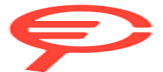

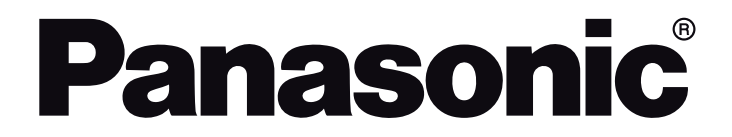

OPERATING INSTRUCTIONS / BEDIENUNGSANLEITUNG / MODE D'EMPLOI / MANUAL DE FUNCIONAMIENTO / ISTRUZIONI DI FUNZIONAMENTO / BRUGSANVISNING/ KÄYTTÖOHJE / DRIFTINSTRUKTIONER / BRUKSANVISNING

# TV-24S50AEZ

LED TV / Téléviseur LED / Televisor LED / TV a LED

### **Table of Contents**

| Safety Information                  | 2  |
|-------------------------------------|----|
| Maintenance                         | 4  |
| Assembling / Removing the pedestal  | 4  |
| When using the wall-hanging bracket | 5  |
| Introduction                        | 5  |
| Accessories Included                | 5  |
| Features                            | 5  |
| Antenna Connection                  | 6  |
| Other Connections                   | 7  |
| Turning On/Off the TV               | 8  |
| TV Control & Operation              | 8  |
| Remote Control                      | 10 |
| Initial Setup Wizard                | 11 |
| Main Screen                         | 12 |
| Live TV                             | 13 |
| Customising TV Settings             | 13 |
| Settings                            | 14 |
| Channel List                        | 26 |
| Channel Guide                       | 26 |
| Connecting to the Internet          | 27 |
| Specification                       | 28 |
| Notice                              | 29 |
| Licences                            | 29 |
| Declaration of Conformity (DoC)     | 30 |

### Safety Information

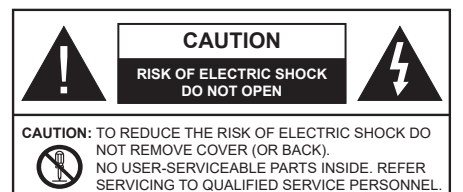

In extreme weather (storms, lightning) and long inactivity periods (going on holiday) disconnect the TV set from the mains.

The mains plug is used to disconnect TV set from the mains and therefore it must remain readily operable. If the TV set is not disconnected electrically from the mains, the device will still draw power for all situations even if the TV is in standby mode or switched off.

**Note:** Follow the on screen instructions for operating the related features.

#### IMPORTANT - Please read these instructions fully before installing or operating

WARNING: This device is intended to be used by persons (including children) who are capable / experienced of operating such a device unsupervised, unless they have been given supervision or instruction concerning the use of the device by a person responsible for their safety.

- Use this TV set at an altitude of less than 5000 metres above the sea level, in dry locations and in regions with moderate or tropical climates.
- The TV set is intended for household and similar indoor use but may also be used in public places.
- For ventilation purposes, leave at least 5cm of free space around the TV.
- The ventilation should not be impeded by covering or blocking the ventilation openings with items, such as newspapers, table-cloths, curtains, etc.
- The power cord/plug should be easily accessible. Do not place the TV, furniture, etc. on the power cord. A damaged power cord/plug can cause fire or give you an electric shock. Handle the power cord by the plug, do not unplug the TV by pulling the power cord. Never touch the power cord/plug with wet hands as this could cause a short circuit or electric shock. Never make a knot in the power cord or tie it with other cords. When damaged it must be replaced, this should only be done by qualified personnel.
- Do not expose the TV to dripping or splashing of liquids and do not place objects filled with liquids, such as vases, cups, etc. on or over the TV (e.g. on shelves above the unit).

- Do not expose the TV to direct sunlight or do not place open flames such as lit candles on the top of or near the TV.
- Do not place any heat sources such as electric heaters, radiators, etc. near the TV set.
- Do not place the TV on the floor or inclined surfaces.
- To avoid danger of suffocation, keep plastic bags out of the reach of babies, children and domestic animals.
- Carefully attach the stand to the TV. If the stand is provided with screws, tighten the screws firmly to prevent the TV from tilting. Do not over-tighten the screws and mount the stand rubbers properly.
- Do not dispose of the batteries in fire or with hazardous or flammable materials.

#### WARNING

- Batteries must not be exposed to excessive heat such as sunshine, fire or the like.
- Excessive sound pressure from earphones or headphones can cause hearing loss.

ABOVE ALL - NEVER let anyone, especially children, push or hit the screen, push anything into holes, slots or any other openings in the TV.

| Caution                | Serious injury or death risk       |
|------------------------|------------------------------------|
| Risk of electric shock | Dangerous voltage risk             |
| A Maintenance          | Important maintenance<br>component |

#### Markings on the Product

The following symbols are used on the product as a marker for restrictions and precautions and safety instructions. Each explanation shall be considered where the product bears related marking only. Note such information for security reasons.

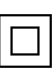

**Class II Equipment:** This appliance is designed in such a way that it does not require a safety connection to electrical earth.

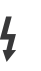

**Hazardous Live Terminal:** The marked terminal(s) is/are hazardous live under normal operating conditions.

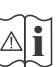

**Caution, See Operating Instructions:** The marked area(s) contain(s) user replaceable coin or button cell batteries.

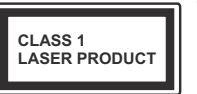

**Class 1 Laser Product:** This product contains Class 1 laser source that is safe under reasonably foreseeable conditions of operation.

#### WARNING

- Do not ingest the battery, Chemical Burn Hazard.
- This product or the accessories supplied with the product may contain a coin/button cell battery. If the coin/button cell battery is swallowed, it can cause severe internal burns in just 2 hours and can lead to death.
- · Keep new and used batteries away from children.
- If the battery compartment does not close securely, stop using the product and keep it away from children.
- If you think batteries might have been swallowed or placed inside any part of the body, seek immediate medical attention.

A television may fall, causing serious personal injury or death. Many injuries, particularly to children, can be avoided by taking simple precautions such as:

- ALWAYS use cabinets or stands or mounting methods recommended by the manufacturer of the television set.
- ALWAYS use furniture that can safely support the television set.
- ALWAYS ensure the television set is not overhanging the edge of the supporting furniture.
- ALWAYS educate children about the dangers of climbing on furniture to reach the television set or its controls.
- ALWAYS route cords and cables connected to your television so they cannot be tripped over, pulled or grabbed.
- NEVER place a television set in an unstable location.
- NEVER place the television set on tall furniture (for example, cupboards or bookcases) without anchoring both the furniture and the television set to a suitable support.
- NEVER place the television set on cloth or other materials that may be located between the television set and supporting furniture.
- NEVER place items that might tempt children to climb, such as toys and remote controls, on the top of the television or furniture on which the television is placed.
- The equipment is only suitable for mounting at heights ≤2 m.

If the existing television set is going to be retained and relocated, the same considerations as above should be applied.

Apparatus connected to the protective earthing of the building installation through the MAINS connection or through other apparatus with a connection to protective earthing – and to a television distribution system using

coaxial cable, may in some circumstances create a fire hazard. Connection to a television distribution system has therefore to be provided through a device providing electrical isolation below a certain frequency range (galvanic isolator).

### WALL MOUNTING WARNINGS

- Read the instructions before mounting your TV on the wall.
- The wall mount kit is optional. You can obtain from your local dealer, if not supplied with your TV.
- Do not install the TV on a ceiling or on an inclined wall.
- Use the specified wall mounting screws and other accessories.
- Tighten the wall mounting screws firmly to prevent the TV from falling. Do not over-tighten the screws.

-----

- Using other wall-hanging brackets, or installing a wall-hanging bracket by yourself have the risk of personal injury and product damage. In order to maintain the unit's performance and safety, be absolutely sure to ask your dealer or a licensed contractor to secure the wall-hanging brackets. Any damage caused by installing without a qualified installer will void your warranty.
- Carefully read the instructions accompanying optional accessories, and be absolutely sure to take steps to prevent the TV from falling off.
- Handle the TV carefully during installation since subjecting it to impact or other forces may cause product damage.
- Take care when fixing wall brackets to the wall. Always ensure that there are no electrical cables or pipes in the wall before hanging bracket.
- To prevent fall and injury, remove the TV from its fixed wall position when it is no longer in use.

#### DAMAGES

- Excepting cases where responsibility is recognised by local regulations, Panasonic accepts no responsibility for malfunctions caused by misuse or use of the product, and other problems or damages caused by use of this product.
- Panasonic accepts no responsibility for loss, etc., of data caused by disasters.
- External devices separately prepared by the customer are not covered by the warranty. Care for the data stored in such devices is the responsibility of the customer. Panasonic accepts no responsibility for abuse of this data.

Figures and illustrations in these operating instructions are provided for reference only and may differ from the actual product appearance. Product design and specifications may be changed without notice.

Because the Fire TV operating system is periodically updated, the images, navigation instructions, titles and location of menu options shown in this manual may be different from what you see on the screen.

### Maintenance

First, remove the mains plug from the mains socket.

### Display panel, Cabinet, Pedestal

#### Regular care:

Gently wipe the surface of the display panel, cabinet, or pedestal by using a soft cloth to remove dirt or fingerprints.

#### For stubborn dirt:

- 1. First clean the dust from the surface.
- Dampen a soft cloth with clean water or diluted neutral detergent (1 part detergent to 100 parts water).
- Wring out the cloth firmly. (Please note, do not let liquid enter the TV inside as it may lead to product failure.)
- **4.** Carefully wipe moisten and wipe away the stubborn dirt.
- 5. Finally, wipe away all the moisture.

#### Caution

Do not use a hard cloth or rub the surface too hard, otherwise this may cause scratches on the surface.

- Take care not to subject the surfaces to insect repellent, solvent, thinner or other volatile substances. This may degrade surface quality or cause peeling of the paint.
- The surface of the display panel is specially treated and may be easily damaged. Take care not to tap or scratch the surface with your fingernail or other hard objects.
- Do not allow the cabinet and pedestal to make contact with a rubber or PVC substance for a long time. This may degrade surface quality.

#### Mains plug

Wipe the mains plug with a dry cloth at regular intervals.

Moisture and dust may cause fire or electrical shock.

#### Assembling / Removing the pedestal

#### Preparations

Take out the pedestal(s) and the TV from the packing case and put the TV onto a work table with the screen panel down on the clean and soft cloth (blanket, etc.)

- Use a flat and firm table bigger than the TV.
- · Do not hold the screen panel part.
- Make sure not to scratch or break the TV.

**CAUTION:** Please refrain from inserting pictured screws to the TV body when not using the TV stand e.g. wall hanging. Inserting screws without pedestal may cause a damage of the TV.

#### Assembling the pedestal

1. The stand of the TV consists of two pieces. Install these pieces together.

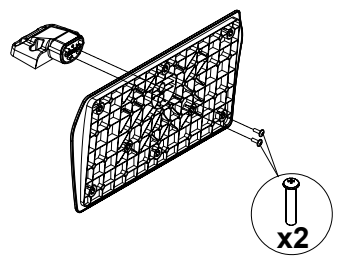

2. Place the stand(s) on the stand mounting pattern(s) on the rear side of the TV.

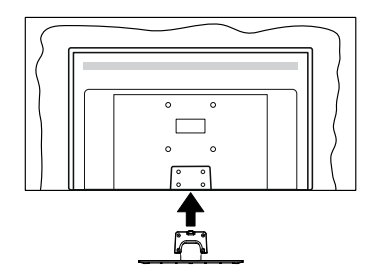

 Insert the screws (M4 x 12 mm) provided and tighten them gently until the stand is properly fitted.

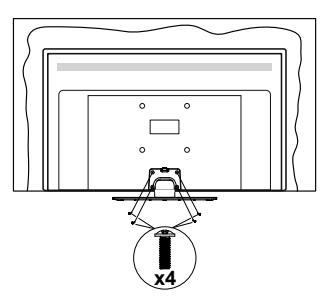

#### Removing the pedestal from the TV

Be sure to remove the pedestal in the following way when using the wall-hanging bracket or repacking the TV.

- Put the TV onto a work table with the screen panel down on the clean and soft cloth. Leave the stand(s) protruding over the edge of the surface.
- Unscrew the screws that fixing the stand(s).
- · Remove the stand(s).

#### When using the wall-hanging bracket

Please contact your local Panasonic dealer to purchase the recommended wall-hanging bracket.

Holes for wall-hanging bracket installation;

#### Rear of the TV

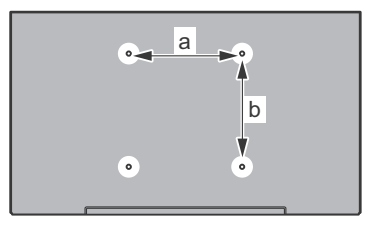

| a (mm) | 75 |
|--------|----|
| b (mm) | 75 |

#### View from the side

Diameter

VESA

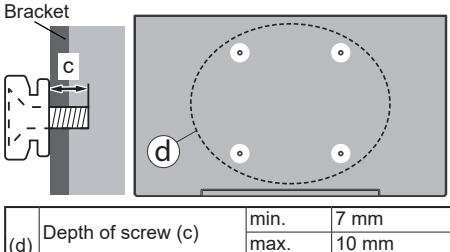

**Note:** The screws for fixing the TV onto the wall-hanging bracket are not supplied with the TV.

M4

### Introduction

Thank you for choosing our product. You'll soon be enjoying your new TV. Please read these instructions carefully. They contain important information which will help you get the best from your TV and ensure safe and correct installation and operation.

### Accessories Included

- Remote Control
- · Batteries: 2 x AAA
- · Quick Start Guide
- Power Cord
- · Detachable stand
- · Stand mounting screws (M4 x 12 mm)

### **Features**

# High Dynamic Range (HDR) / Hybrid Log-Gamma (HLG)

Using this feature the TV can reproduce greater dynamic range of luminosity by capturing and then combining several different exposures. HDR/HLG promises better picture quality thanks to brighter, more realistic highlights, more realistic colour and other improvements. It delivers the look that filmmakers intended to achieve, showing the hidden areas of dark shadows and sunlight with full clarity, colour and detail. HDR/HLG content is supported via native and market applications, HDMI and USB inputs and over DVB-S broadcasts. When the input source is set to the related HDMI input, highlight the related HDMI option in the Home > Settings > Display & Audio > Picture Settings menu and press Select to display setting options. Set the HDMI Input Mode option in the Advanced Settings menu as Mode 1 (1.4). Mode 2 (2.0), or Auto in order to watch HDR/HLG content, if the HDR/HLG content is received through an HDMI input. The source device should also be at least HDMI 2.0a compatible in this case.

### **Antenna Connection**

Connect the aerial or cable TV plug to the aerial input (ANT) socket or satellite plug to the satellite input (LNB) socket located on the rear side of the TV.

#### Rear side of the TV

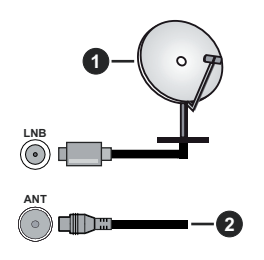

- 1. Satellite
- 2. Aerial or cable

If you want to connect a device to the TV, make sure that both the TV and the device are turned off before making any connection. After the connection is done, you can turn on the units and use them.

### **Other Connections**

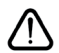

If you want to connect a device to the TV, make sure that both the TV and the device are turned off before making any connection. After the connection is done, you can turn on the units and use them.

| Connector | Туре                                                 | Cables                               | Device        |
|-----------|------------------------------------------------------|--------------------------------------|---------------|
|           | HDMI<br>Connection<br>(side&back)                    |                                      |               |
| 0         | SPDIF<br>(Coaxial<br>Out)<br>Connection<br>(side)    |                                      | ···· · ·      |
|           | Side AV<br>(Audio/<br>Video)<br>Connection<br>(side) | Side Audio/Video<br>Connection Cable |               |
|           | Headphone<br>Connection<br>(side)                    | «D                                   |               |
|           | USB<br>Connection<br>(side)                          |                                      |               |
|           | CI<br>Connection<br>(side)                           |                                      | CAM<br>module |
|           | Ethernet<br>Connection<br>(back)                     | LAN / Ethernet Cable                 | ()<br>()      |

When using the wall mounting kit (contact your dealer to purchase one, if not supplied), we recommend that you plug all your cables into the back of the TV before mounting on the wall. Insert or remove the CI module only when the TV is SWITCHED OFF. You should refer to the module instruction manual for details of the settings. The/Each USB input on the TV support devices up to 500mA. Connecting devices that have current value above 500mA mav damage vour TV. When connecting equipment using a HDMI cable to your TV, to guarantee sufficient immunity against parasitic frequency radiation, you have to use a high speed shielded (high grade) HDMI cable with ferrites.

### Turning On/Off the TV

#### Connect power

# IMPORTANT: The TV set is designed to operate on 220-240V AC, 50 Hz socket.

After unpacking, allow the TV set to reach the ambient room temperature before you connect the set to the mains.

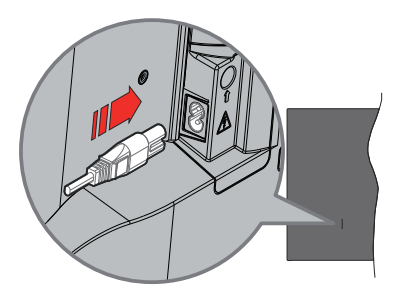

Plug one end (the two-hole plug) of the supplied detachable power cord into the power cord inlet on the rear side of the TV as shown above. Then plug the other end of the power cord into the mains socket outlet. The TV will switch to standby mode.

**Note:** The position of the power cord inlet may differ depending on the model.

#### To switch on the TV from standby

If the TV is in standby mode the standby LED lights up. To switch on the TV from standby mode either:

- Press the Standby button on the remote control.
- · Press the control button on the TV.

The TV will then switch on.

#### To switch the TV into standby

- Press the Standby button on the remote control.
- Press the control button on the TV, the function options menu will be displayed. The focus will be on the **Inputs** option. Press the button consecutively until the **Power Off** option is highlighted. Press and hold the button for about 2 seconds, the TV will switch into standby mode.

#### To switch off the TV

To power down the TV completely, unplug the power cord from the mains socket.

### **TV Control & Operation**

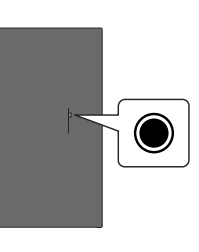

Your TV has a single control button. This button allows you to control the Inputs / Volume Up-Down / Channel Up-Down / Power On-Off / Exit functions of the TV.

**Note:** The position of the control button may differ depending on the model.

#### Operating with the Control Button

- Press the control button to display the Power Menu.
- Then press the button consecutively to move the focus to the desired option if needed.
- Press and hold the button for about 2 seconds to use the function, enter the sub menu or select the option.

To turn the TV off: Press the control button to display the **Power Menu**, the focus will be on the **Inputs** option. Press the button consecutively until the **Power O**ff option is highlighted. Press and hold the button for about 2 seconds to turn the TV off (standby mode).

To turn on the TV: Press the control button, the TV will turn on.

To change volume: Press the control button to display the function options menu and then press the button consecutively to move the focus to Volume Up or Volume Down option. Press and hold the button to increase or decrease the volume.

To change channel (in Live TV mode): Press the control button to display the **Power Menu** and then press the button consecutively to move the focus to **Channel Up** or **Channel Down** option. Press and hold the button to switch to the next or previous channel in the channel list.

To change input: Press the control button to display the **Power Menu**, the focus will be on the **Inputs** option. Press and hold the button for about 2 seconds to display the inputs list. Scroll through the available input options by pressing the button. Press and hold the button for about 2 seconds to switch to the highlighted input option.

**Note:** Live TV settings menu OSD in Live TV mode cannot be displayed via the control button.

#### **Operation with the Remote Control**

Press and hold the **Home** button on your remote control to display available quick settings menu options when in Live TV mode. Press the **Home** button to display or return to the Home screen of your Fire TV. Use the directional buttons to move the focus, proceed, adjust some settings and press **Select** to make selections in order to make changes, set your preferences, enter a sub-menu, launch an application etc. Press **Return/ Back** to return to the previous menu screen.

#### Input Selection

Once you have connected external systems to your TV, you can switch to different input sources. Press the **Input** button to open the **Inputs** menu (availability depends on the model of the remote). You can also press and hold the **Home** button on your remote control to display available quick settings menu options and then highlight the **Inputs** option and press the **Select** button to display the list of available input options. Use the directional buttons to highlight the option of your choice and then press the **Select** button to switch to the selected input. Or select the desired input from the **Inputs** row in the inputs tab on the Home screen and press **Select**.

#### **Changing Channels and Volume**

You can adjust the volume by using the **Volume** +/- buttons and change the channel in Live TV mode by using the **Programme** +/- buttons on the remote.

### **Remote Control**

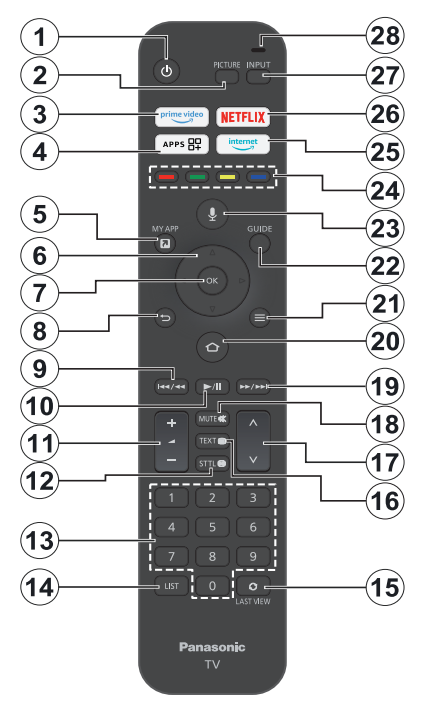

#### Inserting the Batteries into the Remote

Remove the back cover to reveal the battery compartment on the back side of the remote control first. Insert two 1.5V - size **AAA** batteries. Make sure the (+) and (-) signs match (observe correct polarity). Do not mix old and new batteries. Replace only with same or equivalent type. Place the cover back on.

#### To pair remote with the TV

When TV is turned on for the first time, a pairing process for your remote will be performed during the initial setup. Follow the on screen instructions to pair it. If you experience difficulties pairing your remote with your TV you can turn off other wireless devices and try again. Refer to the **Remotes & Bluetooth Devices** section for detailed information on pairing new devices with your TV.

- 1. Standby: Standby / On
- 2. Picture: Opens the picture mode
- 3. Prime Video: Opens Prime Video screen
- 4. Apps: Displays your apps & channels
- 5. My App (\*)
- Directional button: Helps navigate menus, content, etc. and displays the subpages in TXT mode when pressed Up or Down
- 7. Select: Confirms selections, enters sub-menus
- Back/Return: Returns to previous menu screen, goes one step back, closes open windows, returns to main screen or Home tab
- 9. Rewind: Moves frames backwards in media such as movies, scrolls back a day in the channel guide
- 10. Play/Pause Play: Starts to play selected media Pause: Pauses the media being played
- 11. Volume +/-: Increases/decreases the volume level
- Sttl: Displays audio and subtitle options, where you can change the language preference and turn subtitles on or off (where available)
- **13. Numeric buttons:** Switches the channel in Live TV mode, enters a number in the text box on the screen
- 14. List: Opens the channel list
- 15. Last View: Quickly cycles between previous and current channels and switches to Live TV mode
- 16. Text: Opens and closes teletext or interactive services (where available in Live TV mode)
- 17. Programme +/-: Increases/Decreases channel number in Live TV mode
- 18. Mute: Completely turns off the volume of the TV
- **19. Fast forward:** Moves frames forward in media such as movies, scrolls forward a day in the channel guide
- **20.** Home: Opens the Home screen. Press and hold to display quick settings menu
- 21. Options: Displays setting options (where available)
- 22. Guide: Displays the channel guide
- 23. Voice button: Activates the microphone on the remote
- 24. Coloured Buttons: Follow the on-screen instructions for coloured button functions
- 25. Internet: Opens the Amazon Silk browser
- 26. Netflix: Launches the Netflix application
- 27. Input: Shows available broadcast and content sources
- Alexa LED: Illuminates when the Voice button is pressed and during pairing process Microphone opening: Speak into the microphone when using Alexa or voice search

#### (\*) MY APP:

You can assign a shortcut to the My App button at any time by pressing and holding this button to quickly access apps, Alexa voice commands, and more. Follow the on-screen instructions.

### **Initial Setup Wizard**

**Note:** Follow the on-screen instructions to complete the initial setup process. Use the directional buttons and the **Select** button on the remote to select, set, confirm and proceed.

#### 1. Choose Your Location

Select your location from the list and press **Select** to continue.

#### 2. Choose Your Language

The language selection options will be listed on the screen. Select the desired language from the list and press **Select** to continue.

#### 3. Select TV Mode

In the following step of the initial setup, you can set the TV's operation mode. **Store Use** option will configure your TV's settings for store environment. This option is intended only for store use. It is recommended to select **Continue** for home use.

#### 4. Pair Your Remote with your TV

If your remote does pair with your TV automatically or if you have paired your remote with your TV once previously, this step will be skipped. If this is not the case, a search for your remote will be performed. Follow the on-screen instructions to pair your remote control (depends on the model of the remote control).

#### 5. Connect to your network

Even if you did connect your TV to internet via an Ethernet cable before the initial setup begins the network connection will not be available automatically, you first have to enable it in this step. A confirmation dialogue will be displayed on the screen. You will be informed that the power consumption may increase and be asked for your consent to continue. Highlight **Enable** and press **Select** to proceed.

If you didn't connect your TV to internet via an Ethernet cable, your TV will search and list available wireless networks at this point after you enable network connection. Select your network and press **Select** to connect to it.

You can review or change the network settings later using the options in the **Settings > Network** menu. Refer to the **Network** and **Connecting to the Internet** sections if you need further information. Press **Fast Forward** button on your remote to skip.

After the internet connection is established, the TV will check for the software updates and download the latest software next, if any available. Please notice that this might take some time.

#### 6. Sign In with Your Amazon Account

You can sign in to your Amazon account on the next screen. You need to be signed in to an Amazon account in order to use Amazon services. This step will be skipped if no internet connection has been established in the previous step. If you don't already have an Amazon account you can set up an account by choosing **New to Amazon? Create a free account** option. You can press the **Fast Forward** button to skip this step. A dialogue will be displayed for confirmation. Highlight **Do this later** and press **Select** to continue. If you skip this step some of the following steps may differ or be skipped as well.

Once the account has been registered, you will be asked whether you want to use the account you signed in. You can choose to change the account, read the terms and conditions, which will be accepted if you continue, at this point. Highlight the symbol with three dots next to the texts at the bottom side of the screen and press **Select** to read and learn more about the related subject. Highlight **Continue** and press **Select** button to proceed without changing the account.

If you have connected your TV to internet via a WLAN network a dialogue will be displayed at this point, asking if you want to save your WLAN password to Amazon. Highlight **Yes** and press **Select** to confirm and proceed. Select **No** to proceed without confirmation.

#### 7. Restore Fire TV

If you have previously used a Fire TV device, then you can choose to use the settings from that device for this TV. If you are new to Fire TV then highlight **Skip** and press **Select**.

To restore a previous Fire TV device highlight **Restore** and press **Select**. A list of your Fire TV devices will be displayed. Highlight the device of your choice then press **Select**. Your TV will now restore all the setting so that they match your other Fire TV device.

#### 8. Prime Video

Depending on the selected location a brief information on the prime video services may be displayed next. You can start your 30 day free trial at this point. Highlight **Not now** and press **Select** to skip.

#### 9. Select Apps

In the next step you can select the apps you want to download. Highlight **Get Started** and press **Select** to proceed. The apps are free to download but some of them may require payment for full access. Highlight **No Thanks** and press **Select** to skip.

#### 10. Parental Controls

You can enable Parental Controls at this point or you can do it later.

Note that, if you choose **No Parental Controls**, purchasing and video playback without PIN will be allowed.

If you choose the **Enable Parental Controls** option, you will be asked to enter a PIN next. This is the Prime Video PIN and it is related to your Amazon account. Use the buttons on your remote as shown on the screen to enter the PIN. You will have to enter it to access some menus, services, content, etc. protected by this PIN. If you have forgotten your PIN follow the link shown on the screen to reset your PIN.

You will be informed about the feature on the next screen. Press **Select** to continue.

You can review or change the parental control settings later using the **Parental Controls** option in the **Settings > Preferences** menu.

#### 11. What's New on Fire TV

You can get the latest news about TV shows, films, product news, special offers and more. Emails will be sent to the email address associated with your Amazon account. You can cancel your subscription at any time. To subscribe, select **Subscribe** or highlight **Skip** and press the **Select** button to skip.

#### 12. Welcome to Fire TV

Brief information on the use of your Fire TV will be provided on the next screen. After reading press **Select** to continue.

#### 13. Scan for TV channels

You will be asked whether you want to scan for channels in the next step. Highlight **Yes** and press **Select** to start the scan process. Highlight **No** and press **Select** to scan later.

Before the scan starts, you will be asked to check if your aerial is set up and your antenna cable is plugged properly into the antenna socket on your TV. Press **Select** to proceed.

#### 14. Channel Type

The next step is the selection of the channel type. Select your scanning preference to install channels for Live TV function. **Cable, Terrestrial** and **Satellite** options will be available.

If the **Cable** or **Terrestrial** option is selected, the TV will search for digital terrestrial or digital cable broadcasts. Select the searching method on the next screen and press **Select** to start search.

If the **Satellite** option is selected, you can choose an operator on the next step, if any available. You can also choose to perform manual or complete channel scan or import a channel list from a connected USB storage device. Highlight the operator option you prefer and press **Select** to proceed. If an operator different than the default one is selected, a confirmation dialogue is displayed. Highlight **Yes** and press **Select** to continue with the selected operator. The **Satellite Connection** screen will be displayed next. Depending on your previous selections some options may be preset automatically. Change if necessary and proceed.

If you have a suitable channel list that was previously exported to a USB storage device, you can also use the **Customised Channel List** option at this point. Connect the USB storage device to your TV, highlight this option and press **Select** to proceed.

If you select the Complete Channel Scan or Manual Channel Scan option, you will have to select the satellite in the next step. Then the Satellite Connection screen will be displayed. Set the LNB Type, LNB Power, DiSEqC Version, Single Cable, ToneBurst, and Scan Mode options manually corresponding to your environment on the next screen. When you set the DiSEqC Version option, the Port option will become available. You will need to set the diseqc port using this option after setting the diseqc version. If you select Manual Channel Scan, you will need to configure the Frequency, Polarisation, and Symbol Rate options additionally before the scan starts.

When complete press the **Play/Pause** button. The TV will start to search available broadcasts.

While the search continues you can press the **Select** button to cancel. A dialogue will be displayed for confirmation. Highlight **Yes** and press **Select** to cancel.

When the initial setup is completed the results will be displayed. You can choose to make changes on the channel list or rescan at this point. Highlight **Done** and press **Select** to finish the setup.

Profile selection screen will be displayed next. You can select a profile, add a new one or edit profile settings. Highlight the profile you want to continue with and press **Select**.

Home screen will be displayed. In order to switch to Live TV mode and watch TV channels press the **Live** button on the remote (availability depends on the model of the remote). You can also select a channel from the **On Now** row in the **Home** tab or select the **Aerial** or **Satellite** input option from the **Inputs** menu or **Inputs** row in the **Inputs** tab on the Home screen and press **Select** to start watching. Press the **Input** button to open the **Inputs** menu (availability depends on the model of the remote).

### **Main Screen**

To enjoy the benefits of your Amazon Fire TV, your TV must be connected to the Internet. Connect the TV to a home network with a high-speed Internet connection. You can connect your TV wirelessly or wired to your modem/router. Refer to the **Network** and **Connecting to the Internet** sections for further information on how to connect your TV to the internet.

The main screen is the centre of your TV. Press the **Home** button on your remote to display the main screen. From the main screen you can start any application, switch to a TV channel, watch a movie or switch to a connected device, manage the settings. Depending on your TV setup and your country

selection in the initial setup the main screen may contain different items.

The main screen is organised into several tabs. **Profiles**, **Inputs**, **My Stuff**, **Find**, **Home**, **Live**, recently used apps, **Your Apps and Channels** and **Settings** (gear wheel symbol) tabs will be available. You can scroll through them using the directional buttons. Available tabs may differ depending on the network connection status of your TV and whether you signed in to your Amazon account. Move the focus to the desired tab option to display the content. Available options of the highlighted tab will be positioned in rows generally. To navigate through the options use the directional buttons on the remote. Select a row then move the focus to the desired item in the row. Press **Select** button to make a selection or to enter a sub-menu.

The main screen will be opened with the **Home** tab. You can use the **Find** tab to search and find the content that you'll looking for. It has a dedicated search function where you can either press the Alexa Voice Button (if your remote has a built-in microphone) and ask Alexa to find what you're looking for or you can type a word to start a search. Library will show any content that you have added to your Watchlist.

### Live TV

Live TV refers to channels that have been tuned in via an aerial, cable and satellite connection. There are several ways to watch Live TV channels. You can press the **Live** button on the remote (availability depends on the model of the remote) to switch to Live TV mode and watch TV channels. You can also select a channel from the **On Now** row in the **Home** tab or **Live** tab, or select the **Aerial** or **Satellite** input option from the **Inputs** menu or the **Inputs** row in the **Inputs** tab on the Home screen and press **Select** to start watching. Press the **Input** button to open the **Inputs** menu (availability depends on the model of the remote).

If the channel installation is not completed the **On Now** row will not be available.

### **Customising TV Settings**

### Adjusting the Picture Settings

Allows you to set your preferred picture settings. You can access the picture settings menu via the **Settings** menu on the main screen or by pressing and holding the **Home** button for about 2 seconds while viewing any input.

#### Accessing Picture Settings via Settings Menu

Press the Home button, scroll to Settings tab. Scroll to Display & Audio option and press the Select button. Highlight the Picture Settings option and press the Select button. Scroll down to select the input that you

want to adjust the picture setting of and press **Select** button. The TV will now change to the selected input. The **Picture Settings** menu will appear on the right hand side of the screen.

#### Accessing Picture Settings while watching the TV

While watching the input that you would like to adjust press and hold the **Home** button for 2 seconds. The quick settings menu will appear on the right hand side of the screen. Scroll down and highlight **Picture** then press **Select**. The picture setting options will appear on the right hand side of the screen.

#### **Picture Menu Content**

The following options show all the available picture setting adjustment on your TV.

Picture settings are input-specific and all of these settings will not apply to all Inputs. Some options may not be available depending on the input source.

Picture Mode: Set the picture mode to suit your preference or requirements. Picture mode can be set to one of these options: **Standard**, **Movie**, **Dynamic**, **Sport**, **Game**, **PC** and **Customised**. You can also manually adjust each mode. Available options may differ depending on the currently set input source.

**Backlight:** Increases or decreases the brightness of the backlight from 0 - 100.

**Dynamic Backlight:** Set the Dynamic backlight to **On, Off** or **Eco**.

**Colour Saturation:** Adjusts the difference between light and dark levels in the picture. The range is from 0-100.

Screen Settings: The picture format can be set to Automatic, 16:9 and 4:3.

#### Advanced Settings

**Contrast:** Adjusts the difference between light and dark levels in the picture. The range is from 0-100.

**Brightness:** Increases or decreases the picture brightness from 0-100.

Dynamic Contrast: Set the Dynamic Contrast to On or Off.

**Local Contrast:** Divides each frame to small regions and applies independent contrast curves for every distinct region. Local Contrast Control has 4 different setting **Off**, **Low**, **Medium**, **High**. Highlight your desired setting then press **Select**.

**Gamma:** Gamma can be changed between -4 and 4.

**Tint:** Increases or decreases the picture tint from -50 (greens) to 50 (reds).

**Colour Temperature:** Sets the desired colour temperature value. **Cool, Standard** and **Warm** options are available.

**Sharpness:** Adjusts the level of crispness in the edges between light and dark areas of the picture. Range is from 0-100.

**MPEG NR:** MPEG Noise Reduction has 4 different setting **Off**, **Low**, **Medium**, **High**. Highlight your desired setting then press **Select**.

Noise Reduction: Noise Reduction has 4 different setting Off, Low, Medium and High. Highlight your desired setting then press Select.

Natural Cinema: Set the Natural Cinema to On or Off.

**Picture Reset:** Resets all setting to factory default settings.

#### Adjusting the Sound Settings

Allows you to adjust the sound settings on your TV. You can access the sound settings menu via the **Settings** menu on the main screen or by pressing and holding the **Home** button for 2 seconds while viewing any input.

#### Accessing Audio Settings via Settings Menu

Press the **Home** button, scroll to **Settings** tab. Scroll to **Display & Audio** option and press the **Select** button. Scroll down to **Audio Settings** option and press the **Select** button. The sound setting options will appear on the right hand side of the screen.

#### Accessing Sound Settings while watching the TV

While watching the input that you would like to adjust press and hold the **Home** button for 2 seconds. The quick settings menu will appear on the right hand side of the screen. Scroll down and highlight **Sound** then press **Select**. The sound setting options will appear on the right hand side of the screen.

#### **Sound Menu Content**

The following options show all the available sound setting adjustment on your TV.

Dolby Mode: Dolby Audio has preset sound settings. The available options are Standard, Music, Speech, Sport, Stadium, User and Off. They are designed to give you the best sound quality for the content that you are viewing. Highlight your desired setting then press Select.

DTS Mode: This setting can only be accessed if Dolby Mode has been switched off. DTS Mode has 6 different setting Standart, Music, Film, Clear Voice, Enhanced Bass and Flat. The default setting is Standart. Highlight your desired setting then press Select.

Advanced Settings: Here you will be able to switch Dialogue Clarity, TruVolume and DTS Virtual:X on or off. Highlight the desired option and press Select to switch on or off. You can also configure your Balance and Equaliser settings. **Dialogue Clarity:** Enhances signal clarity for clear dialogue that is audible above background sound effects.

**TruVolume:** Provides a consistent and comfortable volume level across content.

**DTS Virtual:X:** Reproduces elevated sounds and a cinematic surround sound image without surround speakers.

**Dialogue Enhancer:** This setting will only be available if the **Dolby Mode** option is not set to **Off**. **Off**, **Low**, **Mid** and **High** options will be available.

Volume Leveller: This setting will only be available if the **Dolby Mode** option is not set to **Off**. Allows you to balance the sound levels. **Off**, **Low**, **Mid**, and **High** options will be available.

**Balance:** Adjusts the sound level from the left and right speakers and can be adjusted from -25 to 25. The default setting is 0.

**Equaliser:** This setting can only be accessed once **Dolby Mode** has been switched off. Equaliser has 5 different settings: **100Hz**, **500Hz**, **1.5kHz**, **5kHz**, **10kHz**. Each setting can be adjusted from -10 to 10, the default setting is 0 for all.

TV Speakers: Press Select to switch the TV speaker on or off.

Reset: Resets all settings to factory defaults.

### Settings

If you need to change or adjust anything on your TV you'll be able to find the required setting in the **Settings** menu. You can access the **Settings** menu from the main screen of the TV. Press the **Home** button and scroll across to **Settings**. The settings menu is split into separate menus to make it easy for you to find what you're looking for.

#### Inputs

Use the **Inputs** menu to change between inputs and also select the **Media Player** from here if you have a USB Drive connected to one of the USB sockets.

#### Accessing the Inputs Menu

You can access the **Inputs** menu through the **Settings** menu on the main screen. Press the **Home** button to display the home screen, then scroll across to **Settings**. Press the down directional button to highlight **Inputs** and press **Select**.

You can also access input options from the **Inputs** tab on the **Home** screen or you can simply press the **Input** button to open the **Inputs** menu (availability depends on the model of the remote).

#### Selecting an Input

Press the left/right directional buttons to highlight your desired input then press **Select**. Your TV will now switch to that input.

#### **Changing an Inputs Name**

The input name can be changed for HDMI inputs. Highlight the input that you want to rename and press the **Options** button. Highlight **Change Device Name** and press **Select**. You'll now see a list of devices, highlight the one that you have connected and press **Select**. Then select **Next**.

If you want to set the inputs back to their original names, highlight the input, press **Option** and select **Reset Input**.

#### Media Player

If you have a USB storage device plugged into one of the USB sockets or you have files in Gallery you can access them and display them in the Media Player. The Media player allows you to display images, or play videos and audio files.

In the **Inputs** menu highlight **Media Player** and press **Select**. If this is the first time you have used the Media Player, you may be asked whether you want to allow gallery to access photos, media and files on your device. Gallery is the name used for your TV so highlight **Allow** and press **Select**.

With Media Player open you'll see 4 tabs at the top of the screen, highlight **Your Files** to see all the files, **Videos** to see all videos, **Images** to see all images and **Audio** to see all audio files.

Under these tabs view options will be available. **View All** option and the folders which include media files will be listed. When you scroll across an option, only the media files in the highlighted folder will be displayed on the screen. Highlight the **View All** option to see all files.

Press **Options** button, highlight **Sort** and press **Select** to see available options to sort the files displayed on the screen.

If you have multiple images on your USB Drive you can create a slide show using your images. Highlight the **Images** tab at the top of the screen then press the **Options** button. From the **Options** menu highlight **Multi-select Images** and press **Select**. Now select the images that you would like to add into the slide show by highlighting each image and pressing **Select**. Once you have selected all the images press the **Play/Pause** button to start the slide show.

Once you have a slide show running you can change the setting of the slide show. Press **Options** button to see available options. You can set the **Album**, **Slide Style**, **Slide Speed** and **Shuffle** options according to your preferences. Adjust the settings then press the **Play/Pause** button to view your slide show. Supported file Video formats: MPEG, MKV, MP4, MOV, 3GP and AVI.

Supported file Picture formats: JPEG, JPG, BMP and PNG.

Supported file Music formats: MP3 and WAV.

#### Notifications

The notifications menu shows you all the notifications about your TV. The notification symbol (a small bubble) will appear on the upper right corner of the gear wheel symbol on the **Home** screen to indicate that you have new notifications.

#### **Reading Notifications**

Highlight **Notifications** in the **Settings** menu and press **Select**. A small number in the small bubble on the upper right corner of the **Notifications** option indicates how many notification you have. All the available notifications will be displayed. Scroll across and highlight the notification that you want to read, then press **Select**. The notification message will be displayed on the screen.

#### **Clearing Notifications**

You can clear individual notifications or clear all of them. To clear an individual notification highlight the notification then press the **Options** button. In the **Options** menu highlight **Dismiss** and press **Select**. The notification will be deleted. To clear all the notifications press the **Options** button, highlight **Dismiss All** and press **Select**. All of the notifications will be deleted.

#### **Managing Notifications**

For the Appstore related notifications **Manage** option may be available. Highlight the notification and press the **Options** button. Highlight **Manage** and press **Select**. You will be directed to the **Notifications** setting option in the **Settings>Applications>Appstore** menu. Press **Select** to turn off the notifications related to Appstore.

#### **Notification Settings**

In order to configure the notification settings clear all notifications first. Press the **Options** button while "**No new notifications**" message is displayed on the screen, then highlight **Settings** and press **Select** to see available options. 2 options will be available. Use the **Do Not Interrupt** option to hide or show all application notification pop-ups. Use the **App Notifications** option to block or unblock notifications from individual apps.

#### **Profiles**

You can use the profiles menu to switch between the profiles associated with your account. You can also edit them and add a new profile if you wish. For more detailed configurations, you can use the **Profile Settings** option here to access the account and profile settings menu.

#### **Account & Profile**

The option to manage your Amazon Account settings may appear different depending on the registration status of the account. If you have registered with your Amazon Account the option will read Account & Profile Settings. Otherwise, it will read Amazon Account Sign In/Up. Here you can register/deregister your account or synchronise your purchased Amazon content.

#### Amazon Account

If you wish to remove your Amazon account from the TV you will need to deregister it. This will not delete your Amazon account it will just remove it from this TV. After deregistering your account this will remove content from your TV and many features will not work, until a new account is registered.

Highlight Amazon Account and press Select.

Then highlight **Deregister** and press **Select** to deregister your account. This will take a few seconds.

Important: Deregistering an account will NOT remove all personal data. To remove all personal data you will need to factory reset your TV. To do this go to Settings > Device & Software > Reset to Factory Defaults.

Once the account has been deregistered the **Amazon Account Sign In/Up** screen will be displayed so you can sign in using another account.

#### Sync Amazon Content

If you have purchased content such as movies, these can be viewed on other devices by synchronising Amazon content.

Highlight **Sync Amazon Content** and press **Select**. The word 'Synchronising' will appear. Your purchased content will now be viewable on other devices.

#### **Prime Video**

Information on where you can manage your subscriptions and transactions will be displayed.

#### **Child Settings**

Here you can manage child profile settings including adding content, setting time limits and managing your Child PIN.

#### **Parental Controls**

Your TV has some default protections which when enabled will require a PIN code to be entered for purchases, app launches and it will also restrict viewing of content rated Teen and above. Parental controls are set to **OFF** as default. Highlight **Parental Controls** and press **Select** to switch parental controls on.

Note: You will be asked to enter a PIN to turn the parental controls on or off. This is the Prime Video PIN and it is related to your Amazon account. If you have forgotten your PIN follow the link shown on the screen to reset your PIN.

#### Profiles

Here you can manage the profiles associated with your account. Highlight **Profiles** and press **Select**.

#### **Profile Sharing**

Profile sharing allows Amazon Household adults to select each others profiles on Prime Video and Fire TV. Here you will find the site where you can change these settings.

#### Network

The Network menu has all the settings for connecting your TV to the internet. All the available networks will be shown here and this is where you can configure your network.

If you have connected your TV via an Ethernet cable or the **Enable Network** option is not set to **Off**, wireless networks will not be listed and wireless network related options will not be available.

#### **Checking Network Status**

Highlight Network in the Settings menu and press Select.

The Network menu will display the strongest 3 wireless networks your TV can find, your network is the one with the word 'Connected' written under it.

Highlight your network, if you're connected it will show **Connected** under the Network name. On the right of the screen it will show the **Security** of your connection. With your network highlighted press the **Play/Pause** button to check your network. You will see connection status of your network. Press the **Back** button to exit this screen. If you want to forget the network press the **Options** button while your network is highlighted.

#### Seeing All Networks

If you want to search for more networks, highlight **See All Networks** and press **Select**. You will now see a list of all the networks that your TV can find. If you scroll down to the bottom of the list you also have the option to rescan for networks.

#### Joining a Network Using WPS Button or PIN

If you can't remember your WLAN password using the WPS option temporarily disables your routers password and allows you to connect to it without it.

Highlight your preferred WPS connection option and press **Select**, then follow the on-screen instructions.

#### **Advanced Network Settings**

If you are confident in using network setting you can manually setup a network by highlighting **Join Other Network** and pressing **Select**. You will have to manually type in all your desired network settings using the on-screen keyboard.

If you have connected your TV via an Ethernet cable you can also configure your network setting. This is also a more advanced setting for users that are confident in setting up networks.

# Saving your WLAN Password to your Amazon Account

Your WLAN password can be saved to your Amazon Account, this can be helpful if you would like to connect other devices to the same network. The default setting is **Off**.

Highlight **Save Wi-Fi Passwords to Amazon** and press **Select**. Your WLAN password will now be saved in your account. It can be deleted at any time by turning this option off.

#### Turning on your TV via LAN and WLAN

Enable devices and apps that you select to turn on your TV via LAN and WLAN. Turning this option on may increase your TV's power consumption.

If you enable network connection this option will also be enabled automatically. Highlight **Turn on with LAN** and **Wi-Fi** and press **Select** to disable.

#### **Changing Connection Status**

If you did not enable the network connection during the initial settings process, you can use this option to enable it. Or you can disable it if you enabled priorly.

Highlight **Enable Network** and press **Select** to enable or disable the network connection. Refer to **Connecting to the Internet** section if you need more information.

#### **Basic Wi-Fi Troubleshooting Tips**

Here you can view tips like these and restart your Fire TV. Highlight **Basic Wi-Fi Troubleshooting Tips** and press **Select**.

### **Display & Audio**

This menu houses all the settings and adjustments for your picture and sound as well as other settings such as, how your TV powers on, screen mirroring, screen saver setting and HDMI CEC device control.

Highlight **Display & Audio** in the **Settings** menu and press **Select**.

#### **Picture Settings**

Picture settings can be adjusted on each input, so each input can be set to have its own picture settings.

For information on adjusting each setting refer to the **Customising TV Settings** section of this manual.

For adjusting picture setting while viewing your TV, press and hold the **Home** button and select **Picture** in the menu on the right hand side of the screen.

#### Audio Settings

Sound settings can be adjusted here, for information on adjusting each setting refer to the **Customising TV Settings** section of this manual.

For adjusting sound settings while viewing your TV, press and hold the **Home** button and select **Sound** in the menu on the right hand side of the screen.

#### Apple AirPlay & HomeKit

Stream from your Apple devices and control content with Apple AirPlay & HomeKit. You will be redirected to Apple AirPlay & HomeKit settings for setup and configuration.

#### **Power Controls**

The Power Control menu has 2 options: **Power On** and **Voice Commands When TV Screen is Off**.

**Power On:** The Power On setting allows you to choose which state you want your TV to switch on in, either the last input that you were watching or the Home screen.

Highlight **Power On** and press **Select**. Highlight **Home** or **Last Input** and press **Select**. A tick will appear next to your choice.

Voice Commands When TV Screen is Off: When enabled, you can give voice commands through a linked Alexa or Apple HomeKit-enabled device when your TV screen is off. Your TV screen will turn on to complete voice commands. Highlight this option and press Select. Select Yes and press Select.

#### Audio Output

The Audio Output menu has 6 options: **TV Speakers**, **Audio output jack, Digital Audio Format**, **DTS DRC** and **Bluetooth Audio Sync**.

Highlight Audio Output and press Select.

**TV Speakers:** In the TV Speakers menu you can switch your TV's built-in speakers on or off. You may wish to switch them off if you have connected a soundbar.

Highlight **TV Speakers** and press **Select** to switch the TV Speakers on or off.

Audio output jack: For 3.5 mm audio jack in back of TV. Select fixed for line output or variable for headphone.

**Digital Audio Format:** Depending on the type of audio device you have connected you may need to adjust the audio format that your TV outputs. The audio format can be changed here.

Highlight Digital Audio Format and press Select.

Highlight your desired audio format PCM, Dolby Audio, Pass-through and Auto then press Select. The default setting is Auto.

**DTS DRC:** The DTS DRC menu enables DTS DRC to be switched on or off.

Highlight **DTS DRC** and press **Select** to switch the DTS DRC on or off.

**Bluetooth Audio Sync:** If you have a Bluetooth speaker or headphones connected to your TV you might need to sync the audio to your device. Selecting this option will do this for you.

With your Bluetooth device connected to your TV highlight **Bluetooth Audio Sync** and press **Select**.

#### **Enable Display Mirroring**

Enable mobile devices to temporarily mirror their display to your TV, by making it discoverable. This referred to as Display Mirroring or Miracast on your device.

Highlight **Enable Display Mirroring** and press **Select**. **Display Mirroring** screen will be displayed. Your TV is ready now for display mirroring.

#### **Navigation Sounds**

While navigating menus and selecting items your TV will make a sound, this can be switched on and off here.

Highlight **Navigation Sounds** and press **Select** to switch them on or off.

#### Screen Saver

When your TV is inactive for a few minutes the screen saver will activate. Pictures from the Amazon Collection will play. The screen saver menu gives you many options to change so that you can customise your screen saver. If your TV is not connected to the internet Screen Saver option will not be available.

Highlight Screen Saver and press Select.

The Screensaver Settings menu will appear.

**Current Screen Saver** - Here you can change the screen saver album so it shows your pictures.

Slide Style - Change the way the pictures transition. Choose from Pan & Zoom or Dissolve.

Slide Speed - Adjust the time taken to change pictures. Choose from Slow, Medium or Fast.

Start Time - Set the time taken before the Screen Saver starts. Choose from 5, 10, 15 minutes or Never.

**Date and Clock -** Switch the date and clock information on or off.

Display Info - Switch the picture information on or off.

Alexa Hints - Switch the Alexa hints on or off.

**Shuffle** - Switch this option on if you want to display pictures in a random order.

#### **HDMI-CEC** Device Control

Allows your TV to control connected CEC-capable HDMI devices using your TV remote.

Playback, navigation and power on/off can all be accomplished via a single TV remote. Press **Select** to switch on or off.

If you have a CEC enabled device connected to your TV via a HDMI cable, this setting allows your TV remote control to also control selected functions of your connected device. For example the **Standby** button on your TV remote will also switch on your CEC enabled device.

The HDMI-CEC Device Control menu has 4 options: One-Touch Play, ARC, Power Control and Remote Control Pass-Through.

Highlight HDMI-CEC Device Control and press Select.

**One-Touch Play:** Use your TV as the primary source for playback. Highlight **One-Touch Play** and press **Select. Allow, Always Ask** and **Deny** options will be available. Highlight your desired option then press **Select.** 

**ARC:** Use your HDMI cable connection to send audio from your TV to your soundbar or AV receiver. Highlight **ARC** and press **Select** to switch the on or off.

**Power Control:** Use your TV to turn on/off connected devices. Press **Select** to switch on or off.

Remote Control Pass-Through: Use your TV remote to control devices from other inputs. Press **Select** to switch on or off.

#### Preferred Live TV Language

Select your preferred primary or secondary audio and subtitle language for Live TV channels.

#### Subtitles

Enable or disable subtitles. If subtitles are enabled you can further choose your preferred subtitle languages.

#### **Spoken Subtitles**

Enable automatic playback of spoken subtitles in addition to main audio if available for current program.

#### **Audio Description**

Low volume, Medium volume, High volume and Off options will be available. Select Off to disable audio description or any other option to enable it. Certain programmes offer the possibility of choosing the volume of the audio description voice over. For such programmes your choice of volume will be automatically applied.

#### Hybrid TV (HbbTV)

Enable or disable red button interactive applications (HbbTV) on TV or radio channels.

#### "Do not track" request

Send "Do not track" requests while using red button applications (HbbTV). When enabled, this option enhances your privacy protection; however certain applications may offer limited content or functionality when this option is enabled.

#### Low signal strength alert

Enable or disable low signal strength alert.

#### Applications

The applications menu lets you manage all your apps. Highlight **Applications** and press **Select**.

#### **Amazon Photos**

Here you can change the Amazon photo app settings, you can allow others to cast photos from their Amazon Photos account to your TV, and you can also disable your account so it can't be viewed on your TV.

Highlight Amazon Photos and press Select.

Allow Guest Connections is switched on as default, if you don't want to allow other users to cast photos from their Amazon Photo accounts you can switch this feature off. Highlight Allow Guest Connections and press Select to switch the feature on and off.

If you want to stop seeing your photos from your Amazon Photos account you can disable the feature here. Access is enabled as default. Highlight **Access Amazon Photos** and press **Select**. Highlight **Disable Amazon Photos** and press **Select**. Your photos will now not be viewable on your TV. Don't worry your photos will not be deleted they will remain in your account.

#### Silk Browser

Configure the settings of the Amazon web browser.

#### Appstore

This menu allows you to control your app setting such as auto updates, in-app purchases and how to open external market links.

Highlight Appstore and press Select.

The Appstore menu will be displayed where you can select the following:

Automatic Updates: When automatic updates are enabled Appstore will automatically update your apps to the latest versions. If the permissions of the app are altered they will not be automatically updated, so you will review any changes before agreeing and updating. Press Select to switch on or off.

External Market Links: Gives you the choice of how you want external links to open. Press Select to see the available options: Open with the Amazon Appstore, Don't Open and Ask Before Opening. Highlight the

option you prefer and press **Select**. A tick will appear next to your choice.

**In-App Purchases:** Some apps have in-app purchases that can be made, this setting lets you choose if you want to allow them or not.

Press Select to switch on or off.

Manage My Subscriptions: You can manage your subscriptions online.

Follow the link shown on the screen.

Notifications: Set to ON to display notifications relating to Appstore. Press Select to switch on or off.

#### Manage Installed Applications

Here you can manage all the apps on your TV. It will also show you the amount of available memory left on your TV. Highlight **Manage Installed Applications** and press **Select**.

The default setting is for it to show all apps, however if you highlight **Show** and press **Select** you get the options to show **All Applications**, **Internal Only** or **USB Only**.

A list of apps will be displayed, highlight the app that you'd like to manage and press **Select**.

Pre-installed apps have 3 options, apps that you have downloaded and installed have more options. If you uninstall an app it will still be available for you to download and re-install again in the future.

#### Pre-installed apps

You will have 6 options Force stop, Clear data, Clear cache, Clear Defaults, Open supported links, and Supported Links.

#### Installed apps

You will have some extra options: **Permissions**, **Launch application** and **Uninstall**.

#### **Equipment Control**

Soundbars and receivers can be connected to your TV and here they can be setup so that your Fire TV remote can control the connected device no matter how you connected it to your TV. This process might take some time.

#### Adding a Soundbar or Receiver

Highlight Add Equipment and press Select.

Highlight either **Soundbar** or **Receiver** depending on the product that you have connected then press **Select**.

Note: Make sure your soundbar or receiver is connected to your TV and switched on.

The following example shows how to setup a soundbar

Now you need to select the brand of your soundbar. Highlight the brand then press **Select**. Make sure your soundbar is switched on and the volume is up then press **Select**.

Press **Standby** on your TV remote control, wait 10 seconds then press the **Standby** button again.

You'll now be asked 'Did your soundbar turn off and then back on when you pressed **Standby**'. If it did highlight **Yes** and press **Select**, if it didn't highlight **No** and press **Select**. You may need to repeat this process multiple times.

When your soundbar eventually turns off and on, you will be asked to press the volume up and down buttons. Press the **Volume +** and - buttons.

If your volume level adjusted as expected highlight **Yes** and press **Select**. If not select **No** and continue until the volume level changes.

Your Fire TV remote has now been setup, it will now switch your soundbar on and off and adjust the volume level.

Now when you switch your TV on your soundbar will also switch on. The TV speakers will be automatically switched off.

#### Soundbar/Receiver Settings

Once you have setup your soundbar or receiver you will now see either **Soundbar** or **Receiver** in the **Equipment Control** menu. This will show you all the settings for your device.

Highlight **Soundbar** or **Receiver** and press **Select**. You will now see a list of settings.

Highlight the setting that you wish to adjust and press **Select**.

**Volume Increments:** Set the amount the volume increases or decreases when you ask Alexa to change the volume. The default increment is set to 4.

Press **Fast Forward** or **Rewind** to increase or decrease the increments. Press **Option** to restore back to default settings.

Infrared Options: Changes the infrared options. IR Profile, Timing, Repetition and IR Controller options will be available.

**Power Controls:** Adjusts the power on/off settings for your soundbar or receiver. **Power On Delay** and **Power Control** options may be available.

Fire TV Input: Change the input, to which your soundbar or receiver will switch to for watching Fire TV.

Change Soundbar/Change Receiver: If you would like to change the soundbar or receiver that's connected to your TV highlight Change Soundbar/Change Receiver and press Select. To remove the device highlight Change Soundbar/Change Receiver and press the Option button.

Restore Soundbar Defaults/Restore Receiver Defaults: Restores all the settings that you may have changed back to factory defaults. This option will be available if you change the default settings.

#### Advanced Settings

Adjust the power timing if your soundbar or receiver does not switch on/off.

Press **Fast Forward** or **Rewind** to increase or decrease the increments.

Press Option to restore back to default settings.

#### Live TV

This menu allows you to tune in your TV, manage the channels, set up a CI card and set parental controls.

Highlight Live TV and press Select.

#### **Channel Scan**

You should have already tuned in your TV during the initial setup process. But if you skipped the channel scan step or if you need to retune your TV follow these instructions.

Highlight Channel Scan and press Select.

You will be prompted to check that your antenna is set up and that the cable is plugged properly into the antenna input socket on your TV. Press **Select** to proceed.

Select your scanning preference to install channels. **Terrestrial**, **Cable** and **Satellite** options will be available.

If the **Terrestrial** option is selected, the TV will search for digital terrestrial broadcasts. Select the search method on the next screen and press **Select** to start the search. If you continue with the manual scan, you will need to configure the **Frequency** and **UHF Band** options before starting the scan.

If the **Cable** option is selected, the TV will search for digital cable broadcasts. On the next screen, select the cable provider, if any available, or the search method, then press **Select** to start the search. You may need to configure the **Network ID** and **Frequency** options before starting the scan.

If the **Satellite** option is selected, you can choose an operator on the next step, if any available. You can also choose to perform complete or manual scan. Highlight the option you prefer and press **Select** button to proceed. If you continue with manual or complete scan option, you will have to select the satellite in the next step. Then the **Satellite Connection** screen will be displayed next. You can set the **LNB Type**, **LNB Power**, **DiSEqC Version**, **Port**, **Single Cable**, **ToneBurst**, and **Scan Mode** parameters of the selected satellite corresponding to your environment on this screen. Depending on your previous selections, some options may not be available or may be set automatically. Change if necessary and proceed. When you are finished, press the **Play/Pause** button. The TV will start to search available broadcasts.

You will be asked at some point whether you want to clear existing channels, if you have installed channels previously using the same search option. Highlight Yes, Clear Channels and press Select. All the previously tuned in channels will be deleted. Highlight No, Keep Channels and press Select to proceed without clearing existing channels.

While the search continues you can press the **Select** button to cancel. When the search is completed the results will be displayed. You can choose to make changes on the channel list or rescan at this point. Highlight **Done** and press **Select** to finish the setup.

#### Automatic Service Update

You can allow your TV to automatically scan for network operator changes when TV enters standby mode. Press **Select** to turn this feature on and off.

#### **Favourite Channels**

You can view and manage your favourite channels here.

Highlight Favourite Channels and press Select.

If you do not have any favourite channels go to **Manage Channels** menu to add channels by pressing the **Select** button. Then select the channel source to view the channel list. Highlight a channel and press **Select** to add this channel to your favourites. You can make multiple selections.

If you have priorly added channels to your favourites you can press **Select** to select the channels you want to remove from your favourites.

#### Manage Channels

Manage your favourite channels and select the channels you want to display.

Highlight Manage Channels and press Select. Then select the channel source. Terrestrial Channels, Cable Channels, and Satellite Channels options will be available. Available options may differ depending on the currently installed channels.

You will now see the channel list with several tabs: All, Favourites, Free, Encrypted, Audio, HD, SD, and Hidden. Available tab options may differ depending on the installed channels.

All will show all the channels, **Favourites** will show all the channels you marked as favourite channels and **Hidden** will show all the hidden channels. Other tabs will work according to the same logic.

In the **AII** tab you can choose to add a channel to the favourites list by pressing **Select** or you can hide a channel by pressing **Play/Pause**. To change the channel number press **Rewind** and to move a channel from the channel list press **Fast Forward**. Press the Options button to view the Sort Options menu. You can sort the channels using the options of this menu. You can also import or export the customised channel list using the relevant options in the Sort Options>Advanced Options menu.

#### CI Card

Access your CI Card settings and information.

#### **Parental Controls**

Restrict over-the-air films, TV shows, purchasing and certain types of content.

Highlight Parental Controls and press Select.

The default setting is Off so press Select to switch on.

Note: You will be asked to enter a PIN to turn the parental controls on or off. This is the Prime Video PIN and it is related to your Amazon account. If you have forgotten your PIN follow the link shown on the screen to reset your PIN.

The first time you enable **Parental Controls** you'll see some brief information about the settings. Press **Select** to continue.

You'll now see all the settings that can be adjusted. Highlight your desired setting and press **Select**.

Parental Controls: Press Select to switch parental controls on or off.

**PIN-Protect Purchases:** Asks for a PIN before any video, apps or games purchases. Press **Select** to turn on or off.

**Prime Video Ratings:** Restricts viewing of videos based on ratings. The default setting for **General** and **Family** rating is On, for **Teen**, **Young Adults** and **Mature** ratings is Off. Highlight the desired rating option and press **Select** to change the setting.

**Note:** These settings apply to Prime Video (including Amazon Channels). Content from other service providers may have their own restriction settings.

Broadcast Ratings: Use ratings to restrict the viewing of Live TV programmes from over-the-air broadcast TV accessed directly from the Fire TV user interface, such as **Guide** or **On Now** row. Visit third-party apps to manage settings for content accessed within those apps.

• DVB 4 (Child) - DVB 18 (Adult)

· All settings are switched on by default

**PIN-Protect App Launches:** Asks for a PIN before launching apps and games. This setting will not apply to the content accessed directly from the Fire TV user interface, such as the **Guide** or **On Now** row. Press **Select** to turn on or off.

**PIN-Protect Amazon Photos App:** Asks for a PIN before launching Amazon Photos. This setting will be ignored if you have already set **PIN-Protect App Launches** to **ON**. Press **Select** to turn on or off.

**Change PIN:** Change the Prime Video PIN. First enter your current PIN, then enter your new PIN.

If you have forgotten your PIN follow the link shown on the screen to reset your PIN.

#### Sync Sources

Sync your Live TV sources to refresh the data on this device.

#### **Remotes & Bluetooth Devices**

You can add extra voice remote to your TV, or you may also need to replace one if your old one broke. Other bluetooth devices like speakers, games controllers, mice and keyboards can also be connected via bluetooth.

#### Voice Remotes with Alexa

Check the status of your current voice remote with Alexa or add a new one.

Highlight Voice Remotes with Alexa and press Select.

#### **Remote Status**

To see the status of your current voice remote highlight the remote option and look at the right hand side of the screen. You will see the type of remote control, the battery status, the version number and its serial number.

To unpair the remote press the **Options** button while the remote option is highlighted then press **Select** to confirm. The **Options** button will have no function if only one remote is paired.

#### Add New Remote

#### Highlight Add New Remote and press Select.

You'll see the word 'Searching' appear, press and hold the **Home** button on the new remote control for 10 seconds. When the remote has been discovered it will appear in the list.

#### **Game Controllers**

Bluetooth gaming controllers can be connected to your TV which can be used to enjoy all the gaming apps on your TV.

Highlight Game Controllers and press Select.

Highlight Add New Game Controller and press Select to search for new controllers.

You'll see the word 'Searching for Controllers' appear on the right hand side of the screen. Make sure your controller is discoverable and ready to pair. Follow the on-screen instructions. When the controller has been discovered it will appear in the list. Select your controller from the list.

#### **Other Bluetooth Device**

You can connect other bluetooth devices such as a mouse or a keyboard, which can be handy when using the internet browser.

#### Highlight Other Bluetooth Devices and press Select.

Make sure your bluetooth device is in pairing mode and then highlight **Add Bluetooth Devices** and press **Select**.

Your device will appear in the list, this could take a minute or so. Then highlight the device and press **Select** to connect the device.

#### Alexa

This menu has more information about the Alexa app and examples of things to try.

Highlight Alexa and press Select.

#### Alexa App

To find out more information about the Alexa application and where to download it select **Alexa app**. You will need this app if you want to let your Amazon Echo speakers control your TV. The app is the place where you'll be able to connect all your Amazon devices together.

Highlight **Alexa app** then press **Select**, you will now see information about the application and where to download it.

#### Things to Try

For lots of examples of what you can use Alexa for, look in this section. You will find many ideas.

Highlight **Things to Try** then press **Select**, you will see a list of things to try.

Highlight something in the list and then press **Select** to see more information.

#### Preferences

The preferences menu is where you'll find adjustment to lots of the settings on your TV. Things like parental controls, privacy and data setting and restricting access to certain content and purchases.

Highlight Preferences and press Select.

#### **Parental Controls**

Your TV has some default protections which when enabled will require a PIN code to be entered for purchases, app launches and it will also restrict viewing of content rated Teen and above. Parental controls are set to **OFF** as default.

Highlight **Parental Controls** and press **Select** to switch parental controls on.

**Note:** You will be asked to enter a PIN to turn the parental controls on or off. This is the Prime Video PIN and it is related

to your Amazon account. If you have forgotten your PIN follow the link shown on the screen to reset your PIN.

Refer to **Parental Controls** section under the **Live TV Menu** title for more information.

#### **Privacy Settings**

You can manage all of your TV's privacy settings here. Highlight **Privacy Settings** and press **Select**.

You will now see a list of all the settings that can be adjusted, highlight the setting that you would like to adjust and press **Select**. The possible settings are as follows.

**Cookie consent:** Allows use of cookies, device identifiers and similar tools to enhance your advertising experience on this Fire TV device. Visit amazon.co.de/ deviceprivacy to make more detailed choices.

Device Usage Data: Allows use of personal data collected by operating system of this TV for marketing and product improvement purposes. The default setting is ON (Allow). Highlight and press Select. You will be informed about this feature. Use directional buttons to read the entire text. To turn this feature off highlight Turn Off and press Select.

**Collect App and Broadcast Usage Data**: Allows Amazon to collect information relating to your use of broadcast TV content, as well as the frequency and duration of your use of third-party apps. The default setting is **ON** (Allow). Highlight and press **Select**. You will be informed about this feature. To turn this feature off highlight **Turn Off** and press **Select**.

Interest-based Ads: If you opt out of interest-based ads on your TV, apps will be instructed not to use the advertising ID to build profiles for advertising purposes or target you with interest-based ads on your TV. The advertising ID is a resettable identifier that can be used to build profiles or show you interest-based ads. The default setting is **ON** (Allow). To turn this feature off press **Select**.

Your Advertising ID: Shows your Advertising ID on the right hand side of the screen. Press **Options** button to reset your ID. A confirmation dialogue will be displayed. Highlight **OK** and press **Select** to reset. This option will be available if the **Interest-based Ads** option is set to **ON**.

#### **Data Usage Monitoring**

You can manage all your data usage here.

Highlight **Data Usage Monitoring** and press **Select** to switch on and adjust any settings. Data monitoring is set to **OFF** as default.

**Data Usage Monitoring:** Switching on allows you to monitor your data consumption. The default setting is **OFF**.

Set Video Quality: This allows you to choose the video quality on Amazon Video. The default setting is

Best. Available options are Good (least amount of data used), Better and Best (most amount of data used).

Set Data Alert: Set a data limit and receive on-screen alerts when consumption reaches 90% and 100% of the limit. This is just an alert and will not block data consumption.

**Monthly Top Data Usage:** Displays a list of your apps and shows individual data usage for the monthly billing cycle specified in the **Set Data Alert** option.

#### **Notification Settings**

You can manage all your notifications here, turn off all notification pop-ups or block/unblock notifications from specific apps.

Highlight Notification Settings and press Select.

To switch on/off notification pop-ups highlight **Do Not Interrupt** and press **Select**.

To block or unblock notifications from individual apps, highlight **App Notifications** and press **Select**. You'll see a list of your apps, it will show if notifications are on or off. To adjust this highlight an app and press **Select** to switch between **ON** and **OFF**.

#### **Featured Content**

The Home screen has featured content at the top, when you select this content it will play a preview of the content. In this menu you can choose if the content plays or not and also switch the audio of this content on and off.

Highlight Featured Content and press Select.

Highlight either **Allow Video Autoplay** or **Allow Audio Autoplay** and press **Select** to switch the feature on or off. The default setting is **ON** for both.

#### Allow video autoplay

ON - The video will automatically play.

 $\ensuremath{\textbf{OFF}}$  - A still image will appear and no audio will be heard.

#### Allow audio autoplay

ON - Audio will be heard when the video plays.

OFF - No audio will be heard when the video plays.

#### Auto Turn Off

Your TV will automatically switch off after 4 hours of no activity. This feature is to help save energy if your TV was accidentally left on. If you have been watching your TV for 4 hours without pressing any buttons, a warning will appear telling you its about to turn off. If you wish to continue watching at this stage highlight **OK** and press **Select**.

To switch off this feature, highlight **Auto Turn Off** and press **Select**. Then highlight **Turn Off** and press **Select**. Your TV will now not switch off after 4 hours of inactivity.

#### HbbTV

Enables Hybrid Broadcast Broadband TV on your TV. Highlight **HbbTV** and press **Select** to switch on or off.

#### Sync Recent Content

You can include Prime Video titles watched on other devices in the **Recent** row on this device.

Highlight **Sync Recent Content** and press **Select** to switch this feature on or off.

#### Location

Its handy that your TV knows where it is in the world so when you ask Alexa a question like 'Alexa, what's the weather outside?' it can tell you the weather in your location. Download and install the Alexa app on your mobile device, then select **Device > Echo** & Alexa. Select your Fire TV from the list, then enter your device's location.

#### Time Zone

In this menu you can set your clock to display as a 24 hour clock and you can also change your time zone.

Highlight Time Zone and press Select.

To switch 24 hour time format on/off highlight **24-Hour Time** and press **Select**.

To change your time zone, highlight **Time Zone** and press **Select**.

#### Sync Date and Time

Your TV will automatically synchronise date and time with an internet time server. If you switch this feature off your TV will sync with broadcast time. This may result in network connection and playback issues. You must restart your Fire TV if you choose to switch this feature on again.

Highlight **Sync Date And Time** and press **Select** to switch it on or off.

#### Language

You can change the system language.

Highlight Language and press Select.

Choose your desired language from the list of languages and press **Select**.

#### **Metric Units**

This option will be set to **ON** by default. Temperatures and distances will be displayed in metric units.

Highlight **Metric Units** and press **Select** to switch on or off.

#### **Sleep Timer**

The sleep timer function lets you set a countdown to when your TV will switch off, so that you can fall asleep

while watching TV knowing it will automatically switch off. You can set a countdown from 5 - 240 minutes.

Highlight Sleep Timer and press Select.

Highlight the amount of time you want until your TV switches off and then press **Select**.

A countdown will start in the bottom corner of the screen. You can also switch off the countdown by highlighting **Off** and pressing **Select**.

**Note:** The TV will switch off once the sleep time has elapsed, no warning will be shown.

#### **Device & Software**

This menu will give you information about your TV, show you legal and compliance documents. You can also restart or reset your TV back to factory defaults.

Highlight Device & Software and press Select.

#### About

If you need to find out any information about your TV it should be displayed here. You'll also see storage and network information and you will also be able to check for any available software updates.

Highlight About and press Select.

Your TV: Displays information related to your TV.

**Storage:** Shows the available storage space on your TV and on any external device that's connected.

**Network:** Displays all the information related to network setting.

**Check for Updates:** Displays your current software version and when it was last updated. Press **Select** to check for any new updates. If an update is available this option will appear as **Install Update**. In this case, you can press **Select** to install the update.

#### **USB Drive**

This menu will show you the available space on your drive. You will also be able to eject the drive or manage installed applications. This menu will only appear if you have a USB drive connected.

Highlight **USB Storage Status**. The space available will be shown on the right hand side of the screen.

#### Eject USB Drive

Highlight USB Drive and press Select.

Then highlight **Eject USB Drive** and press **Select**. Now remove your drive from the USB socket. The menu will return back to the **Device & Software** root menu.

#### Formatting a USB Drive

**Important:** Formatting the USB drive will erase all information on the USB drive. Once formatted this USB drive can only be used by this TV.

Select this option if you intend your TV to use apps stored on this drive.

# Highlight Format to Internal Storage then press Select.

When formatting is complete select OK.

#### Manage Installed Applications

Select this option to manage installed applications from both Amazon and other sources.

#### Legal & Compliance

To read all the legal and compliance notices regarding your TV select this menu.

#### Highlight Legal & Compliance then press Select.

**Note:** Your TV will need to be connected to the internet to access Legal & Compliance information.

#### Sleep

Your TV can be put to sleep.

Highlight **Sleep** then press **Select**. Your TV will go to sleep. You can wake it up again by pressing the **Standby** or **Select** button.

#### Restart

If for some reason your TV is slow or locking up you may want to restart it. This will re-boot your TV.

Highlight **Restart** then press **Select**. Confirm you want to restart by selecting **Restart** and then press **Select**. Your TV will now restart, this will take a few seconds.

#### **Reset to Factory Defaults**

If you want to totally reset your TV select **Reset to Factory Defaults**. This will remove all personal data and downloaded content from your TV. You should do this if you sell your TV or give it to someone.

Highlight **Reset to Factory Defaults** then press **Select**. Confirm you want to reset by selecting **Reset** and then press **Select**. Your TV will now reset itself back to the state it left the factory. This process will take a few minutes.

#### Accessibility

This menu has accessibility options where you can switch on **Subtitle**, **Alexa Subtitles**, **VoiceView**, **Text Banner**, **Screen Magnifier**, **High-Contrast Text**, **Audio Description**, **Spoken Subtitles for Broadcast Channels** and **Feedback & Support**.

Highlight Accessibility and press Select.

#### Subtitle

Displays subtitles on all video content when available. Press **Select** to switch subtitles on and see more options.

#### Alexa Subtitles

Displays subtitles for Alexa responses when available. Press **Select** to switch subtitles on and see more options.

#### VoiceView

Provides spoken feedback as you navigate items on the screen. Manage voice guidance settings including turning **VoiceView** on and off, reading speed and volume.

#### Text Banner

Displays text related to the focused item in a box with customisable font size, colours and more. Toggle the text banner on and off.

#### **Screen Magnifier**

Enables the use of button combinations to magnify the screen. Only for use when viewing the Home screen or menus.

Highlight Screen Magnifier and press Select.

The button combinations will be displayed. Highlight OK and press Select to continue. Highlight TURN OFF MAGNIFIER and press Select to turn it off.

You can also press and hold the **Back** and **Fast For**ward buttons to activate/deactivate screen magnifier.

Once the magnifier is activated you will see a yellow box at the top of the screen. Press **Options** button and a directional button at the same time to pan around the screen.

#### **High-Contrast Text**

Changes text to black or white and adds a border.

#### **Audio Description**

This setting controls the volume of the descriptive track related to the normal track for over-the-air channels and Prime Video content.

Highlight Audio Description and press Select.

Highlight the option you want and press **Select** to set. You can set **Over-the-Air Channels** option to **Off**, **Low**, **Medium** or **High** and the **Prime Video** option to **ON** or **OFF**.

#### **Spoken Subtitles for Broadcast Channels**

Speaks subtitles of supported broadcast content. Press **Select** to turn it on or off.

#### Feedback & Support

Your suggestions are important and help us improve the accessibility of Fire TV. Please e-mail us at deviceaccessibility@amazon.com, and mention you are using a Fire TV.

If you need help now, please contact Amazon customer service.

#### Help

If you are struggling to understand how your TV work and you need a little help then you should take a look at this menu. It will show you helpful videos and quick tips about your TV. It will also give you contact details for getting support about any issue you have.

Highlight Help then press Select.

#### **Help Topics**

Your TV has helpful videos that you can watch to help you understand how to use your TV.

**Note:** New helpful video will be added every time your TV updates, so the amount of content here will change from time to time.

#### Get More Help

If you feel you need more help with your TV, select the related section where you will find details of how to get in touch with a support team.

Highlight Have Us Call You and press Select.

#### Suggestions

Highlight **Send Feedback** to display information on where you can send us feedback about your Fire TV experience.

### **Channel List**

The TV stores and shows all channels in the channel list. When a TV channel is turned on in Live TV mode programme information will be displayed. You can also press the **Live** button (availability depends on the model of the remote) to display programme information. Press the Down directional button to see the channel list. You can press the Left and Right directional buttons to scroll through the list.

Use the directional buttons and the **Select** button to navigate the channel list, change channel and view additional information on programmes.

Press the Down directional button twice when the channel list first appears to see the options menu. You can set the subtitle and audio preferences and access the channel guide using the related options of this menu.

Refer to **Channel Guide** section for information on managing channels.

### **Channel Guide**

By means of channel guide function of your TV you can browse the event schedule of the currently installed channels on your channel list. It depends on the related broadcast whether this feature is supported or not.

In order to access the channel guide press the **Guide** button on the remote. You can also press the Down directional button and then the Left directional button when watching Live TV channels to open the channel guide.

Use the directional buttons to navigate through the channel guide. You can use the Up/Down directional

buttons to switch to previous/next channel on the list and Right/Left directional buttons to select a desired event of the currently highlighted channel. If available, the full name, start and end times and a brief description of the highlighted event will be displayed on the screen. Press **Select** to view full details of the event.

#### Filter Channels

You can filter the channels listed in the channel guide. Press the **Guide** button or press the Up directional button consecutively to see the filtering options on the top of the channel guide. You have the choice here to filter via one of these options. Just highlight the option you want. You will only see the channels that match the selected filter option. You can use the **All** option to cancel filtering in the channel guide.

#### **Guide Options**

Press the **Options** button to display available options in the channel guide. You can filter channels, add channels to your favourite channel list or open the channel management menu using these options. Highlight the one you want to use and press **Select**.

#### Add to Favourite Channels

Channels can be added to your favourite channel list so you can quickly and easily view your favourite channels without scrolling through the whole list of channels. You will see a heart symbol next to the channel which is added to your favourite channel list.

If a channel is already added to the favourites previously, the **Remove from Favourite Channels** option will be available in the options menu instead of the **Add to Favourite Channels** option. You can use this option to remove the channel from favourite channel list.

#### Manage Channels

You can see all your channels, create favourite channels or hide channels that you don't want to appear in the channel guide. The channels will be listed in 3 tabs; **All, Favourites** and **Hidden**.

In the **All** tab highlight a channel in the list and press the **Select** button to add it to favourites. Favourite channels will be listed in the **Favourites** tab. If the channel is already in the favourites list, it will be removed from the list when the **Select** button pressed.

In the **All** tab highlight a channel in the list and press **Play/Pause** button to hide it. Hidden channels will be listed in the **Hidden** tab. If the channel is already hidden, it will be visible again in the channel guide when the **Select** button pressed.

### **Connecting to the Internet**

You can access the Internet via your TV, by connecting it to a broadband system. It is necessary to configure the network settings in order to enjoy a variety of streaming content and internet applications. These settings can be configured from **Settings>Network** menu.

#### Wired Connection

Connect your TV to your modem/router via an Ethernet cable. There is a LAN port on the rear side of your TV. Your TV will automatically connect to the network. If it doesn't, you will need to enable the network connection manually using the **Enable Network** option in the **Network** menu. Highlight this option and press **Select** to enable.

You can check the status of the connection using the **Ethernet Configuration** option in the **Network** menu. Highlight this option and press **Play/Pause** button on the remote to see the network status.

To configure your wired connection settings manually highlight **Ethernet Configuration** and press the **Select** button. Follow the on-screen dialogues to proceed and enter the required values respectively.

If the Ethernet cable is not connected, depending on the current connection status, **Configure Ethernet Connection** or **Configure Network** option will be available instead of **Ethernet Configuration** option.

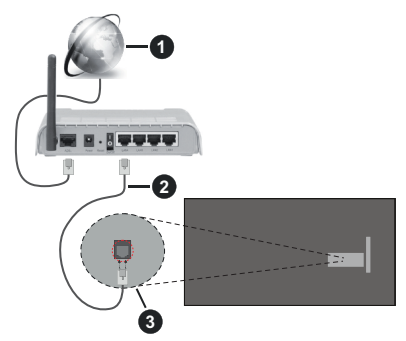

- 1. Broadband ISP connection
- 2. LAN (Ethernet) cable
- 3. LAN input on the rear side of the TV

You might be able to connect your TV to a network wall socket depending on your network's configuration. In that case, you can connect your TV directly to the network using an Ethernet cable.

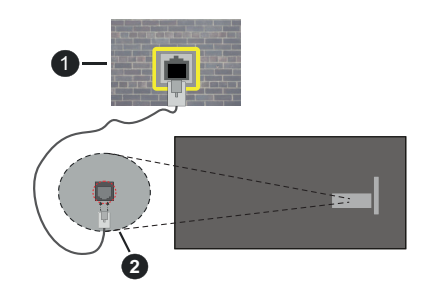

- 1. Network wall socket
- 2. LAN input on the rear side of the TV

#### Wireless Connection

A wireless LAN modem/router is required to connect the TV to the Internet via wireless LAN.

Highlight **Enable Network** option in the **Network** menu and press **Select** to enable wireless connection. Then disconnect the Ethernet cable, if connected priorly. Some of the available networks will be listed. Highlight **See All Networks** and press **Select** to see the complete list.

If you prefer to connect your TV to your network via WLAN you have 3 ways to do this.

- Highlight one of the listed available wireless networks and press Select. Then enter the password if the network is password protected.
- Use the WPS button on your router. Highlight Join Network Using WPS (Button) option and press Select. Press the WPS button on your router. Your TV will connect to your router, without the use of a password.

Note: During the initial setup process Connect using WPS Push Button option will be available instead of Join Network Using WPS (Button) option.

• Enter WPS PIN on your router. Highlight Join Network Using WPS (PIN) option and press Select. A code will be created and displayed on the screen. Enter this code on your router. Your TV will connect to your router, without the use of a password.

Note: During the initial setup process Connect using WPS PIN option will be available instead of Join Network Using WPS (PIN) option.

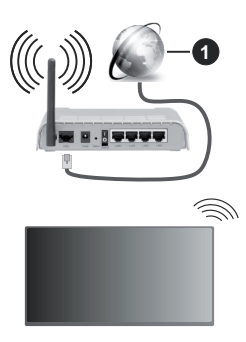

1. Broadband ISP connection

A network with hidden SSID can not be detected by other devices. If you want to connect to a network with hidden SSID, highlight the **Join Other Network** option under the **Network** menu and press **Select**. Add the network by entering its name, security type and password manually. If you want to configure additional settings of the network manually, highlight **Advanced** when prompted and press **Select**. Follow the on-screen instructions to proceed and enter the required values respectively.

If you want to save the wireless network passwords to Amazon you can use the **Save Wi-Fi Passwords to Amazon** option. To delete saved passwords turn this option off.

A Wireless-N router (IEEE 802.11a/b/g/n/ac) with 2.4 and 5 GHz bands is designed to increase bandwidth. These are optimised for smoother and faster HD video streaming, file transfers and wireless gaming.

Use a LAN connection for quicker data transfer between other devices like computers.

The transmission speed differs depending on the distance and number of obstructions between the transmission products, the configuration of these products, the radio wave conditions, the line traffic and the products that you use. The transmission may also be cut off or may get disconnected depending on the radio wave conditions, DECT phones or any other WLAN 11b appliances. The standard values of the transmission speed are the theoretical maximum values for the wireless standards. They are not the actual speeds of data transmission.

The location where the transmission is most effective differs depending on the usage environment.

The Wireless feature of the TV supports 802.11 a,b,g,n & ac type modems. It is highly recommended that you should use the IEEE 802.11ac communication protocol in order to avoid any possible problems while watching videos.

You must change your modem's SSID when there are any other modems around with the same SSID. You can encounter connection problems otherwise. Use a wired connection if you experience problems with a wireless connection.

A stable connection speed is required to play back streaming content. Use an Ethernet connection if the wireless LAN speed is unstable.

### **Specification**

| Digital Reception                                  | Fully integrated digital terrestrial-<br>cable-satellite TV<br>(DVB-T-C-S)<br>(DVB-T2, DVB-S2 compliant) |
|----------------------------------------------------|----------------------------------------------------------------------------------------------------|
| Channel Indicator                                  | On Screen Display                                                                                        |
| RF Aerial Input                                    | 75 Ohm (unbalanced)                                                                                      |
| Operating Voltage                                  | 220-240V AC, 50Hz.                                                                                       |
| Audio                                              | DTS HD<br>DTS VIRTUAL:X                                                                                  |
| Headphone                                          | 3.5 mm mini stereo jack                                                                                  |
| Networked Standby<br>Power Consumption<br>(W)      | < 2                                                                                                    |
| Audio Output<br>Power (WRMS.)<br>(10% THD)         | 2 x 2,5 W                                                                                                |
| Power Consumption<br>(W)                           | 45 W                                                                                                    |
| Weight (Kg)                                        | 3,75 Kg                                                                                                  |
| TV Dimensions<br>DxLxH (with foot)<br>(mm)         | 134 x 553 x 372                                                                                          |
| TV Dimensions<br>DxLxH (without<br>foot) (mm)      | 63 x 553 x 334                                                                                           |
| Display                                            | 16/9 24"                                                                                                 |
| Operation<br>temperature and<br>operation humidity | 0°C up to 40°C, 85% humidity max                                                                         |

For more product information, please visit EPREL: <u>https://eprel.ec.europa.eu</u>.

EPREL registration number is available on <u>https://eprel.panasonic.eu/product</u>.

#### Wireless LAN Transmitter Specifications

| Frequency Ranges                | Max Output<br>Power |
|---------------------------------|---------------------|
| 2400 - 2483,5 MHz (CH1 - CH13)  | < 100 mW            |
| 5150 - 5250 MHz (CH36 - CH48)   | < 200 mW            |
| 5250 - 5350 MHz (CH52 - CH64)   | < 200 mW            |
| 5470 - 5725 MHz (CH100 - CH140) | < 200 mW            |

#### Country Restrictions

The Wireless LAN equipment is intended for home and office use in all EU countries, the UK and Northern Ireland (and other countries following the relevant EU and/or UK directive). The 5.15 - 5.35 GHz band is restricted to indoor operations only in the EU countries, in the UK and Northern Ireland (and other countries following the relevant EU and/or UK directive). Public use is subject to general authorisation by the respective service provider.

| Country            | Restriction     |
|--------------------|-----------------|
| Russian Federation | Indoor use only |

The requirements for any country may change at any time. It's recommended that user checks with local authorities for the current status of their national regulations for both 2.4 GHz and 5 GHz wireless LAN's.

#### Standard

IEEE 802.11.a/b/g/n

#### Host Interface

USB 2.0

#### Security

WEP 64/128, WPA, WPA2, TKIP, AES, WAPI

### Notice

#### DVB / Data broadcasting / IPTV functions

 This TV is designed to meet the standards (as of March, 2021) of DVB-T / T2 (MPEG2, MPEG4-AVC(H.264) and HEVC(H.265)) digital terrestrial services, DVB-C (MPEG2, MPEG4-AVC(H.264) and HEVC(H.265)) digital cable services and DVB-S (MPEG2, MPEG4-AVC(H.264) and HEVC(H.265)) digital satellite services.

Consult your local dealer for availability of DVB-T / T2 or DVB-S services in your area.

Consult your cable service provider for availability of DVB-C services with this TV.

 This TV may not work correctly with the signal which does not meet the standards of DVB-T / T2, DVB-C or DVB-S.

- Not all the features are available depending on the country, area, broadcaster, service provider, satellite and network environment.
- Not all CI modules work properly with this TV. Consult your service provider about the available CI module.
- This TV may not work correctly with CI module that is not approved by the service provider.
- Additional fees may be charged depending on the service provider.
- The compatibility with future services is not guaranteed.
- Internet apps are provided by their respective service providers, and may be changed, interrupted, or discontinued at any time.

Panasonic assumes no responsibility and makes no warranty for the availability or the continuity of the services.

 Panasonic does not guarantee operation and performance of peripheral devices made by other manufacturers; and we disclaim any liability or damage arising from operation and/or performance from usage of such other maker's peripheral devices.

### Licences

The terms HDMI, HDMI High-Definition Multimedia Interface, HDMI trade dress and the HDMI Logos are trademarks or registered trademarks of HDMI Licensing Administrator, Inc.

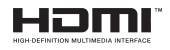

Manufactured under licence from Dolby Laboratories. Dolby, Dolby Audio, and the double-D symbol are trademarks of Dolby Laboratories Licensing Corporation.

For DTS patents, see http://patents.dts.com. Manufactured under licence from DTS Licensing Limited. DTS, DTS-HD, Virtual:X, and the DTS-HD logo are registered trademarks or trademarks of DTS, Inc. in the United States and other countries. © 2022 DTS, Inc. ALL RIGHTS RESERVED.

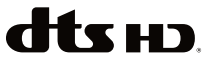

The *Bluetooth*<sup>®</sup> word mark and logos are registered trademarks owned by the Bluetooth SIG, Inc. and any use of such marks by Vestel Elektronik Sanayi ve Ticaret A.S. is under licence. Other trademarks and trade names are those of their respective owners.

This product contains technology subject to certain intellectual property rights of Microsoft. Use or distribution of this technology outside of this product is prohibited without the appropriate licence(s) from Microsoft.

Content owners use Microsoft PlayReady<sup>™</sup> content access technology to protect their intellectual property, including copyrighted content. This device uses PlayReady technology to access PlayReady-protected content and/or WMDRM-protected content. If the device fails to properly enforce restrictions on content usage, content owners may require Microsoft to revoke the device's ability to consume PlayReady-protected content. Revocation should not affect unprotected content or content protected by other content access technologies. Content owners may require you to upgrade PlayReady to access their content. If you decline an upgrade, you will not be able to access

The "CI Plus" Logo is a trademark of CI Plus LLP.

This product is protected by certain intellectual property rights of Microsoft Corporation. Use or distribution of such technology outside of this product is prohibited without a licence from Microsoft or an authorised Microsoft subsidiary.

Amazon, Alexa, Fire, Prime Video and all related logos are trademarks of Amazon.com, Inc. or its affiliates.

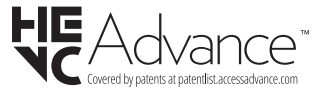

# Disposal of Old Equipment and Batteries

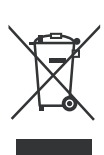

#### Only for European Union and countries with recycling systems

These symbols on the products, packaging, and/or accompanying documents mean that used electrical and electronic products and batteries must not be mixed with general household waste.

For proper treatment, recovery and recycling of old products and batteries, please take them to applicable collection points in accordance with your national legislation.

By disposing of them correctly, you will help to save valuable resouces and prevent any potential negative effects on human health and the environment.

For more information about collection and recycling, please contact your local municipality.

Penalties may be applicable for incorrect disposal of this waste, in accordance with national legislation.

## Note for the battery symbol (bottom symbol):

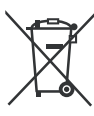

This symbol might be used in combination with a chemical symbol. In this case it complies with the requirement set by the Directive for the chemical involved.

### Declaration of Conformity (DoC)

Hereby, Panasonic Marketing Europe GmbH, declares that this TV is in compliance with the essential requirements and other relevant provisions of the Directive 2014/53/EU.

If you want to get a copy of the original DoC of this TV, please visit the following website:

http://www.ptc.panasonic.eu/compliance-documents

Authorized Representative:

Panasonic Testing Centre

Panasonic Marketing Europe GmbH

Winsbergring 15, 22525 Hamburg, Germany

Web Site: http://www.panasonic.com

### Inhaltsverzeichnis

| Sicherheitsinformationen               | 2  |
|----------------------------------------|----|
| WARTUNG                                | 4  |
| Montage / Entfernen der Standfüße      | 5  |
| Bei der Verwendung einer Wandhalterung | 5  |
| Einleitung                             | 6  |
| Zubehör im Lieferumfang                | 6  |
| Eigenschaften                          | 6  |
| Anschluss der Antenne                  | 6  |
| Andere Verbindungen                    | 7  |
| Ein- / Ausschalten des TV-Geräts       | 8  |
| TV-Steuerung & Betrieb                 | 8  |
| Fernbedienung                          | 10 |
| Ersteinrichtungsassistent              | 11 |
| Hauptbildschirm                        | 13 |
| Live TV                                | 13 |
| Anpassen von TV Einstellungen          | 14 |
| Einstellungen                          | 15 |
| Kanalliste                             | 29 |
| Programmführung                        |    |
| Anschluss an das Internet              |    |
| Technische Daten                       |    |
| Hinweis                                | 33 |
| Lizenzen                               | 34 |
| Konformitätserklärung (DoC)            |    |

### Sicherheitsinformationen

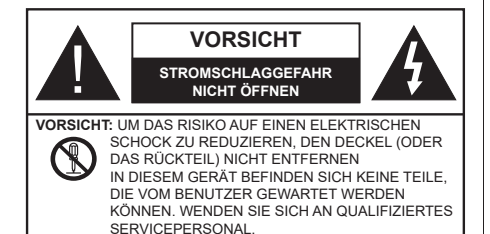

In extremen Wetterbedingungen (Stürme, Blitzschlag) und wenn das TV-Gerät über einen langen Zeitraum nicht benutzt wird (im Urlaub) trennen Sie den das Gerät vom Netz

Der Netzstecker wird verwendet, um das TV-Gerät vom Netz zu trennen und muss daher stets gut zugänglich sein. Wenn das Gerät nicht vollständig vom Netz getrennt wird, wird es auch im Standby-Modus oder sogar im ausgeschalteten Zustand weiter Strom ziehen.

*Hinweis:* Für die entsprechenden Eigenschaften befolgen Sie bitte die Instruktionen auf dem Bildschirm.

#### WICHTIG - Bitte lesen Sie diese Anleitung vollständig vor der Installation oder Inbetriebnahme durch.

WARNUNG : Dieses Gerät ist nur zur Benutzung von Personen (einschl. Kindern) gedacht, die in der Lage (körperlich oder geistig) bzw. erfahren genug sind, mit dem Gerät unbeaufsichtigt umzugehen. Andernfalls sind solche Personen unter Aufsicht eines für ihre Sicherheit verantwortlichen Erwachsenen zu stellen.

- Dieses TV-Gerät ist für den Einsatz in einer Höhe von weniger als 5000 Metern über dem Meeresspiegel, an einem trockenen Standort und in Regionen mit gemäßigtem oder tropischem Klima vorgesehen.
- Das TV-Gerät ist f
  ür den Hausgebrauch und 
  ähnliche Zwecke in Innenr
  äumen vorgesehen, kann jedoch auch an 
  öffentlichen Orten verwendet werden.
- Lassen Sie für Lüftungszwecke mindestens 5 cm Abstand um das TV-Gerät herum.
- Die Ventilation darf nicht durch Abdecken oder Verstellen der Ventilationsöffnungen durch Gegenstände wie Zeitungen, Tischdecken, Gardinen o.ä. behindert werden.
- Das Netzkabel/der Netzstecker sollte leicht zugänglich sein. Stellen Sie keine Gegenstände auf das Netzkabel (weder das Gerät selbst, noch Möbel usw.), und klemmen Sie das Kabel nicht ein. Beschädigungen am Netzkabel/Netzstecker können zu Bränden oder Stromschlägen führen. Handhaben Sie das Netzkabel immer am Stecker,

trennen Sie das TV-Gerät nicht durch Ziehen des Netzkabels vom Netz. Berühren Sie niemals das Netzkabel / den Stecker mit nassen Händen, da dies einen Kurzschluss oder elektrischen Schlag verursachen kann. Machen Sie niemals Knoten in das Netzkabel, und binden Sie es nie mit anderen Kabeln zusammen. Wenn es beschädigt ist, muss das Kabel ersetzt werden. Diese Arbeit darf ausschließlich durch eine qualifizierte Fachkraft ausgeführt werden.

- Setzen Sie das TV-Gerät möglichst keinen tropfenden oder spritzenden Flüssigkeiten aus, und stellen Sie keine mit Flüssigkeiten gefüllte Objekte, wie z.B. Vasen, Tassen usw. auf dem bzw. oberhalb (z. B. in Regalfächern darüber) des TV-Geräts ab.
- Setzen Sie das TV-Gerät nicht direkter Sonneneinstrahlung aus, und stellen Sie keine offenen Flammen (wie z. B. erleuchtete Kerzen) auf oder neben das TV-Gerät.
- Stellen Sie keine Hitzequellen, wie z. B. Elektroheizer, Radiatoren usw. in die unmittelbare Nähe des Geräts.
- Stellen Sie das TV-Gerät nicht auf dem Fußboden oder geneigte Unterlagen.
- Um Erstickungsgefahr zu vermeiden, müssen Sie Kunststofftüten aus der Reichweite von Säuglingen, Kindern und Haustieren halten.
- Befestigen Sie den Ständer sorgfältig am TV-Gerät Sollten der Ständer mit Schrauben geliefert worden sein, müssen Sie die Schrauben fest nachziehen, um das TV-Gerät vor dem Kippen zu bewahren. Ziehen Sie die Schrauben nicht zu fest und montieren Sie die Gummistopfen vorschriftsmäßig.
- Entsorgen Sie die Batterien niemals im offenen Feuer oder zusammen mit gefährlichen bzw. entflammbaren Stoffen.

#### WARNUNG

- Batterien dürfen nicht zu großer Hitze, wie direkter Sonneneinstrahlung, Feuer oder Vergleichbarem ausgesetzt werden.
- Zu hoher Schalldruck oder zu hohe Lautstärken von Kopf- oder Ohrhörern können zu Gehörschäden führen.

VOR ALLEM ABER lassen Sie NIEMALS zu, dass jemand, insbesondere Kinder, gegen den Bildschirm drückt oder dagegen schlägt oder irgendwelche Gegenstände in Löcher, Schlitze oder andere Öffnungen im TV-Gerät steckt.

| Vorsicht          | Schweres oder tödliches<br>Verletzungsrisiko |
|-------------------|----------------------------------------------|
| Stromschlaggefahr | Gefährliches<br>Spannungsrisiko              |
|                   | Wichtige<br>Wartungskomponente               |

#### Kennzeichnungen auf dem Gerät

Die folgenden Symbole werden auf dem Gerät als Kennzeichnungen für Einschränkungen und Vorsichtsmaßnahmen sowie Sicherheitshinweise verwendet. Jede Kennzeichnung ist nur dann zu beachten, wenn diese auf dem Gerät angebracht worden ist. Beachten Sie diese Informationen aus Sicherheitsgründen.

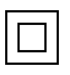

Gerät der Schutzklasse II: Dieses Gerät ist so gebaut, das es keinen Schutzleiter (elektrische Erdung) für die Verbindung zum Stromnetz erfordert.

Lebensgefährdende Klemme: Die markierte(n) Klemme(n) ist/sind im normalen Betriebszustand lebensgefährdend.

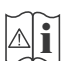

Vorsicht. Bitte beachten Sie die Bedienungsanleitung: Der markierte Bereich bzw. die markierten Bereiche enthalten durch

den Benutzer auszutauschende Knopfzellenbatterien.

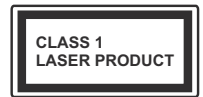

Gerät der Laserklasse 1 Dieses Gerät enthält eine Laserquelle der Klasse 1, die unter vernünftigerweise vorhersehbaren Betriebsbedingungen ungefährlich ist.

#### WARNŬNG

- Batterien dürfen nicht verschluckt werden, es besteht chemische Verätzungsgefahr.
- Dieses Gerät bzw. das zum Gerät mitgelieferte Zubehör enthält möglicherweise eine Knopfzellenbatterie. Wenn die Knopfzellenbatterie verschluckt wird, führt dies innerhalb 2 Stunden zu schweren internen Verätzungen mit möglicher Todesfolge.
- Halten Sie gebrauchte und neue Batterien von Kindern fern.
- Wenn das Batteriefach nicht sicher geschlossen ist, stoppen Sie die Verwendung des Geräts und halten Sie Kinder fern.
- Falls Sie den Verdacht haben, dass Batterien verschluckt wurden oder in irgendeinen Körperteil platziert wurde, suchen Sie sofort medizinische Hilfe auf.

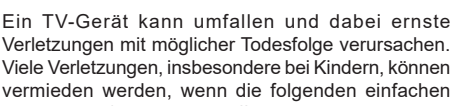

- Vorsichtsmaßnahmen getroffen werden:
- Verwenden Sie IMMER vom Hersteller des TV-Geräts empfohlene TV-Möbel oder Standfüße oder Montagemethoden.
- Verwenden Sie IMMER Möbelstücke, die das Gewicht des TV-Geräts sicher tragen können.

- Stellen Sie IMMER sicher, dass das TV-Gerät nicht über die Ränder des Möbelstücks hinausragt.
- Klären Sie IMMER Ihre Kinder darüber auf, dass es gefährlich ist, auf hohe Möbelstücke zu klettern, um das TV-Gerät oder die Fernbedienung zu erreichen.
- Verlegen Sie Kabel und Leitungen, die an Ihr TV-Gerät angeschlossen sind, IMMER so, dass sie nicht darüber gestolpert, gezogen oder ergriffen werden können.
- Stellen Sie das TV-Gerät NIEMALS auf eine instabile Unterlage.
- Stellen Sie das TV-Gerät NIEMALS auf hohe Möbelstücke (z.B. Regale oder Bücherregale), ohne das Möbelstück selbst und das TV-Gerät an einem sicheren Halt abzustützen.
- Das TV-Gerät NIEMALS auf Stoff oder andere Materialien stellen, die sich möglicherweise zwischen TV-Gerät und Möbel befinden.
- Stellen Sie NIEMALS Gegenstände auf das TV-Gerät oder die Möbel, auf denen das TV-Gerät aufgestellt ist, die Kinder zum Klettern verleiten könnten, z. B. Spielzeug und Fernbedienungen.
- Das Gerät ist nur für die Montage in Höhen ≤2 m geeignet.

Wenn Sie Ihr vorhandenes TV-Gerät weiterhin nutzen und an einen neuen Platz stellen, sind die gleichen Vorsichtsmaßnahmen zu beachten.

\_\_\_\_\_

DerAnschluss von Geräten, die über die Netzverbindung oder andere Geräte an die Schutzerdung des Gebäudes angeschlossen sind, über Koaxialkabel an ein TV-Verteilersystem kann unter Umständen eine mögliche Feuergefahr darstellen. Eine Verbindung über ein Kabelverteilersystem ist nur dann zulässig, wenn die Vorrichtung eine Isolierung unterhalb eines gewissen Frequenzbereichs liefert (Galvanische Isolation)

#### WARNHINWEISE ZUR WANDMONTAGE

- Lesen Sie sich die Bedienungsanleitung durch, bevor Sie das Gerät an der Wand befestigen.
- Das Set f
  ür Wandbefestigung ist optional. Sie k
  önnen es bei Ihrem lokalen H
  ändler kaufen, falls es nicht dem Ger
  ät gekauft wurde.
- Installieren Sie das TV-Gerät nicht an der Decke oder einer geneigten Wand.
- Verwenden Sie für die Wandmontage nur die dazu vorgesehenen Schrauben und Zubehörteile.
- Ziehen Sie die Wandbefestigungsschrauben fest an, um ein Herunterfallen des TV-Geräts zu verhindern. Ziehen Sie die Schrauben nicht zu stark an.

 Der Einsatz anderer Halterungen für die Wandmontage oder eine eigenständige Installation der Halterung kann zu Verletzungen und Sachschäden führen. Um das Betriebsbereitschaft des Geräts zu gewährleisten sowie aus Sicherheitsgründen müssen Sie die Montage unbedingt durch den entsprechenden qualifizierten Kundendiensts des Händlers oder eine geeigneten Fachmann durchführen lassen. Sämtliche durch die Montage verursachten Schäden, sofern diese durch nicht befugte Personen erfolgte, führen zum Verlust der Gewährleistungsgarantie.

- Lesen Sie sich die Bedienungsanleitung aller optionalen Zubehörteile sorgfältig durch und achten Sie unbedingt darauf, alle Maßnahmen zu ergreifen, die ein Herunterfallen des TV-Geräts verhindern können.
- Behandeln Sie das TV-Gerät während der Montage mit Vorsicht, Stöße oder rohe Gewalt zu Schäden am Gerät führen können.
- Seien Sie vorsichtig, wenn Sie die Halterungen an der Wand befestigen. Stellen Sie dabei stets sicher, dass an der betreffenden keine elektrischen Leitungen oder Rohre in der Wand dahinter verlaufen.
- Um ein Herabfallen und Verletzungen zu verhindern, sollten Sie das TV-Gerät von der Wand abnehmen, wenn es nicht länger verwendet wird.

#### SCHÄDEN

- Mit Ausnahme von Fällen, in denen die Verantwortung durch lokale Vorschriften anerkannt wird, übernimmt Panasonic keine Verantwortung für Fehlfunktionen, die durch Missbrauch oder Verwendung des Produkts verursacht werden, sowie für andere Probleme oder Schäden, die durch die Verwendung dieses Produkts entstehen.
- Panasonic übernimmt keine Verantwortung für den Verlust von Daten usw., die durch Katastrophen verursacht wurden.
- Externe Geräte, die vom Kunden separat vorbereitet werden, fallen nicht unter die Garantie. Die Pflege der auf solchen Geräten gespeicherten Daten liegt in der Verantwortung des Kunden. Panasonic übernimmt keine Verantwortung für den Missbrauch dieser Daten.

Abbildungen und Illustrationen in diesen Betriebssanleitungen dienen nur der Anschauung und können sich in der Erscheinung vom eigentlichen Gerät unterscheiden. Das Produktdesign und die Technischen Daten können ohne vorherige Ankündigung geändert werden.

Da das Fire TV-Betriebssystem regelmäßig aktualisiert wird, können die in dieser Anleitung gezeigten Bilder, Navigationsanweisungen, Titel und Positionen der Menüoptionen von dem abweichen, was Sie auf dem Bildschirm sehen.

### WARTUNG

Ziehen Sie zuerst den Stecker aus Steckdose.

#### Bildschirm, Gehäuse, Ständer

#### Normale Pflege:

Wischen Sie die Oberfläche des Bildschirms, des Gehäuse bzw. Ständers mit einem weichen Tuch ab, um Schmutz oder Fingerabdrücke zu beseitigen.

#### Bei hartnäckigem Schmutz:

- 1. Reinigen Sie zuerst die Oberfläche vom Staub.
- Feuchten Sie ein sauberes Tuch mit klarem Wasser oder einer milden Seifenlösung (1 Teil Neutralreiniger auf 100 Teile Wasser).
- Wringen Sie das Tuch fest aus. (Achten Sie unbedingt darauf, keine Flüssigkeit in das Inneres des TV-Geräts eindringen zu lassen, da dies zur dessen Beschädigung führen kann).
- 4. Feuchten Sie hartnäckigen Schmutz und wischen Sie diesen ab.
- 5. Wischen Sie das Gerät anschließend trocken.

#### Vorsicht

Verwenden Sie kein zu festes Tuch und reiben Sie die Oberfläche nicht zu hart, andernfalls könnte diese zerkratzt oder beschädigt werden.

- Achten Sie darauf, auf die Oberflächen weder Insektenschutzmittel, Lösungsmittel noch andere flüchtige Flüssigkeiten zu sprühen. Dies könnte die Beschaffenheit der Oberfläche beeinträchtigen oder zu einem Ablösen des Lacks führen.
- Die Bildschirmoberfläche verfügt über spezielle Beschichtungen und kann leicht beschädigt werden. Achten Sie darauf, den Bildschirm nicht mit den Fingernägeln oder anderen harten Gegenständen zu zerkratzen.
- Bringen Sie das Gehäuse und den Ständer nicht über längere Zeit mit Gummi oder PVChaltigen Substanzen in Kontakt. Dies könnte die Beschaffenheit der Oberfläche beeinträchtigen.

#### Netzstecker

Wischen Sie den Netzstecker regelmäßigen mit einem trockenem Tuch ab.

Feuchtigkeit oder Staub daran kann zu Bränden oder Stromschlägen führen.

#### Montage / Entfernen der Standfüße

#### Vorbereituna

Nehmen Sie den/die Standfüße und das TV-Gerät aus der Verpackung und legen Sie das Gerät auf eine ebene Arbeitsfläche mit der Bildschirmseite nach unten, die auf ein sauberes und weiches Tuch gelegt werden muss (Decke usw.).

- Die Ablagefläche muss größer als das TV-Gerät sein.
- Halten Sie das Gerät nicht an der Bildschirmplatte.
- Achten Sie darauf, das TV-Gerät weder zu zerbrechen noch zu zerkratzen

VORSICHT: Bitte setzen Sie keine der abgebildeten Schrauben in das TV-Gehäuse ein, wenn Sie den TV-Ständer nicht verwenden. z.B. Wandbehang. Das Einsetzen von Schrauben ohne Sockel kann das TV-Gerät beschädigen.

#### Montage der Standfüße

1 Der Stand des TV-Geräts besteht aus zwei Teilen. Installieren Sie diese Teile zusammen.

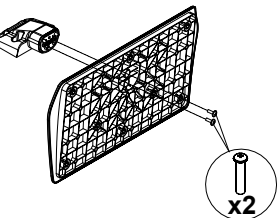

2. Positionieren Sie den auf der markierten Stelle an der Rückseite des TV-Geräts

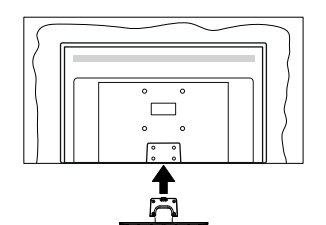

3. Setzen Sie die mitgelieferten Schrauben ein (M4 x 12 mm) und ziehen Sie sie vorsichtig an, bis der Standfuß richtig sitzt.

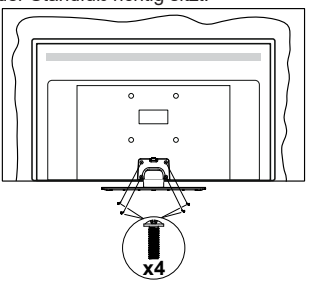

#### Entfernen des Standfußes vom TV-Gerät

Achten Sie darauf, den Standfuß in der folgenden Weise zu entfernen, wenn Sie eine Wandhalterung verwenden oder das TV-Gerät wieder verpacken wollen

- Legen Sie das Gerät auf eine Arbeitsfläche mit der Bildschirmseite nach unten die auf ein sauberes und weiches Tuch gelegt werden muss. Lassen Sie den Standfuß über den Rand der Fläche hinausragen.
- · Drehen Sie die Schrauben heraus, mit denen Standfuß fixiert ist
- Entfernen Sie den Standfuß

#### Bei der Verwendung einer Wandhalterung.

Bitte wenden Sie sich an Ihren örtlichen Panasonic-Händler, um die empfohlene Wandhalterung zu kaufen.

Löcher für die Installation der Wandhalterung;

#### Rückseite des TV-Geräts

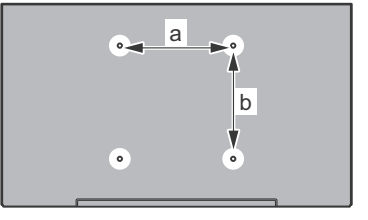

| a (mm) | 75 |
|--------|----|
| b (mm) | 75 |

#### Seitenansicht

VFSA-Halterung C ď 7 mm min. Schraubenlänge (c) 10 mm (d) max. Durchmesser M4

Hinweis: Die Schrauben zur Befestigung des TV-Geräts an der Wandhalterung werden nicht mit dem TV-Gerät geliefert.
# Einleitung

Vielen Dank, dass Sie sich für unser Gerät entschieden haben. Sie werden bald Ihr neues TV-Gerät genießen. Bitte lesen Sie diese Anleitungen sorgfältig. Sie enthalten wichtige Informationen, die Ihnen helfen werden, das Beste aus Ihrem TV-Gerät zu bekommen und eine sichere und korrekte Installation und Betrieb zu gewährleisten.

# Zubehör im Lieferumfang

- Fernbedienung
- Batterien: 2 x AAA
- Kurzanleitung
- Netzkabel
- Abnehmbarer Ständer
- · Schrauben zur Montage des Ständers (M4 x 12 mm)

# Eigenschaften

# High Dynamic Range (HDR) / Hybrid Log-Gamma (HLG):

Mit dieser Funktion kann das TV-Gerät im größeren Umfang die Helligkeitsunterschiede des Bildes wiedergeben, indem verschiedene Belichtungsreihen aufgenommen und dann kombiniert werden. HDR/ HLG bietet eine bessere Bildqualität dank hellerer, und realistischerer Kontraste, realistischeren Farben und weiteren Verbesserungen. Es ermöglicht die Wiedergabe genau in der durch die Filmemacher beabsichtigten Anmutung, zeigt die verborgenen Bereiche dunkler Schatten und das Sonnenlicht in all seiner Klarheit, Farbe und dem Detail. HDR/ HLG Inhalte werden über native und marktfähige Anwendungen, HDMI-, USB-Eingänge und über DVB-S Übertragungen unterstützt. Wenn die Eingangsquelle auf den entsprechenden HDMI Eingang eingestellt ist, markieren Sie die entsprechende HDMI Option im Menü Start > Einstellungen > Anzeige und Audio > Bildeinstellungen und drücken Sie Wählen um die Einstellungsoptionen anzuzeigen. Stellen Sie die Option HDMI Input Modus Advanced Settings im Menü Erweiterte Einstellungen als Mode 1 (1.4), Modus 2 (2.0) oder Auto, um HDR/HLG-Inhalte anzusehen, wenn der HDR/HLG-Inhalt über einen HDMI-Eingang empfangen wird. Das Quellgerät muss zudem in diesem Fall mindestens mit HDMI 2.0a kompatibel sein.

# Anschluss der Antenne

Schließen Sie die Antenne oder den Kabel-TV-Stecker an die ANTENNENEINGANG (ANT)-Buchse oder den Satellitenstecker an die SATELLITENEINGANG (LNB)-Buchse auf der Rückseite des TV-Gerätes.

#### Rückseite des TV-Gerätes

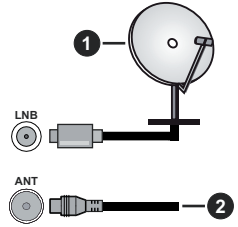

- 1. Satellit
- 2. Antenne oder Kabel

Wenn Sie ein externes Gerät an das TV-Gerät anschließen wollen, vergewissern Sie sich, dass sowohl das TV-Gerät als auch das externe Gerät ausgeschaltet sind. Nachdem Sie alle Geräte angeschlossen haben, können Sie die Geräte wieder anschalten.

# Andere Verbindungen

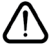

Wenn Sie ein externes Gerät an das TV-Gerät anschließen wollen, vergewissern Sie sich, dass sowohl der Fernseher als auch das externe Gerät ausgeschaltet sind. Nachdem Sie alle Geräte angeschlossen haben, können Sie die Geräte wieder anschalten.

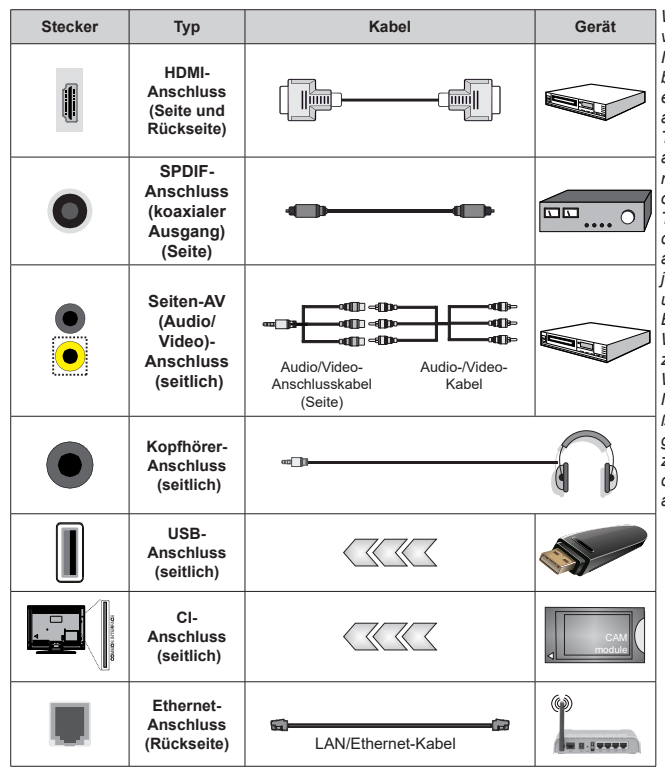

Wenn Sie das Wandmontage-Kit verwenden (wenden Sie sich an Ihren Händler. um eines zu erwerben, falls nicht im Lieferumfang enthalten), empfehlen wir, dass Sie alle Kabel an der Rückseite des TV-Geräts anschließen bevor Sie es an der Wand montieren. Sie dürfen nur dann das CI-Modul einsetzen oder herausnehmen, wenn das TV-Gerät ABGESCHALTET ist. Für die genaue Einstellung verweisen wir auf das Handbuch zum Modul. Der/ jeder USB-Eingang des Fernsehers unterstützt Geräte mit bis zu 500 mA. Ein Anschluss von Geräten, deren Wert mehr als 500mA beträgt, kann zu Schäden am Fernseher führen. Wenn Sie Geräte mit Hilfe eines HD-MI-Kabels an Ihr TV-Gerät anschließen, müssen Sie, um Immunität gegen parasitäre Frequenzstrahlung zu gewährleisten ein Hochgeschwindigkeitskabel mit hoher Abschirmung aus Ferrit benutzen.

# Ein- / Ausschalten des TV-Geräts

#### Stromanschluss

WICHTIG: Das Gerät ist nur für den Betrieb mit 220-240V Wechselspannung bei einer Frequenz von 50 Hz ausgelegt.

Geben Sie Ihrem Gerät nach dem Auspacken genug Zeit, sich der Raumtemperatur der Umgebung anzupassen, bevor Sie es einstecken.

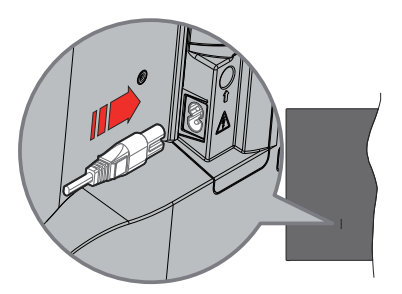

Stecken Sie ein Ende (den Zwei-Loch-Stecker) des mitgelieferten abnehmbaren Netzkabels wie oben gezeigt in den Netzkabeleinlass auf der Rückseite des TV-Geräts. Stecken Sie dann das andere Ende des Netzkabels in die Steckdose. Das Gerät schaltet in den Standby Modus.

*Hinweis:* Die Position des Netzkabeleinlasses kann je nach Modell unterschiedlich sein.

#### So schalten Sie das TV-Gerät aus dem Standby-Modus ein

Befindet sich das TV-Gerät im Standby-Modus, leuchtet die Standby-LED auf. Um das TV-Gerät aus dem Standby einzuschalten:

- Drücken Sie die **Standby**-Taste auf der Fernbedienung.
- Drücken Sie die Steuertaste am TV-Gerät.

Das Gerät wird sich dann einschalten.

#### So schalten Sie das TV-Gerät in den Standby-Modus

- Drücken Sie die **Standby**-Taste auf der Fernbedienung.
- Drücken Sie die Steuertaste auf dem TV-Gerät, um das Funktionsoptionsmenü anzuzeigen. Der Fokus liegt auf der Option Eingaben. Drücken Sie die Taste nochmals, bis die Option Ausschalten markiert ist. Halten Sie die Taste etwa 2 Sekunden lang gedrückt, das Fernsehgerät schaltet in den Standby Modus.

#### TV Gerät ausschalten

Ziehen Sie den Netzstecker, um das TV-Gerät ganz auszuschalten.

# **TV-Steuerung & Betrieb**

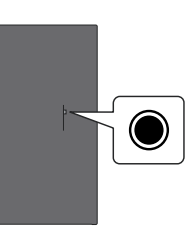

Ihr Fernsehgerät verfügt über eine einzelne Steuertaste. Mit dieser Taste können Sie die Funktionen Eingänge / Lautstärke aufwärts-abwärts / Programm aufwärtsabwärts / Strom ein/aus / Beenden des Fernsehers steuern.

*Hinweis:* Abhängig vom jeweiligen Modell können sich die Steuertasten an einer anderen Stelle befinden.

#### Bedienung mit der Steuertaste

- Drücken Sie die Steuertaste, um das **Power-Menü**. anzuzeigen.
- Drücken Sie dann die Taste nochmals, um den Fokus bei Bedarf auf die gewünschte Option zu verschieben.
- Halten Sie die Taste etwa 2 Sekunden lang gedrückt, um die Funktion zu verwenden, das Untermenü aufzurufen oder die Option zu wählen.

Das TV-Gerät ausschalten: Drücken Sie die Steuertaste, um das Power-Menü anzuzeigen. Der Fokus wird auf der Eingaben Option angezeigt. Drücken Sie die Taste nochmals, bis die Option Ausschalten markiert ist. Halten Sie die Taste etwa 2 Sekunden lang gedrückt, um das Fernsehgerät auszuschalten (Standby Modus).

**Das TV-Gerät einschalten:** Drücken Sie die Steuertaste, um das TV-Gerät einzuschalten.

Um die Lautstärke zu ändern: Drücken Sie die Steuertaste, um das Funktionsoptionsmenü anzuzeigen, und drücken Sie dann die Taste nochmals, um den Fokus auf die Option Lautstärke erhöhen oder Lautstärke verringern zu setzen. Drücken Sie dann die Taste, um die Lautstärke zu erhöhen oder zu verringern.

Das Programm wechseln (im Live TV Modus): Drücken Sie die Steuertaste, um das Power-Menü anzuzeigen, und drücken Sie dann die Taste nochmals, um den Fokus auf die Option Programm nach oben oder Programm nach unten zu bewegen. Drücken und halten Sie die Taste gedrückt, um zum nächsten oder vorherigen Programm in der Programmliste zu wechseln. Um die Eingabe zu ändern: Drücken Sie die Steuertaste, um das Power-Menü anzuzeigen. Der Fokus wird auf der Eingaben Option angezeigt. Halten Sie die Taste etwa 2 Sekunden lang gedrückt, um die Eingabeliste anzuzeigen. Scrollen Sie durch Drücken der Taste durch die verfügbaren Eingabemöglichkeiten. Halten Sie die Taste etwa 2 Sekunden lang gedrückt, um zur markierten Eingabeoption zu wechseln.

**Hinweis:** Live-TV-Einstellungsmenü OSD im Live-TV-Modus kann nicht über die Steuertaste angezeigt werden.

#### Bedienung mit der Fernbedienung

Halten Sie die **Start** Taste auf Ihrer Fernbedienung gedrückt, um im Live-TV Modus die verfügbaren Schnelleinstellungs-Menüoptionen anzuzeigen. Drücken Sie die **Start** Taste, um den Startbildschirm Ihres TV-Geräts anzuzeigen oder zu diesem zurückzukehren. Verwenden Sie die Richtungstasten, um den Fokus zu bewegen, fortzufahren, einige Einstellungen anzupassen und drücken Sie auf **Wählen**, um Änderungen vorzunehmen, Ihre Präferenzen einzustellen, ein Untermenü aufzurufen, eine Anwendung zu starten usw. Drücken Sie **Return/Back**, um zum vorherigen Menübildschirm zurückzukehren.

#### Eingangsauswahl

Sobald Sie ein externes System an Ihr Gerät angeschlossen haben, können Sie zwischen den verschiedenen Eingangsguellen wechseln. Drücken Sie die Taste Eingang, um das Menü Eingänge zu öffnen (die Verfügbarkeit hängt vom Modell der Fernbedienung ab). Sie können auch die Taste Startseite auf Ihrer Fernbedienung gedrückt halten, um die verfügbaren Optionen des Schnelleinstellungsmenüs anzuzeigen, dann die Option Eingänge markieren und die Auswahltaste drücken, um die Liste der verfügbaren Eingangsoptionen anzuzeigen. Verwenden Sie die Richtungstasten, um die Option Ihrer Wahl zu markieren, und drücken Sie dann die Taste Wählen. um zum ausgewählten Eingang zu wechseln. Oder wählen Sie den gewünschten Eingang in der Zeile Eingänge auf der Registerkarte Eingänge im Startbildschirm aus und drücken Sie auf Wählen.

#### Programme und Lautstärke ändern

Sie können die Lautstärke mit den Lautstärketasten +/- einstellen und den Kanal im Live-TV Modus mit den Programmtasten +/-auf der Fernbedienung ändern.

# Fernbedienung

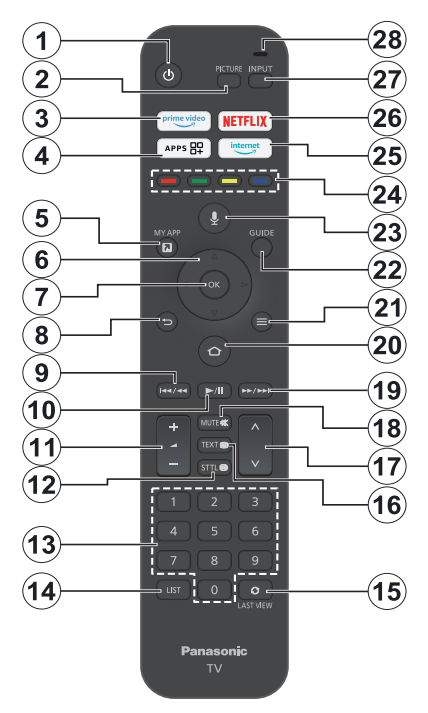

#### Einlegen der Batterien in die Fernbedienung

Nehmen Sie die kleine Abdeckung des Batteriefachs auf der Rückseite der Fernbedienung ab. Legen Sie zwei 1,5 V **AAA** - Batterien ein. Vergewissern Sie sich, dass die (+) und (-) Zeichen sich einander entsprechen (korrekte Polarität). • Verwenden Sie niemals alte und neue Akkus bzw. Batterien zusammen. Ersetzen Sie diese ausschließlich durch solche des gleichen oder eines gleichwertigen Typs. Setzen Sie die Abdeckung wieder auf.

#### Fernbedienung mit dem TV-Gerät koppeln

Wenn der Fernseher zum ersten Mal eingeschaltet wird, wird bei der Ersteinrichtung ein Pairing Prozess für Ihre Fernbedienung durchgeführt. Folgen Sie den Anweisungen auf dem Bildschirm, um es zu koppeln. Wenn Sie Schwierigkeiten beim Pairing Ihrer Fernbedienung mit Ihrem Fernseher haben, können Sie andere drahtlose Geräte ausschalten und es erneut versuchen. Ausführliche Informationen zum Koppeln neuer Geräte mit Ihrem Fernsehgerät finden Sie im Abschnitt **Fernbedienungen und Bluetooth-Geräte**.

- 1. Standby: Standby / Ein
- 2. Bild: Öffnet den Bildmodus
- 3. Prime Video: Öffnet den Prime Video Bildschirm.
- 4. Apps: Zeigt Ihre Apps und Kanäle an
- 5. Meine App (\*)
- Navigationstasten: Hilft beim Navigieren durch Menüs, Inhalt usw. und zeigt die Unterseiten im TXT-Modus an, wenn sie nach oben oder unten gedrückt werden
- 7. Wählen: Bestätigt die Auswahl, geht in Untermenüs
- Zurück/Zurückkehren: Kehrt zum vorherigen Menübildschirm zurück, geht einen Schritt zurück, schließt geöffnete Fenster, kehrt zum Hauptbildschirm oder zur Registerkarte Startseite zurück
- 9. Rücklauf: Bewegt Bilder in Medien wie Filmen rückwärts, blättert im Programmführer einen Tag zurück
- Wiedergabe/Pause Wiedergabe: Beginnt das Abspielen von ausgewählten Medien Pause: Hält die abspielenden Medien an
- 11. Lautstärke +/- Erhöht / verringert die Lautstärke
- Sttl: Zeigt die Audio- und Untertiteloptionen an, in denen Sie die Spracheinstellung ändern und die Untertitel einoder ausschalten können (sofern verfügbar)
- Nummerntasten: Schaltet den Kanal im Live-TV-Modus um und gibt eine Zahl in das Textfeld auf dem Bildschirm ein
- 14. Liste: Öffnet die Kanalliste
- Letzte Ansicht: Wechselt schnell zwischen den vorherigen und aktuellen Kanälen und schaltet in den Live-TV-Modus.
- 16. Text: Öffnet und schließt Videotext oder interaktive Dienste (sofern im Live TV Modus verfügbar)
- 17. Programm +/-: Erhöht / verringert die Kanalnummer im Live-TV-Modus
- 18. Stummschaltung: Schaltet die Lautstärke des TV-Geräts ganz aus
- **19.** Schneller Vorlauf: Bewegt Bilder in Medien wie Filmen vorwärts, blättert im Programmführer einen Tag vor
- Startseite: Öffnet den Startbildschirm. Drücken und halten Sie, um das Menü für die Schnelleinstellungen anzuzeigen.
- 21. Optionen: Zeigt Einstellungsoptionen an (wo verfügbar)
- 22. Guide: Zeigt den Programmführer an
- 23. Spracheingabe-Taste: Aktiviert das Mikrofon auf der Fernbedienung
- 24. Farbtasten: Folgen Sie der Anleitung zu den Farbtasten auf dem Bildschirm
- 25. Internet: Öffnet den Amazon Silk-Browser
- 26. Netflix: Startet die Netflix-App.
- 27. Eingabe: Zeigt alle verfügbaren Sender-und Inhalt-Quellen
- Alexa LED: Leuchtet auf, wenn die Sprachtaste gedrückt wird und während des Pairing-Prozesses.
  Öffnung des Mikrofons: Sprechen Sie in das Mikrofon, wenn Sie Alexa oder die Sprachsuche verwenden.

#### (\*) MEINE APP:

Sie können der Taste Meine App jederzeit eine Verknüpfung zuweisen, indem Sie diese Taste gedrückt halten, um schnell auf Apps, Alexa-Sprachbefehle und mehr zuzugreifen. Folgen Sie den Anweisungen auf dem Bildschirm.

# Ersteinrichtungsassistent

Hinweis: Befolgen Sie die Anweisungen auf dem Bildschirm, um die Ersteinrichtung abzuschließen. Verwenden Sie die Richtungstasten und die Auswahltaste auf der Fernbedienung, um auszuwählen, einzustellen, zu bestätigen und fortzufahren.

### 1. Wählen Sie Ihr Standort

Wählen Sie Ihr **Standort** aus der Liste aus und drücken Sie **Auswählen**, um fortzufahren.

#### 2. Wählen Sie Ihre Sprache

Die Sprachauswahloptionen werden auf dem Bildschirm aufgelistet. Wählen Sie die gewünschte Sprache aus der Liste aus und drücken Sie **Wählen**, um fortzufahren.

### 3. Fernsehmodus auswählen

Im folgenden Schritt der Ersteinrichtung können Sie den Betriebsmodus des Fernsehers einstellen. Mit der Option **Store Use** werden die Einstellungen Ihres TV Geräts für die Geschäftsumgebung konfiguriert. Diese Option ist nur zur Verwendung in Geschäften gedacht. Es wird empfohlen, die Option, **Fortsetzen** für den Heimgebrauch auszuwählen.

#### 4. Koppeln Sie Ihre Fernbedienung mit Ihrem Fernsehgerät

Wenn sich Ihre Fernbedienung automatisch mit Ihrem Fernsehgerät koppelt oder wenn Sie die Fernbedienung bereits einmal mit Ihrem Fernsehgerät gekoppelt haben, wird dieser Schritt übersprungen. Wenn dies nicht der Fall ist, wird eine Suche nach Ihrer Fernbedienung durchgeführt. Folgen Sie den Anweisungen auf dem Bildschirm, um Ihre Fernbedienung zu koppeln (hängt vom Modell der Fernbedienung ab).

#### 5. Verbinden Sie sich mit Ihrem Netzwerk

Selbst wenn Sie Ihr Fernsehgerät vor Beginn der Einrichtung über ein Ethernet-Kabel mit dem Internet verbunden haben, ist die Netzwerkverbindung nicht automatisch verfügbar. Sie müssen sie zunächst in diesem Schritt aktivieren. Ein Bestätigungsdialog wird auf dem Bildschirm angezeigt. Sie werden darüber informiert, dass sich der Stromverbrauch erhöhen kann, und um Ihre Zustimmung gebeten, um fortzufahren. Markieren Sie **Aktivieren** und drücken Sie **Wählen** um weiter zu gehen.

Wenn Sie Ihr Fernsehgerät nicht über ein Ethernet-Kabel mit dem Internet verbunden haben, sucht und listet Ihr Fernsehgerät zu diesem Zeitpunkt verfügbare drahtlose Netzwerke auf, nachdem Sie die Netzwerkverbindung aktiviert haben. Wählen Sie Ihr Netzwerk aus und drücken Sie Wählen, um eine Verbindung herzustellen.

Sie können die Netzwerkeinstellungen später mit den Optionen im Menü **Einstellungen > Netzwerk** überprüfen oder ändern. Weitere Informationen finden Sie in den Abschnitten **Netzwerk** und **Verbindung**  mit dem Internet. Drücken Sie zum Überspringen die Taste Schneller Vorlauf auf Ihrer Fernbedienung.

Nachdem die Internetverbindung hergestellt ist, sucht das Fernsehgerät nach den Software Aktualisierungen und ladet als nächstes die neueste Software herunter, falls diese verfügbar ist. Bitte beachten Sie, dass dies einige Zeit dauern kann.

#### 6. Anmeldung mit Ihrem Amazon Konto

Sie können sich auf dem nächsten Bildschirm bei Ihrem Amazon Konto anmelden. Sie müssen bei einem Amazon Konto angemeldet sein, um die Amazon Dienste nutzen zu können. Dieser Schritt wird übersprungen, wenn im vorherigen Schritt keine Internetverbindung hergestellt wurde. Wenn Sie noch kein Amazon Konto haben, können Sie ein Konto einrichten, indem Sie die Option Neu bei Amazon? OptionEin kostenloses Konto anlegen. Sie können die Taste Schneller Vorlauf drücken, um diesen Schritt zu überspringen. Ein Dialog wird zur Bestätigung angezeigt. Markieren Sie Später einrichten und drücken Sie Wählen um fortzufahren. Wenn Sie diesen Schritt überspringen, können einige der folgenden Schritte abweichen oder ebenfalls übersprungen werden.

Sobald das Konto registriert ist, werden Sie gefragt, ob Sie das angemeldete Konto verwenden möchten. Sie können an dieser Stelle wählen, ob Sie das Konto ändern möchten, lesen Sie die Allgemeinen Geschäftsbedingungen, die akzeptiert werden, wenn Sie fortfahren. Markieren Sie das Symbol mit den drei Punkten neben den Texten am unteren Bildschirmrand und drücken Sie auf Auswählen, um mehr über das entsprechende Thema zu lesen und zu erfahren. Markieren Sie **Fortfahren** und drücken Sie **Wählen** um fortzufahren, ohne das Konto zu ändern.

Wenn Sie Ihren Fernseher über ein WLAN Netzwerk mit dem Internet verbunden haben, wird an dieser Stelle ein Dialog angezeigt, in dem Sie gefragt werden, ob Sie Ihr WLAN Passwort bei Amazon speichern möchten. Markieren Sie **Ja**, und drücken Sie **Wählen** auf der Fernbedienung, um zu bestätigen und fortzufahren. Wählen Sie **Nein** um ohne Bestätigung fortzufahren.

## 7. Fire TV wiederherstellen

Wenn Sie zuvor ein Fire TV-Gerät verwendet haben, können Sie die Einstellungen dieses Geräts für dieses Fernsehgerät verwenden. Wenn Sie neu bei Fire TV sind, markieren Sie **Überspringen** und drücken Sie **Wählen**.

Um ein früheres Fire TV-Gerät wiederherzustellen, markieren Sie **Wiederherstellen** und drücken Sie **Wählen**. Es wird eine Liste mit Ihren Fire TV-Geräten angezeigt. Markieren Sie das Gerät Ihrer Wahl und drücken Sie dann auf **Wählen**. Ihr Fernseher wird nun alle Einstellungen wiederherstellen, so dass sie mit Ihrem anderen Fire TV-Gerät übereinstimmen.

#### 8. Prime Video

Je nach gewähltem Standort wird eine kurze Information über die wichtigsten Videodienste wird als nächstes angezeigt. Hier können Sie Ihre 30-tägige kostenlose Testversion starten. Markieren Sie'Nicht jetzt' und drücken Sie **Wählen**, um zu überspringen.

#### 9. Apps auswählen

Im nächsten Schritt können Sie die Apps auswählen, die Sie herunterladen möchten. Markieren Sie **Beginnen** und drücken Sie **Wählen**, um fortzufahren. Die Apps können kostenlos heruntergeladen werden, aber einige von ihnen können für den Vollzugriff kostenpflichtig sein. Markieren Sie Nein Danke und drücken Sie **Wählen**, um zu überspringen.

#### 10. Kindersicherung

Sie können die Kindersicherung an dieser Stelle aktivieren oder später ausführen.

Beachten Sie, dass, wenn Sie keine Kindersicherung wählen, der Kauf und die Videowiedergabe ohne PIN erlaubt sind.

Wenn Sie die Option Kindersicherung aktivieren, werden Sie als nächstes aufgefordert, eine PIN einzugeben. Hierbei handelt es sich um die Prime Video PIN, die sich auf Ihr Amazon Konto bezieht. Verwenden Sie die auf dem Bildschirm angezeigten Tasten auf Ihrer Fernbedienung, um die PIN einzugeben. Sie müssen sie eingeben, um auf einige Menüs, Dienste, Inhalte usw. zuzugreifen, die durch diese PIN geschützt sind. Wenn Sie Ihre PIN vergessen haben, folgen Sie dem auf dem Bildschirm angezeigten Link, um Ihre PIN zurückzusetzen.

Auf dem nächsten Bildschirm werden Sie über die Funktion informiert. Drücken Sie die Taste **Wählen**, um fortzufahren.

Sie können die Kindersicherungseinstellungen später mit der Option Kindersicherung im Menü Einstellungen > Präferenzen überprüfen oder ändern.

#### 11. Was gibt es Neues auf Fire TV

Sie können die neuesten Nachrichten über Fernsehsendungen, Filme, Produktneuheiten, Sonderangebote und mehr erhalten. Die E-Mails werden an die mit Ihrem Amazon-Konto verbundene E-Mail-Adresse gesendet. Sie können Ihr Abonnement jederzeit kündigen. Um zu abonnieren, wählen Sie **Abonnieren** oder markieren Sie **Überspringen** und drücken Sie die **Auswahltaste**, um zu überspringen.

#### 12. Willkommen bei Fire TV

Auf dem nächsten Bildschirm werden kurze Informationen über die Verwendung Ihres Fire TV

angezeigt. Drücken Sie nach dem Lesen Wählen, um fortzufahren.

#### 13. Nach TV Kanälen suchen

Im nächsten Schritt werden Sie gefragt, ob Sie nach Kanälen scannen möchten. Markieren Sie **Ja** und drücken Sie die Taste **Wählen**, um den Scan Vorgang zu starten. Markieren Sie **Nein** und drücken Sie die Taste **Wählen**, um später zu scannen.

Bevor der Suchlauf beginnt, werden Sie aufgefordert zu prüfen, ob Ihre Antenne richtig eingestellt ist und ob Ihr Antennenkabel richtig in die Antennenbuchse Ihres Fernsehers eingesteckt ist. Drücken Sie **Wählen**, um fortzufahren.

#### 14. Kanal Typ

Der nächste Schritt ist die Auswahl des Kanaltyps. Wählen Sie Ihre Scan Präferenz, um Kanäle für die Live-TV Funktion zu installieren. Es werden **Kabel-,** terrestrische und **Satellitenoptionen** zur Verfügung stehen.

Wenn die Option **Kabel oder terrestrisch** ausgewählt ist, sucht das TV-Gerät nach digitalen terrestrischen Kabelsendungen. Wählen Sie die Suchmethode auf dem nächsten Bildschirm und drücken Sie **Wählen**, um die Suche zu starten.

Wenn die Option Satellit gewählt ist, können Sie im nächsten Schritt einen Betreiber wählen, falls verfügbar. Sie können auch einen manuellen oder vollständigen Sendersuchlauf durchführen oder eine Senderliste von einem angeschlossenen USB-Speichergerät importieren. Markieren Sie die von Ihnen bevorzugte Operator Option und drücken Sie Wählen um fortzufahren. Wenn ein anderer Betreiber als der Standardbetreiber ausgewählt wird, wird ein Bestätigungsdialog angezeigt. Markieren Sie Ja und drücken Sie auf Wählen, um mit dem ausgewählten Betreiber fortzufahren. Der Bildschirm Satellitenverbindung wird als nächstes angezeigt. Abhängig von Ihrer vorherigen Auswahl können einige Optionen automatisch voreingestellt sein. Ändern Sie sie gegebenenfalls und fahren Sie fort.

Wenn Sie eine geeignete Senderliste haben, die zuvor auf ein USB-Speichergerät exportiert wurde, können Sie an dieser Stelle auch die Option **Benutzerdefinierte Senderliste** verwenden. Schließen Sie das USB-Speichergerät an Ihren Fernseher an, markieren Sie diese Option und drücken Sie **Auswählen**, um fortzufahren.

Wenn Sie die Option Vollständiger Sendersuchlauf oder Manueller Sendersuchlauf wählen, müssen Sie im nächsten Schritt den Satelliten auswählen. Dann wird der Bildschirm Satellitenverbindung angezeigt. Stellen Sie die Optionen LNB Typ, LNB Leistung, DiSEqC Version, Einfaches Kabel, ToneBurst und Scan Modus manuell entsprechend Ihrer Umgebung auf dem nächsten Bildschirm ein. Wenn Sie die Option **DiSEqC Version** einstellen, wird die Option **Port** verfügbar. Sie müssen den diseqc-Port mit dieser Option einstellen, nachdem Sie die diseqc-Version festgelegt haben. Wenn Sie **Manueller Senderduchlauf** wählen, müssen Sie die Optionen **Frequenz**, **Polarisation** und **Symbol Rate** zusätzlich konfigurieren, bevor der Suchlauf beginnt.

Wenn der Scan abgeschlossen ist, drücken Sie die Taste **Wiedergabe/Pause**. Das TV-Gerät beginnt mit der Suche nach verfügbaren Sendungen.

Während die Suche fortgesetzt wird, können Sie die Wählen Taste drücken, um die Suche abzubrechen. Ein Dialog wird zur Bestätigung angezeigt. Markieren Sie JA und drücken Sie Wählen, abzubrechen.

Wenn die Ersteinrichtung abgeschlossen ist, wird das Ergebnis angezeigt. Sie können wählen, ob Sie Änderungen an der Kanalliste vornehmen oder den Suchlauf an diesem Punkt wiederholen möchten. Markieren Sie Fertig und drücken Sie die Taste Auswählen, um die Einrichtung abzuschließen.

Als nächstes wird ein Bildschirm zur Auswahl des Profils angezeigt. Sie können ein Profil auswählen, ein neues Profil hinzufügen oder die Profileinstellungen bearbeiten. Markieren Sie das Profil, mit dem Sie fortfahren möchten, und drücken Sie auf **Wählen**.

Der Startbildschirm wird angezeigt. Um in den Live-TV-Modus zu wechseln und Fernsehkanäle zu sehen, drücken Sie die Taste Live auf der Fernbedienung (die Verfügbarkeit hängt vom Modell der Fernbedienung ab). Sie können auch einen Sender aus der Zeile Jetzt auf der Registerkarte Start auswählen oder die Option Antenne- oder Satelliteneingang aus der Zeile Eingänge auf dem Menü Eingänge auf der Registerkarte Startseite auswählen und die Taste Auswählen drücken, um die Wiedergabe zu starten. Drücken Sie die Taste Eingang, um das Menü Eingänge zu öffnen (die Verfügbarkeit hängt vom Modell der Fernbedienung ab).

# Hauptbildschirm

Um die Vorteile Ihres TV-Gerät Edition Fernsehgeräts nutzen zu können, muss Ihr TV Gerät mit dem Internet verbunden sein. Schließen Sie das TV Gerät über eine Hochgeschwindigkeits-Internetverbindung an ein Heimnetzwerk an. Sie können Ihr TV Gerät drahtlos oder kabelgebunden mit Ihrem Modem/Router verbinden. Weitere Informationen zum **Anschließen Ihres TV-Geräts an das Internet** finden Sie in den Abschnitten **Netzwerk** sowie Herstellen einer Verbindung zum Internet.

Der Hauptbildschirm ist die Mitte Ihres Fernsehers. Drücken Sie die **Start** Taste auf der Fernbedienung, um den Hauptmenübildschirm anzuzeigen. Vom Hauptbildschirm aus können Sie jede beliebige Anwendung starten, zu einem Fernsehkanal wechseln, einen Film ansehen oder zu einem angeschlossenen Gerät wechseln und die Einstellungen verwalten. Abhängig von Ihrer TV Einrichtung und Ihrer Länderauswahl in der Grundeinstellung kann der Hauptbildschirm unterschiedliche Elemente enthalten.

Der Hauptbildschirm ist in mehrere Registerkarten organisiert. Die Registerkarten Profile. Eingänge. Meine Sachen, Suchen, Startseite, Live, kürzlich verwendete Apps. Ihre Apps und Kanäle und Einstellungen (Zahnradsymbol) sind verfügbar. Sie können sie mit den Richtungstasten durchblättern. Die verfügbaren Tabs können abhängig vom Netzwerkverbindungsstatus Ihres Fernsehgeräts und davon, ob Sie sich bei Ihrem Amazon Konto angemeldet haben, unterschiedlich sein. Bewegen Sie den Fokus auf die gewünschte Tab Option. um den Inhalt anzuzeigen. Verfügbare Optionen der hervorgehobenen Tabs werden generell in Zeilen positioniert. Um durch diese Optionen zu navigieren, verwenden Sie die Richtungstasten auf der Fernbedienung. Wählen Sie eine Reihe und bewegen Sie dann den Fokus auf das gewünschte Element in der Reihe. Drücken Sie Wählen, um eine Auswahl zu treffen oder in das Untermenü zu gelangen.

Der Hauptbildschirm wird mit der Home Tab geöffnet. Sie können die Registerkarte **Finden** verwenden, um den gewünschten Inhalt zu suchen und zu finden. Es gibt eine spezielle Suchfunktion, bei der Sie entweder die Alexa-Sprachtaste drücken (wenn Ihre Fernbedienung über ein integriertes Mikrofon verfügt) und Alexa bitten können, das zu finden, was Sie suchen, oder Sie können ein Wort eingeben, um eine Suche zu starten. In der Bibliothek werden alle Inhalte angezeigt, die Sie zu Ihrer Beobachtungsliste hinzugefügt haben.

# Live TV

Live TV bezieht sich auf Kanäle, die über eine Antennen-, Kabel- und Satellitenverbindung eingespeist werden. Es gibt verschiedene Möglichkeiten, Live-TV Kanäle anzusehen. Sie können die Live-Taste auf der Fernbedienung drücken (die Verfügbarkeit hängt vom Modell der Fernbedienung ab), um in den Live-TV-Modus zu wechseln und Fernsehkanäle zu sehen. Sie können auch einen Sender aus der Zeile Jetzt eingeschaltet auf der Registerkarte Start oder Live auswählen oder die Option Antenne oder Satellit aus dem Menü Eingänge auf der Zeile Eingänge auf der Registerkarte Eingänge auf der Startseite auswählen und auf Auswählen drücken, um die Wiedergabe zu starten. Drücken Sie die Taste Eingang, um das Menü Eingänge zu öffnen (die Verfügbarkeit hängt vom Modell der Fernbedienung ab).

Wenn die Installation des Senders nicht abgeschlossen ist, ist die Zeile **Jetzt** nicht verfügbar.

# Anpassen von TV Einstellungen

## Anpassen der Bildeinstellungen

Hier können Sie Ihre bevorzugten Bildeinstellungen festlegen. Sie können auf das Menü Bildeinstellungen über das Menü **Einstellungen** auf dem Hauptbildschirm zugreifen oder indem Sie die **Start** Taste drücken und ca. 2 Sekunden lang gedrückt halten, während Sie eine beliebige Eingabe betrachten.

#### Zugriff auf die Bildeinstellungen über das Einstellungsmenü

Drücken Sie die Home-Taste, blättern Sie zur Registerkarte Einstellungen. Blättern Sie bis zur Option Anzeige und Audio und drücken Sie die Taste Wählen. Markieren Sie die Option Bildeinstellungen und drücken Sie die Taste Wählen. Blättern Sie nach unten, um die Eingabe auszuwählen, dessen Bildeinstellung Sie anpassen möchten, und drücken Sie die Taste Wählen. Das TV Gerät schaltet nun zum ausgewählten Programm. Das Menü Bildeinstellungen wird auf der rechten Seite des Bildschirms angezeigt.

#### Zugriff auf die Bildeinstellungen während des Fernsehens

Während Sie die Eingabe, die Sie anpassen möchten, beobachten, halten Sie die Start Taste 2 Sekunden lang gedrückt. Das Menü für die Schnelleinstellungen erscheint auf der rechten Seite des Bildschirms. Blättern Sie nach unten, markieren Sie **Bild** und drücken Sie dann auf **Wählen**. Die Bildeinstellungsoptionen werden auf der rechten Seite des Bildschirms angezeigt.

## Inhalt des Bildmenüs

Die folgenden Optionen zeigen alle verfügbaren Bildeinstellungsmöglichkeiten auf Ihrem Fernseher.

Die folgenden Optionen zeigen alle verfügbaren Bildeinstellungsmöglichkeiten auf Ihrem Fernseher.

Die Bildeinstellungen sind eingabespezifisch, und diese Einstellungen gelten nicht für alle Eingaben. Einige Optionen sind abhängig von der Eingabequelle möglicherweise nicht verfügbar.

Bildmodus: Stellen Sie den Bildmodus nach Ihren Wünschen oder Anforderungen ein. Der Bildmodus kann auf eine dieser Optionen eingestellt werden: Standard, Film, Dynamisch, Sport, Spiel, PC und Individuell. Sie können jeden Modus auch manuell einstellen. Die verfügbaren Optionen können sich entsprechend der aktuell eingestellten Eingabequelle unterscheiden.

Hintergrundbeleuchtung: Erhöht oder verringert die Helligkeit der Hintergrundbeleuchtung von 0 bis 100.

Dynamische Hintergrundbeleuchtung: Stellen Sie die dynamische Hintergrundbeleuchtung auf Ein, Aus oder Eco.

**Farbsättigung:** Stellt den Unterschied zwischen Hell- und Dunkelpegel im Bild ein. Der Bereich liegt zwischen 0- 100.

Bildschirmeinstellungen: Das Bildformat kann auf Automatisch, 16:9 und 4:3 eingestellt werden.

#### Erweiterte Einstellungen

**Kontrast:** Stellt den Unterschied zwischen Hellund Dunkelpegel im Bild ein. Der Bereich liegt zwischen 0- 100.

**Helligkeit:** Erhöht oder verringert die Bildhelligkeit von 0 - -100.

Dynamischer Kontrast: Stellen Sie den dynamischen Kontrast auf Ein oder Aus.

Lokaler Kontrast: Teilt jedes Bild in kleine Teile und wendet unabhängige Kontrastkurven für jede einzelne Region an. Lokale Kontraststeuerung hat 4 verschiedene Einstellungen: Aus, Niedrig, Mittel, Hoch. Markieren Sie die gewünschte Einstellung und drücken Sie dann auf Wählen.

**Gamma:** Das Gamma kann zwischen -4 und 4 eingestellt werden.

**Farbton:** Erhöht oder verringert den Farbton des Bildes von -50 (Grüntöne) bis 50 (Rottöne).

Farbtemperatur: Stellt den gewünschten Farbtemperaturwert ein. Es gibt die Optionen Cool, Standard und Warm.

**Schärfe:** Stellt den Grad der Schärfe an den Rändern zwischen hellen und dunklen Bildbereichen ein. Der Bereich liegt zwischen 0- 100.

**MPEG NR:** MPEG-Rauschunterdrückung hat 4 verschiedene Einstellungen: **Aus, Niedrig, Mittel, Stark.** Markieren Sie die gewünschte Einstellung und drücken Sie dann auf **Wählen**.

Rauschreduktion: Rauschunterdrückung hat 4 verschiedene Einstellungen: Aus, Niedrig, Mittel, Stark. Markieren Sie die gewünschte Einstellung und drücken Sie dann auf Wählen.

Natürliches Kino: Stellen Sie Natürliches Kino auf Ein oder Aus.

**Bild zurücksetzen:** Setzt alle Einstellungen auf die Werkseinstellungen zurück.

## Einstellen der Toneinstellungen

Ermöglicht das Anpassen der Toneinstellungen auf Ihrem Fernseher. Sie können auf das Menü für die Toneinstellungen über das Menü **Einstellungen** auf dem Hauptbildschirm zugreifen oder indem Sie die Starttaste drücken und 2 Sekunden lang gedrückt halten, während Sie eine beliebige Eingang ansehen.

#### Zugriff auf die Audioeinstellungen über das Einstellungsmenü

Drücken Sie die Home-Taste, blättern Sie zur Registerkarte Einstellungen. Blättern Sie bis zur Option Anzeige und Audio und drücken Sie die Taste Wählen. Blättern Sie bis zur Option Audioeinstellungen und drücken Sie die Taste Wählen. Die Toneinstellungsoptionen werden auf der rechten Seite des Bildschirms angezeigt.

# Zugriff auf die Toneinstellungen während des Fernsehens

Während Sie die Eingabe, die Sie anpassen möchten, beobachten, halten Sie die **Start** Taste 2 Sekunden lang gedrückt. Das Menü für die Schnelleinstellungen erscheint auf der rechten Seite des Bildschirms. Scrollen Sie nach unten, markieren Sie **Ton** und drücken Sie dann auf **Wählen**. Die Toneinstellungsoptionen werden auf der rechten Seite des Bildschirms angezeigt.

## Inhalt des Tonmenüs

Die folgenden Optionen zeigen alle verfügbaren Toneinstellungsanpassungen an Ihrem Fernsehgerät.

Dolby-Modus: Dolby Audio verfügt über voreingestellte Toneinstellungen. Die verfügbaren Optionen sind Standard, Musik, Sprache, Sport, Stadion, Benutzer und Aus. Sie sind so eingestellt, dass Sie die beste Tonqualität für die Inhalte erhalten, die Sie sich ansehen. Markieren Sie die gewünschte Einstellung und drücken Sie dann auf Wählen.

DTS Modus: Auf diese Einstellung kann nur zugegriffen werden, wenn Dolby-Modus ausgeschaltet ist. Der DTS-Modus hat 6 verschiedene Einstellungen: Standard, Musik, Film, Clear Voice, Enhanced Bass und Flat. Die Standardeinstellung ist Standard. Markieren Sie die gewünschte Einstellung und drücken Sie dann auf Wählen.

Erweiterte Einstellungen: Hier können Sie Dialogue Clarity, TruVolume und DTS Virtual:X ein- oder ausschalten. Markieren Sie die gewünschte Option und drücken Sie Wählen, um sie ein oder auszuschalten. Sie können auch Ihre Balance- und Equalizer-Einstellungen konfigurieren.

**Dialog Klarheit:** Erhöht die Signalklarheit eines Dialogs, der über Hintergrundgeräusche hörbar ist.

**TruVolume:** Bietet einen konsistenten und angenehmen Lautstärkepegel über den gesamten Inhalt hinweg.

**DTS Virtual:X:** Gibt erhöhte Töne und ein kinoreifes Surround Sound Bild ohne Surround Lautsprecher wieder.

Dialogverbesserer: Diese Einstellung ist nur verfügbar, wenn die Option Dolby-Modus nicht auf

Aus eingestellt ist. Die Optionen Aus, Niedrig, Mittel und Hoch sind verfügbar.

Lautstärkenausgleicher: Diese Einstellung ist nur verfügbar, wenn die Option Dolby-Modus nicht auf Aus eingestellt ist. Ermöglicht Ihnen, die Schallpegel auszugleichen. Die Optionen Aus, Niedrig, Mittel und Hoch sind verfügbar.

Ausgleich: Stellt den Schallpegel des linken und rechten Lautsprechers ein und kann von -25 bis 25 eingestellt werden. Die Standardeinstellung ist 0.

**Equaliser:** Auf diese Einstellung kann nur zugegriffen werden, wenn **Dolby-Modus** ausgeschaltet ist. Der Equalizer hat 5 verschiedene Einstellungen: 100Hz, 500Hz, 1,5kHz, 5kHz, 10kHz. Jede Einstellung kann von -10 bis 10 eingestellt werden, die Standardeinstellung ist 0 für alle.

**TV-Lautsprecher:** Drücken Sie **Wählen**, um den TV Lautsprecher ein- oder auszuschalten.

**Rücksetzen:** Setzen Sie alle-Einstellungen auf die Werkseinstellungen zurück.

# Einstellungen

Wenn Sie etwas an Ihrem Fernseher ändern oder anpassen müssen, finden Sie die erforderliche Einstellung im Menü **Einstellungen**. Sie können das **Einstellungsmenü** vom Hauptbildschirm des Fernsehers aus aufrufen. Drücken Sie die **Start** Taste und scrollen Sie hinüber zu **Einstellungen**. Das Einstellungsmenü ist in verschiedene Menüs unterteilt, damit Sie leicht finden können, was Sie suchen.

## Quellen

Verwenden Sie das Menü **Quellen**, um zwischen den Eingängen zu wechseln, und wählen Sie hier auch den **Media Player** aus, wenn Sie ein USB Laufwerk an einen der USB Anschlüsse angeschlossen haben.

#### Zugriff auf das Menü Quellen

Sie können auf das Menü **Quellen** über das Menü **Einstellungen** auf dem Hauptbildschirm zugreifen. Drücken Sie die **Start** Taste, um den Startbildschirm anzuzeigen, und blättern Sie dann zu **Einstellungen**. Drücken Sie die Richtungstaste nach unten, um **Quellen** zu markieren und drücken Sie **Wählen**.

Sie können auch über die Registerkarte **Eingänge** auf dem **Startbildschirm** auf die Eingabeoptionen zugreifen oder einfach die **Eingabetaste** drücken, um das Menü **Eingänge** zu öffnen (die Verfügbarkeit hängt vom Modell der Fernbedienung ab).

## Quelle auswählen

Drücken Sie die Richtungstasten nach links/rechts, um die gewünschte Quelle zu markieren, und drücken Sie

dann auf **Wählen.** Ihr Fernsehgerät wird nun auf diese Quelle umschalten.

#### Einen Eingangsnamen ändern

Der Eingangsname kann für HDMI-Eingänge geändert werden. Markieren Sie den Eingang, den Sie ändern möchten, und drücken Sie die **Optionen** Taste. Markieren Sie **Gerätename ändern** und drücken Sie **Wählen**. Sie sehen jetzt eine Liste von Geräten, markieren Sie das Gerät, das Sie angeschlossen haben, und drücken Sie **Wählen**. Wählen Sie dann **Weiter**.

Wenn Sie die Eingänge wieder auf ihre ursprünglichen Namen zurücksetzen möchten, markieren Sie die Quelle, drücken Sie **Option** und wählen Sie **Quelle** zurücksetzen.

#### Media Player

Wenn Sie ein USB Speichergerät an einer der USB Eingänge angeschlossen haben oder Dateien in der Galerie haben, können Sie auf diese zugreifen und sie im Media Player anzeigen. Mit dem Media Player können Sie Bilder anzeigen oder Videos und Audiodateien abspielen.

Im Quellen Menü markieren Sie Media Player und drücken Sie Wählen. Wenn Sie den Media Player zum ersten Mal verwenden, werden Sie möglicherweise gefragt, ob Sie der Galerie den Zugriff auf Fotos, Medien und Dateien auf Ihrem Gerät erlauben möchten. Galerie ist der Name, der für Ihren Fernseher verwendet wird, also markieren Sie Zulassen und drücken Sie Wählen.

Bei geöffnetem Media Player sehen Sie am oberen Bildschirmrand 4 Registerkarten, markieren Sie **Ihre Dateien**,um alle Dateien zu sehen, **Videos**, um alle Videos zu sehen, **Bilder**, um alle Bilder zu sehen und **Audio**, um alle Audio Dateien zu sehen.

Unter diesen Tabs sind Ansichtsoptionen verfügbar. Die Option **Alle Anzeigen** und die Ordner, die Mediendateien enthalten, werden aufgelistet. Wenn Sie über eine Option scrollen, werden nur die Mediendateien im markierten Ordner auf dem Bildschirm angezeigt. Markieren Sie **Alle Anzeigen** Option, um alle Dateien zu sehen.

Drücken Sie die Taste **Optionen**, markieren Sie **Sortieren** und drücken Sie **Wählen**, um die verfügbaren Optionen zum Sortieren der auf dem Bildschirm angezeigten Dateien anzuzeigen.

Wenn Sie mehrere Bilder auf Ihrem USB Drive haben, können Sie mit Ihren Bildern eine Slideshow erstellen. Markieren Sie die **Bilder** oben auf dem Bildschirm und drücken Sie dann die **Optionen** Taste. Markieren Sie im Menü **Optionen** die Option **Mehrfachauswahl von Bildern** und drücken Sie dann **Wählen**. Wählen Sie jetzt die Bilder aus, die Sie der Slideshow hinzufügen möchten, indem Sie jedes Bild markieren und auf Wählen drücken. Wenn Sie alle Bilder gewählt haben, drücken Sie die Wiedergabe/Pause Taste, um die Slideshow zu starten.

Sobald Sie eine Slideshow laufen haben, können Sie die Einstellung der Slideshow ändern. Drücken Sie die Taste **Optionen**, um die verfügbaren Optionen anzuzeigen. Sie können die Optionen **Album**, **Slide Stil, Slide Geschwindigkeit**, und **Shuffle** nach Ihren Wünschen einstellen. Stellen Sie die Einstellungen ein und drücken Sie dann die **Wiedergabe/Pause** Taste, um Ihre Slideshow anzusehen.

Unterstützte Datei Videoformate: MPEG, MKV, MP4, MOV, 3GP und AVI.

Unterstützte Datei Bildformate: JPEG, JPG, BMP und PNG

Unterstützte Datei Musikformate: MP3 und WAV.

## Benachrichtigungen

Das Benachrichtigungsmenü zeigt Ihnen alle Benachrichtigungen über Ihr Fernsehgerät an. Das Benachrichtigungssymbol (eine kleine Blase) erscheint in der oberen rechten Ecke des Zahnradsymbols auf dem **Startbildschirm**, um anzuzeigen, dass Sie neue Benachrichtigungen haben.

#### Benachrichtigungen lesen

Markieren Sie **Benachrichtigungen** im Menü **Einstellungen** und drücken Sie **Wählen**. Eine kleine Zahl in der kleinen Blase in der oberen rechten Ecke der Option **Benachrichtigungen** zeigt an, wie viele Benachrichtigungen Sie haben. Alle verfügbaren Benachrichtigungen werden angezeigt. Blättern Sie hinüber und markieren Sie die Benachrichtigung, die Sie lesen möchten, und drücken Sie dann auf **Wählen**. Die Benachrichtigung wird auf dem Bildschirm angezeigt.

#### Benachrichtigungen löschen

Sie können einzelne Benachrichtigungen oder alle löschen. Um eine einzelne Benachrichtigung zu löschen, markieren Sie die Benachrichtigung und drücken Sie dann die Taste **Optionen**. Markieren Sie im Menü **Optionen** die Option **Verwerfen** und drücken Sie **Wählen**. Die Benachrichtigung wird gelöscht. Um alle Benachrichtigungen zu löschen, drücken Sie auf die Taste **Optionen**, markieren Sie **Alle verwerfen** und drücken Sie **Wählen**. Alle Benachrichtigungen werden gelöscht.

## Benachrichtigungen verwalten

Für die Appstore Benachrichtigungen kann die Option Verwalten verfügbar sein. Markieren Sie die Benachrichtigung und drücken Sie die Optionen Taste. Markieren Sie Verwalten und drücken Sie Wählen. Sie werden zur Einstellungsoption Benachrichtigungen unter Einstellungen> Anwendungen> Appstore weitergeleitet. Drücken Sie **Wählen** um die Benachrichtigungen im Zusammenhang mit dem Appstore zu deaktivieren.

### Benachrichtigungseinstellungen

Um die Benachrichtigungseinstellungen zu konfigurieren, löschen Sie zunächst alle Benachrichtigungen. Drücken Sie die Schaltfläche Optionen, während die Meldung "Keine neuen Benachrichtigungen" auf dem Bildschirm angezeigt wird, markieren Sie dann Einstellungen und drücken Sie Wählen, um die verfügbaren Optionen anzuzeigen. Es werden 2 Optionen verfügbar sein. Verwenden Sie die Option Nicht stören, um alle Anwendungsbenachrichtigungs Pop-ups aus- oder einzublenden. Verwenden Sie die Option App Benachrichtigungen, um Benachrichtigungen von einzelnen Apps zu blockieren oder freizugeben.

## Profile

Über das Menü "Profile" können Sie zwischen den mit Ihrem Konto verbundenen Profilen wechseln. Sie können sie auch bearbeiten und ein neues Profil hinzufügen, wenn Sie dies wünschen. Für detailliertere Konfigurationen können Sie hier die Option **Profileinstellungen** verwenden, um auf das Menü "Konto- und Profileinstellungen" zuzugreifen.

## Konto & Profil

Die Option zur Verwaltung der Einstellungen Ihres Amazon-Kontos kann je nach Registrierungsstatus des Kontos unterschiedlich aussehen. Wenn Sie sich mit Ihrem Amazon-Konto registriert haben, lautet die Option Konto- und Profileinstellungen. Andernfalls steht dort Amazon-Konto amelden/eröffnen. Hier können Sie Ihr Konto registrieren/deregistrieren oder Ihre gekauften Amazon Inhalte synchronisieren.

#### Amazon Konto

Wenn Sie Ihr Amazon Konto vom Fernseher entfernen möchten, müssen Sie es deregistrieren. Dadurch wird Ihr Amazon Konto nicht gelöscht, sondern nur von diesem Fernseher entfernt. Nach der Deregistrierung Ihres Kontos werden Inhalte von Ihrem Fernseher entfernt, und viele Funktionen werden nicht funktionieren, bis ein neues Konto registriert wird.

Markieren Sie Amazon Konto und drücken Sie Wählen.

Markieren Sie dann **Deregistrierung** und drücken Sie **Wählen** um Ihr Konto zu deregistrieren. Dies wird einige Sekunden dauern.

Wichtig: Durch die Abmeldung eines Kontos werden NICHT alle persönlichen Daten entfernt. Um alle persönlichen Daten zu entfernen, müssen Sie Ihren Fernseher auf die Werkseinstellungen zurücksetzen. Gehen Sie dazu zu Einstellungen > Gerät & Software > Auf Werkseinstellungen zurücksetzen.

Sobald das Konto abgemeldet ist, wird der Bildschirm Amazon-Konto anmelden/eröffnen angezeigt, so dass Sie sich mit einem anderen Konto anmelden können.

#### Amazon Inhalte synchronisieren

Wenn Sie Inhalte wie Filme gekauft haben, können diese durch Synchronisierung von Amazon Inhalten auf anderen Geräten angezeigt werden.

Markieren Sie **Amazon Inhalt synchronisieren** aund drücken Sie **Wählen**. Das Wort 'Synchronisieren' erscheint. Ihr gekaufter Inhalt kann nun auf anderen Geräten angezeigt werden.

#### **Prime Video**

Es werden Informationen darüber angezeigt, wo Sie Ihre Abonnements und Transaktionen verwalten können.

#### Einstellungen für Kinder

Hier können Sie die Einstellungen des Kinderprofils verwalten, einschließlich des Hinzufügens von Inhalten, des Festlegens von Zeitlimits und des Verwaltens Ihrer Kinder-PIN.

#### Kindersicherung

Ihr Fernseher ist standardmäßig mit einigen Schutzfunktionen ausgestattet, die, wenn sie aktiviert sind, die Eingabe eines PIN Codes für Käufe und den Start von Apps erfordern und das Ansehen von Inhalten mit der Bewertung Jugendliche und höher einschränken. Der Kindersicherung ist standardmäßig auf **OFF** gesetzt.

Markieren Sie **Kindersicherung** und drücken Sie **Wählen**, um sie einzuschalten.

Hinweis: Sie werden aufgefordert, eine PIN einzugeben, um die Jugendschutzfunktion ein oder auszuschalten. Hierbei handelt es sich um die Prime Video PIN, die sich auf Ihr Amazon Konto bezieht. Wenn Sie Ihre PIN vergessen haben, folgen Sie dem auf dem Bildschirm angezeigten Link, um Ihre PIN zurückzusetzen.

#### Profile

Hier können Sie die mit Ihrem Konto verbundenen Profile verwalten. Markieren Sie **Profile** und drücken Sie **Wählen**.

#### **Profil teilen**

Die Profil teilen ermöglicht es Erwachsenen im Amazon-Haushalt, gegenseitig Profile auf Prime Video und Fire TV auszuwählen. Hier finden Sie die Seite, auf der Sie diese Einstellungen ändern können.

## Netzwerk

Das Menü Netzwerk enthält alle Einstellungen für den Anschluss Ihres Fernsehers an das Internet. Hier werden alle verfügbaren Netzwerke angezeigt, und hier können Sie Ihr Netzwerk konfigurieren.

Wenn Sie Ihr Fernsehgerät über ein Ethernet Kabel angeschlossen haben oder die **Netzwerk**-Option nicht auf **AUS**, gesetzt ist, werden drahtlose Netzwerke nicht aufgelistet und die Optionen für drahtlose Netzwerke sind nicht verfügbar.

#### Netzwerkstatus überprüfen

# Markieren Sie **Netzwerk** im Menü **Einstellungen** und drücken Sie **Wählen**.

Im Menü Netzwerk werden die 3 stärksten drahtlosen Netzwerke angezeigt, die Ihr Fernsehgerät finden kann. Ihr Netzwerk ist das mit dem Wort 'Verbunden' darunter.

Markieren Sie Ihr Netzwerk; wenn Sie verbunden sind, wird **Verbunden** unter dem Namen Netzwerk angezeigt. Auf der rechten Seite des Bildschirms wird die Sicherheit Ihrer Verbindung angezeigt. Wenn Ihr Netzwerk markiert ist, drücken Sie die **Wiedergabe**/ **Pause** Taste, um Ihr Netzwerk zu überprüfen. Sie werden den Verbindungsstatus Ihres Netzwerks sehen. Drücken Sie die Taste **Zurück**, um diesen Bildschirm zu verlassen. Wenn Sie das Netzwerk vergessen möchten, drücken Sie die Taste **Optionen** während Ihr Netzwerk markiert ist.

#### Alle Netzwerke sehen

Wenn Sie nach weiteren Netzwerken suchen möchten, markieren Sie **Alle Netzwerke sehen** und drücken Sie **Wählen.** Sie sehen jetzt eine Liste mit allen Netzwerken, die Ihr Fernsehgerät finden kann. Wenn Sie bis zum Ende der Liste scrollen, haben Sie auch die Möglichkeit, erneut nach Netzwerken zu suchen.

# Einem Netzwerk über WPS Taste oder PIN beitreten

Wenn Sie sich nicht mehr an Ihr WLAN Passwort erinnern können, deaktiviert die WPS Option vorübergehend Ihr Router Passwort und erlaubt Ihnen, sich ohne dieses Passwort zu verbinden.

Markieren Sie Ihre bevorzugte WPS Verbindungsoption, drücken Sie **Wählen**, und folgen Sie dann den Anweisungen auf dem Bildschirm.

#### Erweiterte Netzwerkeinstellungen

Wenn Sie mit der Netzwerkeinstellung vertraut sind, können Sie ein Netzwerk manuell einrichten, indem Sie Anderes Netzwerk verbinden markieren und Wählen drücken. Sie müssen dann alle gewünschten Netzwerkeinstellungen manuell über die Bildschirmtastatur eingeben. Wenn Sie Ihr Fernsehgerät über ein Ethernet Kabel angeschlossen haben, können Sie auch Ihre Netzwerkeinstellungen konfigurieren. Dies ist auch eine fortgeschrittenere Einstellung für Benutzer, die mit der Einrichtung von Netzwerken vertraut sind.

# Speichern Ihres WLAN Kennworts in Ihrem Amazon Konto

Ihr WLAN Passwort kann in Ihrem Amazon-Konto gespeichert werden. Dies kann hilfreich sein, wenn Sie andere Geräte an dasselbe Netzwerk anschließen möchten. Die Standardeinstellung ist **Aus**.

Markieren Sie **Wi-Fi Kennwort bei Amazon speichern** und drücken Sie **Wählen.** Ihr WLAN Kennwort wird nun in Ihrem Konto gespeichert. Sie kann jederzeit gelöscht werden, indem diese Option deaktiviert wird.

# Einschalten Ihres Fernsehgeräts über LAN und WLAN

Aktivieren Sie Geräte und Apps, die Sie auswählen, um Ihr Fernsehgerät über LAN und WLAN einzuschalten. Wenn Sie diese Option aktivieren, kann sich der Stromverbrauch Ihres Fernsehgeräts erhöhen.

Wenn Sie die Netzwerkverbindung aktivieren, wird diese Option auch automatisch aktiviert. Markieren Sie **Mit LAN und WLAN einschalten** und drücken Sie zum Deaktivieren Auswahl.

#### Verbindungsstatus ändern

Wenn Sie die Netzwerkverbindung während der Ersteinstellung nicht aktiviert haben, können Sie sie mit dieser Option aktivieren. Oder Sie können es deaktivieren, wenn Sie es zuvor aktiviert haben.

Markieren Sie **Netzwerk aktivieren** und drücken Sie **Wählen**, um die Netzwerkverbindung zu aktivieren oder zu deaktivieren. Lesen Sie den Abschnitt **Verbindung zum Internet**, wenn Sie weitere Informationen benötigen.

#### Grundlegende Tipps zur Wi-Fi-Fehlerbehebung

Hier können Sie Tipps wie diese anzeigen und Ihr Fire TV neu starten. Markieren Sie **Grundlegende Tipps** zur Wi-Fi-Fehlerbehebung und drücken Sie Wählen.

## **Display & Audio**

In diesem Menü finden Sie alle Einstellungen und Justierungen für Ihr Bild und Ihren Ton sowie andere Einstellungen, z. B. wie Ihr Fernseher eingeschaltet wird, die Bildschirmspiegelung, die Bildschirmschoner-Einstellung und die HDMI CEC Gerätesteuerung.

Markieren Sie Anzeige und Audio im Menü Einstellungen und drücken Sie Wählen.

#### Bildeinstellungen

Die Bildeinstellungen können für jede Quelle angepasst werden, so dass für jeden Eingang eigene Bildeinstellungen festgelegt werden können. Informationen zum Anpassen der einzelnen Einstellungen finden Sie im Abschnitt **Anpassen der Fernseher Einstellungen** in diesem Handbuch.

Um die Bildeinstellungen während des Fernsehens anzupassen, halten Sie die Starttaste gedrückt und wählen Sie Bild im Menü auf der rechten Seite des Bildschirms.

#### Audioeinstellungen

Die Toneinstellungen können hier angepasst werden, Informationen zum Anpassen der einzelnen Einstellungen finden Sie im Abschnitt **Anpassen der TV Einstellungen** in diesem Handbuch.

Um die Ton Einstellungen während des Fernsehens anzupassen, halten Sie die **Starttaste** gedrückt und wählen Sie **Ton** im Menü auf der rechten Seite des Bildschirms.

#### Apple AirPlay und HomeKit

Streamen Sie von Ihren Apple-Geräten und steuern Sie Inhalte mit Apple AirPlay & HomeKit. Sie werden zu den Apple AirPlay & HomeKit Einstellungen für die Einrichtung und Konfiguration weitergeleitet.

#### Leistungssteuerungen

Das Menü Energiekontrolle hat 2 Optionen: Einschalten und Sprachbefehle bei ausgeschaltetem Fernsehbildschirm.

Leistung ON: Mit der Einstellung Einschalten können Sie wählen, in welchem Zustand sich Ihr Fernsehgerät einschalten soll, entweder die zuletzt verwendete Quelle oder den Startbildschirm.

Markieren Sie **Einschalten** und drücken Sie **Wählen**. Markieren Sie **Startseite** oder **Letzter Eingang** und drücken Sie **Wählen**. Ein Häkchen erscheint neben Ihrer Wahl.

Sprachbefehle bei ausgeschaltetem Fernsehbildschirm. Wenn diese Funktion aktiviert ist, können Sie Sprachbefehle über ein verknüpftes Alexa- oder Apple HomeKit-fähiges Gerät erteilen, wenn Ihr Fernsehbildschirm ausgeschaltet ist. Ihr Fernsehbildschirm schaltet sich ein, um Sprachbefehle auszuführen. Markieren Sie diese Option und drücken Sie Auswählen. Select Yes and press Select.

#### Audioausgang

Das Menü Audioausgabe hat 6 Optionen: TV-Lautsprecher, Audioausgangsbuchse, digitales Audioformat, DTS DRC und Bluetooth Audio Sync.

Markieren Sie Audio Ausgang und drücken Sie Wählen.

TV-Lautsprecher: Im Menü TV-Lautsprecher können Sie die eingebauten Lautsprecher Ihres Fernsehers ein- oder ausschalten. Möglicherweise möchten Sie sie ausschalten, wenn Sie eine Soundbar angeschlossen haben.

Markieren Sie **Fernseh Lautsprecher** und drücken Sie **Wählen** um die Fernseh Lautsprecher ein- oder auszuschalten.

Audio-Ausgangsbuchse: Für 3,5-mm-Audiobuchse auf der Rückseite des Fernsehers. Wählen Sie fest für den Leitungsausgang oder variabel für den Kopfhörerausgang.

**Digitales Audioformat:** Abhängig vom Typ des Audiogeräts, das Sie angeschlossen haben, müssen Sie eventuelldas Audioformat anpassen, das Ihr Fernsehgerät ausgibt. Das Audioformat kann hier geändert werden.

Markieren Sie Digitales Audioformat und drücken Sie Wählen.

Markieren Sie das gewünschte Audioformat PCM, Dolby Audio, Auto, Durchgang und drücken Sie dann auf Wählen. Die Standardeinstellung ist Auto.

**DTS DRC:** Das Menü DTS DRC ermöglicht das Einund Ausschalten von DTS DRC.

Markieren Sie **DTS DRC** und drücken Sie Wählen, um den **DTS DRC** ein- oder auszuschalten.

Bluetooth Audio Synchronisierung: Wenn Sie einen Bluetooth Lautsprecher oder Kopfhörer an Ihr Fernsehgerät angeschlossen haben, müssen Sie den Ton möglicherweise mit Ihrem Gerät synchronisieren. Wenn Sie diese Option auswählen, wird dies für Sie erledigt.

Wenn Ihr Bluetooth-Gerät mit dem Fernseher verbunden ist, markieren Sie Bluetooth Audio Sync und drücken Sie Wählen.

#### **Display Spiegelung aktivieren**

Ermöglichen Sie mobilen Geräten, ihre Anzeige vorübergehend auf Ihrem Fernseher zu spiegeln, indem Sie sie auffindbar machen. Dies wird als Display Spiegelung oder Miracast auf Ihrem Gerät bezeichnet.

Markieren Sie **Display Spiegelung aktivieren** und drücken Sie **Wählen**. **Display Spiegelung** Bildschirm wird angezeigt Ihr Fernseher ist jetzt für die Bildschirmspiegelung bereit.

#### Navigationstöne

Beim Navigieren durch die Menüs und bei der Auswahl von Elementen gibt Ihr Fernseher einen Ton aus, der hier ein- und ausgeschaltet werden kann.

Markieren Sie **Navigationstöne** und drücken Sie **Wählen** um sie ein- oder auszuschalten.

#### Bildschirmschoner

Wenn Ihr Fernseher einige Minuten lang inaktiv ist, wird der Bildschirmschoner aktiviert. Bilder aus Amazon Samlung werden abgespielt. Das Menü des Bildschirmschoners bietet Ihnen viele Optionen, die Sie ändern können, damit Sie Ihren Bildschirmschoner anpassen können. Wenn Ihr Fernseher nicht mit dem Internet verbunden ist, ist die Option **Bildschirmschoner** nicht verfügbar.

Markieren Sie Bildschirmschoner und drücken Sie Wählen.

Die Bildschirmschoner Einstellungen erscheinen.

Aktueller Bildschirmschoner - Hier können Sie das Bildschirmschoner Album so ändern, dass es Ihre Bilder zeigt.

Folien Stil - Hier können Sie die Art und Weise ändern, wie die Bilder übergehen. Wählen Sie zwischen Schwenken & Zoomen oder Mosaik.

Foliengeschwindigkeit - Hier können Sie die Zeit einstellen, die zum Wechseln der Bilder benötigt wird. Wählen Sie zwischen langsam, mittel oder schnell.

Startzeit - Stellen Sie die Zeit bis zum Start des Bildschirmschoners ein. Wählen Sie zwischen 5, 10, 15 Minuten oder Niemals.

**Datum und Uhr** - Schalten Sie die Informationen zu Datum und Uhr ein oder aus.

**Display Info -** Schalten Sie die Bildinformationen ein oder aus.

Alexa-Tipps - Schalten Sie die Alexa-Hinweise ein oder aus.

Zufallswiedergabe - Schalten Sie diese Option ein, wenn Sie die Bilder in einer zufälligen Reihenfolge anzeigen möchten.

#### HDMI - CEC Gerätesteuerung

Ermöglicht es Ihrem Fernseher, angeschlossene CEC-fähige HDMI-Geräte mit der Fernbedienung Ihres Fernsehers zu steuern.

Wiedergabe, Navigation und Ein-/Ausschalten können über eine einzige TV-Fernbedienung gesteuert werden. Drücken Sie **Wählen** um ein- oder auszuschalten.

Wenn Sie ein CEC fähiges Gerät über ein HDMI Kabel an Ihr Fernsehgerät angeschlossen haben, können Sie einige Funktionen des verbundenen Gerätes mit der TV-Fernbedienung steuern. Zum Beispiel schaltet die **Standby** Taste auf Ihrer Fernsehfernbedienung auch Ihr CEC fähiges Gerät ein.

Das Menü HDMI CEC Gerätekontrolle hat 4 Optionen: Wiedergabe auf Knopfdruck, ARC, Leistungssteuerung und Durchgang für die Fernbedienung.

Markieren Sie HDMI CEC Gerätesteuerung und drücken Sie Wählen.

Wiedergabe auf Knopfdruck: Verwenden Sie Ihr Fernsehgerät als Hauptquelle für die Wiedergabe. Markieren Sie Wiedergabe auf Knopfdruck und drücken Sie Wählen. Die Optionen Zulassen, Immer fragen und Ablehnen sind verfügbar. Markieren Sie die gewünschte Option und drücken Sie die Taste Wählen.

**ARC:** Verwenden Sie Ihre HDMI-Kabelverbindung, um Audio von Ihrem Fernsehgerät an Ihre Soundbar oder Ihren AV-Receiver zu senden. Markieren Sie **ARC** und drücken Sie **Auswahl**, um die Funktion ein- oder auszuschalten.

Leistungssteuerung: Verwenden Sie Ihr Fernsehgerät, um angeschlossene Geräte ein- und auszuschalten. Drücken Sie Wählen um ein- oder auszuschalten.

Durchgang für die Fernbedienung: Verwenden Sie Ihre TV-Fernbedienung zur Steuerung von Geräten über andere Eingänge. Drücken Sie Wählen um einoder auszuschalten.

#### Bevorzugte Live-TV-Sprache

Wählen Sie Ihre bevorzugte primäre oder sekundäre Audio- und Untertitelsprache für Live-TV-Kanäle.

#### Untertitel

Aktivieren oder deaktivieren Sie Untertitel. Wenn Untertitel aktiviert sind, können Sie außerdem Ihre bevorzugten Untertitelsprachen auswählen.

#### **Gesprochene Untertitel**

Aktivieren Sie die automatische Wiedergabe von gesprochenen Untertiteln zusätzlich zum Hauptton, falls für die aktuelle Sendung verfügbar.

#### Audio Beschreibung

Es stehen die Optionen **Geringe Lautstärke**, **Mittlere Lautstärke**, **Hohe Lautstärke** und **Aus** zur Verfügung. Wählen Sie **Aus**, um die Audiodeskription zu deaktivieren, oder eine andere Option, um sie zu aktivieren. Bei einigen Sendungen können Sie die Lautstärke der Audiobeschreibung selbst bestimmen. Bei solchen Sendungen wird die von Ihnen gewählte Lautstärke automatisch übernommen.

#### Hybrid-TV (HbbTV)

Aktivieren oder deaktivieren Sie interaktive Anwendungen mit roter Taste (HbbTV) auf Fernsehoder Radiokanälen.

#### "Nicht verfolgen"-Anfrage

Senden Sie bei der Verwendung von Anwendungen mit roter Taste (HbbTV) "Nicht verfolgen"-Anfragen. Wenn diese Option aktiviert ist, verbessert sie den Schutz Ihrer Privatsphäre; bestimmte Anwendungen bieten jedoch möglicherweise nur eingeschränkte Inhalte oder Funktionen, wenn diese Option aktiviert ist.

#### Alarm bei geringer Signalstärke

Aktivieren oder deaktivieren Sie den Alarm bei geringer Signalstärke.

## Anwendungen

Im Anwendungsmenü können Sie alle Ihre Anwendungen verwalten.markieren Sie **Anwendungen** und drücken Sie **Wählen**.

#### Amazon Fotos

Hier können Sie Amazon Photo Einstellungen vornehmen, die Einstellungen der Amazon Photo App ändern, Sie können anderen erlauben, Fotos von ihrem Amazon Photos Konto auf Ihren Fernseher zu werfen, und Ihr Konto auch deaktivieren, so dass es nicht auf Ihrem Fernseher angezeigt werden kann.

Markieren Sie Amazon Photos und drücken Sie Wählen.

Gastverbindungen zulassen ist standardmäßig aktiviert. Wenn Sie anderen Benutzern nicht erlauben möchten, Fotos von ihren Amazon Photo Konten zu übertragen, können Sie diese Funktion deaktivieren. Markieren Sie Gastverbindungen zulassen und drücken Sie Wählen um die Funktion ein- und auszuschalten.

Wenn Sie Ihre Fotos nicht mehr in Ihrem Amazon Photos Konto sehen möchten, können Sie die Funktion hier deaktivieren. Der Zugang ist standardmäßig aktiviert. Markieren Sie **Zugriff auf Amazon Photos** und drücken Sie **Wählen**. Markieren sie **Deaktivieren Amazon Photos** und drücken Sie **Wählen**. Ihre Fotos können jetzt nicht mehr auf Ihrem Fernseher angezeigt werden. Keine Sorge, Ihre Fotos werden nicht gelöscht, sondern verbleiben in Ihrem Konto.

#### Silk-Browser

Konfigurieren Sie die Einstellungen des Amazon-Webbrowsers.

#### Appstore

In diesem Menü können Sie Ihre App Einstellungen wie automatische Aktualisierungen, In-App Käufe und die Öffnung externer Marktlinks steuern.

Markieren Sie Appstore und drücken Sie Wählen.

Das Appstore Menü wird angezeigt, in dem Sie Folgendes auswählen können:

Automatische Aktualisierung: Wenn automatische Aktualisierungen aktiviert sind, werden Ihre Anwendungen vom Appstore automatisch auf die neuesten Versionen gebracht. Wenn die Berechtigungen der Anwendung geändert werden, werden sie nicht automatisch aktualisiert, so dass Sie alle Änderungen überprüfen müssen, bevor Sie zustimmen und die Aktualisierung durchführen. Drücken Sie Wählen um ein- oder auszuschalten.

Externe Markt-Links: Bietet Ihnen die Wahl, wie Sie externe Links öffnen möchten. Drücken Sie Wählen, um die verfügbaren Optionen anzuzeigen. Öffnen Sie mit dem Amazon Appstore, Öffnen Sie nicht und fragen Sie vor dem Öffnen. Markieren Sie die gewünschte Option und drücken Sie zum Einstellen Wählen. Ein Häkchen erscheint neben Ihrer Wahl.

**In-App Käufe:** Einige Apps verfügen über In-App Käufe, die gemacht werden können. Mit dieser Einstellung können Sie wählen, ob Sie diese zulassen möchten.

Drücken Sie Wählen um ein- oder auszuschalten.

Meine Abonnements verwalten: Sie können Ihre Abonnements online verwalten.

Folgen Sie den auf dem Bildschirm angezeigten Link.

Benachrichtigungen: Setzen Sie diese Option auf EIN um Benachrichtigungen in Bezug auf Appstore anzuzeigen. Drücken Sie Wählen um ein- oder auszuschalten.

Installierte Anwendungen verwalten

Hier können Sie alle Apps auf Ihrem Fernseher verwalten. Es zeigt Ihnen auch den verfügbaren Speicherplatz auf Ihrem Fernseher an. Markieren Sie **Installierte Anwendungen verwalten** und drücken Sie auf **Wählen**.

In der Standardeinstellung werden alle Anwendungen angezeigt, wenn Sie jedoch **Anzeigen** markieren und **Wählen** drücken, erhalten Sie die Optionen **Alle Anwendungen, Nur intern** oder nur **USB** anzeigen.

Es wird eine Liste von Anwendungen angezeigt, markieren Sie die Anwendung, die Sie verwalten möchten, und drücken Sie **Wählen**.

Vorinstallierte Apps haben 3 Optionen, Apps, die Sie heruntergeladen und installiert haben, haben weitere Optionen. Wenn Sie eine App deinstallieren, können Sie sie auch in Zukunft herunterladen und erneut installieren.

#### Vorinstallierte Apps

Sie haben 6 Optionen: Stopp erzwingen, Daten löschen, Cache löschen, Standardeinstellungen löschen, Unterstützte Links öffnen und Unterstützte Links.

#### Installierte Apps

Sie werden einige zusätzliche Optionen haben: Berechtigungen, Anwendung starten und deinstallieren.

## Gerätesteuerung

Soundbars und Receiver können an Ihren Fernseher angeschlossen und hier so eingestellt werden, dass Sie kompatible Geräte mit ihrer Sprachfernbedienung mit Alexa steuern können, egal wie Sie es an Ihren Fernseher angeschlossen haben. Dieser Prozess kann einige Zeit in Anspruch nehmen.

#### Hinzufügen einer Soundbar oder Receivers

Markieren Sie Gerät hinzufügen und drücken Sie auf Wählen.

Markieren Sie entweder **Soundbar** oder **Receiver** abhängig vom angeschlossenen Gerät, und drücken Sie dann auf **Wählen**.

Hinweis: Stellen Sie sicher, dass Ihre Soundbar oder Receiver an Ihr Fernsehgerät angeschlossen und eingeschaltet ist.

Das folgende Beispiel zeigt, wie Sie eine Soundbar einrichten können.

Sie müssen nun die Marke Ihrer Soundbar auswählen. Markieren Sie die Marke und drücken Sie **Wählen**.

Stellen Sie sicher, dass Ihre Soundbar eingeschaltet und die Lautstärke erhöht ist, und drücken Sie dann Wählen.

Drücken Sie **Standby** auf der Fernbedienung Ihres Fernsehgeräts, warten Sie 10 Sekunden und drücken Sie dann erneut **Standby**.

Sie werden jetzt gefragt: "Hat sich Ihre Soundbar beim Drücken von **Standby** aus- und wieder eingeschaltet? Wenn dies der Fall war, markieren Sie **Ja** und drücken Sie Wählen, wenn dies nicht der Fall war, markieren Sie **Nein** und drücken Sie **Wählen**. Sie werden diesen Vorgang möglicherweise mehrmals wiederholen müssen.

Wenn sich Ihre Soundbar schließlich aus- und einschaltet, werden Sie aufgefordert, die Tasten zum Erhöhen und Verringern der Lautstärke zu drücken. Drücken Sie die **Volume +** and - Tasten.

Wenn Ihr Lautstärkewert wie erwartet eingestellt ist, markieren Sie **Ja** und drücken Sie **Wählen**. Wenn nicht, wählen Sie **Nein** und fahren Sie fort, bis sich der Lautstärkewert ändert.

Ihre Sprachfernbedienung mit Alexa wurde nun eingerichtet, sie wird nun Ihre Soundbar ein- und ausschalten und den Lautstärkewert anpassen.

Wenn Sie nun Ihr Fernsehgerät einschalten, schaltet sich auch Ihre Soundbar ein. Die Fernsehlautsprecher werden automatisch ausgeschaltet.

#### Soundbar/Receiver Einstellungen

Nachdem Sie Ihre Soundbar oder Ihren Receiver eingerichtet haben, sehen Sie nun entweder **Soundbar** oder **Receiver** im Menü **Gerätesteuerung**. Hier werden Ihnen alle Einstellungen für Ihr Gerät angezeigt.

Markieren Sie **Soundbar** oder **Receiver** und drücken Sie **Wählen**. Sie sehen nun eine Liste der Einstellungen.

Markieren Sie die Einstellung, die Sie anpassen möchten, und drücken Sie Wählen.

Volumen Schritte: Stellen Sie den Wert ein, um den die Lautstärke erhöht oder verringert wird,

wenn Sie Alexa bitten, die Lautstärke zu ändern. Die Standardschrittweite ist auf 4 eingestellt.

Drücken Sie **Rücklauf** oder **Schnellvorlauf** um die Schritte zu erhöhen oder zu verringern. Drücken Sie **Option** um zu den Standardeinstellungen zurückzukehren.

Infrarot Optionen: Ändern der Infrarot Optionen. Die Optionen IR-Profil, Timing, Wiederholung und IR-Controller werden verfügbar sein.

Leistungssteuerung: Passt die Einstellungen für das Ein- und Ausschalten Ihrer Soundbar oder Ihres Receivers an. Die Optionen Einschaltverzögerung und Leistungssteuerung können verfügbar sein.

**TV-Gerät Eingang:** Ändern Sie den Eingang, auf den Ihre Soundbar oder Ihr Receiver umschalten soll, um Fire TV zu sehen.

Soundbar wechseln/Receiver wechseln: Wenn Sie die an Ihr Fernsehgerät angeschlossene Soundbar oder den Receiver wechseln möchten, markieren Sie Soundbar wechseln/ Receiver wechseln und drücken Sie auf Wählen. Um das Gerät zu entfernen, markieren Sie Soundbar ändern/Empfänger wechseln und drücken Sie die Optionstaste.

Soundbar-Standardeinstellungen wiederherstellen/ Receiver-Standardeinstellungen wiederherstellen: Stellt alle Einstellungen, die Sie möglicherweise geändert haben, wieder auf die Werkseinstellungen zurück. Diese Option ist verfügbar, wenn Sie die Standardeinstellungen ändern.

#### Erweiterte Einstellungen

Stellen Sie das Leistungs Timing ein, wenn sich Ihre Soundbar oder der Receiver nicht ein- und ausschaltet.

Drücken Sie **Rücklauf** oder **Schnellvorlauf** um die Schritte zu erhöhen oder zu verringern.

Drücken Sie **Option** um zu den Standardeinstellungen zurückzukehren.

## Live TV

In diesem Menü können Sie Ihren Fernseher einschalten, die Kanäle verwalten, eine CI Karte einrichten und die Kindersicherung einstellen.

Markieren Sie Live TV und drücken Sie Wählen.

#### Kanalsuche

Sie sollten Ihren Fernseher bereits während des anfänglichen Einrichtungsvorgangs eingestellt haben. Wenn Sie jedoch den Kanalsuchlauf übersprungen haben oder wenn Sie Ihren Fernseher neu einstellen müssen, befolgen Sie diese Anweisungen.

Markieren Sie Kanalsuchlauf und drücken Sie Wählen.

Sie werden aufgefordert, zu überprüfen, ob Ihre Antenne richtig eingestellt ist und ob das Kabel richtig

in die Antenneneingangsbuchse Ihres Fernsehers eingesteckt ist. Drücken Sie **Wählen**, um fortzufahren.

Wählen Sie Ihre Scan Präferenz, um Kanäle zu installieren. Es stehen die Optionen Terrestrisch, Kabel und Satellit zur Verfügung.

Wenn Sie die Option Terrestrisch auswählen, sucht der Fernseher nach digitalen terrestrischen Sendungen. Wählen Sie die Suchmethode auf dem nächsten Bildschirm und drücken Sie **Wählen**, um die Suche zu starten. Wenn Sie mit der manuellen Suche fortfahren, müssen Sie die Optionen **Frequenz** und **UHF-Band** konfigurieren, bevor Sie die Suche starten.

Wenn die Option **Kabel** ausgewählt ist, sucht das Fernsehgerät nach digitalen Kabelsendungen. Wählen Sie auf dem nächsten Bildschirm den Kabelanbieter (falls vorhanden) oder die Suchmethode aus, und drücken Sie dann auf **Wählen**, um die Suche zu starten. Möglicherweise müssen Sie die Optionen **Netzwerk-ID** und **Frequenz** konfigurieren, bevor Sie den Suchlauf starten.

Wenn die Option Satellit gewählt ist, können Sie im nächsten Schritt einen Betreiber wählen, falls verfügbar. Sie können auch wählen, ob Sie einen vollständigen oder manuellen Suchlauf durchführen möchten. Markieren Sie die von Ihnen bevorzugte Option und drücken Sie Wählen, um fortzufahren. Wenn Sie mit der Option Manuell oder Vollständiger Scan fortfahren, müssen Sie im nächsten Schritt den Satelliten auswählen. Als nächstes wird der Bildschirm Satellitenverbindung angezeigt. Auf diesem Bildschirm können Sie die Parameter LNB-Tvp. LNB-Leistung, DiSEgC-Version, Port, Einzelkabel, ToneBurst und Scan-Modus des ausgewählten Satelliten entsprechend Ihrer Umgebung einstellen. Je nach Ihren vorherigen Einstellungen sind einige Optionen möglicherweise nicht verfügbar oder werden automatisch eingestellt. Ändern Sie sie gegebenenfalls und fahren Sie fort.

Wenn Sie fertig sind, drücken Sie die Taste **Wiedergabe/Pause**. Das TV-Gerät beginnt mit der Suche nach verfügbaren Sendungen.

Sie werden irgendwann gefragt, ob Sie bestehende Kanäle löschen möchten, wenn Sie zuvor Kanäle mit derselben Suchoption installiert haben. Markieren Sie **Ja, Kanäle löschen** und drücken Sie **Wählen**. Alle zuvor eingestellten Kanäle werden gelöscht. Markieren Sie **Nein, Kanäle beibehalten** und drücken Sie **Wählen**, um fortzufahren, ohne die vorhandenen Kanäle zu löschen.

Während die Suche fortgesetzt wird, können Sie die Wählen Taste drücken, um die Suche abzubrechen. Wenn die Suche abgeschlossen ist, wird das Ergebnis angezeigt. Sie können wählen, ob Sie Änderungen an der Kanalliste vornehmen oder den Suchlauf an diesem Punkt wiederholen möchten. Markieren Sie Fertig und drücken Sie die Taste Auswählen, um die Einrichtung abzuschließen.

#### Automatische Dienstaktualisierung

Sie können Ihrem Fernsehgerät erlauben, automatisch nach Netzbetreiberänderungen zu suchen, wenn es in den Standby Modus wechselt. Drücken Sie **Wählen**, um diese Funktion ein- und auszuschalten.

## FAVORITENKANÄLE

Hier können Sie Ihre Favoritenkanäle ansehen und verwalten.

Markieren Sie Favoritenkanäle und drücken Sie auf Auswählen.

Wenn Sie keine Lieblingskanäle haben, gehen Sie zum Menü Kanäle verwalten und fügen Sie Kanäle hinzu, indem Sie die Taste Auswählen drücken. Wählen Sie dann die Kanalquelle, um die Kanalliste anzuzeigen. Markieren Sie einen Sender und drücken Sie auf Wählen, um diesen Sender zu Ihren Favoriten hinzuzufügen. Sie können Mehrfachauswahlen treffen.

Wenn Sie bereits Kanäle zu Ihren Favoriten hinzugefügt haben, können Sie mit Auswählen die Kanäle **auswählen**, die Sie aus Ihren Favoriten entfernen möchten.

#### Verwalten von Kanälen

Verwalten Sie Ihre Lieblingskanäle und wählen Sie die Sender aus, die Sie anzeigen möchten.

Markieren Sie Kanäle verwalten und drücken Sie Wählen. Wählen Sie dann die Kanalquelle aus. Es stehen die Optionen Terrestrische Kanäle, Kabelkanäle und Satellitenkanäle zur Verfügung. Die verfügbaren Optionen können sich je nach den derzeit installierten Kanälen unterscheiden.

Sie sehen nun die Kanalliste mit mehreren Registerkarten: Alle, Favoriten, Frei, Verschlüsselt, Audio, HD, SD und Versteckt. Die verfügbaren Optionen auf den Registerkarten können je nach den installierten Kanälen unterschiedlich sein.

Alle zeigt alle Kanäle an, **Favoriten** zeigt alle Kanäle an, die Sie als Lieblingskanäle markiert haben, Versteckt zeigt alle ausgeblendeten Kanäle an. Andere Registerkarten funktionieren nach der gleichen Logik.

Unter der Option Alle können Sie wählen, ob Sie einen Kanal durch Drücken von **Wählen** zur Favoritenliste hinzufügen oder durch Drücken von **Abspielen/ Pause** ausblenden möchten. Um die Kanalnummer zu ändern, drücken Sie die Taste **Rücklauf** und um einen Kanal aus der Kanalliste zu verschieben, drücken Sie die Taste **Schneller Vorlauf**. Drücken Sie die Taste **Optionen**, um das Menü **Sortieroptionen** aufzurufen. Sie können die Kanäle mit den Optionen dieses Menüs sortieren. Sie können die benutzerdefinierte Kanalliste auch importieren oder exportieren, indem Sie die entsprechenden Optionen im Menü Sortieroptionen>Erweiterte Optionen verwenden.

#### **CI-Karte**

Zugriff auf die Einstellungen und Informationen Ihrer CI Karte.

#### Kindersicherung

Beschränken Sie Over-the-Air Filme, Fernsehsendungen, den Kauf und bestimmte Arten von Inhalten.

Markieren Sie Kindersicherung, und drücken Sie Wählen.

Die Standardeinstellung ist AUS, drücken Sie also zum Einschalten Wählen.

Hinweis: Sie werden aufgefordert, eine PIN einzugeben, um die Jugendschutzfunktion ein oder auszuschalten. Hierbei handelt es sich um die Prime Video PIN, die sich auf Ihr Amazon Konto bezieht. Wenn Sie Ihre PIN vergessen haben, folgen Sie dem auf dem Bildschirm angezeigten Link, um Ihre PIN zurückzusetzen.

Wenn Sie die **Kindersicherung** zum ersten Mal aktivieren, werden Ihnen einige kurze Informationen zu den Einstellungen angezeigt.<sup>4</sup> Drücken Sie die Taste **Wählen**, um fortzufahren.

Sie sehen nun alle Einstellungen, die angepasst werden können. Markieren Sie die gewünschte Einstellung und drücken Sie **Wählen**.

**Kindersicherung:** Drücken Sie **Wählen** um die Kindersicherung ein- oder auszuschalten.

**PIN-geschützte Käufe:** Fragt vor jedem Kauf von Videos, Anwendungen oder Spielen nach einer PIN. Drücken Sie **Wählen**, um es ein- und auszuschalten.

Prime Video Bewertungen: Schränkt die Anzeige von Videos auf der Grundlage von Bewertungen ein. Die Standardeinstellung für die Bewertung Allgemein und Familie ist Ein, für Jugendliche, junge Erwachsene und Erwachsene ist Aus. Markieren Sie die gewünschte Bewertungsoption und drücken Sie Wählen, um die Einstellung zu ändern.

**Hinweis:** Diese Einstellungen gelten für Prime Videos (einschließlich Amazon Kanäle). Inhalt von anderen Dienstanbietern können ihre eigenen Einschränkungseinstellungen haben.

Broadcast Bewertungen: Verwenden Sie Bewertungen, um die Anzeige von Live TV Programmen von Over-the-Air Sendern einzuschränken, auf die direkt über die TV-Gerät Benutzeroberfläche zugegriffen wird, z. B.Guide oder On Now Zeile. Besuchen Sie Apps von Drittanbietern, um Einstellungen für Ihhalte zu verwalten, auf die innerhalb dieser Apps zugegriffen wird.

• DVB 4 (Kind) - DVB 18 (Erwachsener)

Alle Einstellungen sind standardmäßig eingeschaltet

Die PIN-Schutz App wird gestartet: Fragt vor dem Start von Apps und Spielen nach einer PIN. Diese Einstellung gilt nicht für die Inhalte, auf die direkt von der TV-Gerät Benutzeroberfläche aus zugegriffen wird, wie z.B. der Guide oder On Now Zeile. Drücken Sie Wählen, um es ein- und auszuschalten.

**PIN-Schutz für Amazon Photos App:** Fragt vor dem Start von Amazon Photos nach einer PIN. Diese Einstellung wird ignoriert, wenn Sie bereits **PIN-Schutz-App startet** auf **EIN** gesetzt haben. Drücken Sie **Wählen**, um es ein- und auszuschalten.

**PIN ändern:** Ändern Sie die Prime Video PIN. Geben Sie zuerst Ihre aktuelle PIN und dann Ihre neue PIN ein.

Wenn Sie Ihre PIN vergessen haben, folgen Sie dem auf dem Bildschirm angezeigten Link, um Ihre PIN zurückzusetzen.

#### Quellen synchronisieren

Synchronisieren Sie Ihre Live-TV-Quellen, um die Daten auf diesem Gerät zu aktualisieren.

# Fernbedienungen und Bluetooth Geräte

Sie können Ihren Fernseher mit einer zusätzlichen Sprachfernbedienung ausstatten, oder Sie müssen eventuell auch eine ersetzen, wenn Ihre alte Fernbedienung kaputt ist. Andere Bluetooth Geräte wie Lautsprecher, Gamecontroller, Mäuse und Tastaturen können ebenfalls über Bluetooth angeschlossen werden.

#### Sprachfernbedienung mit Alexa

Überprüfen Sie den Status Ihrer aktuellen Sprachfernbedienung mit Alexa oder fügen Sie eine neue hinzu.

Markieren Sie **Sprachfernbedienungen mit Alexa** und drücken Sie **Wählen**.

#### Fernbedienungs Status

Um den Status Ihrer aktuellen Sprachfernbedienung zu sehen, markieren Sie die Fernsteuerungsoption und schauen Sie auf die rechte Seite des Bildschirms. Sie werden den Typ der Fernbedienung, den Batteriestatus, die Versionsnummer und ihre Seriennummer sehen.

Um die Verbindung der Fernbedienung zu lösen, drücken Sie die Taste **Optionen**, während die Fernbedienungsoption markiert ist, und drücken Sie dann zur Bestätigung auf **Wählen**. Die **Optionen** Taste hat keine Funktion, wenn nur eine Fernbedienung verbunden ist.

#### Neue Fernbedienung hinzufügen

Markieren Sie Neue Fernbedienung hinzufügen und drücken Sie Wählen.

Es erscheint das Wort "Suchen", drücken Sie die **Start** Taste auf der neuen Fernbedienung und halten Sie sie 10 Sekunden lang gedrückt. Wenn die Fernbedienung gefunden wurde, erscheint sie in der Liste.

#### Spielcontroller

Bluetooth Spielcontroller können an Ihren Fernseher angeschlossen werden, mit dem Sie alle Spieleanwendungen auf Ihrem Fernseher genießen können.

Markieren Sie Spielcontroller und drücken Sie Wählen.

Markieren Sie **Neuen Spielcontroller hinzufügen** und drücken Sie **Wählen**, um nach neuen Controllern zu suchen.

Sie werden sehen, dass das Wort ,Suche nach Controllern' auf der rechten Seite des Bildschirms erscheint. Stellen Sie sicher, dass Ihr Controller auffindbar und bereit zur Paarung ist. Folgen Sie den Anweisungen auf dem Bildschirm. Wenn der Controller gefunden wurde, erscheint er in der Liste. Wählen Sie Ihren Controller aus der Liste.

#### Andere Bluetooth-Geräte

Sie können andere Bluetooth Geräte wie eine Maus oder eine Tastatur anschließen, was bei der Verwendung des Internet Browsers sehr praktisch sein kann.

Markieren Sie Andere Bluetooth Geräte und drücken Sie Wählen.

Stellen Sie sicher, dass sich Ihr Bluetooth Gerät im Pairing Modus befindet, markieren Sie dann **Bluetooth Geräte hinzufügen** und drücken Sie **Wählen**.

Ihr Gerät wird in der Liste erscheinen, dies kann etwa eine Minute dauern. Markieren Sie dann das Gerät und drücken Sie **Wählen**, um das Gerät zu verbinden.

## Alexa

In diesem Menü finden Sie weitere Informationen über die Alexa-App und Beispiele für Dinge, die Sie ausprobieren können.

Markieren Sie Alexa und drücken Sie Wählen.

#### Alexa App

Um mehr Informationen über die Alexa Anwendung zu erhalten und wo Sie sie herunterladen können, wählen Sie **Alexa App**. Sie benötigen diese App, wenn Sie Ihren Fernseher über die Amazon Echo Lautsprecher steuern möchten. Mit dieser App können Sie alle Ihre Amazon Geräte miteinander verbinden.

Markieren Sie Alexa App und drücken Sie dann auf Wählen, Sie sehen nun Informationen über die Anwendung und wo Sie sie herunterladen können.

#### Dinge zum Ausprobieren

In diesem Abschnitt finden Sie viele Beispiele dafür, wofür Sie Alexa verwenden können. Sie werden viele Ideen finden.

Markieren Sie **Dinge zum Ausprobieren** und drücken Sie dann auf **Wählen**, Sie sehen dann eine Liste von Sachen, die Sie ausprobieren können.

Markieren Sie etwas in der Liste und drücken Sie dann auf **Wählen** um weitere Informationen zu sehen.

### Voreinstellungen

Im Präferenzmenü finden Sie die Anpassung an viele Einstellungen Ihres Fernsehers. Hier finden Sie unter anderem Jugendschutz, Datenschutz- und Dateneinstellungen und die Beschränkung des Zugriffs auf bestimmte Inhalte und Einkäufe.

Markieren Sie Präferenzen und drücken Sie Wählen.

#### Kindersicherung

Ihr Fernseher ist standardmäßig mit einigen Schutzfunktionen ausgestattet, die, wenn sie aktiviert sind, die Eingabe eines PIN Codes für Käufe und den Start von Apps erfordern und das Ansehen von Inhalten mit der Bewertung Jugendliche und höher einschränken. Der Kindersicherung ist standardmäßig auf **OFF** gesetzt.

Markieren Sie **Kindersicherung** und drücken Sie **Wählen**, um sie einzuschalten.

Hinweis: Sie werden aufgefordert, eine PIN einzugeben, um die Jugendschutzfunktion ein oder auszuschalten. Hierbei handelt es sich um die Prime Video PIN, die sich auf Ihr Amazon Konto bezieht. Wenn Sie Ihre PIN vergessen haben, folgen Sie dem auf dem Bildschirm angezeigten Link, um Ihre PIN zurückzusetzen.

Weitere Informationen finden Sie im Abschnitt Jugendschutz unter dem Titel Live TV Menü.

#### Datenschutzeinstellungen

Hier können Sie alle Datenschutzeinstellungen Ihres Fernsehers verwalten. Markieren Sie Datenschutzeinstellungen und drücken Sie Wählen.

Sie sehen jetzt eine Liste mit allen Einstellungen, die angepasst werden können, markieren Sie die Einstellung, die Sie anpassen möchten, und drücken Sie **Wählen**. Die möglichen Einstellungen sind wie folgt.

**Cookie-Zustimmung:** Erlaubt die Verwendung von Cookies, Gerätekennungen und ähnlichen Tools, um Ihr Werbeerlebnis auf diesem Fire TV-Gerät zu verbessern. Besuchen Sie amazon. co.de/deviceprivacy, um genauere Einstellungen vorzunehmen.

Gerätenutzungsdaten: Ermöglicht die Verwendung der vom Betriebssystem dieses Fernsehgeräts erfassten persönlichen Daten für Marketing und Produktverbesserungszwecke. Die Standardeinstellung ist **EIN** (Zulassen). Markieren Sie es und drücken Sie die **Wählen**. Sie werden über diese Funktion informiert. Verwenden Sie die Richtungstasten, um den gesamten Text zu lesen. Um diese Funktion auszuschalten, markieren Sie **Ausschalten** und drücken Sie **Wählen**.

App und Broadcast Nutzungsdaten sammeln: Ermöglicht Amazon das Sammeln von Informationen über Ihre Nutzung von TV Inhalten sowie über die Häufigkeit und Dauer der Nutzung von Drittanbieter Apps. Die Standardeinstellung ist EIN (Zulassen). Markieren Sie es und drücken Sie die Wählen. Sie werden über diese Funktion informiert. Um diese Funktion auszuschalten, markieren Sie Ausschalten und drücken Sie Wählen.

Interessenbezogene Anzeigen: Wenn Sie sich gegen interessenbezogene Anzeigen auf Ihrem Fernseher entscheiden, werden die Apps angewiesen, die Werbe ID nicht zur Erstellung von Profilen für Werbezwecke zu verwenden oder Sie mit interessenbezogenen Anzeigen auf Ihrem Fernseher anzusprechen. Die Anzeigen ID ist eine zurücksetzbare Kennung, die zum Erstellen von Profilen oder zum Anzeigen von interessenbezogenen Anzeigen verwendet werden kann. Die Standardeinstellung ist EIN (Zulassen). Um diese Funktion zu deaktivieren, drücken Sie Wählen.

Ihre Anzeigen ID: Zeigt Ihre Anzeigen ID auf der rechten Seite des Bildschirms an. Drücken Sie die Taste Optionen, um Ihre ID zurückzusetzen. Ein Bestätigungsdialog wird angezeigt. Markieren Sie OK und drücken Sie Wählen, um zurückzusetzen. Diese Option ist verfügbar, wenn die Option Interessenbezogene Anzeigen auf EIN gesetzt ist.

#### Überwachung der Datennutzung

Hier können Sie Ihre gesamte Datenverwendung verwalten.

Markieren Sie **Überwachung der Datennutzung** und drücken Sie **Wählen**, um einzuschalten und alle Einstellungen anzupassen. Die Datenüberwachung ist standardmäßig auf **AUS** gesetzt.

Überwachung der Datennutzung: Wenn Sie einschalten, können Sie Ihren Datenverbrauch überwachen. Die Standardeinstellung ist AUS.

Videoqualität einstellen: Hiermit können Sie die Videoqualität auf Amazon Video auswählen. Die Standardeinstellung ist **Beste**. Verfügbare Optionen sind **Gut** (geringste Datenmenge), **Besser** und **Beste** (meiste Datenmenge).

Daten Alarm einstellen: Legen Sie ein Datenlimit fest und erhalten Sie Bildschirmbenachrichtigungen, wenn der Verbrauch 90% und 100% des Limits erreicht. Dies ist nur ein Alert und blockiert den Datenverbrauch nicht. **Monatliche Top Datenverwendung:** Zeigt eine Liste Ihrer Anwendungen an und zeigt die individuelle Datennutzung für den monatlichen Abrechnungszyklus an, der in der Option **Set Data Alert** angegeben ist.

#### Benachrichtigungseinstellungen

Sie können hier alle Ihre Benachrichtigungen verwalten, alle Benachrichtigungs Pop-ups ausschalten oder Benachrichtigungen von bestimmten Anwendungen blockieren/aufheben.

Markieren Sie **Benachrichtigungseinstellungen** und drücken Sie **Wählen**.

Um Benachrichtigungs Pop-ups ein/auszuschalten, markieren Sie **Nicht unterbrechen** und drücken Sie **Wählen.** 

Um Benachrichtigungen von einzelnen Apps zu blockieren oder die Blockierung aufzuheben, markieren Sie **App Benachrichtigungen** und drücken Sie **Wählen**. Sie sehen eine Liste Ihrer Apps, die anzeigt, ob Benachrichtigungen ein oder aus sind. Um dies einzustellen, markieren Sie eine App und drücken Sie Wählen, um zwischen **EIN** und **AUS** zu wechseln.

#### **Empfohlene Inhalte**

Am oberen Rand des Start-Bildschirms werden empfohlene Inhalte aufgelistet, welcher zum Abspielen ausgewählt werden kann. In diesem Menü können Sie wählen, ob der Inhalt abgespielt wird oder nicht, und auch den Ton dieses Inhalts ein und ausschalten.

Markieren Sie Empfohlene Inhalte und drücken Sie Wählen.

Markieren Sie entweder Video Autowiedergabe zulassen oder Audio Autowiedergabe zulassen und drücken Sie Wählen, um die Funktion ein oder auszuschalten. Die Standardeinstellung für beide ist EIN.

#### Video Autowiedergabe zulassen

EIN - Das Video wird automatisch abgespielt.

**AUS** - Es erscheint ein Standbild, und es ist kein Ton zu hören.

#### Audio Autowiedergabe zulassen

**EIN** - Der Ton ist zu hören, wenn das Video abgespielt wird.

**AUS** - Bei der Wiedergabe des Videos ist kein Ton zu hören.

#### Automatisch ausschalten

Ihr Fernseher schaltet sich nach 4 Stunden ohne Aktivität automatisch aus. Diese Funktion hilft Ihnen, Energie zu sparen, falls Ihr Fernseher zufällig eingeschaltet bleiben sollte. Wenn Sie 4 Stunden Fernseh geschaut haben, ohne eine Taste zu drücken, erscheint eine Warnung, die Sie darauf hinweist, dass sich der Fernseher gleich ausschaltet. Wenn Sie nun weiter fernsehen möchten, markieren Sie **OK** und drücken Sie Wählen.

Um diese Funktion auszuschalten, markieren Sie Automatisches Ausschalten und drücken Sie Wählen. Markieren Sie dann Ausschalten und drücken Sie auf Wählen. Ihr Fernsehgerät schaltet sich nun nicht nach 4 Stunden

#### HbbTV

Ermöglicht Hybrid Broadcast Broadband TV auf Ihrem Fernsehgerät. Markieren Sie **HbbTV** und drücken Sie **Wählen**, um sie ein oder auszuschalten.

#### Letzte Inhalte synchronisieren

Sie können Prime Video-Titel, die Sie auf anderen Geräten angesehen haben, in die Zeile Letzte Inhalte auf diesem Gerät aufnehmen.

Markieren Sie Letzte Inhalte synchronisieren und drücken Sie Wählen, um diese Funktion ein- oder auszuschalten.

#### Standort

Es ist hilfreich, dass Ihr Fernseher weiß, wo auf der Welt er sich befindet. Wenn Sie also Alexa eine Frage wie "Alexa, wie ist das Wetter draußen" stellen, kann er Ihnen das Wetter an Ihrem Standort mitteilen. Laden Sie die Alexa-App herunter und installieren Sie sie auf Ihrem Mobilgerät. Wählen Sie dann **Gerät > Echo & Alexa**. Wählen Sie Ihr Fire TV aus der Liste aus und geben Sie dann den Standort Ihres Geräts ein.

#### Zeitzone

In diesem Menü können Sie Ihre Uhr so einstellen, dass sie als 24 Stunden Uhr angezeigt wird, und Sie können auch Ihre Zeitzone ändern.

Markieren Sie Zeitzone und drücken Sie Wählen.

Um das 24 Stunden Zeitformat ein/auszuschalten, markieren Sie **24 Stunden Zeit** und drücken Sie **Wählen**.

Um Ihre Zeitzone zu ändern, markieren Sie **Zeitzone** und drücken Sie **Wählen**.

#### Datum und Uhrzeit synchronisieren

Ihr Fernseher synchronisiert automatisch Datum und Uhrzeit mit einem Internet Zeitserver. Wenn Sie diese Funktion ausschalten, wird Ihr Fernseher mit der Sendezeit synchronisiert. Dies kann zu Problemen mit der Netzwerkverbindung und der Wiedergabe führen. Sie müssen Ihren TV-Gerät neu starten, wenn Sie diese Funktion wieder einschalten möchten.

Markieren Sie **Datum und Zeit synchronisieren** und drücken Sie Wählen, um sie ein oder auszuschalten.

#### Sprache

Sie können die Systemsprache ändern.

Markieren Sie Sprache und drücken Sie Wählen.

Wählen Sie die gewünschte Sprache aus der Liste der Sprachen und drücken Sie auf **Wählen**.

#### Metrische Einheiten

Diese Option wird standardmäßig auf **EIN** gesetzt. Temperaturen und Entfernungen werden in metrischen Einheiten angezeigt.

Markieren Sie **Metrische Einheiten** und drücken Sie **Wählen**, um sie ein oder auszuschalten.

## Ausschalttimer

Mit der Ausschalttimer-Funktion können Sie einen Countdown einstellen, bis wann sich Ihr Fernseher ausschaltet, so dass Sie während des Fernsehens einschlafen können und wissen, dass er sich automatisch ausschaltet. Sie einen Countdown von 5-240 Minuten einstellen.

Markieren Sie Ausschalttimer und drücken Sie Wählen.

Markieren Sie die gewünschte Zeitdauer bis zum Ausschalten des Fernsehers und drücken Sie dann Wählen.

Ein Countdown wird in der unteren Ecke des Bildschirms gestartet. Sie können den Countdown auch ausschalten, indem Sie **Aus** markieren und **Wählen** drücken.

**Hinweis:** Der Fernseher schaltet sich nach Ablauf der Schlafzeit aus, es wird keine Warnung angezeigt.

## Gerät und Software

In diesem Menü erhalten Sie Informationen über Ihren Fernseher und können sich Rechts- und Compliance Dokumente anzeigen lassen. Sie können Ihr Fernsehgerät auch neu starten oder auf die Werkseinstellungen zurücksetzen.

Markieren Sie Gerät und Software und drücken Sie Wählen.

#### Über

Wenn Sie Informationen über Ihren Fernseher benötigen, sollten diese hier angezeigt werden. Sie sehen auch Speicher und Netzwerkinformationen und können auch nach verfügbaren Software Aktualisierungen suchen.

Markieren Sie Über und drücken Sie auf Wählen.

Ihr TV Gerät Zeigt Informationen zu Ihrem Fernsehgerät an.

**Speicher:** Zeigt den verfügbaren Speicherplatz auf Ihrem Fernseher und auf jedem angeschlossenen externen Gerät an.

**Netzwerk:** Zeigt alle Informationen bezüglich der Netzwerkeinstellung an.

Nach Updates suchen: Zeigt Ihre aktuelle Softwareversion an und wann sie zuletzt aktualisiert wurde. Drücken Sie **Wählen** um nach neuen Aktualisierungen zu suchen. Wenn ein Update verfügbar ist, wird diese Option als **Update installieren** angezeigt. In diesem Fall können Sie auf **Auswählen** drücken, um das Update zu installieren.

#### USB Laufwerk

Dieses Menü zeigt Ihnen den verfügbaren Speicherplatz auf Ihrer Festplatte an. Sie können auch das Laufwerk auswerfen oder installierte Anwendungen verwalten. Dieses Menü erscheint nur, wenn Sie ein USB Laufwerk angeschlossen haben.

Markieren Sie **USB-Speicherstatus**. Der verfügbare Speicherplatz wird auf der rechten Seite des Bildschirms angezeigt.

#### USB Laufwerk auswerfen

Markieren Sie USB Laufwerk und drücken Sie Wählen.

Markieren Sie dann **USB Laufwerk auswerfen** und drücken Sie **Wählen**. Jetzt entfernen Sie Ihr Laufwerk aus dem USB Anschluss. Das Menü kehrt zum **Geräte und Software** Hauptmenü zurück.

#### Ein USB Laufwerk formatieren

Wichtig: Beim Formatieren des USB Laufwerks werden alle Informationen auf dem USB Laufwerk gelöscht. Einmal formatiert kann dieses USB Laufwerk nur von diesem Fernsehgerät verwendet werden.

Wählen Sie diese Option, wenn Ihr Fernseher auf diesem Laufwerk gespeicherte Anwendungen verwenden soll.

Markieren Sie **Format auf internen Speicher** und drücken Sie dann auf **Wählen**.

Wenn die Formatierung abgeschlossen ist, wählen Sie **OK**.

#### Installierte Anwendungen verwalten

Wählen Sie diese Option, um installierte Anwendungen sowohl von Amazon als auch von anderen Quellen zu verwalten.

#### **Recht und Compliance**

Wählen Sie dieses Menü, um alle Rechts- und Compliance Hinweise bezüglich Ihres Fernsehers zu lesen.

Markieren Sie **Rechtliches und Konformität** und drücken Sie dann auf **Wählen**.

**Hinweis:** Ihr Fernseher muss mit dem Internet verbunden sein, um auf die Rechts und Compliance Informationen zugreifen zu können.

#### Schlafmodus

Ihr Fernseher kann in den Ruhezustand versetzt werden.

Markieren Sie **Schlafen** und drücken Sie dann auf **Wählen**. Ihr Fernseher wird in den Schlafmodus

versetzt. Sie können ihn wieder aufwecken, indem Sie die Taste **Standby** or **Wählen** drücken.

#### Neustart

Wenn Ihr Fernseher aus irgendeinem Grund langsam ist oder sich verriegelt, möchten Sie ihn vielleicht neu starten. Dadurch wird Ihr Fernseher neu gestartet.

Markieren Sie **Neustart** und drücken Sie dann auf **Wählen**. Bestätigen Sie, dass Sie neu starten möchten, indem Sie **Neustart** markieren und dann **Wählen** drücken. Ihr Fernseher wird jetzt neu gestartet, dies wird einige Sekunden dauern.

#### Auf Werkseinstellungen zurücksetzen

Wenn Sie Ihr Fernsehgerät vollständig zurücksetzen möchten, wählen Sie Auf Werkseinstellungen zurücksetzen. Dadurch werden alle persönlichen Daten und heruntergeladenen Inhalte von Ihrem Fernseher entfernt. Sie sollten dies machen, wenn Sie Ihren Fernseher verkaufen oder jemandem schenken.

Markieren Sie **Auf Werkseinstellungen zurücksetzen** dann drücken Sie **Wählen**. Bestätigen Sie, dass der TV zurückgesetzt werden soll indem Sie **Zurücksetzen** wählen und dann drücken Sie **Wählen**. Ihr Fernsehgerät wird sich jetzt wieder in den Zustand zurücksetzen, in dem er das Werk verlassen hat. Dieser Vorgang dauert einige Minuten.

## Zugänglichkeit

Dieses Menü enthält Optionen zur Barrierefreiheit, mit denen Sie Untertitel, Alexa-Untertitel, VoiceView, Textbanner, Bildschirmlupe, Text mit hohem Kontrast, Audiobeschreibung und gesprochene Untertitel für Rundfunkkanäle und Rückmeldung & Unterstützung aktivieren können.

Markieren Sie "Zugänglichkeit" und drücken Sie Wählen.

#### Untertitel

Wenn vorhanden, werden Untertitel für alle Videoinhalte angezeigt. Drücken Sie **Wählen**, um die Untertitel einzuschalten und weitere Optionen anzuzeigen.

#### Alexa Untertitel

Zeigt Untertitel für Alexa-Antworten an, sofern verfügbar. Drücken Sie **Wählen**, um die Untertitel einzuschalten und weitere Optionen anzuzeigen.

#### Sprachansicht

Bietet gesprochenes Feedback, während Sie durch die Elemente auf dem Bildschirm navigieren. Verwalten Sie die Einstellungen für die Sprachführung, einschließlich Ein- und Ausschalten von Sprachansicht, Lesegeschwindigkeit und Lautstärke.

#### Textbanner

Zeigt den Text zum fokussierten Element in einem Feld mit anpassbarer Schriftgröße, Farben und mehr an. Schalten Sie das Textbanner ein und aus.

#### Bildschirmlupe

Ermöglicht die Verwendung von Tastenkombinationen zur Vergrößerung des Bildschirms. Nur zur Verwendung beim Betrachten des Startbildschirms oder der Menüs.

Markieren Sie Bildschirmlupe und drücken Sie Wählen.

Die Tastenkombinationen werden angezeigt. Markieren Sie **OK** und drücken Sie **Wählen** um weiter zu gehen. Markieren Sie **LUPE AUSSCHALTEN** und drücken Sie **Wählen** um es auszuschalten.

Sie können auch die **Zurück** und **Schneller Vorlauf** Tasten drücken und gedrückt halten, um die Bildschirmlupe zu aktivieren/deaktivieren.

Sobald die Lupe aktiviert ist, sehen Sie oben auf dem Bildschirm ein gelbes Kontrollkästchen. Drücken Sie **Optionen** Tasten und eine Richtungstaste gleichzeitig , um auf dem Bildschirm zu bewegen.

#### Kontrastreicher Text

Ändert den Text in schwarz oder weiß und fügt einen Rahmen hinzu.

#### Audio Beschreibung

Diese Einstellung reguliert die Lautstärke der beschreibenden Spur in Bezug auf die normale Spur für Over-the-Air Kanäle und Prime Video Inhalte.

Markieren Sie Audio Bescheibung und drücken Sie Wählen.

Markieren Sie die gewünschte Option und drücken Sie Wählen um sie einzustellen. Sie können die Funkkanäle Option auf Aus, Niedrig, Mittel oder Hoch und Prime Video Option auf EIN oder AUS setzen.

#### Gesprochene Untertitel für Rundfunkkanäle

Spricht Untertitel von unterstützten Sendeinhalten. Drücken Sie auf **Wählen**, um die Funktion ein- oder auszuschalten.

#### Rückmeldung & Unterstützung

Ihre Vorschläge sind wichtig und helfen uns, die Zugänglichkeit von Fire TV zu verbessern. Bitte senden Sie uns eine E-Mail an device-accessibility@ amazon.com und erwähnen Sie, dass Sie ein Fire TV verwenden.

Wenn Sie jetzt Hilfe benötigen, wenden Sie sich bitte an den Amazon-Kundendienst.

## Hilfe

Wenn Sie Schwierigkeiten haben zu verstehen, wie Ihr Fernseher funktioniert, und Sie ein wenig Hilfe benötigen, dann sollten Sie einen Blick auf dieses Menü werfen. Es zeigt Ihnen hilfreiche Videos und kurze Tipps zu Ihrem Fernseher. Hier finden Sie auch die Kontaktdaten, um Unterstützung bei allen Fragen zu erhalten, die Sie haben.

Markieren Sie Hilfe und drücken Sie dannn Wählen.

#### Hilfe-Themen

Auf Ihrem Fernseher gibt es hilfreiche Videos, die Sie sich ansehen können, um zu verstehen, wie Sie Ihren Fernseher benutzen können.

**Hinweis:** Bei jeder Aktualisierung Ihres Fernsehers werden neue hilfreiche Videos hinzugefügt, so dass sich der Umfang des Inhalts hier von Zeit zu Zeit ändert.

#### Mehr Hilfe erhalten

Wenn Sie denken, dass Sie mehr Hilfe mit Ihrem Fernseher benötigen, wählen Sie den entsprechenden Abschnitt, wo Sie Einzelheiten darüber finden, wie Sie mit einem Support Team in Kontakt treten können.

Markieren Sie Lassen Sie uns anrufen und drücken Sie Wählen.

#### "Vorschläge"

Markieren Sie **Rückmeldung schicken** um Informationen darüber anzuzeigen, wo Sie uns Rückmeldungen über Ihre Erfahrungen mit TV-Gerät senden können.

## Kanalliste

Der Fernseher speichert und zeigt alle Kanäle in der Kanalliste. Wenn ein Fernsehsender im Live-TV-Modus eingeschaltet ist, werden Programminformationen angezeigt. Sie können auch die **Live**-Taste drücken (Verfügbarkeit hängt vom Modell der Fernbedienung ab), um Programminformationen anzuzeigen. Drücken Sie die Abwärtstaste, um die Senderliste anzuzeigen. Sie können die Linke und Rechte Richtungstaste drücken, um durch die Liste zu blättern.

Verwenden Sie die Richtungstasten und die **Auswahltaste**, um in der Senderliste zu navigieren, den Sender zu wechseln und zusätzliche Informationen zu den Programmen anzuzeigen.

Drücken Sie die Richtungstaste Ab zweimal, wenn die Kanalliste zum ersten Mal erscheint, um das Optionsmenü anzuzeigen. Sie können die Untertitelund Audiopräferenzen einstellen und mit den entsprechenden Optionen dieses Menüs auf den Kanalführer zugreifen.

Informationen zum Verwalten von Kanälen finden Sie im Abschnitt **Kanalhandbuch**.

# Programmführung

Mit Hilfe der elektronischen Programmführerfunktion Ihres Fernsehers können Sie den Veranstaltung skalender der aktuell installierten Sender in Ihrer Senderliste durchsuchen. Es hängt von der entsprechenden Sendung ab, ob diese Funktion unterstützt wird oder nicht.

Um auf den Programmführer zuzugreifen, drücken Sie die Taste **Führung** auf Ihrer Fernbedienung. Sie können auch die nach unten gerichtete Taste und dann die nach links gerichtete Taste drücken, wenn Sie Live-TV-Kanäle ansehen, um den Kanalführer zu öffnen.

Verwenden Sie die Richtungstasten, um durch den Programmführer zu navigieren. Mit den Richtungstasten Aufwärts/Abwärts können Sie zum vorherigen/nächsten Programm in der Liste wechseln und mit den Richtungstasten Rechts/Links können Sie ein gewünschtes Ereignis des aktuell markierten Programms wählen. Falls verfügbar, werden der vollständige Name, die Start- und Endzeit sowie eine kurze Beschreibung des markierten Ereignisses auf dem Bildschirm angezeigt. Drücken Sie auf Wählen, um die vollständigen Details des Ereignisses anzuzeigen.

#### Kanäle filtern

Sie können die im Programmführer aufgeführten Kanäle filtern. Drücken Sie die Taste **Programmführer** oder drücken Sie nacheinander die Richtungstaste nach oben, um die Filteroptionen am oberen Rand des Kanalführers anzuzeigen. Sie haben hier die Möglichkeit, über eine dieser Optionen zu filtern. Markieren Sie einfach die gewünschte Option. Es werden dann nur die Kanäle angezeigt, die der gewählten Filteroption entsprechen. Sie können die Option **Alle** verwenden, um die Filterung in der Programmliste abzubrechen.

#### Führungsoptionen

Drücken Sie die Taste **Optionen**, um die verfügbaren Optionen in der Programmführung anzuzeigen. Mit diesen Optionen können Sie Programme filtern, Programme zu Ihrer bevorzugten Programmliste hinzufügen oder das Programmverwaltungsmenü öffnen. Markieren Sie den gewünschten und drücken Sie **Auswählen**.

#### Zu Favoriten hinzufügen

Programme können zu Ihrer Lieblingsprogrammliste hinzugefügt werden, so dass Sie Ihre Lieblingsprogramme schnell und einfach ansehen können, ohne durch die gesamte Programmliste blättern zu müssen. Sobald ein Sender zur Favoritenliste hinzugefügt wurde, sehen Sie ein Herz Symbol. Wenn ein Sender bereits zu den Favoriten hinzugefügt wurde, steht im Optionsmenü anstelle der Option Zu Favoriten Kanälen hinzufügen die Option Aus Favoriten-Kanälen, entfernen zur Verfügung. Sie können diese Option verwenden, um das Programm aus der Favoriten Programmliste zu entfernen.

#### Verwalten von Kanälen

Sie können alle Ihre Programme sehen, Lieblingsprogramme erstellen oder Programme ausblenden, die nicht im Programmführer erscheinen sollen. Die Programme werden in 3 Registern aufgelistet: **Alle, Favoriten** und **Ausgeblendet**.

Markieren Sie unter Alle ein Programm in der Liste und drücken Sie die Taste **Wählen**, um es zu den Favoriten hinzuzufügen. Die bevorzugten Programme werden unter Favoriten aufgelistet. Wenn sich das Programm bereits in der Favoritenliste befindet, wird es durch Drücken der Taste **Wählen** aus der Liste entfernt.

Markieren Sie unter Alle ein Programm in der Liste und drücken Sie die Taste Wiedergabe/Pause, um es auszublenden. Verborgene Programme werden unter Verborgen aufgelistet. Wenn das Programm bereits ausgeblendet ist, wird es beim Drücken der Taste Wählen im Programmführer wieder sichtbar.

# Anschluss an das Internet

Sie können über Ihr TV Gerät auf das Internet zugreifen, indem Sie es an ein Breitband System anschließen. Die Netzwerkeinstellungen müssen konfiguriert werden, um eine Vielzahl von Streaming Inhalten und Internetanwendungen nutzen zu können. Diese Einstellungen können über das Menü Einstellungen> Netzwerk konfiguriert werden.

#### Kabelgebundene Verbindung

Verbinden Sie Ihr TV Gerät mit Ihrem Modem / Router über ein Ethernet Kabel. Auf der Rückseite Ihres TV Geräts befindet sich ein LAN Anschluss. Ihr Fernseher wird automatisch mit dem Netzwerk verbunden. Wenn dies nicht der Fall ist, müssen Sie die Netzwerkverbindung manuell aktivieren, indem Sie die Option Netzwerk aktivieren im Menü Netzwerk verwenden. Markieren Sie diese Option Wählen zum Aktivieren.

Sie können den Status der Verbindung mit der Option **Ethernet Konfiguration** im Menü **Netzwerk** überprüfen. Markieren Sie diese Option und drücken Sie die **Wiedergabe/Pause** Taste auf der Fernbedienung, um den Netzwerkstatus anzuzeigen.

Zum manuellen Konfigurieren Ihrer kabelgebundenen Verbindungseinstellungen markieren Sie **Ethernet Konfiguration** und drücken Sie die **Wählen** Taste. Folgen Sie den Dialogfeldern auf dem Bildschirm, um fortzufahren und geben Sie jeweils die erforderlichen Werte ein. Wenn das Ethernet Kabel nicht angeschlossen ist, ist abhängig von aktuellem Verbindungsstatus die Option Ethernet Verbindung konfigurieren oder Netzwerk konfigurieren anstelle der Option Ethernet Konfigurationverfügbar.

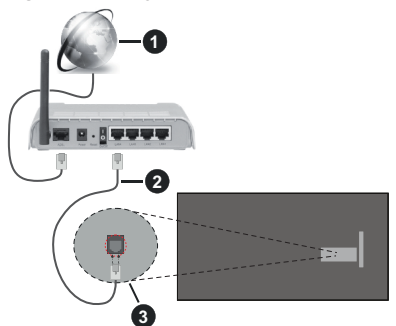

- 1. Breitband ISP Verbindung
- 2. LAN (Ethernet) Kabel
- 3. LAN Eingang an der Rückseite des TV Geräts

Je nach Netzwerkkonfiguration können Sie Ihr TV Gerät möglicherweise an eine Netzwerksteckdose anschließen. In diesem Fall können Sie Ihr TV Gerät über ein Ethernet Kabel direkt mit dem Netzwerk verbinden.

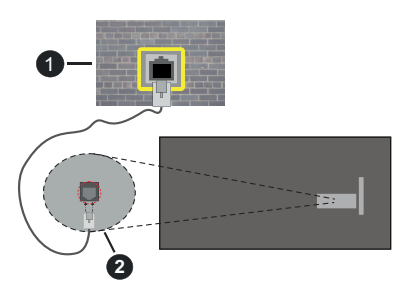

- 1. Netzwerk Wandsteckdose
- 2. LAN Eingang an der Rückseite des TV Geräts

#### **Drahtlose Verbindung**

Ein WLAN Modem/Router ist erforderlich, um das TV Gerät über WLAN mit dem Internet zu verbinden.

Markieren Sie die Option **Netzwerk aktivieren** im Menü **Netzwerk** und drücken Sie **Wählen**, um die drahtlose Verbindung zu aktivieren Ziehen Sie dann das Ethernet Kabel ab, falls es zuvor angeschlossen wurde. Einige der verfügbaren Netzwerke werden aufgelistet. Markieren Sie **Alle Netzwerke anzeigen** und drücken Sie auf **Wählen** um die vollständige Liste anzuzeigen. Wenn Sie wünschen, dass Ihr Fernseher über WLAN an Ihr Netzwerk angeschlossen wird, haben Sie 3 Möglichkeiten, dies zu tun.

- Markieren Sie eines der aufgelisteten verfügbaren drahtlosen Netzwerke und drücken Sie Wählen.
  Geben Sie dann ein Passwort ein, wenn das ausgewählte Netzwerk durch ein Passwort geschützt ist.
- Verwenden Sie die WPS Taste auf Ihrem Router. Markieren Sie die Option Netzwerk über WPS beitreten (Taste) und drücken Sie Wählen. Drücken Sie die WPS Taste auf Ihrem Router. Ihr Fernseher wird mit Ihrem Router verbunden, ohne dass Sie ein Passwort benötigen.

Hinweis: Während des anfänglichen Einrichtungsvorgangs ist die Option Verbinden über WPS Drucktaste anstelle der Option Netzwerk über WPS beitreten (Taste) verfügbar.

 Geben Sie die WPS PIN auf Ihrem Router ein. Markieren Sie die Option Netzwerk über WPS beitreten (PIN) und drücken Sie Wählen. Ein Code wird erstellt und auf dem Bildschirm angezeigt. Geben Sie diesen Code auf Ihrem Router ein. Ihr Fernseher wird mit Ihrem Router verbunden, ohne dass Sie ein Passwort benötigen.

Hinweis: Während des anfänglichen Einrichtungsvorgangs ist die Option Verbinden über WPS PIN anstelle der Option Netzwerk über WPS beitreten (PIN) verfügbar.

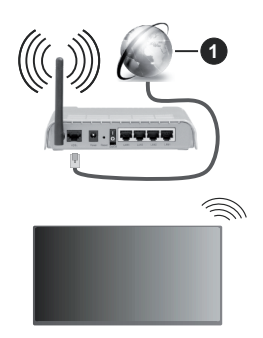

1. Breitband ISP Verbindung

Ein Netzwerk mit versteckter SSID kann von anderen Geräten nicht erkannt werden. Wenn Sie eine Verbindung zu einem Netzwerk mit versteckter SSID herstellen möchten, markieren Sie die Option Neues Netzwerk hinzufügen im Menü Netzwerk und drücken Sie Wählen. Fügen Sie das Netzwerk hinzu, indem Sie den Namen, den Sicherheitstyp und das Kennwort manuell eingeben. Wenn Sie zusätzliche Einstellungen des Netzwerks manuell konfigurieren möchten, markieren Sie Erweitert wenn Sie dazu aufgefordert werden, und drücken Sie auf Wählen. Folgen Sie den Anweisungen auf dem Bildschirm, um weiterzugehen, und geben Sie die erforderlichen Werte ein.

Wenn Sie die Kennwörter für das drahtlose Netzwerk bei Amazon speichern möchten, können Sie die Option **Wi-Fi Kennwörter bei Amazon** speichern verwenden. Um gespeicherte Passwörter zu löschen, schalten Sie diese Option aus.

Ein Wireless-N Router (IEEE 802.11a/b/g/n/ac) imit 2,4-und 5 GHz Bändern soll die Bandbreite erhöhen. Optimiert für zügiges und schnelleres HD Video Streaming, schnellere Dateiübertragung sowie Wireless Gaming.

Verwenden Sie eine LAN Verbindung für eine schnellere Datenübertragung zwischen anderen Geräten wie Computern.

Die Übertragungsgeschwindigkeit ist abhängig von der Entfernung und Anzahl der Hindernisse zwischen der übertragenen Produkte, die Konfiguration dieser Produkte, die Funkwellen, der Linienverkehr und die Produkte, die Sie verwenden. Abhängig von den Funkwellen der DECT Telefone oder anderen WLAN 11b Geräten, kann die Übertragung auch abgebrochen oder unterbrochen werden. Die Richtwerte der Übertragungsgeschwindigkeit sind die theoretischen Maximalwerte für die Wireless Standards. Sie sind nicht die tatsächlichen Geschwindigkeiten der Datenübertragung.

Welcher Ort die beste Übertragungsqualität bietet, hängt von den jeweiligen Bedingungen ab.

Die Wireless Funktion des TV Geräts unterstützt Modems des Typs 802.11 a, b, g, n und ac. Es wird dringend empfohlen, dass Sie das IEEE 802.11ac-Kommunikationsprotokoll nutzen, um Probleme bei der Videowiedergabe zu vermeiden.

Sie müssen die SSID Ihres Modems ändern, wenn in der Umgebung andere Modems mit der gleichen SSID vorhanden sind. Sonst können Verbindungsprobleme auftreten. Verwenden Sie eine Kabelverbindung, wenn Sie Probleme mit einer drahtlosen Verbindung haben.

Für die Wiedergabe von Streaming Inhalten ist eine stabile Verbindungsgeschwindigkeit erforderlich. Verwenden Sie eine Ethernet Verbindung, wenn die WLAN Geschwindigkeit instabil ist.

# **Technische Daten**

| Digitaler Empfang                                   | Vollintegriertes Digital-/Kabel/<br>Satelliten TV (DVB-T-C-S)<br>(DVB-T2, DVB-S2 kompatibel) |
|-----------------------------------------------------|----------------------------------------------------------------------------------------------|
| Kanalanzeige                                        | Bildschirmanzeige                                                                            |
| RF-Antenneneingang                                  | 75 Ohm (nicht geregelt)                                                                      |
| Betriebsspannung                                    | 220-240V AC, 50Hz.                                                                           |
| Audio                                               | DTS HD<br>DTS VIRTUAL:X                                                                      |
| Kopfhörer                                           | 3.5 mm mini Stereo-Klinke                                                                    |
| Stromverbrauch im<br>Netzwerk-Standby<br>(W)        | < 2                                                                                          |
| Audio-<br>Ausgangsleistung<br>(WRMS.) (%10 THD)     | 2 x 2,5 W                                                                                    |
| Leistungsaufnahme<br>(W)                            | 45 W                                                                                         |
| Gewicht (kg)                                        | 3,75 Kg                                                                                      |
| TV-Abmessungen<br>TxBxH (mit Standfuß)<br>(mm)      | 134 x 553 x 372                                                                              |
| TV-Abmessungen<br>TxBxH (ohne<br>Standfuß) (mm)     | 63 x 553 x 334                                                                               |
| Bildschirm                                          | 16/9 24 zoll                                                                                 |
| Betriebstemperaturen<br>und<br>Betriebsfeuchtigkeit | 0°C bis 40°C, max. 85%<br>Feuchtigkeit                                                       |

Weitere Informationen zu diesem Produkt, besuchen Sie EPREL: <u>https://eprel.ec.europa.eu</u>.

EPREL die Registrierungsnummer ist am verfügbar <u>https://eprel.panasonic.eu/product</u>.

# Spezifikationen des drahtloses LAN-Transmitters (WLAN)\*\*

| Frequenzbereiche                   | Max.<br>Ausgangsleistung |
|------------------------------------|--------------------------|
| 2400 - 2483,5 MHz (CH1 - CH13)     | < 100 mW                 |
| 5150 - 5250 MHz (CH36 - CH48)      | < 200 mW                 |
| 5250 - 5350 MHz (CH52 - CH64)      | < 200 mW                 |
| 5470 - 5725 MHz (CH100 -<br>CH140) | < 200 mW                 |

### Länderbeschränkungen

Das WLAN-Gerät ist für Nutzung im Haushalt bzw. Büro in allen EU-Ländern, Großbritannien und Irland (und anderen Ländern, die der einschlägigen EU- und/oder UK-Richtlinie folgen) bestimmt. Das 5.15 - 5.35-GHz-Band ist in den EU-Ländern Großbritannien und Irland nur für den Betrieb in Innenräumen beschränkt (und anderen Ländern, die der einschlägigen EU- und/oder UK-Richtlinie folgen) Die öffentliche Nutzung unterliegt einer allgemeinen Genehmigung durch den jeweiligen Dienstanbieter

| Land                      | Beschränkung              |
|---------------------------|---------------------------|
| Russische Föde-<br>ration | Nur für den Innengebrauch |

Die Vorschriften der einzelnen Länder können sich jederzeit ändern. Es wird empfohlen, dass die Nutzer sich bei den zuständigen Stellen zum gegenwärtigen Stand der nationalen Bestimmungen sowohl für 2,4 GHz als auch bei 5 GHz WLAN erkundigen.

## Standard

IEEE 802.11.a/b/g/n

#### Host Interface

USB 2,0

#### Sicherheit

WEP 64/128, WPA, WPA2, TKIP, AES, WAPI.

# Hinweis

#### DVB / Datenübertragung / IPTV-Funktionen

 Dieser Fernseher entspricht den Standards (Stand März 2021) von DVB-T / T2 (MPEG2, MPEG4-AVC (H.264) und HEVC (H.265)) digitalen terrestrischen Diensten, DVB-C (MPEG2, MPEG4-AVC (H.264) und HEVC (H.265)) digitalen Kabeldiensten und DVB-S (MPEG2, MPEG4-AVC (H.264) und HEVC (H.265)) digitalen Satellitendiensten.

Fragen Sie Ihren Händler nach der Verfügbarkeit von DVB-T / T2 oder DBV-S-Programmen in Ihrer Gegend.

Fragen Sie Ihren Kabelanbieter nach der Verfügbarkeit von DVB-C-Programmen für dieses TV-Gerät.

- Dieses TV-Gerät funktioniert möglicherweise nicht richtig, wenn das Signal nicht den Standards für DVB-T/ T2, DVB-C oder DBV-S entspricht.
- Je nach Land, Region, Sender und Dienstanbieter, Satellit oder Netzwerkumgebung sind möglicherweise nicht alle Funktionen verfügbar.
- Nicht alle CI-Module sind für dieses TV-Gerät geeignet. Konsultieren Sie Ihren Dienstanbieter hinsichtlich des geeigneten CI-Moduls.
- Das TV-Gerät funktioniert möglicherweise nicht richtig, wenn ein nicht durch den Dienstanbieter zugelassenes CI-Modul verwendet wird.
- Es können zusätzliche Gebühren durch den Dienstanbieter berechnet werden.
- Die Kompatibilität zukünftiger Dienste kann nicht garantiert werden.
- Internet-Apps werden von den jeweiligen Dienstanbietern bereitgestellt und können jederzeit geändert, unterbrochen oder eingestellt werden.

Panasonic übernimmt keine Verantwortung und übernimmt keine Garantie für die Verfügbarkeit oder die Kontinuität der Dienste.

 Panasonic übernimmt keine Garantie für den Betrieb und die Leistung von Peripheriegeräten anderer Hersteller. und wir lehnen jede Haftung oder jeden Schaden ab, der aus dem Betrieb und / oder der Leistung von Peripheriegeräten anderer Hersteller resultiert.

## Lizenzen

Die Begriffe HDMI, HDMI High-Definition Multimedia Interface, HDMI Trade Dress und die HDMI Logos sind Marken oder eingetragene Marken von HDMI Licensing Administrator, Inc.

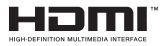

Hergestellt unter Lizenz von Dolby Laboratories. Dolby, Dolby Audio und das Doppel-D-Symbol sind Warenzeichen der Dolby Laboratories Licensing Corporation.

Für DTS-Patente, siehe http://patents.dts.com. Hergestellt unter Lizenz von DTS Licensing Limited. DTS, DTS:, Virtual:X und das DTS:-Logo sind eingetragene Marken oder Marken von DTS, Inc. in den USA und anderen Ländern. © 2022 DTS, Inc. ALLE RECHTE VORBEHALTEN.

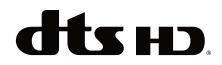

Die Marke und Logos vom Wort Bluetooth® sind eingetragene Warenzeichen der Bluetooth SIG, Inc. und jegliche Verwendung dieser Marken durch Vestel Elektronik Sanayi ve Ticaret A.S.erfolgt unter Lizenz. Andere Marken und Markennamen sind Eigentum der jeweiligen Inhaber.

Dieses Produkt enthält Technologien, die durch bestimmte geistige Eigentumsrechte von Microsoft geschützt sind. Die Verwendung oder Distribution dieser Technologie außerhalb dieses Produktes ohne entsprechende Lizenz(en) von Microsoft ist untersagt.

Inhaltseigentümer verwenden die Inhaltszugriffstechnologie Microsoft PlayReady™, um ihre geistigen Eigentumsrechte, einschließlich des urheberrechtlich geschützten Inhalts, zu wahren. Dieses Gerät nutzt die PlayReady-Technologie, um auf PlayReady-geschützte Inhalte und/oder WMDRMgeschützte Inhalte zuzugreifen. Falls das Gerät die Beschränkungen bezüglich der Verwendung von Inhalten nicht ordnungsgemäß durchsetzen kann. können die Inhaltseigentümer von Microsoft fordern, die Fähigkeit des Geräts zur Wiedergabe von PlavReady-geschützten Inhalten zurückzunehmen. Diese Rücknahme sollte sich nicht auf ungeschützte Inhalte oder durch andere Inhaltszugriffstechnologien geschützte Inhalte auswirken. Inhaltseigentümer können eventuell von Ihnen fordern, ein Upgrade von PlayReady durchzuführen, um auf ihre Inhalte zuzugreifen. Wenn Sie ein Upgrade ablehnen, können Sie nicht auf Inhalte zugreifen, für die ein Upgrade erforderlich ist.

Dieses Produkt ist durch bestimmte Rechte des geistigen Eigentums der Microsoft Corporation geschützt. Die Nutzung oder der Vertrieb dieser Technologie ist ohne eine Lizenz von Microsoft oder einer autorisierten Microsoft-Tochtergesellschaft untersagt.

Amazon, Alexa, Fire, Prime Video und alle damit verbundenen Logos sind Marken von Amazon.com, Inc. oder deren Partnerunternehmen.

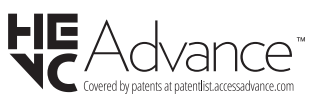

# Entsorgung von Altgeräten und Akkus

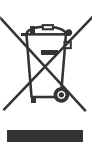

#### Nur für die Europäische Union und Staaten mit Recyclingsystemen

Diese Symbole auf den Produkten, Verpackungen und/oder begleitenden Dokumenten bedeuten, dass Elektround Elektronikgeräte sowie Batterien nicht in den normalen Hausmüll entsorgt werden dürfen.

Zu ordnungsgemäßen Entsorgung, Wiederverwertung bzw. Recycling von Altprodukten und Batterien müssen diese in den vorgesehenen Sammelpunkten gemäß den jeweils geltenden gesetzlichen Vorschriften abgegeben werden.

Durch die sachgerechte Entsorgung tragen Sie zum Schutz der Ressourcen bei und verhindern negative Auswirkungen auf die menschliche Gesundheit und die Umwelt.

Für weitere Informationen zur Erfassung und Recycling wenden Sie sich bitte an die Vorort zuständigen Behörden.

Je nach den bei Ihnen gültigen gesetzlichen Regelungen kann es sein, dass unsachgemäße Entsorgung dieses Produkts unter Strafe steht.

# Symbol auf der Batterie (unteres Symbol):

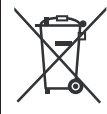

Dieses Symbol kann in Kombination mit einem chemischen Symbol verwendet werden. In diesem Fall erfüllt es die vorgegebenen Vorschriften für die betreffende Chemikalie.

Das "CI Plus" -Logo ist eine Marke von CI Plus LLP.

# Konformitätserklärung (DoC)

Hiermit erklärt Panasonic Marketing Europe GmbH, dass dieses TV-Gerät die grundlegenden Anforderungen und anderen relevanten Vorschriften der Richtlinie 2014/53/EU einhält.

Wenn Sie eine Kopie der originalen Konformitätserklärung zu diesem TV-Gerät wünschen, gehen Sie bitte auf die folgende Website:

http://www.ptc.panasonic.eu/compliance-documents

Bevollmächtigter Vertreter:

Panasonic Testing Centre

Panasonic Marketing Europe GmbH

Winsbergring 15, 22525 Hamburg, Germany

Website: http://www.panasonic.com

# Table des matières

| Consignes de Sécurité                             | 2  |
|---------------------------------------------------|----|
| Entretien                                         | 4  |
| Montage/Retrait du socle                          | 5  |
| Lors de l'utilisation de la fixation murale       | 5  |
| Introduction                                      | 6  |
| Accessoires inclus                                | 6  |
| Fonctions                                         | 6  |
| Branchement de l'antenne                          | 6  |
| Autres Connexions                                 | 7  |
| Mise sous/hors tension du téléviseur              | 8  |
| Commande et fonctionnement du téléviseur          | 8  |
| Télécommande                                      | 10 |
| Assistant de configuration initiale               | 11 |
| Écran Principal                                   | 13 |
| Télévision en direct                              | 13 |
| Personnalisation des paramètres de la télévision. | 13 |
| Paramètres                                        | 15 |
| Liste des chaînes                                 | 29 |
| Guide des chaînes                                 | 29 |
| Connexion à Internet                              | 30 |
| Spécifications                                    | 32 |
| Remarque                                          | 33 |
| Licences                                          | 34 |
| Déclaration de conformité (DoC)                   | 35 |

# Consignes de Sécurité

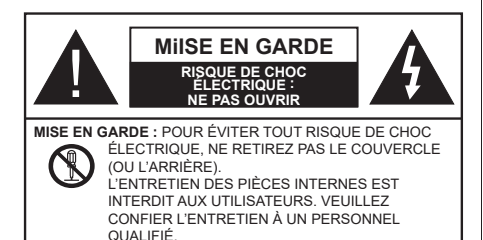

Pendant des phénomènes météorologiques extrêmes (tempêtes, foudre) et de longues périodes d'inactivité (aller en vacances), débranchez le téléviseur du secteur.

La prise d'alimentation est utilisée pour débrancher le téléviseur de l'alimentation secteur et doit donc rester facilement accessible. Lorsque vous ne débranchez pas le téléviseur du secteur, il continue d'absorber de l'énergie, quel que soit son état même s'il est en mode veille ou éteint.

**Remarque :** Respectez les consignes à l'écran afin d'utiliser les fonctions y relatives.

## IMPORTANT - Veuillez lire attentivement ces instructions avant d'installer ou d'utiliser l'appareil

AVERTISSEMENT : Cet appareil n'a pas été fabriqué pour être utilisé par des personnes (y compris les enfants) aux capacités physiques, sensorielles ou intellectuelles réduites ou manquant d'expérience et de connaissances, à moins d'avoir été encadrées ou formées à l'utilisation de l'appareil par une personne responsable de leur sécurité.

- Utilisez cet appareil à une altitude inférieure à 5000 mètres au-dessus du niveau de la mer, dans des endroits secs ou des régions ayant un climat modéré ou tropical.
- Le téléviseur est destiné à un usage domestique et à un usage intérieur similaire, mais peut également être utilisé dans des lieux publics.
- Pour des besoins d'aération, laissez un espace d'au moins 5 cm autour du téléviseur.
- Ne gênez pas la ventilation en la recouvrant ou en bloquant les ouvertures avec des objets tels que des journaux, des nappes de table, des rideaux, etc.
- Le cordon d'alimentation doit être facilement accessible. Ne posez pas le téléviseur ou le meuble, etc., sur le cordon d'alimentation. Un cordon/une fiche d'alimentation endommagé(e) peut provoquer un incendie ou un choc électrique. Tenez le cordon d'alimentation par la fiche et évitez

de le tirer pour débrancher le téléviseur. Ne touchez jamais le cordon/la fiche d'alimentation avec les mains mouillées, cela peut causer un court-circuit ou un choc électrique. Ne nouez et n'attachez jamais le cordon d'alimentation à d'autres cordons. Lorsqu'il est endommagé, faites-le remplacer par un personnel qualifié.

- N'exposez pas le téléviseur à des gouttes ou des éclaboussures de liquide et ne posez pas d'objets contenant du liquide tels que les vases, les tasses, etc. sur ou au-dessus du téléviseur (par exemple sur les étagères au-dessus de l'appareil).
- N'exposez pas le téléviseur à la lumière directe du soleil ou ne placez/ne dirigez pas des flammes nues telles que les bougies allumées au-dessus ou à proximité du téléviseur.
- Ne placez pas des sources de chaleur telles que les chauffages électriques, les radiateurs, etc. à proximité du téléviseur.
- Ne posez pas le téléviseur à même le sol ou sur des surfaces inclinées.
- Pour éviter des risques de suffocation, tenez les sacs plastiques hors de la portée des bébés, enfants et des animaux domestiques.
- Fixez soigneusement le support au téléviseur. Si le support est fourni avec des vis, serrez-les fermement pour éviter que le téléviseur ne s'incline. Ne serrez pas trop les vis et montez convenablement les supports en caoutchouc.
- N'éliminez pas les batteries dans le feu ou avec des matériaux dangereux ou inflammables.

#### AVERTISSEMENT

- N'exposez pas les piles à une chaleur excessive telle que celle du soleil, du feu ou autre.
- Une pression excessive du son provenant des écouteurs et haut-parleurs peut entraîner une perte de l'ouïe.

AVANT TOUTE CHOSE – NE JAMAIS laisser quiconque, les enfants en particulier, pousser ou porter des coups sur l'écran, insérer des objets dans les trous, les fentes ou les autres ouvertures de la TV.

| Mise En Garde                | Blessures graves ou risque de mort |
|------------------------------|------------------------------------|
| Risque de choc<br>électrique | Risque de tension<br>dangereuse    |
| A Entretien                  | Composant d'entretien<br>important |

#### Symboles sur le produit

Les symboles suivants sont utilisés sur le produit pour marguer les instructions relatives aux restrictions, aux précautions et à la sécurité. Chaque explication se rapporte uniquement à l'endroit du produit portant le symbole correspondant. Veuillez en tenir compte pour des raisons de sécurité

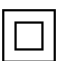

Équipement de classe II : Cet appareil, de par sa conception, ne nécessite pas de branchement sécurisé à un système électrique de mise à la terre.

Borne sous tension dangereuse : Les bornes marquées, dans des conditions normales d'utilisation, sont dangereuses lorsqu'elles sont sous tension

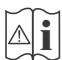

Mise en garde, voir instructions d'utilisation : Les zones marquées contiennent des piles en forme de bouton ou de pièce de monnaie remplacables par

l'utilisateur.

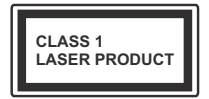

Produit Laser de Classe 1 : Ce produit est équipé d'une source laser de Classe 1 sans danger dans des conditions d'utilisation raisonnablement prévisibles.

## **AVERTISSEMENT**

- N'avalez pas la pile. Les produits chimiques y contenus pourraient vous brûler.
- Ce produit ou les accessoires fournis avec celui-ci pourraient contenir une pile bouton. L'indestion d'une pile bouton peut causer non seulement de sévères brûlures internes en seulement 2 heures mais aussi le décès.
- · Gardez les nouvelles et anciennes piles hors de portée des enfants.
- · Si le compartiment à piles ne se ferme pas correctement, arrêtez d'utiliser le produit et tenez-le hors de la portée des enfants.
- · Si vous pensez que des piles ont été avalées ou logées n'importe où à l'intérieur du corps, consultez de toute urgence un médecin.

\_\_\_\_\_

Un téléviseur peut tomber, causant des blessures graves ou mortelles. Vous pouvez éviter de nombreuses blessures, notamment aux enfants, en prenant des précautions simples telles que :

- TOUJOURS utiliser les armoires ou les supports ou les méthodes de montage recommandées par le fabricant du téléviseur.
- TOUJOURS utiliser des meubles qui peuvent supporter le téléviseur en toute sécurité.

- TOUJOURS vous assurer que le téléviseur ne dépasse pas le bord du meuble de support.
- TOUJOURS informer les enfants des dangers de grimper sur les meubles pour atteindre le téléviseur ou ses commandes
- Acheminez TOUJOURS les cordons et les câbles reliés à votre téléviseur de façon à ce qu'ils ne puissent pas être trébuchés dessus, tirés ou saisis,
- · Ne JAMAIS placer un téléviseur dans un endroit instable
- · Ne JAMAIS placer le téléviseur sur un meuble haut (par exemple, une armoire ou une bibliothèque) sans ancrer à la fois le meuble et le téléviseur sur un support approprié.
- Ne JAMAIS placer le téléviseur sur du tissu ou d'autres matériaux qui pourraient se trouver entre le téléviseur et les meubles de support.
- · Ne JAMAIS placer d'objets qui pourraient inciter les enfants à grimper, comme des jouets et des télécommandes, sur le dessus du téléviseur ou du meuble sur lequel le téléviseur est placé.
- L'équipement est uniquement adapté pour un montage en hauteur  $\leq 2$  m.

Si le téléviseur existant doit être conservé et déplacé. les mêmes considérations que ci-dessus doivent être appliquées. \_\_\_\_\_

Lorsque l'appareil est connecté à la mise à la terre de protection du bâtiment par l'alimentation SECTEUR ou par d'autres appareils avec un branchement à la mise à la terre de protection ou à un système de distribution de télévision via un câble coaxial, cela peut dans certaines circonstances comporter un risque d'incendie. Par conséquent, assurez-vous que le branchement à un système de distribution de télévision soit assuré par un dispositif garantissant une isolation électrique inférieure à une certaine gamme de fréquences (isolateur galvanique)

## AVERTISSEMENTS LIÉS À LA **FIXATION MURALE**

- Lisez les instructions avant de monter votre téléviseur au mur.
- · Le kit de fixation murale est en option. Vous pouvez vous en procurer chez votre vendeur local, s'il n'est pas fourni avec votre téléviseur.
- N'installez pas le téléviseur au plafond ou sur un mur incliné.
- Utilisez les vis de fixation murale et autres accessoires recommandés.
- Serrez fermement les vis de fixation murale pour éviter la chute du téléviseur. Ne serrez pas trop les vis

- En faisant recourt à d'autres supports de fixation murale ou en en installant un par vous-même, vous courrez le risque de vous blesser ou d'endommager l'appareil. Pour une performance et une sécurité optimales de l'appareil, pensez à vous rapprocher de votre magasin ou d'un technicien agréé pour la fixation des supports. Tout dommage provoqué à la suite d'une installation effectuée par des mains inexpertes annulera votre garantie.
- Lisez attentivement les instructions fournies avec les accessoires en option et veillez scrupuleusement à ce que le téléviseur ne tombe pas.
- Faites preuve de prudence pendant l'installation du téléviseur. Sinon, il pourrait s'endommager au contact d'autres objets.
- Faites attention pendant la fixation des supports au mur. Prenez toujours la peine de vérifier qu'aucun câble ni tuyau électrique ne passe dans le mur, avant d'y fixer le support.
- Pour éviter tout risque de chute ou de blessure, déplacez le téléviseur de sa position fixe sur le mur lorsque sa présence à cet endroit n'est plus nécessaire.

#### DÉGÂTS

- Sauf dans les cas où la responsabilité est reconnue par la réglementation locale, Panasonic n'accepte aucune responsabilité pour les dysfonctionnements causés par une mauvaise utilisation ou l'utilisation du produit, et d'autres problèmes ou dommages causés par l'utilisation de ce produit.
- Panasonic n'accepte aucune responsabilité pour la perte, etc., de données causée par des catastrophes.
- Les dispositifs externes préparés séparément par le client ne sont pas couverts par la garantie. L'entretien des données stockées dans ces appareils relève de la responsabilité du client. Panasonic décline toute responsabilité en cas d'utilisation abusive de ces données.

Les figures et illustrations de ce mode d'emploi sont fournies à titre de référence uniquement et peuvent différer de l'apparence réelle du produit. La conception et les caractéristiques de l'appareil peuvent être modifiées sans notification.

Le système d'exploitation de la Fire TV étant périodiquement mis à jour, les images, les instructions de navigation, les titres et l'emplacement des options de menu présentés dans ce manuel peuvent être différents de ce que vous voyez à l'écran.

# Entretien

Retirez d'abord la fiche d'alimentation de la prise secteur.

## Panneau d'affichage, téléviseur, socle

#### Entretien régulier :

Nettoyez soigneusement la surface du panneau d'affichage, du téléviseur ou du socle à l'aide d'un chiffon doux pour enlever la poussière ou les empreintes digitales.

#### En cas de saleté persistante :

- 1. Nettoyez d'abord la poussière à la surface.
- Mouillez un chiffon doux avec de l'eau propre ou un détergent neutre dilué (1 part de détergent liquide pour 100 parts d'eau.)
- Essorez correctement le chiffon. (Veillez à ne laisser entrer aucun liquide à l'intérieur du téléviseur, car cela pourrait causer une défaillance.)
- 4. Avec le chiffon légèrement humidifié, nettoyez la saleté persistante.
- 5. Enfin, essuyez toute l'humidité.

#### Mise En Garde

N'utilisez pas de chiffon dur ou ne frottez pas la surface trop fortement, car cela pourrait causer des rayures à la surface.

- N'utilisez pas d'insectifuge, solvant, diluant ou toute autre substance volatile sur les surfaces. Ceci pourrait dégrader la qualité du revêtement ou provoquer le pelage de la peinture.
- La surface du panneau d'affichage est spécialement traitée et peut être facilement endommagée. Veillez à ne pas tapoter ou rayer l'écran avec votre ongle ou d'autres objets durs.
- Évitez tout contact prolongé du téléviseur et de son socle avec du caoutchouc ou une substance en PVC. Ceci pourrait dégrader la qualité du revêtement.

## **Prise d'alimentation**

Essuyez la fiche d'alimentation à intervalles réguliers à l'aide d'un chiffon sec.

L'humidité et la poussière peuvent causer un incendie ou une décharge électrique.

### Montage/Retrait du socle

#### Préparations

Retirez le(s) socle(s) de l'emballage et posez le téléviseur sur une table de travail, avec le panneau de l'écran couché sur un tissu propre et doux (couverture, etc.)

- Utilisez une table plate et solide, plus grande que le téléviseur.
- Ne tenez pas le panneau de l'écran.
- · Évitez de rayer ou de briser le téléviseur.

ATTENTION: Veuillez vous abstenir d'insérer des vis illustrées dans le corps de la télévision lorsque vous n'utilisez pas le support de la TV, par exemple pour l'accrocher au mur. L'insertion de vis sans socle peut endommager la TV.

#### Montage du socle

1. Le support du téléviseur se compose de deux pièces. Installez ces pièces ensemble.

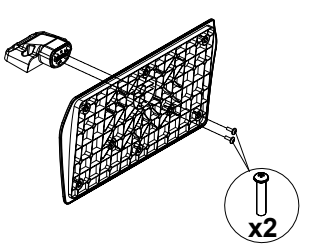

2. Installez le(s) support(s) sur le modèle de montage du support à l'arrière du téléviseur.

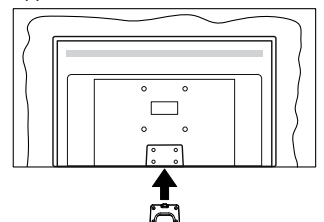

 Insérez les vis fournies (M4 x 12 mm), puis serrezles tout doucement jusqu'à ce que le support soit correctement fixé.

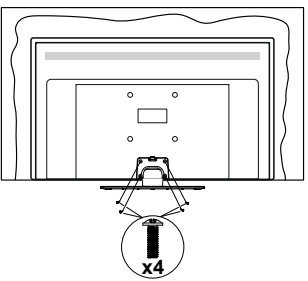

#### Retrait du socle du téléviseur

Assurez-vous de retirer le socle de la manière suivante lors de l'utilisation de la fixation murale ou du remballage du téléviseur.

- Posez le téléviseur sur une table de travail, avec le panneau de l'écran couché sur un tissu propre et doux. Laissez le(s) support (s) en saillie sur le bord de la surface.
- Dévissez les vis qui fixent le(s) support(s).
- · Retirez le(s) support(s).

#### Lors de l'utilisation de la fixation murale

Veuillez contacter votre vendeur Panasonic local pour l'achat de la fixation murale recommandée.

Orifices pour l'installation de la fixation murale ;

#### Dos du téléviseur

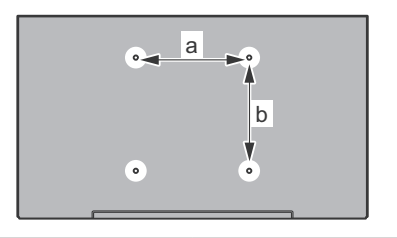

| a (mm) | 75 |
|--------|----|
| b (mm) | 75 |

## Vue de côté

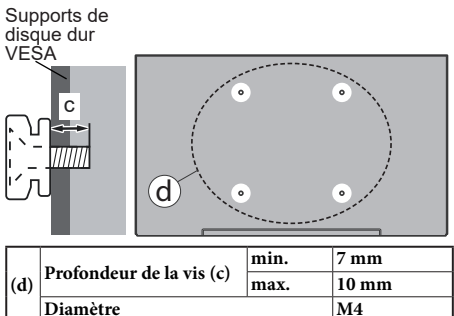

**Remarque :** Les vis pour positionner le téléviseur sur la fixation murale ne sont pas fournies avec celui-ci.

# Introduction

Nous vous remercions d'avoir choisi notre produit. Vous allez bientôt profiter de votre nouveau téléviseur. Veuillez lire attentivement ces consignes. Elles contiennent des informations importantes qui vous aideront à tirer le meilleur parti de votre téléviseur et vous assureront une installation et un fonctionnement sûrs et corrects.

# **Accessoires inclus**

- Télécommande
- Piles : 2 x AAA
- · Guide de mise en marche rapide
- · Cordon d'Alimentation
- · Support amovible
- Vis de montage du support (M4 x 12)

# Fonctions

# Gamme dynamique élevée (HDR) / Log-Gamma hybride (HLG):

Grâce à cette fonctionnalité, le téléviseur peut reproduire une plus grande plage dynamique de luminosité en capturant et en combinant plusieurs expositions différentes. La HDR/HLG garantie une meilleure qualité de l'image grâce aux points saillants plus clairs et plus réalistes, une couleur plus réaliste et autres améliorations. Il offre l'effet tant recherché par les cinéastes, en présentant les zones cachées des ombres et de la lumière du soleil avec toute la clarté, la couleur et les détails. Le contenu HDR/HLG est pris en charge par des applications natives et de marché, des entrées HDMI et USB ainsi que des émissions DVB-S. Une fois que la source d'entrée est réglée sur l'entrée HDMI correspondante, sélectionnez l'option HDMI correspondante dans le menu Accueil > Réglages > Affichage & Audio > Réglages image et appuyez sur Sélectionner pour afficher les options de réglage. Définissez l'option Mode d'entrée HDMI dans le menu des paramètres avancés comme Mode 1 (1.4), Mode 2 (2.0), ou Auto afin de regarder le contenu HDR/HLG, si le contenu HDR/HLG est reçu par une entrée HDMI. Dans ce cas, l'appareil source devrait également être au moins compatible à HDMI 2.0a.

# Branchement de l'antenne

Branchez l'antenne ou le câble du téléviseur à la prise d'ENTRÉE D'ANTENNE (ANT) ou la fiche de satellite à la prise d'ENTRÉE SATELLITE (LNB) situées à l'arrière du téléviseur.

#### Côté arrière de la TV

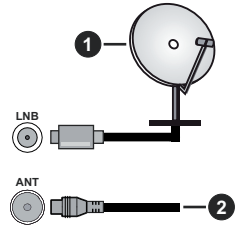

- 1. Satellite
- 2. Antenne ou câble

Si vous souhaitez connecter un appareil au téléviseur, assurez-vous que le téléviseur et l'appareil sont tous deux éteints avant d'effectuer toute connexion. Une fois les connexions terminées, vous pouvez allumer les différents dispositifs et les utiliser.
## **Autres Connexions**

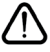

Si vous souhaitez connecter un appareil au téléviseur, assurez-vous que le téléviseur et l'appareil sont tous deux éteints avant d'effectuer toute connexion. Une fois les connexions terminées, vous pouvez allumer les différents dispositifs et les utiliser.

| Connecteur | Туре                                                         | Câbles                                                    | Périphérique  |
|------------|--------------------------------------------------------------|-----------------------------------------------------------|---------------|
|            | Connexion<br>HDMI (côté et<br>arrière)                       |                                                           |               |
| 0          | Connexion<br>SPDIF<br>(Sortie<br>coaxiale)<br>(latérale)     |                                                           | ···· 0        |
| •          | Connexion<br>AV<br>latéral<br>(Audio/<br>Vidéo)<br>(latéral) | Câble de<br>Câble de<br>Connexion Latérale<br>Vidéo/Audio |               |
|            | Connexion<br>Casque<br>(sur le côté)                         |                                                           |               |
|            | Connexion<br>USB(latérale)                                   |                                                           |               |
|            | Connexion<br>Cl<br>(sur le côté)                             |                                                           | CAM<br>module |
|            | Connexion<br>Ethernet<br>(arrière)                           | Câble LAN / Ethernet                                      | ()<br>()      |

Lorsaue vous utilisez le kit de montage au mur (fourni par un tiers du contrat. si non fourni). nous vous recommandons de connecter tous vos câbles à l'arrière du téléviseur avant l'installation murale. Insérez ou retirez le module CI uniquement lorsque le téléviseur est ÉTEINT. Veuillez consulter le manuel d'instruction du module pour plus de détails sur les réglages. Les/ chaque entrée USB du téléviseur prend en charge les appareils jusqu'à 500mA. input on the TV support devices up to 500mA. En branchant les appareils dont la valeur actuelle dépasse 500mA. vous courez le risque d'endommager votre téléviseur. En connectant un appareil au téléviseur à l'aide d'un câble HDMI afin de garantir une immunité suffisante contre les parasites radioélectriques, vous devez utiliser un câble HDMI haute vitesse(qualité supérieure) en ferrite entièrement protégé.

# Mise sous/hors tension du téléviseur

#### Branchement à l'alimentation

IMPORTANT : Le téléviseur a été conçu uniquement pour fonctionner avec une prise de 220-240 V CA, 50 Hz.

Après le déballage, laissez le téléviseur atteindre la température ambiante de la pièce avant de le brancher sur la prise secteur.

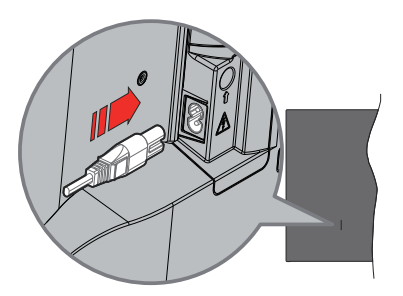

Branchez une extrémité (la fiche à deux trous) du cordon d'alimentation détachable fourni dans l'entrée du cordon d'alimentation située à l'arrière de la TV, comme indiqué ci-dessus. Branchez ensuite l'autre extrémité du cordon d'alimentation dans la prise de courant. Le téléviseur passe en mode veille.

**Remarque :** La position de l'entrée du cordon d'alimentation peut différer selon le modèle.

#### Pour allumer le téléviseur à partir du mode veille

Lorsque le téléviseur est en mode veille, l'indicateur LED reste allumé. Pour allumer le téléviseur à partir du mode veille :

- Appuyez sur le bouton de Veille (Standby) de la télécommande.
- Appuyez sur le bouton de commande du téléviseur.

Le téléviseur s'allume ensuite.

#### Pour faire basculer le téléviseur en mode veille

- Appuyez sur le bouton de **Veille** (Standby) de la télécommande.
- Appuyez sur le bouton de commande du téléviseur, le menu des options de fonction s'affiche. L'accent sera mis sur l'option Entrées. Appuyez successivement sur le bouton jusqu'à ce que l'option Désactiver soit mise en évidence. Appuyez sur le bouton et maintenez-le enfoncé pendant environ 2 secondes, le téléviseur passe en mode veille.

#### Pour mettre le téléviseur hors tension

Pour arrêter complètement le téléviseur, débranchez le cordon d'alimentation du secteur.

# Commande et fonctionnement du téléviseur

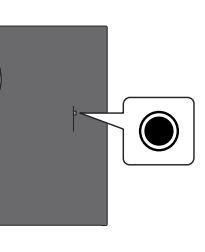

Votre téléviseur a un seul bouton de contrôle. Ce bouton vous permet de contrôler les fonctions Entrées / Réglage du volume / Réglage des chaînes / Mise en veille du téléviseur.

**Remarque :** La position du bouton de contrôle varie selon le modèle.

#### Fonctionnement avec le Bouton de Commande

- Appuyez sur le bouton de commande pour afficher le menu d'alimentation.
- Appuyez ensuite successivement sur le bouton pour déplacer la mise au point sur l'option souhaitée si nécessaire.
- Appuyez sur le bouton pendant environ 2 secondes pour utiliser la fonction, entrer dans le sous-menu ou sélectionner l'option.

Pour éteindre le téléviseur : Appuyez sur le bouton de commande pour afficher le menu des options de fonction, l'accent sera mis sur l'option Entrées. Appuyez successivement sur le bouton jusqu'à ce que l'option Désactiver soit mise en évidence. Appuyez sur le bouton pendant environ 2 secondes pour éteindre le téléviseur (mode veille).

**Pour allumer le TV :** Appuyez sur le bouton de commande, le téléviseur s'allume.

**Pour régler le volume :** Appuyez sur le bouton de commande pour afficher le menu des options de fonction, puis appuyez successivement sur le bouton pour déplacer la mise au point sur l'option **Volume +** ou **Volume -**. Appuyez sur le bouton et maintenez-le enfoncé pour augmenter ou diminuer le volume.

Pour changer de chaîne en mode TV en direct): Appuyez sur le bouton de commande pour afficher le menu des options de fonction, puis appuyez successivement sur le bouton pour déplacer la mise au point sur l'option **Chaine +** ou **Chaine -**. Maintenez le bouton enfoncé pour passer à la chaîne suivante ou précédente dans la liste des chaînes.

**Pour modifier l'entrée :** Appuyez sur le bouton de commande pour afficher le menu des options de fonction, l'accent sera mis sur l'option **Entrées**.

Appuyez sur le bouton pendant environ 2 secondes pour afficher la liste des entrées. Faites défiler les options de saisie disponibles en appuyant sur le bouton. Maintenez le bouton enfoncé pendant environ 2 secondes pour passer à l'option de saisie en surbrillance.

**Remarque :** Le menu Réglages TV en direct OSD en mode TV en direct ne peut pas être affiché via le bouton de commande.

## Fonctionnement de la TV à l'aide de la télécommande

Maintenez la touche **Accueil** de votre télécommande enfoncée pour afficher les options du menu des réglages rapides disponibles lorsque vous êtes en mode TV en direct. Appuyez sur la touche **Accueil** pour afficher ou revenir à l'écran d'accueil de votre Fire TV. Utilisez les boutons de direction pour déplacer la mise au point, continuez, puis ajustez certains réglages et appuyez sur **Sélectionnez** pour faire des sélections afin d'effectuer des modifications, de définir vos préférences, d'entrer dans un sous-menu, lancer une application, etc. Appuyez sur le bouton **Précédent/ Retour** pour retourner à l'écran du menu précédent.

#### Sélection d'entrée

Une fois les équipements externes connectés à votre téléviseur, vous pouvez commuter entre différentes sources d'entrée. Appuvez sur le bouton Entrée pour ouvrir le menu Entrées (la disponibilité dépend du modèle de la télécommande). Vous pouvez également appuver longuement sur le bouton Accueil de votre télécommande pour afficher les options du menu de réglages rapides : ensuite mettez en surbrillance l'option Entrée et appuyez sur le bouton Sélectionner pour afficher la liste des options d'entrée disponibles. Utilisez les boutons directionnels pour mettre en évidence l'option de votre choix, puis appuvez sur le bouton Sélectionner pour passer à l'entrée sélectionnée. Ou sélectionnez l'entrée souhaitée dans la ligne Entrées de l'écran d'accueil et appuyez sur Sélectionner.

#### Changer les chaînes et régler le volume

Vous pouvez ajuster le volume à l'aide des boutons Volume +/- et changer de chaîne dans le mode TV en direct à l'aide des boutons **Programme +/-** de la télécommande.

## Télécommande

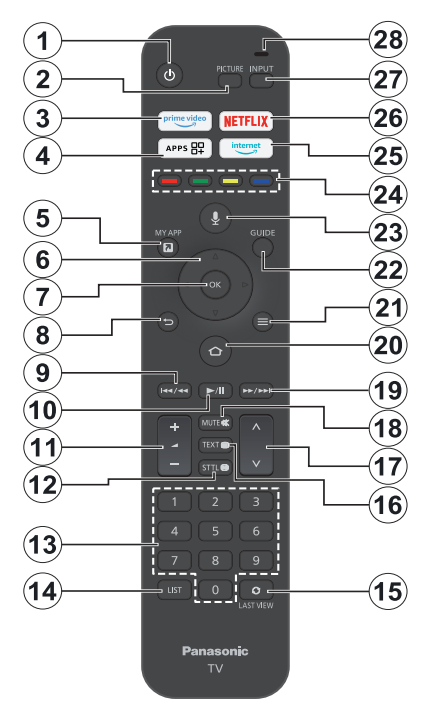

#### Insertion des piles dans la télécommande

Retirez d'abord le couvercle arrière pour découvrir le compartiment des piles à l'arrière de la télécommande. Insérez deux piles 1,5 V de taille **AAA**. Assurez-vous que les signes (+) et (-) correspondent (respectez la polarité). Ne mélangez pas les nouvelles et les vieilles piles. Remplacez uniquement par une pile identique ou de type équivalent. Replacez le couvercle.

#### Pour connecter la télécommande au téléviseur

Lorsque la télévision est allumée pour la première fois, un processus d'appairage de votre télécommande sera effectué lors de la configuration initiale. Suivez les instructions à l'écran pour procéder à l'appairage. Si vous rencontrez des difficultés pour jumeler votre télécommande avec votre téléviseur, vous pouvez éteindre les autres appareils sans fil et réessayer. Référez-vous à la section **Télécommandes et périphériques Bluetooth** pour des informations détaillées sur le couplage de nouveaux périphériques avec votre téléviseur.

- 1. Veille : Mise en veille/Marche
- 2. Image : Ouvre le mode d'image
- 3. Prime Video: Ouvre l'écran de la vidéo principale
- 4. Applications : Affiche vos applications et chaînes
- 5. Mes applications (\*)
- Boutons de direction : Permet de naviguer entre les menus, les contenus, etc., et d'afficher les sous-pages en mode TXT lorsque vous appuyez sur le bouton Haut ou Bas
- 7. Sélectionner : Confirme les sélections, entre dans les sous-menus
- Précédent//Retour : Retourne à l'écran précédent, retourne à l'étape précédente, ferme les fenêtres ouvertes, retourne à l'écran principal ou à l'onglet Accueil
- Rembobiner : Déplace les images en arrière dans les médias tels que les films, fait défiler un jour en arrière dans le guide des chaînes
- Lecture/Pause Lecture : Démarre la lecture du média sélectionné Pause : Suspend la lecture du média en cours
- 11. Volume +/- : Augmente/diminue le niveau de volume
- Sttl : Affiche les options audio et de sous-titrage, où vous pouvez modifier votre préférence de langue et activer ou désactiver les sous-titres (lorsque cette option est disponible)
- Boutons numériques : Change de chaîne en mode TV en direct, puis introduit un chiffre dans la zone de texte à l'écran
- 14. Liste : Ouvre la liste des chaînes
- 15. Dernier programme regardé : Bascule rapidement entre les chaînes précédentes et actuelle et passe ien mode Télévision en direct
- Texte : Ouvre et ferme le télétexte ou les services interactifs (lorsqu'ils sont disponibles en mode de télévision en direct).
- 17. Programme +/-: Augmente / réduit le nombre de chaînes en mode TV en direct.
- 18. Muet: Réduit complètement le volume du téléviseur
- Avance rapide : Fait avancer les images dans les médias tels que les films, fait défiler un jour dans le guide des chaînes
- 20. Accueil : Ouvre l'écran d'accueil. Appuyez et maintenez pour afficher le menu des réglages rapides
- 21. Options : Affiche les options de réglage (le cas échéant)
- 22. Guide : Affiche le guide des chaînes
- 23. Bouton Voix : Active le microphone de la télécommande
- Boutons de Couleur : Suivez les instructions qui s'affichent à l'écran pour les fonctions des boutons de couleur.
- 25. Internet : Ouvre le navigateur Amazon Silk
- 26. Netflix : Lance l'application Netflix.
- 27. Saisie : Affiche les sources de diffusion et de contenu disponibles
- Alexa LED : S'allume lorsque l'on appuie sur le bouton Voix et durant le processus d'appairage Ouverture du microphone : Parlez dans le microphone lorsque vous utilisez Alexa ou la recherche vocale.

#### (\*) MES APPLICATIONS :

Vous pouvez attribuer un raccourci au bouton Mes applications à tout moment en appuyant longuement sur ce bouton, afin de rapidement accéder aux applications, aux commandes vocales d'Alexa et à bien d'autres options. Suivez les instructions à l'écran.

# Assistant de configuration initiale

Remarque : Suivez les instructions qui s'affichent à l'écran pour achever le processus d'actualisation. Utilisez les boutons directionnels et le bouton Sélectionner de la télécommande pour sélectionner, régler, confirmer et continuer.

#### 1. Choisissez votre Emplacement

Sélectionnez votre **Localisation** dans la liste et appuyez sur **Sélectionner** pour continuer.

#### 2. Choisissez votre langue

Les options de sélection de la langue seront affichées à l'écran. Sélectionnez la langue souhaitée dans la liste et appuyez sur **Sélectionner** pour continuer.

#### 3. Sélectionner le mode TV

Dans l'étape suivante de la configuration initiale, vous pouvez définir le mode de fonctionnement du téléviseur. L'option **Utilisation du magasin** permet de configurer les paramètres de votre téléviseur pour l'environnement du magasin. Cette option est uniquement destinée à l'usage de magasin. Il est recommandé de sélectionner **Continuer** pour un usage domestique.

#### 4. Pairez votre télécommande avec votre téléviseur

Dans le cas où votre télécommande s'apparierait automatiquement avec votre téléviseur ou si vous avez déjà apparié votre télécommande avec votre téléviseur, cette étape sera ignorée. Dans le cas contraire, une recherche de votre télécommande sera effectuée. Suivez les instructions à l'écran pour apparier votre télécommande (selon le modèle de la télécommande).

#### 5. Connectez-vous à votre réseau

Même si vous avez connecté votre téléviseur à internet via un câble Ethernet avant le début de la configuration initiale, la connexion au réseau ne sera pas disponible automatiquement; par conséquent, vous devez d'abord l'activer à cette étape. Un dialogue de confirmation sera affiché à l'écran. Vous serez informé de la possibilité d'une augmentation de la consommation d'énergie et vous serez invité à accepter afin de continuer. Mettez l'option **Activer** en surbrillance et appuyez sur **Sélectionner** pour continuer.

Si vous n'avez pas connecté votre téléviseur à internet via un câble Ethernet, votre téléviseur va rechercher et répertorier les réseaux sans fil disponibles à ce stade après que vous ayez activé la connexion au réseau. Sélectionnez votre réseau et appuyez sur Sélectionner pour vous y connecter.

Vous pouvez revoir ou modifier les paramètres réseau plus tard en recourant aux options du menu **Paramètres > Réseau**. Reportez-vous aux sections **Réseau** et **Connexion à l'Internet** si vous avez besoin de plus amples informations. Appuyez sur la touche d'**avance rapide** de votre télécommande pour sauter.

Une fois la connexion Internet établie, la télévision vérifie les mises à jour des logiciels et télécharge ensuite les derniers logiciels disponibles, le cas échéant. Veuillez noter que cela peut prendre un certain temps.

#### 6. Connectez-vous avec votre compte Amazon

Vous pouvez vous connecter à votre compte Amazon sur l'écran suivant. Vous devez être connecté à un compte Amazon pour pouvoir utiliser les services d'Amazon. Cette étape sera ignorée si aucune connexion Internet n'a été établie à l'étape précédente. Au cas où vous n'auriez pas déjà un compte Amazon, vous pouvez en créer un en choisissant l'option **Nouveau sur Amazon ?** Option de **création d'un compte gratuit**. Vous pouvez appuyer sur le bouton **Avance rapide** pour sauter cette étape. Une boîte de dialogue s'affiche pour confirmation. Sélectionnez **Faire le plus tard** et appuyez sur **Sélectionner** pour continuer. En cas d'omission de cette étape, certaines des étapes suivantes peuvent être différentes ou également omises.

Une fois le compte enregistré, il vous sera demandé si vous souhaitez utiliser le compte que vous avez ouvert. Vous pouvez alors choisir de modifier le compte, lire les conditions d'utilisation, qui seront acceptées si vous continuez. Mettez en évidence le symbole avec trois points à côté des textes dans la partie inférieure de l'écran et appuyez sur **Sélectionner** pour lire et en savoir plus sur le sujet concerné. Sélectionner pour continuer ans modifier le compte.

Dans ce cas, une boîte de dialogue s'affiche pour vous demander si vous souhaitez enregistrer votre mot de passe WLAN sur Amazon. Mettez en surbrillance **Oui** et appuyez sur **Sélectionner** pour confirmer et continuer. Sélectionnez **Non** pour procéder sans confirmation.

#### 7. Restaurer Fire TV

Si vous avez déjà utilisé un appareil Fire TV, vous pouvez choisir d'utiliser les paramètres de cet appareil pour ce téléviseur. Si vous êtes nouveau sur Fire TV, mettez en surbrillance **Sauter** et appuyez sur **Sélectionner**.

Pour restaurer un appareil Fire TV précédent, mettez en surbrillance **Restaurer** et appuyez sur **Sélectionner**. Une liste de périphériques Fire TV disponibles s'affiche. Mettez en surbrillance l'appareil de votre choix, puis appuyez sur **Sélectionner**. Votre téléviseur va maintenant restaurer tous les paramètres afin qu'ils correspondent à ceux de votre autre appareil Fire TV.

#### 8. Prime Video

En fonction de la localisation sélectionnée, une brève information sur les principaux services vidéo sera

ensuite présentée. Vous pouvez commencer votre essai gratuit de 30 jours à ce stade. Sélectionnez Pas maintenant et appuyez sur **Sélectionner** pour passer.

#### 9. Sélectionner les applications

Dans l'étape suivante, vous pouvez sélectionner les applications que vous souhaitez télécharger. Mettez en surbrillance l'option **Commcners** et appuyez sur **Sélectionner** pour continuer. Les applications sont gratuites à télécharger, mais certaines d'entre elles peuvent nécessiter un paiement pour un accès complet. Sélectionnez **Non merci** et appuyez sur **Sélectionner** pour passer.

#### 10. Contrôle parental

Vous pouvez activer le contrôle parental à ce stade ou vous pouvez le faire plus tard.

Notez que, si vous choisissez **Pas de contrôle parental**, l'achat et la lecture de vidéos sans code PIN seront autorisés.

En cas de choix de l'option Activer le contrôle parental, il vous sera ensuite demandé de créer un code PIN. C'est le code PIN de la vidéo principale et il est lié à votre compte Amazon. Utilisez les touches de votre télécommande comme indiqué à l'écran pour saisir le code PIN. Vous devrez l'entrer pour accéder à certains menus, services, contenus, etc. protégés par ce code PIN. Si vous avez oublié votre code PIN, suivez le lien affiché à l'écran pour le réinitialiser.

Vous serez informé de l'élément sur l'écran suivant. Appuyez sur **Sélectionner** pour continuer.

Vous pouvez revoir ou modifier les paramètres du contrôle parental plus tard en utilisant l'option **Contrôle parental** dans le menu **Réglages > Préférences.** 

#### 11. Les nouveautés de Fire TV

Vous pouvez obtenir les dernières actualités sur les émissions télévisées, les films, les informations sur les produits, les offres spéciales et plus encore. Des courriels vous seront envoyés à l'adresse électronique associée à votre compte Amazon. Vous pouvez annuler votre abonnement à tout moment. Pour vous abonner, sélectionnez **S'abonner** ou choisissez Ignorer et appuyez sur le bouton **Sélectionner** pour ignorer.

#### 12. Bienvenue dans Fire TV

De brèves informations sur l'utilisation de votre Fire TV seront fournies sur l'écran suivant. Après la lecture, appuyez sur **Sélectionner** pour continuer.

#### 13. Recherche de chaînes de télévision

Il vous sera demandé si vous souhaitez rechercher des chaînes dans la prochaine étape. Mettez en surbrillance **Oui** et appuyez sur la touche **Sélection** pour lancer le processus de balayage. Mettez en surbrillance **Non** et appuyez sur la touche **Sélection** pour effectuer un balayage plus tard. Avant que le balayage ne commence, il vous sera demandé de vérifier si votre antenne est installée et si votre câble d'antenne est correctement branché dans la prise d'antenne de votre téléviseur. Appuyez sur **Sélectionner** pour continuer.

#### 14. Type de chaîne

L'étape suivante consiste à sélectionner le type de chaîne. Sélectionnez votre préférence de balayage pour installer les chaînes pour la fonction Live TV. Les options **Câble, Antenne** and **Satellite** sont disponibles.

Dans le cas où l'option **Câble/Antenne** est sélectionnée, le téléviseur recherche les émissions numériques terrestres et les émissions numériques par câble. Sélectionnez la **méthode de recherche** sur l'écran suivant et appuyez sur **Sélectionner** pour lancer la recherche.

Dans le cas où l'option Satellite est sélectionnée, vous pouvez choisir un opérateur à l'étape suivante, s'il v en a un de disponible. Vous pouvez également choisir d'effectuer une recherche manuelle ou complète des chaînes ou d'importer une liste de chaînes depuis un périphérique de stockage USB connecté. Mettez en évidence l'option d'opérateur que vous préférez et appuvez sur Sélectionner pour continuer. Si un opérateur autre que celui actuellement défini est sélectionné. un dialoque de confirmation s'affiche. Mettez en surbrillance Oui et appuyez sur Sélectionner pour continuer avec l'opérateur sélectionné. L'écran Connexion satellite s'affichera ensuite. En fonction de vos sélections précédentes, certaines options peuvent être préréglées automatiquement. Modifiez si nécessaire et continuez.

Si vous disposez d'une liste de canaux appropriée qui a été précédemment exportée vers un périphérique de stockage USB, vous pouvez également utiliser l'option **Liste de canaux personnalisée** à ce stade. Connectez le périphérique de stockage USB à votre téléviseur, mettez cette option en surbrillance et appuyez sur **Sélectionner** pour continuer.

Dans le cas où vous choisissez l'option Balayage complet des chaînes ou Balayage manuel des chaînes, vous devrez sélectionner le satellite à l'étape suivante. Ensuite, l'écran Connexion satellite s'affiche. Réglez manuellement les options des paramètres LNB Type, LNB Power, DiSEqC Version, Single Cable et Scan Mode correspondant à votre environnement sur l'écran suivant. Lorsque vous définissez l'option Version DiSEqC, l'option Port devient disponible. Vous devrez définir le port diseqc en utilisant cette option après avoir défini la version diseqc. Dans le cas où vous sélectionnez Balayage manuel des chaînes, vous devrez configurer les options Fréquence, Polarisation et Taux de symbole en plus avant le début du balayage. Lorsque vous avez terminé, appuyez sur la touche **Lecture/Pause**. Le téléviseur commence à chercher les diffusions disponibles.

Pendant que la recherche se poursuit, vous pouvez appuyer sur le bouton **Sélectionner** pour annuler. Une boîte de dialogue s'affiche pour confirmation. Mettez en surbrillance **Oui** et appuyez sur **Sélectionner** pour annuler.

Lorsque la configuration initiale est terminée, les résultats s'affichent. Vous pouvez choisir d'apporter des modifications à la liste des chaînes ou de rescanner sur ce point. Sélectionnez **Fait** et appuyez sur **Sélectionner** pour terminer l'installation.

L'écran de sélection du profil d'antenne sera ensuite affiché. Vous pouvez sélectionner un profil, en ajouter un nouveau ou modifier les paramètres du profil. Mettez en surbrillance le profil que vous souhaitez poursuivre et appuyez sur **Sélectionner**.

L'écran d'accueil s'affiche. Pour passer en mode Live TV et regarder les chaînes de télévision, appuyez sur le bouton **Direct** de la télécommande (la disponibilité dépend du modèle de la télécommande). Vous pouvez également sélectionner une chaîne dans la ligne **En ce moment** de l'onglet **Accueil** ou sélectionner l'option d'entrée **antenne** ou **satellite** dans la ligne Inputs de l'onglet Entrées de l'écran Accueilet appuyer sur **Sélectionner** pour commencer à regarder. Appuyez sur le bouton **Entrée** pour ouvrir le menu **Entrées** (la disponibilité dépend du modèle de la télécommande).

## Écran Principal

Pour profiter des avantages de votre Amazon Fire TV, votre téléviseur doit être connecté à l'internet. Connectez le téléviseur à un réseau domestique possédant une connexion internet à haut débit. Vous pouvez connecter votre téléviseur à un réseau sans fil ou avec fil via un modem/routeur. Consultez le réseau, précisément les sections **Connexion à Internet** pour plus d'informations concernant la manière de connecter votre téléviseur à internet.

L'écran principal est le centre de votre téléviseur. Appuyez sur la touche **Accueil** de votre télécommande pour afficher l'écran principal. Depuis l'écran principal, vous pouvez lancer n'importe quelle application, passer à une chaîne de télévision, regarder un film ou passer à un appareil connecté, gérer les paramètres. Selon la configuration de votre téléviseur et la sélection de votre pays dans la configuration initiale, l'écran principal peut contenir différents éléments.

L'écran principal est organisé en plusieurs onglets. Les onglets **Profils**, **Entrées**, **Mes affaires**, **Trouver**, **Accueil**, **Direct**, Applications récemment utilisées, Vos applications et chaînes Paramètres (symbole d'engrenage) sont disponibles. Vous pouvez les faire défiler à l'aide des boutons directionnels. Les onglets disponibles peuvent varier selon l'état de la connexion réseau de votre téléviseur et selon que vous vous êtes ou non connecté à votre compte Amazon. Déplacez le focus sur l'option d'onglet souhaitée pour afficher le contenu. Les options disponibles de l'onglet surligné seront généralement placées en lignes. Pour naviguer dans les options, utilisez les touches directionnelles de la télécommande. Sélectionnez une ligne puis placez la mise au point sur l'élément désiré de la ligne. Appuyez sur le bouton **Sélectionner** pour faire une sélection ou pour entrer dans un sous-menu.

L'écran principal s'ouvre avec l'onglet **Accueil.** Vous pouvez utiliser l'onglet **Rechercher** pour chercher et trouver le contenu que vous recherchez. Elle dispose d'une fonction de recherche dédiée où vous pouvez soit appuyer sur le bouton vocal Alexa (si votre télécommande dispose d'un microphone intégré) et demander à Alexa de trouver ce que vous cherchez, soit taper un mot pour lancer une recherche. La bibliothèque affiche tous les contenus que vous avez ajoutés à votre liste de surveillance.

### Télévision en direct

La télévision en direct fait référence aux chaînes qui ont été syntonisées via une connexion par antenne, câble et satellite. Il existe plusieurs façons de regarder les chaînes de télévision en direct. Vous pouvez appuyer sur le bouton Direct de la télécommande (la disponibilité dépend du modèle de la télécommande) pour passer en mode Télévision en direct et regarder les chaînes de télévision. Vous pouvez également sélectionner une chaîne dans la ligne En ce moment soit dans l'onglet Accueil, soit dans l'onglet En direct, ou sélectionner l'option Entrée antenne dans la ligne Entrées de l'onglet Entrées de l'écran d'accueil et appuyer sur Sélectionner pour commencer à regarder. Appuvez sur le bouton Entrée pour ouvrir le menu Entrées (la disponibilité dépend du modèle de la télécommande).

Si l'installation de la chaîne n'est pas terminée, la ligne **Maintenant** ne sera pas disponible.

## Personnalisation des paramètres de la télévision

#### Ajustement des paramètres de l'image

Vous permet de définir vos paramètres d'image préférés. Vous pouvez accéder au menu des paramètres de l'image via le menu **Paramètres** de l'écran principal ou en appuyant sur la touche **Accueil** et en la maintenant enfoncée pendant environ 2 secondes tout en visualisant une entrée.

## Accès aux paramètres des images via le menu des paramètres

Appuyez sur le bouton **Accueil**, faites défiler jusqu'à l'onglet **Paramètres**. Faites défiler jusqu'à l'option **Affichage & Son** et appuyez sur le bouton **Sélectionner**. Sélectionner l'option **Paramètres de l'image** et appuyez sur le bouton **Sélectionner**. Faites défiler vers le bas pour sélectionner l'entrée dont vous voulez régler le paramètre de l'image et appuyez sur le bouton **Sélectionner**. Le téléviseur passe alors à l'entrée sélectionnée. Le menu **Paramètres de l'image** apparaîtra sur le côté droit de l'écran.

## Accéder aux réglages de l'image en regardant la télévision

Tout en regardant l'entrée que vous souhaitez régler, appuyez sur la touche **Accueil** et maintenez-la enfoncée pendant 2 secondes. Le menu des réglages rapides apparaîtra sur le côté droit de l'écran. Faites défiler vers le bas et sélectionnez **Image** puis appuyez sur **Sélectionner**. Les options de réglage de l'image apparaîtront sur le côté droit de l'écran.

### Contenu du Menu Image

Les options suivantes indiquent toutes les possibilités de réglage de l'image sur votre téléviseur.

Les paramètres d'image sont spécifiques à chaque entrée et tous ces paramètres ne s'appliquent pas à toutes les entrées. Certaines options peuvent ne pas être disponibles en fonction de la source d'entrée.

Mode Image : Réglez le mode d'image selon vos préférences ou exigences. Le mode Image peut être réglé sur l'une de ces options : Standard, Film, Dynamique, Sport, Jeu, Ordinateur et Personnalisé. Vous pouvez également régler manuellement chaque mode. Les options disponibles peuvent varier en fonction de la source d'entrée actuellement définie.

**Rétroéclairage :** Augmente ou diminue la luminosité du rétroéclairage de 0 à 100.

**Rétro-éclairage dynamique :** Réglez le rétroéclairage dynamique sur On, Off ou Eco.

**Saturation des couleurs :** Ajuste la différence entre les niveaux de lumière et d'obscurité dans l'image. La fourchette est de 0 à 100.

**Paramètres de l'écran** Le format d'image peut être réglé sur Automatique, 16:9 et 4:3.

#### Paramètres Avancés

**Contraste :** Ajuste la différence entre les niveaux de lumière et d'obscurité dans l'image. La fourchette est de 0 à 100.

**Luminosité :** Augmente ou diminue la luminosité de l'image de 0 à -100.

**Contraste dynamique :** Réglez le contraste dynamique sur **On** ou **Off.** 

**Contraste Local :** Divise chaque trame en petites régions et applique des courbes de contraste

indépendantes pour chaque région distincte. Le contrôle de contraste local a 4 réglages différents : **Désactivé, Faible, Moyen, Élevé.** Mettez en évidence le paramètre souhaité puis appuyez sur **Sélectionner**.

**Gamma :** La fonction Gamma peut être modifiée entre -4 et 4.

**Teinte** Augmente ou diminue la teinte de l'image de -50 (verts) à 50 (rouges).

Température de couleur : Règle la valeur de la température de couleur désirée. Les options Froid, Standard, et Chaud sont disponibles.

**Netteté** : Ajuste le niveau de netteté dans les bords entre les zones claires et sombres de l'image. La plage est comprise entre 0 et 100.

**MPEG NR:** La réduction du bruit MPEG a 4 réglages différents : **Désactivé, Faible, Moyen, Élevé.** Mettez en évidence le paramètre souhaité puis appuyez sur **Sélectionner**.

Réduction de Bruit : La réduction du bruit comporte 4 réglages différents : Désactivé, Faible, Moyen et Élevé. Mettez en évidence le paramètre souhaité puis appuyez sur Sélectionner.

**Cinéma naturel :** Réglez le paramètre Cinéma naturel sur Activé ou Désactivé.

**Réinitialisation de l'image :** Rétablit tous les paramètres par défaut de l'usine.

#### Ajuster les paramètres du son

Vous permet de régler les paramètres sonores de votre téléviseur. Vous pouvez accéder au menu des paramètres sonores via le menu **Paramètres** de l'écran principal ou en appuyant sur la touche **Accueil** et en la maintenant enfoncée pendant 2 secondes tout en visualisant une entrée.

#### Accès aux paramètres audio via le menu Paramètres

Appuyez sur le bouton **Accueil**, faites défiler jusqu'à l'onglet **Paramètres**. Faites défiler jusqu'à l'option **Affichage & Son** et appuyez sur le bouton **Sélectionner**. Faites défiler vers le bas jusqu'à l'option **Paramètres du son** et appuyez sur le bouton **Sélectionner**. Les options de réglage du son apparaîtront sur le côté droit de l'écran.

## Accéder aux réglages du son en regardant la télévision

Tout en regardant l'entrée que vous souhaitez régler, appuyez sur la touche **Accueil** et maintenez-la enfoncée pendant 2 secondes. Le menu des réglages rapides apparaîtra sur le côté droit de l'écran. Faites défiler vers le bas et sélectionnez **Son** puis appuyez sur **Sélectionner**. Les options de réglage du son apparaîtront sur le côté droit de l'écran.

### Contenu du Menu Son

Les options suivantes indiquent tous les réglages de son disponibles sur votre téléviseur.

Mode Dolby Dolby Audio a des paramètres sonores prédéfinis. Les options disponibles sont Standard, Musique, Discours, Sport, Stade, Utilisateur et Désactivé. Ils sont conçus pour vous offrir la meilleure qualité sonore possible pour le contenu que vous regardez. Mettez en évidence le paramètre souhaité puis appuyez sur Sélectionner.

Mode DTS : Ce réglage n'est accessible qu'une fois que le Mode Dolby a été désactivé. Le mode DTS comporte 6 réglages différents Standard, Musique, Film, Voix claire, Basses améliorées et Plat. Le réglage par défaut est Standard. Mettez en évidence le paramètre souhaité puis appuyez sur Sélectionner.

Paramètres Avancés : lci, vous pourrez activer ou désactiver la clarté des dialogues, le TruVolume et le DTS Virtual:X. Mettez l'option souhaitée en surbrillance et appuyez sur la touche Sélectionner pour l'activer ou la désactiver. Vous pouvez également configurer vos paramètres de Balance et d'Égaliseur.

**Clarté du dialogue :** Améliore la clarté du signal pour un dialogue clair qui est audible au-dessus des effets sonores de fond.

**TruVolume :** Fournit un niveau de volume cohérent et confortable pour l'ensemble du contenu.

**DTS Virtual:X** : Reproduit des sons élevés et une image de son surround cinématographique sans haut-parleurs surround.

**Exhausteur de Dialogue :** Ce paramètre n'est disponible que si l'option **Mode Dolby** n'est pas réglée sur **Désactivé**. Les options **Désactivé**, **Faible**, **Moyen** et Élevé seront disponibles.

Niveleur de Volume : Ce paramètre n'est disponible que si l'option Mode Dolby n'est pas réglée sur Désactivé. Vous permet d'équilibrer les niveaux sonores. Les options Désactivé, Faible, Moyen et Élevé seront disponibles.

**Balance** : Règle le niveau sonore des haut-parleurs gauche et droit et peut être réglé de -25 à 25. Le paramètre par défaut est 0.

Égaliseur : Ce réglage n'est accessible qu'une fois que le Mode Dolby a été désactivé. L'égaliseur a 5 réglages différents : 100Hz, 500Hz, 1.5kHz, 5kHz, 10kHz. Chaque paramètre peut être ajusté de -10 à 10, le paramètre par défaut est 0 pour tous.

Haut-parleurs de la télévision : Appuyez sur la touche Sélectionner pour allumer ou éteindre le hautparleur de la télévision.

**Réinitialisation :** Réinitialise tous les paramètres par défaut de l'usine.

## Paramètres

Si vous avez besoin de modifier ou d'ajuster quoi que ce soit sur votre téléviseur, vous pourrez trouver le réglage requis dans le menu **Paramètres**. Vous pouvez accéder au menu des **paramètres** à partir de l'écran principal du téléviseur. Appuyez sur le bouton **Accueil** et faites défiler jusqu'à **Paramètres**. Le menu des paramètres est divisé en menus distincts pour vous permettre de trouver facilement ce que vous cherchez.

#### Entrées

Utilisez le menu **Entrées** pour passer d'une entrée à l'autre et sélectionnez également le **lecteur multimédia** à partir d'ici si vous avez un lecteur USB connecté à l'une des prises USB.

#### Accès au menu des entrées

Vous pouvez accéder au menu Entrées par le menu Paramètres sur l'écran principal. Appuyez sur la toucheAccueil pour sélectionner l'écran d'accueil, puis faites défiler jusqu'à Paramètres. Appuyez sur le bouton directionnel vers le bas pour mettre en évidence Entrées et appuyez sur Sélectionner.

Vous pouvez également accéder aux options d'entrée à partir de l'onglet Entrées de l'écran Accueil ou vous pouvez aussi appuyer sur le bouton Entrée pour ouvrir le menu Entrées (la disponibilité dépend du modèle de la télécommande).

#### Sélection d'une entrée

Appuyez sur les boutons directionnels gauche/ droite pour mettre en évidence l'entrée souhaitée, puis appuyez sur **Sélectionner** Votre téléviseur va maintenant passer sur cette entrée.

#### Changement de nom d'un intrant

Le nom de l'entrée peut être modifié pour les entrées HDMI Entrées Mettez en évidence l'entrée que vous voulez renommer et appuyez sur le bouton **Options**. Mettez en surbrillance **Changer** le **nom de l'appareil** et appuyez sur **Sélectionner**. Vous allez maintenant voir une liste d'appareils, sélectionnez celui que vous avez connecté et appuyez sur **Sélectionner**. Sélectionnez ensuite **Suivant**.

Afin de rétablir les entrées à leur nom d'origine, mettez l'entrée en surbrillance, appuyez sur **Option** et sélectionnez **Réinitialiser l'entrée**.

#### Lecteur multimédia

Il est possible d'accéder aux fichiers de la galerie et de les afficher dans le lecteur multimédia si vous avez un dispositif de stockage USB branché dans l'une des prises USB ou si vous avez des fichiers dans la galerie. Le lecteur multimédia vous permet d'afficher des images, ou de lire des vidéos et des fichiers audio. Dans le menu Entrées, sélectionnez Lecteur multimédia et appuyez sur Sélectionner. Il se peut que l'on vous demande, si c'est la première fois que vous utilisez le lecteur multimédia, si vous souhaitez autoriser la galerie à accéder aux photos, aux médias et aux fichiers sur votre appareil. La galerie est le nom utilisé pour votre téléviseur, donc sélectionnez Autoriser et appuyez sur Sélectionner.

Avec le lecteur multimédia ouvert, vous verrez 4 onglets en haut de l'écran, sélectionnez **Vos fichiers** pour voir tous les fichiers, Vidéos pour voir toutes les vidéos, **Images** pour voir toutes les images et **Audio** pour voir tous les fichiers audio.

Sous ces onglets, des options de visualisation seront disponibles. L'option **Afficher tout** et les dossiers qui contiennent des fichiers média seront répertoriés. Une fois que vous avez fait défiler une option, seuls les fichiers multimédia du dossier mis en évidence s'affichent à l'écran. Sélectionnez l'option **Afficher tout** pour voir tous les fichiers.

Appuyez sur le bouton **Options**, sélectionnez Trier et appuyez sur **Sélectionner** pour voir les options disponibles pour trier les fichiers affichés à l'écran.

En cas d'utilisation de plusieurs images sur votre clé USB, vous pouvez créer un diaporama à partir de vos images. Mettez en évidence l'onglet **Images** en haut de l'écran puis appuyez sur le bouton **Options**. Dans le menu **Options**, sélectionnez **Multi-select Images** et appuyez sur **Sélectionner**. Sélectionnez maintenant les images que vous souhaitez ajouter dans le diaporama en surlignant chaque image et en appuyant sur **Sélectionner**. Une fois que vous avez sélectionné toutes les images, appuyez sur le bouton **Lecture/Pause** pour lancer le diaporama.

Une fois que vous avez lancé un diaporama, vous pouvez en modifier les paramètres. Appuyez sur le bouton **Options** pour voir les options disponibles. Vous pouvez régler les options **Album**, **Style de diapositive**, **Vitesse de diapositive** et **Shuffle** selon vos préférences. Ajustez les paramètres puis appuyez sur le bouton **Lecture/Pause** pour visionner votre diaporama.

Fichier pris en charge Formats vidéo : MPEG, MKV, MP4, MOV, 3GP et AVI.

Fichier pris en charge Formats d'images : JPEG, JPG, BMP et PNG.

Fichier pris en charge Formats musicaux :  $\ensuremath{\mathsf{MP3}}$  et WAV.

#### **Notifications**

Le menu des notifications vous montre toutes les notifications concernant votre téléviseur. Le symbole de notification (une petite bulle) apparaît dans le coin supérieur droit du symbole de la roue dentée sur l'écran d'accueil pour indiquer que vous avez de nouvelles notifications.

#### Lecture des notifications

Sélectionnez Notifications dans le menu Paramètres et appuyez sur Sélectionner. Un petit nombre dans la petite bulle située dans le coin supérieur droit de l'option Notifications indique le nombre de notifications dont vous disposez. Toutes les notifications disponibles seront affichées. Faites défiler et mettez en évidence la notification que vous souhaitez lire, puis appuyez sur Sélectionner. Le message de notification sera affiché à l'écran.

#### Notifications de compensation

Vous pouvez effacer des notifications individuelles ou les effacer toutes. Pour effacer une notification individuelle, sélectionnez la notification puis appuyez sur le bouton **Options**. Dans le menu **Options**, sélectionnez **Rejeter** et appuyez sur **Sélectionner**. La notification sera supprimée. Pour effacer toutes les notifications, appuyez sur le bouton **Options**, sélectionnez **Rejeter tout** et appuyez sur **Sélectionner**. Toutes les notifications seront supprimées.

#### Gestion des notifications

Pour les notifications liées à l'Appstore, l'option Gérer peut être disponible. Mettez la notification en surbrillance et appuyez sur le bouton Options. Sélectionnez Gérer et appuyez sur Sélectionner. Vous serez dirigé vers l'option de paramétrage des notifications dans le menu Paramètres>Applications>Menu de l'Appstore. Appuyez sur Sélectionner pour désactiver les notifications relatives à Appstore.

#### Paramètres de notification

Pour configurer les paramètres de notification, il faut d'abord effacer toutes les notifications. Appuyez sur le bouton **Options** lorsque le message **"Pas de nouvelles notifications"** est affiché à l'écran, puis sélectionnez **Paramètres** et appuyez sur **Sélectionner** pour voir les options disponibles. Deux options seront disponibles. Utilisez l'option **Ne pas interrompre** pour masquer ou afficher toutes les fenêtres contextuelles de notifications d'application pour bloquer ou débloquer les notifications des différentes applications.

#### **Profils**

Vous pouvez utiliser le menu Profils pour parcourir les profils associés à votre compte. Vous pouvez également les modifier et ajoutez un nouveau profil si vous le souhaitez. Pour découvrir des configurations détaillées, vous pouvez utiliser l'option **Paramètres de profil** ici pour accéder à votre compte et au menu Paramètres de profil.

### Compte et profil

L'option permettant de gérer les paramètres de votre compte Amazon peut apparaître différemment selon le statut d'enregistrement du compte. Si vous vous êtes inscrit avec votre compte Amazon, l'option sera la suivante : Paramètres du compte et du profil. Dans le cas contraire, le message suivant s'affiche : **Compte Amazon, Se connecter/S'inscrire** Vous pouvez y inscrire/désinscrire votre compte ou synchroniser le contenu que vous avez acheté sur Amazon.

#### Compte Amazon

Si vous souhaitez supprimer votre compte Amazon de la télévision, vous devrez le désenregistrer. Cela ne supprimera pas votre compte Amazon, mais seulement celui de ce téléviseur. Après la suppression de votre compte, le contenu de votre télévision sera supprimé et de nombreuses fonctionnalités ne fonctionneront pas, jusqu'à ce qu'un nouveau compte soit enregistré.

Mettez en surbrillance **Compte Amazon** et appuyez sur **Sélectionner**.

Ensuite, mettez en surbrillance l'option Se **désinscrire** et appuyez sur **Sélectionner** pour désinscrire votre compte. Le processus prendra quelques secondes.

Important : La radiation d'un compte ne supprime PAS toutes les données personnelles. Pour supprimer toutes les données personnelles, vous devrez réinitialiser votre téléviseur en usine. Pour ce faire, allez dans Réglages > Appareil et logiciel > Rétablir les valeurs par défaut d'usine.

Une fois que le compte a été supprimé, l'écran **Se connecter avec votre compte Amazon** s'affiche pour que vous puissiez vous connecter en utilisant un autre compte.

#### Contenu de Synchronisation Amazon

Si vous avez acheté des contenus tels que des films, ceux-ci peuvent être visionnés sur d'autres appareils en synchronisant le contenu d'Amazon.

Sélectionnez **Contenu synchro Amazon** et appuyez sur **Sélectionner**. Le mot « **Synchronisation** » apparaîtra. Le contenu que vous avez acheté sera désormais consultable sur d'autres appareils.

#### **Prime Video**

Des informations sur les endroits où vous pouvez gérer vos abonnements et vos transactions seront affichées.

#### Paramètres Enfant

lci, vous pouvez gérer les paramètres du profil de l'enfant, y compris l'ajout de contenu, la définition de limites de temps et la gestion du code PIN de l'enfant.

#### Contrôle parental

Votre téléviseur dispose de certaines protections par défaut qui, lorsqu'elles sont activées, nécessitent la saisie d'un code PIN pour les achats, le lancement d'une application et limitent également le visionnage de contenus classés adolescents et plus. Les contrôles parentaux sont réglés sur **ARRET** par défaut.

Mettez en évidence **Contrôle parental** et appuyez sur **Sélectionner** pour activer le contrôle parental.

Remarque : Il vous sera demandé d'entrer un code PIN pour activer ou désactiver le contrôle parental. C'est le code PIN de la vidéo principale et il est lié à votre compte Amazon. Si vous avez oublié votre code PIN, suivez le lien affiché à l'écran pour le réinitialiser.

#### Profils

lci, vous pouvez gérer les profils associés à votre compte. Sélectionnez **Profils** et appuyez sur **Sélectionner**.

#### Partage de profil

Le partage de profil permet aux adultes du foyer Amazon de sélectionner les profils des autres sur Prime Video et Fire TV. Vous trouverez ici le site où vous pouvez modifier ces paramètres.

#### Réseau

Le menu Réseau contient tous les paramètres permettant de connecter votre télévision à l'internet. Tous les réseaux disponibles seront affichés ici et c'est là que vous pourrez configurer votre réseau.

Si vous avez connecté votre téléviseur via un câble Ethernet ou si l'option Activer le réseau n'est pas réglée sur **ON**, les réseaux sans fil ne seront pas répertoriés et les options liées aux réseaux sans fil ne seront pas disponibles.

#### Vérification du statut du réseau

Sélectionnez **Réseau** dans le menu **Paramètres** et appuyez sur **Sélectionner**.

Le menu Réseau affichera les 3 réseaux sans fil les plus puissants que votre téléviseur peut trouver, votre réseau est celui sous lequel est écrit le mot "Connecté".

Mettez votre réseau en évidence, si vous êtes connecté, il apparaîtra sous le nom du réseau. Sur la droite de l'écran, il affichera la sécurité du signal et la sécurité de votre connexion. Votre réseau étant en surbrillance, appuyez sur la touche Lecture/ Pause pour vérifier votre réseau. Vous verrez l'état de connexion de votre réseau. Appuyez sur le bouton Retour pour quitter cet écran. Si vous voulez oublier le réseau, appuyez sur le bouton Options pendant que votre réseau est en surbrillance.

#### Voir tous les réseaux

Si vous souhaitez rechercher d'autres réseaux, sélectionnez **Voir tous les réseaux** et appuyez sur **Sélectionner**. Vous allez maintenant voir une liste de tous les réseaux que votre télévision peut trouver. Si vous faites défiler la liste vers le bas, vous avez également la possibilité de rechercher à nouveau des réseaux.

## Rejoindre un réseau en utilisant le bouton WPS ou le code PIN

Si vous ne vous souvenez pas de votre mot de passe WLAN, l'option WPS désactive temporairement le mot de passe de votre routeur et vous permet de vous y connecter sans ce dernier.

Mettez en évidence l'option de connexion WPS de votre choix et appuyez sur **Sélectionner**, puis suivez les instructions à l'écran.

#### Paramètres réseau avancés

Si vous êtes confiant dans l'utilisation des paramètres du réseau, vous pouvez configurer manuellement un réseau en mettant en évidence **Rejoindre un autre réseau** et en appuyant sur **Sélectionner**. Vous devrez saisir manuellement tous les paramètres réseau souhaités à l'aide du clavier à l'écran.

Si vous avez connecté votre téléviseur par un câble Ethernet, vous pouvez également configurer le réglage de votre réseau. Il s'agit également d'un cadre plus avancé pour les utilisateurs qui sont confiants dans la mise en place de réseaux.

## Enregistrement de votre mot de passe WLAN sur votre compte Amazon

Votre mot de passe WLAN peut être enregistré dans votre compte Amazon, ce qui peut être utile si vous souhaitez connecter d'autres appareils au même réseau. Le réglage par défaut est **Déactivé**.

Sélectionnez Enregistrer le mot de passe Wi-Fi sur Amazon et appuyez sur Sélectionner. Votre mot de passe WLAN sera désormais enregistré dans votre compte. Vous pouvez le supprimer à tout moment en désactivant cette option

## Allumez votre téléviseur via le réseau local et le réseau local sans fil

Activez les appareils et les applications de votre choix pour allumer votre téléviseur via le réseau local et le réseau local sans fil. En activant cette option, vous risquez d'augmenter la consommation d'énergie de votre téléviseur.

Si vous activez la connexion au réseau, cette option sera également activée automatiquement. Mettez en évidence l'option **Activer avec LAN et Wi-Fi** et appuyez sur **Sélectionner** pour désactiver.

#### Changement de statut de connexion

Si vous n'avez pas activé la connexion réseau lors du processus de paramétrage initial, vous pouvez utiliser cette option pour l'activer. Autrement, vous pouvez le désactiver si vous l'avez au préalable activé.

Mettez en surbrillance **Activer le réseau** et appuyez sur **Sélectionner** pour désactivez la connexion réseau. Reportez-vous à la section **Connexion à Internet** pour de plus d'informations.

#### Conseils de base pour le dépannage Wi-Fi

Vous pouvez y consulter des conseils comme ceux-ci et redémarrer votre Fire TV. Sélectionnez **Conseils de base pour le dépannage Wi-Fi** et appuyez sur **Sélectionner**.

#### Affichage et Audio

Ce menu contient tous les paramètres et réglages pour votre image et votre son ainsi que d'autres paramètres tels que la mise en marche de votre téléviseur, la mise en miroir de l'écran, le réglage de l'économiseur d'écran et le contrôle du dispositif HDMI CEC.

Mettez en surbrillance **Affichage et audio** dans le menu **Paramètres** et appuyez sur **Sélectionner**.

#### Paramètres d'image

Les paramètres d'image peuvent être réglés sur chaque entrée, de sorte que chaque entrée peut être réglée pour avoir ses propres paramètres d'image. Pour plus d'informations sur le réglage de chaque paramètre, reportez-vous à la section **Personnalisation des paramètres de la télévision** de ce manuel.

Pour régler les paramètres de l'image pendant que vous regardez votre télévision, appuyez sur la touche **Accueil** et maintenez-la enfoncée, puis sélectionnez **Image** dans le menu situé à droite de l'écran.

#### **Réglages audio**

Les réglages du son peuvent être réglés ici. Pour plus d'informations sur le réglage de chaque paramètre, consultez la section **Personnalisation des paramètres de la télévision** de ce manuel.

Pour régler les paramètres de son pendant que vous regardez votre télévision, appuyez sur la touche **Accueil** et maintenez-la enfoncée, puis sélectionnez **Son** dans le menu situé à droite de l'écran.

#### Apple AirPlay & HomeKit

Diffusez à partir de vos appareils Apple et contrôlez vos contenus à l'aide d'Apple AirPlay & HomeKit Vous serez redirigé aux Apple AirPlay & HomeKit pour procéder à la configuration.

#### Contrôles de puissance

Le menu « Contrôle de puissance » comporte 2 options : Commandes vocales lorsque le téléviseur est éteint :

**Mise sous tension :** Le paramètre Mise en marche vous permet de choisir l'état dans lequel vous souhaitez allumer votre téléviseur, soit la dernière entrée que vous avez regardée, soit l'écran d'accueil.

Mettez en surbrillance **Alimentation activée** et appuyez sur **Sélectionner**. Mettez en surbrillance **Accueil** ou **Dernière entrée** et appuyez sur **Sélectionner**. Une coche apparaîtra à côté de votre choix.

Commandes vocales lorsque le téléviseur est éteint : Lorsque cette option est activée, vous pouvez donner des commandes vocales à travers un appareil Alexa ou AppelHomeKi lorsque votre téléviseur est éteint. Votre téléviseur s'allume une fois la commande vocale terminée. Sélectionnez cette option et cliquez sur Sélectionner. Sélectionnez **Oui** et appuyez sur Sélectionner.

#### Sortie Audio

Le menu « Sortie Audio » comporte 6 options : Hautparleurs du téléviseur, prise de sortie audio, format audio numérique, DTS DRC et synchronisation audio Bluetooth.

Mettez en surbrillance **Sortie audio** et appuyez sur **Sélectionner**.

Haut-parleurs de la télévision : Dans le menu Haut-parleurs de la télévision, vous pouvez activer ou désactiver les haut-parleurs intégrés de votre téléviseur. Vous pouvez les désactiver si vous avez connecté une barre de son.

Mettez l'accent sur **Haut-parleurs de la télévision** et appuyez sur **Sélectionner** pour activer ou désactiver les haut-parleurs de la télévision.

**Prise de sortie audio :** Pour la prise audio de 3,5 mm .à l'arrière du téléviseur Sélectionnez fixe pour la sortie ligne ou variable pour le casque.

Format audio numérique : Selon le type d'appareil audio que vous avez connecté, vous devrez peut-être ajuster le format audio que votre téléviseur produit. Le format audio peut être modifié ici.

Mettez en surbrillance **Format audio numérique** et appuyez sur **Sélectionner**.

Mettez en surbrillance le format audio souhaité : PCM, Dolby Audio, Pass-through et Auto, puis appuyez sur Sélectionner. Le réglage par défaut est Auto.

**DTS DRC :** Le menu DTS DRC permet d'activer ou de désactiver le DTS DRC.

Mettez l'accent sur **DTS DRC** et appuyez sur **Sélectionner** pour activer ou désactiver la DTS DRC.

Synchronisation audio Bluetooth : Dans le cas où vous avez un haut-parleur Bluetooth ou des écouteurs connectés à votre télévision, vous devrez peut-être synchroniser le son avec votre appareil. La sélection de cette option le fera pour vous.

Lorsque votre appareil Bluetooth est connecté à votre téléviseur, sélectionnez **Bluetooth Audio Sync** et appuyez sur **Sélectionner** 

#### Activer l'affichage en miroir

Permettre aux appareils mobiles de refléter temporairement leur affichage sur votre téléviseur, en le rendant découvrable. C'est ce qu'on appelle le Display Mirroring ou Miracast sur votre appareil.

Sélectionnez **Activer l'affichage en miroir** et appuyez sur Sélectionner. Affichage **L'écran miroir** sera affiché. Votre téléviseur est maintenant prêt pour l'affichage en miroir.

#### Sons de navigation

Lorsque vous naviguez dans les menus et sélectionnez des éléments, votre téléviseur émet un son, qui peut être activé ou désactivé ici.

Mettez en évidence les **sons de navigation** et appuyez sur **Sélectionner** pour les activer ou les désactiver.

#### Écran de veille

Lorsque votre téléviseur est inactif pendant quelques minutes, l'économiseur d'écran s'active. Des images de la collection Amazon seront jouées. Le menu de l'économiseur d'écran vous offre de nombreuses options à modifier pour personnaliser votre économiseur d'écran. En cas de non connexion de votre téléviseur à Internet, l'option **économiseur d'écran** ne sera pas disponible.

Mettez l'économiseur d'écran en surbrillance et appuyez sur Sélectionner.

Le menu des paramètres de l'écran de veille apparaîtra.

**Économiseur d'écran actuel** - Ici, vous pouvez modifier l'album de l'économiseur d'écran pour qu'il affiche vos photos.

Style des diapositives - Changez la façon dont les images passent. Choisissez entre Pan & Zoom ou Dissoudre.

Vitesse des diapositives - Ajustez le temps nécessaire pour changer de photo. Choisissez entre Lent, Moyen ou Rapide.

Heure de début - Définissez le temps pris avant que l'économiseur d'écran ne démarre. Choisissez entre 5, 10, 15 minutes ou Jamais.

**Date et Heure** - Activez ou désactivez les informations relatives à la date et à l'horloge.

**Info affichage** - Activer ou désactiver l'information sur l'image.

Conseils d'Alexa - Activez ou désactivez les conseils d'Alexa.

**Shuffle** - Activez cette option si vous souhaitez afficher les photos dans un ordre aléatoire.

#### Contrôle des appareils HDMI - CEC

Permet à votre téléviseur de contrôler les appareils HDMI compatibles CEC connectés à l'aide de la télécommande de votre téléviseur.

La lecture, la navigation et la mise sous tension/hors tension peuvent être effectuées à l'aide d'une seule télécommande. Appuyez sur **Sélectionner** pour activer ou désactiver.

Dans le cas où vous avez un appareil compatible CEC connecté à votre téléviseur par un câble HDMI, ce réglage permet à la télécommande de votre téléviseur de contrôler également certaines fonctions de l'appareil connecté. Par exemple, la touche **Standby** de la télécommande de votre téléviseur allumera également votre appareil compatible CEC.

Le menu « Contrôle de puissance » HDMI CEC comporte 4 options : One-Touch Play, ARC, Power Control et Remote Control Pass-Through.

Mettez en surbrillance **Contrôle du dispositif HDMI CEC** et appuyez sur **Sélectionner**.

Lecture à touche unique : Utilisez votre téléviseur comme source principale pour la lecture. Sélectionnez Lecture à touche unique et appuyez sur Sélectionner. Les options Autoriser, Toujours demander et Refuser seront disponibles. Mettez en évidence l'option souhaitée, puis appuyez sur Sélectionner.

**ARC**: Utilisez la connexion du câble HDMI pour envoyer l'audio de votre téléviseur à votre barre de son ou récepteur AV. Mettez en évidence **ARC** appuyez sur **Sélectionner** pour les activer ou les désactiver.

**Contrôle de puissance** Utilisez votre téléviseur pour allumer/éteindre les périphériques connectés. Appuyez sur **Sélectionner** pour activer ou désactiver.

Passage de la télécommande : Utilisez la télécommande de votre téléviseur pour commander des appareils à partir d'autres entrées. Appuyez sur Sélectionner pour activer ou désactiver.

#### Langue préférée de la télévision en direct

Sélectionnez la langue audio et de sous-titres primaire ou secondaire de votre choix pour les chaînes de télévision en direct.

#### Sous-titres

Activer/Désactiver les sous-titres. Si les sous-titres sont activés, vous pouvez choisir la langue des sous-titres.

#### Sous-titres parlés

Active la lecture automatique des sous-titres parlés en plus de l'audio principal, s'ils sont disponibles pour le programme en cours.

#### **Description Audio**

Les options Volume bas, Volume moyen, fVolume élevé et Désactivation sont disponibles. Sélectionnez Arrêt pour désactiver la description audio ou une autre option pour l'activer. Certains programmes offrent la possibilité de choisir le volume de la voix-off de la description audio. Pour ces programmes, votre choix de volume sera automatiquement appliqué.

#### TV Hybrid (HbbTV)

Activer ou désactiver les applications interactives à bouton rouge (HbbTV) sur les chaînes de télévision ou de radio.

#### "Demande "Ne pas suivre

Envoyez des requêtes "Ne pas suivre" lorsque vous utilisez des applications à bouton rouge (HbbTV). Lorsqu'elle est activée, cette option renforce la protection de votre vie privée ; toutefois, certaines applications peuvent offrir un contenu ou des fonctionnalités limités lorsque cette option est activée.

#### Alerte de force du signal faible

Activez ou désactivez l'alerte de force du signal faible.

### Applications

Le menu des applications vous permet de gérer toutes vos **applications**.Mettez en surbrillance Applications et appuyez sur **Sélectionner**.

#### Photos Amazon

Vous pouvez y modifier les paramètres de l'application photo Amazon, vous pouvez autoriser d'autres personnes à diffuser des photos de leur compte Amazon Photos sur votre télévision, et vous pouvez également désactiver votre compte pour qu'il ne soit pas visible sur votre télévision.

Mettez en surbrillance **Photos d'Amazonie** et appuyez sur **Sélectionner**.

Autoriser les connexions des invités est activé par défaut. Si vous ne souhaitez pas autoriser d'autres utilisateurs à diffuser des photos depuis leur compte photo Amazon, vous pouvez désactiver cette fonction. Mettez l'accent sur Autoriser les connexions des invités et appuyez sur Sélectionner pour activer ou désactiver la fonction.

Afin de ne plus voir vos photos à partir de votre compte de photos Amazon, vous pouvez désactiver cette fonction ici. L'accès est activé par défaut. Mettez en surbrillance **Accès aux photos d'Amazon** et appuyez sur **Sélectionner**. Mettez en surbrillance **Désactiver**  les photos d'Amazon et appuyez sur Sélectionner. Vos photos ne seront désormais plus visibles sur votre téléviseur. Rassurez-vous, vos photos ne seront pas supprimées, elles resteront sur votre compte.

#### **Navigateur Silk**

Configurez les paramètres du navigateur web Amazon.

#### Appstore

Ce menu vous permet de contrôler les paramètres de votre application tels que les mises à jour automatiques, les achats dans l'application et la façon d'ouvrir des liens vers des marchés extérieurs.

#### Sélectionnez Appstore et appuyez sur Sélectionner.

Le menu Appstore s'affichera et vous pourrez y sélectionner les éléments suivants :

Mise à jour automatique : Lorsque les mises à jour automatiques sont activées, Appstore met automatiquement à jour vos applications vers les dernières versions. En cas de modification des autorisations de l'application, celle-ci ne sera pas automatiquement mise à jour. Vous devrez donc examiner les modifications avant de les accepter et de les mettre à jour. Appuyez sur Sélectionner pour activer ou désactiver.

Liens avec le marché extérieur : Vous permet de choisir la manière dont vous souhaitez que les liens externes s'ouvrent. Appuyez sur Sélectionner pour voir les options disponibles : Ouvrez avec l'Appstore Amazon, n'ouvrez pas et demandez avant d'ouvrir. Soulignez l'option que vous préférez et appuyez sur Sélectionner. Une coche apparaîtra à côté de votre choix.

Achats d'App : Certaines applications permettent d'effectuer des achats dans l'application, ce paramètre vous permet de choisir si vous voulez les autoriser ou non.

Appuyez sur Sélectionner pour activer ou désactiver.

**Gérer mes abonnements :** Vous pouvez gérer vos abonnements en ligne.

Suivez le lien affiché à l'écran.

**Notifications :** Réglez sur **ACTIVÉ** pour afficher les notifications relatives à l'Appstore. Appuyez sur **Sélectionner** pour activer ou désactiver.

#### Gérer les demandes installées

lci, vous pouvez gérer toutes les applications sur votre télévision. Il vous indiquera également la quantité de mémoire disponible laissée sur votre téléviseur. Soulignez **Gérer les applications installées** et appuyez sur **Sélectionner**.

Le paramètre par défaut est d'afficher toutes les applications, mais si vous sélectionnez **Afficher** et appuyez sur **Sélectionner**, vous obtenez les options

d'afficher Toutes les applications, Interne seulement ou USB seulement.

Une liste d'applications sera affichée, sélectionnez l'application que vous souhaitez gérer et appuyez sur **Sélectionner**.

Les applications préinstallées ont 3 options, les applications que vous avez téléchargées et installées ont plus d'options. Lorsque vous désinstallez une application, vous pouvez toujours la télécharger et la réinstaller à l'avenir.

#### Applications préinstallées

Vous disposez de 6 options : Forcer l'arrêt, Effacer les données, Effacer le cache, Effacer les paramètres par défaut, Ouvrir les liens pris en charge et Liens pris en charge.

#### Applications installées

Vous aurez quelques options supplémentaires : Autorisations, lancez l'application et désinstallez.

#### Contrôle des équipements

Les barres de son et les récepteurs peuvent être connectés à votre téléviseur et ici, ils peuvent être configurés de manière à ce que votre télécommande Fire TV puissent contrôler l'appareil connecté, quelle que soit la manière dont vous le connectez à votre téléviseur. Ce processus peut prendre un certain temps.

Ajout d'une barre de son ou d'un récepteur

Mettez en évidence **Ajouter un équipement** et appuyez sur **Sélectionner**.

Sélectionnez soit la barre de son soit le récepteur selon le produit que vous avez connecté puis appuyez sur **Sélectionner**.

**Remarque :** Assurez-vous que votre barre de son ou votre récepteur est connecté à votre téléviseur et allumé.

L'exemple suivant montre comment configurer une barre de son

Vous devez maintenant sélectionner la marque de votre barre de son. Mettez la marque en surbrillance puis appuyez sur **Sélectionner**.

Assurez-vous que votre barre de son est allumée et que le volume est élevé, puis appuyez sur **Sélectionner**.

Appuyez sur la touche **Veille** de la télécommande de votre téléviseur, attendez 10 secondes puis appuyez à nouveau sur la touche **Veille**.

On vous demandera alors si votre barre de son s'est éteinte puis rallumée lorsque vous avez appuyé sur Veille. S'il a mis en évidence Oui et appuyé sur Sélectionner, s'il n'a pas mis en évidence Non et appuyé sur Sélectionner. Vous devrez peut-être répéter ce processus plusieurs fois. Lorsque votre barre de son finit par s'éteindre et s'allumer, il vous sera demandé d'appuyer sur les boutons de montée et de descente du volume. Appuyez sur les boutons **Volume** + et -.

En cas d'ajustement de votre niveau de volume comme prévu, sélectionnez **Oui** et appuyez sur **Sélectionner**. Sinon, sélectionnez **Non** et continuez jusqu'à ce que le niveau de volume change.

Votre télécommande Fire TV a maintenant été configurée, elle va maintenant activer et désactiver votre barre de son et régler le niveau du volume.

Désormais, lorsque vous allumez votre télévision, votre barre de son s'allume également. Les haut-parleurs de la télévision seront automatiquement éteints.

#### Réglages de la barre de son/du récepteur

Une fois que vous avez configuré votre barre de son ou votre récepteur, vous verrez maintenant soit **Barre** de son ou **Récepteur** dans le menu **Contrôle de l'équipement**. Vous y trouverez tous les réglages de votre appareil.

Mettez en surbrillance **Barre de son** ou **Récepteur** et appuyez sur **Sélectionner**. Vous allez maintenant voir une liste de paramètres.

Mettez en surbrillance le paramètre que vous souhaitez ajuster et appuyez sur **Sélectionner**.

Augmentations de volume : Définissez le montant que le volume augmente ou diminue lorsque vous demandez à Alexa de changer le volume. L'incrément par défaut est fixé à 4.

Appuyez sur **Avance rapide** ou **Retour** pour augmenter ou diminuer les incréments. Appuyez sur **Option** pour revenir aux paramètres par défaut.

Options infrarouges : Modifie les options infrarouges. Les options Profil IR Timing, Répétition et Contrôleur IR sont disponibles.

**Contrôles de puissance :** Règle les paramètres de mise en marche et d'arrêt de votre barre de son. Les options **Temporisation de mise en marche** et **Contrôle de puissance** peuvent être disponibles.

**Entrée Fire TV :** Modifiez l'entrée sur laquelle votre barre de son ou votre récepteur basculera pour regarder Fire TV.

Changer de barre de son/Changer de récepteur : Si vous souhaitez changer la barre de son ou le récepteur connecté à votre téléviseur, mettez en surbrillance Changer de barre de son/Changer de récepteur et appuyez sur Sélectionner. Pour supprimer le périphérique, mettez en surbrillance Changer de barre de son/Changer de récepteur et appuyez sur le bouton Option.

Rétablit les paramètres par défaut de la barre de son/Rétablit les paramètres par défaut du récepteur Restaure tous les paramètres que vous avez pu modifier pour revenir aux valeurs par défaut de l'usine. Cette option sera disponible si vous modifiez les paramètres par défaut.

#### Paramètres Avancés

Ajustez le timing de l'alimentation si votre barre de son ou du récepteur ne s'allume pas/éteint.

Appuyez sur **Avance rapide** ou **Retour** pour augmenter ou diminuer les incréments.

Appuyez sur **Option** pour revenir aux paramètres par défaut.

#### Télévision en direct

Ce menu vous permet de brancher votre téléviseur, de gérer les chaînes, d'installer une carte CI et de régler le contrôle parental.

Mettez en évidence **TV en direct** et appuyez sur **Sélectionner**.

#### Recherche de chaînes

Vous devez avoir déjà réglé votre téléviseur lors de la configuration initiale. Mais si vous avez sauté l'étape de recherche des chaînes ou si vous devez régler à nouveau votre téléviseur, suivez ces instructions.

Mettez en surbrillance **Recherche de chaînes** et appuyez sur **Sélectionner**.

Il vous est demandé de vérifier que votre antenne est configurée et qu'elle est correctement branchée à la prise d'antenne de votre téléviseur. Appuyez sur **Sélectionner** pour continuer.

Sélectionnez votre préférence de balayage pour installer les chaînes. Les options **Terrestre**, **Câble** et **Satellite** sont disponibles.

Dans le cas où l'option **Terrestre** est sélectionnée, le téléviseur recherche les émissions numériques terrestres et les émissions numériques terrestres. Sélectionnez la méthode de recherche sur l'écran suivant et appuyez sur **Sélectionner** pour lancer la recherche. Si vous poursuivez la recherche manuelle, vous devrez configurer les options **Fréquence** et **Bande UHD** avant de lancer la recherche.

Dans le cas où l'option **Câble** est sélectionnée, le téléviseur recherche les émissions numériques terrestres et les émissions numériques câblées. Dans le prochain écran, sélectionnez le fournisseur de câble, le cas échéant, ou la méthode de recherche, puis appuyez sur **Sélectionner** pour lancer la recherche. Vous allez peut-être devoir configurer les options **Identifiant réseau** et **Fréquence** avant de lancer la recherche.

Dans le cas où l'option **Satellite** est sélectionnée, vous pouvez choisir un opérateur à l'étape suivante, s'il y en a un de disponible. Vous pouvez également choisir d'effectuer un balayage complet ou manuel. Mettez en évidence l'option que vous préférez et appuyez

sur le bouton Sélectionner pour continuer. Si vous poursuivez avec la méthode de recherche Manuelle ou Complète, vous allez devoir sélectionner le satellite à la prochaine étape. Ensuite, l'écran **Connexion satellite** s'affiche. Dans cet écran, vous pouvez configurer les paramètres Type LND, Puissance LNB, Version DiSEqC, Port, Câble unique, ToneBurst et Mode de recherche du satellite sélectionné en fonction de votre environnement. En fonction de vos précédentes sélections, certaines options peuvent ne pas être disponibles ou peuvent être configurées automatiquement. Modifiez si nécessaire et continuez.

Lorsque vous avez terminé, appuyez sur le bouton **Lecture/Pause**. Le téléviseur commence à chercher les diffusions disponibles.

Il vous sera demandé à un moment donné si vous souhaitez effacer des chaînes existantes, si vous avez installé des chaînes précédemment en utilisant la même option de recherche. Mettez en surbrillance **Oui**, **Supprimer les chaînes** et appuyez sur **Sélectionner**. Toutes les chaînes précédemment syntonisées seront supprimées. Mettez en surbrillance **Non**, **conserver les chaînes existantes** et appuyez sur Sélectionner pour continuer sans effacer les chaines existantes.

Pendant que la recherche se poursuit, vous pouvez appuyer sur le bouton **Sélectionner** pour annuler. Lorsque la recherche initiale est terminée, les résultats seront affichés. Vous pouvez choisir d'apporter des modifications à la liste des chaînes ou de rescanner sur ce point. Sélectionnez **Fait** et appuyez sur **Sélectionner** pour terminer l'installation.

#### Mise à jour automatique du service

Vous pouvez permettre à votre téléviseur de rechercher automatiquement les changements d'opérateur de réseau lorsque le téléviseur passe en mode veille. Appuyez sur **Sélectionner** pour activer et désactiver cette fonction.

#### **Chaînes favorites**

Vous pouvez consulter et gérer vos chaînes préférées ici.

## Mettez en surbrillance **Chaînes favorites** et appuyez sur **Sélectionner**.

Si vous n'avez pas de chaînes favorites, allez dans le menu **Gérer les chaînes** pour ajouter des chaînes. Sélectionnez ensuite la source pour afficher la liste des chaînes. Mettez une chaîne en surbrillance et appuyez sur **Sélectionner** pour ajouter cette chaîne à vos favoris. Vous pouvez faire plusieurs sélections.

Si vous avez déjà ajouté des chaînes à vos favoris, vous pouvez appuyer sur **Sélectionner** pour sélectionner les chaînes que vous souhaitez supprimer de vos favoris.

#### Gérer les chaînes

Gérez vos chaînes préférées et sélectionnez les chaînes que vous souhaitez afficher.

Sélectionnez Gérer les chaînes et appuyez sur Sélectionner. Sélectionnez ensuite la source. Les options Chaînes satellites, Chaînes terrestres et Chaînes câblées sont disponibles. Les options disponibles peuvent varier en fonction des types de chaînes actuellement installées.

Vous allez maintenant voir la liste des chaînes avec plusieurs onglets : **Toutes**, **Favorites**, **Gratuites**, **Cryptée**, **Audio**, **HD**, **SD**, et **Cachées**. Les options d'onglets disponibles peuvent varier en fonction des types de chaînes actuellement installées.

**Toutes** afficheront toutes les chaînes, les **Favorites** afficheront toutes les chaînes que vous avez marquées comme favorites et **cachées** affichera toutes les chaînes cachées. Les autres onglets fonctionnent selon la même logique.

Dans l'onglet **Tout**, vous pouvez choisir d'ajouter une chaîne à la liste des favoris en appuyant sur **Sélectionner** ou vous pouvez masquer une chaîne en appuyant sur **Lecture/Pause**. Pour modifier le numéro de chaîne, appuyez sur **Rembobiner**, et pour déplacer une chaîne de la liste des Chaînes, appuyez sur **Avance rapide**/ Appuyez sur la touche **Options** pour afficher le menu **Options de tri**. Vous pouvez trier les chaînes à l'aide des options de ce menu. Vous pouvez également importer ou exporter la liste des chaînes personnalisée à l'aide des options correspondantes dans le menu **Options de tri>Options avancées**.

#### Carte CI

Accédez aux paramètres et aux informations de votre carte Cl.

#### Contrôle parental

Restreindre les films en direct, les émissions de télévision, l'achat et certains types de contenu.

Mettez en surbrillance **Contrôle parental** et appuyez sur **Sélectionner**.

Le réglage par défaut est **ARRÊT**, donc appuyez sur **Sélectionner** pour l'activer.

Remarque : Il vous sera demandé d'entrer un code PIN pour activer ou désactiver le contrôle parental. C'est le code PIN de la vidéo principale et il est lié à votre compte Amazon. Si vous avez oublié votre code PIN, suivez le lien affiché à l'écran pour le réinitialiser.

La première fois que vous activez **le contrôle parental**, vous verrez quelques brèves informations sur les paramètres. Appuyez sur **Sélectionner** pour continuer.

Vous verrez maintenant tous les paramètres qui peuvent être ajustés. Sélectionnez le paramètre souhaité et appuyez sur **Sélectionner**.

**Contrôles Parentaux** Appuyez sur la touche **Sélectionner** pour activer ou désactiver le contrôle parental.

**PIN-Protection des achats :** Demande un code PIN avant tout achat de vidéos, d'applications ou de jeux. Appuyez sur **Sélectionner** pour activer ou désactiver.

Les meilleures vidéos : Limite le visionnage des vidéos en fonction du classement. Le réglage par défaut pour la notation générale et familiale est Activé, pour les notations Adolescents, Jeunes Adultes et Matures est Désactivé. Mettez en surbrillance l'option de notation souhaitée et appuyez sur Sélectionner pour modifier le paramètre.

**Remarque**: Ces paramètres s'appliquent aux vidéos principales (y compris les chaînes Amazon). Les vidéos d'autres fournisseurs de services peuvent avoir leurs propres paramètres de restriction.

**Classement des émissions**: Utilisez les classifications pour restreindre le visionnage des programmes de télévision en direct de la télévision hertzienne accessibles directement à partir de l'interface utilisateur de Fire TV, comme le **Guide** ou la rangée **Active/Actuel**. Visitez des applications tierces pour gérer les paramètres du contenu accessible dans ces applications.

• DVB 4 (enfant) - DVB 18 (adulte)

•Tous les paramètres sont activés par défaut

Lancement de l'application de protection des codes PIN : Demande un code PIN avant de lancer des applications et des jeux. Ce paramètre ne s'applique pas aux contenus accessibles directement depuis l'interface utilisateur de Fire TV, tels que le **Guide** ou la ligne **Activé**. Appuyez sur **Sélectionner** pour activer ou désactiver.

Protection par code PIN des applications photo d'Amazon : Demande un code PIN avant de lancer les photos d'Amazon. Ce paramètre sera ignoré si vous avez déjà réglé le lancement de l'application de protection du code PIN sur Activé. Appuyez sur Sélectionner pour activer ou désactiver.

**Modifier PIN:** Modifier le code PIN de la vidéo principale. Saisissez d'abord votre code PIN actuel, puis votre nouveau code PIN.

Si vous avez oublié votre code PIN, suivez le lien affiché à l'écran pour le réinitialiser.

#### Synchronisation des sources

Synchronisez vos sources de télévision en direct pour rafraîchir les données sur cet appareil.

#### Télécommandes & appareils Bluetooth

Vous pouvez ajouter une télécommande vocale supplémentaire à votre téléviseur, ou vous devrez

peut-être en remplacer une si votre ancienne télécommande est cassée. D'autres appareils bluetooth comme les haut-parleurs, les manettes de jeux, les souris et les claviers peuvent également être connectés via bluetooth.

#### Télécommandes vocales avec Alexa

Vérifiez l'état de votre télécommande vocale actuelle avec Alexa ou ajoutez-en une nouvelle.

Sélectionnez Télécommandes vocales avec Alexa et appuyez sur Sélectionner.

#### Statut de télécommande

Pour connaître l'état de votre télécommande vocale actuelle, sélectionnez l'option de télécommande et regardez sur le côté droit de l'écran. Vous verrez le type de télécommande, l'état de la pile, le numéro de version et son numéro de série.

Pour désapparier la télécommande, appuyez sur le bouton **Options** lorsque l'option de la télécommande est en surbrillance, puis appuyez sur **Sélectionner** pour confirmer. Le bouton **Options** n'aura aucune fonction si une seule télécommande est jumelée.

#### Ajouter un nouveau Remote

#### Sélectionnez Ajouter une nouvelle télécommande et appuyez sur Sélectionner.

Vous verrez le mot de **recherche** apparaître, appuyez sur la touche **Accueil** de la nouvelle télécommande et maintenez-la enfoncée pendant 10 secondes. Lorsque la télécommande a été découverte, elle apparaît dans la liste.

#### Contrôleur de jeu

Les contrôleurs de jeu Bluetooth peuvent être connectés à votre téléviseur, ce qui vous permet de profiter de toutes les applications de jeu sur votre téléviseur.

Mettez en surbrillance **Contrôleurs de jeu** et appuyez sur **Sélectionner**.

Mettez en évidence **Ajouter un nouveau contrôleur** de jeu et appuyez sur **Sélectionner** pour rechercher de nouveaux contrôleurs.

Vous verrez le mot de recherche de contrôleurs apparaître sur le côté droit de l'écran. Assurez-vous que votre contrôleur est découvrable et prêt à être jumelé. Suivez les instructions à l'écran. Lorsque le contrôleur a été découvert, il apparaîtra dans la liste. Sélectionnez votre contrôleur dans la liste.

#### Autres périphériques Bluetooth

Vous pouvez connecter d'autres appareils bluetooth tels qu'une souris ou un clavier, ce qui peut être pratique lorsque vous utilisez le navigateur internet.

Mettez en surbrillance **Autres périphériques Bluetooth** et appuyez sur **Sélectionner**. Assurez-vous que votre appareil Bluetooth est en mode d'appariement, puis sélectionnez **Ajouter des appareils Bluetooth** et appuyez sur **Sélectionner**.

Votre appareil apparaîtra dans la liste, ce qui peut prendre une minute environ. Ensuite, mettez l'appareil en surbrillance et appuyez sur **Sélectionner** pour connecter l'appareil.

#### Alexa

Ce menu contient plus d'informations sur l'application Alexa et des exemples de choses à essayer.

Mettez Alexa en surbrillance et appuyez sur Sélectionner.

#### Alexa app

Afin d'obtenir plus d'informations sur l'application Alexa et savoir où la télécharger, sélectionnez **l'application Alexa**. Vous aurez besoin de cette application si vous voulez laisser vos haut-parleurs Amazon Echo contrôler votre télévision. L'application est l'endroit où vous pourrez connecter tous vos appareils Amazon ensemble.

Sélectionnez **l'application Alexa** puis appuyez sur **Sélectionner**, vous verrez alors apparaître des informations sur l'application et sur l'endroit où la télécharger.

#### Ce qu'il faut essayer

Afin d'obtenir de nombreux exemples de ce que vous pouvez faire avec Alexa, consultez cette section. Vous y trouverez de nombreuses idées.

Mettez en évidence **les choses à essayer** puis appuyez sur **Sélectionner**, vous verrez une liste de choses à essayer.

Mettez un élément de la liste en surbrillance, puis appuyez sur la touche **Sélectionner** pour obtenir plus d'informations.

#### **Préférences**

Le menu des préférences est l'endroit où vous trouverez le réglage de nombreux paramètres de votre téléviseur. Des choses comme le contrôle parental, la protection de la vie privée et des données et la limitation de l'accès à certains contenus et achats.

Sélectionnez Préférences et appuyez sur Sélectionner.

#### Contrôle parental

Votre téléviseur dispose de certaines protections par défaut qui, lorsqu'elles sont activées, nécessitent la saisie d'un code PIN pour les achats, le lancement d'une application et limitent également le visionnage de contenus classés adolescents et plus. Les contrôles parentaux sont réglés sur **ARRET** par défaut.

Mettez en évidence **Contrôle parental** et appuyez sur **Sélectionner** pour activer le contrôle parental.

Remarque : Il vous sera demandé d'entrer un code PIN pour activer ou désactiver le contrôle parental. C'est le code PIN de la vidéo principale et il est lié à votre compte Amazon. Si vous avez oublié votre code PIN, suivez le lien affiché à l'écran pour le réinitialiser.

Pour plus d'informations, reportez-vous à la section Contrôle parental sous le titre Menu de la télévision en direct.

#### Paramètres de confidentialité

Vous pouvez gérer tous les paramètres de confidentialité de votre téléviseur ici. Mettez en surbrillance **Paramètres de confidentialité** et appuyez sur **Sélectionner**.

Vous verrez maintenant une liste de tous les paramètres qui peuvent être ajustés, mettez en évidence le paramètre que vous souhaitez ajuster et appuyez sur **Sélectionner**. Les réglages possibles sont les suivants.

**Consentement aux cookies**: Autorise l'utilisation de cookies, d'identifiants d'appareils et d'outils similaires pour améliorer votre expérience publicitaire sur cet appareil Fire TV. Visitez amazon.co.de/deviceprivacy pour faire des choix plus détaillés.

Données sur l'utilisation des appareils : Permet l'utilisation des données personnelles collectées par le système d'exploitation de ce téléviseur à des fins de marketing et d'amélioration des produits. Le paramètre par défaut est ACTIVÉ (Autoriser). Mettez en surbrillance et appuyez sur Sélectionner. Vous serez informé de cette fonctionnalité. Utilisez les boutons directionnels pour lire le texte en entier. Pour désactiver cette fonction, sélectionnez Désactiver et appuyez sur Sélectionner.

Recueillir les données d'utilisation des applications et les diffuser : Permet à Amazon de recueillir des informations relatives à votre utilisation des contenus télévisés diffusés, ainsi qu'à la fréquence et à la durée de votre utilisation d'applications tierces. Le paramètre par défaut est ACTIVÉ (Autoriser). Mettez en surbrillance et appuyez sur Sélectionner. Vous serez informé de cette fonctionnalité. Pour désactiver cette fonction, sélectionnez Désactiver et appuyez sur Sélectionner.

Annonces basées sur les intérêts : Si vous choisissez de ne pas diffuser de publicités d'intérêt sur votre télévision, les applications recevront l'instruction de ne pas utiliser l'identifiant publicitaire pour créer des profils à des fins publicitaires ou vous cibler avec des publicités d'intérêt sur votre télévision. L'identifiant publicitaire est un identifiant réinitialisable qui peut être utilisé pour créer des profils ou vous montrer des publicités basées sur des intérêts. Le paramètre par défaut est ACTIVÉ (Autoriser). Pour désactiver cette fonction, appuyez sur Sélectionner. Votre identifiant publicitaire : Montrez votre carte d'identité publicitaire sur le côté droit de l'écran. Appuyez sur le bouton **Options** pour réinitialiser votre identifiant. Un dialogue de confirmation s'affiche. Mettez en surbrillance **OK** et appuyez sur **Sélectionner** pour réinitialiser. Cette option sera disponible si l'option d'**annonces basées sur les** intérêts est activée.

#### Contrôle de l'utilisation des données

Vous pouvez gérer l'utilisation de toutes vos données ici.

Mettez en surbrillance **Surveillance des données** et appuyez sur **Sélectionner** pour activer et régler les paramètres. La surveillance des données est réglée par défaut sur **Désactivé**.

**Contrôle d'utilisation des données :** La mise en marche vous permet de surveiller votre consommation de données. Le réglage par défaut est **DÉACTIVÉ**.

Régler la qualité vidéo : Cela vous permet de choisir la qualité de la vidéo sur Amazon Video. Le réglage par défaut est Meilleur. Les options disponibles sont les suivantes : bonne (moins de données utilisées), meilleure et le meilleure (plus de données utilisées).

**Régler l'alerte de données :** Fixez une limite de données et recevez des alertes à l'écran lorsque la consommation atteint 90 % et 100 % de la limite. Ce n'est qu'une alerte et ne bloquera pas la consommation de données.

Utilisation mensuelle des données les plus importantes : Affiche une liste de vos applications et indique l'utilisation des données individuelles pour le cycle de facturation mensuel spécifié dans l'option Définir l'alerte de données.

#### Paramètres de notification

Vous pouvez gérer toutes vos notifications ici, désactiver tous les pop-ups de notification ou bloquer/ débloquer les notifications de certaines applications.

Mettez en surbrillance **Paramètres de notification** et appuyez sur **Sélectionner**.

Pour activer/désactiver les pop-ups de notification, sélectionnez **Ne pas interrompre** et appuyez sur **Sélectionner**.

Pour bloquer ou débloquer les notifications de chaque application, sélectionnez **Notifications d'application** et appuyez sur **Sélectionner**. Vous verez une liste de vos applications, elle indiquera si les notifications sont **activées** ou **désactivées**. Pour régler ce paramètre, sélectionnez une application et appuyez sur **Sélectionner** pour passer de **ACTIVE** à **DESACTIVE**.

#### Contenu en vedette

L'écran d'accueil comporte un contenu en haut, lorsque vous sélectionnez ce contenu, un aperçu du contenu est diffusé. Dans ce menu, vous pouvez choisir si le contenu est diffusé ou non et également activer ou désactiver le son de ce contenu.

Mettez en évidence le **contenu vedette** et appuyez sur **Sélectionner**.

Sélectionnez Autoriser la lecture automatique vidéo ou Autoriser la lecture automatique audio et appuyez sur Sélectionner pour activer ou désactiver la fonction. Le réglage par défaut est ACTIVÉ pour les deux.

Autoriser la lecture automatique des vidéos

ACTIVÉ - La vidéo sera automatiquement diffusée.

DESACTIVE - Une image fixe apparaîtra et aucun son ne sera entendu.

#### Autoriser l'autoplay audio

Activé - Le son sera entendu lors de la lecture de la vidéo.

**Desactivé** - Le son sera entendu lors de la lecture de la vidéo.

#### Arrêt automatique

Votre téléviseur s'éteindra automatiquement après 4 heures d'inactivité. Cette fonction permet d'économiser de l'énergie si votre téléviseur est accidentellement laissé allumé. Si vous avez regardé votre télévision pendant 4 heures sans appuyer sur aucun bouton, un avertissement apparaîtra vous indiquant qu'elle est sur le point de s'éteindre. Si vous souhaitez continuer à regarder à ce stade, sélectionnez **OK** et appuyez sur **Sélectionner**.

Pour désactiver cette fonction, sélectionnez Désactivation automatique et appuyez sur Sélectionner. Ensuite, sélectionnez Désactivation automatique et appuyez sur Sélectionner Votre téléviseur ne s'éteindra plus après 4 heures d'inactivité.

#### HbbTV

Active la télévision large bande à diffusion hybride sur votre téléviseur. Mettez en surbrillance **HbbTV** et appuyez sur **Sélectionner** pour activer ou désactiver.

#### Synchroniser le contenu récent

Vous pouvez inclure des titres Prime Video regardés sur d'autres appareils dans la rangée Récent de cet appareil.

Mettez en surbrillance Synchroniser le contenu récent et appuyez sur Sélectionner pour activer ou désactiver cette fonction

#### Localisation

Il est pratique que votre télévision sache où elle se trouve dans le monde, de sorte que lorsque vous posez à Alexa une question comme "Alexa, quel temps fait-il dehors", elle peut vous indiquer le temps qu'il fait dans votre région. Téléchargez et installez l'application Alexa sur votre appareil mobile, puis sélectionnez **Appareil > Echo & Alexa**. Sélectionnez votre Fire TV dans la liste, puis saisissez la localisation de votre appareil.

#### **Fuseau horaire**

Dans ce menu, vous pouvez régler votre horloge pour qu'elle s'affiche comme une horloge de 24 heures et vous pouvez également modifier votre fuseau horaire.

Mettez en surbrillance **Zone horaire** et appuyez sur **Sélectionner**.

Pour activer/désactiver le format de l'heure 24 heures, sélectionnez **Heure 24 heures** et appuyez sur **Sélectionner**.

Pour modifier votre fuseau horaire, sélectionnez **Fuseau horaire** et appuyez sur **Sélectionner**.

#### Synchronisation de la date et de l'heure

Votre téléviseur synchronisera automatiquement la date et l'heure avec un serveur de temps sur Internet. Si vous éteignez cette fonction, votre téléviseur se synchronisera avec l'heure de diffusion. Cela peut entraîner des problèmes de connexion au réseau et de lecture. Vous devez redémarrer votre Fire TV si vous choisissez de réactiver cette fonction.

Sélectionnez Synchronisation de la date et de l'heure et appuyez sur Sélectionner pour l'activer ou la désactiver.

#### Langue

Vous pouvez changer la langue du système.

Sélectionnez Langue et appuyez sur Sélectionner.

Choisissez la langue souhaitée dans la liste des langues et appuyez sur **Sélectionner**.

#### Unités métriques

Cette option sera **activée** par défaut. Les températures et les distances seront affichées en unités métriques.

Mettez en surbrillance **Unités métriques** et appuyez sur **Sélectionner** pour activer ou désactiver.

#### Minuteur de mise en veille

La fonction de minuterie de sommeil vous permet de définir un compte à rebours pour savoir quand votre téléviseur s'éteindra, afin que vous puissiez vous endormir tout en regardant la télévision en sachant qu'elle s'éteindra automatiquement. Vous pouvez définir un compte à rebours de 5 à 240 minutes. Mettez en surbrillance la fonction Minuterie de veille et appuyez sur Sélectionner.

Mettez en évidence le temps que vous souhaitez jusqu'à ce que votre téléviseur s'éteigne, puis appuyez sur la touche Sélectionner.

Un compte à rebours commence dans le coin inférieur de l'écran. Vous pouvez également désactiver le compte à rebours en mettant en surbrillance **Désactivé** et en appuyant sur **Sélectionner**.

**Remarque :** La télévision s'éteindra une fois le temps de sommeil écoulé, aucun avertissement ne sera affiché.

#### **Appareils & logiciels**

Ce menu vous donnera des informations sur votre téléviseur, vous montrera des documents légaux et de conformité. Vous pouvez également redémarrer ou remettre votre téléviseur aux valeurs par défaut.

Mettez en surbrillance **Appareil & logiciel** et appuyez sur **Sélectionner**.

#### À propos

Si vous souhaitez obtenir des informations sur votre téléviseur, il faut les afficher ici. Vous verrez également des informations sur le stockage et le réseau et vous pourrez également vérifier les mises à jour logicielles disponibles.

Sélectionnez À propos et appuyez sur Sélectionner.

Votre télévision : Affiche les informations relatives à votre téléviseur.

**Stockage :** Indiquez l'espace de stockage disponible sur votre téléviseur et sur tout appareil externe connecté.

**Réseau :** Affiche toutes les informations relatives à la configuration du réseau.

**Consultez les mises à jour :** Affiche la version actuelle de votre logiciel et la date de sa dernière mise à jour. Appuyez sur **Sélectionner** pour vérifier les nouvelles mises à jour. Si une mise à jour est disponible, cette option apparaîtra comme Installer la mise à jour. Dans ce cas, vous pouvez appuyer sur Sélectionner pour installer la mise à jour.

#### Clé USB

Ce menu vous indiquera l'espace disponible sur votre disque dur. Vous pourrez également éjecter le lecteur ou gérer les applications installées. Ce menu n'apparaîtra que si vous avez une clé USB connectée.

Mettez en surbrillance État du stockage **USB.** L'espace disponible sera affiché sur la droite de l'écran.

#### Éjecter la clé USB

Mettez en surbrillance Clé USB et appuyez sur Sélectionner.

Ensuite, sélectionnez Éjecter la clé USB et appuyez sur Sélectionner. Retirez maintenant votre lecteur de

la prise USB. Le menu reviendra à la racine du menu **Appareil & logiciel**.

#### Formatage d'une clé USB

**Important :** Le formatage de la clé USB effacera toutes les informations qu'elle contient. Une fois formatée, cette clé USB ne peut être utilisée que par ce téléviseur.

Sélectionnez cette option si vous souhaitez que votre téléviseur utilise les applications stockées sur ce disque.

Sélectionnez le format pour le stockage interne puis appuyez sur Sélectionner.

## Lorsque le formatage est terminé, sélectionnez **OK**. Gérer les demandes installées

Sélectionnez cette option pour gérer les applications installées à partir d'Amazon et d'autres sources.

#### Législation & conformité

Afin de lire tous les avis juridiques et de conformité concernant votre téléviseur, sélectionnez ce menu.

Mettez en surbrillance Légal & conformité, puis appuyez sur Sélectionner.

**Remarque :** Votre téléviseur devra être connecté à l'internet pour accéder aux informations juridiques et de conformité.

#### Veille

Votre télévision peut être endormie.

Mettez en surbrillance **Veille** puis appuyez sur **Sélectionner**. Votre télévision va s'endormir. Vous pouvez le réveiller à nouveau en appuyant sur la touche **Veille** ou **Sélection**.

#### Redémarrez

Au cas où, pour une raison quelconque, votre téléviseur serait lent ou bloqué, vous pouvez le redémarrer. Cela vous permettra de redémarrer votre télévision.

Sélectionnez **Redémarrer** puis appuyez sur **Sélectionner**. Confirmez que vous voulez redémarrer en sélectionnant **Redémarrer**, puis appuyez sur **Sélectionner**. Votre téléviseur va maintenant redémarrer, cela prendra quelques secondes.

#### Rétablissement des défauts de fabrication

Afin de réinitialiser totalement votre téléviseur, sélectionnez **Réinitialiser les paramètres par défaut**. Cela permettra de supprimer toutes les données personnelles et le contenu téléchargé de votre téléviseur. Vous devez le faire si vous vendez votre téléviseur ou si vous le donnez à quelqu'un.

Sélectionnez **Réinitialiser les valeurs par défaut**, puis appuyez sur **Sélectionner**. Confirmez que vous voulez réinitialiser en sélectionnant **Réinitialiser**, puis appuyez sur **Sélectionner**. Votre téléviseur va maintenant se remettre dans l'état où il a quitté l'usine. Ce processus prendra quelques minutes.

#### Accessibilité

Ce menu présente des options d'accessibilité qui vous permettent d'accéder à Sous-titres, Soustitres d'Alexa, VoiceView, Bannière de texte, Loupe d'écran, Texte à fort contraste, Audiodescription, Sous-titres parlés pour les chaînes de radiodiffusion et Commentaires et assistance.

Sélectionnez « Accessibilité » et appuyez sur Sélectionner.

#### Sous-titre

Affiche les sous-titres sur toutes les vidéos lorsqu'ils sont disponibles. Appuyez sur **Sélectionner** pour activer les sous-titres et voir d'autres options.

#### Sous-titres D'Alexa

Affiche les sous-titres pour les réponses d'Alexa lorsqu'ils sont disponibles. Appuyez sur **Sélectionner** pour activer les sous-titres et voir d'autres options.

#### VoiceView

Fournit un feedback vocal lorsque vous naviguez sur les éléments à l'écran. Gérer les paramètres de guidage vocal, notamment l'activation et la désactivation de **VoiceView**, la vitesse de lecture et le volume.

#### Bannière de texte

Affiche le texte relatif à l'élément ciblé dans une boîte dont la taille de police, les couleurs et autres sont personnalisables. Active et désactive la bannière de texte.

#### Loupe d'écran

Permet d'utiliser des combinaisons de boutons pour agrandir l'écran. À utiliser uniquement lors de la consultation de l'écran d'accueil ou des menus.

Mettez en surbrillance l'option **Loupe d'écran** et appuyez sur **Sélectionner**.

Les combinaisons de boutons seront affichées. Mettez en surbrillance **OK** et appuyez sur **Sélectionner** pour continuer. Sélectionnez **ETEINDRE LE MAGNIFICATEUR** et appuyez sur **Sélectionner** pour l'éteindre.

Vous pouvez également appuyer et maintenir enfoncées les touches **Retour** et **Avance rapide** pour activer/désactiver la loupe d'écran.

Une fois la loupe activée, vous verrez une boîte jaune en haut de l'écran. Appuyez sur le bouton **Options** et un bouton directionnel en même temps pour faire un panoramique sur l'écran.

#### Texte à fort contraste

Modifie le texte en noir ou blanc et ajoute une bordure.

#### **Description Audio**

Ce réglage permet de contrôler le volume de la piste descriptive par rapport à la piste normale pour les chaînes hertziennes et le contenu vidéo principal.

Surlignez Description audio et appuyez sur Sélectionner.

Soulignez la description audio et appuyez sur Sélectionner. Vous pouvez régler l'option Chaînes en direct sur Désactivé, Faible, Moyen ou Élevé et l'option Vidéo principale sur Activé ou Désactivé.

## Sous-titres parlés pour les chaînes de radiodiffusion

Présente les sous-titres des contenus diffusés pris en charge. Appuyez sur **Sélectionner** pour les activer ou les désactiver.

#### Commentaires et assistance

Vos suggestions sont importantes et nous aident à améliorer l'accessibilité de Fire TV. Envoyez-nous un e-mail à l'adresse device-accessibility@amazon.com, en précisant que vous utilisez une Fire TV.

Si vous avez besoin d'aide maintenant, veuillez contacter le service clientèle d'Amazon.

#### Aide

Au cas où vous auriez du mal à comprendre comment fonctionne votre télévision et que vous auriez besoin d'un peu d'aide, vous devriez jeter un coup d'œil à ce menu. Il vous présentera des vidéos utiles et vous donnera des conseils rapides sur votre télévision. Il vous donnera également les coordonnées de personnes à contacter pour obtenir de l'aide sur toute question que vous avez.

Sélectionnez Aide puis appuyez sur Sélectionner.

#### **Rubriques d'aide**

Votre téléviseur comporte des vidéos utiles que vous pouvez regarder pour vous aider à comprendre comment utiliser votre téléviseur.

**Remarque :** De nouvelles vidéos utiles seront ajoutées chaque fois que votre télévision sera mise à jour, de sorte que la quantité de contenu ici changera de temps en temps

#### Obtenir de l'aide supplémentaire

Au cas où vous auriez besoin d'une aide supplémentaire pour votre téléviseur, sélectionnez la section correspondante où vous trouverez des détails sur la manière de contacter une équipe de soutien.

Sélectionnez Demandez-nous de vous appeler et appuyez sur Sélectionner

#### "Suggestions"

Mettez en évidence **Commentaires** pour afficher des informations sur les endroits où vous pouvez nous envoyer des commentaires sur votre expérience Fire TV.

## Liste des chaînes

Le téléviseur enregistre et affiche toutes les chaînes de la liste des chaînes. Lorsqu'une chaîne TV est allumée en mode Live TV, les informations sur le programme s'affichent. Vous pouvez également appuyer sur la touche **Live** (la disponibilité dépend du modèle de la télécommande) pour afficher les informations sur le programme. Appuyez sur le bouton directionnel vers le **bas** pour voir la liste des chaînes. Vous pouvez appuyer sur les boutons **directionnels Gauche** et **Droit** pour faire défiler la liste.

Utilisez les boutons directionnels et le bouton Select pour naviguer dans la liste des chaînes, changer de chaîne et afficher des informations supplémentaires sur les programmes.

Appuyez deux fois sur le bouton directionnel Bas lorsque la liste des chaînes apparaît pour afficher le menu des options Vous pouvez définir les sous-titres et les préférences audio et accéder au guide des chaînes en utilisant les options correspondantes de ce menu.

Reportez-vous à la section **Guide des chaînes** pour obtenir des informations sur la gestion des chaînes.

## Guide des chaînes

Grâce à la fonction de guide des chaînes de votre téléviseur, vous pouvez consulter le calendrier des événements des chaînes actuellement installées sur votre liste de chaînes. Tout dépend de la diffusion concernée, que cette fonctionnalité soit prise en charge ou non.

Pour accéder au guide des chaînes, appuyez sur la touche **Guide** de la télécommande. Vous pouvez également appuyer sur la touche directionnelle vers le bas, puis sur la touche directionnelle vers la gauche lorsque vous regardez des chaînes de télévision en direct pour ouvrir le guide des chaînes.

Utilisez les boutons directionnels pour naviguer dans le guide des canaux. Vous pouvez utiliser les boutons directionnels Haut/Bas pour passer à la chaîne précédente/suivante de la liste et les boutons directionnels Droite/Gauche pour sélectionner un événement souhaité de la chaîne actuellement en surbrillance. Le cas échéant, le nom complet, l'heure de début et de fin et une description succincte de l'événement mis en surbrillance s'affiche à l'écran. Appuyez sur Sélectionner pour voir tous les détails de l'événement.

#### Filtrer les chaînes

Vous pouvez filtrer les chaînes listées dans le guide des chaînes. Appuyez sur le bouton **Guide** pour sur le bouton directionnel Haut à plusieurs reprises pour voir les différentes options de filtrage en haut du guide de chaînes. Vous avez le choix ici de procéder au filtre à partir de l'une de ces options. Il suffit de mettre en surbrillance l'option souhaitée. Vous ne verrez que les chaînes qui correspondent à l'option sélectionnée. Vous pouvez utiliser l'option Tout pour annuler le filtre dans le guide des chaînes.

#### Options du guide

Appuyez sur le bouton **Options** pour afficher les options disponibles dans le guide des chaînes. Vous pouvez filtrer les chaînes, ajouter des chaînes à votre liste de chaînes favorites ou ouvrir le menu de gestion des chaînes à l'aide de ces options. Sélectionnez celui que vous souhaitez utiliser et appuyez sur **Sélectionner.** 

#### Ajouter aux chaînes favorites

Les chaînes peuvent être ajoutées à votre liste de chaînes favorites afin que vous puissiez les consulter rapidement et facilement sans avoir à faire défiler toute la liste des chaînes. Vous verrez un symbole de coeur à côté de la chaîne qui est ajoutée à votre liste de chaînes préférées.

Si une chaîne est déjà ajoutée aux favoris précédemment, l'option **Supprimer des chaînes favorites** sera disponible dans le menu des options au lieu de l'option **Ajouter aux chaînes favorites.** Vous pouvez utiliser cette option pour supprimer la chaîne de la liste des chaînes favorites.

#### Gérer les chaînes

Vous pouvez voir toutes vos chaînes, créer des chaînes favorites ou masquer les chaînes que vous ne souhaitez pas voir apparaître dans le guide des chaînes. Les chaînes seront répertoriées dans 3 onglets : **Tous, Favoris et Cachés.** 

Dans l'onglet **Tous**, sélectionnez une chaîne dans la liste et appuyez sur le bouton **Sélectionner** pour l'ajouter aux favoris. Les chaînes favorites seront répertoriées dans l'onglet **Favoris**. Si la chaîne est déjà dans la liste des favoris, elle sera retirée de la liste lorsque le bouton **Sélectionner** sera enfoncé.

Dans l'onglet **Tous**, sélectionnez une chaîne dans la liste et appuyez sur le bouton **Lecture/Pause** pour la masquer. Les chaînes cachées seront répertoriées dans l'onglet **Caché**. Si la chaîne est déjà masquée, elle sera retirée du guide des chaînes lorsque le bouton **Sélectionner** sera enfoncé.

## **Connexion à Internet**

Vous pouvez accéder à Internet sur votre téléviseur en le connectant à un système à large bande. Il est nécessaire de configurer les paramètres réseau pour pouvoir profiter d'une variété de contenus en ligne et d'applications Internet. Ces paramètres peuvent être configurés à partir du menu **Paramètres>Réseau**.

#### Connexion avec fil

Connectez votre téléviseur à votre modem / routeur via un câble Ethernet II y a un port LAN à l'arrière de votre téléviseur. Votre téléviseur se connectera automatiquement au réseau. Si tel n'est pas le cas, vous devez activer la connexion réseau manuellement à l'aide de l'option Activer le réseau dans le menu Réseau. Mettez en évidence cette option et appuyez sur Sélectionner pour activer.

Vous pouvez vérifier l'état de la connexion en utilisant l'option **Configuration Ethernet** dans le menu **Réseau**. Mettez cette option en surbrillance et appuyez sur la touche **Lecture/Pause** de la télécommande pour voir l'état du réseau.

Pour configurer manuellement les paramètres de votre connexion câblée, sélectionnez **Configuration Ethernet** et appuyez sur le bouton **Sélectionner**. Suivez les dialogues à l'écran pour continuer et entrez les valeurs requises respectivement.

En cas de non connexion du câble Ethernet, selon l'état actuel de la connexion, l'option **Configurer** la connexion Ethernet ou **Configurer le réseau** sera disponible à la place de l'option **Configuration** Ethernet.

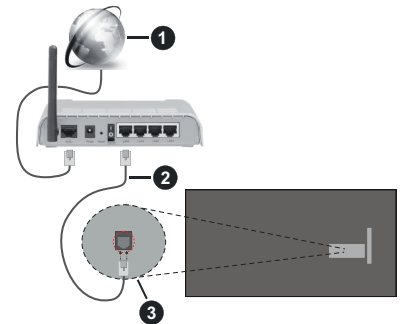

- 1. Connexion FSI à large bande
- 2. Câble LAN (Ethernet)
- 3. Entrée LAN à l'arrière du téléviseur

Vous pourrez réussir à connecter votre téléviseur à votre réseau de prise murale en fonction de la configuration de votre réseau. Dans ce cas, vous pouvez connecter votre téléviseur directement au réseau via un câble Ethernet.

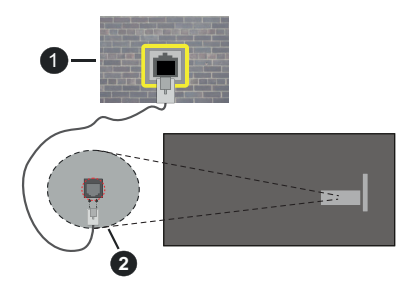

- 1. Réseau prise murale
- 2. Entrée LAN à l'arrière du téléviseur

#### Connexion sans fil

Un modem/routeur LAN sans fil est nécessaire pour connecter le téléviseur à Internet via un réseau local sans fil.

Sélectionnez l'option Activer le /réseau disponible dans le menu Réseau et appuyez sur Sélectionner pour activer la connexion sans fil. Débranchez ensuite le câble Ethernet, s'il est déjà branché. Certains des réseaux disponibles seront répertoriés. Mettez en évidence Voir tous les réseaux et appuyez sur Sélectionner pour voir la liste complète.

Si vous préférez connecter votre téléviseur à votre réseau via WLAN, vous avez trois possibilités pour le faire.

- Mettez en évidence l'un des réseaux sans fil disponibles et appuyez sur Sélectionner. Saisissez ensuite le mot de passe si le réseau est protégé par un mot de passe.
- Utilisez le bouton WPS de votre routeur. Sélectionnez l'option Rejoindre le réseau en utilisant le WPS (bouton) et appuyez sur Sélectionner. Appuyez sur le bouton WPS de votre routeur. Votre télévision se connectera à votre routeur, sans l'utilisation d'un mot de passe.

Remarque : Lors de la configuration initiale, l'option Connecter en utilisant le bouton WPS sera disponible à la place de l'option Rejoindre le réseau en utilisant le WPS (bouton).

 Entrez le code PIN WPS sur votre routeur. Sélectionnez l'option Réjoindre le réseau en utilisant le WPS (PIN) et appuyez sur Sélectionner. Un code sera créé et affiché à l'écran. Entrez ce code sur votre routeur. Votre télévision se connectera à votre routeur, sans l'utilisation d'un mot de passe.

Remarque : Au cours du processus d'installation initial, l'option Connecter en utilisant le code PIN WPS sera disponible à la place de l'option Joindre le réseau en utilisant le WPS (PIN).

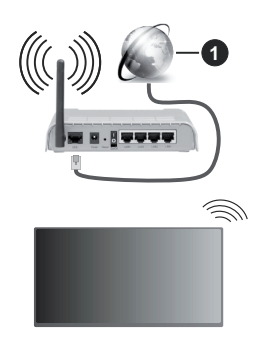

1. Connexion FSI à large bande

Un réseau avec un SSID masqué ne peut pas être détecté par d'autres appareils. Afin de vous connecter à un réseau avec un SSID caché, sélectionnez l'option **Rejoindre un autre réseau** dans le menu **Réseau** et appuyez sur **Sélectionner**. Ajoutez le réseau en entrant manuellement son nom, son type de sécurité et son mot de passe. Afin de configurer manuellement des paramètres supplémentaires du réseau, sélectionner. Suivez les instructions à l'écran pour procéder et entrez les valeurs requises respectivement.

Afin d'enregistrer les mots de passe du réseau sans fil sur Amazon, vous pouvez utiliser l'option **Enregistrer les mots de passe Wi-Fi sur Amazon**. Pour supprimer les mots de passe enregistrés, désactivez cette option.

Un routeur Wireless-N (IEEE 802.11a/b/g/n/ac) avec des bandes de 2,4 et 5 GHz est conçu pour augmenter la largeur de bande. Ces fonctions sont optimisées pour une transmission vidéo en HD plus claire et plus rapide et un transfert de fichiers et jeux sans fil faciles.

Utilisez une connexion LAN pour un partage plus rapide de données avec d'autres appareils comme les ordinateurs.

La vitesse de transmission varie selon la distance et le nombre d'obstructions entre les produits de la transmission, la configuration de ces produits, l'état des ondes radio, la bande et les produits utilisés. La transmission peut également être coupée ou être déconnectée selon l'état des ondes radio, des téléphones DECT ou de tout autre appareil WLAN 11b. Les valeurs standard de la vitesse de transmission sont les valeurs maximales théoriques pour les normes des appareils sans fil. Elles ne sont pas les vitesses réelles de la transmission des données.

L'endroit où la transmission est le plus efficace varie en fonction de l'environnement d'utilisation.

La fonction sans fil du téléviseur prend en charge les modems de type 802.11 a, b, g, n et ac. Il vous est fortement conseillé d'utiliser le protocole de communication IEEE 802.11n pour éviter toute dysfonction pendant que vous visionnez les vidéos.

Vous devez changer le SSID de votre modem si d'autres modems aux alentours partagent le même SSID. Dans le cas contraire, vous pouvez rencontrer des problèmes de connexion. Utilisez une connexion avec fil si vous avez des problèmes avec votre connexion sans fil.

Une vitesse de connexion stable est nécessaire pour lire le contenu en ligne. Utilisez une connexion Ethernet si la vitesse du réseau local sans fil est instable.

## **Spécifications**

| Réception<br>numérique                                                                        | TV satellite numérique terrestre<br>intégré/câble(DVB-T-C-S)<br>(DVB-T2, DVB-S2 conforme) |  |
|-----------------------------------------------------------------------------------------------|-------------------------------------------------------------------------------------------|--|
| Indicateur de<br>chaîne                                                                       | Affichage à l'écran                                                                       |  |
| Entrée d'antenne<br>RF                                                                        | 75 Ohm (déséquilibrée)                                                                    |  |
| Tension de<br>fonctionnement                                                                  | 220-240V AC, 50Hz.                                                                        |  |
| Audio                                                                                         | DTS HD                                                                                    |  |
| Casque                                                                                        | Mini-jack stéréo de 3,5 mm                                                                |  |
| Consommation<br>d'énergie en mode<br>veille avec maintien<br>de la connexion au<br>réseau (W) | < 2                                                                                       |  |
| Puissance de sortie<br>Audio (WRMS.)<br>(10 % THD)                                            | 2 x 2,5 W                                                                                 |  |
| Consommation<br>électrique (W)                                                                | 45 W                                                                                      |  |
| Poids (Kg)                                                                                    | 3,75 Kg                                                                                   |  |
| Dimensions TV<br>D x L x H (avec<br>pied) (mm)                                                | 134 x 553 x 372                                                                           |  |
| Dimensions TV<br>D x L x H (sans<br>pied) (mm)                                                | 63 x 553 x 334                                                                            |  |
| Affichage                                                                                     | 16/9 24 po                                                                                |  |
| Température de<br>fonctionnement et<br>humidité                                               | 0 °C à 40 °C, soit 85 %<br>d'humidité maximale                                            |  |

Pour de plus amples informations, veuillez visiter EPREL: <u>https://eprel.ec.europa.eu</u>.

Le numéro d'enregistrement EPREL est disponible sur <u>https://eprel.panasonic.eu/product</u>.

#### Spécifications du transmetteur LAN sans fil

| Gammes de fréquence             | Puissance<br>max de sortie |
|---------------------------------|----------------------------|
| 2400 - 2483,5 MHz (CH1 - CH13)  | < 100 mW                   |
| 5150 - 5250 MHz (CH36 - CH48)   | < 200 mW                   |
| 5250 - 5350 MHz (CH52 - CH64)   | < 200 mW                   |
| 5470 - 5725 MHz (CH100 - CH140) | < 200 mW                   |

#### Restrictions pays

L'équipement LAN sans fil est destiné à être utilisé à domicile et au bureau dans tous les pays de EU, au Royaume-Uni et en Irlande du Nord (et dans d'autres pays suivant la directive européenne et/ou britannique pertinente). La bande 5.15 - 5.35 GHz est limitée aux opérations intérieures dans les pays de EU, au Royaume-Uni et en Irlande du Nord (et dans d'autres pays suivant la directive européenne et/ou britannique pertinente). Toute utilisation publique est soumise à l'autorisation générale du fournisseur de services compétent

| Pays                    | Restrictions                         |
|-------------------------|--------------------------------------|
| Fédération de<br>Russie | Utilisation à l'intérieur uniquement |

Les exigences peuvent changer à tout moment pour tous les pays Nous recommandons aux utilisateurs de se rapprocher des autorités locales pour vérifier la réglementation locale en vigueur pour les bandes de 2,4 GHz et 5 GHz

#### <u>Norme</u>

IEEE 802.11.a/b/g/n

#### Interface hôte

USB (2.0) (\*)

#### <u>Sécurité</u>

WEP 64/128, WPA, WPA2, TKIP, AES, WAPI

### Remarque

#### DVB / Diffusion des données / Fonctions IPTV

 Ce téléviseur a été conçu (à la date Mars 2021) suivant les normes de télévision numérique terrestre DVB-T / T2 (MPEG2, MPEG4-AVC(H.264) et HEVC(H.265)), les normes de télévision numérique par câble DVB-C (MPEG2, MPEG4-AVC(H.264) et HEVC(H.265)), et les normes de télévision numérique par satellite DVB-S (MPEG2, MPEG4-AVC(H.264) et HEVC(H.265)).

Consultez votre distributeur local pour tout renseignement sur la disponibilité des services DVB-T / T2 ou DVB-S dans votre localité.

Consultez votre fournisseur de services par câble pour plus d'informations sur la disponibilité des services DVB-C à partir de cette TV.

- Cette TV peut ne pas fonctionner correctement avec un signal non conforme aux normes des services DVB-T / T2, DVB-C ou DVB-S.
- La disponibilité de certaines fonctions dépend du pays, de la localité, de l'opérateur, du fournisseur de services, de l'environnement par satellite et réseau.
- Les modules CI ne fonctionnent pas tous correctement avec cette TV. Consultez votre fournisseur de services pour tout renseignement sur les modules CI disponibles.
- Cette TV peut ne pas fonctionner avec un module non approuvé par le fournisseur de services.
- Des frais supplémentaires peuvent s'appliquer, en fonction du fournisseur de services.
- La compatibilité avec d'autres services n'est pas garantie.
- Les applications Internet sont fournies par leurs fournisseurs de services respectifs et peuvent être modifiées, interrompues ou supprimées à tout moment.

Panasonic n'assume aucune responsabilité et ne donne aucune garantie quant à la disponibilité ou la continuité des services.

 Panasonic ne garantit pas le fonctionnement et la performance des dispositifs périphériques fabriqués par d'autres fabricants; et nous déclinons toute responsabilité ou dommage découlant du fonctionnement et/ou de la performance de l'utilisation des dispositifs périphériques de ces autres fabricants.

### Licences

Les termes HDMI, HDMI High-Definition Multimedia Interface, HDMI trade dress et les logos HDMI sont des marques ou des marques déposées de HDMI Licensing Administrator, Inc.

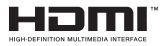

Fabriqué sous licence par Dolby Laboratories. Dolby, Dolby Audio et le symbole du double D sont des marques déposées de Dolby Laboratories Licensing Corporation.

Pour les brevets DTS, reportez-vous à http://patents. dts.com. Fabriqué sous licence par DTS Licensing Limited. DTS, DTS-HD, Virtual:X et le logo DTS-HD sont des marques déposées ou des marques déposées de DTS, Inc. aux États-Unis et dans d'autres pays. © 2022 DTS, Inc. TOUS DROITS RÉSERVÉS.

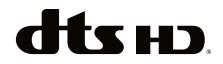

La marque verbale et les logos Bluetooth<sup>®</sup> sont des marques déposées appartenant à Bluetooth SIG, Inc. et toute utilisation de ces marques par Vestel Elektronik Sanayi ve Ticaret A.S. est sous licence. Les autres marques et noms sont ceux de leurs propriétaires respectifs.

Cet appareil est doté d'une technologie dont les droits de propriété intellectuelle reviennent à Microsoft. L'utilisation ou la distribution de cette technologie en dehors de ce produit est interdite sans les licences appropriées de Microsoft.

Les propriétaires de contenus utilisent la technologie d'accès au contenu Microsoft PlayReady™ pour protéger leur propriété intellectuelle, ainsi que les contenus protégés par des droits d'auteur. Ce dispositif utilise la technologie PlavReady pour accéder à son contenu protégé et/ou à celui de la technologie de gestion de droits numériques Windows Media (WMDRM). Si le dispositif échoue dans l'application des restrictions relatives à l'utilisation de contenu. les propriétaires de contenus peuvent exiger de Microsoft l'annulation de l'utilisation par le dispositif du contenu protégé PlayReady. Cette annulation n'affecte pas les contenus non protégés ou ceux protégés par d'autres technologies d'accès au contenu. Les propriétaires de contenus pourraient vous demander de mettre à niveau PlavReadv pour accéder à leurs contenus. Si vous ignorez la mise à niveau, vous ne pourrez pas accéder au contenu qui requiert une mise à niveau.

Le Logo « CI Plus » est une marque de commerce de CI Plus LLP.

Ce produit est protégé par certains droits de propriété intellectuelle de Microsoft Corporation. L'utilisation ou la distribution de cette technologie en dehors de ce produit est interdite sans licence de Microsoft ou d'une filiale autorisée de Microsoft.

Amazon, Alexa, Fire, Prime Video et tous les logos associés sont des marques déposées d'Amazon.com, Inc. ou de ses filiales.

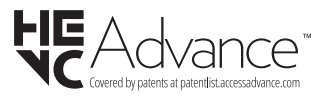

## Mise au rebut des vieux équipements et des piles

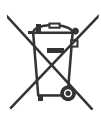

#### Uniquement pour les pays européens possédant des systèmes de recyclage

Ces symboles sur les produits, emballages, et/ou documents joints signifient que les appareils et batteries électriques et électroniques ne doivent pas être mélangés avec le reste de vos ordures ménagères.

Pour le traitement approprié, la récupération et le recyclage des appareils et batteries usagés, veuillez les acheminer aux points de collecte, conformément à la législation de votre pays.

En vous en débarrassant correctement, vous participerez à la sauvegarde de ressources inestimables et éviterez des effets néfastes sur la santé humaine et sur l'environnement.

Pour plus d'informations concernant la collecte et le recyclage, veuillez contacter votre municipalité locale.

Conformément à la législation en vigueur dans votre pays, des pénalités peuvent être imposées pour mauvaise mise au rebut de ce déchet.

#### Remarque pour le symbole des piles (Symbole situé dans la partie inférieure) :

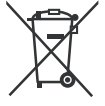

Ce symbole peut être associé à un symbole chimique. Dans ce cas, il est conforme aux exigences de la Directive relative aux produits chimiques concernés.

## Déclaration de conformité (DoC)

« Par la présente, Panasonic Corporation déclare que le téléviseur est en conformité avec les exigences essentielles et d'autres dispositions pertinentes de la directive 2014/53/EU.

Si vous souhaitez obtenir un exemplaire de la DoC originale de ce téléviseur, visitez le site Web suivant :

http://www.ptc.panasonic.eu/compliance-documents

Représentant autorisé : Panasonic Testing Centre Panasonic Marketing Europe GmbH

Winsbergring 15, 22525 Hamburg, Germany

Site Internet : http://www.panasonic.com

## Tabla de contenido

| Información De Seguridad2                          |
|----------------------------------------------------|
| Mantenimiento4                                     |
| Montaje / Desmontaje del pedestal5                 |
| Cuando se utiliza el soporte de pared que cuelga 5 |
| Introducción6                                      |
| Accesorios Incluidos6                              |
| Funciones6                                         |
| Conexión de la Antena6                             |
| Otras conexiones7                                  |
| Encender/Apagar TV8                                |
| Control y Funcionamiento de TV8                    |
| Mando a Distancia10                                |
| Asistente de Configuración Inicial11               |
| Pantalla Principal13                               |
| TV en directo                                      |
| Personalizar los Ajustes de TV13                   |
| Configuraciones15                                  |
| Lista de canales27                                 |
| Guía de Canales28                                  |
| Conectar a Internet                                |
| Especificación                                     |
| Aviso                                              |
| Licencias                                          |
| Declaración de conformidad (DoC)32                 |

## Información De Seguridad

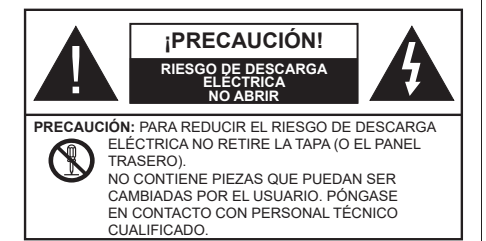

En climas extremos (tormentas, relámpagos) y largos periodos de inactividad (irse de vacaciones) desconecte el televisor de la red eléctrica.

El enchufe de corriente sirve para desconectar el televisor de la electricidad y, por lo tanto, siempre debe estar accesible. Si el televisor no se desconecta de la red eléctrica, el dispositivo aún consumirá energía para todas las situaciones, incluso si el televisor está en modo de espera o apagado.

**Nota:** Siga las instrucciones en pantalla para la operación de las funciones relacionadas.

# IMPORTANTE - Por favor, lea estas instrucciones detenidamente antes de instalar o encender el televisor.

ADVERTENCIA : Este dispositivo está diseñado para ser utilizado por personas (incluidos los niños) con capacidad / experiencia en el funcionamiento de un dispositivo de este tipo sin supervisión, a menos que hayan recibido supervisión o instrucciones relativas al uso del aparato por una persona responsable de su seguridad.

- Utilice este aparato de TV a una altura de menos de 5000 metros sobre el nivel del mar, en lugares secos y en regiones con climas templados o tropicales.
- El televisor está diseñado para uso doméstico y uso interior similar, pero también puede ser utilizado en lugares públicos.
- Para facilitar la ventilación, deje al menos 5 cm de espacio libre alrededor de la TV.
- La ventilación no debe impedirse al cubrir o bloquear las aberturas de ventilación con objetos como periódicos, manteles, cortinas, etc.
- Se debe poder acceder fácilmente al cable de corriente. No coloque el televisor, ni ningún mueble, etc., sobre el cable de corriente, ni lo pise. Un cable deteriorado puede causar un incendio o provocarle una descarga eléctrica. Agarre el cable de corriente por la clavija de enchufe; no desenchufe el televisor tirando del cable de corriente. No toque nunca el

cable con las manos mojadas, pues podría causar un cortocircuito o sufrir una descarga eléctrica. No haga nunca un nudo en el cable ni lo empalme con otros cables. Deberá sustituirlo cuando esté dañado, siendo únicamente un profesional quien puede hacerlo.

- No exponga el televisor a goteos y salpicaduras de líquidos y no coloque objetos que contengan líquidos, como floreros, tazas, etc., o más sobre el televisor (por ej., en los estantes por encima de la unidad).
- No exponga el televisor a la luz solar directa ni llamas abiertas, tales como velas encendidas en la parte superior o cerca del televisor.
- No coloque ninguna fuente de calor como calentadores eléctricos, radiadores, etc. cerca del televisor.
- No coloque el televisor en el piso ni en las superficies inclinadas.
- Para evitar el peligro de asfixia, mantenga las bolsas de plástico fuera del alcance de los bebés, los niños y los animales domésticos.
- Ponga cuidadosamente el soporte al televisor. Si el soporte está provisto de tornillos, apriete los tornillos firmemente para evitar que el televisor se incline. No apriete demasiado los tornillos y monte los cauchos del soporte adecuadamente.
- No deseche las pilas en el fuego o con materiales peligrosos o inflamables.

#### ADVERTENCIA

- Nunca exponga las pilas a una fuente de calor excesiva como por ejemplo la luz solar, el fuego o similares.
- Un volumen excesivo en los auriculares podrían provocar problemas de pérdida de audición.

MUY IMPORTANTE: NO DEBE dejar que nadie, especialmente los niños, introduzcan ningún objeto por los agujeros, las ranuras o por cualquier apertura de TV.

| A Precaución                    | Riesgo de lesiones graves<br>o muerte     |
|---------------------------------|-------------------------------------------|
| Riesgo de descarga<br>eléctrica | Riesgo de tensión peligrosa               |
| Mantenimiento                   | Importante componente de<br>mantenimiento |

#### Marcas en el producto

Los siguientes símbolos se utilizan como marcadores sobre las restricciones, precauciones e instrucciones de seguridad del producto. Cada explicación se deberá tomar en cuenta dependiendo de la ubicación de tales marcas. Tenga en cuenta dicha información por motivos de seguridad.

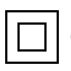

**Equipo de Clase II:** Este aparato está diseñado de una manera tal que no requiere una conexión de seguridad a tierra eléctrica.

**Terminal Viva Peligrosa:** La(s) terminal(es) marcada(s) live (viva) es/son peligrosa(s) bajo condiciones normales de operación.

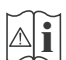

Precaución, Consulte las Instrucciones de Funcionamiento: El área marcada contiene baterías de celda de moneda o de botón reemplazable por el usuario.

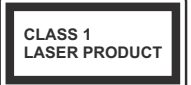

Producto Láser Clase 1 Este producto contiene una fuente láser Clase 1 que es segura en condiciones razonablemente previsibles de funcionamiento.

### ADVERTENCIA

- No ingiera pilas, hay riesgo de quemaduras químicas.
- Este producto o los accesorios suministrados con el producto pueden contener una pila tipo moneda / botón. Si la pila de botón es ingerida, puede causar quemaduras internas graves en solo 2 horas y puede llevar a la muerte.
- Mantenga las pilas nuevas y viejas lejos de los niños.
- Si el compartimiento de las pilas no se cierra de forma segura, deje de usar el producto y manténgalo alejado de los niños.
- Si usted piensa que las pilas podrían haber sido ingeridas o estar dentro de cualquier parte del cuerpo, busque atención médica inmediata.

Un televisor puede caerse y causar lesiones personales graves o la muerte. Podrá evitar lesiones o heridas, especialmente a los niños, tomando precauciones tan sencillas como:

- SIEMPRE utilice soportes o métodos recomendados de instalación por el fabricante del televisor.
- SIEMPRE utilice mobiliario que pueda soportar segura y suficientemente el peso del televisor.
- SIEMPRE asegurarse de que el televisor no sobresalga del borde del mueble.
- SIEMPRE enseñe a los niños los peligros de subirse al mueble para tocar el televisor y sus controles.

- SIEMPRE pase los cables conectados a su televisor de manera que no se puedan tropezar, tirar o agarrarlos.
- NUNCA coloque un aparato de televisión en un lugar inestable.
- NUNCA coloque el televisor en un mueble alto (por ej., armarios y estanterías) sin fijar tanto el mueble como el televisor a un soporte adecuado.
- NUNCA coloque el conjunto de televisión sobre tela u otros materiales que estén colocados entre el conjunto de televisión y muebles de apoyo.
- NUNCA ponga artículos que puedan tentar a los niños a trepar en la parte superior del televisor o los muebles en los que se coloca el televisor, tales como juguetes y controles remotos.
- El equipo es solo apto para el montaje en alturas ≤2 m.

Si el televisor existente está siendo retenido y trasladado, se deben aplicar las mismas consideraciones mencionadas aquí arriba.

\_\_\_\_

El aparato conectado a la tierra de protección de la instalación del edificio a través de la conexión a la red o a través de otros aparatos con una conexión a tierra de protección, y a un sistema de distribución de televisión mediante un cable coaxial, en algunas circunstancias puede crear un peligro de incendio. La conexión a un sistema de distribución de televisión por lo tanto, ha de ser proporcionado a través de un dispositivo que proporciona aislamiento eléctrico por debajo de un determinado rango de frecuencias (aislador galvanizado)

#### ADVERTENCIAS DE MONTAJE EN PARED

- Lea las instrucciones antes de montar el televisor en la pared.
- El kit de montaje de pared es opcional. Usted lo puede obtener de su distribuidor local, si no se suministra con el televisor.
- No instale el televisor en un techo o en una pared inclinada.
- Utilice los tornillos de montaje en la pared especificada y otros accesorios.
- Apriete firmemente los tornillos de montaje en la pared para evitar que TV se caiga. No apriete demasiado los tornillos.

 El uso de otros soportes para colgar en la pared o la instalación de un soporte colgante de pared por sí mismo tienen el riesgo de lesiones personales y daños al producto. Para mantener el rendimiento y la seguridad de la unidad, asegúrese de consultar a su distribuidor o a un contratista profesional para asegurar los soportes de pared. Cualquier daño causado por la instalación sin un instalador cualificado anulará su garantía.

- Lea cuidadosamente las instrucciones que acompañan los accesorios opcionales y asegúrese de tomar medidas para evitar que el televisor se caiga.
- Maneje el televisor cuidadosamente durante la instalación, ya que sujetarlo a impactos u otras fuerzas podría causar daños en el producto.
- Tenga cuidado al fijar los soportes a la pared. Asegúrese siempre de que no haya cables o tuberías eléctricos en la pared antes de colgar el soporte.
- Para evitar caídas y lesiones, retire el televisor de la posición de pared fija cuando ya no esté en uso.

#### DAÑOS Y PERJUICIOS

- Excepto en los casos en los que la responsabilidad esté establecida por la normativa local, Panasonic no asumirá ninguna responsabilidad por los fallos de funcionamiento ocasionados por un uso o uso incorrecto del producto, ni por otros problemas o daños ocasionados por el uso de este producto.
- Panasonic no acepta ninguna responsabilidad por la pérdida, etc., de los datos causada por desastres.
- La garantía no cubre los dispositivos externos instalados por separado por el cliente. El cliente es responsable del uso abusivo de los datos almacenados en dichos dispositivos. Panasonic no asume responsabilidad por el abuso de estos datos.

Las figuras y las ilustraciones de estas instrucciones de operación se proporcionan solo para referencia y pueden diferir del aspecto real del producto. Las características del equipo pueden ser modificadas sin previo aviso.

Puesto que el sistema operativo del Fire TV se actualiza periódicamente, las imágenes, las instrucciones de navegación, los títulos y la ubicación de las opciones de menú que se muestran en este manual pueden ser diferentes de lo que se ve en la pantalla.

## Mantenimiento

En primer lugar, retire el enchufe de la toma de corriente.

## Panel de visualización, Gabinete, Pedestal

#### Cuidado regular:

Limpie suavemente la superficie del panel de la pantalla, el gabinete, o pedestal utilizando un paño suave para eliminar la suciedad o las huellas dactilares.

#### Para la suciedad difícil:

- 1. Primero limpie el polvo de la superficie.
- Humedezca un paño suave con agua limpia o detergente neutro diluido (1 parte de detergente para 100 partes de agua).
- 3. Escurra el paño firmemente. (Tenga en cuenta lo siguiente, no deje que el líquido entre en el interior de la televisión, ya que puede conducir a la falla del producto.)
- 4. Cuidadosamente limpie con un paño húmedo la suciedad persistente.
- 5. Finalmente, limpie seque la humedad.

#### Precaución

No utilice un paño duro o frote la superficie con demasiada fuerza, de lo contrario esto puede causar arañazos en la superficie.

- Tenga cuidado de no someter las superficies a insecticidas, disolventes, diluyentes u otras sustancias volátiles. Esto puede degradar la calidad de la superficie o causar desprendimiento de la pintura.
- La superficie del panel de la pantalla está especialmente tratada y puede dañarse fácilmente. Tenga cuidado de no tapar o rallar la superficie con las uñas ni con algún otro objeto.
- No permita que el gabinete y el pedestal hagan contacto con sustancias de caucho o PVC por un largo tiempo. Esto puede degradar la calidad de la superficie.

#### Cable de alimentación

Limpie la clavija con un paño seco a intervalos regulares.

La humedad y el polvo pueden causar un incendio o una descarga eléctrica.

#### Montaje / Desmontaje del pedestal

#### Preparativos

Saque el pedestal(es) y el televisor de la caja de embalaje y ponga el televisor en una mesa de trabajo con el panel de la pantalla hacia abajo sobre el paño limpio y suave (manta, etc.)

- Utilice una mesa plana y firme más grande que la base del televisor.
- No sostenga en la parte del panel de la pantalla.
- · Asegúrese de no rayar o romper el televisor.

**PRECAUCIÓN:** Por favor, no introduzca tornillos ilustrados en la carcasa de TV cuando no utiliza el soporte de TV, por ejemplo, el soporte de pared. Inserta tornillos sin el pedestal podría causar un daño en TV.

#### Montaje del pedestal

1. Stand de TV consta de dos piezas. Conecte estas piezas.

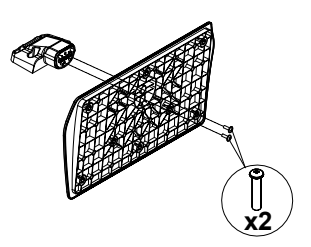

2. Coloque el soporte(s) sobre las guías de soporte que hay en la parte trasera del televisor.

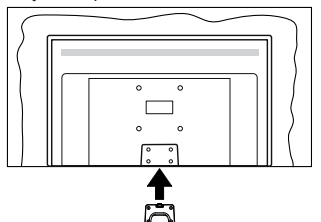

 Inserte tornillo incluido (M4 x 12 mm) y apriételo ligeramente hasta que el soporte esté correctamente encajado.

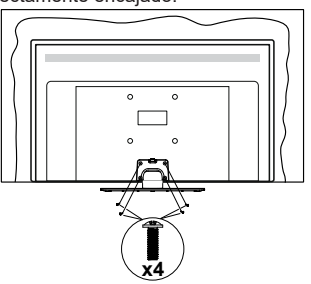

#### Extracción del pedestal de la TV

Asegúrese de retirar el pedestal de la siguiente manera cuando se utiliza el soporte de suspensión de pared o vuelva a empacar el televisor.

- Coloque el televisor en una mesa de trabajo con el panel de la pantalla hacia abajo sobre el paño limpio y suave. Deje que el pie del soporte sobresalga del borde de la superficie.
- Destornille los tornillos que fijan el (los) soporte(s).
- · Retire el soporte(s).

#### Cuando se utiliza el soporte de pared que cuelga

Póngase en contacto con su distribuidor local de Panasonic para adquirir el soporte de suspensión de pared recomendado.

Orificios para la instalación del soporte de suspensión de pared;

#### Parte trasera del televisor

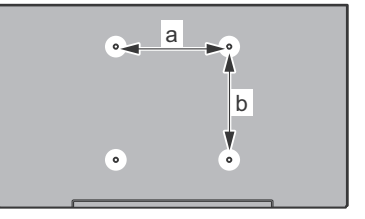

| a (mm) | 75 |
|--------|----|
| b (mm) | 75 |

#### Vista desde un lado

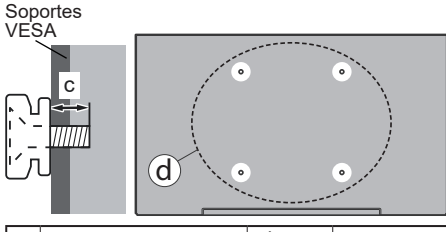

|     | Profundidad del tornillo | min. | 7 mm  |
|-----|--------------------------|------|-------|
| (d) | (c)                      | max. | 10 mm |
|     | Diámetro                 |      | M4    |

**Nota:** Los tornillos de fijación del televisor para el soporte de suspensión de pared no se suministran con el televisor.

## Introducción

Gracias por haber elegido nuestro producto. Pronto disfrutarás de su nuevo TV. Por favor, lea detenidamente estas instrucciones Las instrucciones contienen información importante que le ayudará a obtener lo mejor de su TV y garantizar una instalación y operación correcta y segura.

## Accesorios Incluidos

- Mando a Distancia
- Pilas: 2 x AAA
- · Guía de Inicio Rápido
- · Cable de Alimentación
- · Soporte desmontable
- Tornillos de montaje para el soporte (M4 x 12 mm)

### **Funciones**

#### Alto Rango Dinámico (HDR) / Gama de Registro Híbrido (HLG):

Al usar esta función, la TV puede reproducir un mayor rango dinámico de luminosidad capturando y combinando varias exposiciones diferentes. HDR / HLG promete una mejor calidad de imagen gracias a realces más brillantes, realistas, color más realista y otras mejoras. Ofrece el aspecto que los cineastas pretendían lograr, mostrando las áreas ocultas de las sombras oscuras y la luz solar con claridad, color y detalle. Los contenidos HDR/ HLG son compatibles con aplicaciones nativas y de mercado, entradas HDMI v USB v a través de emisiones DVB-S. Si la fuente de entrada está aiustada a la entrada HDMI correspondiente, resalte la opción HDMI correspondiente en el menú Inicio > Ajustes > Pantalla y Audio > Ajustes de Imagen y pulse Seleccionar para ver las opciones de ajuste. Establezca la opción Modo de Entrada HDMI en el menú Aiustes Avanzados como Modo 1 (1.4). Modo 2 (2.0) o Auto para ver contenido HDR/HLG, si el contenido HDR/HLG se recibe a través de una entrada HDMI. El dispositivo fuente también debe ser al menos compatible con HDMI 2.0a en este caso.

## Conexión de la Antena

Conecte la toma de antena o de TV por cable a la ENTRADA DE ANTENA (ANT) o enchufe el satélite a la ENTRADA DE SATÉLITE (LNB) de la parte trasera del televisor.

#### Parte posterior de la TV

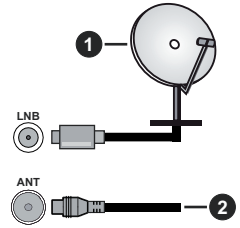

- 1. Satélite
- 2. Antena o Cable

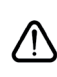

Si desea conectar un dispositivo a la TV, asegúrese de que la TV y el dispositivo están apagados antes de realizar cualquier conexión. Después de realizar la conexión, puede activar las unidades y utilizarlas.

### **Otras conexiones**

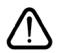

Si desea conectar un dispositivo a la TV, asegúrese de que la TV y el dispositivo están apagados antes de realizar cualquier conexión. Después de realizar la conexión, puede activar las unidades y utilizarlas.

| Conector | Тіро                                                           | Cables                                          | Dispositivo   |
|----------|----------------------------------------------------------------|-------------------------------------------------|---------------|
|          | HDMI<br>Conexión<br>(lateral y<br>trasera)                     |                                                 |               |
| 0        | SPDIF<br>(Salida<br>Coaxial)<br>Conexión<br>(trasera)          |                                                 | <b>•••</b> 0  |
| •        | Conexión<br>de AV<br>Lateral<br>(Audio/<br>Video)<br>(lateral) | Cable de conexión<br>de sonido/Vídeo<br>Lateral |               |
|          | Conexión de<br>Auriculares<br>(lateral)                        |                                                 |               |
|          | Conexión<br>USB<br>(lateral)                                   |                                                 |               |
|          | Conexión<br>Cl<br>(lateral)                                    |                                                 | CAM<br>module |
|          | Conexión de<br>Ethernet<br>(trasera)                           | Cable de LAN/Ethernet                           | ()<br>        |

Cuando se utiliza el kit de montaie en pared (comunique con su distribuidor para comprar uno, si no está suministrado), le recomendamos que conecte todos los cables a la parte posterior del televisor antes de montar en la pared. Introduzca o extraiga el módulo de interfaz común (CI) solamente si la TV está APAGADA. Consulte el manual de instrucciones del módulo para obtener más información sobre sus ajustes. Las entradas de /Cada USB de TV admite dispositivos de hasta 500mA. Los dispositivos con valores superiores a 500mA podrían dañar la TV. Al conectar el equipo mediante un cable HDMI a su TV, para garantizar una inmunidad suficiente contra la radiación parasitaria, usted tienen que utilizar un cable blindado de alta velocidad (de alto grado) HDMI con ferritas.
## **Encender/Apagar TV**

#### Conecte la alimentación

#### IMPORTANTE: Este televisor está diseñado para funcionar con corriente alterna de 220-240 V CA, 50 Hz.

Tras desembalar la TV, deje que éste alcance la temperatura ambiente antes de conectarlo a la corriente.

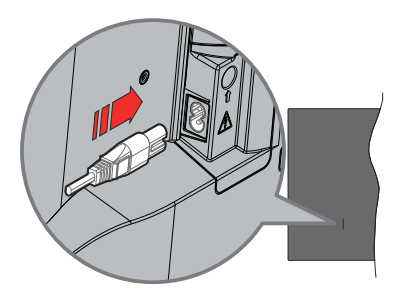

Enchufe un extremo (la clavija de dos orificios) del cable de alimentación desmontable suministrado en la entrada del cable de alimentación situada en la parte trasera de la TV, como se muestra arriba. A continuación enchufe el otro extremo del cable en la toma de corriente de la pared. El televisor se cambiará ahora al modo en espera.

**Nota:** La posición de la entrada del cable de corriente puede variar según el modelo. En función del modelo, la disposición del encendido podría variar.

#### Encender TV desde el modo de espera

El LED de modo de espera se encenderá si TV está en modo de espera (standby). Para encender la TV desde el modo de espera puede realizarlo de dos modos:

- Pulse el botón de **En Espera** desde el control remoto.
- Pulse el botón de control que se encuentra en TV

TV se pondrá en marcha.

#### Poner TV en modo de espera

- Pulse el botón de **En Espera** desde el control remoto.
- A fin de visualizar el menú de opciones de función pulse el botón de control que se encuentra en TV. El foco estará en la opción de Entradas. Pulse el botón consecutivamente hasta que se resalte la opción de apagado. Mantenga pulsado el botón durante unos 2 segundos, el televisor pasará al modo de espera.

#### Para apagar TV

Para apagar la TV por completo, desenchufe el cable de alimentación de la toma de corriente.

# Control y Funcionamiento de TV

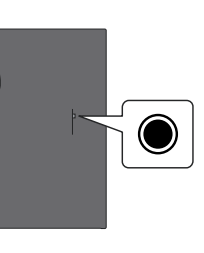

Su TV cuenta con un botón único de control. Este botón permite controlar las funciones de Entradas / Subir-Bajar Volumen / Subir-Bajar Canales / Encender-Apagar / Salir de TV.

**Nota:** Dependiendo del modelo, la posición de botón de control puede variar.

#### Funcionamiento con Botón de Control

- Pulse el botón de control para mostrar el Menú de Potencia.
- Después pulse el botón consecutivamente a fin de mover el enfoque a la opción deseada, cuando es necesario.
- Pulse y mantenga pulsado el botón durante unos 2 segundos para utilizar la función, entrar en el submenú o seleccionar la opción.

Apagado de la TV: Pulse el botón de control para mostrar el Menú de Potencia, el foco estará en la opción de Entradas. Pulse el botón consecutivamente hasta que se resalte la opción de apagado. Mantenga pulsado el botón durante unos 2 segundos para apagar TV (modo de espera).

**Para encender la TV:** Pulse el botón de control, la TV se encenderá.

Para cambiar el volumen: Pulse el botón de control para visualizar el menú de opciones de función y luego pulsee el botón consecutivamente a fin de llevar el enfoque a la opción de Subir Volumen o Bajar Volumen. Pulse y mantenga pulsado el botón a fin de aumentar o disminuir el volumen.

Para cambiar canal (en modo Live TV): Pulse el botón de control para visualizar el Menú de Potencias y luego pulse el botón consecutivamente a fin de llevar el enfoque a la opción de Subir Canal o Bajar Canal. Pulse y mantenga pulsado el botón a fin de cambiar al canal siguiente o anterior en la lista de canales.

Para cambiar entrada: Pulse el botón de control para mostrar el Menú de Potencia, el foco estará en la opción de Entradas. Pulse y mantenga pulsado el botón durante unos 2 segundos para visualizar la lista de entradas. Desplácese por las opciones disponibles de entradas pulsando el botón. Pulse y mantenga pulsado el botón durante unos 2 segundos para cambiar a la opción de entrada resaltada.

**Nota:** El menú de configuración OSD de Live TV en modo Live TV no se puede mostrar a través del botón de control.

#### Manejo con el Mando a Distancia

Pulse y mantenga pulsado el botón **Inicio** del control remoto para mostrar las opciones disponibles del menú de ajustes rápidos cuando esté en el modo Live TV. Pulse el botón **Inicio** para mostrar o volver a la pantalla de inicio de su Fire TV. Utilice los botones direccionales para mover el enfoque, continuar, ajustar algunas configuraciones y pulse **Seleccionar** para hacer cambios, establecer sus preferencias, ingresar a un submenú, iniciar una aplicación, etc. Presione **Volver/Atrás** para regresar al anterior pantalla de menú

#### Selección de Entrada

Cuando hava terminado de conectar los aparatos externos a la TV, puede alternar entre las distintas fuentes de entrada. Pulse el botón Entrada para abrir el menú Entradas (la disponibilidad depende del modelo de mando a distancia). También puede mantener pulsado el botón Inicio del mando a distancia para mostrar las opciones disponibles del menú de aiustes rápidos y, a continuación, resaltar la opción Entradas y pulsar el botón Seleccionar para mostrar la lista de opciones de entrada disponibles Utilice los botones direccionales para resaltar la opción que desee y, a continuación, pulse el botón Seleccionar para cambiar a la entrada seleccionada. O seleccione la entrada deseada en la fila Entradas de la pestaña Entradas de la pantalla de inicio y pulse Seleccionar

#### Cambio de Canales y Volumen

Puede ajustar el volumen utilizando los botones Volumen +/- y cambiar el canal en modo Live TV pulsando los botones **Programa +/-** del control remoto.

## Mando a Distancia

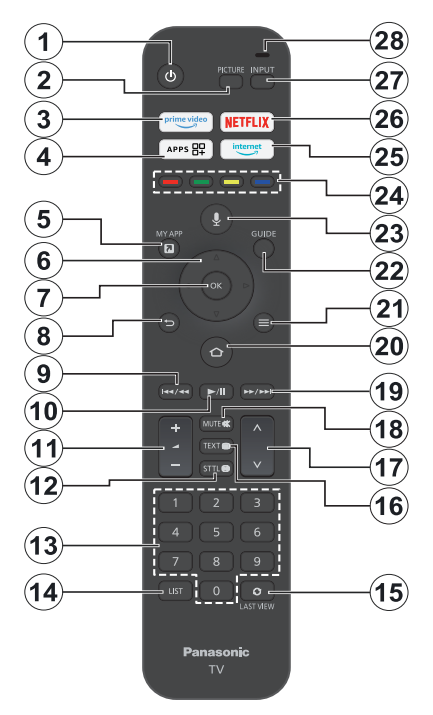

#### Colocación de las pilas en el mando a distancia

Retire primero la cubierta trasera para descubrir el compartimento de las pilas situado en la parte posterior del mando a distancia. Coloque dos pilas de tamaño **AAA** -1.5 V. Asegúrese de que (+) y (-) coincidan con los signos (observe la polaridad correcta). No utilice pilas de distinto tipo (nuevas y viejas, alcalinas y salinas, etc.) a la vez. Cámbielas por pilas del mismo tipo o de un tipo equivalente. Coloque la tapa otra vez en su sitio.

#### Para emparejar el control remoto con TV

Cuando se enciende TV por primera vez, se realiza un proceso de emparejamiento por su control remoto durante la configuración inicial. Siga las instrucciones en pantalla para emparejarlo. En caso de tener dificultades para emparejar el control remoto con su TV, puede apagar otros dispositivos inalámbricos y volver a intentarlo. Consulte la sección **Controles Remotos y Dispositivos Bluetooth** para obtener información detallada sobre el emparejamiento de nuevos dispositivos con su TV.

- 1. En espera: Encendido/Modo de Espera
- 2. Imagen: Abre el modo imagen
- 3. Prime Video: Abre la pantalla de Prime Video
- 4. Aplicaciones: Muestra sus aplicaciones y canales
- 5. My App (\*)
- Botón de navegación: Sirven para desplazarse por los menús, contenidos, etc.también muestra las páginas secundarias del TXT cuando se pulsen las teclas Arriba o Abajo
- 7. Seleccionar: Confirma las selecciones, entra en los submenús
- Volver/Atrás: Vuelve a la pantalla de menú anterior, retrocede un paso, cierra las ventanas abiertas, vuelve a la pantalla principal o a la pestaña Inicio
- Rebobinar: Desplaza los cuadros hacia atrás en los medios de comunicación, tales como películas, se desplaza hacia atrás un día en la guía de canales
- 10. Botón Reproducir/Pausar: Inicia la reproducción de los ficheros seleccionados
  - Pausar: Pausa la reproducción del fichero en curso
- 11. Volumen +/-: Sube o baja el volumen del sonido.
- Sttl: Muestra las opciones de audio y subtítulos, donde puede cambiar la preferencia de idioma y activar o desactivar los subtítulos (si están disponibles).
- Botones Numéricos: Cambia el canal en modo Live TV, entra en un número o una letra en el cuadro de texto en la pantalla.
- 14. Lista: Abre la lista de canales
- **15.** Última Vista: Alterna rápidamente entre los canales anteriores y actuales y cambia al modo de Live TV
- 16. Texto: Abre y cierra teletexto o los servicios interactivos (si está disponible en modo de Live TV)
- 17. Programa +/-: Aumenta/Disminuye el número de canal en modo Live TV
- 18. Silencio: Silencia totalmente el volumen de la TV
- 19. Avance rápido: Desplaza los cuadros hacia delante en los medios de comunicación, tales como películas, se desplaza hacia delante un día en la guía de canales
- **20. Inicio:** Abre la pantalla inicial. Pulse y mantenga pulsado para mostrar el menú de ajustes rápidos
- 21. Opciones : Muestra las opciones de configuración (si están disponibles)
- 22. Guía: Muestra la guía de canales
- 23. Botón de voz Activa Micrófono en remoto
- 24. Teclas de Colores: Siga las instrucciones en pantalla para las funciones de las teclas de colores
- 25. Internet: Abre el navegador Amazon Silk
- 26. Netflix: Inicia la aplicación de Netflix.
- 27. Entrada: Muestra todas las fuentes de señales y contenidos
- Alexa LED: Se ilumina al pulsar el botón Voz y durante el proceso de emparejamiento Aberturas del micrófono: Habla al micrófono cuando utilices Alexa o la búsqueda por voz

#### (\*) MY APP:

Puede asignar un acceso directo al botón My App en cualquier momento manteniendo pulsado este botón para acceder rápidamente a apps, comandos de voz de Alexa y mucho más. Siga las instrucciones en pantalla.

## Asistente de Configuración Inicial

Nota: Siga las instrucciones en pantalla para completar el proceso de configuración inicial. A fin de seleccionar, configurar, confirmar y continuar utilice los botones de dirección y el botón Seleccionar del control remoto.

#### 1. Seleccione Su Ubicación

Seleccione su Ubicación de la lista y pulse **Seleccionar** para continuar.

#### 2. Seleccione Su Idioma

Las opciones de selección de idioma aparecerán en la pantalla. Seleccione el idioma deseado desde la lista y pulse **Selecciona** para seguir.

#### 3. Selecciona el modo televisión

En siguiente paso de la configuración inicial, puede configurar el modo de funcionamiento de TV. Opción de **Uso de Tienda** configurará sus televisores para la tienda. Esta opción es solo para uso en establecimientos. Se recomienda seleccionar la opción **Continuar** para uso doméstico.

#### 4. Emparejar Su Control Remoto con su TV

En caso de que su control remoto se empareje automáticamente con su TV o si ya ha emparejado su control remoto con su TV una vez anteriormente, este paso se omitirá. Si este no es el caso, se realizará una búsqueda de su control remoto. Siga las instrucciones mostradas en pantalla para emparejar su control remoto (depende del modelo de control remoto).

#### 5. Conecte a su red

La conexión a la red no estará disponible automáticamente, aunque haya conectado el TV a Internet a través de un cable Ethernet antes de comenzar la configuración inicial; primero tiene que activarla en este paso. Se mostrará diálogo de confirmación en la pantalla. Será informado de que el consumo de energía puede aumentar y se le pedirá su consentimiento para continuar. Resalte **Activar** y pulse **Seleccionar** para proceder.

En caso de que no haya conectado el TV a Internet mediante un cable Ethernet, el TV buscará y enumerará las redes inalámbricas disponibles en este punto después de activar la conexión de red. Seleccione su red y pulse **Seleccionar** para conectarse a ella.

Puede revisar o cambiar la configuración de red más tarde utilizando las opciones del menú **Configuración** > **Red**. Si necesita más información, consulte las secciones **Red** y **Conexión a Internet**. Pulse el botón **Avance Rápido** del control remoto para saltar.

Tras establecer la conexión a Internet, el TV buscará actualizaciones de software y descargará el software

más reciente, si está disponible. Por favor, tenga en cuenta que esto puede llevar algún tiempo.

#### 6. Iniciar Sesión en Su Cuenta de Amazon

Puede acceder a tu cuenta de Amazon en la siguiente pantalla. A fin de utilizar los servicios de Amazon, tiene que iniciar sesión en una cuenta de Amazon. En caso de no haber establecido la conexión a Internet en el paso anterior, este paso se omitirá. Si todavía no tiene una cuenta en Amazon, puede crearla eligiendo **¿Nuevo en Amazon**? Opción de **Crear una cuenta**. Puede pulsar el botón **Avance Rápido** para saltar este paso. Se visualizará una cajita de diálogo para la confirmación. Resalte **Hacer después** y pulse **Seleccionar** para continuar. Si se salta este paso, algunos de los pasos siguientes pueden diferir o saltarse también.

Tras registrar la cuenta, se le preguntará si desea utilizar la cuenta con la que se registró. Puede elegir cambiar la cuenta, leer los términos y condiciones, que serán aceptados si continúa, en este punto. Resalte el símbolo con tres puntos que aparece junto a los textos en la parte inferior de la pantalla y pulse **Seleccionar** para leer y obtener más información sobre el tema relacionado. Resalte **Continuar** y pulse **Seleccionar** para continuar sin cambiar la cuenta.

Si ha conectado su TV a Internet a través de una red WLAN, en este punto aparecerá un diálogo preguntándole si desea guardar su contraseña WLAN en Amazon. Resalte **Sí** y pulse **Seleccionar** para confirmar y seguir. Seleccione **No** para continuar sin confirmación.

#### 7. Restaurar Fire TV

Si ya ha usado anteriormente un dispositivo Fire TV, puede elegir usar la configuración de ese dispositivo para este TV. Si es la primera vez que utiliza Fire TV, resalte **Saltar** y pulse **Seleccionar**.

Para restaurar un dispositivo Fire TV anterior, resalte **Restaurar** y pulse **Seleccionar**. Aparecerá una lista de sus dispositivos Fire TV. Seleccione el dispositivo que desee y pulse **Seleccionar**. Su TV restaurará todos los ajustes para que coincidan con su otro dispositivo Fire TV.

#### 8. Prime Video

Dependiendo de la ubicación seleccionada, a continuación se mostrará una breve información sobre los servicios de prime video. Puede iniciar su prueba gratuita de 30 días en este punto. Resalte **Ahora No** y pulse **Seleccionar** para saltar.

#### 9. Seleccionar Apps

En el siguiente paso puede seleccionar las aplicaciones que quiere descargar. Resalte **Iniciar** y pulse **Seleccionar** para continuar. La descarga de las aplicaciones es gratuita, pero algunas de ellas pueden

requerir un pago para tener acceso completo. Resalte Ahora No y pulse Seleccionar para saltar.

#### 10. Controles Parentales

Puede activar el control parental en este momento o más tarde.

Tenga en cuenta que, si elige No Control Parental, se permitirán las compras y la reproducción de vídeo sin PIN.

En cambio, si elige la opción Activar Control Parental, a continuación se le pedirá que introduzca un PIN. Este es el PIN de Prime Video y está relacionado con su cuenta de Amazon. Para introducir el PIN, utilice los botones del control remoto tal y como se muestra en la pantalla. Deberá introducirlo para acceder a algunos menús, servicios, contenidos, etc. protegidos por este PIN. En caso de olvidar el PIN, sigue el enlace que aparece en pantalla para restablecerlo.

Se le informará de esta función en la siguiente pantalla. Pulse **Seleccionar** para continuar.

Podrá revisar o cambiar la configuración del control parental más adelante utilizando la opción **Control Parental** del menú **Configuración > Preferencias**.

#### 11. Novedades de Fire TV

Puede obtener las últimas noticias sobre programas de TV, películas, novedades de productos, ofertas especiales y mucho más. Los correos electrónicos se enviarán a la dirección de correo electrónico asociada a su cuenta de Amazon. Puede cancelar su suscripción en cualquier momento. Para suscribirse, seleccione **Suscribirse** o resalte **Omitir** y pulse el botón **Seleccionar** para omitir.

#### 12. Bienvenidos a Fire TV

En la siguiente pantalla aparecerá una breve información sobre el uso de su Fire TV. Tras leerla, pulse Seleccionar para continuar.

#### 13. Búsqueda de canales de TV

En el siguiente paso se le preguntará si desea buscar canales. Seleccione **Sí** y pulse **Seleccionar** para iniciar el proceso de búsqueda. Marque **No** y pulse **Seleccionar** para buscar más tarde.

Antes de iniciar la búsqueda, se le pedirá que compruebe si la antena está configurada y si el cable de antena está conectado correctamente a la toma de antena de TV. Pulse **Seleccionar** para seguir.

#### 14. Tipo de Canal

En el siguiente paso se seleccionará el tipo de canal. Seleccione su preferencia de búsqueda a fin de instalar canales para la función de Live TV. Estarán disponibles las opciones **Cable, Tterrestre** y **Satélite**.

Si se selecciona la opción **Cable** o **Terreste** TV buscará emisiones digitales terrestres y digitales por cable. Seleccione el método de búsqueda en la

pantalla siguiente y pulse **Seleccionar** para iniciar la búsqueda.

En caso de seleccionar la opción **Satélite**, podrá elegir un operador en el siguiente paso, si hay alguno disponible. Asimismo, puede optar por realizar una búsqueda manual o completa de canales o importar una lista de canales desde un dispositivo de almacenamiento USB conectado. Resalte la opción de operador que prefiera y pulse **Seleccionar** para continuar. Si se selecciona un operador distinto del predeterminado, aparece un cuadro de diálogo de confirmación. Resalte **Sí** y pulse **Seleccionar** para continuar con el operador seleccionado. A continuación aparecerá la pantalla **Conexión Satélite**. En función de sus selecciones anteriores, es posible que algunas opciones se preconfiguren automáticamente. Cambie si es necesario y continúe.

Si dispone de una lista de canales adecuada exportada previamente a un dispositivo de almacenamiento USB, también puede utilizar la opción Lista de Canales Personalizada en este punto. Conecte el dispositivo de almacenamiento USB al TV, marque esta opción y pulse Seleccionar para continuar.

Si selecciona la opción Búsqueda Completa de Canales o Búsqueda Manual de Canales, tendrá que seleccionar el satélite en el siguiente paso. A continuación, se mostrará la pantalla de Conexión Satélite. En la siguiente pantalla configure manualmente las opciones Tipo LNB, Potencia LNB, Versión DISEqC, Cable Único, ToneBurst y Modo de Búsqueda correspondientes a su entorno. Al configurar la opción Versión DISEqC, aparecerá la opción Puerto. Deberá configurar el puerto diseqc utilizando esta opción después de configurar la versión diseqc. Si selecciona Búsqueda Manual de Canales, deberá configurar adicionalmente las opciones Frecuencia, Polarización y Velocidad de Símbolos antes de iniciar la búsqueda.

Al finalizar, pulse el botón **Reproducir/Pausar**. TV iniciará a buscar transmisiones disponibles.

Mientras la búsqueda continúa, puede pulsar el botón **Seleccionar** a fin de cancelar la búsqueda. Se visualizará una cajita de diálogo para la confirmación. Resalte **Sí** y pulse **Seleccionar** para cancelar.

Una vez finalizada la configuración inicial, se mostrarán los resultados. En este punto puede elegir entre realizar cambios en la lista de canales o volver a escanear. Resalte **Hecho** y pulse **Seleccionar** para completar la instalación.

A continuación se mostrará la pantalla de selección del perfil. Puede seleccionar un perfil, añadir uno nuevo o editar ajustes de perfil. Resalte el perfil que desea continuar y pulse **Seleccionar**.

Se mostrará la Pantalla de Inicio. Con el fin de cambiar al modo Live TV y ver los canales de televisión pulse

el botón Live en el control remoto (la disponibilidad depende del modelo del control remoto). También puede seleccionar un canal en la fila Ahora en la pestaña Inicio o seleccionar la opción de entrada Antena o Satélite en el menú Entradas o en la fila Entradasde la pestaña Entradas de la pantalla Inicio y pulsar Seleccionar para empezar a ver. Pulse el botón Entrada para abrir el menú Entradas (la disponibilidad depende del modelo de mando a distancia).

## **Pantalla Principal**

Para disfrutar de las ventajas de Amazon Fire TV, su TV debe estar conectado a Internet. Conecte el TV a una red doméstica utilizando una conexión de alta velocidad a Internet. Puede conectar su TV a módem/ enrutador de forma inalámbrica o por cable. A fin de obtener más información sobre cómo conectar su TV a Internet, consulte las secciones **Red** y **Conexión a Internet**.

La pantalla principal es el centro de su TV. Para acceder al menú principal, pulse el botón **Inicio** del control remoto. Desde la pantalla principal se puede iniciar cualquier aplicación, cambiar a un canal de TV, ver una película o cambiar a un dispositivo conectado, configurar ajustes. Conforme a la configuración de su TV y de la selección de su país en la configuración inicial, la pantalla principal puede contener diferentes elementos.

La pantalla principal está organizada en varias pestañas. Estarán disponibles las pestañas Perfiles, Entradas, Mis Cosas, Buscar, Inicio, Live, aplicaciones utilizadas recientemente, Sus Aplicaciones y Canales y Ajustes (símbolo de la rueda dentada). Puede desplazarse por las ellas con los botones de dirección. Es posible que las pestañas disponibles varíen en función del estado de la conexión de red de su TV v de si ha iniciado sesión en su cuenta de Amazon. Mueve el foco a la opción de pestaña deseada para mostrar el contenido. Las opciones disponibles de la pestaña resaltada se colocarán generalmente en filas. Para navegar a través de opciones, use los botones direccionales en el control remoto. Seleccione una fila y luego mueva el foco al elemento deseado en la fila. Presione el botón Seleccionar para hacer una selección o ingresar un submenú.

Se abrirá la pantalla principal con la pestaña **Inicio**. Puedes utilizar la pestaña **Encontrar** para buscar y encontrar el contenido que buscas. Cuenta con una función de búsqueda específica en la que puede pulsar el botón de voz de Alexa (si su control remoto tiene un micrófono incorporado) y pedirle a Alexa que encuentre lo que está buscando o puede escribir una palabra para iniciar una búsqueda. La biblioteca mostrará cualquier contenido que haya añadido a su Lista de seguimiento.

## TV en directo

Live TV hace referencia a los canales que se han sintonizado a través de una conexión por antena, cable o satélite. Existen varias formas de ver canales de Live TV. Puede pulsar el botón **Live** del mando a distancia (la disponibilidad depende del modelo de mando) para cambiar al modo Live TV y ver los canales de TV. También puede seleccionar un canal en la fila **Ahora Emitiendo**, ya sea en la pestaña **Inicio** o en la pestaña, **En Directo**, o seleccionar la opción de entrada **Antena o Satélite** en la fila **Entradas** de la pestaña **Entradas** de la Pantalla de inicio y pulsar **Seleccionar** para empezar a verlo. Pulse el botón **Entrada** para abrir el menú **Entradas** (la disponibilidad depende del modelo de mando a distancia).

Si la instalación del canal no se ha completado, la fila **Ahora Emitiendo** no estará disponible.

## Personalizar los Ajustes de TV

#### Personalizar los Ajustes de Imágenes

Permite establecer los ajustes de imagen preferidos. Puede acceder al menú de ajustes de imagen mediante el menú **Ajustes** de la pantalla principal o manteniendo pulsado el botón **Inicio** durante unos 2 segundos mientras visualiza cualquier entrada.

## Acceder a Ajustes de Imagen vía Menú de Configuración

Pulse el botón Inicio y vaya a la pestaña Configuración. Desplácese hasta la opción Pantalla & Audio y pulse el botón Seleccionar. Resalte la opción Configuración de Imagen y pulse el botón Seleccionar. Desplácese hacia abajo para seleccionar la entrada en la que desea cambiar el ajuste de imagen y pulse el botón Seleccionar. TV cambiará a la fuente de entrada seleccionada. En la parte derecha de la pantalla aparecerá el menú Ajustes de Imagen.

#### Acceder a Ajustes de Imagen mientras se ve TV

Mientras ve la entrada que desea ajustar, mantenga pulsado el botón **Inicio** durante 2 segundos. El menú de ajustes rápidos aparecerá en la parte derecha de la pantalla. Desplácese hacia abajo y resalte **Imagen** y pulse **Seleccionar**. En la parte derecha de la pantalla aparecerá el menú de ajustes de imagen.

#### Contenido del Menú de Imagen

Las siguientes opciones muestran todos los ajustes de imagen disponibles en su TV.

Los ajustes de imagen son específicos de cada entrada y no todos estos ajustes se aplicarán a todas las entradas. Es posible que algunas de las funciones no estén disponibles la fuente de entrada. Modo de Imagen: Ajuste el modo de imagen según sus preferencias o necesidades. El modo de imagen puede configurarse como: Estándar, Pelicula, Dinámico, Deporte, Juego, PC y Personalizado. También puede ajustar manualmente cada modo. Las opciones disponibles pueden variar dependiendo de la fuente de entrada ajustado actualmente.

**Retroiluminación:** Aumenta o disminuye el brillo de la retroiluminación entre 0 - 100.

Retroiluminación Dinámica: Configure la retroiluminación Dinámica como Encendido, Apagado o Eco.

**Saturación de Color:** Ajusta la diferencia entre los niveles de luz y oscuridad de la imagen. El intervalo va de 0 a 100.

Configuración de Pantalla: El formato de imagen puede configurarse como Automático, 16:9 y 4:3.

#### Configuración Avanzada

**Contraste:** Ajusta la diferencia entre los niveles de luz y oscuridad de la imagen. El intervalo va de 0 a 100.

**Brillo:** Aumenta o disminuye el brillo de la imagen de 0 a -100.

Contraste dinámico: Configure Contraste Dinámico como Encendido o Apagado.

**Contraste Local:** Divide cada fotograma en pequeñas regiones y aplica curvas de contraste independientes para cada región distinta. Contraste Local tiene 4 ajustes diferentes **Apagado, Bajo, Medio, Fuerte.** Resalte el ajuste que desea y pulse **Seleccionar**.

Gamma: Gamma se puede cambiar entre -4 y 4.

**Tono:** Aumenta o disminuye el tono de la imagen de -50 (verdes) a 50 (rojos).

Temperatura de Color: Establece el valor de la temperatura de color deseado. Las opciones Frío, Estándar y Cálido están disponibles.

**Nitidez:** Ajusta el nivel de nitidez de los bordes entre las zonas claras y oscuras de la imagen. El intervalo va entre 0-20.

**MPEG NR:** Reducción de Ruido MPEG tiene 4 ajustes diferentes **Apagado**, **Bajo**, **Medio**, **Fuerte**. Resalte el ajuste que desea y pulse **Seleccionar**.

Reducción de Ruido: Reducción de Ruido tiene 4 ajustes diferentes Apagado, Bajo, Medio, y Alto. Resalte el ajuste que desea y pulse Seleccionar.

Cine Natural: Configure Cine Natural como Activado o Apagado.

**Restablecer Imagen:** Restablece todos los ajustes a los valores predeterminados de fábrica.

### Configurar los Ajustes de Sonido

Le permite configurar los ajustes d esonido de su TV. Puede acceder al menú de ajustes de sonido mediante el menú **Ajustes** de la pantalla principal o manteniendo pulsado el botón **Inicio** durante 2 segundos mientras visualiza cualquier entrada.

## Acceder a Ajustes de Sonido vía Menú de Configuración

Pulse el botón **Inicio** y vaya a la pestaña **Configuración**. Desplácese hasta la opción **Pantalla & Audio** y pulse el botón Seleccionar. Resalte la opción **Configuración de Sonido** y pulse el botón **Seleccionar**. En la parte derecha de la pantalla aparecerá el menú de ajustes de sonido.

#### Acceder a Ajustes de Sonido mientras se ve TV

Mientras ve la entrada que desea ajustar, mantenga pulsado el botón **Inicio** durante 2 segundos. El menú de ajustes rápidos aparecerá en la parte derecha de la pantalla. Desplácese hacia abajo y resalte **Sonido** y pulse **Seleccionar**. En la parte derecha de la pantalla aparecerá el menú de ajustes de sonido.

#### Contenido del Menú de Sonido

Las siguientes opciones muestran todos los ajustes de sonido disponibles en su TV.

Modo Dolby: Dolby Audio tiene ajustes de sonido predeterminados. Las opciones disponibles son Estándar, Música, Voz, Deporte, Estadio, Usuario y Apagado. Están diseñados para ofrecerle la mejor calidad de sonido para el contenido que está viendo. Resalte el ajuste que desea y pulse Seleccionar.

Modo DTS: Este ajuste sólo es accesible si el Modo Dolby está desactivado. El Modo DTS tiene 6 ajustes diferentes Estándar, Música, Película, Voz Nítida, Graves Mejorados y Plano. El ajuste predeterminado es Estándar. Resalte el ajuste que desea y pulse Seleccionar.

Configuración Avanzada Aquí podrá activar o desactivar Claridad de Diálogo, TruVolume y DTS Virtual:X. Resalte la opción deseada y pulse Seleccionar para activar o desactivar. También podrá configurar los ajustes de Balanceo y Ecualizador.

**Claridad de Diálogo:** Aumenta la claridad de la señal para que los diálogos sean claros y audibles por encima de los efectos de sonido de fondo.

**TruVolume:** Proporciona un nivel de volumen uniforme y cómodo en todos los contenidos.

**DTS Virtual:X:** Reproduce sonidos elevados y una imagen de sonido surround cinematográfico sin altavoces surround.

Potenciador del Diálogo: Si la opción de Modo Dolby está configurada como Apagado esta opción no estará disponible.. Estarán disponibles las opciones **Desactivado, Bajo, Medio** y **Alto**.

Nivelador de volumen: Si la opción de Modo Dolby está configurada como Apagado esta opción no estará disponible.. Permite equilibrar los niveles de sonido. Estarán disponibles las opciones Desactivado, Bajo, Medio y Alto.

**Balance:** Ajusta el nivel de sonido de los altavoces izquierdo y derecho y puede ajustarse de -25 a 25. El ajuste predeterminado es 0.

**Ecualizador:** Este ajuste sólo es accesible cuando el **Modo Dolby** está desactivado. El ecualizador tiene 5 ajustes diferentes: **100Hz**, **500Hz**, **1.5kHz**, **5kHz**, **10kHz**. Cada ajuste puede regularse de -10 a 10, el ajuste por defecto es 0 para todos.

Altavoz de TV: Pulse Seleccionar para activar o desactivar altavoz de TV.

**Restablecer:** Restablece la configuración a los valores de fábrica.

## Configuraciones

En caso de que necesite cambiar o ajustar algo en su TV, podrá encontrar la configuración necesaria en el menú de Configuración. Puede acceder al menú **Configuración** desde la pantalla principal de TV. Pulsa el botón **Inicio** y desplázate hasta **Ajustes**. El menú de configuración está dividido en varios menús para que sea más fácil encontrar lo que se busca.

#### Entradas

Utilice el menú **Entradas** para cambiar entre las entradas y también seleccione el **Reproductor Multimedia** desde aquí si tiene una unidad USB conectada a una de las tomas USB.

#### Acceder al Menú Entradas

Puede acceder al menú **Entradas** a través del menú **Configuración** de la pantalla principal. Pulse el botón **Inicio** para acceder a la pantalla principal y, a continuación, desplácese hasta **Ajustes**. Pulse el botón direccional abajo para resaltar **Entradas** y pulse **Seleccionar**.

También puede acceder a las opciones de entrada desde la pestaña **Entradas** de la pantalla de **Inicio** o simplemente pulsando el botón Entrada para abrir el menú **Entradas** (la disponibilidad depende del modelo de mando a distancia).

#### Seleccionar una Entrada

Utilice los botones de dirección izquierda/derecha para resaltar la entrada que desee y pulse **Seleccionar**. Su TV cambiará a esa entrada.

#### Cambiar Nombre de Entrada

Se puede cambiar el nombre de entrada para las entradas HDMI. Resalte la entrada cuyo nombre desea cambiar y pulse el botón **Opciones**. Resalte **Cambiar Nombre de Dispositivo** y pulse **Seleccionar**. Aparecerá una lista de dispositivos, resalte el que tiene conectado y pulse **Seleccionar**. A continuación, seleccione **Siguiente**.

Si desea volver a asignar a las entradas sus nombres originales, resalte la entrada, pulse **Opción** y seleccione **Restablecer Entrada**.

#### **Reproductor Multimedia**

Si dispone de un dispositivo de almacenamiento USB conectado a una de las tomas USB o tiene archivos en la Galería, puede acceder a ellos y visualizarlos en el Reproductor Multimedia. El Reproductor multimedia le permite mostrar imágenes o reproducir vídeos y archivos de audio.

Resalte **Reproductor Multimedia** en el menú **Entradas** y pulse **Seleccionar**. Es posible que se le pregunte si desea permitir que la Galería acceda a las fotos, medios y archivos de su dispositivo. Galería es el nombre utilizado para su TV, así que resalte **Permitir** y pulse **Seleccionar**.

Una vez abierto el Reproductor Multimedia, verás cuatro pestañas en la parte superior de la pantalla: selecciona **Sus Archivos** para ver todos los archivos, **Vídeos** para ver todos los vídeos, **Imágenes** para ver todas las imágenes y **Audio** para todos los archivos de audio.

Bajo estas pestañas estarán disponibles las opciones de visualización. La opción **Ver Todo** y se mostrarán las carpetas que incluyen archivos multimedia. Cuando se desplace por una opción, sólo se mostrarán en pantalla los archivos multimedia de la carpeta resaltada. Resalte la opción **Ver Todo** para ver todos los archivos.

Pulse el botón botón **Opciones**, resalte **Ordenar** y pulse **Seleccionar** para ver las opciones disponibles y ordenar los archivos que aparecen en pantalla.

Si dispone de varias imágenes en su unidad USB, puede crear una presentación de diapositivas con ellas. Resalte la pestaña **Imágenes** en la parte superior de la pantalla y pulse el botón **Opciones**. En el menú **Opciones**, seleccione **Imágenes de Selección Múltiple** y pulse **Seleccionar**. Luego seleccione las imágenes que desea añadir a la presentación de diapositivas resaltando cada imagen y pulsando **Seleccionar**. Una vez seleccionadas todas las imágenes, pulse el botón **Reproducir/Pausa** para iniciar la presentación.

Una vez que la presentación de diapositivas esté en marcha, puede cambiar la configuración de la misma. Pulse el botón **Opciones** para ver las opciones disponibles. Puede configurar las opciones Álbum, Estilo de Diapositiva, Velocidad de Diapositiva y Aleatorio según sus preferencias. Ajuste la configuración y, a continuación, pulse el botón **Reproducir/Pausar** para ver la presentación de diapositivas.

Formatos de Vídeo admitidos: MPEG, MKV, MP4, MOV, 3GP y AVI.

Formatos de Imagen admitidos: JPEG, JPG, BMP y PNG.

Formatos de Música admitidos: MP3 y WAV.

#### Notificaciones

El menú de notificaciones le muestra todas las notificaciones sobre su TV. El símbolo de notificación (una pequeña burbuja) aparecerá en la esquina superior derecha del símbolo de la rueda dentada en la pantalla de **Inicio** para indicarte que tienes nuevas notificaciones.

#### Leer Notificaciones

Seleccione Notificaciones en el menú Configuración y pulse Seleccionar. Un pequeño número en la pequeña burbuja de la esquina superior derecha de la opción Notificaciones indica cuántas notificaciones tienes. Se mostrarán todas las notificaciones disponibles. Desplácese y resalte la notificación que desea leer y pulse Seleccionar. El mensaje de notificación aparecerá en la pantalla.

#### **Eliminar Notificaciones**

Puede eliminar notificaciones individuales o eliminarlas todas. Para eliminar una notificación individual, resalte la notificación y pulse el botón **Opciones**. Resalte **Descartar** en el menú **Opciones** y pulse **Seleccionar**. La notificación se eliminará. Para eliminar todas las notificaciones, pulse el botón **Opciones**, resalte **Descartar Todas** y pulse **Seleccionar**. Se eliminarán todas las notificaciones.

#### **Gestionar Notificaciones**

Para las notificaciones relacionadas con la Appstore puede estar disponible la opción **Gestionar**. Resalte la notificación y pulse el botón **Opciones**. Resalte **Manejar** y pulse **Seleccionar**. Se le dirigirá a la opción de configuración de **Notificaciones** en el menú **Ajustes>Aplicaciones>Appstore**. Pulse **Seleccionar** para desactivar las notificaciones relacionadas con Appstore.

#### Ajustes de Notificaciones

Para configurar los ajustes de notificación, primero elimine todas las notificaciones. Pulse el botón Opciones mientras aparece el mensaje "No hay notificaciones nuevas" en la pantalla, después resalte Ajustes y pulse Seleccionar para ver las opciones disponibles. 2 opciones estarán disponibles. Utilice la opción **No Interrumpir** para ocultar o mostrar todas las ventanas emergentes de notificaciones de aplicaciones. Utilice la opción **Notificaciones de Aplicaciones** para bloquear o desbloquear las notificaciones de aplicaciones individuales.

#### Perfiles

Puede utilizar el menú de perfiles para cambiar entre los perfiles asociados a su cuenta. También puede editarlos y añadir un nuevo perfil si lo desea. Para configuraciones más detalladas, puede utilizar aquí la opción **Configuración del Perfil** para acceder al menú de configuración de la cuenta y del perfil.

#### Cuenta y Perfil

La opción para administrar la configuración de su Cuenta de Amazon puede aparecer diferente dependiendo del estado de registro de la cuenta. Si se ha registrado con su Cuenta de Amazon, la opción dirá **Configuración de Cuenta y Perfil**. De lo contrario, aparecerá **Registrarse/Inicio de Sesión en Cuenta de Amazon**. En esta opción puedes registrar/anular el registro de tu cuenta o sincronizar los contenidos de Amazon que hayas comprado.

#### Cuenta de Amazon

Cuenta Si desea eliminar su cuenta de Amazon de TV, deberá dar de baja. Esto no eliminará su cuenta de Amazon, sólo la eliminará de este TV. Tras anular el registro de la cuenta, se eliminará el contenido de TV y muchas funciones no funcionarán hasta que se registre una nueva cuenta.

Resalte Cuenta de Amazon y pulse Seleccionar.

Luego resalte **Dar de baja** y pulse **Seleccionar** a fin de dar de baja de cuenta. Esto tardará unos segundos.

Importante: Al dar de baja una cuenta NO se eliminarán todos los datos personales. Para eliminar todos los datos personales, deberá restablecer los valores de fábrica del TV. Para ello, vaya a Configuración > Dispositivo y Software > Restablecer Valores de Fábrica.

Una vez que la cuenta haya sido dada de baja, se mostrará la Pantalla de **Inicio de Sesión/Registro de Ia Cuenta de Amazon** para que puedas iniciar sesión utilizando otra cuenta.

#### Sincronizar Contenido de Amazon

Si ha comprado contenido, como películas, puede verlas en otros dispositivos sincronizando el contenido de Amazon.

Resalte **Sincronizar Contenido de Amazon** y pulse **Seleccionar**. Aparecerá la palabra "Sincronizando". El contenido adquirido podrá verse ahora en otros dispositivos.

#### **Prime Video**

Se mostrará información sobre dónde puedes gestionar tus suscripciones y transacciones.

#### Configuración Infantil

Aquí puede gestionar la configuración del perfil infantil, incluyendo la adición de contenidos, el establecimiento de límites de tiempo y la gestión de su PIN infantil.

#### **Controles Parentales**

Su TV dispone de ciertas protecciones predeterminadas que, cuando se activan, requieren la introducción de un código PIN para realizar compras o iniciar aplicaciones, y también restringen la visualización de contenidos clasificados como Adolescente o superior. Los controles parentales están **DESACTIVADOS** por defecto.

Resalte **Controles Parentales** y pulse **Seleccionar** para activar los controles parentales.

Nota: Se le pedirá que introduzca un PIN para activar o desactivar los controles parentales. Este es el PIN de Prime Video y está relacionado con su cuenta de Amazon. En caso de olvidar el PIN, sigue el enlace que aparece en pantalla para restablecerlo.

#### Perfiles

Aquí puede gestionar los perfiles asociados a su cuenta. Resalte **Perfiles** y pulse **Seleccionar**.

#### **Compartir Perfil**

Compartir perfil permite a los adultos de Amazon Household seleccionar los perfiles de los demás en Prime Video y Fire TV. Aquí podrá encontrar el sitio donde puede cambiar estos ajustes.

#### Red

El menú Red incluye todos los ajustes necesarios para conectar el televisor a Internet. Aquí se mostrarán todas las redes existentes y podrá configurar su red.

Si ha conectado su TV a través de un cable Ethernet o la opción **Activar r Red** no está en **Apagado**, las redes inalámbricas no aparecerán en la lista y las opciones relacionadas con la red inalámbrica no estarán disponibles.

#### Controlar Estado de Red

Seleccione "Red" en el menú Configuración y pulse Seleccionar.

El menú Red mostrará las 3 redes inalámbricas más potentes que pueda encontrar su TV, su red es la que tiene la palabra 'Conectado' escrita debajo.

Resalte su red, si está conectado se mostrará **Conectado** bajo el nombre de Red. A la derecha de la pantalla se mostrará la **Seguridad** de su conexión. Con su red resaltada pulse el botón **Reproducir/ Pausar** para comprobar su red. Aparecerá el estado de conexión de su red. Para salir de esta pantalla pulse el botón **Atrás**. Si desea olvidar la red pulse el botón **Opciones** mientras su red está resaltada.

#### Ver todas las Redes

Si desea buscar más redes, resalte **Ver Todas las Redes** y pulse **Seleccionar**. Aparecerá una lista de todas las redes que puede encontrar su TV. Si se desplaza hasta el final de la lista, también tiene la opción de volver a buscar redes.

## Unirse a una Red Utilizando el Botón WPS o el PIN

Si no recuerda su contraseña WLAN, la opción WPS desactiva temporalmente la contraseña de su enrutador y le permite conectarse a él sin ella.

Resalte la opción de conexión WPS que prefiera y pulse **Seleccionar**, luego, siga las instrucciones que aparecen en pantalla.

#### Configuración Avanzada de Red

Si tiene confianza en el uso de la configuración de red, puede configurar manualmente una red resaltando **Unirse a Otra Red** y pulsando **Seleccionar**. Deberá introducir manualmente todos los ajustes de red que desee utilizando el teclado en pantalla.

Si ha conectado su TV mediante un cable Ethernet, también puede configurar los ajustes de red. Se trata también de una configuración más avanzada para los usuarios que tengan confianza en la configuración de redes.

## Cómo guardar su Contraseña WLAN en su Cuenta de Amazon

Su contraseña WLAN se puede almacenar en su Cuenta de Amazon, esto puede ser útil si desea conectar otros dispositivos a la misma red. El ajuste predeterminado es **Desactivado**.

Resalte **Guardar Contraseñas de Wi-Fi en Amazon** y pulse **Seleccionar**. Su contraseña WLAN se guardará ahora en su cuenta. Se puede borrar en cualquier momento desactivando esta opción.

#### Encender su TV vía LAN y WLAN

Habilita los dispositivos y aplicaciones que seleccione para encender su TV a través de LAN y WLAN. Activar esta opción puede aumentar el consumo de energía de TV.

Si habilita la conexión de red, esta opción también se habilitará automáticamente. Resalte Activar con LAN y Wi-Fi y pulse Seleccionar para desactivar..

#### Cambiar Estado de Conexión

Si no activó la conexión de red durante el proceso de configuración inicial, puede utilizar esta opción para activarla. O puede desactivarlo si lo activó anteriormente. Resalte **Activar Red** y pulse **Seleccionar** para activar o desactivar la conexión de red. Si necesita más información, vea la sección **Conexión a Internet**..

## Pistas Básicas para Solucionar Problemas de Wi-Fi

Aquí podrá ver consejos como estos y reiniciar su Fire TV. Resalte **Pistas Básicas para Solucionar Problemas de Wi-Fi** y pulse **Seleccionar**.

#### Pantalla & Audio

En este menú se encuentran todas las configuraciones y ajustes de imagen y sonido, así como otras configuraciones como el encendido de TV, la duplicación de pantalla, la configuración del salvapantallas y el control de dispositivos HDMI CEC.

Seleccione Pantalla & Audio en el menú Configuración y pulse Seleccionar.

#### Configuración de Imagen

Es posible ajustar la configuración de imagen en cada entrada, de modo que cada entrada puede tener su propia configuración de imagen. Para obtener información sobre cómo ajustar cada opción, consulte la sección **Personalizar la Configuración de TV** de este manual.

Si desea ajustar la imagen mientras ve TV, mantenga pulsado el botón **Inicio** y seleccione **Imagen** en el menú situado a la derecha de la pantalla.

#### Configuración de audio

Se puede realizar las configuraciones de sonido aquí para obtener información sobre cómo ajustar cada opción, consulte la sección **Personalizar la Configuración de TV** de este manual.

Si desea ajustar el sonido mientras ve TV, mantenga pulsado el botón **Inicio** y seleccione **Sonido** en el menú situado a la derecha de la pantalla.

#### Apple AirPlay & HomeKit

Transmite desde sus dispositivos Apple y controla el contenido con Apple AirPlay y HomeKit. Se le redirigirá a los ajustes de AirPlay y HomeKit de Apple para su instalación y configuración.

#### Controles de Potencia

Menú de Control de Potencia tiene 2 opciones: Encendido y Comandos de Voz Cuando la Pantalla de TV está Apagada.

**Potencia Activada:** El ajuste Potencia Activada le permite elegir en qué estado quiere que se encienda TV, si en la última entrada que estaba viendo o en la pantalla de Inicio.

Resalte **Potencia Activada** y pulse **Seleccionar**. Resalte **Inicio** o **Última Entrada** y pulse **Seleccionar**. Aparecerá una palomita junto a su elección. Comandos de Voz Cuando la Pantalla de TV está Apagada. Cuando está activada, puede dar órdenes de voz a través de un dispositivo vinculado habilitado para Alexa o Apple HomeKit cuando la pantalla de TV está apagada. La pantalla de su TV se encenderá para completar los comandos de voz. Resalte esta opción y pulse Seleccionar. Resalte Sí y pulse Seleccionar.

#### Salida de Audio

Menú de Salida de Audio tiene 6 opciones: Altavoces de TV, Toma de salida de audio, Formato de Audio Digital, DTS DRC y Bluetooth Audio Sync.

Resalte Salida de Audio y pulse Seleccionar.

Altavoz de TV: En el menú de Altavoces de TV puedes activar o desactivar los altavoces integrados de su TV. Es posible que desee desactivarlas si ha conectado una barra de sonido.

Resalte **Altavoz de TV** y pulse **Seleccionar** para activar o desactivar Altavoz de TV.

**Toma de Salida de Audio:** Para la toma de audio de 3,5 mm de la parte trasera de TV. Seleccione fijo para salida de línea o variable para auriculares.

Formato de Audio Digital: En función del tipo de dispositivo de audio que tengas conectado, es posible que tengas que ajustar el formato de audio que emite su TV. El formato de audio se puede cambiar aquí.

Resalte Formato de Audio Digital y pulse Seleccionar.

Resalte el formato de audio que desee PCM, Dolby Audio, Pass-through y Auto luego pulse Seleccionar. El ajuste predeterminado es Auto.

**DTS DRC:** El menú DTS DRC permite activar o desactivar DTS DRC.

Resalte **DTS DRC** y pulse **Seleccionar** para activar o desactivar DTS DRC.

Sincronización de Sonido Bluetooth: Es posible que tenga que sincronizar el audio con su dispositivo si tiene un altavoz Bluetooth o unos auriculares conectados al TV. Al seleccionar esta opción, lo hará por usted.

Con su dispositivo Bluetooth conectado a TV, resalte Sincronización de Audio Bluetooth y pulse Seleccionar.

#### Activar Mirroring de Pantalla

Habilita los dispositivos móviles para que reflejen temporalmente su pantalla en su TV, haciéndola detectable. Esto se conoce como Mirroring de Pantalla o Miracast en su dispositivo.

Resalte Activar Mirroring de Pantalla y pulse Seleccionar. Aparecerá la pantalla de Mirroring de Pantalla. Su TV está listo ahora para mirroring de pantalla.

#### Sonidos de Navegación

Al navegar por los menús y seleccionar elementos, su TV emitirá un sonido, que puede activarse y desactivarse aquí.

Resalte **Sonidos de Navegación** y pulse **Seleccionar** para activar o desactivar.

#### Salvapantallas

Cuando su TV está inactivo por unos minutos se activará salvapantallas. Se mostrarán imágenes desde Amazon Collection. El menú del salvapantallas le ofrece muchas opciones de cambio para que pueda personalizar su salvapantallas. Si su TV no está conectada a Internet, la opción Salvapantallas no estará disponible.

Resalte Salvapantallas y pulse Seleccionar.

Aparecerá el menú de Salvapantallas.

Salvapantallas Actual - Aquí podrá cambiar el álbum del salvapantallas para que muestre sus fotos.

Estilo de Deslizamiento - Cambia la forma en que las imágenes hacen la transición. Elija entre Pan & Zoom o Disolver.

Velocidad de Deslizamiento - Ajusta el tiempo que tardan en cambiar las imágenes. Elija entre Lento, Medio o Rápido.

Tiempo de Inicio - Ajusta el tiempo que transcurre antes de que se inicie el Salvapantallas. Elija entre 5, 10, 15 minutos o Nunca.

**Fecha y Reloj -** Activa o desactiva la información sobre la fecha y el reloj.

**Visualizar Información** - Activa o desactiva la información de la imagen.

Pistas de Alexa - Activa o desactiva las pistas de Alexa.

**Barajar** - Active esta opción si desea mostrar las imágenes en orden aleatorio.

#### Control de Dispositivo HDMI-CEC

Permite que su TV controle los dispositivos HDMI compatibles con CEC conectados mediante el mando a distancia de TV.

La reproducción, la navegación y el encendido/ apagado pueden realizarse con un único mando remoto de TV. Pulse **Seleccionar** para activar o desactivar.

Si tiene conectado a su TV un dispositivo compatible con CEC a través de un cable HDMI, este ajuste permite que el mando a distancia de su TV controle también funciones seleccionadas del dispositivo conectado. Por ejemplo, el botón **En Espera** del control remoto de su TV también encenderá su dispositivo habilitado para CEC. Menú de Control de Dispositivo HDMI-CEC tiene 4 opciones: One-Touch Play, ARC, Control de Potencia y Pass-Throug de Mando a Distancia.

Resalte Control de Dispositivo HDMI-CEC y pulse Seleccionar.

Reproducción One-Touch: Utilice su TV como fuente principal de reproducción. Resalte Reproducción One-Touch y pulse Seleccionar. Las opciones Permitir, Preguntar Siempre y Denegar estarán disponibles. Resalte la opción que desea y pulse Seleccionar.

**ARC:** Utilice la conexión del cable HDMI para enviar audio desde su TV a su barra de sonido o receptor AV. Resalte **ARC** y pulse **Seleccionar** para activar o desactivar.

**Control de Potencia:** Utilice su TV para activar/ desactivar su dispositivo conectado. Pulse **Seleccionar** para activar o desactivar.

Paso de Control Remoto: Utilice el control remoto de su TV para controlar dispositivos desde otras entradas. Pulse Seleccionar para activar o desactivar.

#### Idioma de Live TV Preferido

Seleccione el idioma de audio y subtítulos principal o secundario que prefiera para los canales de Live TV.

#### Subtítulos

Active o desactive los subtítulos. Si están activados, puede elegir los idiomas de subtítulos que prefiera.

#### Subtítulos Hablados

Activa la reproducción automática de subtítulos hablados junto con el audio principal, si están disponibles para el programa actual.

#### **Descripción Audio**

Las opciones Volumen bajo, Volumen medio, Volumen alto y Apagado estarán disponibles. Seleccione Desactivado para desactivar la descripción de audio o cualquier otra opción para activarla. Algunos programas ofrecen la posibilidad de elegir el volumen de la voz en off de la descripción de audio. Para estos programas, su elección de volumen se aplicará automáticamente.

#### TV Híbrida (HbbTV)

Habilite o deshabilite las aplicaciones interactivas con botón rojo (HbbTV) en los canales de TV o radio.

#### Solicitud de "No rastrear"

Envíe solicitudes de "No rastrear" mientras utiliza aplicaciones de botón rojo (HbbTV). Esta opción, cuando está activada, mejora la protección de su privacidad; sin embargo, algunas aplicaciones pueden ofrecer contenidos o funcionalidades limitados cuando esta opción está activada.

#### Alerta de intensidad baja de señal

Activar o desactivar la alerta de intensidad baja de señal.

### Aplicaciones

El menú de aplicaciones le permite gestionar todas sus aplicaciones. Resalte Aplicaciones y pulse Seleccionar.

#### Fotos de Amazon

En esta opción puede cambiar la configuración de la aplicación Fotos de Amazon, puede permitir que otras personas transmitan fotos desde su cuenta de Fotos de Amazon a su TV y también puede desactivar su cuenta para que no se pueda ver en su TV.

#### Resalte Fotos de Amazon y pulse Seleccionar.

La opción **Permitir Conexiones de Invitados** está activada de forma predeterminada. Si no desea permitir que otros usuarios envíen fotos desde sus cuentas de Amazon Fotos, puede desactivar esta función. Resalte **Permitir Conexiones de Invitados** y pulse **Seleccionar** para activar o desactivar.

Si desea dejar de ver las fotos de su cuenta de Amazon Fotos, puede desactivar la función aquí. El acceso está activado por defecto. Resalte **Acceso a Fotos de Amazon** y pulse **Seleccionar**. Resalte **Desactivar Fotos de Amazon** y pulse **Seleccionar**. Sus fotos ahora no serán visibles en su TV. No se preocupe, tus fotos no se eliminarán y permanecerán en su cuenta.

#### Silk Browser

Configure los ajustes del navegador web de Amazon.

#### Appstore

Con este menú podrá controlar la configuración de su aplicación, como las actualizaciones automáticas, las compras dentro de la aplicación y cómo abrir los enlaces externos del mercado.

#### Resalte Appstore y pulse Seleccionar.

Aparecerá el menú Appstore donde podrá seleccionar lo siguiente:

Actualizaciones Automáticas: Si se activan las actualizaciones automáticas, Appstore actualizará automáticamente sus aplicaciones a las versiones más recientes. En el caso de que se modifiquen los permisos de la app no se actualizarán, automáticamente, por lo que deberá revisar cualquier cambio antes de aceptarlo y actualizar. Pulse **Seleccionar** para activar o desactivar.

Enlaces de Mercados Externos: Le permite elegir cómo desea que se abran los enlaces externos. Pulse Seleccionar para ver las opciones disponibles: Abrir con Amazon Appstore, No Abrir y Preguntar Antes de Abrir. Resalte la opción que prefiere y pulse **Seleccionar**. Aparecerá una palomita junto a su elección.

**Compras en la Aplicación:** Algunas aplicaciones ofrecen la posibilidad de realizar compras dentro de la aplicación, esta opción le permite elegir si desea permitirlas o no..

Pulse Seleccionar para activar o desactivar.

Gestionar Mis Suscripciones: Puede gestionar sus suscripciones en línea.

Siga el enlace mostrado en la pantalla.

Notificaciones: Ajuste como ACTIVADO para mostrar notificaciones relacionadas con Appstore. Pulse Seleccionar para activar o desactivar.

#### **Gestionar Aplicaciones Instaladas**

Aquí puede gestionar todas las aplicaciones de su TV. También le mostrará la cantidad de memoria disponible que queda en su TV. Resalte Gestionar **Aplicaciones Instaladas** y pulse Seleccionar.

La configuración predeterminada es que se muestren todas las aplicaciones; sin embargo, si resalta **Mostrar** y pulsa **Seleccionar**, tendrá las opciones de mostrar **Todas las Aplicaciones, Sólo Internas** o **Sólo USB**.

Se mostrará una lista de aplicaciones, resalte la aplicación que desea gestionar y pulse **Seleccionar**.

Las aplicaciones preinstaladas tienen 3 opciones, las aplicaciones que usted ha descargado e instalado tienen más opciones. En caso de desinstalar una aplicación, ésta seguirá estando disponible para que la descargue y la vuelva a instalar en el futuro.

#### Aplicaciones preinstaladas

Tendrá 6 opciones **Detener a la fuerza**, **Borrar datos**, **Borrar cache**, **Borrar Valores por Defecto**, **Abrir enlaces compatibles** y Enlaces Compatibles.

#### Aplicaciones instaladas

Tendrá algunas opciones extras. Permisos, Iniciar aplicación y Desinstalar.

#### Control de Equipo

Las barras de sonido y los receptores se pueden conectar a TV y aquí se pueden configurar para que el control remoto de Fire TV pueda controlar el dispositivo conectado sin importar cómo lo haya conectado a su TV. Este proceso puede llevar algún tiempo.

#### Añadir una Barra de Sonido o un Receptor

Resalte Añadir Equipo y pulse Seleccionar.

Resalte **Barra de Sonido** o **Receptor** dependiendo del producto que haya conectado y pulse **Seleccionar**.

**Nota:** Asegúrese de que la barra de sonido o el receptor están conectados al TV y encendidos.

El ejemplo siguiente muestra cómo configurar una barra de sonido

Ahora debe seleccionar la marca de su barra de sonido. Seleccione la marca y pulse **Seleccionar**.

Asegúrese de que la barra de sonido esté encendida y con el volumen alto y pulse **Seleccionar**.

Pulsa **En espera** en el control remoto de su TV, espera 10 segundos y vuelve a pulsar el botón **En espera**.

Se le preguntará "¿Se ha apagado la barra de sonido y se ha vuelto a encender al pulsar **En espera**? Si es así, marca **Sí** y pulsa **Seleccionar**, si no, marca **No** y pulsa **Seleccionar**. Es posible que tenga que repetir este proceso varias veces.

Cuando su barra de sonido finalmente se apague y se encienda, se le pedirá que pulse los botones de subir y bajar volumen. Pulse los botones de **Volumen +** y -.

Si el nivel de volumen se ha ajustado como esperaba, marque **Sí** y pulse **Seleccionar**. Si no, selecciona **No** y continúa hasta que el nivel de volumen cambie.

El control remoto de su Fire TV ha sido configurado, ahora encenderá y apagará su barra de sonido y ajustará el nivel de volumen.

Ahora, cuando enciendas su TV, la barra de sonido también se encenderá. Los altavoces de TV se apagarán automáticamente.

#### Configuración de Barra de Sonido/Receptor

Tras configurar la barra de sonido o el receptor, verá la **Barra de Sonido** o el **Receptor** en el menú de **Control del Equipo**. Aparecerán todos los ajustes del dispositivo.

Resalte **Barra de Sonido** o **Receptor** y pulse **Seleccionar**. Aparecerá una lista de ajustes.

Resalte la configuración que desea ajustar y pulse **Seleccionar**.

Aumento de Volumen: Ajuste cuánto aumenta o disminuye el volumen cuando pida a Alexa que cambie el volumen. El incremento predeterminado es 4.

Pulse **Avance Rápido** o **Retroceso** para aumentar o disminuir los incrementos. Pulse **Opción** para restablecer la configuración predeterminada.

Opciones de Infrarrojos: Cambia las opciones de infrarrojos. Las opciones de **Perfil IR**, **Temporización**, **Repetición** y **Controlador IR** estarán disponibles.

**Control de Encendido:** Ajuste la configuración de encendido/apagado de su barra de sonido o receptor. Pueden estar disponibles las opciones **Retardo de Encendido y Control de Encendido**.

Entrada de Fire TV: Cambie la entrada a la cual su barra de sonido o receptor cambiará para ver Fire TV.

Cambie la Barra de Sonido/Cambie el Receptor: Si desea cambiar la barra de sonido o el receptor conectado a su TV, resalte Cambiar Barra de Sonido/ Cambiar Receptor y pulse Seleccionar. Para eliminar el dispositivo, resalta Cambiar Barra de Sonido/ Cambiar Receptor y pulse el botón Opción.

Restablecer los valores predeterminados de la Barra de Sonido/Restablecer los Valores Predeterminados del Receptor: Restaura todos los ajustes que hayas podido modificar a los valores predeterminados de fábrica. Esta opción estará disponible si cambia la configuración predeterminada.

#### Configuración Avanzada

Si la barra de sonido o el receptor no se enciendan/ apagan, ajuste el tiempo de encendido.

Pulse **Avance Rápido** o **Retroceso** para aumentar o disminuir los incrementos.

Pulse **Opción** para restablecer la configuración predeterminada.

#### TV en directo

Este menú le permite sintonizar su TV, gestionar los canales, configurar una tarjeta CI y establecer controles parentales.

Resalte Live TV y pulse Seleccionar.

#### Búsqueda de Canales

Debería haber sintonizado ya su TV durante el proceso de configuración inicial. Pero si se ha saltado el paso de búsqueda de canales o si necesita resintonizar su TV siga estas instrucciones.

Resalte Búsqueda de Canales y pulse Seleccionar.

Se le pedirá que compruebe que su antena está configurada y que el cable está correctamente enchufado en la toma de entrada de antena de su TV. Pulse **Seleccionar** para seguir.

Seleccione su preferencia de búsqueda a fin de instalar canales. Estarán disponibles las opciones **Terrestre**, **Cable** y por **Satélite**.

Si se selecciona la opción **Terrestre** su TV buscará emisiones digitales terrestres. Seleccione el método de búsqueda en la pantalla siguiente y pulse **Seleccionar** para iniciar la búsqueda. Si continúa con el escaneo manual, deberá configurar las opciones **Frecuencia** y **Banda UHF** antes de iniciar el escaneo.

Si se selecciona la opción **Cable**, TV buscará emisiones digitales por cable. En la siguiente pantalla, seleccione el proveedor de cable, si lo hay, o el método de búsqueda y, a continuación, pulse **Seleccionar** para iniciar la búsqueda. Es posible que tenga que configurar las opciones ID de **Red** y **Frecuencia** antes de iniciar el escaneo.

En caso de seleccionar la opción **Satélite**, podrá elegir un operador en el siguiente paso, si hay alguno disponible. También puede optar por realizar un escaneo completo o manual. Resalte la opción que prefiera y pulse el botón **Seleccionar** para continuar. Si continúa con la opción de escaneo manual o completo, tendrá que seleccionar el satélite en el siguiente paso. A continuación, se mostrará la pantalla de **Conexión Satélite**. En esta pantalla puede configurar los parámetros **Tipo LNB, Potencia LNB, Versión DiSEqC, Puerto, Cable Único, ToneBurst** y **Modo de Exploración** del satélite seleccionado correspondiente a su entorno. En función de sus selecciones anteriores, es posible que algunas opciones no estén disponibles o se configuren automáticamente. Cambie si es necesario y continúe.

Cuando haya terminado, pulse el botón **Reproducir**/ **Pausa**. TV iniciará a buscar transmisiones disponibles.

Se le preguntará en algún momento si desea borrar los canales existentes, en caso de que haya instalado canales anteriormente utilizando la misma opción de búsqueda. Resalte **Sí, Limpiar Canales** y pulse **Seleccionar**. Se eliminarán todos los canales sintonizados anteriormente. Resalte **No, Mantener Canales y** pulse **Seleccionar** para continuar sin borrar los canales existentes.

Mientras la búsqueda continúa, puede pulsar el botón Seleccionar a fin de cancelar la búsqueda. Una vez finalizada la búsqueda, se mostrarán los resultados. En este punto puede elegir entre realizar cambios en la lista de canales o volver a escanear. Resalte Hecho y pulse Seleccionar para completar la instalación.

#### Actualización Auto de Servicio

Puede permitir que su TV busque automáticamente cambios de operador de red cuando TV entre en modo de espera. Para habilitar y deshabilitar esta función pulse **Seleccionar**.

#### **Canales favoritos**

Podrás ver y gestionar tus canales favoritos aquí.

Resalte Canales Favoritos y pulse Seleccionar.

Si no tiene ningún canal favorito, vaya al menú Gestionar Canales para añadir canales pulsando el botón Seleccionar. Luego seleccione la fuente de canal para ver la lista de canales. Resalte un canal y pulse Seleccionar para añadirlo a sus favoritos. Puede hacer selecciones múltiples.

Si ya ha añadido canales a sus favoritos, puede pulsar Seleccionar para seleccionar los canales que desea eliminar de sus favoritos.

#### Manejar Canales

Gestione sus canales favoritos y seleccione los canales que desea visualizar.

Resalte Manejar Canales y pulse Seleccionar. Luego seleccione la fuente del canal. Estarán disponibles las opciones de Canales Terrestres, Canales por Cable, y Canales por Satélite. Las opciones disponibles pueden variar en función de los canales instalados actualmente. Ahora verá la lista de canales con varias pestañas: Todos, Favoritos, Gratis, Cifrado, Audio, HD, SD y Oculto. Las opciones de pestaña disponibles pueden variar en función de los canales instalados.

Todos mostrará todos los canales, **Favoritos** mostrará todos los canales que hayas marcado como favoritos y **Ocultos** mostrará todos los canales ocultos. Las demás pestañas funcionarán según la misma lógica.

En la pestaña **Todos** puedes elegir añadir un canal a la lista de favoritos pulsando **Seleccionar** o puedes ocultar un canal pulsando **Reproducir/Pausar**. Para cambiar el número de canal pulse **Rebobinar** y para mover un canal de la lista de canales pulse **Avance Rápido**. Pulse el botón **Opciones** para ver el menú **Opciones** de clasificación. Puede ordenar los canales utilizando las opciones de este menú. También puede importar o exportar la lista de canales personalizada utilizando las opciones correspondientes del menú **Opciones de Clasificación>Opciones Avanzadas**.

#### Tarjeta Cl

Acceda a la configuración e información de su Tarjeta CI.

#### **Controles Parentales**

Restrinja la emisión de películas, programas de TV, la compra y determinados tipos de contenidos.

Resalte Controles Parentales y pulse Seleccionar.

El ajuste predeterminado es **Desactivado** y pulse **Seleccionar**.

Nota: Se le pedirá que introduzca un PIN para activar o desactivar los controles parentales. Este es el PIN de Prime Video y está relacionado con su cuenta de Amazon. En caso de olvidar el PIN, sigue el enlace que aparece en pantalla para restablecerlo.

La primera vez que active los **Controles Parentales** verá'una breve información sobre la configuración Pulse **Seleccionar** para continuar.

Ahora'verás todas las configuraciones que se pueden ajustar.Resalte la configuración que desees y pulsa **Seleccionar** 

**Controles Parentales:** Pulse **Seleccionar** para activar o desactivar controles parentales.

**Compras Protegidas con PIN:** Solicita un PIN antes de comprar vídeos, aplicaciones o juegos. Pulse **Seleccionar** para activar o desactivar.

**Clasificación de Prime Video :** Restrinja la visualización de vídeos en función de la clasificación. La configuración por defecto para las clasificaciones **General y Familiar** es Activado, para **Adolescentes**, **Jóvenes Adultos y Maduros** es Desactivado. Para cambiar la configuración resalte la opción de clasificación deseada y pulse **Seleccionar**.

**Nota:** Estos ajustes se aplican a Prime Video (incluyendo Canales de Amazon). Los contenidos de otros proveedores

de servicios pueden tener su propia configuración de restricciones.

**Clasificaciones de Emisión:** Utilice las clasificaciones para restringir la visualización de programas de Live TV de la televisión de emisión en directo a los que se accede directamente desde la interfaz de usuario de Fire TV, como la **Guía** o la fila **Ahora Emitiendo**. Visite aplicaciones de terceros para gestionar la configuración de los contenidos a los que se accede desde esas aplicaciones.

- DVB 4 (Niños) DVB 18 (Adultos)
- Todos los ajustes están activados por defecto

Lanzamiento de Aplicaciones Protegido con PIN Solicita un PIN antes de lanzar aplicaciones o juegos. Este ajuste no se aplicará al contenido al que se accede directamente desde la interfaz de usuario de Fire TV, como la Guía o la fila Ahora Emitiendo. Pulse Seleccionar para activar o desactivar.

Aplicación de Fotos de Amazon Protegida con PIN: Solicita un PIN antes de lanzar Fotos de Amazon. Este ajuste se ignorará si ya ha configurado Lanzamiento de Aplicaciones Protegido con PIN como ACTIVADO. Pulse Seleccionar para activar o desactivar.

**Cambiar PIN:** Cambie PIN de Prime Video. Primero introduzca su PIN actual y, a continuación, introduzca el nuevo PIN.

En caso de olvidar el PIN, sigue el enlace que aparece en pantalla para restablecerlo.

#### Fuentes de Sincronización

Sincroniza sus fuentes de Live TV para actualizar los datos en este dispositivo.

## Controles Remotos y Dispositivos Bluetooth

Puede añadir un control remoto por voz adicional a su TV, o también puede necesitar sustituir uno si se le ha roto el antiguo. También se pueden conectar por bluetooth otros dispositivos como altavoces, mandos de juegos, ratones y teclados.

#### Control por Voz con Alexa

Revise el estado de su actual mando a distancia por voz con Alexa o añada uno nuevo.

## Resalte Controles Remotos de Voz con Alexa y pulse Seleccionar.

#### Estado del Remoto

Para consultar el estado de su control remoto por voz actual, resalte la opción de control remoto y mire a la derecha de la pantalla. Podrá ver el tipo de control remoto, el estado de la batería, el número de versión y su número de serie. Para desvincular el control remoto, pulse el botón Opciones mientras la opción remota está resaltada y luego pulse para confirmar. El botón **Opciones** no tendrá ninguna función si sólo hay un mando a distancia emparejado.

#### Añadir un Nuevo Mando

#### Resalte Añadir Nuevo Mando y pulse Seleccionar.

Aparecerá la palabra 'Buscando', mantén pulsado el botón **Inicio** del nuevo mando a distancia durante 10 segundos. Cuando el control remoto haya sido descubierto aparecerá en la lista.

#### Controladores de Juegos

Los mandos de juegos Bluetooth se pueden conectar a su TV y se pueden utilizar para disfrutar de todas las aplicaciones de juegos en su TV.

Resalte Mando de Juego y pulse Seleccionar.

Resalte **Añadir Nuevo Mando de Juego** y pulse **Seleccionar** para buscar nuevos mandos.

Aparecerá la palabra "Búsqueda de Controladores" en la parte derecha de la pantalla. Asegúrese de que su mando sea detectable y esté listo para emparejarse. Siga las instrucciones en pantalla. Cuando el controlador haya sido descubierto aparecerá en la lista. Seleccione su controlador en la lista.

#### **Otro Dispositivo Bluetooth**

Puede conectar otros dispositivos bluetooth, como un ratón o un teclado, lo que puede ser útil cuando se utiliza el navegador de Internet.

Resalte Otro Dispositivo Bluetooth y pulse Seleccionar.

Asegúrese de que su dispositivo bluetooth está en modo de emparejamiento y, a continuación, resalte Añadir Dispositivos Bluetooth y pulse Seleccionar.

Su dispositivo aparecerá en la lista, esto puede tardar un minuto más o menos. Luego resalte el dispositivo y pulse **Seleccionar** para conectarlo.

#### Alexa

Este menú tiene más información sobre la aplicación Alexa y ejemplos de cosas que puedes probar.

Resalte Alexa y pulse Seleccionar.

#### Alexa App

Para obtener más información sobre la aplicación Alexa y dónde descargarla, selecciona **Alexa app**. Necesitará esta aplicación si desea que sus altavoces Amazon Echo controlen su TV. La aplicación es el lugar donde podrá conectar todos sus dispositivos Amazon entre sí.

Resalte **Alexa app** y pulse Seleccionar, ahora verá información sobre la aplicación y dónde descargarla.

#### Cosas que Probar

En esta sección podrá encontrar muchos ejemplos de lo que puede hacer con Alexa. Encontrará muchas ideas.

Resalte **Cosas que Probar** y pulse **Seleccionar**, verá una lista de cosas que puede probar.

Seleccione algo de la lista y pulse **Seleccionar** para ver más información.

#### Preferencias

En el menú de preferencias encontrarás muchos ajustes de TV. Por ejemplo, el control parental, la configuración de la privacidad y los datos o la restricción del acceso a determinados contenidos y compras.

Resalte Preferencias y pulse Seleccionar.

#### **Controles Parentales**

Su TV dispone de ciertas protecciones predeterminadas que, cuando se activan, requieren la introducción de un código PIN para realizar compras o iniciar aplicaciones, y también restringen la visualización de contenidos clasificados como Adolescente o superior. Los controles parentales están **DESACTIVADOS** por defecto.

Resalte **Controles Parentales** y pulse **Seleccionar** para activar los controles parentales.

Nota: Se le pedirá que introduzca un PIN para activar o desactivar los controles parentales. Este es el PIN de Prime Video y está relacionado con su cuenta de Amazon. En caso de olvidar el PIN, sigue el enlace que aparece en pantalla para restablecerlo.

Consulte la sección **Controles Parentales** bajo el título **Menú Live TV** para más información.

#### Ajustes de Privacidad

Puede gestionar todos los ajustes de privacidad de su TV aquí. Resalte **Ajustes de Privacidad** y pulse **Seleccionar**.

Ahora verá una lista de todas las configuraciones que se pueden ajustar, resalte la configuración que desea ajustar y pulse **Seleccionar**. Los posibles ajustes son los siguientes.

**Consentimiento de Cookie:** Permite el uso de cookies, identificadores de dispositivos y herramientas similares para mejorar su experiencia publicitaria en este dispositivo Fire TV. Visite amazon.co.de/ deviceprivacy para realizar elecciones más detalladas.

Datos de Uso del Dispositivo: Autoriza el uso de los datos personales recopilados por el sistema operativo de esta TV con fines de marketing y mejora del producto. El ajuste predeterminado es ACTIVADO (Permitir). Resalte y pulse Seleccionar. Se le informará sobre esta función. Para leer todo el texto, utilice los botones de dirección. Si desea desactivar esta función, resalte **Desactivar** y pulse **Seleccionar**.

Recopilar Datos de Uso de Apps y Transmisiones: Permite a Amazon recopilar información relacionada con su uso de contenidos de TV, así como la frecuencia y duración de su uso de aplicaciones de terceros. El ajuste predeterminado es ACTIVADO (Permitir). Resalte y pulse Seleccionar. Se le informará sobre esta función. Si desea desactivar esta función, resalte Desactivar y pulse Seleccionar.

Anuncios Basados en Intereses: Si opta por no recibir anuncios basados en intereses en su TV, se indicará a las aplicaciones que no utilicen el ID de publicidad para crear perfiles con fines publicitarios ni para mostrarle anuncios basados en intereses en su TV. ID de publicidad es un identificador que se puede restablecer y que se puede utilizar para crear perfiles o mostrarle anuncios basados en intereses. El ajuste predeterminado es ACTIVADO (Permitir). Para desactivar esta función, pulse Selecc.

Su ID de Publicidad: Muestra su ID de Publicidad en la parte derecha de la pantalla. Pulse el botón Opciones para restablecer su ID. Se mostrará un mensaje de confirmación. Resalte OK y pulse Seleccionar para restablecer. Esta opción estará disponible si la opción de Anuncios Basados en Intereses está configurado como ACTIVADA.

#### Seguimiento de Uso de Datos

Puede gestionar su uso de datos aquí.

Resalte **Seguimiento de Uso de Datos** y pulse **Seleccionar** para activar y ajustar cualquier configuración. Seguimiento de Datos están **DESACTIVADOS** por defecto.

Seguimiento de Uso de Datos: La activación le permite controlar su consumo de datos. El ajuste predeterminado es DESACTIVADO.

Fije la Calidad de Vídeo: Esto le permite elegir la calidad de vídeo en Amazon Vídeo. El ajuste predeterminado es **Mejor**. Las opciones disponibles son **Bueno** (menor cantidad de datos utilizados), **Mejor** y Óptimo (mayor cantidad de datos utilizados).

**Fijar Alerta de Datos:** Fije un límite de datos y reciba alertas en pantalla cuando el consumo alcance el 90% y el 100% del límite. Esto es sólo una alerta y no bloqueará el consumo de datos.

Uso Máximo Mensual de Datos: Muestra una lista de sus aplicaciones y muestra el uso de datos individuales para el ciclo de facturación mensual especificado en la opción **Fijar Alerta de Datos**.

#### Ajustes de Notificaciones

Podrá manejar todas sus notificaciones, desactivar todas las notificaciones emergentes o bloquear/

desbloquear las notificaciones de aplicaciones específicas aquí.

Resalte Ajustes de Notificación y pulse Seleccionar.

Seleccione **No Interrumpir** y pulse **Seleccionar** para activar o desactivar las notificaciones emergentes.

Para bloquear o desbloquear notificaciones de aplicaciones individuales, resalte **Notificaciones de Aplicaciones** y pulse **Seleccionar**. Aparecerá una lista de sus aplicaciones, que mostrará si las notificaciones están activadas o desactivadas. Para ajustar esto, seleccione una aplicación y pulse **Seleccionar** para cambiar entre **ACTIVADO** y **DESACTIVADO**.

#### **Contenido Destacado**

La pantalla de Inicio presenta contenido destacado en la parte superior, al seleccionar este contenido se reproducirá una vista previa del mismo. En este menú puede elegir si el contenido se reproduce o no y también activar o desactivar el audio de este contenido.

Resalte Contenido Destacado y pulse Seleccionar.

Resalte **Permitir Reproducción Automática de** Vídeo o **Permitir Reproducción Automática de Audio** y pulse **Seleccionar** para activar o desactivar la función. La configuración por defecto es **ACTIVADA** para ambas.

Permitir reproducción automática de vídeo

ACTIVADO - El vídeo se reproducirá automáticamente.

**DESACTIVADO** - Aparecerá una imagen fija y no se escuchará ningún sonido.

#### Permitir reproducción automática de audio

**ACTIVADO** - Se oirá el audio cuando se reproduzca el vídeo.

**DESACTIVADO** - No se oirá ningún sonido cuando se reproduzca el vídeo.

#### Apagado Automático

Su TV se apagará automáticamente después de 4 horas sin actividad. El objetivo de esta función es ahorrar energía en caso de que el televisor se quede encendido accidentalmente. Si ha estado viendo la TV durante 4 horas sin pulsar ningún botón, aparecerá un aviso indicándole que está a punto de apagarse. Si desea seguir viendo la TV en ese momento, marque **OK** y pulse **Seleccionar**.

Para desactivar esta función, resalte **Apagado Automático** y pulse **Selecc**. Luego resalte Apagar y pulse Seleccionar. Su TV no se apagará después de 4 horas de inactividad.

#### HbbTV

Activa la TV de Banda Ancha Híbrida en su TV. Resalte **HbbTV** y pulse **Seleccionar** para activarlo o desactivarlo.

#### Sincronizar Contenido Reciente

Puede incluir títulos de Prime Video vistos en otros dispositivos en la fila **Recientes** de este dispositivo.

Resalte **Sincronizar Contenido Reciente** y pulse **Seleccionar** para activar o desactivar.

#### Ubicación

Es conveniente que su TV sepa en qué parte del mundo se encuentra para que, cuando le haga a Alexa una pregunta como "Alexa, ¿qué tiempo hace fuera?", pueda decirle el tiempo que hace en su ubicación. Descargue e instale la aplicación Alexa en su dispositivo móvil y, a continuación, seleccione **Dispositivo > Echo y Alexa**. Selecciona su Fire TV de la lista e introduce la ubicación de su dispositivo.

#### Zona horaria

En este menú puede configurar su reloj para que se muestre como un reloj de 24 horas y también puede cambiar su zona horaria.

Resalte Zona Horaria y pulse Seleccionar.

Para activar/desactivar el formato de 24 horas, resalte **Reloj de 24 Horas** y pulse **Seleccionar**.

Para cambiar su zona horaria, resalte **Zona Horaria** y pulse **Seleccionar**.

#### Sincronizar Fecha y Hora

Su TV sincronizará automáticamente la fecha y la hora con un servidor horario de Internet. Si desconecta esta función, su TV se sincronizará con la hora de emisión. Esto puede ocasionar problemas de conexión a la red y de reproducción. Deberá reiniciar su Fire TV si decide volver a activar esta función.

Resalte Sincronizar Fecha y Hora y pulse Seleccionar para activarlo o desactivarlo.

#### Idioma

Puede cambiar el idioma del sistema.

Resalte Idioma y pulse Seleccionar.

Seleccione el idioma que desee de la lista de idiomas y pulse **Seleccionar**.

#### Unidades Métricas

Esta opción estará **ACTIVADA** por defecto. Las temperaturas y distancias se mostrarán en unidades métricas.

Resalte **Unidades Métricas** y pulse **Seleccionar** para activar o desactivar esta opción.

### Temporizador de Apagado

La función de temporizador de apagado le permite programar una cuenta atrás para cuando se apague TV, de modo que pueda dormirse mientras ve TV sabiendo que se apagará automáticamente. Puede establecer una cuenta atrás de 5 a 240 minutos.

Resalte Temporizador de Apagado y pulse Seleccionar.

Resalte el tiempo que desea que transcurra hasta que se apague TV y pulse **Seleccionar**.

Se iniciará una cuenta atrás en la esquina inferior de la pantalla. También puede desactivar la cuenta atrás marcando **Desactivado** y pulsando **Seleccionar**.

**Nota:** TV se apagará una vez transcurrido el tiempo de reposo, no se mostrará ningún aviso.

#### **Dispositivo y Software**

Este menú le ofrece información sobre su TV y le muestra documentos legales y de conformidad. También puede reiniciar o restablecer su TV a los valores predeterminados de fábrica.

#### Resalte Dispositivo y Software y pulse Seleccionar.

#### Información

Si necesita averiguar alguna información sobre su TV, debería aparecer aquí. También podrá ver información sobre el almacenamiento y la red, así como comprobar si hay actualizaciones de software disponibles.

Resalte Información y pulse Seleccionar.

Su TV: Muestra la información relacionada a su TV.

Almacenamiento: Muestra el espacio de almacenamiento disponible en su TV y en cualquier dispositivo externo que esté conectado.

**Red:** Muestra toda la información relacionada con la configuración de red.

Revisar Actualizaciones: Muestra la versión actual del software y cuándo se actualizó por última vez. Pulse Seleccionar para comprobar si hay nuevas actualizaciones. Si existe una actualización disponible, esta opción aparecerá como Instalar Actualización. En este caso, puede pulsar Seleccionar para instalar la actualización.

#### Unidad de USB

Este menú le mostrará el espacio disponible en su unidad. También podrá expulsar la unidad o gestionar las aplicaciones instaladas. Este menú sólo aparecerá si dispone de una unidad USB conectada.

Resalte **Estado de Almacenamiento USB**. En la parte derecha de la pantalla aparecerá el espacio disponible.

#### Expulsar Unidad USB

Resalte Unidad USB y pulse Seleccionar.

Luego resalte **Extraer Unidad USB** y pulse **Seleccionar**. Ahora retire la unidad de la toma USB. El menú volverá al menú principal Dispositivo y Software.

#### Formateando Unidad USB

Importante: Al formatear la unidad USB se borrará toda la información que contenga. Una vez formateada, esta unidad USB sólo puede ser utilizada por este TV.

Seleccione esta opción si desea que TV utilice las aplicaciones almacenadas en esta unidad.

Resalte Formatear a Almacenamiento Interno y pulse Seleccionar.

Al terminar el formateo, seleccione OK.

**Gestionar Aplicaciones Instaladas** 

Seleccione esta opción para gestionar las aplicaciones instaladas tanto de Amazon como de otras fuentes.

#### Legal & Cumplimiento

Para leer todos los avisos legales y de conformidad relativos a su TV seleccione este menú.

Seleccione Legal y Conformidad y pulse Seleccionar.

**Nota:** Su TV tendrá que estar conectada a Internet para acceder a la información Legal & Conformidad.

#### Dormir

Su TV se puede dormir.

Resalte **Dormir** y pulse **Seleccionar**. Su TV va a dormir. Puede despertarlo de nuevo pulsando el botón **En espera** o **Seleccionar**.

#### Reiniciar

Si por alguna razón su TV va lenta o se bloquea, puede que quiera reiniciarla. Esto reiniciará su TV.

Resalte **Reiniciar** y pulse **Seleccionar**. Confirme que desea reiniciar seleccionando **Reiniciar** y, a continuación, pulse **Seleccionar**. Su TV se reiniciará, esto tomará unos segundos.

#### **Restablecer Valores Por Defecto**

Si desea restablecer totalmente su TV seleccione Restablecer Valores Por Defecto. Esto eliminará todos los datos personales y contenidos descargados de su TV. Debe hacerlo si vende su TV o se la regala a alguien.

Resalte **Restablecer Valores Por Defecto** y pulse **Seleccionar**. Confirme que desea reiniciar seleccionando **Reiniciar** y, a continuación, pulse **Seleccionar**. Su TV se restablecerá al estado en el que salió de fábrica. El proceso tardará unos minutos.

#### Accesibilidad

Este menú contiene opciones de accesibilidad en las que puede activar Subtítulos, Subtítulos Alexa, VoiceView, Banner de Texto, Magnificador de Pantalla, Texto de Alto Contraste, Audio

## Descripción, Subtítulos Hablados para Canales de Emisión y Comentarios & Soporte.

Resalte Accesibilidad y pulse Seleccionar.

#### Subtítulos

Visualiza subtítulos en todos los contenidos de vídeo cuando están disponibles. Pulse **Seleccionar** para activar los subtítulos y ver más opciones.

#### Subtítulo Alexa

Muestra subtítulos para las respuestas de Alexa cuando están disponibles. Pulse **Seleccionar** para activar los subtítulos y ver más opciones.

#### VoiceView

Ofrece información hablada mientras navegas por los elementos de la pantalla. Gestiona la configuración de la guía de voz, incluyendo la activación y desactivación de **VoiceView**, la velocidad de lectura y el volumen.

#### Banner de Texto

Muestra texto relacionado con el elemento enfocado en una caja con tamaño de fuente, colores y otros elementos personalizables. Activa y desactiva el banner de texto.

#### Magnificador de Pantalla

Facilita el uso de combinaciones de botones a fin de ampliar la pantalla. Sólo para ver la pantalla de Inicio o los menús.

Resalte Magnificador de Pantalla y pulse Seleccionar.

Las combinaciones de botón se mostrarán. Resalte OK y pulse Seleccionar para continuar. Resalte APAGAR MAGNIFICADOR y pulse Seleccionar para apagarlo.

También puede pulsar y mantener pulsados los botones **Atrás** y **Avance Rápido** para activar/desactivar el amplificador de pantalla.

Una vez activada el magnificador, verá una caja amarilla en la parte superior de la pantalla. Pulse el botón **Opciones** y un botón de dirección al mismo tiempo para desplazarse por la pantalla.

#### Texto de Alto-Contraste

Cambia el texto a blanco o negro y añade un borde.

#### Descripción Audio

Este ajuste controla el volumen de la pista descriptiva relacionada con la pista normal para canales por aire y contenido Prime Video.

Resalte Descripción Audio y pulse Seleccionar.

Resalte la opción que desee y pulse **Seleccionar**. Puede configurar la opción **Canales en Directo como Apagado, Bajo, Medio** o **Alto** y la opción **Prime Video** como **Encendido** o **Apagado**.

### Subtítulos Hablados para Canales de Difusión

Habla los subtítulos de los contenidos emitidos compatibles. Pulse **Seleccionar** para activar o desactivar.

#### **Comentarios & Asistencia**

Sus sugerencias son importantes y nos ayudan a mejorar la accesibilidad de Fire TV. Por favor, envíenos un correo electrónico a device-accessibility@amazon. com, y mencione que está usando un Fire TV.

Si necesita ayuda ahora, por favor, contacte con el servicio de atención al cliente de Amazon.

### Ayuda

Si le cuesta entender cómo funciona su TV y necesita un poco de ayuda, eche un vistazo a este menú. Le mostrará vídeos útiles y consejos rápidos sobre su TV. Además, le ofrecerá información de contacto para obtener asistencia sobre cualquier problema que tenga.

Resalte Ayuda y pulse Seleccionar.

#### Tópicos de Ayuda

Su TV dispone de vídeos útiles que puede ver para ayudarle a entender cómo utilizar su TV.

**Nota:** Se agregarán nuevos vídeos útiles cada vez que se actualice su TV, por lo que la cantidad de contenido aquí cambiará de vez en cuando.

#### Obtener Más Ayuda

Si cree necesitar más ayuda con su TV, seleccione la sección relacionada donde encontrará detalles sobre cómo ponerse en contacto con un equipo de asistencia.

Resalte Solicitar un Llamada de Nosotros y pulse Selecc.

#### Sugerencias

Resalte **Enviar Comentarios** para ver información sobre dónde puede enviarnos comentarios sobre su experiencia con Fire TV.

## Lista de canales

TV almacena y muestra todos los canales de la lista de canales. Cuando se enciende un canal de TV en el modo de Live TV, se muestra la información del programa. También puede pulsar el botón Live (la disponibilidad depende del modelo del control remoto) para visualizar la información del programa. Pulse el botón direccional Abajo para ver la lista de canales. Puede pulsar los botones direccionales Izquierda y Derecha para desplazarse por la lista.

Utilice los botones direccionales y el botón **Seleccionar** para navegar por la lista de canales, cambiar de canal y ver información adicional sobre los programas.

Pulse dos veces el botón direccional Abajo cuando aparezca por primera vez la lista de canales para ver el menú de opciones. Puede configurar las preferencias de subtítulos y audio y acceder a la guía de canales mediante las opciones relacionadas de este menú.

Consulte la sección **Guía de Canales** para obtener información sobre la gestión de canales.

## Guía de Canales

Mediante la función de guía de canales de su TV, puede navegar por el calendario de eventos de los canales actualmente instalados en su lista de canales. Depende de la transmisión relacionada si esta característica es compatible o no.

A fin de acceder a la guía de canales pulse el botón **Guía** del control remoto. Además, puede pulsar el botón direccional Abajo y, a continuación, el botón direccional Izquierda cuando esté viendo canales de Live TV para abrir la guía de canales..

Use los botones direccionales para navegar por la guía de canales. Puede utilizar los botones direccionales Arriba/Abajo para cambiar al canal anterior/siguiente de la lista y los botones direccionales Derecha/ lzquierda para seleccionar un evento deseado del canal resaltado actualmente. Si está disponible, aparecerán en pantalla el nombre completo, las horas de inicio y fin y una breve descripción del evento resaltado. Pulse **Seleccionar** para ver todos los detalles del evento.

#### **Filtrar Canales**

Puede filtrar los canales que aparecen en la guía de canales. Pulse el botón **Guía** o pulse consecutivamente el botón direccional **Arriba** para ver las opciones de filtrado en la parte superior de la guía de canales. Aquí tiene la posibilidad de filtrar mediante una de estas opciones. Sólo tiene que marcar la opción que desee. Sólo verá los canales que coincidan con la opción de filtro seleccionada. Puede utilizar la opción **Todas** para cancelar el filtrado en la guía de canales.

#### Opciones de Guía

Pulse el botón Opciones para mostrar las opciones disponibles en la guía de canales. Puede filtrar canales, añadir canales a su lista de canales favoritos o abrir el menú de gestión de canales utilizando estas opciones. Resalte la que desee utilizar y pulse **Seleccionar**.

#### Añadir a Canales Favoritos

Puede añadir canales a su lista de canales favoritos para poder ver rápida y fácilmente sus canales favoritos sin tener que desplazarse por toda la lista de canales. Aparecerá un símbolo de corazón junto al canal que se añada a su lista de canales favoritos.

Cuando un canal ya se ha añadido previamente a los favoritos, en el menú de opciones aparecerá la opción **Eliminar de Canales Favoritos** en lugar de la opción **Añadir a Canales Favoritos**. Con esta opción puede eliminar el canal de la lista de canales favoritos.

#### Manejar Canales

Puede ver todos sus canales, crear canales favoritos u ocultar canales que no desea que aparezcan en la guía de canales. Los canales aparecerán en 3 pestañas: Todos, Favoritos y Ocultos.

En la pestaña **Todos**, selecciona un canal de la lista y pulsa el botón **Seleccionar** para añadirlo a favoritos. Los canales favoritos aparecerán en la pestaña **Favoritos**. Si el canal ya está en la lista de favoritos, se eliminará de la lista al pulsar el botón **Seleccionar**.

En la pestaña **Todos**, seleccione un canal de la lista y pulse el botón **Reproducir/Pausar** para ocultarlo. Los canales ocultos aparecerán en la pestaña **Ocultos**. Si el canal ya está oculto, volverá a ser visible en la guía de canales al pulsar el botón **Seleccionar**.

## **Conectar a Internet**

Puede acceder a Internet desde su TV conectándose a un sistema de banda ancha. A fin de disfrutar de una gran variedad de contenido y aplicaciones de Internet hay que configurar los ajustes de red. Estas configuraciones se pueden realizar desde el menú **Ajustes>Red**.

#### Conexión por Cable

Conecte su TV a su módem/router mediante un cable Ethernet. Hay un puerto LAN en la parte trasera de su TV. Su TV no se conectará automáticamente a la red. Si no lo hace, deberá activar la conexión de red manualmente mediante la opción **Activar Red** del menú **Red**. Resalte esta opción y pulse **Seleccionar** para activarla.

Puede comprobar el estado de la conexión mediante la opción **Configuración Ethernet** del menú **Red**. Resalte esta opción y pulse el botón **Reproducir/ Pausar** del control remoto para ver el estado de la red.

Para configurar manualmente los ajustes de la conexión por cable, resalte **Configuración Ethernet** y pulse el botón **Seleccionar**. Siga los diálogos en pantalla para proceder e introduzca los valores requeridos respectivamente.

Si el cable Ethernet no está conectado, dependiendo del estado actual de la conexión, estará disponible la opción **Configurar Conexión Ethernet** o **Configurar Red** en lugar de la opción **Configuración Ethernet**.

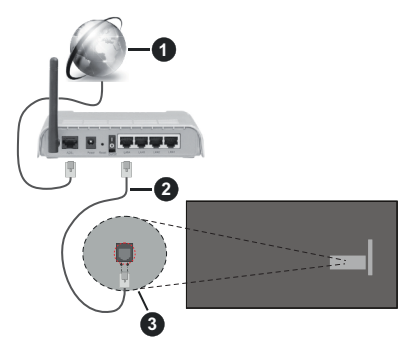

- 1. Conexión ISP de banda ancha
- 2. Cable LAN (Ethernet)
- 3. Entrada LAN en la trasera de la TV

Puede conectar su TV a una enchufe de pared dependiendo de la configuración de su red. En ese caso, puede conectar su TV directamente a la red utilizando un cable Ethernet.

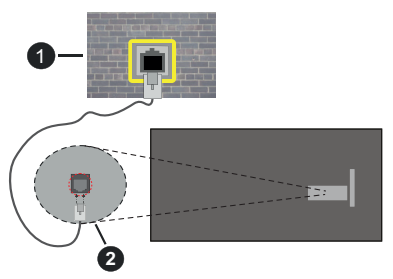

- 1. Enchufe de pared de red
- 2. Entrada LAN en la trasera de la TV

#### Conexión Inalámbrica

Se requiere un LAN módem/enrutador inalámbrico a fin de conectar TV a Internet a través de una LAN inalámbrica.

Resalte la opción Activar Red en el menú Red y pulse Seleccionar para activar la conexión inalámbrica. Luego desconecte el cable Ethernet, si está conectado previamente. Se mostrarán algunas de las redes disponibles. Resalte Ver Todas las Redes y pulse Seleccionar para ver la lista completa.

Si desea conectar su TV a la red a través de WLAN, dispone de 3 formas de hacerlo.

 Resalte una de las redes inalámbricas disponibles de la lista y pulse Seleccionar. A continuación, introduzca la contraseña si la red está protegida por contraseña.  Utilice el botón WPS de su router. Resalte la opción Unirse a Red Utilizando WPS (Botón) y pulse Seleccionar. Pulse el botón WPS del enrutador. Su TV se conectará al enrutador sin necesidad de utilizar una contraseña.

Nota: Durante el proceso de configuración inicial, la opción Conectar Usando Botón WPS estará disponible en lugar de la opción Unirse a Red Utilizando WPS (Botón).

Introduzca el PIN WPS en su enrutador. Resalte la opción Unirse a Red Utilizando WPS (PIN) y pulse Seleccionar. Se creará un código y se mostrará en la pantalla. Introduzca este código en el enrutador. Su TV se conectará al enrutador sin necesidad de utilizar una contraseña.

Nota: Durante el proceso de configuración inicial, la opción Conectar Usando PIN WPS estará disponible en lugar de la opción Unirse a Red Utilizando WPS (PIN).

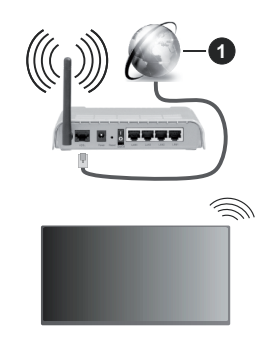

1. Conexión ISP de banda ancha

Una red con SSID oculto no puede ser detectada por otros dispositivos. Si desea conectarse a una red con SSID oculto, resalte la opción **Unirse a Otra Red** en el menú **Red** y pulse **Seleccionar**. Agregue la red ingresando su nombre, tipo de seguridad y contraseña manualmente. Si desea configurar ajustes adicionales de la red manualmente, resalte **Avanzado** cuando se le solicite y pulse **Seleccionar**. Siga las instrucciones mostrada en pantalla para proceder e introduzca los valores requeridos respectivamente.

Si desea guardar las contraseñas de la red inalámbrica en Amazon, puede utilizar la opción **Guardar Contraseñas Wi-Fi en Amazon**. Para eliminar las contraseñas guardadas, desactive esta opción.

Un enrutador Wireless-N (IEEE 802.11a/b/g/n/ac) con bandas de 2.4 y 5 GHz está diseñado para aumentar el ancho de banda. Están optimizados para hacer más suave y más rápido streaming de vídeo de alta definición, transferencias de ficheros y juegos por cable. Utilice la conexión inalámbrica a Internet para transferir datos de manera más rápida entre otros dispositivos como ordenadores.

La velocidad de transmisión varía en función de la distancia y el número de obstáculos entre los aparatos transmisores, la configuración de los mismos, el estado de las ondas de radio, el tráfico de la línea, y de los propios aparatos que utilice. La transmisión también se puede cortar o se desconecta en función de las condiciones de onda de radio de teléfonos DECT, o cualesquier otros aparatos WLAN 11b.. Los valores estándar de la velocidad de transmisión son los valores teóricos máximos para los estándares por cable. No suponen la velocidad real de la transmisión de datos.

La ubicación donde la transmisión sea más efectiva, variará en función del entorno donde se utilice.

La característica inalámbrica soporta módem tipo 802.11 a,b,g,n & ac. Es altamente recomendable que usted utilice el protocolo IEEE 802.11ac de comunicación con el fin de evitar posibles problemas mientras ve vídeos.

Debe cambiar el SSID de su módem cuando haya cualquier otro módem con el mismo SSID. De otra manera podría experimentar problemas con la conexión. Si el problema surge mientras utiliza una conexión inalámbrica, pruebe entonces a utilizar la conexión cableada.

Se necesita una velocidad de conexión estable para reproducir contenido de transmisión. Utilice una conexión de Ethernet en caso de que la velocidad de LAN inalámbrico no es estable..

## Especificación

| Recepción Digital                                      | TV por cable-señal terrestre<br>digital totalmente integrada<br>(DVB-T-C-S)<br>(DVB-T2, DVB-S2 compatible) |  |
|--------------------------------------------------------|----------------------------------------------------------------------------------------------------|--|
| Indicador de Canal                                     | Ayuda en pantalla                                                                                          |  |
| Entrada de Antena<br>RF                                | 75 Ohm (sin balance)                                                                                       |  |
| Tensión de<br>Funcionamiento                           | 220-240V AC, 50Hz.                                                                                         |  |
|                                                        | DTS HD                                                                                                    |  |
| 301100                                                 | DTS VIRTUAL:X                                                                                              |  |
| Auricular                                              | Clavija mini estéreo de 3.5mm                                                                              |  |
| Consumo de<br>energía en espera<br>(W)                 | < 2                                                                                                    |  |
| Potencia de salida<br>del audio (WRMS.)<br>(10% THD)   | 2 x 2,5 W                                                                                                  |  |
| Consumo Eléctrico<br>(en W.)                           | 45 W                                                                                                    |  |
| Peso (Kg)                                              | 3,75 Kg                                                                                                    |  |
| Dimensiones de<br>TV DxLxH (con<br>soporte) (mm)       | 134 x 553 x 372                                                                                            |  |
| Dimensiones del<br>TV -sin soporte-:<br>DxLxH (en mm.) | 63 x 553 x 334                                                                                             |  |
| Pantalla                                               | 16/9 24"                                                                                                   |  |
| Temperatura<br>y humedad de<br>funcionamiento          | Desde 0°C hasta 40°C, 85%<br>humedad máx.                                                                  |  |

Para obtener más información sobre el producto, visite EPREL: <u>https://eprel.ec.europa.eu</u>.

El número de registro EPREL está disponible en https://eprel.panasonic.eu/product.

#### Especificaciones de LAN Inalámbrica

| Gama de frecuencias             | Potencia máx.<br>de salida |  |
|---------------------------------|----------------------------|--|
| 2400 - 2483,5 MHz (CH1 - CH13)  | < 100 mW                   |  |
| 5150 - 5250 MHz (CH36 - CH48)   | < 200 mW                   |  |
| 5250 - 5350 MHz (CH52 - CH64)   | < 200 mW                   |  |
| 5470 - 5725 MHz (CH100 - CH140) | < 200 mW                   |  |

#### Restricciones del País

El equipo de LAN inalámbrica está destinado al uso doméstico y de oficina en todos los países de la EU, el Reino Unido e Irlanda de Norte (y otros países que sigan la directiva pertinente de la EU y/o el Reino Unido). La banda de 5.15 - 5.35 GHz está limitada a operaciones en interiores sólo en los países de la EU, en el Reino Unido e Irlanda del Norte (y otros países que sigan la directiva pertinente de la EU y/o del Reino Unido). El uso público está sujeto a la autorización general del respectivo proveedor de servicios

| País            | Restricción                 |
|-----------------|-----------------------------|
| Federación Rusa | Uso en interiores solamente |

Los requisitos para cualquier país pueden cambiar en cualquier momento. Se recomienda que el usuario compruebe con las autoridades locales el estado actual de sus regulaciones nacionales para las LAN inalámbricas de 2.4 GHz y 5 GHz.

#### Estándar

IEEE 802.11.a/b/g/n

#### Interfaz de Host

USB 2,0

#### Seguridad

WEP 64/128, WPA, WPA2, TKIP, AES, WAPI

## Aviso

#### DVB / Emisión de datos / Funciones IPTV

 Este televisor está diseñado para cumplir con los estándares de servicios terrestres digitales (a partir de Marzo de 2021) de DVB-T / T2 (MPEG2, MPEG4-AVC(H.264) y servicios de cable digitales HEVC(H.265)), DVB-C (MPEG2, MPEG4-AVC(H.264) y HEVC(H.265)) y servicios satelitales digitales DVB-S (MPEG2, MPEG4-AVC(H.264) y HEVC(H.265)).

Consulte a su distribuidor local para conocer la disponibilidad de servicios DVB-T / T2 o DVB-S en su área.

Consulte a su proveedor de servicio de cable para conocer la disponibilidad de servicios DVB-C con este televisor.

- Este televisor puede no funcionar correctamente con una señal que no cumple con las normas de DVB-T / T2 o DVB-C o DVB-S.
- No todas las funciones están disponibles dependiendo del proveedor de los países, zonas, emisor y proveedor de servicio, satélite y ambiente de red.
- No todos los módulos CI trabajan adecuadamente con este televisor. Consulte a su proveedor de servicios sobre el módulo CI disponible.
- Este televisor puede no funcionar correctamente con un módulo CI no aprobado por el proveedor de servicios.
- Los honorarios adicionales se pagan en función del proveedor de servicios.
- La compatibilidad con futuros servicios no está garantizada.
- Los proveedores de servicios respectivos proporcionan las aplicaciones de Internet, las aplicaciones se pueden cambiar, interrumpir o cancelar en cualquier momento.

Panasonic no se hace responsable ni garantiza la disponibilidad o la continuidad de los servicios.

 Panasonic no garantiza el funcionamiento y el rendimiento de los dispositivos periféricos producidos por otros fabricantes; y no nos hacemos responsable de ninguna obligación o daño que surja del funcionamiento y/o rendimiento de los dispositivos periféricos de otros fabricantes.

### Licencias

Los términos HDMI, HDMI High-Definition Multimedia Interface, la imagen comercial de HDMI y los logotipos de HDMI son marcas comerciales o marcas registradas de HDMI Licensing Administrator, Inc.

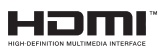

Fabricado bajo licencia de Dolby Laboratories. Dolby, Dolby sonido, y el logotipo de la doble D son marcas registradas de Dolby Laboratories Licensing Corporation.

Para patentes DTS, consulte http://patents.dts.com. Fabricado bajo la licencia de DTS Licensing Limited. DTS, DTS X,- HD y el logotipo de DTS Virtual- HD son marcas comerciales registradas o marcas comerciales de DTS, Inc. en los Estados Unidos y/u otros países. © 2022 DTS Inc TODOS LOS DERECHOS RESERVADOS.

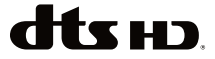

La palabra y los logotipos de *Bluetooth*® son marcas registradas propiedad de Bluetooth SIG, Inc. y cualquier uso de tales marcas por parte de Vestel Elektronik Sanayi ve Ticaret A.S. está bajo licencia. Otras marcas y nombres comerciales pertenecen a sus respectivos propietarios.

Este producto contiene tecnología sujeta a ciertos derechos de propiedad intelectual de Microsoft. El uso o distribución de esta tecnología fuera de este producto está prohibido sin la(s) licencia(s) apropiada(s) de Microsoft.

Los propietarios de contenido utilizan la tecnología de acceso de contenido Microsoft PlavReadv ™ para proteger su propiedad intelectual, incluyendo el contenido protegido por derechos de autor. Este dispositivo utiliza la tecnología PlayReady para acceder a contenido protegido por PlayReady y / o contenido protegido por WMDRM. Si el dispositivo no cumple correctamente las restricciones sobre el uso del contenido, los propietarios de contenido pueden requerir que Microsoft revoque la capacidad del dispositivo para consumir contenido protegido por PlayReady. La revocación no debe afectar a contenido desprotegido o contenido protegido por otras tecnologías de acceso a contenido. Los propietarios de contenido pueden requerir que actualice PlayReady para acceder a su contenido. Si rechaza una actualización, no podrá acceder al contenido que requiera la actualización.

El logotipo "CI Plus" es una marca registrada de CI Plus LLP.

Este producto está protegido por ciertos derechos de propiedad intelectual de Microsoft Corporation. El uso o la distribución de dicha tecnología fuera de este producto está prohibido sin una licencia de Microsoft o una subsidiaria autorizada de Microsoft.

Amazon, Alexa, Fire, Prime Video y todos los logos relacionados son marcas registradas de Amazon.com, Inc. o de sus afiliados.

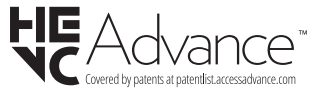

## Desecho de equipos viejos y Pilas gastadas

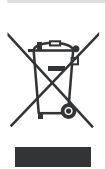

## Solo para la Unión Europea y los países con sistemas de reciclaje

Estos símbolos en los productos, embalajes y / o documentos adjuntos, significan que los productos y baterías eléctricos y electrónicos usados no deben mezclarse con la basura doméstica.

Para un correcto tratamiento, recuperación y reciclado de aparatos viejos y pilas, por favor llévelos a los puntos de recogida aplicables, de conformidad con su legislación nacional.

Al disponer de ellos correctamente, usted estará ayudando a preservar recursos valiosos y a prevenir cualquier potencial efecto negativo sobre la salud humana y el medio ambiente.

Para obtener más información sobre la recogida y el reciclaje, póngase en contacto con su ayuntamiento.

En caso de no incumplir la normativa vigente en materia de desecho de materiales, se le podría sancionar.

## Nota para el símbolo de la pila (símbolo en la parte inferior):

Este símbolo puede ser usado en combinación con un símbolo químico. En este caso se cumple con los requerimientos establecidos por la Directiva para los químicos involucrados.

### Declaración de conformidad (DoC)

Por la presente, Panasonic Marketing Europe GmbH declara que el televisor cumple con los requisitos y otras disposiciones relevantes de la Directiva 2014/53/EU.

Si desea obtener una copia de la declaración original de este televisor, por favor visite el siguiente sitio web:

http://www.ptc.panasonic.eu/compliance-documents

Representante autorizado:

Panasonic Testing Centre

Panasonic Marketing Europe GmbH

Winsbergring 15, 22525 Hamburg, Germany

Sitio Web: http://www.panasonic.com

## Indice

| Informazioni sulla sicurezza                      | 2  |
|---------------------------------------------------|----|
| Manutenzione                                      | 4  |
| Montaggio / Rimozione del piedistallo             | 5  |
| In fase di utilizzo della staffa di sospensione a |    |
| parete                                            | 5  |
| Introduzione                                      | 6  |
| Accessori inclusi                                 | 6  |
| Caratteristiche                                   | 6  |
| Collegamento antenna                              | 6  |
| Altri collegamenti                                | 7  |
| Accendere/spegnere la TV                          | 8  |
| Controllo e funzionamento della TV                | 8  |
| Telecomando                                       | 10 |
| Installazione guidata iniziale                    | 11 |
| Schermata principale                              | 13 |
| Live TV                                           | 13 |
| Personalizzare le impostazioni della TV           | 13 |
| Impostazioni                                      | 15 |
| Elenco canali                                     | 29 |
| Guida canali                                      | 29 |
| Collegamento a Internet                           | 30 |
| Specifiche                                        | 31 |
| Avviso                                            | 32 |
| Licenze                                           | 33 |
| Dichiarazione di Conformità (DoC)                 | 34 |

## Informazioni sulla sicurezza

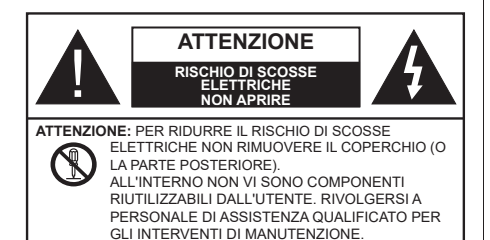

In condizioni climatiche estreme (tempeste, fulmini) e lunghi periodi di inattività (vacanze), scollegare la TV dalla presa di corrente.

La spina di rete si usa per scollegare la TV dalla rete elettrica e deve quindi rimanere facilmente raggiungibile. Se la TV non viene scollegata elettricamente dalla presa di corrente, il dispositivo assorbirà ancora energia in tutte le situazioni, anche se la TV si trova in modalità standby o è spenta.

**Nota:** Attenersi alle istruzioni a video per l'uso delle relative funzioni.

#### IMPORTANTE - Leggere interamente queste istruzioni prima di installare o mettere in funzione il dispositivo

AVVERTENZA: Questo dispositivo non è stato pensato per essere utilizzato da persone in grado (in possesso dell'esperienza necessaria per) usare questo tipo di dispositivi senza supervisione, eccetto in caso di supervisione o istruzioni concernenti l'uso del dispositivo fornite da una persona responsabile della sicurezza.

- Usare il set TV ad altitudini inferiori a 5000 metri sopra al livello del mare, in posti asciutti e in regioni con climi moderati o tropicali.
- Il televisore è destinato ad un uso domestico e in ambienti chiusi, ma può anche essere usato in luoghi pubblici.
- A fini di ventilazione consigliamo di lasciare come minimo 5 cm di spazio libero intorno alla TV.
- La ventilazione non deve essere impedita dalla copertura o dal blocco delle aperture di ventilazione con giornali, tovaglie, tappeti, coperte, ecc.
- Il cavo di alimentazione dovrebbe essere facilmente accessibile. Non mettere l'apparecchio, un mobile, ecc., sul cavo di alimentazione, ne' schiacciare il cavo. Un cavo di alimentazione danneggiato può causare incendi o provocare scosse elettriche. Prendere il cavo per la presa, non scollinare la TV tirando il cavo di alimentazione. Non toccare mai il cavo/la presa con le mani bagnate: ciò potrebbe

provocare un corto circuito o una scossa elettrica. Non fare mai un nodo nel cavo né legarlo con altri cavi. Se danneggiato, deve essere sostituito, ma unicamente da personale qualificato.

- Non esporre la TV a gocce o schizzi di liquidi e non mettere oggetti pieni di liquidi, ad esempio vasi, tazze, ecc. sulla TV (ad esempio sui ripiani sopra all'unità).
- Non esporre la TV alla luce solare diretta; non collocare fiamme libere, come ad esempio candele accese, sopra o vicino alla TV.
- Non mettere fonti di calore, come ad esempio riscaldatori elettrici, radiatori, ecc. vicino al set TV.
- Non mettere la TV sul pavimento o su superfici inclinate.
- Per evitare il pericolo di soffocamento, tenere le buste di plastica fuori dalla portata di neonati, bambini e animali domestici.
- Fissare con attenzione il supporto alla TV. Se il supporto è dotato di viti, serrarle saldamente al fine di evitare che la TV cada. Non serrare eccessivamente le viti e montare i piedini in gomma in modo adeguato.
- Non smaltire le batterie nel fuoco oppure con materiali pericolosi o infiammabili.

#### ATTENZIONE

- Le batterie non devono essere esposte a calore eccessivo, come luce solare, fuoco o simili.
- Il volume audio in eccesso da auricolari e cuffie può causare la perdita dell'udito.

SOPRATTUTTO – MAI lasciare che alcuno, soprattutto bambini, spingano o colpiscano lo schermo, inseriscano oggetti nei fori, nelle tacche o in altre aperture della TV.

| Attenzione                   | Rischio di gravi lesioni o<br>morte      |
|------------------------------|------------------------------------------|
| Rischio di scosse elettriche | Rischio di tensioni<br>pericolose        |
| Manutenzione                 | Componente di<br>manutenzione importante |

#### Indicazioni sul prodotto

I seguenti simboli vengono usati sul prodotto a indicazione di limitazioni, precauzioni e istruzioni di sicurezza. Ogni indicazione deve essere presa in considerazione soltanto qualora il prodotto riportasse il simbolo relativo Si prega di annotare queste informazioni per ragioni di sicurezza.

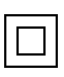

Apparecchiatura di classe II: Questo dispositivo è stato progettato in modo tale da non richiedere un collegamento di sicurezza con messa a terra.

**Terminale sotto tensione pericolosa:** I terminali contrassegnati sono pericolosi, in quanto sotto tensione, in condizioni di normale funzionamento.

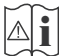

Attenzione, cfr. istruzioni di funzionamento: L'area indicata contiene batterie a moneta o a cella, sostituibili.

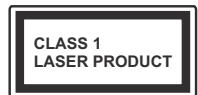

Prodotto laser di Classe 1: Questo prodotto contiene una sorgente laser di Classe 1, che è sicura in condizioni di funzionamento normali.

#### ATTENZIONE

- · Non ingerire batterie, pericolo di esplosione chimica.
- Il prodotto o gli accessori forniti in dotazione col prodotto potrebbero contenere una batteria a moneta/bottone. Se la batteria a cella, modello moneta/bottone viene ingoiata, può causare gravi lesioni interne in sole 2 ore e può portare al decesso.
- Tenere lontano dalla portata dei bambini batterie nuove e batterie usate.
- Se lo scomparto batterie non si chiude in modo sicuro, smettere di usare il prodotto e tenerlo lontano dalla portata dei bambini.
- Qualora si ritenga che le batterie vengano ingoiate o collocate all'interno del corpo, rivolgersi immediatamente a un medico.

La TV potrebbe cadere, causando gravi lesioni personali o morte. Molte lesioni, in particolare ai bambini, possono essere evitate prendendo facili precauzioni, quali ad esempio:

- Usare SEMPRE mobiletti o supporti o metodi di montaggio consigliati dal produttore della televisione.
- Usare SEMPRE mobili in grado di sostenere in modo sicuro la TV.
- Garantire SEMPRE che la TV non sporga dal bordo del mobile che la sostiene.
- Informare SEMPRE i bambini dei possibili pericoli che salire sui mobili per raggiungere la TV comporta.

- Fissare SEMPRE i cavi e i fili collegati al televisore, in modo che non possano far inciampare, essere tirati o afferrati.
- Non collocare MAI una TV in una posizione instabile.
- Non posizionare MAI la TV su mobili alti (ad esempio credenze o librerie) senza ancorare sia il mobile che la TV a un adeguato supporto.
- Non appoggiare MAI la TV su pile di indumenti o altri materiali che si interpongano fra la TV stessa e il mobilio di sostegno.
- MAI collocare oggetti che potrebbero invogliare i bambini ad arrampicarsi, come giocattoli e telecomandi, sulla parte superiore del televisore o sui mobili su cui è posizionato il televisore.
- L'apparecchio è adatto solo per il montaggio ad altezze ≤ 2m.

Qualora la TV venga conservata e spostata, valgono le stesse considerazioni indicate più sopra.

Un apparecchio collegato alla messa a terra di protezione dell'installazione dell'edificio attraverso le connessioni di CORRENTE o attraverso un altro apparecchio con un collegamento di messa a terra di protezione – e ad un sistema televisivo di distribuzione che usa un cavo coassiale può, in alcuni casi, creare rischi di incendio. Il collegamento a un sistema di distribuzione via televisione deve quindi essere eseguito tramite un dispositivo che fornisce isolamento elettrico al di sotto di una certa gamma di frequenza (isolatore galvanico).

#### AVVERTENZE PER L'INSTALLAZIONE A PARETE

- Leggere le istruzioni prima di montare la TV a parete.
- Il kit di montaggio a parete è opzionale. Sarà possibile rivolgersi al proprio rivenditore locale, qualora le stesse non siano fornite in dotazione con la TV.
- Non installare la TV a soffitto oppure su pareti inclinate.
- Servirsi delle viti di montaggio a parete indicate e anche degli altri accessori.
- Serrare saldamente le viti per il montaggio a parete al fine di evitare che la TV cada. Non serrare eccessivamente le viti.
- L'uso di altre staffe a parete, o l'installazione di staffe a parete in modo autonomo comporta il rischio di lesioni personali e danni al prodotto. Al fine di garantire il livello prestazionale e la sicurezza dell'unità, chiedere al rivenditore o all'appaltatore autorizzato di fissare le staffe a parete. Gli eventuali danni causati da un'installazione non eseguita dal personale autorizzato invaliderà la garanzia.

- Leggere con attenzione le istruzioni fornite con gli accessori opzionali, e seguire tutti i passaggi per evitare che la TV cada.
- Maneggiare la TV con cura durante l'installazione dato che urti o altre forze potrebbero danneggiarla.
- Fare attenzione in fase di fissaggio delle staffe a parete. Verificare sempre che non vi siano cavi elettrici o tubi nella parete prima di procedere col fissaggio della staffa.
- Per evitare cadute e lesioni, togliere la TV dalla posizione fissa a parete quando non viene usata.

#### DANNI

- Ad eccezione dei casi in cui la responsabilità è riconosciuta dalle normative locali, Panasonic non si assume alcuna responsabilità per i malfunzionamenti causati da un uso improprio del prodotto e per altri problemi o danni causati dall'uso di questo prodotto.
- Panasonic non si assume alcuna responsabilità per la perdita di dati, ecc. causata da disastri.
- I dispositivi esterni preparati separatamente dal cliente non sono coperti dalla garanzia. La cura dei dati memorizzati in tali dispositivi è responsabilità del cliente. Panasonic non si assume alcuna responsabilità per l'abuso di tali dati.

Le figure e le illustrazioni in questo manuale dell'utente sono forniti unicamente a scopo di riferimento e potrebbero differire rispetto all'aspetto reale del prodotto. Il design e le specifiche del prodotto possono variare senza preavviso.

Poiché il sistema operativo Fire TV viene periodicamente aggiornato, le immagini, le istruzioni di navigazione, i titoli e le posizioni delle opzioni dei menu di questo manuale potrebbero essere differenti da quelli visualizzati sullo schermo.

### Manutenzione

Come prima cosa, rimuovere la spina dalla presa di corrente.

## Pannello display, armadietto, piedistallo

#### Normale cura:

Pulire la superficie del pannello del display, del mobiletto o del piedistallo servendosi di un panno morbido per togliere lo sporco o le impronte digitali.

#### Per lo sporco più ostinato:

- 1. Come prima cosa pulire la polvere dalla superficie.
- Inumidire un panno umido con acqua pulita o detergente neutro diluito (1 componente di detergente vs 100 componenti di acqua).
- Strizzare saldamente lo straccio. (Impedire che il liquido entri all'interno della TV, dato che potrebbe portare a malfunzionamenti del prodotto)
- 4. Pulire con attenzione l'umidità e togliere lo sporco più ostinato.
- 5. Da ultimo, pulire tutta l'umidità.

#### Attenzione

Non usare un tessuto di elevato spessore e non passare la superficie con troppo vigore; si potrebbero verificare dei graffi sulla superficie.

- Attenzione a non sottoporre le superfici a repellente per insetti, solvente, diluente o altre sostanze volatili. Ciò potrebbe danneggiare la qualità della superficie o graffi sulla vernice.
- La superficie del pannello del display viene trattata in modo speciale e si può danneggiare con facilità.
   Fare attenzione a non colpire o graffiare la superficie con le unghie o con altri oggetti rigidi.
- Non permettere che il mobiletto e il piedistallo entrino in contatto con gomma o PVC a lungo. Si rischierebbe di peggiorare la qualità della superficie.

#### Spina

Pulire la presa di corrente con un panno asciutto a intervalli regolari.

L'umidità e la polvere possono causare incendi o scosse elettriche.

#### Montaggio / Rimozione del piedistallo

#### Preparazione

Estrarre il piedistallo e la TV dalla confezione, e collocare la TV su un piano di appoggio col pannello rivolto verso il basso, appoggiandolo su un panno pulito e morbido (lenzuolo, ecc.)

- Usare un tavolo di dimensioni più grandi rispetto alla TV.
- · Non tenere lo schermo per il pannello.
- · Non graffiare o rompere la TV.

CAUTELA: Astenersi dall'inserire le viti raffigurate sul televisore quando non si utilizza il supporto apposito, ad es. appeso al muro. L'inserimento delle viti senza piedistallo può causare danni al televisore.

#### Montaggio del piedistallo

1. Il supporto del televisore è composto da due pezzi. Installare questi pezzi insieme.

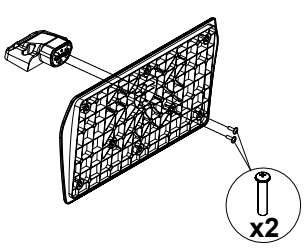

2. Posizionare il supporto sullo schema di montaggio sul lato posteriore della TV.

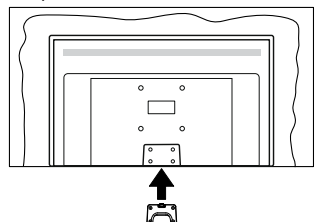

 Inserire le viti in dotazione e serrarle delicatamente fino a (M4 x 12 mm) che il supporto non è inserito correttamente.

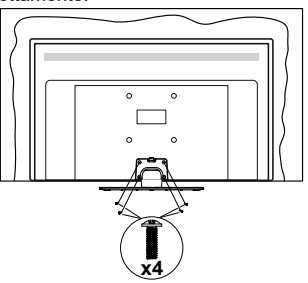

#### Rimozione del piedistallo dalla TV

Fare in modo di rimuovere il piedistallo come segue quando si usa una staffa a parete o quando la TV viene imballata nuovamente.

- Collocare la TV su un piano di lavoro col pannello rivolto verso la parte bassa, sul panno pulito e morbido. Lasciare che il supporto sporga oltre l'estremità della superficie.
- Svitare le viti che tengono fissato il supporto.
- Togliere il supporto.

## In fase di utilizzo della staffa di sospensione a parete

Rivolgersi al rivenditore Panasonic per acquistare la staffa consigliata per l'installazione a parete.

Fori per l'installazione della staffa a parete.

#### Vista posteriore della TV

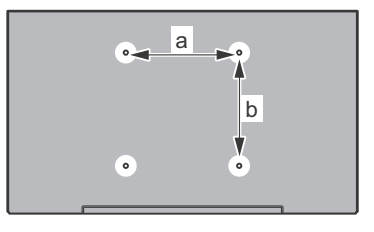

| a (mm) | 75 |
|--------|----|
| b (mm) | 75 |

#### Vista dal lato

Staffe VESA

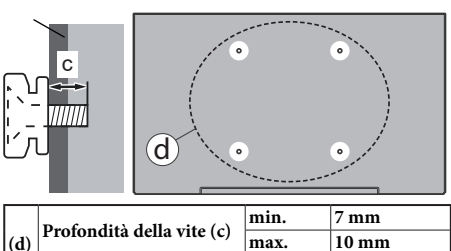

Diametro M4
Nota: Le viti per il fissaggio della TV mediante staffa a parete
non vengono fornite in dotazione con la TV.

### Introduzione

Grazie per aver scelto il nostro prodotto. Sarà presto possibile usufruire della TV. Leggere le istruzioni con attenzione. Le presenti istruzioni contengono importanti informazioni che contribuiranno a usare al meglio la TV e garantiranno installazione e funzionamento sicuri e corretti.

## Accessori inclusi

- Telecomando
- Batterie: 2 x AAA
- · Guida rapida all'avvio
- · Cavo di alimentazione
- · Supporto staccabile
- Viti di montaggio del supporto (M4 x 12 mm)

### Caratteristiche

## High Dynamic Range (HDR) / Gamma Hybrid Log (HLG)

Usando questa funzione la TV è in grado di riprodurre una gamma dinamica più ampia di luminosità catturando e poi combinando diverse esposizioni. HDR/HLG garantisce una migliore gualità delle immagini grazie a parti lumeggiate più luminose e realistiche, colori più realistici e altri miglioramenti. Offre la resa che i registi volevano ottenere, mostrando le aree nascoste delle ombre scure e la luce solare con un livello massimo di chiarezza, colore e dettaglio. I contenuti HDR/HLG sono supportati tramite applicazioni native e di negozio, HDMI, ingressi USB e trasmissioni DVB-S. Quando la sorgente di ingresso è impostata sul relativo ingresso HDMI, evidenziare la relativa opzione HDMI nel menu Home > Settings > Display & Audio > Picture Settings (Home > Impostazioni > Display e audio> Impostazioni immagine) e premere Select (Seleziona) per visualizzare le opzioni di impostazione. Impostare l'opzione HDMI Input Mode (Modalità ingresso HDMI) nel menu Advanced Settings (Impostazioni avanzate) come Mode 1 (1.4), Mode 2 (2.0) (Modalità 1 (1.4), Modalità 2 (2.0)) o Auto per guardare il contenuto HDR/HLG, se il contenuto HDR/HLG viene ricevuto attraverso un ingresso HDMI. Il dispositivo sorgente dovrebbe anche essere come minimo compatibile HDMI 2.0a in questo caso.

### Collegamento antenna

Per collegare l'antenna, inserire nella presa INGRESSO ANTENNA (ANT) o la presa satellite all'INGRESSO SATELLITE (LNB) sulla parte posteriore inferiore della TV.

#### Lato posteriore della TV

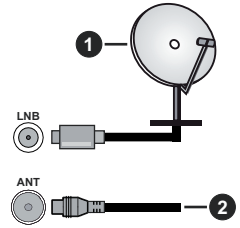

- 1. Satellite
- 2. Antenna o cavo

Per collegare un dispositivo alla TV, verificare che sia la TV che il dispositivo vengano spenti prima di eseguire eventuali collegamenti. Dopo aver realizzato il collegamento sarà possibile accendere le unità e usarle.

## Altri collegamenti

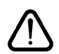

Per collegare un dispositivo alla TV, verificare che sia la TV che il dispositivo vengano spenti prima di eseguire eventuali collegamenti. Dopo aver realizzato il collegamento sarà possibile accendere le unità e usarle.

| Connettore | Тіро                                                       | Cavi                                         | Dispositivo   |
|------------|------------------------------------------------------------|----------------------------------------------|---------------|
|            | Collegamento<br>HDMI<br>(lato&retro)                       |                                              |               |
| 0          | SPDIF<br>(Uscita<br>coassiale)<br>Connessione<br>(lato)    |                                              | <b>•••</b>    |
|            | AV laterale<br>(Audio/Video)<br>Collegamento<br>(laterale) | Cavo di collegamento<br>laterale Audio/Video |               |
|            | Collegamento<br>auricolari<br>(lato)                       |                                              |               |
|            | Collegamento<br>USB<br>(lato)                              |                                              |               |
|            | Collegamento<br>Cl<br>(lato)                               |                                              | CAM<br>module |
|            | Collegamento<br>Ethernet<br>(retro)                        | Cavo LAN / Ethernet                          | ()<br>()      |

Quando viene usato il kit di montaqgio a parete (contattare il rivenditore per acquistarne uno, se non in dotazione), consigliamo di collegare tutti i cavi sul lato posteriore della TV prima dell'installazione a parete. Inserire o rimuovere il modulo CI solo quando la TV è SPENTA. Per dettagli sulle impostazioni, consultare il manuale d'uso del modulo. L'ingresso/Ogni ingresso USB sulla TV supporta dispositivi fino a 500mA. Il collegamento di dispositivi con valore superiore a 500mA potrebbe danneggiare la TV. In fase di collegamento della strumentazione servendosi di un cavo HDMI alla TV, per garantire un'immunità sufficiente dalleradiazioni dalle frequenze parassite. sarà necessario usare un cavo HDMI schermato ad alta velocità (high grade) con ferrite.

## Accendere/spegnere la TV

#### Collegamento all'alimentazione

#### IMPORTANTE: L'apparecchio TV è stato progettato per funzionare con una presa da 220-240V CA, 50 Hz.

Dopo aver tolto l'imballaggio, fare in modo che l'apparecchio TV raggiunga la temperatura ambiente prima di collegarlo all'alimentazione principale.

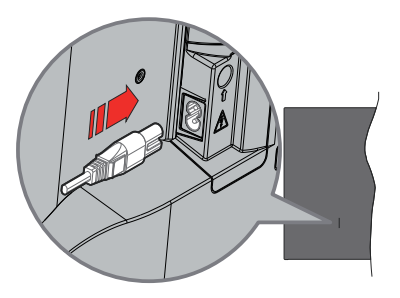

Inserire un'estremità (la spina a due fori) del cavo di alimentazione staccabile in dotazione nell'ingresso del cavo di alimentazione sul lato posteriore del televisore, come mostrato sopra. Quindi inserire l'altra estremità del cavo di alimentazione nella presa di corrente. La TV passerà in modalità standby.

**Nota:** La posizione dell'ingresso del cavo di alimentazione potrebbe variare a seconda del modello

#### Per accendere la TV da standby

Se la TV è in standby, le luci LED di standby si accenderanno. Per accendere la TV dalla modalità di standby è possibile:

- Premete il tasto Standby sul telecomando.
- Premere il tasto di comando sulla TV.

In questo modo la TV si accenderà

#### Per portare la TV in standby

- Premete il tasto Standby sul telecomando.
- Premere il tasto di controllo sul televisore, verrà visualizzato il menu delle opzioni della funzione. La selezione sarà sull'opzione Inputs. Premere il tasto in maniera consecutiva, fino quando non si illumina l'opzione Power Off (Spegnimento). Premere e tenere premuto il tasto per circa 2 secondi, La TV passerà così in modalità standby.

#### Per spegnere la TV

Per spegnere completamente la TV, scollegare il cavo di alimentazione dalla presa di rete.

# Controllo e funzionamento della TV

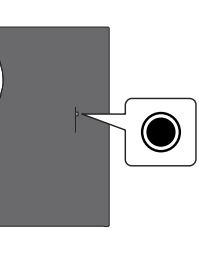

La tua TV ha un unico tasto di controllo. Questo pulsante consente di controllare le funzioni Ingressi / Volume su-giù / Canale su-giù / Accensionespegnimento/uscita del televisore.

**Nota:** Le posizioni dei tasti di comando potrebbero variare a seconda del modello.

#### Funzionamento con il tasto di controllo

- Premere il tasto di controllo per visualizzare il **Power** Menu (Menu di alimentazione).
- Quindi premere il tasto consecutivamente, per spostare la selezione sull'opzione desiderata, se necessario.
- Premere e tenere premuto il tasto per circa 2 secondi per utilizzare la funzione, entrare nel sottomenu o selezionare l'opzione.

Per spegnere la TV: Premere il pulsante di controllo per visualizzare il Power Menu (Menu Alimentazione); l'attenzione si concentrerà sull'opzione Inputs (Ingressi). Premere il tasto in maniera consecutiva, fino quando non si illumina l'opzione Power Off (Spegnimento). Premere e tenere premuto il tasto per circa 2 secondi per spegnere la TV (modalità standby).

**Per accendere la TV:** Premere il tasto di comando, la TV si accende.

Per modificare il volume: Premere il tasto di controllo per visualizzare il u delle opzioni delle funzioni e quindi premere consecutivamente il tasto per spostare la selezione sull'opzione Volume Su o Volume Giù. Tenere premuto il tasto per aumentare o diminuire il volume.

Cambiare canale (in modalità Live TV): Premere il tasto di controllo per visualizzare il Power Menu (Menu di alimentazione), quindi premere consecutivamente il tasto per spostare l'attenzione sull'opzione Channel Up (Canale su) o Channel Down (Canale giù). Premere e tenere premuto il tasto per passare al canale successivo o precedente nella lista dei canali.

Per cambiare immissione: Premere il pulsante di controllo per visualizzare il Power Menu (Menu Alimentazione); l'attenzione si concentrerà sull'opzione **Inputs** (**Ingressi**). Tenere premuto il tasto per circa 2 secondi per visualizzare la lista degli ingressi. Scorrere le opzioni di ingresso disponibili premendo il tasto. Premere e tenere premuto il tasto per circa 2 secondi, per attivare l'opzione selezionata.

**Nota:** Il menu impostazioni Live TV OSD in modalità Live TV non può essere visualizzato tramite il tasto.

#### Funzionamento con telecomando

Premere il tasto **Home** sul telecomando per visualizzare le opzioni del menu di impostazioni rapide disponibili quando si è in modalità Live TV. Premere il tasto **Home** per visualizzare o tornare alla schermata iniziale della Fire TV. Utilizzare i pulsanti direzionali per spostare la selezione, procedere, regolare alcune impostazioni e premere **Select (Seleziona)** per effettuare selezioni al fine di apportare modifiche, impostare le preferenze, entrare in un sottomenu, avviare un app, ecc. Premere **Indietro/Ritorna** per ritornare alla schermata del menu precedente.

#### Scelta ingresso

Dopo aver collegato i sistemi esterni alla TV, è possibile commutare le diverse sorgenti di ingresso. Premere il pulsante **Input** (Ingresso) dal menu **Inputs (Ingressi**) (la disponibilità dipende dal modello di telecomando). Sarà inoltre possibile premere e tenere premuto il pulsante **Home** sul telecomando per visualizzare il menu impostazioni rapide disponibili e poi evidenziare l'opzione **Inputs (Ingressi)** e premere il pulsante **Select (Seleziona)** per visualizzare l'elenco delle opzioni ingressi disponibili. Usare i tasti direzionali per evidenziare l'opzione scelta e poi premere il tasto **Select (Seleziona)** per passare all'ingresso selezionato. O selezionare l'ingresso desiderato dalla riga degli **Ingressi** nella scheda ingressi sulla schermata Home e **premere Seleziona**.

#### Cambio dei canali e di volume

È possibile regolare il volume utilizzando i tasti **Volume** +/- e cambiare il canale in modalità Live TV utilizzando i tasti **Programma** +/- sul telecomando.

## Telecomando

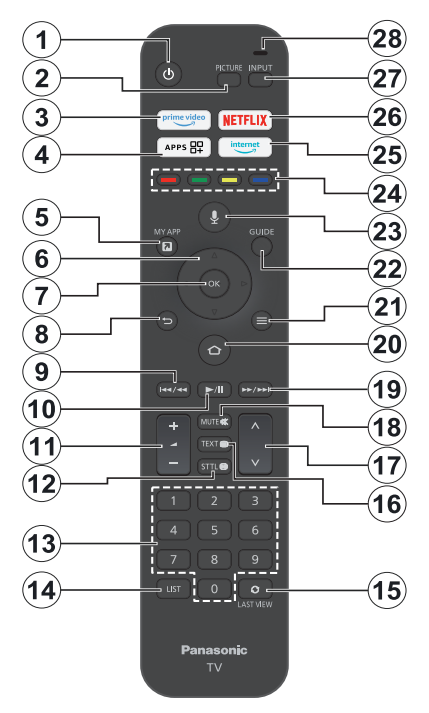

#### Installazione delle batterie nel telecomando

Rimuovere prima il coperchio posteriore per esporre il vano batterie sul retro del telecomando. Inserire due batteria da 1.5V **AAA** . Accertarsi che i simboli (+) e (-) corrispondano (rispettare la polarità). Non utilizzare insieme batterie nuove e usate. Sostituire solo con batterie dello stesso tipo o di tipo equivalente. Riposizionare il coperchio.

#### Per l'accoppiamento tra telecomando e TV

Quando la TV viene accesa per la prima volta, durante la configurazione iniziale verrà eseguito un processo di accoppiamento per il telecomando. Seguire le istruzioni sullo schermo per eseguire l'associazione. Se si riscontrano difficoltà nell'accoppiamento del telecomando con il televisore, è possibile spegnere altri dispositivi wireless e riprovare. Fare riferimento alla sezione **Dispositivi remoti e Bluetooth** per informazioni dettagliate sull'accoppiamento di nuovi dispositivi on il vostro TV.

- 1. Standby: Standby / On
- 2. Immagine: Apre la modalità immagine
- 3. Prime Video: Apre la schermata Prime Video
- 4. App: Mostra le vostre app e canali
- 5. My App (\*)
- Pulsante direzionale: aiuta a navigare tra i menu, i contenuti, ecc. e visualizza le sottopagine in modalità TXT quando viene premuto Su o Giù
- 7. Seleziona: Conferma le selezioni, entra nei sotto-menu.
- Indietro/Torna: Ritorna alla schermata di menu precedente, torna indietro di un passo, chiude le finestre aperte, torna alla schermata principale o alla scheda Home
- Riavvolgi: Sposta fotogrammi all'indietro in supporti come i film, scorre indietro di un giorno nella guida dei canali
- Play/Pausa
   Play: Inizia a riprodurre i media selezionati
   Pausa: Mette in pausa il file in fase di riproduzione
- 11. Volume +/-: Aumenta/diminuisce il livello del volume
- Sttl: visualizza le opzioni audio e sottotitoli, dove è possibile modificare la lingua preferita e attivare o disattivare i sottotitoli (se disponibili)
- Tasti numerici: Commutano il canale in modalità Live TV, inseriscono un numero nella casella di testo sullo schermo
- 14. Elenco: Apre l'elenco dei canali
- 15. Ultimo visto: consente di scorrere rapidamente tra i canali precedenti e quelli attuali e di passare alla modalità TV in diretta
- 16. Televideo: Apre e chiude il televideo o i servizi interattivi (ove disponibile in modalità Live TV)
- 17. Programma +/-: Aumenta/diminuisce il numero dei canali in modalità Live TV
- **18. Disattiva audio:** Spegne completamente il volume della TV
- Avanti veloce: Sposta fotogrammi in avanti in supporti come i film, scorre avanti di un giorno nella guida dei canali
- 20. Home: Apre la schermata Home. Premere e tenere premuto o premere per visualizzare il menu delle impostazioni rapide
- 21. Opzioni: Visualizzare le opzioni d'impostazione, se disponibili
- 22. Guida: Mostra la guida canali
- 23. Pulsante voce: Attiva il microfono sul telecomando
- 24. Tasti colorati: Attenersi alle istruzioni a video per le funzioni dei tasti colorati
- 25. Internet: Aprire il browser Silk di Amazon
- 26. Netflix: Apre l'applicazione Netflix
- 27. Ingresso: Visualizza tutte le trasmissioni disponibili e le sorgenti contenuto
- Alexa LED: Si illumina quando viene premuto il tasto Voce e durante il processo di associazione Apertura del microfono: Consente di parlare nel microfono quando si usa Alexa o la ricerca vocale.

#### (\*) MY APP:

Sarà possibile assegnare un collegamento al pulsante My App in qualsiasi momento tenendo premuto questo pulsante per accedere rapidamente alle app, ai comandi vocali di Alexa e altro ancora. Attenersi alle istruzioni a video.

## Installazione guidata iniziale

Nota: Attenersi alle istruzioni a video per completare l'installazione guidata iniziale. Utilizzare i tasti direzionali e il tasto Select (Seleziona) sul telecomando per selezionare, impostare, confermare e procedere.

#### 1. Scegli la tua posizione

Selezionare la propria posizione dall'elenco e premere **Seleziona** per continuare.

#### 2. Scelta della lingua

Le opzioni di selezione della lingua saranno elencate sullo schermo. Selezionare la lingua desiderata dall'elenco e premere **Select (Seleziona)** per continuare.

#### 3. Seleziona modalità TV

Nella fase successiva della configurazione iniziale è possibile impostare la modalità di funzionamento del televisore. L'opzione **Store Use (Store)** configurerà le impostazioni della TV per l'ambiente negozio. Questa opzione è pensata unicamente per l'uso in negozio. Consigliamo di selezionare **Continue (Continua)** per l'uso domestico.

#### 4. Pairing del telecomando con la TV

Se il telecomando effettua automaticamente il pairing con il televisore o se il pairing del telecomando con il televisore è già avvenuto in passato, questo passaggio verrà saltato. In caso contrario, verrà eseguita una ricerca del telecomando. Seguire le istruzioni sullo schermo per l'associazione del telecomando (dipende dal modello del telecomando).

#### 5. Connessione alla rete

Anche se è stata collegata la TV a internet tramite un cavo Ethernet prima dell'inizio della configurazione iniziale, la connessione di rete non sarà disponibile automaticamente, sarà come prima cosa necessario attivarla in questo passaggio. Sullo schermo si visualizzerà un messaggio di conferma. Verrai informato del fatto che ci sarà un aumento del consumo di corrente e ti verrà chiesto il consenso per continuare. Evidenziare **Attiva** e premere **Seleziona** per procedere.

Se non è stata collegata la TV a internet tramite un cavo Ethernet, la TV cercherà ed elencherà tutte le reti wireless disponibili a questo punto successivamente all'attivazione della connessione di rete. Selezionare la propria rete e premete **Select (Seleziona)** per connettervisi.

Sarà possibile rivedere o modificare le impostazioni di rete in seguito usando le opzioni nel menu Impostazioni > Rete. Fare riferimento alla sezione Rete e Collegamento a Internet ove fossero necessarie ulteriori informazioni. Premere il tasto Fast Forward (Avanti veloce) sul telecomando per saltare il passaggio. Dopo aver stabilito la connessione a Internet, il televisore controllerà gli aggiornamenti del software e scaricherà l'ultimo software disponibile, se disponibile. Questa operazione richiederà un po' di tempo.

#### 6. Accedere col proprio account Amazon

È possibile accedere al proprio account Amazon nella schermata successiva. Per poter utilizzare i servizi di Amazon è necessario aver effettuato l'accesso a un account Amazon. Questo passaggio verrà saltato se la connessione Internet non è stata stabilita nel passaggio precedente. Se non si ha già un account Amazon, è possibile impostare un account scegliendo l'opzione "new to Amazon "(Sono nuovo su Amazon). Opzione Create a free account (Crea un account gratis). È possibile premere il tasto Fast Forward (Avanti veloce) per saltare questo passaggio. Verrà visualizzata una finestra di dialogo per la conferma. Evidenziare Do this later (Dopo) e premere Select (Seleziona) per continuare. Se si salta questo passaggio alcuni dei seguenti passaggi possono differire o venire saltati.

Una volta che l'account è stato registrato, verrà chiesto se si vuole usare l'account cui si ha effettuato l'accesso. A questo punto è possibile scegliere di modificare l'account, leggere i termini e le condizioni, che saranno accettati se si continua. Evidenziate il simbolo con tre punti accanto ai testi nella parte inferiore dello schermo e premete **Select (Seleziona)** per leggere e saperne di più sull'argomento. Evidenziare **Continue (Continua)** e premere il tasto **Select (Seleziona)** per procedere senza modificare l'account.

Se il televisore è stato collegato ad internet tramite una rete WLAN, a questo punto viene visualizzato una finestra di dialogo che chiede se si vuole salvare la password WLAN su Amazon. Selezionare **Yes (Si)** quindi premere **Select (seleziona)** per procedere. Selezionare **No** per procedere senza confermare.

#### 7. Ripristina Fire TV

Se in precedenza hai utilizzato un dispositivo Fire TV, puoi scegliere di utilizzare le impostazioni di quel dispositivo per questo televisore. Se non conosci Fire TV, evidenzia **Salta** e premi **Seleziona**.

Per ripristinare un dispositivo Fire TV precedente, evidenziare **Ripristina** e premere **Seleziona**. Verrà visualizzato un elenco dei dispositivi Fire TV. Evidenziare il dispositivo di propria scelta e premere **Seleziona**. La TV ora ripristinerà tutte le impostazioni in modo che corrispondano all'altro dispositivo Fire TV.

#### 8. Prime Video

A seconda della località selezionata, può essere visualizzata una breve informazione sui servizi video principali. A questo punto è possibile iniziare la prova gratuita di 30 giorni. Evidenziare "Non ora" e premere **Seleziona** per saltare.
## 9. Selezionare App

Nella fase successiva è possibile selezionare le app che si desiderano scaricare. Evidenziare **Get started** (Inizia) e premere **Select (Seleziona)** per procedere. Le app sono scaricabili gratuitamente, ma alcune di esse potrebbero richiedere il pagamento per l'accesso completo. Selezionare **No Thanks (No grazie)** quindi premere **Select (seleziona)** per saltare il passaggio.

#### 10. Parental control

A questo punto è possibile attivare il filtro Parental control o farlo in un secondo momento.

Se si sceglie **No Parental Controls (Nessun Parental Control)**, l'acquisto e la riproduzione video senza PIN saranno consentiti.

Se si sceglie l'opzione Enable Parental Controls (Abilita Parental control), verrà chiesto di creare un PIN in seguito. Questo è il PIN di Prime Video ed è collegato al proprio account Amazon. Utilizzare i tasti del telecomando come mostrato sullo schermo per inserire il PIN. Sarà necessario inserirlo per accedere ad alcuni menu, servizi, contenuti ecc. protetti da PIN. Se si è dimenticato il PIN, seguire il link mostrato sullo schermo per reimpostare il PIN.

Si verrà inoltre informati sulla funzione nella schermata successiva. Premere **Select (seleziona)** per continuare.

È possibile rivedere o modificare le impostazioni del controllo parentale in un secondo momento utilizzando l'opzione Parental Controls (Controlli parentali) nel menu Settings (Impostazioni) > Preferences (Preferenze).

## 11. Novità su Fire TV

È possibile ricevere le ultime notizie su spettacoli televisivi, film, novità sui prodotti, offerte speciali e altro ancora. Le e-mail saranno inviate all'indirizzo e-mail associato al tuo account Amazon. È possibile annullare l'abbonamento in qualsiasi momento. Per abbonarsi, selezionare **Abbonati** o evidenziare **Salta** e premere il pulsante **Seleziona** per saltare.

## 12. Benvenuto su Fire TV

Nella schermata successiva verranno fornite brevi informazioni sull'utilizzo della tua Fire TV. Dopo aver letto, premi **Seleziona** per continuare.

#### 13. Scansione per canali TV

Nella fase successiva verrà chiesto se si vogliono cercare i canali TV. Evidenziare **Yes (Si)** e premere **Select (Seleziona)** per avviare il processo di scansione. Evidenziare **No (No)** e premere **Select (Seleziona)** per eseguire la scansione in un secondo momento.

Prima di iniziare la scansione, verrà chiesto di controllare se il cavo aereo è collegato correttamente

alla presa d'antenna del televisore. Premere il tasto **Select (seleziona)** per procedere.

## 14. Tipo di canale

Il passo successivo è la selezione del tipo di canale. Selezionare la preferenza di scansione, per installare i canali per la funzione Live TV. Saranno disponibili le opzioni **Cable (Cavo), Terrestrial** (Terrestre) e **Satellite**.

Se è selezionata l'opzione **Cable (Cavo)** o **Terrestre**, la TV cercherà le trasmissioni digitali via cavo e analogiche. Selezionare il metodo di ricerca sulla schermata successiva e premere **Seleziona** per avviare la ricerca.

Se l'opzione Satellite è selezionata, è possibile scegliere un operatore nella fase successiva, se disponibile. È inoltre possibile scealiere di esequire la scansione manuale o completa dei canali oppure importare un elenco di canali da un dispositivo di archiviazione USB collegato. Evidenziare l'opzione dell'operatore che si preferisce e premere Seleziona per procedere. Se viene selezionato un operatore diverso da quello predefinito, viene visualizzata una finestra di dialogo di conferma. Evidenziare Sì e premere Seleziona per continuare con l'operatore selezionato. Successivamente verrà visualizzata la schermata Connessione satellitare. A seconda delle selezioni precedenti, alcune opzioni possono essere preimpostate automaticamente. Modificarle se necessario e procedere.

Se si dispone di un elenco canali adatto che è stato precedentemente esportato su un dispositivo di archiviazione USB, a questo punto è anche possibile utilizzare l'opzione **Elenco canali personalizzato**. Collegare il dispositivo di archiviazione USB alla TV, evidenziare questa opzione e premere **Seleziona** per procedere.

Se selezioni l'opzione Scansione completa dei canali o Scansione manuale dei canali, dovrai selezionare il satellite nel passaggio successivo. Quindi verrà visualizzata la schermata Connessione satellitare. Impostare manualmente le opzioni Tipo LNB, Potenza LNB, Versione DiSEqC, Cavo singolo, ToneBurst e Modalità scansione corrispondenti al proprio ambiente nella schermata successiva. Quando si imposta l'opzione Versione DiSEgC, l'opzione Porta diventa disponibile. Sarà necessario impostare la porta disege utilizzando questa opzione dopo aver impostato la versione diseqc. Se si seleziona Scansione manuale dei canali, sarà necessario configurare anche le opzioni Frequenza, Polarizzazione e Frequenza di simbolo prima dell'avvio della scansione.

Al termine premere il tasto **Play/Pausa.** La televisione inizierà la ricerca delle stazioni disponibili.

Mentre la ricerca continua, è possibile premere il tasto Select (Seleziona) per annullare la ricerca. Verrà visualizzata una finestra di dialogo per la conferma. Selezionare Sì quindi premere Select (seleziona) per annullare.

Una volta completata l'impostazione iniziale, verranno visualizzati i risultati. È possibile scegliere di apportare modifiche alla lista dei canali o di ripetere la scansione. Selezionare **Done (Fatto)** quindi premere **Select** (seleziona) per terminare l'impostazione.

Successivamente verrà visualizzata la schermata di selezione del Profili. E' inoltre possibile selezionare un profilo, aggiungerne uno nuovo o modificare le impostazioni profilo. Evidenziare il profilo con cui si desidera continuare e premere **Select (Seleziona)**.

Verrà visualizzata la schermata iniziale. Per passare alla modalità Live TV e guardare i canali TV, premere il pulsante Live sul telecomando (la disponibilità dipende dal modello del telecomando). È anche possibile selezionare un canale dalla riga **On Now (Guardato ora)** della scheda Home oppure selezionare l'opzione di ingresso **Aerial (Antenna)** o **Satellite** dal menu **Inputs (Ingressi)** o dalla riga **Inputs (Ingressi)** della scheda **Inputs (Ingressi)** della schermata Home e premere **Select (Seleziona)** per iniziare la visione. Premere il pulsante **Input** (Ingresso) dal menu **Inputs** (**Ingressi)** (la disponibilità dipende dal modello di telecomando).

# Schermata principale

Per godere dei vantaggi della Amazon Fire TV, il televisore deve essere connesso a Internet. Collegare il televisore a una rete domestica con una connessione Internet ad alta velocità. È possibile collegare la TV in modalità wireless o via cavo al modem/router. Per ulteriori informazioni su come collegare la TV a Internet, consultare le sezioni **Network** e **Connecting to the Internet**.

La schermata principale è il centro del televisore. Premere il tasto **Home** sul telecomando per visualizzare la schermata del menu principale. Dalla schermata principale è possibile avviare qualsiasi app, passare a un canale TV, guardare un film, passare a un dispositivo collegato, gestire le impostazioni. A seconda della configurazione della TV e della selezione del Paese nella configurazione iniziale, la schermata principale può contenere diverse voci.

La schermata principale è organizzata in differenti schede. Saranno disponibili le schede **Profiles (Profili)**, **Inputs (Ingressi)**, **My Stuff (II mio materiale)**, **Find** (Trova), Home (Casa), Live (In diretta), app di uso recente, **Your Apps (Le tue app) e Channels (Canali)** e **Settings (Impostazioni)** (simbolo dell'ingranaggio). Si possono navigare con i tasti direzionali. Le schede disponibili possono differire a seconda dello stato della connessione di rete del televisore e del fatto che sia stato effettuato l'accesso all'account Amazon. Spostare il selettore sulla scheda desiderata per visualizzarne il contenuto. Le opzioni disponibili della scheda evidenziata saranno posizionate generalmente su righe. Per spostarsi fra le opzioni servirsi dei tasti direzionali sul telecomando. Selezionare una riga quindi evidenziare l'opzione desiderata nella riga. Premere il tasto **Select (Seleziona)** per effettuare una selezione o per accedere a un sotto-menu.

La schermata principale si apre con la scheda **Home**. Puoi utilizzare la scheda Trova per cercare e trovare il contenuto che stai cercando. Ha una funzione di ricerca dedicata in cui puoi premere il pulsante Alexa Voice (se il tuo telecomando ha un microfono integrato) e chiedere ad Alexa di trovare quello che stai cercando oppure puoi digitare una parola per iniziare una ricerca. La libreria mostrerà tutti i contenuti aggiunti all'elenco di controllo.

# Live TV

La Live TV si riferisce ai canali che sono stati sintonizzati tramite un collegamento via antenna, cavo e satellite. Ci sono diversi modi per quardare i canali con Live TV. È possibile premere il pulsante Live sul telecomando (la disponibilità dipende dal modello del telecomando) per passare alla modalità Live TV e quardare i canali TV. Sarà inoltre possibile selezionare un canale dalla riga On Now (Guardato ora) della scheda Home o della scheda Live (In diretta), oppure selezionare l'opzione di ingresso Aerial (Antenna) o Satellite dal menu Inputs (Ingressi) o dalla riga Inputs (Ingressi) della scheda Inputs (Ingressi) della schermata Home e premere Select (Seleziona) per iniziare a guardare. Premere il pulsante Input (Ingresso) dal menu Inputs (Ingressi) (la disponibilità dipende dal modello di telecomando).

Se l'installazione del canale non è stata completata, la riga **On Now (Guardato ora**) non sarà disponibile.

# Personalizzare le impostazioni della TV

# Regolazione delle impostazioni immagine

Permette di regolare le impostazioni preferite per le immagini. È possibile accedere al menu delle impostazioni immagine tramite il menu **Settings** (**Impostazioni**) sulla schermata principale o tenendo premuto il tasto **Home** per circa 2 secondi durante la visualizzazione di qualsiasi ingresso.

Accesso alle impostazioni immagine tramite il menu Impostazioni

Premere il pulsante Home, scorrere fino alla scheda Impostazioni. Scorrere fino all'opzione Display & Audio (Display e audio) e premere il tasto Select (Seleziona). Selezionare l'opzione Picture Settings (Impostazioni immagine) e premere il tasto Select (Seleziona). Scorrere verso il basso per selezionare l'ingresso di cui si desidera regolare l'impostazione dell'immagine e premere il tasto Select (Seleziona). Il televisore passa ora all'ingresso selezionato. Il menu Picture Settings (Impostazioni immagine) apparirà sul lato destro dello schermo.

# Accedere a impostazioni immagine mentre si guarda il televisore

Mentre si guarda l'ingresso che si desidera regolare, tenere premuto il tasto **Home** per 2 secondi. Sul lato destro dello schermo apparirà il menu delle impostazioni rapide. Scorrere verso il basso ed evidenziare **Picture** (**Immagine**), quindi premere **Select** (**Seleziona**). Le opzioni di impostazioni immagine appariranno sul lato destro dello schermo.

## Contenuti menù Immagine

Le seguenti opzioni mostrano tutte le regolazioni disponibili per l'impostazione delle immagini sul televisore.

Le impostazioni immagine sono specifiche per ingressi e non si applicano a tutti gli ingressi. Alcune opzioni potrebbero non essere disponibili a seconda della sorgente d'ingresso.

Modalità Immagine: Impostare la modalità immagine per soddisfare le proprie preferenze o requisiti. Immagine può essere impostata su una di queste opzioni: Standard, Movie (Film), Dynamic (Dinamico), Sport, Game (Gioco), PC e Customised (Personalizzato). È anche possibile regolare manualmente ogni modalità. Le opzioni disponibili potrebbero differire a seconda della sorgente d'ingresso impostata.

**Retroilluminazione:** Aumenta o diminuisce la luminosità della retroilluminazione da 0 a 100.

**Retroilluminazione dinamica:** Imposta la retroilluminazione dinamica su **On, Off** oppure **Eco**.

Saturazione del colore: Regola la differenza tra i livelli di luce e di oscurità dell'immagine. La gamma va da 0 a 100.

Impostazioni dello schermo: Il formato immagine può essere impostato su Automatico, 16:9 e 4:3.

#### Impostazioni Avanzate

**Contrasto:** Regola la differenza tra i livelli di luce e di oscurità dell'immagine. La gamma va da 0 a 100.

Luminosità: Aumenta o diminuisce la luminosità dell'immagine da 0 a -100.

Contrasto dinamico: Impostare Dynamic Contrast (Contrasto dinamico) su On od Off. Contrasto locale: Divide ogni fotogramma in piccole regioni e applica curve di contrasto indipendenti per ogni regione distinta. Il Controllo del contrasto locale ha 4 diverse impostazioni Off, Low, Medium, High (Off, Bassa, Media, Alta). Evidenziare l'impostazione desiderata e premere Select (Seleziona).

**Gamma:** La gamma può essere modificata tra -4 e 4.

**Colore:** Aumenta o diminuisce la tonalità dell'immagine da -50 (verdi) a 50 (rossi).

Temperatura Colore: Imposta il valore desiderato per la temperatura del colore. Sono disponibili le opzioni Cool (Freddo), Standard (Standard) e Warm (Caldo).

**Nitidezza:** Regola il livello di nitidezza nei bordi tra le aree chiare e scure dell'immagine. La gamma va da 0 a 100.

MPEG NR: La riduzione del rumore MPEG ha 4 diverse impostazioni Off (Spento), Low (Basso), Medium (Medio), High (Alto). Evidenziare l'impostazione desiderata e premere Select (Seleziona).

Riduzione del rumore: La riduzione del rumore ha 4 diverse impostazioni Off (Spento), Low (Basso), Medium (Medio), High (Alto). Evidenziare l'impostazione desiderata e premere Select (Seleziona).

 $\label{eq:constant} \begin{array}{l} \mbox{Cinema naturale: Imposta il Cinema naturale su} \\ \mbox{On od Off.} \end{array}$ 

**Reset immagine:** Ripristina tutte le impostazioni alle impostazioni di fabbrica

## Regolazione delle impostazioni Audio

Permette di regolare le impostazioni dell'audio sul televisore. È possibile accedere al menu delle impostazioni audio tramite il menu **Settings** (**Impostazioni**) sulla schermata principale o tenendo premuto il tasto **Home** per 2 secondi durante la visualizzazione di qualsiasi ingresso.

#### Accesso alle impostazioni audio tramite il menu Impostazioni

Premere il pulsante Home, scorrere fino alla scheda Impostazioni. Scorrere fino all'opzione Display & Audio (Display e audio) e premere il tasto Select (Seleziona). Scorrere fino all'opzione Audio Settings (Impostazioni audio) e premere il tasto Select (Seleziona). Le opzioni di impostazioni audio appariranno sul lato destro dello schermo.

# Accedere a impostazioni audio mentre si guarda il televisore

Mentre si guarda l'ingresso che si desidera regolare, tenere premuto il tasto **Home** per 2 secondi. Sul lato destro dello schermo apparirà il menu delle impostazioni rapide. Scorrere verso il basso ed evidenziare **Sound (Audio)**, quindi premere **Select (Seleziona)**. Le opzioni di impostazioni audio appariranno sul lato destro dello schermo.

# Contenuti menu audio

Le seguenti opzioni mostrano tutte le regolazioni disponibili per l'impostazione dell'audio sul televisore.

Modalità Dolby: Dolby Audio ha impostazioni audio preimpostate. Le opzioni disponibili sono Standard, Music (Musica), Speech (Parlato), Sport, Stadium (Stadio), User (utente) e Off (Spento). Sono progettate per offrire la migliore qualità del suono per i contenuti che si visualizzano. Evidenziare l'impostazione desiderata e premere Select (Seleziona).

Modalità DTS: Questa impostazione è accessibile solo dopo aver spento la modalità Dolby . La modalità DTS ha 6 impostazioni diverse Standard (Standard), Music (Musica), Film (Film), Clear Voice (Voce nitida), Enhanced Bass (Bassi migliorati) e Flat (Piatto). L'impostazione predefinita è su Standard. Evidenziare l'impostazione desiderata e premere Select (Seleziona).

Impostazioni avanzate: Qui potrai attivare o disattivare Dialogue Clarity, TruVolume e DTS Virtual:X. Evidenziare l'opzione desiderata e premere Select (Seleziona) per accendere o spegnere. Sarà inoltre possibile configurare le impostazioni di Balance (Bilanciamento) ed Equaliser (Equalizzazione).

**Chiarezza dialogo:** Aumenta la chiarezza del segnale per un dialogo chiaro, udibile al di sopra degli effetti sonori di sottofondo.

**TruVolume:** Fornisce un livello di volume costante e confortevole in tutto il contenuto.

**DTS Virtual:X:** Riproduce suoni elevati e un'immagine sonora surround cinematografica senza altoparlanti surround.

Miglioratore di dialoghi: Questa impostazione sarà disponibile solo se l'opzione Dolby Mode non è impostata su Off. Saranno disponibili le opzioniOff (Spento), Low (Bassi), Mid (Medi) e High (Alti).

**Regolatore volume:** Questa impostazione sarà disponibile solo se l'opzione **Dolby Mode** non è impostata su **Off**. Permette di bilanciare i livelli sonori. Saranno disponibili le opzioni **Basso, Medio, Alto** e **Off**.

**Bilanciamento:** Regola il livello del suono dagli altoparlanti di sinistra e di destra e può essere regolato da -25 a 25. L'impostazione predefinita è 0.

Equalizzatore: Questa impostazione è accessibile una volta solo dopo aver spento la modalità Dolby . L'equalizzatore ha 5 diverse impostazioni: 100Hz, 500Hz, 1.5kHz, 5kHz, 10kHz. Ogni impostazione può essere regolata da -10 a 10, l'impostazione predefinita è 0 per tutti.

Altoparlanti TV: Premere Select (Selezione) per accendere o spegnere gli altoparlanti TV portandoli su On of Off.

Reset: Ripristina le impostazioni ai valori predefiniti.

# Impostazioni

Per modificare o regolare qualcosa sul televisore è possibile trovare l'impostazione desiderata nel menu **Settings (Impostazioni).** È possibile accedere al menu **Settings (Impostazioni)** dalla schermata principale del televisore. Premere il tasto **Home** e scorrere fino a **Settings (Impostazioni)**. Il menu delle impostazioni è suddiviso in menu separati per facilitare la ricerca di ciò che si sta cercando.

# Ingressi

Utilizzare il menu **Inputs (Ingressi)** per passare da un ingresso all'altro e selezionare anche il **Media Player** da qui se si dispone di una chiavetta USB collegata ad una delle prese USB.

#### Accedere al menu Ingressi

Si può accedere al menu **Inputs (Ingressi)** attraverso il menu Settings (**Impostazioni**) nella schermata principale. Premere il tasto **Home** per selezionare la schermata principale, quindi scorrere fino a **Settings** (**Impostazioni**). Premere il tasto direzionale verso il basso per evidenziare **Inputs (Ingressi)** e premere **Select (Seleziona)**.

Sarà inoltre possibile accedere alle opzioni di ingresso anche dalla scheda Ingressi della schermata **Home** o semplicemente premendo il pulsante Ingressi per aprire il menu Ingressi (la disponibilità dipende dal modello del telecomando).

#### Selezionare un ingresso

Premere i tasti direzionali sinistra/destra per evidenziare l'ingresso desiderato e poi premere **Select (Seleziona).** Il televisore passerà ora a questo ingresso.

#### Modificare il nome di un ingresso

Il nome dell'ingresso può essere modificato per gli ingressi HDMI. Evidenziare l'ingresso che si desidera rinominare e premere il tasto **Options (Opzioni)**. Evidenziare **Change Device Name (Cambia nome dispositivo)** e premere **Select (Seleziona)**. Ora si vedrà un elenco di dispositivi, evidenziare quello collegato e premere **Select (Seleziona)**. Poi premere **Next (Avanti)**.

Se si desidera riportare gli ingressi ai loro nomi originali, evidenziare l'ingresso, premere **Option** 

# (Opzione) e selezionare Reset Input (Reimposta ingresso).

#### Lettore multimediale

Se si ha un dispositivo di memorizzazione USB collegato ad una delle prese USB o se si hanno dei file in Gallery (**Galleria**) è possibile accedervi e visualizzarli nel Media Player. Il Media Player permette di visualizzare immagini o di riprodurre video e file audio.

Nel menu **Inputs (Ingressi)** evidenziare **Media Player** (Lettore multimediale) e premere **Select (Seleziona)**. Se è la prima volta che si utilizza il Media Player, potrebbe essere chiesto se si desidera consentire alla galleria di accedere a foto, media e file sul dispositivo. Gallery (Galleria) è il nome utilizzato per il televisore, quindi evidenziare Allow (Consenti) e premere **Select** (Seleziona).

Con Media Player aperto si vedranno 4 schede nella parte superiore dello schermo, evidenziare **Your Files** (I tuoi file) per vedere tutti i file, **Videos (Video)** per vedere tutti i video, **Images (Immagini)** per vedere tutte le immagini e **Audio** per vedere tutti i file audio.

Sotto queste schede saranno disponibili le opzioni di visualizzazione. Saranno elencate l'opzione View All (Vedi tutto) e le cartelle che includono i file multimediali. Quando si scorre un'opzione, sullo schermo verranno visualizzati solo i file multimediali nella cartella evidenziata. Evidenziare l'opzione View All (Vedi tutto) per visualizzare tutti i file.

Premere il tasto **Options (Opzioni)**, evidenziare **Sort (Ordina**) e premere **Select (Seleziona)** per visualizzare le opzioni disponibili per ordinare i file visualizzati sullo schermo.

Se si dispone di più immagini sull'unità USB è possibile creare una presentazione utilizzando le immagini. Evidenziare la scheda **Images (Immagini)** nella parte superiore dello schermo e premere il tasto **Options (Opzioni)**. Dal menu Options (**Opzioni)** evidenziare **Multi-select Images (Selezione multipla immagini)** e premere **Select (Seleziona)**. Ora selezionare le immagini da aggiungere alla presentazione evidenziando ogni immagine e premendo **Select (Seleziona)**. Una volta selezionate tutte le immagini, premere il tasto **Play/Pausa** per avviare la presentazione.

Una volta che la presentazione è in corso, è possibile modificare l'impostazione della presentazione. Premere il tasto Options (Opzioni) per vedere le opzioni disponibili. Potete impostare le opzioni Album, Slide Style, Slide Speed e Shuffle (Album, Stile slide, Velocità slide e Shuffle) secondo le proprie preferenze. Regolare le impostazioni e poi premere il tasto Play/Pausa per visualizzare la presentazione.

Formati di file video supportati: MPEG, MKV, MP4, MOV, 3GP and AVI.

Formati di file immagine supportati: JPEG, JPG, BMP e PNG.

Formati di file musicali supportati: MP3 e WAV.

# Notifiche

Il menu delle notifiche mostra tutte le notifiche relative al televisore. Il simbolo di notifica (una piccola bolla) apparirà nell'angolo in alto a destra del simbolo dell'ingranaggio sulla schermata **Home** per indicare che hai nuove notifiche.

#### Lettura delle notifiche

Evidenziare Notifications (Notifiche) nel menu Settings (Impostazioni), quindi premere Select (Seleziona). Un piccolo numero nella piccola bolla nell'angolo in alto a destra dell'opzione Notifiche indica quante notifiche hai. Tutte le notifiche disponibili verranno visualizzate. Scorrere ed evidenziare la notifica che si desidera leggere, quindi premere Select (Seleziona). Il messaggio di notifica verrà visualizzato sullo schermo.

#### Cancellare le notifiche

È possibile cancellare le singole notifiche o cancellarle tutte. Per cancellare una notifica individuale evidenziare la notifica e premere il tasto **Options (Opzioni)**. Nel menu **Options (Opzioni)** evidenziare **Dismiss** (Ignora) e premere **Select (Seleziona)**. La notifica verrà cancellata. Per cancellare tutte le notifiche premere il tasto **Options (Opzioni)**, evidenziare **Dismiss All (Ignora tutte)** e premere **Select** (Seleziona). Tutte le notifiche verranno cancellate.

## Gestione delle notifiche

Per le notifiche relative all'Appstore può essere disponibile l'opzione Manage (Gestisci). Evidenziare la notifica e premere il tasto Options (Opzioni). Evidenziare Manage (Gestisci) e premere Select (Seleziona). Si sarà indirizzati all'opzione di impostazione delle notifiche nel menu Settings>Applications>Appstore (Impostazioni>Applicazioni>Appstore). Premere Select (Seleziona) per disattivare le notifiche relative ad Appstore.

#### Impostazioni delle notifiche

Per configurare le impostazioni delle notifiche, cancellare prima tutte le notifiche. Premere il tasto Options (**Opzioni**) mentre sullo schermo viene visualizzato il messaggio "**No new notifications**" (Nessuna nuova notifica), quindi evidenziare **Settings** (**Impostazioni**) e premere **Select (Seleziona)** per visualizzare le opzioni disponibili. Saranno disponibili 2 opzioni. Utilizzare l'opzione **Do Not Interrupt** (**Non interrompere**) per nascondere o mostrare tutti i pop-up di notifica delle app. Utilizzare l'opzione **App Notifications (Notifiche app)** per bloccare o sbloccare le notifiche delle singole app.

# Profili

Il menu dei profili consente di passare da un profilo all'altro associato al proprio account. Sarà inoltre possibile modificarii e aggiungere un nuovo profilo, se lo si desidera. Per configurazioni più dettagliate, è possibile utilizzare l'opzione **Impostazioni profilo** per accedere al menu delle impostazioni dell'account e del profilo.

# Account e profilo

L'opzione per gestire le impostazioni dell'account Amazon può apparire diversa a seconda dello stato di registrazione dell'account. Se ti sei registrato con il tuo account Amazon, l'opzione indicherà **Impostazioni account e profilo.** In caso contrario, visualizzerà **Accedi/Accedi all'account Amazon.** Qui puoi registrare/annullare la registrazione del tuo account o sincronizzare i contenuti Amazon acquistati.

## Account Amazon

Se si desidera rimuovere il proprio account Amazon dalla TV è necessario rimuovere la registrazione. Questo non cancellerà l'account Amazon, ma lo rimuoverà semplicemente dal televisore. Dopo la rimozione della registrazione dell'account, questo rimuoverà i contenuti dalla TV e molte funzioni non saranno disponibili fino a quando non verrà registrato un nuovo account.

Evidenziare Amazon Account (Account Amazon), quindi premere Select (seleziona).

Evidenziare **Deregister** (**Elimina registrazione**) e premere **Select (seleziona)** per rimuovere la registrazione dell'account. Questa operazione richiederà qualche secondo.

Importante: La cancellazione della registrazione di un account NON rimuoverà tutti i dati personali. Per rimuovere tutti i dati personali è necessario il ripristino alle impostazioni di fabbrica. Per farlo andare in Settings > Device & Software > Reset to Factory Defaults (Impostazioni > Dispositivo e Software > Ripristina impostazioni di fabbrica).

Una volta che l'account è stato cancellato, verrà visualizzata la schermata di **accesso/aggiornamento** dell'account Amazon, in modo da poter effettuare l'accesso con un altro account.

## Sincronizzare il contenuto di Amazon

Se sono stati acquistati contenuti come i film, questi possono essere visualizzati su altri dispositivi sincronizzando i contenuti di Amazon.

Evidenziare Sync Amazon Content (Sincronizza contenuto Amazon), quindi premere Select

(seleziona). Apparirà la parola "Synchronising" (Sincronizzazione in corso). Il contenuto acquistato sarà ora visualizzabile su altri dispositivi.

## Prime Video

Verranno visualizzate le informazioni su dove è possibile gestire i propri abbonamenti e le transazioni.

## Impostazioni Bambini

Qui è possibile gestire le impostazioni del profilo del bambino, tra cui l'aggiunta di contenuti, l'impostazione di limiti di tempo e la gestione del PIN del bambino.

## Parental control

Il televisore offre alcune protezioni predefinite che, se abilitate, richiederanno l'inserimento di un codice PIN per gli acquisti, il lancio di app e limiteranno anche la visione di contenuti classificati per ragazzi e superiori. Il parental control è impostato di default su **OFF**.

Evidenziare **Parental Controls (Parental Control)**, quindi premere **Select (Seleziona)** per attivarlo.

Nota: Verrà chiesto di inserire un PIN per attivare o disattivare il parental control. Questo è il PIN di Prime Video ed è collegato al proprio account Amazon. Se si è dimenticato il PIN, seguire il link mostrato sullo schermo per reimpostare il PIN.

#### Profili

Qui puoi gestire i profili associati al tuo account. Seleziona **Profili** e premere **Seleziona**.

#### Condivisione del profilo

La condivisione dei profili consente agli adulti di Amazon Household di selezionare i rispettivi profili su Prime Video e Fire TV. Qui troverai il sito dove puoi modificare queste impostazioni.

## Rete

Il menu Rete offre tutte le impostazioni per collegare il televisore a Internet. Qui vengono mostrate tutte le reti disponibili ed è qui che si può configurare la rete.

Se il televisore è collegato tramite un cavo Ethernet o se l'opzione Abilita rete **non è impostata su Off**, le reti wireless non saranno elencate e le opzioni relative alla rete wireless non saranno disponibili.

#### Controllo dello stato di rete

Evidenziare Rete nel menu Impostazioni, quindi premere Seleziona.

Il menu Rete visualizzerà le 3 reti wireless più forti che la TV può trovare, la rete è quella con la parola "Connected" (Connessa) scritta sotto di essa.

Evidenziare la rete, se si è connessi mostrerà "Connected" (Connessa) sotto il nome della Rete. Sulla destra dello schermo viene visualizzata la voce Security(Sicurezza) della connessione. Con la rete evidenziata premere il tasto Play/Pausa per controllare la rete. Verrà visualizzato lo stato di connessione della rete. Per uscire dalla schermata premere **Back** (Indietro). Se si vuole disassociare la rete, premere il tasto **Options** (**Opzioni**) mentre la rete è evidenziata.

#### Visualizzazione di tutte le reti

Se si desidera cercare altre reti, evidenziare See All Networks (Vedi tutte le reti) e premere Select (Seleziona). Verrà visualizzato un elenco di tutte le reti che il televisore può trovare. Se si scorre verso il basso fino alla fine dell'elenco, si ha anche la possibilità di ripetere la scansione delle reti.

# Entrare in una rete utilizzando il tasto WPS o il PIN

Se non si ricorda la password WLAN con l'opzione WPS, disattiva temporaneamente la password del router e consente di connettersi ad essa senza.

Evidenziare l'opzione di connessione WPS preferita e premere **Select (Seleziona)**, quindi seguire le istruzioni a video.

#### Impostazioni di rete avanzate

Se si sa come usare l'impostazione di rete si può impostare manualmente una rete evidenziando **Unisciti ad un'altra rete** e premendo **Seleziona**. Si dovranno digitare manualmente tutte le impostazioni di rete desiderate utilizzando la tastiera a schermo.

Se il televisore è stato collegato tramite un cavo Ethernet, si possono anche configurare le impostazioni di rete. Questa è anche un'impostazione più avanzata per gli utenti che sanno come configurare le reti.

# Salvataggio della password WLAN sull'account Amazon

La password WLAN può essere salvata sul proprio account Amazon, questo può essere utile per collegare altri dispositivi alla stessa rete. L'impostazione predefinita è su **Off**.

Evidenziare Save Wi-Fi Password To Amazon (Salva password Wi-Fi su Amazon) e premere Select (Seleziona). La password WLAN verrà salvata nel proprio account. Sarà possibile eliminarla in qualsiasi momento disattivando questa opzione.

#### Accensione della TV tramite LAN e WLAN

Abilitare i dispositivi e le app che selezionati per attivare la TV tramite LAN e WLAN. L'attivazione di questa opzione potrebbe influire sul consumo energetico della TV.

Se viene abilitata la connessione di rete, anche questa opzione verrà attivata automaticamente. Evidenziare Attiva con la LAN e la Wi-Fi e premere Seleziona per disattivare.

#### Modifica dello stato di connessione

Qualora non sia stata abilitata la connessione di rete usando il processo di impostazione iniziale sarà possibile usare questa opzione per abilitarla. In alternativa sarà possibile disattivarla se è stata abilitata in modo prioritario.

Evidenziare Enable Network (Abilita rete) premere Select (Seleziona) per abilitare o disabilitare la connessione di rete. Fare riferimento alla sezione Collegamento a Internet qualora fossero necessarie ulteriori informazioni in merito.

Suggerimenti di base per la risoluzione dei problemi con il Wi-Fi

Qui è possibile vedere alcuni suggerimenti come questi e riavviare il vostro Fire Tv. Evidenziare **Basic Wi-Fi Troubleshooting Tips (Suggerimenti di base per la risoluzione dei problemi con il Wi-Fi)** e premere **Select (Seleziona)**.

# **Display e Audio**

Questo menu contiene tutte le impostazioni e le regolazioni per l'immagine e l'audio, nonché altre impostazioni come l'accensione del televisore, il mirroring dello schermo, l'impostazione dello screen saver e il controllo del dispositivo HDMI CEC.

Evidenziare Display & Audio (Display e audio) nel menu Settings (Impostazioni) e premere Select (Seleziona).

#### Impostazioni immagine

Le impostazioni delle immagini possono essere regolate su ogni ingresso, in modo che ogni ingresso possa essere impostato per avere le proprie impostazioni delle immagini. Per informazioni sulla regolazione di ciascuna impostazione, consultare la sezione **Personalizzazione impostazioni TV** di questo manuale.

Per regolare le impostazioni delle immagini durante la visione del televisore, tenere premuto il tasto **Home** e selezionare **Picture (Immagine)** nel menu sul lato destro dello schermo.

#### Impostazioni audio

Qui è possibile regolare le impostazioni audio. Per informazioni sulla regolazione di ciascuna impostazione, consultare la sezione **Personalizzazione impostazioni TV** di questo manuale.

Per regolare le impostazioni audio durante la visione del televisore, tenere premuto il tasto **Home** e selezionare **Sound (Audio)** nel menu sul lato destro dello schermo.

#### Apple AirPlay & HomeKit

Trasmetti in streaming dai tuoi dispositivi Apple e controlla i contenuti con Apple AirPlay e HomeKit.

Verrai reindirizzato alle impostazioni di Apple AirPlay e HomeKit per l'impostazione e la configurazione.

## Controlli alimentazione

Il controlli alimentazione ha 2 opzioni: Accensione e comandi vocali a schermo TV spento.

Accensione: L'impostazione Accensione permette di scegliere in quale stato far accendere il televisore: o l'ultimo ingresso che si stava guardando o la schermata Home.

Evidenziare **Power On (Accensione)**, quindi premere **Select (Seleziona)**. Evidenziare **Home** o **Last Input (Ultimo input)** e premere **Select (Seleziona)**. Un segno di spunta apparirà accanto alla scelta.

Comandi vocali a schermo TV spento: Se la funzione è attivata sarà possibile impartire comandi vocali tramite un dispositivo Alexa o Apple HomeKit collegato quando lo schermo TV è spento. Lo schermo del televisore si accenderà per completare i comandi vocali. Evidenziare questa opzione e premere Select (Seleziona). Selezionare Yes (Si) e premere Select (Seleziona).

#### Uscita audio

Il menu dell'uscita audio ha 6 opzioni: TV Speakers (Altoparlanti TV), Audio output jack (Jack di uscita audio), Digital audio format (Formato audio digitale), DTS DRC e Bluetooth Audio Sync (Sincronizzazione audio Bluetooth).

Evidenziare Audio Output (Uscita Audio), quindi premere Select (seleziona).

Altoparlanti TV: Nel menu Altoparlanti TV è possibile accendere o spegnere gli altoparlanti integrati del televisore. È possibile disattivarli se è stata collegata una soundbar.

Evidenziare **TV Speakers (Altoparlanti)** TV e premere **Select (Seleziona)** per accendere o spegnere gli altoparlanti del televisore.

Jack di uscita audio: Per il jack audio da 3,5 mm sul retro del televisore. Selezionare fisso per l'uscita di linea o variabile per le cuffie.

Formato audio digitale: A seconda del dispositivo audio connesso, potrebbe essere necessario regolare il formato audio in uscita dalla TV. Il formato audio può essere modificato qui.

Evidenziare Digital Audio Format (Formato audio digitale), quindi premere Select (seleziona).

Evidenziare il formato audio desiderato PCM, Dolby Audio, Pass-through e Auto, quindi premere Select (Seleziona). L'impostazione predefinita è su Automatico.

**DTS DRC:** II menu DTS DRC consente di attivare o disattivare DTS DRC.

Evidenziare **DTS DRC** e premere **Select (Seleziona)** per accendere o spegnere DTS DRC.

Sincronizzazione audio Bluetooth: Se si dispone di un altoparlante Bluetooth o di cuffie collegate al televisore, potrebbe essere necessario sincronizzare l'audio con il dispositivo. Selezionare l'opzione che fa al caso proprio.

Con il dispositivo Bluetooth collegato al televisore, evidenziare Bluetooth Audio Sync (Sincronizzazione audio Bluetooth) e premere Select (Seleziona).

#### Attivazione mirroring del display

Permette ai dispositivi mobili il mirroring temporaneo dei loro display sul televisore, rendendolo visibile. Questa funzione sarà chiamata Display Mirroring o Miracast sul dispositivo.

Evidenziare Enable Display Mirroring (Consenti mirroring display) e premere Select (Seleziona). Verrà visualizzato il Mirroring del display. La TV sarà ora pronta per il mirroring del display.

#### Suoni di navigazione

Mentre si naviga nei menu e si selezionano le voci, il televisore emette un suono, che può essere abilitato o disabilitato.

Evidenziare Navigation Sounds (Suoni di navigazione) e premere Select (Seleziona) per abilitarli o disabilitarli.

#### Salvaschermo

Quando il televisore è inattivo per alcuni minuti, si attiva il salvaschermo. Verranno riprodotto le immagini della Raccolta Amazon. Il menu del salvaschermo offre molte opzioni da modificare per poter personalizzare il salvaschermo. Se il televisore non è collegato a **Screen Saver (Salvaschermo)** internet, l'opzione non sarà disponibile.

Evidenziare Screen Saver (Salvaschermo), quindi premere Select (seleziona).

Viene visualizzato il menu **Screensaver Settings** (Impostazioni salvaschermo).

**Current Screensaver (Screensaver corrente).** Qui si possono modificare l'album del salvaschermo in modo che mostri le proprie immagini.

Slide Style (Stile scorrimento). Cambia lo stile di presentazione delle immagini. Scegliere tra **Pan & Zoom**, **Dissolve**.

Slide Speed (Velocità slide). Regola il tempo di visualizzazione di ogni immagine. Scegliere tra Slow, Medium o Fast (Lento, medio, veloce).

Start Time (Tempo di avvio). Imposta il lasso di tempo prima della comparsa del salvaschermo. Scegliere 5, 10, 15 minutes o Never (5, 10, 15 minuti o Mai). **Data e Ora -** Attiva o disattiva le informazioni relative a data e ora

**Display Info (Informazioni display).** Attiva o disattiva le informazioni sulle immagini.

Suggerimenti Alexa- Attiva o disattiva i suggerimenti di Alexa.

**Shuffle.** Attivare questa opzione se si desidera visualizzare le immagini in ordine casuale.

#### Controllo dispositivi HDMI-CEC

Consente al televisore di controllare i dispositivi HDMI compatibili CEC collegati utilizzando il telecomando del televisore.

La riproduzione, la navigazione e l'accensione/ spegnimento possono essere effettuati con un unico telecomando. Premere **Select (Selezione)** per accendere o spegnere.

Se si dispone di un dispositivo abilitato CEC collegato al televisore tramite un cavo HDMI, questa impostazione consente al telecomando del televisore di controllare anche le funzioni selezionate del dispositivo collegato. Ad esempio, il tasto **Standby** del telecomando del televisore accenderà anche il dispositivo abilitato per la CEC.

Il menu Controllo dispositivo HDMI CEC ha 4 opzioni: One-Touch Play (Riproduzione one-touch), ARC, Power Control (Controllo alimentazione) e Remote Control Pass-Through (Pass-Through telecomando).

Evidenziare HDMI CEC Device Control (Controllo dispositivo HDMI CEC) e premere Select (Seleziona).

Riproduzione con un solo tocco: Usare la vostra TV come fonte primaria per la riproduzione. Evidenziare One-Touch Play e premere Seleziona. Saranno disponibili le opzioni Consenti, Chiedi sempre e Nega. Evidenziare l'opzione desiderata e premere Select (Seleziona).

**ARC:** Usa la connessione del cavo HDMI per inviare l'audio dalla TV alla soundbar o al ricevitore AV. Evidenziare **ARC** e premere **Select (Seleziona)** per accendere o spegnere.

**Controllo alimentazione:** Usare la TV per accendere/ spegnere i dispositivi collegati. Premere **Select** (**Selezione**) per accendere o spegnere.

**Telecomando Pass-Through:** Utilizzare il telecomando del TV per controllare i dispositivi da altri ingressi. Premere **Select (Selezione)** per accendere o spegnere.

#### Lingua TV in diretta preferita

Seleziona l'audio principale o secondario preferito e la lingua dei sottotitoli per i canali TV in diretta.

#### Sottotitoli

Attiva o disattiva i sottotitoli.. Se i sottotitoli sono abilitati, puoi scegliere ulteriormente le lingue dei sottotitoli preferite.

#### Sottotitoli parlati

Abilita la riproduzione automatica dei sottotitoli parlati oltre all'audio principale se disponibile per il programma corrente.

#### Descrizione Audio

Saranno disponibili le opzioni Volume basso, Volume medio, Volume alto e Off. Selezionare Off per disabilitare la descrizione audio o qualsiasi altra opzione per abilitarla. Alcuni programmi offrono la possibilità di scegliere il volume della voce fuori campo della descrizione audio. Per tali programmi verrà applicata automaticamente la scelta del volume.

#### TV ibrida (HbbTV)

Attiva o disattiva le applicazioni interattive con pulsante rosso (HbbTV) sui canali TV o radio.

#### Richiesta di "Non tracciare"

Invia richieste di "Non tracciare" durante l'utilizzo di applicazioni con tasto rosso (HbbTV). Se attivata, questa opzione migliora la protezione della privacy; tuttavia, alcune applicazioni possono offrire contenuti o funzionalità limitate quando l'opzione è attivata.

#### Avviso di bassa potenza del segnale

Attivare o disattivare l'avviso di bassa potenza del segnale.

## Applicazioni

Il menu delle applicazioni ti consente di gestire le tue App. Seleziona **Applications** (Applicazioni) e premere **Select**.

#### Foto amazon

Qui è possibile modificare le impostazioni dell'app Amazon Photo, permettere ad altri di lanciare foto dal loro account Amazon Photo alla propria TV e disattivare l'account in modo che non possa essere visualizzato sulla TV

Evidenziare Amazon Photos (Foto Amazon), quindi premere Select (seleziona).

Allow Guest Connections (Consenti connessione ospite) è attivata di default, se non si desidera consentire ad altri utenti di lanciare foto dal proprio account Amazon Photo è possibile disattivare questa funzione. Evidenziare Allow Guest Connections (Consenti connessione ospite) e premere Select (Seleziona) per attivare e disattivare la funzione.

Per interrompere la visualizzazione delle foto dal proprio account Amazon Photos, è possibile

disattivare la funzione qui. L'accesso è abilitato come impostazione predefinita. Evidenziare Access Amazon Photos (Accesso foto Amazon), quindi premere Select (seleziona). Evidenziare Disable Amazon Photos (Disabilita foto Amazon), quindi premere Select (seleziona). Le foto non saranno più visibili sul televisore. Le foto non verranno cancellate e rimarranno nell'account.

#### **Browser Silk**

Configurare le impostazioni del browser web di Amazon.

#### Appstore

Questo menu consente di controllare le impostazioni delle app, come gli aggiornamenti automatici, gli acquisti in-app e le modalità di apertura dei link di mercato esterni.

Evidenziare Appstore e premere Select (seleziona).

Verrà visualizzato il menu Appstore dove è possibile selezionare quanto segue:

Aggiornamenti automatici: Quando gli aggiornamenti automatici sono abilitati, Appstore aggiornerà automaticamente le app alle ultime versioni. Se i permessi dell'app vengono modificati, non verranno aggiornati automaticamente, quindi sarà necessario le modifiche prima di concordare e aggiornare. Premere Select (Selezione) per accendere o spegnere.

Link a market esterni: Danno la possibilità di scegliere come aprire i link esterni. Premere Select (Seleziona) per vedere le opzioni disponibili: Open with the Amazon Appstore (Apri con Amazon Appstore), Don't Open (Non aprire) e Ask Before Opening (Chiedi prima di aprire). Evidenziare l'opzione che si preferisce e premere Select (Seleziona). Un segno di spunta apparirà accanto alla scelta.

Acquisti in-app: Alcune app offrono acquisti in-app che possono essere effettuati, questa impostazione permette di scegliere se consentirli o meno.

Premere **Select (Selezione)** per accendere o spegnere.

**Gestire I miei abbonamenti:** È possibile gestire i propri abbonamenti online.

Seguire il link mostrato sullo schermo.

**Notifiche:** Impostare su **ON** per visualizzare le notifiche relative ad Appstore. Premere **Select** (Selezione) per accendere o spegnere.

#### Gestire le app installate

Qui si possono gestire tutte le app della TV. Sarà inoltre possibile visualizzare la quantità di memoria disponibile sul televisore. Evidenziare **Manage Installed Applications (Gestisci applicazioni installate)**, quindi premere **Select (seleziona)**. L'impostazione predefinita prevede la visualizzazione di tutte le app, tuttavia se si evidenzia **Show (Mostra**) e si preme **Select (Seleziona)** si ottengono le opzioni per visualizzare **All Applications**, **Internal Only** o **USB Only (Tutte le app, Solo interne o Solo USB)**.

Verrà visualizzato un elenco di app; evidenziare l'app che si desidera gestire e premere **Select (Seleziona).** 

Le applicazioni preinstallate hanno 3 opzioni, le app scaricate e installate offrono più opzioni. Se si disinstalla un app, sarà ancora disponibile al download e per essere reinstallata in futuro.

## App pre-installate

Sono disponibili 6 opzioni Force stop (Arresto forzato), Clear data (Cancella dati), Clear cache (Cancella cache), Clear Defaults (Cancella impostazioni predefinite), Open supported links (Apri link supportati ), e Supported Links (Link supportati).

#### App installate

Sono possibili opzioni extra: Permissions, Launch application e Uninstall (Permessi, Lancia app e Disinstalla).

# **Controllo strumenti**

Le soundbar e i ricevitori possono essere collegati alla tua TV e qui possono essere configurati in modo che il tuo telecomando Fire TV possa controllare il dispositivo connesso, indipendentemente da come lo hai collegato alla tua TV. Questo processo potrebbe richiedere un po' di tempo.

Aggiunta di una soundbar o di un ricevitore

Evidenziare Add Equipment (Aggiungi strumento), quindi premere Select (seleziona).

Evidenziare Soundbar o Receiver (Soundbar o Ricevitore) a seconda del prodotto connesso e premere Select (Seleziona).

**Nota:** Assicurarsi che la soundbar o il ricevitore siano collegati al televisore e accesi.

L'esempio seguente mostra come impostare una soundbar

Selezionare la marca della propria soundbar. Evidenziare il marchio e premere **Select (Seleziona)**.

Assicurarsi che la soundbar sia accesa e che il volume sia alzato, quindi premete **Select (Seleziona).** 

Premere **Standby** sul telecomando della TV, attendere 10 secondi e poi premere nuovamente il tasto **Standby**.

A questo punto verrà chiesto:"'Did your soundbar turn off and then back on when you pressed **Standby**" (La soundbar si è spenta e poi riaccesa quando è stato premuto Standby"). Se questo è il caso, evidenziare **Yes (Si)** e premere **Select (Seleziona)**, altrimenti evidenziare **No** e premere **Select (Seleziona)**. Potrebbe essere necessario ripetere questo processo più volte.

Quando la soundbar si spegne e si riaccende, verrà chiesto di premere i tasti volume su e giù. Premere i tasti **Volume +** e -.

Se il livello del volume viene regolato come desiderato, evidenziare **Yes (Si)** e premere **Select (Seleziona).** In caso contrario, selezionare **No** e continuare fino alla modifica del livello del volume.

Il telecomando della Fire TV è stato impostato, ora esso accenderà e spegnerà la soundbar e regolerà il livello del volume.

Ora, quando si accende il televisore sulla soundbar, si accenderà anche la soundbar. Gli altoparlanti del televisore si spegneranno automaticamente.

#### Impostazioni soundbar/ricevitore

Una volta impostata la soundbar o il ricevitore, la Soundbar o il Ricevitore appariranno le voci Soundbar o Receiver (Ricevitore) nel menu Equipment Control (Menu di controllo dell'apparecchiatura). Il menu mostrerà tutte le impostazioni dell'apparecchio.

Evidenziare Soundbar o Receiver (Soundbar o Ricevitore) e premere Select (Seleziona). Si vedrà ora un elenco di impostazioni.

Evidenziare l'impostazione che si desidera regolare e premere **Select (Seleziona).** 

**Incrementi di volume:** Impostare la quantità di aumento o diminuzione del volume quando si chiede ad Alexa di modificare il volume. L'incremento predefinito è impostato su 4.

Premere Rewind o Fast Forward (Indietro o Avanti veloce) per aumentare o diminuire gli incrementi. Premere Option (Opzioni) per tornare alle impostazioni predefinite.

**Opzioni a infrarossi:** Cambia le opzioni a infrarossi. Sono disponibili le opzioni **IR Profile (Profilo IR)**, **Timing, Repetition (Ripetizione) e IR Controller (Controller IR)**.

**Controllo power:** Regola le impostazioni di accensione/spegnimento della soundbar o del ricevitore. Potrebbero essere disponibili le opzioni **Power On Delay (Ritardo di accensione)** e **Power Control** (Controllo alimentazione).

**Ingresso Fire TV:** Modificare l'"Input", a cui dovrebbe passare la soundbar o il ricevitore per guardare la Fire TV.

Cambia soundbar/Cambia ricevitore: Se desideri cambiare la soundbar o il ricevitore collegato al televisore, evidenzia Cambia soundbar/Cambia ricevitore e premi Seleziona. Per rimuovere il dispositivo, evidenziare Cambia soundbar/Cambia ricevitore e premere il pulsante Opzione. Ripristinare le impostazioni predefinite della Soundbar/Ripristinare le impostazioni predefinite del ricevitore: Ripristina tutte le impostazioni che potrebbero essere state modificate alle impostazioni predefinite. Questa opzione sarà disponibile se si modificano le impostazioni predefinite.

#### Impostazioni Avanzate

Regolare il timing dell'alimentazione se la soundbar o il ricevitore non si accendono o si spengono.

Premere Rewind o Fast Forward (Indietro o Avanti veloce) per aumentare o diminuire gli incrementi.

Premere **Option** (Opzioni) per tornare alle impostazioni predefinite.

# Live TV

Questo menu consente di sintonizzare il televisore, gestire i canali, impostare una Carta Interfaccia comune e impostare il parental control.

Evidenziare Live TV e premere Select (Seleziona).

#### Scansiona canali

Si dovrebbe aver già sintonizzato il televisore durante il processo di configurazione iniziale. Ma se la fase di scansione dei canali è stata saltata o se si ha bisogno di sintonizzare nuovamente il televisore, seguite queste istruzioni.

Evidenziare Channel Scan (Scansione canale), quindi premere Select (seleziona).

Verrà richiesto di verificare che l'antenna sia sia impostata e che il cavo sia collegato correttamente alla presa di ingresso dell'antenna del televisore. Premere il tasto **Select (seleziona)** per procedere.

Selezionare la preferenza di scansione, per installare i canali. Sono disponibili le opzioni Terrestrial (Terrestre), (Cable) Cavo e Satellite.

Se si seleziona l'opzione **Terrestrial (Terrestre)**, il televisore cercherà le trasmissioni digitali terrestri. Selezionare il metodo di ricerca nella schermata successiva e premere **Select (Seleziona)** per avviare la ricerca. Se si continua con la scansione manuale, sarà necessario configurare le opzioni **Frequenza** e **Banda UHF** prima di avviare la scansione.

Se si seleziona l'opzione **Cavo**, il televisore cercherà le trasmissioni digitali via cavo. Nella schermata successiva, selezionare il provider via cavo, se disponibile, o il metodo di ricerca, quindi premere **Seleziona** per avviare la ricerca. Potrebbe essere necessario configurare le opzioni **ID rete** e **Frequenza** prima di avviare la scansione.

Se l'opzione **Satellite** è selezionata, è possibile scegliere un operatore nella fase successiva, se disponibile. Si può anche scegliere di eseguire una scansione completa o manuale. Evidenziare l'opzione che si preferisce e premere il tasto **Select** 

(Seleziona) per procedere. Se si continua con l'opzione di scansione manuale o completa, si dovrà selezionare il satellite nel passaggio successivo. Verà quindi visualizzata la schermataSatellite Connection (Connessione satellite). In questa schermata è possibile impostare i parametri LNB Type, LNB Power (Alimentazione LNB), DiSEqC Version (Versione DiSEqC), Port (Porta), Single Cable (Cavo singolo), ToneBurst, e Scan Mode (Modalità di scansione) del satellite selezioni precedenti, alcune opzioni potrebbero non essere disponibili oppure potrebbero essere impostate automaticamente. Modificare se necessario e procedered.

Al termine, premere il tasto **Play/Pausa**. La televisione inizierà la ricerca delle stazioni disponibili.

Ad un certo punto verrà chiesto se si vuole cancellare i canali esistenti, se sono stati installati i canali precedentemente usando la stessa opzione di ricerca. Evidenziare **Si, Cancella canali** e premere **Seleziona**. Tutti i canali precedentemente sintonizzati verranno cancellati. Evidenziare **No, Conserva canali** e premere **Seleziona** per procedere senza cancellare i canali esistenti.

Mentre la ricerca continua, è possibile premere il tasto Select (Seleziona) per annullare la ricerca. Quando la ricerca è completata, verranno visualizzati i risultati. È possibile scegliere di apportare modifiche alla lista dei canali o di ripetere la scansione. Selezionare Done (Fatto) quindi premere Select (seleziona) per terminare l'impostazione.

#### Aggiornamento automatico del servizio

È possibile consentire al televisore di eseguire automaticamente la scansione per verificare che l'operatore di rete cambi quando il televisore entra in modalità standby. Premere **Select (Seleziona)** per attivare o disattivare la funzione.

#### Canali Preferiti

E' possibile visualizzare e gestire i tuoi canali preferiti qui.

Selezionare Canali preferiti e premere Seleziona.

Se non ci sono canali preferiti, andare al menu Gestisci canali per aggiungerli premendo il pulsante Seleziona. Selezionare quindi la sorgente del canale per visualizzare l'elenco dei canali. Evidenziare un canale e premere Seleziona per aggiungere questo canale ai preferiti. È possibile effettuare più selezioni.

Se i canali sono stati aggiunti in precedenza ai preferiti, è possibile premere **Seleziona** per selezionare i canali che si desidera rimuovere dai preferiti.

#### **Gestione canali**

Gestire i canali preferiti e selezionare i canali da visualizzare.

Evidenziare Manage (Gestisci) e premere Select (Seleziona). Quindi, selezionare la sorgente del canale. Sono disponibili le opzioni Terrestrial Channels (Canali terrestri), Cable Channels (Canali via cavo) e Satellite Channels (Canali satellitari). Le opzioni disponibili possono variare a seconda dei canali attualmente installati.

Ora si vedrà l'elenco dei canali con diverse schede: All (Tutti), Favourites (Preferiti), Free (Gratis), Encrypted (Cifrati), Audio, HD, SD, e Hidden (Nascosti). Le opzioni disponibili per le schede possono variare a seconda dei canali installati.

All (Tutti) mostrerà tutti i canali, Favourites (Preferiti) mostrerà tutti i canali segnati come canali preferiti e Hidden (Nascosti) mostrerà tutti i canali nascosti. Le altre schede funzionano secondo la stessa logica.

Nella scheda All (Tutti) si può aggiungere un canale alla lista dei preferiti premendo Select (Seleziona) oppure potete nascondere un canale premendo Play/Pausa. Per modificare il numero del canale premere Rewind (Riavvolgi) e per spostare un canale dall'elenco dei canali premere Fast Forward (Avanti veloce). Premere il pulsante Opzioni per visualizzare il menu Opzioni di ordinamento. Sarà possibile ordinare i canali utilizzando le opzioni di questo menu. Sarà inoltre possibile importare o esportare l'elenco dei canali personalizzato utilizzando le opzioni pertinenti nel menu Opzioni di ordinamento>Opzioni avanzate.

#### Scheda CI

Accede alle impostazioni e alle informazioni della Carta Interfaccia comune.

#### **Parental control**

Limitare i film over-the-air, gli spettacoli televisivi, gli acquisti e alcuni tipi di contenuti.

# Evidenziare Parental Controls (Parental Control), quindi premere Select (seleziona).

L'impostazione predefinita è **OFF**, quindi premere **Select (Seleziona)** per attivarlo.

Nota: Verrà chiesto di inserire un PIN per attivare o disattivare il parental control. Questo è il PIN di Prime Video ed è collegato al proprio account Amazon. Se si è dimenticato il PIN, seguire il link mostrato sullo schermo per reimpostare il PIN.

La prima volta che si attiva la funzione **Parental Controls** (Controllo genitori) vengono visualizzate alcune brevi informazioni sulle impostazioni. Premere **Select (seleziona)** per continuare.

Ora vengonovisualizzate tutte le impostazioni che possono essere regolate. Evidenziare l'impostazione desiderata e premere **Select (Seleziona)**.

Parental control: Premere Select (Selezione) per accendere o spegnere il parental control.

Acquisti protetti da PIN: Chiede un PIN prima di acquistare video, app o giochi. Premere **Select** (**Seleziona**) per attivare o disattivare.

Valutazione Prime Video: Limita la visualizzazione dei video in base alle valutazioni. L'impostazione predefinita per le valutazioni General e Family (Generale e Famiglia) è On, per le valutazioni Teen, Young Adults e Mature (Ragazzi, Adolescenti, Adulti) è Off. Evidenziare una valutazione e premere Select (Seleziona) per modificare l'impostazione.

**Nota:** Queste impostazioni si applicano ai video Prime (compresi i canali Amazon). I video di altri fornitori di servizi possono avere le proprie impostazioni di restrizione.

**Trasmissione secondo valutazione:** Utilizzare le valutazioni per limitare la visione di programmi su Live TV trasmessi via etere a cui si può accedere direttamente dall'interfaccia utente di Fire TV, come ad esempio la riga **Guide** o **On Now (Guida o Guardato ora)**. Visitate le app di terzi per gestire le impostazioni dei contenuti accessibili all'interno di tali app.

• DVB 4 (Bambini) - DVB 18 (Adulti)

• Tutte le impostazioni sono attive di default

Lancio di app protetto da PIN: Chiede un PIN prima di lanciare app e giochi. Questa impostazione non si applica ai contenuti accessibili direttamente dall'interfaccia utente di Fire TV, come la riga Guide o On Now (Guida o Guardato ora). Premere Select (Seleziona) per attivare o disattivare.

App Amazon Photos protetta da PIN: Chiede un PIN prima di lanciare Amazon Photos. Questa impostazione verrà ignorata se si è già impostato il Lancio di app protetto da PIN su ON. Premere Select (Seleziona) per attivare o disattivare.

**Modifica PIN:** Modifica il PIN Prime Video. Immettere prima il PIN corrente, poi il nuovo PIN.

Se si è dimenticato il PIN, seguire il link mostrato sullo schermo per reimpostare il PIN.

#### Sincronizzazione fonti

Sincronizzare le fonti della vostra TV live per aggiornare i dati su questo dispositivo.

## Telecomandi e dispositivi Bluetooth

È possibile aggiungere un telecomando vocale supplementare al televisore, o potrebbe essere necessario sostituirne uno se il vecchio si è rotto. Altri dispositivi Bluetooth come altoparlanti, controller di giochi, mouse e tastiere possono anche essere collegati via Bluetooth.

## Controllo vocale con Alexa

Controllare lo stato dell'attuale telecomando vocale con Alexa o aggiungerne uno nuovo.

Evidenziare Voice Remotes with Alexa (Telecomandi vocali con Alexa) e premere Select (Seleziona).

#### Stato telecomando

Per vedere lo stato dell'attuale telecomando vocale evidenziare l'opzione telecomando e guardare il lato destro dello schermo. Si vedrà il tipo di telecomando, lo stato della batteria, il numero di versione e il suo numero di serie.

Per l'unpairing del telecomando premere il tasto Options (Opzioni) mentre l'opzione telecomando è evidenziata, quindi premere Select (Seleziona) per confermare. Il tasto Options (Opzioni) non avrà alcuna funzione se viene accoppiato un solo telecomando.

#### Aggiungi nuovo telecomando

Evidenziare Add New Remote (Aggiungi nuovo telecomando), quindi premere Select (seleziona).

Si vedrà apparire la parola "Searching" (Ricerca), premere e tenere premuto il tasto **Home** sul nuovo telecomando per 10 secondi. Quando il telecomando è stato trovato, apparirà nella lista.

#### Controller di gioco

I controller di gioco Bluetooth possono essere collegati al televisore, che può essere utilizzato per godere di tutte le app di gioco presenti sulla TV.

Evidenziare Game Controllers (Controller di gioco), quindi premere Select (Seleziona).

Evidenziare Add New Game Controller (Aggiungi nuovo controller di gioco) e premere Select (Seleziona) per cercare nuovi controller.

Si vedrà apparire la frase "Searching for Controllers" (Ricerca di controller) sul lato destro dello schermo. Assicurarsi che il controller sia individuabile e pronto per il pairing. Attenersi alle istruzioni a video. Quando il controller è stato trovato, apparirà nella lista. Selezionare il controller dall'elenco.

#### Altro dispositivo Bluetooth

È possibile collegare altri dispositivi Bluetooth, come un mouse o una tastiera, che possono essere utili quando si utilizza il browser Internet.

Evidenziare Other Bluetooth Devices (Altri dispositivi Bluetooth) e premere Select (Seleziona).

Assicurarsi che il dispositivo Bluetooth sia in modalità di pairing e quindi evidenziare Add Bluetooth Devices (Aggiungi dispositivi Bluetooth) e premere Select (Seleziona).

Il dispositivo apparirà nella lista, questo potrebbe richiedere circa un minuto. Evidenziare quindi il dispositivo e premere **Select (Seleziona)** per collegarlo.

## Alexa

Questo menu contiene ulteriori informazioni sull'app Alexa ed esempi di cose da provare. Seleziona Alexa e premi Seleziona.

#### App Alexa

Per maggiori informazioni sull'app Alexa e dove scaricarla, selezionare l'**app Alexa**. Questa app è necessaria per lasciare che gli altoparlanti Amazon Echo controllino il televisore. L'app dove sarà possibile collegare tutti i dispositivi Amazon insieme.

Evidenziare **Alexa app** e premere **Select (seleziona)**, ora si vedranno le informazioni sull'app e dove scaricarla.

#### Cose da provare

Per molti esempi di ciò per cui usare Alexa, consultare in questa sezione. Sarà possibile trovarvi molte idee.

Evidenziate Cose da provare (Thigs to Try) e premere Select (seleziona), comparirà un elenco di cose da provare.

Evidenziare qualcosa nella lista e poi premere **Select** (seleziona) per vedere maggiori informazioni.

# Preferenze

Il menu delle preferenze è dove trovare l'adattamento a molte delle impostazioni del televisore. Funzioni quali il parental control, l'impostazione della privacy e dei dati e la limitazione dell'accesso a determinati contenuti e acquisti.

Evidenziare **Preferences (Preferenze)** e premere **Select (Seleziona).** 

## Parental control

Il televisore offre alcune protezioni predefinite che, se abilitate, richiederanno l'inserimento di un codice PIN per gli acquisti, il lancio di app e limiteranno anche la visione di contenuti classificati per ragazzi e superiori. Il parental control è impostato di default su **OFF**.

Evidenziare **Parental Controls (Parental Control)**, quindi premere **Select (Seleziona)** per attivarlo.

Nota: Verrà chiesto di inserire un PIN per attivare o disattivare il parental control. Questo è il PIN di Prime Video ed è collegato al proprio account Amazon. Se si è dimenticato il PIN, seguire il link mostrato sullo schermo per reimpostare il PIN.

Per ulteriori informazioni, consultare la sezione **Parental controls** nel menu della Live TV.

#### Impostazioni sulla Privacy

Qui è possibile gestire tutte le impostazioni della TV relative alla privacy. Evidenziare **Privacy Settings** (Impostazioni privacy), quindi premere **Select** (Seleziona).

Ora verrà visualizzato un elenco di tutte le impostazioni che possono essere regolate, evidenziare l'impostazione che si desidera regolare e premere **Select (Seleziona).** Le impostazioni possibili sono le seguenti.

**Consenso Cookie:** Consente l'uso di cookie, identificatori di dispositivi e strumenti simili per migliorare la vostra esperienza pubblicitaria su questo dispositivo Fire TV. Visitare amazon.co.de/ deviceprivacy per effettuare scelte più dettagliate.

Dati di utilizzo del dispositivo: Permette l'utilizzo dei dati personali raccolti dal sistema operativo di questo televisore per scopi di marketing e di miglioramento del prodotto. L'impostazione predefinita è su ON (Consentito). Evidenziare e premere Select (Seleziona). Si riceveranno informazioni su questa funzione. Utilizzare i tasti direzionali per leggere l'intero testo. Per disattivare questa funzione evidenziare Turn Off (Spegni) e premere Select (Seleziona).

Raccogliere i dati di utilizzo dell'app e trasmetterli: Consente ad Amazon di raccogliere informazioni relative all'utilizzo dei contenuti televisivi trasmessi, nonché alla frequenza e alla durata dell'utilizzo di app di terze parti. L'impostazione predefinita è su ON (Consentito). Evidenziare e premere Select (Seleziona). Si riceveranno informazioni su questa funzione. Per disattivare questa funzione evidenziare Turn Off (Spegni) e premere Select (Seleziona).

Annunci in base a interessi: Se si sceglie di non vedere annunci basati sugli interessi sulla TV, le app verranno istruite a non utilizzare l'ID pubblicitario per creare profili a scopo pubblicitario o per indirizzare l'utente con annunci basati sui suoi interessi sulla TV. L'ID pubblicitario è un identificatore azzerabile che può essere utilizzato per creare profili o mostrare annunci basati sugli interessi. L'impostazione predefinita è su ON (Consentito). Per disattivare questa funzione, premere Select (Seleziona).

ID pubblicitario: Mostra l'ID pubblicitario sul lato destro dello schermo. Premere il tasto Options (Opzioni) per resettare l'ID. Verrà visualizzata una finestra di dialogo di conferma. Evidenziare OK e premere Select (Seleziona) per il reset. Questa opzione sarà disponibile se l'opzione Interest-based Ads (Annunci in base a interessi) è impostata su ON.

## Monitoraggio dell'uso dei dati

Qui è possibile gestire tutti i propri dati.

Evidenziare Data Usage Monitoring (Monitoraggio utilizzo dati) e premere Select (Seleziona) per attivare e regolare le impostazioni. Il monitoraggio dati è impostato di default su OFF.

Monitoraggio dell'utilizzo dei dati: L'accensione consente di monitorare il consumo di dati. L'impostazione predefinita è su OFF.

Imposta qualità video: Consente di scegliere la qualità video su Amazon Video. L'impostazione predefinita è su Best. Le opzioni disponibili sono Good (quantità minima di dati utilizzati), Better (migliore) e Best (quantità massima di dati utilizzati).

**Imposta allarme dati:** Imposta un limite di dati e consente di ricevere avvisi sullo schermo quando il consumo raggiunge il 90% e il 100% del limite. Si tratta solo un avviso e non bloccherà il consumo di dati.

Utilizzo dati top del mese: Visualizza un elenco delle app e mostra l'utilizzo dei dati individuali per il ciclo di fatturazione mensile specificato nell'opzione Set Data Alert (Imposta allarme dati).

#### Impostazioni delle notifiche

Qui si possono gestire tutte le notifiche, disattivare tutti i pop-up di notifica o bloccare/sbloccare le notifiche da specifiche app.

Evidenziare Notification Settings (Impostazioni notifiche), quindi premere Select (Seleziona).

Per attivare/disattivare i pop-up di notifica evidenziare **Do Not Interrupt (Non interrompere)** e premere **Select (Seleziona).** 

Per bloccare o sbloccare le notifiche da singole applicazioni, evidenziare **App Notifications (Notifiche app)** e premere **Select (Seleziona)**. Viene visualizzato un elenco delle applicazioni, che mostra se le notifiche sono attive o meno. Per regolare questa funzione, evidenziare un'applicazione e premere **Select** (**Seleziona**) per passare da ON a **OFF**.

#### Contenuto in primo piano

Nella schermata iniziale sono presenti dei contenuti in primo piano, quando si seleziona questo contenuto viene riprodotta un'anteprima del contenuto. In questo menu è possibile scegliere se il contenuto viene riprodotto o meno e anche accendere e spegnere l'audio di questo contenuto.

Evidenziare Featured Content (Contenuto in primo piano), quindi premere Select (Seleziona).

Evidenziare Allow Video Autoplay(Consenti riproduzione automatica video) o Allow Audio Autoplay (Consenti riproduzione automatica audio) e premere Select (Seleziona) per attivare o disattivare la funzione. L'impostazione predefinita è su ON per entrambe le funzioni.

#### Consenti riproduzione automatica video

ON - Il video verrà riprodotto automaticamente.

**OFF** - Apparirà un fermo immagine e non si sentirà alcun audio.

#### Consenti riproduzione automatica audio

ON - Si sentirà l'audio quando il video viene riprodotto.

OFF - Non si sentirà l'audio quando il video viene riprodotto.

#### **Disattivazione automatica**

Il televisore si spegne automaticamente dopo 4 ore di assenza di attività. Questa funzione serve a risparmiare energia se il televisore è stato lasciato acceso accidentalmente. Se si è guardato il televisore per 4 ore senza premere alcun tasto, apparirà un avviso che dirà che sta per spegnersi. Se si desidera continuare a guardare in questa fase evidenziare **OK** e premere **Select (Seleziona)**.

Per disattivare questa funzione, evidenziare Auto turn off (Disattivazione automatica) e premere Select (Seleziona). Quindi evidenziare Turn off (Spegnimento) e premere Select (Seleziona). Ora il televisore non si spegnerà dopo 4 ore di inattività.

## HbbTV

Abilita la trasmissione TV a banda larga ibrida sulla tua TV. Evidenziare HbbTV e premere Seleziona per accendere o spegnere.

#### Sincronizzazione dei contenuti recenti

È possibile includere i titoli Prime Video guardati su altri dispositivi nella riga **Recent (Recenti)** di questo dispositivo.

Evidenziare Sync Recent Content (Sincronizza contenuti recenti) e premere Select (Seleziona) per attivare o disattivare questa funzione.

#### "Geolocalizzazione"

È utile che la TV sappia dove si trova, così quando viene fatta ad Alexa una domanda come "Alexa, che tempo fa fuori?" sia possibile riportare il meteo locale. Scarica e installa l'app Alexa sul tuo dispositivo mobile, quindi seleziona **Dispositivo > Echo e Alexa**. Selezionare la propria Fire TV dall'elenco, quindi inserisci la posizione del tuo dispositivo.

#### Fuso orario

In questo menu è possibile impostare l'orologio su 24 ore e modificare il fuso orario.

Evidenziare **Time Zone (Fuso orario)**, quindi premere **Select (Seleziona)**.

Per attivare/disattivare il formato orario 24 ore, evidenziare **24-Hour Time (Formato 24 ore)** e premere **Select (Seleziona)**.

Per modificare il proprio fuso orario, evidenziare **Time Zone (Fuso orario)** e premere **Select (Seleziona)**.

#### Sincronizzazione data e ora

La TV sincronizzerà automaticamente data e ora con un server orario su Internet. Se si disattiva questa funzione, il televisore si sincronizzerà con l'ora di trasmissione. Ciò potrebbe causare problemi di connessione alla rete e di riproduzione. Se si sceglie di riattivare questa funzione, è necessario riavviare il televisore Fire TV.

Evidenziare Sync Date And Time (Sincronizzazione data e ora) e premere Select (Seleziona) per accendere o spegnere la funzione.

#### Lingua

È possibile cambiare la lingua del sistema

Evidenziare Language (Lingua) e premere Select (Seleziona).

Scegliere la lingua desiderata dall'elenco delle lingue e premere **Select (Seleziona).** 

#### Unità metriche

Questa opzione sarà impostata su **ON** per impostazione predefinita. Le temperature e le distanze saranno visualizzate in unità metriche.

Evidenziare **Metric Units (Unità metriche)** e premere **Select (Seleziona)** per abilitarle o disabilitarle.

# Timer di spegnimento

La funzione timer di spegnimento consente di impostare un conto alla rovescia per quando il televisore si spegnerà, in modo da potersi addormentare mentre si guarda la TV, sapendo che si spegnerà automaticamente. È possibile impostare un conto alla rovescia da 5 a 240 minuti.

Evidenziare Sleep Timer (Timer spegnimento), quindi premere Select (Seleziona).

Evidenziare il tempo desiderato fino allo spegnimento del televisore e premere **Select (Seleziona).** 

Un conto alla rovescia partirà nell'angolo in basso dello schermo. Si può inoltre spegnere il conto alla rovescia evidenziando **Off** e premendo **Select (Seleziona).** 

**Nota:** Il televisore si spegnerà una volta trascorso il tempo impostato col Timer di spegnimento e non verrà visualizzato alcun avviso.

# Dispositivo e software

Questo menu fornisce informazioni sulla TV e mostra i documenti legali e di conformità. È anche possibile riavviare o ripristinare le impostazioni di fabbrica del televisore.

Evidenziare Device & Software (Dispositivo e software), quindi premere Select (seleziona).

#### Informazioni su

Per trovare informazioni sul televisore, è possibile fare riferimento a questa sezione. Saranno anche presenti informazioni relative alla memoria e alla rete e si potrà anche controllare se sono disponibili aggiornamenti software.

Evidenziare About (Informazioni su) e premere Select (Seleziona).

La tua TV: Visualizza informazioni sulla TV.

**Archiviazione:** Mostra lo spazio di archiviazione disponibile sul televisore e su qualsiasi dispositivo esterno collegato.

**Rete:** Visualizza tutte le informazioni relative all'impostazione della rete.

**Cerca aggiornamenti:** Visualizza la versione attuale del software e quando è stato aggiornato per l'ultima volta. Premere **Select (Seleziona)**, per verificare la presenza di eventuali nuovi aggiornamenti. Se è disponibile un aggiornamento, questa opzione verrà visualizzata come Installa aggiornamento. In questo caso, puoi premere Seleziona per installare l'aggiornamento.

#### Unità USB

Questo menu mostrerà lo spazio disponibile sul drive. Sarà inoltre possibile espellere l'unità o gestire le applicazioni installate. Questo menu appare solo se vi è collegato un drive USB.

Evidenziare USB Storage Status (Stato dispositivo di archiviazione USB). Lo spazio disponibile sarà mostrato sul lato destro dello schermo.

#### Espelli il drive USB

Evidenziare il drive USB e premere Seleziona.

Quindi, evidenziare **Espelli drive USB** e premere **Seleziona**. Rimuovere l'unità dalla presa USB. Il menu ritorna al menu principale di **Dispositivo e software**.

#### Formattare una unità USB

**Importante:** La formattazione dell'unità USB cancellerà tutte le informazioni sull'unità USB. Una volta formattata, l'unità USB può essere utilizzata solo da questo televisore.

Selezionare questa opzione se si intende utilizzare le app memorizzate su questo drive.

Evidenziare Format to Internal Storage (Formattazione in memoria interna) e premere Select (Seleziona).

A formattazione completata, selezionare OK.

Gestire le app installate

Selezionare questa opzione per gestire le applicazioni installate sia da Amazon che da altre fonti.

Informazioni legali e conformità

Per leggere tutte le avvertenze legali e di conformità relative al televisore, selezionare questo menu.

Evidenziare Legal & Compliance (Informazioni legali e conformità) e premere Select (Seleziona).

**Nota:** La TV dovrà essere collegata a Internet per accedere alle informazioni legali e di conformità.

#### Spegnimento

La TV può essere spenta con funzione "sleep".

Evidenziare **Sleep** e premere **Select (Seleziona).** La Tv verrà spenta con funzione "sleep". È possibile riattivarla premendo il tasto **Standby** o il tasto **Select (Seleziona)**.

#### Riavviare

Se per qualche motivo il televisore è lento o si blocca, potrebbe essere necessario un riavvio. Con questa funzione si riavvia il televisore.

Evidenziare **Restart (Riavvia)** e premere **Select** (Seleziona). Confermare che si desidera riavviare la TV, selezionando **Restart (Riavvia)** e poi premere **Select (Seleziona)**. A questo punto il televisore si riavvierà, questo richiederà alcuni secondi.

#### Ripristino delle impostazioni predefinite

Se si desidera resettare completamente il televisore selezionare **Reset to Factory Defaults (Ripristino delle impostazioni predefinite).** In questo modo si rimuoveranno tutti i dati personali e i contenuti scaricati dal televisore. L'operazione è necessaria in cui il televisore passi di proprietà.

Evidenziare Reset to Factory Defaults (Ripristino delle impostazioni predefinite) e premere Select (Seleziona). Confermare che si desidera resettare la TV, selezionando Reset (Resetta) e poi premere Select (Seleziona). A questo punto il televisore si resetta allo stato di fabbrica. Questo processo durerà alcuni minuti.

# Accessibilità

Questo menu ha opzioni di accessibilità in cui è possibile attivare Sottotitoli, Sottotitoli Alexa, VoiceView, Banner di testo, Lente d'ingrandimento dello schermo, Testo ad alto contrasto, Descrizione audio, Sottotitoli parlati per i canali di trasmissione e Feedback e Assistenza.

Selezionare Accessibilità e premere Seleziona.

#### Sottotitoli

Mostra i sottotitoli per tutto il contenuto video, ove disponibili. Premere **Select** (Seleziona) per attivare i sottotitoli e visualizzare ulteriori opzioni.

#### Sottotitoli Alexa

Mostra i sottotitoli per le risposte Alexa, ove disponibili. Premere **Select** (Seleziona) per attivare i sottotitoli e visualizzare ulteriori opzioni.

#### VoiceView

Fornisce un feedback vocale mentre si naviga tra gli elementi sullo schermo. Gestisce le impostazioni della guida vocale, tra cui l'attivazione e la disattivazione di **VoiceView**, la velocità di lettura e il volume.

#### **Banner testo**

Visualizza il testo relativo all'elemento focalizzato in una casella con dimensioni del carattere personalizzabili, colori e altro. Attiva e disattiva il banner di testo.

#### Ingrandimento schermo

Permette l'uso di combinazioni di tasti per ingrandire lo schermo. Da utilizzare solo per la visualizzazione della schermata iniziale o dei menu.

# Evidenziare Ingrandimento schermo (Screen Magnifier), quindi premere Select (seleziona).

Verranno visualizzate le combinazioni di tasti. Evidenziare **OK** e premere **Select** per continuare. Evidenziare **TURN OFF MAGNIFIER** e premere **Select** (seleziona) per spegnerlo.

È anche possibile tenere premuti i tasti **Indietro** e **Avanzamento veloce** per attivare/disattivare l'ingrandimento dello schermo.

Una volta attivato l'ingrandimento si vedrà una casella gialla nella parte superiore dello schermo. Premere contemporaneamente il tasto **Options (Opzioni)** e un tasto direzionale per effettuare una panoramica dello schermo.

#### Testo ad alto contrasto

Cambia il testo in bianco o nero e aggiunge un bordo.

#### **Descrizione Audio**

Questa impostazione controlla il volume della traccia descrittiva relativa alla normale traccia per i canali over-the-air e i contenuti Prime Video.

# Evidenziare Descrizione Audio (Audio Description), quindi premere Select (seleziona).

Evidenziare l'opzione desiderata e premere **Select** (seleziona) per impostarla. È possibile impostare l'opzione **Canali Over-the-Air** su **Off, Low, Medium** o **High** e l'opzione Prime Video su **ON** o **OFF**.

#### Sottotitoli parlati per i canali di trasmissione

Pronuncia i sottotitoli dei contenuti trasmessi supportati. Premere **Select (Seleziona)** per attivare o disattivare la funzione.

#### Feedback e Assistenza

I vostri suggerimenti sono importanti e ci aiutano a migliorare l'accessibilità di Fire TV. Inviateci un'email all'indirizzo device-accessibility@amazon.com, specificando che state utilizzando una Fire TV.

Qualora sia necessaria asisstenza si prega di contattare l'Assistenza Clienti Amazon.

## Guida

In caso di difficoltà a capire come funziona la TV e ove si necessiti di un piccolo aiuto, fare riferimento a questo menu. Esso mostrerà dei video utili e dei rapidi consigli sulla TV. Fornirà anche i dettagli di contatto per ottenere supporto per qualsiasi problema.

Evidenziare Help (Guida) e premere Select (Seleziona).

## Argomenti della guida

La TV offre dei video utili da guardare per capire come usare la TV.

Nota: Ogni volta che la TV si aggiorna, verranno aggiunti nuovi video utili, quindi la quantità di contenuti cambierà di volta in volta.

#### Ricevi ulteriore assistenza

Nel caso vi fosse bisogno di più aiuto con la TV, selezionare la relativa sezione dove si troveranno i dettagli su come entrare in contatto con un team di assistenza.

Evidenziare Have Us Call You (Chiedici di contattarti) e premere Select (Seleziona).

## Suggerimenti

Evidenziare **Send Feeback (Invia feedback)** per visualizzare informazioni su dove poter inviare i propri commenti sull'esperienza con la Fire TV.

# Elenco canali

La TV memorizza e mostra tutti i canali della lista dei canali. Quando un canale TV è acceso in modalità Live TV, vengono visualizzate le informazioni sul programma. È anche possibile premere il tasto **Live** (la disponibilità dipende dal modello del telecomando) per visualizzare le informazioni sul programma. Premere il pulsante direzionale Giù per visualizzare l'elenco dei canali. Premendo i tasti direzionali Sinistra e Destra si può scorrere l'elenco.

Utilizzare i pulsanti direzionali e il pulsante **Select** (**Seleziona**) per navigare nell'elenco dei canali, cambiare canale e visualizzare informazioni aggiuntive sui programmi.

Premere due volte il pulsante direzionale Giù quando appare per la prima volta l'elenco dei canali per visualizzare il menu delle opzioni. È possibile impostare i sottotitoli e le preferenze audio e accedere alla guida dei canali, utilizzando le relative opzioni di questo menu.

Fare riferimento alla sezione **Channel Guide (Guida canali)** per informazioni sulla gestione dei canali.

# Guida canali

Con la funzione di guida ai canali del televisore è possibile sfogliare il programma degli eventi dei canali installati nella lista dei canali. Dipende dalla trasmissione correlata se questa funzione è supportata o meno.

Per accedere alla guida dei canali premere il tasto Guide (Guida) sul telecomando. Sarà inoltre possibile premere il pulsante direzionale verso il basso e quindi quello sinistro quando si guardano i canali TV live per aprire la guida canali.

Utilizzare i tasti di navigazione per navigare nell'elenco canali. È possibile utilizzare i tasti direzionali Su/ Giù per passare al canale precedente/successivo dell'elenco e i tasti direzionali Destra/Sinistra per selezionare l'evento desiderato del canale attualmente evidenziato. Se disponibili, sullo schermo vengono visualizzati il nome completo, gli orari di inizio e fine e una breve descrizione dell'evento evidenziato. Premere **Select (Seleziona)** per visualizzare tutti i dettagli dell'evento.

## Filtra canali

È possibile filtrare i canali elencati nella guida ai canali. Premere il pulsante **Guide (Guida)** o premere consecutivamente il pulsante direzionale Su per visualizzare le opzioni di filtraggio nella parte superiore della guida dei canali. È possibile scegliere di filtrare attraverso una di queste opzioni. Evidenziare l'opzione desiderata. Verranno visualizzati solo i canali che corrispondono all'opzione di filtraggio selezionata. È possibile utilizzare l'opzione **All** (**Tutti**) per annullare il filtraggio nella guida ai canali.

## Opzioni guida

Premere il tasto **Options (Opzioni)** per visualizzare le opzioni disponibili nella guida dei canali. Con queste opzioni è possibile filtrare i canali, aggiungere canali alla lista dei canali preferiti o aprire il menu di gestione dei canali. Evidenziare quella che si desidera utilizzare e premere **Select (Seleziona)**..

#### Aggiungi ai canali preferiti

I canali possono essere aggiunti alla lista dei canali preferiti in modo da poter visualizzare rapidamente e facilmente i canali preferiti senza dover scorrere l'intera lista dei canali. Accanto al canale che viene aggiunto alla lista dei canali preferiti si vedrà un simbolo a forma di cuore.

Se un canale è già stato aggiunto ai preferiti in precedenza, l'opzione, **Remove from Favourite Channels** (Rimuovi dai canali preferiti) sarà disponibile nel menu delle opzioni invece dell'opzione **Add to Favourite Channels** (Aggiungi ai canali preferiti). È possibile usare questa opzione per rimuovere il canale dalla lista dei canali preferiti.

#### Gestione canali

È possibile visualizzare tutti i canali, creare canali preferiti o nascondere i canali che non si desidera visualizzare nella guida ai canali. I canali saranno elencati in 3 schede; All, Favourites and Hidden (Tutti, Preferiti e Nascosti).

Nella scheda All (Tutti) evidenziare un canale della lista e premere il tasto Select (Seleziona) per aggiungerlo ai preferiti. I canali preferiti saranno elencati nella scheda Favourites (Preferiti). Se il canale è già nell'elenco dei preferiti, verrà rimosso dall'elenco quando si preme il tasto **Select (Seleziona).** 

Nella scheda All (Tutti) evidenziare un canale della lista e premere il tasto Play/Pausa per nasconderlo. I canali nascosti saranno elencati nella scheda Hidden (Nascosti). Se il canale è già nascosto, sarà nuovamente visibile nella guida dei canali quando si preme il pulsante Select (Seleziona).

# **Collegamento a Internet**

È possibile accedere a Internet tramite la TV collegandola a un sistema a banda larga. È necessario configurare le impostazioni di rete per godere di una varietà di contenuti in streaming e applicazioni Internet. Queste impostazioni possono essere configurate dai menu Settings>Network (Impostazioni>Rete).

## Collegamento cablato

Collegare la TV al modem/router tramite cavo Ethernet. C'è una porta LAN sulla parte posteriore della TV. La TV si collegherà automaticamente alla rete. In caso contrario sarà necessario attivare manualmente la connessione di rete usando l'opzione **Attiva rete** nel menu **Rete**. Evidenziare questa opzione e premere **Seleziona** per attivare.

È possibile controllare lo stato del collegamento con l'opzione **Configurazione Ethernet** nel menu **Rete**. Evidenziare questa opzione e premere il tasto **Play/ Pausa** sul telecomando per vedere lo stato della rete.

Per configurare manualmente le impostazioni della connessione via cavo, evidenziare **Configurazione Ethernet** e premere il tasto **Seleziona**. Attenersi alle istruzioni a video e inserire i valori richiesti.

Se il cavo Ethernet non è collegato, a seconda dello stato di connessione corrente, al posto dell'opzione Ethernet Configurazione Ethernet sarà disponibile l'opzione Configura connessione Ethernet o Configura rete.

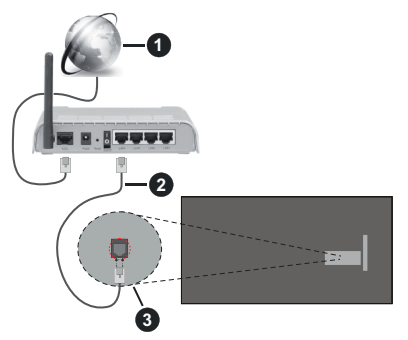

- 1. Connessione ISP a banda larga
- 2. Cavo LAN (ethernet)

3. Ingresso LAN sul lato posteriore della TV

È possibile collegare la TV a una presa di rete a muro, a seconda della configurazione di rete. In questo caso, è possibile collegare il televisore direttamente alla rete utilizzando un cavo Ethernet.

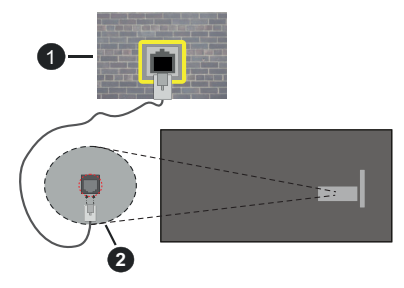

- 1. Presa di rete a parete
- 2. Ingresso LAN sul lato posteriore della TV

## **Collegamento wireless**

È necessario un modem/router LAN wireless per collegare la TV a Internet tramite una rete LAN wireless.

Evidenziare l'opzione Attiva rete nel menu Rete e premere Seleziona per attivare la connessione wireless. Quindi scollegare il cavo Ethernet, se collegato in precedenza. Verranno elencate alcune delle reti disponibili. Evidenziare Vedi tutte le reti e premere Seleziona per vedere la lista completa.

Se si preferisce collegare il televisore alla rete via WLAN, vi sono 3 modi per farlo.

- Evidenziare una delle reti wireless disponibili elencate e premere **Select (Seleziona)**. Poi inserire la password se la rete è protetta da password.
- Usare il tasto WPS sul router. Evidenziare l'opzione Join Network Using WPS (Button) (Accedere alla rete utilizzando l'opzione WPS, Tasto) e premere Select (Seleziona). Premere il tasto WPS sul router. Il televisore si collegherà al router, senza l'uso di una password.

Nota: Durante il processo di configurazione iniziale sarà disponibile l'opzione Connect using WPS Push Button (Connetti usando il tasto WPS) invece dell'opzione Join Network Using WPS (Button) (Unisciti alla rete usando WPS, Tasto).

 Inserire il PIN WPS sul router. Evidenziare l'opzione Join Network Using WPS (PIN) (Accedere alla rete utilizzando l'opzione WPS, PIN) e premere Select (Seleziona). Verrà creato un codice e verrà visualizzato sullo schermo. Inserire il codice sul router. Il televisore si collegherà al router, senza l'uso di una password.

Nota: Durante il processo di configurazione iniziale sarà disponibile l'opzione Connect using WPS PIN (Connetti usando il PIN WPS) invece dell'opzione Join Network Using WPS (PIN) (Unisciti alla rete usando WPS, PIN).

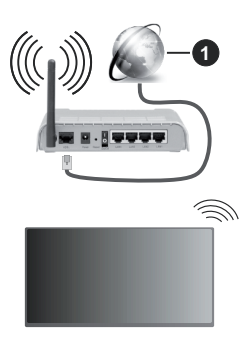

1. Connessione ISP a banda larga

Una rete con SSID nascosto non può essere rilevata da altri dispositivi. Per connettersi a una rete con SSID nascosto, evidenziare l'opzione Join Other Network (Unisciti a una nuova rete) nel menu Network (Rete) nella schermata iniziale e premere Select (Seleziona). Aggiungere la rete inserendo manualmente il suo nome, il tipo di sicurezza e la password. Se si desidera configurare manualmente le impostazioni aggiuntive della rete, evidenziare Advanced (Avanzate) quando richiesto e premere Select (Seleziona). Attenersi alle istruzioni a video e inserire i valori richiesti.

Per salvare le password di rete wireless su Amazon, è possibile utilizzare l'opzione **Save Wi-Fi Passwords to Amazon (Salva password Wi-Fi su Amazon).** Per cancellare le password salvate, disattivare questa opzione.

Per aumentare la larghezza di banda, è previsto un router N-wireless (IEEE 802.11a/b/g/n//ac) con bande 2,4 e 5 GHz. Ottimizzato per uno streaming video HD più fluido e più veloce, trasferimenti file e gioco HD.

Usa la connessione LAN per un trasferimento dati fra altri dispositivi, quali ad esempio computer.

La velocità di trasmissione varia a seconda della distanza e del numero di ostruzioni tra i prodotti di trasmissione, la configurazione dei prodotti, le condizioni delle onde radio, il traffico di linea e i prodotti usati. La trasmissione può essere interrotta o potrebbe essersi disconnessa in base alle condizioni delle onde radio, DECT, telefoni o altri dispositivi WLAN 11b. I valori standard della velocità di trasmissione sono i valori massimi teoretici per gli standard wireless. Non si tratta delle velocità effettive di trasmissione dei dati.

La posizione in cui la trasmissione è migliore varia a seconda dell'ambiente di utilizzo.

La funzione Wireless della TV supporta i modem 802.11 del tipo a,b,g, n & ac. Consigliamo di usare il

protocollo di comunicazione IEEE 802.11n per evitare possibili problemi in fase di visualizzazione dei video.

Modificare il SSID del modem se sono presenti altri modem nelle circostanze con lo stesso SSID. In caso contrario, si potrebbero riscontrare problemi di connessione. Usare la connessione via cavo in caso di problemi con la connessione wireless.

Per riprodurre i contenuti in streaming è necessaria una velocità di connessione stabile. Utilizzare la connessione Ethernet se la velocità della LAN wireless è instabile.

# Specifiche

| Ricezione digitale                                           | TV digitale terrestre-cavo<br>completamente integrata<br>TV(DVB-T-C-S)<br>(DVB-T-C-S-, conforme a<br>(DVB-T2, DVB-S2) |
|--------------------------------------------------------------|----------------------------------------------------------------------------------------------------|
| Indicatore di canale                                         | OSD                                                                                                    |
| Ingresso antenna<br>RF                                       | 75 Ohm (non bilanciato)                                                                                               |
| Tensione Operativa                                           | 220-240V AC, 50Hz.                                                                                                    |
| Audio                                                        | DTS HD                                                                                                    |
| Audio                                                        | DTS VIRTUAL:X                                                                                                    |
| Cuffie                                                       | Jack stereo mini da 3.5mm                                                                                             |
| Consumo<br>energetico<br>collegamento in<br>rete standby (W) | < 2                                                                                                    |
| Potenza Uscita<br>Audio (WRMS.)<br>(10% THD)                 | 2 x 2,5 W                                                                                                    |
| Consumo<br>energetico (W)                                    | 45 W                                                                                                    |
| Peso (kg)                                                    | 3,75 Kg                                                                                                    |
| Dimensioni TV<br>PxLxA (con<br>piedistallo) (mm)             | 134 x 553 x 372                                                                                                    |
| Dimensioni TV<br>PxLxA (senza<br>piedistallo) (mm)           | 63 x 553 x 334                                                                                                    |
| Display                                                      | 16/9 24 pollici                                                                                                    |
| Temperatura di<br>funzionamento e<br>umidità                 | 0°C fino a 40°C, 85% umidità<br>max                                                                                   |

Per maggiori informazioni siete pregati di visitare EPREL: <u>https://eprel.ec.europa.eu</u>.

Il numero di registrazione EPREL è disponibile su https://eprel.panasonic.eu/product.

# Specifiche tecniche del trasmettitore LAN Wireless

| Gamme di frequenza              | Potenza<br>massima in<br>uscita |  |
|---------------------------------|---------------------------------|--|
| 2400 - 2483,5 MHz (CH1 - CH13)  | < 100 mW                        |  |
| 5150 - 5250 MHz (CH36 - CH48)   | < 200 mW                        |  |
| 5250 - 5350 MHz (CH52 - CH64)   | < 200 mW                        |  |
| 5470 - 5725 MHz (CH100 - CH140) | < 200 mW                        |  |

## Limitazioni paesi

Questa apparecchiatura Wireless LAN è destinata all'uso domestico e d'ufficio in tutti i Paesi dell'Unione Europea, nel Regno Unito e nell'Irlanda del Nord (e in altri Paesi che seguono le relative direttive dell'Unione Europea e/o del Regno Unito). La banda 5.15 - 5.35 GHz è limitata all'uso domestico solo nei paesi dell'EU, nel Regno Unito e nell'Irlanda del Nord (e in altri paesi che seguono la relativa direttiva EU e/o del Regno Unito). L'uso pubblico è soggetto ad autorizzazione generica da parte del rispettivo fornitore di servizi

| Paese             | Limitazione                      |
|-------------------|----------------------------------|
| Federazione Russa | Solo per uso in ambienti chiusi. |

l requisiti di qualsiasi paese potrebbero variare in qualsiasi momento. Si raccomanda all'utente di verificare con le autorità locali lo stato attuale delle normative nazionali per le LAN wireless a 2,4 GHz e 5 GHz.

## Standard

IEEE 802.11.a/b/g/n

## Interfaccia host

USB 2.0

## <u>Sicurezza</u>

WEP 64/128, WPA, WPA2, TKIP, AES, WAPI

# Avviso

#### DVB / Trasmissione dati / Funzioni IPTV

 Questo televisore è progettato per soddisfare gli standard (a partire da marzo 2021) dei servizi digitali terrestri DVB-T / T2 (MPEG2, MPEG4-AVC(H.264) e HEVC(H.265)), servizi digitali via cavo DVB-C (MPEG2, MPEG4-AVC(H.264) e HEVC(H.265)) e servizi digitali via satellite DVB-S (MPEG2, MPEG4-AVC(H.264) e HEVC(H.265)).

Richiedere la disponibilità del proprio fornitore locale di servizi DVB-T / T2 o DVB-S per l'area in cui si vive.

Rivolgersi al proprio fornitore di servizi via cavo per informazioni relativamente alla disponibilità dei servizi DVB-C in questa TV.

- Questa TV potrebbe non funzionare correttamente col segnale che non soddisfa gli standard della DVB-T / T2, DVB-C o DVB-S.
- Non tutte le funzioni sono disponibili a seconda del paese, area, emittente e fornitore di servizio, ambiente satellitare e ambiente di rete.
- Non tutti i moduli CI funzionano correttamente su questa TV. Rivolgersi al proprio fornitore di servizi relativamente al modulo CI disponibile.
- Questa TV potrebbe non funzionare correttamente col modulo CI non approvato dal fornitore di servizio.
- Vi potrebbero essere ulteriori addebiti a seconda del fornitore dei servizi.
- La compatibilità con i servizi futuri non è garantita.
- Le applicazioni Internet sono fornite dai rispettivi fornitori di servizi e possono essere modificate, interrotte o sospese in qualsiasi momento.

Panasonic non si assume alcuna responsabilità e non fornisce alcuna garanzia per la disponibilità o la continuità dei servizi.

 Panasonic non garantisce il funzionamento e le prestazioni delle periferiche di altri produttori e declina ogni responsabilità o danno derivante dal funzionamento e/o dalle prestazioni derivanti dall'utilizzo di tali periferiche di altri produttori.

# Licenze

I termini HDMI, HDMI High-Definition Multimedia Interface, HDMI trade dress e i loghi HDMI sono marchi commerciali o marchi registrati di HDMI Licensing Administrator, Inc.

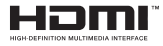

Prodotto sotto licenza dai Laboratori Dolby. Dolby, Dolby Audio, e il simbolo doppia-D sono marchi registrati di Dolby Laboratories. Licensing Corporation.

Per i brevetti DTS rimandiamo a http://patents.dts. com. Prodotto sotto licenza da DTS Licensing Limited. DTS, DTS-HD, Virtual:X e il logo DTS-HD sono marchi registrati o marchi commerciali di DTS, Inc. negli Stati Uniti e in altri paesi. © 2022 DTS, Inc. TUTTI I DIRITTI RISERVATI.

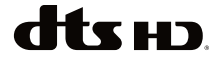

La parola *Bluetooth*®, il marchio e i loghi sono marchi registrati di proprietà di Bluetooth SIG, Inc. e qualsiasi uso di questi marchi da parte di Vestel Elektronik Sanayi ve Ticaret A.S è tutelato da licenza. Altri marchi commerciali e nomi commerciali sono dei rispettivi proprietari.

Questo prodotto contiene una tecnologia soggetta a determinati diritti di proprietà intellettuale di Microsoft. L'uso o la distribuzione di questa tecnologia al di fuori del prodotto sono operazioni vietate senza la licenza/ licenze adeguata/adeguate da Microsoft.

I proprietari dei contenuti si servono della tecnologia di accesso ai contenuti Microsoft PlayReady™ per proteggere la propria proprietà intellettuale, compresi i contenuti coperti da copyright. Questo dispositivo si serve della tecnologia PlayReady per accedere ai contenuti protetti da PlayReady e/o ai contenuti protetti da WMDRM. Qualora il dispositivo non applichi in modo adeguato le limitazioni sull'uso dei contenuti, i proprietari dei contenuti potrebbero richiedere a Microsoft di revocare l'abilità del dispositivo di usufruire dei contenuti protetti da PlayReady. La revoca non dovrebbe interessare i contenuti non protetti o i contenuti protetti da altre tecnologie di accesso ai contenuti. I proprietari dei contenuti potrebbero richiedere di aggiornare PlayReady per poter accedere ai loro contenuti. Qualora venga rifiutato un aggiornamento, non sarà possibile accedere al contenuto che richiede l'aggiornamento.

Il logo "Cl Plus" è un marchio di Cl Plus LLP.

Questo prodotto è protetto dalle norme sulla proprietà intellettuale di Microsoft Corporation. L'uso o la distribuzione di tale tecnologia sono vietati salvo esplicita approvazione di Microsoft o di una sussidiaria autorizzata.

Amazon, Alexa, Fire, Prime Video e tutti i logo correlati sono marchi commerciali di Amazon.com, Inc. o delle sue sussidiarie.

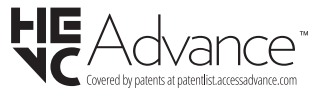

# Smaltimento di strumentazione vecchia e batterie

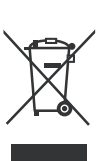

#### Solo per l'Unione Europea e per paesi con sistema di riciclaggio

Questi simboli sui prodotti, sulla confezione e/o sulla documentazione accompagnatoria indicano che i prodotti usati elettrici ed elettronici, così come le batterie non vanno mescolati non i normali rifiuti domestici.

Per il corretto svolgimento delle operazioni di trattamento, gestione e riciclaggio di prodotti e batterie vecchi, portarli presso i punti di raccolta applicabili in conformità con la legislazione nazionale.

Smaltendoli correttamente si contribuirà a risparmiare preziose risorse oltre che ad evitare potenziali effetti negativi sulla salute umana e sull'ambiente.

Per ulteriori informazioni sulla raccolta e sul riciclaggio, contattare il comune della propria zona.

A seconda delle leggi nazionali in vigore nel caso di smaltimento scorretto possono essere applicabili varie sanzioni.

# Nota per il simbolo batteria (simbolo sulla parte inferiore):

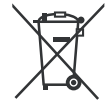

Questo simbolo può essere usato in combinazione con un simbolo chimico. In questo caso è conforme ai requisiti definiti dalla Direttiva per i prodotti chimici coinvolti.

# Dichiarazione di Conformità (DoC)

Con la presente Panasonic Marketing Europe GmbH dichiara che questa TV è conforme ai requisiti essenziali e ad altre disposizioni pertinenti della Direttiva 2014/53/EU.

Qualora si desideri ricevere una copia della Dichiarazione di Conformità originale della TV invitiamo a visitare il seguente sito web:

http://www.ptc.panasonic.eu/compliance-documents

Rappresentante autorizzato:

Panasonic Testing Centre

Panasonic Marketing Europe GmbH

Winsbergring 15, 22525 Hamburg, Germany

Sito web: http://www.panasonic.com

# Indholdsfortegnelse

| Sikkerhedsoplysninger            | 2  |
|----------------------------------|----|
| Vedligeholdelse                  | 4  |
| Montering / fjernelse af soklen  | 4  |
| Ved brug af vægbeslag            | 5  |
| Indledning                       | 5  |
| Medfølgende tilbehør             | 5  |
| Funktioner                       | 5  |
| Antenneforbindelse               | 6  |
| Andre forbindelser               | 7  |
| Tænder/slukker TV'et             | 8  |
| TV-betjening og brug             | 8  |
| Fjernbetjening                   | 10 |
| Vejledning til Start-opsætning   | 11 |
| Hovedskærm                       | 13 |
| Live TV                          | 13 |
| Tilpas TV-indstillinger          | 13 |
| Indstillinger                    | 15 |
| Kanalliste                       | 27 |
| Kanalguide                       | 27 |
| Tilslutning til TV'et            | 27 |
| Specifikationer                  | 29 |
| Angående                         |    |
| Licenser                         |    |
| Overensstemmelseserklæring (DoC) | 31 |

# Sikkerhedsoplysninger

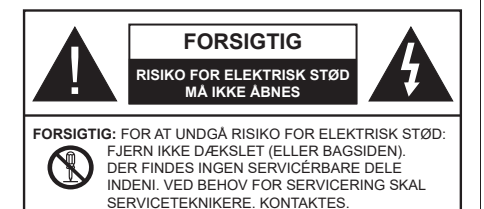

Under ekstreme vejrforhold (storme, lyn) og lange perioder med inaktivitet perioder (på ferie), så afbryd TV'et fra lysnettet.

Strømstikket bruges til at afbryde TV'et fra lysnettet og skal derfor hele tiden være tilgængeligt og brugbart. Hvis TV'et ikke er frakoblet elektricitet fra lysnettet, vil enheden stadig trække strøm i alle situationer, selv hvis fjernsynet er i standby eller slukket.

**Bemærk:** Følg anvisningerne på skærmen for betjening af relaterede funktioner.

# VIGTIGT - Læs brugsanvisningen helt inden installation eller brug.

ADVARSEL: Dette produkt er beregnet til brug af personer (herunder børn), som er i stand til/ erfarne i at anvende en sådan enhed uovervåget, med mindre, de har fået instruktion i brugen af apparatet af en person med ansvar for deres sikkerhed.

- Brug dette TV i en højde på under 5000 meter over havets overflade, på tørre steder og i regioner med moderat eller tropisk klima.
- TV-apparatet er beregnet til husholdning og lignende indendørs brug, men kan også bruges på offentlige steder.
- Af hensyn til ventilation skal du sørge for mindst 5 cm fri plads omkring TV'et.
- Ventilationen må ikke hindres ved at dække ventilationsåbningerne med ting, såsom aviser, duge, gardiner osv.
- Strømstikket skal være let tilgængeligt. Anbring ikke TV'et, møbler, osv. på strømkablet. Et beskadiget kabel/stik kan forårsage brand eller give elektrisk stød. Håndter ledningen ved stikket, frakobl ikke TV'et, ved at trække i ledningen. Rør aldrig ved strømkablet/stikket med våde hænder, da dette kan forårsage en kortslutning eller elektrisk stød. Slå aldrig knude på strømkablet og bind det aldrig sammen med andre kabler. Hvis det er beskadiget, skal det udskiftes, dette bør kun udføres af kvalificeret personale.
- Udsæt ikke TV'et for dryp eller sprøjt af væsker og placer ikke genstande med væske, såsom vaser,

kopper mv. på eller over TV'et (f.eks på hylder over enheden).

- Udsæt ikke TV'et for direkte sollys eller placer ikke åben ild, såsom tændte stearinlys på toppen af eller i nærheden af fjernsynet.
- Placer ikke varmekilder såsom elektriske varmeapparater, radiatorer mv. nær TV'et.
- · Anbring ikke TV'et på gulvet og skrå flader.
- For at undgå risiko for kvælning, skal plastikposer opbevares utilgængeligt for babyer, børn og husdyr.
- Fastgør omhyggeligt stativet til TV'et. Hvis stativet er forsynet med skruer, strammes skruerne godt fast for at forhindre TV'et i at vippe. Over-stram ikke skruerne og montere stativets gummi-fødder ordentligt.
- Smid ikke batterierne i ild eller sammen med farlige eller brandbare materialer.

#### ADVARSEL

- Batterier må ikke udsættes for stærk varme som direkte solskin, ild og lignende.
- For kraftig lyd fra øre- og hovedtelefoner kan medføre høretab.

FØRST OG FREMMEST – Lad ALDRIG nogen, især børn, skubbe eller ramme skærmen, skubbe noget ind gennem huller og sprækker eller andre åbninger i dækslet.

| Forsigtig            | Risiko for alvorlig<br>personskade eller død |
|----------------------|----------------------------------------------|
| Risiko for elektrisk | Alvorlig strømrisiko                         |
| Vedligeholdelse      | Vigtig<br>vedligeholdelseskomponent          |

#### Mærkning af produktet

Følgende symboler anvendes på produktet som markør for begrænsninger og forholdsregler og sikkerhedsanvisninger. Hver forklaring skal iagttages, hvor produktet er forsynet med relateret mærkning alene. Bemærk sådanne oplysninger af sikkerhedsmæssige årsager.

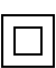

Klasse II-udstyr: Dette apparat er udformet på en sådan måde, at det ikke kræver en sikkerhedstilslutning til elektrisk jord.

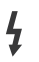

Farlig ledende terminal: Den markerede terminal er farligt ledende under normale driftsforhold.

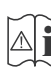

Forsigtig, se betjeningsvejledningen: De(t) markerede område(r) indeholder mønt- eller knapcellebatterier, som kan udskiftes af brugeren.

| CLASS 1<br>LASER PRODUCT |
|--------------------------|
|--------------------------|

Klasse 1 Laserprodukt: Dette produkt indeholder en klasse 1-laserkilde, som er sikker under rimeligt forudsigelige driftsforhold.

# ADVARSEL

- Batteriet må ikke sluges. Giver risiko for kemiske ætsningsskader
- Dette produkt eller tilbehøret, som leveres sammen med produktet, kan indeholde et batteri i knapstørrelse. Hvis knapcellebatteriet sluges, kan det medføre alvorlige indre ætse-skader på bare 2 timer, hvilket kan være livsfarligt.
- Opbevar nye og brugte batterier utilgængeligt for børn.
- Hvis batteridækslet ikke lukker ordentligt, skal du stoppe med at bruge produktet og opbevare det utilgængeligt for børn.
- Hvis du har mistanke om at batterier kan være blevet slugt eller placeret inde i en del af kroppen, skal du straks søge lægehjælp.

Et TV kan falde ned og forårsage alvorlig personskade eller død. Mange skader, især for børn, kan undgås ved at tage simple forholdsregler, såsom:

- Brug ALTID kabinetter stativer eller monteringsmetoder, der er anbefalet af producenten af fjernsynet.
- Brug ALTID møbler, der kan understøtte TV'et sikkert.
- Sørg ALTID for at TV'et ikke rager ud over kanten af støttemøblet.
- Lær ALTID børn om farerne ved at klatre op på møbler for at kunne nå TV'et eller dets kontrolknapper.
- Sæt ALTID ledninger og kabler, der er tilsluttet dit TV, så man ikke kan snuble, trække i dem eller gribe dem.
- Anbring ALDRIG et TV-apparat på et ustabilt sted.
- Anbring ALDRIG fjernsynet på høje møbler (f.eks. skabe eller bogreoler) uden at forankre både møbler og TV til en passende støtte.
- Anbring ALDRIG TV'et på stof eller andre materialer, der er placeret mellem TV'et og støttemøbler.
- Placer ALDRIG genstande, der kan friste børn til at klatre, såsom legetøj og fjernbetjeninger, på toppen af TV'et eller møblerne, som fjernsynet er placeret på.

• Udstyret passer kun til montering i højder på ≤ 2m. Hvis dit nuværende TV er ved at blive afmonteret og flyttet, bør de samme overvejelser som ovenfor anvendes.

Apparater forbundet til bygningsinstallationernes beskyttende jordforbindelse gennem LYSNETTET eller gennem andet apparat med beskyttende jordforbindelse – og til et TV-distributionssystem ved brug af koaksialkabel, kan under visse omstændigheder være brandfarligt. Tilslutning til et kabelfordelersystem skal derfor foretages gennem en anordning, der giver elektrisk isolation under et bestemt frekvensområde (galvanisk isolator).

# ADVARSLER VED VÆGMONTERING

- Læs vejledningen før montering af dit TV på væggen.
- Vægmonteringskit er ekstraudstyr Du kan få det fra din lokale forhandler, hvis ikke det følger med TV'et.
- Installer ikke TV'et på et loft eller på en skrå væg.
- Brug de angivne vægmonteringsskruer og andet tilbehør.
- Stram vægmonteringsskruerne for at forhindre TV'et i at falde. Overspænd ikke skruerne.

\_\_\_\_\_

- Brug af andre vægophængsbeslag, eller installation af et vægophæng selv giver risiko for personskade og beskadigelse af produktet. For at opretholde apparatets ydeevne og sikkerhed, skal du absolut sørge for at spørge din forhandler eller en godkendt underleverandør om at sikre væggen hængende beslag. Enhver skade forårsaget af installation uden en kvalificeret installatør vil ugyldiggøre din garanti.
- Læs omhyggeligt vejledningen til ekstraudstyr, og vær helt sikker på at tage skridt til at forhindre at TV'et kan falde ned.
- Håndter TV'et med forsigtighed under installationen, da udsættelse for slag eller andre påvirkninger kan forårsage skade på produktet.
- Vær forsigtig, når du fastgør vægbeslagene til væggen. Sørg altid for, at der ikke er elektriske kabler eller rør i væggen, før ophæng af beslag.
- For at forhindre fald eller kvæstelse, fjern TV'et fra dets faste vægposition, når det ikke længere er i brug.

## SKADER

- Bortset fra tilfælde, hvor ansvaret er anerkendt gennem lokale forordninger, påtager Panasonic sig intet ansvar for fejlfunktioner forårsaget af misbrug eller brug af produktet samt andre problemer eller skader forårsaget af brug af produktet.
- Panasonic påtager sig ikke noget ansvar for tab mv. af data forårsaget af katastrofer.
- Ydre enheder, der er særskilt forberedt af kunden er ikke dækket af garantien. Håndtering af data, der er lagret i sådanne enheder er kundens ansvar. Panasonic påtager sig intet ansvar for misbrug af disse data.

Figurer og illustrationer i denne brugervejledning er kun vejledende og kan afvige fra det faktiske produktudseende. Produktdesign og specifikationer kan ændres uden varsel.

Da operativsystemet i Fire TV opdateres regelmæssigt, kan billeder, navigationsinstruktioner, titler og menuplaceringer i denne manual være forskellige fra det, du ser på skærmen.

# Vedligeholdelse

#### Fjern først stikket fra stikkontakten.

# Skærm, Kabinet, Sokkel

## Almindelig pleje:

Tør forsigtigt overfladen af skærmpanelet, kabinet eller piedestal med en blød klud, for at fjerne snavs eller fingeraftryk.

#### For genstridigt snavs:

- 1. Rens først støvet af overfladen.
- Fugt en blød klud med rent vand eller fortyndet neutralt rengøringsmiddel (1 del rengøringsmiddel til 100 dele vand).
- 3. Vrid kluden stramt. (Bemærk, lad ikke væske komme ind i TV'et, da det kan føre til fejlfunktion.)
- 4. Fugt forsigtigt og tør fastsiddende snavs væk.
- 5. Tør til sidst al fugt væk.

## Forsigtig

Brug ikke en hård klud eller gnide overfladen for hårdt, ellers det kan forårsage ridser på overfladen.

- Pas på ikke at udsætte overfladerne for insektmiddel, opløsningsmiddel, fortynder eller andre flygtige stoffer. Dette kan forringe kvaliteten af overfladen eller forårsage afskalning af malingen.
- Overfladen af skærmpanelet er specialbehandlet og kan nemt lide skade. Pas på ikke at ridse skærmen med dine fingernegle eller andre hårde genstande.
- Lad ikke kabinettet eller hylden være i kontakt med gummi- eller PVC-substanser i længere tid. Dette kan forringe kvaliteten af overfladen.

# Netstik

Tør netstikket af med en tør klud med jævne mellemrum.

Fugt og støv kan forårsage brand eller elektrisk stød.

# Montering / fjernelse af soklen

## Forberedelser

Tag soklen(-erne) og TV'et fra emballagen og sæt TV'et på et arbejdsbord med skærmpanelet ned på en ren og blød klud (tæppe, mm)

- Brug en flad og fast bord større end TV'et.
- Hold ikke på skærmpanelet.
- · Sørg for ikke at ridse eller ødelægge TV'et.

FORSIGTIG: Undgå venligst at indsætte de viste skruer på TV'et, når TV-stativet ikke bruges,, dvs vægbeslag. Indsættelse af skruer uden stativ kan medføre beskadigelse af TV'et

#### Samling af soklen

1. TV-soklen består af to dele. Installer disse dele sammen.

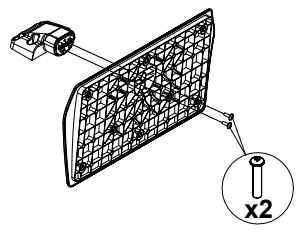

 Anbring soklen(-erne) på sokkelmonteringsmønstret(-erne) på bagsiden af TV'et.

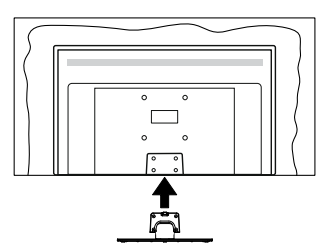

 Indsæt de medfølgende skruer (M4 x 12 mm)og stram dem forsigtigt indtil soklen sidder ordentligt fast.

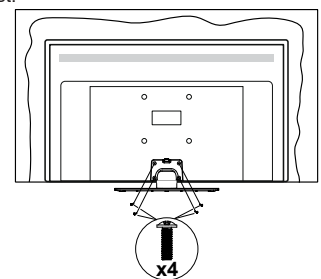

## Fjernelse af soklen fra TV'et

Sørg for at fjerne soklen på følgende måde, når du bruger vægbeslag eller pakker TV'et ned.

- Sæt fjernsynet på et arbejdsbord med skærmpanelet nedad på ren og blød klud. Efterlad soklen(-erne) så den rækker ud over kanten af underlaget.
- Løsn skruerne, som fastholder stativet(-erne).
- · Fjern soklen(-erne).

## Ved brug af vægbeslag

Kontakt din lokale Panasonic-forhandler, for at købe det anbefalede vægbeslag.

Huller til vægophængs-installation;

#### Bagsiden af TV'et

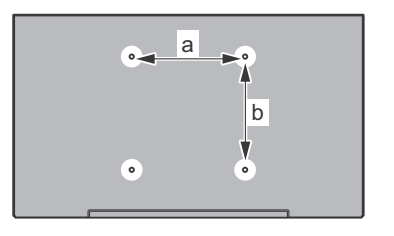

| a (mm) | 75 |
|--------|----|
| b (mm) | 75 |

## Set fra siden

VESA-beslag

Diameter

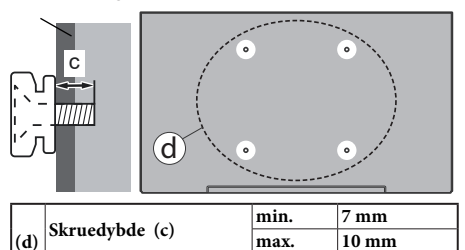

**Bemærk:** De skruer til montering af TV'et på vægbeslag følger ikke med TV'et.

M4

# Indledning

Tak, fordi du har valgt vores produkt. Du vil snart nyde snart dit nye TV. Læs disse instruktioner omhyggeligt. De indeholder vigtige oplysninger, som vil hjælpe dig med at få det bedste ud af dit TV og sikre en sikker og korrekt installation og drift.

# Medfølgende tilbehør

- · Fjernbetjening
- Batterier: 2 x AAA
- Hurtigvejledning
- Strømkabel
- · Aftagelig sokkel
- Monteringsskruer til sokkel (M4 x 12 mm)

# **Funktioner**

# High Dynamic Range (HDR) / Hybrid Log-Gamma (HLG):

Ved hiælp af denne funktion kan TV'et gengive et større dynamikområde i lysstyrke ved at opfange og derefter kombinere flere forskellige eksponeringer. HDR/HLG lover bedre billedkvalitet takket være klarere, mere realistisk lysfremhævning, mere realistisk farve og andre forbedringer. Det leverer det udseende, som filmskabere skal opfylde, og viser de skiulte områder i mørke skyager og sollvs med fuld klarhed, farver og detaljer. HDR/HLG-indhold understøttes via indbyggede og portal-applikationer, HDMI, USB-indgange og via DVB-S-udsendelser Når inputkilden er sat til det tilhørende HDMIinput, fremhæv den tilhørende HDMI-mulighed i menuen Home > Indstillinger > Skærm og lyd > Billedindstillinger, og tryk på Select for at vise indstillingsmuligheder. Indstil HDMI Input-tilstand i menuen Avancerede indstillinger som Tilstand 1 (1.4), Tilstand 2 (2.0) eller Auto for at se HDR/HLGindhold, hvis HDR/HLG-indhold modtages gennem et HDMI-input. Kildeenheden skal også være mindst HDMI 2.0a-kompatibel i dette tilfælde.

# Antenneforbindelse

Forbind antenne- eller kabel-TV-stikket til ANTENNEINDGANG (ANT) eller satellitstikket til SATELLITINDGANGEN (LNB) der er placeret nederst bag på tv'et.

# TV'ets bagside

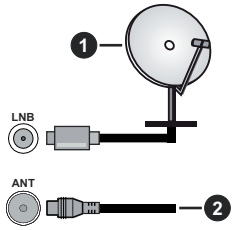

- 1. Satellit
- 2. Antenne eller kabel

Hvis du vil tilslutte en enhed til TV'et, skal du sørge for, at både TV og enheden er slukket, før du opretter en forbindelse. Når forbindelsen er etableret, kan du tænde for enhederne og bruge dem.

# Andre forbindelser

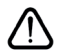

Hvis du vil tilslutte en enhed til TV'et, skal du sørge for, at både TV og enheden er slukket, før du opretter en forbindelse. Når forbindelsen er etableret, kan du tænde for enhederne og bruge dem.

| Forbindelse | Туре                                                  | Kabler                                         | Enhed             |
|-------------|-------------------------------------------------------|------------------------------------------------|-------------------|
|             | HDMI<br>tilslutning<br>(side &<br>bagside)            |                                                |                   |
| 0           | SPDIF<br>(Coaxial Ud)<br>Forbindelse<br>(side)        |                                                | ···· · ·          |
| •           | Side AV<br>(Audio/<br>Video)<br>tilslutning<br>(side) | Sidelyd/ Side Audio/<br>videotilslutningskabel |                   |
|             | Hovedtelefon<br>tilslutning<br>(side)                 | «[]]                                           |                   |
|             | USB<br>tilslutning<br>(side)                          |                                                |                   |
|             | Cl<br>tilslutning<br>(side)                           |                                                | CAM               |
|             | Ethernet<br>Forbindelse<br>(tilbage)                  | LAN-/Ethernet-kabel                            | ())<br>())<br>()) |

Ved brug af vægmonteringssættet (kontakt din forhandler for at købe et, hvis det ikke medfølger), anbefaler vi, at du sætter alle dine kabler i bag på TV'et, før det monteres på væggen. CI-modulet må kun isættes eller fiernes. når TV'et er SLUKKET. Se instruktionsmanualen til modulet for detaljer omkring indstillinger. Hver USB-indgang på dit TV understøtter enheder på op til 500mA. Tilslutning af enheder, der har strømværdi over 500mA, kan beskadige dit TV. Ved tilslutning af udstyr ved brug af HDMI-kabel til dit TV, for at garantere tilstrækkelig immunitet imod parasit-frekvens-stråling, skal du bruge et højhastigheds skærmet (høikvalitets) HDMI-kabel med ferritkerner.

# Tænder/slukker TV'et

#### Tilslut strøm

# VIGTIGT: Dette TV-apparat er designet til at fungere med 220-240V, 50 Hz stikkontakt.

Efter udpakning skal du lade TV-apparatet komme op på den omgivende rumtemperatur, før du tilslutter det til strømforsyningen.

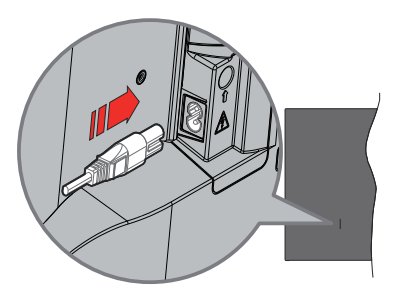

Indsæt den ene ende (stik med dobbelt hul) på den medfølgende, aftagelige strømledning ind i strømindgangsstikket på TV'ets bagside, som vist ovenfor. Indsæt den anden ende af strømkablet i stikkontakten. TV'et skifter nu til standbytilstand.

**Bemærk:** Strømindgangens placering kan variere afhængigt af modellen.

#### Sådan tændes TV'et fra standby:

Hvis TV'et er i standby-tilstand, lyser LED'en. For at tænde TV'et fra standby-tilstand skal man enten:

- Tryk på Standby-knappen på fjernbetjeningen.
- · Tryk på kontrolknappen på TV'et.

TV'et tændes herefter.

## Sådan tændes TV'et til standby:

- Tryk på Standby-knappen på fjernbetjeningen.
- Tryk på kontrolknappen på TV'et, menuen med funktionsvalg vil blive vist. Fokus vil være på menupunktet Input. Tryk flere gange på knappen, indtil punktet Sluk er fremhævet. Tryk og hold knappen nede i ca. 2 sekunder, vil TV'et gå i standbytilstand.

#### For at slukke for TV'et.

For at slukke TV'et helt, tag strømledningen ud af stikkontakten.

# TV-betjening og brug

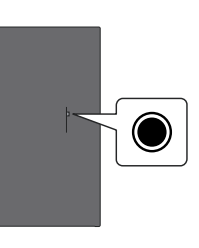

Dit TV har en enkelt kontrolknap. Denne knap gør det muligt for dig at styre input / Lydstyrke op/ned / Kanal op/ned / Tænd/sluk / Forlad funktioner på TV'et.

**Bemærk:** Placeringen af kontrol-knappen kan variere alt efter modellen.

#### Betjening med knapperne med kontrolknappen

- Tryk på kontrolknappen for at vise Strømmenuen.
- Tryk derefter gentagne gange på knappen for at flytte fokus til den ønskede indstilling, hvis det er nødvendigt.
- Tryk og hold knappen nede i ca. 2 sekunder for at bruge funktionen, skal du gå ind i undermenuen eller vælge muligheden.

Sådan slukkes TV'et: Tryk på kontrolknappen for at få vist Strømmenuen, fokus vil være på Input. Tryk flere gange på knappen, indtil punktet Sluk er fremhævet. Tryk og hold knappen nede i ca. 2 sekunder for at slukke TV'et (standbytilstand).

For at tænde for TV'et: Tryk på kontrolknappen, TV'et vil tænde.

Sådan ændres lydstyrken: Tryk på kontrolknappen for at få vist menuen Funktionsvalg, og tryk derefter på knappen gentagne gange for at flytte fokus til Volume+ eller Volume- valg. Tryk derefter på knappen for at øge eller mindske lydstyrken.

For at skifte kanal (i Live TV-tilstand): Tryk på kontrolknappen for at få vist strømmenuen, og tryk derefter på knappen gentagne gange for at flytte fokus til Kanal+ eller Kanal- valg. Tryk derefter på knappen for at skifte til den næste eller forrige kanal i kanallisten.

For at skifte input: Tryk på kontrolknappen for at få vist Strømmenuen, fokus vil være på Input. Tryk og hold knappen nede i ca. 2 sekunder for at vise inputlisten. Rul gennem de tilgængelige input-muligheder ved at trykke på knappen. Tryk og hold knappen nede i ca. 2 sekunder for at aktivere den valgte inputindstilling.

**Bemærk:** Live TV-indstillingsmenu OSD i Live TV-tilstand kan ikke vises via kontrolknappen.

#### Brug af fjernbetjeningen

Tryk og hold knappen **Home** på din fjernbetjening for at vise tilgængelige hurtige indstillinger for menupunkter, når du er i Live TV-tilstand. Tryk på **Hjem**-knappen for at få vist eller vende tilbage til startskærmen på dit Fire TV. Brug retningsknapperne til at flytte fokus, fortsætte, justere nogle indstillinger og trykke på **OK** at foretage valg for at foretage ændringer, indstille dine præferencer, gå ind i en undermenu, starte et program osv. Tryk på **Retur/Tilbage** for at vende tilbage til den forrige menuskærm.

#### Indgangsvalg

Når de eksterne systemer er tilsluttet TV'et, kan du skifte mellem de forskellige signalindgange. Tryk på knappen Input for at åbne menuen Input (tilgængeligheden afhænger af modellen af fjernbetjeningen). Du kan også trykke og holde knappen Home på din fjernbetjening for at vise tilgængelige hurtige indstillinger for dine menupunkterog derefter fremhæve Inputs-muligheder og trykke på knappen Select for at vise listen over tilgængelige inputindstillinger. Brug retningsknapperne til at fremhæve de muligheder, du har valgt og tryk derefter på knappen Select for at skifte til det valgte input. Eller vælg input fra rækken Inputs i fanen inputs på Startskærmen og tryk på Select.

#### Ændring af kanaler og lydstyrke

Du kan justere lydstyrken ved hjælp af **Volumen +/**knapper og skift kanal i Live TV-tilstand ved hjælp af **Program +/-** knapper på fjernbetjeningen.

# Fjernbetjening

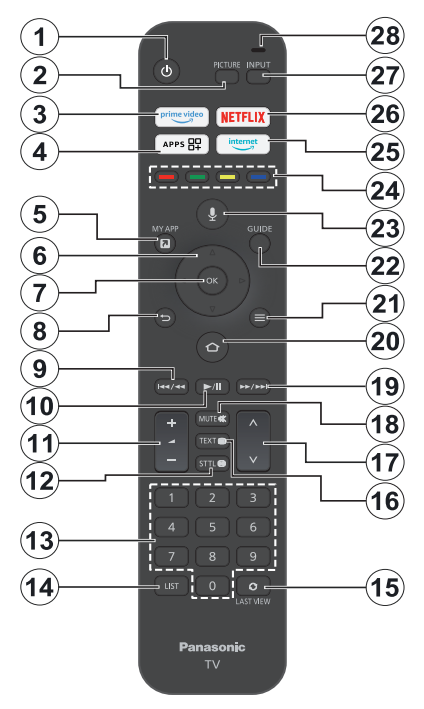

## Sæt batterierne i fjernbetjeningen

Fjern dækslet til bagklædningen for at åbne batterirummet på bagsiden af fjernbetjeningen. Indsæt to 1,5V **AAA**-batterier. Sørg for at (+) og (-) stemmer overens (vær opmærksom på korrekt polaritet). Bland ikke gamle og nye batterier. Udskift kun med nogle af samme eller tilsvarende type. Sæt dækslet på igen.

#### For at parre fjernbetjeningen med TV'et

Når TV'et tændes for første gang, vil der blive udført en parringsproces for din fjernbetjening under den indledende opsætning. Følg instruktionerne på skærmen for at parre den. Hvis du oplever problemer med at parre din fjernbetjening med dit TV, kan du slukke for andre trådløse enheder og prøve igen. Vi henviser til afsnittet **Fjernbetjeninger og Bluetooth-enheder** for detaljerede oplysninger om parring af nye enheder med dit TV.

- 1. Standby: Standby / Tændt
- 2. Billede: Åbner billedtilstand.
- 3. Prime Video: Åbner Prime Video-skærm
- 4. Apps Viser dine apps og kanaler
- 5. My App (\*)
- Retningsknapper: Bruges til at navigere i menuer, indhold, osv. og viser undersider i Tekst-TV, når der trykkes Op eller Ned
- 7. Select: Bekræfter valg, går ind i undermenuer
- Tilbage/Retur: Vender tilbage til tidligere menuskærm, går et trin tilbage, lukker åbne vinduer, vender tilbage til startskærmen eller fanen Home
- 9. Spol tilbage: Bevæger frames tilbage i medier, som film, ruller en dag tilbage i kanalguiden
- 10. Play/Pause Play: Starter afspilning af valgt medie Pause: Sætter mediet, der afspilles på pause
- 11. Volume +/-: Skru op/sænk lydstyrken
- Sttl: Viser lyd- og undertekst-muligheder, hvor du kan skifte sprogpræferencer og slå undertekster til eller fra (hvor det er muligt)
- Numerisk knapper: Skifter kanal i Live-TV-tilstand, indtaster et tal eller bogstav i tekstboksen på skærmen.
- 14. Liste: Åbner kanallisten
- **15. Sidste visning.** Skifter hurtigt mellem forrige og nuværende kanaler og skifter til Live TV-tilstand.
- Tekst: Åbner og lukker Tekst-TV eller interaktive tjenester (hvor det er tilgængeligt i Live TV-tilstand)
- 17. Program +/-: Øger/reducerer kanalnummeret i Live TV-tilstand
- 18. Lydløs: Slukker helt for lydstyrken på TV'et
- Hurtigt fremad: Bevæger frames fremad i medier, så som film, ruller en dag fremad i kanalguiden
- **20. Hjem:** Viser startskærmen.. Tryk og hold for at vise hurtigindstillingsmenuen
- 21. Valgmuligheder: Vis indstillingsmuligheder (hvor de er tilgængelige)
- 22. Guide: Viser kanalguiden
- 23. Stemmeknap: Aktiverer mikrofonen på fjernbetjeningen
- 24. Farvede knapper: Følg vejledningen på skærmen for farvede knapfunktioner
- 25. Internet: Åbner Amazon Silk-browseren
- 26. Netflix: Starter Netflix-programmet
- 27. Input Viser tilgængelige udsendelser og indholdskilder
- Alexa LED: Lyser, når knappen Voice nedtrykkes og under parringsprocessen Mikrofonåbning: Tal ind i mikrofonen, når du bruger Alexa eller stemmesøgning

#### (\*) MY APP:

Du kan til enhver tid tildele en genvej til knappen My App ved at trykke og holde denne knap nede for hurtigt at tilgå apps, Alexa-stemmekommandoer og andet. Følg instruktionerne på skærmen.

# Vejledning til Start-opsætning

**Bemærk:** Følg instruktionerne på skærmen for at fuldføre startopsætningen. Brug piletasterne og **Select**-knappen på fjernbetjeningen for at vælge, indstille, konfigurere og fortsætte.

# 1. Vælg din placering

Vælg dinplaceringfra listen og tryk på  ${\ensuremath{\textbf{Select}}}$  for at fortsætte.

# 2. Valg af sprog

Sprogvalget vil komme frem på skærmen. Vælg det ønskede sprog, og tryk på **Select** for at fortsætte.

# 3. Vælg TV-tilstand

I det følgende trin i den første opsætning kan du indstille TV'ets betjeningstilstand. **Muligheden Butiksanvendelse** vil konfigurere TV'ets indstillinger til forretningsmiljø. Denne tilstand er kun beregnet til brug i butikker. Det anbefales at vælge **Fortsæt** til hjemmebrug.

# 4. Par din fjernbetjening med dit TV

Hvis din fjernbetjening parrer sig automatisk med dit TV, eller hvis du engang før har parret din fjernbetjening med dit TV, vil dette trin blive sprunget over. Hvis dette ikke er tilfældet, vil der blive udført en søgning efter din fjernbetjening. Følg instruktionerne på skærmen for at parre din fjernbetjening (afhænger af model af fjernbetjening).

# 5. Forbind til dit netværk

Selv hvis du forbandt dit TV til internettet via et Ethernet-kabel før den indledende opsætning starter, vil netværksforbindelsen ikke automatisk være tilgængelig, du skal først aktivere den i dette trin. En bekræftelses-besked vil blive vist på skærmen. Du vil blive informeret om at elforbruget kan blive højere, og den vil bede om din bekræftelse for at fortsætte. Fremhæv **Aktiver** og tryk på **Select** for at fortsætte.

Hvis du ikke har tilsluttet dit TV til internettet, vil dit TV søge efter tilgængelige trådløse netværk på dette trin, efter du har aktiveret netværksforbindelse. Vælg dit netværk og tryk på **Select** for at tilslutte til det.

Du kan gennemgå eller ændre netværksindstillingerne senere ved at bruge punkterne i menuen **Indstillinger** > Netværk. Henvis til afsnittene Netværk og Tilslutning til Internet, hvis du vil have yderligere oplysninger. Tryk på knappen **Hurtigt fremad** på din fjernbetjening for at springe over.

Efter at internetforbindelsen er etableret, vil TV'et søge efter softwareopdateringer og derefter downloade den seneste software, hvis der findes en. Bemærk, at dette kan tage noget tid.

## 6. Log ind med din Amazon-konto

Du kan logge på din Amazon-konto på den næste skærm. Du skal være logget ind på en Amazon-konto

for at kunne bruge Amazon-tjenester. Dette trin springes over, hvis der ikke er oprettet internetforbindelse i det forrige trin. Hvis du ikke allerede har en Amazon-konto, kan du oprette en konto ved at vælge **Ny i Amazon?** Menupunktet **Opret en ny konto**. Du kan bruge **Hurtig fremad**-knappen for at springe dette trin over. Der vil blive vist en dialog for bekræftelse. Fremhæv **Gør dette senere** og tryk på **Select** for at fortsætte. Hvis du springer dette trin over, kan nogle af de følgende trin se anderledes ud, eller også blive sprunget over.

Når kontoen er registreret, vil du blive spurgt, om du ønsker at bruge den konto, du er logget ind med. Du kan vælge at ændre kontoen, læse vilkår og betingelser, som vil blive accepteret, hvis du fortsætter på dette punkt. Fremhæv symbolet med tre prikker vid siden af teksten nederst på skærmen og trykke på **Select** for at læse og få mere at vide om det tilhørende emne. Fremhæv '**Fortsæt**' og tryk på **Select** for at fortsætte uden at ændre kontoen.

Hvis du har tilsluttet dit TV til internet via et WLANnetværk, vil en dialog blive vist på dette sted, som spørger om du vil gemme din WLAN-adgangskode i Amazon. Fremhæv **Ja** og tryk på **Select** for at bekræfte og fortsætte. Vælg **Nej** for at fortsætte uden bekræftelse.

# 7. Gendan Fire TV

Hvis du tidligere har brugt en Fire TV-enhed, kan du vælge at bruge indstillingerne fra den enhed til dette TV. Hvis du er ny på Fire TV, så fremhæv **Spring over** og tryk på **Select**.

For at gendanne en tidligere Fire TV-enhed, skal du fremhæve **Gendan** og trykke på **Select**. Der vil blive vist en liste over dine Fire TV-enheder. Fremhæv den Enhed, du vil have, og tryk på **Select**. Dit TV vil nu gendanne alle indstillinger, så de svarer til din anden TV-enhed.

# 8. Prime Video

Afhængigt af den valgte placering, kan en kort information derefter blive vist på prime videotjenesterne. Du kan nu starte dine 30 dages gratis prøvetid. Fremhæv **ikke nu** og tryk på **Select** for at springe over.

# 9. <u>Vælg apps</u>

I det næste trin kan du vælge de apps, du ønsker at downloade. Fremhæv **Kom i gang** og tryk på **Select** for at fortsætte. Apps er gratis at downloade, men nogle af dem kræver måske betaling for fuld adgang. Fremhæv **Nej tak** og tryk på **Select** for at springe over.

## 10. Forældrekontrol

Du kan aktivere Forældrekontrol på dette punkt, eller du kan gøre det senere.

Bemærk, at hvis du vælger **Ingen forældrekontrol**, vil køb og videoafspilning uden pinkode være tilladt.

hvis du vælger muligheden **Aktiver forældrekontrol**, vil du derefter blive anmodet om at indtaste en pinkode. Dette er Prime Video-pinkoden og er forbundet med din Amazon-konto. Brug knapperne på din fjernbetjening, som vist på skærmen for at indtaste pinkoden. Du skal indtaste den for at tilgå nogle menuer, tjenester, indhold osv. Beskyttet af denne pinkode. hvis du har glemt din pinkode, så følg linket på skærmen for at nulstille din pinkode.

Du vil blive informeret om funktionen på den næste skærm. Tryk på **Select** for at fortsætte.

Du kan gennemgå indstillingerne i forældrekontrol senere ved brug af menupunktet **Forældrekontrol** i menuen **Indstillinger > Præferencer**.

#### 11. Hvad er nyt på Fire TV

Du kan få de seneste nyheder om TV-shows, film, produktnyheder, specialtilbud og andet. E-mails vil blive sendt til e-mailadressen forbundet med din Amazon-konto. Du kan til enhver tid annullere dit abonnement. For at abonnere, vælg **Abonner** eller fremhæv **Spring over** og tryk på knappen **Select** for at springe over.

#### 12. Velkommen til Fire TV

Kortfattet information om brugen af dit Fire TV vil blive givet på den næste skærm. Efter læsning, tryk på Select for at fortsætte.

#### 13. Scan efter TV-kanaler

Du vil blive spurgt, om du ønsker at scanne efter kanaler i det næste trin. Fremhæv **Ja** og tryk på **Select** for at starte scanningsprocessen. Fremhæv **Nej** og tryk på **Select** for at scanne senere.

Før scanningen starter, vil du blive anmodet om at kontrollere, at din antenne er sat op, og dit antennekabel er sat korrekt i antennestikket på dit TV. Tryk på **Select** for at fortsætte.

#### 14. Kanaltype

Det næste trin er valg af kanaltype. Vælg din scanningspræference for at installere kanaler til Live TV-funktionen. **KabelJordbaseret** og **Satellit**-valgene vil være tilgængelige.

Hvis mulighederne **Kabel** eller**jordbaseret** er valgt, vil TV'et søge efter digitale jordbaserede eller digitale kabeludsendelser. Vælgsøgemetodepå den næste skærm og tryk på **Select** for at starte søgning.

Hvis **Satellit** er valgt, kan du vælge en operatør i det næste trin, hvis der er nogle tilgængelige. Du kan også vælge at udføre manuel eller komplet kanalscanning eller importere en kanalliste fra er tilsluttet USBhukommelsesenhed. Fremhæv den operatør, du foretrækker, og tryk på **Select** for at fortsætte. Hvis en operatør forskellig fra standardoperatøren er valgt, vises der en bekræftelsesdialog. Fremhæv **Ja** og tryk på **Select** for at fortsætte med den valgte operatør. Skærmen **Satellit-forbindelse** vil derefter blive vist. Afhængigt af dine tidligere valg vil nogen valg blive forudindstillet automatisk. Skift om nødvendigt og fortsæt.

Hvis du har en passende kanalliste, der tidligere blev eksporteret til en USB-hukommelsesenhed, kan du også bruge den **Tilpassede kanalliste** på dette trin. Tilslut USB-hukommelsesenheden til dit TV, fremhæv denne mulighed og tryk **Select** for at fortsætte.

Hvis du vælger den Komplette kanalscanning eller Manuel kanalscanning, skal du vælge satellitten på næste trin. Derefter vil skærmen Satellitforbindelse blive vist. Indstil LNB Type, LNB Power, DiSEqC Version, Single Cable, ToneBurst, og Scan Mode manuelt svarende til dit miljø på den næste skærn. Når du indstiller DiSEqC Version, vil Port blive tilgængelig. Du skal indstille diseqc-porten ved brug af denne mulighed efter indstilling af diseqc-version. Hvis du vælger Manuel kanalscanning, skal du konfigurere Frekvens, Polarisation og Symbol Rate yderligere inden scanningen.

Når du er færdig, så tryk på knappen **Play/Pause**. TV'et begynder at lede efter tilgængelige udsendelser.

Mens søgningen fortsætter, kan du trykke på **Select** for at annullere søgningen. Der vil blive vist en dialog for bekræftelse. Fremhæv **Ja** og tryk på **Select** for at fortsætte.

Når den indledende opsætning er færdig, vil resultaterneblive vist. Du kan vælge at lave ændringer på kanallisten eller scanne igen på dette trin. Fremhæv Ja og tryk på Select for at afslutte opsætningen.

Skærmen til valg af profil vil derefter blive vist. Du kan vælge en profil, tilføje en ny eller redigere profilindstillinger. Marker den profil, du vil fortsætte med, og tryk **Select**.

Startskærmen vil blive vist. For at skifte til Live TVtilstand og se TV-kanaler, skal du trykke på knappen Live på fjernbetjeningen (tilgængelighed afhænger af modellen af fjernbetjening). Du kan også vælge en kanal fra rækken **On Now** i fanen **Home** eller vælge **Antenne**- eller **Satellit-input** fra menuen **Input** eller rækken **Input** i fanen **Input** tPå Startskærmen og trykke på **Select** for at starte med at se det. Tryk på knappen **Input** for at åbne menuen **Input** (tilgængeligheden afhænger af modellen af fjernbetjeningen).

# Hovedskærm

For at nyde fordelene ved ditAmazon TV skal dit TV være tilsluttet internettet. Tilslut TV'et til et hjemmenetværk med en højhastighedsinternetforbindelse. Du kan tilslutte dit TV trådløst eller kabelforbundet til dit modem/router. Vi henviser til afsnittene **Netværk** og **Opret forbindelse til Internettet** for yderligere information om, hvordan du tilslutter dit TV til internettet.

Startmenuen er centrum for tit TV. Tryk på **Homeknappen** på fjernbetjeningen for at vise hovedmenuen. Fra startmenuen kan du starte ethvert program, skifte til en TV-kanal, se en film eller skifte til en tilsluttet enhed og styre indstillingerne. Afhængigt af din TVopsætning og dit landevalg i den første opsætning kan startskærmen indeholde forskellige elementer.

Startskærmen kan være organiseret i flere faneblade. **Profiler, Input, Mine ting, Find, Home, Live,** nyligt anvendte apps, **Dine apps, kanaler** og **Indstillinger** (tandhjulssymbol) i faner vil være tilgængelige. Du kan bladre gennem dem ved hjælp af piltasterne. Tilgængelige faneblade kan være forskellige afhængigt af status for netværksforbindelse på dit TV, eller om du er logget ind på din Amazon-konto. Flyt fokus til dit ønskede faneblad for at vise indholdet. Tilgængelige muligheder i det fremhævede faneblad vil generelt blive placeret i rækker. For at navigere gennem indstillingerne, skal du bruge retningsknapperne på fjernbetjeningen. Vælg en række, og flyt derefter fokuset til det ønskede emne i rækken. Tryk på **Select** for at foretage et valg eller for at åbne en undermenu.

Startskærmen vil blive åbnet i fanebladet **Home**. Du kan bruge fanebladet **Find** for at søge og finde indhold, som du leder efter. Det har en dedikeret søgefunktion, hvor du enten kan trykke på Alexa Voice-knappen (hvis din fjernbetjening har en indbygget mikrofon) og bede Alexa om at finde det, du leder efter, eller du kan indtaste et ord for at starte en søgning. Biblioteket vil vise ethvert indhold, som du har tilføjet til din liste over programmer, du ønsker at se.

# Live TV

Live TV henviser til kanaler, der er blevet valgt via en antenne, kabel og satellitforbindelse. Der er flere måder at se Live TV-kanaler på. Du kan trykke på knappen Live på fjernbetjeningen (Tilgængelighed afhænger af fjernbetjeningens model) for at skifte til Live TV-tilstand og se TV-kanaler. Du kan også vælge en kanal fra rækken **On Now** i fanen **Home** eller Live, eller vælge inputmuligheden **Antenne** eller **Satellit** fra menuen **Inputs** eller rækken **Inputs** under fanen **Inputs** tab på startskærmen og trykke på **Select** for at starte med at se den. Tryk på knappen **Input** for at åbne menuen **Input** (tilgængeligheden afhænger af modellen af fjernbetjeningen).

Hvis kanalinstallation ikke er fuldført, vil rækken **On Now** ikke være tilgængelig.

# **Tilpas TV-indstillinger**

# Justering af billedindstillinger

Gør det muligt for dig at indstille dine foretrukne billedindstillinger. Du kan tilgå billedindstillingsmenuen via menuen **Indstillinger** på startskærmen, eller ved at trykke og holde knappen **Home** nede i ca. 2 sekunder, mens du ser ethvert input.

#### Tilgå billedindstillinger via menuen Indstillinger

Tryk på knappen **Home** og rul frem til fanen **Indstillinger**. Rul til menupunktet **skærm og lyd** og tryk på knappen **Select**. Vælg **Billedindstillinger**, og tryk på knappen **Select**. Rul ned for at vælge det input, hvor du ønsker at justere billedindstillingerne og tryk på knappen **Select**. TV'et vil nu skifte til det valgte Input. Menuen **Billedindstillinger** vil dukke op på højre side af skærmen.

#### Tilgå Billedindstillinger, mens du ser TV

Mens du ser det input, som du gerne vil justere, skal du trykke og holde knappen **Home** nede i 2 sekunder. Huttigindstillingsmenuen vil dukke op i højre side af skærmen. Rul ned og fremhæv **Billede**, tryk derefter på **Select**. Menuen Billedindstillinger vil dukke op på højre side af skærmen.

# Billedmenuindhold

Følgende muligheder viser alle de tilgængelige billedjusteringer på dit TV.

Billedindstillinger er inputspecifikke og alle disse indstillinger vil ikke gælde for alt input. Nogle indstillinger er muligvis ikke tilgængelige afhængigt af den valgte inputkilde.

Billedtilstand: Du kan ændre billedtilstanden, så den passer til dine præferencer eller krav. Billedtilstand kan indstilles til en af følgende: Standard, Film, Dynamisk, Sport, Spil, PC og Brugertilpasset. Du kan også manuelt tilpasse hver tilstand. Tilgængelige indstillinger kan være anderledes afhængigt af den aktuelle input-kilde.

Baggrundslys: Forøger eller formindsker lysstyrken på skærmen fra 0-100

Dynamisk baggrundslys: Indstil det dynamiske baggrundslys til Til, Fra eller Eco.

**Farvemætning:** Justerer forskellen mellem lyse og mørke niveauer i billedet. Skalaen er fra 0-100.

Skærmindstillinger: Billedformatet kan sættes til Automatisk, 16:9 og 4:3.
### Avancerede indstillinger

**Kontrast:** Justerer forskellen mellem lyse og mørke niveauer i billedet. Skalaen er fra 0-100.

**Lysstyrke:** Forøger eller formindsker lysstyrken på fra 0-100.

Dynamisk kontrast: Indstiller Dynamisk kontrast til Til eller Fra.

Lokal kontrast: Deler hver ramme fra små områder og anvender uafhængige kontrastkurver for hver bestemt område. Lokal kontrastkontrol: har 4 forskellige indstillinger **Fra**, **Lav**, **Medium**, **Høj**. Fremhæv den ønskede indstilling og tryk på **Select**.

**Gamma:** Balanceniveauet kan indstilles til mellem -4 og 4.

**Farvetone:** Forøger eller formindsker lysstyrken på fra -50 (grøn) til 50 (rød).

Farvetemperatur: Indstiller den ønskede farvetemperatur-værdi. Kølig, Standard og Warm er tilgængelige.

**Skarphed:** Justerer niveauet af kornethed i kanterne mellem lyse og mørke områder i billedet. Skalaen er fra 0-100.

**MPEG NR:** MPEG støjreduktion har 4 forskellige indstillinger **Fra, Lav, Medium, Høj**. Fremhæv den ønskede indstilling og tryk på **Select**.

**Støjreduktion:** Støjreduktion har 4 forskellige indstillinger **Fra, Lav, Medium, Høj**. Fremhæv den ønskede indstilling og tryk på **Select**.

Naturlig biograf: Indstil den naturlige biograf til Til eller Fra.

**Nulstilling af billede:** Nulstiller alle indstillinger til standard fabriksindstillinger.

### Justering af lydindstillinger

Gør det muligt for dig at justere lydindstillingerne på dit TV. Du kan tilgå billedindstillingsmenuen via menuen **Indstillinger** på startskærmen, eller ved at trykke og holde knappen **Home** nede i ca. 2 sekunder, mens du ser ethvert input.

# Sådan kommer du til lydindstillinger via indstillingsmenuen

Tryk på knappen **Home** og rul frem til fanen **Indstillinger**. Rul til menupunktet **skærm og lyd** og tryk på knappen **Select**. Vælg **Lydindstillinger**, og tryk på knappen **Select**. Lydindstillingsmulighederne vil dukke op på højre side af skærmen.

# Sådan kommer du til lydindstillinger mens du ser TV

Mens du ser det input, som du gerne vil justere, skal du trykke og holde knappen **Home** nede i 2 sekunder. Hurtigindstillingsmenuen vil dukke op i højre side af skærmen. Rul ned og fremhæv **Lyd**, tryk derefter på **Select**. Lydindstillingsmulighederne vil dukke op på højre side af skærmen.

### Lydmenu-indhold

Følgende muligheder viser alle de tilgængelige lydindstillinger på dit TV.

Dolby-tilstand: Dolby Audio har forudindstillede lydindstillinger. De tilgængelige muligheder er Standard, Musik, Tale, Sport, Stadion, Bruger og Fra. De er designet til at give dig den bedste lydkvalitet med det indhold, som du ser. Fremhæv den ønskede indstilling og tryk på Select.

DTS-tilstand Denne indstilling kan kun nås, hvis Dolbytilstand er slået fra. DTS-tilstrand har 6 forskellige indstillinger Standard, Musik, Film, Clear Voice, Forbedret bas og Flad. Standardindstillingen er Standard Fremhæv den ønskede indstilling og tryk på Select.

Avancerede indstillinger: Her vil du være i stand til at slukke og tænde Dialogue Clarity, TruVolume og DTS Virtual:X. Fremhæv den ønskede mulighed og tryk på Select for at tænde og slukke. Du kan også konfigurere dine indstillinger for Balance og Equaliser.

**Dialogue Clarity:** Forbedrer signalets klarhed for en dialog, der er hørbar hen over baggrunds-lydeffekter.

**TruVolume:** Giver et konsistent og behageligt lydstyrkeniveau over indhold.

**DTS Virtual:X:** Gengiver hævede lyde og et biografagtigt lydbillede uden surround-højttalere.

Dialog-forbedring: Dette element vil kun være tilgængeligt, hvis Dolbytilstand er indstillet til Off. Fra, Lav, Medium og Høj-valg vil blive tilgængelige.

Volumen-niveauindstilling: Dette element vil kun være tilgængeligt, hvis Dolbytilstand er indstillet til Off. Tillader dig at balancere lydniveauer. Fra, Lav, Medium og Høj-valg vil blive tilgængelige.

**Balance:** Justerer lydniveauet fra de venstre og højre højttalere, og kan justeres fra -25 til 25. Standardindstillingen er 0

Equaliser: Denne indstilling kan kun nås, hvis Dolbytilstand er slået fra. Equaliser har 5 forskellige indstilinger: 100Hz, 500Hz, 1.5kHz, 5kHz, 10kHz. Hver indstilling kan justeres fra -10 til 10, standardindstillingen er 0 for alle.

**TV-højttalere:** Tryk på **Select** for at tænde eller slukke TV-højttaleren.

**Nulstil:** Nulstiller alle indstillinger tilbage til fabriksindstillinger.

# Indstillinger

Hvis du har brug for at skifte eller justere noget på dit TV, vil du være i stand til at finde den krævede indstilling i menuen **indstillinger**. Du kan nå menuen **indstillinger** fra startskærmen. Tryk på knappen **Home** og rum frem til **Indstillinger**. Indstillingsmenuen er splittet op i særskilte menuer for at gøre det let at finde det, du leder efter.

### Indgange

Brug menuen **Inputs** til at skifte mellem inputs og også vælge **Medieplayer** herfra, hvis du har et USB-drev tilknyttet til et af USB-stikkene.

### Tilgå Input-menuen

Du kan tilgå menuen **Inputs** gennem menuen **Indstillinger** på startskærmen screen. Tryk på knappen **Home** for at vise startskærmen, rul derefter tværs over til i **Indstillinger**. Tryk på retningsknappen ned for at fremhæve **Inputs** og tryk på **Select**.

Du kan også tilgåinput-muligheder fra fanen **Inputs** på **Startskærmen** eller du kan ganske enkelt trykke på knappen **Input** for at åbne menuen **Inputs** (tilgængelighed afhænger af modellen af fjernbetjeningen).

### Valg af et input

Tryk på højre/venstre retningsknapper for at fremhæve det ønskede input, tryk derefter på **Select**. Dit TV vil nu skifte til det input.

### Skift navn på input

Inputnavnet kan skiftes for HDMI-input. Fremhæv det indhold, du vil omdøbe, og tryk på knappen **Options.** Fremhæv **Skift enhedsnavn** og tryk på **Select**. Du vil nu se en liste over enheder, fremhæv den, du har tilsluttet og tryk på **Select**. Vælg derefter **Næste**.

Hvis du ønsker at stille input tilbage til deres oprindelige navne, så fremhæv input, tryk på **Option** og vælg **Nulstil Input**.

### Medieafspiller

Hvis du har en USB-lagringsenhed sat ind i et af USBstikkene, eller du har filer i Galleriet, kan du tilgå dem og vise dem i Mediaplayer. Media player tillader dig at vise billeder eller afspille videoer og lydfiler.

I menuen **Inputs** fremhæv **Media Player** og tryk på **Select**. Hvis dette er første gang, du har brugt Media Player, kan du blive spurgt om du ønsker at tillade galleriet at tilgå fotos, medier og filer på din enhed. Galleri er navnet brugt for dit TV, så fremhæv **Tillad** og tryk på **Select**.

Med Media Player åben vil du se 4 faner øverst på skærmen, fremhæv **Dine filer** for at se alle filerne,

Videoer for at se alle videoer, **Billeder** for at se alle billeder og **Audio** for at se alle lydfiler.

Under disse tabs vil visningsmuligheder være tilgængelige. **Vis alle** og mapper, som inkluderer mediefiler vil blive listet. når du ruller over en mulighed, vil kun mediefilerne i den fremhævede mapper blive vist på skærmen. Fremhæv menupunktet **Vis alle** for at se alle filer.

Tryk på knappen **Options**, fremhæv **Sorter** og tryk på **Select** for at se tilgængelige muligheder for at sortere filerne, der vises på skærmen.

Hvis du har flere billeder på dit USB-drev, kan du skabe et diasshow ved brug af dine billeder. Fremhæv fanen Billeder øverst på skærmen, tryk derefter på knappen Options. Fra menuen Options, fremhæv Vælg flere billeder og tryk på Select. Vælg nu de billeder, som du gerne vil tilføje til diasshowet ved at fremhæve hvert billede og trykke på Select. Når du en gang har valgt alle billederne, så tryk på knappen Play/Pause for at starte diasshowet.

Når du en gang har et diasshow kørende, kan du skifte indstillingerne på dit diasshow.. Tryk på knappen **Options** for at se tilgængelige muligheder. Du kan indstille **Album**, **Diasstil**, **Diashastighed** og **Bland** alt efter hvad du foretrækker. Juster indstillingerne og tryk derefter på knappen **Play/Pause** for at se dit diasshow.

Understøttede video-filformater MPEG, MKV, MP4, MOV, 3GP og AVI.

Understøttede billed-filformater JPEG, JPG, BMP og PNG.

Understøttede musik-filformater MP3 og WAV.

### Notifikationer

Menuen notifikationer viser dig alle notifikationer om dit TV. Symbolet for notifikationer (en lille boble) vil dukke op i det øverste højre hjørne af tandhjulssymbolet på **Home**-skærmen, for at angive, at du har nye notifikationer.

### Læsning af notifikationer

Marker Notifikationer i menuen Indstillinger, og tryk på knappen Select. Et lille tal i den lille boble i øverste højre hjørne af Notifikationer angiver hvor mange notifikationer, du har. Alle tilgængelige notifikationer vil blive vist. Rul over og fremhæv notifikationen, som du ønsker at læse, tryk derefter Select. Bekræftelsesbeskeden vil blive vist på skærmen.

### Ryd notifikationer

Du kan rydde enkelte notifikationer eller alle sammen. For at rydde en enkelt notifikation, kan du fremhæve notifikationen, og derefter trykke på knappen **Options**. I menuen **Valgmuligheder** fremhæv **Fjern** og tryk på **Select**. Notifikationen vil blive slettet. For at rydde alle notifikationer, tryk på knappen **Options**, fremhæv Fjern alle og tryk på Select. Alle notifikationer vil blive slettet.

### Styring af notifikationer

For Appstore-relaterede notifikationer, kan **Manage** være tilgængelig. Fremhæv notifikationerne og tryk på knappen **Options**. Fremhæv **Styring** og tryk på **Select**. Du vil blive viderestillet til indstillinger for **Notifikationer** i menuen **Indstillinger>Applikationer>Appstore**. Tryk på **Select** for at slå notifikationer i forbindelse med Appstore fra.

### Notifikationsindstillinger

For at konfigurere indstillinger for notifikationer, skal du først rydde alle notifikationer. Tryk på knappen **Options** imens meddelelsen "**Ingen nye notifikationer**" vises på skærmen, fremhæv derefter **Indstillinger** og tryk på **Select** for at se tilgængelige muligheder. To muligheder vil være tilgængelige. Brug **Forstyr ikke** for at skjule eller vise alle notifikations-pop-ups for alle applikationer. Brug **App-notifikationer** til at blokere eller tillade notifikationer.

### Profiler

Du kan bruge menuen profiler for at skifte mellem profiler forbundet med din konto. Du kan også redigere dem og tilføje en ny profil, hvis du ønsker det. For mere detaljerede oplysninger kan du bruge **Profilindstillinger** her for at tilgå kontoen og menuen profilindstillinger.

### Konto og profil

Muligheden for at styre din Amazonkontoindstillingerklan se forskellig ud, afhængigt af kontoens registreringsstatus. Hvis du har registreret dig med din Amazon-konto, vil den hedde **Konto- og profilindstillinger**. Ellers vil den hedde **Amazonkonto Log ind/Registrer**. Her kan du registrere/ ophæve din konto eller synkronisere dit indkøbte Amazon-indhold.

### Amazon-konto

Hvis du vil fjerne din Amazon-konto fra TV'et, skal du afregistrere den. Dette vil ikke slette din Amazon-konto, det vil blot fjerne den fra dette TV. Efter afregistrering af din konto vil dette fjerne indhold fra dit TV, og mange funktioner vil ikke virke, indtil en ny konto registreres.

### Fremhæv Amazon-konto og tryk på Select.

Fremhæv derefter **Afregistrer** og tryk på **Select** for at afregistrere din konto. Dette vil tage nogle få sekunder.

Vigtigt: Afregistrering af din konto vil IKKE fjerne alle persondata. For at fjerne alle persondata, skal du fabriksnulstille dit TV. For at gøre dette, skal du gå til Indstillinger > Enheder og software > Fabriksnulstil. Når kontoen er blevet afregistreret, vil skærmen**Amazon-konto Login/Registrer** blive vist, så du kan logge ind med en anden konto.

### Synkroniser Amazon-indhold

Hvis du har købt indhold, så som film, kan disse ses på andre enheder ved at synkronisere Amazon-indhold.

Fremhæv **Synkroniser Amazon-indhold** og tryk på **Select**. Ordet 'Synkroniserer' vil dukke op. Dit købte indhold kan nu ses på andre enheder.

### **Prime Video**

Information om, hvor du kan styre dine abonnementer og transaktioner vil blive vist.

### Børneindstillinger

Her kan du styre børneprofilindstillinger, herunder tilføjelse af indhold, sætte tidsgrænser og styre din Børne-pinkode.

### Forældrekontrol

Dit TV har nogle standardbeskyttelsesforanstaltninger, som bliver aktiveret, når du indtaster en pinkode for køb, start af apps og den vil også begrænse visning af indhold som er vurderet til Teen og derover. Forældrekontrol er indstillet til **OFF** som standard.

Fremhæv **Forældrekontrol** og tryk på **Select** for at tænde for forældrekontrol.

Bemærk: Du vil blive bedt om at indtaste en pinkode for at stå forældrekontrol til eller fra. Dette er Prime Video-pinkoden og er forbundet med din Amazon-konto. hvis du har glemt din pinkode, så følg linket på skærmen for at nulstille din pinkode.

### Profiler

Her kan du styre profiler i forbindelse med din konto. Fremhæv **Profilers** og tryk på **Select**.

### Profildeling

Profildeling tillader voksne i Amazon-husholdningen at vælge hinandens profiler på Prime Video og Fire TV. Her vil du finde webstedet, hvor du kan skifte disse indstillinger.

### Netværk

Netværksmenuen har alle indstillinger til at tilslutte dit TV til Internettet. Alle de tilgængelige netværk vil blive vist her, og det er her, at du kan konfigurere dit netværk.

Hvis du har tilsluttet dit TV via et Ethernetkabel, eller hvis **Aktiver netværk**ikke er sat til **Off**, vil trådløse netværk ikke være tilgængelige.

### Kontroller netværksstatus

Marker Netværk i menuen Indstillinger, og tryk på knappen Select.

Netværksmenuen vil vise de 3 stærkeste netværk, som dit TV kan finde, dit netværk er det, med ordet 'Connected' skrevet nedenunder.

Fremhæv dit netværk, hvis du er tilsluttet, vil det vise **Connected** under netværksnavnet. Til højre på skærmen vil det vise din forbindelses **Sikkerhed**. Med dit netværk fremhævet, skal du trykke på knappen **Play/Pause** for at kontrollere dit netværk. Du vil se dit netværks forbindelsesstatus. Tryk på knappen **Retur** for at forlade denne Skærm. Hvis du ønsker at glemme netværket, så tryk på knappen **Options,** mens dit netværk er fremhævet.

### Se alle netværk

Hvis du ønsker at søge efter flere netværk, så fremhæv Se alle netværk og tryk på Select. Du vil nu se en liste over alle netværk, som dit TV kan finde. Hvis du ruller ned til bunden af listen, har du også mulighed for at scanne igen efter netværk.

# Tilslut til et netværk med WPS-knap eller pinkode

Hvis du ikke kan huske din WLAN-adgangskode, vil midlertidig brug af WPS midlertidigt deaktivere din routers adgangskode og tillade di at tilslutte uden den.

Fremhæv din foretrukne WPS-forbindelse, og tryk på **Select**, følg derefter instruktionerne på skærmen.

### Avancerede netværksindstillinger

Hvis du fortrolig med at bruge netværksindstillinger, kan du midlertidigt opsætte et netværk ved at fremhæve **Tilslut til andre netværk** og trykke på **Select**. Du skal manuelt indtaste alle dine ønskede netværksindstillinger ved brug af skærmtastaturet.

Hvis du har tilsluttet dit TV via et Ethernetkabel, kan du også konfigurere dine netværksindstillinger. Dette er også en mere avanceret indstilling for brugere, der er fortrolige med opsætning af netværk.

### Gem din WLAN-adgangskode på din Amazonkonto

Din WLAN-adgangskode kan gemmes på din Amazonkonto, dette kan være en hjælp, hvis du kunne tænke dig at tilslutte andre enheder på det samme netværk. Standardindstillingen er **Fra** 

Fremhæv Save Wi-Fi-adgangskoder i Amazon og tryk på Select. Din WLAN-adgangskode kan nu gemmes på din konto. Den kan slettes når som helst ved atså denne mulighed fra.

### Tænd dit TV via LAN og WLAN

Aktiver enheder og apps, som du vælger for at tænde for dit TV via LAN og WLAN. Når du slår denne mulighed til, kan det påvirke dit TV's strømforbrug.

Hvis du aktiverer netværksforbindelsen, vil denne mulighed også automatisk blive aktiveret. Fremhæv

Tænd med LAN og Wi-Fi og tryk på Select for at deaktivere.

### Skift forbindelsesstatus!

Hvis du ikke har aktiveret netværksforbindelsen under den indledende opsætningsproces, kan du bruge denne mulighed for at aktivere den. Eller du kan deaktivere den, hvis du tidligere har aktiveret den.

Fremhæv **Aktiver netværk**og tryk på **Select** for at aktivere eller deaktivere netværksforbindelsen. Henviser til afsnittet **Tilslutning til Internet**, hvis du vil have yderligere oplysninger.

### Grundlæggende fejlsøgningstips til Wi-Fi

Her kan du se tips som disse og genstarte dit Fire TV. Fremhæv **Grundlæggende Wi-Fi-fejlsøgningstips** og tryk på **Select**.

### Skærm og lyd

Denne menu indeholder alle indstillinger og justeringer til billede og lyd, såvel som andre indstillinger fx hvordan sit TV tænder, pauseskærmsindstillinger og HDMI CEC-enhedskontrol.

Marker **Skærm og lyd** i menuen **Indstillinger,** og tryk på knappen **Select.** 

### Billedindstillinger:

Billedindstillinger kan justeres for hvert input, så hvert input kan indstilles til at have dets egne billedindstillinger. For oplysninger om at justere hver indstilling, henvises til afsnittet **Tilpas TV-indstillinger** i denne brugsanvisning.

For at justere billedindstillinger, mens du ser dit TV, så tryk og hold på **Home**-knappen, og vælg **Billede** i menuen på høre side af skærmen.

### Lydindstillinger

Lydindstillinger kan justeres her for information om at justere hver indstilling, henvises til afsnittet **Tilpasning af TV-indstillinger** i denne brugsanvisning.

For at justere lydindstillinger, mens du ser dit TV, så tryk og hold på **Home**-knappen, og vælg **Lyd** i menuen på høre side af skærmen.

### Apple AirPlay og HomeKit

Stream fra dine Apple-enheder og kontroller indhold med Apple AirPlay og HomeKit. Du vil blive sendt til Apple AirPlay og HomeKit-indstillinger for opsætning og konfiguration.

### Effektstyring

Effektstyringsmenuen har to muligheder: **Tænd** og **Stemmekommandoer, når TV-skærmen er slukket**.

Tændt Power On-indstillingen tillader dig at vælge hvilken tilstand, du ønsker, at dit TV skal starte i, enten den sidste indtastning som du så eller Startskærmen. Fremhæv **Power on** og tryk på **Select**. Fremhæv **Home** eller **Sidste input** og tryk **Select**. Der vil stå et flueben ved dit valg.

Stemmekommandoer, når TV-skærmen er slukket: Når det er aktiveret, kan du give stemmekommandoer gennem en tilsluttet Alexa eller Apple HomeKitaktiveret enhed, når din TV-skærm er slukket. Din TVskærm vil tænde for at udføre stemme-kommandoer. Fremhæv dette valg og tryk på Select. Vælg Ja, og tryk på Select.

### Audioudgang

Lydudgangsmenuen har 6 muligheder: TV-højttalere, Lydjackstik, Digitalt audioformat, DTS DRC og Bluetooth Audio Sync.

Fremhæv Audioudgang og tryk på Select.

TV-højttalere: I TV-højttalermenuen kan du tænde eller slukke dit TV's indbyggede højttalere. Du kan ønske at slå dem fra, hvis du har installeret en soundbar.

Fremhæv **TV-højttalere** og tryk på **Select** for at tænde eller slukke.

Audio-jackstik Til 3.5 mm audio-jackstik på bagsiden af TV'et. Vælg fast for linjeudgang eller variabel til hovedtelefon.

**Digitalt audioformat:** Afhængigt af typen af audioenhed, du har tilsluttet, kan du få brug for at justere audio-formatet, som dit TV sender ud. Audioformatet kan ændres her.

Fremhæv Digitalt audioformat og tryk på Select.

Fremhæv dit ønskede audioformat PCM, Dolby Audio, Pass-through og Auto, tryk derefter på Select. Standardindstillingen er Auto.

DTS DRC: DTS DRC-menuen aktiverer DTS DRC, så den bliver tændt eller slukket.

Fremhæv **DTS-DRC** og tryk på **Select** for at tænde eller slukke for DTS-DRC.

**Bluetooth Audiosynkronisering:** Hvis du har en Bluetooth-højttaler eller hovedtelefoner tilknyttet til dit TV, kan det være nødvendigt at synkronisere lyden til din enhed. Valg af denne mulighed vil gøre dette for dig.

Med din Bluetooth-enhed tilsluttet til dit TV, kan du fremhæve **Bluetooth audiosynkronisering** og trykke på **Select**.

### Aktiver Skærmafspejling

Aktiver mobile enheder til midlertidigt at spejle deres skærm til dit TV ved at gøre den søgbar. Dette kaldes Skærmafspejling eller Miracast på din enhed.

Fremhæv Aktiver Skærmafspejling og tryk på Select. Skærmafspejling vil blive vist. Dit TV er nu klar til skærmafspejling.

### Navigationslyde

Mens du navigerer menuer og vælger elementer, vil dit TV lave en lyd. Den skal tændes og slukkes her.

Fremhæv **Navigationslyde** og tryk på **Select** for at tænde eller slukke.

### Pauseskærm

Når dit TV er inaktivt i få minutter, vil Pauseskærm blive aktiveret. Billeder fra Amazon Collection vil blive afspillet. Pauseskærmsmenuen giver dig mange muligheder for ændringer, så du kan tilpasse din pauseskærm. Hvis dit TV ikke er tilsluttet til internettet, vil muligheder for **Pauseskærm** ikke være tilgængelig.

Fremhæv Pauseskærm og tryk på Select.

Menuen Pauseskærm vil dukke op.

Aktuel pauseskærm - Her kan du skifte album til Pauseskærm, så det viser dine billeder.

Dias-stil - Skift den måde billederne skifter på. Vælg mellem Pan & Zoom eller Dissolve.

**Diashastighed -** Juster tiden det tager at skifte billeder. Vælg mellem **Langsom**, **Medium** eller **Hurtig**.

**Starttid -** Indstil tiden, inden Pauseskærmen starter. Vælg mellem **5**, **10**, **15 minutter** eller **Aldrig**.

Dato og tid - Skift dato og tid til eller fra.

**Skærmopløsninger -** Skift billedoplysninger til eller fra.

Alexa-hints - Skift Alexa-hints til eller fra.

**Shuffle -** Skift denne mulighed, hvis du ønsker at vise billeder i tilfældig rækkefølge.

### HDMI-CEC-enhedskontrol

Tillader dit TV at kontrollere tilsluttede CEC-klare HDMI-enheder ved brug af din TV-fjernbetjening.

Afspilning, navigation og tænd/sluk kan fuldføres via en enkelt TV-fjernbetjening. Tryk på **Select** for at tænde eller slukke.

Hvis du har en CEC-klargjort enhed tilsluttet til dit TV via et HDMI-kabel, gør denne indstilling det muligt for din TV-fjernbetjening også at kontrollere udvalgte funktioner til din tilsluttede enhed. For eksempel vil knappen **Standby** på din TV-fjernbetjening også tænde din CEC-aktiverede enhed.

HDMI-CEC enhedskontrol-menu har 4 muligheder: One-Touch-afspilning, ARC, Power Control og Remote Control Pass-Through.

Fremhæv HDMI-CEC Enhedskontrol og tryk på Select.

**One-Touch-afspilning:** Brug dit TV som primær kilde til afspilning. Fremhæv **One Touch-afspilning** og tryk på **Select. Mulighederne Tillad, Spørg altid** og **Afvis** vil være tilgængelige. Fremhæv den ønskede valgmulighed og tryk på **Vælg**. **ARC:** Brug din HDMI-kabelforbindelse til at sende lyd fra dit TV til din soundbar elle AV-modtager. Fremhævt **ARC** og tryk på **Select** for at slå fra eller til.

Strømstyring: BRUG dit TV til at / slukke tilsluttede enheder. Tryk på Select for at tænde eller slukke.

Fjernbetjening Pass-Through: Brug dit TV's fjernbetjening til at kontrollere enheder fra andre inputkanaler. Tryk på **Select** for at tænde eller slukke.

### Foretrukkent Live-sprog

Vælg dit foretrukne primære eller sekundære lyd- og undertekstsprog til Live TV-kanaler.

### Undertekster

Aktiverer eller deaktiverer undertekster. Hvis undertekster er aktiveret, kan du yderligere vælge dine foretrukne undertekstsprog.

### Talte undertekster

Aktiver automatisk afspilning af talte undertekster ud over hoved-audio hvis den er tilgængelig for dit aktuelle program.

### Lydbeskrivelser

Lav lydstyrke, Medium lydstyrke, Høj lydstyrke og Fra vil være tilgængelige. Vælg Off for at deaktivere audiobeskrivelse eller enhver anden mulighed for at aktivere den. Visse programmer tilbyder muligheden for at vælge volumen for audiobeskrivelse for at vælge volumen for audiobeskrivelse for voiceover. For sådanne programmer vil dit valg af lydstyrke automatisk blive anvendt.

### Hybrid TV (HbbTV)

Aktiver eller deaktiver interaktive applikationer med rød knap (HbbTV) på TV- eller radiokanaler.

### Anmodning "Spor ikke" request

Send anmodningen "Spor ikke", når du anvender rød knap-apps (HbbTV). Når den er aktiverer, forbedre denne mulighed din privatlivsbeskyttelse. Imidlertid kan visse applikationer tilbyde begrænset indhold eller funktionalitet, når denne mulighed er aktiveret.

### Alarm for lav signalstyrke

Aktiver eller deaktiver alarm for lav signalstyrke.

## Applikationer

Applikationsmenuen lader dig styre elle dine apps. Fremhæv **Applikationer** og tryk på **Select**.

### **Amazon Photos**

Her kan du skifte Amazon foto-app-indstillinger, du kan tillade andre at sende fotos fra deres Amazon Photoskonto til dit TV, og du kan også deaktivere din konto, så den ikke kan ses på dit TV. Tillad gæsteforbindelser er tændt som standard, hvis du ikke ønsker at tillade andre at sende fotos fra deres Amazon Photo-konti, kan du slå denne funktion fra. Fremhæv Tillad gæsteforbindelser og tryk på Select for at tænde eller slukke for denne funktion.

Hvis du ønske at stoppe med at se dine fotos fra din Amazon Photos-konto, kan du deaktivere funktionen her. Adgang er som standard aktiveret. Fremhæv Adgang Amazon Photos og tryk på Select. Fremhæv Deaktiver Amazon Photos og tryk på Select. Dine fotos vil ikke kunne ses på dit TV. Vær ikke urolig, dine fotos vil blive ikke blive slettet, de vil forblive på din konto.

### Silk-browser

Konfigurer indstillingerne for Amazon webbrowser.

### Appstore

Denne menu tillader dig at kontrollere dine appindstillinger, så som automatiske opdateringer, køb i apps og hvordan man skal åbne eksterne markedsenheder.

Fremhæv Appstore og tryk på Select.

Appstore-menuen vil blive vist, hvor du kan vælge følgende:

Automatiske opdateringer: Når automatiske opdateringer er aktiveret, vil Appstore automatisk opdatere dine apps til de seneste opdateringer. Hvis tilladelserne i appen ændres, vil de ikke automatiske blive opdateret, så vu vil gennemse alle ændringer, inden du samtykker og opdaterer. Tryk på **Select** for at tænde eller slukke.

Eksterne markedslinks: Giver dig lov til at vælge, hvordan du ønsker, at eksterne links skal åbnes. Tryk Vælg for at se tilgængelige valgmuligheder: Åben med Amazon Appstore, åben ikke og spørg inden åbning Fremhæv den indstilling, du foretrækker, og tryk på Select. Der vil stå et flueben ved dit valg.

**Køb i apps:** Nogle apps har mulighed for at køb i appen kan foretages. Denne indstilling lader dig vælge, om vu vil tillade dem eller ej.

Tryk på Select for at tænde eller slukke.

Styr mine abonnementer: Du kan styre dine abonnementer online.

Følg det link, der bliver vist på skærmen.

**Underretninger:** Indstil til **ON** for at vise underretninger relateret til Appstore. Tryk på **Select** for at tænde eller slukke.

### Styr installerede applikationer

Her kan du styre alle apps på dit TV. Det vil også vise dig mængden af tilgængelig hukommelse, der er tilbage å dit TV. Fremhæv **Styr installerede apps** og tryk på **Select**.

Fremhæv Amazon Photos og tryk på Select.

Standardindstillingen er for at vise alle apps, hvis du imidlertid fremhæver **Show** og trykker på **Select**, får du mulighed for at vise **Alle applikationer**, **Kun interne** eller **Kun USB**.

En liste over apps vil blive vist. Fremhæv de apps, du gerne vil styre og tryk på **Select**.

Forudinstallerede apps har tre muligheder, apps, som du har downloadet og installeret har flere muligheder. Hvis du afinstallerer en app, vil den stadig være tilgængelig for download og geninstallation igen i fremtiden.

### Forudinstallerede apps

Du vil have 6 muligheder Tving til at standse, Ryd data, Ryd cache, Ryd standarder, åben understøttede links og understøttede links.

### Installerede apps

Du vil have nogle ekstra muligheder. Tilladelser, Start applikation og Afinstaller.

### Kontrol over udstyr

Soundbars og radiomodtagere kan tilsluttes til dit TV, og her kan de indstilles, så din fjernbetjening til Fire TV kan kontrollere den tilsluttede enhed, uanset hvordan du har tilknyttet den til dit TV. Denne proces kan tage noget tid.

### Tilføjelse af en Soundbar eller radiomodtager

Fremhæv Tilføj udstyr og tryk på Select.

Fremhæv enten **Soundbar** eller **Radiomodtager**, ´afhængigt af det produkt, du har tilsluttet og tryk derefter på **Select**.

**Bemærk:** Sørg for, at din soundbar eller radiomodtager er tilsluttet til dit TV og tændt.

Det følgende eksempel viser, hvordan du skal installere en soundbar

nu skal du vælge din soundbars brand. Fremhæv branded og tryk derefter **Select**.

Sørg for, at din soundbar er tændt og at lydstyrken er skruet op, og tryk derefter på **Select**.

Tryk på **Standby** på dit TV's fjernbetjening, vent 10 sekunder og tryk derefter på knappen **Standby** igen.

Du vil nu blive spurgt 'Slukkede og tændte in soundbar igen, da du trykkede på **Standby**'. Hvis den gjorde det, så fremhæv **Ja** og tryk på **Select**, hvis den ikke gjorde det, så fremhæv **Nej** og tryk på **Select**. Du skal muligvis gentage denne proces flere gange.

Når din soundbar eventuelt slukker og tænder igen, vil du blive bedt om, at trykke på knapperne lydstyrke op og lydstyrke ned. Tryk på knapperne **Volume +** og -.

Hvis dit lydniveau blev justeret form forventet, så fremhæv **Ja** og tryk på **Select**. Hvis ikke, så vælg **Nej** og fortsæt, indtil lydniveauet ændres.

Dit Fire TVs fjernbetjening er nu indstillet, den vil slukke og tænde din soundbar og justere lydniveauet.

Nu, når du tænder for dit TV, vil din soundbar også blive tændt. Tv-højttalerne vil automatisk blive slukket.

### Indstillinger til Soundbar/Radio

når du har indstillet din soundbar eller radio, vil du nu se enten **Soundbar** eller **Receiver** i menuen **udstyrskontrol**. Dette vil vise dig alle indstillingerne til din enhed.

Fremhæv **Soundbar** eller **Receiver** og tryk på **Select**. Du vil nu se en liste over indstillinger.

Fremhæv den indstilling, du ønsker at justere, og tryk på **Select**.

**Forøgelse af lydstyrke:** Indstil den størrelse, som lydstyrken stiger eller falder med, når du beder Alexa om at skifte lydstyrke. Standardforøgelsen er indstillet til 4.

Tryk **Hurtig fremadspoling** eller **Spol tilbage** for at forøge eller formindske lydstyrken. Tryk på **Option** for at stille tilbage til standardindstillinger.

Infrarøde muligheder Skifter de infrarøde muligheder. IR-profil, Timing, gentagelse og Ir-kontrolenhed vil være tilgængelige.

**Strømstyring** Justerer tænd-/slukindstillinger for din soundbar/radio. **Forsinket** tænding kan være tilgængelig.

**Fire TV-input:** Skift input, som din soundbar eller radio vil skifte til for at se Fire-TV.

Skift Soundbar/Skift Radio: Hvis du ønsker at skifte soundbar eller radio, der er tilsluttet til dit TV, så fremhæv Skift Soundbar/Skift Radio og tryk på Select. For at fjerne enheden, fremhæv Skift Soundbar/Skift Radio og tryk på knappen Option.

Gendan Soundbar-standarder/Gendan radiostandarder: Gendanner alle indstillinger, som du kan have skiftet tilbage til dine fabriksindstillinger. Denne mulighed vil være tilgængelig, hvis du skifter standardindstillinger.

### Avancerede indstillinger

Juster timingen for at tænde, hvis din soundbar eller radio ikke tænder/slukker.

Tryk **Hurtig fremadspoling** eller **Spol tilbage** for at forøge eller formindske trinnene.

Tryk på Option for at stille tilbage til standardindstillinger.

### Live TV

Denne menu tillader dig at finde kanaler på dit TV, styre kanalerne, installere et CI-kort og installere forældrekontrol.

Fremhæv Live TV og tryk på Select.

### Kanalscanning

Du skulle allerede have tunet dit TV inden den indledende opsætningsproces. Men hvis du sprang kanalscanningstrinnet over, eller hvis du skal gentune dit TV, så følg disse instruktioner.

Fremhæv Kanalscanning og tryk på Select.

Du vil blivepromptet om atkontrollere, at dinantenneersat op, og at kablet er sat korrekt i antennestikket på dit TV. Tryk på **Select** for at fortsætte.

Vælg din scanningspræference til installation af kanaler. **Jordbaseret**, **Kabel** og**Satellit** vil være tilgængelige.

Hvis**Jordbaseret**er valgt, vil TV'et søge efter digitale jordbaseredeudsendelser. Vælgsøgemetodepå den næste skærm og tryk på **Select** for at starte søgning. Hvis du fortsætter den manuelle scanning, skal du konfigurere **Frekvens** og **UHF-båndet**, inden du starter scanningen.

Hvis **Kabel**-indstillingen er valgt, vil TV'et søge efter digitale kabeludsendelser. På den næste skærm, kan du vælge kabeludbyder, hvis der er nogen tilgængelig, eller søgemetoden, så tryk på **Select** for at starte søgningen. Det kan være nødvendigt at konfigurere **Netværks-ID** og **Frekvens**, inden du starter scanningen.

Hvis Satellit er valgt, kan du vælge en operatør i det næste trin, hvis der er nogle tilgængelige. Du kan også vælge at udføre komplet eller manuel scanning. Fremhæv den mulighed, du foretrækker, og tryk på Select for at fortsætte. Hvis du fortsætter med den manuelle eller den komplette kanalscanning, skal du vælge satellitten på næste trin. Derefter vil skærmen Satellitforbindelse blive vist. Indstil LNB Type, LNB Power, DiSEqC Version, Single Cable, ToneBurst, og Scan Mode manuelt svarende til dit miljø på denne skærm. Afhængigt af dine tidligere valg, er nogle valg måske ikke tilgængelige, eller kan væreindstilletautomatisk. Skift om nødvendigt og fortsæt.

Når du er færdigså tryk på knappen **Play/Pause**. TV'et begynder at lede efter tilgængelige udsendelser.

På et tidspunkt vil du blive spurgt om du ønsker at rydde eksisterende kanaler, hvis du tidligere har installeret kanaler med den samme søgemulighed. Fremhæv Ja, Ryd kanaler og tryk på Select. Alle de tidligere indstillede kanaler vil blive slettet. Fremhæv Nej, behold kanaler og tryk på Select for at fortsætte uden at rydde eksisterende kanaler.

Mens søgningen fortsætter, kan du trykke på **Select** for at annullere søgningen. Når søgningen afsluttet, vises resultaterne. Du kan vælge at lave ændringer på kanallisten eller scanne igen på dette trin. Fremhæv **Ja** og tryk på **Select** for at afslutte opsætningen.

### Automatisk serviceopdatering

Du kan tillade dit TV at scanne automatisk for ændringer i netværksoperatører, når TV'et går i standbytilstand. Tryk på **Select** for at tænde eller slukke for denne funktion.

### Favoritkanaler

Du kan se og styre dine foretrukne kanaler her.

Fremhæv Foretrukne kanaler og tryk på Select.

Hvis du ikke har nogen foretrukne kanaler, så gå til menuen **Styring af kanaler** ved at trykke på knappen **Select**. Vælg derefter kanalkilden for at se kanallisten. Fremhæv em kanal og klik på **Select** for at tilføje denne kanal til dine foretrukne. Du kan foretage flere valg.

Hvis du tidligere har tilføjet kanaler til dine foretrukne, kan du trykke på **Select** for at vælge de kanaler, du ønsker at fjerne fra dine foretrukne.

#### Styr kanaler

Styr dine foretrukne kanaler og vælg de kanaler, du vil vise.

Fremhæv Styr kanaler og tryk på Select. Vælg derefter kanalkilde. Jordbaserede kanaler, Kabelkanaler, og Satellitkanaler vil være tilgængelige. Tilgængelige indstillinger kan være anderledes, afhængigt af de aktuelt installerede kanaler.

Du vil nu se kanallisten med adskillige faner: Alle, Foretrukne, Gratis, Krypterede, Audio, HD, SD og Skjult. Tilgængelige faner kan være anderledes, afhængigt af de aktuelt installerede kanaler.

Alle vil vise alle kanaler, **Foretrukne** vil vise alle de kanaler, du markerede som favoritkanaler og **Skjult** vil vise alle de skjulte kanaler. Andre faner vil virke efter samme logik.

I fanen All kan du vælge at tilføje en kanal til listen over de foretrukne ved at trykke på Select, eller du kan skjule en kanal ved at trykke på Play/Pause. For at ændre kanalnummer, tryk Spol tilbage og til at flytte en kanal fra kanallisten, tryk Hurtig fremadspoling. Tryk på knappen Valgmuligheder for at vise menuen Sorteringsmuligheder. Du kan sortere dine optagelser ved at benytte valgmulighederne i denne menu. Du også importere eller eksportere den tilpassede kanalliste ved brug af de relevante muligheder i menuen Sorteringsmuligheder>Avancerede muligheder.

### CI-kort

Få adgang til indstillinger og oplysninger om dit CI-kort.

#### Forældrekontrol

Begræns over-the-air-film, TV-shows, køb og visse typer indhold.

Fremhæv Forældrekontrol og tryk på Select.

Standardindstillingen er **Off**, så tryk på **Select** for at tænde.

Bemærk: Du vil blive bedt om at indtaste en pinkode for at stå forældrekontrol til eller fra. Dette er Prime Video-pinkoden og er forbundet med din Amazon-konto. hvis du har glemt din pinkode, så følg linket på skærmen for at nulstille din pinkode.

Den første gang du aktiverer **Forældrekontrol**, ser duen kort information om indstillingerne. Tryk på **Select** for at fortsætte.

Du vilnu se alle indstillingerne, der kan justeres. Fremhæv din ønskede indstilling, og tryk på **Select**.

Forældrekontrol: Tryk på Select for at tænde eller slukke for forældrekontrol.

**Pinkodebeskyttet køb:** Anmoder om en pinkode, inden enhver video, apps eller spil. Tryk på **Select** for at tænde eller slukke for den.

Prime Video-vurderinger: Begrænser visning af videoer baseret på vurderinger. Standardindstillingerne for Generelt og Familie-vurdering er Til for Teen, Ungdom og Voksen er vurderingerne Fra. Fremhæv den ønskede vurdering og tryk på Select for at indstille.

**Bemærk:** Disse indstillinger gælder for Prime Video (herunder Amazon-kanaler). Indhold fra andre serviceudbydere kan have deres egne begrænsningsindstillinger.

Udsendelsesvurderinger: Brug vurderinger til at vise Live TV-programmer i direkte TV-udsendelser, der kommer direkte fra Fire TVs brugergrænseflade, så som Guide eller On Now-rækken. Find tredjepartsapps til at styre indstillinger for indhold, der er tilgået med disse apps.

• DVB 4 (Barn) - DVB 18 (Voksen)

· Alle indstillinger er tændt som standard

**Pinkodebeskyttede appstart:** Anmoder om en pinkode inden start af apps og spil. Denne indstilling vil ikke gælde for indhold, der tilgås direkte fra Fire TVbrugerinterface, så som **Guide** eller **On Now**-rækken. Tryk på **Select** for at tænde eller slukke for den.

Pinkodebeskyttet Amazon-fotoapp: Anmoder om en pinkode inden start af Amazon-fotos. Denne indstilling vil blive ignoreret, hvis du allerede har indstillet Pinkodebeskyttet appstart til ON. Tryk på Select for at tænde eller slukke for den.

**Skift pinkode** Skift pinkode til Prime Video. Indtast først din nuværende pinkode, derefter din nye pinkode.

hvis du har glemt din pinkode, så følg linket på skærmen for at nulstille din pinkode.

### Synkroniser kilder

Synkroniser dine Live TV-kilder for at opfriske data på denne enhed.

### Fjernbetjeninger og Bluetoothenheder

Du kan tilføje ekstre stemmefjernbetjening på dit TV,, eller du kan også have brug for at udskifte em hvis den gamle er gået i stykker. Andre bluetoothenheder som højttalere, spilkonsoller, mus og tastaturer kan også tilsluttes via bluetooth.

### Stemmefjernbetjeninger med Alexa

Kontroller status af den aktuelle fjernbetjening med Alexa, eller tilføj en ny.

Fremhæv Stemmefjernbetjeninger med Alexa og tryk på Select.

### Status på fjernbetjening

For at se status på din aktuelle stemmefjernbetjening, skal du fremhæve menupunktet fjernbetjening og kigge på højre side af skærmen. Du vil se typen af fjernbetjening, batteristatus, versionsnummer og dens serienummer.

For at ophæve parringen af fjernbetjeningen, tryk på knappen **Options**, mens menupunktet fjernbetjening er fremhævet, tryk derefter på **Select** for at bekræfte. Knappen **Options** vil ikke have nogen funktion, hvis kun en fjernbetjening er parret.

### Tilføj ny fjernbetjening

Fremhæv Tilføj ny fjernbetjening og tryk på Select.

Du vil se ordet 'Søger' dukke op, tryk og hold knappen Home på den nye fjernbetjening i 10 sekunder. Når fjernbetjeningen er fundet, vil den stå på listen.

### Spilkonsoller

Spilkonsoller med bluetooth kan tilsluttes til dit TV for at nyde alle spilapps på dit TV.

Fremhæv Spilkonsoller og tryk på Select.

Fremhæv **Tilføj ny spilkonsol** og tryk på **Select** for at søge efter nye spilkonsoller.

Du vil se ordet 'Søger efter spilkonsoller' dukke op i højre side af skærmen. Sørg for at din konsol kan findes og er klar til parring. Følg instruktionerne på skærmen. Når konsollen er fundet, vil den stå på listen. Vælg din konsol på listen.

### Andre Bluetooth-enheder

Du kan tilslutte andre bluetooth-enheder, så som en mus eller tastatur, som kan være nyttig, når du bruger en internetbrowser.

Fremhæv Andre Bluetooth-enheder og tryk på Select.

Sørg for at din bluetooth-enhed er i parringstilstand og fremhæv derefter **Tilføj Bluetooth-enheder** og tryk på **Select**.

Din enhed vil stå på listen, dette kan tage omkring et minut. Fremhæv derefter enheden og tryk på **Select** for at tilslutte enheden.

### Alexa

Denne menu har flere oplysninger om Alexas app og eksempler på ting, man skal prøve.

Fremhæv Alexa og tryk på Select.

### Alexa-app

For at finde flere oplysninger om Alexa-appen og hvor man skal downloade den, vælg **Alexa app**. Du vil få brug for denne app, hvis du ønsker at lade dine Amazon Echo-højttalere styre dit TV. Denne app er stedet, hvor du vil være i stand til at tilslutte alle dine enheder sammen.

Fremhæv **Alexa app** og tryk derefter på **Select**, du vil nu se oplysninger om appen og hvor du kan downloade den.

### Ting, du kan prøve

Se dette afsnit med masser af eksempler på, hvad du kan bruge Alexa til. Du vil finde mange ideer.

Fremhæv **Ting, du kan prøve** og tryk derefter **Select**, du vil se en liste med ting, du kan prøve.

Fremhæv noget i listen og tryk derefter **Select** for at se flere oplysninger.

### Foretrukne

Menuen med foretrukne er der, du finder justeringer af en masse indstillinger på dit TV. Ting som forældrekontrol, privatlivspolitik og dataindstillinger og begrænsning af adgang til bestemt indhold og indkøb

Fremhæv Foretrukne og tryk på Select.

### Forældrekontrol

Dit TV har nogle standardbeskyttelsesforanstaltninger, som bliver aktiveret, når du indtaster en pinkode for køb, start af apps og den vil også begrænse visning af indhold som er vurderet til Teen og derover. Forældrekontrol er indstillet til **OFF** som standard.

Fremhæv **Forældrekontrol** og tryk på **Select** for at tænde for forældrekontrol.

Bemærk: Du vil blive bedt om at indtaste en pinkode for at stå forældrekontrol til eller fra. Dette er Prime Video-pinkoden og er forbundet med din Amazon-konto. hvis du har glemt din pinkode, så følg linket på skærmen for at nulstille din pinkode.

Vi henviser til afsnittet **Forældrekontrol** under **Live TV-menuen** for yderligere oplysninger.

### Privatlivsindstillinger

Du kan styre alle dit TV's privatlivsindstillinger her. Fremhæv **Privatlivsindstilling** og tryk på **Select**.

Du vil nu se en liste over alle de indstillinger, der kan justeres, fremhæve den indstilling, som du ønsker at

justere og trykke på **Select**. De mulige indstillinger er som følger.

**Cookie-bekræftelse:** Tillad brugen af cookies, enhedsidentifikatorer og lignende værktøjer for at forbedre din annonceoplevelse på denne Fire TVenhed. Besøg amazon.co.de/deviceprivacy for at foretage mere detaljerede valg.

Enheds-anvendelsesdata Tillad brugen af personlige data indsamlet af operativsystemet på dette TV til markedsførings- og produktforbedringsformål. Standardindstillingen er ON (Tillad). Fremhæv og tryk på Select. Du vil blive informeret om denne funktion. Brug retningsknapper for at læse hele teksten. For at afbryde denne funktion, skal du fremhæve Sluk og trykke på Select.

Indsaml App- og Udsendelsesdata: Giver Amazon tilladelse til at indsamle oplysninger relateret til din brug ad udsendt TV-indhold, såvel som hyppigheden og varigheden af din brug af tredjeparts-apps. Standardindstillingen er ON (Tillad). Fremhæv og tryk på Select. Du vil blive informeret om denne funktion. For at afbryde denne funktion, skal du fremhæve Sluk og trykke på Select.

Interessebaserede annoncer: Hvis du springer fra interessebaserede annoncer på dit TV, vil apps blive instrueret om ikke at bruge annonce-ID'et til at opbygge profiler til annonceringsformål eller sende dig interessebaserede annoncer på dit TV. Annoncerings-ID ier en identifikator, der kan nulstilles, og som kan bruges til at opbygge profiler eller vise dig interessebaserede annoncer. Standardindstillingen er ON (Tillad). For at slå denne funktion fra, tryk Select.

Dit annonce-ID: Viser dit annonce-ID i højre side af skærmen. Tryk på knappen Options for at nulstille dit iD. Der vises en bekræftelsesskærm. Fremhæv OK og tryk på Select for at fortsætte. Denne mulighed vil være tilgængelig, hvis Interessebaserede annoncer er indstillet til ON.

### Overvågning af databrug

Du kan styre al din anvendelse af data her.

Fremhæv **Overvågning af dataanvendelse** og tryk på **Select** for at tænde for og justere enhver indstilling. Dataovervågning indstillet til **OFF** som standard.

Overvågning af databrug: Tænding tillader dig at overvåge dit dataforbrug. Standardindstillingen er OFF

Indstil Videokvalitet: Dette tillader dig at vælge videokvaliteten på Amazon Video. Standardindstillingen er **Bedst**. Tilgængelige muligheder er: **God** (mindste mængde data anvendt), **Bedre** og **Bedst** (mest data anvendes).

**Indstil dataalarm:** Indstil en grænse for data og modtag alarmer på skærmen, når forbruget når 90 og 100 % af grænsen. Dette er blot en alarm og vil ikke blokere for dataforbrug. Højeste månedlige forbrug: Viser en liste over dine apps og viser individuelt dataforbrug til den månedlige regning specificeret i Indstil dataalarm.

### Notifikationsindstillinger

Du kan styre alle dine underretninger her, slå alle underretnings-popups fra eller blokere/tillade underretninger fra specifikke apps.

Fremhæv Underretningsindstillinger og tryk på Select.

For at tænde og slukke pop-op-notifikationer, skal du fremhæve **Forstyr ikke** og tryk på **Select**.

For at blokere og frigøre notifikationer fra individuelle apps, skal du fremhæve **App-underretninger** og trykke på **Select**. Du vil se en liste over dine apps. Den vi vise, om underretninger er slået til eller fra. For at justere dette, skal du fremhæve en app og trykke **Select** for at skifte mellem **ON** og **OFF**.

### Specielt indfold

Startskærmen har specielt indhold øverst, når du vælger dette indhold, vil det spille en forhåndsvisning af indholdet. I denne menu kan du vælge om indholdet afspilles og også slukke og tænde for lyden af dette indhold.

Fremhæv Specielt indhold og tryk på Select.

Fremhæv enten Tillad automatisk afspilning af video eller Tillad automatisk afspilning af lyd og tryk på Select for at slå funktionen til eller fra.. Standardindstillingen er ON for begge.

### Tillad automatisk afspilning

ON - Videoen vil automatisk blive afspillet.

**OFF** - Der vil fremkomme et stillbillede og lyden vil ikke kunne høres.

### Tillad automatisk afspilning af lyd

ON - Lyden vil blive hørt, når videoen afspilles.

OFF - Lyden vil ikke blive hørt, når videoen afspilles.

### Auto-sluk

Dit TV vil automatisk blive slukket efter 4 timer uden aktivitet. Denne funktion hjælper med at spare energi, hvis det TV tilfældigt blev efterladt tændt. Hvis du har set TV i 4 timer, uden at trykke på nogen knapper, vil der dukke en advarsel op, som fortæller, at det er ved at slukke. Hvis du ønsker at fortsætte med at se på dette trin, så fremhæv **OK** og tryk på **Select**.

For at afbryde denne funktion, skal du fremhæve Automatisk slukning og trykke på Select. Fremhæv Turn Off og tryk på Select. Dit TV vil ikke blive slukket automatisk efter 4 timer uden aktivitet.

### HbbTV

Aktiverer Hybrid Broadcast Broadband TV på dit TV. Fremhæv **HbbTV** og tryk på **Select** for at tænde eller slukke.

### Synkroniser nyligt indhold

Du kan inkludere Prime Video-titler, du ser på andre enheder i rækken **Nyligt sete** på denne enhed.

Fremhæv **Synkroniser nyligt indhold** og tryk på **Select** for at tænde eller slukke for denne funktion.

### Beliggenhed

Det er praktisk, at dit TV hvor i verden det er, så når du stiller Alexa et spørgsmål 'Alexa, hvordan er vejret udenfor?', kan den fortælle dig om vejret, der hvor du befinder dig. Download og installer Alexa app på din mobile enhed, vælg derefter **Enhed > Echo & Alexa**. Vælg det Fire TV fra listen, indtast derefter din enheds placering.

### Tidszone

l denne menu kan du indstille dit ur til at vide tiden med 24 timer, og du kan også skifte din tidszone.

Fremhæv Tidszone og tryk på Select.

For at slå 24-timersformat til eller fra, så fremhæv **24-timersformat** og tryk på **Select**.

For at skifte din tidszone, så fremhæv **Tidszone** og tryk på **Select**.

### Synkroniser dato og tid

Dit TV vil automatisk synkronisere dato og tid med en internet-tidsserver. Hvis du slår denne funktion fra, vil dit TV synkronisere med udsendelsestiden. Dette kan resultere i problemer med netværksforbindelse og afspilningsproblemer. Du skal genstarte dit Fire TV, hvis du vælger at sætte denne funktion til igen.

Fremhæv **Synkroniser dato og tid** og tryk på **Select** for at tænde eller slukke den.

### Sprog

Du kan ændre systemsproget.

Fremhæv Sprog og tryk på Select.

Vælg dit ønskede sprog fra listen over sprog og tryk på **Select**.

### Metriske enheder

Dette menuvalg vil være indstillet til **On** som standard. Temperaturer og afstande vil blive vist i metriske enheder.

Fremhæv **Metriske enheden** og tryk på **Select** for at tænde eller slukke.

### **Dvaletimer**

Dvaletimerfunktionen lader dig indstille en nedtælling til det tidspunkt, hvor dit TV vil slukke, så du kan falde i søvn, mens du ser TV, og vide, at det automatisk slukker. Du kan indstille en nedtælling fra 5 - 240 minutter.

Fremhæv Dvaletimer og tryk på Select.

Fremhæv længden af den tid du ønsker der skal gå indtil dit TV slukker og tryk derefter **Select**.

Nedtællingen vil starte nederst i hjørnet af skærme. Du kan også slukke for nedtællingen ved at fremhæve **Fra** og trykke på **Select**.

**Bemærk:** TV'et vil slukke når tiden på Dvaletimeren er gået, der vil ikke blive vist nogen advarsel.

### Enheder og software

Denne menu vil give dig oplysninger om dit TV, vise dig juridiske og overensstemmelsesdokumenter. Du kan også genstarte eller nulstille dit TV tilbage til fabriksstandard.

Fremhæv Enheder og software og tryk på Select.

Om

Hvis du har brug for at finde nogle oplysninger om dit TV bør det være vist her. Du vil også se lagerplads og netværksoplysninger, og du vil også være i stand til at kontrollere for tilgængelige softwareopdateringer.

Fremhæv Om og tryk på Select.

Dit TV: Viser oplysninger relateret til dit TV.

Lager: Viser den tilgængelige lagerplads på dit TV og på enhver ekstern enhed, der er tilsluttet.

**Netværk:** Viser alle oplysninger relateret til netværksindstillinger.

Checker for opdatering: Viser din aktuelle softwareversion og hvornår det sidst blev opdateret. Tryk på Select for at checke for nye opdateringer. Hvis der er en tilgængelig opdatering, vil denne mulighed stå som Installer opdatering. I dette tilfælde kan du trykke Select for at installere opdateringen.

### USB-drev

Denne menu vil vise dig den tilgængelige plads på dit drev. Nu vil du også være i stand til at tage drevet ud eller styre installerede apps. Denne menu vil kun dukke op, hvis du har et USB-drev tilsluttet.

Fremhæv **USB-lager-status**. Den tilgængelige plads vil blive vist i højre side af skærmen.

### Tag USB-drevet ud

Fremhæv USB-drev og tryk på Select.

Fremhæv derefter **Fjern USB-drev** og tryk på **Select**. Fjern nu drevet fra USB-stikket. Menuen vil nu vende tilbage til rodmenuen **Enheder og software**.

### Formatering af et USB-drev

Vigtigt: Formattering af USB-drevet vil slette alle oplysninger på USB-drevet. Når USB-drevet er formatteret, kan det kun bruges på dette TV.

Vælg denne mulighed, hvis du har i sinde at dit tv skal bruge apps, der gemmes på dette drev.

Fremhæv Formater til internt lager og tryk derefter på Select.

Når formateringen er fuldført, tryk OK.

Styr installerede applikationer

Vælg denne mulighed for at styre installerede apps fra både Amazon og andre kilder.

Juriske dokumenter og overensstemmelse

For at læse alle juridiske og overensstemmel sesdokumenter omkring dit TV, vælg denne menu.

Fremhæv Juridisk og overensstemmelse, tryk derefter på Select.

**Bemærk:** Dit TV skal tilsluttes til internettet for at tilgå Juridisk og overensstemmelsesoplysninger.

### Dvale

Dit TV kan sættes i dvale.

Fremhæv **Dvale** og tryk derefter på **Select**. Dit TV vil gå i dvale. Du kan vække det igen ved at trykke på knappen **Standby** eller **Select**.

### Genstart

Hvis dit TV af en eller anden grund er langsomt eller låser, kan det være du ønsker at genstarte det. Dette vil genstarte dit TV.

Fremhæv **Genstart** og tryk derefter på **Select**. Bekræft, at du ønsker at genstarte ved at vælge **Restart** og derefter trykke på **Select**. Dit TV vil nu genstarte, dette vil tage få sekunder.

### Fabriksnulstilling

Hvis du ønsker fuldstændig at nulstille dit TV, vælg **Fabriksnulstil**. Dette vil fjerne alle persondata og downloadede data fra dit TV. Du bør gøre dette, hvis du sælger dit TV eller giver det til nogen.

Fremhæv **Fabriksnulstil** og tryk derefter på **Select**. Bekræft, at du ønsker at nulstille ved at vælge **Nulstil** og derefter trykke på **Select**. Dit TV vil nu nulstille sig selv til den tilstand, det forlod fabrikken i. Det kan tage et par minutter.

### Indstillinger for handikappede

Denne menu har handicapmuligheder, hvor du kan indstille Undertekster, Alexa-undertekster, VoiceView, Tekstbanner, Skærmforstørrelse, Tekst med høj kontrast, Audio-beskrivelse, Højtlæsning af undertekster for udsendelseskanaler og Tilbagemelding og support. Fremhæv Indstillinger for handikappede og tryk på Select.

### Undertekst

Viser undertekster på alt videoindhold, hvor det er tilgængeligt. Tryk på **Select** for at sætte undertekster på og se flere muligheder.

### Alexa-undertekster

Viser undertekster for Alexa-svar, når de er tilgængelige. Tryk på **Select** for at sætte undertekster på og se flere muligheder.

### VoiceView

Giver talte tilbagesvar, når di navigerer i elementer på skærmen. Styr stemmevejledningsindstillinger, herunder slå **VoiceView** til og fra, læsehastighed og lydstyrke.

### Tekstbanner

Viser tekst relateret til element i fokus i en boks med skriftstørrelse farver og andet, der kan tilpasses. Slå tekstbanner til og fra.

### Skærmforstørrelse

Gør det muligt at bruge knapkombinationer til at forstørre skærmen. Kan kun bruges i startskærm eller menuer.

Fremhæv Skærmforstørrelse og tryk på Select.

Kombinationen af knapper vil blive vist. Fremhæv OK og tryk på Select for at fortsætte. Fremhæv SLÅ FORSTØRRELSE FRA og tryk på Select for at slå den fra.

Du kan også trykke og holde knapperne **Back** og **Fast Forward** for at aktivere/deaktivere skærmforstørrelse.

Når skærmforstørrelse er aktiveret, vil du se en gul boks øverst på skærmen. Tryk på knappen **Options** og en retningsknap samtidig for at flytte rundt på skærmen.

### Tekst med høj kontrast

Skifter tekst til sort eller hvid, og tilføjer en ramme.

### Lydbeskrivelser

Denne indstilling kontrollerer lydstyrken på beskrivelsessporet relateret til det normale spor for udsendte kanaler og Prime Video-indhold.

Highlight Lydbeskrivelse og tryk på Select.

Fremhæv den mulighed, du ønsker og tryk på Select for at indstille. Du kan indstille muligheden Over-the-Air-kanaler til Fra, Lav, Medium eller Høj og Prime Video til TIL eller FRA.

### Oplæste undertekster for udsendelseskanaler

Oplæser undertekster for understøttet udsendelsesindhold. Tryk på **Select** for at tænde eller slukke for den.

### **Tilbagemelding og Support**

Dine forslag er vigtige, og hjælper os med at forbedre tilgængeligheden for Fire TV. Send os en e-mail på device-accessibility@amazon.com, og nævn, at du bruger et Fire TV.

Hvis du har brug for hjælp nu, så kontakt Amazon Kundeservice.

### Hjælp

Hvis du kæmper med at forstå, hvordan dit TV virker, og du har brug for lidt hjælp, kan du kigge på denne menu. Den vil vise dig hjælpsomme videoer og hurtige tips om dit TV. Den vil også give dig kontaktdetaljer for at få support angående ethvert problem, du måtte have.

Fremhæv Help, tryk derefter Select.

### Hjælpeemner

Dit TV har hjælpsomme videoer, som du kan se for at hjælpe dig med at forstå, hvordan du bruger dit TV.

**Bemærk:** Der vil blive tilføjet en ny hjælpsom video hver gang dit TV opdateres, så mængden af indhold her vil skifte fra time til time.

### Få mere hjælp

Hvis du synes, at du har mere brug for hjælp til dit TV, så vælg det tilhørende afsnit om, hvordan du kommer i kontakt med et supportteam.

Fremhæv Bliv ringet op af os og tryk på Select.

### Forslag

Fremhæv **Send Feedback** for at vise oplysninger om, hvor du kan sende os feedback om din oplevelse med dit Fire TV.

# Kanalliste

TV'et lagrer og vises alle kanaler i kanallisten. Når en TV-kanal er tændt i Live Tv-tilstand, vil programoplysninger blive vist. Du kan også trykke på knappen Live (tilgængelighed afhænger af modellen af fjernbetjening) for at vise programoplysninger. Tryk på retningsknappen Ned for at se kanallisten. Du kan trykke på venstre og højre retningsknap for at bladre gennem listen.

Brug retningsknapperne og knappen **Select** for at navigere i kanallisten, skifte kanal og se yderligere oplysninger om programmerne.

Tryk på retningsknappen Ned to gange, når kanallisten første gang dukker op for at se menuen med muligheder. Du kan indstille undertekster og lydpræferencer, og tilgå kanalguiden ved brug af relaterede muligheder i denne menu.

Se afsnittet **Kanalguide** for oplysninger om styring af kanaler.

# Kanalguide

Ved hjælp af elektronisk kanalguidefunktion på dit TV kan du gennemse begivenhedsplanen for de aktuelt installerede kanaler på din kanalliste. Det afhænger af den relaterede udsendelse, om denne funktion understøttes eller ej.

For at få adgang til den kanalguiden skal du trykke på **Guide** -knappen på fjernbetjeningen. Du kan også trykke på retningsknappen ned og derefter på venstre retningsknap, når du ser live TV-kanaler for at åbne kanalguiden.

Brug retningsknapperne til at navigere gennem kanalguiden. Du kan bruge op/ned retningsknapper for at skifte til forrige/næste kanal på listen og højre/ venstre retningsknapper for at vælge en ønsket begivenhed på den aktuelt fremhævede kanal. Hvis det er tilgængeligt, vil det fulde navn, start- og sluttid og og en kort beskrivelse af den fremhævede begivenhedblive vist på skærmen. Tryk **Select** for at se fulde detaljer om begivenheden.

### Filtrer kanaler

Du kan filtrere kanaler opført i kanalguiden. Tryk på knappen **Guide**, eller tryk gentagne gange på retningsknappen Op for at se filtreringsmuligheder øverst i kanalguide. Du var valget her mellem at filtrere med en af disse muligheder. Fremhæv den mulighed du ønsker. Du vil kun se de kanaler, der matcher den valgte filtermulighed. Du kan bruge muligheden **All**e til at annullere filtrering i kanalguiden.

### Guide-muligheder

Tryk på knappen **Options** for at vise tilgængelige muligheder i kanalguiden. Du kan filtrere kanaler, tilføje

kanaler til din liste over foretrukne kanaler, eller åbne kanalstyringsmenuen ved brug af disse muligheder. Fremhæv den, du vil bruge og tryk på **Select**.

### Tilføj til favoritkanaler

Kanaler kan tilføjes til fin foretrukne kanalliste, så du hurtigt og let kan se dine foretrukne kanaler, uden at rulle gennem hele listen over kanaler. Du vil se et hjertesymbol ved siden af en kanal, der er tilføjet til din liste over foretrukne kanaler.

Hvis en kanal allerede tidligere er tilføjet til de foretrukne kanaler, vil muligheden **Fjern fra foretrukne kanaler** være tilgængelig i menuen over muligheder i stedet for **Tilføj til foretrukne kanaler**. Du kan bruge denne mulighed til at fjerne kanalen fra listen over foretrukne kanaler.

### Styr kanaler

Du kan se alle dine kanaler, oprette foretrukne kanaler eller skjule kanaler, som du ikke ønsker skal dukke op i kanalguiden. Kanalerne vil blive listet i tre faner, **Alle**, **Foretrukne** og **Skjulte**.

I fanen **Alle** kan du fremhæve en kanal i listen og trykke på knappen **Select** for at tilføje den til foretrukne. Foretrukne kanaler vil blive opført under fanen **Foretrukne**. Hvis kanalen allerede er i listen over foretrukne, vil den blive fjernet fra listen, når der trykkes på knappen **Select**.

I fanen **Alle** kan du fremhæve en kanal i listen og trykke på knappen **play/pause** for at skjule den. Skjulte kanaler vil blive opført under fanen **Skjulte**. Hvis kanalen allerede er skjult, vil den blive synlig igen i kanalguiden, når der trykkes på knappen **Select**.

# Tilslutning til TV'et

Du kan få adgang til internettet på dit TV ved at forbinde det til et bredbåndssystem. Det er nødvendigt at konfigurere netværksindstillingerne for at nyde en lang række streaming-indhold og internet-applikationer. Disse indstillinger kan konfigureres fra menuen **Indstillinger>Netværk**.

### Kabelforbundet forbindelse

Tilslut dit TV til dit modem eller din router via et ethernetkabel. Der er en LAN-port på bagsiden af dit TV. Dit TV vilautomatisk tilslutte til netværket. Hvis det ikke gør det, vil du skulle aktiverenetværksforbindelsenmanuelt ved brug af punktet **Aktivernetværki** menuen **Netværk**. Fremhæv dette valg og tryk på **Select** for at aktivere.

Du kan kontrollere statur for forbindelsen ved brug af punktet **Ethernet-konfiguration** i menuen **Netværk**. Fremhæv denne mulighed og tryk på knappen **Play**/ **Pause** på fjernbetjeningen for at se netværksstatus.

For at konfigurere din kablede forbindelse manuelt, skal du fremhæve **Ethernetkonfiguration** og tryk på

knappen **Select**. Følg dialogerne på skærmen for at fortsætte og indtast de tilhørende krævede værdier.

Hvis Ethernetkablet ikke er tilsluttet, vil **Konfigurer** ethernetforbindelse eller **Konfigurer netværk** blive tilgængelige i stedet for **Ethernetforbindelse**.

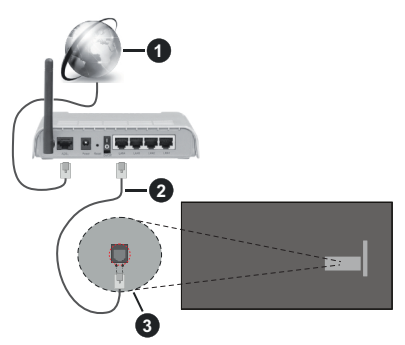

- 1. Bredbåndsforbindelse til Internetudbyder
- 2. LAN (Ethernet)-kabel
- 3. LAN-indgang på bagsiden af TV'et

Du vil måske være i stand til at forbinde dit TV til dit LAN-netværk, afhængigt af dit netværks konfiguration. I dette tilfælde kan du tilslutte dit TV direkte til netværket ved hjælp af et Ethernet-kabel.

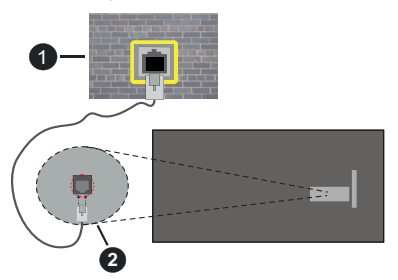

- 1. Netværksstik i væggen
- 2. LAN-indgang på bagsiden af TV'et

### Trådløs forbindelse

Et trådløst LAN-modem/router kræves for at forbinde TV'et til Internettet via trådløst netværk.

Fremhæv Aktiver netværk i menuen Netværk og tryk på Select for at aktivere aktivering af trådløs forbindelse. Afbryd derefter Ethernetkablet, hvos det allerede er tilsluttet. Nogle af de tilgængelige netværk vil stå opført. Fremhæv Se alle netværk og tryk på Select for at se den komplette liste.

Hvis du foretrækker at tilslutte dit TV til dit netværk via WLAN, har du 3 måder at gøre dette på.

- Fremhæv en af de opførte tilgængelige trådløse netværk og tryk på Select. Indtast derefter adgangskoden, hvis netværket er beskyttet med adgangskode.
- Brug WPS-knappen på din router. Fremhæv Tilslut netværk ved hjælp af WPS (Knap) og tryk på Select. Tryk på WPS-knappen på din router. Dit TV vil tilslutte til din router uden brug af adgangskode.

Bemærk: Under den indledende opsætningsproces vil punktet Tilslut ved brug af WPS-trykknap blive tilgængelig i stedet for Tilslut netværk ved brug af WPS (Knap).

 Indtast WPS-pinkode på din router. Fremhæv Tilslut netværk ved hjælp af WPS (Pinkode) og tryk på Select. En godkendelseskode oprettes og vises på skærmen. Indtast denne kode på din router. Dit TV vil tilslutte til din router uden brug af adgangskode.

Bemærk: Under den indledende opsætningsproces vil punktet Tilslut ved brug af WPS-trykknap blive tilgængelig i stedet for Tilslut netværk ved brug af WPS (Pinkode).

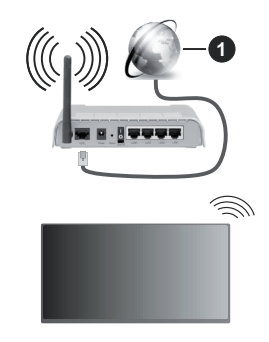

1. Bredbåndsforbindelse til Internetudbyder

Et netværk med skjult SSID kan ikke detekteres af andre enheder. Hvis du vil oprette forbindelse til et netværk med skjult SSID, skal du fremhæve **Tilføj nyt netværk** under menuen **Netværk**, og tryk på **Select**. Tilføj netværket ved at indtaste dets navn, sikkerhedstype og adgangskode manuelt. Hvis du ønsker at konfigurere yderligere indstillinger af netværk manuelt, så fremhæv **Avanceret**, når du bliver bedt om det, og tryk på **Select**. Følg instruktionerne på skærmen for at fortsætte og indtast de tilhørende krævede værdier.

Hvis du ønsker at gemme adgangskoderne til de trådløse netværk hos Amazon, kan du bruge punktet **Gem Wi-Fi-adgangskoder i Amazon**. For at slette gemte adgangskoder, så slå denne mulighed fra.

En trådløs N-router (IEEE 802.11a/b/g/n/ac) med 2,4 og 5 GHz-bånd er designet til at øge båndbredden. Disse er optimeret til en lettere og hurtigere HDstreaming af videoer, filoverførsler og trådløse spil.

Brug en LAN-forbindelse for hurtigere fildeling mellem andre enheder såsom computere.

Transmissionshastigheden varierer afhængigt af afstanden og antallet af forhindringer mellem transmissionsprodukterne, konfigurationen af disse produkter, radiobølgeforholdene, ledningstrafik og de produkter, du bruger. Transmissionen kan også falde ud eller blive afbrudt afhængigt af radiobølgeforhold, DECT-telefoner eller andre WLAN 11b-apparater. Standardværdierne for overførselshastigheden er de teoretiske maksimunværdier for de trådløse standarder. De er ikke de faktiske hastigheder på datatransmission.

Den placering, hvor overførslen er mest effektiv, varierer afhængigt af brugsmiljøet.

Den trådløse funktion i TV'et understøtter modemer af type 802.11 a,b,g,n & ac. Det anbefales kraftigt, at du bruger IEEE 802.11ac kommunikationsprotokollen for at undgå eventuelle problemer, mens du ser videoer.

Du skal ændre dit modems SSID, når der er andre modemer i nærheden med samme SSID. Ellers kan det støde på forbindelsesproblemer. Brug en kabelforbundet forbindelse i stedet, hvis du oplever problemer med den trådløse forbindelse.

En stabil tilslutningshastighed kræves for at afspille streamingindhold. Brug en Ethernet-forbindelse, hvis den trådløse LAN-hastighed er ustabil.

# Specifikationer

| Digital modtagelse                           | Fuldt integreret digital antenne-<br>kabel-satellit TV (DVB-T-C-S)<br>(i overensstemmelse med<br>DVB-T2, DVB-S2) |
|----------------------------------------------|----------------------------------------------------------------------------------------------------|
| Kanalindikator                               | Skærmmenu                                                                                                    |
| RF antenneindgang                            | 75 Ohm (ubalanceret)                                                                                             |
| Driftspænding                                | 220-240V AC, 50Hz.                                                                                               |
| Audio                                        | DTS-HD                                                                                                    |
| Addio                                        | DTS VIRTUAL:X                                                                                                    |
| Hovedtelefon                                 | 3.5mm mini stereo jack                                                                                           |
| Netværksbaseret<br>standby-elforbrug<br>(W)  | < 2                                                                                                    |
| Audio<br>udgangseffekt<br>(WRMS.) (10% THD)  | 2 x 2,5 W                                                                                                    |
| Strømforbrug (W)                             | 45 W                                                                                                    |
| Vægt (kg)                                    | 3,75 Kg                                                                                                    |
| TV-dimensioner<br>BxHxD (med fod)<br>(mm)    | 134 x 553 x 372                                                                                                  |
| TV-dimensioner<br>BxHxD (uden fod)<br>(mm)   | 63 x 553 x 334                                                                                                   |
| Skærm                                        | 16/9 24"                                                                                                    |
| Brugstemperatur<br>og<br>driftsluftfugtighed | 0 °C op til 40 °C, maks. 85 %<br>luftfugtighed                                                                   |

For mere produkt information besøge EPREL: https://eprel.ec.europa.eu.

EPREL-registreringsnummer findes på https://eprel.panasonic.eu/product

### Trådløse LAN-Specifikationer

| Frekvensområder                 | Maksimal<br>udgangseffekt |  |
|---------------------------------|---------------------------|--|
| 2400 - 2483,5 MHz (CH1 - CH13)  | < 100 mW                  |  |
| 5150 - 5250 MHz (CH36 - CH48)   | < 200 mW                  |  |
| 5250 - 5350 MHz (CH52 - CH64)   | < 200 mW                  |  |
| 5470 - 5725 MHz (CH100 - CH140) | < 200 mW                  |  |

### Landebegrænsninger

Denne enhed er beregnet til hjemme- og kontorbrug i alle EU-lande, Storbritannien og Nordirland (og andre lande, der følger det relevante EU- og/eller Storbritannien-direktiv). Det trådløse 5.15-5.35 GHz-bånd er tiltænkt til hjemme- og kontorbrug Storbritannien og Nordirland (og andre lande, der følger det relevante EU- og/eller Storbritanniendirektiv). Offentlig brug kræver en generel tilladelse fra den respektive tjenesteudbyder.

| Land                       | Begrænsninger: |
|----------------------------|----------------|
| Den Russiske<br>Føderation | Indendørs brug |

Kravene til et land kan til enhver tid ændres. Det anbefales, at brugerens undersøger den aktuelle status hos de lokale myndigheder om deres nationale regler for både 2,4 GHz og 5 GHz trådløs LAN.

### Standard

IEEE 802.11.a/b/g/n

### Værtsinterface

USB 2.0

### Sikkerhed

WEP 64/128, WPA, WPA2, TKIP, AES, WAPI

# Angående

### DVB / Data udsendelse / IPTV-funktioner

 Dette TV er designet til at opfylde standarderne (pr. marts, , 2021) for DVB-T/T2 (MPEG2, MPEG4-AVC(H.264) og HEVC(H.265)) digitale jordbaserede tjenester, DVB-C (MPEG2, MPEG4-AVC(H.264) og HEVC(H.265)) digitale kabeltjenester og DVB-S (MPEG2, MPEG4-AVC(H.264) og HEVC(H.265)) digitale satellit-tjenester.

Kontakt din lokale forhandler for tilgængeligheden af DVB-T/T2 eller DVB-S i dit område.

Kontakt din kabeltjenesteudbyder for tilgængeligheden af DVB-C-tjenester med dette TV.

- Dette fjernsyn virker muligvis ikke korrekt med det signal, som ikke opfylder standarderne for DVB-T/ T2, DVB-C eller DVB-S.
- Ikke alle funktioner er tilgængelige, afhængigt af land, område, TV-station, tjenesteudbyder, satellitog netværksmiljø.
- Ikke alle CI-moduler fungerer korrekt med dette TV. Kontakt din tjenesteudbyder om tilgængeligt CI-modul.
- Dette fjernsyn virker muligvis ikke korrekt med et CI-modul, der ikke er godkendt af tjenesteudbyderen.
- Yderligere gebyrer kan opkræves, afhængigt af tjenesteudbyderen.
- Kompatibiliteten med fremtidige tjenester kan ikke garanteres.
- Internet-apps leveres af deres respektive tjenesteudbydere og kan ændres, afbrydes eller afbrydes når som helst.

Panasonic påtager sig intet ansvar og yder ingen garanti for tilgængeligheden eller kontinuiteten af tjenesterne.

 Panasonic garanterer ikke drift og ydelse af perifere enheder fremstillet af andre producenter; og vi fraskriver os ethvert ansvar eller skade, der opstår som følge af betjening og/eller ydeevne fra brug af sådanne andre producenters eksterne enheder.

## Licenser

Ordene HDMI og HDMI High-Definition Multimedia Interface, HDMI trade dress og HDMI-logoer er varemærker eller registrerede varemærker tilhørende HDMI Licensing Administrator, Inc.

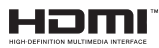

Fremstillet under Licens fra Dolby Laboratories. Dolby, Dolby Audio, og dobbelt-D-symbolet er varemærker fra Dolby Laboratories Licensing Corporation. For DTS-patenter, se http://patents.dts.com. Fremstillet under Licens fra DTS Licensing Limited. DTS, DTS X, Virtual X og DTS X-logoet er registrerede varemærker eller varemærker tilhørende DTS, Inc. i USA og/eller andre lande. © 2022,DTS Inc. ALLE RETTIGHEDER FORBEHOLDES.

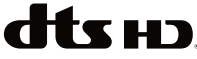

Bluetooth® navn og logoer er registrerede varemærker tilhørende Bluetooth SIG, Inc. og enhver brug af sådanne mærker af Vestel Elektronik Sanayi ve Ticaret A.S. er under licens. Andre varemærker og handelsnavne tilhører deres respektive ejere.

Dette produkt indeholder teknologi underlagt visse intellektuelle ejendomsrettigheder tilhørende Microsoft. Brug eller distribution af denne teknologi uden for dette produkt er forbudt uden den relevante Licens (-er) fra Microsoft.

Ejere af indhold bruger Microsoft PlayReady™ indholds-adgangsteknologi til at beskytte deres immaterielle rettigheder, herunder ophavsretligt beskyttet indhold. Denne enhed bruger PlavReadyteknologi til at få adgang til PlayReady-beskyttet indhold og/eller WMDRM-beskyttet indhold. Hvis enheden ikke påtvinger tilstrækkelige restriktioner for brug af indhold, kan indholdseierne kræve, at Microsoft tilbagekalder enhedens evne til at forbruge PlayReadybeskyttet indhold. Tilbagekaldelse bør ikke påvirke ubeskyttet indhold eller indhold beskyttet af andre indholds-adgangs-teknologier. Ejere af indhold kan kræve, at du opgraderer PlayReady for at få adgang til deres indhold. Hvis du afviser en opgradering. vil du ikke kunne få adgang til indhold, der kræver opgraderingen.

Logoet "CI Plus" er et varemærke tilhørende CI Plus LLP.

Dette produkt er beskyttet af visse intellektuelle ejendomsrettigheder i Microsoft Corporation. Brug eller distribution af en sådan teknologi uden for dette produkt er forbudt uden den relevante Licens(-er) fra Microsoft eller et autoriseret Microsoft-datterselskab.

Amazon, Alexa, Fire, Prime Video og alle relaterede logoer er varemærker tilhørende Amazon.com, Inc. eller deres datterselskaber.

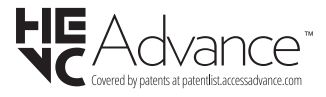

# Bortskaffelse af gammelt udstyr og batterier

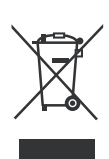

# Kun for EU og lande med genbrugssystemer

Disse symboler på produkter, emballage og/eller ledsagedokumenter betyder, at brugte elektriske og elektroniske produkter og batterier ikke må blandes med almindeligt husholdningsaffald.

For korrekt behandling, indsamling og genbrug af gamle produkter og batterier, kan du tage dem til relevante indsamlingssteder i overensstemmelse med national lovgivning.

Ved at bortskaffe dem korrekt, hjælper du med til at spare værdifulde ressourcer og forhindre eventuelle negative virkninger på menneskers sundhed og miljøet.

For mere information om indsamling og genbrug, skal du kontakte din kommune.

Der kan udstedes bøder for ukorrekt bortskaffelse af dette affald i henhold til national lovgivning.

# Bemærkning til batterisymbolet (nederste symbol):

Dette symbol kan anvendes i kombination med et kemisk symbol. I dette tilfælde er i overensstemmelse med kravet i direktivet for det pågældende kemikalie.

# Overensstemmelseserklæring (DoC)

Herved erklærer Panasonic Marketing Europe GmbH, at dette TV er i overensstemmelse med de væsentlige krav og øvrige relevante forskrifter i direktiv 2014/53/ EU.

Hvis du ønsker at få en kopi af den originale DoC for dette TV, kan du besøge følgende websted:

http://www.ptc.panasonic.eu/compliance-documents

Autoriseret repræsentant: Panasonic Testing Centre Panasonic Marketing Europe GmbH Winsbergring 15, 22525 Hamburg, Germany

Website: http://www.panasonic.com

# Sisältö

| Turvallisuustiedot                  | 2  |
|-------------------------------------|----|
| Huolto                              | 4  |
| Jalustan asennus/irrotus            | 4  |
| Käytettäessä seinäkiinnikettä       | 5  |
| Johdanto                            | 5  |
| Mukana tulevat varusteet            | 5  |
| Ominaisuudet                        | 5  |
| Antenniliitäntä                     | 6  |
| Muut liitännät                      | 7  |
| Kytke TV päälle/pois päältä         | 8  |
| TV:n ohjaussauva ja sen käyttö      | 8  |
| Kaukosäädin                         | 10 |
| Alkuasetusten ohjattu toiminto      | 11 |
| Päänäyttö                           | 12 |
| Live TV                             | 13 |
| TV-asetusten mukauttaminen          | 13 |
| Asetukset                           | 14 |
| Kanavalista                         | 26 |
| Kanavaopas                          | 26 |
| Internetiin liittyminen             | 26 |
| Tekniset tiedot                     | 28 |
| Huomautus                           | 29 |
| Lisenssit                           | 29 |
| Vaatimustenmukaisuus vakuutus (DoC) |    |

# Turvallisuustiedot

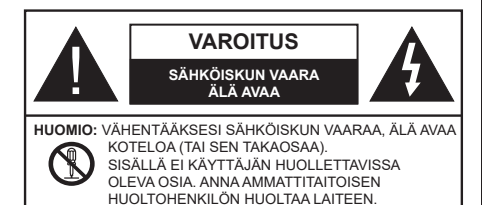

Ääriolosuhteissa (myrskyt, ukonilma) ja kun laitetta ei käytetä pitkään aikaan (loman aikana) kytke TV irti pistorasiasta.

Verkkopistoketta käytetään irrottamaan televisio verkkovirrasta, ja siksi sen on oltava helposti käytettävissä. Jos TV:tä ei kytketä irti virransyötöstä, laite kuluttaa virtaa vaikka se olisi valmiustilassa tai sammutettu.

Huomautus: Noudata näytössä näkyviä ohjeita laitteen käytöstä.

# TÄRKEÄÄ - Lue nämä ohjeet kokonaan ennen kuin asennat tai käytät laitetta

VAROITUS: Tämä laite ei ole tarkoitettu lasten tai sellaisten henkilöiden käyttöön (lapset mukaan lukien), joiden fyysinen, aistillinen tai henkinen toimintakyky on rajoittunut tai joilla ei ole kokemusta tai tietoa laitteen käytöstä, ellei käyttöä valvo tai ohjaa turvallisuudesta vastaava henkilö.

- Käytä tätä TV:tä alle 5000 metrin korkeuksissa, kuivissa tiloissa ja alueilla maltillisella tai trooppisella ilmastolla.
- TV on tarkoitettu kotitalous- ja vastaavaan sisäkäyttöön, mutta sitä voidaan käyttää myös julkisissa tiloissa.
- Jätä vähintään 5 cm rako TV:n ympärille hyvän ilmanvaihdon varmistamiseksi.
- Ilmanvaihtoa ei saa estää peittämällä ilmanvaihtoaukko sanomalehtien, pöytäliinojen tai verhojen kaltaisilla esineillä.
- Virtajohtoon/-pistokkeeseen tulisi olla helppo pääsy. Älä sijoita televisiota, huonekalua tai muuta esinettä sähköjohdolle päälle. Vaurioitunut sähköjohto/pistoke voi aiheuttaa tulipalon tai sähköiskun. Käsittele sähköjohtoa sen pistokkeesta, älä irrota televisiota seinästä vetämällä sähköjohdosta. Älä kosketa virtajohtoa/pistoketta märillä käsillä, sillä se voi aiheuttaa oikosulun tai sähköiskun. Älä tee solmua sähköjohtoon tai sido sitä yhteen muiden johtojen kanssa. Jos johto vahingoittuu, se tulee vaihtaa valmistajan tai ammattitaitoisen henkilön toimesta.
- Televisiota ei saa asettaa alttiiksi tippuvalle tai roiskuvalle vedelle, sen vuoksi älä sijoita television

yläpuolelle nestettä sisältävää astiaa kuten esim. maljakkoa (esim. hyllyt laitteen yläpuolella).

- Älä altista TV:tä suoralle auringonpaisteelle tai sijoita avotulia, kuten kynttilöitä sen päälle tai lähelle.
- Älä sijoita lämpölähteitä, kuten sähkölämmittimet, lämpöpatterit jne. TV:n lähelle.
- · Älä sijoita TV:tä lattialle ja kalteville pinnoille.
- Tukehtumisvaaran välttämiseksi, pidä muovipussit lasten ja lemmikkien ulottumattomissa.
- Kiinnitä jalusta tiukasti TV:seen. Jos jalusta on varustettu ruuveilla, kiristä ruuvit tiukkaan TV:n kaatumisen estämiseksi. Älä ylikiristä ruuveja ja asenna jalustan kumit kunnolla.
- Älä hävitä paristoja tulessa tai vaarallisten tai syttyvien materiaalien kanssa.

### VAROITUS

- Akkuja ei saa altistaa liialliselle kuumuudelle kuten auringonpaisteelle, tulelle tai muulle vastaavalle.
- Liiallinen äänenpaine kuulokkeista voi heikentää kuuloa.

#### ÄLÄ ENNEN KAIKKEA - KOSKAAN anna kenenkään, erityisesti lapsien, tönäistä tai lyödä ruutua tai työntää mitään kotelon reikiin, rakoihin tai muihin aukkoihin.

| Varoitus         | Vakavan loukkaantumisen<br>tai kuoleman vaara |
|------------------|-----------------------------------------------|
| Sähköiskun vaara | Vaarallinen jännite                           |
| A Huolto         | Tärkeät kunnossapito-osat                     |

### Tuotteen merkinnät

Seuraavia merkintöjä käytetään tässä tuotteessa osoittamaan rajoituksia, varotoimia ja turvallisuusohjeita. Ohjeita tulee noudattaa, kun tuotteessa on niitä vastaava merkki. Noudata näitä ohjeita turvallisuussyistä.

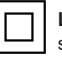

Luokan II laite: Tämä laite on suunniteltu siten, että se ei edellytä maadoitusta.

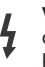

Vaarallinen jännitteinen napa: Merkityt navat ovat vaarallisen jännitteisiä normaaleissa käyttöolosuhteissa.

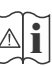

Varoitus, katso käyttöohjetta: Merkityt alueet sisältävät käyttäjän vaihdettavissa olevia nappiparistoja.

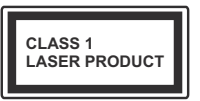

Luokan 1 lasertuote: Tämä tuote sisältää luokan 1 laserilähteen, joka on turvallinen kohtuudella ennakoitavissa olevissa olosuhteissa

### VAROITUS

- · Älä niele paristoa, kemiallisen palovamman vaara
- Tämä tuote tai mukana tulleet lisätarvikkeet saattavat sisältää nappipariston. Nappipariston nieleminen saattaa aiheuttaa vakavia sisäisiä palovammoja jo 2 tunnissa ja johtaa kuolemaan.
- Pidä uudet ja käytetyt paristot lasten ulottumattomissa.
- Mikäli paristokotelo ei mene kunnolla kiinni, lopeta laitteen käyttö ja pidä se lasten ulottumattomissa.
- Mikäli epäilet, että henkilö on niellyt pariston tai asettanut sen mihin tahansa paikkaan kehonsa sisällä, tulee tämän tällöin hakeutua välittömästi hoitoon.

\_\_\_\_\_

Televisio voi pudota ja aiheuttaa henkilövahingon tai kuoleman. Monet vahingot, etenkin lapsiin kohdistuvat, voidaan välttää noudattamalla yksinkertaisia varotoimenpiteitä, kuten:

- Käyttämällä television valmistajan suosittelemia jalustoja tai asennusmenetelmiä.
- Käyttämällä vain kalustoa, joka voi turvallisesti tukea televisiota.
- Varmistamalla, että televisio ei ulotu tukevan kaluston reunan yli.
- Kerro lapsillesi, että on vaarallista kiivetä huonekalujen päälle ylettyäkseen televisioon tai sen säätimiin.
- Vedä kaikki televisioon liitetyt johdot ja kaapelit niin, että niihin ei voida kompastua, tarttua tai vetää niitä.
- Älä koskaan aseta televisiota epävakaalle alustalle.
- Välttämällä TV:n asettamista korkeiden huonekalujen päälle (kirjahyllyt) kiinnittämättä TV:tä ja huonekalua sopivalla tavalla.
- Olemalla asettamatta TV:tä kankaiden tai muiden materiaalien päälle, jotka voivat sijaita TV: sarja ja huonekalun välissä.
- asettamatta esineitä, kuten kaukosäätimiä tai leikkikaluja television tai huonekalun lähelle, joiden perään lapset voivat halua kiivetä.

Laite soveltuu vain asennukseen ≤ 2 m korkeudelle.
Jos televisio siirretään, tulee näitä suosituksia noudattaa tässäkin tilanteessa.

-----

Rakennuksen verkkovirran suojamaattoon tai suojamaattoon kytkettyyn laitteeseen liitetty laite - ja TV:n jakelujärjestelmään käyttämällä koaksiaalikaapelia, voi jossain olosuhteissa aiheuttaa tulipalovaaran. Liitäntä television jakelujärjestelmään on siksi tehtävä sähköeristyksen antavan laitteen kautta tietyn taajuusalueen alapuolella (galvaaninen eristin)

# VAROITUKSET SEINÄASENNUKSESSA

- Lue ohjeet ennen TV:n kiinnittämistä seinälle.
- Seinäkiinnityssarja on lisävaruste. Saat sen jälleenmyyjältä, jos sitä ei toimitettu TV:n mukana.
- Älä asenna TV:tä kattoon tai kaltevalle pinnalle.
- Käytä määritettyjä asennusruuveja ja muita lisävarusteita.
- Kiristä asennusruuvit tiukkaan, TV:n putoamisen estämiseksi. Älä ylikiristä ruuveja.

\_\_\_\_\_

- Muiden seinäkiinnitystelineiden käyttö tai seinäkiinnitystelineen asentaminen yksin voi johtaa vammautumiseen tai tuotteen vaurioitumiseen. Laitteen suorituskyvyn ja turvallisuuden säilyttämiseksi seinäkiinnitystelineiden kiinnitys on ehdottomasti annettava jälleenmyyjän tai valtuutetun asentajan tehtäväksi. Jos seinäkiinnitysteline asennetaan ilman pätevä asentajaa, takuu raukeaa.
- Lue lisävarusteiden mukana tulevat ohjeet huolellisesti ja varmista, ettei TV pääse tippumaan seinältä.
- Käsittele TV:tä varovasti asennuksen aikana, sillä tuote voi vaurioitua, jos siihen kohdistuu iskuja tai muita voimia.
- Ole varovainen kiinnittäessäsi seinäkiinnikkeitä seinään. Varmista aina ennen telineen kiinnittämistä, että seinässä ei ole sähköjohtoja tai putkia.
- Television putoamisen ja henkilövahinkojen välttämiseksi irrota televisio ripustustelineestä, ellei sitä tulla käyttämään pitempään aikaan.

### VAURIOT

- Paitsi tapauksissa, joissa vastuu on tunnistettu paikallisilla määräyksillä, Panasonic ei hyväksy vastuuta vaurioista, jotka johtuvat tuotteen väärinkäytöstä tai käytöstä ja muista tuotteen käytöstä johtuvista ongelmista tai vaurioista.
- Panasonic ei hyväksy vastuuta luonnonkatastrofeista johtuvista tietojen kadottamisesta jne.
- Asiakkaan valmistelemat ulkoiset laitteet eivät sisälly takuuseen. Näihin laitteisiin tallennetut tiedot ovat asiakkaan vastuulla. Panasonic ei hyväksy vastuuta näiden tietojen väärinkäytöstä näiden tietojen väärinkäytöstä.

Kuvat ja kuvaukset käyttöohjeessa ovat vain viitteellisiä ja voivat erota todellisesta tuotteesta. Pidätämme oikeuden teknisiin muutoksiin ilman eri ilmoitusta Koska Fire TV:n käyttöjärjestelmä päivitetään säännöllisesti, kuvat, navigointiohjeet, otsikot ja valikkovaihtoehtojen sijainti käyttöohjeessa voi erota siitä mitä näytöllä näytetään.

# Huolto

### Irrota virtapistoke ensi pistorasiasta.

### Näyttöpaneeli, Kotelo, Jalusta

### Säännöllinen hoito:

Pyyhi näyttöpaneeli, kotelo ja jalusta varovasti pehmeällä liinalla poistaaksesi lian ja sormenjäljet.

### Pinttynyt lika:

- 1. Puhdista pinta ensin pölystä.
- Kostuta pehmeä liina puhtaanna vedellä tai miedolla puhdistusaineella (1 osa puhdistusainetta 100 osaa vettä).
- Purista vesi liinasta. (Huomaa, että television sisälle ei saa päästä nestettä, sillä se voi aiheuttaa tuotteen vahingoittumisen.)
- 4. Pyyhi pinta varovasti kostutetulla liinalla ja poista pinttynyt lika.
- 5. Kuivaa sitten pinta kosteudesta.

### Varoitus

Älä käytä kovaa liinaa tai hankaa pintaa liian voimakkaasti, sillä pinta saattaa naarmuttua.

- Älä altista pintoja hyönteiskarkotteille, liuottimille, ohennusaineille tai muille haituville aineille. Nämä saattavat vahingoittaa pintaa ja aiheuttaa maalin kuoriutumisen.
- Näyttöpaneelin pinta on erityiskäsitelty ja se vahingoittuu helposti. Älä naputa tai raavi pintaa kynnellä tai kovilla esineillä.
- Älä päästä koteloa tai jalustaa kosketuksiin kumi- tai PVC-aineiden kanssa pitkäksi aikaa. Nämä saattavat vahingoittaa pintaa.

## Virtapistoke

Pyyhi virtapistoke kuivalla liinalla säännöllisin väliajoin.

Kosteus tai pöly voivat aiheuttaa tulipalon tai sähköiskun vaaran.

### Jalustan asennus/irrotus

### Valmistelu

Ota jalusta(t) ja televisio pakkauksesta ja aseta televisio pöydälle puhtaan ja pehmeän vaatteen (huopa tms.) päälle näyttöruutu alaspäin.

- Käytä tasaista ja tukevaa pöytää, joka on suurempi kuin televisio.
- · Älä ota otetta ruudusta.
- Varo naarmuttamasta tai rikkomasta televisiota.

**HUOMIO** Älä asenna kuvassa olevia ruuveja TV:n runkoon, kun TV:n jalustaa ei käytetä, esim. seinäasennuksessa. Ruuvien asentaminen ilman jalustaa voi johtaa TV:n vaurioitumiseen.

### Jalustan asennus

1. TV:n jalusta koostuu kahdesta osasta. Asenna nämä osat yhteen.

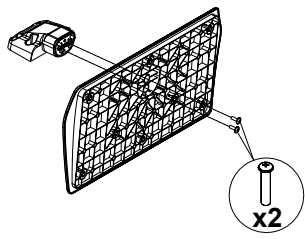

2. Aseta jalusta(t) jalustan asennuskuvioon TV:n takaosassa.

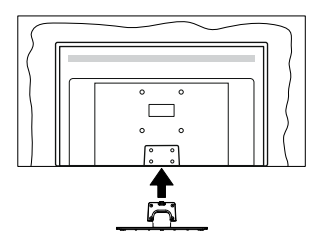

3. Aseta ruuvit ja kiristä niitä varovasti (M4 x 12 mm), kunnes jalusta on kunnolla kiinnitetty.

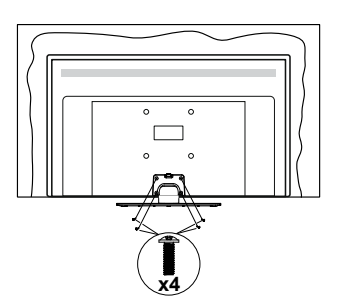

### Jalustan irrottaminen televisiosta

Varmista, että irrotat jalustan seuraavalla tavalla käyttäessäsi seinäkiinnityskiinnikettä tai laittaessasi television takaisin pakkaukseensa.

- Aseta televisio pöydälle puhtaan ja pehmeän vaatteen päälle näyttöruutu alaspäin. Jätä jalusta(t) työntymään esille pinnan reunan yli.
- Irrota jalustan (jalustojen) kiinnitysruuvit.
- · Irrota teline(et).

### Käytettäessä seinäkiinnikettä

Hankkiaksesi suositellun seinäkiinnityskiinnikkeen, ota yhteys paikalliseen Panasonic-jälleenmyyjääsi.

Reiät seinäkiinnikkeen asennusta varten;

### Television takaosa

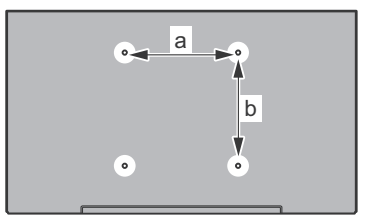

| a (mm) | 75- |
|--------|-----|
| b (mm) | 75- |

### Näkymä sivusta

VESA-

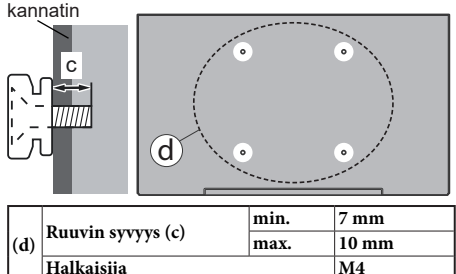

Huomautus: Ruuvit, joita tarvitaan television kiinnittämiseen seinäkiinnikkeeseen eivät sisälly toimitukseen.

# Johdanto

Kiitos, että olet valinnut tuotteemme. Voit kohta nauttia uudesta televisiostasi. Lue nämä ohjeet huolellisesti. Ne sisältävät tärkeitä ohjeita, jotka auttavat TV:n käyttämisessä turvallisesti ja varmistavat oikean asennuksen ja käytön.

## Mukana tulevat varusteet

- Kaukosäädin
- Paristot: 2 x AAA
- · Pika-aloitusopas
- · Virtajohto
- · Irrotettava jalusta
- · Jalustan kiinnitysruuvit (M4 x 12 mm)

## Ominaisuudet

# High Dynamic Range (HDR) / Hybrid Log-Gamma (HLG):

Käyttämällä tätä toimintoa, TV voi tuottaa suuremman dynaamisen valoalueen kaappaamalla ja yhdistämällä usean eri valaistuksen. HDR/HLG lupaa paremman kuvanlaadun, kirkkaampien, realistisempien korostusten, kirkkaampien värien ja muiden parannusten ansiosta. Se tarioaa kuvan, iota elokuvantekijät tavoittelevat, näyttämällä tummien varioien piilotetut alueet ja auringonvalon tävdellä selvyydellä, väreillä ja yksityiskohdilla. HDR/HLG -sisältöä tuetaan natiivi- ja markkinasovellusten, HDMI, USB -tulojen ja DVB-S lähetysten kautta. Kun tulolähteeksi on asetettu liittyvä HDMI-tulo, korosta liittyvä HDMI-vaihtoehto Aloitus > Asetukset > Näyttö ja ääni > Kuva-asetukset valikossa ja paina Valitse näyttääksesi asetusvaihtoehdot. Aseta HDMI-tulotila vaihtoehto Lisäasetukset valikossa tilaan Tila 1 (1.4). Tila 2 (2.0), tai Automaattinen katsoaksesi HDR/HLG -sisältöä, ios HDR/HLG -sisältö vastaanotetaan HDMItulon kautta. Lähdelaitteen tulee myös olla vähintään HDMI 2.0a yhteensopiva tässä tapauksessa.

# Antenniliitäntä

Liitä antenni- tai kaapeli-TV-liitin ANTENNITULO (ANT)-liitäntään tai satelliittikaapeli SATELLIITTITULO (LNB)-liitäntään TV:n takapuolella.

### TV:n takapuoli

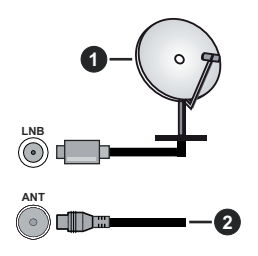

- 1. Satelliitti
- 2. Antenni tai kaapeli

Jos haluat liittää laitteen TV:seen, varmista, että sekä TV että laite on sammutettu ennen liitännän suorittamista. Kun liitäntä on valmis, voit kytkeä laitteet päälle ja käyttää niitä.

# Muut liitännät

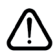

Jos haluat liittää laitteen TV:seen, varmista, että sekä TV että laite on sammutettu ennen liitännän suorittamista. Kun liitäntä on valmis, voit kytkeä laitteet päälle ja käyttää niitä.

| Liitin | Тууррі                                           | Kaapelit                                                           | Laite         |
|--------|--------------------------------------------------|--------------------------------------------------------------------|---------------|
|        | HDMI<br>liitäntä<br>(sivu&takaosa)               |                                                                    |               |
| 0      | SPDIF<br>(koaksiaalilähtö)<br>liitäntä<br>(sivu) |                                                                    | <b></b> 0     |
| •      | Sivu AV<br>(Audio/Video)<br>liitäntä<br>(sivu)   | Video/ Audio Video<br>ääniliitäntäkaapelin<br>sisääntuloliittimiin |               |
|        | Kuulokkeet<br>liitäntä<br>(sivu)                 |                                                                    |               |
|        | USB-<br>liitäntä<br>(sivu)                       |                                                                    |               |
|        | CI-<br>liitäntä<br>(sivu)                        |                                                                    | CAM<br>module |
|        | Ethernet-<br>liitäntä<br>(takana)                | Lan / Ethernet-kaapeli                                             | ()<br>()      |

Käytettäessä seinäasennussariaa (saatavissa alan liikkeestä. mikäli ei sis. toimitukseen) suosittelemme, että liität kaikki johdot takaliitäntöihin ennen asennusta seinään. Liitä tai poista CI-moduuli vain. kun TV on POIS PÄÄLTÄ. Katso moduulin ohjekäsikirjaa asetustietojen vuoksi. Jokainen TV:n USB-tulo tukee enintään 500 mA laitteita. Laitteet, joiden virta-arvo on yli 500 mA, voivat vaurioittaa TV:tä. Yhdistäessäsi laitteita TV:seen HDMI-kaapelin avulla, suojataksesi kuvaa taajuushäiriöiltä, suosittelemme kävttämään nopeaa, suoiattua (korkealuokkaista) HDMI-kaapelia joka sisältää ferriittiytimen.

# Kytke TV päälle/pois päältä

### Liitä virta

### TÄRKEÄÄ: TV on suunniteltu käytettäväksi 220-240V AC, 50 Hz pistorasiassa.

Otettuasi TV:n ulos pakkauksesta, anna sen lämmetä huonelämpötilaan ennen kuin kytket sen verkkovirtaan.

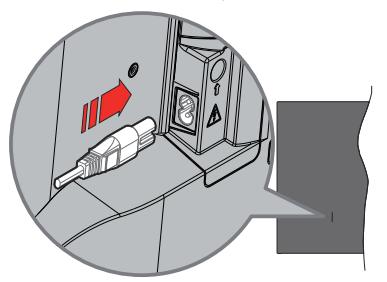

Liitä yksi irrotettavan johdon pää (2-reikäinen pistoke) virtajohdon liitäntään TV:n takaosassa, kuten esitetty kuvassa. Liitä sitten virtajohdon toinen pää pistorasiaan. TV siirtyy valmiustilaan.

**Huomautus:** Virtajohdon liitännän paikka voi vaihdella mallien mukaan.

### TV:n kytkeminen päälle valmiustilasta

Jos TV on valmiustilassa, syttyy valmiustilan LED. Kytkeäksesi TV:n päälle valmiustilasta suorita jokin seuraavista:

- Paina valmiustila-painiketta kaukosäätimessä.
- Paina hallintapainiketta TV:ssä.

TV kytkeytyy päälle.

### TV:n kytkeminen valmiustilaan

- Paina valmiustila-painiketta kaukosäätimessä.
- Paina hallintapainiketta TV:ssä, toimintovaihtoehtojen näyttö avautuu. Tulot-vaihtoehto on korostettu.
  Paina painiketta toistuvasti, kunnes Virta pois päältä -vaihtoehto on korostettu. Pidä painike painettuna noin 2 sekuntia ja TV siirtyy valmiustilaan.

### TV:n kytkeminen pois päältä

Kytke virta pois kokonaan irrottamalla virtajohto pistorasiasta.

# TV:n ohjaussauva ja sen käyttö

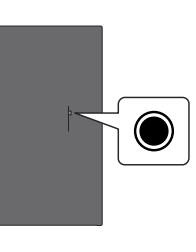

TV:ssä on yksi hallintapainike. Tällä painikkeella voit ohjata tuloja / äänenvoimakkuutta / kanavia / kytkeä TV:n päälle/pois / poistua TV:n toiminnoista.

**Huomautus:** Hallintapainikkeen sijainti saattaa vaihdella mallin mukaan.

### Käyttö hallintapainikkeella

- Paina hallintapainiketta avataksesi Virtavalikon.
- Paina painiketta toistuvasti liikkuaksesi haluttuun vaihtoehtoon.
- Pidä painike painettuna 2 sekuntia toiminnon käyttämiseksi, alivalikon avaamiseksi tai vaihtoehdon valitsemiseksi.

TV:n kytkeminen pois päältä: Paina hallintapainiketta avataksesi Virtavalikon, kohdistus siirtyy Tulotvaihtoehtoon. Paina painiketta toistuvasti, kunnes Virta pois päältä -vaihtoehto on korostettu. Pidä painike painettuna noin 2 sekuntia ja TV siirtyy (valmiustilaan).

**TV:n kytkeminen päälle:** Paina hallintapainiketta, TV kytkeytyy päälle.

Säätääksesi äänenvoimakkuutta: Paina hallintapainiketta toimintovaihtoehtojen valikon avaamiseksi ja paina sitä toistuvasti korostuksen siirtämiseksi Äänenvoimakkuus + tai Äänenvoimakkuus - vaihtoehtoon. Pidä painettuna äänenvoimakkuuden korottamiseksi tai laskemiseksi.

Kanavan vaihtaminen (Live TV -tilassa): Paina hallintapainiketta avataksesi Virtavalikon ja paina sitä toistuvasti korostuksen siirtämiseksi Kanava ylös tai Kanava alas -vaihtoehtoon. Paina painiketta vaihtaaksesi seuraavaan tai edelliseen kanavaan kanavaluettelossa.

Tulon vaihtaminen: Paina hallintapainiketta avataksesi Virtavalikon, kohdistus siirtyy Tulot-vaihtoehtoon. Avaa tuloluettelo painamalla painiketta noin 2 sekuntia. Selaa käytettävissä olevia tulovaihtoehtoja painamalla painiketta. Kytke haluttu tulovaihtoehto päälle painamalla painiketta noin 2 sekuntia.

Huomautus: Live TV asetukset -valikon ruutunäyttöä ei voida näyttää Live TV tilassa ohjauspainikkeella.

### Käyttö kaukosäätimellä

Pidä **Alkuun**-painike painettuna kaukosäätimessä käytettävissä olevien pika-asetusvalikoiden vaihtoehtojen näyttämiseksi Live TV -tilassa. Paina **Home**-painiketta avataksesi tai palataksesi Fire TV:n aloitusnäytön. Käytä suuntapainikkeita kohdistuksen siirtämiseksi, jatkamiseksi, asetusten säätämiseksi ja paina **Valitse** valinnan tekemiseksi muutoksiin, mieltymysten asettamiseen, alivalikoiden avaamiseen, sovellusten avaamiseen jne. Paina **Palaa/takaisin** palataksesi edelliseen valikkoon.

### Sisääntulon valinta

Kun olet liittänyt kaikki oheislaitteet TV-vastaanottimeen, voit kytkeä eri sisääntulolähteitä. Paina **Tulo**painiketta ja avaa**Tulot**-valikko (Käytettävyys, riippuu kaukosäädinmallista)). Voit myös pitää **Aloitus**painikkeen painettuna kaukosäätimessä avataksesi käytettävissä olevat pika-asetusvalikon vaihtoehdot ja korostaa **Tulot**-vaihtoehdon ja painaa **Valitse**painiketta avataksesi käytettävissä olevien tulojen luettelon. Käytä suuntapainikkeita halutun vaihtoehdon korostamiseen ja paina sitten **Valitse**-painiketta vaihtaaksesi valittuun tuloon. Tai valitse haluttu tulo **Tulot**-rivillä tulot-välilehdellä aloitusnäytöllä ja paina **Valitse**.

### Kanavien vaihto ja äänenvoimakkuus

Voit säätää äänenvoimakkuutta **Äänenvoimakkuus** +/- -painikkeilla ja vaihtaa kanavaa Live TV -tilassa **Ohjelma** +/- -painikkeilla kaukosäätimessä.

# Kaukosäädin

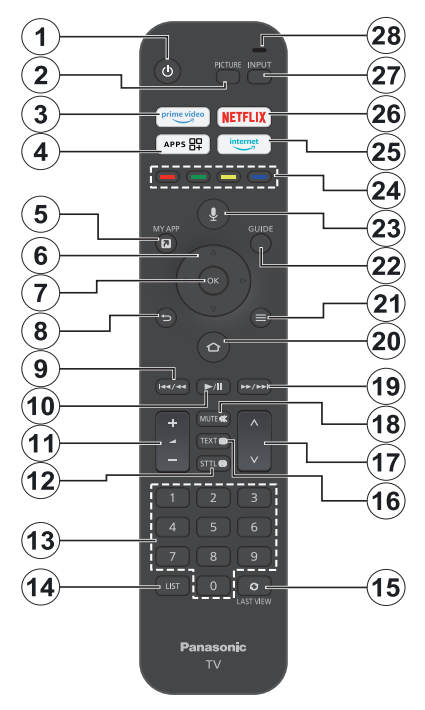

### Kaukosäätimen paristojen asentaminen

Poista ensin paristokotelon kansi kaukosäätimen takapuolella. Asenna kaksi 1,5 V **AAA**-paristoa. Varmista, että (+) ja (-) merkit täsmäävät (tarkasta oikea napaisuus). Älä sekoita vanhoja ja uusia paristoja keskenään. Vaihda vanhat paristot vain samanmallisiin. Aseta takakansi takaisin paikalleen.

### Kaukosäätimen pariutus TV:n kanssa

Kun TV kytketään päälle ensimmäisen kerran, suoritetaan kaukosäätimen pariutus alkuasetuksen käynnistymisen jälkeen. Noudata näytölle tulevia ohjeita sen pariuttamiseksi. Jos koet ongelmia kaukosäätimen pariuttamisessa TV:n kanssa, kytke muut langattomat laitteet pois päältä ja yritä uudelleen. Katso lisätietoja uuden laitteen laiteparin muodostamiseksi TV:n kanssa **Kaukosäätimet ja Bluetooth-laitteet** osasta.

- 1. Valmiustila: Valmiustila / On
- 2. Kuva: Avaa kuvatilan.
- 3. Prime Video: Avaa Prime Video -näytön
- 4. Sovellukset: Näyttää sovellukset ja kanavat
- 5. Oma sovellus (\*)
- Suuntapainike: Auttaa valikoiden sisällön jne. selaamisessa ja näyttää alisivut Teksti-TV tilassa, kun sitä painetaan ylös tai alas
- 7. Valitse: Vahvistaa valinnat, avaa alivalikot
- Takaisin/Palaa: Palauttaa edelliseen valikkoon, siirtyy taakse yhden vaiheen, sulkee avoimen ikkunan,, palauttaa päänäyttöön tai Aloitus-välilehdelle
- Kelaa taaksepäin: Siirtää ruutuja taaksepäin mediassa, kuten elokuvat, selaa takaisin päivän kanavaoppaassa.
- 10. Toisto/tauko Toisto: Käynnistää valitun median toiston Tauko: Keskeyttää toistettavan median
- 11. Äänenvoimakkuus +/-: Lisää/laskee äänenvoimakkuutta
- Sttl: Näyttää ääni- ja tekstitysvaihtoehdot, jossa voit muuttaa kielen ja kytkeä tekstitykset päälle tai pois (jos käytettävissä).
- 13. Numeropainikkeet: Vaihtaa kanavan Live TV -tilassa, syöttää numeron näytön tekstiruutuun.
- 14. List: Avaa kanavaluettelon
- **15. Viimeisin näkymä:** Vaihtaa nopeasti edellisen ja nykyisen kanavan välillä, vaihtaa Live TV -tilaan
- Teksti: Avaa ja sulkee teksti-TV:n palvelut (jos käytettävissä Live TV-tilassa)
- 17. Ohjelma +/-: Suurentaa/pienentää kanavanumeroa Live TV -tilassa.
- 18. Mykistys: Hiljentää TV:n äänen kokonaan
- Pikakelaus eteenpäin: Siirtää ruutuja taaksepäin mediassa, kuten elokuvat, selaa eteenpäin päivän kanavaoppaassa.
- 20. Alkuun: Avaa Aloitusnäytön. Pidä painettuna avataksesi pika-asetusvalikon.
- 21. Vaihtoehdot: Näyttää asetusvaihtoehdot, (jos käytettävissä)
- 22. Opas: Näyttää kanavaoppaan
- 23. Äänipainike: Aktivoi mikrofonin kaukosäätimessä.
- Väripainikkeet: Seuraa ruudulle tulevia ohjeita saadaksesi lisätietoja värillisten painikkeiden toiminnoista
- 25. Internet: Avaa Amazon Silk -selaimen
- 26. Netflix: Käynnistää Netflix-sovelluksen.
- 27. Tulo Näyttää kaikki lähetys- ja sisältölähteet
- Alexa LED: Syttyy, kun Ääni-painiketta painetaan ja laiteparin muodostamisen aikana Mikrofonin avaaminen: Puhu mikrofoniin Alexan käytön tai äänihaun aikana

### (\*) OMA SOVELLUS:

Voit luoda oikotien oma sovellus painikkeelle milloin tahansa pitämällä painiketta painettuna pika-avaussovellusiin, Alexa äänikomentoihin jne. Noudata kuvaruudulla olevia ohjeita.

# Alkuasetusten ohjattu toiminto

Huomautus: Noudata ohjeita ruudussa ensiasennuksen suorittamiseksi. Käytä suuntapainikkeita ja Valitse-painiketta kaukosäätimessä valintaan, asettamiseen, vahvistamiseen ja jatkamiseen.

### 1. Valitse sijaintisi

Valitse sijaintisiluettelosta ja paina Valitse jatkaaksesi.

### 2. Valitse kielesi

Kielivalinnan vaihtoehdot näytetään näytöllä. Valitse luettelosta haluamasi kieli ja paina **Valitse** jatkaaksesi.

### 3. Valitse TV-tila

Seuraavassa alkuasennuksen vaiheessa voit asettaa TV:n käyttötilan. **Myymälätila**-vaihtoehto säätää televisiosi asetukset myymälätilaa varten. Tämä valinta on tarkoitettu vain myymäläkäyttöön. Valitse **Jatka** kotitilaa varten.

### 4. Pariuta kaukosäädin TV:n kanssa

Jos kaukosäädin pariutuu TV:n kanssa automaattisesti tai jos olet pariuttanut sen TV:n kanssa aiemmin, tämä vaihe ohitetaan. Jos näin ei ole, suoritetaan kaukosäätimen haku. Noudata ruutuun tulevia ohjeita kaukosäätimen (riippuu kaukosäätimen mallista) laiteparin muodostamiseksi.

### 5. Liitä verkkoon

Vaikka TV on liitetty Internetiin Ethernet-kaapelilla ennen alkuasennuksen aloittamista, ei verkkoyhteys ole käytettävissä automaattisesti, vaan se on otettava käyttöön tässä vaiheessa. Vahvistusruutu näkyy ruudulla. Saa tietää, että virrankulutus voi kasvaa ja sinulta kysytään lupa jatkaa. Korosta **Ota käyttöön** ja paina **Valitse**- jatkaaksesi.

Jos et liittänyt TV:tä Internetiin Ethernet-kaapelilla, TV etsii ja näyttää käytettävissä olevat langattomat verkot, kun verkkoyhteys on muodostettu. Valitse verkko ja paina **Valitse** yhdistääksesi siihen.

Voit tarkastaa tai muuttaa verkkoasetuksia myöhemmin vaihtoehdoilla **Asetukset > Verkko** valikossa. Katso lisätietoja **Verkko** ja **Internetiin liittyminen** osista. Ohita painamalla **Nopea eteenpäin** painiketta kaukosäätimessä.

Kun Internet-yhteys on muodostettu, TV etsii ohjelmistopäivityksiä ja lataa uusimman, jos sellainen löytyy. Huomaa, että tämä voi kestää jonkin aikaa.

### 6. Kirjaudu sisään Amazon-tililläsi

Voit kirjautua Google-tilillesi seuraavalta näytöltä. Sinun on kirjauduttava Amazon-tilille Amazonpalveluiden käyttämiseksi. Tämä vaihe ohitetaan, jos Internet-yhteyttä ei ole muodostettu edellisessä vaiheessa. Jos sinulla ei ole Amazon-tiliä, voit luoda tilin valitsemalla **Uusi Amazon käyttäjä? Luo maksuton tili** -vaihtoehto. Voit painaa **Pikakelaus** eteenpäin -painiketta tämän vaiheen ohittamiseksi. Vahvistusikkuna tulee esiin. Korosta **Tee myöhemmin** ja paina **Valitse** jatkaaksesi. Jos ohitat tämän vaiheen, voi osa seuraavista vaiheista erota tai myös ne ohitetaan.

Kun tili on rekisteröity, kysytään sinulta haluatko käyttää tiliä, johon olet kirjautunut. Voit vaihtaa tiliä, lukea käyttöehdot, jotka hyväksytään jos jatkat. Korosta symboli kolmella pisteellä tekstin vieressä näytön alareunassa ja paina **Valitse** lukeaksesi ja saadaksesi lisätietoja kyseisestä aiheesta. Korosta **Jatka** ja paina **Valitse** jatkaaksesi vaihtamatta tiliä.

Jos olet liittänyt TV:n Internetiin WLAN-verkon kautta, näytetään valintaikkuna tässä kohdassa, jossa kysytään haluatko tallentaa WLAN-salasanan Amazoniin. Korosta **Kyllä** ja paina **Valitse** vahvistaaksesi ja jatkaaksesi. Valitse **Ei** jatkaaksesi vahvistamatta.

### 7. Palauta Fire TV

Jos olet käyttänyt Fire TV -laitetta aiemmin, voit valita asetukset tästä laitteesta TV:seen. Jos et ole käyttänyt Fire TV:tä aiemmin, korosta **Ohita** ja paina **Valitse**.

Palauttaaksesi edellisen Fire TV-laitteen, korosta **Palauta** ja paina **Valitse**. Luettelo Fire TV -laitteista tulee esiin. Korosta haluamasi laite ja paina **Valitse**. TV palauttaa kaikki asetukset niin, että ne vastaavat toista Fire TV laitetta.

### 8. Prime Video

Riippuen valitusta sijainnista, voidaan tietoja Prime Video -palveluista näyttää seuraavaksi. Voit aloittaa 30 päivän maksuttoman käytön tässä kohdassa. Korosta**Ei nyt** ja paina **Valitse** ohittaaksesi.

### 9. Valitse sovellukset

Seuraavassa vaiheessa voit valita sovellukset, jotka haluat ladata. Korosta Aloita ja paina Valitsejatkaaksesi. Sovellusten lataaminen on maksutonta, mutta osa niistä voi vaatia maksun toimiakseen täydellisesti. Korosta**Ei kiitos** ja paina Valitse ohittaaksesi.

### 10. Lapsilukko

Voit ottaa lapsilukon käyttöön tässä kohdassa tai myöhemmin.

Huomaa, että jos valitset **Ei lapsilukkoa**, ostaminen ja videon toisto on mahdollista ilman PIN-koodia.

Jos valitset **Ota lapsilukko käyttöön** vaihtoehdon, pyydetään sinulta seuraavaksi PIN-koodi. Tämä on Prime Video PIN-koodi ja se liittyy Amazon-tiliisi. Käytä kaukosäätimen painikkeita PIN-koodin syöttämiseen. Tämä on syötettävä avataksesi joitakin PIN-koodilla suojattuja valikoita, palveluita, sisältöä jne. Jos olet unohtanut PIN-koodin, noudata ruudussa näytettyä linkkiä PIN-koodin palauttamiseksi.

Saat tietoja toiminnosta seuraavalla näytöllä. Jatka painamalla Valitse.

Voit tarkastaa tai muuttaa lapsilukon asetuksia myöhemmin vaihtoehdoilla Lapsilukko Asetukset > Mieltymykset valikossa.

### 11. Mikä on uutta Fire TV:ssä

Voit saada viimeisimpiä uutisia TV-ohjelmista, elokuvista, uusista tuotteista, erikoistarjouksista jne. Sähköpostit lähetetään Amazon-tiliisi liittyvään sähköpostiosoitteeseen. Voit perua tilauksen milloin tahansa. Valitse tilaamiseksi **Tilaa** tai korosta **Ohita** ja paina **Valitse**-painiketta ohittaaksesi.

### 12. Tervetuloa Fire TV:seen

Tietoja Fire TV:n käytöstä esitetään seuraavalla näytöllä. Kun olet lukenut ne, paina **Valitse** jatkaaksesi.

### 13. Etsi TV-kanavia

Sinulta kysytään seuraavassa vaiheessa haluatko etsiä kanavia. Korosta **Kyllä** ja aloita haku painamalla **Valitse**. Korosta **Ei** ja paina **Valitse** hakeaksesi myöhemmin.

Ennen kuin haku alkaa, pyydetään sinua tarkastamaan, että antenni on asetettu ja antennikaapeli liitetty kunnolla TV:n antenniliitäntään. Jatka painamalla Valitse.

### 14. Kanavatyyppi

Seuraava vaihe on kanavatyypin valinta. Valitse hakuominaisuudet kanavien asentamiseksi Live-TVtoiminnolle. **Kaapeli, Antenni** ja **Satelliitti** vaihtoehdot ovat käytettävissä.

Jos **Kaapeli, Antenni** tai **Satelliitti** vaihtoehto valitaan, TV hakee maanpäällisiä tai digitaalisia kaapelilähetyksiä. Valitse hakumenetelmä seuraavalla näytöllä ja paina **Valitse** haun aloittamiseksi.

Jos **Satelliitti** vaihtoehto on valittu, voit valita operaattorin seuraavassa vaiheessa, jos olemassa. Voit myös suorittaa manuaalisen tai koko kanavahaun tai tuoda kanavaluettelon liitetystä USB-muistista. Korosta operaattorivaihtoehto ja paina **Valitse**. Jos operaattori on muu kuin oletus, näytetään vahvistusruutu. Korosta **Kyllä** ja jatka valitulla operaattorilla painamalla **Valitse. Satelliittiyhteys** näyttö näytetään seuraavaksi. Riippuen aiemmista valinnoista, voivat jotkin vaihtoehdot olla esiasetetut automaattisesti. Muuta tarvittaessa ja jatka.

Jos sinulla on sopiva kanavaluettelo, joka on aiemmin viety USB-muistiin, voit myös käyttää **Mukautettu kanavaluettelo** vaihtoehtoa tässä tilanteessa. Liitä USB-muisti TV:seen, korosta tämä vaihtoehto ja paina **Valitse** jatkaaksesi.

Jos valitset Täydellinen kanavahaku tai Manuaalinen kanavahaku vaihtoehdon, on satelliitti valittava seuraavassa vaiheessa. Satelliittiyhteys -näyttö tulee esiin. Aseta LNB-tyyppi, LNB-teho, DiSEqC Versio, Yksi kaapeli, ToneBurst, ja Hakutila vaihtoehdot manuaalisesti ympäristön mukaan seuraavalla näytöllä. Kun asetat DiSEqC versio vaihtoehdon, Liitin-vaihtoehto tulee käyttöön. diseqc-liitin on asetettava tällä vaihtoehdolla, kun diseqc-versio on asetettu. Jos valitset **Manuaalinen kanavahaku**, on **Taajuus**, **Polarisaatio**, ja **Symbolinopeus** vaihtoehdot asetettava, ennen kuin haku käynnistyy.

Kun olet valmis, paina **Toisto/tauko** -painiketta. TV aloittaa saatavilla olevien asemien haun.

Kun haku on käynnissä, voit keskeyttää sen painamalla Valitse-painiketta. Vahvistusikkuna tulee esiin. Korosta Kyllä ja paina Valitse- peruaksesi.

Kun alkuasetukset ovat valmiit, tulokset näytetään. Voit tehdä kanavaluettelon muutoksia tai hakea uudelleen tässä tilanteessa. Korosta **Valmis** ja paina **Valitse** asetuksen päättämiseksi.

Profiilin valintaikkuna näytetään seuraavaksi. Voit valita profiilin, lisätä uuden tai muokata profiiliasetuksia. Korosta haluamasi profiili ja jatka painamalla **Valitse**.

Aloitusnäyttö tulee esiin. Vaihtaaksesi Live TV -tilaan ja katsoaksesi TV-kanavia, paina Livepainiketta kaukosäätimessä (käytettävyys riippuu kaukosäädinmallista). Voit myös valita kanavan Esitetään nyt riviltä Aloitus-välilehdellä tai valita Antenni tai Satelliitti tulon Tulot -valikosta tai Tulosriviltä Tulot-välilehdellä aloitusnäytöllä ja paina Valitse katsomisen aloittamiseksi. Paina Tulopainiketta ja avaaTulot-valikko (Käytettävyys, riippuu kaukosäädinmallista)).

# Päänäyttö

Nauttiaksesi Amazon Fire TV:n toiminnoista, TV on liitettävä Internetiin. Liitä TV kotiverkkoon nopealla Internet-yhteydellä. Et voi liittää TV:tä langattomasti tai langallisesti modeemiin/reitittimeen. Katso lisätietoja TV:n liittämisestä Internetiin **Verkko** ja **Yhdistäminen Internetiin** osista.

Päänäyttö on TV:n keskus. Paina Aloitus -painiketta kaukosäätimestä saadaksesi esille päänäytön. Päänäytöltä voit avata kaikki sovellukset, vaihtaa TV-kanavaa, katsoa elokuvia tai vaihtaa liitettyyn laitteeseen ja hallita asetuksia. Riippuen TV:n asetuksista ja maavalinnasta alkuasennuksessa, päänäyttö voi sisältää eri kohteita.

Päänäyttö on jaettu useaan välilehteen. Profiilit, Tulos, Omat asiat, Etsi, Alkuun, Live, viimeksi käytetyt sovellukset, Omat sovellukset ja kanavat ja Asetukset (hammaspyöräsymboli) välilehdet ovat käytettävissä. Voit selata välilehtiä suuntapainikkeilla. Käytettävissä olevat välilehtet voivat erota riippuen verkkoyhteyden tilasta TV:ssä ja oletko kirjautunut Amazon-tilillesi. Siirrä kohdistus haluttuun välilehtivaihtoehtoon sisällön näyttämiseksi. Korostetun välilehden käytettävissä olevat vaihtoehtoj suuntapainikkeella kaukosäätimessä. Valitse rivi ja liikuta kohdistus haluttuun kohteeseen rivillä. Paina Valitse-painiketta valinnan tekemiseksi tai alivalikon avaamiseksi.

Päänäyttö avautuu **Aloitus**-välilehdellä. Voit käyttää **Etsi**-välilehteä etsimäsi sisällön hakemiseen. Siinä on määritetty hakutoiminto, jossa voit painaa Alexa-äänipainiketta (jos kaukosäätimessä on sisäänrakennettu mikrofoni) ja pyytää Alexaa löytämään etsimäsi tai kirjoittaa sanan haun aloittamiseksi. Kirjasto näyttää kaiken sisällön, jonka olet lisännyt vahtilistallesi.

# Live TV

Live TV viittaa kanaviin, jotka on viritetty antenni- tai kaapeli- tai satelliittiliitännän kautta. Live TV -kanavia voidaan katsoa usealla eri tavalla. Voit painaa Live -painiketta kaukosäätimessä (Käytettävyys, riippuu kaukosäädinmallista) vaihtaaksesi Live TV tilaan ja katsoa TV-kanavia. Voit myös valita kanavan Esitetään nyt riviltä Aloitus-välilehdeltä tai valita Antenni-tulovaihtoehdon Tulot -valikosta tai Tulotriviltä Tulot-välilehdeltä aloitusnäytöllä ja painaa Valitse katsomisen aloittamiseksi. Paina Tulopainiketta ja avaaTulot-valikko (Käytettävyys, riippuu kaukosäädinmallista)).

Jos kanavien asennus ei ole valmis, ei **Esitetään nyt** rivi ole käytettävissä.

# TV-asetusten mukauttaminen

### Kuva-asetusten säätäminen

Voit asettaa haluamasi kuva-asetukset. Voit avata kuva-asetusvalikon **Asetukset**-valikosta päänäytöllä tai pitämällä **Aloitus**-painikkeen painettuna 2 sekuntia, kun jokin tulo on avattuna.

### Kuva-asetusten avaaminen Asetukset-valikosta

Paina Aloitus-painiketta, selaa Asetukset-välilehdelle. Selaa Näyttö ja ääni-vaihtoehtoon ja paina Valitsepainiketta. Korosta Kuva-asetukset-vaihtoehto ja paina Valitse-painiketta. Selaa alas valitaksesi tulon, jonka kuva-asetuksia haluat muuttaa ja paina Valitsepainiketta. TV vaihtaa nyt valittuun tuloon. Kuvaasetukset -valikko ilmestyy näytön oikeaan laitaan.

### Kuva-asetusten avaaminen TV:tä katsottaessa

Kun katsot tuloa jota haluat säätää, pidä Aloituspainike painettuna 2 sekuntia. Pika-asetukset -valikko ilmestyy näytön oikeaan laitaan. Selaa alas ja korosta Kuva ja paina Valitse. Kuva-asetukset-vaihtoehto ilmestyy näytön oikeaan laitaan.

### Kuvavalikon sisältö

Seuraavat vaihtoehdot näyttävät kakki TV:n käytettävissä olevat kuva-asetusten säätötoiminnot.

Kuva-asetukset ovat tulokohtaisia ja kaikki asetukset eivät koske kaikkia tuloja. Osa vaihtoehdoista ei ehkä ole käytettävissä, tulolähteestä riippuen.

Kuvatila: Voit muuttaa kuvatilan vastaamaan toiveitasi ja vaatimuksiasi. Kuvatilaksi voidaan valita jokin seuraavista vaihtoehdoista: Vakio, Elokuva, Dynaaminen, Urheilu, Peli, PC ja Mukautettu. Voit myös säätää jokaista tilaa manuaalisesti. Jotkut vaihtoehdot voivat olla erilaiset riippuen valitusta tulolähteestä.

**Taustavalo:** Lisää tai vähentää taustavalon kirkkautta välillä 0 - 100.

**Dynaaminen taustavalo:** Aseta dynaaminen taustavalo tilaan **Päällä, Pois** tai **Eco**.

Värikylläisyys: Säädä eroa kuvan kirkkaus ja tummuustasojen välillä. Alue on välillä 0-100.

Näyttöasetukset: Kuvamuodoksi voidaan asettaa Automaattinen, 16:9 ja 4:3.

### Lisäasetukset

**Kontrasti:** Säädä eroa kuvan kirkkaus ja tummuustasojen välillä. Alue on välillä 0-100.

**Kirkkaus:** Lisää tai vähentää kuvan kirkkautta välillä 0 -100.

# Dynaaminen kontrasti: Aseta Dynaaminen kontrasti tilaan Päällä tai Pois.

Paikallinen kontrasti: Jakaa jokaisen kuvaruudun pieniin alueisiin ja käyttää riippumatonta kontrastikäyrää jokaiselle erotetulle alueelle. Paikallinen kontrastin säätämisessä on 4 eri asetusta Pois, Matala, Keskitaso, Korkea. Korosta haluttu asetus ja paina Valitse.

Gamma: Gamma voidaan muuttaa välillä -4 ja 4.

**Sävy:** Lisää tai vähentää kuvan sävyä välillä -50 (vihreät) 50 (punaiset).

Värilämpötila: Asettaa haluamasi värilämpötilan arvon. Käytettävissä olevat vaihtoehdot ovat Viileä, Normaali ja Lämmin.

**Terävyys:** Säätää selkeystasoa kuvan vaaleiden ja tummien alueiden reunojen välillä. Alue on välillä 0-100.

MPEG NR: MPEG kohinanvaimennuksessa on 4 eri asetusta Pois, Matala, Keskitaso, Korkea. Korosta haluttu asetus ja paina Valitse.

Kohinanvaimennus: Kohinanvaimennuksessa on 4 eri asetusta Pois, Matala, Keskitaso ja Korkea. Korosta haluttu asetus ja paina Valitse.

Luonnollinen elokuva: Aseta luonnollinen elokuva tilaan Päällä tai Pois.

Kuvan nollaus: Palauttaa kaikki asetukset oletuksiin.

## Ääniasetustensäätäminen

Voit säätää TV:n ääniasetuksia. Voit avata ääniasetusvalikon **Asetukset**-valikosta päänäytöllä tai pitämällä **Aloitus**-painikkeen painettuna 3 sekunti. kun jokin tulo on avattuna.

### Ääniasetusten avaaminen Asetukset-valikosta

Paina Aloitus-painiketta, selaa Asetukset-välilehdelle. Selaa Näyttö ja ääni-vaihtoehtoon ja paina Valitsepainiketta. Selaa Ääniasetukset-vaihtoehtoon ja paina Valitse-painiketta. Ääniasetukset-vaihtoehto ilmestyy näytön oikeaan laitaan.

### Ääniasetusten avaaminen TV:tä katsottaessa

Kun katsot tuloa jota haluat säätää, pidä Aloituspainike painettuna 2 sekuntia. Pika-asetukset -valikko ilmestyy näytön oikeaan laitaan. Selaa kohtaan Ääni, korosta se ja paina Valitse. Ääniasetukset-vaihtoehto ilmestyy näytön oikeaan laitaan.

### Äänivalikon sisältö

Seuraavat vaihtoehdot näyttävät kakki TV:n käytettävissä olevat ääniasetusten säätötoiminnot.

Dolby-tila: Dolby Audiolla on esiasetetut ääniasetukset. Käytettävissä olevat vaihtoehdot ovat Vakio, Musiikki, Puhe, Urheilu, Stadion, Käyttäjä ja Pois päältä. Ne on tarkoitettu antamaan parhaan äänenlaadun katsotulle sisällölle. Korosta haluttu asetus ja paina Valitse.

DTS-tila: Tämä asetus voidaan avata vain, jos Dolbytila on kytketty pois päältä. DTS-tilalla on 6 eri asetusta Vakio, Musiikki, Elokuva, Selvä ääni, Korostettu basso ja Tasainen. Oletusasetus on Vakio. Korosta haluttu asetus ja paina Valitse.

Lisäasetukset: Tässä voi asettaa keskustelun selkeys, TruVolume ja DTS Virtual:X päälle tai pois. Korosta haluttu vaihtoehto ja paina Valitsekytkeäksesi päälle tai pois. Voit myös säätää Tasapainoja Taajuuskorjain -vaihtoehtojen asetuksia.

Keskustelun selkeys: Parantaa signaalin selkeyttä, joka kuuluu taustan äänitehosteiden yli.

**TruVolume:** Tarjoaa yhtenäisen ja miellyttävän äänenvoimakkuustason koko sisällölle.

**DTS Virtual:X:** Toistaa korostetun äänen ja elokuvateatterin surround-äänikuvan ilman surround-kaiuttimia.

Keskustelun parannus: Tämä asetus on käytettävissä vain, jos Dolby-tila vaihtoehto on asetettu tilaan Pois. Pois, Matala, Keskitaso ja Korkea -vaihtoehdot ovat käytettävissä.

Äänen tasapainotus: Tämä asetus on käytettävissä vain, jos Dolby-tila vaihtoehto on asetettu tilaan Pois. Voit tasapainottaa äänentasoja. Pois, Matala, Keskitaso ja Korkea -vaihtoehdot ovat käytettävissä. **Kanavatasapaino:** Äänentasoa vasemmasta ja oikeasta kaiuttimesta voidaan säätää välillä -25 ja 25. Oletusasetus on 0..

Taajuuskorjain: Tämä asetus voidaan avata vain, jos Dolby-tila on kytketty pois päältä. Taajuuskorjaimessa on 5 eri asetusta 100Hz, 500Hz, 1.5kHz, 5kHz, 10kHz. Jokaista asetusta voidaan säätää välillä -10 - 10. Oletusasetus on 0.

**TV-kaiuttimet:** Paina **Valitse** kytkeäksesi TV-kaiuttimet päälle tai pois.

Nollaa: Nollaa kaikki asetukset tehdasasetuksiin.

## Asetukset

Jos haluat muuttaa tai säätää jotakin TV:ssä, löydät vaaditut asetukset **Asetukset**-valikossa. Voit avata **Asetukset**-valikon TV:n päänäytöltä. Paina **Aloitus**painiketta, selaa **Asetukset**-välilehdelle. Asetuksetvalikko on jaettu erillisiin valikoihin, jotta löytäisit helposti etsimäsi.

### Sisääntulot

Käytä **Tulot**-valikkoa vaihtaaksesi tulojen välillä ja valita **Media Player**-toiminnon tästä, jos USB-asema on liitetty yhteen USB-liittimistä.

### Tulot-valikon avaaminen

Voit avata **Tulot**-valikon **Asetukset**-valikosta päänäytöllä. Paina **Aloitus**-painiketta aloitusnäytön näyttämiseksi, selaa **Asetukset** kohtaan. Paina alassuuntapainiketta korostaaksesi **Tulot** ja paina **Valitse**.

Voit myös avata tulot-vaihtoehdon **Tulot**-välilehdeltä **Aloitus**-näytöllätai painaa **Tulot**-painiketta avataksesi **Tulot**-valikon (käytettävyys riippuu kaukosäädinmallista).

### Tulon valinta

Paina vasemmalle/oikealle suuntapainikkeita korostaaksesi haluamasi tulon ja paina **Valitse**. TV vaihtaa tähän tuloon.

### Tulon nimen muuttaminen

Tulon nimi voidaan vaihtaa HDMI-tuloille. Korosta tulo, jonka nimen haluat muuttaa ja paina **Vaihtoehdot**painiketta. Korosta **Vaihda laitteen nimi** ja paina **Valitse**. Näet nyt luettelon laitteista. Korosta yksi liitetyistä ja paina **Valitse**. Valitse nyt **Seuraava**.

Jos haluat palauttaa tulon alkuperäisen nimen, korosta tulo, paina **Vaihtoehto** ja valitse **Nollaa tulo**.

### Mediasoitin

Jos USB-muisti on liitetty yhteen USB-liittimistä tai tiedostot ovat galleriassa, voit avata ja näyttää ne mediasoittimella. Mediasoitin voi näyttää kuvat tai toistaa videoita ja äänitiedostoja. Korosta **Tulot**-valikossa **Mediasoitin** ja paina **Valitse**. Jos käytät mediasoitinta ensimmäisen kerran, voidaan sinulta kysyä, haluatko sallia gallerialle pääsyn valokuviin, mediaan ja tiedostoihin laitteellasi. Galleria on TV:lle käytetty nimi, joten korosta **Salli** ja paina **Valitse**.

Mediasoitin avattuna näet 4 välilehteä näytön yläosassa, korosta **Omat tiedostot** nähdäksesi kaikki tiedostot, **Videot** nähdäksesi kaikki videot, **Kuvat** nähdäksesi kaikki kuvat ja **Ääni** nähdäksesi kaikki äänitiedostot.

Näillä välilehdillä on näyttövaihtoehdot käytettävissä. Näytä kaikki -vaihtoehto ja kansiot, jotka sisältävät mediatiedostoja näytetään. Kun selaat vaihtoehtoa, vain mediatiedostot korostetussa kansiossa näytetään näytöllä. Korosta Näytä kaikki -vaihtoehto nähdäksesi kaikki tiedostot.

Paina **Vaihtoehdot**-painiketta, korosta **Lajittele** ja paina **Valitse** nähdäksesi käytettävissä olevat vaihtoehdot tiedostojen lajitteluun.

Jos USB-asemassa on useita kuvia, voit luoda diaesityksen kuvista. Korosta Kuvat-välilehti näytön yläosassa ja paina Vaihtoehdot-painiketta. Korosta Vaihtoehdot-valikossa Usean kuvan valinta ja paina Valitse. Valitse nyt kuvat jotka haluat lisätä diaesitykseen korostamalla jokaisen kuvan ja painamalla Valitse. Kun olet valinnut kaikki kuvat, paina Toisto/tauko -painiketta diaesityksen käynnistämiseksi.

Kun diaesitys on käynnissä, voit muuttaa sen asetuksia. Paina Vaihtoehdot-painiketta näyttääksesi käytettävissä olevat vaihtoehdot. Voit asettaa Albumi, Diaesitystyyli, Diaesityksen nopeus ja Sekoitus -vaihtoehdot mieltymyksiesi mukaan. Säädä asetuksia ja paina Toisto/tauko -painiketta diaesityksen katsomiseksi.

Tuetut videotiedostomuodot: MPEG, MKV, MP4, MOV, 3GP ja AVI.

Tuetut kuvatiedostomuodot: JPEG, JPG, BMP ja PNG.

Tuetut musiikkitiedostomuodot: MP3 ja WAV.

### llmoitukset

Ilmoitusvalikossa on esitetty kaikki TV:tä koskevat ilmoitukset. Ilmoitussymboli (pieni kupla) ilmestyy hammaspyöräsymbolin oikeaan yläkulmaan **Aloitus**näytöllä ja tarkoittaa, että uusia ilmoituksia on olemassa.

### Ilmoitusten lukeminen

Korosta **Ilmoitukset Asetukset**-valikosta ja paina **Valitse**. Pieni numero pienessä kuplassa **Ilmoitukset**vaihtoehdon oikeassa yläkulmassa näyttää ilmoitusten määrän. Kaikki olemassa olevat ilmoitukset näytetään. Selaa ja korosta ilmoitus jonka haluat lukea ja paina **Valitse**. Ilmoitusviesti tulee kuvaruudun näyttöön.

### Ilmoitusten poistaminen

Voit poistaa yksittäiset tai kaikki ilmoitukset. Poista yksi ilmoitus korostamalla se ja painamalla **Vaihtoehdot**painiketta. Korosta **Vaihtoehdot**-valikossa **Poista** ja paina **Valitse**. Ilmoitus poistetaan. Poistaaksesi kaikki ilmoitukset, paina **Vaihtoehdot**-painiketta, korosta **Poista kaikki** ja paina **Valitse**. Kaikki ilmoitukset poistetaan.

### Ilmoitusten hallinta

Appstoreen liittyville ilmoituksille voi Hallitsevaihtoehto olla käytettävissä. Korosta ilmoitus ja paina Vaihtoehdot-painiketta. Korosta Hallitse ja paina Valitse. Sinut ohjataan ilmoitukset-asetusvaihtoehtoon Asetukset>Sovellukset>Appstore -valikossa. Paina Valitse kytkeäksesi Appstoreen liittyvät ilmoitukset pois päältä.

### Ilmoitusten asetukset

Ilmoitusten asetusten muokkaamiseksi, poista ensin kaikki ilmoitukset. Paina **Vaihtoehdot**-painiketta kun "**Ei uusia ilmoituksia**" -viesti näkyy näytöllä ja korosta sitten **Asetukset** ja paina **Valitse** nähdäksesi käytettävissä olevat vaihtoehdot. 2 vaihtoehtoa on käytettävissä: Käytä **Älä keskeytä** -vaihtoehtoa kaikkien ilmoitusponnahdusikkunoiden piilottamiseksi tai näyttämiseksi. Käytä **Sovelluksen ilmoitukset** -vaihtoehtoa yksittäisten sovellusten ilmoitusten estämiseksi tai sallimiseksi.

### Profiilit

Voit käyttää profiilivalikkoa vaihtaaksesi tiliin liittyvien profiilien välillä. Voit myös muokata ja lisätä profiileja. Lisätietoja asetuksista on **Profiili asetukset** -vaihtoehdossa, tili- ja profiiliasetuksetvalikon avaamiseksi.

### Tili ja profiili

Vaihtoehto Amazon-tiliasetusten hallintaan voi erota, riippuen tilin rekisteröintitlasta. Jos olet rekisteröitynyt Amazon-tililläsi, vaihtoehto on **Tili- ja profiiliasetukset**. Muutoin se on **Amazon-tilille kirjautuminen**. Tässä voi rekisteröityä/poistaa rekisteröinnin tai synkronoida ostamasi Amazon-sisällön.

### Amazon-tili

Jos haluat poistaa Amazon-tilin TV:stä, on rekisteröintisi poistettava. Tämä ei poista Amazon-tiliäsi, se poistaa sen tästä TV:stä. Kun tilin rekisteröinti poistetaan, poistaa tämä sisällön TV:stä ja monet toiminnot eivät toimi, kunnes uusi tili rekisteröidään.

Korosta Amazon-tili ja paina Valitse.

Korosta **Poista rekisteröinti** ja poista tilin rekisteröinti painamalla **Valitse**. Tämä kestää muutaman minuutin.

Tärkeää: Rekisteröinnin poisto El poista henkilötietoja. Henkilötietojen poistamiseksi on TV palautettava tehdasasetuksiin. Tee tämä siirtymällä kohtaan Asetukset > Laite ja ohjelmisto > Palauta tehdasasetuksiin.

Kun rekisteröinnin poisto on suoritettu, **Amazon-tilille kirjautuminen** näyttö tulee esiin, joten voit kirjautua sisään toisella tilillä.

### Synkronoi Amazon-sisältö

Jos olet ostanut sisältöä, kuten elokuvia, voidaan näitä katsoa toisilta laitteilta synkronoimalla Amazon-sisällön

Korosta **Synkronoi Amazon-sisältö** ja paina **Valitse**. Sana 'Synkronoidaan' tulee esiin. Ostamasi sisältö voidaan nyt nähdä toisilta laitteilta.

### **Prime Video**

Tietoja, mistä voit hallita tilauksiasi ja tapahtumia, näytetään.

### Lapsiasetukset

Tässä voit hallita lapsiasetuksia, kuten sisällön lisääminen, aikarajoituksen asetus ja lapsen PIN-koodin hallinta.

### Lapsilukko

TV:ssä on joitakin oletussuojia, jotka käytettynä vaativat PIN-koodin ostamiseen, sovellusten avaamiseen ja rajoittaa yli nuorison tason sisällön katsomisen. Lapsilukko on asetettu **POIS** oletuksena.

Korosta **Lapsilukko** ja paina **Valitse** kytkeäksesi lapsilukon päälle.

Huomautus: Sinua pyydetään antamaan PIN-koodi lapsilukon kytkemiseksi päälle tai pois. Tämä on Prime Video PIN-koodi ja se liittyy Amazon-tiliisi. Jos olet unohtanut PIN-koodin, noudata ruudussa näytettyä linkkiä PIN-koodin palauttamiseksi.

### Profiilit

Tässä voit hallita tiliisi liittyviä profiileita. Korosta **Profiilit** ja paina **Valitse**.

### Profiilin jakaminen

Profiilin jaolla Amazon-kotitalouden aikuiset voivat valita toistensa profiilit Prime Video ja Fire TV -toiminnoissa. Tässä kohdassa voit muuttaa näitä asetuksia.

### Verkko

Verkko-valikossa on kaikki asetukset TV:n liittämiseksi Internetiin. Kaikki käytettävissä olevat verkot näytetään tässä ja tässä voit myös muokata verkon.

Jos olet liittänyt TV:n Ethernet-kaapelilla tai Otav erkko käyttöön -vaihtoehtoa ei ole asetettu tilaan Pois,

langattomia verkkoja ja niihin liittyviä vaihtoehtoja ei näytetä eivätkä ne ole käytettävissä.

### Verkon tilan tarkastus

Korosta Verkko Asetukset-valikosta ja paina Valitsepainiketta.

Verkko-valikko näyttää 3 vahvinta langatonta verkkoa, jotka TV löytää. Sinun verkko on se, jonka alla lukee 'Yhdistetty'.

Korosta verkko. Jos yhteys on olemassa, näkyy Yhdistetty verkon nimen alla. Näytön oikeassa reunassa näytetään yhteyden **Turvallisuus**. Kun verkko on korostettu, paina **Tauko/toisto** -painiketta verkon tarkastamiseksi. Näet verkon yhteyden tilan. Paina **Takaisin**-painiketta poistuaksesi näytöltä. Jos haluat ohittaa tämän verkon, paina **Vaihtoehdot**painiketta, kun verkko on korostettu.

### Kaikkien verkkojen näyttäminen

Jos haluat etsiä muita verkkoja, korosta **Näytä kaikki** verkot ja paina **Valitse**. Näet nyt luettelon verkoista, jotka TV löysi. Jos selaat luettelon alaosaan, voit myös hakea verkkoja uudelleen.

### Yhdistäminen verkkoon WPS-painikkeella tai PIN-koodilla

Jos et muista WLAN-salasanaa, sulkee WPSvaihtoehto tilapäisesti reitittimen salasanan ja voit yhdistää siihen ilman sitä.

korosta haluamasi WPS-yhteysvaihtoehto ja paina **Valitse** ja noudata ruutuun tulevia ohjeita.

### Verkon lisäasetukset

Jos varmasti osaat muokata verkkoasetuksia, voit asettaa ne manuaalisesti korostamalla **Yhdistä toiseen verkkoon** ja painamalla **Valitse**. Kirjoitat manuaalisesti kaikki haluamasi verkkoasetukset näytöllä olevalla näppäimistöllä.

Jos olet liittänyt TV:n Ethernet-kaapelilla, voit myös määrittää verkkoasetukset. Tässä on lisäasetuksia käyttäjille, jotka ovat varmoja kyvyistään asetusten asettamisessa.

### WLAN-tallentaminen Amazon-tiliin

WLAN-salasanasi voidaan tallentaa Amazon-tiliisi. Tämä on käytännöllistä, jos haluat liittää muita laitteita samaan verkkoon. Oletusasetus on **Pois**.

Korosta **Tallenna Wi-Fi-salasanat Amazoniin** ja paina **Valitse**. WLAN-salasanasi tallennetaan nyt tiliisi. Se voidaan perua milloin tahansa asettamalla tämän vaihtoehdon pois päältä.

### TV:n kytkeminen päälle LAN- ja WLANyhteyden kautta

Voit asettaa valitsemasi laitteet ja sovellukset kytkemään TV:n päälle LAN- ja WLAN-yhteyden

kautta. Tämän vaihtoehdon kytkeminen päälle voi vaikuttaa TV:n virrankulutukseen.

Jos otat verkkoyhteyden käyttöön, myös tämä vaihtoehto on käytössä automaattisesti. Korosta **Kytke päälle LAN- ja WLAN-yhteydellä** ja paina **Valitse** poistaaksesi käytöstä.

### Yhteyden tilan muuttaminen

Jos et ottanut verkkoyhteyttä käyttöön alkuasennuksen aikana, voit tehdä sen tällä vaihtoehdolla. Tai voit poistaa sen käytöstä, jos olet ottanut sen käyttöön aiemmin.

Korosta Otaverkko käyttöön ja paina Valitseverkkoyhteyden ottamiseksi käyttöön tai poistamiseksi käytöstä. Katso lisätietoja Yhdistäminen Internetiin -osasta..

### Wi-Fi -yhteyden perusvianetsintä

Tässä on esitetty näitä vihjeitä ja Fire TV:n uudelleenkäynnistäminen. Korosta **Wi-Fi -yhteyden** perusvianetsintä ja paina **Valitse**.

### Näyttö ja ääni

Tämä valikko sisältää kaikki kuva- ja äänisäädöt sekä muita asetuksia, kuten miten TV kytketään päälle, näytön peilaus, näytönsäästäjän asetukset ja HDMI CEC -laitteen ohjaus.

Korosta Näyttö ja ääni Asetukset-valikosta ja paina Valitse-painiketta.

### Kuvan asetukset

Kuva-asetuksia voidaan säätää jokaiselle tulolle, joten jokaiselle tulolle voidaan asettaa omat kuvaasetukset. Lisätietoja jokaisen asetuksen säätämisestä on **TV-asetusten mukauttaminen** -osassa tässä käyttöohjeessa.

Kuva-asetusten säätämiseksi TV:tä katsottaessa, pidä Aloitus-painike painettuna ja valitse Kuva valikosta näytön oikeassa reunassa.

### Ääniasetukset

Tässä voidaan säätää ääniasetuksia. Lisätietoja jokaisen asetuksen säätämisestä on **TV-asetusten mukauttaminen** -osassa tässä käyttöohjeessa.

Ääniasetusten säätämiseksi TV:tä katsottaessa, pidä Aloitus-painike painettuna ja valitse Ääni valikosta näytön oikeassa reunassa.

### Apple AirPlay & HomeKit

Suoratoista Apple-laitteista ja ohjaa sisältöä Apple AirPlay & HomeKit.-toiminnolla Sinut ohjataan Apple AirPlay & HomeKit -asetuksiin asettamiseksi ja mukauttamiseksi.

### Virtaohjaimet

Virtaohjaimet-valikossa on 2 vaihtoehtoa: Virta päällä ja Äänikomennot kun TV on pois päältä.

Virta päällä: Virta päällä -asetuksella voit valita missä tilassa TV kytkeytyy päälle, joko viimeksi katsotussa tulossa tai aloitusnäytöllä.

Korosta Virta päällä ja paina Valitse. Korosta Aloitus tai Viimeisin tulo ja paina Valitse. Merkki ilmestyy valinnan viereen.

Äänikomennot kun TV on pois päältä: Kun toiminto on päällä, voit antaa äänikomentoja yhdistetyn Alexa tai Apple HomeKit -laitteen kautta, kun TV on pois päältä. TV kytkeytyy päälle äänikomentojen mukaan. Korosta tämä vaihtoehto ja paina Valitse. Valitse Kyllä ja paina Valitse.

### Ääniulostulo

Äänilähtövalikossa on 6 vaihtoehtoa: TV-kaiuttimet, Äänilähdön liitin, Digitaalinen äänimuoto, DTS DRC ja Bluetooth-äänen synkronointi.

Korosta Äänilähtö ja paina Valitse.

**TV-kaiuttimet:** TV-kaiuttimet valikossa voit kytkeä TV:n sisäänrakennetut kaiuttimet päälle tai pois. Voit kytkeä ne pois päältä, jos äänipalkki on liitetty.

Korosta **TV kaiuttimet** ja paina **Valitse** kytkeäksesi TV-kaiuttimet päälle tai pois.

Äänilähdön liitin: 3,5 mm ääniliitin TV:n takaosassa. Valitse kiinteä linjalähdölle tai muuttuva kuulokkeille.

**Digitaalinen äänimuoto:** Riippuen liitetyn äänilaitteen tyypistä, on TV:n lähtöjen äänimuotoa ehkä säädettävä. Äänimuotoa voidaan muuttaa tässä.

Korosta Digitaalinen äänimuoto ja paina Valitse.

Korosta haluttu äänimuoto PCM, Dolby Audio, Passthrough ja Auto ja paina Valitse. Oletusasetus on Auto.

**DTS DRC:** DTS DRC -valikosta voidaan DTS DRC kytkeä päälle tai pois.

Korosta **DTS DRC** ja paina **Valitse** kytkeäksesi DTS DRC -kaiuttimet päälle tai pois.

**Bluetooth-äänen synkronointi:** Jos TV:seen on liitetty Bluetooth-kaiuttimet tai kuulokkeet, on ääni ehkä synkronoitava laitteeseen. Seuraava tapahtuu, jos tämä vaihtoehto valitaan.

Bluetooth-laite liitettynä TV:seen, korosta Bluetoothäänen synkronointi ja paina Valitse.

### Ota näytön peilaus käyttöön

Anna mobiililaitteiden peilata kuvan tilapäisesti TV:seen tekemällä sen havaittavaksi. Tätä kutsutaan nimellä näytön peilaus tai Miracast laitteessa. Korosta **Ota näytön peilaus käyttöön** ja paina **Valitse**. **Näytön peilaus** -ruutu tulee esiin. TV on nyt valmis näytön peilaukseen.

### Navigointiäänet

TV:stä kuuluu ääni valikoiden selaamisen ja kohteiden valinnan yhteydessä. Tämä voidaan kytkeä päälle tai pois.

Korosta **Navigointiäänet** ja paina **Valitse** kytkeäksesi ne päälle tai pois.

### Ruudunsäästäjä

Kun TV:tä ei käytetä muutaman minuutin aikana, kytkeytyy ruudunsäästäjä päälle. Kuvat Amazon Collection -toiminnosta toistetaan. Ruudunsäästäjävalikossa on useita vaihtoehtoja ruudunsäästäjän mukauttamiseen. Jos TV ei ole liitetty Internetiin, ei **Ruudunsäästäjä** -vaihtoehto ole käytettävissä.

Korosta Ruudunsäästäjä ja paina Valitse.

Ruudunsäästäjän asetukset valikko tulee esiin.

**Nykyinen ruudunsäästäjä** - Tässä voit muuttaa ruudunsäästäjän albumin näyttämään omia kuviasi.

Diaesitystyyli - Muuta kuvien siirtymistapaa. Valitse Panoroi ja zoomaa tai Häivytä.

Diaesityksen nopeus - Säädä aikaa kuvien vaihtumisen välillä. Valitse Hidas, Keskitaso tai Nopea.

Aloitusaika - Aseta aika ennen ruudunsäästäjän käynnistymistä. Valitse 5, 10, 15 minuuttia tai Ei koskaan.

**Päivämäärä ja kello -** Kytke päivämäärä ja kello päälle tai pois.

Näytä tietoja - Kytke kuvatiedot päälle tai pois.

Alexa-vihjeet - Kytke Alexa-vihjeet päälle tai pois.

**Sekoitus -** Kytke tämä vaihtoehto päälle, jos haluat näyttää kuvat satunnaisessa järjestyksessä.

### HDMI-CEC laitteen ohjaus

Voit ohjata CEC-yhdenmukaisia HDMI-laitteita TV:n kaukosäätimellä.

Toisto, navigointi ja virta päälle/pois voidaan suorittaa yhdellä TV:n kaukosäätimellä. Paina **Valitse** kytkeäksesi sen päälle tai pois päältä.

Jos CEC-yhdenmukainen laite on liitetty TV:seen HDMI-kaapelilla, mahdollistaa tämä asetus liitetyn laitteen valittujen toimintojen ohjaamisen TV:n kaukosäätimellä. Esimerkiksi **Valmiustila**-painike TV:n kaukosäätimessä kytkee myös CEC-yhdenmukaisen laitteen päälle.

HDMI-CEC laitteen ohjaus -valikossa on 4 vaihtoehtoa: One-Touch Play, ARC, Virranohjaus ja Kaukoohjattu Pass-Through. Korosta HDMI-CEC laitteen ohjaus ja paina Valitse.

**One-Touch Play:** Käytä TV:tä ensisijaisena toistolähteenä. Korosta **One-Touch Play** ja paina **Valitse. Salli, Kysy aina** ja **Estä** vaihtoehdot ovat käytettävissä. Korosta haluttu vaihtoehto ja paina **Valitse**.

**ARC:** Käytä HDMI-kaapeliliitäntää lähettääksesi äänen TV:stä äänipalkkiin tai AV-vastaanottimeen. Korostat **ARC** ja paina **Valitse** kytkeäksesi päälle tai pois.

Virran ohjaus: Käytä TV:tä liitettyjen laitteiden kytkemiseen päälle/pois. Paina Valitse kytkeäksesi sen päälle tai pois päältä.

Kauko-ohjattu Pass-Through: Ohjaa laitteita niiden tuloista TV:n kaukosäätimellä. Paina Valitse kytkeäksesi sen päälle tai pois päältä.

### Haluttu Live TV -kieli

Valitse haluttu ensisijainen tai toissijainen ääni- ja tekstityskieli Live TV -kanaville.

### Tekstitys

Asettaa tekstityksen päälle/pois Jos tekstitys on päällä, voit valita halutun tekstityskielen.

### Puhutut tekstitykset

Käytä automaattista puhuttua tekstitystä pää-äänen lisäksi, jos käytettävissä nykyiselle ohjelmalle.

### Äänikuvaus

Matala äänenvoimakkuus, Keskitason äänenvoimakkuus, Korkea äänenvoimakkuus ja Pois vaihtoehdot ovat käytettävissä. Valitse Pois kytkeäksesi äänikuvauksen tai muut vaihtoehdot pois päältä sen käyttämiseksi. Tietyt ohjelmat tarjoavat mahdollisuuden valita äänikuvauksen äänen äänenvoimakkuuden. Näille ohjelmille käytetään automaattisesti valitsemaasi äänenvoimakkuutta.

### Hybrid TV (HbbTV)

Ota punaisen painikkeen interaktiivinen toiminto (HbbTV) käyttöön tai poista se käytöstä TV- tai radiokanaville.

### "Älä jäljitä" pyyntö

Lähetä "Älä jäljitä" pyynnöt, kun punaisen painikkeen sovelluksia (HbbTV) käytetään. Kun se on käytössä, parantaa tämä vaihtoehto yksityisyydensuojaa, mutta jotkin sovellukset tarjoavat rajoitetun sisällön tai toiminnan, kun tämä toiminto on päällä.

### Matalan signaalivahvuuden hälytys

Ota matalan signaalivahvuuden hälytys käyttöön tai poista se käytöstä.
# Sovellukset

Sovellukset valikossa voit hallita kaikkia sovelluksia. Korosta **Sovellukset** ja paina **Valitse**.

# Amazon-valokuvat

Tässä voit muuttaa Amazon-valokuvasovelluksen asetuksia, sallia toiset jakaa valokuvia heidän Amazonvalokuvatililtä televisioosi ja voit myös sulkea tilin niin, ettei sitä voida nähdä TV:ssä.

Korosta Amazon-valokuvat ja paina Valitse.

Salli vieraiden liittyminen on kytketty päälle oletuksena. Jos et halua sallia toisia jakamaan heidän valokuvia Amazon-valokuvatililtä, voit kytkeä tämän toiminnon pois päältä. Korosta Salli vieraiden liittyminen ja paina Valitse kytkeäksesi toiminnon päälle ja pois.

jos et halua nähdä valokuvia Amazon-valokuvatililtäsi, voit kytkeä toiminnon pois päältä tästä. Käyttö on päällä oletuksena. Korosta **Avaa Amazon-valokuvat** ja paina **Valitse**. Korosta **Pois käytöstä Amazon-valokuvat** ja paina **Valitse**. Valokuvia ei voida nähdä TV:stä. Älä ole huolissasi, valokuvia ei poisteta vaan ne säilyvät tilillä.

# Silk-selain

Aseta Amazon-verkkoselaimen asetukset.

# Appstore

Tästä valikosta voit ohjata sovellusten asetuksia, kuten automaattiset päivitykset, sovelluksen sisäiset ostokset ja miten ulkoiset markkinalinkit avataan.

### Korosta Appstore ja paina Valitse.

Appstore-valikko avautuu josta voit valita seuraavat::

Automaattiset päivitykset: Kun automaattiset päivitykset ovat käytössä, päivittää Appstore automaattisesti sovellukset uusimpaan versioon. Jos sovelluksen käyttöehtoja on muutettu, ei niitä päivitetä automaattisesti, joten muutokset on tarkastettava ennen hyväksyntää ja päivittämistä. Paina Valitse kytkeäksesi sen päälle tai pois päältä.

Ulkoiset markkinalinkit: Voit valita miten ulkoinen linkki avataan. Paina OK nähdäksesi käytettävissä olevat vaihtoehdot: Avaa Amazon Appstorella, Älä avaa ja Kysy ennen avaamista. Korosta haluttu vaihtoehto ja paina Valitse. Merkki ilmestyy valinnan viereen.

Sovelluksen sisäinen ostos: Joissakin sovelluksissa voidaan tehdä sovelluksen sisäisiä ostoksia. Tällä vaihtoehdolla valitset haluatko käyttää niitä.

Paina Valitse kytkeäksesi sen päälle tai pois päältä.

Hallitse tilauksiani: Voit hallita tilauksia online.

Noudata ruudussa näytettyjä linkkejä.

**Ilmoitukset:** Aseta **PÄÄLLE** nähdäksesi Appstoreen liittyviä ilmoituksia. Paina **Valitse** kytkeäksesi sen päälle tai pois päältä.

# Hallitse asennettuja sovelluksia

Tässä voit hallita kaikkia TV:ssä olevia sovelluksia. Se näyttää myös TV:n jäljellä olevan muistitilan. Korosta Hallitse asennettuja sovelluksia ja paina Valitse.

Oletusasetuksena on näyttää kaikki sovellukset, mutta jos korostat **Näytä** ja painat **Valitse** esiin tulee vaihtoehdot **Kaikki sovellukset**, **Vain sisäiset** tai **Vain USB**.

Sovellusluettelo tulee esiin, korosta haluamasi sovellus ja paina Valitse.

Esiasennetuissa sovelluksissa on 3 vaihtoehtoa, lataamissasi ja asentamissasi sovelluksissa on useampi vaihtoehto. Jos poistat sovelluksen, on se silti ladattavissa ja asennettavissa tulevaisuudessa.

# Esiasennetut sovellukset

Olemassa on 6 vaihtoehtoa Pakota pysäytys, Tyhjennä tiedot, Tyhjennä välimuisti, Tyhjennä oletukset, Avaa tuetut linkit, ja Tuetut linkit.

### Asennetut sovellukset

Olemassa on muutama lisävaihtoehto: Luvat, Avaa sovellus ja Poista.

# Laitteiden ohjaus

Äänipalkit ja vastaanottimet voidaan liittää TV:seen ja tässä ne voidaan asettaa niin, että Fire TV -kaukosäätimellä voidaan ohjata liitettyjä laitteita riippumatta siitä, miten ne on liitetty TV:seen. Tämä toiminto voi kestää jonkin aikaa.

### Äänipalkin tai vastaanottimen lisääminen

Korosta Lisää Laite ja paina Valitse.

Korosta joko **Äänipalkki** tai **Vastaanotin** riippuen liitetystä tuotteesta ja paina **Valitse**.

**Huomautus:** Varmista, että äänipalkki tai vastaanoton on liitetty TV:seen ja kytke se päälle.

Seuraavassa esimerkissä on esitetty äänipalkin asetus.

Nyt sinun on v alittava äänipalkin merkki. Korosta merkki ja paina Valitse.

Varmista, että äänipalkki on päällä ja äänenvoimakkuus asetettu ja paina Valitse.

Paina Valmiustila-painiketta TV:n kaukosäätimessä, odota 10 sekuntia ja paina Valmiustila-painiketta uudelleen.

Sinulta kysytään nyt 'Sammuiko äänipalkki ja kytkeytyi päälle uudelleen, kun painoit **Valmiustila**-painiketta'. Jos näin tapahtui, korosta **Kyllä** ja paina **Valitse**, jos ei, korosta **Ei** ja paina **Valitse**. Toiminto on ehkä toistettava useaan kertaan.

Kun äänipalkki lopulta kytkeytyy pois ja päälle, pyydetään sinua painamaan äänenvoimakkuus ylös ja alas painiketta. Paina **Äänenvoimakkuus +** ja painiketta.

jos äänenvoimakkuuden taso on sopiva, korosta **Kyllä** ja paina **Valitse**. Jos ei, valitse **Ei** ja jatka, kunnes äänenvoimakkuuden taso muuttuu.

Fire TV kaukosäädin on nyt asetettu ja kytkee nyt äänipalkin päälle ja pois ja säätää äänenvoimakkuuden tasoa.

Kun nyt kytket TV:n päälle kytkeytyy myös äänipalkki päälle. TV-kaiuttimet kytketään automaattisesti pois.

#### Äänipalkin/vastaanottimen asetukset

Kun äänipalkki tai vastaanotin on asetettu, näet joko **Äänipalkki** tai **Vastaanotin Laitteiden ohjaus** -valikossa. Tämä näyttää kaikki laitteen asetukset.

Korosta **Äänipalkki** tai **Vastaanotin** ja paina **Valitse**. Näet nyt listan asetuksista.

Korosta asetus jota haluat säätää ja paina Valitse.

Äänenvoimakkuuden lisäykset: Aseta määrä jonka äänenvoimakkuus nousee tai laskee, kun pyydät Alexaa muuttamaan äänenvoimakkuutta. Oletuslisäys on 4.

Paina **Nopea eteenpäin** tai **Taaksepäin** to lisäyksen lisäämiseksi tai laskemiseksi. Paina **Vaihtoehto** palauttaaksesi oletusasetukset.

Infrapunavaihtoehdot: Muuttaa infrapunavaihtoehtoja. IR-profiili, Ajastin, Toistaminen ja IR-ohjain vaihtoehdot ovat käytettävissä.

Virtaohjaimet: Säätää äänipalkin tai vastaanottimen virta päälle/pois asetuksia. Virta päälle viive ja Virran ohjaus vaihtoehdot ovat käytettävissä.

**Fire TV tulo:** Vaihda tuloa johon äänipalkki tai vastaanotin kytkeytyy, katsoaksesi Fire TV:tä.

Vaihda äänipalkki/Vaihda vastaanotin: Jos haluat vaihtaa TV:seen liitetyn äänipalkin tai vastaanottimen, korosta Vaihda äänipalkki/Vaihda vastaanotin ja paina Valitse. Poistaaksesi laitteen, korosta Vaihda äänipalkki/Vaihda vastaanotin ja paina Vaihtoehtopainiketta.

Palauta äänipalkin oletusarvot / Palauta vastaanottimen oletusarvot Palauttaa kaikki muuttamasi asetukset takaisin tehdasasetuksiin. Tämä vaihtoehto on käytettävissä, jos olet muuttanut oletusasetuksia.

#### Lisäasetukset

Säädä virran ajastinta, jos äänipalkki tai vastaanotin ei kytkeydy päälle/pois.

Paina **Nopea eteenpäin** tai **Taaksepäin** lisäyksen lisäämiseksi tai laskemiseksi.

Paina Vaihtoehto palauttaaksesi oletusasetukset.

# Live TV

Tästä valikosta voit virittää TV:n, hallita kanavia, asettaa CI-kortin ja lapsilukon.

### Korosta Live TV ja paina Valitse.

#### Kanavahaku

TV:n tulee olla viritetty alkuasetustoiminnon yhteydessä. Mutta jos ohitit kanavien hakuvaiheen tai TV on viritettävä uudelleen, noudata seuraavia ohjeita.

Korosta Kanavahaku ja paina Valitse.

Sinua ppyydetään tarkastamaan, ettäantennion säädetty ja kaapeli on liitetty oikein TV:n antennituloon. Jatka painamalla **Valitse**.

Valitse hakumenetelmä kanavien asentamiseksi. Anteeni, Kaapeli ja Satelliitti vaihtoehdot ovat käytettävissä.

Jos **Antenni** lähetysten hakutyyppi valitaan, TV hakee maanpäällisiä lähetyksiä. Valitse hakumenetelmä seuraavalla näytöllä ja paina **Valitse** haun aloittamiseksi. Jos jatkat manuaalisella haulla, on sinun asetettava **Taajuus**ja **UHF-kaista** -vaihtoehdot ennen haun käynnistämistä.

Jos **Kaapeli**-vaihtoehto valitaan, TV etsii digitaalisia kaapelilähetyksiä. Valitse seuraavalla näytöllä kaapelin tarjoaja, jos olemassa, tai hakumenetelmä ja paina **Valitse** haun käynnistämiseksi. **Verkkotunnus** ja **Taajuus**-vaihtoehdot on ehkä asetettava, ennen haun käynnistämistä.

Jos Satelliitti vaihtoehto on valittu, voit valita operaattorin seuraavassa vaiheessa, jos olemassa. Voit suorittaa täydellisen tai manuaalisen haun. Korosta haluamasi vaihtoehto ja paina Valitsepainiketta jatkaaksesi. Jos jatkat manuaalista tai täydellistä haku on satelliitti valittava seuraavassa vaiheessa. Nyt Satelliittiyhteys -näyttö tulee esiin. Aseta LNB-tyyppi, LNB-teho, DiSEqC Versio, Yksi kaapeli, ToneBurst, ja Hakutila parametrit valitulle satelliitlile ympäristön mukaan seuraavalla näytöllä. Riippuen edellisistä valinnoista, osa vaihtoehdoista ei ehkä ole käytettävissä tai onasetettuautomaattisesti. Muuta tarvittaessa ja jatka.

Kunolet valmis, paina **Toisto/tauko** -painiketta. TV aloittaa saatavilla olevien asemien haun.

Sinulta kysytään jossakin vaiheessa haluatko poistaa olemassa olevat kanavat, jos olet asentanut kanavat aiemmin samalla hakuvaihtoehdolla. Korosta **Kyllä, Poista kanavat** ja paina **Valitse**. Kaikki aiemmin viritetyt kanavat poistetaan. Korosta **Ei, Pidä kanavat** ja paina **Valitse** jatkaaksesi poistamatta kanavia.

Kun haku on käynnissä, voit keskeyttää sen painamalla Valitse-painiketta. Kun haku ovat valmis, tulokset näytetään. Voit tehdä kanavaluettelon muutoksia tai hakea uudelleen tässä tilanteessa. Korosta Valmis ja paina Valitse asetuksen päättämiseksi.

### Automaattinen palvelupäivitys

Voit antaa TV:n etsiä automaattisesti verkkooperaattorin muutoksia, kun TV siirtyy valmiustilaan. Paina **Valitse** kytkeäksesi tämän toiminnon päälle tai pois päältä.

# Suosikkikanavat

Tässä voit katsoa ja hallita suosikkikanavia.

Korosta Suosikkikanavat ja paina Valitse.

Jos suosikkikanavia ei ole, siirry Hallitse kanavia -valikkoon kanavien lisäämiseksi painamalla Valitsepainiketta. Valitse sitten kanavalähde kanavaluettelon katsomiseksi. korosta kanava ja paina Valitse tämän kanavan lisäämiseksi suosikkeihin. Voit tehdä usean valinnan.

Jos olet lisännyt kanavia aiemmin suosikkeihin, voit painaa **Valitse**, kanavien valitsemiseksi, jotka haluat poistaa suosikeista.

# Hallitse kanavia

Hallitse suosikkikanavia ja valitse kanavat, jotka haluat näyttää.

Korosta **Hallitse kanavia** ja paina **Valitse**. Valitse nyt kanavalähde. **Antennikanavat** ja Kaapelikanavat -vaihtoehdot ovat käytettävissä. Jotkut vaihtoehdot voivat olla erilaiset riippuen asennetuista kanavista.

Näet nyt kanavaluettelon useallvälilehdellä: **Kaikki**, Suosikit, **Maksuttomat**, **Salatut**, **Ääni**, **HD**, **SD**, ja Piilotetut. Jotkut välilehtivaihtoehdot voivat olla erilaiset riippuen asennetuista kanavista.

Kaikki näyttää kaikki kanavat, Suosikit näyttää kaikki suosikiksi merkityt kanava ja **Piilotetut** näyttää kaikki piilotetut kanavat. Muut välilehdet toimivat samalla periaatteella.

Kaikki-välilehdellä voit lisätä kanavan suosikkiluetteloon painamalla Valitse piilottaa kanavan painamalla Toisto/tauko. Kanavanumeron vaihtamiseksi, paina Kelaus taaksepäin ja kanavan siirtämiseksi kanavaluettelossa, paina Nopea eteenpäin. Paina Vaihtoehdot-painiketta katsellaksesi Lajitteluvaihtoehdot-valikkoa. Voit lajitella kanavia tämän valikon vaihtoehdoista. Voit myös tuoda tai viedä mukautettuja kanavia sopivilla vaihtoehdoilla Lajitteluvaihtoehdot>Lisävaihtoehdot -valikossa.

# **CI-Kortti**

Avaa CI-kortin asetukset ja tiedot.

# Lapsilukko

Rajoita lähetettyjä elokuvia, TV-ohjelmia, ostotoimintoja ja tietyn tyyppistä sisältöä.

Korosta Lapsilukko ja paina Valitse.

Oletusasetus on **Pois**, joten paina **Valitse** sen kytkemiseksi päälle.

Huomautus: Sinua pyydetään antamaan PIN-koodi lapsilukon kytkemiseksi päälle tai pois. Tämä on Prime Video PIN-koodi ja se liittyy Amazon-tiliisi. Jos olet unohtanut PIN-koodin, noudata ruudussa näytettyä linkkiä PIN-koodin palauttamiseksi.

Kun otat Lapsilukko-toiminnon käyttöön ensimmäisen kerran, näet lyhyen kuvauksen asetuksista. Jatka painamalla Valitse.

Näet nyt kaikki asetukset, joita voidaan säätää. Korosta haluamasi asetus ja paina **Valitse**.

Lapsilukko: Paina Valitse kytkeäksesi lapsilukon päälle tai pois.

**PIN-suojatut ostokset:** Pyytää PIN-koodin ennen videon, sovellusten tai pelien ostamista. Paina **Valitse** kytkeäksesi sen päälle tai pois.

Prime Video -rajoitukset: Rajoittaa videoiden katselun. Oletusasetus Yleiset ja Perhe -rajoitukselle on Päällä, Teini-ikäiset, Nuoret aikuiset ja Täysiikäiset rajoitukselle se on Pois. Korosta haluttu rajoitusvaihtoehto ja paina Valitse asetusten muuttamiseksi.

**Huomautus:** Nämä asetukset koskevat Prime Videota (mukaan lukien Amazon-kanavat). Sisällöllä muilta palveluntarjoajilta voi olla omat rajoitusasetukset.

Lähetysrajoitukset: Aseta rajoitukset Live TV ohjelmille TV-lähetyksille, joihin päästään suoraan Fire TV käyttöliittymästä, kuten **Opas** tai **Esitetään nyt** -riviltä. Vieraile kolmannen osapuolen sovelluksissa hallitaksesi näistä sovelluksista käytetyn sisällön asetuksia.

• DVB 4 (Lapset) - DVB 18 (Aikuiset)

Kaikki asetukset ovat päällä oletuksena

**PIN-suojattu sovellusten avaaminen:** Pyytää PIN-koodin ennen sovellusten tai pelien avaamista. Tämä sisältö ei liity suoraan Fire TV käyttöliittymästä avattavaan sisältöön, kuten **Opas** tai **Esitetään nyt** rivi. Paina **Valitse** kytkeäksesi sen päälle tai pois.

**PIN-suojattu Amazon-valokuvasovellus:** Pyytää PIN-koodin ennen Amazon-valokuvien avaamista. Tämä asetus ohitetaan, jos olet jo asettanut toiminnon **PIN-suojattu sovellusten avaaminen** tilaan **PÄÄLLÄ**. Paina **Valitse** kytkeäksesi sen päälle tai pois.

Vaihda PIN: Vaihda Prime Video PIN-koodi. Anna ensin nykyinen PIN-koodi ja tämän jälkeen uusi PIN-koodi.

Jos olet unohtanut PIN-koodin, noudata ruudussa näytettyä linkkiä PIN-koodin palauttamiseksi.

# Synkronoi lähteet

Synkronoi Live TV -lähteet laitteen tietojen päivittämiseksi.

# Kaukosäätimet ja Bluetooth-laitteet

Voit lisätä äänikaukosäätimen televisioon tai vaihtaa vanhan, jos se on viallinen. Muut bluetooth-laitteet,

kuten kaiuttimet, peliohjaimet, hiiri ja näppäimistä voidaan liittää myös bluetoothin kautta.

# Äänietäohjaus Alexalla

Tarkasta tämän hetkinen äänietäohjaus Alexalla tila tai lisää uusi.

# Korosta Äänietäohjaus Alexalla ja paina Valitse.

### Kaukosäätimen tila

Nähdäksesi äänikaukosäätimen tilan, korosta kaukosäädinvaihtoehto ja katso ruudun oikeaan laitaan. Näet kaukosäätimen tyypin, paristojen tilan, versionumeron ja sarjanumeron.

Kaukosäätimen laiteparin purkamiseksi, paina Vaihtoehdot-painiketta kun kaukosäädinvaihtoehto on korostettu ja paina Valitse vahvistaaksesi. Vaihtoehdot-painikkeella ei ole toimintoa, jos vain yksi kaukosäädin on pariutettu.

### Lisää uusi kaukosäädin

Korosta Lisää uusi kaukosäädin ja paina Valitse.

Sana 'Etsii' tulee esiin, pidä **Aloitus**painike painettuna uudessa kaukosäätimessä 10 sekuntia. Kun kaukosäädin löytyy, ilmestyy se luetteloon.

# Peliohjaimet

Bluetooth-peliohjaimet voidaan liittää TV:seen ja käyttää pelisovellusten pelaamiseen TV:ssä.

Korosta Peliohjaimet ja paina Valitse.

Korosta Lisää uusi peliohjain ja paina Valitse hakeaksesi uusia ohjaimia.

'Etsitään ohjaimia' teksti ilmestyy näytön oikeaan laitaan. Varmista, että ohjain voidaan löytää ja on valmis pariuttamiseen. Noudata kuvaruudulla olevia ohjeita. Kun ohjain löytyy, ilmestyy se luetteloon. Valitse ohjain luettelosta.

# Muu Bluetooth-laite

Voit liittää muun Bluetooth-laitteen, kuten hiiren tai näppäimistön, mikä voi olla kätevää, kun Internetselainta käytetään.

### korosta Muu Bluetooth-laite ja paina Valitse.

Varmista, että bluetooth-laite on pariutustilassa ja korosta Lisää Bluetooth-laitteet ja paina Valitse.

Laite ilmestyy luetteloon, tämä voi kestää jonkin aikaa. Korosta laite ja paina **Valitse** laitteen liittämiseksi.

# Alexa

Tässä valikossa on lisätietoja Alexa-sovelluksesta ja esimerkkejä siinä olevista toiminnoista.

Korosta Alexa ja paina Valitse.

# Alexa App

Saadaksesi lisätietoja Alexa-sovelluksesta ja mistä se ladataan, valitse **Alexa app**. Tarvitset tämän

sovelluksen, jos haluat että Amazon Echo -kaiuttimet ohjaavat TV:tä. Tämä sovellus on paikka jossa voit liittää kaikki Amazon-laitteet yhteen.

Korosta **Alexa app** ja paina **Valitse**, näet nyt tietoja sovelluksesta ja mistä se ladataan.

### Kokeiltavia toimintoja

Lukuisia esimerkkejä siitä, mitä Alexalla voidaan tehdä on tässä luvussa. Löydät täältä lukuisia ideoita.

Korosta **Kokeiltavia toimintoja** ja paina **Valitse**, näet listan kokeiltavista toiminnoista.

Korosta jokin listalla ja paina **Valitse** saadaksesi lisätietoja.

# Ominaisuudet

Ominaisuudet-valikosta löydät useiden TV:n asetusten säätötoiminnot. Kuten lapsilukko, yksityisyyden ja tietojen asetuksen ja tietyn sisällön ja ostosten rajoittamisen.

Korosta Ominaisuudet ja paina Valitse.

# Lapsilukko

TV:ssä on joitakin oletussuojia, jotka käytettynä vaativat PIN-koodin ostamiseen, sovellusten avaamiseen ja rajoittaa yli nuorison tason sisällön katsomisen. Lapsilukko on asetettu **POIS** oletuksena.

Korosta **Lapsilukko** ja paina **Valitse** kytkeäksesi lapsilukon päälle.

Huomautus: Sinua pyydetään antamaan PIN-koodi lapsilukon kytkemiseksi päälle tai pois. Tämä on Prime Video PIN-koodi ja se liittyy Amazon-tiliisi. Jos olet unohtanut PIN-koodin, noudata ruudussa näytettyä linkkiä PIN-koodin palauttamiseksi.

Katso lisätietoja kohdasta Lapsilukko Live TV valikko otsikossa.

### Yksityisyyden asetukset

Voit hallita TV:n yksityisyyden asetuksia tässä. Korosta Yksityisyyden asetukset ja paina Valitse.

Näet nyt luettelon asetuksista joita voidaan säätää. Korosta asetus jota haluat säätää ja paina **Valitse**. Mahdolliset asetukset ovat seuraavat.

**Evästeiden salliminen:** Sallii evästeiden, laitetunnistimien ja vastaavien työkalujen käytön mainoskokemuksen parantamiseksi tässä Fire TV -laitteessa. Lisätietoja löydät osoitteesta amazon. co.de/deviceprivacy.

Laitteen käyttötiedot: Sallii tämän TV:n käyttöjärjestelmän keräämien henkilötietojen käytön markkinointiin ja tuoteparannuksiin. Oletusasetus on PÄÄLLÄ (Salli). Korosta ja paina Valitse. Saat tietoja tästä toiminnosta. Lue koko teksti käyttämällä suuntapainikkeita. Toiminnon sammuttamiseksi, korosta Sammuta ja paina Valitse. Kerää sovellus- ja lähetyskäyttötietoja: Amazon voi kerätä tietoja koskien TV-lähetysten, taajuuden ja kolmannen osapuolen sovellusten käyttöä. Oletusasetus on PÄÄLLÄ (Salli). Korosta ja paina Valitse. Saat tietoja tästä toiminnosta. Toiminnon sammuttamiseksi, korosta Sammuta ja paina Valitse.

Kiinnostuspohjaiset mainokset: Jos et halua käyttää kiinnostuspohjaisia mainoksia TV:ssä, sovelluksia neuvotaan olla käyttämättä profiileihin markkinointitarkoituksiin rakennettuja mainostunnuksia tai lähettää kiinnostuspohjaisia mainoksia TV:seen. Mainostunnus on nollattava tunnistin, jota voidaan käyttää profiilien rakentamiseen tai kiinnostuspohjaisten mainosten näyttämiseen. Oletusasetus on **PÄÄLLÄ** (Salli). Sammuta tämä toiminto painamalla **Valitse**.

Oma mainostunnus: Näyttää mainostunnuksen näytön oikeassa reunassa. Paina Vaihtoehdot-painiketta tunnuksen nollaamiseksi. Vahvistusvalintaikkuna ilmestyy ruutuun. Korosta OK ja paina Valitsenollataksesi. Tätä asetus on käytettävissä jos Kiinnostuspohjaiset mainokset -vaihtoehto on asetettu tilaan PÄÄLLÄ.

#### Datan käytön valvonta

Voit hallita kaikkia datan käyttöä tässä.

Korosta **Datan käytön valvonta** ja paina **Valitse** kytkeäksesi päälle ja säätääksesi asetuksia. Datan valvonta asetettu **POIS** oletuksena.

Datan käytön valvonta: Päälle kytkettynä voit valvoa Datan käyttöä. Oletusasetus on **POIS**.

Aseta videolaatu: Voit valita parhaan videolaadun Amazon-videolle. Oletusasetus on **Paras**. Käytettävissä olevat vaihtoehdot ovat **Hyvä** (vähin määrä dataa käytetään), **Parempi** ja **Paras** (suurin määrä dataa käytetään).

Aseta datahälytys: Aseta dataraja ja saat hälytyksen näyttöön, kun kulutus saavuttaa 90 % ja 100 % rajasta. Tämä on vain hälytys eikä se estä datan käyttöä.

Kuukausittainen huippudatankulutus: Näyttää sovellusluettelon ja yksittäisen datan käytön kuukausittaiselle laskutusajalle, joka on määritetty Aseta datahälytys -vaihtoehdossa.

#### Ilmoitusten asetukset

Voit hallita ilmoituksia tässä, sammuttaa kaikki ilmoitusponnahdusikkunat tai estää/avata ilmoitukset tietyistä sovelluksista.

#### Korosta Ilmoitusten asetukset ja paina Valitse.

Kytkeäksesi ilmoitusponnahdusikkunat päälle/pois, korosta **Älä keskeytä** ja paina **Valitse**.

Ilmoitusten estämiseksi/avaamiseksi tietyistä sovelluksista, korosta **Sovelluksen ilmoitukset** ja paina **Valitse**. Näet luettelon sovelluksista ja onko ilmoitukset päällä tai pois. Tämän säätämiseksi, korosta sovellus ja paina Valitse ja vaihda välillä PÄÄLLÄ ja POIS.

#### Suosittu sisältö

Aloitusnäytöllä on suosittu sisältö yläosassa, kun valitset tämän sisällön, toistaa se esikatselun siitä. Tästä valikosta voit valita toistetaanko sisältö ja kytkeä sisällön äänen päälle tai pois.

Korosta Suosittu sisältö ja paina Valitse.

Korosta joko Salli videon automaattitoisto tai Salli äänen automaattitoisto ja paina Valitse kytkeäksesi toiminnon päälle tai pois. Oletusasetus on PÄÄLLÄ molemmalle.

### Salli videon automaattitoisto

PÄÄLLÄ - Video toistetaan automaattisesti.

POIS - Pysäytyskuva näytetään ja ääntä ei kuulu.

### Salli äänen automaattitoisto

PÄÄLLÄ - Ääni kuuluu, kun video toistetaan.

POIS - Ääntä ei kuulu, kun video toistetaan.

#### Automaattinen virrankatkaisu

TV sammuu automaattisesti 4 tunnin kuluttua, jos sitä ei käytetä. Tämä toiminto säästää energiaa, jos TV on jäänyt vahingossa päälle. jos katsot TV:tä 4 tuntia koskettamatta mitään painiketta, tulee sammuttamisvaroitus näyttöön. jos haluat jatkaa katsomista, korosta **OK** ja paina **Valitse**.

Toiminnon sammuttamiseksi, korosta **Automaattinen** sammutus pois ja paina **Valitse**. Korosta sitten Sammuta ja paina **Valitse**. TV sammuu automaattisesti 4 tunnin kuluttua, jos sitä ei käytetä.

#### HbbTV

Ottaa hybridilähetyslaajakaista TV:n käyttöön TV:ssä. Korosta **HbbTV** ja paina **Valitse** kytkeäksesi ne päälle tai pois.

#### Synkronoi viimeisin sisältö

Voit liittää muissa laitteissa katsotut Prime Video otsikot Viimeisin rivillä tähän laitteeseen.

Korosta **Synkronoi viimeisin sisältö** ja paina **Valitse** kytkeäksesi toiminnon päälle ja pois.

### Sijainti

On käytännöllistä, että TV tietää missä olet, kun Alexa kysyy kysymyksen, kuten 'Alexa, millainen sää on ulkona?' voi se kertoa sijaintisi sään. Lataa ja asenna Alexa-sovellus mobiililaitteeseesi ja valitse Laite > Echo & Alexa. Valitse Fire TV luettelosta ja syötä laitteen sijainti.

#### Aikavyöhyke

Tässä valikossa voit asettaa kellon 24 tunnin näyttöön ja muuttaa aikavyöhykettä.

Korosta Aikavyöhyke ja paina Valitse.

Vaihtaaksesi 24 tunnin muodon päälle/pois, korosta 24-tunnin aika ja paina Valitse.

Muuttaaksesi aikavyöhykettä, korosta **Aikavyöhyke** ja paina **Valitse**.

# Synkronoi päivämäärä ja aika

TV synkronoi automaattisesti päivämäärän ja ajan Internet-palvelimen ajan kanssa. Jos kytket tämän toiminnon pois päältä, TV synkronoi lähetysajan kanssa. Tämä voi johtaa verkkoyhteys- ja toistoongelmiin. Fire TV on käynnistettävä uudelleen, jos haluat kytkeä tämän toiminnon päälle uudelleen.

Korosta **Synkronoi päivämäärä ja aika** ja paina **Valitse** kytkeäksesi päälle tai pois.

### Kieli

Voit vaihtaa järjestelmän kielen.

Korosta Kieli ja paina Valitse.

Valitse haluamasi kieli kieliluettelosta ja paina Valitse.

# Metriyksiköt

Tämä vaihtoehto on **PÄÄLLÄ** oletuksena. Lämpötila ja etäisyydet esitetään metriyksikköinä.

Korosta **Metriyksiköt** ja paina **Valitse** kytkeäksesi ne päälle tai pois.

# Uniajastin

Uniajastintoiminnolla voit asettaa aikalaskurin, milloin TV sammuu niin, että voit nukahtaa katsoessasi TV ja tietää, että se sammuu automaattisesti. Aikalaskuri voidaan asettaa 5 - 240 minuutin välillä.

Korosta Uniajastin ja paina Valitse.

Korosta aikamäärä, jonka jälkeen TV sammuu ja paina **Valitse**.

Aikalaskuri käynnistyy näytön alakulmassa. Voit myös sammuttaa aikalaskurin korostamalla **Pois** ja painamalla **Valitse**.

Huomautus: TV sammuu kun aika päättyy. Mitään varoitusta ei näytetä.

# Laite ja ohjelmisto

Tässä valikossa on tietoja TV:stä, laki- ja yhdenmukaisuusasiakirjat. Voit myös käynnistää tai nollata TV:n takaisin tehdasasetuksiin.

Korosta Laite ja ohjelmisto ja paina Valitse.

# Tietoa

Jos haluat saada tietoja TV:stä, tulisi niiden näkyä tässä. Näet myös tallennus- ja verkkotiedot ja voit tarkastaa, onko ohjelmiston päivityksiä saatavissa.

# Korosta Tietoa ja paina Valitse.

Televisiosi: Näyttää TV:seen liittyviä tietoja.

**Tallennustila:** Näyttää TV:n ja mahdollisesti liitetyn laitteen jäljellä olevan tallennustilan.

Verkko: Näyttää kaikki verkkoasetuksiin liittyvät tiedot.

Tarkasta päivitykset: Näyttää nykyisen ohjelmaversion ja milloin se päivitettiin. Paina Valitse tarkastaaksesi uudet päivitykset. Jos päivitys on saatavissa, tämä vaihtoehto näkyy muodossa Asenna päivitys. Tässä tapauksessa voit asentaa päivityksen painamalla Valitse.

### USB -asema

Tämä valikko näyttää aseman jäljellä olevan tilan. Voit myös poistaa aseman tai hallita asennettuja sovelluksia. Valikko näytetään vain, jos USB-asema on liitetty.

korosta **USB-muistin tila**. Jäljellä oleva tila ilmestyy näytön oikeaan laitaan.

# Poista USB-asema

Korosta USB-asema ja paina Valitse.

Korosta sitten **Poista USB-asema** ja paina **Valitse**. Irrota nyt asema USB-liitännästä. Valikko palaa **Laite ja ohjelmisto** juurivalikkoon.

# USB-aseman alustaminen

**Tärkeää:** USB-aseman alustaminen poistaa kaikki tiedot USB-asemasta. Kun USB-on alustettu, voidaan sitä käyttää vain tämän TV:n kanssa.

Valitse tämä vaihtoehto, jos haluat että TV käyttää tähän asemaan tallennettuja sovelluksia.

Korosta Alusta sisäiseen muistiin paina sitten Valitse.

Kun alustus on valmis, valitse OK.

Hallitse asennettuja sovelluksia

Valitse tämä vaihtoehto hallitaksesi asennettuja sovelluksia Amazonilta ja muista lähteistä.

### Laki ja yhdenmukaisuus

Lue kaikki laki- ja yhdenmukaisuusilmoitukset TV:stä tästä valikosta.

Korosta Laki ja yhdenmukaisuus ja paina Valitse.

**Huomautus:** TV:n on oltava liitetty Internetiin laki- ja yhdenmukaisuustietojen katsomiseksi.

### Lepo

TV voidaan asettaa lepotilaan.

Korosta Lepo ja paina Valitse. TV siirtyy lepotilaan. Voit käynnistää sen uudelleen painamalla Valmiustilatai Valitse-painiketta.

### Käynnistä uudelleen

Jos TV on jostain syystä hidas tai lukittuu, voit käynnistää sen uudelleen. Tämä käynnistää TV:n uudelleen.

Korosta **Käynnistä uudelleen** ja paina **Valitse**. Vahvista uudelleenkäynnistys valitsemalla **Käynnistä uudelleen** ja paina **Valitse**. TV käynnistyy uudelleen, mikä kestää muutaman sekunnin.

# Palautus tehdasasetuksiin

Jos haluat nollata TV:n kokonaan, valitse **Palautus tehdasasetuksiin**. Tämä poistaa kaikki henkilötiedot ja ladatun sisällön TV:stä. Tee tämä jos myyt tai luovutat TV:n jollekin henkilölle.

Korosta **Palautus tehdasasetuksiin** paina sitten **Valitse**. Vahvista nollaus valitsemalla **Palautus** ja paina **Valitse**. TV nollaantuu tehdasasetuksiin. Tämä toiminto kestää muutaman minuutin.

# Saavutettavuus

Tässä valikossa on saatavuus-vaihtoehdot, jossa voit kytkeä päälle toiminnot Tekstitys, Alexa-tekstitykset, VoiceView, Tekstinauha, Näytön suurentaja, Korkea-kontrasti teksti, Äänen kuvaus, Puhutut tekstitykset ja lähetyskanavat ja Palaute ja tuki.

Korosta Saatavuus ja paina Valitse.

### Tekstitykset

Näyttää videosisällön tekstitykset, jos käytettävissä. Paina **Valitse** kytkeäksesi tekstitykset päälle ja nähdäksesi lisää vaihtoehtoja.

#### Alexa tekstitykset

Näyttää Alexa-vastausten tekstityksen, jos käytettävissä. Paina **Valitse** kytkeäksesi tekstitykset päälle ja nähdäksesi lisää vaihtoehtoja.

#### VoiceView

Tarjoaa puhutun palautteen, kun selaat kohteita näytöllä. Hallitse ääniohjausasetuksia mukaan lukien **VoiceView**-toiminnon kytkeminen päälle ja pois, lukunopeus ja äänenvoimakkuus.

### Tekstinauha

näyttää korostettuun kohteeseen liittyvän tekstin ruudussa mukautettavalla fonttikoolla, väreillä jne. Kytke tekstinauha päälle ja pois.

#### Näytön suurentaja

Mahdollistaa näytön suurennuksen painikeyhdistelmillä. Käytössä vain aloitusnäytöllä tai valikoissa.

Korosta Näytön suurentaja ja paina Valitse.

Painikeyhdistelmät näytetään. Korosta **OK** ja paina **Valitse**- jatkaaksesi. Korosta **SAMMUTA SUURENTAJA** ja paina **Valitse** sen sammuttamiseksi.

Voit myös pitää **Takaisin** ja **Pikakelaus eteenpäin** painikkeita painettuna näytön suurentajan kytkemiseksi päälle tai pois.

Kun näytön suurentaja on aktivoitu, näkyy keltainen ruutu näytön yläosassa. Paina **Vaihtoehdot**-

painiketta ja suuntapainiketta samanaikaisesti näytön panoroimiseksi.

#### Korkean - kontrastin teksti

Muuttaa tekstin mustaksi tai valkoiseksi ja lisää reunat.

### Äänikuvaus

Tämä asetus ohjaa normaaliin raitaan liittyvän kuvaavan raidan äänenvoimakkuutta lähetettävissä kanavissa ja Prime Video -sisällöllä.

Korosta Äänikuvaus ja paina Valitse.

Korosta vaihtoehto ja paina **Valitse** sen asettamiseksi. Voit asettaa **Lähetettävät kanavat** -vaihtoehdon tilaan **Pois**, **Matala**, **Keskitaso** tai **Korkea** ja **Prime Video** -vaihtoehdon tilaan **PÄÄLLÄ** tai **POIS**.

#### Puhutut tekstitykset lähetettäville kanaville

Puhuu tuettujen lähetysten sisällön tekstitykset Paina **Valitse** kytkeäksesi sen päälle tai pois päältä.

#### Palaute ja tuki

Ehdotuksesi ovat tärkeitä ja auttavat meitä parantamaan Fire TV:n saatavuutta. Lähetä meille sähköposti osoitteeseen device-accessibility@ amazon.com ja ilmoita, että käytät Fire TV:tä.

Jos tarvitset apua nyt, ota yhteys Amazonasiakaspalveluun.

# Apua

Jos et ymmärrä miten TV toimii ja tarvitset apua, katso ohjeet tässä valikossa. Siinä on auttavia videoita ja vinkkejä TV:stä. Siinä on myös tukipalvelun yhteystiedot.

Korosta Apua ja paina Valitse.

### Apuaiheet

TV:ssä on auttavia videoita, jotka voit katsoa ymmärtääksesi TV:n käytön paremmin.

**Huomautus:** Uusi auttava video lisätään joka kerta kun TV päivittyy, joten sisällön määrä voi vaihdella ajoittain.

### Lisää apua

Jos luulet tarvitsevan lisää apua TV:n kanssa, valitse liittyvä osa, jossa on yksityiskohtaiset tiedot yhteyden saamiseksi tukipalveluun.

Korosta Pyydä meitä soittamaan sinulle ja paina Valitse.

#### Ratkaisuehdotukset

Korosta Lähetä palautetta näyttääksesi tiedot siitä, mihin voit lähettää palautetta meille koskien Fire TV kokemustasi.

# Kanavalista

TV lajittelee kaikki kanavaluetteloon tallennetut kanavat. Kun TV-kanava kytketään päälle Live TV -tilassa, näytetään ohjelmatiedot. Voit myös painaa Live -painiketta (Käytettävyys, riippuu kaukosäädinmallista) ohjelmatietojen näyttämiseksi. Paina alassuuntapainiketta avataksesi kanavaluettelon. Voit selata luetteloa painamalla vasemmalle tai oikealle suuntapainiketta.

Käytä suuntapainikkeita ja **Valitse**-painiketta kanavaluettelon selaamiseen, kanavan vaihtamiseen ja ohjelmien lisätietojen katsomiseksi.

Paina alas-suuntapainiketta kahdesti kun kanavaluettelo avautuu nähdäksesi vaihtoehtovalikon. Voit asettaa tekstityksen ja äänimieltymykset ja avata kanavaoppaan tämän valikon vaihtoehdoilla.

Katso lisätietoja kanavien hallinnasta Kanavaopasosasta.

# Kanavaopas

Kanavaoppaan avulla TV voi selata asennettujen kanavien tapahtumaluetteloa. Ohjelman käyttötuki riippuu kyseisestä lähetyksestä.

Kanavaoppaan avaamiseksi, paina **Guide**painiketta kaukosäätimessä. Voit myös painaa alassuuntapainiketta ja sitten vasemmalle-suuntapainiketta katsoessasi Live TV -kanavia, kanavaoppaan avaamiseksi.

Selaa kanavaopasta suuntapainikkeilla. Käytä ylös/alas suuntapainikkeita vaihtaaksesi edellisen/ seuraavan kanavan välillä luettelossa ja vasen/oikea suuntapainikkeita korostetun kanavan tapahtuman valintaan. Jos käytettävissä, koko nimi, aloitus- ja päättymisajat ja lyhyt kuvaus korostetusta tapahtumista näytetään näytöllä. Paina Valitse näyttääksesi tapahtuman kaikki tiedot.

# Kanavien suodatus

Voit suodattaa kanavia kanavaoppaassa. Paina opas-painiketta tai ylös-suuntapainiketta toistuvasti nähdäksesi suodatusvaihtoehdot kanavaoppaan yläosassa. Tässä voit suodattaa yhden näiden vaihtoehtojen avulla. Korosta haluamasi vaihtoehto. Näet vain valittua suodatusvaihtoehtoa vastaavat kanavat. Voit käyttää **Kaikki**-vaihtoehtoa suodattamisen perumiseksi kanavaoppaassa.

# Oppaan vaihtoehdot

Paina **Vaihtoehdot**-painiketta avataksesi kanavaluettelon. Voit suodattaa kanavia, lisätä niitä suosikkikanavaluetteloon tai avata kanavan hallintavalikon näillä vaihtoehdoilla. Korosta vaihtoehto jota haluat käyttää ja paina **Valitse**..

Lisää suosikkikanaviin

Kanavia voidaan lisätä suosikkikanavaluetteloon niin, että voit nopeasti ja kätevästi katsoa suosikkikanavia selaamatta koko kanavaluettelon läpi. Näet sydänsymbolin suosikkikanavaluetteloon lisätyn kanavan vieressä.

Jos kanava on jo lisätty suosikkeihin, on **Poista** suosikkikanavista -vaihtoehto käytettävissä vaihtoehdot-valikossa Lisää suosikkikanaviin -vaihtoehdon sijaan. Voit poistaa kanavan suosikkikanavaluettelosta tällä vaihtoehdolla.

#### Hallitse kanavia

Näet kaikki kanavat, luo suosikkikanavat tai piilota kanavat, joiden et halua näkyvän kanavaoppaassa. Kanavat on lueteltu 3 välilehdellä; **Kaikki, Suosikit** ja **Piilotetut**.

Korosta **Kaikki**-välilehdellä kanava luettelossa ja paina **Valitse**-painiketta sen lisäämiseksi suosikkeihin. Suosikkikanavat on esitetty **Suosikit**-välilehdellä. Jos kanava on jo suosikkiluettelossa, poistetaan se luettelosta, kun **Valitse**-painiketta painetaan.

Korosta **Kaikki**-välilehdellä kanava luettelossa ja paina **Toisto/tauko** painiketta sen piilottamiseksi. Piilotetut kanavat on esitetty **Piilotetut**-välilehdellä. Jos kanava on jo piilotettu, tulee se näkyviin kanavaoppaassa, kun **Valitse**-painiketta painetaan.

# Internetiin liittyminen

Voit yhdistää Internetiin TV:n kautta liittämällä sen laajakaistajärjestelmään. Verkkoasetukset on asetettava suoratoistosisällön katsomiseksi ja Internet-sovellusten käyttämiseksi. Nämä asetukset voidaan asettaa **Asetukset>Verkko**valikossa.

#### Langallinen yhteys

Liitä TV modeemiin/reitittimeen Ethernet-kaapelilla. TV:n takaosassa on lähiverkkoliitäntä. TV kytkeytyy automaattisesti verkkoon. Jos ei, sinun on otettavverkkoyhteys käyttöön manuaalisesti käyttämällä Otaverkkoyhteys käyttöön -vaihtoehtoa Verkko -valikossa. Korosta tämä vaihtoehto ja paina Valitse sen ottamiseksi käyttöön.

Voit tarkastaa yhteyden tilan käyttämällä **Ethernetasetukset**-vaihtoehtoa **Verkko**-valikossa. Korosta tämä vaihtoehto ja paina **Toista/tauko**-painiketta kaukosäätimessä verkon tilan näyttämiseksi.

Säätääksesi lankayhteyden asetuksia manuaalisesti, korosta **Ethernet-asetukset** ja paina **Valitse**painiketta. Noudata ruutuun tulevia ohjeita ja syötä vaaditut arvot niiden mukaan.

Jos Ethernet-kaapelia ei ole liitetty ja riippuen yhteyden tilasta, **Aseta Ethernet-yhteys** tai **Aseta verkko** -vaihtoehto on käytössä **Ethernet-asetukset** -vaihtoehdon sijaan.

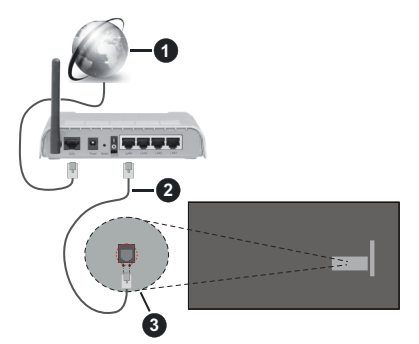

- 1. Laajakaista ISP-liitäntä
- 2. LAN (Ethernet)-kaapeli
- 3. LAN-sisääntulo television takaosassa

Voit ehkä liittää TV:n verkon seinäpistokkeeseen verkkoasetuksista riippuen. Tässä tapauksessa voit liittää TV:n suoraan verkkoon ethernet-kaapelilla.

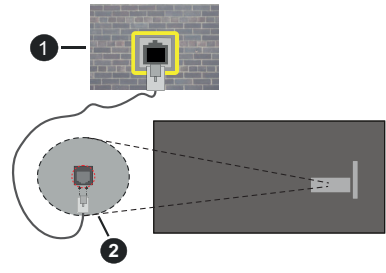

- 1. Verkon seinäpistoke
- 2. LAN-sisääntulo television takaosassa

#### Langaton yhteys

Langaton LAN-modeemi/reitin vaaditaan TV:n yhdistämiseen Internetiin langattoman LAN-yhteyden kautta.

Korosta **Ota verkko käyttöön** vaihtoehto **Verkko** -valikossa ja paina **Valitse** langattoman yhteyden muodostamiseksi. Irrota nyt Ethernet-kaapeli, jos se on liitetty. Osa käytettävissä olevista verkoista näytetään. Korosta **Näytä kaikki verkot** ja paina **Valitse** nähdäksesi koko luettelon.

Jos haluat liittää TV:n verkkoon WLAN-yhteydellä, voit tehdä sen 3 eri tavalla.

- Korosta yksi langattomista verkoista luettelossa ja paina Valitse. Syötä salasana, jos verkko on salasanasuojattu.
- Käytä WPS-painiketta reitittimessä. Korosta Liity verkkoon käyttämällä WPS (painiketta)
  vaihtoehto ja paina Valitse. Paina WPS-painiketta reitittimessä. TV liittyy reitittimeen ilman salasanaa.

Huomautus: Alkuasetuksen aikana yhdistä verkkoon käyttämällä WPS-painiketta -vaihtoehto on käytössä Liity verkkoon käyttämällä WPS (painiketta) -vaihtoehdon sijaan.

 Syötä WPS PIN-koodi reitittimeen. Korosta Liity verkkoon käyttämällä WPS (PIN) -vaihtoehto ja paina Valitse. Koodi luodaan ja näytetään näytöllä. Syötä koodi reitittimeen. TV liittyy reitittimeen ilman salasanaa.

Huomautus: Alkuasetuksen aikana Yhdistä verkkoon käyttämällä WPS PIN-koodia -vaihtoehto on käytössä Liity verkkoon käyttämällä WPS (PIN) -vaihtoehdon sijaan.

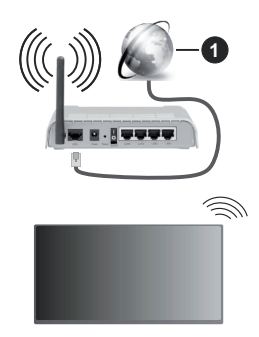

### 1. Laajakaista ISP-liitäntä

Verkkoa piilotetulla SSID:lla ei voida havaita toisista laitteista. Jos haluat yhdistää verkkoon piilotetulla SSID:lla, korosta Liity toiseen verkkoon -vaihtoehto Verkko valikossa ja paina Valitse. Lisää verkko kirjoittamalla sen nimen, turvatyypin ja salasanan manuaalisesti. Jos haluat muokata verkkoasetuksia lisää manuaalisesti, korosta Lisäasetukset pyydettäessä ja paina Valitse. Noudata ruutuun tulevia ohjeita ja syötä vaaditut arvot niiden mukaan.

Jos haluat tallentaa langattoman verkon salasanat Amazoniin, käytä **Tallenna Wi-Fi salasanat Amazoniin** -vaihtoehtoa. Poista tallennettu salasana asettamalla tämän vaihtoehdon pois päältä.

Langaton-N-reititin (IEEE 802.11a/b/g/n/ ac) samanaikaisella 2.4 ja 5 GHz kaistalla lisää kaistanleveyttä. Se on optimoitu tasaisempaan ja nopeampaan HD-videosuoratoistoon, kuvansiirtoon ja langattomaan pelaamiseen.

Käytä LAN-liitäntää nopeampaan jakamiseen muiden laitteiden, kuten tietokoneiden, kanssa.

Siirtonopeus eroaa etäisyydestä ja esteiden määrästä lähetyslaitteen, näiden laitteiden asetuksen, radioaalto-olosuhteiden, linjaliikenteen ja käyttämiesi tuotteiden mukaan. Lähetys voi myös pätkiä tai katketa johtuen radioaaltojen olosuhteissa, DECT-puhelimista tai muista WLAN 11b -laitteista. Lähetysnopeuden vakioarvot ovat teoreettisia maksimiarvoja langattomalle standardille. Ne eivät edusta tiedonsiirron todellista nopeutta.

Paikka, jossa lähetys on nopein, vaihtelee käyttöympäristön mukaan.

Television langaton toiminto tukee 802.11 a, b, g, n & ac –tyyppisiä modeemeja. Suosittelemme, että käytät IEEE 802.11ac tietoliikenneprotokollaa mahdollisten ongelmien välttämiseksi, kun katsot HD-videoita.

Modeemin SSID on muutettava, jos lähistöllä on muita modeemeja samalla SSID:llä. Muussa tapauksessa voit kokea ongelmia liitännässä. Käytä langallista yhteyttä jos sinulla on ongelmia langattoman yhteyden kanssa.

Vakaa yhteysnopeus vaaditaan suoratoistossa. Käytä Ethernet-liitäntää, jos langaton LAN-nopeus on epävakaa.

# **Tekniset tiedot**

| Digitaalivastaanotto                            | Täysin integroitu digitaali-<br>maanpäällinen-kaapeli-TV<br>(DVB-T-C)<br>(DVB-T2, DVB -S2 yhteensopiva) |
|-------------------------------------------------|----------------------------------------------------------------------------------------------------|
| Kanavailmaisin                                  | Ruutunäyttö                                                                                             |
| RF-antennitulo                                  | 75 ohm (epäsymmetrinen)                                                                                 |
| Käyttöjännite                                   | 220-240V AC, 50Hz.                                                                                      |
| Ääni                                            | DTS HD<br>DTS VIRTUAL:X                                                                                 |
| Kuuloke                                         | 3,5 mm mini stereoliitin                                                                                |
| Verkotettu<br>valmiustilan<br>virrankulutus (W) | < 2                                                                                                    |
| Äänilähtöteho<br>(WRMS.) (10% THD)              | 2 x 2,5 W                                                                                               |
| Virrankulutus (W)                               | 45 W                                                                                                    |
| Paino (kg)                                      | 3,75 Kg                                                                                                 |
| TV:n mitat SxPxK<br>(jalan kanssa) (mm)         | 134 x 553 x 372                                                                                         |
| TV:n mitat SxPxK<br>(ilman jalkaa) (mm)         | 63 x 553 x 334                                                                                          |
| Näyttö                                          | 16/9 24"                                                                                                |
| Käyttölämpötila ja<br>ilmankosteus              | 0 °C - 40 °C, ilmankosteus enint.<br>85 %                                                               |

Lisätietoja vieraile osoitteessa EPREL: <u>https://eprel.ec.europa.eu</u>.

EPREL-rekisteröintinumero on saatavilla osoitteessa <u>https://eprel.panasonic.eu/product</u>.

# Langattoman lähiverkkolähettimen ominaisuudet

| Taajuusalueet                   | Maks.<br>ulostuloteho |
|---------------------------------|-----------------------|
| 2400 - 2483,5 MHz (CH1 - CH13)  | < 100 mW              |
| 5150 - 5250 MHz (CH36 - CH48)   | < 200 mW              |
| 5250 - 5350 MHz (CH52 - CH64)   | < 200 mW              |
| 5470 - 5725 MHz (CH100 - CH140) | < 200 mW              |

# Maakohtaiset rajoitukset

Langaton LAN-laite on tarkoitettu koti- ja toimistokäyttöön kaikissa EU-maissa, Iso-Britanniassa ja Irlannissa (ja muissa olennaista EU- ja/tau UKdirektiiviä noudattavissa maissa). 5.15 - 5.35 GHz kaista on rajoitettu vain sisäkäyttöön EU-maissa, Iso-Britanniassa ja Pohjois-Irlannissa (ja muissa olennaista EU- ja/tai UK-direktiiviä noudattavissa maissa). Julkinen käyttö on kyseisen palveluntarjoajan yleisen valtuutuksen alainen.

| Маа    | Rajoitukset       |
|--------|-------------------|
| Venäjä | Vain sisäkäyttöön |

Maiden vaatimukset voivat muuttua milloin tahansa. Suosittelemme, että käyttäjät tarkastavat paikallisilta viranomaisilta 2,4 GHz ja 5 GHz langatonta lähiverkkoa koskevat kansalliset määräykset.

# <u>Standardi</u>

IEEE 802.11.a/b/g/n

### lsäntäkoneen käyttöliittymä

USB 2.0

### **Turvallisuus**

WEP 64/128, WPA, WPA2, TKIP, AES, WAPI

# **Huomautus**

# DVB / Data-lähetys / IPTV-toimintoja

 Tämä televisio on suunniteltu vastaamaan standardeja (maaliskuu, 2021) DVB-T/T2 (MPEG2, MPEG4-AVC(H.264) ja HEVC(H.265)) digitaalisen antenniverkkopalvelun standardeja, DVB-C (MPEG2, MPEG4-AVC(H.264) ja HEVC(H.265)) digitaalisia kaapeliverkkopalvelun DVB-S (MPEG2, MPEG4-AVC(H.264) ja HEVC(H.265)) digitaalisia satelliittiverkkopalvelun standardeja.

Ota yhteyttä paikalliseen jälleenmyyjään saadaksesi lisätietoja DVB-T / T2 tai DVB-S palveluista alueellasi.

Ota yhteyttä kaapeliverkon palveluntarjoajaan saadaksesi lisätietoja DVB-C palveluiden saatavuudesta tätä televisiota varten.

- Tämä televisio ei välttämättä toimi oikein lähetysten kanssa jotka eivät täytä DVB-T / T2, DVB-C tai DVB-S lähetyksille asetettuja standardeja.
- Kaikki ominaisuudet eivät välttämättä ole saatavilla riippuen maasta, alueesta, ohjelmanlähettäjästä, palveluntarjoajasta, satelliitti sekä verkkoympäristöstä.
- Kaikki CI-moduulit eivät välttämättä toimi tämän television kanssa. Ota yhteyttä palveluntarjoajaan saadaksesi lisätietoa saatavilla olevista CImoduuleista.
- Tämä televisio ei välttämättä toimi oikein CI-moduulin kanssa, jota palveluntarjoaja ei ole hyväksynyt.
- CI-moduulista voi aiheutua ylimääräisiä kuluja riippuen palveluntarjoajastasi.
- Emme voi taata yhteensopivuutta tulevien palveluiden kanssa.
- Internet-sovellukset tarjoaa kyseiset palveluntarjoajat, ja niitä voidaan muuttaa, keskeyttää tai lopettaa milloin tahansa.

Panasonic ei voi tämän vuoksi antaa palvelujen sisällöstä tai käytettävyydestä minkäänlaista takuuta.

 Panasonic ei takaa, että tämä laite toimii moitteettomasti muiden valmistajien oheislaitteiden kanssa. Panasonic ei vastaa muun valmistajan oheislaitteen käytöstä johtuvista mahdollisista vahingoista eikä korvaa niitä.

# Lisenssit

Termit HDMI ja HDMI High-Definition Multimedia Interface, HDMI trade dress ja HDMI logot ovat HDMI Licensing Administrator, Inc.:n tavaramerkkejä tai rekisteröityjä tavaramerkkejä.

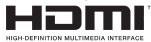

Valmistettu Dolby Laboratories lisenssillä. Dolby, Dolby Audio, ja double-D symbolit ovat Dolby Laboratories Licensing Corporationin tavaramerkkejä.

DTS-patentit, ks. http://patents.dts.com. Valmistettu DTS Licensing Limited lisenssillä. DTS, DTS-HD, Virtual:X, ja DTS-HD logot ovat DTS, Inc. rekisteröityjä tavaramerkkejä tai tavaramerkkejä Yhdysvalloissa ja/tai muissa maissa. © 2022 DTS Inc. KAIKKI OIKEUDET PIDÄTETÄÄN.

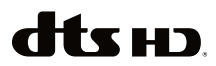

Bluetooth<sup>®</sup> sana, -merkki ja -logot ovat Bluetooth SIG, Inc.-yhtiön omaisuutta ja käyttäessään niitä Vestel Elektronik Sanayi ve Ticaret A.S:lla on niihin käyttöoikeus. Muut tuotemerkit ja -nimet ovat niiden omistajien omaisuutta.

Tämä tuote sisältää Microsoftin immateriaalioikeuksiin sisältyvää teknologiaa. Tämän teknologian käyttö tai jakelu on kielletty ilman Microsoftin lisenssiä.

Sisällön omistajat käyttävät Microsoft PlayReady™ -sisällön käyttöteknologiaa immateriaaliomaisuuden, mukaan lukien tekijänoikeussuojatun, sisällön suojaamiseksi. Tämä laite käyttää PlayReadytekniikkaa PlayReady- ja/tai WMDRM-suojatun sisällön avaamiseen. Jos laite ei kykene noudattamaan sisällön käyttörajoituksia, voi sisällön omistajat pyytää Microsoftia estämään laitetta käyttämästä PlayReady-suojattua sisältöä. Tämä estäminen ei saa vaikuttaa suojaamattomaan sisältöön tai muun sisällön käyttötekniikan suojaamaa sisältöö. Sisällön omistajat voivat vaatia PlayReadyn päivittämisen heidän sisällön käyttötä, joka vaatii päivityksen.

"CI Plus" Logo on CI Plus LLP:n tavaramerkki.

Tätä tuotetta suojaavat tietyt Microsoft Corporationin immateriaalioikeudet. Tällaisen tekniikan käyttö tai jakelu tämän tuotteen ulkopuolella on kielletty ilman Microsoftin tai valtuutetun Microsoft-tytäryhtiön suostumusta.

Amazon, Alexa, Fire, Prime Video ja kaikki liittyvät logot ovat Amazon.com, Inc. tai sen tytäryhtiöiden tavaramerkkejä.

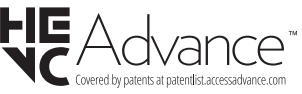

# Vanhojen laitteiden ja paristojen hävitys

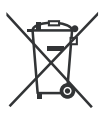

#### Vain Euroopan Unioni ja kierrätysjärjestelmää noudattavat maat

Nämä symbolit tuotteissa, pakkauksissa ja/tai mukana toimitettavissa asiakirjoissa tarkoittavat, että käytettyjä sähkö- ja elektroniikkatuotteita tai paristoja ei saa hävittää normaalin kotitalousjätteen mukana.

Vanhojen tuotteiden ja paristojen käsittelemiksesi, talteenottamiseksi ja kierrättämiseksi asianmukaisesti, toimita ne paikallista lainsäädäntöä noudattavaan keräyspisteeseen.

Hävittämällä ne asianmukaisesti autat säilyttämään arvokkaita luonnonvaroja ja ehkäisemään mahdollisia terveydelle ja ympäristölle aiheutuvia haittavaikutuksia.

Lisätietoja keräyksestä ja kierrätyksestä saat paikallisilta viranomaisilta.

Jätteen väärä hävittäminen voi olla rangaistava teko kansallisen lainsäädännön mukaisesti.

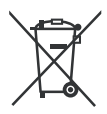

### Huomaa paristosymboli (pohjasymboli):

Tätä symbolia voidaan käyttää yhdessä kemikaalisymbolin kanssa. Tässä tapauksessa se vastaa kyseistä kemikaalia koskevaa direktiiviä.

# Vaatimustenmukaisuus vakuutus (DoC)

Täten, Panasonic Marketing Europe GmbH vakuuttaa, että tämä televisio täyttää olennaiset vaatimukset ja muut asiaan kuuluvat määräykset direktliivin 2014/53/ EU. mukaisesti.

Jos haluat kopion tämän television alkuperäisestä vaatimustenmukaisuusvakuutuksesta, vieraile seuraavalla verkkosivustolla:

http://www.ptc.panasonic.eu/compliance-documents

Valtuutettu edustaja:

Panasonic Testing Centre

Panasonic Marketing Europe GmbH

Winsbergring 15, 22525 Hamburg, Germany

Verkkosivu: http://www.panasonic.com

# Innehållsförteckning

| Säkerhetsinformation                  | 2  |
|---------------------------------------|----|
| Underhåll                             | 4  |
| Montering / Demontering av stället    | 4  |
| När du använder väggupphängning       | 5  |
| Inledning                             | 5  |
| Inkluderade tillbehör                 | 5  |
| Funktioner                            | 5  |
| Antennanslutning                      | 6  |
| Andra anslutningar                    | 7  |
| Att slå på/av TV:n                    | 8  |
| TV:ns kontroll & drift                | 8  |
| Fjärrkontroll                         | 10 |
| Första installationsguiden            | 11 |
| Huvudskärm                            | 12 |
| Live-TV                               | 13 |
| Anpassa TV-inställningar              | 13 |
| Inställningar                         | 14 |
| Kanallista                            | 26 |
| Kanalguide                            | 26 |
| Ansluta till Internet                 | 27 |
| Specifikationer                       | 29 |
| Obs:                                  | 30 |
| Licens                                | 30 |
| Deklaration om överensstämmelse (DoC) | 31 |

# Säkerhetsinformation

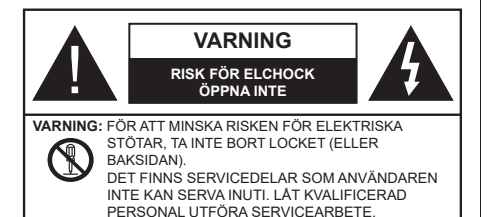

l extrema väder (storm, åska) och långa perioder av inaktivitet (semester), koppla ur TV-setet från huvudströmmen.

Nätkontakten används för att koppla bort TV-apparaten från elnätet och därför måste den förbli lättåtkomlig. Om TV-apparaten inte kopplas ur elektriskt från elnätet kommer enheten fortfarande att dra ström i alla situationer även om TV:n är i vänteläge eller avstängd.

**Obs:** Följ instruktionerna på skärmen för driftsrelaterade funktioner.

# VIKTIGT – Läs installations- och användningsinstruktionerna noga innan användning

A VARNING : Denna enhet är avsedd att användas av personer (inklusive barn) som är kapabla/erfarna av att använda sådan enhet oövervakade, såvida de inte har fått tillsyn eller instruktioner angående användning av enheten av en person som är ansvarig för deras säkerhet.

- Använd denna TV på lägre än 5000 meter över havet, på torra platser och i områden med måttliga eller tropiska klimat.
- TV:n är ämnad att användas i hushåll och liknande innemiljö, men kan även användas på allmänna platser.
- För ventilationsändamål, lämna minst 5 cm fritt utrymme runt TV:n.
- Ventilationen får inte blockeras genom att täcka över eller blockera ventilationsöppningarna med föremål såsom tidningar, dukar, gardiner etc.
- Strömkabeln / kontakten ska vara lätt att komma åt. Placera inte TV:n eller möbler och dylikt på strömkabeln. En skadad nätsladd/kontakt kan orsaka brand eller en elektrisk stöt. Dra alltid ur kontakten vid fästet, dra inte ur genom att dra i sladden. Ta aldrig tag i nätsladden/kontakten med våta händer eftersom det kan leda till kortslutning eller elstötar. Slå aldrig knut på strömkabeln och knyt inte samman den med andra sladdar. Om nätsladden eller kontakten är skadad måste den bytas ut. Detta får endast göras av utbildad personal.
- Utsätt inte TV:n för droppande eller stänk av vätskor och placera inte föremål fyllda med vätska, såsom

vaser, koppar, etc. på eller ovanför TV:n (t.ex. på hyllor ovanför enheten).

- Utsätt aldrig TV:n för direkt solljus och placera inte öppen eld som tända ljus på eller nära TV:n.
- Placera inte värmekällor som elektriska värmeelement, radiatorer, etc. nära TV-apparaten.
- Placera inte TV:n på golvet eller på lutande ytor.
- För att undvika fara för kvävning, håll plastpåsarna borta från spädbarn, barn och husdjur.
- Fäst stativet noggrant på TV:n. Om stativet har medföljande skruvar, dra åt skruvarna ordentligt för att förhindra att TV:n lutar. Dra inte åt skruvarna för hårt och montera stativgummit ordentligt.
- Släng inte batterier i eld eller tillsammans med farliga eller brandfarligt material.

### VARNING

- Batterier får inte utsättas för extrem värme som solljus, eld eller liknande.
- Överdrivet ljudtryck från öronsnäckor eller hörlurar kan skada hörseln.

#### FRAMFÖR ALLT – Låt ALDRIG någon, särskilt barn, trycka på eller slå på skärmen, sätta in föremål i hål, skårorna eller andra öppningar på TV:n.

| A Varning        | Allvarlig skada eller<br>dödsfara |
|------------------|-----------------------------------|
| Risk för elchock | Farlig spänningsrisk              |
| Lunderhåll       | Viktig underhållskomponent        |

# Märkning på produkten

Följande symboler används på produkten som markering för begränsningar, försiktighetsåtgärder och säkerhetsinstruktioner. Varje förklaring ska endast tas i beaktande där produkten har motsvarande märkning. Anteckna sådan information för säkerheten.

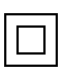

Klass II-utrustning: Den här utrustningen är utformad på ett sådant sätt att den inte kräver en säkerhets anslutning till elektrisk jordning.

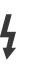

Farlig strömförande terminal: De markerade terminalerna är farligt strömförande under normala driftsvillkor.

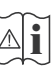

Varning, se Driftsinstruktioner: De markerade områdena innehåller, av användaren, utbytbara cellknappsbatterier.

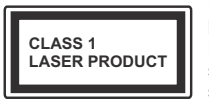

Klass 1 laserprodukt: Den här produkten innehåller Klass 1-laserkälla som är säker under rimligen förutsägbar drift.

# VARNING

- Svälj inte batterier, fara för kemiska brännskador.
- Denna produkt eller tillbehören som medföljer produkten kan innehålla ett mynt/knappcellsbatteri. Om knappcellsbatteriet sväljs kan det orsaka allvarliga inre brännskador på bara 2 timmar och kan leda till döden.
- Håll nya och använda batterier oåtkomliga för barn.
- Om batteriluckan inte går att stänga helt, sluta använda produkten och håll den borta ifrån barn.
- Om du tror att batterierna har svalts eller placerats på något sätt inne i kroppen ska du omgående söka läkarvård.

-----

TV:n kan falla och orsaka allvarlig personskada eller dödsfall. Många skador, speciellt på barn, kan undvikas genom att enkla åtgärder vidtas såsom:

- Att använda skåp eller stativ eller monteringsmetoder som tillverkaren av TV-setet rekommenderar.
- Att endast använda möbler som kan stödja TV-setet tillräckligt.
- Att säkerställa att TV-setet inte skjuter ut över kanten på den möbel den står på.
- Att berätta för barnen om de faror det innebär att klättra på möbler för att nå TV-setet och dess kontroller.
- Att dra sladdar och kablar anslutna till TV-setet så, att man inte kan snava över dem eller dra i dem.
- Placera aldrig ett tv-set på en instabil plats.
- Att inte placera TV:n på höga möbler (t.ex. skåp eller bokhyllor) utan att fästa både möbeln och TV:n på lämpligt stöd.
- Att inte ställa TV:n på tyg eller annat material som placerats mellan TV:n och den stödjande möbeln.
- Att aldrig placera föremål som kan få barn att kliva, som leksaker eller fjärrkontroller, på TV:n eller möbeln, som den är placerad på.

 Enheten ska endast monteras på ≤ 2 meters höjd. Om ditt befintliga TV-set ska behållas och placeras på annan plats, bör samma hänsynstagande göras enligt ovan.

Enheter som är kopplade till byggnadens skyddsjordning genom nätanslutning eller genom andra apparater med en anslutning till skyddande jordning, och till ett TV-distributionssystem med koaxialkabel, kan under vissa omständigheter utgöra en brandrisk. Anslutning till ett TV-distributionssystem måste därför tillhandahållas genom en anordning som tillhandahåller en elektrisk isolering under ett visst frekvensområde (galvanisk isolator)

# VÄGGMONTERINGSVARNINGAR

- Läs instruktionerna innan du monterar TV:n på väggen.
- Väggmonteringskitet är valfritt. Du kan få det från din lokala återförsäljare, om det inte medföljer din TV.
- Installera inte TV:n på ett tak eller på en lutande vägg.
- Använd de specificerade väggmonteringsskruvarna och andra tillbehör.
- Dra åt väggmonteringsskruvarna ordentligt för att förhindra att TV:n faller ner. Dra inte åt skruvarna för hårt.

\_\_\_\_\_

- Användning av andra väggfästen eller att installera väggfästet på egen hand utgör risk för personskador och skador på produkten. För att bibehålla enhetens prestanda och säkerhet, se till att be din återförsäljare eller en licensierad installatör att säkra de väggfästena. Eventuella skador som orsakas av installation utan kvalificerad installatör gör att garantin upphör att gälla.
- Läs noga igenom instruktionerna som medföljer tillbehören, och säkerställ att du vidtar åtgärder för att förhindra att TV:n faller.
- Hantera TV-apparaten försiktigt under installationen eftersom utsätta den för smällar eller annat tryck kan orsaka produktskador.
- Var noga när väggfästet sätts upp på väggen. Se alltid till att det inte finns några kablar eller rörledningar i väggen innan fästet monteras.
- För att förhindra fall och skador, ta bort TV:n från väggfästet när den inte längre används.

# SKADOR

- Förutom i fall där ansvaret är erkänd av lokala bestämmelser, accepterar Panasonic inget ansvar för fel som berot på felanvändning eller användning av produkten och andra problem och skador som uppstår från användning av produkten.
- Panasonic accepterar inget ansvar för förlust av data pga. naturkatastrofer.
- Externa apparater som kunden har förberett ingår inte i garantin. Kunden är ansvarig för data som förvarats i dessa apparater. Panasonic accepterar inte ansvar för felanvändning av dessa data.

Figurer och illustrationer i denna bruksanvisning tillhandahålls endast som referens och kan skilja sig från det faktiska produktutseendet. Produktdesign och specifikationer kan ändras utan förvarning.

Då Fire TV-operativsystemet uppdateras periodvis, kan bilder, navigeringsinstruktioner, titlar och menyernas placering i bruksanvisningen skilja sig från vad som visas på skärmen.

# Underhåll

# Först, ta ur nätkabeln från nätuttaget.

# Displaypanel, kabinett, ställ

# Regelbunden vård:

Torka försiktigt av displaypanelens yta, skåp, eller ställ med en mjuk trasa för att ta bort smuts eller fingeravtryck.

### För ingrodd smuts:

- 1. Rengör först damm från ytan.
- Fukta en mjuk trasa med rent vatten eller utspätt milt rengöringsmedel (1 del rengöringsmedel till 100 delar vatten).
- Vrid ur trasan ordentligt. (Obs, låt inte vätska komma in i TV:n eftersom det kan leda till att produkten slutar fungera.)
- 4. Fukta försiktigt och torka bort envist smuts.
- 5. Torka slutligen bort all fukt.

# Varning

Använd inte en hård trasa eller gnugga ytan för hårt, då det kan orsaka repor på ytan.

- Var noga med att inte utsätta ytorna för insektsmedel, lösningsmedel, thinner eller andra instabila ämnen. Detta kan försämra ytkvaliteten eller orsaka flagning av färgen.
- Displaypanelens yta är specialbehandlad och skadas lätt. Var noga med att inte knacka eller riva på ytan med naglarna eller andra hårda föremål.
- Låt inte höljet eller stället röra gummi- eller plastsubstanser under lång tid. Detta kan skada ytans kvalitet.

# Elkontakt

Torka elkontakten med en torr trasa med jämna mellanrum.

Fukt och damm kan orsaka brand eller elektriska stötar.

# Montering / Demontering av stället

# Förberedelser

Ta ur stället/ställen och TV:n från packlådan och lägg TV:n på ett arbetsbord med skärmpanelen nedåt på ren och mjuk trasa (filt, etc.)

- Använd ett plant och stabilt bord större än TV:n.
- Håll inte i skärmpaneldelen.
- Se till att inte repa eller ha sönder TV:n.

VARNING! Montera inte skruvarna i bilden i TV:ns stomme, om stativet inte används, t ex. vid väggmontering. Montering av skruvarna utan stativ kan skada TV:n.

### Montera stället

1. TV-stativet består av två stycken. Installera dessa stycken tillsammans.

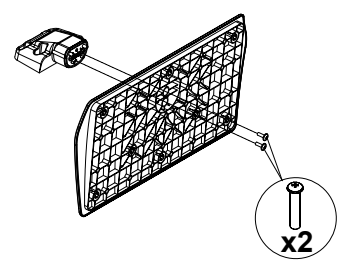

2. Placera stället/ställen på dess monteringsmönster på baksidan av TV:n.

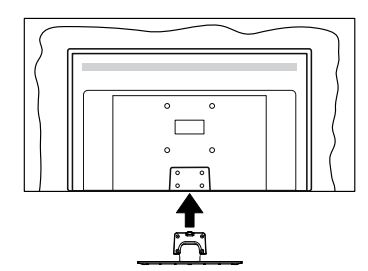

 Sätt i de medföljande skruvarna (M4 x 12 mm) och dra försiktigt åt dem tills ställningen är ordentligt fastsatt.

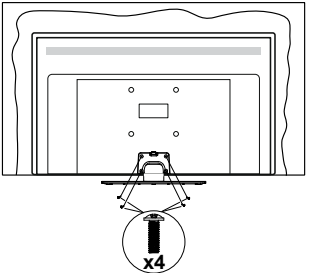

# Ta bort stället från TV:n

Var noga med att ta bort stället på följande sätt när du använder väggfästet eller packar TV:n.

- Placera TV:n på ett arbetsbord med skärmpanelen nedåt på ren och mjuk trasa. Låt stället/ställen skjuta ut över kanten på ytan.
- Skruva ur skruvarna som fixerar stället/ställen.
- · Ta bort stället/ställen.

# När du använder väggupphängning

Kontakta din lokala Panasonic-återförsäljare för att köpa den rekommenderade väggupphängningen.

Hål för väggupphängningsfästets installation;

# BAKSIDAN AV TV:N

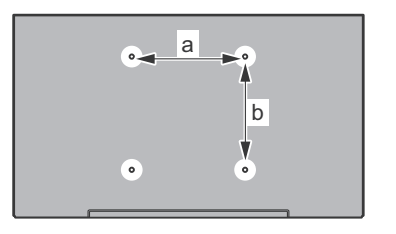

| a (mm) | 75 |
|--------|----|
| b (mm) | 75 |

# <u>Sedd från sidan</u>

Diameter

VESA-FÄSTE

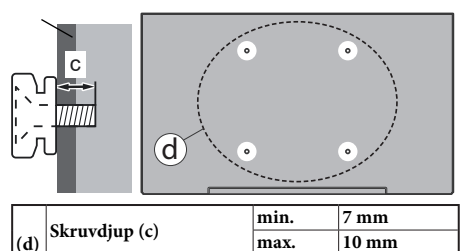

**Observera:** Skruvarna för att fästa TV:n på väggfästet medföljer inte TV:n.

M4

# Inledning

Tack för att du har valt vår produkt. Du kommer snart att få njuta av din nya TV. Vänligen läs dessa instruktioner noggrant. De innehåller viktig information som hjälper dig få ut det bästa ur din TV och säkerställa säker och korrekt installation och drift.

# Inkluderade tillbehör

- Fjärrkontroll
- Batterier: 2 x AAA
- SNABBSTARTSGUIDE
- Nätsladd
- · Löstagbart ställ
- Ställets fästskruvar (M4 x 12 mm)

# **Funktioner**

# High Dynamic Range (HDR) / Hybrid Log-Gamma (HLG)

Med den här funktionen kan TV:n reproducera större dvnamiskt omfång av liusstvrka genom att fånga och sedan kombinera flera olika exponeringar. HDR/HLG lovar bättre bildkvalitet tack vare ljusare, mer realistiska ljuspunkter, mer realistisk färg och andra förbättringar. Det ger den look som filmskapare svftade till att uppnå. och visar de dolda områdena av mörka skuggor och sollius med full klarhet, färg och detalirikedom, HDR/ HLG-innehåll stöds via HDMI- och USB-ingångar och över DVB-S-sändningar. När ingångskällan är inställd på den relaterade HDMI-ingången markerar du det relaterade HDMI-alternativet i menvn Hem > Inställningar > Display och Ljud > Bildinställningar och trycker på Välj för att visa inställningsalternativen. Ställ in alternativet HDMI-ingångsläge i menyn Avancerade inställningar som Läge 1 (1.4), Läge 2 (2.0) eller Auto för att kunna titta på HDR/HLGinnehåll, om HDR/HLG-innehållet tas emot via en HDMI-ingång, Källenheten bör också vara minst HDMI 2.0a-kompatibel i detta fall.

# Antennanslutning

Anslut antennen eller kabel-TV-kontakten till ANTENNINGÅNGEN (ANT.) eller satellitkabeln till SATELLITINGÅNGEN (LNB) som finns på baksidan på TV:n.

# Baksidan av TV:n

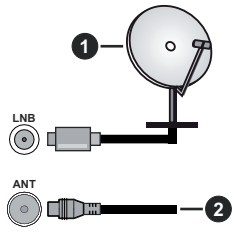

- 1. Satellit
- 2. Antenn eller kabel

Om du vill ansluta en enhet till TV:n, se till att både TV: n och enheten är avstängda innan du ansluter. Efter att anslutningen genomförts kan du starta enheterna och använda dem.

# Andra anslutningar

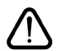

Om du vill ansluta en enhet till TV: n, se till att både TV: n och enheten är avstängda innan du ansluter. Efter att anslutningen genomförts kan du starta enheterna och använda dem.

| Kontakt | Тур                                               | Kablar                                              | Enhet                                  |
|---------|---------------------------------------------------|-----------------------------------------------------|----------------------------------------|
|         | HDMI<br>anslutning<br>(sidaochbak)                |                                                     |                                        |
| 0       | SPDIF<br>(Koaxial ut)<br>Anslutning<br>(sida)     |                                                     | ···· · · · · · · · · · · · · · · · · · |
| •       | Sido AV<br>(Audio/video)<br>anslutninhg<br>(sida) | Sido ljud/video-<br>anslutningskabel<br>(medföljer) |                                        |
|         | Hörlurs<br>anslutning<br>(sida)                   |                                                     |                                        |
|         | USB<br>Anslutning<br>(sida)                       |                                                     |                                        |
|         | Cl<br>Anslutning<br>(sida)                        |                                                     | CAM<br>module                          |
|         | Ethernet<br>Anslutning<br>(bak)                   | LAN / Ethernet -kabel                               | ()<br>()                               |

När du använder väggmonteringssatsen (kontakta din återförsäliare för att köpa en, om den inte medföljer) rekommenderar vi att du ansluter alla kablar i baksidan av TV:n innan du monterar på väggen. Sätt endast in eller ta ut CI-modulen när TV:n är AVSTÄNGD. Du bör se modulens bruksanvisning för mer information om inställningarna. Varje USB-ingång på TV:n stöder enheter på upp till 500 mA. Anslutning av enheter som har aktuellt värde över 500mA kan skada din TV. När du ansluter utrustning med HDMI-kabel till din TV. för att garantera tillräcklig immunitet mot parasitiska frekvensstrålning måste du använda en höghastighets- (hög kvalitet) HDMI-kabel med ferriter.

# Att slå på/av TV:n

# Anslutningsström

# VIKTIGT: TV:n är avsedd för drift från ett uttag på 220-240 V växelström, 50 Hz.

Efter att TV:n packats upp, låt den nå den omgivande temperaturen innan du ansluter TV:n till huvudströmmen.

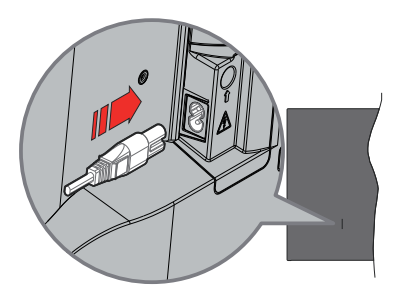

Anslut ena änden (kontakt med två hål) av den medföljande strömkabeln i strömkabelns anslutning i TV:ns baksida. Anslut andra änden i vägguttaget. TV:n växlar till standby-läge.

Obs: Strömkabelns position kan variera beroende på modell.

# För att sätta på TV:n från standby

Om TV:n är i standby-läge tänds LED-lampan. För att slå på TV:n ifrån standby-läget kan du antingen:

- Tryck på Standby-knappen på fjärrkontrollen.
- Tryck på kontrollknappen på TV: n.

TV:n slås sedan på.

# Att ändra TV:n till viloläge

- Tryck på Standby-knappen på fjärrkontrollen.
- Tryck på kontrollknappen på TV:n, så visas menyn för funktionsalternativ. Fokus kommer att läggas på Ingångar-alternativet. Tryck på knappen kontinuerligt, tills Stäng av-alternativet är markerad. Tryck och håll nere knappen i ungefär 2 sekunder och TV:n övergår i standby-läge.

# För att slå på TV:n

För att stänga av TV:n helt drar du ur strömsladden från eluttaget.

# TV:ns kontroll & drift

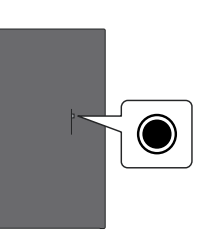

Din TV har en enkel kontrollknapp. Med den här knappen kan du styra TV:ns ingångar / volym upp-ned / kanal upp-ned / ström på/av / utgångsfunktioner.

**Obs:** Placeringen av kontrollknappen kan variera beroende på modell.

### Använda Kontrollknappen

- Tryck på kontrollknappen för att visa Ström-menyn.
- Tryck sedan vid behov på knappen flera gånger för att flytta fokus till önskat alternativ.
- Håll knappen intryckt i ca 2 sekunder för att använda funktionen, gå till undermenyn eller välja alternativ.

För att stänga av TV:n: Tryck på kontrollknappen för att visa Ström-menyn, fokus kommer att ligga på alternativet Ingångar. Tryck på knappen kontinuerligt, tills Stäng av-alternativet är markerad. Håll knappen intryckt i ca 2 sekunder för att stänga av TV:n (standbyläge).

**För att stänga av TV:n:** Tryck på kontrollknappen; TV:n kommer att slås på.

För att ändra volymen: Tryck på kontrollknappen för att visa menyn för funktionsalternativ och tryck sedan på knappen flera gånger för att flytta fokus till Volym upp eller Volym ner-alternativet. Håll knappen intryckt för att öka eller minska volymen.

Byta kanal (i Live-TV-läge): Tryck på kontrollknappen för att visa Ström-menyn och tryck sedan på knappen i följd för att flytta fokus till alternativet Kanal upp eller Kanal ner. Håll knappen intryckt för att växla till nästa eller föregående kanal i kanallistan.

Ändra ingång: Tryck på kontrollknappen för att visa Ström-menyn, fokus kommer att ligga på alternativet Ingångar. Håll knappen intryckt i ca 2 sekunder för att visa listan över ingångar. Bläddra igenom de tillgängliga ingångsalternativen genom att trycka på knappen. Håll knappen intryckt i ca 2 sekunder för att växla till det markerade ingångsalternativet.

**Obs:** Live TV-inställningsmenyn OSD i Live TV-läge kan inte visas via kontrollknappen.

### Att manövrera med fjärrkontrollen

Tryck och håll ned **Hem**-knappen på fjärrkontrollen för att visa tillgängliga menyalternativ för snabbinställningar i läget Live-TV. Tryck på **Hem**-knappen för att visa eller återgå till startskärmen på din Fire TV. Använd riktningsknapparna för att flytta fokus, gå vidare, justera vissa inställningar och tryck på **Välj** för att göra val för att göra ändringar, välja inställningar, öppna en undermeny, starta ett program etc. Tryck på **Atergå**/ **Tillbaka** för att återgå till föregående menyskärm.

# Ingångsval

När du väl har anslutit externa enheter till din TV kan du växla mellan olika ingångskällor. Tryck på knappen Ingång för att öppna menyn Ingångar (tillgängligheten beror på fjärrkontrollens modell). Du kan också trycka och hålla in Hem-knappen på din fjärrkontroll för att visa tillgängliga alternativ i snabbinställningsmenyn och sedan markera alternativet Ingångar och trycka på knappen Välj för att visa listan över tillgängliga ingångsalternativ. Markera önskad alternativ med riktningsknapparna och tryck sedan på Valknappen, för att byta till vald ingång. Eller välj önskad ingång nch tryck på Välj.

### Byta kanal och ändra volym

Du kan justera volymen med knapparna **Volym +/-** och ändra kanalen i Live TV-läge med hjälp av knapparna **Program +/-** på fjärrkontrollen.

# Fjärrkontroll

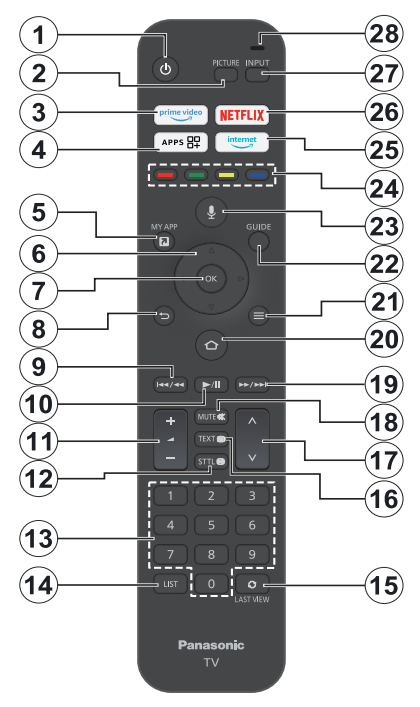

# Sätt i batterierna i fjärrkontrollen

Ta först bort bakstycket för att öppna batterifacket på fjärrkontrollens baksida. Sätt i två 1,5 V - storlek **AAA**batterier. Kontrollera att (+) och (-) matchar (kontrollera polariteten). Blanda inte gamla och nya batterier. Ersätt endast med samma eller motsvarande typ. Placera tillbaka locket.

# Parkoppla fjärrkontrollen till TV:n

När TV n är påslagen för första gången utförs en sökning efter fjärrkontroll innan den ursprungliga installationen. Följ instruktionerna på skärmen för att parkoppla. Om du upplever problem med parkopplingen av fjärrkontrollen med TV:n, stäng av andra trådlösa enheter och försök igen. Se avsnittet **Fjärrkontroller och Bluetooth-enheter** för mer information om att parkoppla nya enheter med din TV.

- 1. Vänteläge: Standby/På
- 2. Bild: Öppnar bildläget
- 3. Prime Video: Öppnar skärmen Prime Video
- 4. Appar: Visar dina appar och kanaler
- 5. Min app (\*)
- Riktningsknapp: Hjälper till att navigera i menyerna, innehåll m.m. och visar undersidorna i TXT-läget när du klickar Upp eller Ner
- 7. Välj: Bekräftar val, öppnar undermenyer
- Tillbaka/Återgå: Återgår till föregående menyskärm, går ett steg tillbaka, stänger öppna fönster, återgår till huvudskärmen eller fliken Hem
- 9. Spola tillbaka: Flyttar bildrutor bakåt i media, t.ex. filmer, rullar tillbaka en dag i kanalguiden
- 10. Spela/Paus Spela: Börjar spela utvald media Paus: Pausar median från att spelas
- 11. Volym +/-: Ökar/minskar volymnivån.
- Sttl: Visar alternativ för ljud och undertexter, där du kan ändra språkinställning och slå på eller av undertexter (om tillgängligt)
- 13. Numeriska knappar: Växlar kanalen i live TV-läge, skriver in en siffra i textrutan på skärmen
- 14. Lista: Öppnar kanallistan
- 15. Senast sett: Växlar snabbt mellan föregående och aktuell kanal och växlar till Live TV-läge
- Text: Öppnar och stänger text-TV eller interaktiva tjänster (om de är tillgängliga i Live TV-läge)
- 17. Program +/-: Ökning/Minskar kanalnumret i Live-TVläget
- 18. Tyst: Stänger helt av volymen på TV:n
- **19. Snabbt framåt:** Flyttar fram bildrutor i media som t.ex. filmer, bläddrar framåt en dag i kanalguiden
- 20. Hem: Öppnar Hem-skärmen. Tryck och håll in för att visa menyn för snabbinställningar
- 21. Tillval: Visa sångtextalternativ (om tillgängligt)
- 22. Guide: Visar kanalguiden
- 23. Röstknapp: Aktiverar mikrofonen på fjärrkontrollen
- 24. Färgade knappar: Följ instruktionerna för färgade knappfunktioner på skärmen
- 25. Internet: Öppnar webbläsaren Amazon Silk
- 26. Netflix: Startar Netflix-applikationen.
- 27. Ingång: Visar tillgängliga sändningar och innehållskällor
- Alexa LED: Lyser när röstknappen trycks in och under parkopplingsprocessen Mikrofonöppning: Tala in i mikrofonen när du använder Alexa eller röstsökning

### (\*) MIN APP:

Du kan när som helst tilldela en genväg till Min app-knappen genom att trycka och hålla in den här knappen för att snabbt komma åt appar, Alexa-röstkommandon och mycket mer. Följ instruktionerna på skärmen.

# Första installationsguiden

**Obs:** Följ instruktionerna på skärmen för att slutföra grundinställningarna. Använd riktningsknapparna och Väljknappen på fjärrkontrollen för att välja, ställa in, bekräfta och fortsätta.

# 1. Välj Din plats

Välj din plats i listan och tryck på Välj för att fortsätta.

# 2. Välj Ditt språk

Språkvalsalternativet visas på skärmen. Välj önskat språk i listan och tryck på **Välj** för att fortsätta.

# 3. Välj TV-läge

I följande steg i den ursprungliga installationen kan du ställa in TV:ns driftläge. **Butiksanvändning**alternativet konfigurerar TV:nsinställningar för butiksmiljö. Alternativet är endast avsett för användning i butik. Vi rekommenderar att du väljer **Fortsätt** för hemmabruk.

# 4. Parkoppla din fjärrkontroll med din TV

Om fjärrkontrollen automatiskt parkopplas med TV:n eller om du har parkopplat fjärrkontrollen med TV:n en gång tidigare, hoppar du över detta steg. Om så inte är fallet kommer en sökning efter din fjärrkontroll att utföras. Följ informationen på skärmen för att para din fjärrkontroll (beroende på fjärrkontrollens modell).

# 5. Anslut till ditt nätverk

Även om du har anslutit TV:n till Internet via en Ethernet-kabel innan den första installationen påbörjades kommer nätverksanslutningen inte att vara tillgänglig automatiskt, utan du måste först aktivera den i det här steget. En bekräftelsedialog visas på skärmen. Du kommer att informeras om att strömförbrukningen kan öka och bli ombedd att ge ditt samtycke till att fortsätta. Markera **Aktivera** och tryck på **Välj** för att fortsätta.

Om du inte har anslutit TV:n till Internet via en Ethernet-kabel kommer TV:n att söka efter och lista tillgängliga trådlösa nätverk här efter att du har aktiverat nätverksanslutningen. Välj ditt nätverk och tryck på **Välj** för att ansluta till det.

Du kan granska eller ändra nätverksinställningarna senare med hjälp av alternativen i menyn **Inställningar** > Nätverk. Se avsnitten Nätverk och Ansluta till Internet om du behöver ytterligare information. Tryck på Snabbt framåt-knappen på fjärrkontrollen för att hoppa framåt.

När internetanslutningen har upprättats söker TV:n efter programuppdateringar och laddar ner den senaste programvaran, om någon sådan finns tillgänglig. Tänk på att det kan ta lite tid.

# 6. Logga in med ditt Amazon-konto

Du kan logga in på ditt Amazon-konto på nästa skärm. Du måste vara inloggad på ett Amazon-konto för att kunna använda Amazons tjänster. Detta steg hoppas över om ingen internet-anslutning har etablerats i föregående steg. Om du inte redan har ett Amazonkonto kan du skapa ett konto genom att välja **Ny på Amazon?** Alternativet **Skapa ett kostnadsfritt konto**. Du kan trycka på **Snabbt framåt**-knappen för att hoppa över detta steg. En dialog visas för bekräftelse. Markera **Gör det här senare** och tryck på **Välj** för att fortsätta. Om du hoppar över det här steget kan vissa av de följande stegen skilja sig åt eller också hoppas över.

När kontot har registrerats får du frågan om du vill använda det konto som du har loggat in på. Du kan välja att ändra kontot, läsa villkoren, som kommer att accepteras om du fortsätter, vid denna tidpunkt. Markera symbolen med tre prickar bredvid texterna längst ned på skärmen och tryck på **Välj** för att läsa och lära dig mer om det relaterade ämnet. Markera **Fortsätt** och tryck på **Välj**-knappen för att fortsätta utan att ändra kontot.

Om du har anslutit TV:n till internet via ett WLANnätverk visas här en dialogruta där du tillfrågas om du vill spara ditt WLAN-lösenord på Amazon. Markera Ja och tryck på Välj för att bekräfta och fortsätta. Välj Nej för att fortsätta utan att bekräfta.

# 7. Återställ Fire TV

Om du tidigare har använt en Fire TV-enhet kan du välja att använda inställningarna från den enheten för den här TV:n. Om du inte använt Fire TV tidigare markerar du **Hoppa över** och trycker på **Välj**.

För att återställa en tidigare Fire TV-enhet markerar du **Aterställ** och trycker på **Välj**. En lista över dina Fire TV-enheter visas. Markera den enhet du vill ha och tryck sedan på **Välj**. Din TV kommer nu att återställa alla inställningar så att de matchar dina andra Fire TV-enheter.

# 8. Prime Video

Beroende på vilken plats som valts kan en kortfattad information om de viktigaste videotjänsterna visas härnäst. Du kan starta din 30 dagars kostnadsfria provperiod vid denna tidpunkt. Markera **Inte nu** och tryck på **Välj** för att hoppa över.

# 9. Välj Appar

I nästa steg kan du välja de appar som du vill ladda ner. Markera **Kom igång** och tryck på **Välj** för att fortsätta. Apparna är gratis att ladda ner, men vissa av dem kan kräva betalning för full tillgång. Markera **Nej tack** och tryck på **Välj** för att hoppa över.

# 10. Föräldrakontroll

Du kan aktivera Föräldrakontroll här och nu eller göra det senare.

Observera att om du väljer **Ingen föräldrakontroll** tillåts köp och videouppspelning utan PIN-kod.

Om du väljer alternativet **Aktivera föräldrakontroll** ombeds du att ange en PIN-kod nästa gång. Det här är PIN-koden för Prime Video och den är relaterad till ditt Amazon-konto. Använd knapparna på fjärrkontrollen enligt vad som visas på skärmen för att ange PINkoden. Du måste ange den för att få tillgång till vissa menyer, tjänster, innehåll etc. som skyddas av denna PIN-kod. Om du har glömt din PIN-kod, följ länken som visas på skärmen för att återställa din PIN-kod.

Du kommer att informeras om funktionen på nästa skärm. Tryck på **Välj** för att fortsätta.

Du kan granska eller ändra inställningarna för föräldrakontroll senare med hjälp av alternativet **Föräldrakontroll** i menyn **Inställningar > Preferenser** 

# 11. Vad är Nytt på Fire TV

Du kan få de senaste nyheterna om TV-program, filmer, produktnyheter, specialerbjudanden och mycket mer. E-postmeddelanden kommer att skickas till den e-postadress som är kopplad till ditt Amazon-konto. Du kan när som helst säga upp din prenumeration. För att prenumerera väljer du **Prenumerera** eller markerar **Hoppa över** och trycker på **Välj**-knappen för att hoppa över.

# 12. Välkommen till Fire TV

Kortfattad information om hur du använder din Fire TV kommer att ges på nästa skärm. När du har läst trycker du på **Välj** för att fortsätta.

# 13. Sök efter TV-kanaler

Du kommer att få frågan om du vill söka efter kanaler i nästa steg. Markera **Ja** och tryck på **Välj** för att starta skanningen. Markera **Nej** och tryck på **Välj** för att skanna senare.

Innan sökningen startar ombeds du kontrollera att antennen är uppsatt och att antennkabeln är ordentligt ansluten till antennuttaget på TV:n. Tryck på **Välj** för att fortsätta.

# 14. Kanaltyp

Nästa steg är att välja typ av kanal. Välj önskad skanning för att installera kanaler för Live TVfunktionen. Alternativ för **Kabel, Marknät** och **Satellit** kommer att finnas tillgängliga.

Om alternativet **Kabel** eller **Marknät** väljs, kommer Tv:n att söka efter digitala marknät- eller digitala kabelsändningar. Välj sökmetod på nästa skärm och tryck på **Välj** för att starta sökningen.

Om du väljer alternativet **Satellit** kan du välja en operatör i nästa steg, om det finns någon tillgänglig. Du kan också välja att utföra manuell eller fullständig kanalsökning eller importera en kanallista från en ansluten USB-lagringsenhet. Markera det operatörsalternativ du föredrar och tryck på **Välj** för att fortsätta. Om en annan operatör än den förvalda väljs visas en bekräftelsedialog. Markera **Ja** och tryck på **Välj** för att fortsätta med den valda operatören. Skärmen **Satellitanslutning** visas härnäst. Beroende på dina tidigare val kan vissa alternativ vara förinställda automatiskt. Ändra om det behövs och fortsätt.

Om du har en lämplig kanallista som tidigare har exporterats till en USB-lagringsenhet kan du även använda alternativet **Anpassad kanallista** i det här läget. Anslut USB-lagringsenheten till din TV, markera det här alternativet och tryck på **Välj** för att fortsätta.

Om du väljer alternativet Komplett kanalsökning eller Manuell kanalsökning måste du välja satellit i nästa steg. Därefter visas skärmen Satellitanslutning. Ställ in alternativen LNB-typ, LNB-effekt, DiSEqCversion, Enkelkabel, ToneBurst och Skanningsläge manuellt i enlighet med din miljö på nästa skärm. När du ställer in alternativet DiSEqC-version kommer alternativet Port att bli tillgängligt. Du måste ställa in diseqc-porten med det här alternativet efter att du har ställt in diseqc-versionen. Om du väljer Manuell kanalsökning måste du konfigurera alternativen Frekvens, Polarisation och Symbolhastighet ytterligare innan sökningen startar.

När du är klar trycker du på **Spela/Paus**-knappen. TV:n kommer att börja söka efter tillgängliga sändningar.

Medan sökningen fortsätter kan du trycka på knappen Välj för att avbryta. En dialog visas för bekräftelse. Markera **Ja** och tryck på **Välj** för att avbryta.

När den inledande inställningen är klar visas resultaten. Du kan välja att göra ändringar i kanallistan eller göra om skanningen vid denna punkt. Markera **Klar** och tryck på **Välj** för att avsluta inställningen.

Skärmen för profilval kommer att visas härnäst. Du kan välja en profil, lägga till en ny eller redigera profilinställningarna. Markera den profil som du vill fortsätta med och tryck på **Välj**.

Startskärmen visas. För att växla till Live TV-läge och titta på TV-kanaler trycker du på Live-knappen på fjärrkontrollen (tillgängligheten beror på fjärrkontrollens modell). Du kan också välja en kanal från raden Visas nu på fliken Hem eller fliken Live, eller välja alternativet Antenn- eller Satellitingång från menyn Ingångar eller raden Ingångar på fliken Ingångar på hemskärmen och trycka på Välj för att börja titta. Tryck på knappen Ingång för att öppna menyn Ingångar (tillgängligheten beror på fjärrkontrollens modell).

# Huvudskärm

För att njuta av fördelarna med din Amazon Fire TV, måste din TV vara ansluten till Internet. Anslut TV:n till ett hemnätverk med en höghastighetsanslutning till Internet. Du kan ansluta din TV trådlöst eller trådbundet till ditt modem/router. Se avsnitten **Nätverk** och **Anslut till Internet** för mer information om hur du ansluter din TV till internet. Huvudskärmen är centrum för din TV. Tryck på **HEM**knappen på fjärrkontrollen för att se huvudskärmen. Från huvudskärmen kan du starta alla program, växla till en TV-kanal, titta på en film eller växla till en ansluten enhet, hantera inställningarna. Beroende på dina TV-inställningar och ditt val av land i den inledande konfigurationen, kan huvudskärmen innehålla olika objekt.

Hemskärmen är organiserad i flera flikar. Flikarna Profiler, Ingångar, Mina saker, Hitta, Hem, LiveSenast använda appar, Dina appar och Kanaler och Inställningar (kugghjulssymbol) kommer att vara tillgängliga. Du kan bläddra igenom dem med hjälp av riktningsknapparna. Tillgängliga flikar kan variera beroende på nätverksanslutningsstatus för din TV och om du har loggat in på ditt Amazon-konto. Flytta fokus till önskat flikalternativ för att visa innehållet. Tillgängliga alternativ för den markerade fliken kommer att placeras i rader i allmänhet. För att navigera genom alternativen använder du riktningsknapparna på fjärrkontrollen. Markera en rad och flytta sedan fokus till önskat objekt i raden. Tryck på **Väl**-knappen för att göra ett val eller öppna en undermeny.

Huvudskärmen öppnas med fliken **Hem**. Du kan använda fliken **Sök** för att söka och hitta det innehåll som du letar efter. Den har en särskild sökfunktion där du antingen kan trycka på Alexa-röstknappen (om din fjärrkontroll har en inbyggd mikrofon) och be Alexa att hitta det du letar efter eller så kan du skriva ett ord för att starta en sökning. Bibliotek kommer att visa allt innehåll som du har lagt till i din bevakningslista.

# Live-TV

Med Live-TV avses kanaler som har tagits in via en antenn-, kabel- eller satellitanslutning. Det finns flera sätt att titta på Live TV-kanaler. Du kan trycka på Liveknappen på fjärrkontrollen (tillgängligheten beror på fjärrkontrollens modell) för att växla till Live TV-läge och titta på TV-kanaler. Du kan också välja en kanal från raden Visas nu på fliken Hem eller fliken Live, eller välja alternativet Antenn- eller Satellitingång från menyn Ingångar eller raden Ingångar på fliken Ingångar på hemskärmen och trycka på Välj för att börja titta. Tryck på knappen Ingång för att öppna menyn Ingångar (tillgängligheten beror på fjärkontrollens modell).

Om kanalinstallationen inte är slutförd kommer raden **Visas nu** inte att vara tillgänglig.

# Anpassa TV-inställningar

# Justera bildinställningarna

Gör det möjligt att ställa in önskade bildinställningar. Du kan komma åt menyn för bildinställningar via menyn Inställningar på huvudskärmen eller genom att trycka på och hålla ned **Hem**-knappen i omkring 2 sekunder medan du tittar på en inmatning.

# Åtkomst till bildinställningar via menyn Inställningar

Tryck på Hem-knappen och bläddra till fliken Inställningar. Bläddra till alternativet Skärm och Ijud och tryck på knappen Välj. Bläddra ned till alternativet Bildinställningar och tryck på knappen Välj. Bläddra nedåt för att välja den ingång som du vill justera bildinställningen för och tryck på Väljknappen. TV:n växlar nu till den valda ingången. Menyn Bildinställningar visas på höger sida av skärmen.

# Öppna bildinställningar när du tittar på TV

Medan du tittar på den ingång som du vill justera, tryck och håll in **Hem**-knappen i 2 sekunder. Menyn för snabbinställningar visas på höger sida av skärmen. Bläddra nedåt och markera **Bild** och tryck sedan på **Välj**. Alternativen för bildinställningar visas på höger sida av skärmen.

# Bildmenyinnehåll

Följande alternativ visar alla tillgängliga bildinställningar som kan justeras på din TV.

Bildinställningarna är ingångsspecifika och alla dessa inställningar gäller inte för alla ingångar. Vissa alternativ kanske inte är tillgängliga beroende på ingångskällan.

Bildläge: Ställ in bildläget efter dina önskemål eller krav. Bildläget kan ställas in till ett av följande alternativ: Standard, Film, Dynamisk, Sport, Spel, PC och Anpassad. Du kan också justera varje läge manuellt. Vilka alternativ som är tillgängliga kan variera beroende på den aktuella ingångskällan.

**Bakgrundsljus:** Ökar eller minskar ljusstyrkan på bakgrundsbelysningen från 0 - 100.

**Dynamisk bakgrundsbelysning:** Ställ in Dynamisk bakgrundsbelysning till **På**, **Av** eller **Eco**.

**Färgmättnad:** Justerar skillnaden mellan ljusa och mörka nivåer i bilden. Intervallet är 0-100.

Skärminställningar: Bildformatet kan ställas in på Automatiskt, 16:9 och 4:3.

### Avancerade inställningar

Kontrast: Justerar skillnaden mellan ljusa och mörka nivåer i bilden. Intervallet är 0-100.

**Ljusstyrka:** Ökar eller minskar ljusstyrkan i bilden från 0-100.

Dynamisk kontrast: Ställ in Dynamisk kontrast till På eller Av.

Lokal kontrast: Delar upp varje bildruta i små regioner och tillämpar oberoende kontrastkurvor för varje distinkt region. Lokal kontrastkontroll har 4 olika inställningar Av, Låg, Medium, Hög. Markera önskad inställning och tryck på Välj. Gamma: Gamma kan ändras mellan -4 och 4.

**Färgton:** Ökar eller minskar bildens färgton från -50 (grönt) till 50 (rött).

Färgtemperatur: Ställer in önskade färgtemperatursvärden. Cool, Standard och Varm finns tillgängliga.

**Skärpa:** Justerar nivån på skärpan i kanterna mellan ljusa och mörka områden i bilden. Intervallet är från 0-100.

**MPEG NR:** MPEG brusreducering har 4 olika inställningar **Av**, Låg, Medium, Hög. Markera önskad inställning och tryck på Välj.

**Brusreducering:** Brusreduceringen har 4 olika inställningar **Av**, Låg, **Medium** och **Hög**. Markera önskad inställning och tryck på **Välj**.

Naturlig bio: Ställ in Naturlig bio till På eller Av.

**Bildåterställning:** Återställer alla inställningar till fabriksinställningarna.

# Justera ljudinställningarna

Gör det möjligt att justera ljudinställningarna på din TV. Du kan komma åt menyn för ljudinställningar via menyn **Inställningar** på huvudskärmen eller genom att trycka på och hålla ned **Hem**-knappen i 2 sekunder medan du tittar på en inmatning.

# Åtkomst till ljudinställningar via menyn Inställningar

Tryck på **Hem**-knappen och bläddra till fliken **Inställningar**. Bläddra till alternativet **Skärm och Ijud** och tryck på knappen **Välj**. Bläddra ned till alternativet **Ljudinställningar** och tryck på knappen **Välj**. Alternativen för ljudinställningar visas på höger sida av skärmen.

# Öppna ljudinställningar när du tittar på TV

Medan du tittar på den ingång som du vill justera, tryck och håll in **Hem**-knappen i 2 sekunder. Menyn för snabbinställningar visas på höger sida av skärmen. Bläddra nedåt och markera **Ljud** och tryck sedan på **Välj**. Alternativen för ljudinställningar visas på höger sida av skärmen.

# Ljudmenyinnehåll

Följande alternativ visar alla tillgängliga ljudinställningar som kan justeras på din TV.

**Dolby-läge:** Dolby Audio har förinställda ljudinställningar. De tillgängliga alternativen är **Standard, Musik, Tal, Sport, Stadion, Användare** och **Av**. De är utformade för att ge dig bästa möjliga ljudkvalitet för det innehåll som du tittar på. Markera önskad inställning och tryck på **Väl**j.

**DTS-läge:** Den här inställningen kan endast användas om **Dolby-läge** har stängts av. DTS-läge har 6 olika inställningar **Standard**, **Musik**, **Film**, **Klar**  röst, Förstärkt bas och Flat. Standardinställning är Standard. Markera önskad inställning och tryck på Välj.

Avancerade inställningar: Här kan du slå på eller av Dialogåtergivning, TruVolume och DTS Virtual:X. Markera önskat alternativ och tryck på Välj för att slå på eller av. Du kan också konfigurera inställningarna för Balans och Equalizer.

**Dialogåtergivning:** Förbättrar signalens klarhet för tydlig dialog som hörs över bakgrundsljud.

**TruVolume:** Ger en jämn och bekväm volymnivå för allt innehåll.

**DTS Virtual:X:** Återger förhöjda ljud och en cinematisk surroundljudbild utan surroundhögtalare.

Dialogförbättrare: Det här alternativet kommer att vara tillgängligt om Dolby-läge är inställt som Av. Alternativen Av, Låg, Medel och Hög kan användas.

Volymnivån: Det här alternativet kommer att vara tillgängligt om Dolby-läge är inställt som Av. Låter dig balansera ljudnivåerna. Alternativen Av, Låg, Medel och Hög är tillgängliga.

**Balans:** Justerar ljudnivån från vänster och höger högtalare och kan justeras från -25 till 25. Standardinställningen är 0.

**Equalizer:** Den här inställningen kan endast användas om **Dolby-läge** har stängts av. Equalizern har 5 olika inställningar: **100Hz**, **500Hz**, **1,5kHz**, **5kHz**, **10kHz**. Varje inställning kan justeras från -10 till 10, standardinställningen är 0 för alla.

**TV-högtalare:** Tryck på **Välj** för att slå på eller stänga av TV-högtalaren.

**Återställning:** Återställer alla inställningar till fabriksinställningarna.

# Inställningar

Om du behöver ändra eller justera något på TV:n hittar du den önskade inställningen i menyn **Inställningar**. Du kan komma åt menyn **Inställningar** från TV:ns huvudskärm. Tryck på **Hem**-knappen och bläddra till **Inställningar**. Inställningsmenyn är uppdelad i separata menyer för att göra det enkelt för dig att hitta det du letar efter.

# Ingångar

Använd menyn **Ingångar** för att växla mellan ingångarna och välj även **Mediaspelare** härifrån om du har en USB-enhet ansluten till ett av USB-uttagen.

# Åtkomst till menyn Ingångar

Du kommer till menyn **Ingångar** via menyn **Inställningar** på huvudskärmen. Tryck på **Hem**knappen för att visa startskärmen och bläddra sedan till **Inställningar**. Bläddra med riktningsknappen nedåt för att markera **Ingångar** och tryck på **Välj**.

Du kan också komma åt ingångsalternativen via fliken **Ingångar** på startskärmen eller så kan du helt enkelt trycka på **Ingång-**knappen för att öppna menyn **Ingångar** (tillgängligheten beror på fjärrkontrollens modell).

# Val av Ingång

Bläddra med vänster/höger riktningsknapp för att markera önskad ingång och tryck sedan på **Välj**. TV:n kommer nu att växla till den ingången.

# Ändra namn på en ingång

Ingångsnamnet kan ändras för HDMI-ingångar. Markera den ingång som du vill byta namn på och tryck på knappen **Alternativ**. Markera **Ändra enhetsnamn** och tryck på **Välj**. Du ser nu en lista över enheter, markera den som du har anslutit och tryck på **Välj**. Välj sedan **Nästa**.

Om du vill återställa ingångarna till deras ursprungliga namn markerar du ingången, trycker på **Alternativ** och väljer **Återställ ingång**.

# Mediaspelare

Om du har en USB-lagringsenhet ansluten till ett av USB-uttagen eller om du har filer i Galleri kan du komma åt dem och visa dem i Mediaspelaren. Med Mediaspelaren kan du visa bilder eller spela upp videor och ljudfiler.

Markera Mediaspelaren i menyn Ingångar och tryck på Välj. Om det här är första gången du använder Mediaspelaren kan du få frågan om du vill tillåta galleriet att komma åt foton, media och filer på din enhet. Galleri är det namn som används för din TV så markera Tillåt och tryck på Välj.

När Mediaspelaren är öppen ser du 4 flikar längst upp på skärmen, markera **Dina filer** för att se alla filer, **Videor** för att se alla videor, **Bilder** för att se alla bilder och **Ljud** för att se alla ljudfiler.

Under dessa flikar kommer visningsalternativ att finnas tillgängliga. **Visa alla** och de mappar som innehåller mediefiler visas i en lista. När du bläddrar över ett alternativ visas endast mediefilerna i den markerade mappen på skärmen. Markera alternativet **Visa** alla för att se alla filer.

Tryck på knappen **Alternativ**, markera **Sortera** och tryck på **Välj** för att se tillgängliga alternativ för att sortera de filer som visas på skärmen.

Om du har flera bilder på ditt USB-minne kan du skapa ett bildspel med dina bilder. Markera fliken **Bilder** längst upp på skärmen och tryck sedan på knappen **Alternativ**. Markera **Flervalsbilder** i menyn **Alternativ** och tryck på **Välj**. Välj nu de bilder som du vill lägga till i bildspelet genom att markera varje bild och trycka på **Välj**. När du har valt alla bilder trycker du på **Spela**/ **Paus**-knappen för att starta bildspelet.

När du har startat ett bildspel kan du ändra inställningarna för bildspelet. Tryck på knappen Alternativ för att se tillgångliga alternativ. Du kan ställa in alternativen Album, Bildstil, Bildhastighet och Blanda enligt dina önskemål. Justera inställningarna och tryck sedan på Spela/Paus-knappen för att visa bildspelet.

Stödda videoformat: MPEG, MKV, MP4, MOV, 3GP och AVI.

Stödda bildformat: JPEG, JPG, BMP och PNG.

Stödda musikformat: MP3 och WAV.

# Meddelanden

I meddelandemenyn kan du se alla meddelanden om din TV. Meddelandesymbolen (en liten bubbla) visas i det övre högra hörnet av kugghjulssymbolen på **Hem**-skärmen för att visa att du har nya meddelanden.

# Läsa meddelanden

Markera **Meddelanden** i menyn **Inställningar** och tryck på **Välj**. En liten siffra i den lilla bubblan i det övre högra hörnet av alternativet **Meddelanden** anger hur många meddelanden du har. Alla tillgängliga meddelanden visas. Bläddra igenom och markera det meddelande som du vill läsa och tryck sedan på **Välj**. Meddelandet kommer att visas på skärmen.

# Rensa meddelanden

Du kan rensa enskilda meddelanden eller rensa dem alla. Om du vill rensa ett enskilt meddelande markerar du meddelandet och trycker sedan på knappen Alternativ. Markera Avfärda i menyn Alternativ och tryck på Välj. Meddelandet tas bort. Om du vill rensa alla meddelanden trycker du på knappen Alternativ, markerar Avvisa alla och trycker på Välj. Alla meddelanden tas bort.

### Hantera meddelanden

För Appstore-relaterade meddelanden kan alternativet Hantera vara tillgängligt. Markera meddelandet och tryck på knappen Alternativ. Markera Hantera och tryck på Välj. Du kommer att hänvisas till inställningsalternativet Meddelanden i menyn Inställningar>Appar>Appstore. Tryck på Välj för att stänga av aviseringar relaterade till Appstore.

# Inställningar för meddelanden

För att kunna konfigurera inställningarna för meddelanden måste du först rensa alla meddelanden. Tryck på knappen Alternativ när meddelandet "Inga nya meddelanden" visas på skärmen, markera sedan Inställningar och tryck på Välj för att se tillgängliga alternativ. 2 alternativ kommer att finnas tillgängliga. Använd alternativet Avbryt inte för att dölja eller visa alla popup-fönster för programaviseringar. Använd alternativet **Appaviseringar** för att blockera eller avblockera aviseringar från enskilda appar.

# Profiler

Du kan använda profilmenyn för att växla mellan de profiler som är kopplade till ditt konto. Du kan också redigera dem och lägga till en ny profil om du vill. För mer detaljerade konfigurationer kan du använda alternativet **Profilinställningar** här för att komma till menyn för konto- och profilinställningar.

# Konto och profil

Alternativet för att hantera inställningarna för ditt Amazon-konto kan se annorlunda ut beroende på kontots registreringsstatus. Om du har registrerat dig med ditt Amazon-konto kommer alternativet att vara Konto- och profilinställningar. Annars kommer det att stå Amazon Account Sign In/Up. Här kan du registrera/avregistrera ditt konto eller synkronisera ditt köpta Amazon-innehåll.

# Amazon-konto

Om du vill ta bort ditt Amazon-konto från TV:n måste du avregistrera det. Detta kommer inte att radera ditt Amazon-konto, det kommer bara att ta bort det från den här TV:n. När du har avregistrerat ditt konto tas innehåll bort från din TV och många funktioner fungerar inte förrän ett nytt konto har registrerats.

Markera Amazon-konto och tryck på Välj.

Markera sedan **Avregistrera** och tryck på **Välj** för att avregistrera ditt konto. Det här tar några sekunder.

Viktigt: Om du avregistrerar ett konto tas INTE alla personuppgifter bort. För att ta bort alla personuppgifter måste du fabriksåterställa din TV. För att göra det går du till Inställningar > Enhet och programvara > Återställ till fabriksinställningar.

När kontot har avregistrerats kommer skärmen Amazon Account Sign In/Up att visas så att du kan logga in med ett annat konto.

# Synkronisera Amazon-innehåll

Om du har köpt innehåll, t.ex. filmer, kan dessa visas på andra enheter genom att synkronisera Amazoninnehåll.

Markera **Synkronisera Amazon-innehåll** och tryck på **Välj**. Ordet "Synkronisering" visas. Ditt köpta innehåll kommer nu att kunna visas på andra enheter.

# **Prime Video**

Information om var du kan hantera dina prenumerationer och transaktioner kommer att visas.

# Barninställningar

Här kan du hantera inställningar för barnprofiler, till exempel lägga till innehåll, ställa in tidsgränser och hantera din PIN-kod för barn.

### Föräldrakontroll

Din TV har vissa standardskydd som, när de är aktiverade, kräver att en PIN-kod anges för inköp, appstarter och den begränsar också visning av innehåll som är klassat som Tonåring och högre. Föräldrakontroll är inställd på **AV** som standard.

Markera **Föräldrakontroll** och tryck på **Välj** för att aktivera föräldrakontroll.

Obs: Du kommer att bli ombedd att ange en PIN-kod för att aktivera eller inaktivera föräldrakontrollen. Det här är PINkoden för Prime Video och den är relaterad till ditt Amazonkonto. Om du har glömt din PIN-kod, följ länken som visas på skärmen för att återställa din PIN-kod.

### Profiler

Här kan du hantera de profiler som är kopplade till ditt konto. Markera **Profiler** och tryck på **Välj**.

### ProfildeIning

Profildelning gör det möjligt för vuxna i Amazonhushållet att välja varandras profiler på Prime Video och Fire TV. Här hittar du webbplatsen där du kan ändra dessa inställningar.

# Nätverk

Nätverksmenyn innehåller alla inställningar för anslutning av TV:n till Internet. Alla tillgängliga nätverk visas här och det är här du kan konfigurera ditt nätverk.

Om du har anslutit TV:n via en Ethernet-kabel eller om alternativet **Aktivera nätverk** inte är inställt på **Av**, visas inte trådlösa nätverk i listan och de alternativ som är relaterade till trådlösa nätverk är inte tillgängliga.

### Kontrollera nätverksstatus

Markera Nätverk i menyn Inställningar och tryck på Välj.

Nätverksmenyn visar de 3 starkaste trådlösa nätverk som TV:n kan hitta, och ditt nätverk är det som har ordet "Ansluten" skrivet under sig.

Markera ditt nätverk, om du är ansluten visas **Ansluten** under nätverksnamnet. På höger sida av skärmen visas **Säkerhet** för din anslutning. När ditt nätverk är markerat trycker du på **Spela/Paus**-knappen för att kontrollera ditt nätverk. Du ser anslutningsstatus för ditt nätverk. Tryck på **Tillbaka**-knappen för att lämna den här skärmen. Om du vill glömma bort nätverket trycker du på knappen **Alternativ** när ditt nätverk är markerat.

### Se alla nätverk

Om du vill söka efter fler nätverk markerar du Se alla nätverk och trycker på Välj. Du kommer nu att se en

lista över alla nätverk som din TV kan hitta. Om du rullar ner till botten av listan har du också möjlighet att söka efter nätverk på nytt.

# Anslut till ett nätverk med hjälp av WPS-knapp eller PIN-kod

Om du inte kommer ihåg ditt WLAN-lösenord kan du använda WPS-alternativet för att tillfälligt inaktivera routerns lösenord så att du kan ansluta till den utan lösenord.

Markera önskat WPS-anslutningsalternativ och tryck på **Välj** och följ sedan anvisningarna på skärmen.

### Avancerade nätverksinställningar

Om du känner dig trygg med att använda nätverksinställningar kan du manuellt konfigurera ett nätverk genom att markera Anslut till annat nätverk och trycka på Välj. Du måste manuellt skriva in alla önskade nätverksinställningar med hjälp av tangentbordet på skärmen.

Om du har anslutit din TV via en Ethernet-kabel kan du också konfigurera dina nätverksinställningar. Detta är också en mer avancerad inställning för användare som är säkra på att konfigurera nätverk.

### Spara ditt WLAN-lösenord till ditt Amazonkonto

Ditt WLAN-lösenord kan sparas på ditt Amazon-konto, vilket kan vara till hjälp om du vill ansluta andra enheter till samma nätverk. Standardinställning är **Av**.

Markera **Spara Wi-Fi-lösenord till Amazon** och tryck på **Välj**. Ditt WLAN-lösenord kommer nu att sparas i ditt konto. Det kan raderas när som helst genom att stänga av detta alternativ.

# Slå på TV:n via LAN och WLAN

Gör det möjligt för enheter och appar som du väljer att slå på TV:n via LAN och WLAN. Om du aktiverar det här alternativet kan det öka TV:ns strömförbrukning.

Om du aktiverar nätverksanslutning kommer detta alternativ också att aktiveras automatiskt. Markera Slå på med LAN och Wi-Fi och tryck på Välj för att inaktivera.

# Ändra anslutningsstatus

Om du inte aktiverade nätverksanslutningen under de första inställningarna kan du använda det här alternativet för att aktivera den. Eller så kan du inaktivera det om du aktiverat det tidigare.

Markera **Aktivera nätverk** och tryck på **Välj** för att aktivera eller inaktivera nätverksanslutningen. Se avsnittet **Ansluta till Internet** om du behöver mer information.

# Grundläggande felsökningstips för Wi-Fi

Här kan du se tips som dessa och starta om din Fire TV. Markera **Grundläggande felsökningstips för Wi-Fi** och tryck på **Välj**.

# **Display och ljud**

Den här menyn innehåller alla inställningar och justeringar för bild och ljud samt andra inställningar som t.ex. hur TV:n slås på, skärmspegling, skärmsläckare och HDMI CEC-enhetskontroll.

Markera **Display och ljud** i menyn **Inställningar** och tryck på **Välj**.

### Bildinställningar

Bildinställningarna kan justeras på varje ingång, så att varje ingång kan ställas in för att ha sina egna bildinställningar. Information om hur du justerar varje inställning finns i avsnittet **Anpassa TVinställningarna** i den här bruksanvisningen.

Om du vill justera bildinställningen medan du tittar på TV:n håller du **Hem**-knappen intryckt och väljer **Bild** i menyn på höger sida av skärmen.

### Audioinställningar

Ljudinställningarna kan justeras här, för information om hur du justerar varje inställning, se avsnittet **Anpassa TV-inställningarna** i den här handboken.

Om du vill justera ljudinställningen medan du tittar på TV:n håller du **Hem**-knappen intryckt och väljer **Ljud** i menyn på höger sida av skärmen.

# Apple AirPlay & HomeKit

Streama från dina Apple-enheter och styr innehållet med Apple AirPlay & HomeKit. Du kommer att omdirigeras till Apple AirPlay & HomeKit-inställningar för installation och konfiguration.

### Effektreglering

Menyn Effektreglering har 2 alternativ: **Ström på** och **Röstkommandon när Tv-skärmen är av**.

Ström på: Med inställningen Ström på kan du välja vilket tillstånd du vill att TV:n ska slås på i, antingen den senaste ingången som du tittade på eller Hemskärmen.

Markera **Ström på** och tryck på **Välj**. Markera **Hem** eller **Senaste inmatning** och tryck på **Välj**. En bock visas bredvid ditt val.

Ström på och Röstkommandon när Tv-skärmen är av: När den är aktiverad kan du ge röstkommandon via en länkad Alexa- eller Apple HomeKit-aktiverad enhet när TV-skärmen är avstängd. Din TV-skärm tänds för att du ska kunna utföra röstkommandon. Markera det här alternativet och tryck på Välj. Välj Ja och tryck på Välj.

# Ljudutgång

Menyn Ljudutgång har 6 alternativ: TV-högtalare, Uttag för ljudutgång, Digitalt ljudformat, DTS DRC och Bluetooth Audio Sync.

Markera Ljudutgång och tryck på Välj.

**TV-högtalare:** I menyn TV-högtalare kan du aktivera eller inaktivera TV:ns inbyggda högtalare. Du kanske vill stänga av dem om du har anslutit en soundbar.

Markera **TV-högtalare** och tryck på **Välj** för att aktivera eller inaktivera TV-högtalarna.

**Uttag för ljudutgång:** För 3,5 mm ljuduttag på baksidan av TV:n. Välj fast för linjeutgång eller variabel för hörlurar.

**Digitalt ljudformat:** Beroende på vilken typ av ljudenhet du har anslutit kan du behöva justera det ljudformat som TV:n matar ut. Ljudformatet kan ändras här.

Markera Digitalt ljudformat: och tryck på Välj.

Markera ditt önskade ljudformat PCM, Dolby Audio, Pass-through och Auto och tryck sedan Välj. Standardinställning är Auto.

**DTS DRC:** I menyn DTS DRC kan DTS DRC aktiveras eller inaktiveras.

Markera **DTS DRC** och tryck på **Välj** för att aktivera eller inaktivera DTS DRC.

**Bluetooth Audio Sync:** Om du har en Bluetoothhögtalare eller hörlurar anslutna till TV:n kan du behöva synkronisera ljudet till din enhet. Om du väljer det här alternativet görs det åt dig.

När Bluetooth-enheten är ansluten till TV:n markerar du **Bluetooth Audio Sync** och trycker på **Välj**.

### Aktivera skärmspegling

Gör det möjligt för mobila enheter att tillfälligt spegla sin skärm till din TV genom att göra den upptäckbar. Detta kallas Skärmspegling eller Miracast på din enhet.

Markera **Aktivera skärmspegling** och tryck **Välj**. **Skärmspegling**-skärmen visas. Din TV är nu redo för spegling av skärmen.

### Navigeringsljud

När du navigerar i menyer och väljer objekt avger TV:n ett ljud, som kan slås på och av här.

Markera **Navigeringsljud** och tryck på **Välj** för att aktivera eller inaktivera ljuden.

#### Skärmsläckare

När TV:n är inaktiv under några minuter aktiveras skärmsläckaren. Pictures from the Amazon Collection kommer att spelas upp. Skärmsläckarmenyn ger dig många alternativ att ändra så att du kan anpassa din skärmsläckare. Om TV:n inte är ansluten till Internet kommer alternativet **Skärmsläckare** inte att vara tillgängligt.

Markera Skärmsläckare och tryck på Välj.

Menyn Skärmsläckarinställningar visas.

**Nuvarande skärmsläckare** – Här kan du ändra skärmsläckaralbumet så att det visar dina bilder.

Bildstil – Ändra hur bilderna övergår i varandra. Välj mellan Panorera & Zooma eller Lös upp.

Bildhastighet – Justera hur lång tid det tar att byta bild. Välj mellan Långsam, Medium eller Snabb.

Starttid – Ställ in hur lång tid det ska ta innan skärmsläckaren startar. Välj mellan 5, 10, 15 minuter eller Aldrig.

Datum och klocka – Aktivera eller inaktivera datumoch klockinformationen.

Visa info – Slå på eller av bildinformationen.

Alexa-tips - Slå på eller av Alexa-tipsen.

**Blanda** – Aktivera det här alternativet om du vill visa bilderna i slumpmässig ordning.

#### HDMI-CEC-enhetskontroll

Gör att TV:n kan styra anslutna CEC-kompatibla HDMIenheter med hjälp av TV:ns fjärrkontroll.

Uppspelning, navigering och på- och avstängning kan göras med en enda TV-fjärrkontroll. Tryck på **Välj** för att slå på eller av.

Om du har en CEC-aktiverad enhet ansluten till TV:n via en HDMI-kabel gör den här inställningen att TV:ns fjärkontroll även kan styra valda funktioner på den anslutna enheten. Till exempel kommer **Standby**knappen på TV:ns fjärkontroll även att slå på din CEC-aktiverade enhet.

Menyn HDMI-CEC-enhetskontroll har 4 alternativ: One-Touch Play, ARC, Power Control och Remote Control Pass-Through.

Markera HDMI-CEC-enhetskontroll och tryck Välj.

**One-Touch Play:** Använd TV:n som primär källa för uppspelning. Markera **One-Touch Play** och tryck **Välj**. Alternativen **Tillåt**, **Fråga alltid** och **Neka** kommer att finnas tillgängliga. Markera önskat alternativ och tryck på **Välj**.

**ARC:** Använd din HDMI-kabelanslutning för at tskicka ljud från din TV till din soundbar eller AV-mottagare. Markerat **ARC** och trycks **Välj** för att aktivera eller inaktivera.

Effektreglering: Använd din TV för att slå på/av anslutna enheter. Tryck på Välj för att slå på eller av.

**Remote Control Pass-Through:** Använd TV:ns fjärrkontroll för att styra enheter från andra ingångar. Tryck på **Välj** för att slå på eller av.

# Önskat språk för Live-TV

Välj önskat primärt eller sekundärt ljud- och textningsspråk för Live TV-kanaler.

### Textning

Aktivera eller inaktivera undertexter. Om undertexter är aktiverade kan du välja önskat språk för undertexterna.

#### Talade undertexter

Aktivera automatisk uppspelning av talad undertext utöver huvudljudet om det finns tillgängligt för det aktuella programmet.

# Syntolkning

Alternativen Låg volym, Medelvolym, Hög volym och Av kommer att finnas tillgängliga. Välj Av för att inaktivera syntolkning eller något annat alternativ för att aktivera den. I vissa program finns möjlighet att välja volym på den syntolkade berättarrösten. För sådana program kommer ditt val av volym att tillämpas automatiskt.

# Hybrid TV (HbbTV)

Aktivera eller inaktivera interaktiva appar med röd knapp (HbbTV) på TV- eller radiokanaler.

#### Begäran om "spåra inte"

Skicka "Spåra inte"-förfrågningar när du använder appar med röda knappar (HbbTV). När detta alternativ är aktiverat förbättrar det ditt integritetsskydd, men vissa appar kan erbjuda begränsat innehåll eller begränsad funktionalitet när detta alternativ är aktiverat.

### Varning vid låg signalstyrka

Aktivera eller inaktivera varning vid låg signalstyrka.

# Applikationer

l app-menyn kan du hantera alla dina appar. Markera Appar och tryck på Välj.

### **Amazon Photos**

Här kan du ändra inställningarna för Amazon Photoappen, du kan tillåta andra att sända foton från deras Amazon Photos-konto till din TV, och du kan också inaktivera ditt konto så att det inte kan visas på din TV.

Markera Amazon Photos och tryck på Välj.

Tillåt gästanslutningar är aktiverat som standard, men om du inte vill tillåta andra användare att sända foton från sina Amazon Photo-konton kan du stänga av den här funktionen. Markera Tillåt gästanslutningar och tryck på Välj för att slå på eller av funktionen.

Om du vill sluta se dina foton från ditt Amazon Photoskonto kan du inaktivera funktionen här. Åtkomst är aktiverad som standard. Markera Åtkomst till Amazon Photos och tryck på Välj. Markera Avaktivera Amazon Photos och tryck på Välj. Dina bilder kommer nu inte att kunna visas på din TV. Oroa dig inte, dina foton kommer inte att raderas, de kommer att finnas kvar på ditt konto.

#### Silk Browser

Konfigurera inställningarna för Amazons webbläsare.

#### Appstore

I den här menyn kan du styra appens inställningar, t.ex. automatiska uppdateringar, köp i appen och hur du öppnar externa marknadslänkar.

Markera Appstore och tryck på Välj.

Appstore-menyn visas där du kan välja följande:

Automatiska uppdateringar: När automatiska uppdateringar är aktiverade kommer Appstore automatiskt att uppdatera dina appar till de senaste versionerna. Om appens behörigheter ändras kommer de inte att uppdateras automatiskt, så du måste granska eventuella ändringar innan du godkänner och uppdaterar. Tryck på Välj för att slå på eller av.

Externa marknadslänkar: Ger dig möjlighet att välja hur du vill att externa länkar ska öppnas. Tryck Välj för att se tillgängliga alternativ: Öppna med Amazon Appstore, Öppna inte och Fråga innan du öppnar. Markera önskad alternativ och tryck på Välj. En bock visas bredvid ditt val.

**Köp i app:** Vissa appar har köp i appen som kan göras, och med den här inställningen kan du välja om du vill tillåta dem eller inte.

Tryck på Välj för att slå på eller av.

Hantera Mina prenumerationer: Du kan hantera dina prenumerationer online.

Följ länken som visas på skärmen.

Meddelanden: Ställ in på PÅ för att visa meddelanden som rör Appstore. Tryck på Välj för att slå på eller av.

#### Hantera installerade appar

Här kan du hantera alla appar på din TV. Den visar också hur mycket ledigt minne som finns kvar på TV:n. Markera **Hantera installerade appar** och tryck på **Välj**.

Standardinställningen är att den visar alla appar, men om du markerar Visa och trycker på Välj får du alternativen Visa alla appar, Endast intern eller Endast USB.

En lista med appar visas, markera den app som du vill hantera och tryck på **Välj**.

Förinstallerade appar har 3 alternativ, appar som du har laddat ner och installerat har fler alternativ. Om du avinstallerar en app kommer den fortfarande att vara tillgänglig för dig att ladda ner och installera på nytt i framtiden.

### Förinstallerade appar

Du kommer att ha 6 alternativ, **Tvinga stopp**, **Rensa data**, **Rensa cache**, **Rensa standardinställningar**, **Öppna länkar** som stöds och **Stödda länkar**.

# Installerade appar

Du får några extra alternativ: Behörigheter, Starta app och Avinstallera.

# Styrning av utrustning

Soundbars och mottagare kan anslutas till din TV och här kan de ställas in så att din Fire TV-fjärrkontroll kan styra den anslutna enheten oavsett hur du anslöt den till din TV. Den här processen kan ta lite tid.

# Lägg till en soundbar eller receiver

Markera Lägg till utrustning och tryck på Välj.

Markera antingen **Soundbar** eller **Mottagare** beroende på vilken produkt du har anslutit och tryck sedan på **Välj**.

**Obs:** Kontrollera att din soundbar eller mottagare är ansluten till din TV och påslagen.

Följande exempel visar hur du ställer in en soundbar

Nu måste du välja märke på din soundbar. Markera varumärket och tryck sedan på **Välj**.

Se till att soundbaren är påslagen och att volymen är uppskruvad och tryck sedan på Välj.

Tryck på **Standby** på TV:ns fjärrkontroll, vänta 10 sekunder och tryck sedan på **Standby**-knappen igen.

Du kommer nu att få frågan "Stängdes din soundbar av och slogs sedan på igen när du tryckte på **Standby**?". Om den gjorde det markerar du **Ja** och trycker på **Välj**, om den inte gjorde det markerar du **Nej** och trycker på **Välj**. Du kan behöva upprepa processen flera gånger.

När din soundbar så småningom stängs av och slås på kommer du att uppmanas att trycka på knapparna för volym upp och ner. Tryck på knapparna **Volym +** och -.

Om volymnivån har justerats som förväntat markerar du **Ja** och trycker på **Välj**. Om inte, välj **Nej** och fortsätt tills volymnivån ändras.

Din Fire TV-fjärrkontroll har nu konfigurerats, den kommer nu att slå på och av din soundbar och justera volymnivån.

Nu när du slår på TV:n kommer även soundbaren att slås på. TV-högtalarna stängs av automatiskt.

### Inställningar för soundbar/mottagare

När du har ställt in din soundbar eller mottagare kommer du nu att se antingen **Soundbar** eller **Mottagare** i menyn **Styrning av utrustning**. Nu visas alla inställningar för din enhet.

Markera **Soundbar** eller **Mottagare** och tryck på **Välj**. Nu visas en lista med inställningar.

Markera den inställning som du vill justera och tryck på Välj.

**Volymökning:** Ställ in hur mycket volymen ska höjas eller sänkas när du ber Alexa att ändra volymen. Standardökningen är inställd på 4.

Tryck på **Snabbspolning framåt** eller **Spola tillbaka** för att öka eller minska stegen. Tryck på **Alternativ** för att återställa till standardinställningarna.

Infraröda alternativ: Ändrar de infraröda alternativen. Alternativen IR-profile, Timing, Repetition och Irstyrning finns tillgängliga.

Effektreglering: Justerar inställningarna för på/av för din soundbar eller mottagare. Power On Delay och Power Control kan finnas tillgängliga.

**Fire TV-ingång:** Ändra ingången som din soundbar eller mottagare ska växla till för att titta på Fire TV.

Byt soundbar/byt mottagare: Om du vill byta soundbar eller mottagare som är ansluten till TV:n markerar du Byt soundbar/byt mottagare och trycker på Välj. För att ta bort enheten markerar du Byt soundbar/byt mottagare och trycker på knappen Alternativ.

Återställ standardinställningarna för soundbaren/ återställ standardinställningarna för mottagaren: Återställer alla inställningar som du kan ha ändrat till fabriksinställningarna. Det här alternativet kommer att vara tillgängligt om du ändrar standardinställningarna.

# Avancerade inställningar

Justera strömtiden om din soundbar eller mottagare inte slås på/av.

Tryck på **Snabbspolning framåt** eller **Spola tillbaka** för att öka eller minska stegen.

Tryck på **Alternativ** för att återställa till standardinställningarna.

# Live-TV

I den här menyn kan du ställa in TV:n, hantera kanaler, konfigurera ett CI-kort och ställa in föräldrakontroll.

Markera Live-TV och tryck på Välj.

### Kanalgenomsökning

Du bör redan ha ställt in din TV under den inledande installationsprocessen. Men om du hoppade över kanalsökningssteget eller om du behöver ställa in din TV på nytt följer du dessa instruktioner.

Markera Kanalgenomsökning och tryck på Välj.

Du uppmanas att kontrollera att antennen är inställd och att kabeln är ordentligt ansluten till antenningången på TV:n. Tryck på **Välj** för att fortsätta.

Välj din sökningstyp för att installera kanaler. Aleternativen **Antenn**,, **Kabel** och**Satellit** finns tillgängliga.

Om alternativet Antenn väljs söker Tv:n digitala antennsändningar. Välj sökmetod på nästa skärm och tryck på **Välj** för att starta sökningen. Om du fortsätter med den manuella skanningen måste du konfigurera alternativen **Frekvens** och **UHF-band** innan du påbörjar skanningen.

Om alternativet **Kabel** är valt kommer TV:n att söka efter digitala kabelsändningar. På nästa skärm väljer du kabelleverantör (om sådan finns) eller sökmetod och trycker sedan på **Välj** för att starta sökningen. Du kan behöva konfigurera alternativen **Nätverks-ID** och **Frekvens** innan du startar sökningen.

Om du väljer alternativet **Satellit** kan du välja en operatör i nästa steg, om det finns någon tillgänglig. Du kan också välja att utföra fullständig eller manuell skanning. Markera det alternativ du föredrar och tryck på **Välj**-knappen för att fortsätta. Om du fortsätter med alternativet manuell eller fullständig skanning måste du välja satellit i nästa steg. Därefter visas skärmen **Satellitanslutning**. Ställ in alternativen **LNB-typ, LNB-effekt, DiSEqC-version, Enkelkabel, ToneBurst** och **Skanningsläge** manuellt i enlighet med din miljö på nästa skärm. Beroende på dina tidigare val, kan det hända att vissa alternativ inte är tillgängliga eller att de ställs in automatiskt. Ändra om nödvändigt och fortsätt

När du är klar, tryck på knappen **Spela/Paus**. TV:n kommer att börja söka efter tillgängliga sändningar.

Du kommer att få frågan om du vill rensa befintliga kanaler, om du har installerat kanaler tidigare med hjälp av samma sökalternativ. Markera **Ja, rensa kanaler** och tryck på **Välj**. Alla tidigare inställda kanaler raderas. Markera **Nej, Behåll kanaler** och tryck på **Välj** för att fortsätta utan att rensa nuvarande kanaler.

Medan sökningen fortsätter kan du trycka på knappen Välj för att avbryta. När sökningen är klar visas resultaten. Du kan välja att göra ändringar i kanallistan eller göra om skanningen vid denna punkt. Markera Klar och tryck på Välj för att avsluta inställningen.

#### Automatisk uppdatering av tjänster

Du kan låta TV:n automatiskt söka efter nätoperatörsbyten när TV:n går in i viloläge. Tryck på **Välj** för att slå på eller av funktionen.

### Favoritkanaler

Här kan du se och hantera dina favoritkanaler.

Markera Favoritkanaler och tryck på Välj.

Om du inte har några favoritkanaler går du till menyn Hantera kanaler och lägger till kanaler genom att trycka på knappen Välj. Välj sedan kanalkälla för att visa kanallistan. Markera en kanal och tryck på Välj för att lägga till kanalen bland dina favoriter. Du kan göra flera val.

Om du tidigare har lagt till kanaler i dina favoriter kan du trycka på Välj för att välja de kanaler som du vill ta bort från dina favoriter.

### Hantera kanaler

Hantera dina favoritkanaler och välj de kanaler som du vill visa.

Markera Hantera kanaler och tryck på Välj. Välj sedan kanalkälla. Alternativen Markbundna kanaler, Kabelkanaler, och Satellitkanaler finns tillgängliga. Vilka alternativ som är tillgängliga kan variera beroende på vilka kanaler som är installerade för tillfället.

Du kommer nu att se kanallistan med flera flikar: **Alla**, **Favoriter**, Gratis, Krypterade, Ljud, **HD**, **SD**, och **Dolda**. Tillgängliga flikalternativ kan variera beroende på vilka kanaler som är installerade.

Alla visar alla kanaler, **Favoriter** visar alla kanaler som du har markerat som favoritkanaler och **Dolda** visar alla dolda kanaler. Andra flikar kommer att fungera enligt samma logik.

På fliken Alla kan du välja att lägga till en kanal i favoritlistan genom att trycka på Välj eller dölja en kanal genom att trycka på Spela/Paus. Tryck på Spola tillbaka för att ändra kanalnummer och Tryck på Snabbspola framåt för att flytta en kanal från kanallistan. Tryck på knappen Alternativ för att visa menyn Sorteringsalternativ. Du kan sortera kanalerna med hjälp av alternativen i den här menyn. Du kan också importera eller exportera den anpassade kanallistan med hjälp av relevanta alternativ i menyn Sorteringsalternativ>Avancerade alternativ.

#### CI-kort

Få tillgång till inställningar och information om ditt CI-kort.

### Föräldrakontroll

Begränsa filmer, TV-program, inköp och vissa typer av innehåll som sänds i etern.

Markera Föräldrakontroll och tryck på Välj.

Standardinställningen är Av, så tryck på Välj för att slå på.

Obs: Du kommer att bli ombedd att ange en PIN-kod för att aktivera eller inaktivera föräldrakontrollen. Det här är PINkoden för Prime Video och den är relaterad till ditt Amazonkonto. Om du har glömt din PIN-kod, följ länken som visas på skärmen för att återställa din PIN-kod.

Första gången du aktiverar **Föräldrakontroll** visas kortfattad information om inställningarna. Tryck på **Välj** för att fortsätta.

Du ser nu alla inställningar som du kan justera, markera önskad inställning och tryck på **Välj**.

Föräldrakontroll: Tryck på Välj för att slå på eller av föräldrakontroll.

**PIN-skydda köp:** Ber om en PIN-kod innan du köper video, appar eller spel. Tryck på **Välj** för att slå på eller av.

Prime Video-omdömen: Begränsar visning av videor baserat på omdömen. Standardinställningen för Allmän och Familj är På, för Tonåring, Unga vuxna och Äldre är Av. Markera önskat alternativ för klassificering och tryck på Välj för att ändra inställningen.

**Obs:** Dessa inställningar gäller för Prime Video (inklusive Amazons kanaler). Innehåll från andra tjänsteleverantörer kan ha egna inställningar för begränsning.

Betyg för sändningar: Använd klassificeringar för att begränsa visningen av live-TV-program från TV-sändningar i etern som nås direkt från Fire TV:s användargränssnitt, t.ex. Guide eller På nu-raden. Besök appar från tredje part för att hantera inställningar för innehåll som nås i dessa appar.

• DVB 4 (Barn) - DVB 18 (Vuxen)

· Alla inställningar är aktiverade som standard

**PIN-skydda öppning av app:** Frågar efter PIN-kod innan appar och spel startas. Den här inställningen gäller inte för innehåll som nås direkt från Fire TV:s användargränssnitt, t.ex. **Guide** eller **På nu**-raden. Tryck på **Välj** för att slå på eller av.

PIN-skydda Amazon Photos-appen: Frågar efter en PIN-kod innan Amazon Photos startas. Denna inställning ignoreras om du redan har ställt in PINskydda öppning av app till PÅ. Tryck på Välj för att slå på eller av.

Ändra PIN-kod: Ändra PIN-koden för Prime Video. Ange först din nuvarande PIN-kod och sedan din nya PIN-kod.

Om du har glömt din PIN-kod, följ länken som visas på skärmen för att återställa din PIN-kod.

### Synkronisera källor

Synkronisera dina Live TV-källor för att uppdatera data på den här enheten.

# Fjärrkontroller och Bluetooth-enheter

Du kan lägga till en extra röststyrd fjärrkontroll till din TV, eller så kan du behöva byta ut den om den gamla har gått sönder. Andra bluetooth-enheter som högtalare, spelkontroller, möss och tangentbord kan också anslutas via bluetooth.

### Röstkontroller med Alexa

Kontrollera statusen för din nuvarande röststyrda fjärrkontroll med Alexa eller lägg till en ny.

Markera Röstfjärrkontroller med Alexa och tryck på Välj.

# Fjärrkontrollstatus

Om du vill se statusen för din aktuella röstfjärrkontroll markerar du fjärrkontrollalternativet och tittar till höger på skärmen. Du kan se vilken typ av fjärrkontroll det är, batteristatus, versionsnummer och serienummer. Om du vill koppla bort fjärrkontrollen trycker du på Alternativ-knappen medan fjärrkontrollalternativet är markerat och trycker sedan på Välj för att bekräfta. Alternativ-knappen har ingen funktion om endast en fjärrkontroll är parkopplad.

#### Lägg till ny fjärrkontroll

Markera Lägg till ny fjärrkontroll och tryck på Välj.

Ordet "Söker" visas, tryck och håll in **Hem**-knappen på den nya fjärrkontrollen i 10 sekunder. När fjärrkontrollen har hittats kommer den att visas i listan.

#### Spelkontroller

Bluetooth-spelkontroller kan anslutas till din TV och användas för att njuta av alla spel-appar på din TV.

Markera Spelkontroller och tryck på Välj.

Markera Lägg till ny spelkontroll och tryck på Välj för att söka efter nya kontroller.

Du kommer att se orden "Söker efter kontroller" visas på höger sida av skärmen. Kontrollera att din kontroller kan upptäckas och är redo att parkopplas. Följ instruktionerna på skärmen. När kontrollen har hittats kommer den att visas i listan. Välj din kontroll från listan.

#### Annan Bluetooth-enhet

Du kan ansluta andra Bluetooth-enheter, t.ex. en mus eller ett tangentbord, vilket kan vara praktiskt när du använder webbläsaren.

Markera Andra Bluetooth-enheter och tryck på Välj.

Kontrollera att din Bluetooth-enhet är i parkopplingsläge och markera sedan Lägg till Bluetooth-enheter och tryck på Välj.

Din enhet kommer att visas i listan, detta kan ta någon minut eller så. Markera sedan enheten och tryck på Välj för att ansluta enheten.

# Alexa

I den här menyn finns mer information om Alexa-appen och exempel på saker du kan prova.

Markera Alexa och tryck på Välj.

#### Alexa-app

Om du vill ha mer information om Alexa-appen och var du kan ladda ner den väljer du **Alexa-app**. Du behöver den här appen om du vill låta dina Amazon Echo-högtalare styra din TV. Appen är den plats där du kan ansluta alla dina Amazon-enheter tillsammans.

Markera **Alexa-app** och tryck sedan på **Välj**, du kommer nu att se information om appen och var du kan ladda ner den.

#### Saker att prova

I det här avsnittet finns många exempel på vad du kan använda Alexa till. Du kommer att hitta många idéer. Markera **Saker att prova** och tryck sedan på **Välj**, så visas en lista med saker att prova.

Markera något i listan och tryck sedan på **Välj** för att visa mer information.

# Inställningar

I menyn Inställningar kan du justera många av inställningarna på din TV. Det kan handla om föräldrakontroll, sekretess- och datainställningar och begränsning av åtkomst till visst innehåll och vissa inköp.

Markera Inställningar och tryck på Välj.

# Föräldrakontroll

Din TV har vissa standardskydd som, när de är aktiverade, kräver att en PIN-kod anges för inköp, appstarter och den begränsar också visning av innehåll som är klassat som Tonåring och högre. Föräldrakontroll är inställd på **AV** som standard.

Markera **Föräldrakontroll** och tryck på **Välj** för att aktivera föräldrakontroll.

Obs: Du kommer att bli ombedd att ange en PIN-kod för att aktivera eller inaktivera föräldrakontrollen. Det här är PINkoden för Prime Video och den är relaterad till ditt Amazonkonto. Om du har glömt din PIN-kod, följ länken som visas på skärmen för att återställa din PIN-kod.

Se avsnittet **Föräldrakontroll** under rubriken **Live-TVmeny** för mer information.

# Sekretessinställningar

Du kan hantera alla sekretessinställningar för din TV här. Markera **Sekretessinställningar** och tryck på **Välj**.

Du kommer nu att se en lista över alla inställningar som kan justeras, markera den inställning som du vill justera och tryck på **Välj**. Följande inställningar är möjliga.

Samtycke till cookies: Tillåter användning av cookies, enhetsidentifierare och liknande verktyg för att förbättra din reklamupplevelse på denna Fire TVenhet. Besök amazon.co.de/deviceprivacy för att göra mer detaljerade val.

Data om enhetsanvändning: Tillåter användning av personuppgifter som samlas in av operativsystemet i denna TV för marknadsföring och produktförbättring. Standardinställningen är PÅ (Tillåt). Markera och tryck på Välj. Du kommer att informeras om denna funktion. Använd riktningsknapparna för att läsa hela texten. För att stänga av denna funktion markerar du Stäng av och trycker på Välj.

Samla in användningsdata för app och sändning: Gör det möjligt för Amazon att samla in information om din användning av TV-innehåll samt hur ofta och hur länge du använder appar från tredje part. Standardinställningen är PÅ (Tillåt). Markera och tryck på Välj. Du kommer att informeras om denna funktion. För att stänga av denna funktion markerar du **Stäng** av och trycker på **Välj**.

Intressebaserade annonser: Om du väljer bort intressebaserade annonser på din TV kommer appar att instrueras att inte använda annonserings-ID för att skapa profiler för annonseringsändamål eller rikta dig med intressebaserade annonser på din TV. Reklam-ID:t är en återställbar identifierare som kan användas för att skapa profiler eller visa dig intressebaserade annonser. Standardinställningen är **PÅ** (Tillåt). För att stänga av denna funktion, tryck på **Välj**.

Ditt reklam-ID: Visar ditt reklam-ID på höger sida av skärmen. Tryck på Alternativ-knappen för att återställa ditt ID. En bekräftelsedialog visas. Markera OK och tryck på Välj för att återställa. Detta alternativ är tillgångligt om alternativet Intressebaserade annonser är inställt på PÅ.

# Övervakning av dataanvändning

Du kan hantera all dataanvändning här.

Markera Övervakning av dataanvändning och tryck på Välj för att slå på och justera eventuella inställningar. Dataövervakning är inställd på AV som standard.

Övervakning av dataanvändning: Genom att slå på den kan du övervaka din dataförbrukning. Standardinställning är AV.

Ställ in videokvalitet: Detta gör att du kan välja videokvalitet på Amazon Video. Standardinställning är **Bäst**. Tillgängliga alternativ är **Bra** (minst mängd data som används), **Bättre** och **Bäst** (mest mängd data som används).

**Ställ in datavarning:** Ställ in en datagräns och få varningar på skärmen när förbrukningen når 90 % och 100 % av gränsen. Detta är bara en varning och blockerar inte dataförbrukningen.

Månatlig högsta dataanvändning: Visar en lista över dina appar och visar individuell dataanvändning för den månatliga faktureringscykel som anges i alternativet Ställ in datavarning.

### Inställningar för meddelanden

Du kan hantera alla dina meddelanden här, stänga av alla popup-meddelanden eller blockera/avblockera meddelanden från specifika appar.

Markera Meddelandeinställningar och tryck på Välj.

För att slå på/av popup-meddelanden markerar du **Avbryt inte** och trycker på **Välj**.

Om du vill blockera eller avblockera aviseringar från enskilda appar markerar du **App-aviseringar** och trycker på **Välj**. Du kommer att se en lista över dina appar och om aviseringar är på eller av. För att justera detta markerar du en app och trycker på **Välj** för att växla mellan **PÅ** och **AV**.

# Utvalt innehåll

Startskärmen har utvalt innehåll högst upp, och när du väljer detta innehåll spelas en förhandsgranskning av innehållet upp. I den här menyn kan du välja om innehållet ska spelas upp eller inte och även slå på eller av ljudet i innehållet.

Markera Utvalt innehåll och tryck på Välj.

Markera antingen Tillåt autoplay av video eller Tillåt autoplay av ljud och tryck på Välj för att slå på eller av funktionen. Standardinställningen är PÅ för båda.

#### Tillåt autoplay av video

PÅ – Videon spelas upp automatiskt.

AV - En stillbild visas och inget ljud hörs.

#### Tillåt autoplay av ljud

PÅ – Ljudet hörs när videon spelas upp.

AV – Inget ljud hörs när videon spelas upp.

#### Automatisk avstängning

TV:n stängs av automatiskt efter 4 timmar utan aktivitet. Denna funktion är till för att spara energi om TV:n av misstag skulle lämnas påslagen. Om du har tittat på din TV i 4 timmar utan att trycka på några knappar, visas en varning som säger att den håller på att stängas av. Om du vill fortsätta titta i det här skedet markerar du **OK** och trycker på **Välj**.

Om du vill stänga av funktionen markerar du Automatisk avstängning och trycker på Välj. Markera sedan Stäng av och tryck på Välj. Din TV kommer nu inte att stängas av efter 4 timmars inaktivitet.

#### HbbTV

Aktiverar Hybrid Broadcast Broadband TV på din TV. Markera **HbbTV** och tryck på **Välj** för att slå på eller av.

#### Synkronisera senaste innehållet

Du kan inkludera Prime Video-titlar som du har tittat på på andra enheter i raden **Senaste** på den här enheten.

Markera **Synkronisera senaste innehållet** och tryck på **Välj** för att slå på eller av funktionen.

#### Plats

Det är praktiskt att din TV vet var den befinner sig i världen så när du ställer Alexa en fråga som "Alexa, vad är vädret ute?" kan den berätta vädret på din plats. Ladda ner och installera Alexa-appen på din mobila enhet och välj sedan **Enhet > Echo & Alexa**. Välj din Fire TV från listan och ange sedan enhetens plats.

### Tidszon

l den här menyn kan du ställa in klockan så att den visas som en 24-timmarsklocka och du kan också ändra din tidszon.

Markera Tidszon och tryck på Välj.

För att slå på/av 24-timmars tidsformat markerar du **24 timmars tid** och trycker på **Välj**.

Om du vill ändra tidszon markerar du **Tidszon** och trycker på **Välj**.

#### Synkronisera datum och tid

TV:n synkroniserar automatiskt datum och tid med en tidsserver på Internet. Om du stänger av den här funktionen kommer TV:n att synkroniseras med sändningstiden. Detta kan leda till problem med nätverksanslutning och uppspelning. Du måste starta om din Fire TV om du väljer att slå på den här funktionen igen.

Markera Synkronisera datum och tid och tryck på Välj för att slå på eller av funktionen.

#### Språk

Du kan ändra systemspråket.

Markera Språk och tryck på Välj.

Välj önskat språk i listan över språk och tryck på Välj.

#### Metriska enheter

Detta alternativ kommer att vara inställt på **PÅ** som standard. Temperaturer och avstånd visas i metriska enheter.

Markera **Metriska enheter** och tryck på **Välj** för att slå på eller av.

# Insomningstimer

Med insomningstimerfunktionen kan du ställa in en nedräkning till när TV:n ska stängas av, så att du kan somna medan du tittar på TV och veta att den stängs av automatiskt. Du kan ställa in en nedräkning från 5 - 240 minuter.

Markera Insomningstimer och tryck på Välj.

Markera den tid du vill ha tills TV:n stängs av och tryck sedan på **Välj**.

En nedräkning startar i det nedre hörnet av skärmen. Du kan också stänga av nedräkningen genom att markera **Av** och sedan trycka på **Välj**.

**Obs:** TV:n stängs av när insomningstiden har löpt ut och ingen varning visas.

# Enhet och programvara

Den här menyn ger dig information om din TV och visar juridiska dokument och dokument om efterlevnad. Du kan också starta om eller återställa TV:n till fabriksinställningarna.

Markera Enhet och programvara och tryck på Välj.

#### Om

Om du behöver ta reda på någon information om din TV bör den visas här. Du ser också lagrings- och
nätverksinformation och du kan också kontrollera om det finns några tillgängliga programuppdateringar.

Markera Om och tryck på Välj.

Din TV: Visar information om din TV.

**Lagring:** Visar det tillgängliga lagringsutrymmet på TV:n och på alla externa enheter som är anslutna.

**Nätverk:** Visar all information som rör nätverksinställningar.

Sök uppdateringar: Visar din aktuella programversion och när den senast uppdaterades. Tryck på Välj för att söka efter nya uppdateringar. Om en uppdatering är tillgänglig kommer alternativet att visas som Installera uppdatering. I så fall kan du trycka på Välj för att installera uppdateringen.

#### USB-enhet

I den här menyn visas det tillgängliga utrymmet på din lagringsenhet. Du kommer också att kunna mata ut USB-enheten eller hantera installerade appar. Den här menyn visas bara om du har en USB-enhet ansluten.

Markera **USB-lagringsstatus**. Det tillgängliga utrymmet visas på höger sida av skärmen.

#### Mata ut USB-enhet

Markera USB-enhet och tryck Välj.

Markera sedan **Mata ut USB-enhet** och tryck **Välj**. Ta nu ut enheten ur USB-uttaget. Menyn återgår till rotmenyn för **Enhet och programvara**.

#### Formatera en USB-enhet

Viktigt: Om du formaterar USB-enheten raderas all information på USB-enheten. När USB-minnet har formaterats kan det bara användas av den här TV:n.

Välj detta alternativ om du vill att TV:n ska använda appar som finns lagrade på den här enheten.

Markera Formatera till intern lagring och tryck sedan på Välj.

När formateringen är klar väljer du OK.

#### Hantera installerade appar

Välj det här alternativet om du vill hantera installerade appar från både Amazon och andra källor.

#### Juridik och efterlevnad

Välj den här menyn om du vill läsa alla juridiska meddelanden och meddelanden om efterlevnad som gäller din TV.

Markera Juridik och efterlevnad och tryck sedan på Välj.

**Obs:** Din TV måste vara ansluten till internet för att få tillgång till informationen om Juridik och efterlevnad.

#### Sovläge

Din TV kan försättas i sovläge.

Markera **Sov** och tryck på **Välj**. Din TV kommer att gå i viloläge. Du kan väcka den igen genom att trycka på **Standby**- eller **Välj**-knappen.

#### Starta om

Om din TV av någon anledning är långsam eller låser sig kan du behöva starta om den. Detta startar om TV:n.

Markera **Starta om** och tryck på **Välj**. Bekräfta att du vill starta om genom att välja **Starta om** och tryck sedan på **Välj**. Din TV kommer nu att starta om, detta tar några sekunder.

#### Återställ till fabriksinställningar

Om du vill återställa TV:n helt väljer du Återställ till fabriksinställningar. Detta tar bort alla personuppgifter och allt nedladdat innehåll från din TV. Du bör göra detta om du säljer din TV eller ger den till någon.

Markera Återställ till fabriksinställningar och tryck sedan på Välj. Bekräfta att du vill återställa genom att välja Återställ och tryck sedan på Välj. TV:n kommer nu att återställas till det skick den hade när den lämnade fabriken. Processen tar ett par minuter.

#### Tillgänglighet

Den här menyn innehåller tillgänglighetsalternativ där du kan aktivera Undertexter, Alexa-undertext, VoiceView, Textbanderoll, Skärmförstoring, Text med hög kontrast, Syntolkning, Talade undertexter för TV-kanaler samt Feedback & Support.

Markera Tillgänglighet och tryck på Välj.

#### Undertext

Visar undertexter på allt videoinnehåll när de är tillgängliga. Tryck på Välj för att slå på undertexter och se fler alternativ.

#### Alexa-undertextt

Visar undertexter för Alexa-svar när de är tillgängliga. Tryck på Välj för att slå på undertexter och se fler alternativ.

#### VoiceView

Ger talad feedback när du navigerar mellan objekt på skärmen. Hantera inställningar för röstvägledning, inklusive att slå på och av **VoiceView**, läshastighet och volym.

#### Textbanderoll

Visar text som är relaterad till det fokuserade objektet i en ruta med anpassningsbar teckenstorlek, färger med mera. Slå på och av textbanderollen.

#### Skärmförstoring

Använd knappkombinationerna till att förstora skärmen. Används endast när du visar Hem-skärmen eller menyerna.

#### Markera Skärmförstoring och tryck på Välj.

Knappkombinationerna visas. Markera OK och tryck på Välj för att fortsätta. Markera STÄNG AV FÖRSTORING och tryck på Välj för att stänga av den.

Du kan också hålla knapparna **Tillbaka** och **Snabbspolning framåt** intryckta för att aktivera/avaktivera skärmförstoringen.

När förstoringen är aktiverad ser du en gul ruta högst upp på skärmen. Tryck samtidigt på **Alternativ**knappen och en riktningsknapp för att panorera runt på skärmen.

#### Hög-kontrasttext

Ändrar text till svart eller vitt och lägger till en kantlinje.

#### Syntolkning

Den här inställningen styr volymen för det beskrivande spåret som är relaterat till det normala spåret för luftburna kanaler och Prime Video-innehåll.

Markera Syntolkning och tryck på Välj.

Markera det alternativ du föredrar och tryck på Välj för att ställa in. Du kan ställa in alternativet Over-the-Airkanaler till Av, Låg, Medium eller Hög och alternativet Prime Video till PÅ eller AV.

#### Talade undertexter för TV-kanaler

Läser upp undertexter för innehåll som stöds. Tryck på Välj för att slå på eller av.

#### Feedback & Support

Dina förslag är viktiga och hjälper oss att förbättra tillgängligheten till Fire TV. Mejla oss på deviceaccessibility@amazon.com och ange att du använder en Fire TV.

Om du behöver hjälp nu, vänligen kontakta Amazons kundtjänst.

#### Hjälp

Om du har svårt att förstå hur din TV fungerar och behöver lite hjälp bör du ta en titt på den här menyn. Den visar dig användbara videor och snabba tips om din TV. Där hittar du också kontaktuppgifter för att få support om du har några frågor.

Markera Hjälp och tryck på Välj.

#### Hjälpämnen

Din TV har användbara videor som du kan titta på för att förstå hur du använder din TV.

**Obs:** Nya användbara videor kommer att läggas till varje gång din TV uppdateras, så mängden innehåll här kommer att ändras från tid till annan.

#### Få mer hjälp

Om du känner att du behöver mer hjälp med din TV kan du välja det relaterade avsnittet där du hittar

information om hur du kommer i kontakt med ett supportteam.

Markera Låt oss ringa dig och tryck Välj.

#### Förslag

Markera **Skicka feedback** för att visa information om var du kan skicka oss feedback om din upplevelse av Fire TV.

### Kanallista

TV:n lagrar och visar alla kanaler i kanallistan. När en TV-kanal sätts på i Live-TV-läge visas programinformation. Du kan också trycka på Liveknappen (tillgänglighet beror på fjärrkontrollens modell) för att visa programinformation. Tryck på riktningsknappen Ned för att visa kanallistan. Du kan trycka på vänster och höger riktningsknapp för att bläddra igenom listan.

Använd riktningsknapparna och **Välj**-knappen för att navigera i kanallistan, byta kanal och visa ytterligare information om programmen.

Tryck på riktningsknappen Ned två gånger när kanallistan visas för första gången för att visa alternativmenyn. Du kan ställa in undertexter och ljud och få tillgång till kanalguiden med hjälp av de relaterade alternativen i den här menyn.

Se avsnittet **Kanalguide** för information om hur du hanterar kanaler.

### Kanalguide

Med hjälp av kanalguide-funktionen på din TV kan du bläddra i händelseschemat i de installerade kanalerna på din kanallista. Det beror på relaterade sändningen om denna funktion stöds eller inte.

För att komma till kanalguiden trycker du på **Guide**knappen på fjärrkontrollen. Du kan också trycka på riktningsknappen nedåt och sedan på riktningsknappen vänster när du tittar på Live-TV-kanaler för att öppna kanalguiden.

Använd riktningsknapparna för att navigera genom kanalguiden. Du kan använda riktningsknapparna upp/ ner för att växla till föregående/nästa kanal i listan och riktningsknapparna höger/vänster för att välja önskad händelse i den aktuella markerade kanalen. Om det finns tillgängligt visas det fullständiga namnet, startoch sluttider och en kort beskrivning av den markerade händelsen på skärmen. Tryck på **Välj** för att visa fullständig information om händelsen.

#### Filtrera kanaler

Du kan filtrera de kanaler som listas i kanalguiden. Tryck på **Guide**-knappen eller tryck på riktningsknappen **Upp** i följd för att se filtreringsalternativen längst upp i kanalguiden. Här kan du välja att filtrera via något av dessa alternativ. Markera det alternativ du vill ha. Du kommer bara att se de kanaler som matchar det valda filteralternativet. Du kan använda alternativet **Alla** för att avbryta filtreringen i kanalguiden.

#### Guidealternativ

Tryck på knappen **Alternativ** för att visa tillgängliga alternativ i kanalguiden. Du kan filtrera kanaler, lägga till kanaler i listan över favoritkanaler eller öppna menyn för kanalhantering med hjälp av dessa alternativ. Markera alternativet du vill ställa in och tryck på Välj.

#### Lägg till i Favoritkanaler

Kanaler kan läggas till i listan över favoritkanaler så att du snabbt och enkelt kan se dina favoritkanaler utan att behöva bläddra igenom hela listan med kanaler. Du ser en hjärtsymbol bredvid den kanal som läggs till i din lista över favoritkanaler.

Om en kanal redan tidigare har lagts till bland favoriterna kommer alternativet **Ta bort från favoritkanaler** att finnas tillgängligt i alternativmenyn i stället för alternativet **Lägg till i favoritkanaler**. Du kan använda det här alternativet för att ta bort en kanal från listan över favoritkanaler.

#### Hantera kanaler

Du kan se alla dina kanaler, skapa favoritkanaler eller dölja kanaler som du inte vill ska visas i kanalguiden. Kanalerna listas i 3 flikar: **Alla**, **Favoriter** och **Dolda**.

På fliken **Alla** markerar du en kanal i listan och trycker på knappen **Välj** för att lägga till den bland favoriterna. Favoritkanalerna visas på fliken **Favoriter**. Om kanalen redan finns i listan över favoriter tas den bort från listan när du trycker på **Välj**-knappen.

På fliken **Alla** markerar du en kanal i listan och trycker på **Spela/Paus-**knappen för att dölja den. Dolda kanaler visas på fliken **Dolda**. Om kanalen redan är dold kommer den att visas igen i kanalguiden när du trycker på **Välj-**knappen.

### **Ansluta till Internet**

Du kan ansluta till Internet via din TV, genom att ansluta den till ett bredbandssystem. Det är nödvändigt att konfigurera nätverksinställningarna för att kunna njuta av en mängd strömmande innehåll och internet-program. Dessa inställningar kan konfigureras från menyn Inställningar > Nätverk.

#### Trådbunden anslutning

Anslut din TV till modemet/routern via ethernetkabel. Det finns en LAN-port på baksidan av din TV. Din TV ansluter automatiskt till nätverket. Om den inte gör det kan du behöva upprätta närverksanslutningen manuellt med alternativet **Aktivera nätverk** i menyn **Nätverk**. Markera det här alternativet och tryck på **Välj**.

Du kan kontrollera anslutningens status med hjälp av alternativet Nätverkskonfiguration i menyn Nätverk.

Markera det här alternativet och tryck på **Play/Pause** (spela upp/paus)-knappen på fjärrkontrollen för att se nätverksstatusen.

Om du vill konfigurera inställningarna för trådbunden anslutning manuellt markerar du **Nätverkskonfiguration** och trycker på **Välj**-knappen. Följ dialogrutorna på skärmen för att gå vidare och ange de värden som krävs.

Om Ethernet-kabeln inte är ansluten, beroende på aktuell anslutningsstatus, kommer alternativet Konfigurera Trådbunden anslutning eller Konfigurera nätverk att vara tillgängligt i stället för alternativet Nätverkskonfiguration.

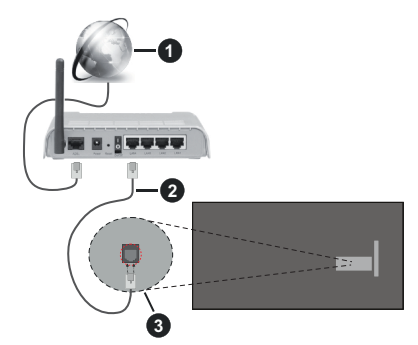

- 1. Bredband ISP-anslutning
- 2. LAN (ethernet)-kabel
- 3. LAN-ingång på baksidan av TV:n

Eventuellt kan du ansluta din TV till ett LANnätverksuttag beroende på nätverkets konfigurering. I så fall kan du ansluta din TV direkt till nätverket med en Ethernet-kabel.

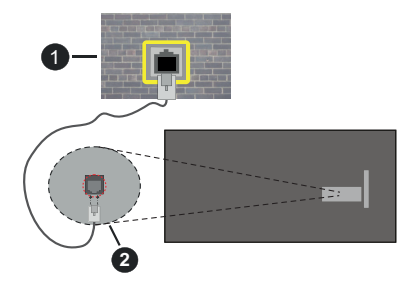

- 1. nätverksuttag
- 2. LAN-ingång på baksidan av TV:n

#### Trådlös anslutning

Ett trådlöst LAN-modem/router krävs för att ansluta TV: n till Internet via trådlöst LAN.

Markera Aktivera nätverk-alternativet i Nätverkmenyn och tryck Välj för att aktivera trådlös anslutning. Koppla sedan bort Ethernet-kabeln, om den är ansluten sedan tidigare. Några av de tillgängliga nätverken visas i en lista. Markera **Visa alla nätverk** och tryck på **Välj** för att se hela listan.

Om du föredrar att ansluta din TV till ditt nätverk via WLAN finns det tre sätt att göra detta på.

- Markera ett av de tillgängliga trådlösa nätverken i listan och tryck på Välj. Ange sedan lösenordet om nätverket är lösenordsskyddat.
- Använd WPS-knappen på din router. Markera alternativet Anslut till nätverk med WPS (knapp) och tryck på Välj. Tryck på WPS-knappen på din router. Din TV kommer att ansluta till din router utan att du behöver använda ett lösenord.

**Obs:** Under den första installationsprocessen kommer alternativet **Anslut med WPS-tryckknapp** att vara tillgängligt i stället för alternativet **Anslut till nätverk med WPS (knapp)**.

 Ange WPS PIN-koden på din router. Markera alternativet Anslut till nätverk med WPS (PIN) och tryck på Välj. En kod skapas och visas på skärmen. Ange den koden på din router. Din TV kommer att ansluta till din router utan att du behöver använda ett lösenord.

Obs: Under den första installationsprocessen kommer alternativet Anslut med WPS PIN-kod att vara tillgängligt i stället för alternativet Anslut till nätverk med WPS (PIN).

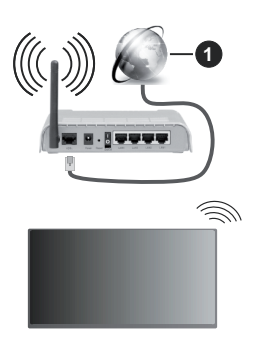

1. Bredband ISP-anslutning

Ett nätverk med dolt SSID kan inte upptäckas av andra enheter. Om du vill ansluta till ett nätverk med dolt SSID markerar du alternativet **Anslut till annat nätverk** i menyn **Nätverk** och trycker på **Välj**. Lägg till nätverket genom att ange dess namn, säkerhetstyp och lösenord manuellt. Om du vill konfigurera ytterligare inställningar för nätverket manuellt markerar du **Avancerat** när du uppmanas att göra det och trycker på **Välj**. Följ instruktionerna på skärmen för att gå vidare och ange de värden som krävs.

Om du vill spara lösenorden för det trådlösa nätverket på Amazon kan du använda alternativet **Spara Wi**-

Fi-lösenord på Amazon. Om du vill radera sparade lösenord stänger du av det här alternativet.

En Wireless-N-router (IEEE 802.11a/b/g/n//ac) med 2,4 och 5 GHz-band är utformad för att öka bandbredden. Dessa är optimerade för jämnare och snabbare videoströmning i HD, filöverföringar och trådlöst spelande.

Använd en LAN-anslutning för snabbare dataöverföring mellan andra enheter såsom datorer.

Överföringshastigheten är olika beroende på avståndet och antalet hinder mellan transmissionsprodukterna, konfigureringen av dessa produkter, radiovågsförhållandena, linjetrafiken och på vilka produkter du använder. Överföringarna kan också stängas av eller avbrytas beroende på radiovågsförhållandena för DECT-telefoner eller någon annan WLAN 11b-apparat. Standardvärdena för överföringshastigheten är de teoretiska maxvärdena för de trådlösa standarderna. De är inte dataöverföringens aktuella hastigheter.

Den mest effektiva platsen för överföringen skiljer sig beroende på användningsmiljön.

TV:ns trådlösa funktion stöder modem av typen 802.11 a, b, g, n &ac. Det rekommenderas starkt att du bör använda IEEE 802.11ac-kommunikationsprotokoll för att undvika eventuella problem när du tittar på videor.

Du måste ändra modemets SSID när det finns andra modem omkring med samma SSID. Du kan annars stöta på problem med anslutningen. Använd i stället trådbunden anslutning om du upplever problem med trådlös anslutning.

En stabil anslutningshastighet krävs för att spela upp strömmande innehåll. Använd en Ethernet-anslutning om den trådlösa LAN-hastigheten är instabil.

### Specifikationer

| Digital Mottagning                                   | Fullt integrerad digital<br>markbunden kabel-satellit-TV<br>(DVB-T-C-S)<br>(DVB-T2, DVB-S2-kompatibel) |  |
|------------------------------------------------------|----------------------------------------------------------------------------------------------------|--|
| Kanalindikator                                       | Visning på skärmen                                                                                     |  |
| RF-antenningång                                      | 75 Ohm (obalanserat)                                                                                   |  |
| Driftsspänning                                       | 220-240V AC, 50Hz                                                                                      |  |
| Ljud                                                 | DTS HD<br>DTS VIRTUAL:X                                                                                |  |
| Hörlurar                                             | 3,5 mm ministereo-uttag                                                                                |  |
| Nätverkets<br>strömförbrukning i<br>standby-läge (W) | < 2                                                                                                    |  |
| Ljudutgångsström<br>(WRMS.) (10 % THD)               | 2 x 2,5 W                                                                                              |  |
| Strömförbrukning<br>(W)                              | 45 W                                                                                                   |  |
| Vikt (Kg)                                            | 3,75 Kg                                                                                                |  |
| TV-dimensioner<br>DxLxH (med fot)<br>(mm)            | 134 x 553 x 372                                                                                        |  |
| TV-dimensioner<br>DxLxH (utan fot)<br>(mm)           | 63 x 553 x 334                                                                                         |  |
| Skärm                                                | 16/9 24"                                                                                               |  |
| Driftstemperatur<br>och driftsfuktighet              | 0 °C upp till 40 °C, 85 % fuktighet<br>max                                                             |  |

För mer produktinformation, besök EPREL: <u>https://eprel.ec.europa.eu</u>.

EPREL-registreringsnummer finns tillgängligt på https://eprel.panasonic.eu/product.

#### Trådlösa LAN-sändarspecifikationer

| Frekvensområden                 | Max uteffekt |
|---------------------------------|--------------|
| 2400 - 2483,5 MHz (CH1 - CH13)  | < 100 mW     |
| 5150 - 5250 MHz (CH36 - CH48)   | < 200 mW     |
| 5250 - 5350 MHz (CH52 - CH64)   | < 200 mW     |
| 5470 - 5725 MHz (CH100 - CH140) | < 200 mW     |

#### Landsbegränsningar

Den trådlösa LAN-utrustningen är avsedd för hem och kontor i alla EU-länder, Storbritannien och Nordirland (och andra länder efter det relevanta EU- och/eller UK-direktivet).) 5.15-5.35 GHz-bandet är begränsat till endast inomhusbruk i Eu-länder, Storbritannien och Nordirland, (och andra länder som följer det relevanta EU- och/eller brittiska direktivet). Offentlig bruk kräver en allmän auktorisering av respektive tjänsteleverantör.

| Land     | Restriktioner    |
|----------|------------------|
| Ryssland | Bara inomhusbruk |

Kraven för länder kan ändras när som helst. Det rekommenderas att användaren kontrollerar med lokala myndigheter för aktuell status för sina nationella bestämmelser för både 2,4 GHz och 5 GHz trådlöst LAN.

#### Standard

IEEE 802,11.a/b/g/n

#### Värdgränssnitt

USB 2.0

#### Säkerhet

WEP 64/128, WPA, WPA2, TKIP, AES, WAPI

### Obs:

#### Underrättelse för DVB/data sändning / IPTVfunktioner

 Denna TV är utformad för att uppfylla standarderna (från och med Mars, 2021) för DVB-T/T2 (MPEG2, MPEG4-AVC (H.264) och HEVC (H.265)) digitala markbundna tjänster, DVB-C (MPEG2, MPEG4-AVC (H.264) och HEVC (H.265)) digitala kabeltjänster och DVB-S (MPEG2, MPEG4-AVC (H.264) och HEVC (H.265)) digitala satellittjänster

Rådgör med din lokala handlare för tillgängligheten av DVB-T/T2- eller DVB-S-tjänster i ditt område.

Rådgör med din kabeltjänsteleverantör för tillgänglighet av DVB-C tjänster med den här tv:n.

- Den här TV:n kanske inte fungerar korrekt med signaler som inte möter standarderna för DVB-T / T2. DVB-C eller DVB-S.
- Alla funktioner kanske inte finns beroende på land, område, sändare, tjänsteleverantör, satellit och nätverksmiljö.
- Alla CI-moduler kanske inte fungerar med den här tv:n. Rådgör med din tjänsteleverantör angående tillgängliga CI-moduler.
- Den här tv:n kanske inte fungerar som den ska med Cl-moduler som inte är godkänt av tjänsteleverantören.
- Ytterligare avgifter kan tillkomma beroende på tjänsteleverantören.
- Kompatibiliteten med framtida tjänster garanteras inte.
- Internet-apparna, som respektive internetleverantör har erbjudit, kan ändras, avbrytas eller tas bort när som helst.

Panasonic åtar sig inget ansvar för eller ger någon garanti för tjänsternas tillgänglighet eller fortsättning.

 Panasonic garanterar inte andra tillverkares utrustnings operation eller funktion; och vi åtar oss inget ansvar för skador, som uppkommit av användning och/eller funktioner av nämnda tillverkares utrustning.

### Licens

Benämningarna HDMI och HDMI High-Definition Multimedia Interface HDMI trade dress och HDMI- logotypen är varumärken eller registrerade varumärken som tillhör HDMI Licensing Administrator, Inc.

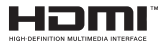

Tillverkad under licens från Dolby Laboratories. Dolby, Dolby Audio, och den dubbla D-symbolen är varumärken som tillhör Dolby Laboratories Licensing Corporation.

För DTS-patenter, se http://patents.dts.com. Tillverkade under licens ifrån DTS Licensing Limited. DTS, DTS-HD, Virtual:X och DTS:HD logon är DTS, Inc:s. registrerade varumärken eller varumärken i Förenta staterna och/eller andra länder. © 2022 DTS Inc. ALLA RÄTTIGHETER RESERVERADE.

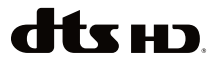

Bluetooth<sup>®</sup> -märket och loggor är ett registrerat varumärke som ägs av Bluetooth SIG Inc, all användning av varumärket av Vestel Elektronik Sanayi ve Ticaret AS är licensierat. Andra varumärken och handelsnamn ägs av respektive ägare.

Denna produkt innehåller teknologi med förbehåll för vissa av Microsofts immateriella rättigheter. Användning eller distribution av denna teknologi förutom denna produkt är förbjuden utan behöriga licenser från Microsoft.

Innehållsägare använder innehållsåtkomststeknologi från Microsoft PlayReady™ för att skydda sin immateriella egendom, inklusive upphovsrättsskyddat innehåll. Denna enhet använder PlayReady-teknik för att komma åt PlayReady-skyddat innehåll och/ eller WMDRM-skvddat innehåll. Om enheten inte korrekt tillämpar begränsningar för användning av innehåll kan innehållsägarna kräva att Microsoft återkallar enhetens förmåga att använda PlayReadyskyddat innehåll. Återkallelse bör inte påverka oskyddat innehåll eller innehåll som skyddas av andra innehållsåtkomststeknologier. Innehållsägare kan kräva att du uppgraderar PlayReady för att komma åt deras innehåll. Om du nekar en uppgradering kommer du inte att kunna få tillgång till innehåll som kräver uppgraderingen.

"CI Plus"-logotypen är ett varumärke som tillhör CI Plus LLP.

Denna produkt är skyddad av vissa immateriella rättigheter för Microsoft Corporation. Användning eller distribution av sådan teknologi förutom denna produkt är förbjuden utan licens från Microsoft eller ett auktoriserat Microsoft-dotterbolag.

Amazon, Alexa, Fire, Prime Video och alla relaterade logotyper är varumärken som tillhör Amazon.com, Inc. eller dess dotterbolag.

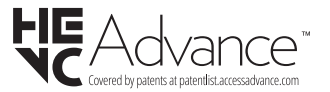

# Avyttring av gammal utrustning och batterier

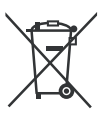

#### Endast för Europeiska unionen och länder med återvinningssystem

Dessa symboler på produkterna, förpackningarna och/eller medföljande dokumentation visar att förbrukade elektriska och elektroniska produkter och batterier inte får blandas med vanliga hushållssopor.

För korrekt behandling, insamling och återvinning av gamla produkter och batterier, vänligen lämna dem till passande uppsamlingsställe i enlighet med nationell lagstiftning.

Genom att kassera dem på rätt sätt hjälper du till att spara värdefulla resurser och förhindrar eventuella negativa effekter på människors hälsa och miljön.

För mer information om insamling och återvinning, kontakta din kommun.

I enlighet med inhemsk lagstiftning kan böter bli följden vid oriktigt bortskaffande av detta avfall.

#### Anmärkning avseende batterisymbolen (bottensymbol):

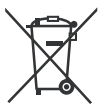

Denna symbol kan användas i kombination med en kemisk symbol. I detta fall uppfyller det de krav som ställs i direktivet för den aktuella kemikalien.

### Deklaration om överensstämmelse (DoC)

"Härmed förklarar Panasonic Corporation att denna TV är i överensstämmelse med de väsentliga bestämmelser och lagar som anges i direktivet 2014/53/EU."

Om du vill få en kopia av ursprungliga DoC för denna TV kan du besöka följande webbplats:

http://www.ptc.panasonic.eu/compliance-documents

Auktoriserad representant:

Panasonic Testing Centre

Panasonic Marketing Europe GmbH

Winsbergring 15, 22525 Hamburg, Germany

Webbsida: http://www.panasonic.com

### Innhold

| Sikkerhetsinformasjon       | 2  |
|-----------------------------|----|
| Vedlikehold                 | 4  |
| Montere/fjerne sokkelen     | 4  |
| Når du bruker veggkonsollen | 5  |
| Innledning                  | 5  |
| Tilbehør som følger med     | 5  |
| Funksjoner                  | 5  |
| Antennetilkobling           | 6  |
| Andre tilkoblinger          | 7  |
| Slå TV-en på/av             | 8  |
| TV-kontroll og betjening    | 8  |
| Fjernkontroll               | 10 |
| Innledende oppsettsveiviser | 11 |
| Hovedskjerm                 | 12 |
| Live TV                     | 13 |
| Tilpasse TV-innstillinger   | 13 |
| Innstillinger               | 14 |
| Kanalliste                  | 26 |
| Kanalguide                  | 26 |
| Koble til Internett         | 27 |
| Spesifikasjon               | 29 |
| Merknad                     |    |
| Lisenser                    |    |
| Samsvarserklæring (DoC)     | 31 |

### Sikkerhetsinformasjon

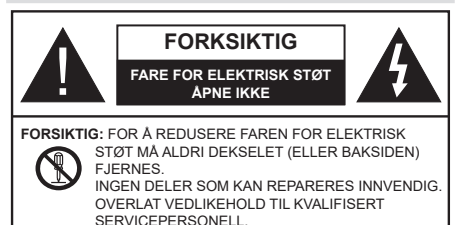

I ekstremvær (stormer, lyn) og lange perioder uten aktivitet (ferie), må du koble apparatet fra strømnettet.

Støpselet brukes til å koble apparatet fra strømnettet, og derfor må det være lett tilgjengelig. Hvis TV-apparatet er ikke koblet galvanisk fra nettet, vil enheten fortsatt trekke strøm for alle situasjoner, selv om TV-en er i standbymodus eller slått av.

**Merk:** Følg instruksjonene på skjermen for å betjene de relaterte funksjoner.

### VIKTIG - Vennligst les disse instruksjonene helt før du installerer eller bruker

ADVARSEL: Denne enheten er beregnet på å brukes av personer (inkludert barn) som har evnen til / erfaring med å bruke en slik enhet uten tilsyn, med mindre de har fått tilsyn eller instruksjoner om bruk av apparatet av en person som er ansvarlig for deres sikkerhet.

- Bruk dette TV-apparatet på en høyde på mindre enn 5000 meter over havet, på tørre steder og i områder med moderate eller tropiske klima.
- TV-apparatet er beregnet for hjemmebruk og lignende innendørs bruk, men kan også brukes på offentlige steder.
- · La det være 5 cm med fri plass rundt TV-en.
- Ventilasjonen må ikke hindres ved å dekke til eller blokkere ventilasjonsåpningene med gjenstander som aviser, duker, gardiner osv.
- Strømledningen/pluggen må være lett tilgjengelig. Ikke plasser TV, møbler etc. på strømledningen. En skadet strømkabel/støpsel kan forårsake brann eller gi deg elektrisk støt. Håndter kabelen med støpselet, ikke dra ut støpselet ved å dra i kabelen. Rør aldri strømledningen når du er våt på hendene, da dette kan føre til kortslutning eller elektrisk sjokk. Lag aldri knute på ledningen, og bind den aldri sammen med andre ledninger. Når kabelen er skadet, må den skiftes ut. Dette må utføres av kvalifiserte fagfolk.
- Ikke utsett TV for drypp og sprut av væsker og ikke plasser gjenstander fylt med væske, for eksempel vaser, kopper, osv. på eller over TV (f.eks. på hyller over enheten).

- Ikke utsett TV-en for direkte sollys eller ikke plasser åpne flammer som f.eks. tente lys på toppen av eller i nærheten av TV-en.
- Ikke plasser varmekilder som panelovner, radiatorer, osv. i nærheten av TV-apparatet.
- · Ikke plasser TV-en på gulvet eller skrå flater.
- For å unngå fare for kvelning, hold plastposer utilgjengelige for babyer, barn og husdyr.
- Fest stativet til TV-en forsiktig. Hvis stativet er utstyrt med skruer, skru til skruene godt for å hindre at TV-en vipper. Ikke stram skruene og monter gummifestene riktig.
- Ikke kast batteriene i ild eller sammen med farlige eller brennbare materialer.

#### ADVARSEL:

- Batteriene må ikke utsettes for stor varme, som f. eks. sollys, ild o.l.
- Kraftig lydtrykk fra hodetelefoner kan føre til hørselsskader.

VIKTIGST AV ALT - ALDRI la noen, spesielt ikke barn, dytte eller slå skjermen, dytte noe inn i hullene, sporene eller andre åpninger i TV-en.

| Forsiktig               | Alvorlig skade eller død<br>risiko |
|-------------------------|------------------------------------|
| Fare for elektrisk støt | Farlig spenning risiko             |
| A Vedlikehold           | Viktig<br>vedlikeholdskomponent    |

#### Markeringer på produktet

Følgende symboler brukes på produktet som en markør for restriksjoner og advarsler og sikkerhetsinstruksjoner . Hver forklaring skal bare vurderes dersom har et relatert merke. Noter slik informasjon av sikkerhetsmessige grunner.

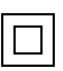

Klasse II-utstyr: Dette apparatet er utformet på en slik måte at det ikke krever en sikkerhetsforbindelse til elektrisk jord.

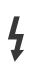

**Farlig strømledende terminal:** De(n) markerte terminalen(e) er farlig strømledende under normale driftsforhold.

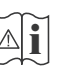

Forsiktig, se bruksanvisningen: Det/de markerte området(-ene) inneholder mynt eller knappecellebatterier som kan skiftes av brukeren.

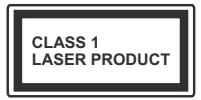

Laserprodukt klasse 1: Dette produktet inneholder et Klasse 1-laserprodukt som er trygt under rimelig forutsigbare driftsforhold.

#### ADVARSEL:

- Batteriet må ikke svelges, etsefare.
- Dette produktet eller tilbehøret som følger med produktet kan inneholde et mynt-/knappecellebatteri.
  Hvis mynt-knappecellebatteriet svelges, kan den forårsake alvorlige brannskader på bare 2 timer og føre til død.
- · Hold nye og brukte batterier vekk fra barn.
- Hvis batterirommet ikke lukkes ordentlig, må du slutte å bruke produtet og holde det vekk fra barn.
- Hvis du tror du kan ha svelget eller fått en del inn i kroppen, må du be om umiddelbar medisinsk hjelp.

-----

Fjernsynet kan falle og forårsake alvorlig personskade eller død. Mange skader, spesielt til barn, kan unngås ved å ta enkle forholdsregler som for eksempel:

- ALLTID bruk av kabinetter eller stativer eller monteringsmetoder anbefalt av produsenten av fjernsynsapparatet.
- Bruk alltid møbler som sikkert klarer å gi støtte til fjernsynsapparatet.
- ALLTID påse at fjernsynsapparatet ikke henger over kanten til støttende møbler.
- ALLTID informer barn om faren ved å klatre på møbler for å nå fjernsynsapparatet eller dets kontroller.
- ALLTID før ledninger og kabler som koblet til TV-en slik at de ikke kan snubles over, trekkes eller gripes.
- Plasser aldri et fjernsynsapparat på et ustabilt sted.
- ALDRI plasser fjernsynsapparatet på høye møbler (for eksempel skap, eller bokhyller) uten å forankre både møbel og fjernsynsapparatet til en støtte.
- ALDRI plasser fjjernsynsapparatet stå på stoff eller andre materialer som kan ligge mellom fjernsynsapparatet og støttende møbler.
- ALDRI plasser elementer som kan friste barn til å klatre, for eksempel leker og fjernkontroller, på toppen av TV-en eller møblene som TV-en er plassert på.

Udstyret passer kun til montering i højder på ≤ 2m.
Hvis ditt eksisterende fjernsynsapparat skal bli beholdt og flyttes, skal du uansette følge instruksjonene ovenfor.

Et apparat som er koblet til byggets jordingssystem via strømnettet (eller koblet til et annet apparat som igjen er koblet til jording) og som er koblet til et TV-apparat med en koaksialkabel, kan utgjøre en brannfare. Tilkobling til et TV-fordelingssystem må derfor gjøres gjennom en enhet som tilbyr elektrisk isolasjon under et visst frekvensområde (galvanisk isolator).

### Advarsler om veggmontasje

- Les instruksjonene før du monterer TV-en på veggen.
- Veggmonteringssett er valgfritt. Du kan hente settet fra din lokale forhandler, hvis det ikke følger med TV-en.
- Ikke monter TV-en på et tak eller en skrå vegg.
- Bruk spesifiserte veggmonteringsskruer og annet tilbehør.
- Trekk til veggfesteskruene fast for å hindre at TV-en faller. Ikke trekk til skruene for mye.

\_\_\_\_\_

- Bruk av andre vegghengende braketter, eller å montere en vegghengende brakett selv, kan medføre personskade og skade på produktet. For å opprettholde enhetens ytelse og sikkerhet, sørg for å spørre forhandleren eller en lisensiert entreprenør om å feste vegghengende braketter. Eventuelle skader forårsaket av montering uten en kvalifisert installatør vil gjøre garantien ugyldig.
- Les instruksjonene som følger med tilleggsutstyr nøye, og ta skritt for å forhindre at TV-en faller av.
- Håndter TV.en forsiktig under montering, da støt eller andre krefter kan forårsake skade på produktet.
- Vær forsiktig når du fester veggbraketter til veggen. Sørg alltid for at det ikke er elektriske kabler eller rør i veggen før du henger braketten.
- For å unngå fall og skade, fjern TV-en fra dens faste veggposisjon når den ikke lenger er i bruk.

#### SKADER

- Bortsett fra tilfeller der ansvaret er anerkjent i lokale forskrifter, påtar Panasonic ikke noe ansvar for funksjonsfeil forårsaket av misbruk eller bruk av produktet, og andre problemer eller skader forårsaket av bruk av dette produktet.
- Panasonic påtar seg intet ansvar for tap osv. av data forårsaket av katastrofer.
- Eksterne enheter som er klargjort separat av kunden, dekkes ikke av garantien. Omsorg for dataene som er lagret i slike enheter er kundens ansvar. Panasonic påtar seg intet ansvar for misbruk av disse dataene.

Tall og illustrasjoner i denne bruksanvisningen er kun gitt som referanse og kan avvike fra det faktiske produktutseendet. Produktdesign og spesifikasjoner kan endres uten forvarsel.

Fordi Fire TV-operativsystemet oppdateres med jevne mellomrom, kan bildene, navigasjonsinstruksjonene, titlene og plasseringen av menyalternativene vist i denne håndboken være annerledes enn det du ser på skjermen.

### Vedlikehold

#### Trekk først støpselet ut fra stikkkontakten.

#### Skjermpanel, kabinett, sokkel

#### Regelmessig pleie:

Tørk av overflaten til skjermpanelet, kabinettet og sokkelen forsiktig med en myk klut for å fjerne skitt eller fingeravtrykk.

#### For hardnakket smuss:

- 1. Tørk først støvet fra overflaten.
- Fukt en myk klut med rent vann eller et fortynnet nøytralt vaskemiddel (1 del rengjøringsmiddel til 100 deler vann).
- Vri ut kluten skikkelig. (Ikke la vann komme inn i TV-en da dette kan føre til feil på produktet.)
- 4. Fukt og tørk vekk hardnakket smuss forsiktig.
- 5. Tørk til slutt vekk all fuktigheten.

#### Forsiktig

lkke bruk en hard klut eller gni overflaten for hardt. Dette kan føre til riper på overflaten.

- Vær forsiktig så du ikke utsetter overflater for insektmiddel, løsemidler, fortynningsmiddel eller andre flyktige stoffer. Dette kan redusere skjermkvaliteten eller forårsake avskalling av maling.
- Overflaten av skjermpanelet er spesialbehandlet og kan lett bli skadet. Pass på så du ikke banker eller lager risper i skjermen med fingerneglen din eller andre harde ting.
- Ikke la kabinettet og sokkelen komme i kontakt med gummi- eller PVC-stoffer over lengre tid. Dette kan redusere overflatekvaliteten.

#### Støpsel

Tørk av nettpluggen med en tørr klut med jevne mellomrom.

Fuktighet og støv kan føre til brann eller elektrisk støt.

#### Montere/fjerne sokkelen

#### Forberedelser

Ta ut sokkelen(-lene) og TV-en fra esken og sett TV på et arbeidsbord med skjermpanelet vendt ned på et ren og mykt tøystykke (teppe, osv.)

- Bruk et flatt og fast bord som er større enn TV-en.
- · Ikke hold i skjermpanelet.
- · Pass på å ikke skrape eller ødelegge TV-en.

FORKSIKTIG: Unngå å sette inn skruer på TV-karosseriet når du ikke bruker TV-stativet, f.eks. vegghengende. Å sette inn skruer uten sokkel kan føre til skade på TV-en.

#### Montere sokkelen

**1.** TV-stativet består av to stykker. Installer disse delene sammen.

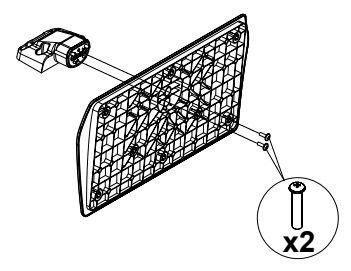

 Plasser stativet(-ene) på mønstret(-ene) for monteringen på baksiden av TV-en.

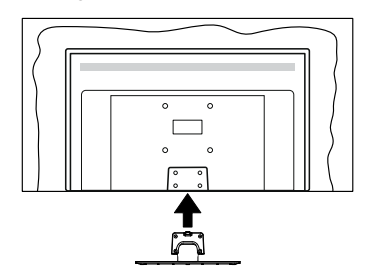

 Sett inn skruene (M4 x 12 mm) som følger med og stram dem forsiktig til stativet er korrekt montert.

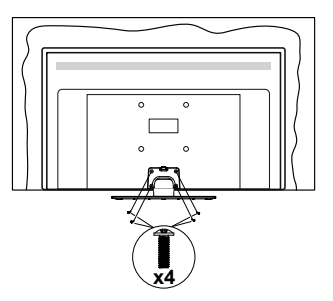

#### Fjerne sokkelen fra TV-en

Sørg for å fjerne sokkelen på følgende måte når du bruker en veggkonsoll eller ompakker TV-en.

- Sett TV-en på et arbeidsbord med skjermpanelet vendt ned på et rent og mykt tøystykke. La stativet(ene) stikke ut over kanten av flaten.
- · Skru løs skruene som holder stativet(-ene) fast.
- · Fjern stativet (-ene).

#### Når du bruker veggkonsollen

Ta kontakt med din lokale Panasonic-forhandler for å kjøpe anbefalt veggkonsoll.

Hull for montering av veggbrakett;

#### Baksiden av TV-en

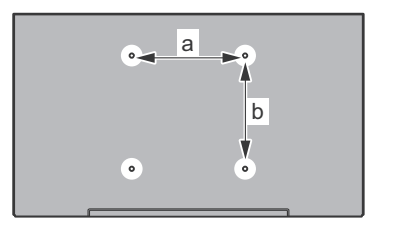

| a (mm) | 75 |
|--------|----|
| b (mm) | 75 |

#### Sett fra siden

Diameter

VESA

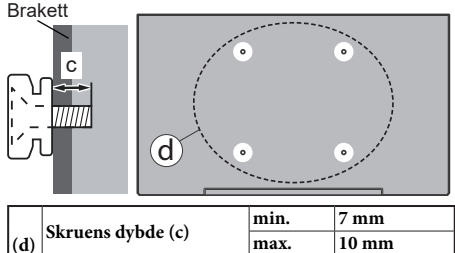

Merk: Skruene som brukes til å feste TV-en på veggkonsollen følger ikke med TV-en.

M4

### Innledning

Takk for at du valgte vårt produkt. Du vil snart kunne nyte den nye TV-en din. Vennligst les disse instruksjonene nøye. De inneholder viktig informasjon som vil hjelpe deg å få det beste ut av TV-en din og sikre sikker og korrekt installasjon og drift.

### Tilbehør som følger med

- Fjernkontroll
- Batterier: 2 x AAA
- Hurtigstartguide
- Strømledning
- · Avtakbart stativ
- Monteringsskruer for stativ (M4 x 12 mm)

### Funksjoner

# High Dynamic Range (HDR) / Hybrid Log-Gamma (HLG)

Med denne funksjonen kan TV-en gjenskape et større dvnamisk område av lysstyrken ved å fange og deretter kombinere flere forskjellige eksponeringer. HDR/ HLG lover bedre bildekvalitet takket være lysere, mer realistiske høydepunkter, mer realistisk farge og andre forbedringer. Det gir utseendet som filmskapere har til hensikt å oppnå, og viser de skjulte områdene av mørke skyager og sollvs med full klarhet, farge og detalier. HDR/HLG-innhold støttes via innebygde programmer og markedsprogrammer, HDMI-, USB-innganger og over DVB-S-kringkastinger. Når inngangskilden er satt til den relaterte HDMI-inngangen, merker du det relaterte HDMI-alternativet i menyen Hjem > Innstillinger > Skjerm og lyd > Bildeinnstillinger og trykker på Select for å vise innstillingsalternativer. Still inn alternativet HDMI-inngangsmodus i menven Avanserte innstillinger som Modus 1 (1.4), Modus 2 (2.0) eller Auto for a se HDR/HLG-innhold. hvis HDR/ HLG-innholdet mottas giennom en HDMI-inngang. Kildeenheten bør i det minste være kompatibel med HDMI 2 0a i dette tilfellet

### Antennetilkobling

Koble antenne- eller kabel-TV-pluggen til ANTENNEINNGANG (ANT)-kontakten eller satellittpluggen til SATELLITTINNGANG(LNB)kontakten på baksiden av TV-en.

#### Baksiden av TV-en

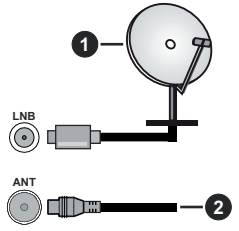

- 1. Satellitt
- 2. Antenne eller kabel

Hvis du vil koble en enhet til TV-en, kontroller at både TV-en og enheten er slått av før du gjør en tilkobling. Etter tilkoblingen er ferdig, kan du slå på enheter og bruke dem.

### Andre tilkoblinger

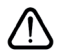

Hvis du vil koble en enhet til TV-en, kontroller at både TV-en og enheten er slått av før du gjør en tilkobling. Etter tilkoblingen er ferdig, kan du slå på enheter og bruke dem.

| Kontakt | Туре                                              | Kabler                                       | Enhet         |
|---------|---------------------------------------------------|----------------------------------------------|---------------|
|         | HDMI<br>tilkobling<br>(side og bak)               |                                              |               |
| 0       | SPDIF<br>(Koaksial<br>ut)<br>tilkobling<br>(side) |                                              | <b>•••</b> 0  |
|         | Side AV<br>(lyd/video)<br>tilkobling<br>(side)    | Video/audio-<br>tilkoblingskabel på<br>siden |               |
|         | Hodetelefon<br>tilkobling<br>(side)               | «D                                           |               |
|         | USB<br>tilkobling<br>(side)                       |                                              |               |
|         | Cl<br>tilkobling<br>(side)                        |                                              | CAM<br>module |
|         | Ethernet<br>-tilkobling<br>(baksiden)             | LAN/Ethernet-kabel                           | ()<br>()      |

Når du bruker monteringspakken for vegger (kontakt forhandleren din for å kjøpe én, hvis det ikke medfølger), anbefaler vi at du plugger alle kablene inn i baksiden av TV-en før du monterer veggen. Sett inn eller fjern en CI-modulen kun når TV-en er SLÅTT AV. Du bør henvise til bruksanvisningen for moduler for detaljer om innstillingene. Hver USB-inngangene på TV-en støtter enheter opp til 500 mA. Tilkobling av enheter som har en nåværende verdi på 500mA kan skade TV-en. Vedtilkobling av utstyr ved hjelp av enHDMI-kabel til TV-apparatet, for å garantere tilstrekkelig immunitet mot parasittbølger, må man bruke en høyhastighetsskjermet (hø kvalitets) HDMI-kabel med ferritter .

### Slå TV-en på/av

#### Koble til strøm

## VIKTIG: TV-apparatet er designet for å operere på 220-240V AC, 50 Hz stikkontakt.

Etter utpakking av fjernsynet; la det få romtemperatur før du kobler det til.

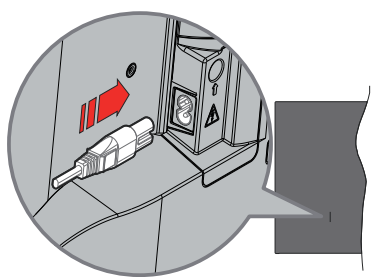

Koble den ene enden (tohullspluggen) av den medfølgende avtakbare strømledningen inn i strømkabelinntaket på baksiden av TV-en som vist ovenfor. Koble deretter strømledningens andre ende til stikkontakten. TV-en vil nå gå over til ventemodus.

Merk: Plasseringen til strøminntaket kan variere avhengig av modell.

#### For å slå TV på fra standbymodus

Hvis TV-en er i standbymodus, vil LED-en for standby lyse. For å slå TV på fra standbymodus, enten:

- Trykk Standby -knappen på fjernkontrollen.
- Trykk på kontrollknappen på TV-en.

TV-en slås på.

#### For å sette TV-en i standby-modus

- · Trykk Standby-knappen på fjernkontrollen.
- Trykk på kontrollknappen på TV.en; menyen for funksjonsalternativer vises. Fokuset vil være på alternativet **Inndata**. Trykk på knappen fortløpende til alternativet **Slå av** er uthevet. Trykk og hold knappen inne i ca. 2 sekunder TV-en vil gå over i ventemodus.

#### For å slå av TV-en

For å slå strømmen helt av, trekk ut strømledningen fra stikkontakten.

### TV-kontroll og betjening

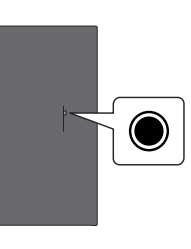

TV-en din har en enkelt kontrollknapp. Denne knappen lar deg kontrollere TV-funksjonene Innganger / Volum opp-ned / Kanal opp-ned / Strøm på-av / Avslutt.

Merk: Plasseringen av kontrollknapper kan variere avhengig av modell.

#### Å bruke kontrollknappen

- Trykk på kontrollknappen for å vise Strømmeny .
- Trykk deretter på knappen flere ganger etter hverandre for å flytte fokuset til ønsket alternativ hvis det er nødvendig.
- Trykk og hold inne knappen i ca. 2 sekunder for å bruke funksjonen, gå inn i undermenyen eller velg alternativet.

For å slå av TV-en: Trykk på kontrollknappen for å**Strømmeny**; fokuset vil være på alternativet Innganger. Trykk på knappen fortløpende til alternativet Slå av er uthevet. Trykk og hold inne knappen i ca. 2 sekunder for å slå av TV-en (ventemodus).

For å slå på TV-en: Trykk på kontrollknappen vil TVen slå seg på.

For å endre volum: Trykk på kontrollknappen for å vise menyen for funksjonsalternativer, og trykk deretter på knappen for å flytte fokuset til alternativet Volum opp eller Volum ned. Trykk og hold inne knappen for å øke eller redusere volumet.

Slik bytter du kanal i Live TV-modus: Trykk på kontrollknappen for å vise Strømmeny og trykk deretter på knappen fortløpende for å flytte fokuset til alternativet Kanal opp eller Kanal ned. Trykk og hold inne knappen for å bytte til neste eller forrige kanal i kanallisten.

For å endre inndata: Trykk på kontrollknappen for åStrømmeny; fokuset vil være på alternativet Innganger. Trykk og hold inne knappen i ca. 2 sekunder for å vise inngangslisten. Bla gjennom de tilgjengelige inndataalternativene ved å trykke på knappen. Trykk og hold inne knappen i ca. 2 sekunder for å bytte til det uthevede inndataalternativet.

**Merk:** Live TV-innstillingsmenyen i Live-TV-modus kan ikke vises via kontrollknappen.

#### Betjening av fjernkontrollen

Trykk og hold **Hjem**-knappen på fjernkontrollen for å vise tilgjengelige hurtiginnstillinger-menyalternativer når i Live TV-modus. Trykk på **Hjem**-knappen for å vise eller gå tilbake til startskjermen til Fire TV. Bruk retningsknappene for å flytte fokus, fortsette, justere noen innstillinger og trykk på **Select** for å gjøre valg for å gjøre endringer, stille inn preferanser, gå inn i en undermeny, starte et program osv. Trykk på **Returner/ Tilbake** for å gå tilbake til forrige menyskjerm.

#### Inngangsvalg

Når du har koplet det eksterne systemet til TV-en din, kan du velge andre inngangskilder. Trykk på **Inngang**-knappen for å åpne **Innganger**-menyen (tilgjengeligheten avhenger av fjernkontrollmodellen). Du kan også trykke på og holde inne **Hjem**-knappen på fjernkontrollen for å vise tilgjengelige tilgjengelige alternativer i hurtiginnstillingsmenyen og deretter utheve **Innganger** og trykk på **Select**-knappen for å vise listen over tilgjengelige inndataalternativer. Bruk retningsknappene for å utheve alternativet du ønsker, og trykk deretter på **Select**-knappen for å bytte til den valgte inngangen. Eller velg ønsket inngang fra **Innganger**-raden i inngang-fanen på startskjermen og trykk **Velg**.

#### Endre kanaler og volum

Du kan justere volumet ved å bruke Volum +/knappene og bytte kanal i Live TV-modus ved å bruke Program +/- knappene på fjernkontrollen.

### Fjernkontroll

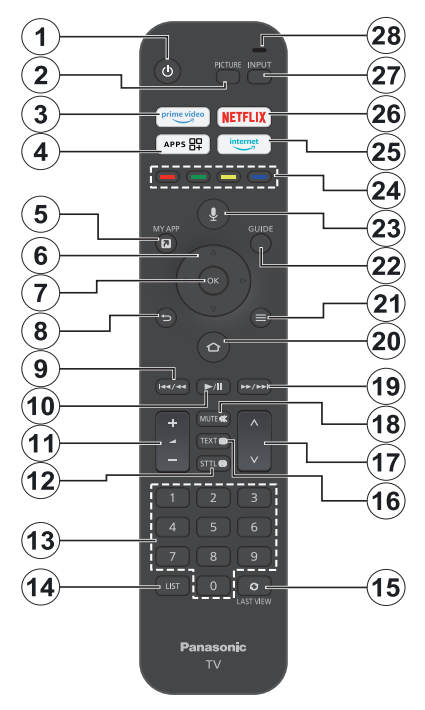

#### Sette inn batterier i fjernkontrollen

Fjern bakdekselet for å avslære batterirommet på baksiden av fjernkontrollen først. Sett inn to 1,5 V batterier med størrelsen **AAA**. Kontroller at tegnene (+) og (-) matcher (observer riktig polaritet). Ikke kombiner gamle og nye batterier. Bytt ut kun med samme eller tilsvarende type. Sett dekselet tilbake på plass.

#### For å parre fjernkontrollen med TV-en

Når TV-en slås på for første gang, vil en paringsprosess for fjernkontrollen utføres under det første oppsettet. Følg instruksjonene på skjermen for å pare den. Hvis du opplever problemer med å pare fjernkontrollen med TV-en, kan du slå av andre trådløse enheter og prøve på nytt. Se delen **Fjernkontroller og Bluetooth-enheter** for detaljert informasjon om paring av nye enheter med TV-en.

- 1. Ventemodus: Standby / På
- 2. Bilde: Åpner bildemodus
- 3. Prime Video: Åpner Prime Video-skjermen
- 4. Apper: Viser appene og kanalene dine
- 5. Min app (\*)
- Retningsknapp: Brukes til å navigere menyer, innhold osv. og viser undersider I TXT-modus når de trykkes opp eller ned
- 7. Velg: Bekrefter valg, går inn i undermenyer
- Tilbake/Returner: Går tilbake til forrige menyskjerm, går ett skritt tilbake, lukker åpne vinduer, lukker åpne vinduer, går tilbake til hovedskjermen eller Hjem-fanen
- 9. Spol tilbake: Flytter bilder bakover i media som filmer, ruller tilbake en dag i kanalguiden
- 10. Spill av/pause Spill av: Begynner avspilling av valgt media Pause: Setter media som spilles på pause
- 11. Volum +/- : Øker/reduserer volumnivået
- Sttl:Viser alternativer for lyd og undertekst, der du kan endre språkpreferanser og slå undertekster på eller av (der det er tilgjengelig)
- **13. Nummertaster:** Bytter kanal i Live TV-modus, legger inn et nummer eller i tekstboksen på skjermen
- 14. Liste: Åpner kanallisten
- 15. Siste visning: Skifter raskt mellom forrige og nåværende kanal og bytter til Live TV-modus
- Tekst: Åpner og lukker tekst-TV eller interaktive tjenester (der det er tilgjengelig i Live TV-modus)
- 17. Program +/-: Øker/reduserer kanalnummeret i Live TV-modus
- 18. Mute: Slår lyden på TV-en helt av
- **19. Spol forover:** Flytter bilder fremover i media som filmer, ruller fremover en dag i kanalguiden
- Home: Åpner startskjermen. Trykk og hold inne for å vise hurtiginnstillingsmenyen
- 21. Alternativer: Viser innstillingsalternativer (der tilgjengelig)
- 22. Guide: Viser kanalguiden
- 23. Taleknapp: Aktiverer mikrofonen på fjernkontrollen
- 24. Fargede knapper: Følg instruksjonene på skjermen for funksjonene til fargede knapper
- 25. Internett: Åpner Amazon Silk-nettleseren
- 26. Netflix: Starter Netflix-applikasjonen
- 27. Inngang: Viser tilgjengelige kringkastinger og innholdskilder
- Alexa LED: Lyser når Tale-knappen trykkes og under paringsprosessen Mikrofonåpning: Snakk inn i mikrofonen når du bruker Alexa eller talesøk

#### (\*) MIN APP:

Du kan tilordne en snarvei til Min app-knappen når som helst ved å trykke og holde nede denne knappen for å få rask tilgang til apper, Alexa-talekommandoer og mer. Følg instruksjonene på skjermen.

### Innledende oppsettsveiviser

Merk: Følg instruksjonene på displayet for å fullføre den første installasjonsprosessen. Bruk retningsknappene og Select-knappen på fjernkontrollen for å velge, stille inn, bekrefte og fortsette.

#### 1. Velg Din plassering

Velgsi n plassering fra listen og trykk på Select for å fortsette.

#### 2. Velg ditt språk

Språkvalgalternativene vil bli oppført på skjermen. Velg ønsket språk fra listen og trykk på **Select** for å fortsette.

#### 3. Velg TV-modus

I det følgende trinnet i det innledende oppsettet, kan du angi TV-ens driftsmodus. **Butikkbruk**-alternativet vil konfigurere TV-innstillingene for butikkmiljø. Dette alternativet er kun ment for butikkbruk. Det anbefales å bruke **Fortsett** for hjemmebruk.

#### 4. Par fjernkontrollen med TV-en din

Hvis fjernkontrollen automatisk pares med TV-en eller hvis du har paret fjernkontrollen med TV-en én gang tidligere, hoppes dette trinnet over. Hvis dette ikke er tilfelle, vil et søk etter fjernkontrollen bli utført. Følg instruksjonene på skjermen for å pare fjernkontrollen (avhenger av fjernkontrollens modell).

#### 5. Koble til nettverket ditt

Selv om du koblet TV-en til Internett via en Ethernet-kabel før det første oppsettet begynner, vil nettverkstilkoblingen ikke være tilgjengelig automatisk. Du må først aktivere den i dette trinnet. En bekreftelsesdialog vil vises på skjermen.. Du vil bli informert om at strømforbruket kan øke og bli bedt om ditt samtykke for å fortsette. Uthev **Aktiver** og trykk på **Select** for å fortsette.

Hvis du ikke koblet TV-en til Internett via en Ethernetkabel, vil TV-en søke etter og liste tilgjengelige trådløse nettverk på dette tidspunktet etter at du har aktivert nettverkstilkobling. Velg nettverket ditt og trykk på **Velg** for å koble til det.

Du kan se gjennom eller endre nettverksinnstillingene senere ved å bruke alternativene i menyen **Innstillinger** > Nettverk. Se delene Nettverk og Koble til Internett hvis du trenger mer informasjon. Trykk på Spol fremover-knappen på fjernkontrollen for å hoppe over.

Etter at internettforbindelsen er opprettet, vil TV-en se etter programvareoppdateringer og laste ned den nyeste programvaren, hvis noen er tilgjengelig. Vær oppmerksom på at dette kan ta litt tid.

#### 6. Logg inn med Amazon-kontoen din

Du kan logge deg på Amazon-kontoen din på neste skjermbilde. Du må være logget på en Amazon-konto for å bruke Amazon-tjenester. Dette trinnet blir hoppet over dersom ingen internettforbindelse ble opprettet i forrige trinn. Hvis du ikke allerede har en Amazonkonto, kan du sette opp en konto ved å velge **Ny hos Amazon? Opprett en gratis konto**-alternativ. Du kan trykke på **Spol fremover**-knappen for å hoppe over dette trinnet. En dialog vises for bekreftelse. Uthev **Gjør dette senere** og trykk på **Select** for å fortsette. Hvis du hopper over dette trinnet, kan noen av de følgende trinnene også være forskjellige eller bli hoppet over."

Når kontoen er registrert, vil du bli spurt om du ønsker å bruke kontoen du logget inn med. Du kan velge å endre kontoen, lese vilkårene og betingelsene, som vil bli akseptert hvis du fortsetter, på dette tidspunktet. Uthev symbolet med tre prikker ved siden av tekstene nederst på skjermen og trykk på **Select** for å lese og lære mer om det relaterte emnet. Uthev **Fortsett** og trykk på **Select**-knappen for å fortsette uten å endre kontoen.

Hvis du har koblet TV-en til internett via et WLANnettverk, vil en dialog vises på dette tidspunktet som spør om du vil lagre WLAN-passordet til Amazon. Velg Ja og trykk Select for å bekrefte og fortsette. Velg Nei for å fortsette uten bekreftelse.

#### 7. Gjenopprett Fire TV

Hvis du tidligere har brukt en Fire TV-enhet, kan du velge å bruke innstillingene fra den enheten for denne TV-en. Hvis du er ny på Fire TV, uthev **Hopp over** og trykk på **Select**.

For å gjenopprette en tidligere Fire TV-enhet, uthev **Gjenopprett** og trykk på **Select**. En liste over Fire TV-enhetene dine vises. Uthev enheten du ønsker, og trykk deretter på **Select**. TV-en din vil nå gjenopprette alle innstillingene slik at de samsvarer med den andre Fire TV-enheten din.

#### 8. Prime Video

Avhengig av det valgte stedet kan det vises en kort informasjon om de viktigste videotjenestene. Du kan starte din 30 dagers gratis prøveperiode på dette tidspunktet. Uthev **Ikke nå** og trykk på **Select** for å hoppe over.

#### 9. Velg Apper

I neste trinn kan du velge appene du vil laste ned. Uthev **Kom i gang** og trykk på **Select** for å fortsette. Appene er gratis å laste ned, men noen av dem kan kreve betaling for full tilgang. Uthev **Nei takk** og trykk på **Select** for å hoppe over.

#### 10. Foreldrekontroller

Du kan aktivere foreldrekontroll på dette tidspunktet, eller du kan gjøre det senere.

Merk at hvis du velger **Ingen foreldrekontroll**, vil kjøp og videoavspilling uten PIN-kode være tillatt.

Hvis du velger alternativet **Aktiver foreldrekontroll**, vil du bli bedt om å angi en PIN-kode neste gang. Dette er Prime Video PIN-koden og den er relatert til Amazon-kontoen din. Bruk knappene på fjernkontrollen som vist på skjermen for å angi PIN-koden. Du må angi den for å få tilgang til noen menyer, tjenester, innhold osv. beskyttet av denne PIN-koden. Hvis du har glemt PIN-koden din, følg lenken som vises på skjermen for å tilbakestille PIN-koden.

Du vil bli informert om funksjonen på neste skjermbilde. Trykk **Select** for å fortsette.

Du kan se gjennom eller endre innstillingene for foreldrekontroll senere ved å bruke alternativet Foreldrekontroll i menyen Innstillinger > Preferanser.

#### 11. Hva er Nytt på Fire TV

Du kan få siste nytt om TV-serier, filmer, produktnyheter, spesialtilbud og mer. E-poster vil bli sendt til e-postadressen knyttet til Amazon-kontoen din. Du kan si opp abonnementet ditt når som helst. For å abonnere, velg **Abonner** eller uthev **Hopp over** og trykk på **Select**-knappen for å hoppe over.

#### 12. Velkommen til Fire TV

Kort informasjon om bruken av din Fire TV vil bli gitt på neste skjerm. Etter å ha lest informasjonen, trykk på **Select** for å fortsette.

#### 13. Søk etter TV-kanaler

Du vil bli spurt om du vil søke etter kanaler i neste trinn. Uthev **Ja** og trykk på **Select** for å starte søkeprosessen. Uthev **Nei** og trykk på **Select** for å søke senere.

Før søkingen starter, vil du bli bedt om å sjekke om antennen er satt opp og om antennekabelen er riktig plugget inn i antennekontakten på TV-en. Trykk på **Select** for å fortsette.

#### 14. Kanaltype

Neste trinn er valg av kanaltype. Velg søkeinnstillingen din for å installere kanaler for Live TV-funksjonen. Kabel, Bakkesendt og Satellitt vil være tilgjengelige.

Hvis alternativet **Kabel** eller **Bakkesendt** er valgt, vil TV-en søke etter digital bakkenett eller digital kabelsendinger. Velg søkemetoden på neste skjermbilde og trykk på **Select** for å starte søket.

Hvis alternativet **Satellitt** er valgt, kan du velge en operatør på neste trinn, hvis noen er tilgjengelig. Du kan også velge å utføre manuelt eller fullstendig kanalsøk eller importere en kanalliste fra en tilkoblet USB-lagringsenhet. Uthev operatøralternativet du foretrekker og trykk på **Select** for å fortsette. Hvis en annen operatør enn standard operatør er valgt, vises en bekreftelsesdialog. Velg **Ja** og trykk på **Select** for å fortsette med den valgte operatøren. Skjermbildet **Satellittilkobling** vises deretter. Avhengig av dine tidligere valg kan noen alternativer forhåndsinnstilles automatisk. Endre om nødvendig og fortsett. Hvis du har en passende kanalliste som tidligere ble eksportert til en USB-lagringsenhet, kan du også bruke alternativet **Tilpasset kanalliste** på dette tidspunktet. Koble USB-lagringsenheten til TV-en, uthev dette alternativet og trykk på **Select** for å fortsette.

Hvis du velger alternativet Fullstendig kanalsøk eller Manuelt kanalsøk, må du velge satellitt i neste trinn. Deretter vises skjermbildet Satellitttilkobling. Still inn alternativene LNB-type, LNB-effekt, DiSEqCversjon, Enkeltkabel, ToneBurst og Søkemodus manuelt i henhold til ditt miljø på neste skjerm. Når du angir alternativet DiSEqC-versjon, vil alternativet Port bli tilgjengelig. Du må stille inn diseqc-porten ved å bruke dette alternativet ter å ha angitt diseqcversjone. Hvis du velger Manuelt kanalsøk, må du konfigurere alternativene Frekvens, Polarisering og Symbolhastighet i tillegg før skanningen starter.

Når du er ferdig, trykker du på **Spill av/pause**knappen. TV-apparatet vil begynne å søke etter tilgjengelige kringkastinger.

Mens søket fortsetter, kan du trykke på **Select**knappen for å avbryte. En dialog vises for bekreftelse. Velg **Ja** og trykk på **Velg** for å avbryte.

Når det første oppsettet er fullført, vil resultatene vises. Du kan velge å gjøre endringer på kanallisten eller søke på nytt på dette tidspunktet. Velg **Ferdig** og trykk på **Velg** for å fullføre oppsettet.

Postnummervalg-skjermbildet vises deretter. Du kan velge en profil, legge til en ny eller redigere profilinnstillinger. Uthev profilen du vil fortsette med og trykk på **Select**.

Startskjermen vises. For å bytte til Live TV-modus og se på TV-kanaler, trykk på Live-knappen på fjernkontrollen (tilgjengeligheten avhenger av fjernkontrollmodellen). Du kan også velge en kanal fra raden **På nå** i fanen **Hjem** eller velge **Antenne** eller **Satellitt**-inndataalternativet fra menyen **Innganger** eller **Innganger**-raden i **Innganger**-fanen på startskjermen og trykke på **Select** for å begynne å titte. Trykk på **Inngang**-knappen for å åpne **Innganger**-menyen (tilgjengeligheten avhenger av fjernkontrollmodellen).

### Hovedskjerm

For å kunne nyte fordelene med Amazon Fire TV, må TV-en din være koblet til Internett. Koble TV-en til et hjemmenettverk med en høyhastighets Internetttilkobling. Du kan til koble TV-en din eller til modemet/ ruteren trådløst eller med kabel. Se avsnittene **Nettverk** og **Koble til Internett** for mer informasjon om hvordan du kobler TV-en til internett.

Hovedskjermen er midten av TV-en. Trykk på **Hjem**knappen på fjernkontrollen for å vise hovedskjermen. Fra hovedskjermen kan du starte ethvert program, bytte til en TV-kanal, se en film eller bytte til en tilkoblet enhet, administrere innstillingene. Avhengig av TVoppsettet og ladsvalget ditt i det første oppsettet, kan hovedskjermen inneholde forskjellige elementer.

Hovedskjermen er organisert i flere faner. Fanene **Profiler**, **Innganger**, **Mine ting**, **Finn**, **Hjem**, **Live**, nylig brukte apper, **Dine apper og kanaler** og **Innstillinger** (tannhjulsymbol) vil være tilgjengelige. Du kan velge mellom dem ved å bruke retningsknappene. Tilgjengelige faner kan variere avhengig av nettverkstilkoblingsstatusen til TV-en og om du logget på Amazon-kontoen din. Flytt fokus til ønsket fanealternativ for å vise innholdet. Tilgjengelige alternativer for den uthevede fanen vil bli plassert i rader generelt. For å navigere gjennom alternativene på bruker du retningsknappene på fjernkontrollen. Velg en rad og flytt deretter fokuset til ønsket element på raden. Trykk på Select-knappen for å gjøre et valg eller for å gå inn i en undermeny.

Hovedskjermen åpnes med fanen **Hjem**. Du kan bruke fanen **Finn** for å søke og finne innholdet du leter etter. Den har en dedikert søkefunksjon der du enten kan trykke på Alexa Voice-knappen (hvis fjernkontrollen har en innebygd mikrofon) og be Alexa finne det du leter etter, eller du kan skrive et ord for å starte et søk. Biblioteket viser alt innhold du har lagt til overvåkningslisten.

### Live TV

Live-TV refererer til kanaler som har blitt stilt inn via en antenne-, kabel- og satellittforbindelse. Det er flere måter å se Live TV-kanaler på. Du kan trykke på Liveknappen på fjernkontrollen (tilgjengelighet avhenger av fjernkontrollmodellen) for å bytte til Live TV-modus og se på TV-kanaler. Du kan også velge en kanal fra **På nå**-raden elle på fanen **Hjem** eller Live, eller velg inngangsalternativet **Antenne** eller **Satellitt** fra **Innganger**-menyen eller raden **Innganger** i kategorien **Innganger** på startskjermen og trykk på **Select** for å begynne å titte. Trykk på **Inngang-**knappen for å åpne **Innganger**-menyen (tilgjengeligheten avhenger av fjernkontrollmodellen).

Hvis kanalinstallasjonen ikke er fullført, vil ikke raden **På nå** være tilgjengelig.

### Tilpasse TV-innstillinger

#### Justere bildeinnstillingene

Lar deg angi dine foretrukne bildeinnstillinger. Du kan få tilgang til bildeinnstillingsmenyen via menyen **Innstillinger** på hovedskjermen eller ved å trykke og holde inne **Hjem**-knappen i ca. 2 sekunder mens du ser på inndata.

Få tilgang til bildeinnstillinger via innstillings menyen

Trykk på **Hjem**-knappen, rull til fanen **Innstillinger**. Rull til alternativet **Skjerm og lyd** og trykk på **Select**knappen. Uthev alternativet **Bildeinnstillinger** og trykk på **Select**-knappen. Rull ned for å velge inngangen du vil justere bildeinnstillingen for, og trykk på **Select**knappen. TV-en vil nå gå over til den valgte inngangen. Menyen **Bildeinnstillinger** vises på høyre side av skjermen.

Få tilgang til bildeinnstillinger mens du ser på TV

Mens du ser på inngangen du vil justere, trykk og hold inne **Hjem**-knappen i 2 sekunder. Hurtiginnstillingsmenyen vises på høyre side av skjermen. Rull ned og uthev **Bilde** og trykk deretter på **Select**. Bildeinnstillingsalternativene vises på høyre side av skjermen.

#### Bildemenyinnhold

Følgende alternativer viser alle tilgjengelige bildeinnstillinger på TV-en.

Bildeinnstillinger er inngangsspesifikke og alle disse innstillingene vil ikke gjelde for alle innganger. Noen alternativer vil kanskje ikke være tilgjengelig, avhengig av inngangskilde.

Bildemodus: Du kan stille inn bildemodusen slik at den passer dine preferanser eller behov. Bildemodus kan stilles inn til et av følgende valg: Standard, Film, Dynamisk, Sport, Spill, PC og Tilpasset. Du kan også justere hver modus manuelt. Tilgjengelige alternativer kan variere avhengig av valgt inngangskilde.

**Baklys:** Øker eller reduserer lysstyrken til bakgrunnsbelysningen fra 0 - 100.

Dynamisk bakgrunnsbelysning: Sett dynamisk bakgrunnsbelysning til På, Av eller Øko.

Fargemetning: Justerer forskjellen mellom lyse og mørke nivåer i bildet. Området er fra 0-100.

Skjerminnstillinger: Bildeformatet kan settes til Automatisk, 16:9 og 4:3.

#### Avanserte innstillinger

Kontrast: Justerer forskjellen mellom lyse og mørke nivåer i bildet. Området er fra 0-100.

**Klarhet:** Øker eller reduserer bildets lysstyrke fra 0-100.

Dynamic Contrast (Dynamisk kontrast): Sett Dynamisk kontrast til På eller Av.

Lokal kontrast: Deler hver ramme inn i små regioner og bruker uavhengige kontrastkurver for hver distinkte region. Lokal kontrastkontroll har 4 forskjellige innstillinger Av, Lav, Middels, Høy. Uthev ønsket innstilling og trykk på Select.

Gamma: Gamma kan endres mellom -4 og 4.

**Fargetone:** Øker eller reduserer bildefargen fra -50 (grønt) til 50 (rødt).

Fargetemperatur: Angir ønsket fargetem peraturverdi. Alternativene Kjølig, Standard og Varm er tilgjengelige.

**Skarphet:** Justerer skarphetsnivået i kantene mellom lyse og mørke områder av bildet. Området er fra 0-100.

**MPEG NR:** MPEG Noise Reduction har 4 forskjellige innstillinger **Av**, **Lav**, **Middels**, **Høy**. Uthev ønsket innstilling og trykk på **Select**.

Støyreduksjon: Noise Reduction har 4 forskjellige innstillinger Av, Lav, Middels og Høy. Uthev ønsket innstilling og trykk på Select.

Naturlig kino: Sett Naturlig kino til På eller Av.

**Bildenullstilling**: Tilbakestiller alle innstillinger til fabrikkinnstillingene.

#### Justering av lydinnstillinger

Lar deg justere lydinnstillingene på TV-en. Du kan få tilgang til lydinnstillingsmenyen via menyen **Innstillinger** på hovedskjermen eller ved å trykke og holde inne **Hjem**-knappen i 2 sekunder mens du ser på inndata.

#### Få tilgang til lydinnstillinger via innstillingsmenyen

Trykk på **Hjem**-knappen, rull til fanen **Innstillinger**. Rull til alternativet **Skjerm og lyd** og trykk på **Select**knappen. Rull ned til alternativet **Lydinnstillinger** og trykk på **Select**-knappen. Alternativene for lydinnstilling vises på høyre side av skjermen.

#### Få tilgang til lydinnstillinger mens du ser på TV

Mens du ser på inngangen du vil justere, trykk og hold inne **Hjem**-knappen i 2 sekunder. Hurtiginnstillingsmenyen vises på høyre side av skjermen. Rull ned og uthev **Lyd** og trykk deretter på **Select**. Alternativene for lydinnstilling vises på høyre side av skjermen.

#### Lydmenyinnhold

Følgende alternativer viser alle tilgjengelige lydinnstillinger på TV-en.

Dolby-modus: Dolby Audio har forhåndsinnstilte lydinnstillinger. De tilgjengelige alternativene er Standard, Musikk, Tale, Sport, Stadion, Bruker og Av. De er designet for å gi deg den beste lydkvaliteten for innholdet du ser på. Uthev ønsket innstilling og trykk på Select.

DTS-modus: Denne innstillingen er bare tilgjengelig hvis Dolby-modus er slått av. DTS-modus har 6 forskjellige innstillinger Standard, Musikk, Film, Klar stemme, forbedret bass og Flat. Standardinnstillingen er Standard. Uthev ønsket innstilling og trykk på Select.

Avanserte innstillinger: Her vil du kunne slå Dialogklarhet, TruVolume og DTS Virtual:X på eller av. Uthev ønsket alternativ og trykk på **Select** for å slå på eller av. Du kan også konfigurere innstillingene for **Balanse** og **Equalizer**.

**Dialogklarhet:** Forbedrer signalklarheten for tydelig dialog som er hørbar over bakgrunnslydeffekter.

TruVolume: Gir et konsistent og behagelig volumnivå på tvers av innhold.

**DTS Virtual:X:** Gjengir forhøyede lyder og et filmatisk surroundlydbilde uten surroundhøyttalere.

Dialogforsterker: Denne innstillingen vil bare være tilgjengelig hvis alternativet Dolby-modus ikke er satt til Av. Av, Lav, Mid og Høy vil være tilgjengelige.

Volumutjevner: Denne innstillingen vil bare være tilgjengelig hvis alternativet Dolby-modus ikke er satt til Av. Lar deg balansere lydnivåene. Av, Lav, Mid og Høy vil være tilgjengelige.

**Balanse:** Justerer lydnivået fra venstre og høyre høyttaler og kan justeres fra -25 til 25. Standardinnstillingen er 0.

**Equaliser:** Denne innstillingen er bare tilgjengelig når **Dolby-modus** er slått av. Equalizer har 5 forskjellige innstillinger: **100Hz**, **500Hz**, **1,5kHz**, **5kHz**, **10kHz**. Hver innstilling kan justeres fra -10 til 10, standardinnstillingen er 0 for alle.

**TV-høyttalere:** Trykk på **Select** for å slå TV-høyttaleren på eller av.

**Tilbakestill:** Tilbakestiller alle innstillingene til fabrikkstandarden.

### Innstillinger

Hvis du trenger å endre eller justere noe på TV-en din, vil du kunne finne den nødvendige innstillingen i menyen **Innstillinger**. Du får tilgang til **Innstillinger**-menyen fra hovedskjermen på TV-en. Trykk på **Hjem**-knappen og bla over til **Innstillinger**. Innstillingsmenyen er delt inn i separate menyer for å gjøre det enkelt for deg å finne det du leter etter.

#### Innganger

Bruk menyen **Innganger** for å bytte mellom innganger og velg også **Mediespiller** herfra hvis du har en USBstasjon koblet til én av USB-kontaktene.

#### Få tilgang til inngangsmenyen

Du kan få tilgang til menyen **Innganger** via menyen **Innstillinger** på hovedskjermen. Trykk på **Hjem**knappen for å vise startskjermen, og bla deretter over til **Innstillinger**. Trykk på retningsknappen ned for å utheve **Innganger** og trykk på **Select**.

Du kan også få tilgang til inngangsalternativer fra kategorien **Innganger** på **Hjem**-skjermen eller du kan ganske enkelt trykke på **Inngang** for å åpne **Innganger**-menyen (tilgjengelighet avhenger av fjernkontrollmodellen).

#### Velg en inngang

Trykk på venstre/høyre retningsknapper for å utheve ønsket inngang og trykk deretter på **Select**. TV-en din vil nå bytte til den inngangen.

#### Endre et inngangsnavn

Inngangsnavnet kan endres for HDMI-innganger. Uthev inngangen du vil gi nytt navn, og trykk på Alternativer-knappen. Uthev Endre enhetsnavn og trykk på Select. Du vil nå se en liste over enheter, uthev den du har koblet til og trykk på Select. Velg deretter Neste.

Hvis du vil sette inngangene tilbake til de opprinnelige navnene, uthever du inngangen, trykker på **Alternativ** og velger **Tilbakestill inngang**.

#### Media Player

Hvis du har en USB-lagringsenhet koblet til én av USBkontaktene eller du har filer i Galleri, kan du få tilgang til og vise dem i mediespilleren. Mediaspilleren lar deg vise bilder eller spille av videoer og lydfiler.

I menyen **Innganger** uthever du **Mediespiller** og trykker på **Select**. Hvis dette er første gang du bruker mediespilleren, kan du bli spurt om du vil gi galleriet tilgang til bilder, medier og filer på enheten din. Galleri er navnet som brukes for TV-en din, så uthev **Tillat** og trykk på **Select**.

Med Mediespiller åpen vil du se 4 faner øverst på skjermen. Uthev **Dine filer** for å se alle filene, **Videoer** for å se alle videoer, **Bilder** for å se alle bilder og **Lyd** for å se alle lydfiler.

Under disse fanene vil visningsalternativer være tilgjengelige. **Vis alle** og mappene som inkluderer mediefiler vil bli oppført. Når du blar over et alternativ, vil bare mediefilene i den uthevede mappen vises på skjermen. Merk alternativet **Vis alle** for å se alle filene.

Trykk på **Alternativer**-knappen, uthev **Sorter** og trykk på **Velg** for å se tilgjengelige alternativer for å sortere filene som vises på skjermen.

Hvis du har flere bilder på USB-minnepinnen, kan du lage en lysbildefremvisning med bildene dine. Uthev kategorien **Bilder** øverst på skjermen og trykk deretter på knappen **Alternativer**. Fra menyen **Alternativer** utheverer du **Velg flere bilder** og trykker på **Select**. Velg nå bildene du vil legge til i lysbildefremvisningen ved å utheve hvert bilde og trykke på **Select**. Når du har valgt alle bildene, trykk på **Spill av/pause**-knappen for å starte bildefremvisningen.

Når du har en lysbildefremvisning i gang, kan du endre innstillingen for lysbildefremvisningen. Trykk på **Alternativer**-knappen for å se tilgjengelige alternativer. Du kan stille inn alternativene **Album**, **Bildestil**, **Bildehastighet** og **Blanding** i henhold til dine preferanser. Juster innstillingene og trykk deretter på **Spill av/pause**-knappen for å se bildefremvisningen.

Støttede filvideoformater: MPEG, MKV, MP4, MOV, 3GP og AVI.

Støttede filbildeformater: JPEG, JPG, BMP og PNG. Støttede filmusikkformater: MP3 og WAV.

#### Meldinger

Meldingsmenyen viser deg alle melding om TV-en din. Meldingssymbolet (en liten boble) vil vises i øvre høyre hjørne av tannhjulsymbolet på **Hjem**-skjermen for å indikere at du har nye meldinger.

#### Lese meldinger

Uthev **Meldinger** i menyen **Innstillinger** og trykk på **Select**. Et lite tall i den lille boblen i øvre høyre hjørne av alternativet **Meldinger** indikerer hvor mange meldinger du har. Alle tilgjengelige meldinger vil vises. Rull over og uthev varselet du vil lese, og trykk deretter på **Select**. Varselmeldingen vil vises på skjermen.

#### Sletting av meldinger

Du kan slette individuelle meldinger eller slette alle. For å fjerne et individuelt varsel, uthev varselet og trykk på **Alternativer**-knappen. I menyen **Alternativer** uthever du **Avvis** og trykker på **Select**. Varslingen vil bli slettet. For å fjerne alle varslene, trykk på **Alternativer**knappen, uthev **Avvis alle** og trykk på **Select**. Alle varslene vil bli slettet.

#### Administrere meldinger

For Appstore-relaterte meldinger kan alternativet Administrer være tilgjengelig. Uthev varselet og trykk på Alternativer-knappen. Uthev Administrer og trykk på Select. Du vil bil dirigert til innstillingsalternativet Meldinger i menyen Innstillinger>Programmer>Appstore. Trykk på Select for å slå av varslene knyttet til Appstore.

#### Varslingsinnstillinger

Fjern alle varslinger først for å konfigurere meldingsinnstillingene. Trykk på **Alternativer**knappen mens « **Ingen nye meldinger**»-meldingen vises på skjermen, uthev deretter **Innstillinger** og trykk på **Select** for å se tilgjengelige alternativer. 2 alternativer vil være tilgjengelige. Bruk alternativet **Ikke avbryt** for å skjule eller vise alle appvarslingsvinduer. Bruk alternativet **Appmeldinger** for å blokkere eller oppheve blokkeringen av meldinger fra individuelle apper.

#### Profiler

Du kan bruke profilmenyen til å bytte mellom profilene knyttet til kontoen din. Du kan også redigere dem og legge til en ny profil hvis du ønsker det. For mer detaljerte konfigurasjoner kan du bruke alternativet **Profilinnstillinger** her for å få tilgang til menyen for konto- og profilinnstillinger.

#### Konto og profil

Alternativet for å administrere Amazon-kontoens innstillinger kan se annerledes ut avhengig av registreringsstatusen til kontoen. Hvis du har registrert deg med Amazon-kontoen din, vil alternativet vise Konto- og profilinnstillinger. Ellers vil den vise Pålogging/registerring for Amazon-konto. Her kan du registrere/avregistrere kontoen din eller synkronisere ditt kjøpte Amazon-innhold.

#### Amazon-konto

Hvis du ønsker å fjerne Amazon-kontoen din fra TV-en, må du avregistrere den. Dette vil ikke slette Amazonkontoen din, det vil bare fjerne den fra denne TV-en. Etter avregistrering av kontoen din vil dette fjerne innhold fra TV-en og mange funksjoner vil ikke fungere før en ny konto er registrert.

Uthev Amazon-konto og trykk på Select.

Uthev deretter **Avregistrer** og trykk på **Select** for å avregistrere kontoen din. Dette vil ta noen sekunder.

Viktig: Avregistrering av en konto vil IKKE fjerne alle personlige data. For å fjerne alle personlige data må du tilbakestille TV-en til fabrikkstandard. For å gjøre dette, gå til Innstillinger > Enhet og programvare > Tilbakestill til fabrikkinnstillinger.

Når kontoen er avregistrert, **Påmeldings-**/ registreringsskjermen for Amazon-konto vises slik at du kan logge på med en annen konto.

#### Synkroniser Amazon-innhold

Hvis du har kjøpt innhold som filmer, kan disse sees på andre enheter ved å synkronisere Amazon-innhold.

Uthev **Synkroniser Amazon-innhold** og trykk på **Select**. Ordet "Synkronisering" vises. Det kjøpte innholdet ditt vil nå være synlig på andre enheter.

#### Prime Video

Informasjon om hvor du kan administrere dine abonnementer og transaksjoner vil vises.

#### Barneinnstillinger

Her kan du administrere barneprofilinnstillinger, inkludert å legge til innhold, angi tidsbegrensninger og administrere barne-PIN-en din.

#### Foreldrekontroller

TV-en din har noen standardbeskyttelser som, når den er aktivert, krever at en PIN-kode oppgis for kjøp, oppstarter av apper, og den vil også begrense visning av innhold som er klassifisert som tenåring og oppover. Foreldrekontroll er satt til **AV** som standard.

Uthev Foreldrekontroll og trykk på Select for å slå på foreldrekontroll.

Merk: Du vil bli bedt om å angi en PIN-kode for å slå foreldrekontrollen på eller av. Dette er Prime Video PINkoden og den er relatert til Amazon-kontoen din. Hvis du har glemt PIN-koden din, følg lenken som vises på skjermen for å tilbakestille PIN-koden.

#### Profiler

Her kan du administrere profilene knyttet til kontoen din. Uthev **Profiler** og trykk på **Select**.

#### Profildeling

Profildeling lar Amazon Household-voksne velge hverandres profiler på Prime Video og Fire TV. Her finner du siden hvor du kan endre disse innstillingene.

#### Nettverk

Nettverksmenyen har alle innstillingene for å koble TV-en til internett. Alle tilgjengelige nettverk vil vises her, og det er her du kan konfigurere nettverket ditt.

Hvis du har koblet til TV-en via en Ethernet-kabel eller alternativet **Aktiver Nettverk** ikke er satt til **Av**, vil ikke trådløse nettverk bli oppført og trådløse nettverksrelaterte alternativer vil ikke være tilgjengelige.

#### Sjekke nettverksstatus

Uthev Nettverk i menyen Innstillinger og trykk på Select.

Nettverk-menyen vil vise de tre sterkeste trådløse nettverkene TV-en din kan finne, nettverket ditt er det med ordet «Tilkoblet» skrevet under.

Merk nettverket ditt. Hvis du er tilkoblet vil det vise **Tilkoblet** under nettverksnavnet. Til høyre på skjermen vil den vise **ikkerhet** for tilkoblingen din. Med nettverket uthevet, trykk på **Spill av/pause**-knappen for å sjekke nettverket ditt. Du vil se tilkoblingsstatusen til nettverket ditt. Trykk på **Tilbake**-knappen for å avslutte denne skjermen. Hvis du vil glemme nettverket, trykk på **Alternativer**-knappen mens nettverket er uthevet.

#### Se alle nettverk

Hvis du vil søke etter flere nettverk, uthev **Se alle nettverk** og trykk på **Select**. Du vil nå se en liste over alle nettverkene som TV-en din kan finne. Hvis du blar ned til bunnen av listen har du også muligheten til å søke etter nettverk på nytt.

# Koble til et nettverk ved hjelp av WPS-knappen eller PIN-koden

Hvis du ikke husker WLAN-passordet ved å bruke WPS-alternativet, deaktiverer du ruterens passord midlertidig så du kan koble deg til uten det.

Uthev ditt foretrukne WPS-tilkoblingsalternativ og trykk på **Select** og følg deretter instruksjonene på skjermen.

#### Avanserte nettverksinnstillinger

Hvis du er trygg på å bruke nettverksinnstilling, kan du konfigurere et nettverk manuelt ved å utheve **Bli med i annet nettverk** og trykke på **Select**. Du må manuelt skrive inn alle ønskede nettverksinnstillinger ved hjelp av skjermtastaturet.

Hvis du har koblet til TV-en via en Ethernet-kabel, kan du også konfigurere nettverksinnstillingen. Dette er også en mer avansert innstilling for brukere som er trygge på å sette opp nettverk.

#### Lagre WLAN-passordet til Amazon-kontoen din

WLAN-passordet ditt kan lagres på Amazon-kontoen din, dette kan være nyttig hvis du ønsker å koble andre enheter til samme nettverk. Standardinnstillingen er **Av**.

Uthev Lagre Wi-Fi-passord til Amazon og trykk på Select. WLAN-passordet ditt vil nå bli lagret i kontoen din. Den kan slettes når som helst ved ved å slå dette alternativet av.

#### Slå på TV-en via LAN og WLAN

Aktiver enheter og apper som du velger for å slå på TVen via LAN og WLAN. Hvis du slår på dette alternativet, kan det øke TV-ens strømforbruk.

Hvis du aktiverer nettverkstilkobling, vil dette alternativet også bli aktivert automatisk. Uthev Slå på med LAN og Wi-Fi og trykk på Select for å deaktivere.

#### Endre tilkoblingsstatus

Hvis du ikke aktiverte nettverkstilkoblingen under den første innstillingsprosessen, kan du bruke dette alternativet til å aktivere det. Eller du kan deaktivere det hvis du har aktivert det tidligere.

Uthev **Aktiver nettverk** og trykk på **Select** for å aktivere eller deaktivere nettverkstilkoblingen. Se delen **Koble til Internett** hvis du trenger mer informasjon.

#### Grunnleggende Wi-Fi-feilsøkingstips

Her kan du se tips som disse og starte Fire TV på nytt. Uthev **Grunnleggende Wi-Fi-feilsøkingstips** og trykk på **Select**.

### Skjerm og lyd

Denne menyen inneholder alle innstillingene og justeringene for bildet og lyden, samt andre innstillinger som hvordan TV-en slås på, skjermspeiling, skjermsparerinnstilling og HDMI CEC-enhetskontroll.

Uthev Skjerm og lyd i menyen Innstillinger og trykk på Select.

#### Bildeinnstillinger

Bildeinnstillinger kan justeres på hver inngang, slik at hver inngang kan settes til å ha sine egne bildeinnstillinger. For informasjon om justering av hver innstilling, se delen **Tilpasse TV-innstillinger** i denne håndboken.

For å justere bildeinnstillingen mens du ser på TVen, trykk og hold inne **Hjem**-knappen og velg **Bilde** i menyen på høyre side av skjermen.

#### Lydinnstillinger

Lydinnstillinger kan justeres her. For informasjon om justering av hver innstilling, se delen **Tilpasse TV-innstillinger** i denne håndboken.

For å justere lydinnstillinger mens du ser på TV-en, trykk og hold inne **Hjem**-knappen og velg **Lyd** i menyen på høyre side av skjermen.

#### Apple AirPlay og HomeKit

Strøm fra Apple-enhetene dine og kontroller innhold med Apple AirPlay og HomeKit. Du vil bli omdirigert til Apple AirPlay & HomeKit-innstillingene for oppsett og konfigurasjon.

#### Strømkontroller

Strømkontroll-menyen har 2 alternativer: Slå på og Talekommandoer når TV-skjermen er av.

Slå på: Slå på-innstillingen lar deg velge hvilken tilstand du vil at TV-en skal slås på i, enten den siste inngangen du så på eller startskjermen.

Uthev **Slå på** og trykk på **Select**. Uthev **Hjem** eller **Siste inngang** og trykk på **Select**. En hake vil vises ved siden av valget ditt.

Talekommandoer når TV-skjermen er av: Når den er aktivert, kan du gi talekommandoer gjennom en koblet Alexa- eller Apple HomeKit-aktivert enhet når TV-skjermen er av. TV-skjermen vil slå seg på for å fullføre talekommandoer. Uthev dette alternativet og trykk på Select. Velg Ja og trykk Select.

#### Lydutgang

Lydutgang-menyen har 6 alternativer: TV-høyttalere, Lydutgangskontakt, Digitalt lydformat, DTS DRC og Bluetooth-lydsynkronisering.

Uthev Lydutgang og trykk på Select.

**TV-høyttalere:** I TV-høyttalermenyen kan du slå TVens innebygde høyttalere på eller av. Det kan være lurt å slå dem av hvis du har koblet til en lydplanke.

Uthev **TV-høyttalere** og trykk på **Select** for å slå TV-høyttalerne på eller av.

Lydutgangskontakt: For 3,5 mm lydkontakt bak på TV-en. Velg fast for linjeutgang eller variabel for hodetelefoner.

Digitalt lydformat: Avhengig av typen lydenhet du har koblet til, må du kanskje justere lydformatet som TV-en sender ut. Lydformatet kan endres her.

Uthev Digitalt lydformat og trykk på Select.

Fremhev ønsket lydformat PCM, Dolby Audio, Pass-through and Auto og trykk deretter på Select. Standardinnstillingen er Auto.

**DTS DRC:** DTS DRC-menyen gjør det mulig å slå DTS DRC på eller av.

Uthev **DTS DRC** og trykk på **Select** for å slå DTS DRC på eller av.

**Bluetooth-lydsynkronisering** Hvis du har en Bluetooth-høyttaler eller -hodetelefoner koblet til TVen, må du kanskje synkronisere lyden til enheten. Å velge dette alternativet vil gjøre dette for deg.

Med Bluetooth-enheten koblet til TV-en, uthev Bluetooth-lydsynkronisering og trykk på Select.

#### Aktiver skjermspeiling

Aktiver mobile enheter for midlertidig å speile skjermen til TV-en din ved å gjøre den synlig. Dette refereres til som skjermspeiling eller Miracast på enheten din.

Uthev Aktiver skjermspeiling og trykk på Select. Skjermspeiling vises. TV-en din er nå klar for skjermspeiling.

#### Navigasjonslyder

Mens du navigerer i menyer og velger elementer som TV-en din lager en lyd, kan denne slås av og på her.

Uthev **Navigasjonslyder** og trykk på **Select** for å slå dem på eller av.

#### Skjermsparer

Når TV-en er inaktiv i noen minutter, aktiveres skjermspareren. Bilder fra Amazon Collection vil spilles av. Skjermsparermenyen gir deg mange alternativer for å endre slik at du kan tilpasse skjermspareren. Hvis TV-en din ikke er koblet til internett, vil **Skjermsparer** ikke være tilgjengelig.

Uthev Skjermsparer og trykk på Select.

Menyen Skjermsparerinnstillinger vises.

**Gjeldende skjermsparer -** Her kan du endre skjermspareralbumet slik at det viser bildene dine.

Bildestil - Endre bildenes overgangsstil. Velg mellom Panorer og zoom eller Løs opp.

Bildehastighet - Juster tiden det tar å skifte bilder. Velg mellom Sakte, Middels eller Rask.

Starttid - Still inn tiden det tar før skjermspareren starter. Velg mellom 5, 10, 15 minutter eller Aldri.

Dato og klokke - Slå dato- og klokkeinformasjon på eller av.

Vis info - Slå bildeinformasjonen på eller av.

Alexa-tips - Slå Alexa-tipsene på eller av.

**Bland -** Slå på dette alternativet hvis du vil vise bilder i tilfeldig rekkefølge.

#### HDMI-CEC-enhetskontroll

Lar TV-en din kontrollere tilkoblede CEC-kompatible HDMI-enheter ved hjelp av TV-fjernkontrollen.

Avspilling, navigering og på/av kan alle gjøres via en enkelt fjernkontroll for TV. Trykk på **Select** for å slå på eller av.

Hvis du har en CEC-aktivert enhet koblet til TV-en via en HDMI-kabel, lar denne innstillingen TVfjernkontrollen også kontrollere utvalgte funksjoner på den tilkoblede enheten. For eksempel vil **Standby**knappen på TV-fjernkontrollen også slå på den CECaktiverte enheten.

Menyen HDMI-CEC-enhetskontroll har 4 alternativer: One-Touch Play, ARC, Strømkontroll og Remote Control Pass-Through.

Uthev HDMI-CEC-enhetskontroll og trykk på Select.

Ettrykks avspilling: Bruk TV-en som primær kilde for avspilling. Uthev Ettrykks avspilling og trykk på Select. Tillat, Spør alltid og Avslå vil være tilgjengelige. Uthev ønsket alternativ og trykk på Velg.

**ARC:** Bruk HDMI-kabeltilkoblingen for å sende lyd fra TV-en til lydplanken eller AV-mottakeren. Uthev **ARC** og trykk på **Velg** for å slå på eller av.

**Strømkontroll:** Bruk TV-en til å slå på/av tilkoblede enheter. Trykk på **Select** for å slå på eller av.

**Remote Control Pass-Through:** Bruk TVfjernkontrollen til å kontrollere enheter fra andre innganger. Trykk på **Select** for å slå på eller av.

#### Foretrukket Live TV-språk

Velg ditt foretrukne primære eller sekundære lyd- og undertekstspråk for Live TV-kanaler.

#### Undertekst

Ativer eller deaktiver undertekster. Hvis undertekster er aktivert, kan du videre velge dine foretrukne undertekstspråk.

#### Talte undertekster

Aktiver automatisk avspilling av talte undertekster i tillegg til hovedlyd hvis det er tilgjengelig for gjeldende program.

#### Lydbeskrivelse

Lavt volum, Middels volum, Høyt volum og Av vil være tilgjengelige. Velg Av for å deaktivere lydbeskrivelse eller et annet alternativ for å aktivere det. Enkelte programmer gir muligheten til å velge volumet på lydbeskrivelsen. For slike programmer vil ditt valg av volum bli brukt automatisk.

#### Hybrid-TV (HbbTV)

Aktiver eller deaktiver interaktive applikasjoner med rød knapp (HbbTV) på TV- eller radiokanaler.

#### «Ikke spor»-forespørsel

Send «Ikke spor»-forespørsler mens du bruker applikasjoner med røde knapper (HbbTV). Når aktivert, forbedrer dette alternativet personvernet ditt. Enkelte programmer kan imidlertid tilby begrenset innhold eller funksjonalitet når dette alternativet er aktivert.

#### Varsel om lav signalstyrke

Aktiver eller deaktiver varsel om lav signalstyrke.

#### Programmer

Applikasjonsmenyen lar deg administrere alle appene dine. Fremhev **Applikasjoner** og trykk på **Select**.

#### Amazon-bilder

Her kan du endre innstillingene for Amazon-fotoappen, du kan la andre caste bilder fra Amazon Photoskontoen sin til TV-en din, og du kan også deaktivere kontoen din slik at den ikke kan ses på TV-en din.

Uthev Amazon Photos og trykk på Select.

Tillat gjestetilkoblinger er slått på som standard. Hvis du ikke vil la andre brukere caste bilder fra Amazon Photo-kontoene deres, kan du slå av denne funksjonen. Uthev Tillat gjestetilkoblinger og trykk på Select for å slå funksjonen på og av.

Hvis du vil slutte å se bildene dine fra Amazon Photoskontoen din, kan du deaktivere funksjonen her. Tilgang er aktivert som standard. Uthev **Gå tilgang til Amazon Photos** og trykk på **Select**. Uthev **Deaktiver Amazon Photos** og trykk på **Select**. Bildene dine vil nå ikke være synlige på TV-en. Ikke bekymre deg. Bildene dine vil ikke bil slettet, de forblir på kontoen din.

#### Silk-nettleser

Konfigurer innstillingene for Amazon-nettleseren.

#### App Store

Denne menyen lar deg kontrollere appinnstillingene dine, for eksempel automatiske oppdateringer, kjøp i appen og hvordan du åpner eksterne markedskoblinger.

#### Uthev Appstore og trykk på Select.

Appstore-menyen vises der du kan velge følgende:

Automatiske oppdateringer: Når automatiske oppdateringer er aktivert, vil Appstore automatisk oppdatere appene dine til de nyeste versjonene. Hvis tillatelsene til appen endres, blir de ikke automatisk oppdatert, så du vil gå gjennom eventuelle endringer før du godtar og oppdaterer. Trykk på **Select** for å slå på eller av.

Eksterne markedskoblinger: Gir deg valget om hvordan du vil at eksterne koblinger skal åpnes. Trykk på Select for å se de tilgjengelige alternativene: Åpne med Amazon Appstore, Ikke åpne og Spør før du åpner. Uthev alternativet du foretrekker, og trykk på Select. En hake vil vises ved siden av valget ditt. **Kjøp i app:** Noen apper har kjøp i appen som kan gjøres, denne innstillingen lar deg velge om du vil tillate dem eller ikke.

Trykk på Select for å slå på eller av.

Administrer mine abonnementer: Du kan administrere abonnementene dine online.

Følg koblingen som vises på skjermen.

**Meldinger:** Sett til **PÅ** for å vise meldinger knyttet til Appstore. Trykk på **Select** for å slå på eller av.

#### Administrer installerte applikasjoner

Her kan du administrere alle appene på TV-en din. Den vil også vise deg hvor mye ledig minne som er igjen på TV-en. Uthev **Administrer installerte applikasjoner** og trykk på **Select**.

Standardinnstillingen er at den skal vise alle apper, men hvis du uthever **Vis** og trykker på **Select** får du alternativene for å vise **Alle apper**, **Bare internt** eller **Bare USB**.

En liste over apper vises, merk appen du vil administrere og trykk på **Select**.

Forhåndsinstallerte apper har 3 alternativer, apper som du har lastet ned og installert har flere alternativer. Hvis du avinstallerer en app, vil den fortsatt være tilgjengelig for deg å laste ned og installere på nytt i fremtiden.

#### Forhåndsinstallerte apper

Du vil ha 6 alternativer Tving stopp, Tøm data, Tøm buffer, Tøm standardinnstillinger, Åpne støttede koblinger og Støttede koblinger.

#### Installerte apper

Du vil ha noen ekstra alternativer: Tillatelser, Start applikasjon og Avinstaller.

#### Utstyrskontroll

Lydplanker og mottakere kan kobles til TV-en din og her kan de settes opp slik at Fire TV-fjernkontrollen kan kontrollere den tilkoblede enheten uansett hvordan du koblet den til TV-en. Denne prosessen kan ta litt tid.

#### Legge til en lydplanke eller mottaker

Uthev Legg til utstyr og trykk på Select.

Uthev enten Lydplanke eller Mottaker avhengig av produktet du har koblet til, og trykk deretter på Select.

**Merk:** Sørg for at lydplanken eller mottakeren er koblet til TV-en og slått på.

Følgende eksempel viser hvordan du setter opp en lydplanke

Nå må du velge merke for lydplanken. Uthev merket og trykk deretter på **Select**.

Sørg for at lydplanken er slått på og at volumet er oppe, og trykk deretter på **Select**.

Trykk på **Standby** på TV-fjernkontrollen, vent 10 sekunder og trykk deretter på **Standby**-knappen igjen.

Du vil nå bli spurt «Slo lydplanken din seg av og deretter på igjen når du trykket på **Standby**». Hvis den gjorde det, uthever du **Ja** og trykker på **Velg**. Hvis ikke uthever du **Nei** og trykker på **Select**. Du må kanskje gjenta denne prosessen flere ganger.

Når lydplanken til slutt slår seg av og på, vil du bli bedt om å trykke på knappene for volum opp og ned. Trykk på knappene **Volum +** og -.

Hvis volumnivået er justert som forventet, uthev **Ja** og trykk på **Select**. Hvis ikke, velg **Nei** og fortsett til volumnivået endres.

Fire TV-fjernkontrollen din er nå konfigurert, den vil nå slå lydplanken på og av og justere volumnivået.

Når du slår på TV-en, vil lydplanken også slå seg på. TV-høyttalerne slås automatisk av.

#### Lydplanke/mottaker-innstillinger

Når du har konfigurert lydplanken eller mottakeren, vil du nå se enten **Lydplanke** eller **Mottaker** i menyen **Utstyrskontroll**. Dette vil vise deg alle innstillingene for enheten din.

Uthev **Lydplanke** eller **Mottaker** og trykk på **Select**. Du vil nå se en liste over innstillinger.

Uthev innstillingen du ønsker å justere og trykk på Select.

Volumøkninger: Still inn hvor mye volumet øker eller reduseres når du ber Alexa om å endre volumet. Standardøkningen er satt til 4.

Trykk på **Spol fremover** eller **Spol tilbake** for å øke eller redusere trinnene. Trykk på **Alternativ** for å gjenopprette standardinnstillingene.

Infrarøde alternativer: Endrer de infrarøde alternativene. Alternativene IR-profil, Timing, Repetisjon og IR-kontroller vil være tilgjengelige.

**Strømkontroller:** Justerer på/av-innstillingene for lydplanken eller mottakeren. Alternativene **Aktiveringsforsinkelse** og **Strømkontroll** kan være tilgjengelige.

**Fire TV-inngang:** Endre inngangen som lydplanken eller mottakeren vil bytte til for å se Fire TV.

Bytt lydplanke/bytt mottaker: Hvis du vil endre lydplanken eller mottakeren som er koblet til TV-en din, uthev Bytt lydplanke / Bytt mottaker og trykk på Select. For å fjerne enheten, uthev Bytt lydplanke / Bytt mottaker og trykk på Alternativ-knappen.

Gjenopprett standardverdier for lydplanke / Gjenopprett standardinnstillinger for mottaker:Gjenoppretter alle innstillingene du kan ha endret tilbake til fabrikkinnstillingene. Dette alternativet vil være tilgjengelig hvis du endrer standardinnstillingene.

#### Avanserte innstillinger

Juster strømtimingen hvis lydplanken eller mottakeren ikke slås på/av.

Trykk på **Spol fremover** eller **Spol tilbake** for å øke eller redusere trinnene.

Trykk på **Alternativ** for å gjenopprette standardinnstillingene.

#### Live TV

Denne menyen lar deg stille inn TV-en, administrere kanalene, sette opp et CI-kort og stille inn foreldrekontroll.

Fremhev Live TV og trykk på Select.

#### Kanalsøk

Du bør allerede ha stilt inn TV-en under den første oppsettsprosessen. Men hvis du hoppet over kanalsøktrinnet eller hvis du trenger å stille inn TV-en på nytt, følg disse instruksjonene.

Uthev Kanalsøk og trykk på Select.

Du vil bli bedt om å sjekke at dinantenne er er satt opp og at kabelen er riktig plugget inn i antenneinngangen på TV-en. Trykk på **Select** for å fortsette.

Velg din søkepreferanse for å installere kanaler. Alternativene **Bakkesendt**, **Kabel** og **Satellitt** vil være tilgjengelige.

Hvis alternativet **Bakkesendt** er valgt, vil TV-en søke etter digitale bakkesendtekringkastere. Velg søkemetoden på neste skjermbilde og trykk på **Select** for å starte søket. Hvis du fortsetter med den manuelle skanningen, må du konfigurere alternativene **Frekvens** og **UHF-bånd** før du starter søket.

Hvis kringkastingssøkealternativet **Kabel** er valgt, vil TV-en søke etter digitale kabelsendinger. På neste skjermbilde, velg kabelleverandøren, hvis noen er tilgjengelig, eller søkemetoden, og trykk deretter på **Select** for å starte søket. Du må kanskje konfigurere alternativene **Nettverks-ID** og **Frekvens** før du starter søket.

Hvis alternativet **Satellitt** er valgt, kan du velge en operatør på neste trinn, hvis noen er tilgjengelig. Du kan også velge å utføre fullstendig eller manuell skanning. Uthev alternativet du foretrekker og trykk **Select**-knappen for å fortsette. Hvis du fortsetter med manuell eller fullstendig skanning, må du velge satellitt i neste trinn. Deretter vises skjermbildet **Satellitttilkobling**. Du kan stille inn parameterne **LNB-type**, **LNB-effekt**, **DiSEqC-versjon**, **Port**, **Enkeltkabel**, **ToneBurst** og **Søkemodus** for den valgte satellitten som tilsvarer miljøet ditt på denne skjermen. Avhengig av dine tidligere valg, kan det hende at noen alternativer ikke er tilgjengelige eller kan bli satt automatisk. Endre om nødvendig og fortsett. Når du er ferdig, ttrykk på **Spill av/pause**-knappen. TV-apparatet vil begynne å søke etter tilgjengelige kringkastinger.

Du vil på et tidspunkt bli spurt om du vil slette eksisterende kanaler, hvis du har installert kanaler tidligere med samme søkealternativ. Velg **Ja, Slett kanaler** og trykk på **Select**. Alle tidligere innstilte kanaler vil bli slettet. Uthev **Nei, Behold kanaler** og trykk på **Select** for å fortsette uten å slette eksisterende kanaler.

Mens søket fortsetter, kan du trykke på **Select**knappen for å avbryte. Når søket er fullført vil resultatene vises. Du kan velge å gjøre endringer på kanallisten eller søke på nytt på dette tidspunktet. Velg **Ferdig** og trykk på **Velg** for å fullføre oppsettet.

#### Automatisk serviceoppdatering

Du kan la TV-en automatisk søke etter endringer i nettverksoperatøren når TV-en går i standbymodus. Trykk på **Select** for å slå denne funksjonen av og på.

#### Favorittkanaler

Du kan se og administrere favorittkanalene dine her.

Velg Favorittkanaler og trykk på Select.

Hvis du ikke har noen favorittkanaler, gå til menyen **Administrer kanaler** for å legge til kanaler ved å trykke på **Select**-knappen. Velg deretter kanal-kilden for å se kanallisten. Uthev en kanal og trykk på **Select** for å legge til denne kanalen i dine favoritter. Du kan foreta flere valg.

Hvis du tidligere har lagt til kanaler i favorittene dine, kan du trykke på **Select** for å velge kanalene du vil fjerne fra favorittene dine.

#### Administrer kanaler

Administrer favorittkanalene dine og velg kanalene du vil vise.

Velg Administrer kanaler og trykk på Select. Velg deretter kanalkilden. Alternativene Bakkesendte kanaler, Kabelkanaler, og Satellittkanaler vil være tilgjengelige. Tilgjengelige alternativer kan variere avhengig av de installerte kanalene.

Du vil nå se kanallisten med flere faner: Alle, Favoritter, Gratis, Kryptert, Lyd, HD, SD, og Skjult. Tilgjengelige kategorialternativer kan variere avhengig av de installerte kanalene.

Alle vil vise alle kanalene, Favoritter vil vise alle kanalene du har merket som favorittkanaler og Skjult vil vise alle de skjulte kanalene. Andre faner vil fungere i henhold til samme logikk.

I kategorien **Alle** kan du velge å legge til en kanal i favorittlisten ved å trykke på **Select** eller du kan skjule en kanal ved å trykke på **Spill av/pause**. For å endre kanalnummeret, trykk på **Spol tilbake** og for å flytte en kanal fra kanallisten, trykk på **Spol**  fremover. Trykk Alternativer for å vise menyen Sorteringsalternativer. Du kan sortere kanalene ved å bruke alternativene i denne menyen. Du kan også importere eller eksportere den tilpassede kanallisten ved å bruke de relevante alternativene i menyen Sorteringsalternativer>Avanserte alternativer.

#### CI-kort

Få tilgang til CI-kortets innstillinger og informasjon.

#### Foreldrekontroller

Begrens filmer, TV-programmer, kjøp og visse typer innhold.

Uthev Foreldrekontroll og trykk på Select.

Standardinnstillingen er Av så trykk på Select for å slå på.

Merk: Du vil bli bedt om å angi en PIN-kode for å slå foreldrekontrollen på eller av. Dette er Prime Video PINkoden og den er relatert til Amazon-kontoen din. Hvis du har glemt PIN-koden din, følg lenken som vises på skjermen for å tilbakestille PIN-koden.

Første gang du aktiverer **Foreldrekontroll** vil du se litt kort informasjon om innstillingene. Trykk **Select** for å fortsette.

Du vil nå se alle innstillingene som kan justeres. Fremhev ønsket innstilling og trykk på **Select**.

Foreldrekontroller: Trykk på Select for å slå foreldrekontroll på eller av.

**PIN-Protect-kjøp:** Ber om en PIN-kode før kjøp av video, apper eller spill. Trykk på **Select** for å slå på eller av.

Prime Video-vurderinger: Begrenser visning av videoer basert på vurderinger. Standardinnstillingen for vurderingene Generell og Familie er På, for vurderingene Tenåringer, Unge voksne og Voksne er Av. Uthev ønsket vurderingsalternativ og trykk på Select for å endre innstillingen.

**Merk:** Disse innstillingene gjelder for Prime Video (inkludert Amazon Channels). Innhold fra andre tjenesteleverandører kan ha sine egne begrensningsinnstillinger.

**Kringkastingsvurderinger:** Bruk vurderinger for å begrense visningen av Live TV-programmer fra Live TV som er tilgjengelig direkte fra Fire TVbrukergrensesnittet, for eksempel raden **Guide** eller **På nå**. Besøk tredjepartsapper for å administrere innstillinger for innhold du får tilgang til i disse appene.

• DVB 4 (barn) - DVB 18 (voksen)

· Alle innstillinger er slått på som standard

**PIN-Protect-appstarter:** Ber om en PIN-kode før apper og spill startes. Denne innstillingen gjelder ikke for innholdet du får tilgang til direkte fra Fire TVbrukergrensesnittet, for eksempel raden **Guide** eller **På nå**. Trykk på **Select** for å slå på eller av. PIN-Protect Amazon Photos-appen: Ber om en PINkode før du starter Amazon Photos. Denne innstillingen vil bli ignorert hvis du allerede har satt PIN-Protectappstarter til PÅ. Trykk på Select for å slå på eller av.

**Endre PIN:** Endre PIN-koden for Prime Video. Skriv først inn gjeldende PIN-kode, og skriv deretter inn den nye PIN-koden.

Hvis du har glemt PIN-koden din, følg lenken som vises på skjermen for å tilbakestille PIN-koden.

#### Synkroniser kilder

Synkroniser Live TV-kildene dine for å oppdatere dataene på denne enheten.

#### Fjernkontroller og Bluetooth-enheter

Du kan legge til ekstra talefjernkontroll til TV-en din, eller du må kanskje også bytte ut en hvis den gamle gikk i stykker. Andre bluetooth-enheter som høyttalere, spillkontrollere, mus og tastaturer kan også kobles til via bluetooth.

#### **Talekontroll med Alexa**

Sjekk statusen til din nåværende talefjernkontroll med Alexa eller legg til en ny.

Uthev Talekontroller med Alexa og trykk på Select.

#### **Ekstern status**

For å se statusen til din nåværende talefjernkontroll, uthev fjernkontrollen og se på høyre side av skjermen. Du vil se typen fjernkontroll, batteristatus, versjonsnummer og serienummer.

For å koble fra fjernkontrollen, trykk på **Alternativer**knappen mens fjernkontrollen er uthevet, og trykk deretter på **Select** for å bekrefte. **Alternativer**knappen vil ikke ha noen funksjon hvis bare én fjernkontroll er paret.

#### Legg til ny fjernkontroll

#### Uthev Legg til ny fjernkontroll og trykk på Select.

Du vil se ordet «Søker». Trykk og hold inne **Hjem**knappen på den nye fjernkontrollen i 10 sekunder. Når fjernkontrollen er oppdaget vil den vises i listen.

#### Spillkontrollere

Bluetooth-spillkontrollere kan kobles til TV-en din som kan brukes til å nyte alle spillappene på TV-en.

#### Uthev Spillkontrollere og trykk på Select.

Uthev **Legg til ny spillkontroller** og trykk på **Select** for å søke etter nye kontrollere.

Du vil se ordet «Søker etter kontrollere» på høyre side av skjermen. Sørg for at kontrolleren din er synlig og klar til å pares. Følg instruksjonene på skjermen. Når kontrolleren er oppdaget vil den vises i listen. Velg kontrolleren fra listen.

#### Annen Bluetooth-enhet

Du kan koble til andre bluetooth-enheter som en mus eller et tastatur, noe som kan være nyttig når du bruker nettleseren.

Uthev Andre Bluetooth-enheter og trykk på Select.

Sørg for at Bluetooth-enheten er i paringsmodus og uthev deretter Legg til Bluetooth-enheter og trykk på Select.

Enheten din vises i listen, dette kan ta et minutt eller så. Uthev deretter enheten og trykk på **Select** for å koble til enheten.

#### Alexa

Denne menyen har mer informasjon om Alexa-appen og eksempler på ting du kan prøve.

Uthev Alexa og trykk på Select.

#### Alexa-appen

For å finne ut mer informasjon om Alexa-appen og hvor du kan laste den ned, velg **Alexa-appen**. Du trenger denne appen hvis du vil la Amazon Echo-høyttalerne kontrollere TV-en din. Appen er stedet der du kan koble alle Amazon-enhetene dine sammen.

Uthev **Alexa-app** og trykk deretter på **Select**. Du vil nå se informasjon om applikasjonen og hvor du kan laste den ned.

#### Ting å prøve

For mange eksempler på hva du kan bruke Alexa til, se i denne delen. Du vil finne mange ideer.

Uthev **Ting å prøve** og trykk deretter på **Select**. Du vil se en liste over ting du kan prøve.

Uthev noe i listen og trykk deretter på **Select** for å se mer informasjon.

#### Preferanser:

Preferansemenyen er hvor du finner justeringer til mange av innstillingene på TV-en. Ting som foreldrekontroll, personvern og datainnstilling og begrensing av tilgang til bestemt innhold og kjøp.

Uthev Innstillinger og trykk på Select.

#### Foreldrekontroller

TV-en din har noen standardbeskyttelser som, når den er aktivert, krever at en PIN-kode oppgis for kjøp, oppstarter av apper, og den vil også begrense visning av innhold som er klassifisert som tenåring og oppover. Foreldrekontroll er satt til **AV** som standard.

Uthev **Foreldrekontroll** og trykk på **Select** for å slå på foreldrekontroll.

Merk: Du vil bli bedt om å angi en PIN-kode for å slå foreldrekontrollen på eller av. Dette er Prime Video PINkoden og den er relatert til Amazon-kontoen din. Hvis du har glemt PIN-koden din, følg lenken som vises på skjermen for å tilbakestille PIN-koden.

Se delen Foreldrekontroll under tittelen Live TVmeny for mer informasjon.

#### Innstillinger for personvern

Du kan administrere alle TV-ens personverninnstillinger her. Uthev **Personverninnstillinger** og trykk på **Select**.

Du vil nå se en liste over alle innstillingene som kan justeres, uthev innstillingen du vil justere og trykk på **Select**. De mulige innstillingene er som følger.

Samtykke til informasjonskapsler: Tillater bruk av informasjonskapsler, enhetsidentifikatorer og lignende verktøy for å forbedre annonseopplevelsen din på denne Fire TV-enheten. Besøk amazon.co.de/ deviceprivacy for å gjøre mer detaljerte valg.

Data for enhetsbruk: Tillater bruk av personlige data samlet inn av operativsystemet til denne TV-en for markedsførings- og produktforbedringsformål. Standardinnstillingen er PÅ (Tillat). Uthev og trykk Select. Du vil bli informert om denne funksjonen. Bruk retningsknapper for å lese hele teksten. For å slå av denne funksjonen, uthev Slå av og trykk på Select.

Samle bruksdata for apper og kringkasting: Lar Amazon samle inn informasjon knyttet til din bruk av kringkastet TV-innhold, samt frekvensen og varigheten av bruken din av tredjepartsapper. Standardinnstillingen er PÅ (Tillat). Uthev og trykk Select. Du vil bli informert om denne funksjonen. For å slå av denne funksjonen, uthev Slå av og trykk på Select.

Interessebaserte annonser: Hvis du velger bort interessebaserte annonser på TV-en din, vil apper bli bedt om å ikke bruke annonse-ID-en til å bygge profiler for reklameformål eller gi skreddersydde interessebaserte annonser på TV-en din. Annonserings-IDen er en tilbakestillbar identifikator som kan brukes til å bygge profiler eller vise deg interessebaserte annonser. Standardinnstillingen er **PÅ** (Tillat). For å slå av denne funksjonen, trykk på **Select**.

Din annonserings-ID: Viser din annonserings-ID på høyre side av skjermen. Trykk på Alternativer-knappen for å tilbakestille ID-en din. En bekreftelsesdialog vises. Uthev OK og trykk Select for å tilbakestille. Dette alternativet vil være tilgjengelig hvis alternativet Interessebaserte annonser er satt til PÅ.

#### Overvåking av databruk

Du kan administrere all databruken din her.

Uthev **Overvåking av databruk** og trykk på **Select** for å slå på og justere eventuelle innstillinger. Dataovervåking er satt til **AV** som standard. **Overvåking av databruk:** Ved å slå på kan du overvåke dataforbruket ditt. Standardinnstillingen er **AV**.

Angi videokvalitet: Dette lar deg velge videokvalitet på Amazon Video. Standardinnstillingen er Best. Tilgjengelige alternativer er God (minst mengde data brukt), Bedre og Best (størst mengde data brukt).

Angi datavarsel: Angi en datagrense og motta varsler på skjermen når forbruket når 90 % og 100 % av grensen. Dette er bare et varsel og vil ikke blokkere dataforbruk.

Månedlig toppdatabruk: Viser en liste over appene dine og viser individuell databruk for den månedlige faktureringssyklusen angitt i alternativet **Angi** datavarsel.

#### Varslingsinnstillinger

Du kan administrere alle varslene dine her, slå av alle popup-vinduer for meldinger eller blokkere/oppheve blokkering av meldinger fra bestemte apper.

Uthev Varslingsinnstillinger og trykk på Select.

For å slå på/av popup-varslingsvinduer, uthev Ikke avbryt og trykk på Select.

For å blokkere eller oppheve blokkeringen av meldinger fra individuelle apper, uthev **Appmeldinger** og trykk på **Select**. Du vil se en liste over appene dine, den vil vise om meldinger er på eller av. For å justere dette, uthev en app og trykk på **Select** for å bytte mellom **PÅ** og **AV**.

#### Utvalgt innhold

Hjem-skjermen har innhold øverst. Når du velger dette innholdet, vil det spille av en forhåndsvisning av innholdet. I denne menyen kan du velge om innholdet skal spilles av eller ikke, og også slå lyden til dette innholdet av og på.

Uthev Utvalgt innhold og trykk på Select.

Uthev enten Tillat automatisk avspilling av video eller Tillat automatisk avspilling av lyd og trykk på Select for å slå funksjonen på eller av. Standardinnstillingen er PÅ for begge.

#### Tillat automatisk avspilling av video

- PÅ Videoen spilles av automatisk.
- AV Et stillbilde vises og ingen lyd høres.

#### Tillat automatisk avspilling av lyd

- PÅ Lyden høres når videoen spilles av.
- AV Ingen lyd høres når videoen spilles av.

#### Auto Turn Off (Automatisk avslåing)

TV-en din slår seg automatisk av etter 4 timer uten aktivitet. Denne funksjonen er for å hjelpe til med å spare energi hvis TV-en ble stående på ved et uhell. Hvis du har sett på TV-en i 4 timer uten å trykke på noen knapper, vises en advarsel som forteller deg at den skal slås av. Hvis du ønsker å fortsette å se på dette stadiet, uthev **OK** og trykk på **Select**.

For å slå av denne funksjonen, uthev Slå av atomatisk og trykk på Select. Uthev deretter Slå av og trykk på Select. TV-en din vil nå ikke slå seg av etter 4 timers inaktivitet.

#### HbbTV

Aktiverer Hybrid Broadcast Broadband TV på TV-en din. Uthev **HbbTV** og trykk på **Select** for å slå på eller av.

#### Synkroniser nylig innhold

Du kan inkludere Prime Video-titler sett på andre enheter i raden **Nylig** på denne enheten.

Uthev **Synkroniser nylig innhold** og trykk på **Select** for å slå denne funksjonen på eller av.

#### Plassering

Det er nyttig at TV-en din vet hvor den er i verden, så når du stiller Alexa et spørsmål som «Alexa, hvordan er været ute?» kan den kan fortelle deg været der du befinner deg. Last ned og installer Alexa-appen på mobilenheten din, og velg deretter **Enhet > Ekko og Alexa**. Velg Fire TV fra listen, og skriv deretter inn enhetens plassering.

#### Tidssone

I denne menyen kan du stille klokken til å vises som en 24-timers klokke, og du kan også endre tidssonen.

Uthev Tidssone og trykk på Select.

For å slå 24-timers format på/av, uthev **24-timers tid** og trykk på **Select**.

For å endre tidssonen, uthev **Tidssone** og trykk på **Select**.

#### Synkroniser dato og klokkeslett

TV-en din vil automatisk synkronisere dato og klokkeslett med en Internett-tidsserver. Hvis du slår av denne funksjonen, vil TV-en din synkroniseres med sendetiden. Dette kan føre til nettverkstilkoblings- og avspillingsproblemer. Du må starte Fire TV på nytt hvis du velger å slå på denne funksjonen igjen.

Uthev Synkroniser dato og klokkeslett og trykk på Select for å slå den på eller av.

#### Språk

Du kan endre systemspråket.

Uthev Språk og trykk på Select.

Velg ønsket språk fra listen over språk og trykk på Select.

#### Metriske enheter

Dette alternativet blir satt til **På** som standard. Temperaturer og avstander vises i metriske enheter. Uthev Metriske enheter og trykk på Select for å slå på eller av.

#### Automatisk avslåing

Sleep Timer-funksjonen (deaktiveringsur) lar deg stille inn en nedtelling til når TV-en din skal slås av, slik at du kan sovne mens du ser på TV og vite at den automatisk slår seg av. Du kan stille inn en nedtelling fra 5 - 240 minutter.

Uthev Deaktiveringsur og trykk på Select.

Uthev hvor lang tid du vil ha til TV-en slår seg av, og trykk deretter på **Select**.

En nedtelling starter i nederste hjørne av skjermen. Du kan også slå av nedtellingen ved å utheve **Av** og trykke på **Select**.

Merk: TV-en vil slå seg av når hviletiden er utløpt. Ingen advarsel vises.

#### Enhet og programvare

Denne menyen vil gi deg informasjon om TV-en din, vise deg juridiske og samsvarsdokumenter. Du kan også starte på nytt eller tilbakestille TV-en til fabrikkinnstillingene.

Uthev Enhet og programvare og trykk på Select.

#### Vanlige spørsmål

Hvis du trenger å finne ut informasjon om TV-en din, bør den vises her. Du vil også se lagrings- og nettverksinformasjon, og du vil også kunne se etter tilgjengelige programvareoppdateringer.

Uthev Om og trykk på Select.

TV-en din: Viser informasjon relatert til TV-en din.

Lagring: Viser tilgjengelig lagringsplass på TV-en og på en ekstern enhet som er tilkoblet.

**Nettverk:** Viser all informasjon relatert til nettverksinnstilling.

Se etter oppdateringer: Viser gjeldende programvareversjon og når den sist ble oppdatert. Trykk på Select for å se etter nye oppdateringer. Hvis en oppdatering er tilgjengelig, vil dette alternativet vises som Installer oppdatering. I dette tilfellet kan du trykke på Select for å installere oppdateringen.

#### **USB-minnepinne**

Denne menyen viser deg tilgjengelig plass på minnepinnen. Du vil også kunne løse ut stasjonen eller administrere installerte applikasjoner. Denne menyen vises bare hvis du har en USB-minnepinne tilkoblet.

Uthev **USB-lagringsstatus**. Den tilgjengelige plassen vises på høyre side av skjermen.

#### Løs ut USB-minnepinne

Uthev USB-minnepinnen og trykk på Select.

Uthev deretter Løs ut USB-minnepinne og trykk på Select. Fjern nå stasjonen fra USB-kontakten. Menyen går tilbake til Enhet og programvare-rotmenyen.

#### Formatere en USB-minnepinne

Viktig: Formatering av USB-minnepinnen vil slette all informasjon på USB-minnepinnen. Når denne USB-minnepinnen er formatert, kan den bare brukes av denne TV-en.

Velg dette alternativet hvis du har tenkt at TV-en din skal bruke apper som er lagret på denne minnepinnen.

Uthev Formater til intern lagring og trykk deretter på Select.

Når formateringen er fullført, velg OK.

#### Administrer installerte applikasjoner

Velg dette alternativet for å administrere installerte applikasjoner fra både Amazon og andre kilder.

#### Juridisk og samsvar

Velg denne menyen for å lese alle juridiske merknader og samsvarserklæringer angående TV-en din.

Uthev Juridisk og samsvar og trykk deretter på Select.

**Merk:** TV-en din må være koblet til internett for å få tilgang til juridisk informasjon og samsvarsinformasjon.

#### Sleep (søvn):

TV-en din kan settes i søvnmodus.

Uthev **Sleep** (Søvn) og trykk deretter på **Select**. TVen vil gå i søvnmodus. Du kan vekke den igjen ved å trykke på knappen **Standby** eller **Select**.

#### Omstart

Hvis TV-en av en eller annen grunn er treg eller låser seg, kan det være lurt å starte den på nytt. Dette vil starte TV-en på nytt.

Uthev **Start på nytt** og trykk deretter på **Select**. Bekreft at du vil starte på nytt ved å velge **Start på nytt** og trykk deretter på **Select**. TV-en din vil nå starte på nytt, dette vil ta noen sekunder.

#### Tilbakestill til fabrikkinnstillinger

Hvis du vil tilbakestille TV-en helt, velg **Tilbakestill til fabrikkinnstillinger**. Dette vil fjerne alt av personlige data og nedlastet innhold fra TV-en. Du bør gjøre dette hvis du selger TV-en din eller gir den til noen.

Uthev **Tilbakestill til fabrikkinnstillinger** og trykk deretter på **Select**. Bekreft at du ønsker å tilbakestille ved å velge **Tilbakestill** og trykk deretter på **Select**. TV-en din vil nå tilbakestille seg selv til tilstanden den var i da den forlot fabrikken. Denne prosessen tar noen minutter.

### Funksjonshemning-innstillinger

Denne menyen har tilgjengelighetsalternativer der du kan slå på Undertekster, Alexa-undertekster, VoiceView, Tekstbanner, Skjermforstørrelsesglass, Høykontrasttekst, Lydbeskrivelse, Talte undertekster for kringkastingskanaler og Tilbakemelding og støtte.

Uthev Tilgjengelighet og trykk på Select.

#### Undertittel

Viser undertekster på alt videoinnhold når tilgjengelig. Trykk på **Velg** for å slå på undertekster og se flere alternativer.

#### Alexa Undertekster

Viser undertekster for Alexa-svar når tilgjengelig. Trykk på **Velg** for å slå på undertekster og se flere alternativer.

#### VoiceView

Gir muntlig tilbakemelding mens du navigerer gjennom elementer på skjermen. Administrer innstillinger for taleveiledning, inkludert å slå **VoiceView** på og av, lesehastighet og volum.

#### Tekstbanner

Viser tekst relatert til det fokuserte elementet i en boks med tilpassbar skriftstørrelse, farger og mer. Slå tekstbanneret på og av.

#### Skjermforstørrelsesglass

Aktiverer bruk av knappkombinasjoner for å forstørre skjermen. Skal kun brukes når du ser på startskjermen eller menyene.

Uthev Skjermforstørrer og trykk på Select.

Knappekombinasjonene vises. Uthev OK og trykk Select for å fortsette. Uthev SLÅ AV FORSTØRRELSESGLASS og trykk på Select for å slå den av.

Du kan også trykke og holde inne knappene **Tilbake** og **Spol fremover** for å aktivere/deaktivere skjerm-forstørrelsen.

Når forstørrelsesglasset er aktivert vil du se en gul boks øverst på skjermen. Trykk på **Alternativer**-knappen og en retningsknapp samtidig for å panorere rundt på skjermen.

#### Høy kontrast tekst

Endrer tekst til svart eller hvit og legger til en kantlinje.

#### Lydbeskrivelse

Denne innstillingen kontrollerer volumet til det beskrivende sporet relatert til det normale sporet for luftbårne kanaler og Prime Video-innhold.

Uthev Lydbeskrivelse og trykk på Select.

Uthev alternativet du ønsker og trykk på **Select** for å angi. Du kan angi **Luftbårne kanaler**-alternativet til **Av**, **Lav**, **Middels** eller **Høy** og **Prime Video**-alternativet til **PÅ** eller **AV**.

#### Talte undertekster for kringkastingskanaler

Sier undertekster til støttet kringkastingsinnhold. Trykk på **Select** for å slå den på eller av.

#### Tilbakemelding og støtte

Forslagene dine er viktige og hjelper oss med å forbedre tilgjengeligheten til Fire TV. Send oss en e-post på device-accessibility@amazon.com, og oppgi at du bruker en Fire TV.

Hvis du trenger hjelp nå, kontakt Amazons kundeservice.

### Hjelp

Hvis du sliter med å forstå hvordan TV-en din fungerer og du trenger litt hjelp, bør du ta en titt på denne menyen. Den vil vise deg nyttige videoer og raske tips om TV-en din. Den vil også gi deg kontaktinformasjon for å få støtte om eventuelle problemer du har.

Uthev Hjelp og trykk deretter på Select.

#### Hjelpeemner

TV-en din har nyttige videoer du kan se for å hjelpe deg å forstå hvordan du bruker TV-en.

Merk: Ny nyttig video vil bli lagt til hver gang TV-en din oppdateres, så mengden innhold her vil endre seg fra tid til annen.

#### Få mer hjelp

Hvis du føler at du trenger mer hjelp med TV-en, velger du den relaterte delen der du finner detaljer om hvordan du kommer i kontakt med et supportteam.

Uthev Få oss til å ringe deg og trykk på Select.

#### Forslag

Uthev **Send Tilbakemelding** for å vise informasjon om hvor du kan sende oss tilbakemelding om Fire TV-opplevelsen din.

### Kanalliste

TV-en lagrer og viser alle kanalene i kanallisten. Når en TV-kanal er slått på i Live TV-modus, vil programinformasjon vises. Du kan også trykke på **Live**-knappen (tilgjengeligheten avhenger av fjernkontrollens modell) for å vise programinformasjon. Trykk på retningsknappen ned for å se kanallisten. Du kan trykke på venstre og høyre retningsknapp for å bla gjennom listen.

Bruk retningsknappene og **Select**-knappen for å navigere i kanallisten, endre kanal og se tilleggsinformasjon om programmer.

Trykk ned retningsknappen to ganger når kanallisten vises for første gang for å se alternativmenyen. Du kan angi undertekst- og lydpreferanser og få tilgang til kanalguiden ved å bruke de relaterte alternativene i denne menyen.

Se delen **Kanalguide** for informasjon om administrasjon av kanaler.

### Kanalguide

Ved hjelp av kanalguiden til TV-en, kan du bla gjennom hendelsesplanen for installerte kanaler på kanallisten din. Hvorvidt denne funksjonen støttes eller ikke, er avhengig av den relaterte kringkastingen.

For å få tilgang til kanalguiden, trykk på **Guide**knappen på fjernkontrollen. Du kan også trykke på nedretningsknappen og deretter venstre retningsknapp når du ser på Live TV-kanaler for å åpne kanalguiden.

Bruk pilknappene for å navigere gjennom kanalguiden. Du kan bruke opp/ned-retningsknappene for å bytte til forrige/neste kanal på listen og høyre/venstre retningsknapper for å velge en ønsket hendelse for den uthevede kanalen. Hvis tilgjengelig, vil det fulle navnet, start- og sluttidene, og en kort beskrivelse av den fremhevede hendelsenvises på skjermen. Trykk på **Select** for å se alle detaljer om hendelsen.

#### Filtrer kanaler

Du kan filtrere kanalene som er oppført i kanalguiden. Trykk på **Guide**-knappen eller trykk på opp-retningsknappen fortløpende for å se filtreringsalternativene på toppen av kanalguiden. Du har her valget mellom å filtrere via ett av disse alternativene. Bare uthev alternativet du vil ha. Du vil bare se kanalene som samsvarer med det valgte filteralternativet. Du kan bruke alternativet **Alle** for å avbryte filtreringen i kanalguiden.

#### Guidealternativer

Trykk på **Alternativer**-knappen for å vise tilgjengelige alternativer i kanalguiden. Du kan filtrere kanaler, legge til kanaler i favorittkanallisten din eller åpne kanaladministrasjonsmenyen ved å bruke disse alternativene. Uthev den du vil bruke og trykk på Velg.

#### Legg til favorittkanaler

Kanaler kan legges til favorittkanallisten din slik at du raskt og enkelt kan se favorittkanalene dine uten å bla gjennom hele listen over kanaler. Du vil se et hjertesymbol ved siden av kanalen som er lagt til favorittkanallisten din.

Hvis en kanal allerede er lagt til i favorittene tidligere, vil alternativet **Fjern fra favorittkanaler** være tilgjengelig i alternativmenyen i stedet for alternativet **Legg til i favorittkanaler**. Du kan bruke dette alternativet til å fjerne kanalen fra favorittkanallisten.

#### Administrer kanaler

Du kan se alle kanalene dine, lage favorittkanaler eller skjule kanaler som du ikke vil skal vises i kanalguiden. Kanalene vil bli oppført i 3 faner; **Alle**, **Favoritter** og **Skjult**.

I kategorien **Alle** merker du en kanal i listen og trykker på **Select**-knappen for å legge den til i favoritter. Favorittkanaler vil bli oppført i kategorien **Favoritter**. Hvis kanalen allerede er i favorittlisten, vil den bli fjernet fra listen når **Select**-knappen trykkes.

I kategorien **Alle** merker du en kanal i listen og trykker på **Spill av/pause**-knappen for å skjule den. Skjulte kanaler vil bli oppført i kategorien **Skjult**. Hvis kanalen allerede er skjult, vil den være synlig igjen i kanalguiden når du trykker på **Select**-knappen.

### Koble til Internett

Du kan få tilgang til Internett via TV-en din ved å koble den til et bredbåndssystem. Det er nødvendig å konfigurere nettverksinnstillingene for å kunne nyte en rekke streaminginnhold og internettapplikasjoner. Disse innstillingene kan konfigureres fra menyen Innstillinger > Nettverk.

#### Kabel tilkopling

kople TV-en til modem/ruter via en ethernetkabel. Det er en LAN-port på baksiden av TV-en. TV-en din vil aumatisk koble til nettverket. Hvis den ikke gjør det, må du aktivere nettverkstilkoblingen manuelt ved å bruke **Aktiver nettverk**-alternativet i **Nettverk**menyen. Uthev dette alternativet og trykk på **Select** for å aktivere.

Du kan sjekke statusen til tilkoblingen ved å bruke alternativet **Ethernet-konfigurasjon** i menyen **Nettverk**. Uthev dette alternativet og trykk på **Spill av/pause**-knappen på fjernkontrollen for å se nettverksstatusen.

For å konfigurere innstillingene for kablet tilkobling manuelt, uthev **Ethernet-konfigurasjon** og trykk på **Select**-knappen. Følg dialogene på skjermen for å fortsette og angi de nødvendige verdiene. Hvis Ethernet-kabelen ikke er tilkoblet, avhengig av gjeldende tilkoblingsstatus, vil alternativet **Konfigurer Ethernet-tilkobling** eller **Konfigurer nettverk** være tilgjengelig i stedet for alternativet **Ethernet-konfigurasjon**.

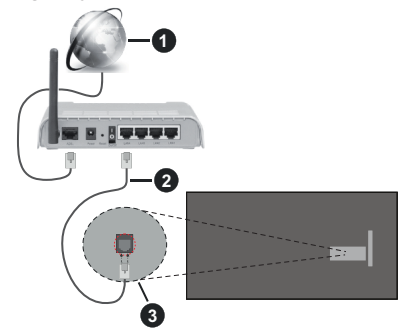

- 1. Bredbånd ISP-forbindelse
- 2. LAN (ethernet)-kabel
- 3. LAN-inngang på baksiden av TV-en

Du kan kanskje koble TV-en til nettveggkontakt avhengig av nettverkets konfigurasjon. I så fall kan du koble TV-en din direkte til nettverket ved hjelp av en Ethernet-kabel.

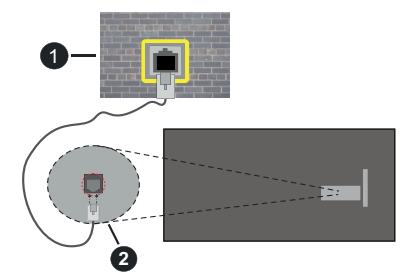

- 1. Veggkontakt for nettverk
- 2. LAN-inngang på baksiden av TV-en

#### Trådløse Tilkoplingen

En trådløst LAN-modem/ruter er nødvendig for å kople TV-en til Internett via trådløst LAN.

Uthev Aktiver nettverk-alternativet i Nettverk-menyen og trykk på Select for å aktivere trådløs tilkobling. Koble deretter fra Ethernet-kabelen hvis den er koblet til tidligere. Noen av de tilgjengelige nettverkene vil bli listet opp. Uthev Se alle nettverk og trykk på Select for å se hele listen.

Hvis du foretrekker å koble TV-en til nettverket ditt via WLAN, har du 3 måter å gjøre dette på.

 Uthev ett av de oppførte tilgjengelige trådløse nettverkene og trykk på Select. Skriv deretter inn passordet hvis nettverket er passordbeskyttet.  Bruk WPS-knappen på ruteren. Uthev alternativet Bli med i nettverk med WPS (knapp) og trykk på Select. Trykk på WPS-knappen på ruteren. TV-en din kobles til ruteren din, uten bruk av passord.

Merk:Under den første oppsettsprosessen vil alternativet Koble til med WPS-trykkknapp være tilgjengelig i stedet for alternativet Bli med i nettverk med WPS (knapp).

 Skriv inn WPS PIN-koden på ruteren din. Uthev alternativet Bli med i nettverk med WPS (PIN) og trykk på Select. En kode opprettes og vises på skjermen. Skriv inn denne koden på ruteren din. TVen din kobles til ruteren din, uten bruk av passord.

Merk:Under den første oppsettsprosessen vil alternativet Koble til med WPS PIN-kode være tilgjengelig i stedet for alternativet Bli med i nettverk med WPS (PIN).

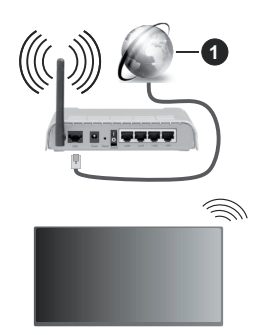

1. Bredbånd ISP-forbindelse

Et nettverk med skjult SSID kan ikke oppdages av andre enheter. Hvis du vil koble til et nettverk med skjult SSID, uthever du alternativet **Bli med annet nettverk** i menyen **Nettverk** og trykker på **Select**. Legg til nettverket ved å skrive inn navn, sikkerhetstype og passord manuelt. Hvis du vil konfigurere tilleggsinstillinger for nettverket manuelt, uthev **Avansert** når du blir bedt om det og trykk på **Select**. Følg instruksjonene på skjermen for å fortsette og angi de nødvendige verdiene.

Hvis du vil lagre passordene for det trådløse nettverket til Amazon, kan du bruke alternativet Lagre Wi-Fipassord til Amazon. Slå av dette alternativet for å slette lagrede passord.

En Trådløs-N-ruter (IEEE 802.11a/b/g/n/ac) med 2.4 og 5 GHz bånd er utviklet for å øke båndbredden. Disse er optimalisert for jevnere og raskere HD video streaming, filoverføringer og trådløs spilling.

Bruk LAN-tilkobling for raskere dataoverføring mellom andre enheter som datamaskiner.

Overføringshastigheten varierer avhengig av avstand og antall hindringer mellom overføring produkter, konfigurering av disse produktene, radio bølgeforhold, linjen trafikk, og produktene du bruker. Overføringen kan også bli avbrutt eller frakoblet avhengig av radiobølgeforholdene DECT-telefoner, eller andre WLAN 11b-apparater. Standardverdiene for overføringshastigheten er de teoretiske maksimale verdiene for trådløse standarder. De er ikke de faktiske hastigheter på dataoverføring.

Stedet der overføringen er mest effektiv varierer avhengig av bruksmiljøet.

Den trådløse TV-funksjonen støtter 802.11 a,b,g,n OG ac-type modemer. Det anbefales sterkt å bruke kommunikasjonsprotokollen IEEE 802.11ac for å unngå eventuelle problemer mens du ser på videoer.

Du må endre modemets SSID når det er noen andre modemer i nærheten med samme SSID. Ellers kan du få problemer med tilkoblingen. Bruk kablet tilkobling hvis du opplever problemer med trådløs tilkobling.

Det kreves en stabil tilkoblingshastighet for å spille av streaminginnhold. Bruk en Ethernet-tilkobling hvis trådløs LAN-hastighet er ustabil.

### Spesifikasjon

| Digitalt mottak                                   | Fullt integrert digital<br>bakkesendt-kabel-satellitt<br>TV(DVB-T-C-S)<br>(kompatibel med DVB-T2,<br>DVB-S2) |
|---------------------------------------------------|----------------------------------------------------------------------------------------------------|
| Kanalindikator                                    | Skjermvisning                                                                                                |
| RF-antenneinngang                                 | 75 Ohm (ubalansert)                                                                                          |
| Operasjonsspenning                                | 220-240V AC, 50Hz.                                                                                           |
| Lyd                                               | DTS HD<br>DTS VIRTUAL:X                                                                                      |
| Hodetelefon                                       | 3,5 mm stereo-minijackplugg                                                                                  |
| Nettverksbasert<br>ventemodus<br>Strømforbruk (W) | < 2                                                                                                    |
| Audio Utgangseffekt<br>(WRMS.) (10% THD)          | 2 x 2,5 W                                                                                                    |
| Strømforbruk (W)                                  | 45 W                                                                                                    |
| Vekt (kg)                                         | 3,75 Kg                                                                                                    |
| TV-dimensjoner DxLxH<br>(med stativ) (mm)         | 134 x 553 x 372                                                                                              |
| TV-dimensjoner DxLxH<br>(uten stativ) (mm)        | 63 x 553 x 334                                                                                               |
| Skjerm                                            | 16/9 24"                                                                                                    |
| Driftstemperatur og<br>driftsluftfuktighet        | 0 °C opptil 40 °C, 85 %<br>fuktighet maks.                                                                   |

For mer produktinformasjon, vennligst besøk EPREL: <u>https://eprel.ec.europa.eu</u>.

EPREL-registreringsnummer er tilgjengelig på <u>https://eprel.panasonic.eu/product</u>.

#### Senderspesifikasjoner for trådløs LAN

| Frekvensområder                 | Maks<br>utgangseffekt |
|---------------------------------|-----------------------|
| 2400 - 2483,5 MHz (CH1 - CH13)  | < 100 mW              |
| 5150 - 5250 MHz (CH36 - CH48)   | < 200 mW              |
| 5250 - 5350 MHz (CH52 - CH64)   | < 200 mW              |
| 5470 - 5725 MHz (CH100 - CH140) | < 200 mW              |

#### Landsrestriksjoner

Dette trådløs LAN-utstyret er beregnet for hjemme- og kontorbruk i alle EU-land, Storbritannia og Nord-Irland (og andre land som følger dey relevante EU-direktivet eller britiske direktivet). 5.15 - 5.35 GHz-båndet er begrenset til innendørs operasjoner bare i EU-landene, i Storbritannia og Nord-Irland (og andre land som følger det relevante EU- og/eller UK-direktivet). Offentlig bruk er underlagt generell tillatelse fra den respektive tjenesteleverandøren.

| Land     | Restriksjon         |
|----------|---------------------|
| Russland | Bare innendørs bruk |

Kravene til alle land kan endres når som helst. Det anbefales at brukeren sjekker med lokale myndigheter for gjeldende status for sine nasjonale bestemmelser for både trådløse 2,4 GHz og 5 GHz LAN-nettverker.

#### Standard (Standard)

IEEE 802.11.a/b/g/n

#### **Vertsgrensesnitt**

USB 2.0

#### <u>Sikkerhet</u>

WEP 64/128, WPA, WPA2, TKIP, AES, WAPI
### Merknad

#### DVB/Datasending / IPTV-funksjoner

 Denne TV-en er designet for å oppfylle standardene (fra mars 2021) for digitale bakketjenester av typen DVB-T/T2 (MPEG2, MPEG4-AVC (H.264) og HEVC (H.265)), digitale kabeltjenester av typen DVB-C MPEG2, MPEG4-AVC (H.264) og HEVC (H.265)) og digitale satellitjenester av typen DVB-S (MPEG2, MPEG4-AVC (H.264) og HEVC (H.265)).

Rådfør deg med din lokale forhandler av DVB-T / T2 eller DVB-S-tjenester i ditt område.

Rådfør deg med din kabeltjenesteleverandør for tilgjengelighet av DVB-C-tjenester med denne TV-en.

- Denne TV-en virker kanskje ikke riktig med signalet som ikke oppfyller standardene til DVB-T / T2, DVB-C eller DVB-S.
- Ikke alle funksjonene er tilgjengelige, avhengig av land, område, sender, tjenestetilbyder og satelitt-og nettverksmiljø.
- Ikke alle CI-moduer virker riktig med denne TV-en. Rådfør deg med din tjenestetilbyder om tilgjengelig CT-modul.
- Denne TV-en virker kanskje ikke riktig med en Clmodul som ikke er godkjent av tjenestetilbyderen.
- Tilleggsgebyr kan påløpe avhengig av tjenestetilbyder.
- Kompatibliiteten med fremdtidige tjenester er ikke garantert.
- Internett-apper leveres av sine respektive tjenesteleverandører, og kan endres, avbrytes eller avvikles når som helst.

Panasonic påtar seg intet ansvar og yter ingen garantier for tilgjengeligheten eller kontinuiteten til tjenestene.

 Panasonic garanterer ikke drift og ytelse av eksterne enheter laget av andre produsenter; og vi fraskriver oss ethvert/enhver ansvar eller skade som følge av drift og/eller ytelse fra bruk av slike produsenters perifere enheter.

## Lisenser

Uttrykkene HDMI og HDMI High-Definition Multimedia Interface, HDMI-handelskjolenand the HDMI Logos are og HDMI-logoen, er varemerker eller registrerte varemerker som tilhører HDMI Licensing Administrator, Inc.

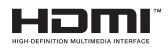

Produsert på lisens fra Dolby Laboratories. Dolby, Dolby Audio, og det doble D-symbolet er varemerker for Dolby Laboratories Licensing Corporation.

For DTS-patenter, se http://patents.dts.com. Produsert på lisens fra DTS Licensing Limited. DTS, DTS-HD, Virtual:X og DTS-HD-logoen er registrerte varemerker eller varemerker for DTS, Inc. i USA og andre land. © 2022 DTS, Inc. ALLE RETTIGHETER FORBEHOLDT.

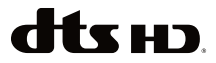

The *Bluetooth®*-ordmerke og -logoer er registrerte varemerker eid av Bluetooth SIG, Inc. og enhver bruk av slike merker av Vestel Elektronik Sanayi ve Ticaret A.S. er under lisens. Andre varemerker og varenavn tilhører sine respektive eiere.

Dette produktet inneholder teknologi som er underlagt visse immaterielle rettigheter av Microsoft. Bruk eller distribusjon av denne teknologien utover dette produktet er forbudt uten riktig(e) lisens(er) fra Microsoft.

Innholdseiere bruker Microsoft Playready<sup>™</sup>-teknologi for innholdstilgang for å beskytte sine immaterielle rettigheter, herunder opphavsrettslig beskyttet innhold. Denne enheten bruker Playready-teknologi for å få tilgang til Playready-beskyttet innhold og/ eller WMDRM-beskyttet innhold. Hvis enheten ikke håndhever begrensninger av innholdsbruk, kan innholdseiere be Microsoft om å oppheve enhetens evne til å bruke Playready-beskyttet innhold. Oppheving skal ikke påvirke ubeskyttet innhold eller innhold som er beskyttet av andre innholdstilgangsteknologier. Innholdseiere kan kreve at du oppgraderer Playready for å få tilgang til innholdet deres. Hvis du avslår en oppgradering, vil du ikke kunne få tilgang til innhold som krever oppgraderingen.

"CI Plus"-logoen er et varemerke for CI Plus LLP.

Dette produktet er beskyttet av visse immaterielle rettigheter til Microsoft Corporation. Bruk eller distribusjon av slik teknologi utover dette produktet er forbudt uten en lisens fra Microsoft eller et datterselskap godkjent av Microsoft.

Amazon, Alexa, Fire, Prime Video og alle relaterte logoer er varemerker for Amazon.com, Inc. eller dets tilknyttede selskaper.

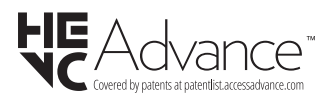

# Deponering av gammelt utstyr og batterier

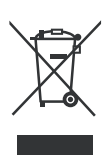

## Bare for EU og land med resirkuleringssystemer

Disse symbolene på produktene, emballasjen og / eller medfølgende dokumenter betyr at brukte elektriske og elektroniske produkter og batterier ikke må blandes med vanlig husholdningsavfall.

For riktig behandling, gjenvinning og resirkulering av gamle produkter og batterier, lever dem til anvendelige innsamlingspunkter i henhold til nasjonal lovgivning.

Ved å avhende dem riktig, bidrar du til å spare verdifulle ressurser og forhindre potensielle negative effekter på menneskers helse og miljøet.

For mer informasjon om innsamling og gjenvinning, kan du ta kontakt med kommunen.

Du kan bli bøtelagt for ukorrekt avfallshåndtering av produktet, i henhold til nasjonale lover.

## Merknad for batterisymbol (nederste symbol):

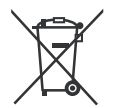

Dette symbolet kan i noen tilfeller brukes sammen med et kjemisk symbol. I dette tilfellet etterkommer det kravet satt av direktivet for kjemikaliet det gjelder.

## Samsvarserklæring (DoC)

Panasonic Marketing Europe GmbH erklærer herved at dette TV-apparatet er i samsvar med grunnleggende krav og øvrige relevante krav i direktiv 2014/53/EU.

Hvis du ønsker å få en kopi av den opprinnelige samsvarserklæringen for denne TV-en, kan du gå til følgende nettside:

http://www.ptc.panasonic.eu/compliance-documents

Autorisert representant: Panasonic Testing Centre Panasonic Marketing Europe GmbH Winsbergring 15, 22525 Hamburg, Germany

Nettsted: http://www.panasonic.com

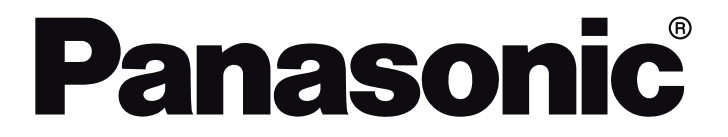

HANDLEIDING / INSTRUÇÕES DE UTILIZAÇÃO / UŽIVATELSKÁ PŘÍRUČKA / INSTRUKCJE UŻYTKOWANIA / HASZNÁLATI UTASÍTÁS / INSTRUCŢIUNI DE OPERARE / ΟΔΗΓΙΕΣ ΧΡΗΣΗΣ / ИНСТРУКЦИИ ЗА ΕКСПЛОАТАЦИЯ / POUŽÍVATEĽSKÁ PRÍRUČKA

## TV-24S50AEZ

Led-tv / Televisor LED / LED televizor / Telewizor LED / LED TV / Τηλεόραση LED / LED телевизор / LED televízor

## Inhoudsopgave

| Veiligheidsinformatie                  | 2  |
|----------------------------------------|----|
| Handhaving                             | 4  |
| Het voetstuk assembleren / verwijderen | 5  |
| Als u een muurmontage beugel gebruikt  | 5  |
| Inleiding                              | 6  |
| Accessoires inbegrepen                 | 6  |
| Functies                               | 6  |
| Antenne aansluitingen                  | 6  |
| Andere verbindingen                    | 7  |
| Schakelt de TV Aan/Uit                 | 8  |
| TV-bediening                           | 8  |
| Afstandsbediening                      | 10 |
| Initiële configuratiewizard            | 11 |
| Hoofdscherm                            | 13 |
| Live TV                                | 13 |
| TV-instellingen aanpassen              | 13 |
| Instellingen                           | 15 |
| Zenderlijst                            |    |
| Zendergids                             |    |
| Een verbinding maken met het internet  | 29 |
| Specificaties                          | 31 |
| Bericht                                | 32 |
| Licenties                              | 32 |
| Conformiteitsverklaring (DoC)          | 33 |

## Veiligheidsinformatie

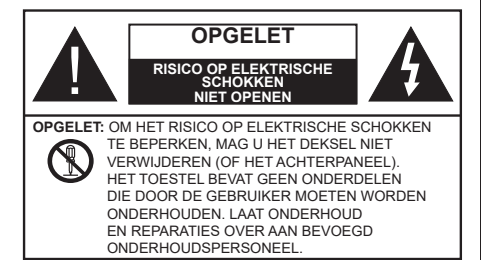

In extreme weersomstandigheden (storm, bliksem) en tijdens lange perioden van inactiviteit (vertrek op vakantie) moet u de tv loskoppelen van het netwerk.

De stekker dient om het tv-toestel los te koppelen van het elektriciteitsnet en moet daarom gemakkelijk te bedienen zijn. Als het televisietoestel niet elektrisch wordt losgekoppeld van het elektrisch net zal het apparaat stroom verbruiken voor alle situaties, zelfs als de televisie in stand-by staat of uitgeschakeld is.

**Opmerking:** Volg de instructies op het scherm om de verwante functie te bewerken.

# BELANGRIJK – Lees deze instructies volledig voor u de televisie installeert en in gebruik neemt

WAARSCHUWING: Dit apparaat is bestemd voor gebruik door personen (inclusief kinderen) die in staat / ervaren zijn met de werking van een dergelijk apparaat, zonder toezicht, tenzij zij onder toezicht staan van of instructies hebben ontvangen met betrekking tot het gebruik van het apparaat door een persoon die instaat voor hun veiligheid.

- Gebruik dit televisietoestel op een hoogte van minder dan 5000 meter boven de zeespiegel, in droge locaties en in regio's met een gematigd of tropisch klimaat.
- Het televisietoestel is bedoeld voor huishoudelijk en soortgelijk gebruik binnenshuis, maar kan ook op openbare plaatsen worden gebruikt.
- Voor ventilatiedoeleinden moet u minimum 5cm vrije ruimte laten rond de televisie.
- De ventilatie mag niet worden belemmerd door de ventilatieopeningen te bedekken of te blokkeren met items zoals een krant, tafelkleedjes, gordijnen, etc.
- De stekker van het netsnoer moet gemakkelijk bereikbaar zijn. Plaats het toestel, een meubelstuk of andere objecten niet op het netsnoer. Een beschadigd snoer/stekker kan brand veroorzaken of een elektrische schok veroorzaken. Neem het

netsnoer beet bij de stekker en verwijder de stekker niet uit het stopcontact door aan het snoer te trekken. Raak het netsnoer/de stekker nooit aan met natte handen want dit kan kortsluitingen of elektrische schokken veroorzaken. Leg geen knopen in het snoer of bind het niet samen met andere snoeren. Indien beschadigd, moet u hem vervangen. Dit mag uitsluitend worden uitgevoerd door gekwalificeerd personeel.

- Stel de televisie niet bloot aan spatten of druppels en plaats geen voorwerpen die gevuld zijn met een vloeistof zoals vazen, kopjes, etc. op of boven de televisie (bijv. op een rek boven het toestel).
- Stel de televisie niet bloot aan direct zonlicht of plaats geen open vlammen zoals brandende kaarsen op of in de buurt van de televisie.
- Plaats geen warmtebronnen zoals een elektrische verwarming, radiator, etc. in de buurt van het televisietoestel.
- Plaats de televisie niet op de vloer of op hellende oppervlakken.
- Om verstikkingsgevaar te voorkomen, moet u plastic zakken uit de buurt van baby's, kinderen en huisdieren houden.
- Bevestig de stand zorgvuldig op de televisie. Als de stand voorzien is van schroeven, moet u deze stevig aandraaien om te vermijden dat de televisie zou kantelen. U mag de schroeven niet te hard aandraaien en u moet de rubberen afdichtingen correct aanbrengen.
- U mag de batterijen niet weggooien in het vuur of met gevaarlijk en brandbaar materiaal.

#### WAARSCHUWING

- Batterijen mogen niet blootgesteld worden aan warmtebronnen zoals zonlicht, vuur of andere.
- Overdadig geluid van hoofdtelefoons kan gehoorschade veroorzaken.

BOVEN ALLES - NOOIT iemand, zeker geen kinderen, toelaten iets in te brengen de gaten, sleuven of andere openingen van de behuizing.

|                                | Risico op ernstige letsels of<br>fatale gevolgen |
|--------------------------------|--------------------------------------------------|
| Risico op elektrische schokken | Risico op gevaarlijke<br>spanningen              |
| A Handhaving                   | Belangrijk<br>onderhoudscomponent                |

#### Markeringen op het product

De volgende symbolen worden gebruikt op het product als markeerpunt voor restricties en voorzorgsmaatregelen en veiligheidsinstructies. Elke verklaring wordt beschouwd waar het product enkel relevante markeringen draagt. Merk op dat dergelijke informatie belangrijk is om veiligheidsredenen.

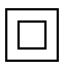

**Klasse II apparatuur:** Dit apparaat is zodanig ontworpen dat het geen veilige aansluiting vereist op een elektrische aarding.

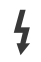

**Spanningvoerende terminal:** De gemarkeerde terminal(s) is/zijn spanningvoerend onder normale operationele voorwaarden.

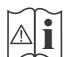

**Opgelet, ze de operationele instructies:** De gemarkeerde zone(s) bevat(ten) door de gebruiker vervangbare knoop/celbatterijen.

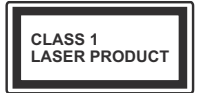

KLASSE 1 LASER PRO-DUCT: Dit product bevat Klasse 1 laserbron die veilig is onder redelijk voorzienbare operationele voorwaarden.

#### WAARSCHUWING

- U mag de batterij niet inslikken want dit houdt een risico in op chemische brandwonden
- Dit product of de accessoires die worden geleverd met het product kunnen een knoop/celbatterij bevatten. Als deze knoop/celbatterij wordt ingeslikt, kan dit al na 2 uur ernstige interne brandwonden veroorzaken en fataal aflopen.
- Bewaar nieuwe en oude batterijen uit de buurt van kinderen.
- Als het batterijcompartiment niet veilig afsluit, mag u het product niet blijven gebruiken en moet u het uit de buurt van kinderen bewaren.
- Als u denkt dat batterijen mogelijk werden ingeslikt of in een lichaamsdeel werd gestoken, moet u onmiddellijk medische zorg inroepen.

Een televisie kan vallen en ernstig lichamelijk letsel of overlijden veroorzaken. Talrijke letsels, in het bijzonder bij kinderen, kunnen worden vermeden door eenvoudige voorzorgsmaatregelen te nemen, zoals:

- Gebruik ALTIJD kasten of statieven of bevestigingsmethoden die door de fabrikant van de televisieserie worden aanbevolen.
- Gebruik ALTIJD meubels die de TV-set veilig kunnen ondersteunen.
- Zorg er ALTIJD voor dat de televisie zich niet aan de rand van de ondersteunende meubelen overhangt.
- Leer kinderen ALTIJD over de gevaren van klimmen op meubels om de televisie of de bediening ervan te bereiken.

- Leid ALTIJD snoeren en kabels die op uw televisie zijn aangesloten, zodat ze niet kunnen worden omgedraaid, getrokken of gepakt.
- Zet NOOIT een televisie op een instabiele locatie.
- Plaats de televisie NOOIT op hoog meubilair (bijvoorbeeld kasten of boekenkasten) zonder dat zowel het meubel als de televisie op een geschikte drager is verankerd.
- Plaats de televisie NOOIT op een doek of ander materiaal dat zich tussen de televisie set en de ondersteunende meubelen bevindt.
- Plaats NOOIT items die kinderen kunnen verleiden om te klimmen, zoals speelgoed en afstandsbedieningen, op de top van de televisie of meubels waarop de televisie is geplaatst.
- Het apparaat is enkel geschikt voor een montage op een hoogte van ≤ 2m.

Als de bestaande televisiereeks zal worden gehandhaafd en verplaatst, moeten dezelfde overwegingen als hierboven worden toegepast.

Toestellen die aangesloten zijn via de HOOFDVERBINDING of via andere toestellen met een aardingverbinding met de aarding van de gebouwinstallatie – en met een monitor distributiesysteem dat coaxiale kabel gebruikt, kunnen in sommige omstandigheden brandgevaar veroorzaken. De verbinding met een monitor distributiesysteem moet daarom worden voorzien via een toestel met elektrische isolatie onder een bepaald frequentiebereik (galvanische isolator)

#### MUURBEVESTIGING WAARSCHUWINGEN

- Lees de instructies voor u uw televisie op de muur bevestigt.
- De muurbevestigingskit is optioneel. Hij is verkrijgbaar bij uw lokale verdeler, indien niet geleverd met uw televisie.
- U mag de televisie niet monteren aan het plafond of aan een hellende muur.
- Gebruik de specifieke muurbevestigingsschroeven en overige accessoires.
- Draai de muurbevestigingsschroeven stevig aan om te voorkomen dat de televisie zou vallen. U mag de schroeven niet te hard aandraaien.
- Het gebruik van ophangbeugels, of het zelf installeren van een ophangbeugel aan de muur houden het risico in van persoonlijke letsels en schade aan het product. Om de prestatie en de veiligheid van het product te handhaven, moet u er absoluut zeker van zijn uw verdeler of een gelicentieerde onderaannemer te vragen de ophangbeugels

te bevestigen. Elke schade veroorzaakt door de installatie zonder een gekwalificeerde installateur resulteert in de nietigverklaring van uw garantie.

- Lees de instructies van de optionele accessoires zorgvuldig en u moet er zeker van zijn de nodige maatregelen te nemen om te voorkomen dat de televisie kan vallen.
- Hanteer de televisie voorzichtig tijdens de installatie aangezien een impact of andere krachten op de televisie schade kan veroorzaken aan het toestel.
- Ga zorgvuldig te werk wanneer u de ophangbeugels aan de muur bevestigt. Zorg er altijd voor dat er geen elektrische kabels of leidingen in de muur aanwezig zijn voor u de beugel ophangt.
- Om te voorkomen dat de televisie zou vallen en iemand zou kunnen kwetsen, moet u de televisie van de muur verwijderen als u hem niet langer gebruikt.

#### SCHADE

- Behalve in situaties waar de verantwoordelijkheid wordt erkend door de lokale regelgeving aanvaardt Panasonic geen verantwoordelijkheid voor defecten veroorzaakt door misbruik of gebruik van het product, net als andere problemen of schade veroorzaakt door het gebruik van dit product.
- Panasonic aanvaardt geen verantwoordelijkheid voor verlies, etc. van data veroorzaakt door rampen.
- Externe apparaten die afzonderlijk worden voorbereid door de klant worden niet gedekt door de garantie. De zorg voor de opgeslagen data op dergelijke apparaten valt onder de verantwoordelijkheid van de klant. Panasonic aanvaardt geen verantwoordelijkheid voor misbruik van deze data.

Afbeeldingen en illustraties in deze gebruiksaanwijzing worden uitsluitend als referentie voorzien en ze kunnen verschillen van het reële uiterlijk van het product. Het ontwerp en de specificaties van het product kunnen worden gewijzigd zonder voorafgaande kennisgeving.

Aangezien het Fire TV besturingssysteem periodiek wordt bijgewerkt, kunnen de afbeeldingen, navigatieinstructies, titels en locatie van de menu-opties in deze handleiding verschillen van wat u ziet op het scherm.

## Handhaving

Verwijder eerst de stekker uit het stopcontact.

#### Scherm, kast, voetstuk

#### Regelmatige zorg:

Wrijf het oppervlak van het scherm, de kast of het voetstuk met een zachte doek om vuil of vingerafdrukken te verwijderen.

#### Voor hardnekkig vuil:

- 1. Neem eerst het stof af.
- Gebruik een vochtige doek met schoon water of een opgelost neutraal oplosmiddel (1 deel oplosmiddel in 100 delen water).
- Wring de doek stevig uit. (Let op, laat geen vloeistof in de televisie binnendringen want dit kan defecten veroorzaken).
- 4. Wrijf zorgvuldig met de vochtige doek en verwijder het hardnekkig vuil.
- 5. Verwijder tot slot al het vocht.

#### Opgelet

Gebruik geen harde doek of wrijf niet te hard op het oppervlak. Zo niet kan dit krassen veroorzaken.

- Zorg ervoor het oppervlak niet de onderwerpen aan insecticide, oplosmiddel, verdunner of andere vluchtige stoffen. Dit kan de kwaliteit van het oppervlak verminderen of de verf verwijderen.
- Het oppervlak van het scherm is speciaal behandeld en kan snel beschadigd worden. Zorg ervoor het scherm niet te krassen met vingernagels of andere harde voorwerpen.
- Laat de kast of het voetstuk niet in contact komen met rubber of PVC gedurende een lange periode. Dit kan de kwaliteit van het oppervlak beschadigen.

#### Stekker

Wrijf de stekker regelmatig af met een droge doek.

Vocht en stof kan brand of elektrische schokken veroorzaken.

#### Het voetstuk assembleren / verwijderen

#### Voorbereidingen

Verwijder het (de) voetstuk(ken) en de televisie uit de verpakking en plaats de televisie op een werktafel met het scherm neerwaarts op een schone en zachte doek (deken, etc.)

- Gebruik een vlakke en stevige tafel die groter is dan de televisie.
- · Houd de televisie niet vast bij het scherm.
- Zorg ervoor de televisie niet te krassen of te breken.

**OPGELET:** U mag de afgebeelde schroeven niet in de televisie schroeven als u de televisie-steun niet gebruikt, bijv. hangend aan de muur. Als u de schroeven vastschroeft zonder de steun kan dit de TV beschadigen.

#### Het voetstuk assembleren

1. De basis van de televisie bestaat uit twee onderdelen. Installeer deze onderdelen samen.

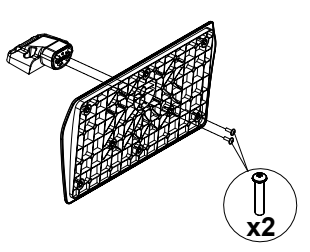

2. Plaats de stand(s) op het stand montagepatroon op de achterzijde van de tv.

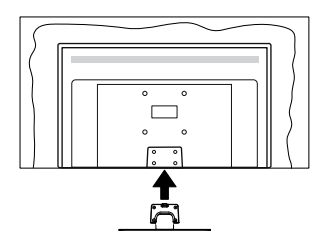

 Voer de vier geleverde schroeven (M4 x 12 mm) in en draai ze zacht aan tot de stand correct is aangebracht.

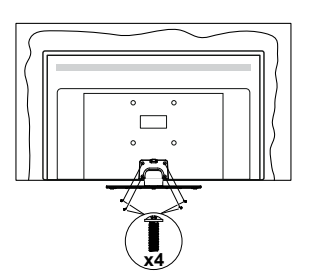

#### Het voetstuk verwijderen van de televisie

Zorg ervoor het voetstuk te verwijderen op de volgende wijze als u een muurmontage beugel gebruikt of de televisie opnieuw inpakt.

- Plaats de televisie op een werktafel met het scherm neerwaarts op een schone, zachte doek. Laat de stand uitsteken over de rand van de oppervlakte.
- Schroef de bevestigingsschroeven van de stand(s) los.
- · Verwijder de stand.

#### Als u een muurmontage beugel gebruikt

Neem contact op met uw lokale Panasonic verdeler om de aanbevolen muurmontage beugel te kopen.

Openingen voor de muurmontage beugel installatie;

#### Achterzijde van de televisie

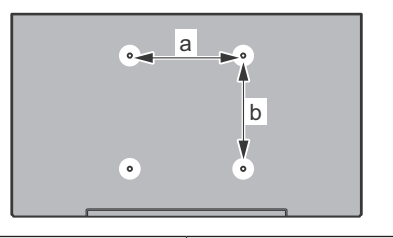

| a (mm) | 75 |  |
|--------|----|--|
| b (mm) | 75 |  |

#### Aanzicht van de zijkant

VESA-beugel

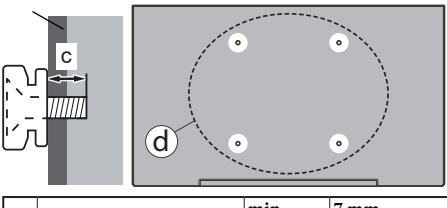

| D:  | Dianta yan da ashua af (a)    | min. | 7 mm  |
|-----|-------------------------------|------|-------|
| (d) | (d) Diepte van de schroef (c) | max. | 10 mm |
|     | Diameter                      |      | M4    |

**Opmerking:** De schroeven om de televisie te bevestigen op de muurmontage beugel worden niet meegeleverd met de televisie.

## Inleiding

Hartelijk dank voor uw keuze van ons product. U zult binnenkort kunnen genieten van uw nieuwe TV. Lees deze instructies aandachtig. Ze bevatten belangrijke informatie die u kan helpen uw TV optimaal te gebruiken en zorgen voor een veilige en correcte installatie en bediening.

## Accessoires inbegrepen

- Afstandsbediening
- · Batterijen: 2 x AAA
- Snelle Start Gids
- Netsnoer
- · Verwijderbare stand
- Bevestigingsschroeven stand (M4 x 12 mm)

### **Functies**

#### Hoog dynamische bereik (HDR) / Hybride Log-Gamma (HLG):

Met deze functie kan de TV een hoger dynamisch bereik van lichtsterkte reproduceren door meerdere uiteenlopende blootstellingen vast te leggen en daarna te combineren. HDR/HLG belooft een betere beeldkwaliteit dankzii meer heldere, meer realistische hoogtepunten, meer realistische kleur en andere verbeteringen. Het levert de look die filmmakers wensen te bereiken, waarbij verborgen zones van donkere schaduwen en zonlicht met volledige helderheid, kleur en detail worden weergegeven. HDR/ HLG inhoud wordt ondersteund via native en markt toepassingen, HDMI, USB ingangen en via DVB-S uitzendingen. Wanneer de ingangsbron is ingesteld op de gerelateerde HDMI-ingang markeert u de HDRMI-optie in het menu Startpagina > Instellingen > Scherm & geluid > Beeldinstellingen en druk u op Selecteren om de instellingsopties weer te aeven. Configureer de optie HDMI-invoermodus in het menu Geavanceerde instellingen als Modus 1 (1.4), Modus 2 (2.0) of Automatisch om HDR/HLG content weer te geven, als de HDR/HLG content wordt ontvangen via een HDMI-ingang. De bron moet in dit geval ook ten minste compatibel zijn met HDMI 2.0a.

### Antenne aansluitingen

Sluit de "antenne" of de "kabel TV" stekker aan op de ANTENNE INGANG (ANT) of satellietstekker op SATELLIET INGANG (LNB) aan de achterzijde van de TV.

#### Achterzijde van de TV

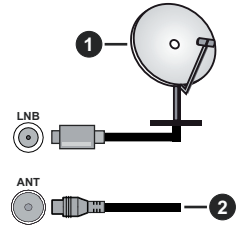

- 1. Satelliet
- 2. Antenne of kabel

Als u een apparaat wilt verbinden met de tv moet u ervoor zorgen dat zowel de tv als het apparaat uitgeschakeld zijn voor u een verbinding legt. Als de verbinding tot stand is gebracht, kunt u de apparaten inschakelen en ze gebruiken.

### Andere verbindingen

Als u een apparaat wilt verbinden met de TV moet u ervoor zorgen dat zowel de TV als het apparaat uitgeschakeld zijn voor u een verbinding legt. Als de verbinding tot stand is gebracht, kunt u de apparaten inschakelen en ze gebruiken.

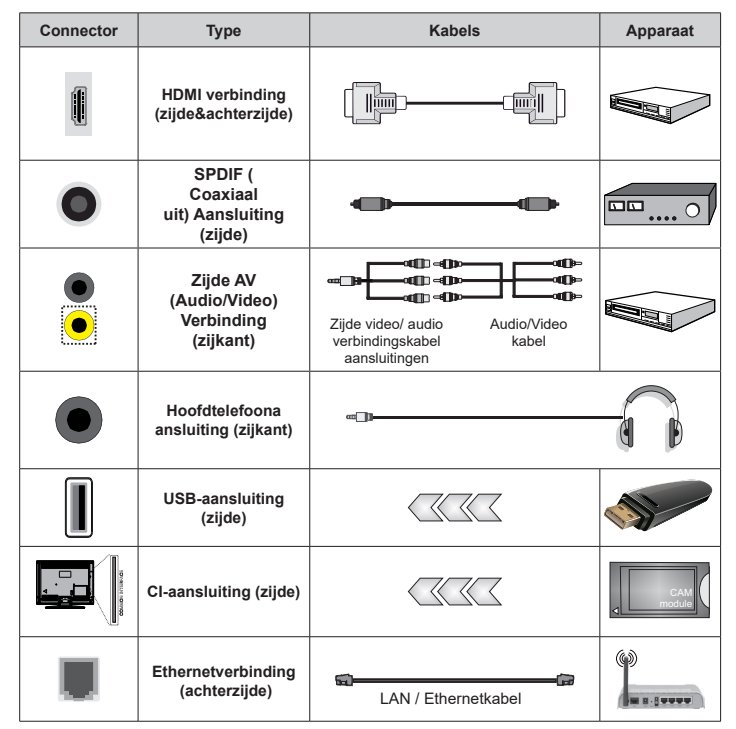

Wanneer u de wandmontage kit (neem contact op met uw verkoper om er een te kopen als deze niet is geleverd) gebruikt, raden we aan alle kabels in de achterziide van de tv te steken voor u het toestel monteert op de wand. Verwijder of voeg de CI module enkel in wanneer de tv UITGE-SCHAKELD is. U moet de module handleiding doornemen voor meer informatie over de instellingen. De / Elke USB-ingang(en) van uw TV ondersteunt apparaten tot 500mA. Apparaten aansluiten met een stroomwaarde van meer dan 500mA kan uw TV beschadigen. Wanneer u apparaten aansluit met een HDMI-kabel op uw televisie om voldoende immuniteit te garanderen tegen parasitaire frequentiestralingen moet u een hoge snelheid afgeschermde (high grade) HDMI-kabel gebruiken met ferrieten.

## Schakelt de TV Aan/Uit

#### Stroom aansluiten

BELANGRIJK: De televisie is ontworpen voor een stopcontact met een vermogen van 220–240 V AC, 50 Hz.

Laat na het uitpakken het tv- toestel op kamertemperatuur komen voor u het op de netstroom schakelt.

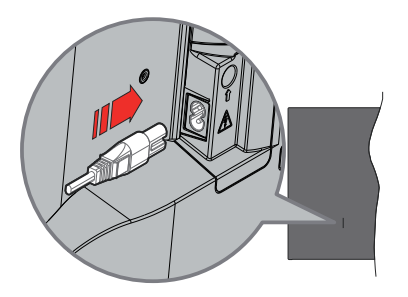

Voer een uiteinde (de stekker met twee openingen) van het geleverde verwijderbare netsnoer in de netsnoer inlaat van de TV zoals hierboven weergegeven. Over daarna het andere uiteinde van het netsnoer in het stopcontact. De TV schakelt nu over op de standbymodus.

**Opmerking:** De positie van de netsnoer inlaat kan verschillen naargelang het model.

#### De TV inschakelen vanuit stand-by

Als de TV in de stand-by modus staat, licht het LEDlampje op. Om de TV in te schakelen vanuit de standbymodus kunt u:

- Drukken op de knop **Stand-by** op de afstandsbediening.
- · Druk op de bedieningstoets van de TV.

De Tv schakelt in.

#### De TV overschakelen naar stand-by:

- Drukken op de knop **Stand-by** op de afstandsbediening.
- Druk op de bedieningstoets van de TV om het functieopties menu weer te geven. De focus is op de optie **Ingangen**. Druk herhaaldelijk op de knop tot de optie **Uitschakelen** is gemarkeerd. Houd de knop ca. 2 seconden ingedrukt om de TV over te schakelen naar de stand-bymodus.

#### De TV uitschakelen

Om de TV volledig uit te schakelen, trekt u de stekker van de TV uit het stopcontact.

## **TV-bediening**

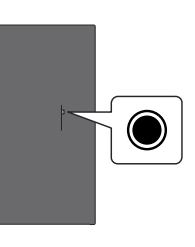

Uw TV heeft een enkele bedieningstoets. Deze knop biedt u de mogelijkheid de Ingangen / Volume omhoogomlaag / Programma omhoog-omlaag / Stroom aan/ uit / Afsluitfuncties te bedienen van de TV.

**Opmerking:** De positie van de bedieningsknoppen kan verschillen naargelang het model.

#### Bediening met de bedieningsknop

- Druk op de bedieningsknop om het menu **Aan/Uit** weer te geven.
- Druk daarna herhaaldelijk op de knop om de focus te verplaatsen naar de gewenste optie, indien noodzakelijk.
- Houd de knop ingedrukt gedurende 2 seconden om de functie te gebruiken. Ga naar het submenu of selecteer de optie.

Om de TV uit te schakelen: Druk op de bedieningsknop om het menu Aan/Uit weer te geven. De focus is op de optie Ingangen. Druk herhaaldelijk op de knop tot de optie Uitschakelen is gemarkeerd. Houd de knop ca. 2 seconden ingedrukt om de TV uit te schakelen (stand-bymodus).

**De TV inschakelen:** Druk op de bedieningsknop en de TV schakelt in.

Volume wijzigen: Druk op de bedieningstoets om het functieopties menu weer te geven en druk daarna herhaaldelijk op de knop om de focus te verplaatsen naar de Volume omhoog of Volume omlaag optie. Houd de knop ingedrukt om het volume te verhogen of te verlagen.

Zenders wijzigen in de Live TV modus: Druk op de bedieningstoets om het menu Aan/Uit weer te geven en druk vervolgens herhaaldelijk op de knop om de focus te verplaatsen naar de Zender omhoog of Zender omlaag. Houd de knop ingedrukt om over te schakelen naar de volgende of vorige zender in de zenderlijst.

De ingang wijzigen: Druk op de bedieningsknop om het menu Aan/Uit weer te geven. De focus ligt nu op de optie Ingangen. Houd de knop ca. 2 seconden ingedrukt om de ingangenlijst weer te geven. Blader doorheen de beschikbare ingangsopties door te drukken op de knop. Houd de knop ca. 2 seconden ingedrukt om over te schakelen naar de gemarkeerde ingangsoptie.

**Opmerking:** Het Live TV instellingenmenu OSD kan niet worden weergegeven met de bedieningsknop.

#### Bediening via de afstandsbediening

Houd de knop **Startpagina** ingedrukt op uw afstandsbediening om de opties van het snelle instellingenmenu weer te geven wanneer de TV in de Live TV-modus. Druk op de knop **Startpagina** om het Startscherm van uw Fire TV weer te geven of terug te keren naar dit scherm. Gebruik de navigatietoetsen om de focus te wijzigen, door te gaan, een aantal instellingen te wijzigen en druk op **OK** om selecties te maken om wijzigingen uit te voeren, uw voorkeuren in te stellen, naar een submenu te gaan, een app te starten, etc. Druk op **Terug/Terugkeren** om terug te keren naar het vorige menuscherm.

#### Selecteren van de ingang

Van zodra u externe systemen hebt aangesloten op uw tv. kunt u overschakelen naar verschillende ingangsbronnen. Druk op de knop Ingang om het menu Ingangen te openen (beschikbaarheid hangt af van het model van de afstandsbediening). U kunt ook de knop Startpagina op uw afstandsbediening ingedrukt houden om de beschikbare menu-opties voor snelle instellingen weer te geven en vervolgens de optie Ingangen markeren en op de knop Selecteren drukken om de lijst weer te geven van beschikbare invoeropties. Gebruik de navigatietoetsen: om de gewenste optie te markeren en druk daarna op de knop Selecteren om over te schakelen naar de geselecteerde ingang. Of selecteer de gewenste ingang in de rij van ingangen in het tabblad Ingangen op het Startscherm en druk op Selecteren.

#### Zenders en volume wijzigen

U kunt het volume wijzigen met de Volume +/knoppen en de zender wijzigen in de Live TV modus met de Programma +/- knoppen op de afstandsbediening.

## Afstandsbediening

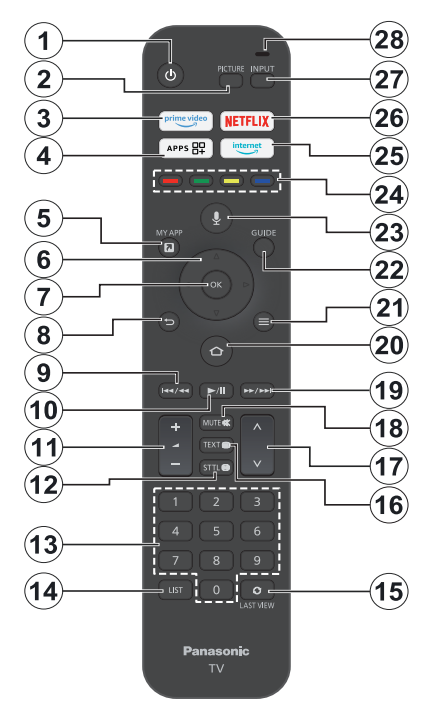

#### De batterijen in de afstandsbediening plaatsen

Verwijder eerst de schroeven die de klep van het batterijvakje bevestigen op de achterzijde van de afstandsbediening. Voer twee 1.5V - **AAA** batterijen in. Zorg ervoor dat de (+) en (-) tekens overeenstemmen (let op de correcte polariteit). Gebruik geen combinatie van oude en nieuwe batterijen. Uitsluitend met hetzelfde of gelijkwaardig type vervangen. Breng het deksel opnieuw aan.

#### De afstandsbediening koppelen met de TV

Wanneer de TV de eerste maal wordt ingeschakeld, wordt een koppeling uitgevoerd voor uw afstandsbediening voor de initiële instelling. Volg de instructies op het scherm om het te koppelen. Als u problemen ondervindt tijdens de koppeling van uw afstandsbediening met uw TV kunt u andere draadloze apparaten uitschakelen en opnieuw proberen. Raadpleeg de sectie **Afstandsbedieningen & Bluetooth apparaten** voor gedetailleerde informatie over de koppeling van nieuwe apparaten met uw TV.

- 1. Stand-by: Stand-by / Aan
- 2. Beeld: Opent de beeldmodus
- 3. Prime Video: Opent het Prime Video scherm
- 4. Apps: Geeft uw apps & zenders weer
- 5. Mijn app (\*)
- Navigatietoets: Helpt te navigeren in menu's, inhoud, etc. en geeft de subpagina's weer in TXT-modus indien omhoog of omlaag ingedrukt
- 7. Selecteer: Bevestigt selecties, opent submenu's
- Terug /Terugkeren: Keert terug naar het vorige menuscherm, gaat één stap terug, sluit de open vensters, keert terug naar het hoofdscherm of het tabblad Startscherm.
- 9. Terugspoelen: Beweegt frames terug in media zoals films, bladert een dag terug in de zendergids
- 10. Afspelen/pauzeren afspelen: Begint de geselecteerde media af te spelen Pauze: Pauzeert de afgespeelde media
- 11. Volume +/-: Verhoogt/verlaagt het volumeniveau
- Sttl: Geeft audio- en ondertitelopties weer, waar u de taalvoorkeur kunt wijzigen en ondertitels kunt in- of uitschakelen (indien beschikbaar)
- 13. Numerieke toetsen: Schakelt het zender in de Live TV modus, voert een cijfer in het tekstvak op het scherm
- 14. Lijst: Opent de zenderlijst
- **15. Laatst weergeven:** Wisselt snel tussen eerdere en huidige kanalen en schakelt over naar Live TV-modus
- **16. Tekst:** Opent en sluit teletekst interactieve diensten (indien beschikbaar in de Live TV modus)
- 17. Programma +/-: Verhoogt/verlaagt het zendernummer in de Live TV modus
- Geluid dempen: Schakelt het volume van de TV volledig uit.
- **19. Snel vooruitspoelen:** Beweegt frames terug in media zoals films, bladert een dag terug in de zendergids
- **20. Startpagina:** Opent het Startscherm. Houd dit ingedrukt om het snelle instellingenmenu weer te geven.
- 21. Opties: Geeft de instellingsopties weer (indien beschikbaar)
- 22. Gids: Geeft de zendergids weer
- 23. Stem-knop: Schakelt de microfoon in op de afstandsbediening
- 24. Gekleurde knoppen: Volg de instructies op het scherm voor de functies van de gekleurde knop
- 25. Internet: Opent de Amazon Silk browser
- 26. Netflix: Start de Netflix toepassing
- 27. Ingang: Geeft de beschikbare uitzendingen en inhoudsbronnen weer
- Alexa LED: licht op wanneer de knop Spraak wordt ingedrukt en tijdens de koppelingsprocedure Microfoonopening: Spreek in de microfoon wanneer u Alexa of een spraak zoekopdracht gebruikt.

#### (\*) MIJN APP:

U kunt op elk moment een snelkoppeling aan de knop Mijn app toewijzen door op deze knop te drukken en vast te houden om snel toegang te krijgen tot apps, Alexa-spraakopdrachten en meer. Volg de instructies op het scherm.

## Initiële configuratiewizard

**Opmerking:** Volg de instructies op het scherm om de initiële configuratieprocedure te voltooien. Gebruik de navigatietoetsen en de knop **Selecteren** op de afstandsbediening om te selecteren, in te stellen, te bevestigen en door te gaan.

#### 1. Kies uw locatie

Selecteer uwr locatioerin de lijst en druk op Selecteren om door te gaan.

#### 2. Kies uw taal

De taalselectie-opties worden gerangschikt op het scherm. Selecteer de gewenste taal in de lijst en druk op **Selecteren** om door te gaan.

#### 3. Selecteer de TV modus

In de volgende stap van de initiële configuratie kunt u de bedieningsmodus van de TV instellen. De optie **Winkelgebruik** zal de instellingen van uw TV configureren voor de winkelomgeving. Deze optie is enkel bedoeld voor gebruik in de winkel. Het is raadzaam **Thuis** te selecteren voor thuisgebruik.

#### 4. Uw afstandsbediening koppelen met uw TV

Als uw afstandsbediening automatisch wordt gekoppeld met uw TV of als u uw afstandsbediening in het verleden al hebt gekoppeld met uw TV wordt deze stap overgeslagen. Zo niet, wordt een zoekopdracht uitgevoerd om uw afstandsbediening te vinden. Volg de instructies op het scherm om uw afstandsbediening (afhankelijk van het model van de afstandsbediening) te koppelen.

#### 5. Maak een verbinding met een netwerk

Zelfs als u uw TV hebt verbonden met het internet via een Ethernetkabel voor de start van de initiële configuratie is de netwerkverbinding niet automatisch beschikbaar. U moet dit inschakelen tijdens in deze stap. Een bevestigingsdialoogvenster zal op het scherm worden weergegeven. U wordt op de hoogte gebracht dat het energieverbruik kan verhogen en uw toestemming wordt gevraagd om door te gaan. Markeer **Inschakelen** en druk op **Selecteer** om door te gaan.

Als u uw TV niet hebt verbonden met het internet via een Ethernetkabel zoekt uw TV de lijst van draadloze netwerken die op dat moment beschikbaar zijn nadat u de netwerkverbinding hebt ingeschakeld. Selecteer uw netwerk en druk op **Selecteren** om de verbinding tot stand te brengen.

Je kunt de netwerkinstellingen later herzien of wijzigen met behulp van de opties in het menu Instellingen > Netwerk. Raadpleeg de secties Netwerk en Verbinding maken met het internet als u meer informatie nodig hebt. Druk op de knop Snel vooruitspoelen van uw afstandsbediening om over te slaan. Nadat de verbinding met het internet tot stand is gebracht, controleert de TV op software updates en downloadt hij de laatste software, indien beschikbaar. Let er op dat dit even kan duren.

#### 6. Aanmelden met uw Amazon Account

U kunt zich aanmelden op uw Amazon account op het volgende scherm. U moet aangemeld zijn op Amazon account om Amazon services te kunnen gebruiken. Deze stap wordt overgeslagen als er geen internetverbinding tot stand is gebracht in de vorige stap. Als u nog geen Amazon account hebt, kunt u een account instellen door 'Nieuw bij Amazon?' te kiezen. Optie Een gratis account maken U kunt de Snel vooruitspoelen toets indrukken om deze stap over te slaan. Een dialoogvenster verschijnt voor bevestiging. Markeer Doe dit later en druk op Selecteren om door te gaan. Als u deze stap overslaat kunnen een aantal van de volgende stappen verschillen of ook worden overgeschakeld.

Zodra het account is geregistreerd, wordt u gevraagd of u het account wilt gebruiken waarmee u bent aangemeld. U kunt kiezen het account te wijzigen en de algemene voorwaarden te lezen, die op dit moment worden aanvaard als u doorgaat. Markeer het symbool met drie punten naast de tekst onderaan op het scherm en druk op **Selecteren** voor meer informatie over het gerelateerde onderwerp. Markeer **Doorgaan** en druk op de knop **Selecteren** om door te gaan zonder het account te wijzigen.

Als u uw TV hebt verbonden met het internet via een WLAN-netwerk verschijnt een dialoogvenster op het scherm met de vraag of u uw WLAN-wachtwoord voor Amazon wilt opslaan. Markeer **Ja** en druk op **Selecteren** om te bevestigen en door te gaan. Selecteer **Nee** om door te gaan zonder bevestiginn.

#### 7. Fire TV herstellen

Als u in het verleden een Fire TV-apparaat hebt gebruikt, kunt u ervoor opteren de instellingen van dat apparaat te gebruiken voor deze TV. Als u nieuw bent in Fire TV kunt u **Overslaan** markeren en drukken op **Selecteren**.

Om een vorige Fire TV te herstellen, markeert u Herstellen en drukt u op Selecteren. Er verschijnt een lijst van Fire TV-apparaten. Markeer het gewenste apparaat en druk op Selecteren.. Uw TV herstelt nu alle instellingen zodat ze overeenstemmen met uw ander Fire TV-apparaat.

#### 8. Prime Video

Depending on the selected location a brief information on the prime video services may be displayed next. U kunt uw gratis proefperiode van 30 dagen starten. Highlight Not now and press Select to skip.

#### 9. Selecter Apps

In de volgende stap kunt u de apps selecteren die u wilt downloaden. Markeer **Aan de slag** en druk op **Selecteren** om door te gaan. U kunt de apps gratis downloaden, maar een aantal van hen vereisen een betaling voor de volledige toegang. Markeer "**Nee**, **dank u**" en druk op **Selecteren** om over te slaan.

#### 10. Ouderlijk toezicht

U kunt het ouderlijk toezicht nu of later inschakelen.

Let er op dat als u **Geen ouderlijk toezicht** selecteert, de aankoop en het afspelen van video zonder PIN is toegelaten.

Als u de optie **Ouderlijk toezicht inschakelen** kiest, wordt u gevraagd een PIN in te voeren. Dit is de Prime Video PIN en deze is verbonden aan uw Amazon account. Gebruik de knoppen op uw afstandsbediening zoals weergegeven op het scherm om de PIN in te voeren. U moet de PIN invoeren voor toegang tot bepaalde menu's, services, content, etc. die worden beschermd door deze PIN. Als u uw PIN vergeten bent, moet u de link op het scherm volgen om uw PIN opnieuw in te stellen.

U wordt op de hoogte gebracht over de functie op het volgende scherm. Druk op **Selecteren** om door te gaan.

U kunt de ouderlijk toezichtinstellingen later herzien of wijzigen met behulp van de optie **Ouderlijk toezicht** in het menu **Instellingen > Netwerk**.

#### 11. Wat is er nieuw op Fire TV

You can get the latest news about TV shows, films, product news, special offers and more. Emails will be sent to the email address associated with your Amazon account. U kunt uw abonnement op elk moment annuleren. Om u te abonneren, selecteert u Abonneren of markeert u Overslaan en drukt u op de knop Selecteren om over te slaan.

#### 12. Welkom bij Fire TV

Een korte introductie over het gebruik van uw Fire TV wordt op het volgende scherm weergegeven. Druk na het lezen op **Selecteren** om door te gaan.

#### 13. Scannen voor TV-zenders

In de volgende stap wordt u gevraagd of u wilt scannen voor zenders. Markeer **Ja** en druk op **Selecteren** om de scan te starten. Markeer **Nee** en druk op **Selecteren** om later te scannen.

Voor de start van de scan, wordt u gevraagd te controleren of uw antenne is ingesteld en of de kabel van uw antenne correct in het contact van de antenne is gevoerd op uw TV. Druk op **Selecteren** om door te gaan.

#### 14. Zendertype

De volgende stap is de selectie van het zendertype. Selecteer uw scanvoorkeur om zenders te installeren voor de Live TV functie. Kabel-, **a**ards- en satellietopties zijn beschikbaar.

Als de optie **Kabel/Aards** is geselecteerd, zal de TV de digitale aardse en digitale kabeluitzendingen zoeken. Selecteer de zoekmethode op het volgende scherm en druk op **Selecteren** om de zoekopdracht te starten.

Als de optie **Satelliet** is geselecteerd, kunt u in de volgende stap een operator kiezen, indien beschikbaar. U kunt ervoor kiezen een handmatige of volledige zenderscan uit te voeren of een zenderlijst te importeren van een verbonden USBopslagapparaat. Markeer de optie Operator en druk op **Selecteren** om door te gaan. Als een andere operator dan de standaard is geselecteerd, verschijnt een bevestigingsdialoogvenster. Markeer **Ja** en druk op **Selecteren** om door te gaan met de geselecteerde operator. Vervolgens wordt het scherm **Satellietverbinding** weergegeven. Afhankelijk van uw vorige selecties kunnen bepaalde opties automatisch vooraf worden ingesteld. Wijzig dit indien nodig en ga door.

Als u een geschikte zenderlijst hebt die in het verleden is geëxporteerd naar een USB-opslagapparaat kunt u op dit moment ook de optie **Aangepaste zenderlijst** gebruiken. Sluit het USB-opslagapparaat aan op uw TV. Markeer deze optie en druk op **Selecteren** om door te gaan.

Als u de optie Volledige zenderscan of Handmatige zenderscan selecteert, moet u de satelliet selecteren in de volgende stap. Daarna verschijnt het scherm Satellietverbinding. Stel de opties LNB-type, LNB-scanmodus, DiSEqC-versie, Enkele kabel, ToneBurst Scanmodus handmatig in, in overeenstemming met uw omgeving op het volgende scherm. Wanneer u de optie DiSEqC-versie instelt, wordt de optie Poort beschikbaar. U moet de DiSEqCpoort instellen met deze optie nadat u de diseqc-versie hebt ingesteld. Als u Handmatige zenderscan selecteert, moet u bovendien de opties Frequentie, Polarisatie en Symboolsnelheid configureren voor de start van de scan.

Aan het einde drukt u op de knop **Afspelen/Pauzeren**. De TV begint nu te zoeken naar beschikbare zenders.

Terwijl de zoekopdracht doorloopt, kunt u de knop **Selecteren** indrukken om te annuleren. Een dialoogvenster verschijnt voor bevestiging. Markeer **Ja** en druk op **Selecteren** om te annuleren.

Aan het einde van de initiële configuratie worden de resultaten weergegeven. U kunt er op dit moment voor kiezen wijzigingen uit te voeren aan de zenderlijst of opnieuw te scannen. Markeer **Voltooid** en druk op **Selecteren** om de configuratie te voltooien.

Daarna verschijnt het selectiescherm. U kunt een profiel selecteren, een nieuw toevoegen of de

profielinstellingen bewerken. Markeer het profiel waarmee u wilt doorgaan en druk op **Selecteren**.

Het Startscherm verschijnt. Om over te schakelen naar de Live TV modus en TV-zenders drukt u op de knop Live op de afstandsbediening (beschikbaarheid hangt af van het model van de afstandsbediening). U kunt ook een zender selecteren in de rij **Nu uitgezonden** in het tabblad **Startpagina** of het tabblad Live of u kunt de ingangsoptie **Antenne** of **Satelliet** selecteren in de menu **Ingangen** van het tabblad **Ingangen** op het Startscherm en drukken op **Selecteren** om te beginnen kijken. Druk op de knop **Ingang** om het menu **Ingangen** te openen (beschikbaarheid hangt af van het model van de afstandsbediening).

## Hoofdscherm

Om te kunnen genieten van de voordelen van uw Amazon Fire TV moet uw TV verbonden zijn met het Internet. Verbind de TV met een thuisnetwerk met een hogesnelheid internetverbinding. U kunt uw TV draadloos of bedraad verbinden met uw modem/ router. Raadpleeg de **Netwerk** en **Verbinden met het Internet** secties voor meer informatie over hoe u uw TV kunt verbinden met het internet.

Het Startscherm is het middelpunt van uw TV. Druk op de knop **Startpagina** op uw afstandsbediening om het hoofdscherm weer te geven. Vanuit het hoofdscherm kunt u elke app starten, naar een TV zender overschakelen, een film bekijken of overschakelen naar een verbonden apparaat en de instellingen beheren. Afhankelijk van uw TV configuratie en uw landselectie in de initiële configuratie kan het hoofdscherm verschillende items bevatten.

Het hoofdscherm is georganiseerd in verschillende tabbladen. Profielen, Ingangen, My Stuff, Zoeken, Startpagina, Live, recentl gebruikte apps, Uw Apps en Zenders en Instellingen (tandwielsymbool) tabbladen zijn beschikbaar. U kunt bladeren met behulp van de navigatietoetsen. De beschikbare tabbladen kunnen verschillen van de netwerkverbindingsstatus van uw TV en of u bent aangemeld op uw Amazon account. Verplaats de focus naar de gewenste tabblad optie om de content weer te geven. De beschikbare opties van het gemarkeerde tabblad worden doorgaans gerangschikt in rijen. Om te navigeren in de opties kunt u de navigatietoetsen gebruiken van de afstandsbediening. Selecteer een rij en verplaats daarna de focus naar het gewenste item in de rii. Druk op de knop Selecteren om een selectie te maken of om naar een submenu te gaan.

Het hoofdscherm wordt geopend met het tabblad Startpagina. U kunt het tabblad Zoeken gebruiken om de content te vinden die u zoekt. Dit tabblad heeft een toegewijde zoekfunctie waar u de Alexa Voice knop kunt indrukken (als uw afstandsbediening een ingebouwde microfoon heeft) en Alexa vragen te vinden wat u zoekt of u kunt een woord invoeren om een zoekopdracht te starten. De bibliotheek geeft alle content weer die u hebt toegevoegd aan uw Kijklijst.

## Live TV

Live TV verwijst naar zenders die zijn afgestemd via een antenne, kabel en satellietverbinding. Er zijn uiteenlopende methoden om Live TV te bekijken. U kunt drukken op de knop Live TV op de afstandsbediening (de beschikbaarheid hangt af van de afstandsbediening) om over te schakelen naar de Live TV modus en TV-zenders te bekijken. U kunt ook een zender selecteren in de rij **Nu uitgezonden** in het tabblad **Startpagina** of het tabblad Live of u kunt de ingangsoptie **Antenne** of **Satelliet** selecteren in de menu **Ingangen** van het tabblad **Ingangen** op het Startscherm en drukken op **Selecteren** om te beginnen kijken. Druk op de knop **Ingang** om het menu **Ingangen** te openen (beschikbaarheid hangt af van het model van de afstandsbediening).

Als de zenderinstallatie niet is voltooid, is de rij **Nu uitgezonden** niet beschikbaar.

## TV-instellingen aanpassen

#### De beeldinstellingen aanpassen

Biedt u de mogelijkheid uw gewenste beeldinstellingen te configureren. U hebt toegang tot het beeldinstellingenmenu via het menu **Instellingen** op het hoofdscherm of door de knop **Startpagina** ingedrukt te houden gedurende ca. 2 seconden bij de weergave van gelijk welke ingang.

## Toegang tot de beeldinstellingen via het menu Instellingen

Druk op de knop **Startscherm** en blader naar het tabblad **Instellingen**. Blader naar de optie **Beeld & geluid** en druk op de knop **Selecteren**. Markeer de optie **Beeldinstellingen** en druk op de knop **Selecteren**. Blader omlaag om de ingang te selecteren waarvan u de beeldinstellingen wilt aanpassen en druk op de knop **Selecteren**. De TV schakelt nu over naar de geselecteerde ingang. Het menu **Beeldinstellingen** verschijnt rechts op het scherm.

#### Toegang tot de beeldinstellingen terwijl u TV kijkt

Terwijl u de ingang bekijkt die u wilt aanpassen, houdt u de knop **Startpagina** ingedrukt gedurende ca. 2 seconden. Het snelle instellingenmenu verschijnt rechts op het scherm. Blader omlaag en markeer **Beeld**. Druk vervolgens op **Selecteren**. De opties **Beeldinstellingen** verschijnt rechts op het scherm.

#### **Beeldmenu inhoud**

De volgende opties geven alle beschikbare wijzigingen in de beeldinstellingen weer op uw TV.

De beeldinstellingen zijn specifiek voor elke ingang en al deze instellingen zijn niet van toepassing op alle ingangen. Sommige opties zijn mogelijk niet beschikbaar afhankelijk van de ingangsbron.

Beeldmodus: U kunt de beeldmodus instellen naargelang uw voorkeuren of vereisten. De beeldmodus kan worden ingesteld op een van deze opties: Standaard, Film, Dynamisch, Sport, Game, PC en Aangepast. U kunt elke modus ook handmatig aanpassen. De beschikbare opties kunnen variëren naargelang de momenteel ingestelde ingangsbron.

Achtergrond verlichting: Verhoogt of verlaagt de helderheid van de achtergrondverlichting van 0 - 100.

Dynamische achtergrondverlichting: Stel de dynamische achtergrondverlichting in als Aan, Uit of Eco.

**Kleurverzadiging:** Past het verschil aan tussen lichte en donkere niveaus van het beeld. Het bereik bedraagt 0-100.

Scherminstellingen: Het beeldformaat kan worden ingesteld op Automatisch, 16:9 en 4:3.

#### Geavanceerde instellingen

**Contrast:** Past het verschil aan tussen lichte en donkere niveaus van het beeld. Het bereik bedraagt 0-100.

**Helderheid:** Verhoogt of verlaagt de helderheid van het beeld van 0 - 100.

Dynamisch contrast: Stel het Dynamisch contrast in als Aan of Uit.

Lokaal contrast: Verdeelt elk frame in kleine zone en past onafhankelijke contrastcurves toe op elke afzonderlijke zone. De lokale contrastbediening heeft 4 verschillende instellingen: Uit, Laag, Gemiddeld, Hoog. Markeer uw gewenste instelling en druk vervolgens op Selecteren.

**Gamma:** Gamma kan worden gewijzigd tussen -4 en 4.

**Tint:** Verhoogt of verlaagt de tint van het beeld van -50 (groen) tot 50 (rood).

Kleurtemperatuur: Om de gewenste kleurtemperatuurwaarde te stellen. Koel, Standaard en Warm opties zijn beschikbaar.

**Scherpte:** Past de scherpte aan in de randen tussen lichte en donkere zones van het beeld. Het bereik bedraagt 0-100.

**MPEG NR:** De MPEG ruisonderdrukking heeft 4 verschillende instellingen: **Uit, Laag, Gemiddeld, Hoog.** Markeer uw gewenste instelling en druk vervolgens op **Selecteren**. **Ruisdemping:** De ruisonderdrukking heeft 4 verschillende instellingen: **Uit, Laag, Gemiddeld, Hoog.** Markeer uw gewenste instelling en druk vervolgens op **Selecteren**.

Natuurlijke bioscoop: Stel de Natuurlijke bioscoop: in als Aan of Uit.

**Beeld herstellen:** Herstelt alle instellingen naar de fabrieksinstellingen.

#### De geluidsinstellingen aanpassen

Biedt u de mogelijkheid de geluidsinstellingen van uw TV aan te passen. U hebt toegang tot het geluidsinstellingenmenu via het menu **Instellingen** op het hoofdscherm of door de knop **Startpagina** ingedrukt te houden gedurende ca. 2 seconden bij de weergave van gelijk welke ingang.

## Toegang tot de geluidsinstellingen via het menu Instellingen

Druk op de knop **Startscherm** en blader naar het tabblad **Instellingen**. Blader naar de optie **Beeld & geluid** en druk op de knop **Selecteren**. Markeer de optie **Geluidsinstellingen** en druk op de knop **Selecteren**. De geluidsinstellingen opties verschijnen rechts op het scherm.

#### Toegang tot de geluidsinstellingen terwijl u TV kijkt

Terwijl u de ingang bekijkt die u wilt aanpassen, houdt u de knop **Startpagina** ingedrukt gedurende ca. 2 seconden. Het snelle instellingenmenu verschijnt rechts op het scherm. Blader omlaag en markeer **Geluid**. Druk vervolgens op **Selecteren**. De geluidsinstellingen opties verschijnen rechts op het scherm.

#### Geluidsmenu inhoud

De volgende opties geven alle beschikbare wijzigingen in de geluidsinstellingen weer op uw TV.

Dolby modus: Dolby Audio heeft vooraf ingestelde geluidsinstellingen. De beschikbare opties zijn Standaard, Muziek, Spraak, Sport, Stadion, Gebruiker en Uitgeschakeld. Ze zijn ontworpen om u de beste geluidskwaliteit te geven voor de content die u bekijkt. Markeer uw gewenste instelling en druk vervolgens op Selecteren.

DTS modus: Deze instelling is enkel toegankelijk als de Dolby modus is uitgeschakeld DTS Mode heeft 6 verschillende instellingen: Standard, Music, Film, Clear Voice, Enhanced Bass and Flat. De standaardinstelling is Standaard. Markeer uw gewenste instelling en druk vervolgens op Selecteren.

Geavanceerde instellingen Hier kunt u TruVolume en DTS Virtual:X in of uitschakelen. Markeer de gewenste optie en druk op Selecteren om ze in of uit te schakelen. U kunt ook de Balans en Equaliser instellingen configureren. **Dialogue Clarity:** Verbetert de helderheid van het signaal voor een duidelijke dialoog die hoorbaar is boven de geluidseffecten op het achtergrond.

**TruVolume:** Biedt een consequent en comfortabel volumeniveau in de content.

**DTS Virtual:X:** Reproduceert hogere geluiden en een cinematografisch surround sound beeld zonder surround sound luidsprekers.

**Dialoog verbetering:** Deze instelling is enkel beschikbaar als de optie **Dolby modus** niet is ingesteld op **Uit**. De opties **Uit**, **Laag**, **Gemiddeld** en **Hoog** zijn beschikbaar.

Volumeregelaar: Deze instelling is enkel beschikbaar als de optie Dolby modus niet is ingesteld op Uit. Biedt u de mogelijkheid het geluidsniveau te regelen. De opties Uit, Laag, Gemiddeld en Hoog zijn beschikbaar.

**Balans:** Past het geluidsniveau aan van de linkse en rechtse luidsprekers en kan worden aangepast van -25 tot 25. De standaardinstelling is **0**.

Equaliser: Deze instelling is enkel toegankelijk zodra de Dolby modus is uitgeschakeld De equaliser heeft 5 verschillende instellingen: 100Hz, 500Hz, 1.5kHz, 5kHz, 10kHz. Elke instelling kan worden aangepast van -10 tot 10. De standaardinstelling is 0 voor allemaal.

**TV-Iuidsprekers:** Druk op **Selecteren** om te luidspreker van de TV in/uit te schakelen.

Herstellen: Herstelt alle waarden naar de fabrieksinstellingen.

### Instellingen

Als u iets wilt wijzigen of aanpassen op uw TV kunt u de vereiste instelling vinden in het menu **Instellingen**. U hebt toegang tot het menu **Instellingen** via het hoofdscherm van de TV. Druk op de knop **Startscherm** en blader naar **Instellingen**. Het instellingenmenu is opgesplitst in afzonderlijke menu's om het gemakkelijk te maken voor u om te vinden wat u zoekt.

#### Ingangen

Gebruik het menu **Ingangen** om te schakelen tussen ingangen en ook de **Mediaspeler** hier te selecteren als u een usb-station hebt verbonden met een van de USB-aansluitingen.

#### Toegang tot het menu Ingangen

U krijgt toegang tot het menu **Ingangen** via het menu **Instellingen** op hoofdscherm. Druk op de knop **Startscherm** om het startscherm weer te geven en blader vervolgens naar **Instellingen**. Druk de omlaag navigatietoets in om **Ingangen** te markeren en druk op **Selecteren**. U kunt ook de ingansopties selecteren in het tabblad Ingangen op de Startpagina of druk eenvoudig op de knop Ingang om het menu Ingangen te openen (beschikbaarheid hangt af van het model van de afstandsbediening)..

#### Een ingang selecteren

Druk op de links/rechts navigatietoetsen om uw gewenste ingang te selecteren en druk vervolgens op **Selecteren**. Uw TV schakelt nu over op die ingang.

#### De naam van een ingang wijzigen

De naam van een invang kan worden gewijzigd voor HDMI-ingangen. Markeer de ingang waarvan u de naam wilt wijzigen en druk op de knop **Opties**. Markeer **Apparaatnaam wijzigen** en druk op **Selecteren**. Een lijst van apparaten verschijnt waarin u het apparaat kunt markeren dat u hebt verbonden en vervolgens drukt u op **Selecteren**. Selecteer vervolgens **Volgende**.

Als u de originele namen van de ingangen wilt terugplaatsen, markeert u de ingang, drukt u op **Optie** en selecteert u **Ingang terugzetten**.

#### Mediaspeler

Als u een USB-opslagapparaat hebt aangesloten op een van de USB-aansluitingen of als u bestanden hebt in Galerij krijgt u toegang en kunt u ze weergeven in de Mediaspeler. De Mediaspeler biedt u de mogelijkheid afbeeldingen weer te geven of video's en geluidsbestanden af te spelen.

In het menu **Ingangen** markeert u **Mediaspeler** en drukt u op **Selecteren**. Als dit de eerste keer is dat u de Mediaspeler gebruikt, wordt u mogelijk gevraagd of u de galerij toegang wilt geven tot foto's, media en bestanden op uw apparaat. De Galerij is de naam die wordt gebruikt voor uw TV. Markeer dus **Toestaan** en druk op **Selecteren**.

Als de Mediaspeler is geopend, ziet u 4 tabbladen bovenaan op het scherm. Markeer **Uw bestanden** om alle bestanden weer te geven, **Video's** om alle video's weer te geven, **Afbeeldingen** om alle afbeeldingen te zien en **Geluid** om alle geluidsbestanden weer te geven.

Onder deze tabbladen zijn de weergave-opties beschikbaar. De optie **Alles weergeven** en de mappen met mediabestanden worden weergegeven. Wanneer u naar een optie bladert, worden enkel de mediabestanden in de gemarkeerde map weergegeven op het scherm. Markeer de optie **Alles weergeven** om alle bestanden te zien.

Druk op de knop **Opties**, markeer **Sorteren** en druk op **Selecteren** om de beschikbare opties weer te geven om de bestanden te sorteren die op het scherm worden weergegeven. Als u meerdere afbeeldingen op uw USB-station hebt, kunt u een diavoorstelling maken met uw afbeeldingen. Markeer het tabblad **Afbeeldingen** bovenaan op het scherm en druk vervolgens op de knop **Opties**. In het menu **Opties** markeert u **Meerdere afbeeldingen selecteren** en drukt u op **Selecteren**. Selecteer nu de afbeeldingen die u wilt toevoegen aan de diavoorstelling door elke afbeelding te markeren en **Selecteren** in te drukken. Zodra u alle afbeeldingen hebt geselecteerd, drukt u op de knop **Afspelen**/ **Pauzeren** om de diavoorstelling te starten.

Zodra u een diavoorstelling hebt ingeschakeld, kunt u de instelling van de diavoorstelling wijzigen. Druk op de knop **Opties** om de beschikbare opties weer te geven. U kunt de opties **Album, Stijl van de dia, Snelheid van de dia** en **Willekeurige volgorde** instellingen volgens uw voorkeuren. Pas de instellingen aan en druk vervolgens op de knop **Afspelen/Pauzeren** om uw diavoorstelling weer te geven.

Ondersteund bestand Videoformaten: MPEG, MKV, MP4, MOV, 3GP en AVI.

Ondersteund bestand Beeldformaten: JPEG, JPG, BMP en PNG.

Ondersteund bestand Muziekformaten: MP3 en WAV.

#### Meldingen

Het meldingenmenu geeft alle meldingen weer over uw TV. Het meldingssymbool (een kleine bel) verschijnt in de rechterbovenhoek van het tandwielsymbool op het **Startscherm** om aan te geven dat er nieuwe meldingen zijn.

#### Leesmeldingen

Markeer **Meldingen** in het menu **Instellingen** en druk op **Selecteren**. Een klein cijfer in de kleine luchtbel in de rechterbovenhoek van de optie **Meldingen** geeft aan hoeveel meldingen u hebt ontvangen. Alle beschikbare meldingen worden weergegeven. Blader en markeer de meldingen die u wilt lezen en druk vervolgens op **Selecteren**. De melding wordt weergegeven op het scherm.

#### Meldingen wissen

U kunt individuele of alle meldingen wissen. Om een individuele melding te wissen, markeert u de melding en drukt u op de knop **Opties**. In het menu **Opties** markeert u **Weigeren** en drukt u op **Selecteren**. De melding wordt verwijderd. Als u alle meldingen wilt wissen, drukt u op de knop **Opties**, markeert u **Alles weigeren** en drukt u op **Selecteren**. Alle meldingen worden verwijderd..

#### Meldingen beheren

Voor de meldingen met betrekking tot de Appstore kan de optie **Beheren** beschikbaar zijn. Markeer

de melding en druk op de knop **Opties**. Markeer **Beheren** en druk op **Selecteren**. U wordt naar de instellingsoptie **Meldingen** gevoerd in het menu **Instellingen>Apps>Appstore**. Druk op **Selecteren** om de meldingen met betrekking tot de Appstore uit te schakelen.

#### Meldingsinstellingen

Om de meldingsinstellingen te configureren, moet u eerst alle meldingen wissen. Druk op de knop **Opties** terwijl het bericht "**Geen nieuwe meldingen**" verschijnt op het scherm. Markeer vervolgens **Instellingen** en druk op **Selecteren** om de beschikbare opties weer te geven. Er zijn 2 opties beschikbaar. Gebruik de optie **Niet storen** om alle app meldingen pop-ups te verbergen of weer te geven. Gebruik de optie **Appmeldingen** om meldingen van individuele apps te blokkeren of te deblokkeren.

#### Profielen

U kunt het profielmenu gebruiken om te schakelen tussen de profielen die aan uw account zijn gekoppeld. U kunt ze ook bewerken en desgewenst een nieuw profiel toevoegen. Voor meer gedetailleerde configuraties kunt u hier de optie **Profielinstellingen** gebruiken om toegang te krijgen tot het menu accounten profielinstellingen.

#### Account & profiel

De optie om uw Amazon accountinstellingen te beheren, kan er anders uitzien afhankelijk van de registratiestatus van het account. Als u zich hebt geregistreerd met uw Amazon Account wordt de optie weergegeven als **Account & profielinstellingen**. Zo niet, wordt het weergegeven als **Amazon account aanmelden/aanmaken**. Hier kunt u uw account registreren/deregistreren of uw gekochte Amazoncontent synchroniseren.

#### Amazon account

Als u uw Amazon account wilt verwijderen van de TV moet u het deregistreren. Dit verwijdert uw Amazon account niet, het wordt enkel verwijderd van deze TV. Nadat u uw account hebt gederegistreerd, verwijdert deze content van uw TV en zullen er tal van functies niet werken, tot een nieuw account is geregistreerd.

Markeer Amazon account en druk op Selecteren.

Markeer vervolgens **Deregistreren** en druk op **Selecteren** om uw account te deregistreren. Dit duurt enkele seconden.

Belangrijk: Wanneer een account wordt geregistreerd, worden alle persoonsgegevens NIET verwijderd. Om alle persoonsgegevens te verwijderen, moet u de fabrieksinstellingen van uw TV terugplaatsen. Ga hiervoor naar Instellingen > Apparaat & software > Fabrieksinstellingen terugplaatsen. Zodra het account is gederegistreerd, wordt het scherm **Aanmelden met uw Amazon account** weergegeven zodat u zich kunt aanmelden met een ander account.

#### Amazon content synchroniseren

Als u content hebt gekocht zoals films kunnen deze worden weergegeven op andere apparaten door Amazon content te synchroniseren.

Markeer Amazon content synchroniseren en druk op Selecteren. Het woord 'Synchronising' verschijnt. Uw gekochte content kan nu worden weergegeven op andere apparaten.

#### **Prime Video**

Informatie over waar u uw abonnementen en transacties kunt beheren wordt weergegeven.

#### Kinderinstellingen

Hier kunt u de kinderprofielinstellingen beheren, inclusief content toevoegen, tijdslimieten instellen en de PIN van uw kind beheren

#### Ouderlijk toezicht

UwTV is uitgerust met een aantal standaardbeveiligingen die, indien ingeschakeld, vereisen dat een pincode wordt ingevoerd voor aankopen, app lanceringen en het beperkt ook de weergave van content met een classificatie van tieners en hoger. Het ouderlijk toezicht is standaard **UITGESCHAKELD**.

Markeer **Ouderlijk toezicht** en druk op **Selecteren** om het ouderlijk toezicht in te schakelen

**Opmerking:** U wordt gevraagd een PIN in te voeren om het ouderlijk toezicht in of uit te schakelen. Dit is de Prime Video PIN en deze is verbonden aan uw Amazon account. Als u uw PIN vergeten bent, moet u de link op het scherm volgen om uw PIN opnieuw in te stellen.

#### Profielen

Hier kunt u de profielen beheren die zijn geassocieerd met uw account. Markeer **Profielen** en druk op **Selecteren**.

#### **Profiel delen**

Het delen van een profiel biedt Amazon gezin volwassenen de mogelijkheid elkaars profiel te selecteren op Prime Video en Fire TV. Hier kunt u de site vinden waar u deze instellingen kunt wijzigen.

#### Netwerk

Het menu Netwerk bevat alle instellingen om uw TV te verbinden met het internet. Alle beschikbare netwerken worden hier weergegeven en dit is waar u uw netwerk kunt configureren.

Als u uw TV hebt verbonden via een Ethernetkabel of als de optie **Netwerk inschakelen** niet is **ingesteld** op Uitgeschakeld, wordt geen lijst weergegeven van de draadloze netwerken en zijn de opties verbonden aan het draadloze netwerk niet beschikbaar.

#### De netwerkstatus controleren

Markeer **Netwerk** in het menu **Instellingen** en druk op **Selecteren**.

Het menu Netwerk geeft de 3 sterkste draadloze netwerken weer die uw TV kan vinden. Het woord 'Connected' (Verbonden) staat vermeld onder uw netwerk.

Markeer uw netwerk. Als u verbonden bent, verschijnt het woord **Connected** onder de netwerknaam. De **Veiligheid** van uw verbinding verschijnen rechts op het scherm. Met uw netwerk gemarkeerd, drukt u op de knop **Afspelen/Pauzeren** om uw netwerk te controleren. De verbindingsstatus van uw netwerk verschijnt. Druk op de knop **Terugkeren** om dit scherm te afsluiten. Als u het netwerk wilt vergeten, drukt u op de knop **Opties** wanneer het netwerk is gemarkeerd.

#### Alle netwerken weergeven

Als u meer netwerken wilt zoeken, markeert u Alle netwerken weergeven en drukt u op Selecteren. Een lijst verschijnt van alle netwerken die uw TV kan vinden. Als u omlaag in de lijst bladert, hebt u ook de optie opnieuw te scannen voor netwerken.

## Aanmelden op een netwerk met de WPS-knop of PIN

Als u uw WLAN-wachtwoord niet kunt herinneren, kunt u de optie WPS gebruiken om het wachtwoord van uw router tijdelijk uit te schakelen en te verbinden zonder wachtwoord.

Markeer uw gewenste WPS-verbindingsoptie en druk op **Selecteren**. Volg daarna de instructies op het scherm.

#### Geavanceerde netwerkinstellingen

Als u niet vertrouwd bent met het gebruik van de netwerkinstellingen kunt u een netwerk handmatig configureren door **Aanmelden op ander netwerk** te markeren en te drukken op **Selecteren**. U moet dan al uw gewenste netwerkinstellingen handmatig invoeren met het toetsenbord op het scherm.

Als u uw TV hebt verbonden via een Ethernetkabel kunt u ook uw netwerkinstelling configureren. Dit is ook een meer geavanceerde instelling voor gebruikers die vertrouwd zijn met de configuratie van netwerken.

## Uw WLAN-wachtwoord opslaan naar uw Amazon account

Uw WLAN-wachtwoord kan worden opgeslagen naar uw Amazon account. Dit kan nuttig zijn als u andere apparaten wilt verbinden met hetzelfde netwerk. De standaardinstelling is **Uit**. Markeer **Wifi-wachtwoorden opslaan naar Amazon** en druk op **Selecteren**. Uw WLAN-wachtwoord wordt nu opgeslagen in uw account. Het kan op elk moment worden verwijderd door deze optie uit te schakelen.

#### Uw TV inschakelen via LAN en WLAN

Schakel apparaten en apps in die u selecteert om uw TV in te schakelen via LAN en WLAN. Als u deze optie inschakelt, kan het energieverbruik van de TV verhogen.

Als u de netwerkverbinding inschakelt, wordt deze optie automatisch ingeschakeld. Markeer **Inschakelen met LAN en wifi** en druk op **Selecteren** om uit te schakelen.

#### Verbindingsstatus wijzigen

Als u de netwerkverbinding niet hebt ingeschakeld tijdens de initiële configuratie kunt u deze optie gebruiken om ze in te schakelen. Of u kunt ze uitschakelen als u ze eerder had ingeschakeld.

Markeer **Netwer inschakelen** en druk op **Selecteren** om de netwerkverbinding in of uit te schakelen. Raadpleeg de sectie **Verbinden met het internet** als u meer informatie nodig hebt.

#### Algemene wifi probleemoplossen tips

Hier kunt u een aantal tips raadplegen zoals deze en uw Fire TV opnieuw starten. Markeer **Algemene** wifi probleemoplossen tips en druk op **Selecteren**.

#### **Beeld & geluid**

Dit menu bevat alle instellingen en aanpassingen voor uw beeld en geluid, net als andere instellingen zoals hoe uw TV inschakelt, scherm spiegelen, schermbeveiliging instellingen en HDMI CEC apparaatbediening.

Markeer **Beeld & geluid** in het menu **Instellingen** en druk op **Selecteren**.

#### Beeldinstellingen

De beeldinstellingen kunnen worden aangepast bij elke ingang en elke ingang kan dus worden ingesteld met eigen beeldinstellingen. Voor informatie over de aanpassing van elke instelling kunt u het hoofdstuk **De TV-instellingen aanpassen** van deze handleiding raadplegen.

Om de beeldinstellingen te wijzigen terwijl u TV bekijkt, houdt u de knop **Startpagina** ingedrukt en selecteert u **Beeld** in het menu rechts op het scherm.

#### Geluidsinstellingen

De geluidsinstellingen kunnen hier worden aangepast. Voor informatie over de aanpassing van elke instelling kunt u het hoofdstuk **De TV-instellingen aanpassen** van deze handleiding raadplegen. Om de geluidsinstellingen te wijzigen terwijl u TV bekijkt, houdt u de knop **Startpagina** ingedrukt en selecteert **Geluid** in het menu rechts op het scherm.

#### Apple AirPlay & HomeKit

Stream vanaf uw Apple-apparaten en bedien inhoud met Apple AirPlay & HomeKit. U wordt omgeleid naar Apple AirPlay & HomeKit-instellingen voor installatie en configuratie.

#### Stroomregeling

De stroomregeling heeft 2 opties: Stroom ingeschakeld en Spraakopdrachten wanneer tv-scherm is uitgeschakeld.

**Stroom ingeschakeld:** De Stroom ingeschakeld instelling biedt u de mogelijkheid de status te kiezen waarin u uw TV wenst in te schakelen Dit kan de laatst invoer zijn die u hebt bekeken of het Startscherm.

Markeer Stroom ingeschakeld en druk op Selecteren. Markeer Startpagina of Laatste invoer en druk op Selecteren. Er verschijnt een vinkje naast uw keuze.

Spraakopdrachten wanneer tv-scherm is uitgeschakeld: Indien ingeschakeld, kunt u spraakopdrachten geven via een gekoppeld Alexaof Apple HomeKit-apparaat wanneer uw tv-scherm is uitgeschakeld. Uw tv-scherm wordt ingeschakeld om spraakopdrachten te voltooien. Selecteer deze optie en druk op Selecteer. Selecteer Ja en druk op Selecteren.

#### Geluidsuitgang

De Geluidsuitgang heeft 6 opties: TVluidsprekers, Geluidsuitgang aansluiting, Digitaal geluidsformaat, DTS DRC en Bluetooth geluidssynchronisatie.

Markeer Geluidsuitgang en druk op Selecteren.

**TV-luidsprekers:** In het menu TV-luidsprekers kunt u de ingebouwde luidsprekers van uw TV in- of uitschakelen. U kunt ze mogelijk willen uitschakelen als u een soundbar hebt verbonden.

Markeer **TV-luidsprekers** en druk op **Selecteren** om de TV-luidsprekers in of uit te schakelen.

**Geluiduitgang aansluiting:** Voor 3.5 mm geluidsaansluiting achteraan op de TV. Selecteer vast voor de lijnuitgang of variabel voor de hoofdtelefoon.

**Digital geluidsformaat:** Afhankelijk van het type geluidsapparaat dat u hebt verbonden, moet u mogelijk het geluidsformaat aanpassen dat uw TV uitgeeft. Het geluidsformaat kan hier worden gewijzigd.

Markeer Digital geluidsformaat en druk op Selecteren.

Markeer uw gewenste geluidsformaat PCM, Dolby Audio, Pass-through en Auto en druk vervolgens op Selecteren. De standaardinstelling is Auto. **DTS DRC:** Het menu DTS DRC biedt de mogelijkheid DTS DRC in of uit te schakelen.

Markeer **DTS DRC** en druk op **Selecteren** om DTS DRC in of uit te schakelen.

**Bluetooth geluidssynchronisatie:** Als u een Bluetooth luidspreker of een hoofdtelefoon hebt verbonden met uw TV moet u het geluid van uw apparaat mogelijk synchroniseren. Als u deze optie selecteert, wordt dit voor u uitgevoerd.

Met uw Bluetooth-apparaat verbonden met uw TV markeert u **Bluetooth geluidssynchronisatie** en drukt u op **Selecteren**.

#### Scherm spiegelen inschakelen

Schakel mobiele apparaten in om hun scherm tijdelijk te spiegelen op uw TV door het detecteerbaar te maken. Dit wordt Scherm spiegelen of Miracast genoemd op uw apparaat.

Markeer Scherm spiegelen inschakelen en druk op Selecteren. Het Scherm spiegelen scherm verschijnt. Uw TV is nu klaar om het scherm te spiegelen.

#### Navigatiegeluiden

Wanneer u navigeert in de menu's en items selecteert, geeft uw TV een geluid weer. Dit kan hier worden in- of uitgeschakeld.

Markeer **Navigatiegeluiden** en druk op **Selecteren** om deze in of uit te schakelen.

#### Schermbeveiliging

Als uw TV gedurende een aantal minuten inactief is, schakelt de schermbeveiliging in. Er worden afbeeldingen van de Amazon collectie weergegeven. Het schermbeveiligingsmenu biedt u tal van opties die u kunt wijzigen zodat u uw schermbeveiliging kunt aanpassen. Als uw TV niet is verbonden met het internet is de optie **Schermbeveiliging** niet beschikbaar.

Markeer Schermbeveiliging en druk op Selecteren.

Het menu Schermbeveiligingsinstellingen verschijnt.

Huidige schermbeveiliging - Hier kunt u het album van de schermbeveiliging wijzigen zodat het uw foto's weergeeft.

Slide-stijl - Wijzig de transitie van de foto's. Kies uit Pan & zoomen of Oplossen.

Slide snelheid - Pas de tijdsduur aan tussen twee foto's. Kies uit Langzaam, Gemiddeld of Snel.

Starttijd - Stel de tijdsduur in voor de Schermbeveiliging start. Kies uit 5, 10, 15 minuten of Nooit.

**Datum en klok -** Schakel de datum en klokinformatie in of uit.

Informatie weergeven - Schakel de foto-informatie in of uit.

Alexa Hints - Schakel de Alexa hints in of uit.

**Willekeurige volgorde -** Schakel deze optie in als u de foto's in een willekeurige volgorde wilt weergeven.

#### HDMI-CEC apparaatbediening

Biedt uw TV de mogelijkheid verbonden CECcompatibele HDMI-apparaten de afstandsbediening van de TV te laten gebruiken.

Afspelen, navigatie en aan/uit kunnen allemaal worden uitgevoerd met een enkele afstandsbediening. Druk op **Selecteren** om in/uit te schakelen.

Als u een CEC-apparaat hebt aangesloten op uw tv via een HDMI-kabel, kunt u met deze instelling ook de afstandsbediening van uw tv bedienen met geselecteerde functies van uw aangesloten apparaat. De **Stand-byknop** op uw tv-afstandsbediening schakelt bijvoorbeeld ook uw CEC-toegestane apparaat in.

Het HDMI-CEC Device Control-menu heeft 4 opties: Een toets afspelen, ARC, Stroomregeling en passthrough afstandsbediening.

Markeer HDMI-CEC Apparaatbediening en druk op Selecteren.

Een toets afspelen: Gebruik uw tv als de belangrijkste bron voor weergave. Markeer Een toets afspelen en druk op Selecteren. De opties Toestaan, Altijd vragen en Weigeren zijn beschikbaar. Markeer uw gewenste optie en druk vervolgens op Selecteren.

**ARC:** Gebruik uw HDMI-kabelverbinding om audio van uw tv naar uw soundbar of AV-ontvanger te sturen. Markeer **ARC** e n druk op **Selecteren** om in of uit te schakelen.

**Stroomregeling:** Gebruik uw TV om vebonden apparaten automatisch uit te schakelen. Druk op **Selecteren** om in/uit te schakelen.

**Doorverbinden afstandsbediening:** Gebruik uw tv-afstandsbediening om apparaten vanaf andere ingangen te bedienen. Druk op **Selecteren** om in/uit te schakelen.

#### Gewenste Live TV taal

Selecteer uw gewenste primaire of secundair geluidsen ondertiteling taal voor Live TV zenders.

#### Ondertitels

De ondertiteling in- of uitschakelen. Als ondertitels zijn ingeschakeld, kunt u verder uw favoriete ondertiteltalen kiezen.

#### Gesproken ondertiteling

Schakel automatisch afspelen van gesproken ondertitels in naast de hoofdaudio, indien beschikbaar voor het huidige programma.

#### Geluidsbeschrijving

Er zijn opties voor Laag volume, Gemiddeld volume, Hoog volume en Uit beschikbaar. Selecteer Uit om een audiobeschrijving uit te schakelen of een andere optie om deze in te schakelen. Bepaalde programma's bieden de mogelijkheid om het volume van de audiobeschrijving te kiezen. Voor dergelijke programma's wordt uw volumekeuze automatisch toegepast.

#### Hybride TV (HbbTV)

Interactieve toepassingen met rode knop (HbbTV) op tv- of radiokanalen in- of uitschakelen.

#### "Niet traceren" verzoek

Verstuur "Niet traceren" verzoeken wanneer u rode knop toepassingen (HbbTV) gebruikt. Indien ingeschakeld, verbetert deze optie uw privacy beveiliging; hoewel bepaalde toepassingen beperkte content of functionaliteit kunnen bieden als deze optie is ingeschakeld.

#### Waarschuwing voor lage signaalsterkte

Schakel waarschuwing voor lage signaalsterkte in of uit.

#### Toepassingen

Het toepassingenmenu biedt u de mogelijkheid al uw apps te beheren. Markeer **Apps** en druk op **Selecteren**.

#### **Amazon Photos**

Hier kunt u de instellingen van de Amazon Photos app wijzigen. U kunt anderen de toestemming geven foto's te casten van hun Amazon Photos account naar uw TV en u kunt uw account ook uitschakelen zodat het niet kan worden weergegeven op uw TV.

#### Markeer Amazon Photos en druk op Selecteren.

Gastverbindingen toestaan wordt standaard ingeschakeld. Als u andere gebruikers geen toestemming wilt geven hun foto's te casten van hun Amazon Photo accounts kunt u deze functie uitschakelen. Markeer Gastverbindingen toestaan en druk op Selecteren om deze functie in of uit te schakelen.

Als u de foto's van uw Amazon Photos account niet meer wenst te zien, kunt u de functie hier uitschakelen. De toegang is standaard ingeschakeld. Markeer **Toegang tot Amazon Photos** en druk op **Selecteren**. Markeer **Amazon Photos uitschakelen** en druk op **Selecteren**. Uw foto's kunnen niet meer worden weergegeven op uw TV. Maak u geen zorgen, uw foto's worden niet verwijderd. Ze blijven aanwezig in uw account.

#### Silk Browser

Configureer de instellingen van de Amazon web browser.

#### Appstore

Dit menu biedt u de mogelijkheid de instellingen van uw app te beheren, bv. automatische updates, in-app aankopen en hoe u externe marktkoppelingen kunt openen.

#### Markeer Appstore en druk op Selecteren.

Het menu Appstore wordt weergegeven waar u het volgende kunt selecteren:

Automatische updates: Als de automatische updates zijn ingeschakeld, werkt Appstore uw apps automatisch bij naar de nieuwste versie. Als de toestemmingen van de app worden gewijzigd, worden ze niet automatisch bijgewerkt. U kunt elke wijziging dus controleren voor u uw toestemming geeft en bijwerkt. Druk op **Selecteren** om in/uit te schakelen.

Externe marktkoppelingen: Biedt u de keuze hoe u externe koppelingen wilt openen. Druk op Selecteren om de beschikbare opties weer te geven: Openen met de Amazon Appstore, Niet openen en Vragen voor het openen. Markeer de gewenste optie en druk op Selecteer. Er verschijnt een vinkje naast uw keuze.

**In-app aankopen:** In sommige apps kunnen in-app aankopen worden uitgevoerd. Deze instelling biedt u de mogelijkheid te kiezen of u dit al of niet wilt toelaten.

Druk op Selecteren om in/uit te schakelen.

**Mijn abonnementen beheren:** U kunt uw abonnementen online beheren.

Volg de link op het scherm.

**Meldingen:** Schakel dit **IN** om meldingen weer te geven met betrekking tot de Appstore. Druk op **Selecteren** om in/uit te schakelen.

#### Geïnstalleerde apps beheren

Hier kunt u alle apps beheren op uw TV. Dit geeft ook het resterende beschikbare geheugen van uw TV weer. Markeer **Geïnstalleerde apps beheren** en druk op **Selecteren**.

De standaardinstelling is alle apps weer te geven. Hoewel, als u **Weergeven** markeert en drukt op **Selecteren** krijgt u de optie **Alle apps, Enkel intern** of **Enkel USB** weer te geven.

Een lijst met de apps verschijnt. Markeer de app die u wilt beheren en druk op **Selecteren**.

Voorgeïnstalleerde apps hebben 3 opties. Apps die u hebt gedownload en geïnstalleerd hebben meer opties. Als u een app verwijdert, is deze nog steeds beschikbaar voor download en kan opnieuw worden geïnstalleerd in de toekomst.

#### Voorgeïnstalleerde apps

U hebt 6 opties Stop forceren, Gegevens wissen, Cache wissen, Standaardwaarden wissen, Ondersteunde links openen en Ondersteunde links.

#### Geïnstalleerde apps

U hebt een aantal bijkomende opties: **Toestemmingen, App lanceren** en **Installatie ongedaan maken**.

#### Apparaatbediening

Soundbars en ontvangers kunnen worden aangesloten op uw TV. Hier kunt u ze instellen zodat uw Fire TV het aangesloten apparaat kan bedienen, ongeacht hoe het is verbonden met uw TV. Dit proces kan even duren.

#### Een soundbar of ontvanger toevoegen

Markeer Apparatuur toevoegen en druk op Selecteren.

Markeer **Soundbar** of **Receiver** afhankelijk van het product dat u hebt verbonden en druk vervolgens op **Selecteren**.

**Opmerking:** Zorg ervoor dat uw soundbar of ontvanger is verbonden met uw TV en is ingeschakeld.

Het volgende voorbeeld geeft aan hoe u een soundbar kunt configureren.

Nu moet u het merk van uw soundbar selecteren. Markeer het merk en druk op **Selecteren**.

Let erop dat uw soundbar en het volume van uw soundbar is ingeschakeld. Druk vervolgens op **Selecteren**.

Druk op **Stand-by** op de afstandsbediening van uw TV. Wacht 10 seconden en druk vervolgens opnieuw op **Stand-by**.

U wordt nu gevraagd 'Is uw soundbar uit- en opnieuw ingeschakeld wanneer u op **Stand-by** hebt gedrukt'. Zo ja, markeert u **Ja** en drukt u op **Selecteren**. Zo niet, markeert u **Nee** en drukt u op **Selecteren**. U moet dit proces mogelijk een aantal keer herhalen.

Wanneer uw soundbar uiteindelijk uitschakelt en opnieuw inschakelt, wordt u gevraagd de omhoog en omlaag volumeknoppen in te drukken. Druk op de knoppen **Volume +** en -.

Als uw volumeniveau wordt aangepast zoals verwacht, markeert u **Ja** en drukt u op **Selecteren**. Zo niet, selecteert u **Nee** en gaat u door tot het volumeniveau wijzigt.

De afstandsbediening van uw Fire TV is nu geconfigureerd. Ze schakelt uw soundbar nu in of uit en past het volumeniveau aan.

Wanneer u uw TV nu inschakelt, schakelt uw soundbar ook in. De luidsprekers van de TV worden automatisch uitgeschakeld.

#### Soundbar/ontvanger instellingen

Zodra u uw soundbar of ontvanger hebt geconfigureerd, verschijnt **Soundbar** of **Ontvanger** in het menu **Apparaatbediening**. Dit geeft alle instellingen weer van uw apparaat.

Markeer **Soundbar** of **Ontvanger** en druk op **Selecteren**. U ziet nu een lijst met instellingen.

Markeer de instelling waar u zich bevindt en druk op **Selecteren**.

**Volume stappen:** Stel het volume in waarmee het volume verhoogt of verlaagt wanneer u Alexa vraagt het volume te wijzigen. De standaardstap is ingesteld op 4.

Druk op **Snel vooruitspoelen** of **Terugspoelen** om de stappen te verhogen of te verlagen. Druk op **Optie** om de fabrieksinstellingen terug te zetten.

Infrarode opties: Wijzigt de infrarode opties. De opties IR Profiel, Timing, Herhalingen IR-controller options.

Stroomregeling: Past de stroom aan/uit instellingen aan van uw soundbar of ontvanger. Uitstellen inschakelen en Stroomregeling kunnen beschikbaar zijn.

Fire TV ingang: Wijzig de ingang waar uw soundbar of ontvanger op overschakelen om Fire TV te bekijken.

Soundbar/Ontvanger wijzigen: Als u de soundbar of ontvanger wilt wijzigen die is verbonden met u TV markeert u Soundbar/Ontvanger wijzigen en drukt u op Selecteren. Om het apparaat te verwijderen, markeert u Soundbar/Ontvanger wijzigen en drukt u op de knop Optie.

Standaardinstellingen herstellen / standaardontvangers herstellen: Herstelt alle instellingen die u mogelijk hebt gewijzigd, terug naar fabrieksinstellingen. Deze optie is beschikbaar als u de standaardinstellingen wijzigt.

#### Geavanceerde instellingen

Past de timing van de stroomregeling aan als uw soundbar ontvanger niet in/uitschakelt.

Druk op **Snel vooruitspoelen** of **Terugspoelen** om de stappen te verhogen of te verlagen.

Druk op **Optie** om de fabrieksinstellingen terug te zetten.

#### Live TV

Dit menu biedt u de mogelijkheid uw TV af te stemmen, de zenders te beheren, een CI-kaart in te stellen en het ouderlijk toezicht in te stellen.

#### Markeer Live TV en druk op Selecteren.

#### Zenderscan

U hebt normaal gezien uw TV al afgestemd tijdens de initiële configuratie. Als u de zenderscan stap echter

hebt overgeslagen of als u uw TV opnieuw moet afstemmen, kunt u deze instructies volgen.

Markeer Zenderscan en druk op Selecteren.

U wordt gevraagd om te controleren of uw antenne is ingesteld en of de kabel correct is aangesloten op de antenne-ingangsaansluiting op uw tv. Druk op **Selecteren** om door te gaan.

Selecteer uw scanvoorkeur om zenders te installeren. De opties **Aards**, **Kabel** en **Satelliet** zijn beschikbaar.

Als de optie **Aards** is geselecteerd, zal de TV de digitale aardse uitzendingen zoeken. Selecteer de zoekmethode op het volgende scherm en druk op **Selecteren** om de zoekopdracht te starten. Als u doorgaat met de handmatige scan, moet u de opties Frequentie en UHF-band configureren voordat u met de scan begint.

Als de optie **Kabel** is geselecteerd, zal de TV de digitale kabelitzendingen zoeken. Selecteer in het volgende scherm de eventuele kabelprovider of de zoekmethode en druk vervolgens op Selecteren om de zoekopdracht te starten. Mogelijk moet u de opties voor netwerk-ID en frequentie configureren voordat u met de scan begint.

Als de optie **Satelliet** is geselecteerd, kunt u in de volgende stap een operator kiezen, indien beschikbaar. U kunt er ook voor kiezen een volledige of handmatige scan uit te voeren. Markeer de gewenste optie en druk op **Selecteren** om door te gaan. Als u doorgaat met de handmatige of volledige scanoptie, moet u in de volgende stap de satelliet selecteren. Daarna verschijnt het scherm **Satellietverbinding**. U kunt de parameters **LNB-type**, **LNB-scanmodus**, **DiSEqC-versie**, Poort, **Enkele kabel**, **ToneBurst Scanmodus** van de geselecteerde satelliet instellen, in overeenstemming met uw omgeving op het dit scherm. Afhankelijk van uw eerdere selecties kunnen sommige opties niet beschikbaar zijn of kunnen automatisch zijn ingesteld. Wijzig dit indien nodig en ga door.

Wanneeru klaar bent, druk dan opde knop Afspelen/ Pauze. De TV begint nu te zoeken naar beschikbare zenders.

U wordt op zeker moment gevraagd of u de bestaande zenders wilt wissen, als u zenders in het verleden hebt geïnstalleerd met behulp van de zoekoptie. Markeer Ja**Zenders wissen** en druk op **Selecteren**. Alle in het verleden afgestemde zenders worden verwijderd. Markeer **Nee, bewaar de bestaande** en druk op **Selecteren** om door te gaan zonder bestaande zenders te wissen.

Terwijl de zoekopdracht doorloopt, kunt u de knop **Selecteren** indrukken om te annuleren. Aan het einde van de zoekopdracht worden de resultaten weergegeven. U kunt er op dit moment voor kiezen wijzigingen uit te voeren aan de zenderlijst of opnieuw te scannen. Markeer **Voltooid** en druk op **Selecteren** om de configuratie te voltooien.

#### Automatisch service-update

U kunt uw TV toelaten automatisch te scannen voor wijzigingen in de netwerkoperator wanneer de TV overschakelt naar de stand-bymodus. Druk op **Selecteren** om deze functie in/uit te schakelen.

#### **Favoriete zenders**

Hier kunt u uw favoriete zenders weergeven en beheren.

Markeer Favoriete zenders en druk op Selecteren.

Als u geen favoriete zenders hebt, gaat u naar het menu **Zenders beheren** om zenders toe te voegen door op de knop **Selecteren** te drukken. Selecteer vervolgens de zenderbron om de zenderlijst weer te geven. Markeer een zender en druk op **Selecteren** om deze zender toe te voegen aan uw favorieten. U kunt meerdere selecties maken.

Als u in het verleden zenders hebt toegevoegd aan uw favorieten kunt u drukken op **Selecteren** om de zenders te selecteren die u wilt verwijderen uit uw favorieten.

#### Zenders beheren

Beheer uw favoriete zenders en selecteer de zenders die u wilt weergeven.

Markeer Zenders beheren en druk op Selecteren. Selecteer dan de zenderbron. De opties Aardse zenders, Kabelzenders en Satellietzenders zijn beschikbaar. De beschikbare opties kunnen verschillen afhankelijk van de momenteel geïnstalleerde zenders.

U ziet nu de zenderlijst met verschillende tabbladen: Alle, Favorieten, Gratis, Versleuteld, Audio, HD, SD, en Verborgen. Beschikbare tabopties kunnen verschillen, afhankelijk van de geïnstalleerde zenders.

Alle geeft alle zenders weer, **Favorieten** geeft alle zenders weer die u gemarkeerd hebt als favoriete zenders en **Verborgen** geeft alle verborgen zenders weer. Andere tabbladen werken volgens dezelfde logica.

In het tabblad Alle kunt u ervoor kiezen een zender toe te voegen aan de favorietenlijst door te drukken op Selecteren of u kunt een zender verbergen door te drukken op Afspelen/Pauzeren. Om het zendernummer te wijzigen, drukt u op Rewind en drukt u op Fast Forward om een kanaal uit de kanaallijst te verplaatsen. Druk op de knop Opties om het menu Sorteeropties te bekijken. U kunt de zenders sorteren met behulp van de opties van dit menu. U kunt ook de aangepaste zenderlijst importeren of exporteren met behulp van de relevante opties in het menu Sorteeropties > Geavanceerde opties.

#### CI-kaart

Toegang tot uw CI-kaartinstellingen en informatie.

#### Ouderlijk toezicht

Beperk over-de-lucht films, televisieseries, aankopen en bepaalde soorten content.

#### Markeer Ouderlijk controllers en druk op Selecteren.

De standaardinstelling is **Uit**. Druk dus op **Selecteren** om in te schakelen.

**Opmerking:** U wordt gevraagd een PIN in te voeren om het ouderlijk toezicht in of uit te schakelen. Dit is de Prime Video PIN en deze is verbonden aan uw Amazon account. Als u uw PIN vergeten bent, moet u de link op het scherm volgen om uw PIN opnieuw in te stellen.

De eerste keer dat u het **Ouderlijk toezicht** inschakelt, verschijnt bepaalde korte informatie over de instellingen. Druk op **Selecteren** om door te gaan.

U ziet nu alle instellingen die kunnen worden aangepast. Markeer uw gewenste instelling en druk op **Selecteren**.

**Ouderlijk toezicht:** Druk op **Selecteren** om het ouderlijk toezicht in of uit te schakelen.

**PIN-beschermde aankopen:** Vraagt een PIN voor een video, app of game wordt gekocht. Druk op **Selecteren** om in/uit te schakelen.

Prime Video classificatie: Beperkt de weergave van video's op basis van classificaties. De standaardinstelling voor Algemeen en Familie classificatie is Aan, voor Tiener, Jonge volwassene en Volwassene classificatie is Uit. Markeer de gewenste classificatie-optie en druk op Selecteren om de instelling te wijzigen.

**Opmerking:** Deze instellingen zijn van toepassing op Prime Video (inclusief Amazon Channels). Content van andere leveranciers heeft mogelijk hun eigen beperkingsinstellingen.

**Uitzending classificatie:** Gebruik de classificatie om de weergave te beperken van Live TV programma's van over-de-lucht uitzending TV met rechtstreekse toegang van de Fire TV gebruikersinterface, zoals **Gids of Nu uitgezonden** rij. Ga naar apps van derde partijen om instellingen te beheren voor content die is geopend met deze apps.

- DVB 4 (Kind) DVB 18 (Volwassene)
- Alle instellingen worden standaard ingeschakeld

**PIN-beschermde app lanceringen:** Vraagt een PIN voor de start van apps app en games. Deze instelling is niet van toepassing op de content die rechtstreeks is geopend via de Fire TV gebruikersinterface, zoals de **Gids** of **Nu uitgezonden** rij. Druk op **Selecteren** om in/uit te schakelen.

**PIN-beschermde Amazon Photos App:** Vraagt een PIN voor de start van Amazon Photos. Deze instelling wordt genegeerd als u **Pin-beschermde**  **app lanceringen** al hebt ingesteld op **AAN**. Druk op **Selecteren** om in/uit te schakelen.

**PIN wijzigen:** Wijzigt de PIN van Prime Video Voer eerst uw huidige PIN in en voer dan uw nieuwe PIN in.

Als u uw PIN vergeten bent, moet u de link op het scherm volgen om uw PIN opnieuw in te stellen.

#### Bronnen synchroniseren

Synchroniseer uw Live TV bronnen om de gegevens op dit apparaat te vernieuwen.

#### Afstandsbedieningen & Bluetoothapparaten

U kunt een extra spraak afstandsbediening toevoegen aan uw TV of u moet er mogelijk een vervangen als uw oude afstandsbediening stuk is. Andere Bluetoothapparaten zoals luidsprekers, game controllers, muizen en toetsenborden kunnen ook worden verbonden via Bluetooth.

#### Spraak afstandsbedieningen met Alexa

Controleer de status van uw huidige spraak afstandsbedieningen met Alexa of voeg een nieuwe toe.

Markeer **Spraak afstandsbedieningen met Alexa** en druk op **Selecteren**.

#### Status van de afstandsbediening

Om de status weer te geven van uw huidige spraak afstandsbediening markeert u de afstandsbedieningsoptie rechts op het scherm. U ziet het type afstandsbediening, de status van de batterij, het versienummer en het serienummer.

Om de afstandsbediening te ontkoppelen, drukt u op de knop **Opties** terwijl de afstandsbedieningsoptie is gemarkeerd. Vervolgens druk u op **Selecteren** om te bevestigen. De knop **Opties** heeft geen functie als er slechts een afstandsbediening is gekoppeld.

#### Nieuw afstandsbediening toevoegen

Markeer Nieuwe afstandsbediening toevoegen en druk op Selecteren.

Het woord "Searching" verschijnt. Houd de knop **Startpagina** ingedrukt op de nieuwe afstandsbediening gedurende 10 seconden. Wanneer de afstandsbediening is gedetecteerd, verschijnt ze in de lijst.

#### Game controllers

Bluetooth gaming controllers kunnen worden verbonden met uw TV die kan worden gebruikt om te genieten van alle gaming apps op je TV.

Markeer Game controllers en druk op Selecteren.

Markeer **Nieuwe game controller** en druk op **Selecteren** om nieuwe controllers te zoeken.

De tekst "Searching for Controllers" verschijnt rechts op het scherm. Zorg ervoor dat uw controller kan worden gedetecteerd en klaar is voor de koppeling. Volg de instructies op het scherm. Wanneer de controller is gedetecteerd, verschijnt deze in de lijst. Selecteer uw controller in de lijst.

#### Ander Bluetooth-apparaat

U kunt andere Bluetooth-apparaten verbinden zoals een muis of een toetsenbord. Dit kan handig zijn als u de internetbrowser gebruikt.

Markeer Ander Bluetooth-apparaat en druk op Selecteren.

Zorg ervoor dat uw bluetooth-apparaat in de koppelingsmodus staat en markeer vervolgens Bluetooth-apparaten toevoegen en druk op Selecteren.

Uw apparaat verschijnt in de lijst. Dit kan een minuutje of zo duren. Markeer vervolgens het apparaat en druk op **Selecteren** om het apparaat te verbinden.

#### Alexa

Dit menu biedt meer informatie over de Alexa app en voorbeeden van zaken die u kunt proberen.

Markeer Alexa en druk op Selecteren.

#### Alexa app

Voor meer informatie over de Alexa app en waar u deze kunt downloaden, selecteert u **Alexa app**. U hebt deze app nodig als u uw TV wilt laten sturen door uw Amazon Echo luidsprekers. De app is de plaats waar u al uw Amazon apparaten samen kunt verbinden.

Markeer **Alexa app** en druk vervolgens op **Selecteren**. Nu verschijnt er informatie over de app en waar u deze kunt downloaden.

#### Zaken die u kunt proberen

Kijk in deze sectie voor tal van voorbeelden van de zaken waarvoor u Alexa kunt gebruiken. U vindt hier tal van ideeën.

Markeer **Zaken die u kunt proberen** en druk vervolgens op **Selecteren**. Er verschijnt een lijst van zaken die u kunt proberen.

Markeer iets in de lijst en druk vervolgens op **Selecteren** voor meer informatie.

#### Voorkeuren

Het voorkeurenmenu is waar u aanpassingen vindt voor heel wat instellingen van uw TV. Zaken zoals het kinderslot, privacy en gegevensinstelling en de toegangsbeperking tot bepaalde content en aankopen.

Markeer Voorkeuren en druk op Selecteren.

#### Ouderlijk toezicht

UwTV is uitgerust met een aantal standaard beveiligingen die, indien ingeschakeld, vereisen dat een pincode wordt ingevoerd voor aankopen, app lanceringen en het beperkt ook de weergave van content met een classificatie van tieners en hoger. Het ouderlijk toezicht is standaard **UITGESCHAKELD**.

Markeer **Ouderlijk toezicht** en druk op **Selecteren** om het ouderlijk toezicht in te schakelen

**Opmerking:** U wordt gevraagd een PIN in te voeren om het ouderlijk toezicht in of uit te schakelen. Dit is de Prime Video PIN en deze is verbonden aan uw Amazon account. Als u uw PIN vergeten bent, moet u de link op het scherm volgen om uw PIN opnieuw in te stellen.

Raadpleeg de sectie **Kinderslot** in **Live TV menu** voor meer informatie.

#### **Privacy-instellingen**

Hier kunt u alle privacy-instellingen van uw TV beheren. Markeer **Privacy-instellingen** en druk op **Selecteren**.

U ziet nu een lijst van alle instellingen die kunnen worden aangepast. Markeer de instelling die u wilt aanpassen en druk op **Selecteren**. De mogelijke instellingen zijn als volgt.

**Cookie toestemming:** Laat het gebruik toe van cookies, apparaat-identificatie en gelijkaardige tools om uw advertentie-ervaring op dit Fire TV-apparaat te verbeteren. Ga naar amazon.co.de/deviceprivacy om meer gedetailleerde keuzes te maken.

Apparaat gebruiksgegevens: Laat het gebruik toe van persoonsgegevens die zijn verzameld door het besturingssysteem van deze TV voor marketing en productverbetering doeleinden. De standaardinstelling is AAN (Toestaan). Markeer en druk op Selecteren. U wordt ingelicht over deze functie. Gebruik navigatietoetsen om de volledige tekst te lezen. Om deze functie uit te schakelen, markeert u Uitschakelen en drukt u op Selecteren.

App en uitzending gebruiksgegevens verzamelen: Laat Amazon informatie verzamelen met betrekking tot uw gebruikt van uitzending TV content, net als de frequentie en duur van uw gebruik van apps van derden. De standaardinstelling is AAN (Toestaan). Markeer en druk op Selecteren. U wordt ingelicht over deze functie. Om deze functie uit te schakelen, markeert u Uitschakelen en drukt u op Selecteren.

Op interesse gebaseerde advertenties: Als u zich uitschrijft van interesse gebaseerde advertenties op uw TV krijgen apps de instructie de advertentie-id niet te gebruiken om profielen op te bouwen voor advertentiedoeleinden of u interesse gebaseerde advertenties sturen op uw TV. De advertentie-id kan opnieuw worden ingesteld en kan worden gebruikt om profielen op te bouwen of u interesse gebaseerde advertenties te tonen. De standaardinstelling is **AAN** (Toestaan). Schakel deze functie uit door te drukken op **Selecteren**.

Uw Advertentie-id: Geeft uw advertentie-id weer rechts op het scherm. Druk op de knop Opties om uw id opnieuw in te stellen. Een bevestiging dialoogvenster verschijnt op het scherm. Markeer Ok en druk op Selecteren om opnieuw in te stellen. Deze optie is beschikbaar wanneer de optie Interesse gebaseerde advertenties is ingesteld op AAN.

#### Datagebruik controle

Hier kunt u al uw datagebruik beheren.

Markeer **Datagebruik controle** en druk op **Selecteren** om alle eventuele instellingen in te schakelen en aan te passen. De datacontrole is standaard **UITGESCHAKELD**.

Datagebruik controle: Als u dit inschakelt, kunt u uw gegevensverbruik controleren. De standaardinstelling is UIT.

De videokwaliteit instellen: Dit biedt u de mogelijkheid de videokwaliteit te kiezen op Amazon Video. De standaardinstelling is **Best**. De beschikbare opties zijn **Goed** (kleinste hoeveelheid gegevens gebruikt), **Beter** en **Best** (grootste hoeveelheid gegevens gebruikt).

**Gegevensalarm instellen:** Stel een gegevenslimiet in en ontvang meldingen op het scherm wanneer het verbruik 90% en 100% van de limiet bereikt. Dit is slechts een melding en blokkeert het gegevensverbruik niet.

**Maandelijkse top gegevensverbruik:** Geeft een lijst weer van uw apps en toont het individuele gegevensverbruik weer voor de maandelijkse facturatiecyclus in de optie **Gegevensalarm instellen**.

#### Meldingsinstellingen

Hier kunt u al uw meldingen beheren, alle melding pop-ups uitschakelen of meldingen van specifieke apps blokkeren/deblokkeren.

#### Markeer Melding-instellingen en druk op Selecteren.

Om de melding pop-ups in/uit te schakelen markeert u **Niet storen** en druk op **Selecteren**.

Om de meldingen van individuele apps te blokkeren/ deblokkeren, markeert u **App meldingen** en druk op **Selecteren**. Een lijst met uw apps verschijnt waarin wordt aangegeven of de meldingen zijn in- of uitgeschakeld. Om dit aan te passen, markeert u een app en druk op **Selecteren** om te schakelen tussen **AAN** en **UIT**.

#### Aangeprezen content

Bovenaan in het Startscherm wordt aangeprezen content weergegeven. Als u deze content selecteert, wordt een preview van de content weergegeven. In dit menu kunt u kiezen of de content al of niet wordt afgespeeld, alsook of het geluid van deze content al of niet moet worden afgespeeld.

Markeer Aangeprezen content en druk op Selecteren.

Markeer Automatisch afspelen van video toestaan of Automatisch afspelen van geluid toestaan en druk op Selecteren om deze functie in of uit te schakelen. De standaardinstelling is AAN voor beide.

#### Automatisch afspelen van video toestaan

AAN - De video speelt automatisch af.

**UIT** - Een stilstaand beeld verschijnt en er is geen geluid hoorbaar.

#### Automatisch afspelen van geluid toestaan

**AAN** - Het geluid is hoorbaar wanneer de video wordt afgespeeld.

**AAN** - Er is geen geluid hoorbaar wanneer de video wordt afgespeeld.

#### Automatisch uitschakelen

Uw TV schakelt automatisch uit na 4 uur inactiviteit. Deze functie dient om u te helpen energie te besparen als uw TV per ongeluk ingeschakeld is gelaten. Als u gedurende 4 uur TV hebt gekeken zonder een knop in te drukken, verschijnt een waarschuwing dat het apparaat wordt uitgeschakeld. Als u wilt blijven kijken markeert u **OK** en drukt u op **Selecteren**.

Om deze functie uit te schakelen, markeert u Automatisch uitschakelen en drukt u op Selecteren. Markeer vervolgens Uitschakelen en druk op Selecteren. Uw TV schakelt nu niet uit na 4 uur inactiviteit.

#### HbbTV

Schakelt de Hybrid Broadcast Broadband TV in op uw TV. Markeer **HbbTV** en druk op **Selecteren** om dit in en uit te schakelen.

#### Recente content synchroniseren

U kunt titels van Prime Video omvatten die u hebt bekeken op andere apparaten in de **Recent** rij op dit apparaat.

Markeer **Recente content synchroniseren** en druk op **Selecteren** om dit in en uit te schakelen.

#### Locatie

Het kan handig zijn als uw TV weer waar hij zich bevindt in de wereld zodat, als u Alexa een vraag stelt zoals 'Alexa, wat is de weersvoorspelling?' ze u informatie kan geven over het weer op uw locatie. Download en installeer de Alexa app op uw mobiele apparaat. Selecteer vervolgens **Apparaat > Echo & Alexa**. Selecteer uw Fire TV in de lijst. Voer vervolgens de locatie in van uw apparaat.

#### Tijdzone

In dit menu kunt u uw klok instellen om het tijdstip weer te geven als een 24-uur klok en u kunt uw tijdzone ook wijzigen.

Markeer Tijdzone en druk op Selecteren.

Om het 24-uur tijdformaat in of uit te schakelen, markeert u **24-uur tijd** en druk u op **Selecteren**.

Markeer **Tijdzone** om de tijdzone te wijzigen en druk op **Selecteren**.

#### Datum en tijd synchroniseren

uw TV synchroniseert de datum en tijd automatisch met een internet tijdserver. Als u deze functie uitschakelt, synchroniseert uw TV met de tijd van de uitzending. Dit kan resulteren in problemen met de netwerkverbinding en de weergave. U moet uw Fire TV herstarten als u ervoor opteert deze functie opnieuw in te schakelen.

Markeer **Datum en tijd synchroniseren** en druk op **Selecteren** om dit in en uit te schakelen.

#### Taal

U kunt de systeemtaal wijzigen.

Markeer Taal en druk op Selecteren.

Kies uw gewenste taal in de taallijst en druk op **Selecteren**.

#### Metrische eenheden

Deze optie wordt standaard **INGESCHAKELD**. Temperaturen en afstanden worden in metrische eenheden weergegeven.

Markeer **Metrische eenheden** en druk op **Selecteren** om dit in en uit te schakelen.

#### Slaaptimer

Met de slaaptimerfunctie kunt u een aftelling instellen wanneer de TV moet uitschakelen zodat u opnieuw kunt inslapen wanneer u TV bekijkt in de wetenschap dat de TV automatisch zal uitschakelen. U kunt een aftelling instellen van 5 tot 240 minuten.

#### Markeer Slaaptimer en druk op Selecteren.

Markeer de gewenste tijdsduur tot wanneer u de TV wilt uitschakelen en druk vervolgens op **Selecteren**.

Een aftelling wordt gestart onderaan in de hoek van het scherm. U kunt de aftelling ook uitschakelen door **Uit** te markeren en **Selecteren** in te drukken.

**Opmerking:** De TV schakelt uit zodra de ingestelde tijdsduur op de slaaptimer is verstreken. Er verschijnt geen waarschuwing.

#### Apparaat & software

Dit menu toont u informatie over uw TV en geeft juridische en conformiteitsdocumenten weer. U kunt

uw TV ook herstarten en de fabrieksinstellingen terugplaatsen.

Markeer Apparaat & software en druk op Selecteren.

#### Over

Als u informatie zoekt over uw TV wordt deze hier weergegeven. U ziet informatie over de opslagruimte en het netwerk en u kunt ook controleren of er software updates zijn.

Markeer Over en druk op Selecteren.

Uw TV: Geeft informatie weer met betrekking tot uw TV.

**Opslagruimte:** Geeft de beschikbare opslagruimte weer op uw TV en op elk verbonden extern apparaat.

**Netwerk:** Geeft alle informatie weer met betrekking tot de netwerkinstelling.

**Controleren op updates:** Geeft uw huidige softwareversie weer en wanneer deze het laatst is bijgewerkt. Druk op **Selecteren** om te controleren op nieuwe updates. Als er een update beschikbaar is, verschijnt deze optie als **Update installeren**. In dit geval, kunt u drukken op **Selecteren** om de update te installeren.

#### **USB-station**

Dit menu geeft de beschikbare ruimte weer op uw station. U kunt ook het opslagapparaat uitwerpen of geïnstalleerde apps beheren. Dit menu verschijnt enkel als u een USB-opslagapparaat hebt aangesloten.

Markeer **USB-opslagapparaat status**. De beschikbare ruimte wordt rechts op het scherm weergegeven.

#### USB -station uitewerpen

Markeer USB-station en druk op Selecteren.

Markeer dan **USB-station** utwerpen en druk op **Selecteren**. Verwijder nu uw opslagapparaat uit de USB-aansluiting. Het menu keert terug naar het bronmenu **Apparaat & software**.

#### Een USB-station formatteren

Belangrijk: Door het USB-station te formateren, wordt alle informatie op het USB-station gewist. Eenmaal geformatteerd, kan dit USB-station alleen door deze tv worden gebruikt.

Selecteer deze optie als u van plan bent dat uw tv apps gebruikt die op deze schijf zijn opgeslagen.

Markeer het formaat naar interne opslag en druk vervolgens op Selecteren.

Selecteer OK als het formatteren is voltooid.

#### Geïnstalleerde apps beheren

Selecteer deze optie om geïnstalleerde apps te beheren van zowel Amazon als andere bronnen.

#### Juridisch en conformiteit

Om alle juridische en conformiteitsmeldingen te lezen met betrekking tot uw TV selecteert u dit menu.

Markeer Juridisch en conformiteit en druk op Selecteren.

**Opmerking:** Uw TV moet verbonden zijn met het internet voor toegang tot Juridisch en conformiteit.

#### Slapen

Uw TV kan in de slaapstand worden geschakeld.

Markeer **Slaap** en druk op **Selecteren**. Uw TV schakelt over op de slaapstand. U kunt hem opnieuw inschakelen door te drukken op de knop **Stand-by** of **Selecteren**.

#### Herstarten

Als uw TV langzaam is of vergrendelt om welke reden dan ook, moet u hem mogelijk opnieuw inschakelen. Dit start uw TV opnieuw op.

Markeer **Herstarten** en druk op **Selecteren**. Bevestig dat u wilt herstarten door **Herstarten** te selecteren en druk vervolgens op **Selecteren**. Uw TV wordt nu opnieuw gestart. Dit duurt enkele seconden.

#### De fabrieksinstellingen terugplaatsen

Als u uw TV volledig opnieuw wilt instellen, selecteert u **De fabrieksinstellingen terugplaatsen**. Dit verwijdert alle persoonsgegevens en gedownloade content van uw TV. U moet dit doen wanneer u uw TV verkoopt of doorgeeft aan iemand anders.

Markeer **De fabrieksinstellingen terugplaatsen** en druk vervolgens op **Selecteren**. Bevestig dat u opnieuw wilt instellen door **Opnieuw instellen** te selecteren en druk vervolgens op **Selecteren**. De fabrieksinstellingen van uw TV worden nu opnieuw ingesteld. Deze procedure duurt enkele minuten.

## Instellingen voor slechthorenden / slechtzienden

Dit menu heeft toegankelijkheidsopties waar u kunt schakelen Ondertiteling, Alexa ondertiteling, VoiceView, Tekstvaandel, Schermvergrootglas, Hoog contrast tekst, Gesproken ondertiteling voor uitzendkanalenen Feedback & ondersteuning inschakelen.

Markeer Toegankelijkheid en druk op Selecteren.

#### Ondertiteling

Geeft de ondertiteling weer op alle videocontent indien beschikbaar. Druk op **Selecteren** om de ondertiteling in te schakelen en meer opties weer te geven.

#### Alexa ondertiteling

Geeft de ondertiteling weer voor Alexa antwoorden indien beschikbaar. Druk op **Selecteren** om de ondertiteling in te schakelen en meer opties weer te geven.

#### VoiceView

Biedt gesproken feedback wanneer u navigeert op het scherm. Beheer de spraakbegeleidingsinstellingn zoals het in- of uitschakelen van **VoiceView**, de leessnelheid en het volume.

#### Tekstvaandel

Geeft de tekst weer met betrekking tot het item in focus in een box met aanpasbare lettertypegrootte, kleuren en meer. Schakel de tekstvaandel in of uit.

#### Schermvergrootglas

Biedt de mogelijkheid de knoppencombinaties te gebruiken om het scherm te vergroten. Dit kan enkel worden gebruikt wanneer u het Startscherm of de menu's weergeeft.

Markeer Schermvergrootglas en druk op Selecteren.

De knoppencombinatie verschijnt. Markeer **Ok** en druk op **Selecteren** om door te gaan. Markeer **VERGROOTGLAS UITSCHAKELEN** en druk op **Selecteren** om het uit te schakelen.

U kunt ook de knoppen Terug en Snel vooruitspoelen ingedrukt houden om het schermvergrootglas in of uit te schakelen.

Wanneer het vergrootglas is ingeschakeld, ziet u een geel vak bovenaan op het scherm. Druk tegelijkertijd op de knop **Opties** en een navigatietoets om te pannen rond het scherm.

#### Tekst met hoog contrast

Wijzigt de tekst in het zwart of wit en voegt een rand toe.

#### Geluidsbeschrijving

Deze instelling beheert het volume van de beschrijvende track van de normale track voor over de lucht zenders en Prime Video content.

Markeer Geluidsbeschrijving en druk op Selecteren.

Markeer de gewenste optie en druk op **Selecteren** om in te stellen. U kunt de optie **Over-de-lucht zenders** instellen op **Uit**, **Laag**, **gemiddeld** of **Hoog** en de optie **Prime Video** op **Aan** of **Uit**.

#### Gesproken ondertiteling voor uitzendkanalen

Leest ondertitels voor van ondersteunde uitzendinhoud. Druk op **Selecteren** om in/uit te schakelen.

#### Feedback & ondersteuning

Uw suggesties zijn belangrijk en helpen ons de toegankelijkheid van Fire TV te verbeteren. Verstuur een e-mail naar ons op device-accessibility@amazon. com met vermelding dat u een Fire TV gebruikt.

Als u meer hulp nodig hebt, kunt u contact opnemen met de Amazon klantenservice.

### Hulp

Als u niet goed begrijpt hoe uw TV werkt en u hulp nodig hebt kunt u een kijkje nemen in dit menu. Het bevat nuttige video's en snelle tips over uw TV. Het bevat ook contactgegevens om ondersteuning te krijgen over elk probleem dat u ondervindt.

Markeer Help en druk op Selecteren.

#### Helponderwerpen

Uw TV heeft nuttige video's die u kunt bekijken om beter te begrijpen hoe uw TV werkt.

**Opmerking:** Nieuwe nuttige video's worden toegevoegd wanneer uw TV wordt bijgewerkt. Deze content zal dus af en toe wijzigen.

#### Meer hulp ontvangen

Als u denkt dat u meer hulp nodig hebt met uw TV kunt u de gerelateerde sectie selecteren waar meer informatie vindt hoe u contact kunt opnemen met een ondersteuningsteam.

Markeer Vraag ons u te bellen en druk op Selecteren.

#### Suggesties

Markeer **Feedback versturen** om informatie weer te geven waar u ons feedback kunt verzenden over uw Fire TV ervaring.

## Zenderlijst

De TV slaat alle zenders op in de Zenderlijst en geeft deze weer. Wanneer een TV-zender wordt ingeschakeld in de Live TV-modus wordt informatie over het programma weergegeven. U kunt ook de knop Live indrukken (de beschikbaarheid hangt af van het model van de afstandsbediening) om informatie weer te geven over het programma. Druk op de Omlaag navigatietoets om de zenderlijst weer te geven. U kunt de linkse en rechts navigatietoets indrukken om te bladeren in de lijst.

Gebruik de navigatietoetsen en de knop **Selecteren** om te navigeren in de zenderlijst, te schakelen tussen zenders en om bijkomende informatie weer te geven over de programma's.

Druk twee maal op de omlaag navigatietoets wanneer de zenderlijst eerst verschijnt om het optiemenu weer te geven. U kunt de ondertiteling en geluidsvoorkeuren instellen en de zendergids openen met de gerelateerde opties van dit menu.

Raadpleeg de **Zendergids** voor informatie over het beheer van de zenders.

## Zendergids

U kunt bladeren in het gebeurtenissen schema van de momenteel geïnstalleerde zenders op uw zenderlijst met de zendergids functie van uw TV. Het hangt af van de gerelateerde uitzending of deze functie al of niet wordt ondersteund.

Voor toegang tot de zendergids drukt u op de knop **Gids** op de afstandsbediening. U kunt ook de navigatietoets omlaag en vervolgens de navigatietoets links indrukken wanneer u Live TV zenders bekijkt om de zendergids te openen.

Gebruik de navigatietoetsen om te navigeren in de zendergids. U kunt de Omhoog/Omlaag navigatietoetsen gebruiken om te schakelen naar de vorige/volgende zender in de lijst en de Rechtse/ Linkse navigatietoetsen om een gewenste gebeurtenis te selecteren van de momenteel gemarkeerde zender. Indien beschikbaar worden de vollendige naam, start- en eindtijden en een kort beschrijving van de gemarkeerde gebeurtenis wordt weergegeven op het scherm. Druk op Selecteren om de volledige details van het evenement te bekijken.

#### Zenders filteren

U kunt de kanalen in de zendergids filteren. Druk op de Gidsknop of druk achtereenvolgens op de Omhoog navigatietoets om de filteropties bovenaan de zendergids te zien. U heeft hier de keuze om via een van deze opties te filteren. Markeer de gewenste optie. U ziet alleen de zenders die overeenkomen met de geselecteerde filteroptie. U kunt de optie **Alle** gebruiken om het filteren in de zenderlijst te annuleren.

#### Gidsopties

Druk op de knop **Opties** om de beschikbare opties in de zenderlijst weer te geven. U kunt zenders filteren, zenders toevoegen aan uw favoriete zenderlijst of het menu zenderbeheer openen met deze opties. Markeer de optie die u wilt gebruiken en druk op **Selecteren**. Toevoegen aan favoriete zenders

Zenders kunnen worden toegevoegd aan uw lijst van favoriete zenders zodat u uw favoriete zenders snel en eenvoudig kunt weergeven, zonder dat u door de volledige zenderlijst moet bladeren. U ziet een hartsymbool naast de zender die is toegevoegd aan uw lijst van favoriete zenders.

Als een zender al eerder werd toegevoegd aan de favorieten is de optie **Verwijderen uit favoriete zenders** beschikbaar in het optiemenu in de plaats van de optie **Toevoegen aan favoriete zenders**. U kunt deze optie gebruiken om de zender te verwijderen uit de lijst van favoriete zenders.

#### Zenders beheren

U kunt al uw zenders bekijken, favoriete zenders aanmaken of zenders verbergen die u niet wilt zien in de zendergids. De zenders worden gerangschikt in 3 tabbladen: **Alle, Favorieten** en **Verborgen**. In het tabblad **Alle** markeert u een zender in de lijst en drukt u op de knop **Selecteren** om deze toe te voegen aan de favorieten. De favoriete zenders worden gerangschikt in het tabblad **Favorieten**. Als de zender al aanwezig is in de favorietenlijst wordt deze verwijderd uit de lijst wanneer de knop **Selecteren** is ingedrukt.

In het tabblad **Alle** markeert u een zender in de lijst en drukt u op de knop **Afspelen/Pauzeren** om deze te verbergen. De verborgen zenders worden gerangschikt in het tabblad **Verborgen**. Als de zender al verborgen is, verschijnt deze opnieuw in de zendergids wanneer de knop **Selecteren** is ingedrukt.

# Een verbinding maken met het internet

U hebt toegang tot het internet via uw TV door deze te verbinden met een breedbandsysteem. De netwerkinstellingen moeten worden geconfigureerd om te kunnen genieten van uiteenlopende streaming inhoud en internet toepassingen. Deze instellingen kunnen worden geconfigureerd in het menu **Instellingen > Netwerk**.

#### Bedrade verbinding

Sluit uw TV aan op uw modem/router via een ethernetkabel. Er is een LAN-poort achteraan op uw TV. Uw televisie maakt automatische verbinding met het netwerk. Als dit niet het geval is, moet u de netwerkverbinding handmatig inschakelen met behulp van de optie **Netwerk inschakelen** in het menu **Netwerk**. Markeer deze optie en druk op **Selecteren** om in te schakelen.

U kunt de status van de verbinding controleren met behulp van de optie **Ethernetconfiguratie** in het menu **Netwerk**. Markeer deze optie en druk op de knop **Afspelen/Pauzeren** op de afstandsbediening om de netwerkstatus weer te geven.

Om de instellingen van uw bedrade verbinding handmatig te configureren, markeert u **Ethernetconfiguratie** en druk op de knop **Selecteren**. Volg de dialoogvensters op het scherm om door te gaan en voer de vereiste respectieve waarden in.

Als de Ethernetkabel niet is aangesloten, afhankelijk van de huidige verbindingsstatus, zijn de opties Ethernetverbinding configureren of Netwerk configureren beschikbaar in de plaats van de optie Ethernetconfiguratie.

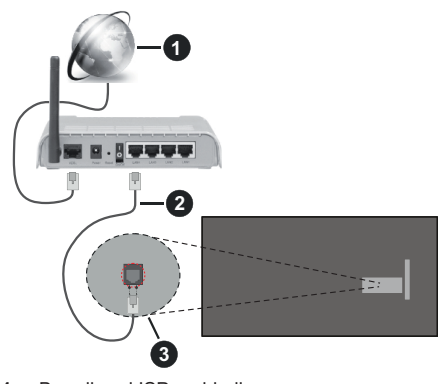

- 1. Breedband ISP-verbinding
- 2. LAN (Ethernet) kabel
- 3. LAN-ingang op de achterzijde van de TV

Het is mogelijk dat u uw TV kunt aansluiten op een netwerk stopcontact afhankelijk van uw netwerkconfiguratie. In dat geval kunt u uw TV rechtstreeks verbinden met het netwerk via een Ethernet kabel.

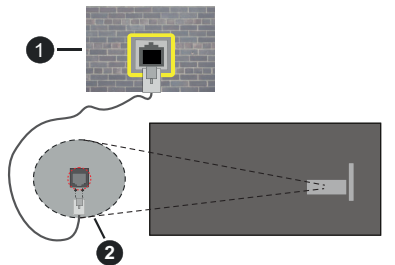

- 1. Netwerk stopcontact
- 2. LAN-ingang op de achterzijde van de TV

#### Draadloze verbinding

Er is een draadloze LAN-modem/router vereist om de TV te verbinden met het internet via draadloze LAN.

Markeer de optie **Netwerk inschakelen** in het menu **Netwerk** en druk op **Selecteren** om de draadloze verbinding in te schakelen. Ontkoppel vervolgens de Ethernetkanel indien deze eerder verbonden was. Een aantal van de beschikbare netwerken worden gerangschikt. Markeer **Zie alle netwerken** en drukop **Selecteren** om de volledige lijst weer te geven.

Als u verkiest uw TV te verbinden met uw netwerk via WLAN kunt u hiervoor 3 methoden gebruiken.

- Markeer een van de beschikbare draadloze netwerken in de lijst en druk op Selecteren. Voer vervolgens het wachtwoord in als het netwerk beveiligd is met een wachtwoord.
- Gebruik de WPS-knop op uw router. Markeer de optie Aanmelden op netwerk met behulp van WPS (knop) en druk op Selecteren. Druk op de WPS-knop op uw router. Uw TV verbindt met uw router zonder een wachtwoord.

Opmerking: Tijdens het initiële configuratieproces is de optie Verbinden met de WPS drukknop beschikbaar in de plaats van de optie Aanmelden op het netwerk met WPS (knop).

 Voer de WPS PIN in op uw router. Markeer de optie Aanmelden op netwerk met behulp van WPS (PIN) en druk op Selecteren. Een code wordt aangemaakt en weergegeven op het scherm. Voer deze code in op uw router. Uw TV verbindt met uw router zonder een wachtwoord.

Opmerking: Tijdens het initiële configuratieproces is de optie Verbinden met WPS PIN beschikbaar in de plaats van de optie Aanmelden op het netwerk met WPS (PIN).

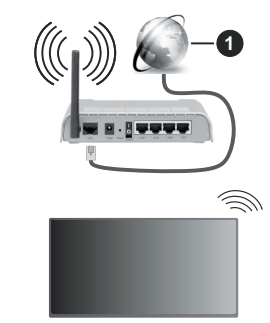

#### 1. Breedband ISP-verbinding

Een netwerk met verbonden SSID kan niet worden gedetecteerd door andere apparaten. Als u een verbinding wilt maken met een netwerk met verborgen SSID moet u de optie **Aanmelden op ander netwerk** markeren in het menu **Netwerk** en drukken op **Selecteren**. Voeg het netwerk toe door de naam in te voeren en het wachtwoord handmatig te selecteren. Als u bijkomende instellingen van het netwerk handmatig wilt configureren, markeert u **Geavanceerd** wanneer u hierom wordt gevraagd en drukt u op **Selecteren**. Volg de instructies op het scherm om door te gaan en voer de vereiste respectieve waarden in.

Als u de wachtwoorden van het draadloos netwerk voor Amazon wilt opslaan, kunt u de optie **Wifiwachtwoorden voor Amazon opslaan** gebruiken. Schakel deze optieuit om opgeslagen wachtwoorden te verwijderen.

Een Draadloze-N router (IEEE 802.11a/b/g/n/ac) met 2.4 en 5 GHz banden ontworpen om de bandbreedte te verhogen. Deze zijn geoptimaliseerd voor vloeiendere en snellere HD-videostreaming, bestandsoverdracht en draadloos gamen.

Gebruik de LAN-aansluiting om sneller bestanden te kunnen overdragen naar andere apparaten zoals computers.

De overdrachtssnelheid verschilt naargelang de afstand en het aantal obstructies tussen de overdrachtsproducten, de configuratie van deze producten, de radiogolf condities, het verkeer op de lijn en de producten die u gebruikt. De overdracht kan ook worden afgesloten of de verbinding kan worden verbroken afhankelijk va de radiogolf condities DECTtelefoons, of ieder ander WLAN 11b apparaat. De standaardwaarden van de overdrachtssnelheid zijn de theoretische maximumwaarden voor de draadloze standaarden. Dit zijn niet de reële snelheden van gegevensoverdracht.

De locatie waar de overdracht het meest efficiënt is, verschilt naargelang de gebruiksomgeving.

De draadloze functie van de TV ondersteunt 802.11 a,b,g,n & ac type modems. Het wordt sterk aanbevolen

het IEEE 802.11n communicatieprotocol te gebruiken om mogelijke problemen te vermijden wanneer u video's bekijkt.

U moet de SSID van uw modem wijzigen als er andere modems in de buurt zijn met dezelfde SSID. Zo niet kunt u verbindingsproblemen ervaren. Gebruik de bedrade verbinding als u problemen ondervindt met de draadloze verbinding.

De snelheid van de verbinding moet stabiel zijn om streaming content te kunnen afspelen. Gebruik een Ethernet verbinding als de snelheid van de draadloze LAN niet stabiel is.

## **Specificaties**

| Digitale ontvangst                                            | Volledig geïntegreerde digitale<br>aardse/kabel-satelliet TV<br>(DVB-T-C-S)<br>(in overeenstemming met<br>(DVB-T2, DVB-S2) |
|---------------------------------------------------------------|----------------------------------------------------------------------------------------------------|
| Kanaalindicator                                               | Weergave op het scherm                                                                                                    |
| RF Antenne-Input                                              | 75 Ohm (niet gebalanceerd)                                                                                                 |
| Werkingsspanning                                              | 220-240V AC, 50Hz.                                                                                                    |
| Geluid                                                        | DTS HD<br>DTS VIRTUAL:X                                                                                                    |
| Koptelefoon                                                   | 3,5 mm mini stereo jack                                                                                                    |
| Netwerk stand-by<br>energieverbruik (W)                       | < 2                                                                                                    |
| Geluidsuitgang<br>stroom (WRMS.)<br>(10% THD)                 | 2 x 2,5 W                                                                                                    |
| Stroomverbruik (W)                                            | 45 W                                                                                                    |
| Gewicht (kg)                                                  | 3,75 Kg                                                                                                    |
| TV afmetingen<br>BxLxH (met voet)<br>(mm)                     | 134 x 553 x 372                                                                                                    |
| TV afmetingen<br>BxLxH (zonder<br>voet) (mm)                  | 63 x 553 x 334                                                                                                    |
| Beeldscherm                                                   | 16/9 24"                                                                                                    |
| Operationele<br>temperatuur en<br>operationele<br>vochtigheid | 0°C tot 40°C, 85% max.<br>vochtigheid                                                                                      |

Voor meer informatie ga naar EPREL: <u>https://eprel.ec.europa.eu</u>.

EPREL-registratienummer is beschikbaar op https://eprel.panasonic.eu/product.

#### Draadloze LAN-transmitter specificaties

| Frequentiebereik                   | Max<br>uitgangsvermogen |
|------------------------------------|-------------------------|
| 2400 - 2483,5 MHz (CH1 - CH13)     | < 100 mW                |
| 5150 - 5250 MHz (CH36 - CH48)      | < 200 mW                |
| 5250 - 5350 MHz (CH52 - CH64)      | < 200 mW                |
| 5470 - 5725 MHz (CH100 -<br>CH140) | < 200 mW                |

#### Beperkingen volgens land

De draadloze LAN-apparatuur is bedoeld voor thuisgebruik en gebruik in kantoren in alle EU-landen, het VK en Noord-Ierland (en andere landen die de relevante EU- en/of VK-richtlijn naleven). De 5.15 en 5.35 GHz band is bedoeld voor gebruik binnenshuis in de EU-landen, in het VK en in Noord-Ierland (en andere landen die de relevante EU- en/of VK-richtlijn naleven). Gebruik in het openbaar is onderhevig aan een algemene toelating door de respectieve service provider..

| Land                     | Beperking                 |
|--------------------------|---------------------------|
| Russische Fede-<br>ratie | Enkel gebruik binnenshuis |

De vereisten voor een land kunnen op elk moment wijzigen. Het wordt aanbevolen dat elke gebruiker advies vraagt van de lokale autoriteiten met betrekking tot de huidige status van hun nationale regelgeving voor 2.4 GHz en 5 GHz draadloze LAN.

#### Standaard

IEEE 802.11.a/b/g/n

Host Interface

USB 2,0

#### **Beveiliging**

WEP 64/128, WPA, WPA2, TKIP, AES, WAPI

## Bericht

#### DVB / Gegevensuitzending / IPTV-Functies

 Deze televisie is ontworpen om te voldoen aan de normen (vanaf maart , 2021) van DVB-T / T2 (MPEG2, MPEG4-AVC(H.264) en HEVC(H.265)) digitale aardse diensten, DVB-C (MPEG2, MPEG4-AVC(H.264) en HEVC(H.265)) digitale kabeldiensten en DVB-S (MPEG2, MPEG4-AVC(H.264) en HEVC(H.265)) digitale satelliet diensten.

Raadpleeg uw lokale verdeler voor de beschikbaarheid van DVB-T / T2 of DVB-S services in uw regio.

Raadpleeg uw kabelleverancier voor de beschikbaarheid van DVB-C diensten met uw TV.

- Deze tv werkt mogelijk niet correct met het signaal dat niet voldoet aan de DVB-T / T2, DVB-C of DVB-S. normen.
- Niet alle functies zijn beschikbaar afhankelijk van het land, de regio, uitzender, leverancier, satelliet en netwerkomgeving.
- Niet alle CI-modules werken correct met deze tv. Raadpleeg uw leverancier over de schikbare CImodule.
- Deze tv werkt mogelijk niet correct met CI-modules die niet goedgekeurd zijn door de leverancier.
- Bijkomende tarieven kunnen worden aangerekend afhankelijk van de leverancier.
- De compatibiliteit met toekomstige diensten is niet gegarandeerd.
- Internet-apps worden geleverd door hun respectieve dienst providers en kunnen op elk moment worden gewijzigd, onderbroken of stopgezet.

Panasonic aanvaardt geen verantwoordelijkheid en geeft geen garantie voor de beschikbaarheid of de continuïteit van de diensten.

 Panasonic garandeert niet de werking en prestaties van randapparatuur die door andere fabrikanten wordt vervaardigd; en wij wijzen elke aansprakelijkheid of schade voortvloeiend uit de werking en/of de prestaties van het gebruik van de randapparatuur van deze andere fabrikant af.

## Licenties

De begrippen HDMI, HDMI High-Definition Multimedia Interface, HDMI handelsimago en de HDMI- I logo's zijn handelsmerken of geregistreerde handelsmerken van HDMI Licensing Administrator Inc.

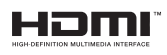

Geproduceerd onder licentie van Dolby Laboratories. Dolby, Dolby Audio, en het double-D symbool zijn handelsmerken van de Dolby Laboratories Licensing Corporation.

Voor DTS-patenten verwijzen wij u naar http://patents. dts.com. Geproduceerd onder licentie van DTS Licensing Limited. DTS, DTS-HD, Virtual:X en de DTS-HD logo's zijn geregistreerde handelsmerken of handelsmerken van DTS, Inc. in de Verenigde Staten en andere landen. © 2022,DTS Inc. ALLE RECHTEN VOORBEHOUDEN.

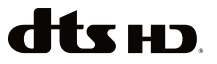

Het Bluetooth<sup>®</sup> merk en logo's zijn de eigendom van Bluetooth SIG, Inc. en ieder gebruik van dergelijke merken door Vestel Elektronik Sanayi ve Ticaret A.S. gebeurt onder licentie. Alle handelsmerken en handelsnamen zijn het eigendom van hun respectievelijke houders.

Dit product bevat technologie die onderhevig is aan bepaalde intellectuele eigendomsrechten van Microsoft. Het gebruik of de distributie van deze technologie buiten dit product is verboden zonder de correcte licentie(s) van Microsoft.

De eigenaars van de inhoud gebruiken de Microsoft PlayReady<sup>™</sup> inhoud toegangstechnologie om hun intellectuele eigendom, inclusief auteursrechtelijk beschermde inhoud, te beschermen. Dit apparaat gebruikt de PlavReadv technologie om zich toegang te verlenen tot door PlayReady beschermde inhoud en/of door WMDRM beschermde inhoud. Als het apparaat de beperkingen van het gebruik van de inhoud onvoldoende afdwingt, kunnen de eigenaars van de inhoud eisen dat Microsoft het vermogen door PlayReady beschermde inhoud te gebruiken intrekt. Een dergelijke intrekking heeft normaal gezien geen impact op onbeschermde inhoud of inhoud beschermd door andere inhoud toegangstechnologieën. Eigenaars van inhoud kunnen eisen dat u PlayReady bijwerkt om toegang te krijgen tot hun inhoud. Als u een upgrade weigert, hebt u geen toegang meer tot inhoud waarvoor de upgrade vereist is.

Het "CI Plus" Logo is een handelsmerk van CI Plus LLP.

Dit product wordt beschermd door bepaalde intellectuele eigendomsrechten van Microsoft Corporation. Het gebruik of de distributie van deze technologie buiten dit product is verboden zonder een licentie van Microsoft of een geautoriseerde Microsoft dochtermaatschappij.

Amazon, Alexa, Fire, Prime Video en alle verwante logo's zijn handelsmerken van Amazon.com, Inc. of haar dochtermaatschappijen.

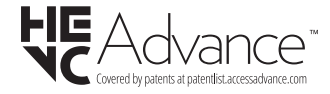

# Verwijdering van oude apparaten en batterijen

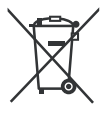

#### Enkel voor de Europese Unie en landen met recycling systemen

Deze symbolen op de producten, verpakking en/of begeleidende documenten wijzen er op dat gebruikte elektrische en elektronische producten batterijen niet mogen gemengd worden met algemeen huishoudelijk afval.

Voor een correcte behandeling, herstel en recycling van oude producten en batterijen moet u ze naar de toepasselijke collectiepunten brengen in overeensemming met uw nationale wetgeving.

Door ze correct te verwijderen, helpt u waardevolle grondstoffen besparen en voorkomt u eventuele negatieve effecten op de volksgezondheid en het milieu.

Voor meer informatie over de collectie en recycling kunt u contact opnemen met uw lokale autoriteiten.

Boetes kunnen van toepassing zijn voor het onjuist verwijderen van dit afval, in navolging met de nationale wetgeving.

## Opmerking bij het batterijsymbool (onderste symbool):

Dit symbool kan worden gebruikt in combinatie met een chemisch symbool. In dit geval is het conform met de Richtlijn voor de betrokken chemicaliën.

## Conformiteitsverklaring (DoC)

Panasonic Marketing Europe GmbH verklaart hierbij dat de tv conform is met de essentiële vereisten en overige relevante voorzieningen van Richtlijn 2014/53/ EU.

Als u een kopie wilt ontvangen van de originele DoC van deze tv kunt u de volgende site raadplegen:

http://www.ptc.panasonic.eu/compliance-documents

Geautoriseerde vertegenwoordiger: Panasonic Testing Centre Panasonic Marketing Europe GmbH Winsbergring 15, 22525 Hamburg, Germany

Web Site: http://www.panasonic.com
# ÍNDICE

| Informação de Segurança                       | 2  |
|-----------------------------------------------|----|
| Manutenção                                    | 4  |
| Montar / Remover o pedestal                   | 5  |
| Quando usar o suporte de suspensão na parede. | 5  |
| Introdução                                    | 6  |
| Acessórios incluídos                          | 6  |
| Conectividade                                 | 6  |
| Ligação da antena                             | 6  |
| Outras ligações                               | 7  |
| Ligar / Desligar a TV                         | 8  |
| Controlo da TV e Funcionamento                | 8  |
| Controlo Remoto                               | 10 |
| Assistente de Configuração Inicial            | 11 |
| Ecrã Principal                                | 13 |
| TV em Direto                                  | 13 |
| Personalizar as Definições da TV              | 13 |
| Definições                                    | 15 |
| Lista de Canais                               | 27 |
| Guia de Canais                                | 28 |
| Ligar à Internet                              | 28 |
| Especificação                                 | 30 |
| Observação                                    | 31 |
| Licenças                                      | 31 |
| Declaração de Conformidade (DoC)              | 32 |

# Informação de Segurança

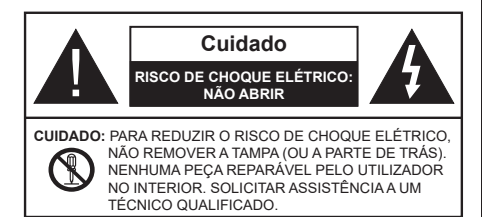

Em condições climatéricas extremas (tempestades, trovoadas) e em longos períodos de inatividade (férias), desligar a TV da corrente elétrica.

A ficha de corrente elétrica é usada para desligar o aparelho de TV da corrente elétrica e portanto deve manter-se em condições de funcionamento. Se a TV não estiver desligada da corrente elétrica, o aparelho continuará a estar sujeito a alimentação em todas as situações mesmo se a TV estiver no modo em espera ou desligado.

**Nota:** Seguir as instruções no ecrã para operar com as respetivas funções.

IMPORTANTE - Deve ler totalmente estas instruções antes de proceder à instalação ou de colocar o aparelho em funcionamento

ADVERTÊNCIA: Este aparelho é indicado para utilização por pessoas (incluindo crianças) que sejam capazes / com experiência de operar um tal dispositivo sem supervisão, a menos que tenham supervisão ou formação relativamente ao uso do dispositivo por uma pessoa responsável pela sua segurança.

- Usar esta TV numa altitude inferior a 5.000 metros acima do nível do mar, em locais secos e em regiões com climas moderados ou tropicais.
- A TV é destinada ao uso doméstico e a utilização similar em espaços interiores, mas pode igualmente ser utilizada em espaços públicos.
- Para efeitos de ventilação, deve deixar no mínimo 5 cm de espaço em volta da TV.
- A ventilação não deve ser obstruída cobrindo as aberturas de ventilação com itens tais como jornais, toalhas, cortinas, etc.
- A ficha do cabo de alimentação deve estar facilmente acessível. Não colocar a TV, móveis, etc. sobre o cabo de alimentação. Um cabo de alimentação danificado pode originar um incêndio ou choque elétrico. Deve manusear o cabo de alimentação através da ficha, não desligar a TV puxando pelo cabo de alimentação. Nunca tocar no cabo de alimentação/ficha com as mãos molhadas, uma

vez que isso pode dar origem a um curto-circuito ou a um choque elétrico. Nunca fazer um nó no cabo de alimentação ou atá-lo com outros cabos. Quando danificado deve ser substituído, esta substituição deve apenas ser realizada por um técnico qualificado.

- Não expor a TV a pingos ou jatos de líquidos e não colocar objetos cheios com líquidos, como jarras, taças, etc. na ou por cima da TV (por ex. prateleiras por cima do aparelho).
- Não expor a TV à luz solar direta ou não colocar chamas vivas tais como velas acesas por cima ou junto da TV.
- Não colocar quaisquer fontes de calor como aquecedores elétricos, radiadores, etc, junto da TV.
- Não colocar a TV no chão ou em superfícies inclinadas.
- Para evitar o perigo de asfixia, manter os sacos plásticos fora do alcance de bebés, crianças e animais domésticos.
- Deve fixar cuidadosamente a base à TV. Se o suporte for fornecido com parafusos, apertar bem os parafusos para evitar que a TV se incline. Não apertar demasiado os parafusos e montar corretamente as borrachas na base da mesma.
- Não eliminar as pilhas no fogo ou com materiais inflamáveis e perigosos.

### ADVERTÊNCIA

- As pilhas não devem ser expostas a um calor excessivo como a luz solar, lume ou similar.
- Um volume excessivo proveniente dos auscultadores pode causar problemas auditivos.

ACIMA DE TUDO - NUNCA deixar ninguém, especialmente crianças, empurrar ou bater no ecrã, introduzir alguma coisa para dentro dos orifícios, ranhuras ou quaisquer outras aberturas na TV.

| Cuidado                      | Risco de danos graves ou morte         |
|------------------------------|----------------------------------------|
| Risco de choque<br>eléctrico | Risco de tensão perigosa               |
| Manutenção                   | Componente importante da<br>manutenção |

#### Marcações no Produto

São usados no produto os seguintes símbolos como uma indicação relativa a restrições, precauções e instruções de segurança. Todos os símbolos no produto devem ser sempre tidos em consideração. Anotar essas informações por motivos de segurança.

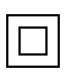

Equipamento Classe II: Este aparelho está concebido de tal forma que não necessita de uma ligação segura a ligação elétrica com terra.

Terminal sob tensão perigosa: O(s) terminal(ais) marcado(s) é/são sob tensão perigosa em condições de funcionamento normal.

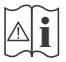

Cuidado, Consultar Instruções de Funcionamento: A(s) área(s) marcada(s) contém(êm) pilhas tipo moeda ou botão substituíveis pelo utilizador.

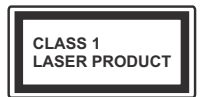

Produto Laser de classe 1: Este produto contém fonte laser Classe 1 que é segura sob condições previsíveis razoáveis de funcionamento.

# ADVERTÊNCIA

- · Não ingerir as pilhas, perigo de queimadura química
- Este aparelho ou os acessórios com ele fornecidos podem conter uma pilha tipo moeda/botão. Se a pilha de célula tipo moeda/botão for ingerida, pode causar queimaduras internas graves em apenas 2 horas e pode levar à morte.
- Mantenha pilhas novas e usadas longe das crianças.
- Se o compartimento das pilhas não fecha com segurança, deixe de usar o produto e mantenha-o longe das crianças.
- Se pensar que as pilhas podem ter sido ingeridas ou colocadas em alguma parte do corpo, procurar ajuda médica imediata.

Um aparelho de televisão pode cair, causando danos pessoais graves ou morte. Podem ser evitadas muitas lesões, especialmente em crianças, ao tomar medidas de precaução simples como por exemplo:

- Usar SEMPRE armários ou suportes ou métodos de montagem recomendados pelo fabricante do aparelho de televisão.
- Usar SEMPRE mobiliário que possa suportar com segurança o aparelho de televisão.
- Assegurar SEMPRE que o aparelho de televisão não está suspenso na extremidade do móvel de apoio.
- Informar SEMPRE as crianças acerca dos perigos de se pendurarem em móveis para alcançar o aparelho de televisão ou os seus controlos.

- Encaminhar SEMPRE os cabos de alimentação e outros cabos ligados à sua televisão de modo ninguém tropece nos mesmos, os puxe ou prenda.
- NUNCA colocar um aparelho de televisão num local instável.
- NUNCA colocar o aparelho de televisão em móveis altos (por exemplo, louceiros ou estantes) sem fixar tanto o móvel como o aparelho de televisão num apoio adequado.
- NUNCA colocar a televisão em cima de tecidos ou outros materiais colocados entre a televisão e o móvel de apoio.
- NUNCA colocar em cima da televisão ou do móvel no qual a televisão está colocada, objetos que possam tentar as crianças a subirem, tal como brinquedos e controlos remotos,
- O equipamento é apenas adequado para montagem em alturas ≤2 m.

Se o aparelho de televisão atual está a ser mantido ou recolocado, devem ser aplicadas as mesmas considerações acima indicadas.

O aparelho ligado a uma tomada terra através da ligação de corrente elétrica ou através de um outro aparelho com uma ligação terra – e a um sistema de distribuição televisiva com um cabo coaxial, pode em certos casos causar um incêndio. A ligação a um sistema de distribuição de televisão tem de ser fornecida através de um dispositivo elétrico de isolamento abaixo de determinada frequência (isolamento galvânico)

## ADVERTÊNCIAS DE MONTAGEM NA PAREDE

- Ler as instruções antes de montar a TV na parede.
- O kit de montagem na parede é opcional. Pode obter o mesmo nas lojas, caso não seja fornecido com a sua TV.
- Não instalar a TV no teto ou numa parede inclinada.
- Usar os parafusos especificados e outros acessórios para a montagem na parede.
- Apertar com firmeza os parafusos de montagem na parede para impedir que a TV caia. Não apertar demasiado os parafusos.

-----

 Usar outros suportes de suspensão na parede ou a instalação de um suporte de suspensão na parede autonomamente tem o risco de lesões pessoais e danos no produto. A fim de manter o desempenho e a segurança da unidade, ter a certeza absoluta de pedir ao seu distribuidor ou fornecedor licenciado para montar os suportes de suspensão de parede. Qualquer dano causado por instalar sem um instalador qualificado invalidará a sua garantia.

- Ler atentamente as instruções que acompanham os acessórios opcionais e ter a certeza absoluta de tomar medidas para evitar que a TV caia.
- Manusear o televisor com cuidado durante a instalação, pois impactos ou outras pressões podem causar danos ao produto.
- Ter cuidado quando fixar os suportes de parede à parede. Assegurar sempre que não existem cabos elétricos ou tubos na parede antes de pendurar o suporte.
- Para evitar quedas e lesões, retirar a TV da sua posição de parede fixa quando já não estiver em uso.

#### DANOS

- Excetuando os casos em que a responsabilidade é reconhecida pelas regulamentações locais, a Panasonic não aceita qualquer responsabilidade pelo mau funcionamento originado pelo uso incorreto ou pelo uso do produto e outros problemas ou danos causados pelo uso deste produto.
- A Panasonic não aceita qualquer responsabilidade pela perda, etc. de dados provocados por desastres.
- Os dispositivos externos preparados separadamente pelo cliente não estão cobertos pela garantia. O cuidado em relação aos dados memorizados nos referidos dispositivos é da responsabilidade do cliente. A Panasonic não se responsabiliza pela violação dos referidos dados.

As figuras e ilustrações neste Manual do Utilizador são fornecidas apenas para referência e podem divergir do aspeto atual do produto. O design e especificações do produto podem ser alterados sem aviso.

Porque o sistema de funcionamento da Fire TV é periodicamente ativado, as imagens, as instruções de navegação, os títulos e a localização das opções do menu mostrados neste manual podem ser diferentes do que é exibido no ecrã.

# Manutenção

Primeiro, remover a ficha de alimentação da tomada de alimentação.

## Painel de visualização, Armário, Pedestal

#### Cuidados regulares:

Limpar cuidadosamente a superfície do painel de visualização, armário, ou pedestal usando um pano macio para remover a sujidade ou impressões digitais.

#### Para sujidade mais difícil:

- 1. Primeiro limpar o pó da superfície.
- Humedecer um pano macio com água limpa ou detergente neutro diluído (1 parte de detergente para 100 partes de água).
- Espremer o pano com firmeza. (Note, não deixar o líquido entrar no interior da TV pois pode provocar a falha do produto.)
- 4. Limpar a humidade cuidadosamente e retirar a sujidade mais difícil.
- 5. Finalmente, secar toda a humidade.

#### Cuidado

Não usar um pano áspero ou esfregar a superfície com demasiada força, pois isto pode causar riscos no superfície.

- Ter cuidado para não expor as superfícies a repelente de insetos, solvente, diluente ou outras substâncias voláteis. Isto pode degradar a qualidade da superfície ou fazer descascar a pintura.
- A superfície do painel de visualização tem tratamento especial e pode ser danificado facilmente. Ter cuidado para não tocar no ecrã com as unhas ou outros objetos duros.
- Não permitir que o armário e o pedestal entrem em contato com uma borracha ou substância de PVC durante muito tempo. Isto pode degradar a qualidade da superfície.

### Tomada de alimentação

Limpar a ficha de alimentação com um pano seco regularmente.

Humidade e sujidade podem provocar incêndio ou choque elétrico.

#### Montar / Remover o pedestal

#### Preparação

Retire o pedestal(ais) e a TV da caixa da embalagem e colocar a TV sobre uma mesa de trabalho com o painel do ecrã virado para baixo sobre o pano limpo e suave (cobertor, etc.)

- Usar um mesa plana e firme maior que a TV.
- · Não segurar a parte painel do ecrã.
- · Garantir que não risca ou parte a TV.

CUIDADO: Deve abster-se de inserir os parafusos na imagem na estrutura da TV quando não estiver a usar o suporte da mesma, por ex. montagem mural. Ao inserir os parafusos sem o pedestal pode causar danos na TV.

#### Montar o pedestal

1. A base da TV é composta por duas partes. Instalar estas duas partes juntas.

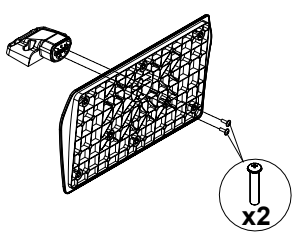

2. Colocar o suporte(s) no encaixe(s) de montagem na parte de trás da TV.

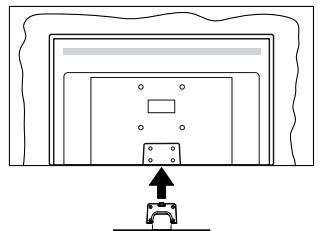

 Inserir os parafusos (M4 x 12 mm) fornecidos e apertar suavemente até que a base esteja ajustada devidamente.

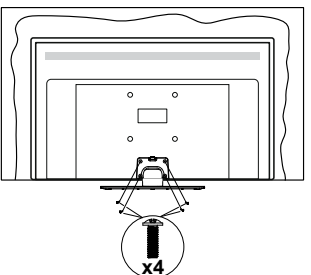

#### Remover o pedestal da TV

Garantir que remove o pedestal da seguinte forma quando usar o suporte de suspensão na parede ou voltar a embalar a TV.

- Colocar a TV numa mesa com painel do ecrã voltado para baixo num pano limpo e suave. Deixar o suporte(s) saliente sobre a borda da superfície.
- Retirar os parafusos que fixam o suporte(s).
- · Remover o suporte(s).

#### Quando usar o suporte de suspensão na parede

Deve contatar o seu fornecedor local Panasonic para comprar o suporte de suspensão na parede recomendado.

Orifícios para instalação de suporte de suspensão na parede;

#### Parte traseira da TV

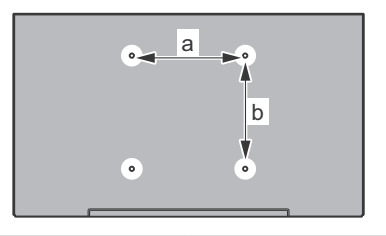

| a (mm) | 75" |
|--------|-----|
| b (mm) | 75" |

#### Vista lateral

Suporte

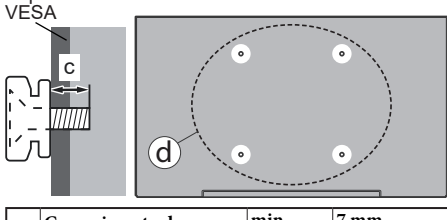

| Comprimento do para- | min.     | 7 mm |       |
|----------------------|----------|------|-------|
| (d)                  | fuso (c) | máx. | 10 mm |
|                      | Diâmetro |      | M4    |

**Nota:** Os parafusos para fixar a TV no suporte de suspensão na parede não são fornecidos com a TV.

# Introdução

Agradecemos ter escolhido este produto. Em breve estará a beneficiar da sua nova TV. Deve ler cuidadosamente estas instruções As instruções contém informação importante que o ajudarão a obter o melhor da sua TV e a assegurar a instalação e funcionamento seguros e corretos.

# Acessórios incluídos

- Controlo Remoto
- Pilhas: 2 x AAA
- · Manual de Início Rápido
- Cabo de Alimentação
- · Suporte destacável
- · Parafusos de montagem do suporte (M4 x 12 mm)

## Conectividade

#### Grande Alcance Dinâmico (HDR) / Hybrid Log-Gamma (HLG)

Usando esta funcionalidade a TV pode reproduzir maior alcance dinâmico de luminosidade, captando e combinando várias exposições diferentes. HDR/HLG oferece uma melhor qualidade de imagem graças a reflexos mais brilhantes, mais realistas, cores mais realistas e outras melhorias. Proporciona a aparência que os cineastas pretendem alcancar, mostrando as áreas ocultas de sombras escuras e luz solar com total clareza, cor e detalhe. Os conteúdos HDR/HLG são suportados através de aplicações nativas e do portal e pelas entradas HDMI e USB e através de transmissões DVB-S. Quando a fonte de entrada é definida para a respetiva entrada HDMI, selecionar a respetiva opção HDMI no menu Início > Definições > Visor e Áudio > Definicões de Imagem e premir Selecionar para exibir as opções da definição. Definir a opção Modo de Entrada HDMI no menu Definições Avançadas como Modo 1 (1.4). Modo 2 (2.0) ou Automático de modo a ver o conteúdo HDR/HLG, se o conteúdo HDR/HLG for recebido através da entrada HDMI. Neste caso o dispositivo da fonte também deve ser compatível com HDMI 2 0a no mínimo

# Ligação da antena

Ligar a ficha antena ou TV cabo à tomada ENTRADA ANTENA (ANT) ou à ficha satélite na tomada ENTRADA SATÉLITE (LNB) situada na parte de trás da TV.

#### Parte traseira da TV:

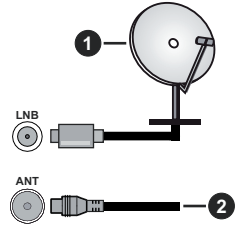

- 1. Satélite
- 2. Antena ou cabo

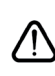

Se pretender ligar um dispositivo à TV, assegurar que a TV e o dispositivo estão desligados antes de efetuar qualquer ligação. Após efetuar a ligação, poderá ligar e utilizar as unidades.

# **Outras ligações**

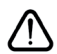

Se pretender ligar um dispositivo à TV, assegurar que a TV e o dispositivo estão desligados antes de efetuar qualquer ligação. Após efetuar a ligação, poderá ligar e utilizar as unidades.

| Conetor | Тіро                                                    | Cabos                                      | Aparelho      |
|---------|---------------------------------------------------------|--------------------------------------------|---------------|
|         | Ligação<br>HDMI<br>(lateral e<br>traseira)              |                                            |               |
| 0       | SPDIF<br>(Saída<br>coaxial)<br>Ligação<br>(lateral)     |                                            | <b>•••</b> 0  |
|         | Ligação<br>AV Lateral<br>(Áudio/<br>Vídeo)<br>(lateral) | Cabo lateral de<br>ligação video/<br>áudio |               |
|         | Ligação<br>Auscultador<br>(lateral)                     | «D                                         |               |
|         | Ligação<br>USB<br>(lateral)                             |                                            |               |
|         | Ligação<br>Cl<br>(lateral)                              |                                            | CAM<br>module |
|         | Ligação<br>Ethernet<br>(atrás)                          | Cabo LAN / Ethernet                        | ()<br>()      |

Quando utilizar o kit de montagem na parede (contactar o estabelecimento comercial para comprar um, se não for fornecido), recomendamos que ligue todos os seus cabos na parte de trás da TV antes da montagem na parede. Inserir ou remover o módulo CI só quando a TV estiver DESLIGADA. Consultar o manual de instruções do módulo para mais informação sobre as definições. As entradas/cada USB na TV são compatíveis com dispositivos até 500mA. Ligar dispositivos que tenham um valor atual superior a 500mA pode danificar a sua TV. Ao ligar o equipamento usando um cabo HDMI à sua TV, para garantir imunidade suficiente contra radiação de frequência parasita, é necessário usar um cabo HDMI blindado de alta velocidade (alto grau) com ferrites.

# Ligar / Desligar a TV

#### Ligar à corrente

# IMPORTANTE: A TV foi concebida para operar em tomada 220-240V AC, 50 Hz.

 Depois de desembalar, deixe a TV durante alguns momentos, à temperatura ambiente antes de ligar a TV à alimentação eléctrica da rede.

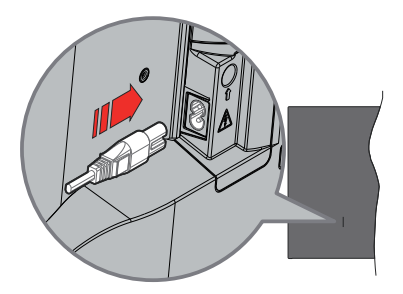

Ligar um das extremidades (ficha de dois polos) do cabo de alimentação amovível fornecido na entrada do cabo de alimentação na parte de trás da TV conforme mostrado acima. Depois ligar a outra extremidade do cabo de alimentação na tomada de corrente elétrica. TV irá mudar para o modo em espera.

**Nota:** A posição da entrada do cabo de alimentação pode diferir dependendo do modelo.

#### Para ligar a TV a partir de em espera

Se a TV estiver em modo Em espera, acende-se o LED em espera. Para ligar a TV a partir do modo em espera pode:

- Premir o botão Em Espera no controle remoto.
- Premir o botão de controlo na TV.

A TV então ligar-se-á.

#### Para ligar a TV em espera

- Premir o botão Em Espera no controlo remoto.
- Premir o botão de controlo na TV, o menu de opções de função será exibido. O foco será na opção Entradas. Premir o botão consecutivamente até que a opção Desligar for selecionada. Premir e manter o botão premido durante cerca de 2 segundos, a TV irá mudar para o modo em espera.

#### Para desligar a TV

Para desligar completamente a TV, retire o cabo de alimentação da tomada de alimentação elétrica.

# Controlo da TV e Funcionamento

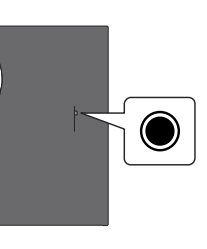

A sua TV tem um botão de controlo individual. O botão permite-lhe controlar as Entradas/ Subir-Baixar Volume/ Canal para Cima-para baixo/ Funções Ligar-Desligar e Sair da TV.

**Nota:** A posição do botão de controlo pode diferir dependendo do modelo.

#### Funcionar com o Botão de Controlo

- Premir o botão de controlo para exibir o Menu Alimentação.
- Em seguida, premir consecutivamente o botão para deslocar o foco para a opção pretendida se necessário.
- Premir e manter premido o botão durante cerca de 2 segundos para usar a função, entrar no submenu ou selecionar a opção.

Para desligar a TV: Premir o botão de controlo para exibir o Menu de Alimentação, o foco ficará na opção Entradas. Premir o botão consecutivamente até que a opção Desligar for selecionada. Premir e manter o botão premido durante cerca de 2 segundos para desligar a TV (modo em espera).

Para ligar a TV: Premir o botão de controlo, a TV ligar-se-á.

Para alterar o volume: Premir o botão de controlo para exibir o menu de opções de função e em seguida premir o botão consecutivamente para deslocar o foco para a opção Subir Volume ou Baixar Volume. Premir e manter premido o botão para aumentar ou diminuir o volume.

Mudar de canal (no modo TV Em Direto): Premir o botão de controlo para exibir o Menu de Alimentação e em seguida premir o botão consecutivamente para deslocar o foco para a opção Subir Canal ou Baixar Canal. Premir e manter premido o botão para mudar para o canal seguinte ou anterior na lista de canais.

Para alterar a entrada: Premir o botão de controlo para exibir o Menu de Alimentação, o foco ficará na opção Entradas. Premir e manter premido o botão durante cerca de 2 segundos para exibir a lista de entradas. Rolar nas opções de entrada disponíveis premindo o botão. Premir e manter premido o botão durante cerca de 2 segundos para mudar para opção de entrada selecionada.

**Nota:** O menu OSD de definições de TV em Direto não pode ser exibido através do botão de controlo.

#### Funcionamento com o Controlo Remoto

Premir e manter premido o botão **Início** no seu controlo remoto para exibir as opções do menu de definições rápidas disponíveis quando no modo de TV Em Direto. Premir o a botão **Início** para exibir ou voltar ao Ecrã Inicial da TV Fire Usar os botões direcionais para mover o foco, continuar, ajustar algumas definições e premir **OK** para fazer seleções de modo a fazer alterações, definir as suas preferências, entrar num submenu, apresentar uma aplicação, etc. Premir **Retroceder/Volta**r para voltar ao ecrã do menu anterior.

#### Seleção de Entrada

Após ter ligado os sistemas externos à sua TV, poderá mudar para fontes de entrada diferentes. Premir o botão Entrada para abrir o menu Entradas (a disponibilidade depende do modelo do controlo remoto) Pode também premir o botão Início no seu controlo remoto para exibir as opções do menu de definições rápidas e depois selecionar a opção Entradas e premir o botão Selecionar para exibir a lista de opções de entrada disponíveis. Usar os botões direcionais para selecionar a opção da sua escolha e depois premir o botão Selecionar para mudar para a entrada selecionara. Ou selecionar a entrada pretendida a partir da linha de Entradas no separador das entradas no ecrã Inicial e premir Selecionar.

#### Mudar Canais e Volume

Pode ajustar o volume usando os botões Volume+/e alterar o canal no modo TV Em Direto usando os botões Programa +/- no controlo remoto.

# **Controlo Remoto**

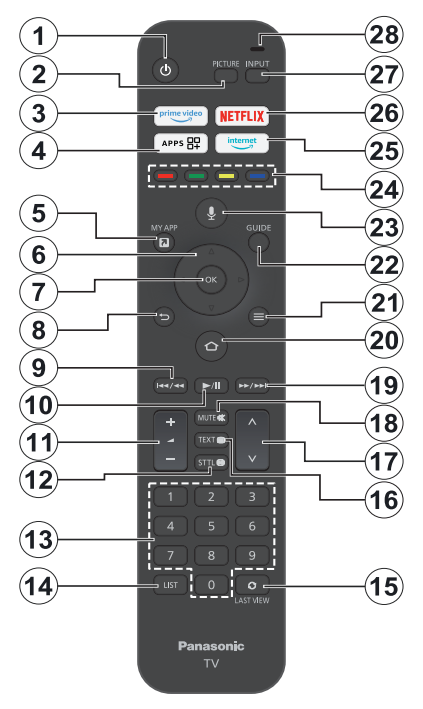

#### Inserir as pilhas no controlo remoto

Remover a tampa traseira para mostrar primeiro o compartimento das pilhas.na parte de trás do controlo remoto. Inserir duas pilhas 1,5 V - tamanho **AAA** Assegurar que os sinais (+) e (-) coincidem (observe a polaridade correta). Não misturar pilhas velhas e novas. Substituir apenas com tipo igual ou equivalente. Voltar a colocar a tampa.

#### Para emparelhar o controlo remoto com a TV

Quando a TV é ligada pela primeira vez, será realizado um processo de emparelhamento do controlo remoto durante a configuração inicial. Seguir as instruções no ecrã para emparelhar o mesmo. Se tiver dificuldades em emparelhar o seu controlo remoto com a sua TV pode desligar outros dispositivos sem fios e tentar de novo. Consultar a secção **Dispositivos Remotos e Bluetooth** para informação detalhada sobre o emparelhamento de novos dispositivos com a sua TV.

- 1. Em espera: Ligar / Em espera
- 2. Imagem: Abre o modo imagem
- 3. Prime Vídeo: Abre o ecrã Prime Video.
- 4. Aplicações: Exibe as suas aplicações e canais.
- 5. My App (\*)
- Botão direcional: Ajuda a navegar nos menus, conteúdo, etc e exibe as sub-páginas no modo TXT quando premido Para cima ou Para baixo
- 7. Selecionar: Confirma as seleções, entra nos submenus
- Voltar/Retroceder: Volta ao ecrã do menu, retrocede um passo, fecha janelas abertas, volta ao ecrã principal ou ao separador Início
- 9. Retroceder: Desloca as imagens para trás na multimédia tal como filmes, rola para trás um dia no guia de canais.
- Reproduzir/Pausa Reproduzir: Começa a reproduzir a multimédia selecionada Pausa: Pausa a multimédia que está a ser reproduzida
- 11. Volume +/-: Aumenta/diminui o nível do volume
- 12. Sttl: Exibe as opções de áudio e de legendas, onde pode alterar o idioma, tamanho e preferência e ativar ou desativar as legendas (quando disponíveis).
- Botões numéricos: Muda o canal no modo TV em Direto, insere um número na caixa de texto no ecrã
- 14. Lista: Abre a lista de canais
- 15. Visualizar Lista: Alterna rapidamente entre os canais anterior e atual e muda para o modo de TV em Direto
- Texto: Abre e fecha o teletexto ou serviços interativos (sempre que disponível no modo TV Em Direto)
- 17. Programa +/-: Aumenta/Diminui o número do canal no modo TV Em Direto
- 18. Sem som: Desliga completamente o volume da TV
- Avanço rápido: Desloca as imagens para a frente tal como nos filmes rola para a frente um dia no guia de canais.
- Início: Abre o Ecrã Inicial. Premir e manter premido para exibir o menu de definições rápidas.
- 21. Opções: Exibe as opções de definição (se disponíveis)
- 22. Guia: Exibe o guia de canais
- 23. Botão de voz: Ativa o microfone no controlo remoto
- 24. Botões Coloridos: Seguir as instruções no ecrã para as funções dos botões coloridos
- 25. Internet: Abre o browser Amazon Silk
- 26. Netflix: Abre a aplicação Netflix
- 27. Entrada: Exibe transmissões disponíveis e as fontes dos conteúdos
- Alexa LED: Acende-se quando o botão Voz é premido e durante o processo de emparelhamento Abertura do microfone: Falar para o microfone quando usar a Alexa ou a procura por voz.

#### (\*) MY APP:

Pode atribuir um atalho ao botão My App em qualquer momento premindo e mantendo premido este botão para aceder rapidamente às aplicações, comandos de voz Alexa e muito mais. Seguir as instruções no ecrã.

# Assistente de Configuração Inicial

Nota: Seguir as instruções no ecrã para completar o processo de configuração inicial. Usar os botões direcionais e o botão Selecionar no controlo remoto para selecionar, definir, confirmar e continuar.

#### 1. Escolher a sua Localização

Selecionar a sua localizaçãoa partir da lista e premir **Selecionar** para continuar.

#### 2. Escolher o seu idioma

As opções de seleção do idioma serão indicadas no ecrã. Selecionar o idioma pretendido a partir da lista e premir **Selecionar** para continuar.

#### 3. Selecionar o Modo TV

No passo seguinte da configuração inicial, pode definir o modo de funcionamento da TV. A opção **Uso em Loja** configurará as suas definições da TV para ambiente de loja. Esta opção é destinada apenas para utilização de loja. É recomendado selecionar **Continuar** para uso doméstico.

#### 4. Emparelhar o seu controlo remoto com a sua TV

Se o seu controlo remoto emparelhar automaticamente com a sua TV ou se emparelhou o seu controlo remoto anteriormente uma vez com a sua TV, este passo não será realizado. Se não for este o caso, será realizada uma procura do seu controlo remoto. Seguir as instruções no ecrã para emparelhar o seu controlo remoto (depende do modelo do controlo remoto).

#### 5. Ligar à sua rede

Mesmo que tenha ligado a sua TV à Internet através de um cabo Ethernet antes de ter início a configuração inicial, a ligação de rede não estará automaticamente disponível, tem de primeiro ativar a mesma neste passo. Um diálogo de confirmação será apresentado no ecrã. Será informado que o consumo de energia pode aumentar e ser-lhe-á pedido para autorizar de modo a prosseguir. Selecionar **Ativar** e premir **Selecionar** para continuar.

Se não ligou a sua TV à Internet através de um cabo Ethernet, a sua TV irá procurar e listar as redes sem fios disponíveis neste momento depois de ativar a ligação de rede. Selecionar a sua rede e premir **Selecionar** para ligar a mesma.

Pode rever ou alterar as definições de rede mais tarde usando as opções no menu **Definições > Rede**. Consultar as secções **Rede** e **Ligar à Internet** se necessitar de mais informação. Premir o botão **Avanço Rápido** no seu controlo emoto para ignorar.

Depois de a ligação à Internet estar concluída, a TV irá verificar as atualizações do software e irá carregar o próximo software mais recente, se disponível. Ter em atenção que isto pode levar algum tempo.

#### 6. Iniciar sessão com a sua conta Amazon

Pode entrar na sua conta Amazon no ecrã seguinte. Tem de ter iniciado sessão na conta Amazon de modo a usar os serviços Amazon. Este passo será ignorado se a ligação Internet tiver sido estabelecida no passo anterior. Se ainda não tem uma conta Amazon pode configurar uma conta escolhendo **Novo na Amazon? Criar uma** opção de **conta gratuita**. Pode premir o botão **Avanço Rápido** para ignorar este passo. Será exibido um diálogo para confirmação. Selecionar **Fazer isto mais tarde** e premir **Selecionar** para continuar. Se ignorar este passo alguns dos passos seguintes podem ser diferentes ou serem igualmente ignorados.

Depois da conta ser registada, ser-Ihe-á perguntado se pretende usar a conta em que iniciou sessão. Pode escolher alterar a conta, ler os termos e condições, que serão aceites se continuar neste momento. Selecionar o símbolo com três pontos junto dos textos na parte inferior do ecrã e premir **Selecionar** para ler e saber mais sobre o assunto relacionado. Selecionar **Continuar** e premir **Selecionar** para continuar sem alterar a conta.

Se ligou a sua TV à Internet através de uma rede WLAN, será exibido neste momento um diálogo, perguntando se pretende guardar a sua palavrapasse WLAN na Amazon. Selecionar **Sim** e premir **Selecionar** para confirmar e continuar. Selecionar **Não** para continuar sem confirmação.

#### 7. Repor a Fire TV

Se usou anteriormente uma Fire TV, então pode escolher usar as definições do dispositivo para esta TV. Se for novo na Fire TV então selecionar **Ignorar** e premir **Selecionar**.

Para repor um aparelho Fire TV anterior selecionar **Repor** e premir **Selecionar**. Será exibida uma lista de dispositivos da sua Fire TV. Selecionar o dispositivo pretendido e premir **Selecionar**. A sua TV irá ser reposta com todas as definições de modo a que coincidam com outro aparelho Fire TV ..

#### 8. Prime Video

Dependendo da localização selecionada, pode ser seguidamente exibida uma curta informação sobre os serviços de prime video. Pode começar neste momento a sua experiência gratuita de 30 dias. Selecionar Agora não e premir **Selecionar** para abandonar.

#### 9. Selecionar Aplicações

No próximo passo pode selecionar as aplicações que pretende transferir. Selecionar **Iniciado** e premir **Selecionar** para continuar. As aplicações são transferidas gratuitamente mas algumas das mesmas podem exigir um pagamento para acesso total. Selecionar **Agora não** e premir **Selecionar** para abandonar.

#### 10. Controlos Parentais

Pode ativar os Controlos Parentais neste momento ou pode fazê-lo mais tarde.

Ter em atenção que, se escolher **Sem Controlos Parentais**, compras e a reprodução de vídeo sem o PIN não serão permitidos.

Se escolher a opção Ativar Controlos Parentais, ser-Ihe-á pedido para a seguir inserir um PIN. Este é o PIN do Prime Video e está relacionado com a sua conta Amazon. Usar os botões no seu controlo remoto conforme mostrado no ecrã para inserir o PIN. Terá de o inserir para aceder a alguns menus, serviços, conteúdo, etc, protegido por este PIN. Se se esqueceu do seu PIN seguir esta ligação mostrada no ecrã para repor o seu PIN.

Será informado acerca da função no ecrã seguinte. Premir **Selecionar** para continuar.

Pode rever ou alterar as definições do controlo parental mais tarde usando a opção **Controlos Parentais** no menu **Definições > Preferências**.

#### 11. O que há de novo na Fire TV

Pode obter as notícias mais recentes sobre os shows da TV, filmes, novidades de produtos, ofertas especiais e muito mais. Serão enviados e-mails para o endereço de e-mail associado com a sua conta Amazon. Pode cancelar a sua subscrição em qualquer momento. Para subscrever, selecionar Subscrever ou selecionar Ignorar e premir o botão Selecionar para ignorar.

#### 12. Bem-vindo à Fire TV

Será dada uma informação breve sobre como usar a sua Fire TV no ecrã seguinte. Depois de ler premir **Selecionar** para continuar.

#### 13. Procurar os canais TV

Ser-lhe-á perguntado se pretende procurar canais no passo seguinte. Selecionar **Sim** e premir **Selecionar** para iniciar o processo de procura. Selecionar **Não** e premir o **Selecionar** para fazer a procura mais tarde.

Antes da procura ter início, ser-lhe.á pedido para verificar se a sua antena está configurada e se o cabo da mesma está corretamente ligado na tomada da antena na sua TV. Premir **Selecionar** para continuar.

#### 14. <u>Tipo de Canal</u>

O passo seguinte é a seleção do tipo de canal. Selecionar a sua preferência de procura para instalar canais para a função de TV Em Direto. Estarão disponíveis as opções **Cabo, Terrestre** e **Satélite**.

Se a opção **Cabo** ou **Terrestre** for selecionada, a TV irá procurar transmissões digitais terrestres e digitais por cabo. Selecionar o método de procura e premir **Selecionar** para iniciar a procura.

Se a opção **Satélite** for selecionada, pode escolher um operador no passo seguinte, se estiver algum disponível. Pode também escolher efetuar uma procura manual ou completa do canal ou importar uma lista de canais a partir do dispositivo de armazenamento USB ligado. Selecionar a opção operador que preferir e premir **Selecionar** para continuar. Se for selecionado um operador diferente do predefinido, será exibido um diálogo de confirmação. Selecionar **Sim** e premir **Seleccionar** para continuar com o operador selecionado. O ecrã de **Ligação Satélite** será seguidamente exibido.. Dependendo das seleções anteriores algumas opções podem ser automaticamente predefinidas. Alterar se necessário e continuar.

Se tiver uma lista de canais adequada que tenha sido previamente exportada para o dispositivo de armazenamento USB, pode neste momento também usar a opção **Lista de Canais Personalizada**. Ligar o dispositivo de armazenamento USB à sua TV, selecionar esta opção e premir **Selecionar** para continuar.

Se selecionar a opção Procura Completa de Canal ou Procura Manual de Canal, terá de selecionar o satélite no passo seguinte. Depois o ecrã Ligação Satélite será exibido. Definir manualmente as opções Tipo LNB, Potência LNB, Versão DiSEqC, Cano Único, ToneBurst e Modo Procura correspondendo ao seu ambiente no ecrã seguinte. Quando definira opção Versão DiSEqC, a opção Porta ficará disponível. Irá necessitar de definir a porta diseqc usando esta opção depois de definir a versão diseqc. Se selecionar adicionalmente as opções Procura Canal Manual, será necessário configurar a Frequência, Polarização e Taxa de Símbolo antes da procura ter início.

Quando completo premir o botão **Reproduzir**/ **Pausa**. A TV começará a procurar as transmissões disponíveis.

Enquanto a procura continua pode premir o botão **Selecionar** para cancelar. Será exibido um diálogo para confirmação. Selecionar **Sim** e premir **Selecionar** para cancelar.

Quando a configuração inicial for concluída os resultados serão exibidos. Neste momento, pode escolher fazer alterações na lista de canais ou voltar a procurar. Selecionar Feito e premir Selecionar para terminar a configuração.

O ecrã de seleção do perfil será exibido a seguir. Pode selecionar um perfil, adicionar um novo ou editar as definições do perfil. Selecionar o perfil que pretende continuar e premir **Selecionar**.

Será exibido o Ecrã Inicial. De modo a mudar para o modo TV em Direto e ver os canais de TV, premir o botão Em Direto no controlo remoto (a disponibilidade depende do modelo do controlo remoto). Pode também selecionar um canal a partir da linha Ligar Agora no separador Início ou selecionar a opção de entrada Antena ou Satélite a partir do menu Entradas ou da linha Entradas no separador Entradas no ecrã Início e premir Selecionar para começar a visualizar. Premir o botão Entrada para abrir o menu Entradas (a disponibilidade depende do modelo do controlo remoto)

# Ecrã Principal

Para beneficiar das vantagens da sua Fire TV Amazon, a mesma tem de estar ligada à Internet. Ligar a TV a uma rede doméstica com uma ligação Internet de alta velocidade. Pode ligar a sua TV sem fios ou com fios ao seu modem/router. Consultar as secções **Rede** e **Ligar à Internet** para mais informações de como ligar a sua TV à Internet.

O ecră principal é o centro da sua TV. Premir o botão Início no seu controlo remoto para mostrar o ecră principal. A partir do ecră principal pode iniciar qualquer aplicação, mudar para um canal de TV, ver um filme ou mudar para um dispositivo que esteja ligado, gerir as definições. Dependendo da configuração da sua TV e da seleção do país na configuração inicial o ecrã principal pode conter itens diferentes.

O ecrã principal'está organizado em vários separadores. Estar~ão disponíveis os separadores Perfis, Entradas, My Stuff, Encontrar, Início, Direto, as aplicações usadas recentemente, Assuas Aplicações e Canais e Definições (símbolo da roda dentada ) tabs. Pode rolar através dos mesmos usando os botões direcionais. Os separadores disponíveis podem diferir dependendo do estado da ligação da rede da sua TV e se entrou na sua conta Amazon. Mover o foco para a opção do separador pretendido para reproduzir o conteúdo. As opcões disponíveis do separador selecionado será posicionado geralmente em linhas. Para navegar nas opções usar os botões direcionais no controlo remoto. Selecionar uma linha depois mover o foco para o item pretendido na linha. Premir o botão Selecionar para fazer uma selecão ou para entrar no submenu.

O ecrã principal será aberta com o separador Início. Pode usar o separador Encontrar para procurar e encontrar o conteúdo que está a procurar. Tem uma função exclusiva de procura onde pode tanto premir o botão Alexa Voice (se o seu controlo remoto tiver um microfone integrado) e pedir à Alexa para encontrar o que está à procura ou pode digitar uma palavra para iniciar a procura. A biblioteca irá mostrar qualquer conteúdo que tenha adicionado à sua Lista de Visualizações.

# TV em Direto

TV em Direto refere-se aos canais que foram sintonizados através de antena ou de ligação por cabo ou satélite. Há várias formas de ver os canais TV em Direto. Pode premir o botão **Em Direto** no controlo remoto (a disponibilidade depende do modelo do controlo remoto) para mudar para a TV em Direto e ver os canais TV. Pode também selecionar um canal na linha Ligar Agora no separador Início ou Direto, ou selecionar a opção de entrada Antena ou Satélite na linha Entradas no separador Entradas no ecrã Início e premir Selecionar para começar a visualizar. Premir o botão Entrada para abrir o menu Entradas (a disponibilidade depende do modelo do controlo remoto)

Se a instalação do canal não for completada ou se a TV estiver ligada a uma rede com acesso internet, a linha **Ligar Agora** não estará disponível.

## Personalizar as Definições da TV

## Ajustar as Definições da imagem:

Permite-lhe definir as suas definições preferidas de imagem. Pode aceder ao menu de definições de imagem através do menu **Definições** no ecrã principal ou premindo e mantendo premido o botão **Início** durante cerca de 2 segundos enquanto visualiza qualquer entrada.

# Aceder às definições de imagem através do menu definições

Premir o botão Início, rolar para o separador Definições. Ir até à opção Vídeo e Áudio e premir o botão Selecionar. Selecionar a opção Definições de Imagem e premir o botão Selecionar. Role para baixo para selecionar a entrada que pretende ajustar a definição da imagem e premir o botão Selecionar. A TV irá agora mudar a entrada selecionada. O menu Definições da Imagem aparecerá no lado direito do ecrã.

# Aceder às definições de imagem enquanto está a ver TV

Enquanto está a ver a entrada que gostaria de ajustar, premir e manter premido o botão **Início** durante 2 segundos. O menu de definições rápidas aparecerá no lado direito do ecrã. Rolar para baixo e selecionar **Imagem** e depois premir **Selecionar**. As opções de definição de imagem aparecerão no lado direito do ecrã.

## Conteúdo do Menu da Imagem

As opções a seguir mostram todas as definições de imagem disponíveis na sua TV.

As definições de imagem são específicas-entrada e todas estas definições não serão aplicáveis a todas as entradas. Algumas opções podem não estar disponíveis dependendo da fonte de entrada.

**Modo imagem:** Definir o modo de imagem para se adequar às suas preferências ou necessidades.

O modo de Imagem pode ser definido como uma destas opções: Padrão, Filme, Dinâmico, Desporto, Jogos, PC e Personalizado. Pode também ajustar manualmente cada modo. As opções disponíveis podem variar dependendo da fonte de entrada atualmente definida.

**Retroiluminação:** Aumenta ou diminui o da retroiluminação de 0 - 100.

Retroiluminação Dinâmica: Define a retroiluminação Dinâmica em Ligar, Desligar ou Eco.

Saturação da cor: Ajusta a diferença entre os níveis de luminosidade e de escuridão na imagem. O intervalo é de 0-100.

Definições do Ecrã: O formato da imagem pode ser definido em Automático, 16:9 e 4:3.

#### Definições Avançadas

**Contraste:** Ajusta a diferença entre os níveis de luminosidade e de escuridão na imagem. O intervalo é de 0-100.

**Brilho:** Aumenta ou diminui o brilho da imagem de 0 - -100.

Contraste Dinâmico: Definir o Contraste Dinâmico em Ligar ou Desligar.

**Contraste Local:** Divide cada imagem em pequenas regiões e aplica curvas de contraste independentes a cada região distinta. O Controlo de Contraste Local tem 4 definições diferentes **Desligado**, **Reduzido**, **Médio**, **Elevado**. Selecionar a sua definição pretendida depois premir **Selecionar**.

Gamma: Gama pode ser alterado entre -4 e 4.

**Matiz:** Aumenta ou diminui a matiz da imagem de -50 (verdes) a 50 (vermelhos)

Temperatura da cor: Define valor da temperatura de cor pretendido. Estão disponíveis as opções Fria, Normal e Quente.

**Nitidez:** Ajusta o nível de nitidez nas margens entre as zonas iluminadas e escuras da imagem O intervalo é de 0-100.

**MPEG NR:** A Redução do Ruído MPEG tem 4 definições diferentes **Desligada**, **Reduzida**, **Média**, **Elevada**. Selecionar a sua definição pretendida depois premir **Selecionar**.

Redução de Ruído: A Redução do Ruído tem 4 definições diferentes Desligada, Reduzida, Média, Forte. Selecionar a sua definição pretendida depois premir Selecionar.

**Cinema Natural:** Define o Cinema Natural em Ligar ou Desligar.

**Repor a Imagem:** Repõe todas as definições nas predefinições.

## Ajustar as Definições de Som

Permite-lhe ajustar as definições de som na sua TV. Pode aceder ao menu de configurações de som através do menu **Definições** no ecrã principal ou premindo e mantendo premido o botão **Início** durante 2 segundos enquanto visualiza qualquer entrada.

# Aceder às Definições de áudio através do menu Definições

Premir o botão Início, rolar para o separador Definições. Ir até à opção Video e Áudio e premir o botão Selecionar. Rolar para baixo até à opção Definições de Áudio e premir o botão Selecionar. As opções de definição do som aparecerão no lado direito do ecrã.

# Aceder às Definições de Som enquanto está a ver TV

Enquanto está a ver a entrada que gostaria de ajustar, premir e manter premido o botão **Início** durante 2 segundos. O menu de definições rápidas aparecerá no lado direito do ecrã. Rolar para baixo e selecionar **Som** e depois premir **Selecionar**. As opções de definição do som aparecerão no lado direito do ecrã.

### Conteúdo do Menu Som

As opções a seguir mostram todos os ajustes de definição do som disponíveis na sua TV.

Modo Dolby: Dolby Audio tem definições de som predefinidas. As opções disponíveis são Padrão, Música, Discurso, Desporto, Estádio, Utilizador e Desligar. Destinam-se a oferecer-he a melhor qualidade de som para o conteúdo que está a ver. Selecionar a sua definição pretendida depois premir Selecionar.

Modo DTS: Esta definição pode apenas ser acedida se o Modo Dolby tiver sido desligado. O modo DTS tem 6 definições diferentes Padrão, Música, Filme, Voz Clara, Graves Melhorados e Flat. A definição predefinida é Padrão. Selecionar a sua definição pretendida depois premir Selecionar.

**Definições Avançadas:** Aqui poderá ligar ou desligar **Clareza do Diálogo, TruVolume e DTS Virtual:X.** Selecionar a opção pretendida e premir **Seleccionar** para ligar ou desligar-. Pode também configurar as definições do **Balanço** e do **Equalizador**.

**Clareza do Diálogo:** Melhora a clareza do sinal para diálogos claros que sejam audíveis por cima do efeitos de som de fundo.

**TruVolume:** Oferece um nível de volume consistente e confortável em todo o conteúdo.

**DTS Virtual:X:** Reproduz os sons altos r uma imagem de som ambiente cinemático sem colunas de som ambiente.

Intensificador de Diálogo: Esta definição só estará disponível se a opção Modo Dolby não estiver definida como Desligada. Estarão disponíveis as opções de Desligado, Reduzido, Médio e Elevado.

Nivelador de Volume: Esta definição só estará disponível se a opção Modo Dolby não estiver definida como Desligada. Permite-lhe equilibrar os níveis de som. Estarão disponíveis as opções de Desligado, Reduzido, Médio e Elevado.

**Balanço:** Ajusta o nível do som a partir das colunas esquerda e direita e pode ser ajustada de -25 a 25. A definição predefinida é 0.

**Equalizador:** Esta definição pode apenas ser acedida se o **Modo Dolby** tiver sido desligado. O equalizador tem 5 definições diferentes: **100Hz**, **500Hz**, **1.5kHz**, **5kHz**, **10kHz**. Cada definição pode ser ajustada de 10 a 10, a definição predefinida é 0 para todos.

**Colunas da TV:** Premir **Seleccionar** para ligar ou desligar a coluna da TV.

Repor: Repor todas as definições nas predefinições

# Definições

Se necessitar de alterar ou ajustar alguma coisa na sua TV poderá encontrar a definição necessária no menu **Definições**. Pode aceder ao menu **Definições** a partir do ecrã principal da TV. Premir o botão **Início**, rolar para **Definições**. O menu definições está dividido em menus separados para tornar mais fácil encontrar o que está à procura.

## Entradas

Use o menu Entradas para alterar entre entradas e selecionar também o **Reprodutor de Multimédia** a partir daqui se tiver uma Drive USB ligada a uma das entradas USB.

#### Aceder ao Menu Entradas

Pode aceder ao menu **Entradas** através do menu **Definições** no ecrã principal. Premir o botão **Início** para exibir o ecrã inicial, depois rolar nas **Definições**. Premir o botão direcional para selecionar o separador **Entradas** e premir **Selecionar**.

Pode também aceder às opções de entrada a partir do separador Entradas no ecrã Início ou basta premir o botão Entrada para abrir o menu Entradas (a disponibilidade depende do modelo do controlo remoto).

#### Selecionar uma Entrada

Premir os botões direcionais para selecionar a entrada pretendida depois premir **Selecionar**. A sua TV mudará agora para essa entrada.

#### Mudar o Nome das Entradas

O nome da entrada pode ser alterado para as entradas HDMI. Selecionar a entrada a que pretende mudar o nome e premir o botão **Opções**. Selecionar **Alterar Nome do Dispositivo** e premir **Selecionar**. Irá agora ver uma lista de dispositivos, selecionar o que tem ligado e premir **Selecionar**. Depois selecionar **Seguinte**.

Se pretender definir as entradas de novo nos respetivos nomes originais, selecionar a entrada, premir **Opção** e selecionar **Repor Entrada**.

#### Leitor de multimédia

Se tiver um dispositivo de armazenamento USB ligado numa das portas USB ou se tiver ficheiros USB ou se tiver ficheiros na Galeria pode aceder aos mesmos e exibi-los no Reprodutor de Multimédia. O Reprodutor de Multimédia permite-lhe exibir imagens ou reproduzir vídeos e ficheiros de áudio.

No menu Entradas selecionar Reprodutor de Multimédia e premir Selecionar. Se esta for a primeira vez que usou o Reprodutor de Multimédia, pode ser-lhe perguntado se pretende permitir que a galeria aceda às fotografias, multimédia e ficheiros no seu aparelho. A Galeria é o nome usado para a sua TV, portanto selecionar Permitir e premir Selecionar.

Com o Reprodutor de Multimédia aberto irá ver 4 separadores no topo do ecrã, selecionar **Seus Ficheiros** para ver todos os ficheiros, **Vídeos** para ver todos os vídeos, **Imagens** para ver todas as imagens e **Áudio** para ver todos os ficheiros de áudio.

Nestes separadores estrá disponível a visualização das opções. A opção **Ver Todas** e as pastas que incluem os ficheiros de multimédia serão listados. Quando rolar na opção, apenas os ficheiros multimédia na pasta selecionada serão exibidos no ecrã. Selecionar a opção **Ver Todos** para ver todos os ficheiros.

Premir o botão Opções, selecionar Ordenar e premir Selecionar para ver as opções disponíveis para ordenar os ficheiros exibidos no ecrã.

Tem imagens múltiplas na sua Drive USB que pode criar uma apresentação de diapositivos usando as suas imagens. Selecionar o separador **Imagens** no topo do ecrã e premir o botão **Opções**. No menu **Opções** selecionar **Selecionar Várias Imagens** e premir **Selecionar**. Agora selecionar as imagens que gostaria de adicionar à apresentação de diapositivos selecionando cada imagem e premindo **Selecionar**. Depois de ter selecionado todas as imagens premir o botão **Reproduzir/Pausa** para iniciar a apresentação de diapositivos.

Depois de a apresentação de diapositivos estar a correr pode alterar a definição da mesma. Premir o botão **Opções** para ver as opções disponíveis. Pode

definir as opções Álbum, Estilo do Diapositivo, Velocidade do Diapositivo e Aleatório de acordo com as suas preferências. Ajustar as definições e depois premir o botão **Reproduzir/Pausa** para visualizar a sua apresentação de diapositivos.

Formatos de vídeo suportados: MPEG, MKV, MP4, MOV, 3GP e AVI.

Formatos de imagem suportados: JPEG, JPG, BMP e PNG.

Formatos de música suportados: MP3 e WAV.

## **Notificações**

O menu de notificações mostra-lhe todas as notificações sobre a sua TV. O símbolo de notificação (uma pequena bolha) irá aparecer no canto superior direito do símbolo de roda dentada no ecrã **Início** para indicar que tem novas notificações.

#### Ler notificações

Selecionar Notificações no menu Definições e premir Selecionar. Um número pequeno na bolha pequena no canto superior direito da opção das Notificações indica quantas notificações é que tem. Todas as notificações disponíveis serão exibidas. Rolar nas notificações e selecionar a notificação que pretende ler, depois premir Selecionar. A mensagem de notificação será exibida no ecrã.

#### Limpar as notificações

Pode limpar as notificações individualmente ou limpar todas as notificações. Para limpar uma notificação individual selecionar a mesma e premir o botão **Opções**. No menu **Opções** selecionar **Rejeitar** e premir **Selecionar**. A notificação será apagada. Para limpar todas as notificações premir o botão **Opções**, selecionar **Rejeitar Todas** e premir **Selecionar**. Todos as notificações serão apagadas.

#### Gerir as notificações

Para as notificações relacionadas com a Appstore pode estar disponível a opção Gerir. Selecionar a notificação e premir o botão Opção. Selecionar Gerir e premir Selecionar. Será direcionado para a opção de definição Notificações no menu Definições>Aplicações>Appstore. Premir Selecionar para desligar as notificações relacionadas com a Appstore.

#### Definições de notificação

De modo a configurar as definições de notificação limpar primeiro todas as notificações. Premir o botão Opções enquanto a mensagem "**Sem novas notificações**" é exibida no ecrã. Depois selecionar **Definições** e premir **Selecionar** para ver as opções disponíveis. Estarão disponíveis 2 opções. Usar a opção **Não Interromper** para ocultar ou mostrar todos os pop-ups de notificação da aplicação. Usar a opção **Notificações da Aplicação** para bloquear ou desbloquear notificações de aplicações individuais.

### Perfis

Pode usar o menu perfis para mudar entre os perfis associados com a sua conta. Pode também editar os mesmo e adicionar um novo perfil se assim o desejar. Para configurações mais detalhadas, pode usar aqui a opção Definições do Perfil para aceder ao menu de definições da conta e do perfil.

## Conta e Perfil

A opção para gerir as definições da sua conta Amazon podem aparecer diferentes dependendo do estado do registo da conta. Se tiver registado com a sua Conta Amazon a opção será lida **Definições de Conta e Perfil.** Caso contrário, será lido **Iniciar sessão/Aderir.** Aqui pode registar/anular o registo da sua conta ou sincronizar o seu conteúdo Amazon comprado.

#### Conta Amazon

Se desejar remover a sua conta Amazon a partir da sua TV, será necessário anular o registo da mesma. Isto não irá apagar a sua conta Amazon, irá só remover a mesma desta TV. Depois de anular o registo da sua conta, isto irá remover o conteúdo da sua TV e muitas funções não irão funcionar até que seja registada uma nova conta.

Selecionar Conta Amazon e premir Selecionar.

Em seguida, selecionar **Anular Registo** e premir em **Seleccionar** para anular o registo da sua conta. Isto pode demorar alguns segundos.

Importante: Anular o registo de uma conta NÃO irá remover todos os seus dados pessoais. Para remover todos os seus dados pessoais é necessário repor as predefinições da sua TV. Para fazer isto ir para Definições > Aparelho e Software > Repor as Predefinições.

Depois de ter sido anulado o registo da conta **Amazon**, o ecrã **Iniciar Sessão** será exibido de modo que pode iniciar sessão usando outra conta.

#### Sincronizar Conteúdo Amazon

Se tiver comprado conteúdo como filmes, estes podem ser visualizados noutros dispositivos sincronizando o conteúdo Amazon.

Selecionar Sincronizar Conteúdo Amazon e premir Selecionar. Aparecerá a palavra "Sincronizar". O seu conteúdo comprado poderá agora ser visualizado noutros dispositivos.

#### **Prime Video**

Será exibida a informação onde pode gerir as suas subscrições e transações.

#### Definições Criança

Aqui pode gerir as definições do perfil criança incluindo adicionar conteúdo, definir os limites de tempo e gerir o PIN do seu filho.

#### **Controlos Parentais**

A sua TV tem algumas proteções predefinidas, as quais que quando ativadas irão exigir um código PIN a ser inserido para compras, entrar na aplicação e também irá restringir a visualização do conteúdo classificado como Adolescentes e acima. Os controlos parentais são definidos em **DESLIGADO** por predefinição.

Selecionar **Controlos Parentais** e premir **Selecionar**. para ativar os controlos parentais.

Nota: Ser-lhe-á pedido para inserir um PUN para ligar ou desligar os controlos parentais. Este é o PIN do Prime Video e está relacionado com a sua conta Amazon. Se se esqueceu do seu PIN seguir esta ligação mostrada no ecrã para repor o seu PIN.

#### Perfis

Aqui pode gerir os perfis associados com a sua conta. Selecionar **Perfis** e premir **Selecionar**.

#### Partilha de Perfil

A partilha de perfil permite que os adultos da Família Amazon selecionem os perfis uns dos outros no Prime Video e na Fire TV. Aqui irá encontrar o sítio onde pode alterar estas definições.

### Rede

O menu Rede tem todas as definições para ligar a sua TV à Internet. Todas as redes disponíveis serão mostradas aqui e é aqui que pode configurar a sua rede.

Se tiver ligado a sua TV através de um cabo Ethernet ou **Ativar Rede** opção não está definida para **Desligar**, as redes sem fios não serão listadas e as opções relacionadas com a rede sem fios não estarão disponíveis.

#### Verificar o estado da rede

# Selecionar Rede no menu Definições e premir Selecionar.

O menu Rede irá exibir as 3 redes sem fios mais fortes que a sua TV pode encontrar, a sua rede é aquela com a palavra "Ligada" escrita por baixo da mesma.

Selecionar a sua rede, se estiver ligado mostrará Ligado por baixo do nome da Rede. No lado direito do ecrã mostrará a Segurança da sua ligação. Com a sua rede selecionada premir o botão Reproduzir/ Pausa para verificar a sua rede. Irá ver o estado da ligação da sua rede. Premir o botão Voltar para sair deste ecrã. Se pretende esquecer a rede premir o botão Opções enquanto a sua rede está selecionada.

#### Ver todas as Redes

Se pretender procurar mais redes, selecionar Ver todas as Redes e premir Selecionar. Agora irá ver uma lista de todas as redes que a sua TV consegue encontrar. Se rolar para o fim da lista tem também a opção de voltar a procurar redes.

# Aderir a uma rede usando o botão WPS ou o PIN

Se não conseguir lembrar-se da sua palavrapasse WLAN usando a opção WPS desativa temporariamente a palavra-passe dos seus routers e permite-lhe ligar à mesma sem a palavra-passe.

Selecionar a opção de ligação WPS preferida e premir Selecionar, seguidamente seguir as instruções no ecrã.

#### Definições avançadas de rede

Se estiver seguro para utilizar a definição de rede pode configurar manualmente uma rede, selecionando **Aderir a Outra Rede** e premindo **Selecionar**. Terá de digitar manualmente todas as definições da rede pretendida usando o teclado no ecrã.

Se tiver ligado a sua TV através de um cabo Ethernet pode igualmente configurar a sua definição de rede. Esta é uma definição mais avançada para os utilizadores que estejam confiantes a fazer a configuração de redes.

#### Guardar a palavra-passe WLAN na sua conta Amazon

A palavra-passe WLAN pode ser guardada na sua Conta Amazon, isto pode ser útil se pretendesse ligar outros dispositivos para a mesma rede. A definição predefinida é **Desligar**.

Selecionar Guardar **Palavras-passe Wi-Fi para Amazon** e premir **Selecionar**. A sua palavra-passe WLAN será agora guardada na sua conta. Pode ser apagada em qualquer momento desativando a opção

#### Ligar a sua TV através da LAN e da WLAN

Ativar dispositivos e aplicações que selecionar para ligar a sua TV através da LAN e da WLAN. Ativar esta opção pode aumentar o consumo de energia da sua TV.

Se ativar a ligação de rede esta opção será também ativada automaticamente. Selecionar Ligar com LAN e Wi-Fi e premir Selecionar para desativar.

#### Alterar o estado da ligação

Se não tiver ativado a ligação de rede durante o processo inicial de definições, pode usar esta opção para ativar a mesma. Ou pode desativar a mesma se tiver sido previamente ativada.

Selecionar Ativar Rede premir Selecionar para ativar ou desativar a ligação de rede. Consultar a secção Ligar à Internet se necessitar de mais informação.

#### Dicas básicas para resolução de problemas Wi-Fi

Aqui pode visualizar dicas como estas e reiniciar a sua Fire TV. Selecionar **Dicas básicas para resolução de problemas Wi-Fi** e premir **Selecionar**.

## Visor e Áudio

Este menu engloba todas as definições e ajustes para a sua imagem e som bem como outras definições tal como, como a sua TV se liga, ecrã em espelho, definição do protetor de ecrã e controlo do dispositivo HDMI CEC.

Selecionar Visor e Áudio no menu Definições e premir Selecionar.

### Definições da Imagem

As definições de imagem podem ser ajustadas em cada inserção, portanto cada inserção pode ser definida para ter as suas próprias definições de imagem. Para informação sobre o ajuste de cada definição consultar a secção **Personalizar as Definições de TV** deste manual.

Para ajustar a definição de imagem enquanto estiver a ver a sua TV, premir e manter premido o botão **Início** e selecionar **Imagem** no menu no lado direito do ecrã.

#### Definições de Áudio

As definições de som podem ser ajustadas aqui, para informação sobre como ajustar cada definição consultar a secção **Personalizar Definições de TV** deste manual.

Para ajustar as definições de som enquanto está a ver a TV, premir e manter premido o botão **Início** e selecionar **Som** no menu no lado direito do ecrã.

#### Apple AirPlay & HomeKit

Transmissão a partir de dispositivos Apple e o conteúdo de controlo com Apple AirPlay&HomeKit Será redirecionado para as definições Apple AirPlay & HomeKit para definição e configuração.

#### Controlo de Potência

O menu de Controlo de Potência tem duas opções: Ligar e comandos de voz quando o ecrã da TV estiver desligado.

Ligar: A definição Ligar permite-lhe escolher qual o estado em que pretende que a sua TV se ligue, seja na última entrada que esteve a ver ou o ecrã Início.

Selecionar a Ligar e premir Selecionar. Selecionar Início ou Última entrada e premir Selecionar. Irá aparecer uma marca de seleção junto da sua escolha.

Comandos de voz quendô o ecrã da TV estiver desligado. Quando ativado, pode dar comandos de voz através de um dispositivo Alexa ou Apple HomeKit quando o ecrã da sua TV estiver desligada. O ecrã da sua TV irá ligar-se para completar os comandos de voz. Selecionar esta opção e premir Selecionar. Selecionar Sim e premir Selecionar.

#### Saída Áudio

O menu Saída de Áudio tem 6 opções: Colunas TV, Ficha de saída áudio, Formato áudio digital, DTS DRC e Sinc Áudio Bluetooth.

Selecionar a Saída de Áudio e premir Selecionar.

**Colunas da TV:** No menu Colunas da TV pode ligar ou desligar as colunas integradas na TV. Pode desejar desligá-las se tiver uma barra de som ligada.

Selecionar **Colunas da TV** e premir **Selecionar** para ligar ou desligar as Colunas da TV.

**Tomadas de saída áudio:** Para a ficha de áudio 3,5 mm na parte de trás da TV. Selecionar a saída de linha ou a variável para auscultadores.

**Formato Áudio Digital:** Dependendo do tipo de aparelho áudio que tenha ligado pode necessitar de ajustar o formato de áudio que a sua TV emite. O formato de áudio pode ser alterado aqui.

Selecionar a Formato de Áudio Digital e premir Selecionar.

Selecionar o formato de áudio pretendido PCM, Dolby Audio, PPass-through e Auto, depois premir Selecionar. A definição predefinida é Auto.

**DTS DRC:** O menu DTS DRC permite que o DTS DRC seja ligado ou desligado.

Selecionar **DTS DRC** e premir **Selecionar** para ligar ou desligar DTS DRC.

Sinc Áudio Bluetooth: Se tiver uma coluna ou auscultadores Bluetooth ligados à sua TV pode ser necessário sincronizar o áudio para o seu aparelho. Se selecionar esta opção, a mesma fará a sincronização.

Com o seu dispositivo Bluetooth ligado à sua TV selecionar **Sinc Áudio Bluetooth** e premir **Selecionar**.

#### Ativar Monitor em Espelho

Ativa os dispositivos móveis para temporariamente exibirem o visor em espelho para a sua TV. Tornando-o visível. Isto é referido como Visor em Espelho ou Miracast no seu aparelho.

Selecionar Ativar Monitor em Espelho e premir Selecionar. Será exibido uma ecrã de Monitor em Espelho. A sua TV está agora pronta para exibir em espelho.

#### Sons de navegação

Enquanto está a navegar nos menus e a selecionar itens, a sua TV irá emitir um som, este pode ser ligado ou desligado aqui.

Selecionar **Sons de Navegação** e premir **Selecionar** para os ligar ou desligar.

#### Protetor de Ecrã

Quando a sua TV está inativa durante alguns minutos, a proteção de ecrã é ativada. Irão ser reproduzidas imagens da Amazon Collection. O menu de proteção de ecrã dá-lhe muitas opções para alterar de modo que pode personalizar a sua proteção de ecrã. Se a sua TV não estiver ligada à Internet, a opção **Protetor de Ecrã** não estará disponível.

Selecionar Protetor de Ecrã e premir Selecionar.

O menu Definições do Protetor de Ecrã aparecerá.

Protetor de Ecrã Atual - Aqui pode alterar o álbum do protetor de ecrã de modo a que exiba as suas imagens.

Estilo Diapositivo - Altera a forma da transição de imagens Escolher de Panorâmico e Ampliar ou Dissolver.

Velocidade do Diapositivo - Ajusta o tempo necessário para alterar as imagens. Escolher de Lento, Médio ou Rápido.

Hora de Início - Define o tempo gasto para que o Protetor de Ecrã tenha início. Escolher de **5, 10, 15** minutos ou Nunca.

**Data e Relógio** - Muda para ligar ou desligar a informação da data e do relógio

**Exibir Informação** - Muda a informação da imagem para ligar ou desligar.

Dicas Alexa - Muda as dicas Alexa para ligar ou desligar.

Aleatório - Muda esta opção para ligar se pretender exibir as imagens numa ordem aleatória.

#### Controlo do Dispositivo HDMI - CEC

Permite que a sua TV controle dispositivos CEC ligado-HDMI compatíveis usando o controlo remoto da sua TV.

Reprodução, navegação e ligar/desligar podem todos ser obtidos através de um controlo remoto único de TV. Premir **Seleccionar** para ligar ou desligar.

Se tiver um dispositivo CEC ativado ligado à sua TV, através do cabo HDMI, esta definição permite que o seu controlo remoto também controle as funções selecionadas do seu dispositivo ligado. Por exemplo, o botão **Em Espera** no controlo remoto da TV também irá mudar no seu dispositivo CEC ligado

O menu de Controlo do dispositivo HDMI CEC tem 4 opções. **One-Touch Play, ARC, Power Control** e **Controlo Remoto Pass-Through**. Selecionar Controlo do Dispositivo HDMI CEC e premir Selecionar.

**One-Touch Play:** Usar a fonte principal da sua TV para a reprodução. Selecionar **One-Touch Play** e premir **Selecionar**. As opções **Permitir**, **Perguntar Sempre** e **Rejeitar** estarão disponíveis. Selecionar a sua opção pretendida depois premir **Selecionar**.

**ARC:** Use a ligação do seu cabo HDMI para enviar áudio a partir da sua TV para a sua barra de som ou para o recetor AV. Selecionar **ARC** e premir **Selecionar** para ligar ou desligar.

**Controlo de Potência:** Use a sua TV para ligar/ desligar dispositivos ligados. Premir **Seleccionar** para ligar ou desligar.

**Controlo Remoto Pass-Through:** Use o controlo remoto da sua TV para controlar dispositivos a partir de outras entradas. Premir **Seleccionar** para ligar ou desligar.

#### Idioma Preferencial da TV em Direto

Selecionar o áudio preferencial principal ou secundário e o idioma das legendas para os canais da TV em Direto.

#### Legendas

Ativar ou desativar as legendas. Se as legendas estiverem ativadas pode ainda escolher os seus idiomas preferenciais de legendas.

#### Legendas faladas

Ativar a reprodução automática das legendas faladas adicionalmente ao áudio principal se disponível para o programa atual.

#### Descrição de Áudio

Estarão disponíveis as opções Volume baixo, Volume médio, Volume alto e Desligado Selecionar Desligar para desativar a descrição de áudio ou qualquer outra opção para a ativar. Determinados programas oferecem a possibilidade de escolher o volume da locução da descrição do áudio. Para os referidos programas a sua escolha do volume será automaticamente aplicada.

#### TV Híbrida (HbbTV)

Ativar ou desativar o botão vermelho das aplicações interativas (HbbTV) na TV ou nas estações de rádio.

#### Pedido "não rastrear"

Enviar pedidos "Não rastrear" enquanto estiver a usar as aplicações do botão vermelho (HbbTV). Quando ativada, esta opção melhora a sua proteção de privacidade; no entanto, determinadas aplicações podem oferecer um conteúdo ou funcionalidade limitados quando esta opção estiver ativada.

#### Alerta de intensidade de sinal fraco

Ativar ou desativar o alerta de intensidade de sinal fraco.

## Aplicações

O menu das aplicações permite-lhe gerir todas as suas aplicações Selecionar **Aplicações** e premir **Selecionar**.

### Fotos Amazon

Aqui pode alterar as definições da aplicação Fotos Amazon, pode permitir a outros exibir fotografias a partir da respetiva conta Fotos Amazon para a sua TV e pode também desativar a sua conta de modo a que não possa ser vista na sua TV.

Selecionar Fotos Amazon e premir Selecionar.

Por predefinição, **Permitir Ligações de Convidados** está ativada, se não pretender permitir que outros utilizadores exibam fotografias a partir das respetivas contas Fotos Amazon pode desativar esta função. Selecionar **Permitir Ligações de Convidados** e premir Selecionar para ligar e desligar a função.

Se pretender deixar de ver as suas fotografias a partir da sua conta Fotos Amazon pode desativar a função aqui. O acesso é ativado por predefinição. Selecionar Acesso Fotos Amazon e premir Selecionar. Selecionar Desativar Fotos Amazon e premir Selecionar. As suas fotografias não serão visualizadas na sua TV. Não se preocupe as suas fotografias não serão apagadas, manter-se-ão na sua conta.

### Silk Browser

Configurar as definições do browser internet da Amazon.

## Appstore

Este menu permite-lhe controlar as definições da sua aplicação tal como as atualizações, as compras na aplicação e como abrir ligações externas de mercado.

Selecionar Appstore e premir Selecionar.

O menu Appstore será exibido onde pode selecionar o seguinte:

Atualizações Automáticas: Quando são ativadas atualizações automáticas, a Appstore atualizará automaticamente as suas aplicações para as versões mais recentes. Se as permissões da aplicação forem alteradas não serão automaticamente atualizadas, portanto irá rever quaisquer alterações antes de aceitar e de atualizar. Premir **Seleccionar** para ligar ou desligar.

Ligações de mercado externo: Dá-lhe a opção de como pretende abrir as ligações externas. Premir Selecionar para ver as opções disponíveis: Abrir com a Amazon Appstore, Não abrir e Perguntar antes de abrir Selecionar a opção que preferir e premir Seleccionar. Irá aparecer uma marca de seleção junto da sua escolha.

**Compras na Aplicação:** Algumas aplicações permitem fazer compras na aplicação, esta definição permite-lhe escolher se as pretende permitir ou não.

Premir Seleccionar para ligar ou desligar.

Gerir as Minhas subscrições: Pode gerir as suas subscrições online.

Deve seguir a ligação mostrada no ecrã.

Notificações: Definir em LIGAR para exibir as notificações relacionadas com a Appstore. Premir Seleccionar para ligar ou desligar.

## Gerir as Aplicações Instaladas

Aqui pode gerir todas as aplicações na sua TV. Também lhe irá mostrar a quantidade de memória disponível na sua TV. Selecionar **Gerir aplicações instaladas** e premir **Selecionar**.

A definição predefinida é para exibir todas as aplicações, no entanto se selecionar **Exibir** e premir **Selecionar** obtém as opções para exibir **Todas as aplicações**, **Somente internas** ou **Somente USB**.

Será exibida uma lista de aplicações, selecionar a aplicação que pretende gerir e premir **Selecionar**.

As aplicações pré-instaladas têm 3 opções, e as aplicações que transferiu e instalou têm mais opções. Se desinstalou uma aplicação, a mesma continuará disponível para ser descarregada e para reinstalar de novo no futuro.

#### Aplicações pré-instaladas

Terá 6 opções Forçar parar, Limpar dados, Limpar a cache, Limpar as predefinições, Abrir ligações suportadas e Ligações suportadas.

#### Aplicações instaladas

Terá algumas opções extra: **Permissões**, **Entrar na** aplicação e **Desinstalar**.

## Controlo do Equipamento

As barras de som e os recetores podem ser ligados à sua TV e aqui podem ser configurados de modo a que o controlo remoto da Fire TV possa controlar o dispositivo ligado independentemente da forma como o ligou à sua TV. Este processo pode levar algum tempo.

### Adicionar uma Barra de Som ou um Recetor

Selecionar Adicionar Equipamento e premir Selecionar.

Selecionar tanto a **Barra de Som** como **Recetor** dependendo do produto que ligou depois premir **Selecionar**.

**Nota:** Assegurar que a sua barra de som ou o recetor estão ligados à sua TV e estão ativados.

O exemplo seguinte mostra como configurar uma barra de som.

Agora é necessário selecionar a marca da sua barra de som. Selecionar a marca e depois premir **Selecionar**.

Assegurar que a sua barra de som está ligada e que o volume está alto e depois premir **Selecionar**.

Premir **Em Espera** no controlo remoto da sua TV, aguardar 10 segundos depois premir novamente o botão **Em Espera**.

Ser-Ihe-á perguntado agora "A sua barra de som desligou-se e depois voltou a ligar-se quando premiu Em Espera" Se aconteceu o acima referido selecionar Sim e premir Selecionar, caso contrário selecionar Não e premir Selecionar. Pode ser necessário repetir este processo várias vezes.

Quando a sua barra de som eventualmente se desliga e liga, ser-lhe-á pedido para premir os botões para subir e baixar o volume. Premir os botões **Volume+** e -.

Se o seu nível de volume ficar ajustado conforme esperado selecionar **Sim** e premir **Selecionar**. Caso contrário selecionar **Não** e continuar até que o nível do volume se altere.

O controlo remoto da sua Fire TV foi agora configurado, irá agora ligar e desligar a sua barra de som e ajustar o nível do volume.

Agora quando ligar a sua TV irá ligar também a sua barra de som As colunas da TV serão automaticamente desligadas.

#### Definições da Barra de Som/Recetor

Depois de ter configurado a sua barra de som ou o recetor irá agora ver tanto a **Barra de Som** como o **Recetor** no menu de **Controlo do Equipamento.** Isto irá mostrar-lhe todas as definições para o seu aparelho.

Selecionar Barra de Som ou Recetor e premir Selecionar. Poderá agora ver uma lista de definições.

Selecionar a definição que pretende ajustar e premir **Selecionar**.

**Aumento do Volume:** Definir a quantidade de aumento ou diminuição do volume quando pede à Alexa para alterar o volume. O aumento predefinido é 4.

Premir **Avanço Rápido** ou **Retrocesso** para aumentar ou diminuir os aumentos. Premir **Opção** para repor de novo as definições predefinidas.

**Opções Infravermelhos:** Altera as opções de infravermelhos: **Perfil IR**, **Temporizador**, **Repetição** e **opções Controlador IR** estarão disponíveis.

**Controlos de Potência:** Ajusta as definições de ligar/desligar para a sua barra de som ou recetor. **Diferimento Ligar** e opções de **Controlo de Alimentação** podem estar disponíveis.

Entrada da Fire TV: Alterar a entrada, na qual a sua barra de som ou recetor irá ligar-se para ver a Fire TV.

Alterar a Barra de Som/Alterar o Recetor: Se pretendia alterar a barra de som ou o recetor que está ligado à TV, selecionar Alterar Barra de Som/ Alterar Recetor e premir Selecionar. Para remover o dispositivo selecionar Alterar Barra de Som/Alterar Recetor e premir o botão Opção.

**Repor as predefinições de Barra de Som/Recetor:** Repõe todas as definições que possa ter modificado de novo para as predefinições. Esta opção estará disponível se alterar as definições predefinidas.

#### Definições Avançadas

Ajustar o temporizador de potência se a sua barra de som ou o recetor não ligar/desligar.

Premir **Avanço Rápido** ou **Retrocesso** para aumentar ou diminuir os aumentos.

Premir **Opção** para repor de novo as definições predefinidas.

## TV em Direto

Este menu permite-lhe sintonizar a sua TV, gerir os canais, configurar um cartão CI e definir os controlos parentais.

Selecionar TV em Direto e premir Selecionar.

#### Procura de Canais

Já deve ter sintonizado a sua TV durante o processo de configuração inicial. Mas se tiver ignorado o passo de procura do canal ou se necessitar de ressintonizar a sua TV deve seguir estas instruções.

Selecionar Procurar Canal e premir Selecionar.

Ser-lhe-á pedido para verificar que p conjunto a sua antena está configurada e que o cabo está corretamente ligado na tomada de entrada da antena na sua TV. Premir **Selecionar** para continuar

Selecionar a sua preferência de procura para instalar os canais. **As opções Terrestre**, **Cabo** e **Satélite** estarão disponíveis.

Se a opção **Terrestre** for selecionada, a TV irá procurar transmissões terrestres. Selecionar o método de procura no ecrã seguinte e premir **Selecionar** para iniciar a procura. Se continuar com a procura manual, será necessário configurar as opções de **Frequência** e de **Banda UHF** antes de iniciar a procura.

Se a opção Cabo for selecionada, a TV irá procurar transmissões digitais por cabo. No ecrã seguinte, selecionar o operador do cabo, se existir, ou o método de procura, seguidamente premir **Selecionar** para iniciar a procura. Pode ser necessário configurar a ID de Rede e as opções de Frequência antes de iniciar a procura.

Se a opção **Satélite** for selecionada, pode escolher um operador no passo seguinte, se estiver algum disponível. Pode também escolher efetuar uma procura completa ou manual. Selecionar a opção que preferir e premir o botão **Selecionar** para continuar. Se selecionar a opção **de procura completa ou manual**, terá de selecionar o satélite no passo seguinte. Depois o ecrã de **Ligação Satélite** será exibido. Pode definir neste ecrã os parâmetros LNB Type, LNB Power, DiSEqC Version, Port, Single Cable, ToneBurst e Scan Mode do satélite selecionado correspondente ao seu ambiente. Dependendo das suas seleções anteriores, algumas opções podem não estar disponíveis ou podem ser definidas automaticamente. Alterar se necessário e continuar.

Quando tiver terminado, premir o botão **Reproduzir**/ **Pausa**. A TV começará a procurar as transmissões disponíveis.

Ser-Ihe-á pedido em determinado momento se pretende limpar os canais existentes, se tiver instalado anteriormente os canais usando a mesma opção de procura. Selecionar **Sim, Limpar Canais** e premir **Selecionar**. Todos os canais anteriormente sintonizados serão apagados. Selecionar **Não**, **Manter Canais** e premir **Selecionar** para continuar sem limpar os canais existentes.

Enquanto a procura continua pode premir o botão **Selecionar** para cancelar. Quando a procura for concluída os resultados serão exibidos. Neste momento, pode escolher fazer alterações na lista de canais ou voltar a procurar. Selecionar **Feito** e premir **Selecionar** para terminar a configuração.

#### Atualização de Assistência Automática

Pode permitir que a sua TV procure automaticamente o operador de rede se altere, quando a TV entrar no modo em espera. Premir **Selecionar** para ligar ou desligar esta função.

#### Canais favoritos

Pode visualizar e gerir aqui os seus canais favoritos.

Selecionar Canais Favoritos e premir Selecionar.

Se não tiver quaisquer canais favoritos ir para o menu Gerir Canais para adicionar canais premindoo botão Selecionar. Depois selecionar a fonte do canalpara visualizar a lista de canais. Selecionar um canal e premir Selecionar para adicionar este canal aos seus favoritos. Pode fazer seleções múltiplas..

Se tiver adicionado anteriormente os canais adicionados aos seus favoritos pode premir **Selecionar** para selecionar os canais que pretende remover dos seus favoritos..

#### **Gerir Canais**

Gerir os seus canais favoritos e selecionar os canais que pretende visualizar.

Selecionar **Gerir Canais** e premir **Selecionar**. Depois selecionar a fonte do canal. As opções **Canais Terrestres**, **Canais Cabo**, e Canais Satélite estarão disponíveis. As opções disponíveis podem diferir dependendo dos canais atualmente instalados.

Irá agora ver a lista de canais com vários eeparadores: Todos, Favoritos, Gratuitos, Codificados, Áudio, HD, SD, e Ocultos. As opções de separador disponíveis podem diferir dependendo dos canais instalados.

Todos irá mostrar todos os canais, **Favoritos** irá mostrar todos os canais que marcou como canais favoritos e **Ocultos** irá mostrar todos os canais ocultos. Outros separadores irão funcionar de acordo com a mesma lógica.

No separador **Todos** pode escolher adicionar um canal à lista de favoritos premindo **Selecionar** ou pode ocultar um canal premindo **Reproduzir/Pausa**. Para alterar o número do canal, premir Retroceder e para mover um canal da lista de canais premir Avanço Rápido. Premir Opções para ver o menu Opções de Ordenar. Pode ordenar os canais usando as opções deste menu. Também pode importar ou exportar a lista de canais personalizada usando as opções relevantes no menu Opções de classificação-Opções avançadas.

#### Cartão CI

Aceder às definições do seu Cartão CI e informação.

#### **Controlos Parentais**

Restringir filmes gratuitos, shows TV, compras e determinados tipos de conteúdo.

Selecionar Controlos Parentais e premir Selecionar.

A definição predefinida é **Desligar**, portanto premir **Selecionar** para ligar.

Nota: Ser-lhe-á pedido para inserir um PUN para ligar ou desligar os controlos parentais. Este é o PIN do Prime Video e está relacionado com a sua conta Amazon. Se se esqueceu do seu PIN seguir esta ligação mostrada no ecrã para repor o seu PIN.

A primeira vez que ativar os **Controlos Parentais** irá ' ver uma informação breve sobre as definições. Premir **Selecionar** para continuar.

Irá'agora ver todas as definições que podem ser ajustadas Selecionar a sua definição pretendida e premir **Selecionar**.

**Controlos Parentais:** Premir **Selecionar** para ligar ou desligar os controlos parentais.

Compras protegidas por PIN: Pede um PIN antes de compras qualquer vídeo, aplicações ou jogos. Premir Selecionar para ligar ou desligar.

Classificações Prime Vídeo: Restringe a visualização dos vídeos baseado nas classificações. A definição predefinida para a classificação Geral ou Família está em Ligar, para Adolescentes, Jovens Adultos e **Adultos** está desligado. Selecionar a opção de classificação pretendida e premir **Seleccionar** para modificar a definição.

Nota: Estas definições aplicam-se ao Prime Video (incluindo os Canais Amazon). O conteúdo de serviços de outros operadores pode ter as suas próprias definições de restrição.

Classificações de Transmissão: Use as classificações para restringir a visualização dos programas TV em Direto a partir da transmissão de TV gratuita acedida diretamente a partir da interface do utilizador da Fire TV, como na linha **Guia** ou **Ligar Agora** Visitar as aplicações de terceiros para gerir as definições para o conteúdo acedido nessas aplicações.

- DVB 4 (Criança) DVB 18 (Adulto)
- Todas as definições são ligadas por predefinição

Apresenta a aplicação protegida por PIN: Pede um PIN antes de apresentar as aplicações e jogos. Esta definição não será aplicável ao conteúdo acedido diretamente a partir da interface do utilizador Fire TV, como a linha Guia ou Ligar Agora. Premir Selecionar para ligar ou desligar.

Aplicação de Fotos Amazon protegida por PIN: Pede um PIN antes de apresentar as Fotos Amazon. Esta definição será ignorada se já tiver definido em LIGAR a Apresentação da Aplicação protegida por PIN. Premir Selecionar para ligar ou desligar.

Alterar PIN: Alterar o PIN do Prime Video. Em primeiro lugar inserir o PIN atual e depois inserir o novo PIN.

Se se esqueceu do seu PIN seguir esta ligação mostrada no ecrã para repor o seu PIN.

#### **Sincronizar Fontes**

Sincronizar as suas fontes de TV em Direto para atualizar os dados neste dispositivo.

### **Dispositivos Remotos e Bluetooth**

Pode adicionar controlo remoto extra de voz para a sua TV, ou pode igualmente necessitar de substituir um se o antigo estiver avariado. Outros dispositivos Bluetooth como colunas, controladores de jogos, rato e teclados podem igualmente ser ligados através do Bluetooth.

#### Controlo Remoto de Voz com Alexa

Verificar o estado do seu controlo remoto de voz atual com a Alexa ou adicionar um novo.

Selecionar Controlos Remotos de Voz com Alexa e premir Selecionar.

#### Estado dos controlos remotos

Para ver o estado do seu controlo remoto de voz atual selecionar a opção controlo remoto e verificar no lado direito do ecrã. Irá ver o tipo de controlo remoto, o estado da bateria, o número da versão e o respetivo número de série.

Para desemparelhar o controlo emoto premir o botão **Opções** enquanto a opção de controlo remoto estiver selecionada depois premir **Selecionar** para confirmar. O botão **Opções** não funcionará se só estiver emparelhado um controlo remoto.

#### Adicionar Novo Controlo Remoto

# Selecionar Adicionar Novo Controlo Remoto e premir Selecionar.

Irá ver surgir as palavras "A procurar", premir e manter premido o botão **Início** no novo controlo remoto durante 10 segundos. Quando o controlo remoto tiver sido encontrado irá aparecer na lista.

#### Controladores do Jogo

Os controladores de jogo Bluetooth podem ser ligados à sua TV, que pode ser usada para apreciar todas as aplicações de jogo na sua TV.

Selecionar Controladores de Jogo e premir Selecionar.

Selecionar Adicionar Novo Controlador de Jogo e premir Selecionar para procurar novos controladores.

Irá ver as palavras "A procurar Controladores" aparecerem no lado direito do ecrã. Assegurar que o seu controlador está visível e pronto para emparelhar. Seguir as instruções no ecrã. Quando o controlador tiver sido encontrado irá aparecer na lista. Selecionar o seu controlador a partir da lista.

#### **Outros Dispositivos Bluetooth**

Pode ligar outros dispositivos Bluetooth como um rato ou um teclado, que possam ser úteis quando estiver a usar o motor de busca da Internet.

# Selecionar Outro Dispositivo Bluetooth e premir Selecionar.

Assegurar que o dispositivo Bluetooth está no modo de emparelhamento e depois selecionar Adicionar Dispositivos Bluetooth e premir Selecionar.

O seu dispositivo irá aparecer na lista, isto pode levar aproximadamente um minuto. Depois selecionar o dispositivo e premir **Selecionar** para ligar o dispositivo.

### Alexa

Este menu tem mais informação sobre a aplicação Alexa e exemplos de coisas que pode tentar.

Selecionar Alexa e premir Selecionar.

#### Aplicação Alexa

Para encontrar mais informação sobre a aplicação Alexa e onde descarregar a mesma selecionar **aplicação Alexa**. Irá necessitar desta aplicação se pretender deixar que as suas colunas Amazon Echo controlem a sua TV. A aplicação é o lugar onde poderá ligar todos os seus dispositivos Amazon em conjunto. Selecionar a **aplicação Alexa** depois premir **Selecionar**, agora irá ver informação sobre a aplicação e onde a pode descarregar.

#### Ações a tentar

Para muitos exemplos para o que pode usar a Alexa, veja esta secção. Irá encontrar muitas ideias.

Selecionar **Ações a tentar** depois premir **Selecionar**, irá ver uma lista de ações a tentar.

Selecionar algo na lista e depois premir **Selecionar** para ver mais informação.

## Preferências

O menu preferências é onde irá encontrar os ajustes para muitas das definições na sua TV. Tal como a definição dos controlos parentais, privacidade e de dados e restringir acesso a determinado conteúdo e compras.

Selecionar Preferências e premir Selecionar.

#### **Controlos Parentais**

A sua TV tem algumas proteções predefinidas, as quais que quando ativadas irão exigir um código PIN a ser inserido para compras, entrar na aplicação e também irá restringir a visualização do conteúdo classificado como Adolescentes e acima. Os controlos parentais são definidos em **DESLIGADO** por predefinição.

Selecionar **Controlos Parentais** e premir **Selecionar**. para ativar os controlos parentais.

Nota: Ser-lhe-á pedido para inserir um PUN para ligar ou desligar os controlos parentais. Este é o PIN do Prime Video e está relacionado com a sua conta Amazon. Se se esqueceu do seu PIN seguir esta ligação mostrada no ecrã para repor o seu PIN.

Consultar a secção de **Controlos Parentais** no **Menu TV em Direto** para mais informação.

#### Definições de Privacidade

Pode gerir aqui todas as definições de privacidade da sua TV. Selecionar **Definições de Privacidade** e premir **Selecionar**.

Irá agora ver uma lista de todas as definições que podem ser ajustadas, selecionar a definição que gostaria de ajustar e premir **Selecionar**. As definições possíveis são as seguintes:

**Consentimento de cookies:** Permite o uso de cookies, identificadores do dispositivo e ferramentas semelhantes para melhorar a sua experiência neste aparelho Fire TV. Pode visitar amazon.co.de/ deviceprivacy para fazer escolhas mais detalhadas.

Dados de Utilização do Aparelho: Permite o uso dos dados pessoais recolhidos pelo sistema operativo desta TV para fins de melhoria de marketing e do produto. A definição predefinida é LIGAR (Permitir) Selecionar e premir **Selecionar**. Será informado acerca desta função. Usar os botões direcionais para ler todo o texto. Para desativar esta função selecionar **Desligar** e premir **Selecionar**.

Recolher os dados de utilização da aplicação e da transmissão Permite que a Amazon recolha a informação relacionada com o uso do conteúdo da transmissão da TV, assim como a frequência e a duração da sua utilização de aplicações de terceiros. A definição predefinida é LIGAR (Permitir) Selecionar e premir Selecionar. Será informado acerca desta função. Para desativar esta função selecionar Desligar e premir Selecionar.

Anúncios baseados no interesse: Se optar por anúncios baseados no interesse na sua TV, as aplicações serão instruídas para não usar a ID da publicidade para construir perfis para fins publicitários ou assinalá-lo com anúncios baseados no interesse na sua TV. A ID da publicidade é um identificador de reposição que pode ser usado para construir perfis ou mostrar-lhe anúncios baseados no interesse. A definição predefinida é LIGAR (Permitir) Para desativar esta funcionalidade premir Seleccionar.

A sua ID de publicidade: Mostra a sua ID de Publicidade no lado direito do ecrã. Premir o botão Opções para repor a sua ID. Uma diálogo de confirmação será exibida. Selecionar OK e premir Selecionar para repor. Esta opção apenas estará disponível se a opção Anúncios baseados no Interesse for definida como LIGAR.

#### Monitorização da utilização de dados

Pode gerir aqui toda a utilização dos seus dados.

Selecionar **Monitorização da Utilização de Dados** e premir **Seleciona**r para ativar e ajustar quaisquer definições. A monitorização de dados é definida em **DESLIGADA** por predefinição.

Monitorização da Utilização de dados: Ao ativar permite-lhe monitorizar o seu consumo de dados. A definição predefinida é DESLIGAR.

**Definir a qualidade de vídeo:** Isto permite-lhe escolher a qualidade de vídeo em Amazon Video. A definição predefinida é **Melhor**. As opções disponíveis são **Boa** (menor quantidade de dados usados), **Melhor** e **A Melhor** (maior quantidade de dados usados).

**Definir Alerta de Dados:** Definir um limite de dados e receber alertas no ecrã quando o consumo atinge 90% e 100% do limite. Isto é apenas um alerta e não irá bloquear o consumo de dados.

Maior Uso Mensal de Dados: Exibe uma lista das suas aplicações e mostra o uso individual de dados para o ciclo mensal de faturação especificado na opção Definir Alerta de Dados.

#### Definições de notificação

Pode gerir aqui todas as suas notificações, desativar todos os pop-ups de notificação ou bloquear/ desbloquear as notificações das aplicações específicas.

# Selecionar **Definições de Notificação** e premir **Selecionar**.

Para ativar/desativar os pop-ups de notificação selecionar **Não Interromper** e premir **Selecionar**.

Para bloquear ou desbloquear as notificações de aplicações individuais, selecionar as **Notificações da Aplicação** e premir **Selecionar**. Irá ver uma lista das suas aplicações, a mesma será exibida se as notificações estiverem ligadas ou desligadas. Para ajustar isto selecionar uma aplicação e premir **Selecionar** para alternar entre **LIGAR** e **DESLIGAR**.

#### Conteúdo Em Destaque

O ecrã Inicial tem conteúdo em destaque no topo, quando selecionar este conteúdo será reproduzida uma pré-visualização do conteúdo. Neste menu pode escolher se o conteúdo é reproduzido ou não e também ligar e desligar o áudio deste conteúdo.

Selecionar Conteúdo Em Destaque e premir Selecionar.

Selecionar **Permitir Reprodução Automática do Vídeo** ou **Permitir Reprodução Automática do Áudio** e premir **Selecionar** para ligar ou desligar esta função. A definição predefinida é **LIGAR** para ambos.

#### Permitir a reprodução automática do vídeo

LIGAR - O vídeo irá ser reproduzido automaticamente.

**OFF** - Irá aparecer uma imagem fixa e não será ouvido o áudio.

#### Permitir a reprodução automática do áudio

**LIGAR** - O áudio será ouvido quando o vídeo está a ser reproduzido.

**DESLIGAR** - O áudio não será ouvido quando o vídeo está a ser reproduzido.

#### Desligar Automático da TV

A sua TV irá desligar-se automaticamente após 4 horas de inatividade. Esta função é para ajudar a economizar energia se a sua TV tiver sido deixada acidentalmente ligada. Se tiver estado a ver a sua TV durante 4 horas sem premir nenhum dos botões, irá aparecer um aviso informando que a mesma está prestes a desligar-se. Se neste momento pretender continuar a ver TV, selecionar **OK** e premir **Selecionar**.

Para desativar esta função, selecionar **Desligar Automático da TV** e premir **Selecionar**. Depois selecionar **Desligar** e premir **Selecionar**. A sua TV não irá desligar-se após 4 horas de inatividade.

#### HbbTV

Permite a Transmissão Híbrida de TV de Banda Larga na sua TV. Selecionar **Hbb TV** e premir **Selecionar** para ligar ou desligar.

#### Sincronizar Conteúdo Recente

Pode incluir os títulos Prime Video visualizados noutros aparelhos na linha **Recente** neste aparelho.

Selecionar Sincronizar Conteúdo Recente e premir Selecionar para ligar ou desligar esta funcionalidade.

#### Localização

É útil que sua TV saiba onde se localiza no mundo, então quando fizer uma pergunta a Alexa como 'Alexa, como está o tempo?' pode dizer-lhe o tempo na sua localização. Descarregar e instalar a aplicação Alexa no seu dispositivo móvel, depois selecionar **Dispositivo > Echo e Alexa**. Selecionar a sua Fire TV na lista, depois inserir a localização do seu aparelho.

#### Zona horária

Neste menu pode definir o seu relógio para funcionar como um relógio de 24 horas e pode também alterar a sua zona horária.

Selecionar Zona Horária e premir Selecionar.

Para ativar/desativar o formato de 24 horas, selecionar **Hora 24 Horas** e premir **Selecionar**.

Para alterar a sua zona horária, selecionar a **Zona Horária** e premir **Selecionar**.

#### Sincronizar Data e Hora

A sua TV irá sincronizar automaticamente a data e a hora com um servidor internet da hora Se desativar esta função a sua TV irá sincronizar-se com a hora da transmissão. Isto pode resultar em problemas de ligação de rede e de reprodução. Tem de reiniciar a sua Fire TV se escolher ativar de novo esta função.

Selecionar Sincronizar Data e Hora e premir Seleccionar para ligar ou desligar-.

#### Idioma

Pode alterar o idioma do sistema.

Selecionar Idioma e premir Selecionar.

Escolher o idioma pretendido a partir da lista de idiomas e premir **Selecionar**.

#### **Unidades Métricas**

Esta opção será definida em **LIGAR** por predefinição.. As temperaturas e as distâncias serão exibidas em unidades métricas.

Selecionar **Unidades Métricas** e premir **Selecionar** para ligar ou desligar.

## Temporizador

A função de temporizador de suspensão permite-lhe definir uma contagem decrescente de quando a TV irá desligar-se, de modo que pode adormecer enquanto estiver a ver TV sabendo que a mesma irá desligar-se automaticamente. Pode definir uma contagem decrescente de 5 - 240 minutos.

# Selecionar **Temporizador de Suspensão** e premir **Selecionar**.

Selecionar a quantidade de tempo pretendido até que a sua TV se desligue e depois premir **Selecionar**.

Irá começar uma contagem decrescente no canto inferior do ecrã. Pode também desativar a contagem decrescente selecionando **Desligar** e premir **Selecionar**.

**Nota:** A TV irá desligar-se assim que o tempo de suspensão tiver decorrido, não será mostrado qualquer aviso.

## Aparelho e Software

Este menu dar-lhe-á informação sobre a sua TV, mostra-lhe os documentos legais e de conformidade. Pode também reiniciar ou repor a sua TV de novo para as predefinições.

#### Selecionar Aparelho e Software e premir Selecionar.

#### Acerca de

Se necessitar encontrar qualquer outra informação sobre a sua TV, deve ser exibida aqui. Também irá ver a informação de armazenamento e de rede e também poderá verificar quaisquer atualizações de software disponíveis.

#### Selecionar Acerca de e premir Selecionar.

A sua TV: Exibe informação relacionada com a sua TV.

Armazenamento: Exibe o espaço de armazenamento disponível na sua TV e em qualquer dispositivo externo que esteja ligado..

**Rede:** Exibe toda a informação relacionada com a definição de rede.

Verificar as Atualizações: Exibe a versão atual do software e quando foi a última atualização do mesmo. Premir Selecionar para verificar quaisquer novas atualizações. Se estiver disponível uma atualização esta opção irá aparecer como Instalar Atualização. Neste caso, pode premir Selecionar para instalar a atualização.

#### Drive USB

Este menu irá mostra-lhe o espaço disponível na sua drive. Também poderá ejetar a drive ou gerir as aplicações instaladas. Este menu irá somente aparecer se tiver uma drive USB ligada. Selecionar **Estado de Armazenamento USB** O espaço disponível será mostrado no lado direito do ecrã.

#### Ejetar Drive USB

Selecionar a Drive USB e premir Selecionar.

Depois selecionar **Ejetar Drive USB** e premir **Selecionar**. Agora pode remover a sua drive da porta USB. O menu irá voltar ao menu raiz **Aparelho e Software**.

#### Formatar uma Drive USB

**Importante:** Formatar a drive USB irá apagar toda a informação na drive USB. Depois de formatada a drive USB pode apenas ser usada por esta TV.

Selecionar esta opção se pretender que a sua TV use aplicações armazenadas nesta drive.

# Selecionar Formatar para Armazenamento Interno depois premir Selecionar.

Quando a formatação estiver completada,selecionar **OK**.

#### Gerir as Aplicações Instaladas

Selecionar esta opção para gerir as aplicações instaladas tanto da Amazon como de outras fontes.

#### Legal e Conformidade

Para ler todas as observações legais e de conformidade relativamente à sua TV, selecionar este menu.

Selecionar Legal e Conformidade, depois premir Selecionar.

**Nota:** A sua TV tem de ser ligada à Internet para aceder à informação Legal e Conformidade.

#### Suspensão

A sua TV pode ser colocada em suspensão.

Selecionar **Suspensão** e depois premir **Selecionar**. A sua TV entrará em suspensão. Pode ativar a mesma premindo o botão **Em Espera** ou **Selecionar**.

#### Reiniciar

Se por alguma razão a sua TV estiver lenta ou bloquear pode pretender reiniciar a mesma. Isto irá reiniciar a sua TV.

Selecionar **Reiniciar**, depois premir **Selecionar**. Confirmar se pretende reiniciar selecionando **Reiniciar** e depois premir **Selecionar**. A sua TV irá agora reiniciar-se, isto levará alguns segundos.

#### Repor as Predefinições

Se pretender repor totalmente a sua TV, selecionar **Repor nas Predefinições**. Isto irá remover todos os dados pessoais e o conteúdo descarregado na sua TV. Deve fazer isto se vender a sua TV ou se a der a alguém.

Selecionar **Repor as Predefinições** depois premir **Selecionar**. Confirmar se pretende repor selecionando

**Repor** e depois premir **Selecionar**. A sua TV irá agora ser reposta de novo no estado em que saiu da fábrica. Este processo pode demorar alguns minutos.

## Acessibilidade

Este menu tem opções de acessibilidade onde pode ativar as Legendas, Legendas Alexa, VoiceView, Barra de Texto, Lupa do Ecrã, Texto de Alto Contraste, Descrição de Áudio, Legendas Faladas para Transmitir Canais e Feedback e Assistência.

Selecionar Acessibilidade e premir Selecionar.

#### Legendas

Exibe as legendas em todo o conteúdo de vídeo sempre que disponível. Premir **Selecionar** para ativar as legendas e ver mais opções.

#### LegendasAlexa

Exibe as legendas para as respostas Alexa quando disponíveis. Premir **Selecionar** para ativar as legendas e ver mais opções.

#### VoiceView

Fornece comentário falado à medida que navega nos itens no ecrã. Faz a gestão das definições de orientação ligando e desligando o **VoiceView**, a velocidade de leitura e o volume.

#### Barra de Texto

Exibe o texto relacionado com o item em questão numa caixa com tamanho de fonte, coes e muito mais personalizados. Alternar ligar e desligar a barra de texto.

#### Lupa do Ecrã

Permite o uso de combinações de botões para ampliar o ecrã. Apenas para uso quando da visualização do ecrã ou menus Iniciais.

Selecionar a Lupa do Ecrã e premir Selecionar.

Serão exibidas as combinações do botão. Selecionar OK e premir Selecionar para continuar. Selecionar DESLIGAR LUPA e premir Selecionar para a desligar.

Pode também premir e manter premido os botões **Voltar** e **Avanço Rápido** para ativar/desativar a lupa do ecrã.

Depois da lupa ser ativada irá ver uma caixa amarela no topo do ecrã. Premir o botão **Opções** e um botão direcional ao mesmo tempo para ampliar em volta do ecrã.

#### Texto de Alto Contraste

Altera o texto para preto ou branco e adiciona uma margem.

#### Descrição de Áudio

Esta definição controla o volume da faixa descritiva relacionada com a faixa normal para os canais sem fios e para o conteúdo de Prime Video.

Selecionar a Descrição de Áudio e premir Selecionar.

Selecionar a opção pretendida e premir em Seleccionar para definir.. Pode definir a opção Canais Sem Fios em Desligada, Reduzida, Média ou Elevada e a opção Prime Video para LIGAR ou DESLIGAR.

#### Legendas faladas para transmissão de canais

As legendas faladas da transmissão de conteúdo suportado. Premir **Seleccionar** para o ligar ou desligar.

#### Feedback e Apoio

As suas sugestões são importantes e ajudam-nos a melhorar a acessibilidade da Fire TV. Envie e-mail para device-accessibility@amazon.com, e mencione que está a usar uma Fire TV.

Se precisar de ajuda agora, deve contactar o serviço ao cliente da Amazon e.

## Ajuda

Se tiver dificuldades em perceber como a sua TV funciona e precisar de alguma ajuda então deve consultar este menu. Irá mostrar-lhe vídeos úteis e dicas rápidas sobre a sua TV. Também informa os detalhes de contacto para obter apoio acerca de qualquer problema que possa ter.

Selecionar Ajuda, depois premir Selecionar.

#### Tópicos de Ajuda

A sua TV tem vídeos úteis que pode ver para o ajudar a compreender como usar a sua TV.

**Nota:** Serão adicionados vídeos úteis sempre que a sua TV atualiza, portanto a quantidade de conteúdo aqui irá mudar de tempos a tempos.

#### Obter mais ajuda

Se achar que precisa de mais ajuda com a sua TV, selecionar a secção respetiva onde encontra os detalhes de como entrar em contacto com uma equipa de apoio.

Selecionar Contacte-nos e premir Selecionar.

#### Sugestões

Selecionar **Enviar Feedback** para exibir a informação sobre para onde nos pode enviar os seus comentários acerca da experiência com a Fire TV.

# Lista de Canais

A TV memoriza e mostra todos os canais na lista de canais. Quando um canal de TV é ligado no modo TV

Direto será exibida a informação do programa. Pode também premir o botão **Direto** (a disponibilidade depende do modelo do controlo remoto) para exibir a informação do programa. Premir o botão direcional Para Baixo para consultar a lista de canais. Pode premir os botões direcionais Esquerdo e Direito para navegar na lista.

Usar os botões direcionais e o botão **Selecionar** para navegar na lista de canais, alterar canal e visualizar informação adicional sobre os programas.

Premir o botão direcional Para Baixo duas quando a lista de canais:aparece para ver o menu de opções. Pode definir as preferências de legendas e de áudio e aceder ao guia de canais usando as opções respetivas deste menu.

Consultar a secção **Guia de Canais** para informação sobre a gestão de canais.

# Guia de Canais

Através da função guia de canais da sua TV, pode navegar na programação do evento dos canais atualmente instalados na sua lista de canais. Depende da transmissão relacionada se esta funcionalidade é suportada ou não.

De modo a aceder ao guia de canais premir o botão **Guia** no controlo remoto. Pode também premir o botão direcional Para Baixo e depois o botão direcional Esquerdo quando estiver a ver canais de TV em Direto para abrir o guia de canais.

Usar os botões direcionais para navegar no guia de canais. Pode usar os botões direcionais Para Cima/ Para Baixo para mudar para o canal anterior/seguinte na lista ou os botões direcionais Direito/Esquerdo para selecionar um evento pretendido do canal atualmente selecionado. Se disponível, o nome completo, as horas de início e de fim e uma breve descrição do evento selecionado irão ser exibidos no ecrã. Premir **Selecionar** para visualizar os detalhes completos do evento.

#### Filtrar os Canais

Pode filtrar os canais indicados no guia de canais. Premir o botão **Guia** ou premir o botão direcional Para cima consecutivamente para ver as opções de filtragem na parte superior do guia de canais. Tem aqui a possibilidade de filtrar através de uma destas opções. Basta selecionar a opção que pretende. Irã somente ver os canais que coincidem com a opções de filtro selecionada. Pode usar a opção Todos para cancelar os filtros no guia de canais.

#### Opções do Guia

Premir o botão **Opções** para exibir as opções disponíveis no guia de canais. Pode filtrar os canais, adicionar canais à lista dos seus canais favoritos ou abrir o menu de gestão de canais usando estas opções. Selecionar o que pretende usar e premir Selecionar.

## Adicionar aos Canais Favoritos

Os canais podem ser adicionados à sua lista de canais favoritos, portanto pode rápida e facilmente visualizar os seus canais favoritos sem ter de navegar em toda a lista de canais. Irá ver um símbolo de coração junto do canal o qual é adicionado à sua lista de canais favoritos.

Se um canal já tiver sido adicionado anteriormente aos favoritos, a opção **Remover dos Canais Favoritos** estará disponível no menu de opções em vez da opção **Adicionar aos Canais Favoritos**. Pode usar esta opção para remover o canal da lista de canais favoritos.

#### Gerir Canais

Pode ver todos os seus canais, criar canais favoritos ou ocultar os canais que não pretende que apareçam no guia de canais.. Os canais serão listados em 3 separadores: **Todos**, **Favoritos** e **Ocultos**.

No separador **Todos** selecionar um canal na lista e premir o botão **Selecionar** para o adicionar aos favoritos. Os canais favoritos serão listados no separador **Favoritos**. Se o canal já estiver na lista de favoritos, será removido da lista quando o botão **Selecionar** for premido.

No separador **Todos** selecionar um canal na lista e premir o botão **Reproduzir/Pausa** para o ocultar. Os canais ocultos serão listados no separador **Ocultados**. Se o canal já estiver ocultado, estará visível de novo no guia de canais quando o botão **Selecionar** for premido.

# Ligar à Internet

Pode aceder à Internet através da sua TV, ligando a um sistema de banda larga. É necessário configurar as definições de rede para apreciar uma variedade de conteúdo de transmissão e aplicações da Internet. Estas definições podem ser configuradas a partir do menu **Definições>Menu Rede**.

#### Ligação com fios

Ligar a sua TV ao seu modem/router através de um cabo Ethernet. Há uma porta LAN na parte de trás da sua TV. A sua TV iráirá ligar-se automaticamente à rede. Caso não se ligue será necessário ativar a ligação da rede manualmente usando a opção de Ativação da Rede no menu Rede. Selecionar esta opção e premir Selecionar para ativar.

Pode verificar o estado da ligação usando a opção de **Configuração Ethernet** no menu **Rede**. Selecionar esta opção e premir o botão **Reproduzir/Pausa** no controlo remoto para ver o estado da rede.

Para configurar manualmente as definições de ligação com fios, selecionar a **Configuração Ethernet** e

premir o botão **Selecionar**. Seguir os diálogos no ecrã para continuar e inserir respetivamente os valores necessários.

Se o cabo de Ethernet não estiver ligado, dependendo do estado atual da ligação, a opção **Configurar Ligação Ethernet** ou **Configurar Rede** estará disponível em vez da opção de **Configuração Ethernet**.

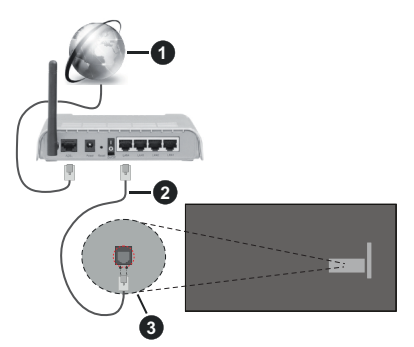

- 1. Ligação ISP Banda larga
- 2. Cabo LAN (Ethernet)
- 3. Entrada LAN no lado de trás da TV

Pode ser possível ligar a sua TV a uma tomada de parede com rede dependendo da sua configuração de rede. Neste caso, pode ligar diretamente a TV à rede usando um cabo Ethernet.

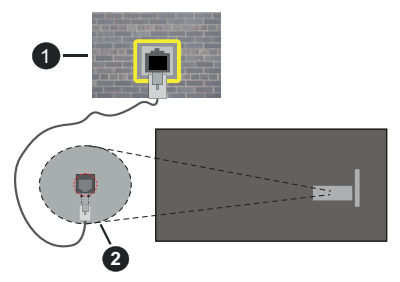

- 1. Tomada de parede de rede
- 2. Entrada LAN no lado de trás da TV

#### Ligação sem fios

É necessário um modem/router LAN sem fios para ligar a TV à Internet através da LAN sem fios.

Selecionar a opção Ativar Rede no menu Rede e premir Selecionar para ativar a ligação sem fios. Depois desligar o cabo Ethernet, se tiver sido anteriormente ligado. Será apresentada a lista de redes disponíveis. Selecionar Ver Todas as Redes e premir Selecionar para ver a lista completa. Se preferir ligar a sua TV à sua rede através de WLAN tem 3 formas de o fazer:

- Selecionar uma das redes sem fios indicada como disponível e premir Selecionar. Seguidamente inserir a palavra-passe se a rede estiver protegida por palavra-passe.
- Usar o botão WPS no seu router. Selecionar a opção Aderir à Rede usando WPS (Botão) e premir Selecionar. Premir o botão WPS no seu router. A sua TV irá ligar-se ao seu router, sem o uso de uma palavra-passe.

Nota: Durante o processo inicial de configuração a opção Ligar usando o botão rápido WPS estará disponível em vez da opção Aderir à Rede usando WPS (Botão).

 Inserir o PIN WPS no seu router. Selecionar a opção Aderir à Rede usando WPS (PIN) e premir Selecionar. Será criado um código que será exibido no ecrã. Inserir este código no seu router. A sua TV irá ligar-se ao seu router, sem o uso de uma palavra-passe.

Nota: Durante o processo inicial de configuração a opção Ligar usando o PIN WPS estará disponível em vez da opção Aderir à Rede usando WPS (PIN).

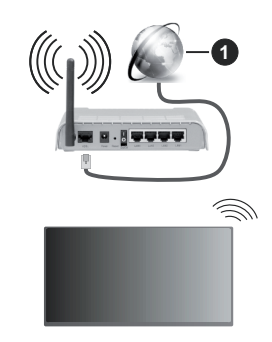

1. Ligação ISP Banda larga

Uma rede com SSID oculto não pode ser apagada por outros dispositivos. Se pretender ligar a uma rede com SSID oculta, selecionar a opção Aderir a outra rede no menu Rede e premir Seleccionar. Adicionar a rede inserindo o respetivo nome, tipo de segurança e palavra-passe manualmente. Se pretender configurar as definições adicionais manualmente da rede, selecionar Avançado quando solicitado e premir Selecionar. Seguir as instruções no ecrã para continuar e inserir respetivamente os valores necessários.

Se pretender guardar as palavras-passe da rede sem fios na Amazon, pode usar a opção **Guardar Palavras-Passe Wi-Fi para Amazon**. Para apagar as palavras-passe guardadas desativar esta opção. Um router-N sem fios (IEEE 802.11a/b/g/n/ac) com bandas de 2.4 e 5 GHz é destinado a aumentar a largura de banda. Estes estão otimizados para fluxo de vídeo HD mais suave e mais rápido, transferência de ficheiros e jogar sem fios.

Usar uma ligação LAN para transferir dados mais rapidamente entre dispositivos como computadores.

A velocidade de transmissão difere dependendo da distância e da quantidade de obstruções entre os aparelhos de transmissão, a configuração destes aparelhos, as condições das ondas de rádio, o tráfego da linha e os aparelhos que está a usar. A transmissão também pode ser cortada ou desligada dependendo das condições dos telefones DECT, das ondas de rádio, ou de quaisquer outros aparelhos WLAN 11b. Os valores normais para a velocidade de transmissão são os valores máximos teoricamente para a rede sem fios normal. Não são as velocidades atuais da transmissão de dados.

A localização onde a transmissão é mais efetiva difere dependendo do ambiente de utilização.

A função Sem Fios da TV suporta modems tipo 802.11 a,b,g, n e ac . É altamente recomendado usar o protocolo de comunicação IEEE 802.11ac de modo a evitar quaisquer possíveis problemas enquanto estiver a ver vídeos.

Deve mudar o SSID do seu modem sempre que houver outros modems em redor com o mesmo SSID. Caso contrário pode ter problemas de ligação. Usar uma ligação com fios se tiver problemas com a ligação sem fios.

É necessária uma velocidade de ligação estável para reproduzir o conteúdo streaming. Usar uma ligação Internet se a velocidade LAN sem fios for instável.

# Especificação

| Receção Digital                                | TV digital terrestre/cabo<br>plenamente Integrada TV<br>(DVB-T-C-S)<br>(compatível DVB-T2 e DVB-S2) |
|------------------------------------------------|----------------------------------------------------------------------------------------------------|
| Indicador de canal                             | Visualização no Ecrã                                                                                |
| Entrada de antena<br>RF                        | 75 Ohm (não equilibrado)                                                                            |
| Tensão de<br>funcionamento                     | 220-240V AC, 50Hz.                                                                                  |
| Á                                              | DTS HD                                                                                              |
| Audio                                          | DTS VIRTUAL:X                                                                                       |
| Auscultadores                                  | Tomada mini estéreo 3,5 mm                                                                          |
| Consumo de<br>energia em espera<br>em rede (W) | < 2                                                                                                 |
| Potência Saída<br>Áudio (WRMS.)<br>(10% THD)   | 2 x 2,5 W                                                                                           |
| Consumo de<br>energia (W)                      | 45 W                                                                                                |
| Peso (Kg)                                      | 3,75 Kg                                                                                             |
| Dimensões TV P/C/A<br>(com pé) (mm)            | 134 x 553 x 372                                                                                     |
| Dimensões TV P/C/A<br>(sem pé) (mm)            | 63 x 553 x 334                                                                                      |
| Visor                                          | 16/9 24"                                                                                            |
| Temperatura e<br>humidade de<br>funcionamento  | 0°C até 40°C, 85% humidade<br>máx.                                                                  |

Para obter mais informações sobre o produto, visite EPREL: <u>https://eprel.ec.europa.eu</u>.

O número de registro EPREL está disponível em https://eprel.panasonic.eu/product.

### Especificações de transmissor de LAN sem fios

| Gamas de Frequência             | Potência de<br>saída máx |
|---------------------------------|--------------------------|
| 2400 - 2483,5 MHz (CH1 - CH13)  | <100 mW                  |
| 5150 - 5250 MHz (CH36 - CH48)   | <200 mW                  |
| 5250 - 5350 MHz (CH52 - CH64)   | <200 mW                  |
| 5470 - 5725 MHz (CH100 - CH140) | <200 mW                  |

#### Restrições de país

O equipamento LAN sem fios destina-se a uso doméstico e em escritórios em todos os países da EU, o UK e a Irlanda do Norte (e noutros países de acordo com a diretiva relevante da EU e/ou do UK). A banda 5.15 - 5.35 GHz é restringida a operações no interior somente nos países da EU, no UK e na Irlanda do Norte (e outros países que seguem a diretiva relevante da EU e/ou do UK). O uso público está sujeito à autorização geral do respetivo prestador de serviços.

| País            | Restrição                   |
|-----------------|-----------------------------|
| Federação Russa | Apenas para uso no interior |

Os requisitos para qualquer país podem mudar a qualquer momento. É recomendado que o utilizador verifique com as autoridades locais o estado atual dos regulamentos nacionais para redes LAN sem fios de 2,4 GHz e 5 GHz.

#### Standard

IEEE 802.11.a/b/g/n

#### Interface anfitrião

USB 2.0

### <u>Segurança</u>

WEP 64/128, WPA, WPA2, TKIP, AES, WAPI

## Observação

# Observação para transmissão DVB / Dados / funções IPTV

 Esta TV foi concebida para estar de acordo com as normas (de Agosto de 2021) de serviço digital terrestre DVB-T / T2 (MPEG2, MPEG4-AVC(H.264) e HEVC(H.265)), DVB-C (MPEG2, MPEG4-AVC(H.264) e serviços digitais por cabo HEVC(H.265)) e DVB-S (MPEG2, MPEG4-AVC(H.264) e serviços digitais satélite HEVC(H.265)).

Consultar o seu revendedor local para disponibilidade dos serviços DVB-T / T2 ou DVB-S na sua zona.

Consulte o seu operador de serviço por cabo para disponibilidade de serviços DVB-C com esta TV.

 Esta TV pode não funcionar corretamente com o sinal que não corresponda às normas de DVB-T / T2, DVB-C ou DVB-S.

- Nem todas as funções estão disponíveis dependendo do país, zona, emissor, fornecedor do serviço, satélite e ambiente de rede.
- Nem todos os módulos CI funcionam corretamente com esta TV. Deve consultar o seu operador sobre a disponibilidade do módulo CI.
- Esta TV pode não funcionar corretamente com o módulo CI que não seja aprovado pelo operador.
- Podem ser cobradas taxas adicionais dependendo do operador.
- A compatibilidade com serviços futuros não é garantida.
- As aplicações Internet são fornecidas pelos respetivos prestadores de serviços e podem em qualquer momento ser alteradas, interrompidas ou descontinuadas.

A Panasonic não assume qualquer responsabilidade e nem concede qualquer garantia de disponibilidade ou de continuidade dos serviços.

 A Panasonic não garante o funcionamento e o desempenho dos dispositivos periféricos produzidos por outros fabricantes e não assume qualquer responsabilidade ou danos que possam resultar do funcionamento e/ou desempenho da utilização dos dispositivos periféricos dos referidos fabricantes.

# Licenças

Os termos HDMI e High-Definition Multimedia Interface, HDMI trade dress e os logotipos HDM são marcas ou marcas registadas da HDMI Licensing Administrator, Inc.

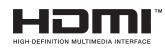

Fabricado sob a licença da Dolby Laboratories. Dolby, Dolby Audio, e double-D são marcas registadas da Dolby Laboratories Licensing Corporation.

Para patentes DTS, consultar http://patents.dts.com. Fabricado sob a licença de DTS Licensing Limited. DTS, DTS- HD, Virtual X e o logotipo- HD são marcas registadas ou marcas comerciais da DTS, Inc. nos Estados Unidos da América e em outros países. © 2022 DTS, Inc. TODOS OS DIREITOS RESERVADOS.

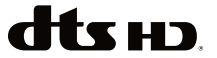

A marca da palavra *Bluetooth*<sup>®</sup> e os logotipos são marcas registadas propriedade da Bluetooth SIG Inc. e qualquer uso de tais marcas pela Vestel Elektronik Sanayi ve Ticaret A.S. é sob licença. Outras marcas registadas e outros nomes comerciais pertencem aos seus respetivos proprietários. Este produto contém tecnologia sujeita a determinados direitos de propriedade intelectual da Microsoft. O uso ou distribuição desta tecnologia fora deste produto são proibidos sem a(s) licença(s) adequadas da Microsoft.

Os proprietários do conteúdo usam a tecnologia de acesso de conteúdo Microsoft PlavReadv™ para proteger a sua propriedade intelectual, incluindo o conteúdo protegido por direitos de autor. Este dispositivo usa tecnologia PlayReady para aceder a conteúdo protegido por PlayReady e/ou conteúdo protegido por WMDRM. Se o dispositivo não conseguir aplicar corretamente as restrições sobre o uso do conteúdo, os proprietários do conteúdo podem solicitar à Microsoft que revoque a capacidade do dispositivo de consumir conteúdo protegido por PlayReady. A revogação não afeta conteúdo não protegido ou conteúdo protegido por outras tecnologias de acesso de conteúdo. Os proprietários do conteúdo podem exigir-lhe que atualize PlayReady para aceder ao conteúdo deles. Se recusar uma atualização, não poderá aceder ao conteúdo que exige a atualização.

O logótipo "CI Plus" é uma marca registada da CI Plus LLP.

Este produto está protegido por determinados direitos de propriedade intelectual Microsoft Corporation. O uso ou distribuição de tal tecnologia fora deste produto são proibidos sem a(s) licença(s) adequadas da Microsoft ou de uma subsidiária da Microsoft autorizada.

Amazon, Alexa, Fire, Prime Video e todos os respetivos logotipos são marcas registadas da Amazon Inc. ou das respetivas subsidiárias.

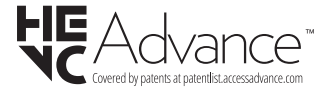

# Eliminação do Equipamento Usado e das Pilhas

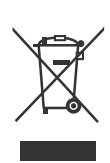

#### Apenas para a União Europeia e países com sistemas de reciclagem

Estes símbolos nos produtos, embalagens e / ou documentos anexos significa que os produtos elétricos e eletrónicos usados não devem ser misturados com o lixo doméstico em geral.

Para o tratamento, recuperação e reciclagem de produtos usados e baterias, deve levá-los aos pontos de recolha aplicáveis de acordo com a sua legislação nacional.

Ao eliminar corretamente, ajudará a poupar recursos valiosos e evitar quaisquer potenciais efeitos negativos à saúde humana e ao meio ambiente.

Para informação mais detalhada acerca da recolha e reciclagem deve contatar a autarquia local.

Podem ser aplicadas sanções no caso de uma eliminação incorreta destes resíduos, de acordo com a legislação nacional.

# Nota para o símbolo da pilha (símbolo do botão):

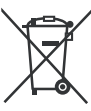

Este símbolo deve ser usado em combinação com símbolo de produto químicos. Neste caso em conformidade com os requisitos definidos pela Diretiva para os produtos químicos envolvidos.

# Declaração de Conformidade (DoC)

Nós, Panasonic Corporation declaramos que esta TV está em conformidade com os requisitos essenciais e outras regulamentações relevantes da Directiva 2014/53/EU.

Se quiser obter uma cópia da DoC original desta TV, deve visitar o seguinte sítio web:

http://www.ptc.panasonic.eu/compliance-documents

Representante Autorizado:

Centro de Testes Panasonic

Panasonic Marketing Europe GmbH

Winsbergring 15, 22525 Hamburg, Alemanha

Sítio web: http://www.panasonic.com

# Obsah

| Bezpečnostní informace                 | 2  |
|----------------------------------------|----|
| Údržba                                 | 4  |
| Montáž / Demontáž podstavce            | 5  |
| Při použití držáku pro zavěšení na zeď | 5  |
| Úvod                                   | 6  |
| Zahrnuté příslušenství                 | 6  |
| Vlastnosti                             | 6  |
| Připojení antény                       | 6  |
| Další připojení                        | 7  |
| Zapnutí/vypnutí televizoru             | 8  |
| Ovládání a provoz TV                   | 8  |
| Dálkové ovládání                       | 10 |
| Průvodce počátečním nastavením         | 11 |
| Úvodní obrazovka                       | 13 |
| Live TV                                | 13 |
| Přizpůsobení nastavení televizoru      | 13 |
| Nastavení                              | 15 |
| Seznam kanálù                          | 27 |
| Průvodce kanály                        | 27 |
| Připojení k internetu                  | 28 |
| Technické údaje                        | 30 |
| Poznámka                               | 30 |
| Licenční                               | 31 |
| Prohlášení o shodě (PoZ)               | 32 |

# Bezpečnostní informace

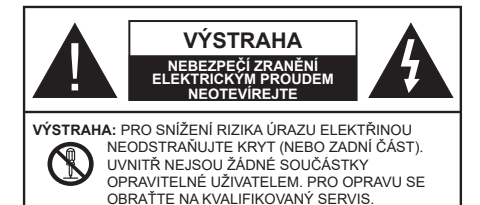

Za extrémního počasí (bouře, blesky) a dlouhé období nečinnosti (odjezdu na dovolenou) odpojte televizor od elektrické sítě.

Síťová zástrčka slouží k odpojení TV ze sítě, a proto musí zůstat snadno přístupná. Pokud televizor není odpojen od elektrické sítě, zařízení stále odebírá energii pro všechny situace, i když je televizor v pohotovostním režimu nebo je vypnutý.

**Poznámka:** Pro obsluhu příslušných funkcí následujte pokyny na obrazovce.

## DŮLEŽITÉ - Před zahájením instalace a používání si prosím pečlivě přečtěte návod k použití.

A VAROVÁNÍ: Tento přístroj je určen pro použití osobami (včetně dětí), kteří jsou schopni/zkušení provozování takového zařízení bez dozoru, pokud nejsou pod dohledem nebo jim nebyly poskytnuty instrukce týkající se použití přístroje osobou zodpovědnou za jejich bezpečnost.

- Použijte tento televizor v nadmořské výšce menší než 5000 metrů nad mořem, v suchých místech a v oblastech s mírným nebo tropickým podnebím.
- Televizor je určen pro použití v domácnostech a na podobné vnitřní použití, ale může být také používán na veřejných místech.
- Pro zajištění ventilace, kolem televizoru nechte alespoň 5 cm volného prostoru.
- Nezabraňujte větrání zakrytím nebo blokováním větracích otvorů předměty, jako jsou noviny, ubrusy, závěsy atd.
- Síťový kabel/zástrčka by měly být snadno přístupné. Nepokládejte na síťový kabel nábytek, TV nebo jiné věci. Poškozený síťový kabel může způsobit požár, nebo elektrický šok. Kabel odpojujte vytažením za zástrčku, nikoli zatažením za kabel. Nikdy nesahejte na síťový kabel mokrýma rukama, může to způsobit zkrat nebo elektrický šok. Nikdy kabel neuzlujte nebo nevažte s jinými kabely. Pokud je kabel poškozený, musí být vyměněn. Toto musí být provedeno kvalifikovanou osobou.
- Nevystavujte televizor kapajícím nebo stříkajícím tekutinám a na nebo pod TV nepokládejte nádoby

naplněné tekutinou, jako jsou například vázy, sklenice atd. (např. na policích nad zařízením).

- Nevystavujte televizor přímému slunečnímu záření nebo neumisťujte zdroje otevřeného ohně, jako jsou zapálené svíčky na vrch nebo do blízkosti televizoru.
- Nepokládejte žádné zdroje tepla jako jsou elektrické ohřívače, radiátory, atd. do blízkosti televizoru.
- Nepokládejte televizor na podlahu nebo na šikmé plochy.
- Abyste předešli nebezpečí udušení, igelitové sáčky držte mimo dosah kojenců, dětí a domácích zvířat.
- Opatrně připojte podstavec k televizoru. Pokud je stojan opatřen šrouby, pevně utáhněte šrouby, aby se zabránilo naklánění televizoru. Šrouby příliš nepřetahujte a řádně namontujte i stojanové gumy.
- Nevhazujte baterie do ohně nebo mezi nebezpečné nebo hořlavé materiály.

### UPOZORNĚNÍ

- Baterie se nesmí vystavovat nadměrné teplotě, jako např. slunci, ohni a podobně.
- Nadměrná hladina zvuku ze sluchátek může způsobit ztrátu sluchu.

PŘEDEVŠÍM – NIKDY nenechávejte nikoho, především děti, tlačit nebo udeřit na obrazovku, vsunovat něco do děr, konektorů nebo dalších otvorů na TV.

| <b>A</b> Výstraha                        | Nebezpečí vážného<br>poranění či smrti |
|------------------------------------------|----------------------------------------|
| Nebezpečí zranění<br>elektrickým proudem | Nebezpečí poranění<br>vysokým napětím  |
| Údržba                                   | Důležitá součást údržby                |

#### Označení na produktu

Následující symboly jsou použity na produktu jako indikátory omezení a bezpečnostní opatření a bezpečnostní pokyny. Každé vysvětlení je platné pouze pro vztahující se místo označení na produktu. Dbejte na tyto informace z bezpečnostních důvodů.

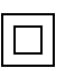

Produkt ochranné třídy II: Tento spotřebič je navržen takovým způsobem, že nevyžaduje bezpečnostní elektrické uzemnění.

**Vebezpečný terminál pod proudem:** Označený terminál(y) je / jsou za normálních provozních podmínek pod proudem nebezpečné.

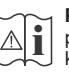

Pozor, Viz návod k obsluze: V označeném prostoru(ech) se nachází(jí) mincové nebo knoflíkové baterie vyměnitelné uživatelem.

| CLASS 1<br>LASER PRODUCT |
|--------------------------|
|--------------------------|

Laserový produkt třídy 1: Tento produkt obsahuje laserový zdroj Třídy 1, který je bezpečný za rozumně předvídatelných podmínek provozu.

## UPOZORNĚNÍ

- Dejte pozor, ať baterie nespolknete, hrozí nebezpečí chemického popálení
- Tento výrobek nebo jeho příslušenství dodávané s výrobkem může obsahovat knoflíkovou/mincovou baterii. Pokud dojde k požití knoflíkové baterie, může to způsobit vážné vnitřní popáleniny během 2 hodin a může to vést ke smrti.
- Udržujte nové a použité baterie mimo dosah dětí.
- Pokud část s baterií není možné bezpečně uzavřít, přestaňte výrobek používat a odložte ho mimo dosah dětí.
- Pokud si myslíte, že baterie byly spolknuty nebo vloženy do jakékoliv části těla, okamžitě vyhledejte lékařskou pomoc.

\_\_\_\_\_

TV může spadnout a způsobit vážné zranění nebo smrt. Velkému množství zranění, najme dětí, je možné se vyhnout jednoduchými opatřeními;

- VŽDY používejte skříňky nebo podstavce nebo způsoby montáže doporučené výrobcem televizoru.
- VŽDY používejte nábytek, který poskytuje bezpečnou oporu pro televizor.
- VŽDY se ujistěte, aby televizor nepřesahoval přes hrany podpůrného nábytku.
- VŽDY naučte děti o nebezpečí vylézt na nábytek na televizor nebo na jeho ovládací prvky.
- VŽDY nasměrujte vedení a kabely připojené k televizoru, abyste o ně nemohli zakopnout, protáhnout je nebo zachytit.
- NIKDY nepokládejte televizor na nestabilní místa.
- NIKDY neumísťujte televizor na vysoký nábytek (například skříně a knihovny) bez ukotvení nábytku i televizoru k vhodné podpoře.
- NIKDY neumisťujte televizor na tkaniny nebo jiné materiály, které mohou být umístěny mezi televizorem a podpůrným nábytkem.
- NIKDY neumisťujte předměty, které by mohly děti lákat, jako jsou hračky a dálkové ovladače, na horní část televizoru nebo nábytek, na který je televizor umístěn.
- Vybavení je vhodné pouze pro montáž do výšky nad 2 m.

Při přemístění vašeho současného televizoru byste měli stejně použít výše uvedená opatření.

Přístroj připojen k ochrannému uzemnění instalace budovy prostřednictvím připojení do ELEKTRICKÉ sítě nebo k jinému přístroji s připojením k ochrannému uzemnění a k televiznímu distribučnímu systému pomocí koaxiálního kabelu může za určitých okolností představovat riziko požáru. Napojení na systém televizních rozvodů musí být proto provedeno prostřednictvím zařízení, které elektrická izolace spadá do určitého frekvenčního pásma (galvanicky izolátor)

# UPOZORNĚNÍ PŘI MONTÁŽI NA ZEĎ

- Před montáží televizoru na zeď si přečtěte pokyny.
- Sada pro montáž na stěnu je volitelná. Pokud není součástí dodávky televizoru, můžete ji získat od místního prodejce.
- Neinstalujte televizor na strop nebo na šikmou stěnu.
- Použijte přiložené šrouby pro montáž na stěnu a další příslušenství.
- Pevně utáhněte šrouby na montáž na stěnu, abyste zabránili pádu televizoru. Šrouby nepřetahujte.

\_\_\_\_\_

- Použitím jiné nástěnné konzoly na zavěšení nebo instalace vlastní podpěry nástěnné konzoly se vystavujete riziku zranění osob nebo poškození výrobku. V zájmu zachování výkonu a bezpečnosti tohoto přístroje, v každém případě požádejte svého prodejce nebo autorizovanou montážní firmu na připevnění nástěnné konzoly. Jakékoliv škody způsobené instalací bez autorizované osoby má za následek zánik vaší záruky.
- Pečlivě si přečtěte pokyny dodané k volitelnému příslušenství a v každém případě dodržujte kroky pro zabránění pádu TV.
- Během instalace manipulujte s televizorem opatrně, protože nárazy nebo jiným působením může dojít k jeho poškození.
- Při upevňování závěsné konzoly na stěnu si dávejte pozor. Před zavěšením konzole se vždy se přesvědčte, že ve zdi nejsou žádné elektrické kabely ani trubky.
- Pro zabránění pádu a zraněním, pokud ho již nepoužíváte, odstraňte televizor ze závěsné konzoly.

## ŠKODY

- S výjimkou případů, kdy je odpovědnost uznána místními předpisy, společnost Panasonic nenese žádnou odpovědnost za poruchy způsobené nesprávným používáním nebo používáním výrobku a za jiné problémy nebo škody způsobené používáním tohoto výrobku.
- Společnost Panasonic nepřebírá žádnou odpovědnost za ztrátu dat atp. způsobenou vyšší mocí.
- Záruka se nevztahuje na externí zařízení, které si zákazník připravil samostatně. Za péči o údaje uložené v takových zařízeních odpovídá zákazník. Společnost Panasonic nenese žádnou odpovědnost za zneužití těchto údajů.

Obrázky a ilustrace v tomto návodu mají pouze informativní charakter a mohou se lišit od skutečného vzhledu výrobku. Design a technické parametry produktu mohou být změněny bez předchozího upozornění.

Protože je operační systém Fire TV pravidelně aktualizován, obrázky, navigační pokyny, názvy a umístění možností nabídky zobrazené v této příručce se mohou lišit od toho, co vidíte na obrazovce.

# Údržba

Nejprve odstraňte zástrčku ze zásuvky.

## Zobrazovací panel, Skříňka, Podstavec

## Pravidelná péče:

Pro odstranění nečistot a otisků prstů jemně otřete povrch zobrazovacího panelu, skříňky nebo podstavce pomocí měkkého hadříku.

### Pro zaschlé nečistoty:

- 1. Nejprve očistěte prach z povrchu.
- Namočte měkký hadřík do čisté vody nebo vody zředěné neutrálním saponátem (1 díl saponátu na 100 dílů vody).
- Hadřík řádně vyždímejte. (Vezměte prosím na vědomí, nenechte kapalinu zatéci dovnitř televizoru, protože může vést k jeho poruše.)
- 4. Pečlivě ho navlhčete a setřete odolné nečistoty.
- 5. Nakonec z něj otřete veškerou vlhkost.

### Výstraha

Nepoužívejte tvrdé utěrky nebo houbičky s příliš tvrdým povrchem, protože mohou způsobit poškrábání povrchu.

- Dávejte pozor, aby se na povrch nedostaly repelenty, rozpouštědla, ředidla nebo jiné těkavé látky. Mohou snížit kvalitu povrchu nebo způsobit odlupování barvy.
- Povrch zobrazovacího panelu je speciálně upraven a může se snadno poškodit. Dávejte pozor, abyste neklepli ani nepoškrábali displej s nehty nebo jinými tvrdými předměty.
- Nedopusťte, aby se skříňka a podstavec, dostaly do kontaktu s gumou nebo PVC delší dobu. Mohou snížit kvalitu povrchu.

## Elektrická zástrčka

Otírejte síťovou zástrčku suchým hadříkem v pravidelných intervalech.

Vlhkost a prach mohou způsobit požár nebo úraz elektrickým proudem.
#### Montáž / Demontáž podstavce

#### Přípravy

Vyberte podstavec(ce) a televizor z balení a umístěte televizor na pracovní stůl s panelem obrazovky dolů na čistou, měkkou látku (deku, atd.)

- · Použijte plochý a pevný stůl větší, než je televizor.
- Nedržte díl obrazového panelu.
- · Ujistěte se, že se TV poškrábání nebo nezlomil.

VÝSTRAHA Vyobrazené šrouby nezasunujte do těla televizoru, když TV stojan nepoužíváte, např. při montáží na zeď. Zasunutí šroubů bez podstavce může způsobit poškození televizoru.

#### Montáž podstavce

1. Stojan televizoru se skládá ze dvou částí. Nainstalujte tyto kusy dohromady.

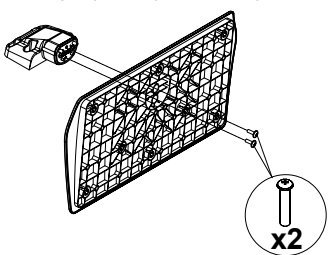

2. Stojan (y) umístěte na schéma montáže stojanu(ů) na zadní straně televizoru.

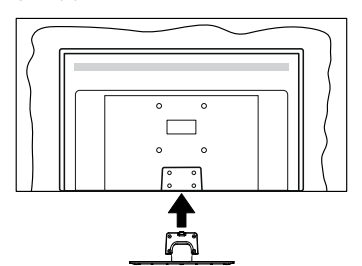

 Poté vložte do otvorů čtyři dodané šrouby (M4 x 12 mm), jemně je utáhněte tak, aby byl podstavec správně namontován.

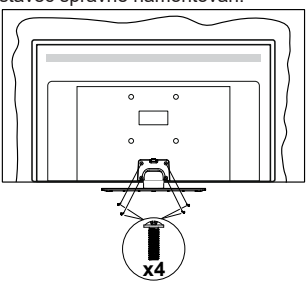

#### Odstranění podstavce z televizoru

Ujistěte se, že při použití závěsu na stěnu nebo při balení televizoru budete odstraňovat podstavec následujícím způsobem.

- Položte televizor na pracovní stůl s obrazovkou dolů na čistou, měkký hadr. Nechte stojan(y), přečnívat přes okraj povrchu.
- Odšroubujte šrouby upevňující stojan(y).
- · Odstraňte stojan(y).

#### Při použití držáku pro zavěšení na zeď

Pro nákup doporučeného držáku pro zavěšení na zeď se prosím obraťte na svého místního prodejce Panasonic.

Otvory pro montáž držáku pro zavěšení na stěnu;

#### Zadní strana TV

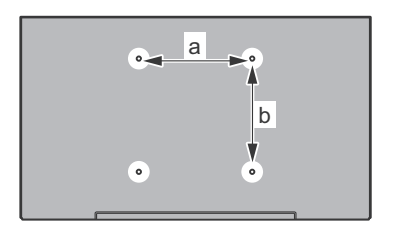

| a (mm) | 75 |
|--------|----|
| b (mm) | 75 |

#### Pohled ze strany

Průměr

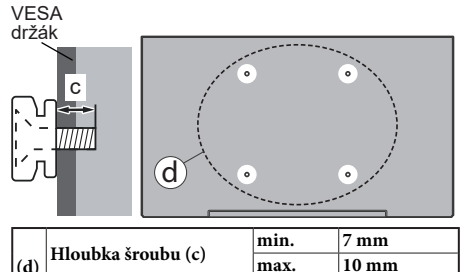

Poznámka: Šrouby pro upevnění TV na zavěšení na stěnový držák nejsou součástí dodávky s televizorem.

M4

Čeština – 5 –

## Úvod

Děkujeme, že jste si vybrali náš výrobek. Brzy si budete užívat svůj nový televizor. Pečlivě si pročtěte tyto pokyny. Obsahují důležité informace, které vám pomohou užívat si televizor na maximum a zajistit jeho správnou a bezpečnou instalaci a provoz.

## Zahrnuté příslušenství

- Dálkové ovládání
- Baterie: 2 x AAA
- Příručka pro rychlý start
- Síťový kabel
- Odnímatelný stojan
- Šrouby pro montáž stojanu (M4 x 12 mm)

## Vlastnosti

#### Vysoký dynamický rozsah (HDR) / Hybridní loggama (HLG):

Pomocí této funkce televizor dokáže reprodukovat větší dvnamický rozsah světelnosti zachvcením a následnou kombinací několika různých expozic. HDR/HLG slibuje lepší kvalitu obrazu díky jasnějším, realističtějším zvýrazněným, mnohem realističtější barvy a další vylepšení. To přináší pohled o dosažení kterého se výrobci filmu snažili, umožňující skryté oblasti tmavých stínů a slunečního světla s plnou jasností, barev a detailů. Obsah HDR/HLG je podporován prostřednictvím nativních a portálových aplikací, HDMI, vstupů USB a přes vysílání DVB-S. Když je vstupní zdroj nastaven na příslušný vstup HDMI, zvýrazněte související možnost HDMI v nabídce Domů > Nastavení > Displej a audio > Nastavení obrazu a stisknutím tlačítka Vybrat zobrazte možnosti nastavení. V nabídce Pokročilé nastavení nastavte možnost Režim vstupu HDMI jako Režim 1 (1.4), Režim 2 (2.0) nebo Auto, budete tak moci sledovat obsah HDR/HLG, pokud ie obsah HDR/HLG přijímán prostřednictvím vstupu HDMI. V tomto případě by zdrojové zařízení mělo být také kompatibilní s alespoň HDMI 2.0.

## Připojení antény

Připojte zástrčku antény nebo kabelové televize do konektoru VSTUPANTÉNY (ANT) nebo připojte satelit do konektoru SATELITNÍ VSTUP (LNB) přední boční straně televizoru.

#### Zadní strana TV

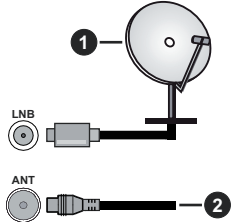

- 1. Satelit
- 2. Anténa nebo kabel

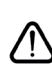

Chcete-li k televizoru připojit zařízení, před provedením jakéhokoli připojení zkontrolujte, zda jsou televizor i zařízení vypnuty. Po uskutečnění připojení můžete jednotky zapnout používat.

## Další připojení

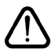

Chcete-li k televizoru připojit zařízení, před provedením jakéhokoli připojení zkontrolujte, zda jsou televizor i zařízení vypnuty. Po uskutečnění připojení můžete jednotky zapnout používat.

| Přípojka | Тур                                                        | Kabely                               | Zařízení                               |
|----------|------------------------------------------------------------|--------------------------------------|----------------------------------------|
|          | HDMI<br>připojení<br>(boční a<br>zadní)                    |                                      |                                        |
| •        | SPDIF<br>(Koaxiální<br>výstup)<br>Připojení<br>(postranní) |                                      | ···· · · · · · · · · · · · · · · · · · |
|          | Boční AV<br>(Audio/<br>Video)<br>Připojení<br>(postranní)  | Boční Video/Audio<br>spojovací kabel |                                        |
|          | Připojení<br>pro<br>sluchátka<br>(postranní)               |                                      |                                        |
|          | USB<br>Připojení<br>(postranní)                            |                                      |                                        |
|          | Cl<br>Konektor<br>(postranní)                              |                                      | CAM<br>module                          |
|          | Ethernetové<br>připojení<br>(zadní)                        | LAN / Ethernet kabel                 | ()<br>()                               |

Pokud používáte sadu pro upevnění na stěnu (v případě že není součástí dodávky, obratte se na svého prodejce), doporučujeme zapojit všechny kabely do zadní části televizoru před připevněním na stěnu. | Vložte nebo vviměte CI iednotku, pouze pokud je TV VYPNUTÁ. Měli byste si prohlédnout v návodu k obsluze modulu návod pro podrobnosti o nastavení. Každý vstup USB na televizoru podporuje zařízení až do 500 mA. Připojení zařízení nad 500mA může poškodit Váš TV. Při připojení zařízení k televizoru pomocí HDMI kabelu, který zajistí dostatečnou odolnost proti parazitnímu frekvenčnímu záření, budete muset použít stíněný HDMI kabel s ferity (kvalitní) HDMI kabel.

## Zapnutí/vypnutí televizoru

#### Připojení napájení

# DŮLEŽITÉ: Televizor je určen k použití s napětím 220-240V AC při 50 Hz.

Po vybalení nechte televizor získat pokojovou teplotu, než přístroj připojíte do sítě.

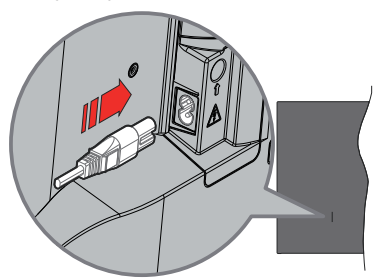

Jeden konec (zástrčka se dvěma otvory) dodaného odpojitelného napájecího kabelu zapojte do zásuvky pro napájecí kabel na zadní straně televizoru, jak je to znázorněno výše. Potom zapojte druhý konec napájecího kabelu do síťové zásuvky. Televizor se přepne do pohotovostního režimu.

**Poznámka:** Poloha vstupu napájecího kabelu se může lišit v závislosti na modelu.Poloha spínače se může lišit v závislosti na modelu.

#### Přepnutí televizoru z pohotovostního režimu

Pokud je televizor v pohotovostním režimu, rozsvítí se LED. K zapnutí televizoru z pohotovostního režimu můžete zvolit jednu z možností:

- Stiskněte tlačítko Pohotovostní režim na dálkovém ovladači.
- Stiskněte tlačítko ovládání na TV.

TV se poté zapne.

#### Přepnutí televizoru do pohotovostního režimu

- Stiskněte tlačítko Pohotovostní režim na dálkovém ovladači.
- Stiskněte tlačítko ovládání na TV pro zobrazení menu volby funkcí. Zostření bude na možnosti Vstupního režimu. Postupně mačkejte tlačítko, dokud se nezvýrazní možnost Vypnutí napájení. Stiskněte a podržte tlačítko přibližně 2 sekundy, televizor se přepne do pohotovostního režimu.

#### Pro vypnutí televizoru

Pro úplné vypnutí televizoru vypojte napájecí kabel ze zásuvky.

## Ovládání a provoz TV

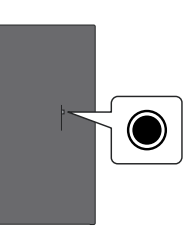

Váš televizor má jediné ovládací tlačítko. Tímto tlačítkem můžete ovládat funkce Vstupy / Zvyšování a snižování hlasitosti / Zvyšování a snižování kanálů / Zapnutí a vypnutí / Výstup z funkcí TV.

Poznámka: Poloha ovládacích tlačítek se může lišit v závislosti na modelu.

#### Ovládání jediného tlačítka

- Stiskněte ovládací tlačítko pro zobrazení nabídku Napájení.
- Potom postupným stisknutím tlačítka zaostřete na požadovanou možnost, kterou potřebujete.
- Funkci použijte stisknutím a podržením tlačítka po dobu asi 2 sekund, vstoupíte tak do podnabídky nebo vyberete možnost.

Vypnutí televizoru: Stisknutím ovládacího tlačítka zobrazte nabídku Napájení, zaostření se bude nacházet v možnosti Vstupy. Postupně mačkejte tlačítko, dokud se nezvýrazní možnost Vypnutí napájení. Stisknutím a podržením tlačítka po dobu asi 2 sekund televizor vypnete (pohotovostní režim).

Zapnutí televizoru: Stiskněte ovládací tlačítko, televizor se zapne.

Pro změnu hlasitosti: Stisknutím ovládacího tlačítka zobrazíte nabídku funkcí a následně stisknutím tlačítka přesunete zaostření na možnost Hlasitost Nahoru nebo Hlasitost Dolů. Stisknutím a podržením tlačítka zvýšíte nebo snížíte hlasitost.

Změna kanálu (v režimu Live TV): Stisknutím ovládacího tlačítka zobrazíte nabídku Napájení a následně stisknutím tlačítka přesunete zaostření na možnost Kanál Nahoru nebo Kanál Dolů. Stiskněte a držte tlačítko pro přepnutí na další nebo předchozí kanál v seznamu kanálů.

Změna vstupu: Stisknutím ovládacího tlačítka zobrazte nabídku Napájení, zaostření se bude nacházet v možnosti Vstupy. Stisknutím a podržením tlačítka po dobu asi 2 sekund zobrazíte seznam vstupů. Procházejte dostupné možnosti vstupu stisknutím tlačítka. Stisknutím a podržením tlačítka po dobu asi 2 sekund přepnete na zvýrazněnou možnost vstupu. **Poznámka:** Nabídku OSD nastavení Live TV v režimu OSD nelze zobrazit pomocí ovládacího tlačítka.

#### Ovládání dálkovým ovladačem

Stisknutím a podržením tlačítka **Domů** na dálkovém ovladači zobrazíte dostupné možnosti nabídky rychlého nastavení v režimu Live TV. Stiskněte tlačítko **Domů** pro zobrazení nebo se vraťte na domovskou obrazovku Fire TV. Pomocí směrových tlačítek přesuňte fokus, pokračujte, upravte některá nastavení a stisknutím tlačítka **Vybrat** proveďte výběr za účelem provedení změn, nastavení vašich předvoleb, otevření podnabídky, spuštění aplikace atd. Stisknutím tlačítka **Návrat / Zpět** se vrátíte na předchozí obrazovku nabídky.

#### Výběr vstupu

Jestliže jste zapojili všechna externí zařízení k vaší TV, můžete přepínat k různým zdrojům vstupů. Stisknutím tlačítka Vstup otevřete nabídku Vstupy (dostupnost závisí na modelu dálkového ovládání). Pro zobrazení dostupných možností nabídky rychlého nastavení můžete také stisknout a podržet tlačítko Domů na dálkovém ovladači a poté zvýrazněte možnost Vstupy a stisknutím tlačítka Vybrat zobrazte seznam dostupných možností vstupu. Pomocí směrových tlačítek zvýrazněte požadovanou možnost a poté stisknutím tlačítka Vybrat přepněte na vybraný vstup. Nebo vyberte požadovaný vstup z řádku Vstupy na záložce Vstupy na domovské obrazovce a stiskněte tlačítko Vybrat.

#### Změna kanálů a Hlasitost

Hlasitost můžete upravit pomocí tlačítek **Hlasitost +/-**. Změnit kanál v režimu Live TV můžete pomocí tlačítek **Program +/-** na dálkovém ovladači.

## Dálkové ovládání

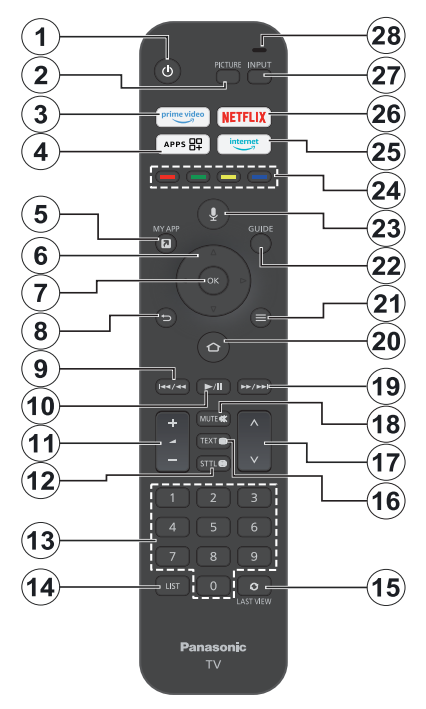

#### Vložení baterií do dálkového ovladače

Nejprve odstraňte zadní kryt prostoru pro baterie na zadní straně dálkového ovládání. Vložte dvě baterie 1,5 V velikosti **AAA**. Ujistěte se, že (+) a (-) označení souhlasí (dbejte na správnou polaritu). Nemíchejte staré a nové baterie. Vyměňujte pouze za stejný nebo ekvivalentní typ. Nasaďte kryt zpět.

#### Spárování dálkového ovládání s televizorem

Při prvním zapnutí televizoru se po zahájením úvodního nastavení provede párování dálkového ovladače. Chcete-li jej spárovat, postupujte podle pokynů na obrazovce. Pokud máte potíže se spárováním dálkového ovladače s televizorem, vypněte ostatní bezdrátová zařízení a zkuste to znovu. Podrobné informace o párování nových zařízení s televizorem najdete v části **Dálková zařízení a Bluetooth**.

- 1. Pohotovostní režim: Pohotovostní režim/zapnutí
- 2. Obraz: Otevře režim obrazu.
- 3. Prime Video: Otevře obrazovku Prime Video
- 4. Aplikace: Zobrazí vaše aplikace a kanály
- 5. Moje aplikace (\*)
- Směrová tlačítka: Pomáhá při pohybování se v menu, obsahu, atd. a při stisknutí tlačítka Nahoru nebo Dolů v režimu TXT se zobrazí podstránky
- 7. Vybrat: Potvrdí výběr, vstoupí do podnabídek
- Zpět/Návrat: Vrátí se na předchozí obrazovku nabídky, přejde o krok zpět, zavře otevřená okna, vrátí se na hlavní obrazovku nebo záložku Doma
- Přetočit: Posune snímky zpět v médiích, jako jsou filmy, posune se o den zpět v průvodci kanálů
- Přehrát/Pauza Přehrát: Spouští přehrávání zvoleného média Pauza: Pozastavuje přehrávání média
- 11. Hlasitost +/-: Zvyšuje/snižuje úroveň hlasitosti
- Titulky: Zobrazuje možnosti zvuku a titulků, kde můžete změnit preferovaný jazyk a zapnout nebo vypnout titulky (pokud jsou k dispozici)
- 13. Číselná tlačítka: Přepne kanál v režimu Live TV, zadá číslo v textovém poli na obrazovce
- 14. Seznam: Otevře seznam kanálů
- 15. Poslední zobrazení: Rychle cykluje mezi předchozími a stávajícími kanály a přepíná do režimu Live TV
- Text: Otevírá a zavírá teletext nebo interaktivní služby (pokud je k dispozici v režimu Live TV)
- Program +/-: Zvyšuje / Snižuje číslo kanálu v režimu Live TV
- 18. Mute (Ztlumit): Úplně vypne zvuk TV
- Rychlé přetáčení vpřed: Posune snímky dopředu v médiích, jako jsou filmy, posune se o den dopředu v průvodci kanálů
- 20. Domů: Otevře obrazovku Doma. Stisknutím a podržením zobrazíte nabídku rychlého nastavení
- 21. Možnosti: Zobrazí možnosti nastavení (je-li k dispozici)
- 22. Průvodce: Zobrazí průvodce kanály
- Hlasové tlačítko: Aktivuje mikrofon na dálkovém ovladači
- 24. Barevná tlačítka: Pro funkce barevných tlačítek postupujte podle pokynů na obrazovce
- 25. Internet: Otevře vyhledávat Amazon Silk
- 26. Netflix: Spustí aplikaci Netflix
- 27. Vstup: Zobrazuje všechny dostupné vysílání a zdroje obsahu
- Alexa LED: Rozsvítí se při stisknutí Hlasového tlačítka a během procesu párování Otvor pro mikrofon: Při používání Alexy nebo hlasového vyhledávání mluvte do mikrofonu

#### (\*) MOJE APLIKACE:

Tlačítku Moje aplikace můžete kdykoli přiřadit zkratku stisknutím a podržením tohoto tlačítka pro rychlý přístup k aplikacím, hlasovým příkazům Alexy a dalším. Postupujte podle pokynů na obrazovce.

# Průvodce počátečním nastavením

Poznámka: Postupujte podle pokynů na obrazovce a dokončete proces počátečního nastavení. Pomocí směrových tlačítek a tlačítka Vybrat na dálkovém ovladači vyberte, nastavte, potvrdte a pokračujte.

#### 1. Vyberte svou polohu

Vyberte svou polohu ze seznamu a pokračujte stisknutím tlačítka **Vybrat**.

#### 2. Vyberte svůj jazyk

Na obrazovce budou uvedeny možnosti výběru jazyka. Vyberte požadovaný jazyk ze seznamu a pokračujte stisknutím tlačítka **Vybrat**.

#### 3. Vyberte režim TV

V následujícím kroku úvodního nastavení můžete nastavit provozní režim televizoru. Možnost **Použití obchodu** nakonfiguruje nastavení vašeho televizoru pro prostředí obchodu. Tato možnost je určena pouze pro účely vystavení výrobku v obchodě. Pro domácí použití se doporučuje zvolit **Pokračovat**.

#### 4. Spárovat dálkový ovladač s televizorem

Pokud se váš ovladač spáruje s televizorem automaticky nebo pokud jste ovladač s televizorem již jednou spárovali, tento krok bude přeskočen. Pokud tomu tak není, provede se vyhledání vašeho dálkového ovladače. Dálkový ovladač spárujte podle pokynů na obrazovce (závisí na modelu dálkového ovladače).

#### 5. Připojení se ke své síti

I když jste televizor připojili k internetu pomocí ethernetového kabelu před zahájením počátečního nastavení, síťové připojení nebude k dispozici automaticky, musíte jej nejprve povolit v tomto kroku. Na obrazovce se zobrazí potvrzovací dialog. Budete informováni, že spotřeba energie se může zvýšit, a budete požádáni o souhlas s pokračováním. Zvýrazněte možnost **Povolit** a pokračujte stisknutím tlačítka **Vybrat**.

Pokud jste televizor nepřipojili k internetu pomocí ethernetového kabelu, televizor v tomto okamžiku po povolení síťového připojení vyhledá dostupné bezdrátové sítě a zobrazí seznam dostupných bezdrátových sítí. Vyberte svou síť a stisknutím tlačítka **Vybrat** se k ní připojte.

Nastavení sítě můžete později zkontrolovat nebo změnit pomocí možností v nabídce **Nastavení > Síť**. Pokud potřebujete další informace, nahlédněte do částí **Síť** a **Připojení k internetu**. Stisknutím tlačítka Rychlé přetáčení vpřed na dálkovém ovládání vám umožní přeskakovat kroky.

Po navázání internetového připojení televizor zkontroluje aktualizace softwaru a stáhne nejnovější software, pokud jsou k dispozici. Upozorňujeme, že to může chvíli trvat.

#### 6. Přihlášení se pomocí účtu Amazon

Na další obrazovce se můžete přihlásit ke svému účtu Amazon. Abyste mohli používat služby Amazon, musíte být přihlášeni k účtu Amazon. Pokud nebylo v předchozím kroku navázáno připojení k internetu, tento krok bude přeskočen. Pokud ještě nemáte účet na Amazonu, můžete si jej založit výběrem Nováček u Amazonu? Možnost vytvoření účtu zdarma Tento krok můžete přeskočit stisknutím tlačítka Rychlé přehrávání vpřed. Zobrazí se dialogové okno pro potvrzení. Zvýrazněte Provést později a pokračujte stisknutím tlačítka Vybrat. Pokud tento krok přeskočíte, některé z následujících kroků se mohou lišit nebo mohou být také přeskočeny.

Jakmile bude účet zaregistrován, budete dotázáni, zda chcete používat účet, ke kterému jste se přihlásili. V tomto okamžiku si můžete zvolit změnu účtu, přečíst si podmínky, které bude nutné přijmout, pokud si přejete pokračovat. Zvýrazněte symbol se třemi tečkami vedle textů ve spodní části obrazovky a klikněte na **Vybrat**, poté si můžete přečíst více informací o souvisejícím tématu. Zvýrazněte **Pokračovat** a stiskněte tlačítko **Vybrat** pro pokračování bez změny účtu.

Pokud jste televizor připojili k internetu prostřednictvím sítě WLAN, v tomto okamžiku se zobrazí dialogové okno s dotazem, zda chcete uložit heslo WLAN na Amazon. Zvýrazněte **Ano** a pro potvrzení a pokračování stiskněte tlačítko **Vybrat**. Chcete-li pokračovat bez potvrzení, vyberte **Ne**.

#### 7. Obnovit Fire TV

Pokud jste dříve používali zařízení Fire TV, můžete pro tento televizor použít nastavení z tohoto zařízení. Pokud s Fire TV začínáte, zvýrazněte možnost **Přeskočit** a stiskněte tlačítko **Vybrat**.

Chcete-li obnovit předchozí zařízení Fire TV, zvýrazněte možnost **Obnovit** a stiskněte tlačítko **Vybrat**. Zobrazí se seznam vašich zařízení Fire TV. Zvýrazněte požadované zařízení a stiskněte tlačítko **Vybrat**. Váš televizor nyní obnoví všechna nastavení tak, aby odpovídala vašemu jinému zařízení Fire TV.

#### 8. Prime Video

V závislosti na vybraném místě se mohou dále zobrazit stručné informace o hlavních video službách. V tuto chvíli můžete zahájit 30denní bezplatnou zkušební verzi. Zvýrazněte **Nyní ne** a stiskněte tlačítko **Vybrat** pro přeskočení.

#### 9. Výběr aplikace

V dalším kroku můžete vybrat aplikace, které chcete stáhnout. Zvýrazněte možnost **Začínáme** a pokračujte stisknutím tlačítka **Vybrat**. Aplikace jsou ke stažení zdarma, ale některé z nich mohou vyžadovat platbu za

plný přístup. Zvýrazněte **Ne, děkuji** a stiskněte tlačítko **Vybrat** pro přeskočení.

#### 10. Rodičovská kontrola

Rodičovskou kontrolu můžete aktivovat v tomto okamžiku nebo to můžete udělat později.

Pamatujte, že pokud zvolíte možnost **Bez rodičovské kontroly**, nákup a přehrávání videa bez kódu PIN bude povoleno.

Pokud zvolíte možnost **Povolit rodičovskou kontrolu**, budete dále požádáni o zadání kódu PIN. Toto je Prime Video PIN a souvisí s vaším účtem Amazon. K zadání kódu PIN použijte tlačítka na dálkovém ovladači, jak je znázorněno na obrazovce. Budete jej muset zadat pro přístup k některým nabídkám, službám, obsahu atd. chráněným tímto kódem PIN. Pokud jste PIN zapomněli, postupujte podle odkazu zobrazeného na obrazovce a resetujte jej.

O funkci budete informováni na další obrazovce. Pokračujte stisknutím tlačítka **Vybrat**.

Nastavení rodičovské kontroly můžete později zkontrolovat nebo změnit pomocí možnosti Rodičovská kontrola v nabídce Nastavení > Předvolby.

#### 11. Co je nového na Fire TV

Můžete získat nejnovější zprávy o televizních pořadech, filmech, produktových novinkách, speciálních nabídkách a další. E-maily budou zasílány na e-mailovou adresu spojenou s vaším účtem Amazon. Předplatné můžete kdykoli zrušit. Chcete-li se přihlásit k odběru, vyberte možnost **Předplatné** nebo zvýrazněte možnost **Přeskočit** a stisknutím tlačítka **Vybrat** tento krok přeskočte.

#### 12. Vítejte ve Fire TV

Na další obrazovce budou uvedeny stručné informace o používání Fire TV. Po přečtení pokračujte stisknutím tlačítka **Vybrat**.

#### 13. Vyhledávání televizních kanálů

V dalším kroku budete dotázáni, zda chcete vyhledávat kanály. Zvýrazněte **Ano** a stisknutím tlačítka **Vybrat** spusťte vyhledávání. Zvýrazněte **Ne** a stisknutím tlačítka **Vybrat** odložte vyhledávání na později.

Před zahájením vyhledávání budete požádáni, abyste zkontrolovali, zda je vaše anténa nastavena a zda je anténní kabel správně zapojen do anténní zásuvky na vašem televizoru. Pokračujte stisknutím tlačítka **Vybrat**.

#### 14. <u>Typ vysílání</u>

Dalším krokem je výběr typu kanálu. Vyberte předvolbu vyhledávání pro instalaci kanálů pro funkci Live TV. K dispozici budou možnosti **kabelové, pozemní** a **satelitní**.

Pokud je vybrána možnost Kabelové nebo Pozemní, televizor vyhledá digitální pozemní nebo digitální

kabelové vysílání. Na další obrazovce vyberte metodu vyhledávání a stisknutím tlačítka **Vybrat** spusťte vyhledávání.

Pokud je vybrána možnost **Satelitní**, můžete v dalším kroku vybrat operátora, pokud je k dispozici. Můžete si také vybrat provedení ručního nebo úplného vyhledávání kanálů nebo import seznamu kanálů z připojeného paměťového zařízení USB. Zvýrazněte preferovanou volbu operátora a pokračujte stisknutím tlačítka **Vybrat**. Pokud je vybrán jiný než výchozí operátor, zobrazí se potvrzovací dialogové okno. Zvýrazněte **Ano** a stiskněte tlačítko **Vybrat** pro pokračování s vybraným operátorem. Dále se zobrazí obrazovka **Satelitní připojení**. V závislosti na vašem předchozím výběru mohou být některé možnosti přednastaveny automaticky. V případě potřeby je změňte a pokračujte.

Pokud máte vhodný seznam kanálů, který byl dříve exportován na paměťové zařízení USB, můžete v tomto okamžiku také použít možnost **Přizpůsobený seznam kanálů**. Připojte paměťové zařízení USB k televizoru, zvýrazněte tuto možnost a pokračujte stisknutím tlačítka **Vybrat**.

Pokud zvolíte možnost Kompletní skenování kanálů nebo Ruční skenování kanálů, budete muset v dalším kroku vybrat možnost satelitní. Poté se zobrazí obrazovka Satelitní připojení. Na další obrazovce ručně nastavte možnosti Typ LNB, Napájení LNB, Verze DiSEqC, Jednoduchý kabel, ToneBurst a Skenovací režim odpovídající vašemu prostředí. Když nastavíte možnost Verze DiSEqC, zpřístupní se možnost Port. Po nastavení verze diseqc budete muset pomocí této možnosti nastavit port diseqc. Pokud zvolíte Ruční vyhledávání kanálů, budete muset před zahájením vyhledávání dodatečně nakonfigurovat možnosti Frekvence, Polarizace a Přenosová rychlost.

Po dokončení stiskněte tlačítko **Přehrát/Pauza**. Televizor začne vyhledávat dostupná vysílání.

Zatímco vyhledávání pokračuje, můžete jej zrušit stisknutím tlačítka **Vybrat**. Zobrazí se dialogové okno pro potvrzení. Zvýrazněte **Ano** a stiskněte tlačítko **Vybrat** pro zrušení.

Po dokončení počátečního nastavení se zobrazí výsledky. V tomto okamžiku můžete provést změny v seznamu kanálů nebo zahájit nové vyhledávání. Zvýrazněte možnost **Hotovo** a stiskněte tlačítko **Vybrat** pro dokončení nastavení.

Dále se zobrazí obrazovka výběru profilu. Můžete vybrat profil, přidat nový nebo upravit nastavení profilu. Zvýrazněte profil, se kterým chcete pokračovat, a stiskněte tlačítko **Vybrat**.

Zobrazí se Domovská obrazovka. Chcete-li přepnout do režimu Live TV a sledovat televizní kanály, stiskněte tlačítko **Live** na dálkovém ovládání (dostupnost závisí na modelu dálkového ovládání). Můžete také vybrat kanál z řádku Vysíláno na kartě Domů nebo vybrat možnost Anténní nebo Satelitní vstup z nabídky Vstupy nebo z řádku Vstupy na kartě Vstupy na domovské obrazovce. Stisknutím tlačítka Vybrat zahájíte sledování. Stisknutím tlačítka Vstup otevřete nabídku Vstupy (dostupnost závisí na modelu dálkového ovládání).

## Úvodní obrazovka

Abyste mohli využívat výhody svého zařízení Amazon Fire TV, musí být televizor připojen k internetu. Připojte televizor k domácí síti pomocí vysokorychlostního připojení k internetu. Televizor můžete připojit bezdrátově nebo kabelem k modemu / routeru. Podívejte se na části **Síť** a **Připojení k internetu**, kde najdete další informace o připojení vašeho televizoru k internetu.

Hlavní obrazovka je centrem Vašeho televizoru. Pro zobrazení hlavního menu stiskněte na svém dálkovém ovladači tlačítko **Domů**. Z hlavní obrazovky můžete spustit libovolnou aplikaci, přepnout na televizní kanál, sledovat film nebo přepnout na připojené zařízení. V závislosti na nastavení vašeho televizoru a výběru země v počátečním nastavení může hlavní obrazovka obsahovat různé položky.

Hlavní obrazovka je uspořádána do několika záložek. K dispozici budou záložky **Profily, Vstupy, Moje** položky, Najít, Domů, Živě, nedávno použité aplikace, Vaše aplikace a Kanály a Nastavení (symbol ozubeného kola). Můžete je procházet pomocí směrových tlačítek. Dostupné záložky se mohou lišit v závislosti na stavu síťového připojení vašeho televizoru a na tom, zda jste se přihlásili ke svému účtu Amazon. Chcete-li zobrazit obsah, přesuňte fokus na požadovanou možnost záložky. Dostupné možnosti zvýrazněné záložky budou obecně umístěny v řádcích. K procházení možností použijte směrová tlačítka na dálkovém ovladači. Vyberte řádek a přesuňte fokus na požadovanou položku v řádku. Stisknutím tlačítka Vybrat provedete výběr nebo přejdete do podnabídky.

Otevře se hlavní obrazovka s e záložkou **Domů**. Pomocí záložky **Najít** můžete vyhledávat a najít obsah, který hledáte. Má speciální vyhledávací funkci, kde můžete buď stisknout hlasové tlačítko Alexa (pokud má váš dálkový ovladač vestavěný mikrofon) a požádat Alexu, aby našla, co hledáte, nebo můžete zadat slovo a zahájit vyhledávání. Knihovna zobrazí veškerý obsah, který jste přidali do seznamu sledovaných.

## Live TV

Živé televizní vysílání označuje kanály, které byly naladěny prostřednictvím anténního, kabelového a satelitního připojení. Existuje několik způsobů, jak sledovat živé televizní kanály. Můžete stisknout tlačítko Live na dálkovém ovladači (dostupnost závisí na modelu dálkového ovladače) a přepnout do režimu Live TV a sledovat televizní kanály. Kanál můžete také vybrat z řádku Vysíláno na kartě Doma nebo Živě nebo vybrat možnost vstupu Anténa nebo Satelit z nabídky Vstupy nebo řádku Vstupy na kartě Vstupy na domovské obrazovce, sledování pak zahájíte kliknutím na Vybrat. Stisknutím tlačítka Vstup otevřete nabídku Vstupy (dostupnost závisí na modelu dálkového ovládání).

Pokud není instalace kanálu dokončena, řádek **Vysíláno** nebude dostupný.

# Přizpůsobení nastavení televizoru

#### Upravení nastavení obrazu

Umožňuje nastavit preferovaná nastavení obrazu. Do nabídky nastavení obrazu se dostanete prostřednictvím nabídky **Nastavení** na hlavní obrazovce nebo stisknutím a podržením tlačítka **Domů** po dobu 2 sekund při prohlížení libovolného vstupu.

# Přístup k nastavení obrazu prostřednictvím nabídky nastavení

Stiskněte tlačítko **Domů** a přejděte na kartu **Nastavení**. Přejděte na možnost **Zobrazení a zvuk** a stiskněte tlačítko **Vybrat**. Přejděte dolů na možnost **Nastavení obrazu** a stiskněte tlačítko **Vybrat**. Přejděte dolů a vyberte vstup, u kterého chcete upravit nastavení obrazu, a stiskněte tlačítko **Vybrat**. TV změní vybraný vstup. Na pravé straně obrazovky se zobrazí nabídka **Nastavení obrazu**.

# Přístup k nastavení obrazu během sledování televize

Při sledování vstupu, který chcete upravit, stiskněte a podržte tlačítko **Domů** po dobu 2 sekund. Na pravé straně obrazovky se zobrazí nabídka rychlého nastavení. Přejděte dolů, zvýrazněte položku **Obraz** a stiskněte tlačítko **Vybrat**. Možnosti nastavení obrazu se objeví na pravé straně obrazovky.

#### Obsah Obrazového Menu

Následující možnosti zobrazují všechny dostupné úpravy nastavení obrazu na vašem televizoru.

Nastavení obrazu jsou specifická pro každý vstup a všechna tato nastavení nebudou platit pro všechny vstupy. Některé možnosti nemusí být k dispozici v závislosti na zdroji vstupu.

Režim obrazu: Nastavte režim obrazu podle vašich preferencí nebo podle požadavků. Režim obrazu lze nastavit na jednu z těchto možností: Standardní, Film, Dynamický, Sport, Hra, PC a Přizpůsobený. Každý režim můžete také upravit ručně. Dostupné možnosti se mohou lišit v závislosti na aktuálně nastaveném vstupním zdroji.

**Podsvícení:** Zvyšuje nebo snižuje jas podsvícení od 0 do 100.

Dynamické podsvícení: Nastavte Dynamické podsvícení na Zapnuto, Vypnuto nebo Eko.

**Sytost barev:** Upraví rozdíl mezi světlými a tmavými úrovněmi v obraze. Rozsah je od 0 do 100.

Nastavení obrazovky: Formát obrazu lze nastavit na Automatický, 16:9 a 4:3.

#### Pokročilé nastavení

Kontrast: Upraví rozdíl mezi světlými a tmavými úrovněmi v obraze. Rozsah je od 0 do 100.

Jas: Zvyšuje nebo snižuje jas obrazu od 0 do 100.

Dynamický kontrast: Nastavte Dynamický kontrast na Zapnuto nebo Vypnuto.

Lokální kontrast: Rozdělí každý snímek na malé oblasti a aplikuje nezávislé kontrastní křivky pro každou odlišnou oblast. Lokální ovládání kontrastu má 4 různá nastavení Vypnuto, Nízké, Střední a Vysoké. Zvýrazněte požadované nastavení a poté stiskněte Vybrat.

Gama: Gamu Ize nastavit mezi hodnotou -4 a 4.

**Odstín:** Zvyšuje nebo snižuje odstín obrazu od -50 (zelené) do 50 (červené).

Teplota barev: Nastaví požadovanou hodnotu teploty barev. K dispozici jsou možnosti Chladné, Standardní a Teplé.

**Ostrost:** Upravuje úroveň ostrosti na okrajích mezi tmavými a světlými oblastmi obrazu. Rozsah je od 0 do 100.

**MPEG NR:** MPEG Redukce šumu má 4 různá nastavení **Vypnuto, Nízká, Střední a Vysoká**. Zvýrazněte požadované nastavení a poté stiskněte **Vybrat**.

Redukce šumu Redukce šumu má 4 různá nastavení Vypnuto, Nízké, Střední a Vysoké. Zvýrazněte požadované nastavení a poté stiskněte Vybrat.

Přirozené kino: Nastavte Přirozené kino na Vypnuto nebo Zapnuto.

**Obnovení obrázku** Dostupné možnosti se mohou lišit v závislosti na vstupním zdroji.

#### Úprava nastavení zvuku

Umožňuje upravit nastavení zvuku na televizoru. Do nabídky nastavení zvuku se dostanete prostřednictvím nabídky **Nastavení** na hlavní obrazovce nebo stisknutím a podržením tlačítka **Domů** po dobu 2 sekund při prohlížení libovolného vstupu.

Přístup k nastavení zvuku prostřednictvím nabídky nastavení

Stiskněte tlačítko **Domů** a přejděte na kartu **Nastavení**. Přejděte na možnost **Zobrazení a zvuk** a stiskněte tlačítko **Vybrat**. Přejděte dolů na možnost **Nastavení zvuku** a stiskněte tlačítko **Vybrat**. Možnosti nastavení zvuku se objeví na pravé straně obrazovky.

# Přístup k nastavení zvuku během sledování televize

Při sledování vstupu, který chcete upravit, stiskněte a podržte tlačítko **Domů** po dobu 2 sekund. Na pravé straně obrazovky se zobrazí nabídka rychlého nastavení. Přejděte dolů, zvýrazněte položku **Zvuk** a stiskněte tlačítko **Vybrat**. Možnosti nastavení zvuku se objeví na pravé straně obrazovky.

#### Obsah zvukové menu

Následující možnosti zobrazují všechny dostupné úpravy nastavení zvuku na vašem televizoru.

Režim Dolby: Nastavení zvuku u Dolby Audio jsou definována předem. Dostupné možnosti jsou Standardní, Hudba, Řeč, Sport, Stadion, Uživatel a Vypnuto. Jsou navrženy tak, aby vám poskytovaly nejlepší kvalitu zvuku u obsahu, který si prohlížíte. Zvýrazněte požadované nastavení a poté stiskněte Vybrat.

Režim DTS: Toto nastavení je dostupné pouze v případě, že je vypnutý režim Dolby. Režim DTS má 6 různých nastavení Standardní, Hudba, Film, Čistý hlas, Zvýrazněné basy a Plochý. Výchozí nastavení je Standardní. Zvýrazněte požadované nastavení a poté stiskněte Vybrat.

Pokročilé nastavení: Zde budete moci zapnout nebo vypnout Čistý dialog, TruVolume a DTS Virtual:X. Zvýrazněte požadovanou možnost a stisknutím tlačítka Zvolit ji zapněte nebo vypněte. Můžete také nakonfigurovat nastavení Vyvážení a Ekvalizér

Čistý dialog: Vylepšuje srozumitelnost signálu pro jasný dialog, který je slyšitelný i přes zvukové efekty na pozadí.

**TruVolume:** Poskytuje konzistentní a pohodlnou úroveň hlasitosti napříč obsahem.

**DTS Virtual:X:** Reprodukuje zvýšené zvuky a filmový prostorový zvuk bez prostorových reproduktorů.

Vylepšení dialogu: Toto nastavení bude dostupné pouze v případě, že režim Dolby není nastaven na Vypnuto. K dispozici budou možnosti Vypnuto, Nízký, Střední a Vysoký.

Vyrovnávání hlasitosti: Toto nastavení bude dostupné pouze v případě, že režim Dolby není nastaven na Vypnuto. Umožňuje vám vyrovnat úrovně zvuku. K dispozici budou možnosti Vypnuto, Nízká, Střední a Vysoká.

**Balance (Vyvážení):** Nastavuje úroveň zvuku z levého a pravého reproduktoru a lze ji nastavit od -25 do 25. Výchozí nastavení je 0. **Ekvalizér:** Toto nastavení je dostupné pouze po vypnutí **režimu Dolby**. Ekvalizér má 5 různých nastavení: **100 Hz**, **500 Hz**, **1,5 kHz**, **5 kHz** a **10 kHz**. Každé nastavení lze upravit od -10 do 10, výchozí nastavení je u všech 0.

**TV reproduktory:** Reproduktor televizoru zapnete nebo vypnete stisknutím tlačítka **Vybrat**.

**Reset:** Obnoví všechna nastavení na výchozí tovární hodnoty.

## Nastavení

Pokud potřebujete na svém televizoru cokoli změnit nebo upravit, požadované nastavení najdete v nabídce **Nastavení**. Do nabídky **Nastavení** se dostanete z hlavní obrazovky televizoru. Stiskněte tlačítko **Domů** a přejděte na **Nastavení**. Nabídka nastavení je rozdělena do jednotlivých nabídek, aby bylo snadné najít to, co hledáte.

#### Vstupy

Pomocí nabídky Vstupy můžete přepínat mezi vstupy a také zde můžete vybrat Přehrávač médií, pokud máte k jedné z USB zásuvek připojenou USB jednotku.

#### Vstup do nabídky Vstupy

Do nabídky Vstupy se dostanete přes nabídku Nastavení na hlavní obrazovce. Stisknutím tlačítka Domů zobrazte domovskou obrazovku a poté přejděte na položku Nastavení. Stisknutím směrového tlačítka dolů zvýrazněte položku Vstupy a stiskněte tlačítko Vybrat.

K možnostem vstupu můžete také přistupovat z karty Vstupy na Domovské obrazovce nebo můžete jednoduše stisknutím tlačítka Vstup otevřít nabídku Vstupy (dostupnost závisí na modelu dálkového ovládání).

#### Výběr vstupu

Stisknutím směrových tlačítek doleva/doprava zvýrazněte požadovaný vstup a poté stiskněte tlačítko **Vybrat**. Váš televizor se nyní přepne na tento vstup.

#### Změna názvu vstupů

Název vstupu lze změnit pro vstupy HDMI. Zvýrazněte vstup, který chcete přejmenovat, a stiskněte tlačítko **Možnosti**. Zvýrazněte možnost **Změnit název zařízení** a stiskněte tlačítko **Vybrat**. Nyní uvidíte seznam zařízení, zvýrazněte to, které jste připojili, a stiskněte tlačítko **Vybrat**. Poté vyberte **Další**.

Pokud chcete nastavit vstupy zpět na jejich původní názvy, zvýrazněte daný vstup, stiskněte tlačítko **Možnost** a vyberte **Obnovit vstup**.

#### Přehrávač medií

Pokud máte paměťové zařízení USB zapojeno do jedné z USB zásuvek nebo máte soubory v Galerii, můžete k nim přistupovat a zobrazovat je v přehrávači médií. Přehrávač médií umožňuje zobrazovat obrázky nebo přehrávat videa a zvukové soubory.

V nabídce Vstupy zvýrazněte Přehrávač médií a stiskněte Vybrat. Pokud používáte přehrávač médií poprvé, můžete být dotázáni, zda chcete povolit galerii přístup k fotografiím, médiím a souborům ve vašem zařízení. Galerie je název používaný pro váš televizor, takže zvýrazněte Povolit a stiskněte tlačítko Vybrat.

V otevřeném přehrávači médií uvidíte v horní části obrazovky 4 karty, zvýrazněním položky Vaše soubory zobrazíte všechny soubory, Videa zobrazíte všechna videa, **Obrázky** zobrazíte všechny obrázky a **Audio** zobrazíte všechny zvukové soubory.

Na těchto kartách budou dostupné možnosti zobrazení. Zobrazí se **Zobrazit všechny** možnosti a složky, které obsahují mediální soubory. Při procházení možnostmi se na obrazovce zobrazí pouze mediální soubory ve zvýrazněné složce. Chcete-li zobrazit všechny soubory, zvýrazněte možnost **Zobrazit vše**.

Stiskněte tlačítko **Možnosti**, zvýrazněte položku **Seřadit** a stisknutím tlačítka **Vybrat** zobrazte dostupné možnosti řazení souborů zobrazených na obrazovce.

Pokud je na USB jednotce uloženo více obrázků, můžete pomocí svých obrázků vytvořit prezentaci. Zvýrazněte kartu **Obrázky** v horní části obrazovky a stiskněte tlačítko **Možnosti**. V nabídce **Možnosti** zvýrazněte volbu **Vícenásobný výběr obrázků** a stiskněte tlačítko **Vybrat**. Nyní vyberte obrázky, které chcete přidat do prezentace, zvýrazněním každého obrázku a stisknutím tlačítka **Vybrat**. Jakmile vyberete všechny obrázky, prezentaci spustíte stisknutím tlačítka **Přehrát/Pauza**.

Jakmile spustíte prezentaci, můžete změnit nastavení prezentace. Stisknutím tlačítka **Možnosti** zobrazíte dostupné možnosti. Můžete nastavit možnosti **Album, Styl snímku, Rychlost snímku a Náhodně** podle vašich preferencí. Upravte nastavení a poté stisknutím tlačítka **Přehrát/Pauza** zobrazte prezentaci.

Podporované formáty videa: MPEG, MKV, MP4, MOV, 3GP a AVI.

Podporované formáty obrázků: JPEG, JPG, BMP a PNG.

Podporované hudební formáty: MP3 a WAV.

#### Oznámení

Nabídka oznámení zobrazuje všechna oznámení o vašem televizoru. Symbol oznámení (malá bublina) se zobrazí v pravém horním rohu symbolu ozubeného kola na **Domovské** obrazovce, což znamená, že máte nová oznámení.

#### Čtení oznámení

Zvýrazněte **Oznámení** v nabídce **Nastavení** a stiskněte tlačítko **Vybrat**. Malé číslo v malé bublině v pravém horním rohu možnosti **Oznámení** označuje, kolik oznámení na vás čeká. Zobrazí se všechna dostupná oznámení. Projděte si je, zvýrazněte oznámení, které si chcete přečíst, a stiskněte tlačítko **Vybrat**. Na obrazovce se zobrazí oznamovací zpráva.

#### Vymazání oznámení

Jednotlivá oznámení nebo všechna lze smazat. Chcete-li vymazat jednotlivá oznámení, zvýrazněte oznámení a stiskněte tlačítko **Možnosti**. V nabídce **Možnosti** zvýrazněte možnost **Zrušit** a stiskněte tlačítko **Vybrat**. Oznámení bude smazáno. Chceteli vymazat všechna upozornění, stiskněte tlačítko **Možnosti**, zvýrazněte možnost **Zrušit vše** a stiskněte tlačítko **Vybrat**. Všechna oznámení budou smazána.

#### Správa oznámení

U oznámení týkajících se Appstore může být k dispozici možnost **Spravovat**. Zvýrazněte oznámení a stiskněte tlačítko **Možnosti**. Zvýrazněte možnost **Spravovat** a stiskněte tlačítko **Vybrat**. Budete přesměrováni na možnost nastavení **Oznámení** v nabídce **Nastavení>Aplikace>Appstore**. Stisknutím tlačítka **Vybrat** vypnete oznámení související s Appstore.

#### Nastavení upozornění

Chcete-li nakonfigurovat nastavení oznámení, nejprve vymažte všechna oznámení. Stiskněte tlačítko **Možnosti**, když je na obrazovce zobrazena zpráva "Žádná nová oznámení", poté zvýrazněte Nastavení a stisknutím tlačítka Vybrat zobrazte dostupné možnosti. K dispozici budou 2 možnosti. Pomocí možnosti Merušit můžete skrýt nebo zobrazit všechna vyskakovací okna s upozorněním aplikace. Pomocí možnosti Upozornění aplikací můžete zablokovat nebo odblokovat upozornění z jednotlivých aplikací.

#### Profily

Pomocí nabídky profilů můžete přepínat mezi profily přidruženými k vašemu účtu. Můžete je také upravit a přidat nový profil, pokud si přejete. Pro podrobnější konfiguraci můžete použít možnost **Nastavení profilu** zde pro přístup k nabídce nastavení účtu a profilu.

### Účet a profil

Možnost správy nastavení účtu Amazon se může lišit v závislosti na stavu registrace účtu. Pokud jste se zaregistrovali pomocí svého účtu Amazon, zobrazí se možnost Nastavení účtu a profilu. V opačném případě se zobrazí Přihlášení/Vytvoření účtu Amazon. Zde si můžete zaregistrovat/zrušit registraci svého účtu nebo synchronizovat zakoupený obsah Amazonu.

#### Účet u Amazonu

Pokud si přejete odstranit svůj účet Amazon z televizoru, zruště registraci. Tím se nesmaže váš účet Amazon, pouze se odstraní z tohoto televizoru. Zrušení registrace vašeho účtu odstraní obsah z vašeho televizoru a mnoho funkcí nebude fungovat, dokud nebude zaregistrován nový účet.

Zvýrazněte Amazon účet a stiskněte tlačítko Vybrat.

Poté zvýrazněte možnost **Zrušit registraci** a stisknutím tlačítka **Vybrat** zrušte registraci účtu. Bude to trvat několik sekund.

Důležité: Zrušením registrace účtu NEODSTRANÍ všechna osobní data. Chcete-li odstranit všechna osobní data, budete muset obnovit výchozí nastavení televizoru z výroby. Chcete-li to provést, přejděte do Nastavení > Zařízení a software > Obnovit výchozí nastavení z výroby.

Po zrušení registrace účtu se zobrazí obrazovka **Přihlášení/Vytvoření účtu Amazon**, abyste se mohli přihlásit pomocí jiného účtu.

#### Synchronizace obsahu Amazon

Pokud jste zakoupili obsah, jako jsou filmy, lze je prohlížet na jiných zařízeních synchronizací obsahu Amazonu.

Zvýrazněte **Synchronizovat obsah Amazon** a stiskněte tlačítko **Vybrat**. Objeví se slovo 'Synchronising' (Probíhá synchronizace). Váš zakoupený obsah bude nyní možné zobrazit na jiných zařízeních.

#### Prime Video

Zobrazí se informace o tom, kde můžete spravovat své předplatné a transakce.

#### Dětské nastavení

Zde můžete spravovat nastavení dětského profilu včetně přidávání obsahu, nastavení časových limitů a správy vašeho dětského PINU.

#### Rodičovská kontrola

Váš televizor je vybaven určitou výchozí ochranou, které po aktivaci vyžaduje zadání PIN kódu pro nákupy, spouštění aplikací a také omezí sledování obsahu s hodnocením pro mládež a vyšší. Rodičovská kontrola je standardně nastavena na **VYPNUTO**.

Zvýrazněte položku **Rodičovská kontrola** a stisknutím tlačítka **Vybrat** ji zapněte.

Poznámka: Při zapnutí nebo vypnutí rodičovské kontroly budete požádáni o zadání PIN kódu. Toto je Prime Video PIN a souvisí s vaším účtem Amazon. Pokud jste PIN zapomněli, postupujte podle odkazu zobrazeného na obrazovce a resetujte jej.

#### Profily

Zde můžete spravovat profily spojené s vaším účtem. Zvýrazněte **Profily** a stiskněte tlačítko **Vybrat**.

#### Sdílení profilu

Funkce Sdílení profilů umožňuje dospělým lidem Amazon Household vybírat si vzájemné profily na Prime Video a Fire TV. Zde najdete stránku, kde můžete tato nastavení změnit.

#### Síť

Nabídka Síť obsahuje všechna nastavení pro připojení televizoru k internetu. Zde se zobrazí všechny dostupné sítě i možnost nakonfigurovat vaši vlastní síť.

Pokud jste televizor připojili pomocí ethernetového kabelu nebo možnosti **Povolit síť** není nastavena na **Vypnuto**, bezdrátové sítě nebudou uvedeny a možnosti související s bezdrátovými sítěmi nebudou dostupné.

#### Kontrola stavu sítě

V nabídce **Nastavení** zvýrazněte **Síť** a stiskněte tlačítko **Vybrat**.

Nabídka Síť zobrazí 3 nejsilnější bezdrátové sítě, které váš televizor dokáže najít, vaše síť je ta, pod kterou je napsáno "Připojeno".

Zvýrazněte svou síť, pokud jste připojeni, pod názvem sítě se zobrazí **Připojeno**. V pravé části obrazovky se zobrazí **Zabezpečení** vašeho připojení. Se zvýrazněnou sítí stiskněte tlačítko **Přehrát/Pauza** a zkontrolujte síť. Uvidíte stav připojení vaší sítě. Stisknutím tlačítka **Zpět** tuto obrazovku opustíte. Pokud chcete síť zapomenout, stiskněte tlačítko **Možnosti**, když je vaše síť zvýrazněná.

#### Zobrazení všech sítí

Chcete-li vyhledat další sítě, zvýrazněte možnost **Zobrazit všechny sítě** a stiskněte tlačítko **Vybrat**. Nyní uvidíte seznam všech sítí, které váš televizor dokáže najít. Pokud přejdete dolů na konec seznamu, máte také možnost znovu vyhledat sítě.

#### Připojení k síti pomocí tlačítka WPS nebo PINU

Pokud si nepamatujete své heslo WLAN, pomocí možnosti WPS dočasně deaktivuje heslo vašeho routeru, což vám umožní se k němu připojit bez něj.

Zvýrazněte preferovanou možnost připojení WPS a stiskněte tlačítko **Vybrat**, poté postupujte podle pokynů na obrazovce.

#### Rozšířené nastavení sítě

Pokud jste si jisti používáním nastavení sítě, můžete síť nastavit ručně zvýrazněním položky **Připojit se k jiné síti** a stisknutím tlačítka **Vybrat**. Budete muset ručně zadat všechna požadovaná síťová nastavení, a to pomocí klávesnice na obrazovce. Pokud jste televizor připojili pomocí ethernetového kabelu, můžete také nakonfigurovat nastavení sítě. Toto je také pokročilejší nastavení pro uživatele, kteří si jsou jisti nastavením sítí.

#### Uložení hesla WLAN do vašeho účtu Amazon

Vaše heslo WLAN lze uložit do účtu Amazon, což může být užitečné, pokud chcete ke stejné síti připojit i další zařízení. Výchozí nastavení je **Vypnuto**.

Zvýrazněte **Uložit hesla Wi-Fi na Amazon** a stiskněte tlačítko **Vybrat**. Vaše heslo WLAN bude nyní uloženo ve vašem účtu. Vypnutím této možnosti jej lze kdykoli smazat.

#### Zapnutí televizoru přes LAN a WLAN

Povolte vybraným zařízením a aplikacím zapnutí televizoru přes LAN a WLAN. Zapnutí této možnosti může zvýšit spotřebu energie vašeho televizoru.

Pokud povolíte síťové připojení, tato možnost bude povolena automaticky. Možnost deaktivujete zvýrazněním možnosti **Zapnout pomocí LAN a Wi-Fi** a stisknutím tlačítka **Vybrat**.

#### Změna stavu připojení

Pokud jste síťové připojení nepovolili během procesu počátečního nastavení, můžete jej povolit pomocí této možnosti. Nebo jej můžete zakázat, pokud jste jej povolili dříve.

Chcete-li povolit či zakázat síťové připojení, zvýrazněte Povolit síť a stiskněte tlačítko Vybrat. Pokud potřebujete další informace, přečtěte si část Připojení k internetu.

#### Základní tipy pro odstraňování problémů s Wi-Fi

Zde si můžete prohlédnout podobné tipy a restartovat Fire TV. Zvýrazněte **Základní tipy pro odstraňování problémů s Wi-Fi** a stiskněte tlačítko **Vybrat**.

#### Displej a Audio

Tato nabídka obsahuje všechna nastavení a úpravy obrazu a zvuku a také další nastavení, jako je zapínání televizoru, zrcadlení obrazovky, nastavení spořiče obrazovky a ovládání zařízení HDMI CEC.

V nabídce **Nastavení** zvýrazněte **Diplej a Audio** a stiskněte **Vybrat**.

#### Nastavení obrazu

Nastavení obrazu lze upravit na každém vstupu, takže každý vstup lze nastavit tak, aby měl vlastní nastavení obrazu. Informace o úpravě jednotlivých nastavení naleznete v části **Přizpůsobení nastavení TV** této příručky.

Chcete-li upravit nastavení obrazu při sledování televizoru, stiskněte a podržte tlačítko **Domů** a v

nabídce na pravé straně obrazovky vyberte možnost **Obraz**.

#### Audio nastavení:

Zde lze upravit nastavení zvuku, informace o úpravě jednotlivých nastavení naleznete v části **Přizpůsobení nastavení TV** této příručky.

Chcete-li upravit nastavení zvuku při sledování televizoru, stiskněte a podržte tlačítko **Domů** a v nabídce na pravé straně obrazovky vyberte možnost **Zvuk**.

#### Apple AirPlay a HomeKit

Streamujte ze svých zařízení Apple a ovládejte obsah pomocí Apple AirPlay a HomeKit. Budete přesměrováni na nastavení Apple AirPlay a HomeKit pro nastavení a konfiguraci.

#### Ovládací prvky napájení

Nabídka Ovládací prvky napájení má 2 možnosti: Zapnutí a Hlasové příkazy, když je TV obrazovka vypnutá.

Zapnutí: Nastavení Zapnutí vám umožňuje vybrat, ve kterém stavu se má televizor zapnout, buď poslední vstup, který jste sledovali, nebo Domovskou obrazovku.

Zvýrazněte **Zapnout** a stiskněte **Vybrat**. Zvýrazněte **Domů** nebo **Poslední vstup** a stiskněte **Vybrat**. Vedle vaší volby se objeví zaškrtnutí.

Hlasové příkazy, když je TV obrazovka vypnutá: Když je tato funkce povolena, můžete zadávat hlasové příkazy prostřednictvím propojeného zařízení Alexa nebo Apple HomeKit, i když je obrazovka televizoru vypnutá. Obrazovka televizoru se zapne a provede hlasový příkaz. Zvýrazněte tuto možnost a stiskněte Vybrat. Vyberte Ano a stiskněte Vybrat.

#### Audio výstup

Nabídka Audio výstup má 6 možností: TV reproduktory, Konektor audio výstupu, Digitální formát zvuku, DTS DRC a Synchronizace zvuku Bluetooth.

Zvýrazněte Audio výstup a stiskněte Vybrat.

**TV reproduktory:** V nabídce TV reproduktory můžete zapnout nebo vypnout vestavěné reproduktory televizoru. Pokud jste připojili soundbar, možná je budete chtít vypnout.

TV reproduktory vypnete nebo zapnete zvýrazněním možnosti **TV reproduktory** a stisknutím tlačítka **Vybrat**.

Konektor audio výstupu: Na zadní straně televizoru najdete 3,5mm audio konektor. U linkového výstupu zvolte pevný a u sluchátek variabilní.

Digitální audio formát: V závislosti na typu připojeného zvukového zařízení budete možná muset

upravit formát zvuku, který váš televizor vysílá. Formát zvuku lze změnit zde.

Zvýrazněte Digitální audio formát a stiskněte Vybrat.

Zvýrazněte požadovaný formát zvuku **PCM, Dolby Audio, Pass-through** či **Auto** a stiskněte **Vybrat**. Ve výchozím nastavení je definováno **Auto**.

DTS DRC: Nabídka DTS DRC umožňuje zapnout nebo vypnout DTS DRC.

DTS DRC zapnete či vypnete zvýrazněním **DTS DRC** a stisknutím tlačítka **Vybrat**.

**Bluetooth audio synchronizace:** Pokud máte k televizoru připojený reproduktor nebo sluchátkům pomocí funkce Bluetooth, možná budete muset synchronizovat zvuk se zařízením. Výběrem této možnosti to udělá za vás.

Připojte Bluetooth zařízení k televizoru, zvýrazněte možnost **Bluetooth audio synchronizace** a stiskněte tlačítko **Vybrat**.

#### Povolit zrcadlení displeje

Umožněte mobilním zařízením dočasně zrcadlit displej do vašeho televizoru tím, že jej zviditelníte. Toto se na vašem zařízení označuje jako Display Mirroring nebo Miracast.

Zvýrazněte **Povolit zrcadlení displeje** a stiskněte tlačítko **Vybrat**. Zobrazí se obrazovka **Zrcadlení displeje**. Váš televizor je nyní připraven na zrcadlení displeje.

#### Zvuky navigace

Při procházení nabídek a výběru položek bude váš televizor vydávat zvuk, který lze zapnout a vypnout zde.

Chcete-li je vypnout nebo zapnout, zvýrazněte položku Navigační zvuky a stiskněte tlačítko Vybrat.

#### Spořič obrazovky

Když je televizor několik minut neaktivní, aktivuje se spořič obrazovky. Přehrají se obrázky z kolekce Amazon. Nabídka spořiče obrazovky nabízí mnoho možností, které lze změnit, abyste si mohli spořič obrazovky přizpůsobit. Pokud váš televizor není připojen k internetu, nebude možnost **Spořič** obrazovky k dispozicí.

Zvýrazněte **Spořič obrazovky** a stiskněte tlačítko **Vybrat**.

Zobrazí se nabídka Nastavení spořiče obrazovky.

Aktuální spořič obrazovky – Zde můžete změnit album spořiče obrazovky tak, aby zobrazovalo vaše obrázky.

Styl snímku – Změňte způsob přechodu obrázků. Vyberte z možností Pan & Zoom nebo Dissolve. Rychlost snímků– Upravte dobu potřebnou ke změně obrázků. Vyberte z možností Pomalý, Střední nebo Rychlý.

Čas zahájení – Nastavte čas, který uplyne před spuštěním spořiče obrazovky. Můžete si vybrat z 5, 10, 15 minut nebo Nikdy.

**Datum a hodiny** – Zapnutí nebo vypnutí informací o datu a hodinách.

Zobrazení informací – Zapnutí nebo vypnutí informací o obrázku.

Rady Alexy – Zapněte nebo vypněte rady Alexy.

Náhodně – Tuto možnost zapněte, pokud chcete zobrazovat obrázky v náhodném pořadí.

#### Ovládání zařízení HDMI-CEC

Umožňuje vašemu televizoru ovládat připojená zařízení HDMI s podporou CEC pomocí dálkového ovladače televizoru.

Přehrávání, navigaci a zapnutí/vypnutí lze provést pomocí jediného dálkového ovládání televizoru. Stisknutím tlačítka **Vybrat** můžete možnost zapnout nebo vypnout.

Pokud je k televizoru připojeno zařízení s podporou CEC pomocí kabelu HDMI, toto nastavení umožňuje dálkovému ovladači televizoru ovládat také vybrané funkce připojeného zařízení. Například tlačítko **Pohotovostní režim** na dálkovém ovladači televizoru také zapne vaše zařízení podporující CEC.

Nabídka ovládání zařízení HDMI-CEC obsahuje 4 možnosti: **Přehrát jedním dotykem, ARC, Ovládací prvky napájení** a **Dálkové ovládání Pass-Through.** 

Zvýrazněte **Ovládání zařízení HDMI-CEC** a stiskněte tlačítko **Vybrat**.

Přehrát jedním dotykem: Použijte svůj televizor jako primární zdroj pro přehrávání. Zvýrazněte možnost Přehrát jedním dotykem a stiskněte tlačítko Vybrat. K dispozici máte možnosti Povolit, Vždy se zeptat a Odmítnout. Zvýrazněte požadovanou možnost a poté stiskněte tlačítko Vybrat.

**ARC:** Pomocí připojení kabelu HDMI odešlete zvuk z televizoru do zvukového panelu nebo AV přijímače. Zvýrazněte **ARC** a stiskněte tlačítko **Vybrat** pro zapnutí nebo vypnutí.

**Ovládací prvky napájení:** Použijte svůj televizor k zapnutí/vypnutí připojených zařízení. Stisknutím tlačítka **Vybrat** můžete možnost zapnout nebo vypnout.

Dálkového ovládání Pass-Through: Pomocí dálkového ovladače televizoru můžete ovládat zařízení z jiných vstupů. Stisknutím tlačítka Vybrat můžete možnost zapnout nebo vypnout.

#### Preferovaný jazyk Live TV

Umožňuje výběr preferovaného primárního nebo sekundárního zvuku a jazyku titulků u kanálů Live TV.

#### Titulky

Aktivuje nebo zakáže titulky. Pokud jsou titulky povoleny, můžete dále vybrat preferované jazyky titulků.

#### Mluvené titulky

Umožňuje povolit automatické přehrávání mluvených titulků kromě hlavního zvuku, pokud jsou pro aktuální program k dispozici.

#### Zvukový popis

K dispozici budou možnosti **Nízká hlasitost, Střední hlasitost, Vysoká hlasitost** a **Vypnuto**. Chcete-li Audio popis vypnout, vyberte možnost **Vypnout**, chcete-li jej povolit vyberte jakoukoli jinou možnost. Některé programy nabízejí možnost volby hlasitosti zvukového popisu voice over. U takových programů se automaticky použije vámi zvolená hlasitost.

#### Hybridní TV (HbbTV)

Červené tlačítko umožňuje povolit nebo zakázat interaktivní aplikace (HbbTV) na televizních nebo rozhlasových kanálech.

#### Požadavek "Nesledovat".

Pomocí aplikací s červeným tlačítkem (HbbTV) můžete odesílat požadavky "Nesledovat". Pokud je tato možnost povolena, zvyšuje ochranu vašeho soukromí; některé aplikace však mohou nabízet omezený obsah nebo funkce, pokud je tato možnost povolena.

#### Upozornění na nízkou sílu signálu

Umožňuje povolit nebo zakázat upozornění na nízkou sílu signálu.

#### Aplikace

Nabídka aplikací vám umožňuje spravovat všechny aplikace. Zvýrazněte **Aplikace** a stiskněte **Vybrat**.

#### Fotografie Amazon

Zde můžete změnit nastavení aplikace Amazon photo, ostatním můžete umožnit odesílat fotografie z jejich účtu Amazon Photos do vašeho televizoru a můžete také zneviditelnit váš televizor ostatním účtům.

Zvýrazněte Amazon Photos a stiskněte Vybrat.

Povolit připojení hostů je ve výchozím nastavení zapnuto. Pokud nechcete, aby ostatní uživatelé mohli odesílat fotografie z jejich účtů Amazon Photo, můžete tuto funkci vypnout. Zvýrazněte Povolit připojení hostů a stisknutím Vybrat funkci zapněte nebo vypněte. Pokud chcete přestat zobrazovat fotografie z účtu Amazon Photos, můžete tuto funkci deaktivovat zde. Přístup je ve výchozím nastavení povolen. Zvýrazněte **Přístup Amazon Photos** a stiskněte **Vybrat**. Zvýrazněte **Deaktivovat Amazon Photos** a stiskněte **Vybrat**. Vaše fotografie nyní nebude možné zobrazit na vašem televizoru. Nebojte se, že bz došlo ke smazání vašich fotografií, zůstanou ve vašem účtu.

#### Prohlížeč Silk

Nakonfigurujte nastavení webového prohlížeče Amazon.

#### Obchod s aplikacemi

Tato nabídka vám umožňuje ovládat nastavení aplikace, jako jsou automatické aktualizace, nákupy v aplikaci a způsob otevírání odkazů na externí trh.

#### Zvýrazněte Appstore a stiskněte Vybrat.

Zobrazí se nabídka Appstore, kde můžete vybrat následující:

Automatické aktualizace: Když jsou automatické aktualizace povoleny, Appstore automaticky aktualizuje vaše aplikace na nejnovější verze. Pokud jsou oprávnění aplikace změněna, nebudou automaticky aktualizována, takže před schválením a aktualizací zkontrolujete všechny změny. Stisknutím tlačítka Vybrat můžete možnost zapnout nebo vypnout.

Odkazy na externí trhy: Umožňuje výběr způsobu otevření externích odkazů. Stisknutím Vybrat zobrazíte dostupné možnosti: Otevřít pomocí Amazon Appstore, Neotevírat a Před otevřením se zeptat. Zvýrazněte požadovanou možnost a stiskněte Vybrat. Vedle vaší volby se objeví zaškrtnutí.

Nákupy v aplikaci: Některé aplikace umožňují nákupy v aplikaci, toto nastavení vám umožňuje vybrat, zda je chcete povolit nebo ne.

Stisknutím tlačítka **Vybrat** můžete možnost zapnout nebo vypnout.

Správa mých předplatných: Své předplatné můžete spravovat online.

Postupujte podle odkazu zobrazeného na obrazovce.

**Oznámení:** Chcete-li zobrazovat oznámení týkající se Appstore, možnost nastavte na **ZAPNUTO**. Stisknutím tlačítka **Vybrat** můžete možnost zapnout nebo vypnout.

#### Správa nainstalovaných aplikací

Zde můžete spravovat všechny aplikace na vašem televizoru. Také vám ukáže množství paměti, která je dostupná na vašem televizoru. Zvýrazněte **Spravovat** nainstalované aplikace a stiskněte **Vybrat**.

Ve výchozí nastavení je určeno zobrazovat všechny aplikace, pokud však zvýrazníte možnost **Zobrazit** a stisknete **Vybrat**, můžete vybrat, které aplikace se budou zobrazovat - Všechny aplikace, Pouze interní nebo Pouze USB.

Zobrazí se seznam aplikací, zvýrazněte aplikaci, kterou chcete spravovat, a stiskněte **Vybrat**.

U předem nainstalovaných aplikací máte 3 možnosti, aplikace, které jste si stáhli a nainstalovali, mají více možností. Pokud aplikaci odinstalujete, bude vám stále k dispozici ke stažení a opětovné instalaci v budoucnu.

#### Předinstalované aplikace

Zde se vám nabízí 6 možností - Vynutit zastavení, Vymazat data, Vymazat mezipaměť, Vymazat výchozí nastavení, Otevřít podporované odkazy a Podporované odkazy.

#### Nainstalované aplikace

Zde se vám nabízí několik možností navíc: **Oprávnění**, **Spustit aplikaci** a **Odinstalovat**.

#### Ovládání zařízení

Soundbary a přijímače lze připojit k vašemu televizoru a zde je lze nastavit tak, aby váš Fire TV mohl ovládat připojené zařízení bez ohledu na to, jak jste jej připojili k televizoru. Tento proces může nějakou dobu trvat.

#### Přidání zařízení Soundbar nebo přijímače

Zvýrazněte Přidat zařízení a stiskněte tlačítko Vybrat.

Zvýrazněte buď **Soundbar** nebo **Přijímač** v závislosti na výrobku, který jste připojili, a stiskněte tlačítko **Vybrat**.

**Poznámka:** Ujistěte se, že je váš soundbar nebo přijímač připojen k televizoru a zapnutý.

Následující příklad ukazuje, jak nastavit soundbar

Nyní musíte vybrat značku svého soundbaru. Zvýrazněte značku a stiskněte tlačítko **Vybrat**.

Ujistěte se, že je váš soundbar zapnutý a hlasitost je zvýšená, poté stiskněte tlačítko **Vybrat**.

Stiskněte tlačítko **Pohotovostní režim** na dálkovém ovladači televizoru, počkejte 10 sekund a poté znovu stiskněte tlačítko **Pohotovostní režim**.

Nyní budete dotázáni: "Vypnul se soundbar a znovu se zapnul, když jste stiskli tlačítko **Pohotovostní režim?"**. Pokud ano, zvýrazněte **Ano** a stiskněte tlačítko **Vybrat**, pokud ne, zvýrazněte **Ne** a stiskněte tlačítko **Vybrat**. Možná budete muset tento proces několikrát opakovat.

Když se váš soundbar nakonec vypne a zapne, budete požádáni o stisknutí tlačítek pro zvýšení a snížení hlasitosti. Stiskněte tlačítka **Hlasitost** + a -.

Pokud je úroveň hlasitosti upravena podle očekávání, zvýrazněte **Ano** a stiskněte tlačítko **Vybrat**. Pokud ne, vyberte **Ne** a pokračujte, dokud se úroveň hlasitosti nezmění.

Dálkové ovládání Fire TV je nyní nastaveno, od teď bude zapínat a vypínat soundbar a upravovat úroveň hlasitosti. Když nyní zapnete televizor, zapne se i váš soundbar. Reproduktory televizoru se automaticky vypnou.

#### Nastavení soundbaru/přijímače

Jakmile nastavíte soundbar nebo přijímač, v nabídce **Ovládání zařízení** nyní uvidíte buď **Soundbar** nebo **Přijímač**. Zobrazí se všechna nastavení vašeho zařízení.

Zvýrazněte **Soundbar** nebo **Přijímač** a stiskněte tlačítko **Vybrat**. Nyní uvidíte seznam nastavení.

Zvýrazněte nastavení, které chcete upravit, a stiskněte tlačítko **Vybrat**.

**Přírůstky hlasitosti:** Nastavte míru zvýšení nebo snížení hlasitosti, když požádáte Alexu o změnu hlasitosti. Výchozí přírůstek je nastaven na 4.

Přírůstek snížíte nebo zvýšíte stisknutím tlačítka **Rychlé přetáčení vpřed** nebo **Přetočit**. Stisknutím tlačítka **Možnost** obnovíte výchozí nastavení.

Infračervené možnosti: Změní infračervené možnosti. K dispozici budou možnosti IR profil, Časování, Opakování a IR ovladač.

Ovládací prvky napájení: Upraví nastavení zapnutí/ vypnutí vašeho soundbaru nebo přijímače. Možnosti, které můžete mít k dispozici - Zpoždění zapnutí a Ovládací prvky napájení.

Vstup Fire TV: Změňte vstup, na který se váš soundbar nebo přijímač přepne pro sledování Fire TV.

Změnit soundbar/přijímač: Pokud chcete změnit soundbar nebo přijímač, který je připojen k vašemu televizoru, zvýrazněte možnost Změnit soundbar/ přijímač a stiskněte tlačítko Vybrat. Chcete-li zařízení odebrat, zvýrazněte možnost Změnit soundbar/ přijímač a stiskněte tlačítko Možnost.

**Obnovit výchozí nastavení Soundbar/Obnovit výchozí nastavení přijímače:** Obnoví všechna nastavení, která jste případně změnili, zpět na výchozí hodnoty z výroby. Tato možnost bude k dispozici, pokud změníte výchozí nastavení.

#### Pokročilé nastavení

Pokud se váš soundbar nebo přijímač nezapne/vypne, upravte časování napájení.

Přírůstek snížíte nebo zvýšíte stisknutím tlačítka **Rychlé přetáčení vpřed** nebo **Přetočit**.

Stisknutím tlačítka **Možnost** obnovíte výchozí nastavení.

#### Live TV

Tato nabídka vám umožňuje naladit televizor, spravovat kanály, nastavit kartu CI a nastavit rodičovskou kontrolu.

Zvýrazněte Live TV a stiskněte tlačítko Vybrat.

#### Skenování kanálů

Během procesu počátečního nastavení byste již měli mít televizor naladěný. Pokud jste však přeskočili krok vyhledávání kanálů nebo pokud potřebujete přeladit televizor, postupujte podle těchto pokynů.

Zvýrazněte Skenování kanálů a stiskněte tlačítko Vybrat.

Budete vyzváni, abyste zkontrolovali, zda je vaše anténa nastavena a zda je kabel správně zapojen do anténního vstupu na vašem televizoru. Pokračujte stisknutím tlačítka **Vybrat** 

Chcete-li nainstalovat kanály, vyberte předvolbu skenování. K dispozici budou možnosti **pozemního,** kabelového a satelitního vysílání.

Pokud je vybrána možnost **Pozemní**, televizor vyhledá digitální pozemní vysílání. Na další obrazovce vyberte metodu vyhledávání a stisknutím tlačítka **Vybrat** spusťte vyhledávání. Pokud budete pokračovat v ručním vyhledávání, budete muset před zahájením vyhledávání nakonfigurovat možnosti **Frekvence** a **UHF pásmo**.

Pokud je vybrána možnost **Kabelové**, televizor vyhledá digitální kabelové vysílání. Na další obrazovce vyberte poskytovatele kabelového připojení, je-li k dispozici, nebo metodu vyhledávání a stisknutím tlačítka **Vybrat** spusťte vyhledávání. Možná budete muset před zahájením skenování nakonfigurovat možnosti **ID sítě a Frekvence**.

Pokud je vybrána možnost **Satelitní**, můžete v dalším kroku vybrat operátora, pokud je k dispozici. ůžete si také vybrat provedení úplného nebo ručního skenování. Zvýrazněte požadovanou možnost a pokračujte stisknutím tlačítka **Vybrat**. Pokud budete pokračovat ručním nebo úplným skenováním, budete muset v dalším kroku vybrat satelitní. Poté se zobrazí obrazovka **Satelitní připojení**. Na této obrazovce můžete nastavit parametry Typ LNB, Napájení LNB, Verze DiSEqC, Port, jednoduchý kabel, ToneBurst a Skenovací režim pro vybraný satelit odpovídající vašemu prostředí. V závislosti na vašem předchozím výběru nemusí být některé možnosti dostupné nebo mohou být nastaveny automaticky. V případě potřeby nastavení změňte a pokračujte.

Po dokončení stiskněte tlačítko **Přehrát/pauza**. Televizor začne vyhledávat dostupná vysílání.

V určitém okamžiku budete dotázáni, zda chcete vymazat stávající kanály, pokud jste dříve nainstalovali kanály pomocí stejné možnosti vyhledávání. Zvýrazněte **Ano, vymazat kanály** a stiskněte tlačítko **Vybrat**. Všechny dříve naladěné kanály budou vymazány. Zvýrazněte **Ne, zachovat kanály** a stiskněte tlačítko **Vybrat** pro pokračování bez vymazání stávajících kanálů. Zatímco vyhledávání pokračuje, můžete jej zrušit stisknutím tlačítka **Vybrat**. Po dokončení vyhledávání se zobrazí výsledek. V tomto okamžiku můžete provést změny v seznamu kanálů nebo zahájit nové vyhledávání. Zvýrazněte možnost **Hotovo** a stiskněte tlačítko **Vybrat** pro dokončení nastavení.

#### Automatická aktualizace služby

Můžete povolit, aby váš televizor automaticky vyhledával změny provozovatele sítě, když televizor přejde do pohotovostního režimu. Stisknutím tlačítka **Vybrat** funkci zapnete a vypnete.

#### Oblíbené kanály

Zde si můžete prohlížet a spravovat své oblíbené kanály.

Zvýrazněte **Oblíbené kanály** a stiskněte tlačítko **Vybrat**.

Pokud nemáte žádné oblíbené kanály, přejděte do nabídky **Správa kanálů** a přidejte kanály stisknutím tlačítka **Vybrat**. Poté vyberte zdroj kanálu pro zobrazení seznamu kanálů. Zvýrazněte kanál a stiskněte **Vybrat** pro přidání tohoto kanálu mezi oblíbené. Můžete provést více výběrů.

Pokud jste dříve přidali kanály do oblíbených, můžete stisknutím tlačítka **Vybrat** vybrat kanály, které chcete ze svých oblíbených odebrat.

#### Správa kanálů

Spravujte své oblíbené kanály a vyberte kanály, které chcete zobrazit.

Zvýrazněte **Spravovat kanály** a stiskněte tlačítko **Vybrat**. Poté vyberte zdroj kanálu. K dispozici budou možnosti **Pozemní kanály, Kabelové kanály** a **Satelitní kanály**. Dostupné možnosti se mohou lišit v závislosti na aktuálně nainstalovaných kanálech.

Nyní uvidíte seznam kanálů s několika kartami: Vše, Oblíbené, Zdarma, Šifrované, Zvuk, HD, SD a Skryté. Dostupné možnosti záložek se mohou lišit v závislosti na nainstalovaných kanálech.

Možnost Vše zobrazí všechny kanály, Oblíbené zobrazí všechny kanály, které jste označili jako oblíbené, a Skryté zobrazí všechny skryté kanály. Ostatní záložky fungují na stejném logickém principu.

Na záložce Vše si můžete vybrat přidání kanálu do seznamu oblíbených stisknutím tlačítka Vybrat nebo můžete kanál skrýt stisknutím Přehrát/Pauza. Chcete-li změnit číslo kanálu, stiskněte Přetočit a kanál přesunete ze seznamu kanálů stisknutím Rychlé přehrávání vpřed. Stisknutím tlačítka Možnosti zobrazíte nabídku Možnosti řazení. Kanály můžete třídit pomocí možností této nabídky. Můžete také importovat nebo exportovat přizpůsobený seznam kanálů pomocí příslušných možností v nabídce Možnosti řazení>Pokročilé možnosti.

#### CI karta

Přístup k nastavení a informacím o kartě CI.

#### Rodičovská kontrola

Omezte volně dostupné filmy, televizní pořady, nákupy a určité typy obsahu.

Zvýrazněte **Rodičovská kontrola** a stiskněte tlačítko **Vybrat**.

Výchozí nastavení je **Vypnuto**, takže pro zapnutí stiskněte **Vybrat**.

Poznámka: Při zapnutí nebo vypnutí rodičovské kontroly budete požádáni o zadání PIN kódu. Toto je Prime Video PIN a souvisí s vaším účtem Amazon. Pokud jste PIN zapomněli, postupujte podle odkazu zobrazeného na obrazovce a resetujte jej.

Při prvním zapnutí **Rodičovské kontroly** uvidíte několik stručných informací o nastavení. Pokračujte stisknutím tlačítka **Vybrat**.

Nyní uvidíte všechna nastavení, která lze upravit. Zvýrazněte požadované nastavení a stiskněte tlačítko Vybrat.

Rodičovská kontrola: Stisknutím tlačítka Vybrat zapněte nebo vypněte rodičovskou kontrolu.

Nákupy s ochranou PIN: Před nákupem jakéhokoli videa, aplikací nebo her požaduje PIN. Stisknutím tlačítka Vybrat funkci zapnete a vypnete.

Hodnocení Prime Video: Omezuje sledování videí na základě hodnocení. Výchozí nastavení pro Obecné a Rodinné hodnocení je Zapnuto, pro Dospívající, Mladí dospělí a Pro dospělé je Vypnuto. Zvýrazněte požadovanou možnost hodnocení a změnu nastavení potvrďte stisknutím tlačítka Vybrat.

**Poznámka:** Tato nastavení platí pro Prime Video (včetně Amazon Channels). Obsah od jiných poskytovatelů služeb může mít vlastní nastavení omezení.

Hodnocení vysílání: Pomocí hodnocení omezte sledování programů Live TV z televizního vysílání, které je přístupné přímo z uživatelského rozhraní Fire TV, jako je například řádek **Průvodce** nebo **Vysíláno**. Navštivte aplikace třetích stran a spravujte nastavení obsahu, ke kterému se v těchto aplikacích přistupuje.

DVB 4 (dítě) – DVB 18 (dospělý)

 Všechna nastavení jsou ve výchozím nastavení zapnuta

Spuštění aplikace PIN ochrana: Před spuštěním aplikací a her budete požádáni o zadání PINu. Toto nastavení se nebude vztahovat na obsah, ke kterému přistupujete přímo z uživatelského rozhraní Fire TV, jako je například řádek **Průvodce** nebo **Vysiláno**. Stisknutím tlačítka **Vybrat** funkci zapnete a vypnete.

Aplikace PIN ochrana Amazon Photos: Před spuštěním aplikace Amazone Photos budete požádáni o zadání PINu. Toto nastavení bude ignorováno, pokud jste již nastavili Spuštění aplikace PIN ochrany na **ZAPNUTO**. Stisknutím tlačítka **Vybrat** funkci zapnete a vypnete.

**Změnit PIN:** Změna PIN kódu Prime Video. Nejprve zadejte svůj aktuální PIN a poté zadejte nový PIN.

Pokud jste PIN zapomněli, postupujte podle odkazu zobrazeného na obrazovce a resetujte jej.

#### Synchronizovat zdroje

Synchronizujte své zdroje Live TV, abyste obnovili data v tomto zařízení.

#### Dálková zařízení a Bluetooth

K televizoru můžete přidat další hlasové dálkové ovládání nebo můžete vyměnit již existující pokažené. Další zařízení s funkcí Bluetooth, jako jsou reproduktory, herní ovladače, myši a klávesnice, lze také připojit přes Bluetooth.

#### Dálkové hlasové ovládání s Alexou

Zkontrolujte stav aktuálního hlasového ovladače pomocí Alexy nebo přidejte nový.

Zvýrazněte **Dálkové hlasové ovládání s Alexou** a stiskněte **Vybrat**.

#### Stav dálkového ovládání

Chcete-li zobrazit stav aktuálního dálkového hlasového ovládání, zvýrazněte možnost dálkového ovládání a podívejte se na pravou stranu obrazovky. Uvidíte typ dálkového ovladače, stav baterie, číslo verze a jeho sériové číslo.

Chcete-li zrušit spárování dálkového ovladače, stiskněte tlačítko **Možnosti**, když je zvýrazněna možnost dálkového ovládání, a potvrďte stisknutím tlačítka **Vybrat**. Tlačítko **Možnosti** nenaplní žádnou funkci, poku je spárováno pouze jedno dálkové ovládání.

#### Přidat novou Dálkovou síť

# Zvýrazněte **Přidat nové dálkové ovládání** a stiskněte **Vybrat**.

Zobrazí se slovo "Hledám", stiskněte a podržte tlačítko **Domů** na novém dálkovém ovladači po dobu 10 sekund. Po nalezení dálkového ovladače se ovladač objeví v seznamu.

#### Herní ovladače

K televizoru lze připojit herní ovladače Bluetooth, které lze použít k vychutnání všech herních aplikací na televizoru.

Zvýrazněte Herní ovladače a stiskněte tlačítko Vybrat.

Zvýrazněte **Přidat nový herní ovladač** a stisknutím tlačítka **Vybrat** vyhledejte nové ovladače.

Na pravé straně obrazovky se zobrazí "Hledání ovladačů". Ujistěte se, že je váš ovladač zjistitelný a připravený ke spárování. Postupujte podle pokynů na obrazovce. Jakmile je ovladač nalezen, objeví se v seznamu. Vyberte svůj ovladač ze seznamu.

#### Jiné zařízení Bluetooth

Můžete připojit i další zařízení s funkcí Bluetooth, jako je myš nebo klávesnice, což se může hodit při používání internetového prohlížeče.

Zvýrazněte **Další zařízení Bluetooth** a stiskněte tlačítko **Vybrat**.

Ujistěte se, že je vaše zařízení s funkcí Bluetooth v režimu párování a poté zvýrazněte možnost **Přidat zařízení Bluetooth** a stiskněte tlačítko **Vybrat**.

Vaše zařízení se objeví v seznamu, může to trvat asi minutu. Zařízení připojíte jeho zvýrazněním a stisknutím tlačítka **Vybrat**.

#### Alexa

Tato nabídka obsahuje další informace o aplikaci Alexa a příklady věcí, které můžete vyzkoušet.

Zvýrazněte Alexa a stiskněte Vybrat.

#### Aplikace Alexa

Chcete-li zjistit více informací o aplikaci Alexa a kde ji stáhnout, vyberte **Aplikace Alexa**. Tuto aplikaci budete potřebovat, pokud chcete, aby vaše reproduktory Amazon Echo ovládaly vaši televizi. Aplikace je místo, kde budete moci propojit všechna svá zařízení Amazon dohromady.

Zvýrazněte **Aplikace Alexa** a poté stiskněte **Vybrat**, nyní uvidíte informace o aplikaci a kde ji stáhnout.

#### Co mohu vyzkoušet

V této sekci naleznete mnoho příkladů toho, k čemu můžete Alexu použít. Najdete mnoho nápadů.

Zvýrazněte **Co mohu vyzkoušet** a poté stiskněte **Vybrat**. Zobrazí se seznam věcí, které lze vyzkoušet.

V seznamu zvýrazněte jednu položku dle vaší volby a poté stiskněte **Vybrat**, čímž se zobrazí informace o dané položce.

#### Preference

V nabídce předvoleb najdete úpravy mnoha nastavení na televizoru. Funkce jako rodičovská kontrola, nastavení soukromí a dat a omezení přístupu k určitému obsahu a nákupům.

Zvýrazněte Preference a stiskněte tlačítko Vybrat.

#### Rodičovská kontrola

Váš televizor je vybaven určitou výchozí ochranou, které po aktivaci vyžaduje zadání PIN kódu pro nákupy, spouštění aplikací a také omezí sledování obsahu s hodnocením pro mládež a vyšší. Rodičovská kontrola je standardně nastavena na **VYPNUTO**. Zvýrazněte položku **Rodičovská kontrola** a stisknutím tlačítka **Vybrat** ji zapněte.

Poznámka: Při zapnutí nebo vypnutí rodičovské kontroly budete požádáni o zadání PIN kódu. Toto je Prime Video PIN a souvisí s vaším účtem Amazon. Pokud jste PIN zapomněli, postupujte podle odkazu zobrazeného na obrazovce a resetujte jej.

Další informace naleznete v části Rodičovská kontrola pod nadpisem Nabídka Live TV.

#### Nastavení ochrany osobních údajů

Zde můžete spravovat všechna nastavení ochrany soukromí vašeho televizoru. Zvýrazněte Nastavení ochrany osobních údajů a stiskněte tlačítko Vybrat.

Nyní uvidíte seznam všech nastavení, která lze upravit, zvýrazněte nastavení, které chcete upravit, a stiskněte tlačítko **Vybrat**. Možná nastavení jsou následující.

Souhlas se soubory cookie: Umožňuje použití souborů cookie, identifikátorů zařízení a podobných nástrojů ke zlepšení vašeho reklamního zážitku na tomto zařízení Fire TV. Podrobnější výběr můžete provést na stránkách amazon.co.de/deviceprivacy.

Údaje o využití zařízení: Umožňuje použití osobních údajů shromážděných operačním systémem tohoto televizoru pro účely marketingu a vylepšení produktu. Výchozí nastavení je ZAPNUTO (Povolit). Zvýrazněte a stiskněte tlačítko Vybrat. O této funkci budete informováni. K přečtení celého textu použijte směrová tlačítka. Chcete-li tuto funkci vypnout, zvýrazněte Vypnout a stiskněte tlačítko Vybrat.

Shromažďování údajů o používání aplikací a vysílání: Umožňuje Amazonu shromažďovat informace týkající se vašeho používání vysílaného televizního obsahu a také frekvence a trvání vašeho používání aplikací třetích stran. Výchozí nastavení je **ZAPNUTO** (Povolit). Zvýrazněte a stiskněte tlačítko **Vybrat**. O této funkci budete informováni. Chcete-li tuto funkci vypnout, zvýrazněte **Vypnout** a stiskněte tlačítko **Vybrat**.

Zájmově orientované reklamy: Pokud odhlásíte zájmově orientované reklamy ve vašem televizoru, aplikace dostanou pokyn, aby nepoužívaly inzertní ID k vytváření profilů pro reklamní účely nebo aby na vás necílily zájmově orientované reklamy ve vaší televizi. Reklamní ID je resetovatelný identifikátor, který lze použít k vytváření profilů nebo zobrazování zájmově orientovaných reklam. Výchozí nastavení je ZAPNUTO (Povolit). Chcete-li tuto funkci vypnout, stiskněte tlačítko Vybrat.

Vaše reklamní ID: Zobrazí vaše reklamní ID na pravé straně obrazovky. Své ID resetujete stisknutím tlačítka Možnosti. Zobrazí se potvrzovací dialogové okno. Zvýrazněte OK a resetujte stisknutím tlačítka aVybrat. Tato možnost bude k dispozici, pokud je možnost Zájmově orientované reklamy nastavena na ZAPNUTO.

#### Sledování využití dat

Zde můžete spravovat veškeré využití dat.

Zvýrazněte **Sledování využití dat** a stiskněte tlačítko **Vybrat**, tímto případná nastavení zapnete či upravíte. Sledování dat je standardně nastaveno na **VYPNUTO**.

Sledování využití dat: Zapnutí vám umožní sledovat spotřebu dat. Výchozí nastavení je VYPNUTO.

Nastavit kvalitu videa: To vám umožní vybrat kvalitu videa na Amazon Video. Výchozí nastavení je Nejlepší. Dostupné možnosti jsou Dobrá (nejmenší množství použitých dat), Lepší a Nejlepší (nejvíce využitých dat).

Nastavit upozornění na data: Nastavte si datový limit a dostávejte upozornění na obrazovce, když spotřeba dosáhne 90 % a 100 % limitu. Toto je pouze upozornění a neblokuje spotřebu dat.

Nejvyšší měsíční využití dat: Zobrazuje seznam vašich aplikací a zobrazuje jednotlivé využití dat pro měsíční fakturační cyklus zadaný v možnosti Nastavit upozornění na data.

#### Nastavení upozornění

Zde můžete spravovat všechna oznámení, vypnout všechna vyskakovací okna nebo blokovat/odblokovat oznámení z konkrétních aplikací.

Zvýrazněte **Nastavení oznámení** a stiskněte tlačítko **Vybrat**.

Chcete-li zapnout/vypnout vyskakovací okna s upozorněními, zvýrazněte možnost **Nerušit** a stiskněte tlačítko **Vybrat**.

Chcete-li zablokovat nebo odblokovat oznámení z jednotlivých aplikací, zvýrazněte **Upozornění aplikací** a stiskněte tlačítko **Vybrat**. Zobrazí se seznam vašich aplikací a zda jsou oznámení zapnutá nebo vypnutá. Chcete-li provést úpravy, zvýrazněte aplikaci a stisknutím tlačítka **Vybrat** přepněte mezi **ZAPNUTO** a **VYPNUTO**.

#### Doporučený obsah

Úvodní obrazovka udává v horní části doporučený obsah, když tento obsah vyberete, přehraje se náhled obsahu. V této nabídce si můžete vybrat, zda se obsah přehrává nebo ne, a také zapínat a vypínat zvuk tohoto obsahu.

Zvýrazněte **Doporučený obsah** a stiskněte tlačítko **Vybrat**.

Zvýrazněte buď **Povolit automatické přehrávání** videa nebo **Povolit automatické přehrávání zvuku** a stisknutím tlačítka **Vybrat** funkci zapněte nebo vypněte. Výchozí nastavení je **ZAPNUTO**, a to u obou možností.

#### Povolit automatické přehrávání videa

**ZAPNUTO** – Video se automaticky přehraje.

VYPNUTO – Objeví se statický obraz a nebude slyšet žádný zvuk

#### Povolit automatické přehrávání zvuku

ZAPNUTO – Při přehrávání videa bude slyšet zvuk.

VYPNUTO – Při přehrávání videa nebude slyšet žádný zvuk.

#### Automatické vypnutí

Váš televizor se automaticky vypne po 4 hodinách nečinnosti. Tato funkce má za cíl pomoci šetřit energii, pokud byl váš televizor nechtěně ponechán zapnutý. Pokud jste televizor sledovali 4 hodiny bez stisknutí jakéhokoli tlačítka, zobrazí se upozornění, že se chystá vypnout. Pokud chcete v této fázi pokračovat ve sledování, zvýrazněte **OK** a stiskněte tlačítko **Vybrat**.

Chcete-li tuto funkci vypnout, zvýrazněte možnost Automatické vypnutí a stiskněte tlačítko Vybrat. Poté zvýrazněte Vypnout a stiskněte tlačítko Vybrat. Váš televizor se nyní nevypne po 4 hodinách nečinnosti.

#### HbbTV

Umožňuje hybridní širokopásmové vysílání. Zvýrazněte HbbTV a stisknutím tlačítka **Vybrat** zapněte nebo vypněte.

#### Synchronizovat poslední obsah

Tituly Prime Video sledované na jiných zařízeních můžete zahrnout do řádku **Nedávné** na tomto zařízení.

Zvýrazněte **Synchronizovat poslední obsah** a stiskněte tlačítko **Vybrat**, funkci takto vypnete nebo zapnete.

#### Umístění

Je užitečné, že váš televizor ví, kde ve světě se nachází, takže když se Alexy zeptáte na otázku jako "Alexo, jaké je venku počasí?" může vám sdělit počasí ve vaší lokalitě. Stáhněte si a nainstalujte aplikaci Alexa do svého mobilního zařízení a poté vyberte **Zařízení > Echo a Alexa**. Vyberte svou Fire TV ze seznamu a poté zadejte polohu svého zařízení.

#### Časové pásmo

V této nabídce můžete nastavit, aby se vaše hodiny zobrazovaly jako 24hodinové hodiny, a také můžete změnit své časové pásmo.

Zvýrazněte Časové pásmo a stiskněte tlačítko Vybrat.

Chcete-li zapnout/vypnout 24hodinový formát času, zvýrazněte **24-hodinový formát času** a stiskněte tlačítko **Vybrat**.

Chcete-li změnit časové pásmo, zvýrazněte Časové pásmo a stiskněte tlačítko Vybrat.

#### Synchronizovat datum a čas

Váš televizor automaticky synchronizuje datum a čas s internetovým časovým serverem. Pokud tuto funkci vypnete, váš televizor se bude synchronizovat s časem vysílání. To může mít za následek problémy s připojením k síti a přehráváním. Pokud se rozhodnete tuto funkci znovu zapnout, musíte Fire TV restartovat.

Zvýrazněte možnost **Synchronizovat datum a čas** a stisknutím tlačítka **Vybrat** ji zapněte nebo vypněte.

#### Jazyk

Můžete změnit jazyk systému.

Zvýrazněte Jazyk a stiskněte tlačítko Vybrat.

Vyberte požadovaný jazyk ze seznamu jazyků a stiskněte tlačítko **Vybrat**.

#### Metrické jednotky

Tato možnost bude ve výchozím nastavení **zapnuta**. Teploty a vzdálenosti budou zobrazeny v metrických jednotkách.

Zvýrazněte **Metrické jednotky** a stisknutím tlačítka **Vybrat** je zapněte nebo vypněte.

#### Časovač vypnutí

Funkce časovače vypnutí vám umožňuje nastavit odpočítávání, kdy se váš televizor vypne, takže můžete při sledování televize usnout s vědomím, že se automaticky vypne. Můžete nastavit odpočítávání od 5 do 240 minut.

Zvýrazněte Časovač vypnutí a stiskněte tlačítko Vybrat.

Zvýrazněte požadovanou dobu, než se televizor vypne, a poté stiskněte tlačítko **Vybrat**.

V dolním rohu obrazovky se spustí odpočítávání. Odpočítávání můžete také vypnout zvýrazněním Vypnout a stisknutím tlačítka Vybrat.

**Poznámka:** Po uplynutí doby před vypnutím se televizor vypne, přičemž se nezobrazí žádné varování.

#### Zařízení a software

Tato nabídka vám poskytne informace o televizoru, zobrazí právní dokumenty a dokumenty o shodě. Televizor můžete také restartovat nebo resetovat zpět na výchozí tovární nastavení.

Zvýrazněte Zařízení a software a stiskněte Vybrat.

#### O televizoru

Pokud potřebujete zjistit nějaké informace o vašem televizoru, měly by být zobrazeny zde. Uvidíte také informace o úložišti a síti a také budete moci zkontrolovat dostupné aktualizace softwaru.

Zvýrazněte O televizoru a stiskněte Vybrat.

Vaše televize: Zobrazuje informace týkající se vašeho televizoru.

Úložiště: Zobrazuje dostupný úložný prostor ve vašem televizoru a na jakémkoli externím zařízení, které je připojeno.

**Síť:** Zobrazuje všechny informace související s nastavením sítě.

Kontrola aktualizací: Zobrazuje aktuální verzi softwaru a dobu, kdy byla naposledy aktualizována. Stisknutím Vybrat zkontrolujte nové aktualizace. Pokud je k dispozici aktualizace, zobrazí se tato možnost jako Instalovat aktualizaci. V takovém případě můžete aktualizaci nainstalovat stisknutím Vybrat.

#### USB jednotka

Tato nabídka zobrazí dostupné místo na disku. Budete také moci disk vysunout nebo spravovat nainstalované aplikace. Tato nabídka se zobrazí pouze v případě, že máte připojenou jednotku USB.

Zvýrazněte **Stav úložiště USB**. Dostupné místo se zobrazí na pravé straně obrazovky.

#### Vysunutí USB jednotky

Zvýrazněte USB jednotka a stiskněte Vybrat.

Poté zvýrazněte možnost Vysunout USB jednotku a stiskněte tlačítko Vybrat. Nyní vyjměte USB jednotku. Nabídka se vrátí zpět do kořenové nabídky Zařízení a software.

#### Formátování USB jednotky

Důležité: Formátování USB jednotku vymaže všechny informace na USB jednotce. Po naformátování může být tato USB jednotka používána pouze tímto televizorem.

Tuto možnost vyberte, pokud chcete, aby váš televizor používal aplikace uložené na této jednotce.

# Zvýrazněte Zformátovat do interního úložiště a stiskněte Vybrat.

Po dokončení formátování vyberte OK.

#### Správa nainstalovaných aplikací

Tuto možnost vyberte, chcete-li spravovat nainstalované aplikace z Amazonu i jiných zdrojů.

#### Právní předpisy a prohlášení o shodě

Chcete-li si přečíst všechna právní upozornění a prohlášení o shodě týkající se vašeho televizoru, vyberte tuto nabídku.

## Zvýrazněte **Právní předpisy a shody** a stiskněte **Vybrat**.

**Poznámka:** Pro přístup k právním informacím a informacím o shodě bude nutné, aby byl váš televizor připojen k internetu.

#### Spánek

Televizor lze uspat.

Zvýrazněte **Spánek** a poté stiskněte **Vybrat**. Televizor se přepne do režimu spánku. Můžete jej znovu probudit stisknutím tlačítka **Pohotovostní režim** nebo **Vybrat**.

#### Restartujte

Pokud je váš televizor z nějakého důvodu pomalý nebo dochází k jeho zablokování, můžete jej restartovat. Tím televizor opětovně spustíte "na čisto".

Zvýrazněte možnost **Restartovat** a poté stiskněte **Vybrat**. Restart potvrďte výběrem **Restartovat** a poté stiskněte **Vybrat**. Váš televizor se nyní restartuje, bude to trvat několik sekund.

#### Obnovit výchozí nastavení z výroby

Pokud chcete televizor zcela restartovat, vyberte možnost **Obnovit nastavení z výroby**. Tím se z televizoru odstraní všechna osobní data a stažený obsah. Měli byste to udělat, pokud svůj televizor prodáváte nebo jej někomu darujete.

Zvýrazněte **Obnovit výchozí nastavení z výroby** a stiskněte **Vybrat**. Resetování potvrďte výběrem **Obnovit** a poté stiskněte **Vybrat**. Televizor provede obnovení výchozího nastavení z výroby. Tento proces potrvá pár minut.

#### Nastavení pro zdravotně postižené

Tato nabídka obsahuje možnosti přístupnosti, kde můžete zapnout Titulky, Titulky Alexa, VoiceView, Textový banner, Lupa obrazovky, Text s vysokým kontrastem, Audio popis, Mluvené titulky pro vysílané kanály a Zpětná vazba a podpora.

Zvýrazněte Přístupnost a stiskněte Vybrat.

#### Titulky

Zobrazí titulky u veškerého obsahu videa, pokud jsou k dispozici. Stisknutím **Vybrat** zapněte titulky a zobrazíte další možnosti.

#### **Titulky Alexa**

U odpovědí Alexy se zobrazí titulky, pokud jsou k dispozici. Stisknutím **Vybrat** zapněte titulky a zobrazíte další možnosti.

#### VoiceView

Poskytuje hlasovou zpětnou vazbu při procházení položek na obrazovce. Spravujte nastavení hlasových pokynů včetně zapnutí a vypnutí **VoiceView**, rychlosti čtení a hlasitosti.

#### Textový Banner

Zobrazí text související se zaměřenou položkou v rámečku s nastavitelnou velikostí písma, barvami a dalšími. Zapnutí a vypnutí textového banneru.

#### Lupa obrazovky

Umožňuje použití kombinací tlačítek na zvětšení obrazovky. Pouze pro použití při prohlížení domovské obrazovky nebo nabídek.

Zvýrazněte možnost **Lupa obrazovky** a stiskněte **Vybrat**.

Zobrazí se kombinace tlačítek. Zvýrazněte **OK** a pokračujte stisknutím **Vybrat**. Zvýrazněte **VYPNOUT LUPU** a stisknutím **Vybrat** ji vypněte.

Lupu obrazovky můžete aktivovat/deaktivovat také stisknutím a podržením tlačítek **Zpět** a **Rychlé pře-**táčení vpřed.

Jakmile je lupa aktivována, uvidíte v horní části obrazovky žluté pole. Chcete-li se na obrazovce přesouvat, stiskněte současně tlačítko **Možnosti** a směrové tlačítko.

#### Text s vysokým kontrastem

Změní text na černý nebo bílý a přidá ohraničení.

#### Zvukový popis

Toto nastavení řídí hlasitost popisné stopy související s normální stopou pro bezdrátové kanály a obsah Prime Video.

Zvýrazněte Audio popis a stiskněte Vybrat.

Zvýrazněte požadovanou možnost a nastavte ji stisknutím Vybrat. Možnost Pokrytí kanálů můžete nastavit na Vypnuto, Nízká, Střední nebo Vysoká a možnost Prime Video na ZAPNUTO nebo VYPNUTO.

#### Mluvené titulky pro vysílané kanály

Přečte titulky podporovaného obsahu vysílání. Stisknutím tlačítka **Vybrat** funkci zapnete a vypnete.

#### Zpětná vazba a podpora

Vaše návrhy jsou důležité a pomáhají nám zlepšit dostupnost Fire TV. Pošlete nám e-mail na adresu device-accessibility@amazon.com a uveďte, že používáte Fire TV.

Pokud potřebujete pomoc nyní, kontaktujte zákaznický servis Amazon.

#### Nápověda

Pokud se snažíte pochopit, jak váš televizor funguje, a potřebujete trochu pomoci, měli byste se podívat na tuto nabídku. Ukáže vám užitečná videa a rychlé tipy o vašem televizoru. Poskytne vám také kontaktní údaje pro získání podpory ohledně jakéhokoli problému, který máte.

Zvýrazněte možnost **Nápověda** a poté stiskněte tlačítko **Vybrat**.

#### Témata nápovědy

Váš televizor nabízí užitečná videa, která můžete sledovat a která vám pomohou pochopit, jak televizor používat.

**Poznámka:** Při každé aktualizaci televizoru bude přidáno nové užitečné video, takže množství obsahu se zde čas od času změní.

#### Získejte další pomoc

Pokud máte pocit, že potřebujete další pomoc s televizorem, vyberte související sekci, kde najdete podrobnosti o tom, jak se spojit s týmem podpory.

Zvýrazněte možnost **Zavolejte mi** a stiskněte tlačítko **Vybrat**.

#### Doporučení

Chcete-li zobrazit informace o tom, kam nám můžete zaslat zpětnou vazbu ohledně vaší zkušenosti s Fire TV, zvýrazněte možnost **Odeslat zpětnou vazbu**.

### Seznam kanálù

Televizor uloží a zobrazí všechny kanály v seznamu kanálů. Když je televizní kanál zapnut v režimu Live TV, zobrazí se informace o programu. Informace o programu můžete zobrazit také stisknutím tlačítka **Live** (dostupnost závisí na modelu dálkového ovladače). Stisknutím směrového tlačítka dolů zobrazíte seznam kanálů. Seznam můžete procházet pomocí směrových tlačítek Vlevo a Vpravo.

Pomocí směrových tlačítek a tlačítka **Vybrat** můžete procházet seznamem kanálů, změnit kanál a zobrazit další informace o programech.

Stiskněte dvakrát směrové tlačítko dolů, když se poprvé zobrazí seznam kanálů, zobrazí se tak nabídka možností. Pomocí souvisejících možností této nabídky můžete nastavit předvolby titulků a zvuku a otevřít průvodce kanály.

Informace o správě kanálů naleznete v části **Průvodce** kanály.

## Průvodce kanály

Prostřednictvím funkce průvodce kanály vašeho televizoru můžete procházet plán událostí aktuálně nainstalovaných kanálů v seznamu kanálů. Závisí na souvisejícím vysílání, zda je tato funkce podporována nebo ne.

Pro přístup do průvodce kanály na hlavní obrazovce stiskněte tlačítko **Průvodce** na dálkovém ovládání. Průvodce kanály můžete otevřít také stisknutím směrového tlačítka dolů a poté směrového tlačítka doleva při sledování kanálů Live TV.

K procházení průvodcem kanálů použijte směrová tlačítka. Pomocí směrových tlačítek můžete přepínat na předchozí / následující kanál v seznamu, a pravým a levým směrovým tlačítkem můžete vybrat požadovanou událost aktuálně zvýrazněného kanálu. Pokud je k dispozici, na obrazovce se zobrazí celý název, čas začátku a konce a stručný popis zvýrazněné události. Stisknutím tlačítka **Vybrat** zobrazíte všechny podrobnosti o události.

#### Filtrovat kanály

Kanály uvedené v průvodci kanálů můžete filtrovat. Stisknutím tlačítka **Průvodce** nebo postupným stisknutím směrového tlačítka Nahoru zobrazíte možnosti filtrování v horní části průvodce kanály. Filtrování lze provést pomocí jedné z těchto možností. Stačí zvýraznit požadovanou možnost. Uvidíte pouze kanály, které odpovídají zvolené možnosti filtru. Pomocí možnosti **Vše** můžete zrušit filtrování v průvodci kanály.

#### Možnosti průvodce

Stisknutím tlačítka **Možnosti** zobrazíte dostupné možnosti v průvodci kanály. Pomocí těchto možností můžete filtrovat kanály, přidávat kanály do seznamu oblíbených kanálů nebo otevřít nabídku správy kanálů. Zvýrazněte ten, který chcete použít, a stiskněte tlačítko **Vybrat**.

#### Přidat k oblíbeným kanálům

Kanály lze přidat do seznamu oblíbených kanálů, takže si své oblíbené kanály můžete rychle a snadno prohlížet, aniž byste museli procházet celý seznam kanálů. Vedle kanálu, který je přidán do vašeho seznamu oblíbených kanálů, uvidíte symbol srdce.

Pokud byl kanál již dříve přidán do oblíbených, místo možnosti **Přidat k oblíbeným kanálům** bude v nabídce možností k dispozici možnost **Odebrat z oblíbených kanálů**. Tuto možnost můžete použít k odstranění kanálu ze seznamu oblíbených kanálů.

#### Správa kanálů

Můžete zobrazit všechny své kanály, vytvořit oblíbené kanály nebo skrýt kanály, které nechcete, aby se zobrazovaly v průvodci kanálů. Kanály budou uvedeny na 3 záložkách; **Vše, Oblíbené** a **Skryté**.

Na záložce **Vše** zvýrazněte kanál v seznamu a stisknutím tlačítka **Vybrat** jej přidejte mezi oblíbené. Oblíbené kanály budou uvedeny na záložce **Oblíbené**. Pokud je kanál již v seznamu oblíbených, bude po stisknutí tlačítka **Vybrat** ze seznamu odstraněn.

Na záložce **Vše** zvýrazněte kanál v seznamu a stisknutím tlačítka **Přehrát/Pauza** jej skryjte. Skryté kanály budou uvedeny na záložce **Skryté**. Pokud je kanál již skrytý, bude po stisknutí tlačítka **Vybrat** znovu viditelný v průvodci kanály.

## Připojení k internetu

Přístup k internetu přes váš televizor získáte připojením k širokopásmovému systému. Abyste mohli využívat různý streamovaný obsah a internetové aplikace, musíte nakonfigurovat síťová nastavení. Tato nastavení lze konfigurovat v nabídce **Nastavení>Síť**.

#### Kabelové připojení

Připojte televizor k modemu / routeru ethernetovým kabelem. Na zadní straně televizoru je port LAN. Váš

televizor se automaticky připojí k síti. Pokud ne, budete muset povolit síťové připojení ručně pomocí možnosti **Povolit síť** v nabídce **Síť**. Zvýrazněte tuto funkci a stiskněte tlačítko **Vybrat**.

Stav připojení můžete zkontrolovat pomocí možnosti Konfigurace Ethernetu v nabídce Síť. Stav sítě zobrazíte zvýrazněním této možnosti a stisknutím tlačítka **Přehrát/Pauza** na dálkovém ovládání.

Chcete-li nakonfigurovat nastavení kabelového připojení ručně, zvýrazněte položku **Konfigurace Ethernetu** a stiskněte tlačítko **Vybrat**. Postupujte podle dialogů na obrazovce a zadejte požadované hodnoty.

Pokud není připojen ethernetový kabel, v závislosti na aktuálním stavu připojení bude místo možnosti Konfiguroze Ethernetu k dispozici možnost Konfigurovat připojení Ethernetu nebo Konfigurovat síť.

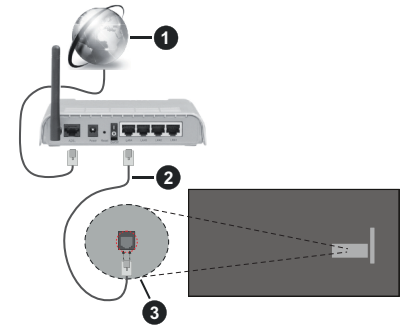

- 1. Širokopásmové připojení k ISP
- 2. LAN (ethernetový) kabel
- 3. LAN vstup na zadní straně televizoru

V závislosti na konfiguraci vaší sítě budete možná moci připojit televizor k síťové zásuvce. V takovém případě můžete televizor připojit přímo k síti pomocí kabelu Ethernet.

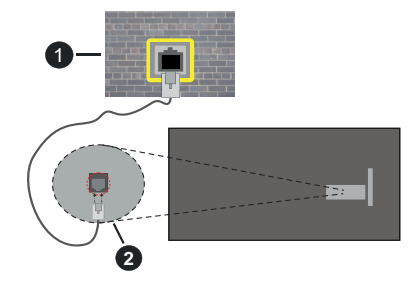

- 1. Síťová zásuvka
- 2. LAN vstup na zadní straně televizoru

#### Bezdrátové připojení

Pro připojení televizoru k internetu prostřednictvím bezdrátové sítě LAN je nutný bezdrátový LAN modem / router.

Zvýrazněte možnost **Povolit síť** v nabídce **Síť** a stiskněte **Vybrat** pro aktivaci bezdrátové sítě. Pokud je ethernetový kabel připojen, odpojte jej. Zobrazí se některé z dostupných sítí. Zvýrazněte možnost **Zobrazit všechny sítě** a stisknutím tlačítka **Vybrat** zobrazte úplný seznam.

Pokud dáváte přednost připojení televizoru k síti prostřednictvím sítě WLAN, máte k dispozici 3 možnosti.

- Zvýrazněte jednu z dostupných bezdrátových sítí v seznamu a stiskněte Vybrat. Pokud je zvolena síť chráněna heslem, zadejte heslo.
- Stiskněte tlačítko WPS na routeru. Zvýrazněte možnost Připojit se k síti pomocí WPS (tlačítko) a stiskněte Vybrat. Stiskněte tlačítko WPS na routeru. Váš televizor se připojí k routeru bez použití hesla.

Poznámka: Během procesu počátečního nastavení bude k dispozici možnost Připojit se pomocí tlačítka WPS namísto možnosti Připojit se k síti pomocí WPS (tlačítko).

 Zadejte WPS PIN na vašem routeru. Zvýrazněte možnost Připojit se k síti pomocí WPS (PIN) a stiskněte Vybrat. Na obrazovce se vytvoří a zobrazí kód. Zadejte tento kód do routeru. Váš televizor se připojí k routeru bez použití hesla.

Poznámka: Během procesu počátečního nastavení bude k dispozici možnost Připojit pomocí WPS PIN namísto možnosti Připojit se k síti pomocí WPS (PIN).

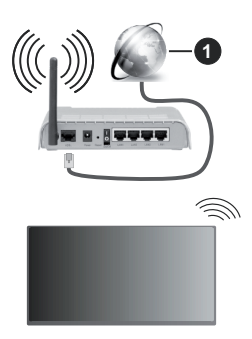

1. Širokopásmové připojení k ISP

Síť se skrytým SSID není možné zjistit jinými zařízeními. Pokud se chcete připojit k síti se skrytým SSID, zvýrazněte v nabídce **Připojit se k jiné síti** možnost **Síť** a stiskněte tlačítko **Vybrat**. Síť přidáte zadáním jejího názvu a ručním výběrem typu zabezpečení a hesla. Pokud chcete konfigurovat další nastavení sítě ručně, po zobrazení výzvy zvýrazněte **Pokročilé nastavení** a stiskněte **Vybrat**. Pokračujte podle pokynů na obrazovce a zadejte požadované hodnoty.

Pokud chcete uložit hesla bezdrátových sítí do Amazonu, můžete použít možnost **Uložit hesla Wi-Fi Amazonu**. Chcete-li smazat uložená hesla, tuto možnost vypněte.

Wireless-N router (IEEE 802.11a/b/g/n/ac) s využíváním pásma 2,4 a 5 GHz je navržen tak, aby zvýšil šířku pásma. Je optimalizován pro plynulejší a rychlejší HD video streaming, přenosy souborů a bezdrátové hraní her.

Pro rychlejší přenos dat mezi jinými zařízeními, jako například počítače, použijte připojení LAN.

Přenosová rychlost se liší v závislosti na vzdálenosti a počtu překážek mezi přenosovými produkty, konfiguraci produktů, podmínky rádiových vln, na provozu a produktech, které užíváte. Přenos může být také přerušen nebo odpojen v závislosti na podmínkách rádiových vln, DECT telefonů nebo jakýchkoli jiných zařízení WLAN 11b. Běžní hodnoty rychlosti přenosu je teoretické maximum pro bezdrátové standardy. Nejedná se o účinnou rychlost přenosu dat.

Místa, kde je přenos nejefektivnější, se liší v závislosti na uživatelském prostředí.

Funkce televizoru Wireless (Bezdrátová) podporuje modemy typu 802.11 a,b,g,n & ac. Důrazně se doporučuje používání IEEE 802.11ac komunikačního protokolu, aby nedocházelo k případným problémům při sledování videa.

Pokud jsou v blízkosti umístěny modemy se stejným SSID, musíte změnit SSID jednoho z nich. Jinak nastanou problémy při připojení. Pokud máte problémy s bezdrátovým připojením, použijte drátové připojení.

Pro přehrávání streamovaného obsahu je nutná stabilní rychlost připojení. Pokud je rychlost bezdrátové sítě LAN nestabilní, použijte připojení Ethernet.

## Technické údaje

| Digitální příjem                                         | Plně integrovaná podpora<br>digitální pozemní-kabelové<br>televize (DVB-T-C-S)<br>(DVB-T2, DVB-S2 kompatibilní) |
|----------------------------------------------------------|----------------------------------------------------------------------------------------------------|
| Indikátor kanálu                                         | Zobrazování na displeji                                                                                         |
| Vstup RF antény                                          | 75 ohmů (nevyvážené)                                                                                            |
| Provozní napětí                                          | 220-240V AC, 50Hz.                                                                                              |
| Zvuk                                                     | DTS HD<br>DTS VIRTUAL:X                                                                                         |
| Sluchátka                                                | 3.5mm mini stereo jack                                                                                          |
| Spotřeba energie<br>v pohotovostním<br>režimu v síti (W) | < 2                                                                                                    |
| Zvukový Výkon<br>(WRMS.) (10% THD)                       | 2 x 2,5 W                                                                                                    |
| Spotřeba (W)                                             | 45 W                                                                                                    |
| Hmotnost (Kg)                                            | 3,75 Kg                                                                                                    |
| Rozměry TV HxDxV<br>(s podstavcem)<br>(mm)               | 134 x 553 x 372                                                                                                 |
| Rozměry TV HxDxV<br>(bez podstavce)<br>(mm)              | 63 x 553 x 334                                                                                                  |
| Obrazovka                                                | 16/9 24"                                                                                                    |
| Provozní teplota a<br>vlhkost vzduchu                    | 0⁰C až 40⁰C, max. vlhkost<br>vzduchu 85%                                                                        |

Pro další informace navštivte stránky EPREL: <u>https://eprel.ec.europa.eu</u>.

Registrační číslo EPREL je k dispozici na https://eprel.panasonic.eu/product.

#### Vlastnosti bezdrátového LAN vysílače

| Rozsah frekvence                | Maximální<br>výkon výstupu |  |
|---------------------------------|----------------------------|--|
| 2400 - 2483,5 MHz (CH1 - CH13)  | < 100 mW                   |  |
| 5150 - 5250 MHz (CH36 - CH48)   | < 200 mW                   |  |
| 5250 - 5350 MHz (CH52 - CH64)   | < 200 mW                   |  |
| 5470 - 5725 MHz (CH100 - CH140) | < 200 mW                   |  |

#### Omezení v závislosti na zemi

Bezdrátové LAN zařízení je určeno pro domácí a kancelářské použití ve všech zemích EU, Velké Británii a Severním Irsku (a dalších zemích podle příslušné směrnice EU a/nebo Velké Británie). Pásmo 5,15 – 5,35 GHz je omezeno na provoz uvnitř budov pouze v zemích EU, Spojeného království a v Severním Irsku (a dalších zemích používajících příslušné směrnice EU a/nebo Spojeného království). Veřejné používání podléhá všeobecnému povolení příslušného poskytovatele služeb.

| Krajina        | Omezení                       |
|----------------|-------------------------------|
| Ruská federace | Pouze pro použití v interiéru |

Požadavky pro kterékoliv země mohou být kdykoliv změněny. Doporučuje se, aby uživatel u místních úřadech zkontroloval aktuální stav vnitrostátních právních předpisů pro 2,4 GHz i pro 5 GHz bezdrátové sítě LAN.

#### <u>Standardní</u>

IEEE 802.11.a/b/g/n

#### Hostitelské rozhraní

USB 2.0

#### Bezpečnost

WEP 64/128, WPA, WPA2, TKIP, AES, WAPI

### Poznámka

#### DVB / datové vysílání / IPTV

 Televizor je navržen tak, aby splňoval požadavky norem (aktuálních k březnu 2021) pro digitální pozemní služby DVB-T / T2 (MPEG2, MPEG4-AVC(H.264) a HEVC(H.265)), digitální kabelové služby DVB-C (MPEG2, MPEG4-AVC(H.264) a HEVC(H.265)) a digitální satelitní služby DVB-S (MPEG2, MPEG4-AVC(H.264) a HEVC(H.265)).

Pro informace o dostupnosti služeb DVB-T / T2 nebo DVB-S ve své oblasti se obraťte na svého místního prodejce.

Pro informace o dostupnosti DVB-C pro tento televizor se obraťte na svého poskytovatele kabelových služeb.

 Tento televizor nemusí správně pracovat se signálem, který nesplňuje požadavky standardů DVB-T / T2, DVB-C nebo DVB-S.

- V závislosti na zemi, oblasti, poskytovateli televizního vysílání, poskytovateli služeb nebo síťovém a satelitním prostředí nemusí být k dispozici všechny funkce.
- Některé Cl moduly nemusí s tímto televizorem fungovat správně. Pro informace o dostupnosti Cl modulu se obraťte se na svého poskytovatele služeb.
- Televizor nemusí správně pracovat s CI modulem, který není schválen poskytovatelem služeb.
- V závislosti na poskytovateli služeb mohou být účtovány dodatečné poplatky.
- · Nelze zaručit kompatibilitu s budoucími službami.
- Internetové aplikace jsou poskytovány jejich příslušnými poskytovateli služeb a mohou být kdykoliv změněny, přerušeny nebo ukončeny.

Panasonic nepřebírá žádnou odpovědnost a neposkytuje žádnou záruku za dostupnost nebo kontinuitu těchto služeb.

 Panasonic nezaručuje provoz a výkon periferních zařízení jiných výrobců a zříkáme se jakékoli odpovědnosti nebo poškození způsobeného provozem a/nebo výkonem z používání periferních zařízení jiných výrobců.

## Licenční

Výrazy HDMI, HDMI High-Definition Multimedia Interface, Obchodní design HDMI a Logo HDMI jsou ochranné známky nebo registrované ochranné známky společnosti HDMI Licensing Administrator, Inc.

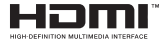

Vyrobeno v licenci Dolby Laboratories, Dolby, Dolby Audio a dvojitý-D symbol jsou ochranné známky společnosti Dolby Laboratories Licensing Corporation.

Pro patenty DTS, viz http://patents.dts.com. Vyrobeno v licenci DTS Licensing Limited. DTS, DTS-HD, Virtual:X a logo DTS-HD jsou registrované ochranné známky nebo ochranné známky společnosti DTS, Inc. ve Spojených státech a jiných zemích. © 2022 DTS, Inc. VŠECHNA PRÁVA VYHRAZENA.

# dts нэ

Značka Bluetooth<sup>®</sup> a loga jsou registrované ochranné známky vlastněné společností Bluetooth SIG, Inc. a na jakékoli použití těchto značek společností Vestel Elektronik Sanayi ve Ticaret A.S. se Licenční. Ostatní ochranné známky a obchodní názvy jsou majetkem příslušných vlastníků.

Tento produkt obsahuje technologie podléhající právům duševního vlastnictví společnosti Microsoft. Použití nebo distribuce této technologie mimo tento produkt je bez příslušné licence(í) od společnosti Microsoft zakázána.

Vlastníci obsahu používalí technologii přístupu k obsahu Microsoft PlayReady™ k ochraně svého duševního vlastnictví, včetně obsahu chráněného autorskými právy. Toto zařízení používá technologii PlavReady pro přístup k PlavReady-chráněnému obsahu a/nebo k WMDRM-chráněnému obsahu. V případě, že přístroi přestane správně prosazovat omezení týkající se používání obsahu, vlastníci obsahu mohou vyžadovat po společnosti Microsoft odvolání schopnosti zařízení na spotřebu PlayReadychráněného obsahu. Odvolání by nemělo mít vliv na nechráněný obsah ani obsah chráněný jinými technologiemi. Vlastníci obsahu mohou vvžadovat aktualizaci PlavReadv pro přístup k jejich obsahu. Pokud aktualizaci odmítnete, nebudete moci přistupovat k obsahu, který vyžaduje aktualizaci.

Logo "CI Plus" je ochranná známka společnosti CI Plus LLP.

Tento produkt je chráněn určitými právy duševního vlastnictví společnosti Microsoft Corporation. Použití nebo distribuce takové technologie mimo tento produkt je bez licence od společnosti Microsoft nebo od autorizované dceřiné společnosti Microsoft zakázáno.

Amazon, Alexa, Fire, Prime Video a všechny související loga jsou ochranné známky společnosti Amazon.com, Inc. nebo jejích přidružených společností.

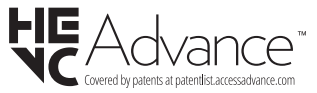

# Likvidace starého zařízení a baterií

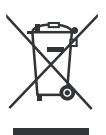

## Pouze pro Evropskou unii a země s recyklační schématem

Tyto symboly na výrobcích, na obalu a / nebo v průvodní dokumentaci znamenají, že použité elektrické a elektronické výrobky a baterie nesmějí být zamíchané do běžného komunálního odpadu.

Ke správné likvidaci, obnově a recyklaci starých výrobků a baterií, prosím, vezměte je na příslušná sběrná místa v souladu s právními předpisy vaší země.

Jejich správnou likvidací pomůžete šetřit cenné zdroje a zabráníte možným negativním vlivům na lidské zdraví a životní prostředí.

Pro více informací o sběru a recyklaci, obraťte se na vaši místní samosprávu.

Za nesprávnou likvidaci tohoto odpadu lze obdržet pokutu v závislosti na státní legislativě.

## Poznámka k symbolu baterie (symbol na spodku):

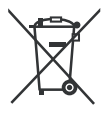

Tento symbol může být použit v kombinaci s chemickým symbolem. V tom případě je v souladu s požadavky, které jsou předepsány pro chemickou látku obsaženou.

## Prohlášení o shodě (PoZ)

Tímto Panasonic Marketing Europe GmbH, prohlašuje, že tento televizor je v souladu se základními požadavky a dalšími příslušnými ustanoveními směrnice 2014/53/EU.

Pro získání kopie PoZ pro tento televizor, navštivte, prosím, následující internetovou stránku:

http://www.ptc.panasonic.eu/compliance-documents

Autorizovaný zástupce:

Panasonic Testing Centre

Panasonic Marketing Europe GmbH

Winsbergring 15, 22525 Hamburg, Germany

Webová stránka: http://www.panasonic.com

## Spis treści

| Informacje dotyczące bezpieczeństwa | 2  |
|-------------------------------------|----|
| Konserwacja                         | 4  |
| Montaż / zdejmowanie podstawy       | 5  |
| Gdy używasz wspornika naściennego   | 5  |
| Wprowadzenie                        | 6  |
| Załączone akcesoria                 | 6  |
| Funkcje                             | 6  |
| Podłączenie anteny                  | 6  |
| Inne połączenia                     | 7  |
| Włączanie/wyłączanie TV             | 8  |
| Przyciski kontrolne TV i obsługa    | 8  |
| Pilot                               | 10 |
| Kreator początkowej konfiguracji    | 11 |
| Ekran główny                        | 13 |
| Telewizja na żywo                   | 13 |
| Personalizowanie ustawień TV        | 13 |
| Ustawienia                          | 15 |
| Lista kanałów                       | 28 |
| Przewodnik po kanałach              | 28 |
| Łączenie z Internetem               | 29 |
| Specyfikacje                        | 30 |
| Uwaga                               | 31 |
| Licencje                            | 31 |
| Deklaracja zgodności (DoC)          | 32 |

# Informacje dotyczące bezpieczeństwa

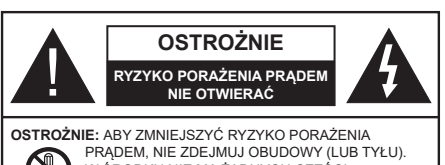

PRADEM, NIE ZDEJMUJ OBUDOWY (LUB TYŁU). W ŚRODKU NIE MA ŻADNYCH CZĘŚCI, KTÓRE MOŻE NAPRAWIĆ UŻYTKOWNIK. POWIERZAJ NAPRAWĘ WYKWALIFIKOWANEMU PERSONELOWI.

W przypadku ekstremalnych warunków pogodowych (burze, błyskawice) i długich okresów nieużywania (wyjazd wakacyjny) wyciągnij wtyczkę telewizora z kontaktu.

Wtyczka zasilająca urządzenia służy do odcięcia TV od zasilania, powinna więć być łatwo dostępna. Jeżeli telewizor nie jest odłączony od sieci elektrycznej, urządzenie będzie nadal pobierało moc w każdej sytuacji, nawet wtedy, gdy telewizor jest w trybie gotowości lub wyłączony.

**Uwaga:** W celu skorzystania z odpowiednich opcji, postępuj zgodnie ze wskazówkami wyświetlanymi na ekranie.

#### WAŻNE - Proszę przeczytać całą instrukcję przed instalacją i użytkowaniem

OSTRZEŻENIE: To urządzenie jest przeznaczone do użytku przez osoby (w tym dzieci), które są zdolne do obsługi/posiadają doświadczenie w obsłudze takiego urządzenia bez nadzoru, chyba że znajdują się pod nadzorem lub zostały poinstruowane na temat korzystania z urządzenia przez osobę odpowiedzialną za ich bezpieczeństwo.

- Korzystaj z telewizora na wysokości poniżej 5000 metrów nad poziomem morza, w miejscach suchych i w regionach o klimacie umiarkowanym lub tropikalnym.
- Telewizor jest przeznaczony do użytku domowego i podobnych pomieszczeniach, ale może być również używany w miejscach publicznych.
- Dla celów wentylacji, należy pozostawić co najmniej 5 cm wolnej przestrzeni wokół telewizora.
- Nie powinno się zakłócać wentylacji poprzez zakrywanie otworów wentylacyjnych przedmiotami takimi, jak gazety, obrusy, zasłony, itp.
- Wtyczka kabla zasilania powinna być łatwo dostępna. Nie kładź urządzenia ani innych elementów wyposażenia mieszkania na przewodzie zasilającym. Uszkodzony przewód zasilania/wtyczka

może spowodować pożar lub porażenie prądem elektrycznym. Wyciągając wtyczkę z gniazdka trzymaj za wtyczkę, a nie za kabel zasilania. Nigdy nie dotykaj kabla zasilania/wtyczki mokrymi rękami, jako że może to spowodować spięcie lub porażenie prądem. Nigdy nie należy na przewodzie zawiązywać supłów ani wiązać go z innymi przewodami. Jeśli się uszkodzi, musi zostać wymienione przez osobę wykwalifikowaną.

- Nie wystawiaj telewizora na kapanie lub rozlanie płynów i nie stawiaj przedmiotów wypełnionych płynami, takich jak wazony, kubki, itp. na telewizorze lub nad nim (np.: na półkach nad urządzeniem).
- Nie wystawiaj telewizora na bezpośrednie działanie promieni słonecznych ani nie stawiaj na nim źródeł otwartego ognia, takich jak zapalone świece na telewizorze lub w jego pobliżu.
- Nie należy umieszczać żadnych źródeł ciepła, takich jak grzejniki elektryczne, grzejniki, itp. pobliżu telewizora.
- Nie ustawiaj telewizora na podłodze lub pochyłych powierzchniach.
- Aby uniknąć niebezpieczeństwa uduszenia, należy przechowywać plastikowe torby w miejscu niedostępnym dla niemowląt, dzieci i zwierząt domowych.
- Ostrożnie przymocuj podstawkę do telewizora. Jeśli podstawa jest wyposażona w śruby, dokręcić je mocno, aby zapobiec przechylaniu się telewizora. Nie należy nadmiernie dokręcać śrub i należy prawidłowo zamontować gumowe nóżki.
- Nie wyrzucaj baterii do ognia lub wraz z materiałami niebezpiecznymi i łatwopalnymi.

#### OSTRZEŻENIE

- Baterii nie wolno wystawiać na działanie źródeł ciepła takich jak promieniowanie słoneczne, ogień itp.
- Nadmierny poziom dźwięku ustawiony na słuchawkach może spowodować utratę słuchu.

NADE WSZYSTKO – NIGDY nie pozwalaj nikomu, a zwłaszcza dzieciom popychać lub uderzać w ekran, wpychać czegokolwiek do otworów, gniazd i innych szczelin w obudowie.

| <b>A</b> Ostrożnie      | Ryzyko poważnych obrażeń<br>lub śmierci |
|-------------------------|-----------------------------------------|
| Ryzyko porażenia prądem | Ryzyko niebezpiecznego<br>napięcia      |
| Konserwacja             | Ważny element konserwacji               |

#### Oznaczenia na produkcie

Następujące symbole zostały użyte na produkcie, żeby zaznaczyć ograniczenia, środki ostrożności i zasady bezpieczeństwa. Każde z wyiaśnień należy brać pod uwage, kiedy produkt posiada odpowiednie oznaczenie. Prosze zwracać uwage na te informacie ze względów bezpieczeństwa.

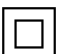

Klasa II. Wyposażenie: Urzadzenie to jest tak zaprojektowane, że nie wymaga zabezpieczenia w postaci uziemienia w gniazdku.

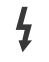

Niebezpieczne przyłącze pod napieciem: Zaznaczone przyłacze(a) jest/sa niebezpieczne w normalnych warunkach użytkowania.

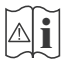

Uwaga, patrz: instrukcje użytkowania: Zaznaczone/v obszar(v) zawiera(ia) baterie pastylkowe lub guzikowe, które moga zostać wymienione przez użytkownika.

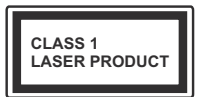

Urządzenie laserowe klasy 1: Urzadzenie wyposażone iest w laser klasv 1. bezpieczny w przewidywalnych, rozsadnych warunkach użytkowania

### OSTRZEŻENIE

- Nie połykaj baterii, ryzyko poparzeń chemicznych
- · Produkt ten lub dołaczone do niego akcesoria moga zawierać baterię pastylkową. Jeśli zostanie ona połknieta, może spowodować groźne wewnetrzne poparzenia już w czasie 2 godzin i może doprowadzić do śmierci.
- Trzymaj nowe i zużyte baterie z dala od dzieci.
- Jeśli przegródki na baterie nie da się bezpiecznie zamknać, przestań korzystać z urzadzenia i trzymaj go z dala od dzieci.
- Jeśli podejrzewasz, że baterie mogły zostać połknięte lub umieszczone w jakiejkolwiek części ciała, natychmiast udaj się do lekarza. \_\_\_\_\_

Telewizor może spaść, powodując poważne obrażenia ciała lub śmierć. Wiele obrażeń, szczególnie u dzieci, można uniknąć poprzez zastosowanie następujących, prostych środków ostrożności:

- · ZAWSZE używaj szafek lub stojaków polecanych przez producenta telewizora.
- · ZAWSZE używaj mebli mogących bezpiecznie udźwignać telewizor.
- ZAWSZE upewnij się, że telewizor nie wystaje poza krawędź mebla, na którym stoi.
- ZAWSZE informuj dzieci o niebezpieczeństwach związanych ze wspinaniem się na meble, aby dosięgnąć przycisków na telewizorze.

- zawsze prowadź kable i przewody podłaczone do telewizora tak, aby nie można było się o nie potknać, pociagnać ich ani chwycić.
- · NIGDY nie stawiaj telewizora na niestabilnym podłożu.
- NIGDY nie umieszczaj telewizora na wysokich meblach (np.: półki na książki i szafki) bez przymocowania zarówno mebla, jak i telewizora do odpowiedniej podpórki.
- NIGDY nie umieszczaj telewizora na serwetkach i innych materiałach znajdujących się pomiędzy telewizorem, a meblem na którym stoi.
- NIGDY nie umieszczaj przedmiotów, które mogłyby skusić dzieci do wspinania się, np. zabawki i piloty, na telewizorze lub meblach, na których telewizor iest umieszczony.
- Urzadzenie nadaje się tylko do montażu na wvsokości ≤2 m.

Jeśli obecny telewizor ma być przeniesiony, powinny być zachowane te same powyższe zasady co do jego ustawienia.

Urządzenie podłączone do przewodu uziemienia budynku poprzez przewód ZASILANIA lub inne urządzenie wyposażone w podłączenie uziemienia oraz do systemu dystrybucji TV poprzez kabel koncentryczny w pewnych warunkach może stwarzać zagrożenie pożarem. Podłączenie do systemu dystrybucii TV musi wiec być zapewnione poprzez urzadzenie zapewniające izolacje elektryczna poniżej pewnego zakresu częstotliwości (izolator galwaniczny).

### OSTRZEŻENIA DOTYCZĄCE MONTAŻU NAŚCIENNEGO

- · Przed przystąpieniem do montażu telewizora na ścianie zapoznaj się z instrukcją.
- · Zestaw do montażu naściennego jest opcjonalny. Można go nabyć u lokalnego dystrybutora, jeśli nie znajduje się w zestawie z telewizorem.
- Nie należy instalować telewizora na suficie lub na pochyłej ścianie.
- Korzystaj z określonych śrub mocujących i innych akcesoriów
- · Dokręć śruby mocujące mocno tak, aby zabezpieczyć telewizor przed upadkiem. Nie należy nadmiernie dokręcać śrub.

 Korzystanie z innych wsporników naściennych lub samodzielny montaż wspornika naściennego niesie za soba ryzyko obrażeń ciała i uszkodzeń produktu. W celu utrzymania efektywności funkcionowania i bezpieczeństwa urządzenia, należy bezwzględnie zwrócić się do sprzedawcy lub autoryzowanego wykonawcy o zamocowanie uchwytów naściennych. Wszelkie uszkodzenia powstałe podczas montażu bez wykwalifikowanego instalatora powodują utratę gwarancji.

- Przeczytaj uważnie instrukcje dołączone do wyposażenia dodatkowego i podejmij wszelkie konieczne kroki w celu zapobieżenia upadku telewizora.
- Podczas instalacji ostrożnie obchodź się z telewizorem, jako że uderzenie i inne siły mogą spowodować uszkodzenie produktu.
- Należy zachować ostrożność podczas mocowania wsporników do ściany. Zanim powiesisz uchwyt upewnij się, że w ścianie nie biegną żadne rury lub przewody elektryczne.
- Aby uniknąć upadku i kontuzji, zdejmij telewizor z uchwytów, gdy już nie jest w użyciu.

#### ODSZKODOWANIE

- Z wyjątkiem przypadków, w których odpowiedzialność jest uznawana przez lokalne przepisy, Panasonic nie przyjmuje odpowiedzialności za nieprawidłowe działanie spowodowane niewłaściwym użyciem lub użytkowaniem produktu, a także za inne problemy lub szkody spowodowane użytkowaniem tego produktu.
- Panasonic nie przyjmuje odpowiedzialności za utratę, itp. danych spowodowanych siłą wyższą.
- Urządzenia zewnętrzne oddzielnie przygotowane przez klienta nie są objęte gwarancją. Dbałość o dane przechowywane w takich urządzeniach jest obowiązkiem klienta. Firma Panasonic nie ponosi odpowiedzialności za niewłaściwe wykorzystanie tych danych.

Rysunki i ilustracje w tym podręczniku użytkownika są dostarczane wyłącznie jako odnośniki i mogą różnić się od rzeczywistego wyglądu urządzenia. Wzornictwo i specyfikacje urządzenia mogą ulec zmianie bez uprzedniego powiadomienia.

Ponieważ system operacyjny Fire TV jest okresowo aktualizowany, obrazy, instrukcje nawigacji, tytuły i lokalizacja opcji menu przedstawione w niniejszej instrukcji mogą różnić się od tego, co widać na ekranie.

## Konserwacja

Najpierw wyciągnij wtyczkę z gniazdka elektrycznego.

#### Ekran, obudowa, stojak kolumnowy

#### Regularna konserwacja:

Delikatnie przetrzyj powierzchnie ekranu, obudowy lub stojaka kolumnowego miękką ściereczką, aby usunąć brud lub ślady palców.

#### Uporczywy brud:

- 1. Najpierw usuń z powierzchni kurz.
- Zwilż miękką ściereczkę czystą wodą lub słabym roztworem detergentu (1 część detergentu na 100 części wody).
- Mocno wykręć ściereczkę. (Proszę uważać, aby nie pozwolić na dostanie się płynu do wnętrza telewizora, gdyż może to doprowadzić do zepsucia się urządzenia.)
- 4. Ostrożnie zetrzyj brud nawilżoną ściereczką.
- 5. Wreszcie, wytrzyj powierzchnie do sucha.

#### Ostrożnie

Nie używaj twardego materiału i pocieraj za mocno, aby nie porysować powierzchni.

- Uważaj, aby narażać powierzchni na kontakt ze sprejem na insekty, rozpuszczalnikiem, rozcieńczalnikiem lub innymi lotnymi substancjami. Może to doprowadzić do degradacji jakości powierzchni i spowodować łuszczenie się lakieru.
- Powierzchnia ekranu jest pokryta specjalnym środkiem i może być łatwo uszkodzona. Uważaj, aby nie porysować powierzchni paznokciami lub innymi twardymi przedmiotami.
- Nie pozwalaj obudowie lub stojakowi na stykanie się z gumą lub PCV przez dłuższy czas. Może to obniżyć jakość powierzchni.

#### Wtyczka elektryczna

Wycieraj wtyczkę regularnie suchą ściereczką.

Wilgoć i kurz mogą spowodować pożar lub porażenie prądem.

#### Montaż / zdejmowanie podstawy

#### Przygotowanie

Wyjmij podstawę (podstawy) i TV z pudełka i umieść TV na powierzchni roboczej ekranem do dołu, na miękkim i czystym materiale (koc, itp.)

- Skorzystaj z płaskiego i solidnego stołu większego niż TV.
- · Nie trzymaj za ekran.
- · Uważaj, aby nie porysować lub złamać telewizora.

**OSTROŻNIE** Należy powstrzymać się od wkręcania przedstawionych na zdjęciach śrub do korpusu telewizora, gdy nie używasz podstawy telewizora, np. wisi na ścianie. Wkręcanie śrub bez stojaka może spowodować uszkodzenie telewizora.

#### Montaż podstawy

1. Stojak telewizora składa się z dwóch części. Zamontuj te elementy razem.

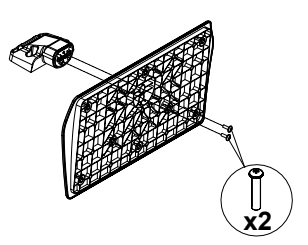

 Umieść stojak(i) na prowadnicy (prowadnicach) znajdujących się z tyłu TV.

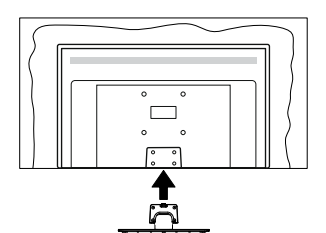

 Umieść dołączone do zestawu śruby (M4 x 12 mm) i dokręć je delikatnie, aby poprawnie umocować stojak.

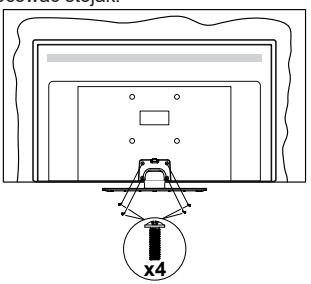

#### Zdejmowanie podstawy z telewizora

Uważnie zdejmij podstawę w opisany sposób, gdy korzystasz z systemu montażu naściennego lub gdy pakujesz telewizor.

- Umieść TV na powierzchni roboczej ekranem do dołu, na miękkim i czystym materiale. Stojak (stojaki) powinien wystawać poza krawędź tej powierzchni.
- · Wykręć śruby mocujące stojak(i).
- · Zdejmij stojak.

#### Gdy używasz wspornika naściennego

Proszę skontaktować się z lokalnym dealerem firmy Panasonic, aby zakupić zalecany wspornik naścienny.

Otwory do montażu wspornika naściennego;

#### Tył telewizora

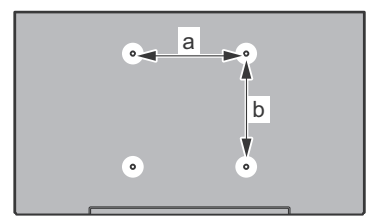

| a (mm) | 75 |
|--------|----|
| b (mm) | 75 |

#### <u>Widok z boku</u>

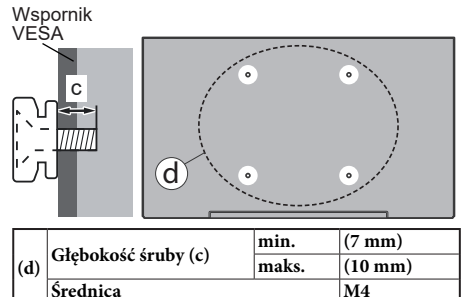

**Uwaga:** Śruby do zamocowania telewizora do wspornika naściennego nie są dołączone do telewizora.

## Wprowadzenie

Dziękujemy za wybór tego urządzenia. Wkrótce będziesz cieszyć się nowym telewizorem. Należy uważnie przeczytać instrukcję. Zawierają ważne informacje, które pomogą Ci w pełni wykorzystać możliwości telewizora oraz zapewnią bezpieczną i prawidłową instalację oraz obsługę.

## Załączone akcesoria

- Pilot
- Baterie: 2 x AAA
- Skrócona instrukcja obsługi
- Kabel zasilania
- Odłączany stojak
- Śruby do montażu stojaka (M4 x 12 mm)

## Funkcje

#### Wysoki Zakres Dynamiki (HDR)/Hybrydowa Gamma Logarytmiczna (HLG)

Za pomocą tej funkcji telewizora można odtworzyć większy dynamiczny zakres jasności poprzez przechwytywanie i następnie łączenie kilku różnych ekspozycji. HDR/HLG zapewnia lepszą jakość obrazu dzięki jaśniejszym, bardziej realistycznym podświetleniom, bardziej realistycznym kolorom i innym udoskonaleniom. Zapewnia obraz, jaki filmowcy zamierzali osiagnać, pokazując ukryte obszary ciemnego cienia i światło słoneczne z pełnią jasności, kolorów i szczegółów. Zawartość HDR/HLG jest obsługiwana przez aplikacje natywne i rynkowe. wejścia HDMI i USB i programy DVB-S. Gdy źródło wejściowe jest ustawione na odpowiednie wejście HDMI, podświetl odpowiednia opcję HDMI w menu Strona główna > Ustawienia > Obraz i dźwięk > Ustawienia obrazu i naciśnij przycisk Wybierz, aby wyświetlić opcje ustawień. Ustaw opcję Tryb wejścia HDMI w menu Ustawienia zaawansowane jako Tryb 1 (1.4), Tryb 2 (2.0) lub Auto w celu ogladania zawartości HDR/HLG, jeśli zawartość HDR/HLG jest odbierana przez wejście HDMI. W tym przypadku, urządzenie źródłowe powinno być także kompatybilne z co najmniej HDMI 2.0a.

## Podłączenie anteny

Proszę podłączyć antenę lub telewizję kablową do WEJŚCIA ANTENOWEGO (ANT.) lub antenę satelitarną do WEJŚCIA SATELITARNEGO (LNB) znajdującego z tyłu telewizora.

#### Tylna część telewizora

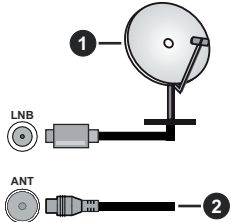

- 1. Satelita
- 2. Antena lub TV kablowa

Jeśli chcesz podłączyć urządzenie do telewizora, upewnij się, że zarówno telewizor, jak i urządzenie są wyłączone przed wykonaniem jakiegokolwiek połączenia. Po podłączeniu, możesz włączyć oba urządzenia i zacząć z nich korzystać.

## Inne połączenia

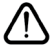

Jeśli chcesz podłączyć urządzenie do telewizora, upewnij się, że zarówno telewizor, jak i urządzenie są wyłączone przed wykonaniem jakiegokolwiek połączenia. Po podłączeniu, możesz włączyć oba urządzenia i zacząć z nich korzystać.

| Złącze | Тур                                                        | Kable                                  | Urządzenie |
|--------|------------------------------------------------------------|----------------------------------------|------------|
|        | HDMI<br>Połączenie<br>(bok i tył)                          |                                        |            |
| 0      | Połączenie<br>SPDIF<br>(wyjście<br>koncentryczne)<br>(bok) |                                        | ···· · · · |
| •      | Połączenie<br>boczne AV<br>(Audio/Wideo)<br>(bok)          | Kabel do Kabel audio i<br>wideo z boku |            |
|        | Połączenie<br>Słuchawki<br>(bok)                           |                                        |            |
|        | Połączenie<br>USB<br>(bok)                                 |                                        |            |
|        | Połączenie<br>Cl<br>(bok)                                  |                                        | CAM        |
|        | Połączenie<br>Ethernet<br>(tył)                            | LAN/Kabel Ethernet                     | ()<br>()   |

Przy korzystaniu z montażu naściennego (dostępnego na rynku, jeśli poza zestawem), zalecamy podłaczenie wszystkich kabli do tvlnvch weiść w TV przed zamontowaniem telewizora na ścianie. Moduł CI można wprowadzić lub wyjąć tylko wtedy, gdy TV iest WYŁACZONY. Szczegółowe informacje o ustawieniach znajdą Państwo w instrukcji obsługi modułu. Każde wejście USB Twojego TV obsługuje urządzenia do 500 mA. Podłączanie urządzeń o natężeniu prądu elektrycznego powyżej 500mA może uszkodzić TV. Podczas podłączania urządzeń za pomocą kabla HDMI do telewizora, aby zagwarantować wystarczającą odporność przeciw pasożytniczemu promieniowaniu częstotliwości, trzeba użyć szybkiego, ekranowanego (wysokiej klasy) kabla HDMI z rdzeniem ferrytowym.

## Włączanie/wyłączanie TV

#### Podłączanie zasilania

# WAŻNE: Telewizor jest zaprojektowany do korzystania z prądu zmiennego 220-240V, 50Hz.

Po rozpakowaniu, należy pozwolić urządzeniu osiągnąć temperaturę otoczenia przed podłączeniem go do prądu.

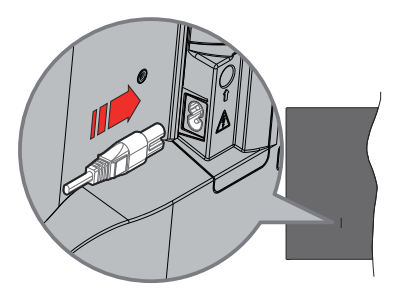

Podłącz jeden koniec (dwuotworową wtyczkę) dostarczonego odłączanego przewodu zasilającego do wejścia przewodu zasilającego z tyłu telewizora, jak pokazano powyżej. Następnie podłącz drugi koniec przewodu zasilającego do gniazdka. TV przełączy się w tryb gotowości.

**Uwaga:** Wlot przewodu zasilającego może się różnić w zależności od modelu.

#### Aby włączyć TV z trybu gotowości

Jeśli telewizor jest w trybie gotowości, zapala się LED gotowości. Aby włączyć telewizor, kiedy znajduje się on w trybie gotowości, albo;

- Wciśnij na pilocie przycisk Trybu gotowości.
- · Naciśnij przycisk kontrolny w telewizorze.
- TV włączy się.

#### Aby przełączyć TV w tryb gotowości

- Wciśnij na pilocie przycisk Trybu gotowości.
- Wciśnij przycisk sterowania na telewizorze, a pojawi się menu opcji funkcji. Podświetlona zostanie funkcja Wejścia. Naciskaj przycisk, aż podświetlona zostanie opcja Wyłącz. Naciśnij i przytrzymaj przycisk przez około 2 sekundy, telewizor przełączy się w tryb gotowości.

#### Aby wyłączyć telewizor

Aby całkowicie wyłączyć TV, wyciągnij wtyczkę kabla z gniazdka.

## Przyciski kontrolne TV i obsługa

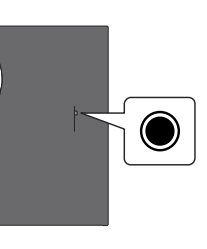

Telewizor jest wyposażony w jeden przycisk sterowania. Ten przycisk umożliwia sterowanie funkcjami wejść/zwiększania i zmniejszania głośności/ przełączania na następny/poprzedni kanał/włączaniawyłączania/wyjściem z funkcji telewizora.

**Uwaga:** Umiejscowienie przycisku sterowania może się różnić w zależności od modelu.

## Obsługa telewizora za pomocą przycisku sterowania

- Naciśnij przycisk sterowania, aby wyświetlić Menu zasilania.
- Następnie naciskaj przycisk ponownie raz za razem, aby podświetlić żądaną opcję.
- Naciśnij i przytrzymaj przycisk przez około 2 sekundy, aby użyć funkcji, wejść do podmenu lub wybrać opcję.

Aby wyłączyć telewizor: Naciśnij przycisk sterowania, aby wyświetlić Menu zasilania, zostanie podświetlona opcja Wejść. Naciskaj przycisk, aż podświetlona zostanie opcja Wyłącz. Naciśnij i przytrzymaj przycisk przez około 2 sekundy, aby wyłączyć telewizor (tryb gotowości).

Aby włączyć telewizor: Naciśnij przycisk sterowania, a telewizor się włączy.

Aby zmienić głośność: Naciśnij przycisk sterowania, aby wyświetlić menu opcji funkcji, a następnie naciskaj ten przycisk raz za razem, aby przesunąć fokus na opcję zwiększania lub zmniejszania głośności. Naciśnij i przytrzymaj przycisk, aby zwiększyć lub zmniejszyć głośność.

Aby zmienić kanał (w trybie telewizji na żywo): Naciśnij przycisk sterowania, aby wyświetlić Menu zasilania, a następnie naciskaj ten przycisk raz za razem, aby przesunąć fokus na opcję Kanał w górę lub Kanał w dół. Naciśnij i przytrzymaj przycisk, aby przełączyć się na następny lub poprzedni kanał na liście kanałów.

Aby zmienić wejście: Naciśnij przycisk sterowania, aby wyświetlić Menu zasilania, zostanie podświetlona opcja Wejść. Naciśnij i przytrzymaj przycisk przez
około 2 sekundy, aby wyświetlić listę wejść. Przewijaj dostępne opcje wejść poprzez naciśnięcie przycisku. Naciśnij i przytrzymaj przycisk przez około 2 sekundy, aby przełączyć się na podświetlone wejście.

**Uwaga:** Menu ustawień TV na żywo, OSD w trybie TV na żywo nie można wyświetlić za pomocą przycisku sterowania.

#### Obsługa za pomocą pilota

Naciśnij i przytrzymaj przycisk **Home** na pilocie, aby wyświetlić dostępne opcje menu szybkich ustawień w trybie Telewizji na żywo. Naciśnij przycisk **Home**, aby wyświetlić lub powrócić do ekranu głównego Fire TV. Użyj przycisków kierunkowych, aby przesunąć fokus, kontynuować, dostosować niektóre ustawienia i naciśnij **Wybierz**, aby dokonać wyboru w celu dokonania zmian, ustawienia preferencji, wejścia do podmenu, uruchomienia aplikacji, itp. Naciśnij przycisk **Powrót/Wróć**, aby powrócić do poprzedniego ekranu menu.

#### Wybór wejścia

Po podłączeniu systemów zewnętrznych do telewizora, można go przełączyć na różne źródła wejściowe. Naciśnij przycisk **Wejście**, aby otworzyć menu **wejść** (dostępność zależy od modelu pilota). Można również nacisnąć i przytrzymać przycisk **Home** na pilocie, aby wyświetlić dostępne opcje menu szybkich ustawień, a następnie podświetlić opcję **Wejścia** i nacisnąć przycisk **Wybierz**, aby wyświetlić listę dostępnych opcji wejść. Za pomocą przycisków kierunkowych podświetl wybraną opcję, a następnie naciśnij przycisk **Wybierz**, aby przełączyć się na wybrane wejście. Można też wybrać żądane wejście z wiersza **Wejścia** w zakładce wejść na ekranie głównym i nacisnąć **Wybierz**.

#### Zmiana kanałów i głośności

Możesz regulować głośność za pomocą przycisków Głośność +/- i zmieniać kanały w trybie telewizji na żywo za pomocą przycisków **Program +/-** na pilocie.

### Pilot

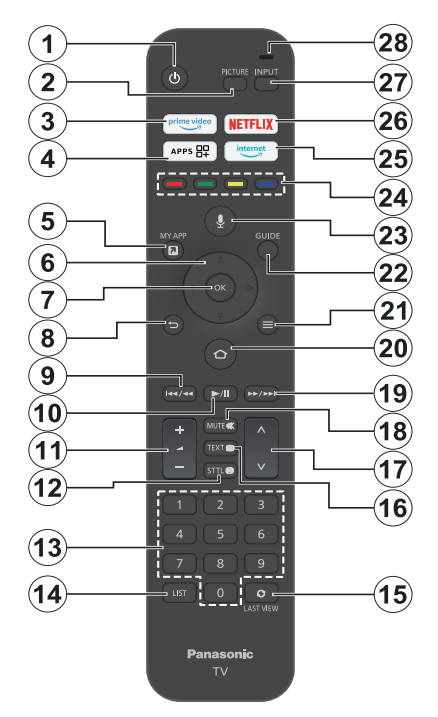

#### Wkładanie baterii do pilota

Najpierw zdejmij tylną osłonę, aby otworzyć przegródkę baterii znajdującą się z tyłu pilota. Włóż dwie baterie **AAA** 1,5V. Upewnij się, że + i - są skierowane we właściwą stronę. Nie mieszaj starych i nowych baterii. Baterie wymieniać należy na inne tego samego lub równoważnego typu. Zamocuj osłonę z powrotem.

#### Aby sparować pilota z telewizorem

Po włączeniu TV po raz pierwszy, podczas instalacji początkowej zostanie przeprowadzone proces parowania pilota. Postępuj zgodnie z instrukcjami wyświetlanymi na ekranie, aby sparować. W przypadku trudności ze sparowaniem pilota z telewizorem można wyłączyć inne urządzenia bezprzewodowe i spróbować ponownie. Szczegółowe informacje na temat parowania nowych urządzeń z telewizorem można znaleźć w sekcji **Piloty i urządzenia Bluetooth**.

- 1. Tryb gotowości: Tryb gotowości/Włącz
- 2. Obraz: Otwiera tryb obrazu.
- 3. Prime Video: Otwiera ekran Prime Video
- 4. Aplikacje: Wyświetla aplikacje i kanały
- 5. Moja aplikacja (\*)
- Przycisk kierunkowy: Pomaga poruszać się po menu, zawartości, itp. oraz wyświetlają podstrony w trybie teletekstu po naciśnięciu przycisku w górę lub w dół.
- 7. Wybierz: Potwierdza wybór, przechodzi do podmenu
- Wróć/Powrót: Powraca do poprzedniego ekranu menu, przechodzi o krok wstecz, zamyka otwarte okienka, powraca do ekranu głównego lub zakładki Strona główna
- Przewijanie do tyłu: Przesuwa klatki do tyłu w multimediach, takich jak filmy, przewija do tyłu o jeden dzień w przewodniku po kanałach
- Odtwarzaj/Wstrzymaj Odtwarzaj: Rozpoczyna odtwarzanie wybranych mediów Wstrzymaj: Wstrzymuje odtwarzanie mediów
- Głośność +/-: Zwiększa/zmniejsza poziom głośności
- Sttl: Wyświetla opcje dźwięku i napisów, w których możesz zmienić preferencje językowe i włączyć lub wyłączyć napisy (jeśli są dostępne).
- Przyciski numeryczne: Włącza kanał telewizji na żywo, wprowadza liczbę lub literę w polu tekstowym na ekranie.
- 14. Lista: Otwiera listę kanałów.
- Ostatni widok: Szybkie przełączanie między poprzednimi i bieżącymi kanałami oraz przełączanie do trybu telewizji na żywo
- Teletekst: Otwiera i zamyka telegazetę lub usługi interaktywne (jeśli dostępne w trybie telewizji na żywo)
- **17. Program +** *I* -: Zwiększa/zmniejsza numer kanału w trybie telewizji na żywo
- 18. Wyciszenie: Całkowicie wyłącza dźwięk TV
- Przewijanie do przodu: Przesuwa klatki do przodu w multimediach, takich jak filmy, przewija do przodu o jeden dzień w przewodniku po kanałach
- Home: Otwiera stronę główną. Naciśnij i przytrzymaj, aby wyświetlić menu szybkich ustawień
- 21. Opcje: Wyświetl opcje ustawień (gdzie dostępne)
- 22. Przewodnik: Wyświetla przewodnik po kanałach
- 23. Przycisk głosowy: Aktywuje mikrofon w pilocie
- Kolorowe przyciski: Postępuj zgodnie ze wskazówkami wyświetlanymi na ekranie, aby skorzystać z funkcji kolorowych przycisków
- 25. Internet: Otwiera przeglądarkę Amazon Silk
- 26. Netflix: Uruchamia aplikację Netflix
- 27. Wejście: Wyświetla dostępne audycje i źródła
- LED Alexy Podświetla się po naciśnięciu przycisku głosowego i podczas procesu parowania Otwieranie mikrofonu: Mów do mikrofonu podczas korzystania z Alexy lub wyszukiwania głosowego.

#### (\*) MOJA APLIKACJA:

Możesz przypisać skrót do przycisku My App w dowolnym momencie, naciskając i przytrzymując ten przycisk, aby szybko uzyskać dostęp do aplikacji, poleceń głosowych Alexa i nie tylko. Postępuj zgodnie z instrukcjami pojawiającymi się na ekranie.

# Kreator początkowej konfiguracji

Uwaga: Postępuj zgodnie z instrukcjami wyświetlanymi na ekranie, aby wykonać początkową konfiguracje. Za pomocą przycisków kierunkowych i przycisku Wybierz na pilocie wybierz, ustaw, potwierdź i kontynuuj.

#### 1. Wybierz swoją lokalizację

Wybierz swoją **lokalizację** z listy i naciśnij **Wybierz**, aby kontynuować.

#### 2. Wybierz swój język

Na ekranie pojawi się opcja wyboru języka. Wybierz żądany język z listy i naciśnij przycisk **Wybierz**, aby kontynuować.

#### 3. Wybierz Tryb TV

W następnym kroku konfiguracji początkowej możesz ustawić tryb pracy telewizora. Użycie opcji **Sklep** skonfiguruje Twój TV dla środowiska sklepowego. To ustawienie jest przeznaczone wyłącznie do wykorzystania w sklepie. Dla użytku domowego zaleca się wybranie **Kontynuuj** i opcji dom.

#### 4. Parowanie pilota z telewizorem

Jeśli pilot automatycznie sparuje się z telewizorem lub jeśli pilot został już raz sparowany z telewizorem, ten krok zostanie pominięty. Jeśli tak nie jest, zostanie przeprowadzone wyszukiwanie pilota. Postępuj zgodnie z instrukcjami wyświetlanymi na ekranie, aby sparować pilota (zależy od modelu pilota).

#### 5. Podłącz się do sieci.

Nawet jeśli podłączyłeś telewizor do Internetu za pomocą kabla Ethernet przed rozpoczęciem wstępnej konfiguracji, połączenie sieciowe nie będzie dostępne automatycznie, musisz je najpierw włączyć w tym kroku. Na ekranie pojawi się komunikat potwierdzający. Użytkownik zostanie poinformowany, że zużycie energii może wzrosnąć i zostanie poproszony o wyrażenie zgody na kontynuowanie. Podświetl **Włącz** i naciśnij **Wybierz**, aby kontynuować.

Jeśli telewizor nie został podłączony do Internetu za pomocą kabla Ethernet, po włączeniu połączenia sieciowego telewizor wyszuka i wyświetli listę dostępnych sieci bezprzewodowych. Wybierz sieć i naciśnij przycisk **Wybierz**, aby się z nią połączyć.

Ustawienia sieciowe można później sprawdzić lub zmienić, korzystając z opcji w menu Ustawienia > Sieć. Więcej informacji można znaleźć w sekcjach Sieć i Połączenie z Internetem. Naciśnij przycisk szybkiego przewijania do przodu na pilocie, aby pominąć.

Po nawiązaniu połączenia internetowego telewizor sprawdzi dostępność aktualizacji oprogramowania i pobierze najnowsze oprogramowanie, jeśli będzie ono dostępne. Należy pamiętać, że może to zająć trochę czasu.

#### 6. Zaloguj się na swoje konto Amazon

Możesz zalogować się na swoje konto Amazon na następnym ekranie. Aby korzystać z usług Amazon trzeba być zalogowanym na konto Amazon. Ten krok zostanie pominięty, jeśli nie ustanowiono połączenia internetowego w poprzednim kroku. Jeśli nie masz jeszcze konta Amazon, możesz je założyć, wybierając opcję **New to Amazon?** Opcja **Utwórz bezpłatne konto**. Możesz nacisnąć przycisk **Szybkiego przewijania do przodu**, aby pominąć ten krok. Pojawi się okienko dialogowe proszące o potwierdzenie. Podświetl opcję **Zrób to później** i naciśnij **Wybierz**, aby kontynuować. Jeśli pominiesz ten krok, niektóre z kolejnych kroków mogą się różnić lub również zostać pominięte.

Po zarejestrowaniu konta użytkownik zostanie zapytany, czy chce korzystać z konta, na które się zalogował. W tym momencie można zmienić konto, przeczytać regulamin, który zostanie zaakceptowany, jeśli będziesz kontynuować. Podświetl symbol z trzema kropkami obok tekstów w dolnej części ekranu i naciśnij przycisk **Wybierz**, aby przeczytać i dowiedzieć się więcej na dany temat. Podświetl **Kontynuuj** i naciśnij **Wybierz**, aby kontynuować bez zmiany konta.

Jeśli telewizor został podłączony do Internetu za pośrednictwem sieci WLAN, w tym momencie zostanie wyświetlone okno dialogowe z pytaniem, czy chcesz zapisać hasło WLAN w Amazon. Podświetl **Tak** i naciśnij **Wybierz**, aby potwierdzić i kontynuować. Wybierz **Nie**, aby kontynuować bez potwierdzenia

#### 7. Przywróć Fire TV

Jeśli wcześniej użytkownik korzystał z urządzenia Fire TV, można wybrać użycie ustawień z tamtego urządzenia dla tego telewizora. Jeśli jesteś nowym użytkownikiem Fire TV, podświetl **Pomiń** i naciśnij **Wybierz**.

Aby przywrócić poprzednie urządzenie Fire TV, podświetl opcję **Przywróć** i naciśnij przycisk **Wybierz**. Wyświetlona zostanie lista urządzeń Fire TV. Podświetl wybrane urządzenie i naciśnij **Wybierz**. Telewizor przywróci teraz wszystkie ustawienia, aby pasowały do innego urządzenia Fire TV.

#### 8. Prime Video

W zależności od wybranej lokalizacji, w dalszej kolejności może zostać wyświetlona krótka informacja o głównych usługach wideo. W tym momencie możesz rozpocząć 30-dniowy bezpłatny okres próbny. Podświetl **Nie, dziękuję** i naciśnij **Wybierz**, aby pominąć.

#### 9. Wybierz aplikacje

W następnym kroku możesz wybrać aplikacje, które chcesz pobrać. Podświetl Rozpocznij i naciśnij

Wybierz, aby kontynuować. Aplikacje można pobrać bezpłatnie, ale niektóre z nich mogą wymagać płatności za pełny dostęp. Podświetl Nie, dziękuję i naciśnij Wybierz, aby pominąć.

#### 10. Kontrola rodzicielska

Kontrolę rodzicielską można włączyć w tym momencie lub później.

Pamiętaj, że jeśli wybierzesz opcję **Bez kontroli rodzicielskiej**, zakupy i odtwarzanie wideo bez kodu PIN będą dozwolone.

Jeśli użytkownik wybierze opcję **Włącz kontrolę rodzicielską**, zostanie poproszony o wprowadzenie kodu PIN. Jest to kod PIN Prime Video powiązany z kontem Amazon. Użyj przycisków na pilocie, jak pokazano na ekranie, aby wprowadzić kod PIN. Będziesz będzie trzeba go wprowadzić, aby uzyskać dostęp do niektórych menu, usług, treści itp. chronionych tym kodem PIN. Jeśli użytkownik zapomni kodu PIN, można kliknąć na łącze wyświetlone na ekranie, aby zresetować kod PIN.

Komunikat na następnym ekranie poinformuje o tej funkcji. Naciśnij **Wybierz**, aby kontynuować.

Ustawienia kontroli rodzicielskiej można sprawdzić lub zmienić później, korzystając z opcji Kontrola rodzicielska wmenu Ustawienia > Preferencje.

#### 11. Nowości w Fire TV

Możesz otrzymywać najnowsze wiadomości o programach telewizyjnych, filmach, nowościach produktowych, ofertach specjalnych i nie tylko. Wiadomości e-mail będą wysyłane na adres e-mail powiązany z kontem Amazon. Subskrypcję można anulować w dowolnym momencie. Aby zasubskrybować, wybierz Subskrybuj lub podświetl Pomiń i naciśnij przycisk Wybierz, aby pominąć.

#### 12. Witamy w Fire TV

Krótkie informacje na temat korzystania z Fire TV zostaną wyświetlone na następnym ekranie. Po przeczytaniu naciśnij **Wybierz**, aby kontynuować.

#### 13. Wyszukaj kanały telewizyjne

Użytkownik zostanie zapytany, czy chce skanować w poszukiwaniu kanałów w następnym kroku. Podświetł **Tak** i naciśnij **Wybierz**, aby rozpocząć skanowanie. Podświetł **Nie** i naciśnij **Wybierz**, aby skanować później.

Przed rozpoczęciem skanowania użytkownik zostanie poproszony o sprawdzenie, czy antena jest ustawiona, a kabel antenowy jest prawidłowo podłączony do gniazda antenowego w telewizorze. Naciśnij **Wybierz**, aby kontynuować.

#### 14. Typ kanału

Następnym krokiem jest wybór typu kanału. Wybierz preferencje skanowania, aby zainstalować kanały dla

funkcji TV na żywo. Dostępne będą opcje telewizji **kablowej, naziemnej** i **satelitarnej** .

Jeśli zostanie wybrana opcja **kabel/naziemna**, telewizor wyszuka cyfrowe programy naziemne lub kablowe. Wybierz metodę wyszukiwania na następnym ekranie i naciśnij **Wybierz**, aby rozpocząć wyszukiwanie.

Jeśli wybrano opcję **Satelita**, w następnym kroku można wybrać operatora, jeśli jest dostępny. Można również wykonać ręczne lub pełne skanowanie kanałów lub zaimportować listę kanałów z podłączonego urządzenia pamięci masowej USB. Podświetl na liście wybraną opcję operatora i naciśnij **Wybierz**, aby kontynuować. Jeśli wybrany zostanie operator inny niż domyślny, wyświetlone zostanie okno dialogowe z potwierdzeniem. Podświetl **Tak** i naciśnij **Wybierz**, aby kontynuować z wybranym operatorem. Następnie wyświetli się ekran **połączenia satelitarnego**. W zależności od wcześniejszych wyborów niektóre opcje mogą być ustawione automatycznie. W razie potrzeby zmień i kontynuuj.

Jeśli masz odpowiednią listę kanałów, która została wcześniej wyeksportowana do urządzenia pamięci masowej USB, możesz również użyć opcji Niestandardowa lista kanałów. Podłącz urządzenie pamięci masowej USB do telewizora, podświetl tę opcję i naciśnij przycisk Wybierz, aby kontynuować.

W przypadku wybrania opcji Pełnego skanowania kanałów lub Ręcznego skanowania kanałów, konieczne będzie wybranie satelity w następnym kroku. Następnie zostanie wyświetlony ekran Połączenia satelitarnego. Na następnym ekranie, odpowiednio do środowiska, należy ręcznie ustawić opcje Typ konwertera, Moc konwertera, Wersja DiSEqC, Pojedynczy kabel, Ton i Tryb skanowania. Po ustawieniu opcji Wersji DiSEqC dostępna będzie opcja Port. Port diseqc należy ustawić za pomocą tej opcji po ustawieniu wersji diseqc. W przypadku wybrania opcji Ręczne skanowania kanałów, przed rozpoczęciem skanowania należy dodatkowo skonfigurować opcje Częstotliwość, Polaryzacja i Prędkość transmisji.

Po zakończeniu naciśnij przycisk **odtwarzania**/ **pauzy**. Telewizor rozpocznie wyszukiwanie wszystkich dostępnych stacji.

Podczas gdy wyszukiwanie trwa, możesz nacisnąć przycisk **Wybierz**, aby anulować. Pojawi się okienko dialogowe proszące o potwierdzenie. Podświetl **Tak** i naciśnij **Wybierz**, aby anulować.

Po zakończeniu konfiguracji wyświetlony zostanie jej rezultat. W tym momencie można wprowadzić zmiany na liście kanałów lub przeprowadzić ponowne skanowanie. Podświetl **Gotowe** i naciśnij **Wybierz**, aby zakończyć instalację. Następnie pojawi się ekran profilu. Możesz wybrać profil, dodać nowy lub edytować ustawienia profilu. Podświetl profil z którym chcesz kontynuować z i naciśnij przycisk **Wybierz**.

Wyświetli się Strona główna. Aby przełączyć się do trybu telewizji na żywo i oglądać kanały telewizyjne, naciśnij przycisk Live na pilocie (dostępność zależy od modelu pilota). Można również wybrać kanał z wiersza Teraz na karcie Strony głównej lub Na żywo, albo wybrać opcję wejścia antenowego lub satelitarnego z wiersza Wejścia na karcie Wejścia na ekranie Strony głównej i nacisnąć Wybierz, aby rozpocząć oglądanie. Naciśnij przycisk Wejście , aby otworzyć menu wejść (dostępność zależy od modelu pilota).

### Ekran główny

Aby korzystać z zalet telewizora Amazon Fire TV, telewizor musi być podłączony do Internetu. Podłącz telewizor do sieci domowej za pomocą szybkiego łącza internetowego. Możesz podłączyć telewizor bezprzewodowo lub przewodowo do swojego modemu/routera. Poczytaj części **Sieć** i **Łączenie się z Internetem**, aby uzyskać dodatkowe informacje na temat podłączania telewizora do Internetu.

Ekran główny jest centralnym elementem telewizora. Naciśnij przycisk **Strony głównej** na pilocie, aby wyświetlić ekran główny. Z ekranu głównego można uruchomić dowolną aplikację, przełączyć na kanał telewizyjny, obejrzeć film lub przełączyć na podłączone urządzenie, zarządzać ustawieniami. W zależności od konfiguracji telewizora i wyboru kraju w konfiguracji początkowej, menu ekranu głównego może zawierać różne elementy.

Ekran główny będzie zorganizowany w kilka zakładek. Dostępne będą kartyProfile, Wejścia, Moje rzeczy, Znajdź, Dom, Na żywo, Ostatnio używane aplikacje, Twoje aplikacje i kanały oraz Ustawienia (symbol koła zębatego). Można je przewijać za pomoca przycisków kierunkowych. Dostępne karty mogą się różnić w zależności od stanu połączenia sieciowego telewizora i tego, czy zalogowano się na konto Amazon. Przesuń fokus na wybraną opcję karty, aby wyświetlić jej zawartość. Dostępne opcje podświetlonej karty zostaną umieszczone w rzędach. Aby poruszać się po opcjach, korzystaj z przycisków kierunkowych na pilocie. Wybierz rząd, a następnie wybierz żądaną w nim pozycję. Naciśnij przycisk Wybierz, aby dokonać wyboru lub przejść do podmenu.

Nowy ekran zostanie otwarty na zakładce Strona główna . Możesz użyć karty Znajdź, aby wyszukać zawartość, której szukasz. Istnieje dedykowana funkcja wyszukiwania, w której można albo nacisnąć przycisk głosowy Alexa (jeśli pilot ma wbudowany mikrofon) i poprosić Alexę o znalezienie tego, czego szukasz, albo wpisać słowo, aby rozpocząć wyszukiwanie. Biblioteka wyświetli wszystkie treści dodane do Listy obserwowanych.

### Telewizja na żywo

Telewizja na żywo odnosi się do kanałów, które zostały dostrojone za pomocą anteny, połączenia kablowego lub satelitarnego. Istnieje kilka sposobów oglądania kanałów telewizyjnych na żywo. Możesz nacisnąć przycisk **Na żywo** na pilocie (dostępność telewizji na żywo zależy od modelu pilota), aby przejść do trybu telewizji na żywo i oglądać kanały telewizyjne. Można również wybrać kanał z wiersza **Teraz** na karcie Strony głównej lub **Na żywo**, bądź wybrać opcję wejścia **antenowego** lub **satelitarnego** z wiersza **Wejścia** na karcie **Wejścia** na ekranie Strony głównej i nacisnąć **Wybierz**, aby rozpocząć oglądanie. Naciśnij przycisk **Wejście** , aby otworzyć menu **wejść** (dostępność zależy od modelu pilota).

Jeśli instalacja kanałów nie zostanie zakończona, wiersz **Teraz** nie będzie dostępny.

### Personalizowanie ustawień TV

#### Dostosowywanie ustawień obrazu

Umożliwia ustawienie preferowanych ustawień obrazu. Dostęp do menu ustawień obrazu można uzyskać za pośrednictwem menu **Ustawienia** na ekranie głównym lub naciskając i przytrzymując przycisk **Strony** głównej przez około 2 sekundy podczas oglądania z dowolnego wejścia.

## Dostęp do ustawień obrazu poprzez menu ustawień

Naciśnij przycisk Strony głównej i przewiń do karty Ustawienia. Przewiń do opcji Obraz i dźwięk i naciśnij przycisk Wybierz. Podświetl opcję Ustawienia obrazu i naciśnij Wybierz. Przewiń w dół, aby wybrać wejście, dla którego chcesz dostosować ustawienia obrazu i naciśnij Wybierz. Telewizor przełączy się na wybrane wejście. Menu Ustawień obrazu pojawi się po prawej stronie ekranu.

## Dostęp do ustawień obrazu podczas oglądania telewizji

Podczas oglądania z wejścia, które chcesz dostosować, naciśnij i przytrzymaj przycisk **Strony głównej** przez 2 sekundy. Menu szybkich ustawień pojawi się po prawej stronie ekranu. Przewiń w dół i podświetl opcję **Obraz**, a następnie naciśnij **Wybierz**. Opcje ustawień obrazu pojawią się po prawej stronie ekranu.

### Zawartość menu obrazu

Poniższe opcje przedstawiają wszystkie dostępne regulacje ustawień obrazu w telewizorze.

Ustawienia obrazu są specyficzne dla wejścia i nie wszystkie z tych ustawień będą miały zastosowanie do wszystkich wejść. Niektóre opcje mogą być niedostępne, zależnie od wybranego źródła.

Tryb obrazu: Tryb obrazu może zostać dopasowany do indywidualnych upodobań lub potrzeb. Tryb obrazu może zostać ustawiony wg jednej z tych opcji: Standardowe Film, Dynamiczny, Sport, Gra, PC i Indywidualny. Każdy tryb można również dostosować ręcznie. Dostępne opcje mogą zależeć od aktualnego źródła.

**Podświetlenie:** Zwiększa lub zmniejsza ustawienie podświetlenia pomiędzy 0 - 100.

Dynamiczne podświetlenie: Ustaw dynamiczne podświetlenie na Włączone, Wyłączone lub Eko.

Nasycenie kolorów: Reguluje różnicę między jasnymi i ciemnymi poziomami obrazu. Zakres wynosi od 0 do 100.

Ustawienia ekranu: Format obrazu można ustawić na Automatyczny, 16:9 i 4:3.

#### Ustawienia zaawansowane

**Kontrast:** Reguluje różnicę między jasnymi i ciemnymi poziomami obrazu. Zakres wynosi od 0 do 100.

**Jasność:** Zwiększa lub zmniejsza jasność obrazu w zakresie 0 - 100.

## Kontrast dynamiczny: Ustaw Kontrast dynamiczny na Włączony lub Wyłączony.

Kontrast lokalny: Dzieli każdą klatkę na małe regiony i stosuje niezależne krzywe kontrastu dla każdego odrębnego regionu. Kontrola lokalnego kontrastu ma 4 różne ustawienia: Wyłączony, Niski, Średni, Wysoki. Podświetl żądane ustawienie, a następnie naciśnij Wybierz.

**Gamma:** Gamma może być zmieniona pomiędzy -4 a 4.

**Odcień:** Zwiększa lub zmniejsza odcień obrazu w zakresie od -50 (zielenie) do 50 (czerwienie).

Temperatura koloru: Ustawia pożądaną temperaturę koloru. Dostępne są opcje Zimny, Standardowy i Ciepły.

**Ostrość:** Dopasowuje poziom wyrazistości na krawędziach między jasnymi i ciemnymi obszarami obrazu. Zakres wynosi od 0 do 100.

**MPEG NR:** Redukcja szumów MPEG ma 4 różne ustawienia: **Wyłączona**, **Niska**, **Średnia**, **Wysoka**. Podświetl żądane ustawienie, a następnie naciśnij **Wybierz**.

Redukcja szumów: Redukcja szumów ma 4 różne ustawienia: Wyłączona, Niska, Średnia i Wysoka. Podświetl żądane ustawienie, a następnie naciśnij Wybierz. Kino naturalne: Ustaw opcję Kino naturalne na Włączoną lub Wyłączoną.

**Reset obrazu:** Resetuje wszystkie ustawienia obrazu do ustawień fabrycznych.

#### Dostosowywanie ustawień dźwięku

Umożliwia dostosowanie ustawień dźwięku w telewizorze. Dostęp do menu ustawień dźwięku można uzyskać za pośrednictwem menu **Ustawienia** na ekranie głównym lub naciskając i przytrzymując przycisk **Home** przez 2 sekundy podczas wyświetlania dowolnego wejścia.

Dostęp do ustawień audio poprzez menu ustawień

Naciśnij przycisk **Strony głównej** i przewiń do karty **Ustawienia**. Przewiń do opcji **Obraz i dźwięk** i naciśnij przycisk **Wybierz**. Przewiń w dół do opcji **Ustawienia audio** i naciśnij przycisk **Wybierz**. Opcje ustawień dźwięku pojawią się po prawej stronie ekranu.

## Dostęp do ustawień dźwięku podczas oglądania telewizji

Podczas oglądania z wejścia, które chcesz dostosować, naciśnij i przytrzymaj przycisk **Strony głównej** przez 2 sekundy. Menu szybkich ustawień pojawi się po prawej stronie ekranu. Przewiń w dół i podświetl **Dźwięk**, a następnie naciśnij **Wybierz**. Opcje ustawień dźwięku pojawią się po prawej stronie ekranu.

#### Zawartość menu dźwięku

Poniższe opcje przedstawiają wszystkie dostępne ustawienia dźwięku w telewizorze.

Tryb Dolby: Dolby Audio ma zaprogramowane ustawienia dźwięku. Dostępne opcje to Standard, Muzyka, Mowa, Sport, Stadion, Użytkownik i Wyłączone. Zostały one zaprojektowane tak, aby zapewnić najlepszą jakość dźwięku dla oglądanych treści. Podświetl żądane ustawienie, a następnie naciśnij Wybierz.

Tryb DTS: Dostęp do tego ustawienia jest możliwy tylko po wyłączeniu trybu Dolby. Tryb DTS ma 6 różnych ustawień: Standard, Muzyka, Film, Czysty głos, Wzmocniony bas i Płaski. Ustawieniem domyślnym jest Standard. Podświetl żądane ustawienie, a następnie naciśnij Wybierz.

Ustawienia zaawansowane: Tutaj będziesz mógł włączyć lub wyłączyć Czystość dźwięku, TruVolume i DTS Virtual:X. Podświetl żądaną opcję i naciśnij Wybierz, aby włączyć lub wyłączyć. Można również skonfigurować ustawienia balansu i korektora graficznego.

**Czystość dialogów:** Zwiększa klarowność sygnału, zapewniając wyraźne dialogi, które są słyszalne ponad efektami dźwiękowymi w tle.

**TruVolume:** Zapewnia spójny i komfortowy poziom głośności dla całej zawartości.

**DTS Virtual:X:** Odtwarza wysokie dźwięki i kinowy obraz dźwięku przestrzennego bez głośników surround.

Wzmacniacz dialogu: Funkcja ta będzie dostępna, jeśli opcja trybu Dolby nie jest wyłączona. Dostępne będą opcje: Wyłączony, Niski, Średni i Wysoki.

Wyrównywanie głośności: Funkcja ta będzie dostępna, jeśli opcja trybu Dolby nie jest wyłączona. Umożliwia zrównoważenie poziomów dźwięku. Dostępne będą opcje: Wyłączony, Niski, Średni i Wysoki.

**Balans:** Umożliwia regulację poziomu dźwięku z lewego i prawego głośnika w zakresie od -25 do 25. Ustawieniem domyślnym jest 0.

Korektor graficzny: Dostęp do tego ustawienia można uzyskać tylko po wyłączeniu trybu Dolby. Korektor graficzny ma 5 różnych ustawień: 100Hz, 500 Hz, 1,5 kHz, 5 kHz, 10 kHz. Każde ustawienie może być regulowane w zakresie od -10 do 10, domyślnym ustawieniem jest 0 dla wszystkich.

Głośniki TV: Naciśnij przycisk Wybierz, aby włączyć lub wyłączyć głośnik telewizora.

Reset: Przywraca ustawienia do ustawień fabrycznych.

### Ustawienia

Jeśli chcesz zmienić lub dostosować cokolwiek w telewizorze, będzie można znaleźć wymagane ustawienie w menu **Ustawienia**. Do menu **Ustawienia** można przejść z ekranu głównego TV. Naciśnij przycisk **ekranu głównego** i przewiń do pozycji **Ustawienia**. Menu ustawień jest podzielone na osobne menu, aby ułatwić znalezienie tego, czego szukasz.

#### Wejścia

Użyj menu **Wejścia**, aby przełączać się między wejściami, a także wybierz **odtwarzacz multimedialny** z tego miejsca, jeśli masz dysk USB podłączony do jednego z gniazd USB.

#### Dostęp do menu wejść

Dostęp do menu Wejść można uzyskać z menu Ustawienia na ekranie głównym. Naciśnij przycisk ekranu głównego, aby go wyświetlić, a następnie przewiń do pozycji Ustawienia. Naciśnij przycisk kierunkowy w dół, aby podświetlić Wejścia i naciśnij Wybierz.

Dostęp do opcji wejść można również uzyskać z zakładki **Wejścia** naekranie głównym lub po prostu nacisnąć przycisk **Wejścia**, aby otworzyć menu **Wejścia** (dostępność zależy od modelu pilota).

#### Wybór wejścia

Naciskaj przyciski kierunkowe w lewo/prawo, aby podświetlić żądane wejście, a następnie naciśnij **Wybierz**. Twój telewizor przełączy się na to wejście.

#### Zmiana nazwy wejść

Nazwę wejścia można zmienić dla wejść HDMI. Podświetl wejście, którego nazwę chcesz zmienić i naciśnij przycisk **Opcje**. Podświetl **Zmień nazwę urządzenia** i naciśnij **Wybierz**. Zobaczysz teraz listę urządzeń, podświetl to, które zostało podłączone i naciśnij **Wybierz**. Następnie wybierz **Dalej**.

Jeśli chcesz przywrócić oryginalne nazwy wejść, podświetl wejście, naciśnij **Opcja** i wybierz **Zresetuj** wejście.

#### Odtwarzacz multimedialny

Jeśli masz urządzenie pamięci masowej USB podłączone do jednego z gniazd USB lub masz pliki w Galerii, możesz uzyskać do nich dostęp i wyświetlić je w Odtwarzaczu multimedialnym. Odtwarzacz multimedialny umożliwia wyświetlanie obrazów lub odtwarzanie plików wideo i audio.

W menu Wejścia podświetl Odtwarzacz multimedialny i naciśnij Wybierz. Jeśli użytkownik korzysta z Odtwarzacza multimedialnego po raz pierwszy, może zostać zapytany, czy chce zezwolić galerii na dostęp do zdjęć, multimediów i plików na urządzeniu. Galeria to nazwa używana dla telewizora, więc podświetl opcję Zezwól i naciśnij przycisk Wybierz.

Po otwarciu Odtwarzacza multimedialnego zobaczysz 4 zakładki u góry ekranu, podświetl **Twoje pliki**, aby zobaczyć wszystkie pliki, **Wideo**, aby zobaczyć wszystkie filmy, **Obrazy**, aby zobaczyć wszystkie obrazy i **Audio**, aby zobaczyć wszystkie pliki audio.

Pod tymi zakładkami dostępne będą opcje wyświetlania. Opcja **Wyświetl wszystko** spowoduje wyświetlenie folderów zawierających pliki multimedialne. Po przewinięciu opcji na ekranie zostaną wyświetlone tylko pliki multimedialne w podświetlonym folderze. Podświetl opcję **Wyświetl wszystko**, aby zobaczyć wszystkie pliki.

Naciśnij przycisk **Opcje**, podświetl **Sortuj** i naciśnij **Wybierz**, aby zobaczyć dostępne opcje sortowania plików wyświetlanych na ekranie.

Jeśli na dysku USB znajduje się wiele obrazów, można utworzyć z nich pokaz slajdów. Podświetl zakładkę **Obrazy** w górnej części ekranu, a następnie naciśnij przycisk **Opcje**. W menu **Opcje** podświetl opcję **Wybierz wiele obrazów** i naciśnij przycisk **Wybierz**. Teraz wybierz obrazy, które chcesz dodać do pokazu slajdów, podświetlając każdy z nich i naciskając **Wybierz**. Po wybraniu wszystkich obrazów naciśnij przycisk **Odtwarzaj/Pauza**, aby rozpocząć pokaz slajdów.

Po uruchomieniu pokazu slajdów można zmienić jego ustawienia. Naciśnij przycisk **Opcje**, aby zobaczyć dostępne opcje. Opcje **Album**, **Styl slajdów**, **Szybkość slajdów** i **Losowo** można ustawić zgodnie z własnymi preferencjami. Dostosuj ustawienia, a następnie naciśnij przycisk **Odtwarzaj/Pauza**, aby wyświetlić pokaz slajdów.

**Obsługiwane formaty plików wideo:** MPEG, MKV, MP4, MOV, 3GP i AVI.

**Obsługiwane formaty plików graficznych:** JPEG, JPG, BMP i PNG.

Obsługiwane formaty plików muzycznych: MP3 i WAV.

#### Powiadomienia

Menu powiadomień wyświetla wszystkie powiadomienia dotyczące telewizora. Symbol powiadomienia (mały dymek) pojawi się w prawym górnym rogu symbolu koła zębatego na ekranie **strony głównej**, aby wskazać, że masz nowe powiadomienia.

#### Czytanie powiadomień

Podświetl **Powiadomienia** w menu **Ustawień** i naciśnij **Wybierz**. Mała liczba w małym dymku w prawym górnym rogu opcji **Powiadomień** wskazuje liczbę powiadomień. Wyświetlone zostaną wszystkie dostępne powiadomienia. Przewiń i podświetl powiadomienie, które chcesz przeczytać, a następnie naciśnij przycisk **Wybierz**. Wiadomość powiadomienia pojawi się na ekranie.

#### Czyszczenie powiadomień

Możesz wyczyścić poszczególne powiadomienia lub wyczyścić je wszystkie. Aby wyczyścić pojedyncze powiadomienie, podświetl je, a następnie naciśnij przycisk **Opcje**. W menu **Opcje** podświetl opcję **Odrzuć** i naciśnij przycisk **Wybierz**. Powiadomienie zostanie usunięte. Aby wyczyścić wszystkie powiadomienia, naciśnij przycisk **Opcje**, podświetl opcję **Odrzuć wszystkie** i naciśnij **Wybierz**. Wszystkie powiadomienia zostaną usunięte.

#### Zarządzanie powiadomieniami

Dla powiadomień związanych z Appstore może być dostępna opcja **Zarządzaj**. Podświetl powiadomienie i naciśnij przycisk **Opcje**. Podświetl **Zarządzaj** i naciśnij **Wybierz**. Użytkownik zostanie przekierowany do opcji ustawień **powiadomień** w menu **Ustawienia>Aplikacje>Appstore**. Naciśnij **Wybierz**, aby wyłączyć powiadomienia związane z Appstore.

#### Ustawienia powiadomień

Aby skonfigurować ustawienia powiadomień, należy najpierw wyczyścić wszystkie powiadomienia. Naciśnij przycisk **Opcje**, gdy na ekranie wyświetlany jest komunikat "**Brak nowych powiadomień**", a następnie podświetl **Ustawienia** i naciśnij **Wybierz**, aby wyświetlić dostępne opcje. Dostępne będą 2 opcje. Użyj opcji **Nie przerywaj**, aby ukryć lub wyświetlić wszystkie wyskakujące okienka powiadomień aplikacji. Użyj opcji **Powiadomienia aplikacji**, aby zablokować lub odblokować powiadomienia z poszczególnych aplikacji.

#### Profile

Za pomocą menu profili można przełączać się między profilami powiązanymi z kontem. Możesz je również edytować i dodać nowy profil, jeśli chcesz. Aby uzyskać bardziej szczegółowe konfiguracje, możesz użyć opcj**iUstawienia profilu** w tym miejscu, aby uzyskać dostęp do menu ustawień konta i profilu.

### Konto i profil

Opcja zarządzania ustawieniami konta Amazon może wyglądać inaczej w zależności od statusu rejestracji konta. Jeśli użytkownik zarejestrował się na swoim koncie Amazon, opcja będzie brzmiała **Ustawienia** konta i profilu. W przeciwnym razie pojawi się komunikat Konto Amazon Logowanie/Zakładanie. Tutaj możesz zarejestrować/wyrejestrować swoje konto lub zsynchronizować zakupione treści Amazon.

#### Konto Amazon

Aby usunąć konto Amazon z telewizora, należy je wyrejestrować. Nie spowoduje to usunięcia konta Amazon, a jedynie usunięcie go z tego telewizora. Po wyrejestrowaniu konta zawartość zostanie usunięta z telewizora, a wiele funkcji nie będzie działać do czasu zarejestrowania nowego konta.

Podświetl Konto Amazon i naciśnij Wybierz.

Następnie podświetl **Wyrejestruj** i naciśnij **OK**, aby wyrejestrować swoje konto. Zajmie to kilka sekund.

Ważne: Wyrejestrowanie konta NIE spowoduje usunięcia wszystkich danych osobowych. Aby usunąć wszystkie dane osobowe, należy przywrócić ustawienia fabryczne telewizora. Aby to zrobić, przejdź do Ustawienia > Urządzenie i oprogramowanie > Przywróć ustawienia fabryczne.

Po wyrejestrowaniu konta zostanie wyświetlony ekran logowania do konta Amazon, na którym możesz zalogować się przy użyciu innego konta.

#### Synchronizacja treści Amazon

Zakupione treści, takie jak filmy, można oglądać na innych urządzeniach poprzez synchronizację treści Amazon. Podświetl **Synchronizuj zawartość Amazon** i naciśnij **Wybierz**. Pojawi się słowo "Synchronizacja". Zakupiona zawartość będzie teraz dostępna na innych urządzeniach.

#### **Prime Video**

Wyświetlone zostaną informacje o tym, gdzie można zarządzać subskrypcjami i transakcjami.

#### Ustawienia dziecięce

W tym miejscu można zarządzać ustawieniami profilu dziecka, w tym dodawać treści, ustawiać limity czasowe i zarządzać kodem PIN dziecka.

#### Kontrola rodzicielska

Telewizor ma pewne domyślne zabezpieczenia, które po włączeniu będą wymagały wprowadzenia kodu PIN przy zakupach, uruchamianiu aplikacji, a także ograniczą oglądanie treści z oceną Nastoletnie i wyższą. Kontrola rodzicielska jest domyślnie wyłączona.

Podświetl **Kontrolę rodzicielską** i naciśnij **Wybierz**, aby włączyć kontrolę rodzicielską.

Uwaga: Użytkownik zostanie poproszony o wprowadzenie kodu PIN, aby wiączyć lub wyłączyć kontrolę rodzicielską. Jest to kod PIN Prime Video powiązany z kontem Amazon. Jeśli użytkownik zapomni kodu PIN, można kliknąć na łącze wyświetlone na ekranie, aby zresetować kod PIN.

#### Profile

Tutaj możesz zarządzać profilami powiązanymi z Twoim kontem. Podświetl **Profile** i naciśnij **Wybierz**.

#### Udostępnianie profilu

Udostępnianie profili pozwala dorosłym domownikom Amazon wybierać profile innych osób w Prime Video i Fire TV. Tutaj znajdziesz stronę, na której możesz zmienić te ustawienia.

#### Sieć

Menu Sieć zawiera wszystkie ustawienia umożliwiające podłączenie telewizora do Internetu. W tym miejscu zostaną wyświetlone wszystkie dostępne sieci i można je skonfigurować.

Jeśli podłączyłeś telewizor za pomocą kabla Ethernet lub opcja Włącz sieć nie jest ustawiona na Wyłączone, sieci bezprzewodowe nie będą wyświetlane na liście, a opcje związane z siecią bezprzewodową nie będą dostępne.

#### Sprawdzanie stanu sieci

#### Podświetl Sieć w menu Ustawień i naciśnij Wybierz.

Menu Sieć wyświetli 3 najsilniejsze sieci bezprzewodowe, jakie może znaleźć telewizor, a Twoja sieć to ta z napisem "Połączono".

Podświetl swoją sieć, jeśli połączenie zostało nawiązane, pod nazwą sieci wyświetli się **Połączono**.

Po prawej stronie ekranu zostanie wyświetlona informacja o bezpieczeństwie Twojego połączenia. Po podświetleniu sieci naciśnij przycisk **Odtwarzaj**/ **Pauza**, aby sprawdzić sieć. Wyświetlony zostanie stan połączenia z siecią. Naciśnij przycisk **Wróć**, aby opuścić ten ekran. Jeśli chcesz zapomnieć sieć, naciśnij przycisk **Opcje**, gdy sieć jest podświetlona.

#### Zobacz wszystkie sieci

Jeśli chcesz wyszukać więcej sieci, podświetl opcję **Zobacz wszystkie sieci** i naciśnij przycisk **Wybierz**. Zostanie wyświetlona lista wszystkich sieci, które telewizor może znaleźć. Jeśli przewiniesz listę w dół, będziesz mieć również możliwość ponownego przeskanowania w poszukiwaniu sieci.

#### Dołączanie do sieci przy użyciu przycisku WPS lub kodu PIN

Jeśli nie pamiętasz hasła do sieci WLAN, użycie opcji WPS tymczasowo wyłącza hasło routera i umożliwia połączenie się z nim bez niego.

Podświetl preferowaną opcję połączenia WPS i naciśnij przycisk **Wybierz**, a następnie postępuj zgodnie z instrukcjami wyświetlanymi na ekranie.

#### Zaawansowane ustawienia sieciowe

Jeśli masz pewność co do korzystania z ustawień sieciowych, możesz ręcznie skonfigurować sieć, podświetlając opcję **Dołącz do innej sieci** i naciskając przycisk **Wybierz**. Będzie konieczne ręczne wpisanie wszystkich żądanych ustawień sieciowych za pomocą klawiatury ekranowej.

Jeśli telewizor został podłączony za pomocą kabla Ethernet, można również skonfigurować ustawienia sieciowe. Jest to również bardziej zaawansowane ustawienie dla użytkowników, którzy są pewni siebie w konfigurowaniu sieci.

#### Zapisywanie hasła sieci WLAN na koncie Amazon

Hasło do sieci WLAN można zapisać na koncie Amazon, co może być przydatne, jeśli chcesz podłączyć inne urządzenia do tej samej sieci. Ustawieniem domyślnym jest **Wyłączone.** 

Podświetl opcję **Zapisz hasła Wi-Fi w Amazon** i naciśnij przycisk **Wybierz**. Hasło do sieci WLAN zostanie zapisane na koncie użytkownika. Można go usunąć w dowolnym momencie, wyłączająctę opcję.

#### Włączanie telewizora przez sieć LAN i WLAN

Zezwalaj wybranym urządzeniom i aplikacjom na włączanie telewizora za pośrednictwem sieci LAN i WLAN. Włączenie tej opcji może zwiększyć zużycie prądu przez telewizor.

Jeśli włączysz połączenie sieciowe, ta opcja również zostanie włączona automatycznie. Podświetl **Włącz z** LAN i Wi-Fi i naciśnij **Wybierz**, aby wyłączyć.

#### Zmiana statusu połączenia

Jeśli połączenie sieciowe nie zostało włączone podczas procesu ustawień początkowych, można użyć tej opcji, aby je włączyć. Możesz też je wyłączyć, jeśli zostało włączone wcześniej.

Podświetl opcję **Włączsieć** inaciśnij przycisk **Wybierz**, aby włączyć lub wyłączyć połączenie sieciowe. Aby uzyskać więcej informacji, patrz rozdział **Połączenie z Internetem**.

Podstawowe wskazówki dotyczące rozwiązywania problemów z Wi-Fi

Tutaj możesz wyświetlić takie wskazówki i ponownie uruchomić Fire TV. Podświetl **Podstawowe** wskazówki dotyczące rozwiązywania problemów z Wi-Fi i naciśnij Wybierz.

### Obraz i dźwięk

To menu zawiera wszystkie ustawienia i regulacje obrazu i dźwięku, a także inne ustawienia, takie jak sposób włączania telewizora, dublowanie ekranu, ustawienia wygaszacza ekranu i sterowanie urządzeniem HDMI CEC.

Podświetl **Obraz i dźwięk** w menu **Ustawień** i naciśnij przycisk **Wybierz**.

#### Ustawienia obrazu

Ustawienia obrazu można regulować na każdym wejściu, dzięki czemu każde wejście może mieć własne ustawienia obrazu. Informacje na temat dostosowywania poszczególnych ustawień można znaleźć w sekcji **Dostosowywanie ustawień telewizora** w niniejszej instrukcji.

Aby dostosować ustawienia obrazu podczas oglądania telewizora, naciśnij i przytrzymaj przycisk **Home** i wybierz opcję **Obraz** w menu po prawej stronie ekranu.

#### Ustawienia dźwięku

W tym miejscu można dostosować ustawienia dźwięku. Informacje na temat dostosowywania poszczególnych ustawień można znaleźć w sekcji **Dostosowywanie** ustawień telewizora w niniejszej instrukcji.

Aby dostosować ustawienia dźwięku podczas oglądania telewizji, naciśnij i przytrzymaj przycisk **Home** i wybierz opcję **Dźwięk** w menu po prawej stronie ekranu.

#### Apple AirPlay i HomeKit

Strumieniuj z urządzeń Apple i kontroluj zawartość za pomocą Apple AirPlay i HomeKit. Nastąpi przekierowanie do ustawień Apple AirPlay i HomeKit w celu konfiguracji.

#### Elementy sterujące zasilaniem

Menu Sterowanie zasilaniem zawiera 2 opcje: Włączanie zasilania i polecenia głosowe przy wyłączonym ekranie telewizora.

**Włącz:** Ustawienie Włącz pozwala wybrać stan, w którym telewizor ma się włączyć - ostatnie oglądane wejście lub ekran główny.

Podświetl **Włącz** i naciśnij **Wybierz**. Podświetl **Home** lub **Ostatnie wejście** i naciśnij **Wybierz**. Obok dokonanego wyboru pojawi się haczyk.

Polecenia głosowe przy wyłączonym ekranie telewizora: Po włączeniu tej funkcji można wydawać polecenia głosowe za pośrednictwem połączonego urządzenia obsługującego Alexa lub Apple HomeKit, gdy ekran telewizora jest wyłączony. Ekran telewizora włączy się, aby wykonać polecenia głosowe. Podświetl tę opcję i naciśnij Wybierz . Wybierz Tak i naciśnij Wybierz.

#### Wyjście audio

Menu Wyjście audio zawiera 6 opcji: Głośniki TV, gniazdo wyjściowe audio, cyfrowy format audio, DTS DRC i Bluetooth Audio Sync.

Podświetl Wyjście audio i naciśnij Wybierz.

**Głośniki TV:** W menu Głośniki TV można włączyć lub wyłączyć wbudowane głośniki telewizora. Możesz je wyłączyć, jeśli został podłączoną listwę dźwiękową.

Podświetl **Głośniki TV** i naciśnij **Wybierz**, aby włączyć lub wyłączyć głośniki TV.

**Gniazdo wyjścia audio:** Dla gniazda audio 3,5 mm z tyłu telewizora. Wybierz stałą dla wyjścia liniowego lub zmienną dla słuchawkowego.

**Format cyfrowego dźwięku:** W zależności od typu podłączonego urządzenia audio może być konieczne dostosowanie formatu dźwięku odtwarzanego przez telewizor. Format audio można zmienić tutaj.

Podświetl Format cyfrowego dźwięku i naciśnij Wybierz.

Podświetl żądany format dźwięku: PCM, Dolby Audio, Pass-through i Auto, a następnie naciśnij przycisk Wybierz. Ustawieniem domyślnym jest Auto.

DTS DRC: Menu DTS DRC umożliwia włączenie lub wyłączenie funkcji DTS DRC.

Podświetl **DTS DRC** i naciśnij **Wybierz**, aby włączyć lub wyłączyć DTS DRC.

Synchronizacja dźwięku Bluetooth: Jeśli masz głośnik Bluetooth lub słuchawki podłączone do telewizora, może być konieczne zsynchronizowanie dźwięku z urządzeniem. Wybranie tej opcji zrobi to za Ciebie.

Po podłączeniu urządzenia Bluetooth do telewizora podświetl opcję **Synchronizacja dźwięku Bluetooth** i naciśnij przycisk **Wybierz**.

#### Włącz dublowanie ekranu

Umożliwia urządzeniom mobilnym tymczasowe wyświetlanie kopii lustrzanej na ekranie telewizora poprzez umożliwienie jego wykrywania. Jest to określane jako Dublowanie ekranu lub Miracast na urządzeniu.

Podświetl opcję **Włącz dublowanie ekranu** i naciśnij przycisk **Wybierz**. Pojawi się ekran **Dublowanie ekranu**. Telewizor jest teraz gotowy do wyświetlania kopii ekranu.

#### Dźwięki nawigacji

Podczas poruszania się po menu i wybierania elementów telewizor emituje dźwięk, który można w tym miejscu włączać i wyłączać.

Podświetl **Dźwięki nawigacji** i naciśnij **Wybierz**, aby je włączyć lub wyłączyć.

#### Wygaszacz ekranu

Gdy telewizor jest nieaktywny przez kilka minut, włącza się wygaszacz ekranu. Odtwarzane będą obrazy z kolekcji Amazon. Menu wygaszacza ekranu oferuje wiele opcji, dzięki czemu można dostosować wygaszacz ekranu. Jeśli telewizor nie jest podłączony do Internetu, opcja **Wygaszacza ekranu** będzie niedostępna.

Podświetl Wygaszacz ekranu i naciśnij Wybierz.

Pojawi się menu opcji Wygaszacza ekranu.

**Bieżący wygaszacz ekranu** - tutaj można zmienić album wygaszacza ekranu, aby wyświetlał zdjęcia.

**Styl slajdów** - zmień sposób przejścia obrazów. Wybierz opcję **Przesuń i powiększ** lub **Rozpuść**.

Szybkość zmiany slajdów - regulacja czasu potrzebnego do zmiany zdjęć. Do wyboru są opcje Wolna, Średnia lub Szybka.

Czas rozpoczęcia - ustawienie czasu potrzebnego do uruchomienia wygaszacza ekranu. Wybierz 5, 10, 15 minut lub Nigdy.

Data i zegar - włącz lub wyłącz datę i zegar.

Wyświetlanie informacji - włącz lub wyłącz informację o obrazie.

Podpowiedzi Alexy - włącz lub wyłącz podpowiedzi Alexy.

**Losowo -** włącz tę opcję, jeśli chcesz wyświetlać zdjęcia w losowej kolejności.

#### Sterowanie urządzeniami HDMI-CEC

Umożliwia telewizorowi sterowanie podłączonymi urządzeniami HDMI obsługującymi CEC za pomocą pilota telewizora.

Odtwarzanie, nawigacja i włączanie/wyłączanie zasilania może odbywać się za pomocą jednego

pilota do telewizora. Naciśnij **Wybierz**, aby włączyć lub wyłączyć.

Jeśli do telewizora podłączone jest za pomocą kabla HDMI urządzenie obsługujące funkcję CEC, to ustawienie umożliwia pilotowi telewizora sterowanie również wybranymi funkcjami podłączonego urządzenia. Na przykład przycisk **Standby** na pilocie telewizora włączy również urządzenie obsługujące CEC.

Menu Sterowanie urządzeniem HDMI-CEC zawiera 4 opcje: **One-Touch Play**, **ARC**, **Power Control** and **Remote Control Pass-Through**.

Podświetl opcję Sterowanie urządzeniem HDMI-CEC i naciśnij przycisk Wybierz.

Odtwarzanie jednym dotknięciem: Użyj telewizora jako głównego źródła odtwarzania. Podświetl Odtwarzanie jednym dotknięciem i naciśnij Wybierz. Dostępne będą opcjeZezwalaj, Zawsze pytaj i Odmów. Podświetl żądaną opcję, a następnie naciśnij Wybierz.

**ARC:** Użyj połączenia kablowego HDMI, aby przesłać dźwięk z telewizora do soundbara lub amplitunera AV. Podświetl ARC i naciśnij Wybierz, aby włączyć lub wyłączyć.

Sterowanie zasilaniem: Użyj telewizora do włączania/ wyłączania podłączonych urządzeń. Naciśnij **Wybierz**, aby włączyć lub wyłączyć.

**Przejście zdalnego sterowania:** Użyj pilota do telewizora, aby sterować urządzeniami z innych wejść. Naciśnij **Wybierz**, aby włączyć lub wyłączyć.

#### Preferowany język telewizji na żywo

Wybierz preferowany podstawowy lub dodatkowy język dźwięku i napisów dla kanałów telewizji na żywo.

#### Napisy

Włączanie lub wyłączanie napisów. Jeśli napisy są włączone, można dodatkowo wybrać preferowane języki napisów.

#### Napisy

Włącz automatyczne odtwarzanie napisów oprócz głównego dźwięku, jeśli są one dostępne dla bieżącego programu.

#### Opis audio

Dostępne będą opcje **niskiej głośności**, **średniej głośności**, **wysokiej głośności** i **wyłączenia**. Wybierz **Wył.**, aby wyłączyć opis audio lub dowolną inną opcję, aby go włączyć. Niektóre programy oferują możliwość wyboru głośności głosu audiodeskrypcji. W przypadku takich programów wybór głośności zostanie zastosowany automatycznie.

#### Telewizja hybrydowa (HbbTV)

Włączanie lub wyłączanie interaktywnych aplikacji z czerwonym przyciskiem (HbbTV) na kanałach telewizyjnych lub radiowych.

#### Żądanie "Nie śledź"

Wysyłanie żądań "Nie śledź" podczas korzystania z aplikacji z czerwonym przyciskiem (HbbTV). Po włączeniu tej opcji zwiększa ona ochronę prywatności użytkownika, jednak niektóre aplikacje mogą oferować ograniczoną zawartość lub funkcjonalność, gdy ta opcja jest włączona.

#### Alarm niskiej siły sygnału

Włączenie lub wyłączenie alarmu niskiej siły sygnału.

### Aplikacje

Menu aplikacji umożliwia zarządzanie wszystkimi aplikacjami. Podświetl **Aplikacje** i naciśnij **Wybierz**.

#### **Amazon Photos**

Tutaj możesz zmienić ustawienia aplikacji Amazon Photos, możesz zezwolić innym na przesyłanie zdjęć z ich konta Amazon Photos do telewizora, a także możesz wyłączyć swoje konto, aby nie można było go oglądać na telewizorze.

Podświetl Amazon Photos i naciśnij Wybierz.

Funkcja Zezwalaj na połączenia gości jest domyślnie włączona, jeśli nie chcesz zezwalać innym użytkownikom na przesyłanie zdjęć z ich kont Amazon Photos, możesz ją wyłączyć. Podświetl opcję Zezwalaj na połączenia gości i naciśnij przycisk Wybierz, aby włączyć lub wyłączyć tę funkcję.

Jeśli chcesz przestać widzieć swoje zdjęcia z konta Amazon Photos, możesz wyłączyć tę funkcję tutaj. Dostęp jest domyślnie włączony. Podświetl opcję **Dostęp do Amazon Photos** i naciśnij przycisk **Wybierz**. Podświetl opcję **Wyłącz Amazon Photos** i naciśnij przycisk **Wybierz**. Zdjęcia nie będą teraz widoczne na ekranie telewizora. Nie martw się, zdjęcia nie zostaną usunięte, pozostaną na Twoim koncie.

#### Przeglądarka Silk

Skonfiguruj ustawienia przeglądarki internetowej Amazon.

#### Appstore

To menu pozwala kontrolować ustawienia aplikacji, takie jak automatyczne aktualizacje, zakupy w aplikacji i sposób otwierania zewnętrznych linków do rynku.

#### Podświetl Appstore i naciśnij Wybierz.

Wyświetlone zostanie menu Appstore, w którym można wybrać następujące opcje:

Automatyczne aktualizacje: Po włączeniu automatycznych aktualizacji Appstore będzie

automatycznie aktualizować aplikacje do najnowszych wersji. Jeśli uprawnienia aplikacji zostaną zmienione, nie zostaną one automatycznie zaktualizowane, więc przed wyrażeniem zgody i aktualizacją należy sprawdzić wszelkie zmiany. Naciśnij **Wybierz**, aby włączyć lub wyłączyć.

Zewnętrzne linki rynkowe: Umożliwia wybór sposobu otwierania linków zewnętrznych. Naciśnij Wybierz, aby wyświetlić dostępne opcje: Otwórz za pomocą Amazon Appstore, Nie otwieraj i Zapytaj przed otwarciem. Podświetl żądaną opcję na liście i naciśnij przycisk Wybierz, aby ją ustawić. Obok dokonanego wyboru pojawi się haczyk.

Zakupy w aplikacji: Niektóre aplikacje umożliwiają dokonywanie zakupów w aplikacji, a to ustawienie pozwala wybrać, czy chcesz na nie zezwolić, czy nie.

Naciśnij Wybierz, aby włączyć lub wyłączyć.

Zarządzaj moimi subskrypcjami: Subskrypcjami można zarządzać online.

Skorzystaj z linka wyświetlonego na ekranie.

Powiadomienia: Ustaw na Włączone, aby wyświetlać powiadomienia związane z Appstore. Naciśnij Wybierz, aby włączyć lub wyłączyć.

#### Zarządzanie zainstalowanymi aplikacjami

Tutaj można zarządzać wszystkimi aplikacjami na telewizorze. Wyświetli się również ilość dostępnej pamięci pozostałej w telewizorze. Podświetl opcję **Zarządzaj zainstalowanymi aplikacjami** i naciśnij przycisk **Wybierz**.

Domyślnym ustawieniem jest wyświetlanie wszystkich aplikacji, ale jeśli podświetlisz **Pokaż** i naciśniesz **Wybierz**, otrzymasz opcje wyświetlania **wszystkich aplikacji, tylko wewnętrznych** lub **tylko USB**.

Wyświetlona zostanie lista aplikacji, podświetl aplikację, którą chcesz zarządzać i naciśnij przycisk **Wybierz**.

Preinstalowane aplikacje mają 3 opcje, aplikacje pobrane i zainstalowane mają więcej opcji. Jeśli odinstalujesz aplikację, będzie ona nadal dostępna do pobrania i ponownego zainstalowania w przyszłości.

#### Preinstalowane aplikacje

Dostępnych jest 6 opcji: Wymuś zatrzymanie, Wyczyść dane, Wyczyść pamięć podręczną, Wyczyść ustawienia domyślne, Otwórz obsługiwane linki i Obsługiwane linki.

#### Zainstalowane aplikacje

Będziesz mieć kilka dodatkowych opcji: Uprawnienia, Uruchom aplikację i Odinstaluj.

#### Sterowanie sprzętem

Soundbary i odbiorniki można podłączyć do telewizora, a tutaj można je skonfigurować tak, aby pilot Fire

TV mógł sterować podłączonym urządzeniem bez względu na sposób podłączenia go do telewizora. Proces ten może zająć trochę czasu.

#### Dodawanie soundbara lub odbiornika

Podświetl Dodaj sprzęt i naciśnij Wybierz.

Podświetl **Soundbar** lub **Odbiornik** w zależności od podłączonego produktu, a następnie naciśnij **Wybierz**.

**Uwaga:** Upewnij się, że soundbar lub odbiornik jest podłączony do telewizora i włączony.

Poniższy przykład pokazuje, jak skonfigurować soundbar

Teraz należy wybrać markę soundbara. Podświetl markę, a następnie naciśnij **Wybierz**.

Upewnij się, że soundbar jest włączony, a głośność zwiększona, a następnie naciśnij przycisk **Wybierz**.

Naciśnij przycisk **Gotowości** na pilocie telewizora, odczekaj 10 sekund, a następnie ponownie naciśnij przycisk **Gotowości**.

Pojawi się teraz pytanie "Czy soundbar wyłączył się i włączył ponownie po naciśnięciu przycisku Gotowości". Jeśli tak, podświetl Tak i naciśnij Wybierz, jeśli nie, podświetl Nie i naciśnij Wybierz. Może być konieczne wielokrotne powtórzenie tego procesu.

Gdy soundbar ostatecznie się wyłączy i włączy, zostaniesz poproszony o naciśnięcie przycisków zwiększania i zmniejszania głośności. Naciśnij przyciski **głośności +** i -.

Jeśli poziom głośności został dostosowany zgodnie z oczekiwaniami, podświetl opcję **Tak** i naciśnij przycisk **Wybierz**. Jeśli nie, wybierz opcję **Nie** i kontynuuj do momentu zmiany poziomu głośności.

Pilot Fire TV został skonfigurowany i będzie teraz włączać i wyłączać soundbar oraz regulować poziom głośności.

Teraz po włączeniu telewizora soundbar również się włączy. Głośniki telewizora zostaną automatycznie wyłączone.

#### Ustawienia soundbara/odbiornika

Po skonfigurowaniu soundbara lub odbiornika w menu Sterowania sprzętem pojawi się opcja Soundbar lub Odbiornik. Spowoduje to wyświetlenie wszystkich ustawień urządzenia.

Podświetl **Soundbar** lub **Odbiornik** i naciśnij **Wybierz**. Zostanie wyświetlona lista ustawień.

Podświetl ustawienie, które chcesz dostosować i naciśnij przycisk **Wybierz**.

**Przyrosty głośności** Ustaw przyrost zwiększania lub zmniejszania głośności, gdy poprosisz Alexę o zmianę głośności. Fabryczny przyrost zwiększania głośności to 4. Naciśnij **szybkie przewijanie do przodu** lub **do tyłu**, aby zwiększyć lub zmniejszyć przyrosty. Naciśnij **Opcję**, aby przywrócić ustawienia domyślne.

**Opcje podczerwieni:** Zmienia opcje podczerwieni. Dostępne będą opcje Profil IR, Czas, Powtarzanie i Kontroler IR.

Sterowanie zasilaniem: Umożliwia dostosowanie ustawień włączania/wyłączania soundbara lub odbiornika. Dostępne mogą być opcje **opóźnienia** włączenia zasilania i kontroli zasilania.

Wejście Fire TV: Zmień wejście, na które soundbar lub odbiornik przełączy się podczas oglądania Fire TV.

Zmień Soundbar/Zmień odbiornik: Jeśli chcesz zmienić soundbar lub odbiornik podłączony do telewizora, podświetl opcję Zmień soundbar/ odbiornik i naciśnij przycisk Wybierz. Aby usunąć urządzenie, podświetl opcję Zmień soundbar/odbiornik i naciśnij przycisk Opcji.

Przywróć ustawienia domyślne soundbara/ Przywróć ustawienia domyślne odbiornika: Przywraca wszystkie zmienione ustawienia do domyślnych ustawień fabrycznych. Ta opcja będzie dostępna po zmianie ustawień domyślnych.

#### Ustawienia zaawansowane

Jeśli soundbar lub odbiornik nie włącza się/wyłącza, należy wyregulować czas zasilania.

Naciśnij **szybkie przewijanie do przodu** lub **do tyłu**, aby zwiększyć lub zmniejszyć przyrosty.

Naciśnij Opcję, aby przywrócić ustawienia domyślne.

#### Telewizja na żywo

To menu umożliwia dostrojenie telewizora, zarządzanie kanałami, skonfigurowanie karty CI i ustawienie kontroli rodzicielskiej.

Podświetl Telewizja na żywo i naciśnij Wybierz.

#### Skanowanie kanałów

Telewizor powinien być już dostrojony podczas początkowego procesu konfiguracji. Jeśli jednak pominięto etap skanowania kanałów lub trzeba ponownie dostroić telewizor, postępuj zgodnie z poniższymi instrukcjami.

Podświetl Skanowanie kanałów i naciśnij Wybierz.

Zostanie wyświetlonymonito sprawdzeniu, czyantenajest skonfigurowana i czy kabel jest prawidłowo podłączony do gniazda wejściowego anteny w telewizorze. Naciśnij **Wybierz**, aby kontynuować

Wybierz preferencje skanowania, aby zainstalować kanały. Dostępne będą opcje**naziemne, kablowe** i **satelitarne**.

Jeśli zostanie wybrana opcja **Naziemna**, telewizor wyszuka cyfrowe programy naziemne. Wybierz

metodę wyszukiwania na następnym ekranie i naciśnij Wybierz, aby rozpocząć wyszukiwanie. W przypadku kontynuowania skanowania ręcznego konieczne będzie skonfigurowanie opcji Częstotliwość i Pasmo UHF przed rozpoczęciem skanowania.

Jeśli zostanie wybrana opcja **kabel**, telewizor wyszuka cyfrowe programy naziemne lub kablowe. Na kolejnym ekranie wybierz dostawcę telewizji kablowej, jeśli jest dostępny, lub metodę wyszukiwania, a następnie naciśnij przycisk **Wybierz** w celu rozpoczęcia wyszukiwania. Przed rozpoczęciem skanowania może być konieczne skonfigurowanie opcji **Identyfikator sieci i Częstotliwość**.

Jeśli wybrano opcję **Satelita**, w następnym kroku można wybrać operatora, jeśli jest dostępny. Można również wybrać skanowanie kompletne lub ręczne. Podświetl wybraną opcję i naciśnij **Wybierz**, aby kontynuować. Jeśli wybierzesz opcję Ręcznie lub Kompletnie, konieczne będzie wybranie satelity w następnym kroku. Następnie zostanie wyświetlony ekran **Połączenia satelitarnego**. Na tym ekranie możesz ustawić parametry Typ LNB, Moc LNB, Wersja DiSEqC, Port, Pojedynczy kabel, ToneBurst i Tryb skanowania wybranego satelity odpowiadające Twojemu środowisku. W zależności od wcześniejszych wyborów, niektóre opcje mogą być niedostępne lub mogą zostać ustawione automatycznie. W razie potrzeby zmień i kontynuuj.

Po zakończeniu naciśnij przycisk **odtwarzania/pauzy** . Telewizor rozpocznie wyszukiwanie wszystkich dostępnych stacji.

W pewnym momencie użytkownik zostanie zapytany, czy chce wyczyścić istniejące kanały, jeśli wcześniej zainstalowano kanały za pomocą tej samej opcji wyszukiwania. Podświetl **Tak, Wyczyść kanały** i naciśnij **Wybierz**. Wszystkie wcześniej dostrojone kanały zostaną usunięte. Podświetl opcję Nie, zachowaj kanały i naciśnij przycisk Wybierz, aby kontynuować bez usuwania istniejących kanałów.

Podczas gdy wyszukiwanie trwa, możesz nacisnąć przycisk **Wybierz**, aby anulować. Po zakończeniu wyszukiwania wyświetlony zostanie jego rezultat. W tym momencie można wprowadzić zmiany na liście kanałów lub przeprowadzić ponowne skanowanie. Podświetl **Gotowe** i naciśnij **Wybierz**, aby zakończyć instalację.

#### Automatyczna uaktualnianie programów

Można zezwolić telewizorowi na automatyczne skanowanie w poszukiwaniu zmian operatora sieci, gdy telewizor przejdzie w tryb gotowości. Naciśnij **Wybierz**, aby włączyć lub wyłączyć tę opcję.

#### Ulubione kanały

Tutaj możesz przeglądać swoje ulubione kanały i zarządzać nimi.

Podświetl Ulubione kanały i naciśnij Wybierz.

Jeśli nie masz żadnych ulubionych kanałów, przejdź do menu Zarządzaj kanałami, aby dodać kanały, naciskając przycisk Wybierz. Następnie wybierz źródło kanału, aby wyświetlić listę kanałów. Podświetl kanał i naciśnij przycisk **Wybierz**, aby dodać ten kanał do ulubionych. Możesz dokonać wielu wyborów.

Jeśli wcześniej dodano kanały do ulubionych, można nacisnąć przycisk **Wybierz**, aby wybrać kanały, które mają zostać usunięte z ulubionych.

#### Zarządzaj kanałami

Zarządzaj ulubionymi kanałami i wybieraj kanały, które chcesz wyświetlać.

Podświetl **Zarządzaj kanałami** i naciśnij **Wybierz**. Następnie wybierz źródło kanału. Dostępne będą opcje **kanałów naziemnych**, kablowych i satelitarnych. Dostępne opcje mogą się różnić w zależności od aktualnie zainstalowanych typów kanałów.

Zostanie wyświetlona lista kanałów z kilkoma zakładkami: Wszystkie, Ulubione, Darmowe, Szyfrowane, Audio, HD, SD i Ukryte. Dostępne opcje zakładek mogą się różnić w zależności od zainstalowanych kanałów.

Wszystkie wyświetli wszystkie kanały, Ulubione wyświetli wszystkie kanały oznaczone jako ulubione, a Ukryte wyświetli wszystkie ukryte kanały. Inne zakładki będą działać zgodnie z tą samą logiką.

Na karcie Wszystkie można dodać kanał do listy ulubionych, naciskając przycisk Wybierz, lub ukryć kanał, naciskając przycisk Odtwarzaj/Pauza. Aby zmienić numer kanału, naciśnij przycisk przewijania do tyłu, natomiast by przenieść kanał z listy kanałów, naciśnij przycisk przewijania do przodu. Naciśnij przycisk Opcje, aby wyświetlić menu Opcje sortowania. Możesz sortować kanały za pomocą opcji tego menu. Dostosowaną listę kanałów można również importować lub eksportować, korzystając z odpowiednich opcji w menu Opcje sortowania>Opcje zaawansowane.

#### Karta CI

Dostęp do ustawień i informacji Karty CI.

#### Kontrola rodzicielska

Ogranicz nadawanie filmów, programów telewizyjnych, zakupów i niektórych rodzajów treści.

Podświetl Kontrola rodzicielska i naciśnij Wybierz.

Domyślnym ustawieniem jest **wyłączona**, więc naciśnij **Wybierz**, aby włączyć.

Uwaga: Użytkownik zostanie poproszony o wprowadzenie kodu PIN, aby wiączyć lub wyłączyć kontrolę rodzicielską. Jest to kod PIN Prime Video powiązany z kontem Amazon. Jeśli użytkownik zapomni kodu PIN, można kliknąć na łącze wyświetlone na ekranie, aby zresetować kod PIN. Po pierwszym włączeniu **Kontroli rodzicielskiej** wyświetlone zostaną krótkie informacje o ustawieniach. Naciśnij **Wybierz**, aby kontynuować.

Zostaną wyświetlone wszystkie ustawienia, które można dostosować. Podświetl żądane ustawienie i naciśnij **Wybierz**.

Kontrola rodzicielska: Naciśnij przycisk Wybierz, aby włączyć lub wyłączyć kontrolę rodzicielską.

Zakupy chronione kodem PIN: Prosi o podanie kodu PIN przed zakupem filmów, aplikacji lub gier. Naciśnij Wybierz, aby włączyć lub wyłączyć.

klasyfikacja Prime Video: Ogranicza wyświetlanie filmów na podstawie klasyfikacji. Domyślnym ustawieniem dla klasyfikacji Ogólnej i Rodzinnej jest Włączone, dla klasyfikacji Nastolatków, Młodych Dorosłych i Dojrzałych jest Wyłączone. Podświetl żądaną opcję klasyfikacji naciśnij Wybierz, aby zmienić ustawienie.

**Uwaga:** Te ustawienia mają zastosowanie do Prime Video (w tym kanałów Amazon). Treści pochodzące od innych dostawców usług mogą mieć własne ustawienia ograniczeń.

Klasyfikacje transmisji: Użyj klasyfikacji, aby ograniczyć oglądanie programów telewizyjnych na żywo z telewizji naziemnej dostępnej bezpośrednio z interfejsu użytkownika Fire TV, takich jak **Przewodnik** lub wiersz **Teraz**. Odwiedź aplikacje innych firm, aby zarządzać ustawieniami treści dostępnych w tych aplikacjach.

- DVB 4 (dziecko) - DVB 18 (dorosły)

- Wszystkie ustawienia są domyślnie włączone

Uruchamianie aplikacji chronionej przez PIN: Prosi o podanie kodu PIN przed uruchomieniem aplikacji i gier. To ustawienie nie będzie miało zastosowania do treści dostępnych bezpośrednio z interfejsu użytkownika Fire TV, takich jak przewodnik lub wiersz Teraz. Naciśnij Wybierz, aby włączyć lub wyłączyć.

Aplikacja Amazon Photos chroniona kodem PIN: Prosi o podanie kodu PIN przed uruchomieniem aplikacji Amazon Photos. To ustawienie zostanie zignorowane, jeśli dla opcji Uruchamianie aplikacji chronionej przez PIN wybrano ustawienie włączone. Naciśnij Wybierz, aby włączyć lub wyłączyć.

**Zmień PIN:** Zmień kod PIN dla Prime Video. Najpierw wprowadź aktualny kod PIN, a następnie nowy kod PIN.

Jeśli użytkownik zapomni kodu PIN, można kliknąć na łącze wyświetlone na ekranie, aby zresetować kod PIN.

#### Źródła synchronizacji

Zsynchronizuj źródła telewizji na żywo, aby odświeżyć dane na tym urządzeniu.

### Piloty i urządzenia Bluetooth

Możesz dodać dodatkowego pilota głosowego do telewizora lub wymienić go, jeśli stary się zepsuł. Inne urządzenia Bluetooth, takie jak głośniki, kontrolery gier, myszy i klawiatury mogą być również podłączone przez Bluetooth.

#### Piloty głosowe z Alexą

Sprawdź stan obecnego pilota głosowego za pomocą Alexy lub dodaj nowy.

Podświetl Piloty głosowe z Alexą i naciśnij Wybierz.

#### Status pilota

Aby sprawdzić stan bieżącego pilota głosowego, podświetl opcję pilota i spójrz na prawą stronę ekranu. Zobaczysz typ pilota, stan baterii, numer wersji i numer seryjny.

Aby rozłączyć pilota, naciśnij przycisk **Opcji**, gdy opcja pilota jest podświetlona, a następnie naciśnij **Wybierz**, aby potwierdzić. Przycisk **Opcje** nie będzie działał, jeśli sparowany jest tylko jeden pilot.

#### Dodaj nowy pilot

Podświetl opcję Dodaj nowy pilot i naciśnij Wybierz.

Pojawi się słowo "Wyszukiwanie", naciśnij i przytrzymaj przycisk **Home** na nowym pilocie przez 10 sekund. Po wykryciu pilota pojawi się on na liście.

#### Kontrolery gier

Kontrolery do gier Bluetooth można podłączyć do telewizora, dzięki czemu można korzystać ze wszystkich gier na telewizorze.

Podświetl Kontrolery gier i naciśnij Wybierz.

Podświetl opcję **Dodaj nowy kontroler gier** i naciśnij **Wybierz**, aby wyszukać nowe kontrolery.

Po prawej stronie ekranu pojawi się napis "Wyszukiwanie kontrolerów". Upewnij się, że kontroler jest wykrywalny i gotowy do sparowania. Postępuj zgodnie z instrukcjami pojawiającymi się na ekranie. Po wykryciu kontrolera pojawi się on na liście. Wybierz swój kontroler z listy.

#### Inne urządzenia Bluetooth

Istnieje możliwość podłączenia innych urządzeń Bluetooth, takich jak mysz lub klawiatura, co może być przydatne podczas korzystania z przeglądarki internetowej.

Podświetl opcję Inne urządzenia Bluetooth i naciśnij Wybierz.

Upewnij się, że urządzenie Bluetooth jest w trybie parowania, a następnie podświetl **Dodaj urządzenia Bluetooth** i naciśnij **Wybierz**.

Urządzenie pojawi się na liście, co może potrwać około minuty. Następnie podświetl urządzenie i naciśnij **Wybierz**, aby je podłączyć.

### Alexa

To menu zawiera więcej informacji na temat aplikacji Alexa i przykłady rzeczy do wypróbowania.

#### Podświetl Alexa i naciśnij Wybierz.

#### Aplikacja Alexa

Aby dowiedzieć się więcej o aplikacji Alexa i gdzie ją pobrać, wybierz **aplikację Alexa**. Będziesz potrzebować tej aplikacji, jeśli chcesz pozwolić głośnikom Amazon Echo sterować telewizorem. Aplikacja jest miejscem, w którym można połączyć ze sobą wszystkie urządzenia Amazon.

Podświetl **aplikację Alexa**, a następnie naciśnij przycisk **Wybierz**, aby wyświetlić informacje o aplikacji i gdzie ją pobrać.

#### Rzeczy do wypróbowania

Wiele przykładów tego, do czego można używać Alexy, można znaleźć w tej sekcji. Znajdziesz tu wiele pomysłów.

Podświetl opcję **Rzeczy do wypróbowania**, a następnie naciśnij przycisk **Wybierz**, aby wyświetlić listę rzeczy do wypróbowania.

Podświetl coś na liście, a następnie naciśnij przycisk **Wybierz**, aby wyświetlić więcej informacji.

#### Preferencje

Menu preferencji to miejsce, w którym można dostosować wiele ustawień telewizora. Takie rzeczy jak kontrola rodzicielska, ustawienia prywatności i danych oraz ograniczanie dostępu do określonych treści i zakupów.

Podświetl Preferencje i naciśnij Wybierz.

#### Kontrola rodzicielska

Telewizor ma pewne domyślne zabezpieczenia, które po włączeniu będą wymagały wprowadzenia kodu PIN przy zakupach, uruchamianiu aplikacji, a także ograniczą oglądanie treści z oceną Nastoletnie i wyższą. Kontrola rodzicielska jest domyślnie **wyłączona**.

Podświetl Kontrolę rodzicielską i naciśnij Wybierz, aby włączyć kontrolę rodzicielską.

Uwaga: Użytkownik zostanie poproszony o wprowadzenie kodu PIN, aby wiączyć lub wyłączyć kontrolę rodzicielską. Jest to kod PIN Prime Video powiązany z kontem Amazon. Jeśli użytkownik zapomni kodu PIN, można kliknąć na łącze wyświetlone na ekranie, aby zresetować kod PIN.

Więcej informacji można znaleźć w sekcji **Kontrola** rodzicielska pod tytułem **Menu telewizji na żywo**.

#### Ustawienia prywatności

Tutaj można zarządzać wszystkimi ustawieniami prywatności telewizora. Podświetl **Ustawienia prywatności** i naciśnij **Wybierz**.

Zostanie wyświetlona lista wszystkich ustawień, które można dostosować, podświetl ustawienie, które chcesz dostosować i naciśnij **Wybierz**. Możliwe ustawienia są następujące.

Zgoda na pliki cookie: Zezwala na korzystanie z plików cookie, identyfikatorów urządzeń i podobnych narzędzi w celu poprawy jakości reklam na tym urządzeniu Fire TV. Odwiedź stronę amazon.co.de/ deviceprivacy, aby dokonać bardziej szczegółowych wyborów.

Dane dotyczące użytkowania urządzenia: Zezwala na wykorzystywanie danych osobowych gromadzonych przez system operacyjny tego telewizora do celów marketingowych i ulepszania produktów. Ustawieniem domyślnym jest Włączone (Zezwalaj). Podświetl i naciśnij Wybierz. Użytkownik zostanie poinformowany o tej funkcji. Użyj przycisków kierunkowych, aby przeczytać cały tekst. Aby wyłączyć tę funkcję, podświetl opcję Wyłącz i naciśnij Wybierz.

Zbieranie danych o użytkowaniu aplikacji i programach: Umożliwia Amazon zbieranie informacji dotyczących korzystania przez użytkownika z nadawanych treści telewizyjnych, a także częstotliwości i czasu korzystania z aplikacji innych firm. Ustawieniem domyślnym jest Włączone (Zezwalaj). Podświetl i naciśnij Wybierz. Użytkownik zostanie poinformowany o tej funkcji. Aby wyłączyć tę funkcję, podświetl opcję Wyłącz i naciśnij Wybierz.

Reklamy oparte na zainteresowaniach: Jeśli użytkownik zrezygnuje z reklam opartych na zainteresowaniach na telewizorze, aplikacje zostaną poinstruowane, aby nie używać identyfikatora reklamowego do tworzenia profili do celów reklamowych lub kierowania do użytkownika reklam opartych na zainteresowaniach na telewizorze. Identyfikator reklamowy to resetowalny identyfikator, który może być używany do tworzenia profili lub wyświetlania reklam opartych na zainteresowaniach. Ustawieniem domyślnym jest Włączone (Zezwalaj). Aby wyłączyć tę funkcję, naciśnij Wybierz.

Twój identyfikator reklamowy: Wyświetla identyfikator reklamy po prawej stronie ekranu. Naciśnij przycisk **Opcje**, aby zresetować swój identyfikator. Pojawi się okienko dialogowe potwierdzenia. Podświetl **OK** i naciśnij **Wybierz**, aby zresetować. Opcja ta będzie dostępna, jeśli opcja **Reklamy oparte na** zainteresowaniach jest ustawiona jako włączona.

#### Monitorowanie wykorzystania danych

Tutaj możesz zarządzać całym zużyciem danych.

Podświetl **Monitorowanie użycia danych** i naciśnij **Wybierz**, aby włączyć i dostosować ustawienia. Monitorowanie danych jest domyślnie **wyłączone**.

Monitorowanie wykorzystania danych: Włączenie pozwala monitorować zużycie danych. Ustawieniem domyślnym jest wyłączone.

**Ustaw jakość wideo:** Pozwala to wybrać jakość wideo na Amazon Video. Ustawieniem domyślnym jest **Najlepsza**. Dostępne opcje to **Dobra** (najmniejsza ilość wykorzystanych danych), **Lepsza i Najlepsza** (największa ilość wykorzystanych danych).

**Ustaw alarm danych:** Ustaw limit danych i otrzymuj powiadomienia na ekranie, gdy zużycie osiągnie 90% i 100% limitu. Jest to tylko ostrzeżenie i nie blokuje wykorzystania danych.

Miesięczne najwyższe zużycie danych: Wyświetla listę aplikacji i pokazuje indywidualne zużycie danych w miesięcznym cyklu rozliczeniowym określonym w opcji Ustaw alarm danych.

#### Ustawienia powiadomień

Możesz tutaj zarządzać wszystkimi powiadomieniami, wyłączać wszystkie wyskakujące okienka powiadomień lub blokować/odblokowywać powiadomienia z określonych aplikacji.

Podświetl Ustawienia powiadomień i naciśnij Wybierz.

Aby włączyć/wyłączyć wyskakujące powiadomienia, podświetl opcję **Nie przerywaj** i naciśnij **Wybierz**.

Aby zablokować lub odblokować powiadomienia z poszczególnych aplikacji, podświetl opcję **Powiadomienia aplikacji** i naciśnij **Wybierz**. Zobaczysz listę swoich aplikacji, która pokaże, czy powiadomienia są włączone, czy wyłączone. Aby dostosować tę funkcję, podświetl aplikację i naciśnij **Wybierz**, aby **włączyć** lub **wyłączyć**.

#### Polecane treści

Na górze ekranu głównego znajduje się polecana zawartość, po wybraniu której zostanie odtworzony jej podgląd. W tym menu można wybrać, czy zawartość ma być odtwarzana, czy nie, a także włączyć lub wyłączyć dźwięk tej zawartości.

Podświetl Polecane treści i naciśnij Wybierz.

Podświetl albo Zezwalaj na automatyczne odtwarzanie wideo lub Zezwalaj na automatyczne odtwarzanie dźwięku i naciśnij Wybierz, aby włączyć lub wyłączyć tę funkcję. Domyślnym ustawieniem jest włączone dla obu.

#### Zezwalaj na automatyczne odtwarzanie wideo

Włączone - Wideo będzie odtwarzane automatycznie.

Wyłączone - pojawi się nieruchomy obraz i nie będzie słychać dźwięku.

Zezwalaj na automatyczne odtwarzanie dźwięku

**Włączone** - dźwięk będzie słyszalny podczas odtwarzania wideo.

WYŁ. - podczas odtwarzania wideo nie będzie słychać dźwięku.

#### Automatyczne wyłączanie

Telewizor wyłączy się automatycznie po 4 godzinach bezczynności. Ta funkcja pomaga oszczędzać energię, jeśli telewizor został przypadkowo pozostawiony włączony. Jeśli użytkownik oglądał telewizor przez 4 godziny bez naciskania żadnych przycisków, pojawi się ostrzeżenie informujące o jego wyłączeniu. Jeśli chcesz kontynuować oglądanie na tym etapie, podświetl **OK** i naciśnij **Wybierz**.

Aby wyłączyć tę funkcję, podświetl opcję **Automatyczne** wyłączanie i naciśnij **Wybierz**. Następnie podświetl opcję **Wyłącz** i naciśnij **Wybierz**. Telewizor nie wyłączy się po 4 godzinach bezczynności.

#### HbbTV

Włącza szerokopasmową telewizję hybrydową na telewizorze. Podświetl **HbbTV** i naciśnij **Wybierz**, aby włączyć lub wyłączyć.

#### Synchronizacja ostatnich treści

Tytuły Prime Video oglądane na innych urządzeniach można umieścić w wierszu **Ostatnio** na tym urządzeniu.

Podświetl **Synchronizacja ostatnich treści** lub naciśnij **Wybierz**, aby włączyć lub wyłączyć tę funkcję.

#### Lokalizacja

Przydatne jest to, że telewizor wie, gdzie się znajduje na świecie, więc gdy zadasz Alexie pytanie typu "Alexa, jaka jest pogoda na zewnątrz?", może podać pogodę w Twojej lokalizacji. Pobierz i zainstaluj aplikację Alexa na swoim urządzeniu mobilnym, a następnie wybierz **Urządzenie > Echo i Alexa**. Wybierz swój Fire TV z listy, a następnie wprowadź lokalizację urządzenia.

#### Strefa czasowa

W tym menu można ustawić zegar jako 24-godzinny, a także zmienić strefę czasową.

Podświetl Strefa czasowa i naciśnij Wybierz.

Aby włączyć/wyłączyć 24-godzinny format czasu, podświetl **24-godzinny czas** i naciśnij **Wybierz**.

Aby zmienić strefę czasową, podświetl opcję **Strefa** czasowa i naciśnij **Wybierz**.

#### Aktualizuj datę i godzinę

Telewizor automatycznie zsynchronizuje datę i godzinę z internetowym serwerem czasu. Po wyłączeniu tej funkcji telewizor zsynchronizuje się z czasem nadawania. Może to spowodować problemy z połączeniem sieciowym i odtwarzaniem. Aby ponownie włączyć tę funkcję, należy ponownie uruchomić Fire TV.

Podświetl opcję **Aktualizuj datę i godzinę** i naciśnij **Wybierz**, aby ją włączyć lub wyłączyć.

#### Język

Możesz zmienić język systemu.

Podświetl Język i naciśnij Wybierz.

Wybierz żądany język z listy języków i naciśnij **Wybierz**.

#### Jednostki metryczne

Ta opcja będzie domyślnie **włączona**. Temperatury i odległości będą wyświetlane w jednostkach metrycznych.

Podświetl Jednostki metryczne i naciśnij Wybierz, aby włączyć lub wyłączyć.

#### Wyłączenie czasowe

Funkcja wyłącznika czasowego pozwala ustawić odliczanie do momentu wyłączenia telewizora, dzięki czemu można zasnąć podczas oglądania telewizji, wiedząc, że wyłączy się on automatycznie. Można ustawić odliczanie od 5 do 240 minut.

#### Podświetl Wyłączenie czasowe i naciśnij Wybierz.

Podświetl żądany czas do wyłączenia telewizora, a następnie naciśnij przycisk **Wybierz**.

W dolnym rogu ekranu rozpocznie się odliczanie. Odliczanie można również wyłączyć, podświetlając opcję **Wyłącz** i naciskając **Wybierz**.

**Uwaga:** Telewizor wyłączy się po upływie czasu uśpienia, bez wyświetlania ostrzeżenia.

#### Urządzenie i oprogramowanie

To menu zawiera informacje o telewizorze oraz dokumenty prawne i dotyczące zgodności. Można także ponownie uruchomić telewizor lub przywrócić jego ustawienia fabryczne.

## Podświetl Urządzenie i oprogramowanie i naciśnij Wybierz.

#### Informacje

Jeśli chcesz znaleźć jakiekolwiek informacje o telewizorze, powinny one być wyświetlone tutaj. Zobaczysz także informacje o pamięci masowej i sieci, a także możliwe będzie sprawdzenie wszelkich dostępnych aktualizacji oprogramowania.

Podświetl Informacje i naciśnij Wybierz.

Twój telewizor: Wyświetla informacje związane z telewizorem.

Pamięć masowa: Pokazuje dostępną przestrzeń dyskową na telewizorze i podłączonym urządzeniu zewnętrznym.

**Sieć:** Wyświetla wszystkie informacje związane z ustawieniami sieci.

Sprawdź aktualizacje: Wyświetla aktualną wersję oprogramowania i datę ostatniej aktualizacji. Naciśnij Wybierz, aby sprawdzić dostępność nowych aktualizacji. Jeśli aktualizacja jest dostępna, opcja ta pojawi się jako Zainstaluj aktualizację. W takim przypadku można nacisnąć przycisk Wybierz, aby zainstalować aktualizację.

#### Napęd USB

To menu wyświetli dostępne miejsce na dysku. Będzie także można wysunąć dysk lub zarządzać zainstalowanymi aplikacjami. To menu pojawi się tylko po podłączeniu dysku USB.

Podświetl opcję **Stan pamięci USB**. Dostępne miejsce pojawi się po prawej stronie ekranu.

#### Wysuwanie napęduUSB

Podświetl Napęd USB i naciśnij Wybierz.

Następnie podświetl opcję Wysuń napęd USB i naciśnij przycisk Wybierz. Teraz odłącz dysk od gniazda USB. Menu powróci do menu głównego **Urządzenia** i oprogramowanie.

#### Formatowanie napędu USB

**Ważne:** Sformatowanie napędu USB spowoduje usunięcie wszystkich znajdujących się na nim informacji. Po sformatowaniu napęd USB może być używany tylko przez ten telewizor.

Wybierz tę opcję, jeśli telewizor ma korzystać z aplikacji zapisanych na tym dysku.

Podświetl opcję Formatuj do pamięci wewnętrznej, a następnie naciśnij przycisk Wybierz.

Po zakończeniu formatowania wybierz OK.

#### Zarządzanie zainstalowanymi aplikacjami

Wybierz tę opcję, aby zarządzać zainstalowanymi aplikacjami zarówno z Amazon, jak i innych źródeł.

#### Przepisy prawne i zgodność

Aby przeczytać wszystkie informacje prawne dotyczące telewizora, wybierz to menu.

## Podświetl **Przepisy prawne i zgodność**, a następnie naciśnij **Wybierz**.

**Uwaga:** Telewizor musi być podłączony do Internetu, aby uzyskać dostęp do informacji dotyczących przepisów prawnych i zgodności.

#### Uśpienie

Telewizor można uśpić.

Podświetl **uśpienie**, a następnie naciśnij **Wybierz**. Telewizor przejdzie w stan gotowości. Urządzenie można ponownie wybudzić, naciskając przycisk **Trybu gotowości** lub **Wybierz**.

#### Uruchom ponownie

Jeśli z jakiegoś powodu telewizor działa wolno lub blokuje się, warto uruchomić go ponownie. Spowoduje to ponowne uruchomienie telewizora.

Podświetl **Uruchom ponownie**, a następnie naciśnij **Wybierz**. Potwierdź chęć ponownego uruchomienia, wybierając **Uruchom ponownie**, a następnie naciśnij **Wybierz**. Telewizor uruchomi się ponownie, co zajmie kilka sekund.

#### Przywróć ustawienia fabryczne

Jeśli chcesz całkowicie zresetować telewizor, wybierz opcję **Przywróć ustawienia fabryczne**. Spowoduje to usunięcie wszystkich danych osobowych i pobranych treści z telewizora. Należy to zrobić, jeśli sprzedajesz swój telewizor lub dajesz go komuś.

Podświetl **Przywróć ustawienia fabryczne** i naciśnij **Wybierz**. Potwierdź chęć zresetowania, wybierając **Przywróć ustawienia fabryczne**, a następnie naciśnij **Wybierz**. Telewizor zresetuje się do stanu fabrycznego. Ten proces potrwa kilka minut.

#### Ułatwienia dostępu

To menu zawiera opcje dostępności, w których można włączyć napisy, napisy Alexa, VoiceView, baner tekstowy, lupę ekranową, tekst o wysokim kontraście, opis audio, lista dialogowa dla kanałów nadawczych oraz opinie i wsparcie.

Podświetl Dostępność i naciśnij Wybierz.

#### Napisy

Wyświetla napisy do wszystkich materiałów wideo, jeśli są dostępne. Naciśnij przycisk **Wybierz**, aby włączyć napisy i wyświetlić więcej opcji.

#### Napisy Alexa

Wyświetla napisy dla odpowiedzi Alexy, jeśli są dostępne. Naciśnij przycisk **Wybierz**, aby włączyć napisy i wyświetlić więcej opcji.

#### VoiceView

Zapewnia głosowe informacje zwrotne podczas nawigacji po elementach na ekranie. Zarządzaj ustawieniami nawigacji głosowej, w tym włączaniem i wyłączaniem **VoiceView**, szybkością czytania i głośnością.

#### Baner tekstowy

Wyświetla tekst związany z wybranym elementem w ramce z dostosowywanym rozmiarem czcionki, kolorami i nie tylko. Włączanie i wyłączanie banera tekstowego.

#### Lupa ekranowa

Umożliwia użycie kombinacji przycisków w celu powiększenia ekranu. Tylko do użytku podczas wyświetlania ekranu głównego lub menu.

Podświetl Lupę ekranową i naciśnij Wybierz.

Wyświetli się kombinacja przycisków. Podświetl **OK** i naciśnij **Wybierz**, aby kontynuować. Podświetl **WYŁĄCZ LUPĘ EKRANOWĄ** i naciśnij **Wybierz**, aby ją wyłączyć.

Możesz także nacisnąć i przytrzymać przyciski Wstecz i Przewiń do przodu, aby włączyć/wyłączyć lupę ekranową.

Po włączeniu lupy w górnej części ekranu pojawi się żółte pole. Naciśnij jednocześnie przycisk **Opcje** i przycisk kierunkowy, aby przesuwać po ekranie.

#### Tekst o wysokim kontraście

Zmienia tekst na czarny lub biały i dodaje obramowanie.

#### Opis audio

To ustawienie kontroluje głośność ścieżki opisowej powiązanej z normalną ścieżką dla kanałów niekodowanych i treści Prime Video.

Podświetl Opis audio i naciśnij Wybierz.

Podświetl żądaną opcję na liście i naciśnij Wybierz, aby ją ustawić. Opcję Kanałów naziemnych można ustawić na wyłączony, niski, średni lub wysoki, a opcję Prime Video na WYŁĄCZONE lub WŁĄCZONE.

#### Napisy dla kanałów telewizyjnych

Wypowiada napisy do obsługiwanych treści telewizyjnych. Naciśnij **Wybierz**, aby włączyć lub wyłączyć.

#### Opinie i wsparcie

Twoje sugestie są ważne i pomagają nam poprawić dostępność Fire TV. Napisz do nas na adres deviceaccessibility@amazon.com i wspomnij, że korzystasz z Fire TV.

Jeśli potrzebujesz pomocy teraz, skontaktuj się z obsługą klienta Amazon.

#### Pomoc

Jeśli masz trudności ze zrozumieniem działania telewizora i potrzebujesz pomocy, zapoznaj się z tym menu. Wyświetli pomocne filmy i szybkie wskazówki dotyczące telewizora. Podane zostaną również dane kontaktowe umożliwiające uzyskanie wsparcia w każdej sprawie.

Podświetl Pomoc, a następnie naciśnij Wybierz.

#### Tematy pomocy

Telewizor zawiera pomocne filmy, które można obejrzeć, aby zrozumieć, jak z niego korzystać.

**Uwaga:** Nowe pomocne materiały wideo będą dodawane za każdym razem, gdy telewizor zostanie zaktualizowany, więc ilość treści tutaj będzie się zmieniać od czasu do czasu.

#### Uzyskaj więcej pomocy

Jeśli uważasz, że potrzebujesz więcej pomocy z telewizorem, wybierz powiązaną sekcję, w której znajdziesz szczegółowe informacje o tym, jak skontaktować się z zespołem pomocy technicznej.

Podświetl opcję Zadzwoń do mnie i naciśnij przycisk Wybierz.

#### Propozycje

Podświetl **Wyślij opinię**, aby wyświetlić informacje o tym, gdzie można przesłać nam opinię na temat korzystania z Fire TV.

### Lista kanałów

Telewizor zapisuje i sortuje wszystkie zapisane kanały na liście kanałów. Po włączeniu kanału telewizyjnego w trybie telewizji na żywo zostaną wyświetlone informacje o programie. Można również nacisnąć przycisk Live (dostępność zależy od modelu pilota), aby wyświetlić informacje o programie. Naciśnij kierunkowy przycisk w dół, aby przeszukać listę kanałów. Do przewijania listy służą przyciski kierunkowe w lewo i w prawo.

Użyj przycisków kierunkowych i przycisku **Wybierz**, aby poruszać się po liście kanałów, zmienić kanał i wyświetlić dodatkowe informacje o programach.

Naciśnij dwukrotnie przycisk kierunkowy w dół po pierwszym wyświetleniu listy kanałów, aby wyświetlić menu opcji. Za pomocą powiązanych opcji tego menu można ustawić preferencje napisów i dźwięku oraz uzyskać dostęp do przewodnika po kanałach.

Informacje na temat zarządzania kanałami można znaleźć w sekcji **Przewodnik po kanałach** .

### Przewodnik po kanałach

Za pomocą funkcji przewodnika po kanałach telewizora można przeglądać harmonogram wydarzeń aktualnie zainstalowanych kanałów na liście kanałów. Czy ta funkcja jest obsługiwana, czy nie, zależy od odnośnej transmisji.

Aby uzyskać dostęp do przewodnika po kanałach, naciśnij przycisk **Przewodnik** na pilocie. Podczas oglądania kanałów telewizji na żywo można również nacisnąć przycisk kierunkowy w dół, a następnie przycisk kierunkowy w lewo, aby otworzyć przewodnik po kanałach.

Użyj przycisków kierunkowych, aby poruszać się po przewodniku po kanałach. Możesz użyć przycisków kierunkowych w górę/w dół, aby przejść do poprzedniego/następnego kanału na liście oraz przycisków kierunkowych w prawo/w lewo, aby wybrać żądany program aktualnie podświetlonego kanału. Jeśli to możliwe, na ekraniezostaniewyświetlona pełnanazwa, godzinarozpoczęcia i zakończeniaorazkrótki opis podświetlonego wydarzenia. Naciśnij **Wybierz**, aby wyświetlić pełne szczegóły wydarzenia.

#### Filtruj kanały

Możesz filtrować kanały wymienione w przewodniku po kanałach. Naciśnij przycisk **przewodnika** lub kolejno przycisk kierunkowy w górę, aby wyświetlić opcje filtrowania w górnej części przewodnika po kanałach. Masz tutaj wybór, aby filtrować za pomocą jednej z tych opcji. Wystarczy podświetlić wybraną opcję. Wyświetlone zostaną tylko kanały pasujące do wybranej opcji filtrowania. Można użyć opcji **Wszystkie** w celu anulowania filtrowania na liście kanałów.

#### Opcje przewodnika

Naciśnij przycisk **Opcje**, aby wyświetlić dostępne opcje przewodnika po kanałach. Za pomocą tych opcji można filtrować kanały, dodawać kanały do listy ulubionych kanałów lub otwierać menu zarządzania kanałami. Podświetl tę, z której chcesz skorzystać i naciśnij **Wybierz**.

#### Dodaj do ulubionych kanałów

Kanały można dodawać do listy ulubionych kanałów, dzięki czemu można szybko i łatwo wyświetlać ulubione kanały bez przewijania całej listy kanałów. Obok kanału dodanego do listy ulubionych kanałów pojawi się symbol serca.

Jeśli kanał został już wcześniej dodany do ulubionych, opcja **Usuń z ulubionych kanałów** będzie dostępna w menu opcji zamiast opcji **Dodaj do ulubionych kanałów** . Można użyć tej opcji, aby usunąć kanał z listy ulubionych kanałów.

#### Zarządzaj kanałami

Możesz zobaczyć wszystkie swoje kanały, utworzyć ulubione kanały lub ukryć kanały, których nie chcesz wyświetlać w przewodniku kanałów. Kanały zostaną wyświetlone w 3 zakładkach: **Wszystkie**, **Ulubione** i **Ukryte**.

Na karcie **Wszystkie** zaznacz kanał na liście i naciśnij przycisk **Wybierz**, aby dodać go do ulubionych. Ulubione kanały zostaną wyświetlone w zakładce **Ulubione**. Jeśli kanał znajduje się już na liście ulubionych, zostanie z niej usunięty po naciśnięciu przycisku **Wybierz**.

W zakładce **Wszystkie** podświetl kanał na liście i naciśnij przycisk **Odtwarzaj/Pauza**, aby go ukryć. Ukryte kanały zostaną wyświetlone w zakładce **Ukryte**. Jeśli kanał jest już ukryty, będzie ponownie widoczny w przewodniku kanałów po naciśnięciu przycisku **Wybierz**.

### Łączenie z Internetem

Możesz uzyskać dostęp do Internetu przez telewizor, łącząc się z systemem szerokopasmowym. Konieczne jest skonfigurowanie ustawień sieciowych, aby cieszyć się różnorodnością treści strumieniowanych i aplikacjami internetowymi. Ustawienia te można skonfigurować w menu Ustawienia>Sieć.

#### Połączenie przewodowe

Podłącz swój TV do modemu/routera kablem ethernetowym. Z tyłu TV znajduje się port LAN. Telewizor nie połączy się automatycznie z siecią. W innym przypadku należy ręcznie włączyć połączenie sieciowe za pomocą opcji Włącz sieć w menu Sieć. Podświetl tę opcję i naciśnij **Wybierz**, aby kontynuować.

Stan połączenia można sprawdzić za pomocą opcji Konfiguracja sieci Ethernet w menu Sieć. Podświetł tę opcję i naciśnij przycisk odtwarzania/pauzy na pilocie, aby zobaczyć stan sieci.

Aby ręcznie skonfigurować ustawienia połączenia przewodowego, podświetl opcję **Konfiguracja sieci Ethernet** i naciśnij przycisk **Wybierz**. Postępuj zgodnie z instrukcjami wyświetlanymi na ekranie i wprowadź wymagane wartości.

Jeśli kabel Ethernet nie jest podłączony, w zależności od bieżącego stanu połączenia zamiast opcji Konfiguracja sieci Ethernet dostępna będzie opcja Konfiguruj połączenie Ethernet lub Konfiguruj sieć.

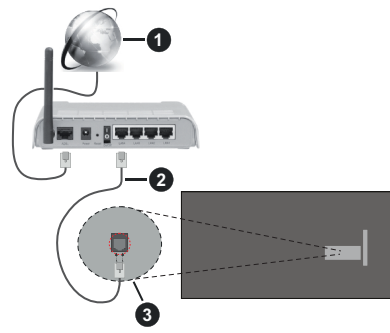

- 1. Łącze szerokopasmowe ISP
- 2. Kabel LAN (Ethernet)
- 3. Wejście LAN z tyłu telewizora

Istnieje możliwość podłączenia telewizora do gniazda naściennego sieci, w zależności od konfiguracji sieci. W takim przypadku możesz podłączyć telewizor bezpośrednio do sieci za pomocą kabla Ethernet.

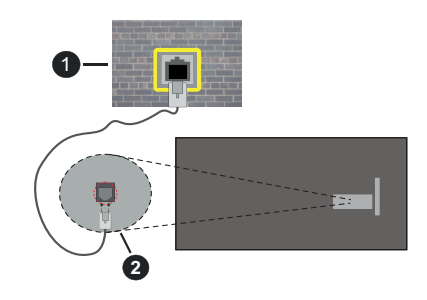

- 1. Sieciowe gniazdko naścienne
- 2. Wejście LAN z tyłu telewizora

#### Połączenie bezprzewodowe

Do połączenia TV z siecią bezprzewodową LAN wymagany jest modem/router bezprzewodowej sieci LAN.

Podświetl opcję Włącz sieć w menu Sieć i naciśnij Wybierz, aby włączyć połączenie bezprzewodowe. Następnie odłącz kabel Ethernet, jeśli został wcześniej podłączony. Pojawi się lista niektórych dostępnych sieci. Podświetl opcję **Zobacz wszystkie sieci** i naciśnij przycisk **Wybierz**, aby wyświetlić pełną listę.

Jeśli wolisz podłączyć telewizor do sieci za pośrednictwem WLAN, możesz to zrobić na 3 sposoby.

- Podświetl jedną z dostępnych na liście sieci bezprzewodowych i naciśnij przycisk Wybierz. Następnie wprowadź hasło, jeśli wybrana sieć jest nim chroniona.
- Użyj przycisku WPS na routerze. Podświetl opcję Dołącz do sieci za pomocą WPS (przycisk) i naciśnij przycisk Wybierz. Naciśnij przycisk WPS na swoim routerze. Telewizor połączy się z routerem bez konieczności podawania hasła.

Uwaga: Podczas początkowego procesu konfiguracji opcja Dołącz do sieci za pomocą przycisku WPS będzie dostępna zamiast opcji Dołącz do sieci za pomocą WPS (przycisk).

 Wprowadź kod PIN WPS na routerze. Podświetl opcję Dołącz do sieci za pomocą WPS (PIN) i naciśnij przycisk Wybierz. Zostanie utworzony kod uwierzytelniający i wyświetlony na ekranie. Wprowadź ten kod na routerze. Telewizor połączy się z routerem bez konieczności podawania hasła.

Uwaga: Podczas początkowego procesu konfiguracji opcja Dołącz do sieci za pomocą PIN WPS będzie dostępna zamiast opcji Dołącz do sieci za pomocą WPS (PIN).

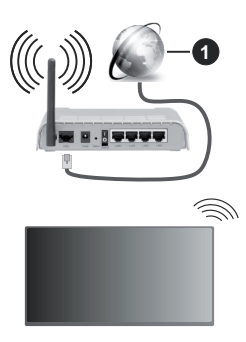

1. Łącze szerokopasmowe ISP

Sieć z ukrytym SSID nie może zostać wykryta przez inne urządzenia. Jeśli chcesz połączyć się z siecią o ukrytym SSID, podświetl opcję **Dołącz do innej** sieci w menu Sieć i naciśnij **Wybierz**. Dodaj sieć, wpisując ręcznie jej nazwę, typ zabezpieczenia i nasło. Jeśli chcesz ręcznie skonfigurować dodatkowe ustawienia sieci, po wyświetleniu monitu podświetl opcję **Zaawansowane** i naciśnij przycisk **Wybierz**. Postępuj zgodnie z instrukcjami wyświetlanymi na ekranie i wprowadź odpowiednio wymagane wartości.

Jeśli chcesz zapisać hasła sieci bezprzewodowej w serwisie Amazon, możesz skorzystać z opcji **Zapisz** hasła Wi-Fi w serwisie Amazon. Aby usunąć zapisane hasła, należy wyłączyć tę opcję.

Router Wireless-N (IEEE 802.11a/b/g/n/ ac) z równoczesnymi pasmami 2,4 i 5 GHz jest przeznaczony do zwiększania przepustowości. Są one zoptymalizowane dla gładszego i szybszego przesyłu obrazu HD, transferu plików oraz gier bezprzewodowych.

Skorzystaj z połączenia LAN dla szybszego przesyłania plików pomiędzy urządzeniami takimi, jak komputery.

Prędkość transmisji różni się w zależności od odległości i liczby przeszkód pomiędzy produktami transmisji, konfiguracji produktów, stanu fal radiowych, ruchu na linii oraz produktów, których używasz. Transmisja może zostać również odcięta lub rozłączona w zależności od stanu fali radiowej telefonów DECT lub jakichkolwiek innych urządzeń WLAN 11b. Standardowe wartości dla szybkości transmisji to teoretycznie maksymalne wartości sieci bezprzewodowej. Nie są one rzeczywistymi szybkościami transmisji danych.

Miejsce, gdzie przesył jest najefektywniejszy zależy od otoczenia użytkowania.

Bezprzewodowa funkcja TV obsługuje modemy typu 802.11 a,b,g, n i ac. Zaleca się bardzo używanie protokołu komunikacyjnego IEEE 802.11ac w celu uniknięcia wszelkich problemów podczas oglądania wideo.

Gdy w pobliżu znajdują się inne modemy z takim samym SSID, musisz zmienić SSID swojego modemu. W innym przypadku możesz napotkać problemy z połączeniem. Jeśli doświadczysz problemów z połączeniem bezprzewodowym, skorzystaj z połączenia przewodowego.

Do odtwarzania treści przesyłanych strumieniowo wymagana jest stabilna prędkość połączenia. Użyj połączenia Ethernet, jeśli prędkość bezprzewodowej sieci LAN jest niestabilna.

### Specyfikacje

| Odbiór cyfrowy                                       | Całkowicie zintegrowana<br>naziemna/kablowa/satelitarna<br>telewizja cyfrowa (DVB-T-C-S)<br>(zgodna z DVB-T2, DVB-S2) |
|------------------------------------------------------|----------------------------------------------------------------------------------------------------|
| Wskaźnik kanału                                      | OSD                                                                                                    |
| Wejście anteny RF                                    | 75 Ohm (niezbalansowane)                                                                                              |
| Napięcie robocze                                     | 220-240V AC, 50Hz.                                                                                                    |
| Dźwięk                                               | DTS HD<br>DTS VIRTUAL:X                                                                                               |
| Słuchawki                                            | 3,5 mm wejście słuchawkowe                                                                                            |
| Zużycie energii w<br>trybie gotowości w<br>sieci (W) | < 2                                                                                                    |
| Moc wyjściowa<br>audio (WRMS.)<br>(10% THD)          | 2 x 2,5 W                                                                                                    |
| Zużycie energii (W)                                  | 45 W                                                                                                    |
| Waga (kg)                                            | 3,75 Kg                                                                                                    |
| Wymiary telewizora<br>GxDxW (z<br>podstawą) (mm)     | 134 x 553 x 372                                                                                                    |
| Wymiary telewizora<br>GxDxW (bez<br>podstawy) (mm)   | 63 x 553 x 334                                                                                                    |
| Wyświetlacz                                          | 16/9 24"                                                                                                    |
| Temperatura i<br>wilgotność pracy:                   | 0°C do 40°C, 85% maks. rel.<br>wilg.                                                                                  |

Więcej informacji o produktach można znaleźć na stronie EPREL: <u>https://eprel.ec.europa.eu</u>.

Numer rejestracyjny EPREL jest dostępny pod adresem https://eprel.panasonic.eu/product.

#### Specyfikacje bezprzewodowego przekaźnika LAN

| Zakres częstotliwości           | Moc<br>wyjściowa |  |
|---------------------------------|------------------|--|
| 2400 - 2483,5 MHz (CH1 - CH13)  | < 100 mW         |  |
| 5150 - 5250 MHz (CH36 - CH48)   | < 200 mW         |  |
| 5250 - 5350 MHz (CH52 - CH64)   | < 200 mW         |  |
| 5470 - 5725 MHz (CH100 - CH140) | < 200 mW         |  |

#### Krajowe restrykcje

Urządzenia bezprzewodowej sieci LAN są przeznaczone do użytku domowego i biurowego we wszystkich krajach Unii Europejskiej, Wielkiej Brytanii i Irlandii Północnej (oraz w innych krajach przestrzegających odpowiedniej dyrektywy EU i/ lub Wielkiej Brytanii). Pasmo 5.15 - 5.35 GHz jest ograniczone do pracy w pomieszczeniach zamkniętych tylko w krajach EU, w Wielkiej Brytanii i Irlandii Północnej (oraz w innych krajach przestrzegających odpowiedniej dyrektywy EU i/lub Wielkiej Brytanii). Użytek publiczny podlega zezwoleniu ogólnemu przez odpowiedniego usługodawcę

| Kraj               | Ograniczenie                              |
|--------------------|-------------------------------------------|
| Federacja Rosyjska | Tylko do użytku wewnątrz pomiesz-<br>czeń |

Wymagania dla każdego kraju mogą się zmienić w każdej chwili. Zaleca się użytkownikowi zasięgnięcie informacji u władz lokalnych na temat aktualnego stanu przepisów krajowych dotyczących zarówno 2,4GHz i 5GHz bezprzewodowego LAN.

#### Standardowy

IEEE 802.11.a/b/g/n

#### Interfejs hosta

USB 2.0

#### Zabezpieczenie

WEP 64/128, WPA, WPA2, TKIP, AES, WAPI

### Uwaga

#### DVB / transmisji danych / funkcji IP TV

 Telewizor ten został zaprojektowany tak, aby spełniać standardy cyfrowych usług naziemnych (na Marzec 2021) DVB-T/T2 (MPEG2, MPEG4-AVC(H.264) i HEVC(H.265)), cyfrowych usług kablowych DVB-C (MPEG2, MPEG4-AVC(H.264) i HEVC(H.265)) oraz cyfrowych usług satelitarnych DVB-S (MPEG2, MPEG4-AVC(H.264) i HEVC(H.265)).

Zasięgnij informacji na temat dostępności usług DVB-T / T2 i DVB-S w Twojej okolicy u lokalnego dealera. Skonsultuj się dostawcą usług kablowych, aby sprawdzić dostępność serwisów DVB-C dla tego TV.

- TV ten może nie działać poprawnie, jeśli sygnały nie spełniają standardów DVB-T / T2, DVB-C lub DVB-S.
- Nie wszystkie funkcje są dostępne w zależności od kraju, okolicy, nadawcy, dostawcy usług, satelity i środowiska sieciowego.
- Nie wszystkie modułu CI będą działać z tym TV. Skonsultuj się z dostawcą usług na temat dostępnych modułów CI.
- TV ten może nie działać poprawnie z modułem CI nie zatwierdzonym przez dostawcę usług.
- W zależności od dostawcy usług, konieczne mogą być dodatkowe opłaty.
- Nie gwarantuje się kompatybilności z przyszłymi serwisami.
- Aplikacje internetowe są dostarczane przez ich odpowiednich usługodawców i mogą być zmieniane, przerywane lub wycofane w dowolnym momencie.

Panasonic nie ponosi żadnej odpowiedzialności i nie udziela żadnych gwarancji dostępności ani ciągłości usług.

 Panasonic nie gwarantuje działania i wydajności urządzeń peryferyjnych innych producentów; i zrzekamy się wszelkiej odpowiedzialności lub szkód wynikających z działania i/lub działania wynikającego z używania urządzeń peryferyjnych innych producentów.

### Licencje

Terminy HDMI, HDMI High Definition Multimedia Interface, opakowanie HDMI oraz loga HDMI są znakami towarowymi lub zarejestrowanymi znakami towarowymi HDMI Licensing Administrator, Inc.

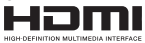

Wyprodukowane na licencji Dolby Laboratories. Dolby, Dolby Audio, i podwójne-D są znakami towarowymi Dolby Laboratories.Licensing Corporation.

Patenty DTS znajdziesz na stronie http://patents.dts. com. Wyprodukowano na licencji firmy DTS Licensing Limited. DTS, DTS-HD, Virtual:X i logo DTS-HD są zastrzeżonymi znakami towarowymi lub znakami towarowymi firmy DTS, Inc. w Stanach Zjednoczonych i innych krajach. © 2022 DTS, Inc. WSZELKIE PRAWA ZASTRZEŻONE.

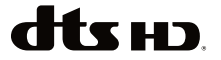

Znak i logo *Bluetooth*<sup>®</sup> są zastrzeżonymi znakami towarowymi, będącymi własnością Bluetooth SIG, Inc. i jakiekolwiek użycie tych znaków przez Vestel

Elektronik Sanayi ve Ticaret A.S. jest licencjonowane. Inne znaki towarowe i nazwy towarów należą do swoich właścicieli.

Ten produkt zawiera technologię objętymi pewnymi prawami własności intelektualnej firmy Microsoft. Używanie i rozpowszechnianie tej technologii poza tym produktem jest zabronione bez odpowiedniej/ odpowiednich licencji firmy Microsoft.

Właściciele zawartości używaja technologii Microsoft PlayReady™ do ochrony swojej własności intelektualnei, w tym treści chronionych prawem autorskim. To urządzenie wykorzystuje technologie PlavReady, aby uzyskać dostep do treści chronionych przez PlayReady i/lub WMDRM. Jeśli urządzenie nie wymusi prawidłowo ograniczeń na wykorzystanie zawartości, jej właściciele moga zażądać od firmy Microsoft unieważnić zdolność urządzenia do konsumpcji treści chronionych przez PlayReady. Unieważnienie nie powinno wpływać na treści niechronione lub treści chronione przez inne technologie dostępu do treści. Właściciele treści mogą wymagać uaktualnienia PlayReady w celu uzyskania dostępu do ich zawartości. Jeżeli nie wyrazisz zgody na aktualizacie, nie bedziesz w stanie uzyskać dostepu do zawartości, która wymaga aktualizacji.

Logo "CI Plus" jest znakiem towarowym CI Plus LLP.

Ten produkt jest objęty pewnymi prawami własności intelektualnej firmy Microsoft. Używanie i rozpowszechnianie tej technologii poza tym produktem jest zabronione bez odpowiedniej licencji firmy Microsoft lub jej autoryzowanych przedstawicielstw.

Amazon, Alexa, Fire, Prime Video i wszystkie powiązane logo są znakami towarowymi firmy Amazon. com, Inc. lub jej podmiotów zależnych.

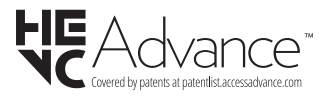

### Utylizacja starego sprzętu i baterii

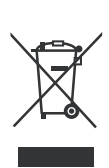

## Tylko dla Unii Europejskiej i krajów z systemem recyklingu

Te symbole na produktach, opakowaniach i / lub w dokumentacji towarzyszącej oznaczają, że zużyty sprzęt elektryczny i elektroniczny oraz baterie nie należy mieszać z innymi odpadami domowymi.

Dla właściwego przetwarzania, utylizacji oraz recyklingu zużytych produktów i baterii, należy oddawać je do odpowiednich punktów zbiórki odpadów, zgodnie z przepisami prawa krajowego.

Poprzez ich właściwą utylizację, pomożesz oszczędzać cenne zasoby i zapobiegniesz potencjalnemu, negatywnemu wpływowi na ludzkie zdrowie oraz środowisko naturalne.

Aby uzyskać więcej informacji na temat zbiórki i recyklingu, należy skontaktować się z lokalnymi władzami.

Kary mogą zostać nałożone za niewłaściwe pozbycie się odpadów, zgodnie z prawem obowiązującym w danym kraju.

## Uwaga dotycząca symbolu baterii (dolny symbol):

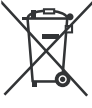

Symbol ten może być stosowany w połączeniu z symbolem chemicznym. W takim przypadku spełnia on wymagania Dyrektywy w sprawie określonego środka chemicznego.

### Deklaracja zgodności (DoC)

Niniejszym, Panasonic Marketing Europe GmbH deklaruje, że ten telewizor jest zgodny z podstawowymi wymogami i innymi odpowiednimi przepisami prawnymi w zgodzie z Dyrektywą 2014/53/EU.

Jeśli chcesz otrzymać kopię oryginalnej deklaracji tego telewizora, można ją znaleźć na stronie internetowej:

http://www.ptc.panasonic.eu/compliance-documents

Autoryzowany reprezentant:

Panasonic Testing Centre

Panasonic Marketing Europe GmbH

Winsbergring 15, 22525 Hamburg, Germany

Strona internetowa: http://www.panasonic.com

### Tartalomjegyzék

| Biztonsági információ                 | 2  |
|---------------------------------------|----|
| Karbantartás                          | 4  |
| A talp összeszerelése és eltávolítása | 5  |
| Fali tartó használata esetén          | 5  |
| Bevezetés                             | 6  |
| Mellékelt tartozékok                  | 6  |
| Jellemzők                             | 6  |
| Az antenna csatlakoztatása            | 6  |
| Egyéb csatlakozások                   | 7  |
| A TV be-/kikapcsolása                 | 8  |
| TV vezérlése és működtetés            | 8  |
| Távirányító                           | 10 |
| Telepítés beállítás varázsló          | 11 |
| Fő képernyő                           | 13 |
| Live TV                               | 13 |
| TV beállítások személyre szabása      | 13 |
| Beállítások                           | 15 |
| Csatornalista                         |    |
| Csatornakalauz                        |    |
| Csatlakozás az internethez            |    |
| Műszaki jellemzők                     | 31 |
| Megjegyzés                            |    |
| Licenszek                             |    |
| Megfelelőségi nyilatkozat             |    |

### Biztonsági információ

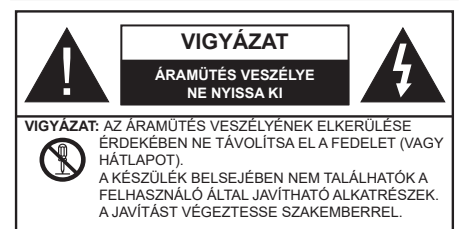

Szélsőséges időjárási viszonyok esetén (vihar, villámlás) vagy ha hosszú ideig nem használja (nyaralás alatt), húzza ki a TV-készüléket a hálózatból.

A hálózati kábel arra szolgál, hogy lekösse a TV-készüléket a hálózatról, ezért mindig tökéletesen kell működnie. Ha a TV-készülék nincs lecsatlakoztatva az elektromos hálózatról, akkor a berendezés készenléti vagy kikapcsolt állapotban is feszültség alatt van.

**Megjegyzés:** A kapcsolódó funkciók működtetéséhez kövesse a képernyőn megjelenő utasításokat.

FONTOS – Kérjük olvassa el figyelmesen ezeket az utasításokat a telepítés és a üzemeltetés megkezdése előtt.

FIGYELEM: Ezt a berendezés azoknak a személyeknek (beleértve a gyermekeket is) a számára készült, akik képesek/elegendő tapasztalattal rendelkeznek ilyen berendezés felügyelet nélküli kezelésére, ha nincsenek felügyelet alatt, vagy nem részesültek megfelelő instrukciókban a biztonságukért felelős személy részéről.

- A TV-készüléket csak 5000 méternél alacsonyabb területeken, száraz helységekben és mérsékelt vagy trópusi éghajlatú helyen használja.
- A TV-készüléket háztartási és hasonló beltéri használatra tervezték, de használható nyilvános helyeken is
- A szellőzés érdekében a TV-készülék körül hagyjon legalább 5 cm szabad helyet.
- Ne akadályozza a készülék szellőzését, a szellőzőnyílást ne takarja le vagy ne zárja el semmilyen tárggyal, pl. újságpapírral, asztalterítővel, függönnyel, stb.
- Az elektromos vezeték dugaszának könnyen megközelíthetőnek kell lenni. Ne helyezze a TVkészüléket, bútort stb. a hálózati kábelre és ne szorítsa be a kábelt. A sérült hálózati kábel tüzet vagy áramütést okozhat. Mindig a dugasznál fogva használja a vezetéket, ne húzza ki a TV-t a konnektorból a vezetéknél fogva. Soha ne nyúljon

a tápvezetékhez nedves kézzel, mert rövidzárlatot és áramütést okozhat. Soha ne csomózza össze a kábelt, és ne fűzze össze más kábelekkel. A meghibásodás esetén ki kell cserélni, amit csak a megfelelő szakember végezhet el.

- Ne tegye ki a TV-készüléket csöpögő és fröccsenő folyadékoknak és ne helyezzen folyadékkal töltött tárgyat, például vázát, csészéket stb. a TVkészülékre vagy a TV-készülék fölé (pl. a készülék felett lévő polcokra).
- Ne tegye ki a készüléket közvetlen napsugárzásnak, és ne helyezze nyílt lángot, pl. gyertyákat a TVkészülék tetejére vagy közelébe.
- Ne tegyen semmilyen hőforrást, pl. elektromos fűtőtesteket, radiátorokat stb. a TV-készülék közelébe.
- Ne helyezze a TV-készüléket a padlóra vagy lejtős felületre.
- A fulladásveszély elkerülése érdekében tartsa a műanyag zacskókat csecsemőktől, gyermekektől és háziállatoktól elzárva.
- Az állványt gondosan rögzítse a TV-készülékhez. Ha az állvány csavarokkal rendelkezik, húzza meg alaposan a csavarokat, hogy elkerülje a TV-készülék eldőlését. Ne húzza túl a csavarokat és az állvány gumijait megfelelően helyezze fel.
- Ne dobja az akkumulátorokat tűzbe és ne dobja ki ezeket veszélyes vagy gyúlékony anyagokkal együtt.

#### FIGYELMEZTETÉS

- Az elemeket nem szabad kitenni túlzott hőhatásnak, pl. napfény, tűz vagy hasonló hőforrás hatásának!
- A fül- vagy fejhallgatóból való túlzott hangerő halláskárosodást okozhat.

MINDENEKELŐTT- SOHA senkinek ne engedje, legfőképpen pedig a gyerekeknek ne, hogy meglökjék vagy ütögessék a képernyőt vagy a burkolat hátulját, tárgyakat helyezzenek a nyílásokba, résekbe vagy a TV burkolat bármilyen más nyílásába.

| <b>V</b> igyázat  | Olyan veszély, mely halált,<br>vagy súlyos sérülést<br>okozhat |
|-------------------|----------------------------------------------------------------|
| Áramütés veszélye | Veszélyes feszültségből<br>eredő kockázat                      |
| Arbantartás       | Fontos karbantartási<br>alkatrész                              |

#### Jelzések a Terméken

A következő korlátozásokra, óvintézkedésekre és biztonsági utasításokra vonatkozó szimbólumok láthatók a terméken. A magyarázatokat csak akkor kell figyelembe venni, ha a terméken látható az annak megfelelő jelzés. Figyeljen ezekre az információkra biztonsági okokból.

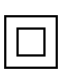

Il osztályú berendezés: Ez a készülék úgy lett tervezve, hogy ne legyen szükség elektromos földeléshez való biztonsági csatlakozásra.

Veszélyes élő terminál: A jelzett terminál(ok) normál működési feltételek mellett veszélyesen aktív(ak).

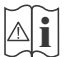

Vigyázat, lásd a Használati utasításokat: A jelzett terület(ek) a felhasználó által cserélhető gombelemeket tartalmaz(nak).

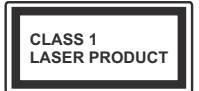

1. osztályú lézertermék Ez a termék tartalmaz 1. osztályú lézerforrást, mely az észszerűen előrelátható működési feltételek mellett biztonságos.

### FIGYELMEZTETÉS

- Ne nyelje le az elemet, vegyi égési sérülés veszélye áll fenn.
- Ez a termékhez mellékelt termék vagy kiegészítő tartalmazhat egy gombelemet. A gombelem lenyelése súlyos belső égési sérüléseket okozhat mindössze 2 óra alatt, és akár halálhoz is vezethet.
- Tartsa távol az új és használt elemeket a gyermekektől.
- Ha az elemtartó rekesz nem záródik biztonságosan, ne használja a terméket, és tartsa távol a gyerekektől.
- Ha úgy gondolja, hogy lenyelt egy elemet vagy bármely testrészébe elem került, azonnal forduljon orvoshoz.

ATV-készülék leeshet és súlyos személyi sérülést vagy halált okozhat. Sok sérülést, különösen gyermekek esetében, meg lehetne előzni olyan óvintézkedésekkel mint:

- MINDIG a televízió gyártója által ajánlott szekrényeket, állványokat, vagy rögzítési módszereket használjon.
- MINDIG olyan bútorokat használjon, amelyek a televízió számára biztonságos támaszt nyújtanak.
- MINDIG bizonyosodjon meg arról, hogy a TVkészülék nem nyúlik túl a felállításra szolgáló bútoron.
- MINDIG világosítsa fel a gyermekeket arról, hogy milyen veszélyekkel jár, ha felmásznak a bútorra, hogy elérjék a TV-készüléket vagy annak vezérlőit.

- MINDIG úgy vezesse a vezetékeket és kábeleket a televízióhoz, hogy ne botolhasson meg, ne húzhassa ki és ragadhassa meg őket.
- SOHA ne helyezze a TV-készüléket instabil helyre.
- SOHA ne helyezze a TV-készüléket magas bútorra (például szekrényre vagy könyvespolcra) anélkül, hogy mindkettőt, a bútort és a TV-készüléket is megfelelően rögzítették volna.
- SOHA ne tegye a televíziót anyagra vagy más anyagokra, amelyeket a televízió és a tartószerkezetek között helyeztek el.
- SOHA ne helyezzen a televízió tetejére vagy a bútorra olyan tárgyat, amely a gyermekeket arra csábítja, hogy felmásszanak rá, például játékok és távirányítók.
- Ez a berendezés ≤2 m magasságba szerelhető.

Ha a meglévő tévékészüléket megtartják és áthelyezik, a fentiekkel azonos szempontokat kell alkalmazni.

-----

A készülék az épület védőföldeléséhez csatlakozik a KONNEKTORON vagy más készüléken keresztül a védőföldeléssel ellátott csatlakozóval – a műsorszóró rendszer koaxiális kábelt használ, amely néhány esetben tüzet okozhat. Ezért a TV elosztó rendszer csatlakozásának rendelkeznie kell egy bizonyos frekvencia alatti elektromos szigeteléssel (galvanikus leválasztás)

#### A FALI RÖGZÍTÉSRE VONATKOZÓ UTASÍTÁSOK

- A TV-készülék falra szerelése előtt olvassa el az utasításokat.
- Afali szerelőkészlet opcionális. Ha nincs mellékelve a TV-készülékhez, akkor forduljon a helyi forgalmazóhoz.
- Ne szerelje a TV-készüléket mennyezetre vagy dőlt falra.
- Használja a megfelelő fali csavarokat és egyéb kiegészítőket.
- Húzza meg az összes fali rögzítőcsavart, hogy megelőzze a TV leesését. Ne húzza túl a csavarokat.
- Más fali tartó használata esetén, vagy ha saját maga szereli fel a fali tartót, fennáll a személyi sérülések vagy a termék sérülésének veszélye. A készülék teljesítményének és biztonságának betartása érdekében, minden esetben kérje meg az eladót vagy egy engedéllyel rendelkező céget a fali tartó felerősítésére. Bármely, engedéllyel rendelkező szerelő nélküli felhelyezés a jótállás elvesztését okozza.
- Gondosan olvassa el a választható tartozékokhoz adott használati utasításokat és minden esetben tartsa be a TV leesését megakadályozó lépéseket.

- A szerelés alatt bánjon a Tv-vel óvatosan, ugyanis az ütődések vagy egyéb erők hatásáda a TV megsérülhet.
- A fali konzol szerelésénél legyen óvatos. A fali konzol felakasztásánál mindig ellenőrizze, vannak-e a falban elektromos vezetékek vagy csövek.
- A leesés és sérülések megakadályozása érdekében, ha már nem használja, távolítsa el a TV-t a falra szerelt konzolról.

#### **KÁROKOZÁS**

- Kivéve azokat az eseteket, amikor a helyi előírások elismerik a felelősséget, a Panasonic nem vállal felelősséget a termék helytelen használata vagy használata által okozott meghibásodásokért, valamint a termék használata által okozott egyéb problémákért vagy károkért.
- A Panasonic nem vállal felelősséget a katasztrófák által okozott adatvesztésért stb.
- Az ügyfél által külön elkészített külső eszközökre a garancia nem terjed ki. Az ilyen eszközökön tárolt adatok gondozása az ügyfél felelőssége A Panasonic nem vállal felelősséget ezen adatokkal való visszaélésért.

Az ebben a Használati útmutatóban található Képek és illusztrációk csupán referenciaként szolgálnak és eltérhetnek a termék aktuális megjelenésétől. A termék dizájnja és tulajdonságai külön értesítés nélkül változhatnak.

Mivel a Fire TV operációs rendszert rendszeresen frissítik, a jelen kézikönyvben szereplő képek, navigációs utasítások, címek és menüpontok elhelyezkedése eltérhet attól, amit a képernyőn lát.

### Karbantartás

Először húzza ki a hálózati dugót az aljzatból.

#### Kijelző panel, készülék, állvány

#### Hagyományos ápolás:

A por vagy ujjnyomok eltávolításához egy puha ruhával törölje át a kijelző panel, a készülék vagy az állvány felületét.

#### Makacs szennyeződés:

- 1. Először távolítsa el a port a felületről.
- Nedvesítsen be egy puha ruhát tiszta vízzel vagy egy semleges tisztítószeres oldattal (1 rész tisztítószer 100 rész víz).
- Csavarja ki a ruhát alaposan. (Figyeljen arra, hogy ne kerüljön folyadék a TV-készülék belsejébe, mert ez a termék meghibásodását okozhatja.)
- Gondosan törölje át és távolítsa el a makacs szennyeződéseket.
- 5. Végül törölje szárazra.

#### Vigyázat

Ne használjon kemény ruhát és ne súrolja túlságosan a felületet, mert ezzel felkarcolhatja a felületet.

- Ügyeljen arra, hogy a füleleten ne használjon rovarirtót, oldószert, hígítót vagy más illékony anyagot. Ezek károsíthatják a felület minőségét vagy a festék lehámlását okozhatják.
- A kijelző panel felülete különös eljárással kezelt és könnyen károsodhat. Ügyeljen arra, hogy ne karcolja meg a képernyőt körömmel vagy más kemény tárggyal.
- Ne hagyja a készüléket vagy az állványt gumival vagy PVC anyaggal huzamosabb ideig érintkezni. Ez károsíthatja a felület minőségét.

#### Hálózati csatlakozó

A hálózati csatlakozót rendszeres időközönként törölje át egy száraz ruhával.

A nedvesség és a por tüzet vagy áramütést okozhat.

#### A talp összeszerelése és eltávolítása

#### Előkészületek

Vegye ki a talp(ak)at és a TV-készüléket a dobozból és helyezze a TV-készüléket egy munkaasztalra a kijelző panellel lefelé egy tiszta és puha ruhára (szőnyeg, stb.).

- Használjon egy, a TV-készüléknél nagyobb, sima és stabil asztalt.
- · Ne tegye félre a kijelző panelt.
- Győződjön meg róla, hogy nem karcolja meg vagy töri el a TV-készüléket.

VIGYÁZAT: Kérjük, hogy az ábrán látható csavarokat ne csavarja be a TV burkolatába, ha nem használ TV állványt, pl. fali konzolt. Ha a csavarokat az állvány nélkül használja, a TV károsodhat.

#### A talp összeszerelése

1. A TV állványa két darabból áll. Telepítse ezeket a darabokat együtt.

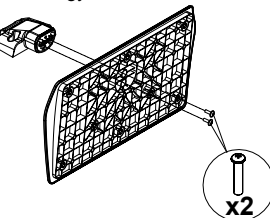

2. Helyezze az állvány(oka)t az állványrögzítő hely(ek)re a TV-készülék hátoldalán.

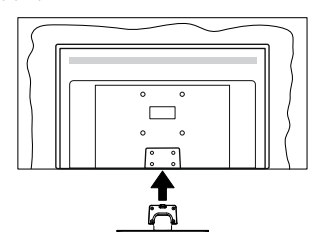

 Helyezze be a mellékelt csavarokat és óvatosan húzza meg őket (M4 x 12 mm), amíg az állvány megfelelően rögzül.

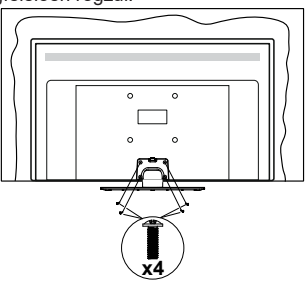

#### Az állvány eltávolítása a TV-készülékből

Győződjön meg róla, hogy az alábbiaknak megfelelően távolítja el az állványt, ha fali tartót használ vagy visszacsomagolja a TV-készüléket.

- Helyezze a TV-készüléket egy munkaasztalra a kijelző panellel lefelé egy tiszta és puha ruhára. Hagyja az állvány(oka)t túlnyúlni a felület szélén.
- Hajtsa ki az állvány(oka)t rögzítő csavarokat.
- Távolítsa el az állvány(oka)t.

#### Fali tartó használata esetén

Kérjük, lépjen kapcsolatba a helyi Panasonic forgalmazóval javasolt fali tartó vásárlása érdekében.

Lyukak a fali tartó telepítéséhez;

#### A TV-készülék hátulja

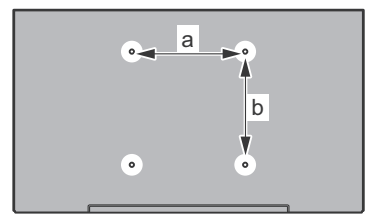

| a (mm) | 75 |
|--------|----|
| b (mm) | 75 |

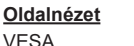

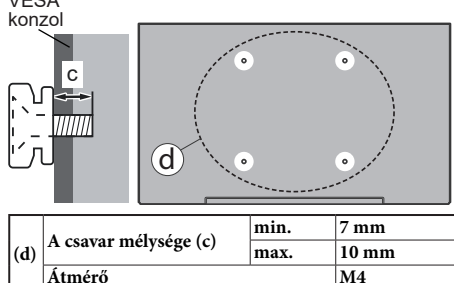

**Megjegyzés:** A TV-készüléket a fali tartóhoz rögzítő csavarok nincsenek mellékelve a TV-készülékhez.

### Bevezetés

Köszönjük, hogy ezt a terméket választotta. Hamarosan élvezheti új TV-jét. Kérjük olvassa el figyelmesen ezeket a használati utasításokat Fontos információkat tartalmaz, segít a legjobbat kihozni a TV készülékéből és biztosítja a biztonságos és megfelelő beállítást, illetve üzemeltetést.

### Mellékelt tartozékok

- Távirányító
- · Elemek: 2 db AAA
- GYORS ÜZEMBE HELYEZÉSI ÚTMUTATÓ
- Tápkábel
- · Levehető állvány
- Állványrögzítő csavarok (M4 x 12 mm)

### Jellemzők

## High Dynamic Range (HDR) / Hybrid Log-Gamma (HLG)

Ennek a funkciónak a használata segítségével a TV szélesebb dinamikus fényskála tartományt képes megjeleníteni, néhány különböző expozíció megragadásával és kölcsönös kombinációjával. A fénvesebb és reálisabb kiemeléseknek, a valósághű színeknek és más újításoknak köszönhetően a HDR/ HLG jobb képminőséget (gér. Olvan megjelenítést tesz lehetővé, melyet a filmkészítők szerettek volna elérni, megmutatja a sötét árnyékokban lévő elrejtett részeket és a teljes tisztaságában, színeiben és részleteiben pompázó napfényt. A HDR/HLG tartalmakat saját és piaci alkalmazások, HDMI és USB-bemenetek, valamint DVB-S adások támogatják. Ha a bemeneti forrás a kapcsolódó HDMI-bemenetre van beállítva, ielölie ki a kapcsolódó HDMI-beállítást a Kezdőlap > Beállítások > Kijelző és hang > Képbeállítások menüben, és nyomja meg a Kiválasztás gombot a beállítási lehetőségek megjelenítéséhez. Állítsa be a HDMI bemeneti mód opciót a Haladó beállítások menüben a Mode 1 (1.4), Mode 2 (2.0) vagy az Auto beállításra a HDR/HLG tartalom megtekintéséhez, ha a HDR/HI G tartalom HDMI bemeneten keresztül érkezik. Ebben az esetben a forrás berendezés elegendő, ha legalább HDMI 2.0a kompatibilis.

### Az antenna csatlakoztatása

Csatlakoztassa az antenna vagy a kábeltévé csatlakozóját a TV hátsó oldalán található ANTENNA (ANT) BEMENETHEZ vagy a műholdat a MŰHOLD (LNB) BEMENETHEZ(\*).

#### A TV hátulja

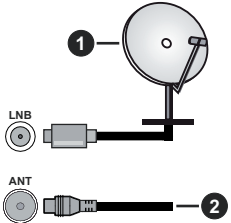

- 1. Műhold
- 2. Antenna vagy kábel

Ha a TV-készülékhez eszközt kíván csatlakoztatni, akkor előbb bizonyosodjon meg arról, hogy a TV és az eszköz is ki van kapcsolva. A kapcsolat létrehozása után be lehet kapcsolni és használatba lehet venni a készülékeket.

### Egyéb csatlakozások

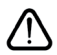

Ha a TV-készülékhez eszközt kíván csatlakoztatni, akkor előbb bizonyosodjon meg arról, hogy a TV és az eszköz is ki van kapcsolva. A kapcsolat létrehozása után be lehet kapcsolni és használatba lehet venni a készülékeket.

| Csatlakoztatás | Típus                                                        | Kábelek                                                                                                    | Eszközök      |
|----------------|--------------------------------------------------------------|----------------------------------------------------------------------------------------------------|---------------|
|                | HDMI<br>csatlakozás<br>(oldalsó és<br>hátsó)                 |                                                                                                    |               |
| 0              | SPDIF<br>(Koaxiális<br>kimenet)<br>Csatlakozás<br>(oldalsó)  |                                                                                                    | ···· · ·      |
|                | Oldalsó AV<br>(Audio/<br>Video)<br>csatlakozása<br>(oldalsó) | Image: State of the state of the state |               |
|                | Fejhallgató<br>csatlakozása<br>(oldalsó)                     |                                                                                                    |               |
|                | USB<br>csatlakozás<br>(oldalról)                             |                                                                                                    |               |
|                | Cl<br>csatlakozás<br>(oldalról)                              |                                                                                                    | CAM<br>module |
|                | Ethernet<br>csatlakozás<br>(hátul)                           | LAN / Ethernet kábel                                                                                                    |               |

A fali rögzítőkészlet használata esetén (a beszerzéshez vegye fel a kapcsolatot a kereskedővel, ha nincs mellékelve) aiánlatos az összes kábel csatlakoztatása a TV hátoldalára még a fali felszerelés előtt. Csak akkor illessze be vagy távolítsa el a CI modult, ha a TV KIKAPCSOLT állapotban van. Fordulion a modul használati utasításához a beállítások részleteiért. A TV USB-bemenetei legfeljebb 500mA típusú eszközöket támogatnak. Az olvan eszközök csatlakoztatása. melvek áramerőssége meghaladja az 500mA-t a TV meghibásodását okozhatják. Ha a készüléket egy HDMI-kábellel csatlakoztatja a tévéhez, a parazita frekvenciájú sugárzás elleni megfelelő védettség garantálásához ferritekkel rendelkező, nagysebességű, árnyékolt (magas minőségű) HDMI-kábelt kell használni.

### A TV be-/kikapcsolása

#### Csatlakoztatás a hálózatra

## FONTOS: A TV-készüléket 220-240 V AC, 50 Hz-es működésre tervezték.

A kicsomagolás után hagyja, hogy a TV-készülék a szoba hőmérsékletét elérje, mielőtt csatlakoztatná az elektromos hálózathoz.

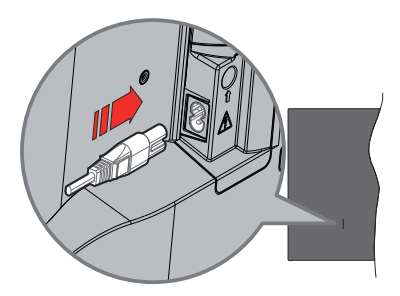

Dugja be a mellékelt levehető tápkábel egyik végét (kétlyukú dugót) a TV hátulján lévő tápkábel bemenetébe, a fent látható módon. Ezután dugja be a tápkábel másik végét a hálózati aljzatba. Ezután a TV készenléti üzemmódba kapcsol.

**Megjegyzés:** A tápkábel bemenetének helyzete modelltől függően eltérő lehet.

#### A TV-készülék bekapcsolása készenléti módból

Ha a TV készenléti üzemmódban van, a készenléti LED világít. A TV bekapcsolása a készenléti üzemmódból is:

- · Nyomja meg a távirányító Készenléti gombját.
- Nyomja meg az Egyetlen vezérlőgombot a TVkészüléken.

Ezután a TV-készülék bekapcsol.

#### A TV-készülék készenléti módba váltása

- Nyomja meg a távirányító Készenléti gombját.
- Nyomja meg a TV vezérlőgombját, és megjelenik a funkció opciók menüje. A fókusz Bemenetopción lesz. Nyomja meg egymás után a gombot, amíg a Kikapcsolás opció jelenik meg. Nyomja meg és tartsa lenyomva a gombot kb. 2 másodpercig, ekkor a TV készenléti üzemmódba kapcsol.

#### A TV kikapcsolása

A TV-készülék teljes kikapcsolásához húzza ki a hálózati kábelt a konnektorból.

### TV vezérlése és működtetés

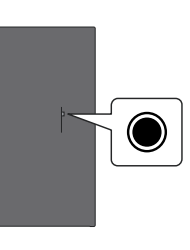

A TV-készülék egyetlen vezérlőgombbal rendelkezik. Ez a gomb lehetővé teszi a TV bemenetek / Hangerő fel-le / Csatorna fel-le / Be- kikapcsolás / Kilépés funkcióinak vezérlését.

Megjegyzés: A vezérlőgombok helyzete típusonként eltérhet.

#### A vezérlőgomb működése

- Nyomja meg a vezérlőgombot a Bekapcsolás menü megjelenítéséhez.
- Ezután nyomja meg egymás után a gombot, hogy a fókuszt a kívánt opcióra mozgassa, ha szükséges.
- Nyomja meg és tartsa lenyomva a gombot kb. 2 másodpercig a funkció használatához, az almenübe való belépéshez vagy az opció kiválasztásához.

A TV kikapcsolása: Nyomja meg a vezérlőgombot a Bekapcsolás menü megjelenítéséhez, a fókusz a Bemenetek opción lesz. Nyomja meg egymás után a gombot, amíg a Kikapcsolás opció jelenik meg. Nyomja meg és tartsa lenyomva a gombot kb. 2 másodpercig, ekkor a TV kikapcsol (készenléti üzemmódba kapcsol).

**A TV bekapcsolása** Nyomja meg a vezérlőgombot, a TV bekapcsol.

A hangerő megváltoztatása: Nyomja meg a vezérlőgombot a funkció opciók menű megjelenítéséhez, majd nyomja meg egymás után a gombot a fókusz Hangerő fel vagy Hangerő le opcióra mozgatásához. Nyomja meg és tartsa lenyomva a gombot a hangerő növeléséhez vagy csökkentéséhez.

Csatorna módosítása (Live TV módban): Nyomja meg a vezérlőgombot a Bekapcsolás menü megjelenítéséhez, majd nyomja meg a gombot egymás után, hogy a fókuszt a Csatorna fel vagy a Csatorna le opcióra mozgassa. Nyomja meg és tartsa lenyomva a gombot a csatornalista következő vagy előző csatornájára való váltáshoz.

Bemenet módosításához: Nyomja meg a vezérlőgombot a Bekapcsolás menü megjelenítéséhez, a fókusz a Bemenetek opción lesz. Nyomja meg és tartsa lenyomva a gombot körülbelül 2 másodpercig a bemenetek listájának megjelenítéséhez. A gomb megnyomásával görgessen az elérhető bemeneti opciók között. Nyomja meg és tartsa lenyomva a gombot körülbelül 2 másodpercig a kiválasztott bemeneti opcióra való átváltáshoz.

Megjegyzés: A Live TV beállítások menü OSD nem jeleníthető meg Live TV üzemmódban a vezérlőgombbal.

#### Vezérlés a távirányítóval

Nyomja meg és tartsa lenyomva a távirányító **Home** gombját az elérhető gyorsbeállítási menüpontok megjelenítéséhez Live TV üzemmódban Nyomja meg a **Home** gombot, hogy megjelenítse vagy visszatérjen a Fire TV kezdő képernyőjére. Az iránygombokat használva mozgassa a fókuszt, lépjen tovább, végezze el a beállításokat, majd nyomja meg a **Kiválasztás** gombot, hogy végrehajthassa a módosításokat, beállíthassa preferenciáit, beléphessen az almenükbe, elindíthassa az alkalmazásokat, stb. Nyomja meg a **Vissza** gombot, hogy visszaléphessen az előző képernyőre.

#### Bemenet kiválasztása

Ha csatlakoztatta a külső rendszereket a TVkészülékhez, akkor átválthat a különböző bemeneti forrásokra. Nyomja meg a **Bemenet** gombot a **Bemenetek** menü megnyitásához (az elérhetőség a távirányító modelljétől függ). Nyomja le és tartsa lenyomva a **Home** gombot a távirányítón, hogy megjeleníthesse a gyors beállítások menüjét majd jelölje ki a **Bemenetek** opciót és nyomja meg a **Kiválasztás** gombot az elérhető bemenetek listájának megjelenítéséhez. Az iránygombokkal jelölje ki a kívánt opciót, majd nyomja meg a **Kiválasztás** gombot a kiválasztott bemenetre való váltáshoz. Vagy válassza ki a kívánt **Bemenetek** a kezdőképernyő bemenetek lapjának bemenetek sorából, és nyomja meg a **Kiválasztás** gombot.

#### Csatorna- és hangerő váltás

Beállíthatja a hangerőt a távirányító **Hangerő +/**gombjaival és módosíthatja a csatornákat a Live TV üzemmódban a **Program +/-** gombokkal.

### Távirányító

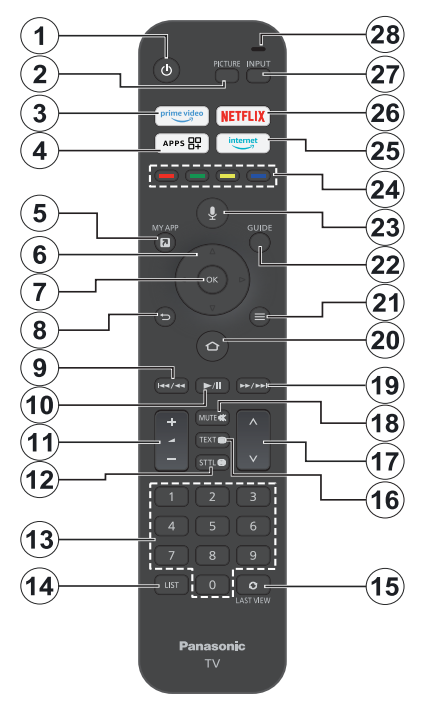

#### Helyezze az elemeket a távirányítóba

Először távolítsa el a hátsó fedelet, hogy láthatóvá váljon az elemtartó rekesz a távirányító hátoldalán. Helyezzen be két **AAA** méretű 1,5 V elemet. Győződjön meg róla, hogy az elemeket a megfelelő polaritással helyezte be. Ne keverje a használt és új elemeket. Csak ugyanolyan, vagy az eredetivel egyenértékű típusú elemmel helyettesítse a régieket! Helyezze vissza a fedelet.

#### A távirányító és a TV párosítása

Amikor a TV-t először kapcsolja be, a kezdeti beállítás során megtörténik a távvezérlő párosítása. Kövesse a képernyőn megjelenő utasításokat a párosításhoz. Ha nehézségekbe ütközik a távirányító és a TV párosítása, kapcsolja ki a többi vezeték nélküli eszközt, és próbája meg újra. A **Távirányítók és Bluetooth-eszközök** című fejezetben talál részletes információkat az új eszközök és a televízió párosításáról.

- 1. Készenlét: Készenlét / On
- 2. Kép: Megnyitja a kép módot
- 3. Prime Video: Megnyitja a Prime Video képernyőt
- Alkalmazások: Megjeleníti az alkalmazásokat és csatornákat
- 5. My App (\*)
- Iránygombok: A menükben, tartalmakban stb. való navigációt segíti, és Teletext üzemmódban a Fel vagy Le gomb megnyomásakor megjeleníti az aloldalakat
- 7. Kiválasztás: Megerősítheti a kiválasztást, beléphet az almenükbe
- Vissza/Visszatérés: Visszalépés az előző menüképernyőre, egy lépéssel vissza, bezárja a nyított ablakokat, visszatér a fő képernyőre vagy a Kezdőlap fülre
- Visszatekerés: Képkockákat mozgat visszafelé például filmekben, visszapörget egy napot a csatornakalauzban.
- 10. Lejátszás/Szünet Lejátszás: Elkezdi a kiválasztott média lejátszását Szünet: Szünetelteti a lejátszott médiát
- 11. Hangerő +/-: Növeli/csökkenti a hangerőt
- Sttl: Megjeleníti a hang- és feliratozási lehetőségeket, ahol megváltoztathatja a nyelvi beállításokat és be- vagy kikapcsolhatja a feliratokat (ahol elérhető).
- Számgombok: Live TV módban csatornát vált, levő szövegmezőbe szám írható be.
- 14. Lista: Megnyitja a csatornalistát
- 15. Utolsó megtekintés: Gyorsan váltogat az előző és az aktuális csatornák között, és átvált élő TV módra
- Szöveg: A teletext vagy az interaktív szolgáltatások megnyitása és bezárása (ha elérhető Live TV módban)
- 17. Program +/-: Live TV módban növeli/csökkenti a csatornaszámot
- 18. Némítás: Teljesen kikapcsolja a TV hangerejét
- 19. Gyors előre: Képkockákat mozgat előre például filmekben, visszapörget egy napot a csatornakalauzban.
- Kezdőképernyő: Megnyitja a Kezdőképernyőt. Lenyomva tartva megjelenítheti a gyorsbeállítások menüt
- 21. Opciók: Megjeleníti a beállítás opciókat (ha elérhető)
- 22. Műsorújság: Megjeleníti a csatornakalauzt
- 23. Hang gomb: Aktiválja a távvezérlő mikrofonját
- 24. Színgombok: A színgombok funkcióira vonatkozóan kövesse a képernyőn megjelenő utasításokat
- 25. Internet: Megjeleníti az Amazon Silk böngészőt
- 26. Netflix: Elindítja a Netflix alkalmazást.
- 27. Bemenet: Megjeleníti a rendelkezésre álló műsorokat és tartalmakat
- Alexa LED: Világit, ha a Hang gombot lenyomja, illetve a párosítási folyamat során Mikrofon megnyitása: Beszéljen a mikrofonba az Alexa vagy a hangalapú keresés használatakor

#### (\*) MY APP:

A My App gombhoz bármikor hozzárendelhet egy parancsikont, ha megnyomja és lenyomva tartja ezt a gombot, hogy gyorsan hozzáférjen az alkalmazásokhoz, az Alexa hangutasításaihoz és így tovább. Kövesse a képernyőn lévő utasításokat.

### Telepítés beállítás varázsló

Megjegyzés: Kövesse a képernyőn lévő utasításokat, és fejezze be az inicializálási folyamatot. A távirányítón használja az iránygombokat és a Kiválaszt gombot a kiválasztáshoz, megerősítéshez és folytatáshoz.

#### 1. Válassza ki a Tartózkodási helyet

Válassza ki a tartózkodási helyét a listából és nyomja meg a **Kiválasz** gombot a folytatáshoz.

#### 2. Válassza ki a Nyelvet

A képernyőn megjelenik a nyelvválasztási lehetőségek listája. Válassza ki a kívánt nyelvet a listáról, és nyomja meg a **Kiválaszt** gombot a folytatáshoz.

#### 3. A TV üzemmód kiválasztása.

A kezdeti beállítások következő lépésében beállíthatja a TV üzemmódját. A **Bolti használat** opció konfigurálja a TV készülék beállításait a bolti környezetre. Ez az opció csak a bolti használathoz tartozik. Az otthoni használathoz javasolt kiválasztani a **Folytatás** opciót.

#### 4. Távirányító párosítása a TV-hez

Ha a távirányító automatikusan párosításra kerül a TV készülékkel, vagy ha korábban már egyszer párosította a távirányítót a Tv-vel, akkor ez a lépés kimarad. Ha ez nem így van, a rendszer megkeresi a távirányítót. Kövesse a képernyőn megjelenő utasításokat a távirányító párosításához (a távirányító modelljétől függően).

#### 5. Csatlakozás a hálózathoz

Még ha a kezdeti beállítások megkezdése előtt Ethernet-kábelen keresztül csatlakoztatta is a TV-t az internethez, a hálózati kapcsolat nem lesz automatikusan elérhető, először ebben a lépésben kell engedélyeznie. Egy jóváhagyó üzenet jelenik meg a képernyőn. A rendszer tájékoztatja Önt arról, hogy az energiafogyasztás növekedhet, és megkérdezi, hogy hozzájárul-e a folytatáshoz. A folytatáshoz jelölje ki az **Engedélyezés** opciót, majd nyomja meg az **OK** gombot.

Ha nem csatlakoztatta a TV-t az internethez Ethernet-kábelen keresztül, a TV a hálózati kapcsolat engedélyezése után ezen a ponton megkeresi és listázza az elérhető vezeték nélküli hálózatokat. Válassza ki a hálózatot és nyomja meg a **Kiválasztás** opciót a csatlakozáshoz.

A hálózati beállításokat később felülvizsgálhatja vagy módosíthatja a **Beállítások > Hálózat** menü beállításai segítségével. Ha további információra van szüksége, olvassa el a **Hálózat** és a **Csatlakozás az internethez** című fejezeteket. Nyomja meg a **Gyors előre** gombot a távirányítón az átugráshoz.

Az internetkapcsolat létrejötte után a TV ellenőrzi a szoftverfrissítéseket, és letölti a legújabb szoftvert, ha van ilyen. Kérjük, vegye figyelembe, hogy ez némi időt vehet igénybe.

#### 6. Bejelentkezés az Amazon fiókkal

A következő képernyőn bejelentkezhet az Amazon fiókba. Az Amazon szolgáltatások használatához be kell jelentkeznie egy Amazon-fiókba. Ha a korábbi lépésben még nem jött létre az internetkapcsolat, akkor ez a lépés átugrásra kerül. Ha még nem rendelkezik Amazon fiókkal, létrehozhat egyet az Új az Amazon-on? opció kiválasztásával. Ingyenes fiók létrehozása opció. Ezt a lépést a Gyors előre gomb megnyomásával átugorhatja. A megerősítéshez egy párbeszédablak jelenik meg. Jelölje ki a Végrehajtás később opciót és nyomja meg a Kiválaszt gombot a folytatáshoz. Ha kihagyja ezt a lépést, akkor a következő lépések némelyike eltérhet, vagy szintén kihagyható.

A fiók regisztrálása után a rendszer megkérdezi Öntől, hogy kívánja-e használni a fiókot, amelybe bejelentkezett. Ezen a ponton választhat, hogy megváltoztatja-e a fiókot, elolvassa a felhasználási feltételeket, amelyeket elfogad, ha folytatja. Jelölje ki a képernyő alsó részén a szövegek mellett található három pöttyöt, és nyomja meg a **Kiválaszt** opciót, hogy többet is megtudhasson az adott témáról. Jelölje ki a **Folytatás** opciót, majd nyomja meg a **Kiválaszt** gombot, így a fiók módosítása nélkül folytathatja.

Ha a TV-t WLAN-hálózaton keresztül csatlakoztatta az internethez, akkor ezen a ponton megjelenik egy párbeszédpanel, amely megkérdezi, hogy el kívánja-e menteni a WLAN-jelszót az Amazonra. Jelölje ki az **Igen** opciót és a jóváhagyáshoz és folytatáshoz nyomja meg a **Kíválaszt** gombot. Válassza ki a **Nem** opciót, ha megerősítés nélkül szeretne továbblépni.

#### 7. Fire TV visszaállítása

Ha korábban már használt Fire TV-t, akkor választhatja, hogy az adott eszköz beállításait használja ezen a tévén. Ha ez az első alkalom, hogy Fire TV-t használ, jelölje ki az **Átugrás** opciót, majd nyomja meg a **Kiválaszt** opciót.

Ha szeretne visszaállítani egy korábbi Fire TV eszközt, jelölje ki a **Visszaállítás** opciót és nyomja meg a **Kiválasztás** opciót. Megjelenik a Fire TV eszközök listája. Jelölje ki a kívánt eszközt, majd nyomja meg a **Kiválaszt** opciót. Ekkor a TV visszaállítja az összes beállítást, hogy azok megfeleljenek a másik Fire TV beállításainak.

#### 8. Prime Video

A kiválasztott helytől függően ezután megjelenik egy rövid információ a Prime Video szolgáltatásokról. Ezen a ponton elindíthatja a 30 napos ingyenes próbaverziót. Jelölje ki a **Nem most** opciót és nyomja meg a **Kiválasztás** opciót az átugráshoz.

#### 9. Alkalmazások kiválasztása

A következő lépésben kiválaszthatja a letölteni kívánt alkalmazásokat. Jelölje ki a **Kezdés** elemet és nyomja meg a **Kiválaszt** gombot a folytatáshoz. Az

alkalmazások ingyenesen letölthetők, de némelyiknél fizetni kell a teljes hozzáférésért. Jelölje ki a **Nem, köszönöm** opciót és nyomja meg a **Kiválasztás** opciót az átugráshoz.

#### 10. Szülői felügyelet

Engedélyezheti a Szülői felügyeletet ezen a ponton, de később is megteheti.

Ne feledje, ha a **Nincs szülői felügyelet** opciót választja, a vásárlás és a videolejátszás PIN-kód nélkül is engedélyezett.

Ha a **Szülői felügyelet engedélyezése** opciót választja, akkor a következő lépésben a PIN-kód megadására lesz szükség. Ez a Prime Video PINkódja, és az Amazon-fiókjához kapcsolódik. A PINkód megadásához használja a távirányító gombjait a képernyőn látható módon. Ezt kell megadnia ahhoz, hogy hozzáférjen bizonyos menükhöz, szolgáltatásokhoz, tartalmakhoz stb., amelyeket ez a PIN-kód véd. Ha elfelejtette a PIN-kódját, kövesse a képernyőn megjelenő linket a PIN-kód visszaállításához.

A következő képernyőn tájékoztatást kap a funkcióról. Nyomja meg a **Kiválaszt** gombot a folytatáshoz.

A szülői felügyelet beállításait később felülvizsgálhatja vagy módosíthatja a **Szülői felügyelet** opcióban a **Beállítások > Preferenciák** menüpont alatt.

#### 11. Újdonságok a Fire TV-n

Megtekintheti a legfrisseb híreket a tévéűsorokról, filmekről, termékekről, különleges ajánlatokról és sok minden másról. Az e-maileket az Amazonfiókjához tartozó e-mail címre kerülnek kiküldésre. Az előfizetést bármikor törölheti. Az előfizetéshez válassza az **Előfizetés** opciót, vagy jelölje ki az **Átugrás** elemet, majd nyomja meg a **Kiválasztás** gombot az átugráshoz.

#### 12. <u>Üdvözli a Fire TV</u>

A következő képernyőn rövid tájékoztatást kap a Fire TV használatáról. Olvasás után nyomja meg a **Kiválaszt** gombot a folytatáshoz.

#### 13. TV csatornák keresése

A következő lépésben a rendszer megkérdezi, hogy a szeretne-e csatornákat keresni. Jelölje ki az **Igen** elemet és nyoma meg a **Kiválasztás** opciót, hogy elindíthassa a szkennelési folyamatot. Jelölje ki a **Nem** opciót, majd nyomja meg a **Kiválasztás** elemet a későbbi szkenneléshez.

A keresés megkezdése előtt ellenőrizze, hogy az antenna be van-e állítva, illetve az antennakábel megfelelően csatlakoztatva van-e a televízió antennacsatlakozójába. A folytatáshoz válassza ki a **Kiválaszt** opciót.

#### 14. Csatornatípus

A következő lépésben kiválaszthatja a csatorna típust. Válassza ki a szkennelési preferenciákat, hogy telepíthesse a csatornákat a Live TV funkcióhoz. **Kábel, Földfelszíni** és **Műholdas** opciók érhetők el.

Ha a **Kábel** vagy a **Földfelszíni** opciót választja, a TV digitális földfelszíni vagy digitális sugárzást keres. Válassza ki a keresési módot a következő képernyőn és nyomja meg a **Kiválaszt** elemet a keresés indításához.

Ha a **Műhold** opció került kiválasztásra, válasszon ki egy szolgáltatót a következő lépésben, ha van elérhető. Választhat továbbá manuális vagy teljes csatornakeresést, illetve importálhat csatornalistát egy csatlakoztatott USB-tárolóeszközről. Jelölje ki a szolgáltatót, amelyet előnyben részesít, és nyomja meg a **Kiválaszt** gombot a kiválasztáshoz. Ha az alapértelmezettől eltérő szolgáltatót választ ki, egy megerősítő párbeszédpanel jelenik meg. Jelölje ki az **Igen** opciót és a kiválasztott szolgáltatóval való folytatáshoz nyomja meg a **Kiválaszt** gombot. Majd megjelenik a **Műholdas kapcsolat** képernyő. A korábbi beállításoktól függően néhány opció automatikusan előre beállításra kerül. Szükség esetén módosítsa, és folytassa.

Ha rendelkezik egy megfelelő csatornalistával, amelyet korábban egy USB-tárolóeszközre exportált, akkor ezen a ponton használhatja a **Testreszabott csatornalista** opciót is. Csatlakoztassa az USBtárolóeszközt a TV-hez, jelölje ki ezt a lehetőséget, és a folytatáshoz nyomja meg a **Kiválaszt** gombot.

Ha a Teljes csatornaszkennelés vagy a Manuális csatornaszkennelés opciót választja, a következő lépésben ki kell választani a műholdat. Ezt követően megjelenik a Műholdas kapcsolat képernyő. A következő képernyőn a környezetnek megfelelően manuálisan beállíthatja a LNB típus, LNB teljesítmény, DiSEqC verzió, Egy kábel, ToneBurst és Szkennelés mód opciókat. Ha a DiSEqC verzió opciót választja, a Port opció is elérhetővé válik. A diseqc portot a diseqc verzió beállítása után kell beállítani ezzel az opcióval. Ha a Manuális csatornaszkennelés opciót választja, a szkennelés megkezdése előtt konfigurálni kell a Frekvencia, a Polarizáció és a Szimbólum-sebesség opciókat.

Ha kész, nyomja meg a **Lejátszás/Szünet** gombot. A TV elkezdi keresni az elérhető csatornákat.

Ha a keresés közben megnyomja a **Kiválaszt** gombot, megszakíthatja a keresést. A megerősítéshez egy párbeszédablak jelenik meg. Válassza a **Igen** opciót, és a megszakításhoz nyomja meg a **Kiválasztás** gombot.

Ha a kezdeti beállítás befejeződött, az eredmények megjelennek. Ezen a ponton választhat, hogy változtat-e a csatornalistán, vagy újraszkenneli a
csatornákat. Jelölje ki a **Kész** gombot, majd nyomja meg a **Kiválaszt** gombot a keresés elindításához.

Majd megjelenik a Profil kiválasztási menü. Kiválaszthatja a profilt, hozzáadhat egy újat vagy szerkesztheti egy meglévő profil beállításait. Jelölje ki a profilt, amellyel folytatni szeretné, és nyomja meg a **Kiválaszt** gombot.

A Kezdőképernyő jelenik meg. Az Élő TV üzemmódba való átkapcsoláshoz és a TV-csatornák megtekintéséhez nyomja meg a távirányító Live gombját a távirányítón (az elérhetőség a távirányító modelljétől függ). Kiválaszthat egy csatornát a Kezdőlap lap Élő sorából is, vagy kiválaszthatja az Antenna vagy Műhold bemenet opciókat a Bemenetek menüből vagy a Bemenetek lap Bemenetek sorából a Kezdőlapon, majd a megtekintés megkezdéséhez nyomja meg a Kiválasztás gombot. Nyomja meg a Bemenet gombot a Bemenetek menü megnyításához (az elérhetőség a távirányító modelljétől függ).

# Fő képernyő

Ahhoz, hogy az Amazon Fire TV előnyeit élvezhesse, a TV-t csatlakoztatni kell az internethez. Csatlakoztassa a Tv-t egy nagysebességű otthoni hálózatra. A TV-t csatlakoztathatja vezeték nélkül, vagy vezetékkel modemen/routeren keresztül. A TV internethez csatlakoztatásával kapcsolatos további információkért lásd a **Hálózat** és **Csatlakoztatás az internethez** fejezeteket.

A fő képernyő a TV központi eleme. Nyomja meg a **Kezdőképernyő** gombot a távirányítón a főmenü megjelenéséhez. A kezdőlapról bármilyen alkalmazást elindíthat, TV csatornára kapcsolhat, filmet nézhemeg vagy átválthat egy csatlakoztatott eszközre, illetve kezelheti a beállításokat. A TV beállításától és a kezdeti beállítás során kiválasztott országtól függően a fő képernyőn különböző elemek jelenhetnek meg.

A fő képernyő több lapra oszlik. **Profilok, Bemenetek, Saját, Keresés, Kezdőlap, Live,** Nemrég használt alkalmazások, **Alkalmazások és csatornák** és**Beállítások** (fogaskerék szimbólum) fülek érhetők el. Az iránygombok segítségével görgetheti a ikonokat. Az elérhető lapok eltérhetnek a TV hálózati kapcsolatának állapotától és attól függően, hogy bejelentkezett-e az Amazon-fiókjába. A tartalom megjelenítéséhez helyezze a fókuszt a kívánt fül beállítására. A kiemelt lap elérhető opciói általában sorokban helyezkednek el. Ahhoz, hogy az opciókon átlapozhasson, használja a távirányító iránygombjait. Válasszon ki egy sort, majd lépjen az adott sorban a kívánt elemre. Nyomja meg a **Kiválaszt** gombot a kiválasztáshoz, vagy az almenübe való belépéshez.

Megnyílik a főképernyő a **Kezdőlap** füllel. A **Keresés** lapon kereshet és megtalálhatja a keresett tartalmat.

Rendelkezésre áll egy külön keresési funkcióval, ahol vagy megnyomja az Alexa hang gombot (ha a távirányító rendelkezik beépített mikrofonnal), és megkérheti Alexát, hogy keresse meg, amit keres, vagy beírhat egy szót a keresés elindításához. A Könyvtárban megjelenik minden olyan tartalom, amelyet hozzáadott a figyelőlistához.

# Live TV

A Live TV olyan csatornákra vonatkozik, amelyek antennán, kábelen vagy műholdon keresztül hangolható be. Az élő TV csatornák megtekintésének több módja is lehetséges. Nyomja meg a Live gombot a távirányítón (az elérhetőség a távirányító modelljétől függ), hogy átválthasson Live TV módra és megtekinthesse a TV csatornákat. Kiválaszthatja a csatornát az Élő sorból a Kezdőlap vagy az Élő fülön, vagy kiválaszthatja az Antenna vagy Műhold bemenet opciót a Bemenetek menüből, vagy a Bemenetek sort a Bemenetek fülön a Kezdőképernyőn, majd nyomja meg a Kiválaszt opciót a megtekintés megkezdéséhez. Nyomja meg a Bemenet gombot a Bemenetek menü megnyitásához (az elérhetőség a távirányító modelljétől függ).

Ha a csatorna telepítése nem teljes, az Élő sor nem lesz elérhető.

# TV beállítások személyre szabása

# Képbeállítások módosítása

Lehetővé teszi a kívánt képbeállítások beállítását. A képbeállítások menüt a főképernyő **Beállítások** menüjén keresztül, vagy bármely bemenet megtekintése közben a **Home** gomb 2 másodpercig történő lenyomásával érheti el.

# Képbeállítások elérése a Beállítások menün keresztül

Nyomja meg a **Home** gombot és görgessen a **Beállítások** fülre. Görgessen le a **Kijelző és Audió** opcióra, és nyomja meg a **Kiválasztás** gombot. Jelölje ki a **Képbeállítások** opciót, majd nyomja meg a **Kiválasztás** gombot. Görgessen lefelé annak a bemenetnek a kiválasztásához, amelynek a képbeállítását módosítani kívánja, és nyomja meg a **Kiválasztás** gombot. A TV most átvált a kiválasztott bemenetre. A képernyő jobb oldalán megjelennek a **Képbeállítási** lehetőségek.

#### Képbeállítások elérése TV nézés közben

Miközben a beállítani kívánt bemenetet nézi, nyomja meg és tartsa lenyomva a **Home** gombot 2 másodpercig. A képernyő jobb oldalán megjelennek a gyors beállítási lehetőségek. Görgessen le és jelölje ki a **Kép** opciót, majd nyomja meg a **Kiválasztás** lehetőséget. A képernyő jobb oldalán megjelennek a képbeállítási lehetőségek.

# Képmenü tartalom

Az alábbi lehetőségek a TV-n elérhető összes képbeállítás módosítási lehetőségét mutatják.

A képbeállítások bemenetspecifikusak, és ezek a beállítások nem vonatkoznak minden bemenetre. Előfordulhat, hogy a bemeneti forrástól függően bizonyos opciók nem állnak rendelkezésre.

Kép mód: A kép mód kívánság, vagy igény szerint módosítható. A kép mód az alábbi opciók egyikére állítható be: Standard, Mozi, Dinamikus, Sport, Játék, PC és Személyre szabott. Az egyes üzemmódokat manuálisan is beállíthatja. Előfordulhat, hogy az aktuálisan beállított bemeneti forrástól függő opciók eltérnek.

Háttérvilágítás: Növeli vagy csökkenti a háttérvilágítás fényerejét 0-100 között.

Dinamikus háttérvilágítás: Beállíthatja a dinamikus háttérvilágítást a következőkre: Be, Ki vagy Eco.

**Színtelítettség:** Beállíthatja a kép világos és sötét szintjei közötti különbséget. A tartomány 0-100.

Képernyőbeállítások: A képarány beállítható Automatikus, 16:9 és 4:3 opcióra.

#### Haladó beállítások

**Kontraszt:** Beállíthatja a kép világos és sötét szintjei közötti különbséget. A tartomány 0-100.

Fényerő: Növeli vagy csökkenti a kép fényerejét 0-100 között.

Dinamikus kontraszt: A Dinamikus kontraszt opciót beállíthatja Be vagy Ki értékre.

Helyi kontraszt: Minden képkockát kis régiókra oszt, és minden egyes régióra független kontrasztgörbéket alkalmaz. A helyi kontraszt 4 különböző beállítással rendelkezik: Ki, Alacsony, Közepes, Magas. Jelölje ki a kívánt beállítást, majd nyomja meg a Kíválaszt opciót.

Gamma: Gamma -4 és 4 között állítható.

**Színárnyalat:** Növeli vagy csökkenti a kép színárnyalatát -50 (zöld) és 50 (piros) között.

Színhőmérséklet: Beállítja a kívánt színhőmérséklet értéket. Hideg, Standard és Meleg opciók érhetők el.

Élesség: A kép világos és sötét területei közötti éles szélek élességének szintjét állítja be. A tartomány 0-100.

**MPEG NR:** A MPEG zajcsökkentés 4 különböző beállítással rendelkezik: **Ki, Alacsony, Közepes, Magas**. Jelölje ki a kívánt beállítást, majd nyomja meg a **Kiválaszt** opciót. Zajcsökkentés: A zajcsökkentés 4 különböző beállítással rendelkezik: Ki, Alacsony, Közepes, Magas. Jelölje ki a kívánt beállítást, majd nyomja meg a Kiválaszt opciót.

Természetes mozi: A természetes mozi értéke Be vagy Ki lehet.

Kép visszaállítása: Minden beállítás visszaállítása a gyári alapbeállításokra.

# A Hangbeállítások módosítása

Lehetővé teszi a TV hangbeállításainak módosítását. A hangbeállítások menüt a főképernyő **Beállítások** menüjén keresztül, vagy bármely bemenet megtekintése közben a **Home** gomb 2 másodpercig történő lenyomásával érheti el.

# Audióbeállítások elérése a Beállítások menün keresztül

Nyomja meg a **Home** gombot és görgessen a **Beállítások** fülre. Görgessen le a **Kijelző és Audió** opcióra, és nyomja meg a **Kiválasztás** gombot. Görgessen le az **Audióbeállítások** opcióra, és nyomja meg a **Kiválasztás** gombot. A képernyő jobb oldalán megjelennek a hangbeállítási lehetőségek.

#### Hangbeállítások elérése TV nézés közben

Miközben a beállítani kívánt bemenetet nézi, nyomja meg és tartsa lenyomva a **Home** gombot 2 másodpercig. A képernyő jobb oldalán megjelennek a gyors beállítási lehetőségek. Görgessen le és jelölje ki a **Hang** opciót, majd nyomja meg a **Kiválasztás** lehetőséget. A képernyő jobb oldalán megjelennek a hangbeállítási lehetőségek.

## Hang menü tartalom

Az alábbi lehetőségek a TV-n elérhető összes hangbeállítás módosítási lehetőségét mutatják.

Dolby mód: A Dolby Audio előre beállított hangbeállításokkal rendelkezik. Az elérhető opciók: Standard, Zene, Beszéd, Sport, Stadion, Felhasználó és Ki. Úgy tervezték őket, hogy a legjobb hangminőséget biztosítsák a megtekintett tartalomhoz. Jelölje ki a kívánt beállítást, majd nyomja meg a Kiválaszt opciót.

DTS mód: Ez a beállítás csak akkor érhető el, ha a Dolby mód ki van kapcsolva. A DTS módban 6 különböző beállítás érhető el: Standard, Zene, Film, Tiszta hang, erősített basszus és Sík. Az alapértelmezett beállítás a Standard. Jelölje ki a kívánt beállítást, majd nyomja meg a Kiválaszt opciót.

Haladó beállítások: Itt be- vagy kikapcsolhatja a Párbeszéd tisztasága, TruVolume és DTS Virtual:X opciókat. Jelölje ki a kívánt opciót, és nyomja meg a Kiválaszt gombot a be- vagy kikapcsoláshoz. Konfigurálhatja az Egyensúly és a Hangszínszabályozó beállításait. **Párbeszéd tisztasága:** Javítja a jel tisztaságát, hogy a párbeszédek tisztán hallhatóak legyenek a háttérhanghatások felett.

**TruVolume:** Konzisztens és kényelmes hangerőszintet biztosít a tartalmak között.

DTS Virtual:X: Magas hangok és filmszerű térhatású hangzáskép reprodukálása surround hangszórók nélkül.

Párbeszéd felerősítés Ez a beállítás csak akkor érhető el, ha a Dolby mód opció Ki értékre van állítva. Ki, Alacsony, Közepes és Magas opciók lesznek elérhetők.

Hangerő-szabályozó: Ez a beállítás csak akkor érhető el, ha a Dolby mód opció Ki értékre van állítva. Lehetővé teszi a hangszintek kiegyensúlyozását. Ki, Alacsony, Közepes és Magas opciók lesznek elérhetők.

**Egyensúly:** A bal és jobb hangszóró hangszintjét állítja be, és -25 és 25 között állítható. Az alapértelmezett beállítás a 0.

Hangszínszabályozó: Ez a beállítás akkor érhető el, ha a Dolby mód ki van kapcsolva. A hangszínszabályozó 5 különböző beállítással rendelkezik: 100Hz, 500Hz, 1.5kHz, 5kHz, 10kHz. Minden beállítás a -10 és 10 érték között állítható, minden esetben 0 az alapértelmezett beállítás.

**TV hangszórók:** Nyomja meg a **Kiválaszt** gombot a TV hangszórók be- és kikapcsoláshoz.

Visszaállítás: Minden beállítás visszaállítása gyári alapbeállításokra.

# Beállítások

Ha valamit meg kell változtatnia vagy be kell állítania a TV-n, a **Beállítások** menüben megtalálja a szükséges beállítást. A **Beállítások** menü a TV Kezdőképernyőjéről érhető el. Nyomja meg a **Home** gombot és görgessen a **Beállításokra**. A beállítások menü külön almenükre van osztva, hogy könnyebben megtalálja, amit keres.

## **Bemenetek**

A **Bemenetek** menü segítségével válthat a bemenetek között, és innen választhatja ki a **Médialejátszó** opciót is, ha USB-meghajtó van csatlakoztatva valamelyik USB-csatlakozóhoz.

#### A Bemenetek menü elérése

A **Bemenetek** menü a **Beállítások** menün keresztül érhető el a fő képernyőről. Nyomja meg a **Home** gombot, hogy megjeleníthesse a kezdőképernyőt, majd görgessen a **Beállítások** opcióra. Nyomja meg valamelyik iránygombot, hogy kijelölhesse a **Bemenetek** opciót, majd nyomja meg a **Kiválasztás** elemet. A **Kezdőképernyőn** található **Bemenetek** fülről is elérheti a bemeneteket, vagy egyszerűen nyomja meg a **Bemenet** gombot a **Bemenetek** menü megnyitásához (az elérhetőség a távirányító modelljétől függ).

#### Egy Bemenet kiválasztása

Nyomja meg a bal/jobb iránygombot, hogy kijelölhesse a kívánt bemenetet, majd nyomja meg a **Kiválasztás** opciót. Ezután a TV átvált az adott bemenetre.

#### Egy Bemenet nevének módosítása

A bemenet neve a HDMI bemenetek esetén módosítható. Jelölje ki az átnevezni kívánt bemenetet, és nyomja meg az **Opciók** gombot. Jelölje ki az **Eszköznév módosítása** opciót és nyomja meg a **Kiválasztás** gombot. Ekkor megjelenik az eszközök listája, jelölje ki a csatlakoztatott eszközt, és nyomja meg a **Kiválasztás** gombot. Ezt követően válassza ki a **Következő** opciót.

Ha szeretné a bemenetek eredeti neveit visszaállítani, jelölje ki a bemenetet, nyomja meg az **Opció** lehetőséget és válassza a **Bemenet visszaállítása** lehetőséget.

#### Médialejátszó

Ha USB-tárolóeszköz van csatlakoztatva az egyik USB-csatlakozóba, vagy ha vannak fájlok a Galériában, akkor azokat elérheti és megjelenítheti a Médialejátszóban. A médialejátszó lehetővé teszi képek megjelenítését, illetve videók és hangfájlok lejátszását.

A Bemenetek menüben jelölje ki a Médialejátszót, és nyomja meg a Kiválasztás gombot. Ha először használja a Médialejátszót, egy kérdés jelenik meg, hogy engedélyezi-e a hozzáférést a készüléken található fényképekhez, videókhoz és fájlokhoz. A Galéria a TV-hez használt név, ezért jelölje ki az Engedélyezés lehetőséget, és nyomja meg a Kiválasztás gombot.

Ha a Médialejátszó meg nyitva, a képernyő tetején 4 fül jelenik meg, jelölje ki a **Fájlok** opciót, hogy az összes fájlt megtekinthesse, a **Videók** opciót, hogy az összes videót megtekinthesse, a **Képek** opciót, hogy az összes képet megtekinthesse, illetve az **Audió** opciót, hogy az audiófájlt megtekinthesse.

Ezek alatt a lapok alatt megtekintési lehetőségek állnak rendelkezésre. Megjelenik az Összes megtekintése opció, illetve a mappák, amelyekbe a médiafájlok találhatók. Ha végiggörget egy opción, csak a kijelölt mappában lévő médiafájlok jelennek meg a képernyőn. Az összes fájl megtekintéséhez jelölje ki az Összes megtekintése opciót.

Nyomja meg az **Opciók** gombot, jelölje ki a **Rendezés** elemet, majd nyomja meg a **Kiválasztás** lehetőséget, hogy megtekinthesse a képernyőn megjelenő fájlok rendezéséhez rendelkezésre álló lehetőségeket. Ha több kép van az USB-meghajtón, akkor diavetítést készíthet a képekből. Jelölje ki a **Képek** fület a képernyő tetején, majd nyomja meg az **Opciók** gombot. Az **Opciók** menüben jelölje ki a **Több kép kiválasztása** elemet, majd nyomja meg a **Kiválasztás** lehetőséget. Most válassza ki azokat a képeket, amelyeket hozzá szeretne adni a diavetítéshez az egyes képek kiemelésével és a **Kiválasztás** gomb megnyomásával. Miután kiválasztotta az összes képet, nyomja meg a **Lejátszás/Szünet** gombot a diavetítés elindításához.

Ha már fut egy diavetítés, megváltoztathatja a diavetítés beállításait. Az elérhető opciók megtekintéséhez nyomja meg az **Opciók** gombot. Beállíthatja az **Album**, a **Diastílus**, a **Diasebesség** és a **Keverés** beállításait a saját preferenciáinak megfelelően. Módosítsa a beállításokat, majd nyomja meg a **Lejátszás/Szünet** gombot a diavetítés megtekintéséhez.

Támogatott videóformátumok: MPEG, MKV, MP4, MOV, 3GP és AVI.

Támogatott képformátumok: JPEG, JPG, BMP és PNG.

Támogatott zenei formátumok: MP3 és WAV.

# Értesítések

Az értesítések menü a TV-vel kapcsolatos összes értesítést megjeleníti. A **Kezdőképernyőn** a fogaskerék szimbólum jobb felső sarkában megjelenik az értesítési szimbólum (egy kis buborék), amely jelzi, hogy új értesítések érkeztek.

#### Értesítések olvasása

Válassza ki az Értesítések opciót a Beállítások menüben, majd nyomja meg a Kiválasztás gombot. Az Értesítések opció jobb felső sarkában lévő kis buborékban egy kis szám jelzi, hogy hány értesítéssel rendelkezik. Az összes elérhető értesítés megjelenik. Görgessen végig, és jelölje ki az elolvasni kívánt értesítést, majd nyomja meg a Kiválasztás gombot. Az értesítő üzenet megjelenik a képernyőn.

#### Értesítések törlése

Törölheti az egyes értesítéseket vagy törölheti az összeset. Az egyes értesítések törléséhez jelölje ki az értesítést, majd nyomja meg az **Opciók** gombot. Az **Opciók** menüben jelölje ki a **Elutasítás** lehetőséget, és nyomja meg a **Kiválasztás** gombot. Az értesítés törlésre kerül. Az összes értesítés törléséhez nyomja meg az **Opciók** gombot, jelölje ki az **Összes elutasítása** opciót, majd nyomja meg a **Kiválasztás** elemet. Az összes értesítés törlésre kerül.

#### Értesítések kezelése

Az alkalmazásáruházzal kapcsolatos értesítések esetén a **Kezelés** opció elérhetővé válik. Jelölje ki az értesítések opciót, majd nyomja meg az **Opciók** gombot. Jelölje ki a **Kezelés** opciót és nyomja meg a **Kiválaszt** elemet. A rendszer átirányítja az **Értesítések** beállításai opcióra a **Beállítások>Alkalmazások>Alkalmazásáruház** menüben. Nyomja meg a **Kiválaszt** elemet, hogy kikapcsolhassa az alkalmazásáruházhoz kapcsolódó értesítéseket.

#### Értesítések beállításai

Az értesítési beállítások konfigurálásához először törölje az összes értesítést. Nyomja meg az **Opciók** gombot, miközben a "**Nincs új értesítés**" üzenet látható a képernyőn, majd jelölje ki a **Beállítások** elemet és nyomja meg a **Kiválaszt** lehetőséget az elérhető opciók megjelenítéséhez. 2 opció áll rendelkezésre: Használja a **Ne zavarjon** opciót, hogy elrejthesse vagy megjeleníthesse az alkalmazásokhoz kapcsolódó felugró értesítéseket. Használja az **Alkalmazás értesítések** opciót, hogy blokkolhassa vagy feloldhassa az egyes alkalmazások értesítéseit.

## Profilok

A profilok menü segítségével válthat a fiókjához tartozó profilok között. Ha szeretné, szerkesztheti őket, és új profilt is hozzáadhat. Részletesebb konfigurációkhoz a **Profilbeállítások** opciót használva léphet be a fiók- és profilbeállítások menübe.

## Felhasználói fiók és profil

Az Amazon-fiók beállításainak kezelésére szolgáló lehetőség a fiók regisztrációs státuszától függően eltérő módon jelenhet meg. Ha regisztrált az Amazonfiókjával, akkor az opció a Fiók- és profilbeállítások értéket fogja tartalmazni. Ellenkező esetben az elnevezés Amazon-fiók bejelentkezés/regisztráció. Itt regisztrálhatja/leválaszthatja fiókját, illetve szinkronizálhatja a megvásárolt Amazon-tartalmakat.

#### Amazon-fiók

Ha el szeretné távolítani az Amazon-fiókját a TV-ről, akkor le kell választania azt. Ez nem törli az Amazonfiókját, csak eltávolítja azt erről a TV-ről. A fiók törlése után ez eltávolítja a tartalmat a TV-ről, és számos funkció nem fog működni, amíg új fiókot nem regisztrál.

Jelölje ki az **Amazon-fiók** opciót és nyomja meg a **Kiválaszt** elemet.

Ezután jelölje ki a **Leválasztás** gombot, majd nyomja meg az **Kiválaszt** gombot a változások alkalmazásához. Ez a folyamat néhány másodpercig tart.

Fontos: A fiók eltávolításával NEM kerül eltávolításra minden személyes adat. Az összes személyes adat eltávolításához a TV gyári alaphelyzetbe állítására van szükség. Ez a következő helyen végezhető el: Beállítások > Eszköz és szoftver > Gyári alapértelmezés visszaállítása. Ha eltávolította a fiókot, akkor az **Amazon-fiók** bejelentkezés /regisztráció képernyő jelenik meg, így új fiókkal tud bejelentkezni.

#### Amazon tartalmak szinkronizálása

Ha vásárolt tartalmakat, például filmeket, ezeket az Amazon tartalmak szinkronizálásával más eszközökön is megtekintheti.

Jelölje ki az **Amazon tartalmak szinkronizálása** opciót és nyomja meg a **Kiválaszt** lehetőséget. A "Synchronising" (szinkronizálás) szó jelenik meg. A megvásárolt tartalma mostantól más eszközökön is megtekinthető lesz.

#### **Prime Video**

Megjelennek az információk arról, hogy hol kezelheti előfizetéseit és tranzakcióit.

#### Gyerek beállítások

Itt kezelheti a gyermek profil beállításait, beleértve a tartalom hozzáadását, az időkorlátok beállítását és a gyermek PIN-kódjának kezelését.

#### Szülői felügyelet

ATV rendelkezik néhány alapértelmezett védelemmel, amelyek engedélyezése esetén a vásárláshoz és az alkalmazások indításához PIN-kódot kell megadni, valamint korlátozza a tini vagy annál magasabb besorolású tartalmak megtekintését. Alapértelmezés szerint a szülői felügyelet **KI** van kapcsolva.

Jelölje ki a **Szülői felügyelet** opciót és nyomja meg a **Kiválaszt** elemet, hogy bekapcsolhassa a szülői felügyeletet.

Megjegyzés: A szülői felügyelet be- vagy kikapcsolásához meg kell adnia egy PIN-kódot. Ez a Prime Video PIN-kódja, és az Amazon-fiókjához kapcsolódik. Ha elfelejtette a PINkódját, kövesse a képernyőn megjelenő linket a PIN-kód visszaállításához.

#### Profilok

Itt kezelheti a fiókjához kapcsolódó profilokat. Jelölje ki a **Profilok** opciót és nyomja meg a **Kiválaszt** elemet.

#### Profil megosztása

A profilmegosztás lehetővé teszi, hogy az Amazon háztartásban élő felnőttek egymás profilját válasszák ki a Prime Video-n és a Fire TV-n. Itt találja azt az oldalt, ahol ezeket a beállításokat megváltoztathatja.

## Hálózat

A Hálózat menü tartalmazza a TV internethez való csatlakoztatásának összes beállítását. Itt megjelenik az összes elérhető hálózat, és itt tudja beállítani a hálózatát.

Ha a tévét Ethernet-kábelen keresztül csatlakoztatta, vagy a **Hálózat engedélyezése** opció nincs **KI** állásba állítva, a vezeték nélküli hálózatok nem jelennek meg

a listában, és a vezeték nélküli hálózattal kapcsolatos beállítások nem lesznek elérhetők.

#### Hálózat állapotának ellenőrzése

Válassza a **Hálózat** opciót a **Beállítások** menüben, majd nyomja meg a **Kiválasztás** gombot.

A Hálózat menüben megjelenik a legerősebb 3 vezeték nélküli hálózat, amelyet a TV megtalált, az Ön hálózata az, amelyik alatt a "Connected" (Csatlakoztatva) szó áll.

Jelölje ki a hálózatot, ha csatlakoztatva van, akkor a Hálózat neve alatt a **Csatlakoztatva** jelenik meg. A képernyő jobb oldalán megjelenik a kapcsolat **Biztonsága**. A hálózat ellenőrzéséhez nyomja meg a **Lejátszás/Szünet** gombot úgy, hogy az adott hálózat ki van jelölve. Látni fogja a hálózat kapcsolati állapotát. Nyomja meg **Vissza** gombot a képernyőről való kilépéshez. Ha el akarja felejtetni a hálózatot a rendszerrel, nyomja meg a **Opciók** gombot, miközben a hálózat ki van jelölve.

Összes hálózat megtekintése

Ha további hálózatokat szeretne keresni, jelölje ki az **Összes hálózat megtekintése** lehetőséget, és nyomja meg a **Kiválasztás** gombot. Ekkor megjelenik a TV által megtalált összes hálózat listája. Ha a lista aljára görget, a hálózatok újbóli keresésére is van lehetőség.

# Hálózathoz való csatlakozás WPS gomb vagy PIN-kód használatával

Ha nem emlékszik a WLAN-jelszóra, a WPS opció használatával ideiglenesen letilthatja a router jelszavát, és anélkül is csatlakozhat hozzá.

Jelölje ki a kívánt WPS-kapcsolatot és nyomja meg a **Kíválasztás** gombot, majd kövesse a képernyőn megjelenő utasításokat.

#### Haladó hálózati beállítások

Ha biztos a hálózati beállítások használatában, akkor manuálisan is beállíthat egy hálózatot, ha kijelöli a **Csatlakozás más hálózathoz** elemet, majd megnyomja a **Kiválasztás** gombot. Az összes kívánt hálózati beállítást kézzel kell beírnia a képernyőn megjelenő billentyűzet segítségével.

Ha a TV-t Ethernet-kábelen keresztül csatlakoztatta, akkor a hálózati beállításokat is konfigurálhatja. Ez egy haladóbb beállítás a hálózatok beállításában magabiztos felhasználók számára.

#### WLAN-jelszó mentése Amazon-fiókba

A WLAN-jelszó elmenthető az Amazon-fiókjába, ez hasznos lehet, ha más eszközöket szeretne ugyanarra a hálózatra csatlakoztatni. Az alapértelmezett beállítás a **Ki**. Jelölje ki a **Wi-Fi jelszó mentése az Amazon-ba** opciót és nyomja meg a **Kiválasztás** lehetőséget. A WLAN-jelszó mostantól el lesz mentve a fiókjában. Ez az opció kikapcsolásával bármikor törölhető.

# A TV bekapcsolása LAN-on és WLAN-on keresztül

Engedélyezi, hogy az Ön által kiválasztott eszközök és alkalmazások bekapcsolják a TV-t LAN-on és WLANon keresztül. Ennek az opciónak a bekapcsolása növelheti a televízió energiafogyasztását.

Ha engedélyezi a hálózati kapcsolatot, ez az opció is automatikusan engedélyezve lesz. Jelölje ki a **Bekapcsolás LAN vagy Wi-Fi segítségével** opciót, majd nyomja meg a **Kiválasztás** elemet a letiltáshoz.

#### Csatlakozás állapotának módosítása

Ha a kezdeti beállítások során nem engedélyezte a hálózati kapcsolatot, akkor ezzel a beállítással engedélyezheti azt. Vagy letilthatja, ha korábban engedélyezte.

Jelölje ki az Hálózat engedélyezése opciót és nyomja meg a Kiválaszt opciót a hálózati csatlakozás engedélyezéshez vagy letiltásához. Ha további információra van szüksége, olvassa el a Csatlakozás az internethez című fejezetet.

#### Alapvető Wi-Fi hibaelhárítási tippek

Itt megtekintheti az ehhez hasonló tippeket, és újraindíthatja a Fire TV-t. Jelölje ki az **Alapvető Wi-Fi hibaelhárítási tippek** opciót és nyomja meg a **Kiválasztás** lehetőséget.

# Kijelző és Audió

Ebben a menüben található a kép és a hang összes beállítási lehetősége, valamint egyéb beállítások, például a TV bekapcsolása, a képernyőtükrözés, a képernyőkímélő beállítása és a HDMI CEC eszközvezérlés.

Válassza a **Kijelző és Audió** opciót a **Beállítások** menüben, majd nyomja meg a **Kiválasztás** gombot.

#### Képbeállítások

A képbeállítások minden bemeneten beállíthatók, így minden bemenethez beállíthatók külön képbeállítások. Az egyes beállítások beállításával kapcsolatos információkért olvassa el a jelen kézikönyv **TV** beállítások személyre szabása c. részt.

Ha a kép beállításait a TV nézése közben szeretné elvégezni, nyomja le és tartsa lenyomva a **Home** gombot, majd válassza ki a **Kép** opciót a menüben a képernyő jobb oldalán.

#### Audióbeállítások

ltt végezhetők el az audiobeállítások; az egyes beállítások beállításával kapcsolatos információkért

olvassa el a jelen kézikönyv TV beállítások személyre szabása c. részt.

Ha a hang beállításait a TV nézése közben szeretné elvégezni, nyomja le és tartsa lenyomva a **Home** gombot, majd válassza ki a **Hang** opciót a menüben a képernyő jobb oldalán.

#### Apple AirPlay és HomeKit

Streameljen az Apple-eszközökről, és irányítsa a tartalmakat az Apple AirPlay és HomeKit segítségével. A rendszer átirányítja Önt az Apple AirPlay és HomeKit beállításaihoz és konfigurálásához.

#### Bekapcsolás vezérlése

A Bekapcsolás vezérlése menüben 2 opció található: Bekapcsolás és Hangparancsok kikapcsolt TV képernyő esetén.

**Bekapcsolás:** A Bekapcsolás beállítással kiválaszthatja, hogy a TV melyik állapotban kapcsoljon be: a legutóbb nézett bemenet vagy a kezdőképernyő állapotában.

Jelölje ki a **Bekapcsolás** opciót és nyomja meg a **Kiválaszt** elemet. Jelölje ki a **Kezdőlap** vagy az **Legutóbbi bemenet** elemet és nyomja meg a **Kiválasztás** opciót. Egy pipa jelenik meg a kiválasztott elem mellett.

Hangparancsok kikapcsolt TV képernyő esetén: Ha engedélyezve van, hangutasításokat adhat egy összekapcsolt Alexa-vagy Apple HomeKit-kompatibilis eszközön keresztül, amikor a tévéképernyő ki van kapcsolva. A TV képernyője bekapcsol a hangutasítások végrehajtásához. Válassza ezt az opciót, és nyomja meg a Kiválaszt gombot. Válassza z Igen lehetőséget, majd nyomja meg a Kiválaszt gombot.

#### Hangkimenet

A Hangkimenet menüben 6 opció található: TV hangszórók, Audió kimeneti csatlakozó, Digitális audióformátum, DTS DRC és Bluetooth audió szinkronizálás.

Jelölje ki az **Hangkimenet** opciót és nyomja meg a **Kiválaszt** elemet.

**TV hangszórók:** A TV hangszórók menüben bevagy kikapcsolhatja a TV beépített hangszóróit. Ha hangprojektort csatlakoztatott, érdemes kikapcsolni a hangszórókat.

Jelölje ki a **TV hangszórók** opciót, majd nyomja meg a **Kiválaszt** elemet a be- vagy kikapcsoláshoz.

Audió kimeneti csatlakozó: 3,5 mm-es audió csatlakozó a TV hátulján. Válassza ki a "rögzített" opciót a vonal kimenethez, vagy a "változó" opciót a fejhallgatóhoz.

Digitális audióformátum: A csatlakoztatott audioeszköz típusától függően előfordulhat, hogy

be kell állítania a TV kimeneti hangformátumát. Az audióformátum itt módosítható.

Jelölje ki a **Digitális audioformátum** opciót és nyomja meg a **Kiválaszt** elemet.

Jelölje ki a kívánt audióformátumot - PCM, Dolby Audio, Pass-through és Auto - ,majd nyomja meg a Kiválasztás elemet. Az alapértelmezett beállítás az Auto.

**DTS DRC:** A DTS DRC menü engedélyezi a DTS DRC be- vagy kikapcsolását.

Jelölje ki a **DTS DRC** opciót, majd nyomja meg a **Kiválaszt** elemet a DTS DRC be- vagy kikapcsolásához.

**Bluetooth audio szinkronizálás:** Ha Bluetoothhangszóró vagy fejhallgató van csatlakoztatva a TVhez, előfordulhat, hogy szinkronizálnia kell a hangot a készülékével. Ha ezt az opciót kiválasztja, akkor a rendszer ezt elvégzi Ön helyett.

Ha a Bluetooth-eszköz csatlakoztatva van a TV-hez, jelölje ki a **Bluetooth audio szinkronizálás** elemet, és nyomja meg a **Kiválaszt** elemet.

#### Képernyőtükrözés engedélyezése

Lehetővé teszi a mobileszközök számára, hogy ideiglenesen tükrözzék a kijelzőjüket a TV-re, azáltal, hogy felismerhetővé teszi azt. Ez képernyőtükrözés vagy Miracast néven jelenik meg a készüléken.

Jelölje ki a **Képernyőtükrözés engedélyezése** opciót és nyomja meg a **Kiválaszt** elemet. A **Képernyőtükrözés** képernyő jelenik meg. A TV most már készen áll a képernyő tükrözésére.

#### Navigációs hangok

A menükben való navigálás és az elemek kiválasztása közben a tévé hangot ad ki, ez itt ki- és bekapcsolható.

Jelölje ki a **Navigációs hangok** opciót, majd nyomja meg a **Kiválaszt** elemet a be- vagy kikapcsoláshoz.

#### Képernyővédő

Ha a TV néhány percig inaktív, a képernyővédő aktiválódik. Az Amazon-gyűjtemény képei jelennek meg. A képernyővédő menü számos beállítási lehetőséget kínál, így testre szabhatja a képernyővédő. Ha a TV nem csatlakozik az internethez, a **Képernyővédő** nem lesz elérhető.

Jelölje ki a **Képernyővédő** opciót és nyomja meg a **Kiválaszt** elemet.

Megjelenik a Képernyővédő beállításai menü.

**Aktuális képernyővédő -** Itt megváltoztathatja a képernyővédő albumot, hogy az az Ön képeit mutassa.

Diastílus - Módosíthatja a képek átmenetének módját. Válasszon a Pan & Zoom vagy Dissolve lehetőségek közül. **Diasebesség -** Állítsa be a képváltáshoz szükséges időt. Válasszon a **Lassú**, **Közepes** vagy **Gyors** opciók közül.

**Kezdési idő -** Állítsa be az időt, amelynek el kell telnie a képernyővédő elindulása előtt. Válasszon az **5**, **10**, **15 perc** vagy a **Soha** opciók közül.

Dátum és óra - Be- vagy kikapcsolhatja a dátum és óra információkat.

**Kijelző információ -** Be- vagy kikapcsolhatja a kép információkat.

Alexa tippek - Be- vagy kikapcsolhatja az Alexa tippeket.

**Keverés** - Kapcsolja be ezt az opciót, ha a képeket véletlenszerű sorrendben szeretné megjeleníteni.

#### HDMI-CEC eszközvezérlés

Lehetővé teszi a TV számára, hogy a csatlakoztatott CEC-képes HDMI-eszközöket a TV távirányítóval vezérelje.

A lejátszás, a navigáció és a be-/kikapcsolás egyetlen TV-távirányítóval is elvégezhető. Nyomja meg a **Kiválaszt** gombot a be- és kikapcsoláshoz.

Ha egy CEC-kompatibilis eszköz HDMI-kábelen keresztül csatlakozik a TV-hez, ez a beállítás lehetővé teszi, hogy a TV távirányítója a csatlakoztatott eszköz kiválasztott funkcióit is vezérelje. Például a televízió távirányítójának **Készenléti** gombja a CECkompatibilis eszközt is bekapcsolja.

A HDMI-CEC eszközvezérlés menü 4 beállítási lehetőséggel rendelkezik: One-Touch Play, ARC, Power Control és Remote Control Pass-Through.

Jelölje ki a **HDMI-CEC eszközvezérlés** opciót és nyomja meg a **Kiválasztás** gombot.

**One-Touch Play:** Használja a TV-t elsődleges forrásként a lejátszáshoz. Jelölje ki a **One-Touch Play** opciót és nyomja meg a **Kiválaszt** elemet. Az **Engedélyez, Mindig rákérdez** és **Letilt** opciók lesznek elérhetők. Jelölje ki a kívánt opciót, majd nyomja meg a **Kiválaszt** opciót.

**ARC:** A HDMI-kábeles csatlakoztatással a TV hangját a hangprojektorra vagy az AV vevőegységre küldheti. Jelölje ki az **ARC** opciót, majd nyomja meg a **Kiválaszt** elemet a be- vagy kikapcsoláshoz.

**Bekapcsolás vezérlése:** Használja a TV-t a csatlakoztatott eszközök be- és kikapcsolására. Nyomja meg a **Kiválaszt** gombot a be- és kikapcsoláshoz.

**Remote Control Pass-Through:** Használja a TV távirányítóját más bemenetekről származó eszközök vezérléséhez. Nyomja meg a **Kiválaszt** gombot a be- és kikapcsoláshoz.

#### Előnyben részesített élő TV nyelv

Válassza ki a kívánt elsődleges vagy másodlagos hang- és feliratozási nyelvet az élő TV-csatornákhoz.

#### Feliratok

Feliratok engedélyezése vagy letiltása. Ha a feliratok engedélyezve vannak, akkor kiválaszthatja a kívánt feliratozási nyelveket.

### Beszélt feliratok

A beszélt feliratok automatikus lejátszásának engedélyezése a fő hang mellett, ha az aktuális programhoz rendelkezésre áll.

### Audio leírás

Az elérhető opciók az **Alacsony hangerő, Közepes** hangerő, Magas hangerő és Ki. Válassza a Ki opciót a hangleírás kikapcsolásához, vagy bármely más opciót az engedélyezéshez. Bizonyos műsoroknál lehetőség van az audió leírás hangerejének megválasztására. Az ilyen programok esetében az Ön által választott hangerő automatikusan alkalmazásra kerül.

## Hybrid TV (HbbTV)

A piros gombos interaktív alkalmazások (HbbTV) engedélyezése vagy letiltása a TV- vagy rádiócsatornákon.

### "Do not track" (Ne kövesse nyomon) kérés

"Do not track" kérések küldése piros gombos alkalmazások használata közben (HbbTV). Ha engedélyezve van, ez a beállítás fokozza az Ön adatainak védelmét; egyes alkalmazások azonban korlátozott tartalmat vagy funkciókat kínálhatnak, ha ez a beállítás engedélyezve van.

## Alacsony jelerősség riasztás

Engedélyezi vagy letiltja az alacsony jelerősség riasztást.

# Alkalmazások

Az alkalmazások menüben kezelheti az alkalmazásokat. Jelölje ki az **Alkalmazások** opciót, majd nyomja meg a **Kiválasztás** elemet.

## Amazon Fotók

ltt módosíthatja az Amazon fotóalkalmazás beállításait, engedélyezheti másoknak, hogy az Amazon Fotók fiókjukból fényképeket küldjenek a TV-re, és letilthatja a fiókját is, hogy az ne legyen látható a TV-n.

Jelölje ki az **Amazon Fotók** opciót és nyomja meg a **Kiválaszt** elemet.

Vendég csatlakozások engedélyezése alapértelmezés szerint be van kapcsolva, ha nem szeretné engedélyezni, hogy más felhasználók fényképeket töltsenek fel az Amazon Fotók fiókjukból, akkor kikapcsolhatja ezt a funkciót. Jelölje ki a Vendék csatlakozások engedélyezése opciót, és nyomja meg az Kiválaszt opciót a be-/kikapcsoláshoz. Ha nem szeretné látni a fényképeit az Amazon Fotók fiókjából, itt letilthatja a funkciót. A hozzáférés alapértelmezés szerint engedélyezve van. Jelölje ki az **Amazon Fotók hozzáférés** opciót és nyomja meg a **Kiválaszt** elemet. Jelölje ki az **Amazon Fotók letiltás** opciót és nyomja meg a **Kiválaszt** elemet. A fényképek mostantól nem lesznek megtekinthetők a tévén. Ne aggódjon, a fényképek nem kerülnek törlésre, hanem a fiókjában maradnak.

### Silk böngésző

Az Amazon webböngésző beállításainak konfigurálása.

### Alkalmazásáruház

Ez a menü lehetővé teszi az alkalmazás beállításainak módosítását, például az automatikus frissítések, az alkalmazáson belüli vásárlások és a külső piaci linkek megnyitásának módját.

Jelölje ki az **Alkalmazásáruház** opciót és nyomja meg a **Kiválaszt** elemet.

Megjelenik az Alkalmazásáruház, ahol a következőket választhatja ki:

Automatikus frissítések: Az automatikus frissítések engedélyezése esetén az Alkalmazásáruház automatikusan frissíti az alkalmazásokat a legújabb verziókra. Ha az alkalmazás engedélyei módosulnak, azok nem frissülnek automatikusan, ezért a jóváhagyás és a frissítés előtt ellenőrizze a módosításokat. Nyomja meg a **Kiválaszt** gombot a be- és kikapcsoláshoz.

Külső piaci hivatkozások: Megadja a választási lehetőséget, hogy a külső hivatkozások hogyan nyíljanak meg. Nyomja meg a Kiválaszt lehetőséget, hogy megjeleníthesse az elérhető opciókat. Megnyitás az Amazon alkalmazásáruházzal, Ne nyissa meg és Rákérdezés megnyitás előtt. Jelölje ki az opciót, amelyet előnyben részesít, és nyomja meg a Kiválasztás gombot. Egy pipa jelenik meg a kiválasztott elem mellett.

Alkalmazáson belüli vásárlások: Egyes alkalmazások lehetővé teszik az alkalmazáson belüli vásárlásokat, ezzel a beállítással kiválaszthatja, hogy engedélyezni kívánja-e ezeket vagy sem.

Nyomja meg a **Kiválaszt** gombot a be- és kikapcsoláshoz.

**Előfizetéseim kezelése:** Előfizetéseit online is kezelheti.

Kövesse a képernyőn megjelenő hivatkozást.

Értesítések: Az Alkalmazásáruházzal kapcsolatos értesítések megjelenítéséhez állítsa **BE** értékre. Nyomja meg a **Kiválaszt** gombot a be- és kikapcsoláshoz.

#### Telepített alkalmazások kezelése

ltt kezelheti az összes alkalmazást a TV-jén. Azt is megmutatja, hogy mennyi szabad memória maradt a

TV-ben. Jelölje ki a **Telepített alkalmazások kezelése** opciót és nyomja meg a **Kiválaszt** elemet.

Az alapértelmezett beállítás szerint az összes alkalmazást megjeleníti, azonban ha kijelöli a **Megjelenítés** lehetőséget, és megnyomja a **Kiválasztás** gombot, akkor megjelenítheti az **Összes** alkalmazást, a **Csak belső** vagy a **Csak USB-s** alkalmazásokat.

Megjelenik az alkalmazások listája, jelölje ki a kezelni kívánt alkalmazást, és nyomja meg a **Kiválasztás** gombot.

Az előre telepített alkalmazások 3 lehetőséggel rendelkeznek, a letöltött és telepített alkalmazások több lehetőséggel rendelkeznek. Ha eltávolít egy alkalmazást, az továbbra is elérhető lesz, hogy a jövőben letöltse és újra telepítse.

#### Előre telepített alkalmazások

6 opció áll rendelkezésre: Kényszerített leállítás, Adatok törlése, Gyorsítótár törlése, Alapértelmezések törlése, Támogatott hivatkozások megnyitása és Támogatott hivatkozások.

#### Telepített alkalmazások

Néhány extra lehetőség is rendelkezésre áll: Engedélyek, Alkalmazások indítása és Eltávolítás.

## Eszközvezérlés

Hangprojektorok és vevőkészülékek csatlakoztathatók a TV-hez, és itt beállíthatók úgy, hogy a Fire TV távirányítója vezérelni tudja a csatlakoztatott eszközt, függetlenül attól, hogy hogyan csatlakoztatta azt a TV-hez. Ez a folyamat eltarthat egy ideig.

#### Hangprojektor vagy vevőkészülék hozzáadása

Jelölje ki az **Eszköz hozzáadása** opciót és nyomja meg a **Kiválaszt** lehetőséget.

Jelölje ki a **Hangprojektor** vagy a **Vevőegység** opciót attól függően, hogy milyen terméket csatlakoztatott, majd nyomja meg a **Kiválaszt** elemet.

**Megjegyzés:** Győződjön meg róla, hogy a hangprojektor vagy a vevőegység csatlakoztatva van a TV-hez és be van kapcsolva.

A következő példa azt mutatja be, hogyan kell beállítani a hangprojektort

Válassza ki a hangprojektor márkáját. Jelölje ki a márkát, majd nyomja meg a **Kiválaszt** opciót.

Győződjön meg róla, hogy a hangprojektor be van kapcsolva és fel van hangosítva, majd nyomja meg a **Kiválaszt** elemet.

Nyomja meg a **Standby** gombot a TV távirányítóján, várjon 10 másodpercet, majd nyomja meg a **Standby** gombot újra.

A rendszer megkérdezi, hogy "A hangsugárzó kikapcsolt, majd újra bekapcsolt a **Standby** gomb

megnyomására". Ha igen, jelölje ki az **Igen** emelet, majd nyomja meg a **Kiválaszt** opciót, ha nem, jelölje ki a **Nem** elemet és nyomja meg a **Kiválaszt** opciót. Előfordulhat, hogy ezt a folyamatot többször is meg kell ismételnie.

Ha a hangsugárzó végül be- és kikapcsol, a rendszer megkéri, hogy nyomja meg a hangerő fel vagy le gombjait. Nyomja meg a **Volume +** és a - gombokat.

Ha a hangerő a kívánt módon változik, jelölje ki az **Igen** opciót, majd nyomja meg a **Kiválasztás** elemet. Ha nem, válassza a **Nem** opciót és folytassa, amíg a hangerő nem változik.

A Fire TV távirányítója most már be van állítva, mostantól be- és kikapcsolja a hangsugárzót, és beállítja a hangerőt.

Amikor bekapcsolja a TV-t, a hangsugárzó is bekapcsol. A TV hangszórói automatikusan kikapcsolásra kerülnek.

#### Hangsugárzó/Vevőegység beállításai

Ha beállította a hangsugárzót vagy a vevőegységet, a **Hangsugárzó** vagy a **Vevőegység** megjelenik az **Eszközvezérlő** menüben. Ez megmutatja a készülék összes beállítását.

Jelölje ki a **Hangsugárzó** vagy a **Vevőegység** opciót és nyomja meg a **Kiválaszt** elemet. Ekkor megjelenik a beállítások listája.

Jelölje ki a módosítani kívánt beállítást, és nyomja meg a **Kiválasztás** gombot.

Hangerő változtatása: Beállíthatja, hogy a hangerő mennyivel emelkedjen vagy csökkenjen, amikor megkéri Alexát, hogy változtassa meg a hangerőt. A gyári alapértelmezett beállítás 4.

Nyomja meg a **Gyors előre** vagy a **Visszatekerés** opciót, hogy növelhesse vagy csökkenthesse az értéket. Nyomja meg az **Opció** lehetőséget, hogy visszaállíthassa az alapértelmezett beállításokat.

Infravörös opciók: Módosíthatja az infravörös opciókat. IR profil, Időzítés, Ismétlés és IR vezérlő opciók érhetők el.

Bekapcsolás vezérlése: A hangsugárzó vagy a vevőegység be- és kikapcsolási beállításait módosíthatja. A Késleltetett bekapcsolás és Bekapcsolás vezérlése opciók érhetők el.

**Fire TV bemenet:** Módosíthatja azt a bemenetet, amelyre a hangsugárzó vagy a vevőegység a Fire TV nézéséhez átvált.

Hangsugárzó módosítása/Vevőegység módosítása: Ha szeretné módosítani azt a hangsugárzót vagy vevőegységet, amely csatlakoztatva van a Tv-hez, jelölje ki a Hangsugárzó módosítása/Vevőegység módosítása opciót és nyomja meg a Kiválasztás elemet. Az eszköz eltávolításához jelölje ki a Hangsugárzó módosítása/Vevőegység módosítása opciót és nyomja meg az **Opció** gombot.

Hangsugárzó alapértelmezéseinek visszaállítása/ Vevőegység alapértelmezéseinek visszaállítása: Visszaállítja az összes, esetleg megváltoztatott beállításta gyári alapbeállításokra. Ez a lehetőség akkor lesz elérhető, ha megváltoztatja az alapértelmezett beállításokat.

### Haladó beállítások

Beállíthatja a bekapcsolás időzítését, ha a hangsugárzó vagy a vevőegység nem kapcsol be/ki.

Nyomja meg a **Gyors előre** vagy a **Visszatekerés** opciót, hogy növelhesse vagy csökkenthesse az értéket.

Nyomja meg az **Opció** lehetőséget, hogy visszaállíthassa az alapértelmezett beállításokat.

# Live TV

Ez a menü lehetővé teszi a televízió beállítását, a csatornák kezelését, a CI-kártya beállítását és a szülői felügyelet beállítását.

Jelölje ki a **Live TV** opciót és nyomja meg a **Kiválaszt** elemet.

#### Csatorna szkennelése

A kezdeti beállítási folyamat során már lehetett volna állítani a TV készüléket. Ha azonban kihagyta a csatornakeresés lépését, vagy ha újra kell hangolnia a tévét, kövesse az alábbi utasításokat.

Jelölje ki a Csatorna szkennelése opciót és nyomja meg a Kiválaszt lehetőséget.

A rendszer kéri, hogy ellenőrizze, hogy az antenna be van-e állítva, illetve, hogy a kábel megfelelően csatlakoztatva van-e az antenna bemeneti csatlakozójába. A folytatáshoz válassza ki a **Kiválaszt** opciót.

Válassza ki a csatornák telepítésénél előnyben részesített szkennelési módszert. **Földfelszíni, Kábel** és **Műhold** opciók érhetők el.

Ha a **Földfelszíni** opciót választja ki, a TV földfelszíni digitális csatornákat keres. Válassza ki a keresési módot a következő képernyőn és nyomja meg a **Kiválaszt** elemet a keresés indításához. Ha manuális szkenneléssel folytatja, konfigurálni kell a **Frekvencia** és az **UHF sáv** opciókat, mielőtt megkezdené a szkennelést.

Ha a **Kábel** opciót választotta ki, a TV digitális kábel sugárzást keres. A következő képernyőn válassza ki a kábelszolgáltatót, ha van elérhető, vagy válassza ki a keresési módot, majd nyomja meg a **Kiválaszt** opciót a kereséshez. Előfordulhat, hogy a szkennelés megkezdése előtt konfigurálnia kell a **Hálózati azonosító** és a **Frekvencia** opciókat.

Ha a **Műhold** opció került kiválasztásra, válasszon ki egy szolgáltatót a következő lépésben, ha van

elérhető. Kiválaszthatja a teljes vagy a manuális szkennelést. Jelölje ki az opciót, amelyet használni szeretne, és nyomja meg a **Kiválaszt** gombot a kiválasztáshoz. Ha a manuális vagy a teljes szkennelés opciót választja, a következő lépésben ki kell választania a műholdat. Majd megjelenik a **Műholdas kapcsolat** képernyő. Ezen a képernyőn beállíthatja a kiválasztott műhold **LNB típus, LNB** teljesítmény, DiSEqC verzió, Port, Egy kábel, ToneBurst és Szkennelés mód paramétereit. A korábban kiválasztott értékek függvényében egyes opciók nem lesznek elérhetők vagy automatikusan beállításra kerülnek. Ha szükséges, végezze el a módosításokat és lépjen tovább.

Ha befejezte, nyomja meg a Lejátszás/Szünet gombot. ATV elkezdi keresni az elérhető csatornákat.

Egy bizonyos ponton a rendszer megkérdezi, hogy törölni kívánja-e a meglévő csatornákat, ha korábban már telepített csatornákat ugyanezen keresési lehetőséggel. Jelölje ki az **Igen, csatornák törlése** opciót, majd nyomja meg a **Kiválaszt** elemet. Az összes korábban beállított csatorna törlésre kerül. Jelölje ki a **Nem, csatornák megtartása** opciót, majd nyomja meg a **Kiválaszt** elemet a továbblépéshez, így a meglévő csatornák nem kerülnek törlésre.

Ha a keresés közben megnyomja a **Kiválaszt** gombot, megszakíthatja a keresést. Ha a beállítás befejeződött, az eredmények megjelennek. Ezen a ponton választhat, hogy változtat-e a csatornalistán, vagy újraszkenneli a csatornákat. Jelölje ki a **Kész** gombot, majd nyomja meg a **Kiválaszt** gombot a keresés elindításához.

#### Automatikus szolgáltatásfrissítés

Engedélyezheti, hogy a TV automatikusan keresse a hálózatüzemeltető változásait, amikor a TV készenléti üzemmódba lép. Nyomja meg a **Kiválaszt** gombot a be- és kikapcsoláshoz.

#### Kedvenc csatornák

Itt tekintheti meg és kezelheti kedvenc csatornáit.

Jelölje ki a **Kedvenc csatornák** opciót és nyomja meg a **Kiválaszt** elemet.

Ha nincsenek kedvenc csatornák, lépjen a **Csatornák kezelése** menübe, ahol hozzáadhat csatornákat a **Kiválaszt** gomb megnyomásával. Ezt követően válassza ki a csatorna forrása opciót, hogy megtekinthesse a csatornalistát. Jelölje ki a csatornát és nyomja meg a **Kiválaszt** elemet, hogy az adott csatornát hozzáadhassa a kedvencekhez. Több csatorna kiválasztása is lehetséges.

Ha korábban már adott hozzá csatornákat a kedvencekhez, a **Kiválasz** lehetőséggel kiválaszthatja azokat a csatornákat, amelyeket el szeretne távolítani a kedvencek közül.

#### Csatornák kezelése

Kezelje kedvenc csatornáit, és válassza ki a megjeleníteni kívánt csatornákat.

Jelölje ki a Csatornák kezelése opciót és nyomja meg a Kiválaszt elemet. Ezt követően válassza ki a csatorna forrását. Földfelszíni csatornák, Kábel csatornák, és Műholdas csatornák opciók érhetők el. A rendelkezésre álló opciók az aktuálisan telepített csatornáktól függően eltérhetnek.

Megjelenik a csatornalista, amelyen több fül található: Mind, Kedvencek, Ingyenes, Titkosított, Audió, HD, SD, és Rejtett. A rendelkezésre álló fül beállítások a telepített csatornáktól függően eltérőek lehetnek.

A **Mind** opcióval megjeleníthető az összes csatorna, a **Kedvencek** opcióval megjelenítheti azokat a csatornákat, amelyeket kedvencnek jelölt, illetve a **Rejtett** opcióval megjelenítheti a rejtett csatornákat. A többi fül ugyanezen logika szerint működik.

A Mind fülön a Kiválaszt opció megnyomásával felvehet egy csatornát a kedvencek listájára, vagy a Lejátszás/Szünet gomb megnyomásával elrejthet egy csatornát. A csatornaszám megváltoztatásához nyomja meg a Visszatekerés gombot, a csatorna listából való áthelyezéshez pedig a Gyorsan előre gombot. Nyomja meg az Opciók gombot, hogy megtekinthesse az Rendezési opciók menüt. A csatornákat ennek a menünek az opcióival rendezheti. Lehetőség van egy testreszabott csatornalista importálására vagy exportálására a Rendezési opciók > Haladó beállítások menü megfelelő opcióinak használatával.

#### CI kártya

Hozzáférhet a CI kártya beállításaihoz és információhoz.

#### Szülői felügyelet

Az adáson kívüli filmek, TV műsorok, a vásárlás és bizonyos típusú tartalmak korlátozása.

Jelölje ki a **Szülői felügyelet** opciót és nyomja meg a **Kiválaszt** elemet.

Az alapértelmezett beállítás a **Ki**, tehát a bekapcsoláshoz nyomja meg a **Kiválaszt** opciót.

Megjegyzés: A szülői felügyelet be- vagy kikapcsolásához meg kell adnia egy PIN-kódot. Ez a Prime Video PIN-kódja, és az Amazon-fiókjához kapcsolódik. Ha elfelejtette a PINkódját, kövesse a képernyőn megjelenő linket a PIN-kód visszaállításához.

Amikor először engedélyezi a **Szülői felügyelet** opciót, néhány rövid információ jelenik meg a beállításokkal kapcsolatban. Nyomja meg a **Kiválaszt** gombot a folytatáshoz.

Ekkor megjelenik az összes módosítható beállítás. Jelölje ki a kívánt beállítást, és nyomja meg a **Kiválasztás** gombot. **Szülői felügyelet:** Nyomja meg a **Kiválaszt** gombot a szülői felügyelet be- és kikapcsoláshoz.

**PIN-kóddal védett vásárlások:** A rendszer PIN-kódot kér minden videó, alkalmazás vagy játék vásárlása előtt. Nyomja meg a **Kiválaszt** gombot a be- és kikapcsoláshoz.

Prime Video besorolás: A besorolások alapján korlátozza a videók megtekintését. Az alapértelmezett beállítás az Általános és a Családi opció esetén Be, a Tini, Ifjúsági és Felnőtt opció esetén Ki. Jelölje ki kívánt opciót, és nyomja meg a Kiválaszt gombot a beállítás módosításához.

Megjegyzés: Ezek a beállítások a Prime Video-ra vonatkoznak (beleértve az Amazon csatornákat is). Más szolgáltatók tartalmainak saját korlátozási beállításai lehetnek.

Műsorszolgáltatási besorolás: A besorolásokkal korlátozhatja közvetlenül a Fire TV felhasználói felületéről, például a Műsorújság vagy az Élő sorból elérhető élő televíziós műsorok megtekintését. Keressen fel harmadik féltől származó alkalmazásokat, hogy kezelhesse az azokon belül elérhető tartalmak beállításait.

• DVB 4 (gyerek) - DVB 18 (felnőtt)

Alapértelmezés szerint minden beállítás be van kapcsolva

PIN-kóddal védett alkalmazásindítások: A rendszer PIN-kódot kér minden alkalmazás vagy játék indítása előtt. Ez a beállítás nem vonatkozik a Fire TV felhasználói felületéről közvetlenül elérhető tartalmakra, például a Műsorújság vagy az Élő sorra. Nyomja meg a Kiválaszt gombot a be- és kikapcsoláshoz.

PIN-kóddal védett Amazon fotóalkalmazás: A rendszer PIN-kódot kér az Amazon fotóalkalmazás indítása előtt. Ezt a beállítást a rendszer figyelmen kívül hagyja, ha a PIN-kóddal védett alkalmazásindítások opció már BE van kapcsolva. Nyomja meg a Kiválaszt gombot a be- és kikapcsoláshoz.

**PIN kód megváltoztatása:** Módosíthatja a Prime Video PIN-kódját. Először adja meg az aktuális PINkódot, majd az új PIN-kódot.

Ha elfelejtette a PIN-kódját, kövesse a képernyőn megjelenő linket a PIN-kód visszaállításához.

#### Források szinkronizálása

Szinkronizálja az élő TV-forrásokat, hogy frissítse az adatokat ezen az eszközön.

#### Távirányítók és Bluetooth-eszközök

A televízióhoz extra hangvezérlő távirányítót adhat, de az is előfordulhat, hogy le kell cserélnie egyet, ha a régi elromlott. Más bluetooth-eszközök, például hangszórók, játékvezérlők, egerek és billentyűzetek is csatlakoztathatók bluetooth-on keresztül.

#### Hang alapú távirányító az Alexa segítségével

Ellenőrizze jelenlegi hangvezérlőjének állapotát az Alexa segítségével, vagy adjon hozzá egy újat.

# Jelölje ki a **Hang alapú távirányító az Alexa** segítségével opciót és nyomja meg a **Kiválaszt**.

## Távirányító állapota

Az aktuális hangvezérlő állapotának megtekintéséhez jelölje ki a távvezérlő opciót, és nézze meg a képernyő jobb oldalát. Láthatja a távirányító típusát, az akkumulátor állapotát, a verziószámot és a sorozatszámot.

A távvezérlő eltávolításához nyomja meg az **Opciók** gombot, miközben a távvezérlő opció ki van jelölve, majd a megerősítéshez nyomja meg a **Kiválaszt** gombot. Az **Opciók** gombhoz nem tartozik funkció, ha csak egy távirányító van párosítva.

## Új távvezérlő hozzáadása

Jelölje ki az Új távirányító hozzáadása opciót és nyomja meg a Kiválaszt lehetőséget.

Megjelenik a "Searching" szó, nyomja meg és tartsa lenyomva a **Home** gombot az új távirányítón 10 másodpercig. Ha a rendszer felismeri a távvezérlőt, megjelenik a listában.

### Játékvezérlők

A Bluetooth játékvezérlők csatlakoztathatók a TV-hez, amelyekkel az összes játékalkalmazást élvezheti a TV-n.

Jelölje ki a **Jétékvezérlők** opciót és nyomja meg a **Kiválaszt** elemet.

Jelölje ki az **Új játékvezérlő hozzáadása** opciót és nyomja meg a **Kiválaszt** opciót, hogy új vezérlőket kereshessen.

A képernyő jobb oldalán megjelenik a "Searching for Controllers" (Vezérlők keresése) szöveg. Győződjön meg róla, hogy a vezérlő felismerhető és készen áll a párosításra. Kövesse a képernyőn lévő utasításokat. Ha a rendszer felismeri a vezérlőt, megjelenik a listában. Válassza ki a vezérlőt a listáról.

## Egyéb Bluetooth-eszközök

Csatlakoztathat más Bluetooth-eszközöket, például egeret vagy billentyűzetet, ami hasznos lehet az internetböngésző használatakor.

Jelölje ki az **Egyéb Bluetooth-eszközök** opciót és nyomja meg a **Kiválasztás** gombot.

Győződjön meg róla, hogy a Bluetooth-eszköz párosítási módban van, majd jelölje ki a **Bluetootheszközök hozzáadása** lehetőséget, és nyomja meg a **Kiválasztás** gombot.

A készülék megjelenik a listában, ez körülbelül egy percet vehet igénybe. Ezután jelölje ki az eszközt, majd nyomja meg a **Kiválasztás** gombot az eszköz csatlakoztatásához.

## Alexa

Ebben a menüben további információk találhatók az Alexa alkalmazásról, illetve példák a kipróbálható dolgokra.

Jelölje ki az **Alexa** opciót és nyomja meg a **Kiválaszt** elemet.

## Alexa alkalmazás

Az Alexa alkalmazással kapcsolatos további információkhoz és a letöltés helyéhez válassza az **Alexa alkalmazás** menüpontot. Erre az alkalmazásra akkor lesz szüksége, ha azt szeretné, hogy az Amazon Echo hangszórók vezéreljék a TV-t. Az alkalmazás az a hely, ahol az összes Amazoneszközét összekapcsolhatja.

Jelölje ki az **Alexa alkalmazást**, majd nyomja meg a **Kiválasztás** gombot, ekkor megjelenik az alkalmazással kapcsolatos információ és a letöltés helye.

## Kipróbálható dolgok

Számos példát talál arra, hogy mire használhatja az Alexa-t, nézze meg ezt a részt. Számos ötletet talál.

Jelölje ki a **Kipróbálható dolgok** opciót, majd nyomja meg a **Kiválasztás** elemet, ekkor megjelennek a kipróbálható dolgok.

Jelöljön ki valamit a listából, majd nyomja meg a **Kiválasztás** gombot a további információk megtekintéséhez.

# Beállítások

A beállítások menüben a televízió számos beállításának módosítását találja. Ilyen például a szülői felügyelet, az adatvédelmi és adatbeállítások, valamint bizonyos tartalmakhoz és vásárlásokhoz való hozzáférés korlátozása.

Jelölje ki a **Beállítások** opciót és nyomja meg a **Kiválaszt** elemet.

# Szülői felügyelet

ATV rendelkezik néhány alapértelmezett védelemmel, amelyek engedélyezése esetén a vásárláshoz és az alkalmazások indításához PIN-kódot kell megadni, valamint korlátozza a tini vagy annál magasabb besorolású tartalmak megtekintését. Alapértelmezés szerint a szülői felügyelet **KI** van kapcsolva.

Jelölje ki a **Szülői felügyelet** opciót és nyomja meg a **Kiválaszt** elemet, hogy bekapcsolhassa a szülői felügyeletet.

Megjegyzés: A szülői felügyelet be- vagy kikapcsolásához meg kell adnia egy PIN-kódot. Ez a Prime Video PIN-kódja, és az Amazon-fiókjához kapcsolódik. Ha elfelejtette a PIN- kódját, kövesse a képernyőn megjelenő linket a PIN-kód visszaállításához.

További információkért olvassa el a **Szülői felügyelet** c. részt az **Élő TV menü** cím alatt.

#### Adatvédelmi beállítások

Itt kezelheti a TV összes adatvédelmi beállítását. Jelölje ki a **Adatvédelmi beállítások** opciót és nyomja meg a **Kiválaszt** elemet.

Ekkor megjelenik a beállítható beállítások listája, jelölje ki az elemet, amelyet módosítani szeretne, és nyomja meg a **Kiválaszt** opciót. A lehetséges beállítások a következők.

Sütikezelés hozzájárulás: Engedélyezi a sütik, eszközazonosítók és hasonló eszközök használatát a Fire TV eszközön történő hirdetési élmény fokozása érdekében. A részletesebb információkért látogasson el az amazon.co.de/deviceprivacy oldalra.

Eszközhasználati adatok: Engedélyezi a TV operációs rendszere által gyűjtött személyes adatok felhasználását marketing és termékfejlesztési célokra. Az alapértelmezett beállítás a BE (Engedélyezve). Jelölje ki és nyomja meg a Kiválaszt elemet. Tájékoztatást kap erről a funkcióról. A teljes szöveg elolvasásához használja az iránygombokat. Az opció kikapcsolásához jelölje ki a Kikapcsolás opciót, majd nyomja meg a Kiválaszt elemet.

Alkalmazás- és sugárzási használati adatok gyűjtése: Lehetővé teszi az Amazon számára, hogy adatokat gyűjtsön a sugárzott televíziós tartalmak használatáról, valamint a harmadik féltől származó alkalmazások használatának gyakoriságáról és időtartamáról. Az alapértelmezett beállítás a BE (Engedélyezve). Jelölje ki és nyomja meg a Kiválaszt elemet. Tájékoztatást kap erről a funkcióról. Az opció kikapcsolásához jelölje ki a Kikapcsolás opciót, majd nyomja meg a Kiválaszt elemet.

Érdeklődésalapú hirdetések: Ha nem alkalmazza az érdeklődésalapú hirdetéseket a TV-jén, az alkalmazások utasítást kapnak, hogy ne használják a hirdetési azonosítót profilkészítésre hirdetési célból, illetve ne célozzák meg Önt érdeklődésalapú hirdetésekkel a TV-jén. A hirdetési azonosító egy visszaállítható azonosító, amely profilok létrehozására vagy érdeklődés-alapú hirdetések megjelenítésére használható. Az alapértelmezett beállítás a **BE** (Engedélyezve). Az opció kikapcsolásához nyomja meg a **Kiválaszt** opciót.

Az Ön hirdetési azonosítója: A képernyő jobb oldalán megjeleníti az Ön hirdetési azonosítóját. Nyomja meg az Opciók gombot az azonosító visszaállításához. Egy megerősítő párbeszédpanel jelenik meg a képernyőn. A visszaállításhoz jelölje ki az OK opciót, majd nyomja meg az Kiválaszt gombot. Ez az opció akkor érhető el, ha az Érdeklődésalapú hirdetések beállítás BE értékre van állítva.

#### Adathasználat nyomonkövetése

Itt kezelheti az adatfelhasználást.

Jelölje ki az **Adathasználat nyomonkövetése** opciót, majd nyomja meg a **Kiválaszt** opciót, hogy bekapcsolhassa az opciót és elvégezhesse a beállításokat. Alapértelmezés szerint az adathasználat nyomonkövetése **KI** van kapcsolva.

Adathasználat nyomonkövetése: A bekapcsolás lehetővé teszi az adatfogyasztás nyomon követését. Az alapértelmezett beállítás a **KI**.

Videó minőségének beállítása: Ez lehetővé teszi a videó minőségének kiválasztását az Amazon Video-n. Az alapértelmezett beállítás a Legjobb. Az elérhető opciók a Jó (a legkevesebb adat kerül felhasználásra), Jobb és Legjobb (a legtöbb adat kerül felhasználásra).

Adathasználattal kapcsolatos riasztás: Állítson be egy adatlimitet, amelynél figyelmeztetést kap a képernyőn, ha a fogyasztás eléri a limit 90%-át és 100%-át. Ez csak egy figyelmeztetés, és nem blokkolja az adatfogyasztást.

Havi adatfelhasználási csúcs: Megjeleníti az alkalmazások listáját, és megmutatja azok adatfelhasználását az Adathasználattal kapcsolatos riasztás opcióban megadott havi számlázási ciklusra vonatkozóan.

#### Értesítések beállításai

ltt kezelheti az összes értesítését, kikapcsolhatja az összes felugró értesítést, vagy letilthatja/feloldhatja bizonyos alkalmazások értesítéseit.

Jelölje ki az **Értesítések beállításai** opciót és nyomja meg a **Kiválaszt** elemet.

Az értesítések felugró ablakainak be- és kikapcsolásához jelölje ki a **Ne a zavarjon** opciót, majd nyomja meg a **Kiválaszt** elemet.

Ahhoz, hogy az egyes alkalmazások értesítéseit blokkolhassa és feloldhassa, jelölje ki az **Alkalmazások értesítései** opciót és nyomja meg a **Kiválaszt** elemet. Megjelenik az alkalmazások listája, és az is, hogy az értesítések be vagy ki vannak-e kapcsolva. Ennek beállításához jelölje ki az alkalmazást és nyomja meg a **Kiválaszt** emelet, hogy válthasson a **BE** és a **KI** opciók között.

#### **Kiemelt tartalom**

A Kezdőképernyő tetején található a kiemelt tartalom, ha kiválasztja ezt a tartalmat, megjelenik az előnézete. Ebben a menüben kiválaszthatja, hogy a tartalom lejátszásra kerüljön vagy sem, valamint be- és kikapcsolhatja a tartalom hangját.

Jelölje ki a **Kiemelt tartalom** opciót és nyomja meg a **Kiválaszt** lehetőséget.

Jelölje ki a Videó automatikus lejátszása vagy az Audió automatikus lejátszása opciót, majd nyomja meg a Kiválaszt elemet az opció be- vagy kikapcsolásához. Az alapértelmezett beállítás mindkét esetben a BE.

#### Videó automatikus lejátszása

BE - A videó automatikusan lejátszásra kerül.

KI - Egy állókép jelenik meg és nem hallható audió.

#### Audió automatikus lejátszása

BE - A videó lejátszásakor hang hallható.

KI - A videó lejátszásakor hang nem hallható.

#### Auto kikapcsolás

A TV automatikusan kikapcsol 4 órányi inaktivitást követően. Ez a funkció segít energiát megtakarítani, ha a TV véletlenül bekapcsolva maradt. Ha 4 órán keresztül nézi a TV-t anélkül, hogy bármilyen gombot megnyomna, megjelenik egy figyelmeztetés, amely közli, hogy a készülék hamarosan kikapcsol. Ha szeretné tovább nézni, ekkor jelölje ki az **OK** opciót és nyomja meg a **Kiválaszt** lehetőséget.

Az opció kikapcsolásához jelölje ki az Auto kikapcsolás opciót, majd nyomja meg a Kiválaszt elemet. Majd jelölje ki a Kikapcsolás elemet és nyomja meg a Kiválaszt opciót. A TV nem kapcsol ki 4 órányi inaktivitást követően.

#### HbbTV

Engedélyezi a Hybrid Broadcast Broadband TV-t a készüléken. Jelölje ki a **HbbTV** opciót, majd nyomja meg a **Kiválaszt** elemet a be- vagy kikapcsoláshoz.

#### Legutóbbi tartalmak szinkronizálása

Ezen a készüléken a **Legutóbbi** sorba felveheti a más eszközön megtekintett Prime Video címeket.

Jelölje ki az Legutóbbi tartalmak szinkronizálása opciót, és nyomja meg az Kiválaszt opciót a be-/ kikapcsoláshoz.

#### Hely

Praktikus, hogy a TV készülék tudja, hol van a világban, így amikor Alexának olyan kérdést tesz fel, mint például "Alexa, milyen az időjárás odakint?", meg tudja mondani, milyen az időjárás az Ön tartózkodási helyén. Töltse le és telepítse az Alexa alkalmazást a mobilkészülékére, majd válassza ki az **Eszköz > Echo & Alexa** lehetőséget. Válassza ki a Fire TV-t a listából, majd adja meg az eszköz helyét.

#### Időzóna

Ebben a menüben beállíthatja, hogy az óra 24 órás órajelként jelenjen meg, de módosíthatja az időzónát is.

Jelölje ki az **Időzóna** opciót és nyomja meg a **Kiválaszt** lehetőséget.

A 24 órás időformátum be- és kikapcsolásához jelölje ki a **24 órás időformátum** opciót, majd nyomja meg a **Kiválaszt** elemet.

Az időzóna módosításához jelölje ki az **Időzóna** opciót, majd nyomja meg a **Kiválaszt** lehetőséget.

#### Dátum és idő szinkronizálása

A TV készülék automatikusan szinkronizálja a dátumot és az időt egy internetes szerverrel. Ha kikapcsolja ezt az opciót, a TV szinkronizál a sugárzás idejével. Ez hálózati kapcsolati és lejátszási problémákhoz vezethet. Ha újra be szeretné kapcsolni ezt a funkciót, újra kell indítani a Fire TV-t.

Jelölje ki a **Dátum és idő szinkronizálása** opciót, és nyomja meg az **Kiválaszt** opciót a be-/kikapcsoláshoz.

#### Nyelv

A rendszer nyelvét módosíthatja.

Jelölje ki a **Nyelv** opciót és nyomja meg a **Kiválaszt** elemet.

A nyelvek listájából válassza ki a kívánt nyelvet, majd nyomja meg a **Kiválaszt** opciót.

#### Metrikus mértékegységek

Alapértelmezés szerint ez az opció **BE** van kapcsolva. A hőmérséklet és a távolság értékek metrikus mértékegységekben kerülnek megjelenítésre.

Jelölje ki a **Metrikus mértékegységek** opciót, majd nyomja meg a **Kiválaszt** elemet a be- vagy kikapcsoláshoz.

# Kikapcsolás időzítő

A kikapcsolás időzítő funkcióval beállíthat egy visszaszámlálást, amikor a TV kikapcsol, így elaludhat tévénézés közben, tudva, hogy a TV automatikusan kikapcsol. A visszaszámlálást 5 és 240 perc közötti értékre állíthatja be.

Jelölje ki a **Kikapcsolás időzítő** opciót és nyomja meg a **Kiválaszt** elemet.

Jelölje ki a TV kikapcsolásáig kívánt időtartamot, majd nyomja meg a **Kiválaszt** gombot.

A képernyő alsó sarkában elindul a visszaszámlálás. A visszaszámlálás kikapcsolható a **Ki** opció kijelölésével és a **Kiválasztás** gomb megnyomásával is.

**Megjegyzés:** Az alvási idő letelte után a TV kikapcsol, figyelmeztetés nem jelenik meg.

# Eszköz és szoftver

Ebben a menüben információkat kaphat a TV-ről, és megtekintheti a jogi és megfelelőségi dokumentumokat. A TV-t újraindíthatja vagy visszaállíthatja a gyári alapbeállításokat.

Jelölje ki az **Eszköz és szoftver** opciót és nyomja meg a **Kiválaszt** gombot.

#### Rólunk

Ha bármilyen információt szeretne megtudni a TV-ről, azt itt kerül megjelenítésre. Megtekintheti a tárhely és a hálózati információkat is, de ellenőrizheti az elérhető szoftverfrissítéseket is.

Jelölje ki az **Infó** opciót és nyomja meg a **Kiválaszt** elemet.

Saját TV: Megjeleníti a TV-vel kapcsolatos információkat.

**Tárterület:** Megjeleníti a TV-n és a csatlakoztatott külső eszközökön rendelkezésre álló tárhelyet.

**Hálózat:** Megjeleníti a hálózati beállításokkal kapcsolatos összes információt.

Frissítések ellenőrzése: Megjeleníti a szoftver aktuális verzióját és a legutóbbi frissítés időpontját. Nyomja meg a Kiválaszt opciót, hogy ellenőrizhesse az új frissítéseket. Ha van elérhető frissítés, ez az opció, mint Frissítés telepítése opció jelenik meg. Ebben az esetben nyomja meg a Kiválaszt lehetőséget a frissítés telepítéséhez.

#### USB meghajtó

Ez a menü megmutatja a meghajtón rendelkezésre álló helyet. Lehetőség van a meghajtó eltávolítására vagy a telepített alkalmazások kezelésére is. Ez a menü csak akkor jelenik meg, ha USB-meghajtó van csatlakoztatva.

Jelölje ki az **USB tárhely állapota** opciót. A rendelkezésre álló hely a képernyő jobb oldalán jelenik meg.

#### USB meghajtó kiadása

Jelölje ki az **USB meghajtó** opciót és nyomja meg a **Kiválaszt** lehetőséget.

Jelölje ki az **USB meghajtó kiadása** opciót, és nyomja meg a **Kiválasztás** opciót. Most már eltávolíthatja a meghajtót az USB aljzatból. A menü visszalép az **Eszköz és szoftver** gyökérmenühöz.

#### Az USB meghajtó formázása

Fontos: Az USB- meghajtó formázása törli az USB meghajtón lévő összes információt. A formázás után ez az USB meghajtó csak ezzel a TV-vel használható.

Válassza ezt a lehetőséget, ha a TV ezen a meghajtón tárolt alkalmazásokat kíván használni.

Jelölje ki a **Belső tárhely formázása** opciót, majd nyomja meg a **Kiválasztás** opciót.

Ha a formázás kész, válassza ki az OK opciót.

#### Telepített alkalmazások kezelése

Válassza ezt a lehetőséget az Amazonról és más forrásokból származó telepített alkalmazások kezeléséhez.

#### Jogi nyilatkozat és megfelelőség

A televízióra vonatkozó összes jogi- és megfelelőségi közlemény elolvasásához válassza ezt a menüt.

Jelölje ki a **Jogi nyilatkozat és megfelelőség** opciót, majd nyomja meg a **Kiválaszt** opciót.

Megjegyzés: A TV-nek internetkapcsolattal kell rendelkeznie ahhoz, hogy hozzáférjen a jogi- és megfelelőségi információkhoz.

#### Alvó üzemmód

A TV alvó üzemmódba állítható.

Jelölje ki az **Alvás** opciót és nyomja meg a **Kiválaszt** elemet. ATV alvó üzemmódba lép. Újra felébresztheti a készüléket a **Készenlét** vagy a **Kiválasztás** gomb megnyomásával.

#### Újraindítás

Ha valamilyen oknál fogva a TV lassú vagy lefagy, érdemes újraindítani. Ezzel a TV készülék újraindul.

Jelölje ki az **Újraindítás** opciót és nyomja meg a **Kiválaszt** elemet. Erősítse meg, hogy szeretné újraindítani, ehhez válassza ki az **Újraindítás** opciót, majd nyomja meg a **Kiválasztás** lehetőséget. A TV újraindul, ami néhány másodpercet igénybe vehet.

#### Gyári alapértelmezés visszaállítása

Ha szeretné teljesen visszaállítani a TV-t, válassza ki a **Gyári alapértelmezés visszaállítása** lehetőséget. Ez eltávolítja az összes személyes adatot és letöltött tartalmat a TV-ről. Ezt akkor érdemes megtenni, ha eladja a TV-t, vagy odaadja valakinek.

Jelölje ki a **Gyári alapértelmezés visszaállítása** opciót, majd nyomja meg a **Kiválasztás** opciót. Erősítse meg, hogy szeretné visszaállítani, ehhez válassza ki a **Visszaállítás** opciót, majd nyomja meg a **Kiválasztás** lehetőséget. A TV visszaállítja saját magát a gyári állapotba. Ez a folyamat néhány percig tart.

## Kisegítő lehetőségek

Ebben a menüben a következő kisegítő lehetőségek találhatók meg: Felirat, Alexa felirat, VoiceView, Szövegbanner, Képernyőnagyító, Nagy kontrasztú szöveg, Hangátirat, Feliratok felolvasása a közvetített csatornákhoz és Visszajelzés és támogatás.

Jelölje ki a **Kisegítő lehetőségek** opciót és nyomja meg a **Kiválaszt** elemet.

#### Felirat

Megjeleníti a feliratokat minden videotartalomban, ha rendelkezésre állnak. Nyomja meg a **Kiválasztás** opciót, hogy bekapcsolhassa a feliratokat, illetve megjeleníthesse a többi opciót.

#### Alexa felirat

Megjeleníti az Alexa válaszok feliratát, ha rendelkezésre áll. Nyomja meg a **Kiválasztás** opciót, hogy bekapcsolhassa a feliratokat, illetve megjeleníthesse a többi opciót.

#### VoiceView

Szóbeli visszajelzést ad, miközben a képernyőn lévő elemek között navigál. A hangutasítás beállításainak kezelése, beleértve a **VoiceView** be- és kikapcsolását, az olvasási sebességet és a hangerőt.

#### Szövegbanner

Megjeleníti a fókuszált elemhez kapcsolódó szöveget egy dobozban, testreszabható betűmérettel, színekkel és egyebekkel. A szövegbanner be- és kikapcsolható.

#### Képernyőnagyító

Lehetővé teszi a gombok kombinációjának használatát a képernyő nagyításához. Csak a kezdőképernyő vagy a menük megtekintésekor használható.

Jelölje ki a **Képernyőnagyító** opciót és nyomja meg a **Kiválaszt** elemet.

Megjelennek a gombkombinációk. A folytatáshoz jelölje ki az **OK** opciót, majd nyomja meg az **Kiválaszt** gombot. Jelölje ki a **NAGYÍTÓ KIKAPCSOLÁSA** opciót, majd nyomja meg a **Kiválaszt** lehetőséget a kikapcsoláshoz.

Megnyomhatja és lenyomva tarthatja a **Vissza** és a **Gyors előre** gombokat is a képernyőnagyító aktiválásához/kikapcsolásához.

A nagyító aktiválása után a képernyő tetején egy sárga doboz jelenik meg. Nyomja meg az **Opciók** gombot és az iránygombot egy időben, a képernyő körbejárásához.

#### Nagy kontrasztú szöveg

A szöveget feketére vagy fehérre változtatja, és keretet ad hozzá.

#### Audio leírás

Ez a beállítás az adáson kívüli csatornák és a Prime Video tartalmak esetében a normál sávhoz kapcsolódó leíró sáv hangerejét szabályozza.

Jelölje ki az **Audio leírás** opciót és nyomja meg a **Kiválaszt** elemet.

Jelölje ki az opciót, amelyet használni szeretne, és nyomja meg a **Kiválaszt** gombot a kiválasztáshoz. Az **Over-the-Air Channels** opciót **Ki, Alacsony**, **Közepes** vagy **Magas** értékre állíthatja, míg a **Prime Video** opciót **BE** vagy **KI** értékre.

#### Feliratok felolvasása a közvetített csatornákhoz

Felolvassa a támogatott sugárzott tartalmak feliratát. Nyomja meg a **Kiválaszt** gombot a be- és kikapcsoláshoz.

#### Visszajelzés és támogatás

Javaslatai fontosak, és segítenek nekünk a Fire TV elérhetőségének javításában. Kérjük, küldjön e-mailt a device-accessibility@amazon.com címre, és említse meg, hogy Fire TV-t használ.

Ha segítségre van szüksége, vegye fel a kapcsolatot az Amazon ügyfélszolgálattal.

## Súgó

Ha nehezen érti, hogyan működik a TV, és szüksége van egy kis segítségre, akkor nézze meg ezt a menüt. Hasznos videókat és gyors tippeket mutat a TV-vel kapcsolatban. Megadja az elérhetőségeket is, hogy bármilyen problémával kapcsolatban támogatást kaphasson.

Jelölje ki a **Súgó** opciót és nyomja meg a **Kiválaszt** elemet.

#### Súgó témakörök

A TV hasznos videókat tartalmaz, amelyeket megnézhet, és amelyek segítenek megérteni, hogyan kell használni a TV-t.

**Megjegyzés:** Minden alkalommal, amikor a TV frissül, új hasznos videók válnak elérhetővé, így az itt található tartalom mennyisége időről időre változni fog.

#### További segítség

Ha úgy érzi, hogy további segítségre van szüksége a TV-vel kapcsolatban, válassza ki a kapcsolódó részt, ahol további információkat talál arról, hogyan léphet kapcsolatba a támogatási csapattal.

Jelölje ki a **Visszahívás kérése** opciót, majd nyomja meg a **Kiválasztás** elemet.

#### Javaslatok

Jelölje ki a **Visszajelzés küldése** elemet, hogy információkat jeleníthessen meg arról, hogy hol küldhet nekünk visszajelzést a Fire TV-vel kapcsolatos tapasztalatairól.

# Csatornalista

A TV eltárolja és megjeleníti a csatornákat a Csatornalistában. Amikor egy TV csatorna Live TV módban van, a programinformációk megjelennek. A programinformációk megjelenítéséhez megnyomhatja a Live gombot is (elérhetősége a távirányító modelljétől függ). Nyomja meg a le a iránygombot a csatornalista megtekintéséhez. A bal és jobb iránygombok megnyomásával görgethet a listában. Használja az iránygombokat és a **Kiválasztás** gombot a csatornalistában való navigáláshoz, a csatornaváltáshoz és a műsorokkal kapcsolatos további információk megtekintéséhez.

Nyomja meg kétszer a lefelé gombot, amikor először megjelenik a csatornalista, hogy megjelenjen az opciók menü. A felirat- és hangbeállítások beállítása és a csatornakalauz elérése a menü vonatkozó opcióival lehetséges.

A csatornák kezelésével kapcsolatban lásd a **Csatornakalauz** c. részt.

# Csatornakalauz

A tévékészülék csatornakalauz funkciójának a segítségével böngészhet a csatornákon, az aktuálisan telepített csatornákon sugárzott események között. Az adástól függ, hogy ez a funkció működik vagy sem.

Ahhoz, hogy hozzáférhessen az csatornakalauzhoz, nyomja meg az **Útmutató** gombot a távvezérlőn. Az élő TV-csatornák nézése közben a csatornakalauz megnyitásához megnyomhatja a Lefelé mutató gombot, majd a Balra mutató gombot is.

A csatornakalauzban történő navigáláshoz használja az iránygombokat. A fel/le iránygombokat használva átválthat az előző/következő csatornára, illetve a jobb/bal iránygombokkal kiválaszthatja az aktuálisan kijelölt csatornán a kívánt eseményt. Ha elérhető, a képernyőn megjelenik a kijelölt esemény teljes neve, kezdési és befejezési időpontja, illetve egy rövid leírás. Az esemény minden részletének megtekintéséhez nyomja meg a **Kíválaszt** gombot.

#### Csatornák szűrése

A csatornakalauzban felsorolt csatornákat szűrheti. Nyomja meg az Útmutató gombot vagy nyomja meg a Fel iránygombot többször egymás után, hogy megtekinthesse a szűrési opciókat a csatornakalauz tetején. Választhat, hogy az adott lehetőségek valamelyikén keresztül szűr. Jelölje ki a kívánt opciót. Csak azok a csatornák jelennek meg, amelyek megfelelnek a kiválasztott szűrési opciónak. A **Mind** opcióval törölheti a szűrést a csatornakalauzban.

#### Csatornakalauz opciók

Nyomja meg az **Opciók** gombot, hogy megjeleníthesse az elérhető opciókat a csatornakalauzban. Ezekkel a lehetőségekkel szűrheti a csatornákat, hozzáadhat csatornákat a kedvenc csatornák listájához, vagy megnyithatja a csatornakezelési menüt. Jelölje ki, amelyet használni szeretne, majd nyomja meg a **Kiválaszt** opciót.

## Hozzáadás a kedvenc csatornákhoz

A csatornák hozzáadhatók a kedvenc csatornák listájához, így gyorsan és egyszerűen megtekintheti kedvenc csatornáit anélkül, hogy a teljes csatornalistát végig kellene görgetnie. A kedvenc csatornák listájára felvett csatorna mellett egy szív szimbólum fog megjelenni.

Ha a csatornát már korábban felvette a kedvenc csatornák listájára, az **Eltávolítás a kedvenc csatornák közül** opció jelenik meg a menüben a **Felvétel a kedvenc csatornák közé** opció helyett. Ezzel az opcióval eltávolíthatja a csatornát a kedvenc csatornák listájáról.

## Csatornák kezelése

Láthatja az összes csatornáját, létrehozhat kedvenc csatornákat, vagy elrejtheti azokat a csatornákat, amelyeket nem szeretne a csatornakalauzban látni. A csatornák 3 fül alatt kerülnek felsorolásra; **Mind**, **Kedvencek**és **Rejtett**.

A **Mind** fül alatt jelöljön ki egy csatornát a listában, majd nyomja meg a **Kiválaszt** gombot, hogy hozzáadhassa a kedvencekhez. A kedvenc csatornák a **Kedvencek** fül alatt kerülnek felsorolásra. Ha a csatorna már szerepel a kedvencek listáján, eltávolításra kerül, ha a **Kiválaszt** gombot megnyomja.

A **Mind** fül alatt jelöljön ki egy csatornát a listában, majd nyomja meg a **Lejátszás/Szünet** gombot az elrejtéshez. A rejtett csatornák a **Rejtett** fül alatt kerülnek felsorolásra. Ha egy csatorna már el van rejtve, újra látható lesz, ha a **Kiválaszt** gombot megnyomja.

# Csatlakozás az internethez

Szélessávú rendszerhez kapcsolódva az internetet is elérheti a TV-ről. A többféle streamelt médiatartalom és internetes alkalmazások eléréséhez konfigurálnia kell a hálózati beállításokat. Ezek a beállítások a **Be**állítások>Hálózat menüből konfigurálhatók.

## Vezetékes kapcsolat

Csatlakoztassa a tévékészüléket a modemhez/ routerhez egy Ethernet-kábel segítségével. A TVkészülék hátulján egy LAN port található. A TV automatikusan csatlakozik a hálózathoz. Ha mégsem, akkor manuálisan kell engedélyezni a hálózati kapcsolatot a Hálózat menü **Hálózat engedélyezése** opcióban. Válassza ezt az opciót, és nyomja meg a **Kiválasztás** gombot.

A kapcsolat állapotát ellenőrizheti a **Hálózat** menü **Ethernet konfiguráció** opció használatával. Jelölje ki ezt az opciót és nyomja meg a **Lejátszás/Szünet** gombot a távirányítón, hogy megtekinthesse az állapotot.

Ha szeretné manuálisan konfigurálni a vezetékes kapcsolat beállításait, a **Kiválasztás** gombot megnyomva manuálisan jelölje ki az **Ethernet konfiguráció** opciót. Kövesse a képernyőn megjelenő párbeszédpaneleket a folytatáshoz, és adja meg a szükséges értékeket. Ha az Ethernet kábel nincs csatlakoztatva, függően a kapcsolat állapotától, az Ethernet kapcsolat konfigurálása vagy a Hálózat konfigurálása opciók lesznek elérhetők az Ethernet konfiguráció opció helyett.

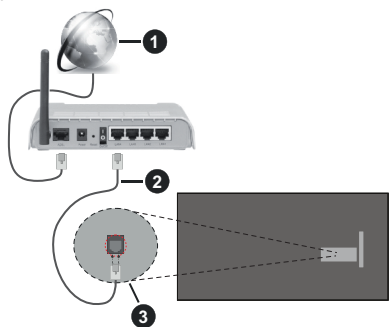

- 1. Szélessávú ISP csatlakozás
- 2. LAN (Ethernet)-kábel
- 3. LAN bemenet a TV hátulján

ATV-készülék csatlakoztatása a hálózati csatlakozóhoz a hálózat konfigurációjától függően lehetséges. Ebben az esetben a TV-t közvetlenül csatlakoztathatja a hálózathoz egy Ethernet kábel segítségével.

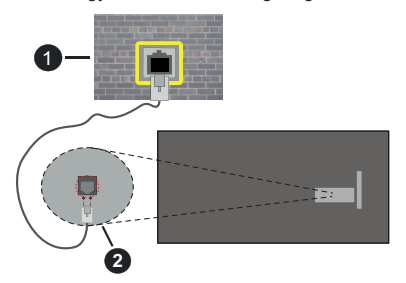

- 1. Fali hálózati csatlakozó
- 2. LAN bemenet a TV hátulján

#### Vezeték nélküli kapcsolat

A TV vezeték nélküli LAN internethez csatlakoztatásához vezeték nélküli LAN modem/ router szükséges.

Jelölje ki a Hálózat engedélyezése lehetőséget a Hálózat menüben, majd nyomja meg a Kiválasztás gombot a vezeték nélküli csatlakozás engedélyezéséhez. Ezt követően csatlakoztassa le az Ethernet kábelt, ha korábban már csatlakoztatásra került. Az elérhető hálózatok listája megjelenik. Jelölje ki az Összes hálózat megtekintése opciót, majd nyomja meg a Kiválasztás elemet a teljes lista megjelenítéséhez. Ha inkább WLAN-on keresztül szeretné csatlakoztatni a tévét a hálózathoz, akkor erre 3 módja van.

- Jelölje ki a megjelenített elérhető hálózatok valamelyikét, majd nyomja meg a Kiválaszt opciót. Ha a hálózatot jelszó védi, adja meg a jelszót.
- Használja a WPS gombot az útválasztón. Jelölje ki a Csatlakozás hálózathoz WPS (gomb) használatával opciót és nyomja meg a Kiválaszt elemet. Nyomja meg a WPS gombot az útválasztón. A TV csatlakozik az útválasztóhoz jelszó használata nélkül.

Megjegyzés: A kezdeti beállítás során a Csatlakozás WPS nyomógomb használatával opció is elérhető lesz a Csatlakozás hálózathoz WPS (gomb) használatával opció helyett.

 Adja meg a WPS PIN-t az útválasztón. Jelölje ki a Csatlakozás hálózathoz WPS (PIN) használatával opciót és nyomja meg a Kiválaszt elemet. Létrejön egy kód, amely megjelenik a képernyőn. Adja meg ezt a kódot az útválasztón. A TV csatlakozik az útválasztóhoz jelszó használata nélkül.

Megjegyzés: A kezdeti beállítás során a Csatlakozás WPS PIN használatával opció is elérhető lesz a Csatlakozás hálózathoz WPS (PIN) használatával opció helyett.

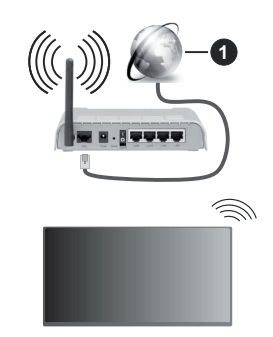

1. Szélessávú ISP csatlakozás

A rejtett SSID-vel rendelkező hálózatot más eszközök nem észlelik. Ha rejtett SSID-vel rendelkező hálózathoz szeretne csatlakozni, jelölje ki a **Csatlakozás egyéb** hálózathoz opciót a **Hálózat** menüben, és nyomja meg a **Kiválaszt** gombot. Adja hozzá a hálózatot a hálózat nevének, a biztonság típusának és jelszavának manuális megadásával. Ha szeretné a hálózat további beállításait manuálisan konfigurálni, jelölje ki a**Haladó** opciót, amiktor a rendszer kéri, majd nyomja meg a **Kiválaszt** lehetőséget. Kövesse a képernyőn megjelenő utasításokat a folytatáshoz, és adja meg a szükséges értékeket.

Ha a vezeték nélküli hálózat jelszavát szeretné elmenteni az Amazon-ra, használja a Wi-Fi jelszavak

mentése az Amazon-re opciót. A mentett jelszavak törléséhez kapcsolja ki ezt az opciót.

A vezeték nélküli-N router (IEEE 802.11a/b/g/n/ac) szimultán 2,4 és 5 GHz sávval a sávszélesség növelését célozza meg. A gyorsabb és zökkenőmentesebb HD videó lejátszásra, fájlátvitelre és vezeték nélküli játékra optimalizálták.

A LAN csatlakozással meggyorsítható az adatátvitel más eszközök, mint pl. a számítógép között.

Az átviteli sebesség függ az eszközök távolságától és közben lévő akadályoktól, az eszközök konfigurációjától, a rádió sugárzási feltételektől, a vonalon zajló forgalomtól és a használt eszközök tulajdonságaitól. A rádió sugárzási feltételeitől, a DECT telefonoktól vagy bármilyen más WLAN 11b készüléktől függően az átvitel megszakadhat vagy szétkapcsolódhat. Az átviteli sebesség általános értékei elméletileg megfelelnek a legmagasabb vezeték nélküli standardnak. Ez azonos az aktuális adatátviteli sebességgel.

Az a hely, ahol az átvitel a leghatékonyabb függ a használat helyétől és környezetétől.

A TV-készülék vezeték nélküli funkciója a 802.11 a,b,g,n & ac típusú modemeket támogatja. Erősen ajánlott az IEEE 802.11ac kommunikációs protokoll alkalmazása, hogy elkerülje a problémákat a videók lejátszása során.

Ha a közelben bármilyen más modem ugyanazzal a SSID-val rendelkezik, akkor meg kell változtatni a modem SSID-ját. Különben csatlakoztatási problémákkal kell számolni. Ha a vezeték nélküli csatlakozásban hiba lép fel, használjon vezetékes csatlakozást.

A streamel tartalom lejátszásához stabil internetkapcsolatra van szükség. Ha a vezeték nélküli LAN nem stabil, használjon Ethernet csatlakozást.

# Műszaki jellemzők

| Digitális vétel                                   | Teljesen integrált digitális földi-<br>kábel-műhold TV (DVB-T-C-S)<br>(DVB-T2, DVB-S2 kompatibilis) |  |
|---------------------------------------------------|----------------------------------------------------------------------------------------------------|--|
| Csatorna kijelző                                  | Képernyőn lévő kijelző                                                                              |  |
| RF Antenna<br>bemenet                             | 75 Ohm (kiegyensúlyozatlan)                                                                         |  |
| Üzemi feszültség                                  | 220-240V AC, 50Hz                                                                                   |  |
| Audió                                             | DTS HD                                                                                              |  |
|                                                   | DTS VIRTUAL:X                                                                                       |  |
| Fejhallgató                                       | 3,5mm-es mini sztereó bemenet                                                                       |  |
| Hálózati készenléti<br>energiafogyasztás<br>(W)   | <2                                                                                                  |  |
| Audio kimeneti<br>feszültség (WRMS.)<br>(10% THD) | 2 x 2,5 W                                                                                           |  |
| Áramfogyasztás<br>(W)                             | 45 W                                                                                                |  |
| Tömeg (kg)                                        | 3,75 Kg                                                                                             |  |
| TV méretei MxHxM<br>(lábbal együtt) (mm)          | 134 x 553 x 372                                                                                     |  |
| TV méretei MxHxM<br>(láb nélkül) (mm)             | 63 x 553 x 334                                                                                      |  |
| Kijelző                                           | 16/9 24"                                                                                            |  |
| Működtetési<br>hőmérséklet és<br>páratartalom     | 0°C-tól 40°C-ig, legfeljebb 85%<br>páratartalom                                                     |  |

További termékinformációkért kérjük, látogasson el EPREL: <u>https://eprel.ec.europa.eu</u>.

Az EPREL regisztrációs száma a következő címen érhető el https://eprel.panasonic.eu/product.

#### Vezeték nélküli LAN továbbító műszaki adatok

| Frekvenciatartomány             | Maximális<br>kimeneti<br>teljesítmény |  |
|---------------------------------|---------------------------------------|--|
| 2400 - 2483,5 MHz (CH1 - CH13)  | 100 mW                                |  |
| 5150 - 5250 MHz (CH36 - CH48)   | 200 mW                                |  |
| 5250 - 5350 MHz (CH52 - CH64)   | 200 mW                                |  |
| 5470 - 5725 MHz (CH100 - CH140) | 200 mW                                |  |

#### Országok szerinti korlátozás

A vezeték nélküli LAN berendezést otthoni és irodai használatra szánták az összes EU tagállamban, az Egyesült Királyságban és Észak- Írországban (és más országokban, amelyek megfelelnek a vonatkozó EU és/vagy Egyesült Királyság irányelveinek). Az 5.15 -5.35 GHz-es sávot az EU országaiban, az Egyesült Királyságban és Észak-Írországban csak beltéri működésre korlátozzák (és más országokban, amelyek megfelelnek a vonatkozó EU-s és/vagy Egyesült Királyságbeli irányelveknek). A nyilvános használat az adott szolgáltató általános engedélyéhez kötött.

| Ország          | Korlátozás             |
|-----------------|------------------------|
| Orosz Föderáció | Csak beltéri használat |

Bármely országra vonatkozó követelmények idővel bármikor megváltozhatnak. Azt ajánljuk, hogy a felhasználó ellenőrizze a helyi hatóságoknál a nemzeti szabályok aktuális állapotát a 2,4 GHz és 5 GHz vezeték nélküli LAN esetében.

## <u>Szabvány</u>

IEEE 802.11.a/b/g/n

#### Host interfész

USB 2.0

#### <u>Biztonság</u>

WEP 64/128, WPA, WPA2, TKIP, AES, WAPI

# Megjegyzés

#### DVB /Adatsugárzás / IPTV funkciókhoz

 Ezt a tv-készüléket úgy tervezték, hogy megfeleljen a (DVB-T / T2 (MPEG2, MPEG4-AVC (H.264) és HEVC (H.265)) digitális földfelszíni szolgáltatásokról, a DVB-C (MPEG2, MPEG4-AVC (H.264) és HEVC (H.265)) digitális kábelszolgáltatásokról és DVB-S (MPEG2, MPEG4-AVC (H.264) és HEVC (H.265)) digitális műholdas szolgáltatásokról szóló szabványoknak (2021 március).

A lakóhelyén elérhető DVB-T/ T2 vagy DVB-S szolgáltatásokkal kapcsolatban érdeklődjön a helyi forgalmazónál.

ATV-hez járó DVB-C szolgáltatások elérhetőségével kapcsolatban tájékozódjon kábelszolgáltatójánál.

- Lehetséges, hogy a TV nem működik megfelelően olyan jelekkel, amelyek nem felelnek meg a DVB-T /T2, DVB-C vagy DVB-S szabványoknak.
- Az országtól, területtől, műsorszolgáltatótól, szolgáltatótól, a műholdas és a hálózati környezettől függően nem minden funkció elérhető.
- ATV-vel nem minden CI modul működik megfelelően. Az elérhető CI modulokkal kapcsolatosan tájékozódjon a szolgáltatónál.
- A TV nem feltétlenül működik megfelelően olyan CI modullal, amelyet a szolgáltató nem hagyott jóvá.
- A szolgáltatótól függően további díjak kerülhetnek felszámításra.
- A jövőbeli szolgáltatásokkal való kompatibilitás nem garantált.
- Az internetes alkalmazásokat az azokat biztosító szolgáltatók biztosítják, és ezek bármikor megváltoztathatók, megszakíthatók vagy megszüntethetők.

A Panasonic nem vállal felelősséget és nem vállal garanciát a szolgáltatások elérhetőségére vagy folyamatosságára.

 A Panasonic nem garantálja a más gyártók által gyártott perifériák működését és teljesítményét; és kizárunk minden felelősséget vagy kárfelelősséget, amelyek az ilyen gyártók perifériájának használatából és/vagy működéséből adódik.

# Licenszek

A HDMI és a HDMI High-Definition Multimedia Interface kifejezések, valamint a HDMI arculat és a HDMI logók a HDMI Licensing Administrator, Inc. védjegyei.

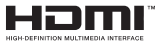

A Dolby Laboratories licence alapján készült. A Dolby, Dolby Audio ,és a kettős D jel a Dolby Laboratories Licensing Corporation védjegye.

A szabadalmakat a http://patents.dts.com oldalon találja. A DTS Licensing Limited licence alapján készült. A DTS, DTS-HD, Virtual:X és a DTS-HD logó a DTS, Inc. bejegyzett védjegyei vagy védjegyei az Egyesült Államokban és más országokban. © 2022 DTS, Inc. MINDEN JOG FENNTARTVA.

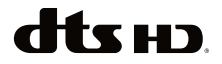

A Bluetooth<sup>®</sup> szómegjelölés, és logók a Bluetooth SIG, Inc. tulajdonában álló bejegyzett védjegyek. Az ilyen védjegyek bármilyen, a Vestel Elektronik Sanayi ve Ticaret A.S. általi használata engedéllyel történik. Minden egyéb védjegy, illetve kereskedelmi név az adott tulajdonosok birtokában van.

Ez a termék a Microsoft társaság szellemi termékjogai alá tartozó technológiákat tartalmaz. Ennek a technológiának a használata vagy terjesztése ezen terméken kívül a Microsoft társaságtól származó megfelelő licenc nélkül tilos.

A tartalomtulajdonosok szellemi termékeik védelmére a Microsoft PlayReady™ tartalomhozzáférési technológiát alkalmazzák, beleértve a szerzői joggal védett tartalmat. Ez az eszköz PlayReady technológiát alkalmaz a PlavReady védett tartalom vagy a WMDRM védett-tartalom eléréséhez. Ha az eszköz nem képes megfelelően korlátozni a tartalomfelhasználást, akkor a tulajdonosok arra kötelezhetik a Microsoft társaságot, hogy szüntesse meg az eszköz képességét a PlayReady védett tartalom használatára. Ez a megszüntetés nem érinti a nem védett tartalmakat, illetve a másféle tartalomhozzáférési technológiával védett tartalmakat. A tartalomtulajdonosok kérhetik öntől a PlavReadv frissítését a tartalmuk eléréséhez. Ha elmulasztja a frissítést, nem tud majd hozzáférni a frissítést igénvlő tartalmakhoz.

A CI Plus logó a CI Plus LLP védjegye.

Ez a termék a Microsoft Corporation szellemi tulajdona, és mint ilyen szerzői jog védelme alatt áll. A technológia felhasználása vagy terjesztése ezen a terméken kívül a Microsoft vagy meghatalmazott leányvállalatainak az engedélye nélkül tilos. Az Amazon, az Alexa, a Fire, a Prime Video és az összes kapcsolódó logó az Amazon.com, Inc. vagy annak leányvállalatai védjegyei.

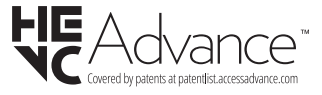

# A régi berendezés és az elemek ártalmatlanítása

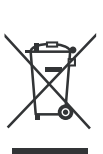

Csak az Európai Unió és olyan országok részére, amelyek begyűjtő rendszerekkel rendelkeznek

A termékeken, a csomagoláson és/ vagy a kísérő dokumentumokon szereplő szimbólumok azt jelentik, hogy az elhasználódott elektromos és elektronikus termékeket, szárazelemeket és akkumulátorokat tilos az általános háztartási hulladékkal keverni.

Az elhasználódott készülékek, szárazelemek és akkumulátorok megfelelő kezelése, hasznosítása és újrafelhasználása céljából, kérjük, hogy a helyi törvényeknek, megfelelően juttassa el azokat a kijelölt gyűjtőhelyekre.

E termékek, szárazelemek és akkumulátorok előírásszerű ártalmatlanításával Ön hozzájárul az értékes erőforrások megóvásához, és megakadályozza az emberi egészség és a környezet károsodását.

Amennyiben a begyűjtéssel és újrafelhasználással kapcsolatban további kérdése lenne, kérjük, érdeklődjön a helyi önkormányzatnál.

A hulladékok szabálytalan elhelyezése a hazai jogszabályok értelmében büntetést vonhat maga után.

#### Megjegyzés a szárazelem- és akkumulátor-szimbólummal kapcsolatban (alsó szimbólumpélda):

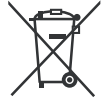

Ezek a szimbólumok kémiai szimbólummal együtt alkalmazhatók. Ebben az esetben teljesíti az EU irányelvnek vegyi anyagra vonatkozó követelményét.

# Megfelelőségi nyilatkozat

Ezennel, a Panasonic Marketing Europe GmbH kijelenti, hogy a TV-készülék megfelel az 2014/53/EU direktívában foglalt alapvető követelményeknek és más vonatkozó előírásoknak."

Ha másolatot szeretne a TV-készülék eredeti Megfelelőségi nyilatkozatáról, akkor látogasson el az alábbi weboldalra:

http://www.ptc.panasonic.eu/compliance-documents

Felhatalmazott képviselő:

Panasonic Testing Centre

Panasonic Marketing Europe GmbH

Winsbergring 15, 22525 Hamburg, Germany

Web Site: http://www.panasonic.com

# Cuprins

| -                                            |    |
|----------------------------------------------|----|
| Informații despre siguranță                  | 2  |
| Mentenanță                                   | 4  |
| Asamblarea/Scoaterea piedestalului           | 5  |
| Când utilizați suportul de montare pe perete | 5  |
| Introducere                                  | 6  |
| Accesorii incluse                            | 6  |
| Funcții                                      | 6  |
| Conexiune antenă                             | 6  |
| Alte conexiuni                               | 7  |
| Pornire/Oprire televizor                     | 8  |
| Comenzile și operarea televizorului          | 8  |
| Telecomandă                                  | 10 |
| Asistent de configurare inițială             | 11 |
| Ecranul principal                            | 13 |
| TV în direct                                 | 13 |
| Personalizarea setărilor TV                  | 13 |
| Setări                                       | 15 |
| Listă canale                                 | 27 |
| Ghid de canale                               | 28 |
| Conexiunea la internet                       | 28 |
| Specificații                                 | 30 |
| Observație                                   | 31 |
| Licențe                                      | 31 |
| Declarație de conformitate (DoC)             | 32 |

# Informații despre siguranță

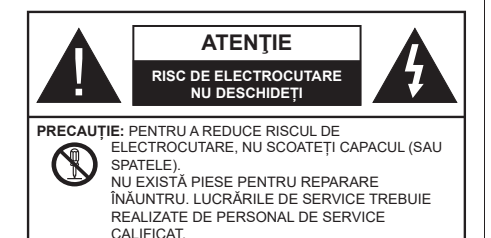

În cazul unor condiții meteorologice extreme (furtuni, fulgere) și perioadelor lungi de inactivitate (atunci când plecați în concediu), deconectați televizorul de la rețeaua electrică.

Ștecherul de la rețea este utilizat pentru a deconecta televizorul de la rețea și, prin urmare, trebuie să fie în permanență utilizabil. Dacă televizorul nu este deconectat electric la rețea, dispozitivul va continua să fie alimentat pentru toate situațiile, chiar dacă televizorul este în modul standby sau oprit.

**Notă:** Urmați instrucțiunile de pe ecran pentru a utiliza caracteristicile corespunzătoare.

# IMPORTANT - Citiți toate aceste instrucțiuni înainte de a instala sau utiliza.

AVERTIZARE: Acest dispozitiv este conceput pentru a fi folosit de persoane (inclusiv copii) care sunt capabile/experimentate în operarea unui astfel de dispozitiv nesupravegheate, cu excepția cazului în care au primit instructaj referitor la folosirea acestui dispozitiv de către o persoană responsabilă cu siguranța lor.

- Folosiți acest televizor la o altitudine de mai puțin de 5.000 de metri peste nivelul mării, în locuri uscate și în regiuni cu climate moderate sau tropicale.
- Televizorul este destinat utilizării casnice sau în spații interioare similare, dar în același timp poate fi folosit și în locuri publice
- În scopul ventilării, lăsați un spațiu de cel puțin 5 cm în jurul televizorului.
- Ventilația nu trebuie obturată prin acoperirea sau blocarea orificiilor de ventilație cu obiecte, precum ziare, fețe de masă, perdele etc.
- Cablul de alimentare ar trebui să fie ușor accesibil. Nu așezați televizorul, mobilierul etc. pe cablul de alimentare. Un cablu de alimentare deteriorat poate duce la incendiu sau electrocutare. Manevrați cablul de alimentare numai de ștecher, nu decuplați televizorul trăgând de cablul de alimentare. Nu

atingeți niciodată cablul de alimentare/ștecherul cu mâinile ude, deoarece ați putea provoca un scurtcircuit sau vă puteți electrocuta. Nu înodați cablul de alimentare și nu îl legați de alte cabluri. Atunci când este deteriorat, acesta trebuie să fie înlocuit exclusiv de personal calificat.

- Nu expuneți televizorul la scurgeri sau stropiri cu lichide și nu plasați obiecte umplute cu precum vaze, căni etc. pe sau deasupra televizorului (ex. pe polițe deasupra unității).
- Nu expuneți televizorului în lumina directă a soarelui și nu plasați flăcări deschise precum lumânările, deasupra sau în apropierea televizorului.
- Nu plasați surse de căldură precum încălzitoare electrice, radiatoare etc. lângă televizor.
- Nu plasați televizorul pe podea sau pe suprafețe înclinate.
- Pentru a evita pericolul de sufocare, nu țineți pungi de plastic la îndemâna bebeluşilor, a copiilor sau animalelor domestice.
- Ataşaţi cu atenţie standul la televizor. Dacă standul e prevăzut cu şuruburi, strângeţi şuruburile bine pentru a evita înclinarea televizorului. Nu strângeţi prea tare şuruburile şi montaţi adecvat cauciucurile standului.
- Nu aruncați bateriile în foc sau cu materiale periculoase sau inflamabile.

#### AVERTIZARE

- Bateriile nu trebuie expuse la căldură excesivă, precum razele soarelui, focul sau altele.
- Presiunea excesivă a sunetului în căşti poate provoca pierderea auzului.

MAI PRESUS DE ORICE – nu lăsați NICIODATĂ pe nimeni, mai ales pe copii, să împingă sau să lovească ecranul sau să introducă diverse lucruri în golurile carcasei sau în alte deschideri ale televizorului.

| A Precauție           | Pericol de rănire gravă sau<br>deces    |
|-----------------------|-----------------------------------------|
| Risc de electrocutare | Risc de înaltă tensiune                 |
| A Mentenanță          | Componentă importantă de<br>întreținere |

#### Marcaje pe produs

Următoarele simboluri sunt folosite pe produs ca marcaj pentru restricțiile și măsurile de precauție și instrucțiunile de siguranță. Fiecare explicație va fi luată în considerare acolo unde produsul poartă exclusiv semnele corespunzătoare. Țineți cont de aceste informații din motive de siguranță.

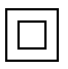

Echipament Clasa II: Acest aparat este conceput astfel încât să nu necesite o legătură de siguranță de împământare.

**Bornă periculoasă aflată sub tensiune:** Borna/bornele marcată(e) este/sunt sub tensiune în condiții normale de funcționare.

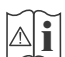

Atenție, vezi instrucțiunile de funcționare: Zona (zonele) marcată (marcate) conțin(e) baterii cu celule sau pile care pot fi înlocuite de utilizator.

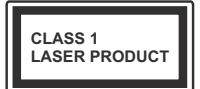

Produs laser de clasa 1: Acest produs conține o sursă laser de clasa 1 care este sigură în condiții de funcționare rezonabile și previzibile.

# AVERTIZARE

- Nu ingerați bateria, prezintă pericol de arsuri chimice
- Acest produs sau accesoriile furnizate împreună cu produsul pot conține o baterie cu celule sau pile. În cazul în care bateria de ceas este ingerată, aceasta poate provoca arsuri interne grave în decurs de 2 ore şi poate provoca moartea.
- Nu lăsați bateriile noi sau utilizate la îndemâna copiilor.
- În cazul în care compartimentul bateriei nu se închide, nu mai utilizați produsul și nu îl lăsați la îndemâna copiilor.
- În cazul în care credeți că există posibilitatea ca bateriile să fi fost înghițite sau introduse în orice parte a corpului, solicitați imediat asistență medicală.

Un televizor poate cădea, provocând vătămări serioase sau chiar moartea. Majoritatea accidentelor, mai ales cele suferite de copii, pot fi evitate dacă luați simple măsuri de precauție, precum;

- ÎNTOTDEAUNA folosiți dulapurile și suporturile recomandate de producătorul televizorului.
- ÎNTOTDEAUNA folosiți corpuri de mobilă care pot susține greutatea televizorului.
- ÎNTOTDEAUNA asigurați-vă că marginea televizorului nu depăşeşte corpul de mobilă pe care este aşezat.

- ÎNTOTDEAUNA instruiți copiii cu privire la pericolele legate de escaladarea mobilei pentru a ajunge la televizor sau la butoanele de comandă ale acestuia.
- ÎNTOTDEAUNA rutați cablurile conectate la televizor ca să nu provoace împiedicarea, ca să nu poată fi trase sau apucate.
- NICIODATĂ nu puneți niciodată televizorul într-un loc instabil.
- NICIODATĂ nu plasați televizorul pe corpuri de mobilă înalte (de exemplu, dulapuri sau biblioteci) fără a ancora atât mobila cât și televizorul de un suport adecvat.
- NICIODATĂ nu așezați televizorul pe haine sau alte materiale interpuse între televizor și suportul pe care este așezat.
- NICIODATĂ nu puneți articole care i-ar putea tenta pe copii să se cațere, precum jucării sau telecomenzi pe televizor sau pe mobila pe care este pus televizorul.
- Acest echipament poate fi instalat doar la înălțimi de ≤2 m.

Dacă televizorul dvs. existent rămâne în incintă și este mutat, țineți cont de aceleași avertizări de mai sus.

Aparatele conectate la împământarea de protecție a clădirii prin priza de alimentare sau prin intermediul altor dispozitive cu o conexiune pentru împământare – și la un sistem de distribuție TV folosind un cablu coaxial, pot constitui în unele condiții pericol de incendiu. Conexiunea la un sistem de distribuire a programelor TV trebuie efectuată prin intermediul unui aparat care oferă izolație electrică sub un anume interval de frecvență (izolator galvanic)

# AVERTISMENTE PENTRU MONTAREA PE PERETE

- Citiți instrucțiunile înaintea montării televizorului pe perete.
- Setul de montare pe perete este opțional. Puteți obține de la comerciantul dumneavoastră local, dacă nu e furnizat împreună cu televizorul.
- Nu instalați televizorul pe plafon sau pe un perete înclinat.
- Folosiți șuruburi speciale și alte accesorii pentru montarea pe perete.
- Strângeți bine șuruburile de montare pe perete pentru a preveni căderea televizorului de pe perete. Nu strângeți prea tare șuruburile.

-----

 Folosirea consolelor de atârnare pe perete sau instalarea unei console de atârnare pe perete dde unul singur prezintă riscul de rănire şi de avariere a produsului. Pentru a păstra performanţele şi siguranţa unităţii, asiguraţi-vă că cereţi dealerului dvs. sau unui contractor autorizat să prindă consolele de prindere pe perete. Orice avarie produsă prin instalarea fără un instalator calificat va anula garanția.

- Citiți cu atenție instrucțiunile care însoțesc accesoriile opționale și asigurați-vă că efectuați pașii pentru a împiedica căderea televizorului.
- Manevraţi televizorul cu atenţie în timpul instalării, deoarece supunerea acestuia la alte forţe poate provoca avarierea produsului.
- Aveţi grijă atunci când atârnaţi consolele pe perete. Asiguraţi-vă că nu există cabluri electrice sau ţevi în perete înaintea atârnării consolei.
- Pentru a evita căderea sau vătămarea, îndepărtaţi televizorul din poziţia sa fixă pe perete atunci când nu mai este în uz.

#### DAUNE

- Cu excepția cazurilor în care responsabilitatea este recunoscută de reglementările locale, Panasonic nu își asumă nicio responsabilitate pentru defecțiunile cauzate de utilizarea sau utilizarea necorespunzătoare a produsului, precum și pentru alte probleme sau daune cauzate de utilizarea acestui produs.
- Panasonic nu își asumă nicio responsabilitate pentru pierderea, etc., de date cauzate de dezastre.
- Dispozitivele externe pregătite separat de către client nu sunt acoperite de garanție. Îngrijirea datelor stocate în astfel de dispozitive este responsabilitatea clientului. Panasonic nu își asumă nicio responsabilitate pentru utilizarea abuzivă a acestor date.

Cifrele și ilustrațiile din acest Manual de Utilizare sunt oferite doar pentru referință și pot diferi față de aspectul produsului actual. Designul și specificațiile produsului pot fi schimbate fără aviz.

Deoarece sistemul de operare Fire TV este actualizat periodic, imaginile, instrucțiunile de navigare, titlurile și locația opțiunilor de meniu prezentate în acest manual pot fi diferite de ceea ce vedeți pe ecran.

# Mentenanță

Scoateți mai întâi ștecherul din priză.

# Ecranul de afişare, Carcasa, Piedestalul

#### Îngrijirea periodică:

Ștergeți cu atenție suprafața ecranului de afișare, carcasei sau piedestalului cu o cârpă moale pentru a îndepărta urmele de murdărie sau amprentele.

#### Pentru urme persistente de murdărie:

- 1. Ștergeți mai întâi praful de pe suprafață.
- Umeziți o cârpă moale cu apă curată sau cu apă care conține o cantitate mică de detergent neutru diluat (1 parte detergent la 100 părți apă).
- Stoarceţi bine cârpa. (Atenţie: nu lăsaţi lichidul să ajungă în interiorul televizorului, există pericolul defectării produsului)
- **4.** Ștergeți cu grijă urmele de apă și urmele persistente de murdărie.
- 5. La final, ștergeți toate urmele de apă.

#### Precauție

Nu utilizați o cârpă cu asperități și nu frecați suprafața prea puternic, în caz contrar aceasta poate zgâria suprafața.

- Aveți grijă ca suprafețele să nu intre în contact cu insecticide, solvenți, diluanți sau alte substanțe volatile. Acestea ar putea afecta calitatea suprafeței sau cauza desprinderea stratului de vopsea.
- Suprafața ecranului de afișare are un strat de acoperire special tratat și se poate deteriora ușor. Evitați lovirea sau zgârierea suprafeței cu unghiile sau cu alte obiecte dure.
- Nu lăsați carcasa sau piedestalul să intre în contact o perioadă lungă de timp cu obiecte din cauciuc sau PVC. Acest lucru poate afecta calitatea suprafeței.

# Ştecherul

Ștergeți ștecherul cu o cârpă uscată la intervale regulate.

Umezeala și praful pot provoca incendii sau electrocutare.

#### Asamblarea/Scoaterea piedestalului

#### Pregătiri

Scoateți piedestalul (piedestalurile) și televizorul din cutie și puneți televizorul pe o masă de lucru cu panoul ecranul în jos pe o cârpă curată și moale (pătură, etc.)

- Folosiți o masă plană și stabilă mai mare decât televizorul.
- Nu apucați de panoul ecranului.
- Nu zgâriați și nu spargeți televizorul.

**PRECAUȚIE:** Nu folosiți șuruburile din imagine pentru a fixa televizorul dacă nu folosiți piedestalul, de exemplu pentru fixarea pe perete. Folosirea șuruburilor fără piedestal poate deteriora televizorul.

#### Asamblarea piedestalului

1. Standul televizorului constă din două bucăți. Instalași piesele împreună.

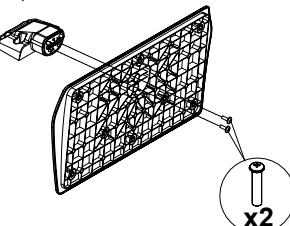

 Aşezaţi suportul (suporturile) pe structura (structurile) de montare a suportului pe partea din spate a televizorului.

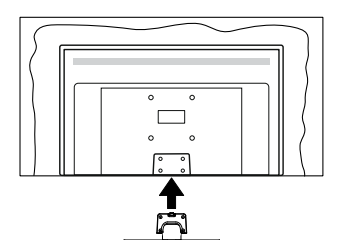

 Introduceți șuruburile (M4 x 12 mm) furnizate și strângeți-le ușor până când suportul este montat corect.

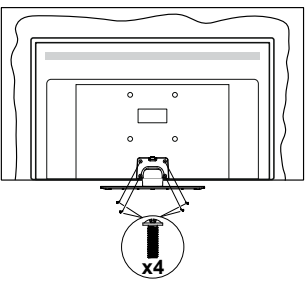

#### Scoaterea piedestalului de la televizor

Scoateți piedestalul în modul următor atunci când folosiți suportul de montare pe perete sau când reambalați televizorul.

- Puneți televizorul pe o masă de lucru cu panoul ecranului în jos pe o cârpă curată și moale. Lăsați suportul (suporturile) să iasă peste marginea suprafeței.
- Desfaceți șuruburile care fixează suportul (suporturile).
- · Scoateți suportul (suporturile).

#### Când utilizați suportul de montare pe perete

Contactați reprezentantul local Panasonic pentru a achiziționa suportul de montare pe perete recomandat.

Găuri pentru instalarea suportului de montare pe perete;

#### Partea din spate a televizorului

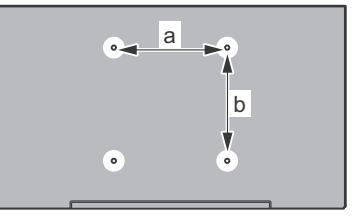

| a (mm) | 75 |
|--------|----|
| b (mm) | 75 |

#### Vedere laterală

VESA

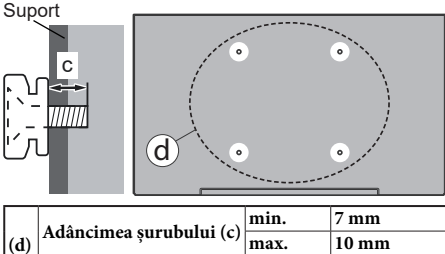

 Diametrul
 M4

 Notă: Şuruburile pentru fixarea televizorului pe suportul de

perete nu sunt furnizate odată cu televizorul.

# Introducere

Vă mulţumim că aţi ales acest produs. Vă veţi putea bucura în curând de noul dumneavoastră televizor. Vă rugăm să citiţi cu atenţie instrucţiunile. Acestea conţin informaţii importante care vă vor ajuta să obţineţi cea mai bună performanţă din partea televizorului dumneavoastră şi asigură o instalare şi o operare corectă şi în siguranță.

# Accesorii incluse

- Telecomandă
- Baterii: 2 X AAA
- · Ghid de pornire rapidă
- · Cablul de alimentare
- Suport detaşabil
- Şuruburi de montare a suportului (M4 x 12 mm)

# Funcții

#### Interval DInamic Ridicat (HDR) / Jurnal Hibrid-Gamma (HLG):

Folosind această caracteristică, televizorul poate reproduce un interval dinamic mai mare de luminozitate, captând si combinând mai multe expuneri diferite. HDR/HLG promite o calitate mai bună a imaginii datorită evidentierilor mai luminoase si mai realiste, unei culori mai realiste si a altor îmbunătătiri. Oferă aspectul pe care regizorii si-l doresc, arătând zonele ascunse ale umbrelor întunecate și ale luminii solare la claritate, culoare și detalii maxime. Conținutul HDR/HLG e acceptat de aplicatiile native si de portal. intrările HDMI si USB si prin transmisiunile DVB-S. Când sursa de intrare este setată pe intrarea HDMI aferentă, evidentiati optiunea HDMI aferentă în meniul Acasă > Setări > Afișaj și audio > Setări imagine și apăsati Selectare pentru a afisa optiunile de setare. Setați opțiunea Mod intrare HDMI din meniul Setări avansate ca Mod 1 (1.4), Mod 2 (2.0) sau Auto pentru a viziona continut HDR/HLG, în cazul în care continutul HDR/HLG este receptionat prin intermediul unei intrări HDMI. În acest caz, dispozitivul sursă ar trebui să fie compatibil cel putin cu HDMI 2.0a.

# Conexiune antenă

Introduceți fișa televizorului cu conexiune prin antenă sau cablu în mufa INTRARE ANTENĂ (ANT) sau fișa cu conexiune prin satelit la INTRARE SATELIT (LNB) aflată în partea din spate a televizorului.

### Partea din spate a televizorului

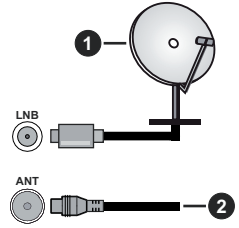

- 1. Satelit
- 2. Antenă sau Cablu

Dacă doriți să conectați un dispozitiv la televizor, asigurați-vă că televizorul și dispozitivul sunt oprite înainte de a realiza orice fel de conexiune. După realizarea conexiunii, puteți porni unitățile și le puteti utiliza.

# Alte conexiuni

 $\triangle$ 

Dacă doriți să conectați un dispozitiv la televizor, asigurați-vă că televizorul și dispozitivul sunt oprite înainte de a realiza orice fel de conexiune. După realizarea conexiunii, puteți porni unitățile și le puteți utiliza.

| Conector | Тір                                                                      | Cabluri                                            | Dispozitive   |
|----------|--------------------------------------------------------------------------|----------------------------------------------------|---------------|
|          | HDMI<br>Conexiune<br>(lateral și<br>spate)                               |                                                    |               |
| •        | SPDIF<br>Conexiune<br>(ieşire<br>coaxială)<br>(în lateral)<br>(opțional) |                                                    | <b></b> 0     |
|          | Conexiune<br>AV<br>(audio/<br>video)<br>laterală<br>(în lateral)         | Cablu de conexiune<br>Audio/Video lateral<br>Video |               |
|          | Conexiune<br>Căști<br>(lateral)                                          |                                                    |               |
|          | Conexiune<br>USB<br>(lateral)                                            |                                                    |               |
|          | Conexiune<br>Cl<br>(lateral)                                             |                                                    | CAM<br>module |
|          | Conexiune<br>Ethernet<br>(spate)                                         | Cablu LAN / Ethernet                               |               |

Atunci când utilizati setul de montare pe perete (luati legătura cu distribuitorul pentru a achizitiona un astfel de set), vă recomandăm să conectati toate cablurile în spatele televizorului înainte de a-l monta pe perete. | Introduceți sau îndepărtați modulul CI numai atunci când televizorul este OPRIT. Trebuie să consultati manualul de instructiuni al modulului pentru detalii referitoare la setări. Fiecare intrare USB a televizorului este compatibilă cu dispozitive de până la 500 mA. Conectarea dispozitivelor cu o valoare a curentului de peste 500 mA poate deteriora televizorul dumneavoastră. Atunci când conectați un echipament prin intermediul unui cablu HDMI la televizor, pentru a garanta o imunitate suficientă împotriva radiațiilor de frecvență parazită, trebuie să utilizati un cablu HDMI ecranat de mare viteză (de înaltă calitate) cu ferite.

# Pornire/Oprire televizor

#### Conectare la sursa de alimentare

# IMPORTANT: Televizorul este conceput să funcționeze la o priză de 220-240V CA, 50 Hz.

După despachetare, lăsați televizorul să ajungă la temperatura camerei înainte de a-l conecta la sursa de curent.

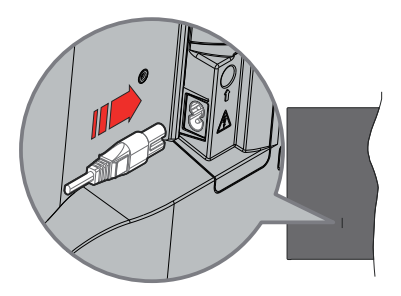

Conectați un capăt (mufa cu două orificii) a cablului de alimentare detașabil în contactul de intrare pentru cablu de alimentare din spatele televizorului, așa cum este prezentat mai sus. Apoi conectați ștecherul la priza de rețea. Televizorul se va comuta în modul standby.

**Notă:** Poziția mufei de intrare pentru cablul de alimentare poate fi diferită în funcție de model.

#### Pentru a comuta televizorul din modul Standby

Dacă televizorul este deja în modul standby, LED-ul se va aprinde. Pentru a porni televizorul din modul standby:

- Apăsați butonul Standby de pe telecomandă.
- · Apăsați butonul de control de pe televizor.

Televizorul va porni.

#### Pentru a comuta televizorul în modul Standby

- · Apăsați butonul Standby de pe telecomandă.
- Apăsați butonul de control de pe televizor, se va afișa meniul opțiunile funcțiilor. Focalizarea va fi pe opțiunea Inputs. Apăsați butonul consecutiv până opțiunea Power Off este evidențiată. Apăsați și mențineți apăsat butonul timp de aproximativ 2 secunde, televizorul va trece în modul standby.

#### Pentru a opri televizorul

Pentru a opri televizorul complet, scoateți cablul de alimentare din priză.

# Comenzile și operarea televizorului

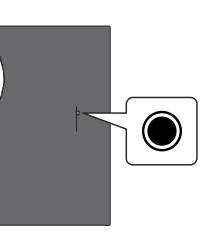

Televizorul dvs. are un buton de control unic. Acest buton vă permite să controlați funcțiile Intrări / Volum sus-jos / Canal sus-jos / Pornire-oprire / Ieșire ale televizorului.

**Notă:** Poziția butoanelor de control poate diferi în funcție de model.

#### Funcționarea cu Buton de Control

- Apăsați butonul de control pentru a afișa **meniul** Alimentare.
- Apoi apăsați butonul în mod consecutiv pentru a muta focalizarea pe opțiunea dorită dacă e necesar.
- Apăsați și țineți apăsat butonul timp de aproximativ 2 secunde pentru a utiliza funcția, pentru a intra în submeniu sau pentru a selecta opțiunea.

Pentru a opri televizorul: Apăsați butonul de control pentru a afișa meniul de alimentare, accentul va fi pus pe opțiunea Intrări. Apăsați butonul consecutiv până opțiunea Power Off este evidențiată. Apăsați și țineți apăsat butonul timp de aproximativ 2 secunde pentru a opri televizorul (modul standby).

**Pentru a porni televizorul:** Apăsați pe butonul de comandă, iar televizorul va porni.

Pentru a modifica volumul: Apăsați butonul de control pentru a afișa meniul opțiunilor funcției și apoi apăsați butonul în mod consecutiv pentru a muta focalizarea pe opțiunea Volum Sus sau Volum Jos. Apoi apăsați butonul pentru a mări sau reduce volumul.

Schimbarea canalului în modul Live TV: Apăsați butonul de control pentru a afișa meniul de alimentare și apoi apăsați consecutiv butonul pentru a muta accentul pe opțiunea Canal sus sau Canal jos. Apăsați și țineți apăsat butonul pentru a trece la canalul următor sau anterior din lista de canale.

Pentru a schimba intrarea: Apăsați butonul de control pentru a afișa meniul de alimentare, accentul va fi pus pe opțiunea Intrări. Apăsați și țineți apăsat butonul timp de aproximativ 2 secunde pentru a afișa lista intrărilor. Derulați prin opțiunile de intrare disponibile apăsând butonul. Apăsați și țineți apăsat butonul timp de aproximativ 2 secunde pentru a comuta la opțiunea de intrare evidențiată.

**Notă:** Meniul OSD de setări Live TV în modul Live TV nu poate fi afișat prin intermediul butonului de control.

#### Folosirea telecomenzii

Țineți apăsat butonul Acasă de pe telecomandă pentru a afișa opțiunile disponibile din meniul de setări rapide atunci când vă aflați în modul TV în direct. Apăsați butonul **Acasă** pentru a afișa sau a reveni la ecranul de pornire al Fire TV. Folosiți butoanele direcționale pentru a selecta, avansa, regla anumite setări și apăsați **OK** pentru a selecta elementele dorite și a face schimbări, seta preferințele, accesa un sub-meniu, lansa o aplicație, etc. Apăsați **Return/Back (Revenire/ Înapoi)** pentru a reveni la meniul anterior.

#### Selectarea semnalului

După ce ați conectat sistemele externe la televizor, puteți comuta pe diferite surse de semnal. Apăsați butonul Intrare pentru a deschide meniul **Intrări** (disponibilitatea depinde de modelul de telecomandă). Puteți, de asemenea, să țineți apăsat butonul **Acasă** de pe telecomandă pentru a afișa opțiunile disponibile din meniul de setări rapide, apoi să evidențiați opțiunea **Intrări** și să apăsați butonul **Selectare** pentru a afișa lista de opțiuni de intrare disponibile. Utilizați butoanele direcționale pentru a evidenția opțiunea dorită și apoi apăsați butonul **Selectare** pentru a comuta la intrare selectată. Sau selectați intrarea dorită din rândul Intrări din fila **Intrări** de pe ecranul principal și apăsați **Selectare**.

#### Schimbarea canalelor și reglarea volumului

Reglați volumul folosind butoanele **Volume +/-** și schimbați canalul în modul Live TV folosind butoanele **Program +/-** de pe telecomandă.

# Telecomandă

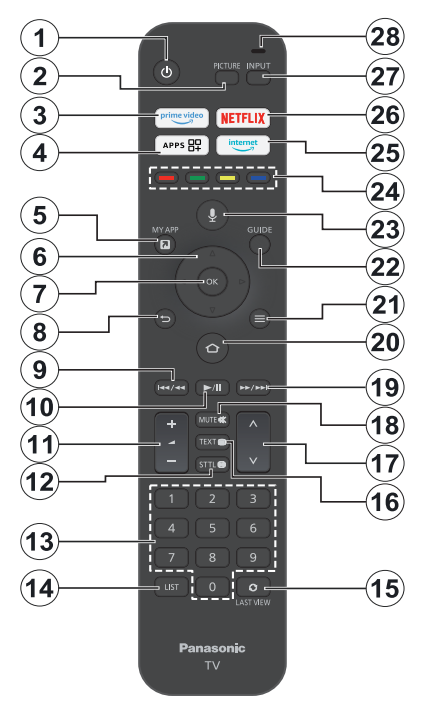

#### Introducerea bateriilor în telecomandă

Scoateți capacul din spate pentru a deschide mai întâi compartimentul bateriei de pe partea din spate a telecomenzii. Instalați două baterii **AAA** de 1,5 V. Asigurați-vă că însemnele (+) și (-) corespund (respectați polaritatea corectă). Nu folosiți baterii vechi și noi împreună. Înlocuiți doar cu baterii de același tip sau echivalent. Montați înapoi capacul.

#### Asocierea telecomenzii cu televizorul

Când televizorul este pornit pentru prima dată, în timpul configurării inițiale se va efectua un proces de asociere pentru telecomandă. Urmați instrucțiunile de pe ecran pentru a-l asocia. Dacă întâmpinați dificultăți la asocierea telecomenzii cu televizorul, puteți opri alte dispozitive wieless și puteți încerca din nou. Consultați secțiunea **Telecomenzi și dispozitive Bluetooth** pentru informații detaliate despre asocierea de noi dispozitive cu televizorul dumneavoastră.

- 1. Standby: Standby / On
- 2. Imagine: Deschide modul imagine
- 3. Prime Video: Deschide ecranul Prime Video
- 4. Aplicații: Afișează aplicațiile și canalele dvs.
- 5. My App (\*)
- Buton direcțional: Ajută la navigarea prin meniuri, conținut etc. şi afişează subpaginile în modul TXT atunci când este apăsat în sus sau în jos
- 7. Selectare: Confirmă selectările, intră în submeniuri
- Înapoi/Revenire: Revine la ecranul meniului anterior, merge cu un pas înapoi, închide ferestrele deschise, revine la ecranul principal sau la fila Acasă
- Derulare înapoi: Deplasează cadrele înapoi în media, cum ar fi filmele, derulează înapoi cu o zi în ghidul de canale
- 10. Redare/Pauză

Redare: Începe redarea mediilor selectate Pauză: Întrerupe mediul aflat în curs de redare

- 11. Volum +/-: Crește/reduce nivelul volumului
- Sttl: Afişează opțiunile audio şi de subtitrare, unde puteți modifica preferințele de limbă şi activa sau dezactiva subtitrările (acolo unde sunt disponibile)
- **13. Butoane numerice:** Schimbă canalele în modul Live TV, introduce un număr în caseta de text de pe ecran
- 14. Listă: Deschide lista de canale
- **15. Ultima vizionare:** Trece rapid între canalele anterioare și curente și comută în modul TV în direct
- Text: Deschide şi închide teletextul sau serviciile interactive (acolo unde sunt disponibile în modul TV în direct)
- 17. Program +/-: Mărește/Micșorează numărul canalului în modul Live TV
- 18. Mut: Suprimă integral volumul televizorului
- 19. Derulare rapidă înainte: Deplasează cadrele înainte în media, cum ar fi filmele, derulează înainte o zi în ghidul de canale
- 20. Acasă: Deschide Ecran acasă Apăsați și țineți apăsat pentru a afișa meniul de setări rapide
- 21. Opțiune: Afișează opțiunile de setare (acolo unde sunt disponibile)
- 22. Ghid: Afișează ghidul de canale
- 23. Buton voce: Activează microfonul de pe telecomandă
- 24. Butoane Colorate: Urmați instrucțiunile de pe ecran pentru funcțiile butoanelor colorate
- 25. Internet: Deschide browserul Amazon Silk
- 26. Netflix: Lansează aplicația Netflix
- 27. Intrare: Arată toate sursele de transmisiune și conținut disponibile
- Alexa LED: Se aprinde atunci când este apăsat butonul Voce și în timpul procesului de asociere Deschiderea microfonului: Vorbiți la microfon atunci când utilizați Alexa sau căutarea vocală

#### (\*) MY APP:

Puteți atribui oricând o comandă rapidă butonului My App apăsând și ținând apăsat acest buton pentru a accesa rapid aplicații, comenzi vocale Alexa și multe altele. Urmăriți instrucțiunile de pe ecran

# Asistent de configurare inițială

Notă: Urmați instrucțiunile de pe ecran pentru a completa procesul de configurare inițială a televizorului dumneavoastră. Utilizați butoanele direcționale și butonul **Selectare** de pe telecomandă pentru a selecta, seta, confirma și merge mai departe.

#### 1. Alegeți locația

Selectați locația dvs. din listă și apăsați **Selectare** pentru a continua.

#### 2. Alegeți limba

Opțiunile de selectare a limbii vor fi afișate pe ecran. Selectați limba dorită din listă și apăsați **Selectare** pentru a continua.

### 3. Selectarea modului TV

În pasul următor al configurării inițiale, puteți selecta modul de funcționare al televizorului. Opțiunea **Utilizare Magazin** va configura setările televizorului dumneavoastră pentru mediul magazin. Această opțiune este destinată numai utilizării în magazin. Este recomandat să selectați **Continuare** pentru utilizarea acasă.

#### 4. Asocierea telecomenzii cu televizorul

Dacă telecomanda dvs. se asociază automat cu televizorul sau dacă ați mai asociat o dată telecomanda cu televizorul, acest pas va fi omis. Dacă nu este cazul, se va efectua o căutare a telecomenzii dvs. Urmați instrucțiunile de pe ecran pentru a asocia telecomanda (în funcție de modelul telecomenzii).

## 5. Conectați-vă la rețea

Chiar dacă v-ați conectat televizorul la internet prin intermediul unui cablu Ethernet înainte de începerea configurării inițiale, conexiunea de rețea nu va fi disponibilă în mod automat, ci trebuie să o activați mai întâi în această etapă. Un dialog de confirmare va apărea pe ecran. Veți fi informat că este posibil să crească consumul de energie și vi se va cere consimțământul pentru a continua. Evidențiați **Activare** și apăsați **Selectare** pentru a continua.

Dacă nu v-ați conectat televizorul la internet prin intermediul unui cablu Ethernet, televizorul va căuta și va lista rețelele fără fir disponibile în acest moment, după ce ați activat conexiunea la rețea. Selectați rețeaua dvs. și apăsați **Selectare** pentru a vă conecta la ea.

Puteți revizui sau modifica ulterior setările de rețea folosind opțiunile din meniul **Setări > Rețea**. Consultați secțiunea **Rețea** și **Conectare la Internet** dacă aveți nevoie de mai multe informații. Apăsați butonul **Înainte rapid** de pe telecomandă pentru a ignora.

După stabilirea conexiunii la internet, televizorul va verifica dacă există actualizări de software și va descărca cele mai recente programe, dacă sunt disponibile. Vă rugăm să rețineți că acest lucru poate dura ceva timp.

### 6. Autentificați-vă cu contul Amazon

În ecranul următor vă puteți autentifica în contul dumneavoastră Amazon. Pentru a folosi serviciile Amazon trebuie să vă autentificați cu un cont Amazon. Acest pas va fi omis dacă în pasul precedent a fost stabilită conexiunea fără internet. Dacă nu aveți deja un cont Amazon, vă puteți crea un cont alegând **Nou pe Amazon**? Opțiunea **Creați un cont gratuit**. Puteți apăsa butonul **Înainte rapid** pentru a omite acest pas. Se va afișa un dialog pentru confirmare. Evidențiați **Faceți acest lucru mai târziu** și apăsați **Selectare** pentru a continua. Dacă omiteți acest pas, este posibil ca unii dintre pașii următori să fie diferiți sau să fie ignorați și ei.

După ce contul a fost înregistrat, veți fi întrebat dacă doriți să utilizați contul cu care v-ați conectat. În acest moment, puteți alege să schimbați contul, să citiți termenii și condițiile, care vor fi acceptate dacă continuați. Evidențiați simbolul cu trei puncte de lângă textele din partea de jos a ecranului și apăsați **Selectare** pentru a citi și a afla mai multe despre subiectul respectiv. Evidențiați **Continuare** și apăsați butonul **Selectare** pentru a continua fără a modifica contul.

Dacă v-ați conectat televizorul la internet prin intermediul unei rețele WLAN, în acest moment va fi afișat un dialog care vă va întreba dacă doriți să salvați parola WLAN în Amazon. Selectați **Da** și apăsați **Selectare** pe telecomandă pentru a confirma și a continua. Selectați **Nu** pentru a continua fără confirmare.

## 7. Restabilire Fire TV

Dacă ați folosit anterior un dispozitiv Fire TV, puteți alege să folosiți setările de pe acel dispozitiv pentru acest televizor. Dacă sunteți nou la Fire TV, evidențiați **Omite** și apăsați **Selectare**.

Pentru a restaura un dispozitiv Fire TV anterior, evidențiați **Restaurare** și apăsați **Selectare**. Se va afișa o listă a dispozitivelor Fire TV. Evidențiați dispozitivul ales, apoi apăsați **Selectare**. Televizorul dvs. va restabili acum toate setările, astfel încât acestea să corespundă cu cele ale celuilalt dispozitiv Fire TV.

## 8. Prime Video

În funcție de locația selectată, pot fi afișate în continuare informații succinte despre serviciile video principale. În acest moment, puteți începe perioada de probă gratuită de 30 de zile. Evidențiați **Nu acum** și apăsați **Selectare** pentru a ignora.

#### 9. Selectarea aplicațiilor

În pasul următor, puteți selecta aplicațiile pe care doriți să le descărcați. Evidențiați **Începere** și apăsați **Selectare** pentru a continua. Aplicațiile pot fi descărcate gratuit, dar unele dintre ele pot necesita plata pentru acces complet. Evidențiați **Nu mulțumesc** și apăsați **Selectare** pentru a ignora.

#### 10. Control parental

Puteți activa controlul parental în acest moment sau o puteți face mai târziu.

Rețineți că, dacă alegeți opțiunea **Fără control parental**, vor fi permise achizițiile și redarea video fără PIN.

Dacă alegeți opțiunea Activează controlul parental, vi se va cere să introduceți un cod PIN. Acesta este PIN-ul Prime Video și este asociat cu contul dvs. de Amazon. Utilizați butoanele de pe telecomandă, așa cum se arată pe ecran, pentru a introduce PIN-ul. Va trebui să îl introduceți pentru a accesa anumite meniuri, servicii, conținuturi etc. protejate de acest PIN. Dacă v-ați uitat PIN-ul, urmați linkul afișat pe ecran pentru a îl reseta.

Veți fi informat cu privire la această funcție pe ecranul următor. Apăsați **Selectare** pentru a continua.

Puteți revizui sau modifica ulterior setările de control parental utilizând opțiunea **Control parental** din meniul **Setări > Preferințe**.

#### 11. Noutăți la Fire TV

Puteți obține cele mai recente știri despre emisiuni TV, filme, noutăți despre produse, oferte speciale și multe altele. Mesajele de e-mail vor fi trimise la adresa de e-mail asociată contului dumneavoastră Amazon. Puteți anula abonamentul în orice moment. Pentru a vă abona, selectați **Abonare** sau evidențiați Omitere și apăsați butonul **Selectare** pentru a omite.

#### 12. Bun venit la Fire TV

Pe ecranul următor vă vor fi furnizate informații succinte despre utilizarea televizorului Fire TV. După ce ați citit, apăsați **Selectare** pentru a continua.

#### 13. Scanarea canalelor TV

Veți fi întrebat dacă doriți să căutați canale în etapa următoare. Evidențiați **Da** și apăsați **Selectare** pentru a începe procesul de scanare. Evidențiați **Nu** și apăsați **Selectare** pentru a scana mai târziu.

Înainte de începerea scanării, vi se va cere să verificați dacă antena este configurată și dacă cablul de antenă este conectat corect la mufa de antenă de pe televizor. Apăsați **Selectare** pentru a continua.

#### 14. Tipul canalului

Următorul pas este selectarea tipului de canal. Selectați preferința privind scanarea pentru instalarea canalelor în funcția Live TV. Vor fi disponibile opțiuni de televiziune prin **cablu, terestru** și prin **satelit**.

Dacă este selectată opțiunea **Cablu sau Terestru**, televizorul va căuta emisiuni digitale terestre sau digitale prin cablu. Selectați metoda de căutare în ecranul următor și apăsați **Selectare** pentru a începe căutarea. Dacă este selectată opțiunea **Satelit**, puteți alege un operator în etapa următoare, dacă există unul disponibil. De asemenea, puteți alege să efectuați o scanare manuală sau completă a canalelor sau să importați o listă de canale de pe un dispozitiv de stocare USB conectat. Evidențiați opțiunea operatorului preferat și apăsați **Selectare** pentru a continua. În cazul în care se selectează un operator diferit de cel implicit, se afișează un dialog de confirmare. Evidențiați **Da** și apăsați **Selectare** pentru a continua cu operatorul selectat. Ecranul **Conexiune satelit** va fi afișat în continuare. În funcție de selecțiile dvs. anterioare, unele opțiuni pot fi presetate automat. Modificați dacă este necesar și continuați.

Dacă aveți o listă de canale adecvată care a fost exportată anterior pe un dispozitiv de stocare USB, puteți utiliza, de asemenea, opțiunea **Lista de canale personalizată** în acest moment. Conectați dispozitivul de stocare USB la televizor, evidențiați această opțiune și apăsați **Selectare** pentru a continua.

Dacă selectați opțiunea Scanare completă a canalelor sau Scanare manuală a canalelor, va trebui să selectați satelitul în pasul următor. Apoi se va afișa ecranul Conexiune satelit. Setați manual opțiunile Tip LNB, Putere LNB, Versiune DiSEqC, Cablu unic, ToneBurst și Mod de scanare, în funcție de mediul dumneavoastră, pe ecranul următor. Atunci când setați opțiunea DiSEqC Version, opțiunea Port va deveni disponibilă. Va trebui să setați portul diseqc folosind această opțiune după ce ați setat versiunea diseqc. Dacă selectați Scanare manuală a canalelor, va trebui să configurați suplimentar opțiunile Frecvență, Polarizare și Rata simbolurilor înainte de a începe scanarea.

Când ați terminat, apăsați butonul **Redare/Pauză**. Televizorul va începe căutarea transmisiilor disponibile.

În timp ce căutarea continuă, puteți apăsa butonul Selectare pentru a o anula. Se va afișa un dialog pentru confirmare. Evidențiați **Da** și apăsați **Selectare** pentru a continua.

După finalizarea configurării inițiale, se vor afișa rezultatele. Puteți alege să faceți modificări în lista de canale sau să efectuați o nouă scanare în acest moment. Evidențiați **Terminat** și apăsați **Selectare** pentru a finaliza configurarea.

Ecranul de selectare a profilului va fi afișat în continuare. Puteți selecta un profil, adăuga unul nou sau edita setările profilului. Evidențiați profilul la care doriți să vă conectați și apăsați **Selectare**.

Se va afișa ecranul de pornire. Pentru a comuta în modul TV în direct și a viziona canale TV, apăsați butonul **Live** de pe telecomandă (disponibilitatea depinde de modelul de telecomandă). De asemenea, puteți selecta un canal din rândul în direct acum din fila Acasă sau puteți selecta opțiunea de intrare Antenă sau Satelit din meniul Intrări sau din rândul Intrări din fila Intrări de pe ecranul principal și apăsați Selectare pentru a începe să vizionați. Apăsați butonul Intrare pentru a deschide meniul Intrări (disponibilitatea depinde de modelul de telecomandă).

# **Ecranul principal**

Pentru a vă bucura de avantajele televizorului Amazon Fire TV, televizorul dvs. trebuie să fie conectat la internet. Conectați televizorul la o rețea de domiciliu cu o conexiune Internet de mare viteză. Puteți conecta televizorul prin wireless sau prin cablu la modemul/ routerul dumneavoastră. Consultați secțiunile **Network** (**Rețele și internet**) și **Connecting to the Internet** (**Conectarea la internet**) pentru mai multe informații despre conectarea televizorului la internet.

Ecranul de pornire este punctul central al televizorului dumneavoastră. Apăsați butonul **Acasă** de pe telecomandă pentru a afișa ecranul principal. Din ecranul principal puteți să porniți orice aplicație, să comutați la un canal TV, să vizionați un film sau să comutați la un dispozitiv conectat, să gestionați setările. În funcție de configurația televizorului și de țara selectată în timpul configurății rapide, meniul principal poate conține elemente diferite.

Ecranul de pornire este organizat în mai multe file. Vor fi disponibile filele Profiluri. Intrări. Lucrurile mele, Găsire, Acasă, Live, Aplicatii utilizate recent, Aplicatiile si canalele tale si Setări (simbolul rotii dintate). Puteti să vă deplasati printre ele cu ajutorul butoanelor directionale. Filele disponibile pot fi diferite în functie de starea conexiunii la retea a televizorului dvs. si dacă v-ati conectat sau nu la contul dvs. Amazon. Deplasati accentul pe optiunea de filă dorită pentru a afișa conținutul. Opțiunile disponibile ale filei evidentiate vor fi pozitionate în general în rânduri. Pentru a naviga printre optiuni, utilizati butoanele directionale de pe telecomandă. Selectati o linie si apoi elementul care vă interesează de pe această linie. Apăsati butonul Selectare pentru a-l selecta si a accesa sub-meniul.

Se va deschide ecranul principal cu fila **Pagina principală**. Puteți utiliza fila **Găsire** pentru a căuta și a găsi conținutul pe care îl căutați. Are o funcție de căutare dedicată în care puteți fie să apăsați butonul vocal Alexa (dacă telecomanda dvs. are un microfon încorporat) și să-i cereți lui Alexa să găsească ceea ce căutați, fie să tastați un cuvânt pentru a începe o căutare. Biblioteca va afișa orice conținut pe care l-ați adăugat la Lista de vizionare.

# TV în direct

TV în direct se referă la canalele care au fost recepționate prin intermediul unei antene, al unei conexiuni prin cablu sau prin satelit. Există mai multe modalități de a viziona canale TV în direct. Puteți apăsa

butonul **În direct** de pe telecomandă (disponibilitatea depinde de modelul de telecomandă) pentru a comuta în modul TV în direct și a viziona canale TV. De asemenea, puteți selecta un canal din rândul **În direct acum** din fila **Acasă** sau din fila **În direct**, sau puteți selecta opțiunea de intrare **Antenă** sau **Satelit** din meniul **Intrări** sau din rândul Intrări din fila **Intrări** din ecranul principal și apăsați **Selectare** pentru a începe să vizionați. Apăsați butonul Intrare pentru a deschide meniul **Intrări** (disponibilitatea depinde de modelul de telecomandă).

Dacă instalarea canalului nu este finalizată, rândul **În** direct acum nu va fi disponibil.

# Personalizarea setărilor TV

# Reglarea setărilor de imagine

Vă permite să setați setările de imagine preferate. Puteți accesa meniul de setări de imagine prin intermediul meniului **Setări** de pe ecranul principal sau prin menținerea apăsată a butonului **Acasă** timp de aproximativ 2 secunde în timp ce vizualizați orice intrare.

# Accesarea setărilor de imagine prin intermediul meniului Setări

Apăsați butonul Acasă, derulați până la fila Setări. Derulați până la opțiunea Afişaj și audio și apăsați butonul Selectare. Evidențiați opțiunea Setări imagine și apăsați butonul Selectare. Derulați în jos pentru a selecta intrarea pentru care doriți să ajustați setările de imagine și apăsați butonul Selectare. Televizorul va trece acum la intrarea selectată. Meniul Setări imagine va apărea în partea dreaptă a ecranului.

# Accesarea setărilor de imagine în timp ce vă uitați la televizor

În timp ce urmăriți intrarea pe care doriți să o reglați, apăsați și țineți apăsat butonul **Acasă** timp de 2 secunde. Meniul de setări rapide va apărea în partea dreaptă a ecranului. Derulați în jos și evidențiați **Imagine**, apoi apăsați **Selectare**. Opțiunile de setare a imaginii vor apărea în partea dreaptă a ecranului.

# Conținutul Meniului Imagine

Următoarele opțiuni afișează toate setările de reglare a imaginii disponibile pe televizorul dumneavoastră.

Setările de imagine sunt specifice fiecărei intrări și toate aceste setări nu se vor aplica la toate intrările. Este posibil ca unele opțiuni să nu fie disponibile în funcție de sursa de intrare.

Mod imagine: Setați modul imagine după preferințele și dorințele dumneavoastră. Modul imagine poate fi setat la una dintre următoarele opțiuni: Standard, Film, Dinamic, Sport, Jocuri, PC și Personalizat. De asemenea, puteți regla manual fiecare mod. Opțiunile disponibile pot fi diferite în funcție de sursa de intrare setată în mod curent.

**Lumină de fundal:** Mărește sau scade luminozitatea luminii de fundal de la 0 la 100.

**Iluminare dinamică de fundal:** Setează iluminarea de fundal dinamică la **On, Off** sau **Eco**.

**Saturația culorii:** Reglează diferența dintre nivelurile de lumină și întuneric din imagine. Intervalul este cuprins între 0-100.

Setările ecranului: Formatul imaginii poate fi setat pe Automat, 16:9 și 4:3.

#### Setări avansate

**Contrast:** Reglează diferența dintre nivelurile de lumină și întuneric din imagine. Intervalul este cuprins între 0-100.

**Luminozitate:** Mărește sau scade luminozitatea imaginii de la 0-100.

Contrast Dinamic: Setează Contrastul dinamic la On sau Off.

Contrast local: Împarte fiecare cadru în mai multe regiuni mici și aplică curbe de contrast independente pentru fiecare regiune distinctă. Controlul local al contrastului are 4 setări diferite: **Oprit, scăzut, mediu, ridicat.** Evidențiați setarea dorită, apoi apăsați **Selectare**.

Gama: Gama poate fi modificată între -4 și 4.

Nuanță: Mărește sau reduce nuanța imaginii de la -50 (verde) la 50 (roșu).

Temperatura culorii: Setează valoarea temperaturii dorite a culorilor. Sunt disponibile opțiunile Rece, Standard și Cald.

**Claritate:** Reglează nivelul de claritate al marginilor dintre zonele luminoase și cele întunecate ale imaginii. Intervalul este cuprins între 0-100.

**MPEG NR:** Reducerea MPEG NR are 4 setări diferite: **Oprit, Scăzut, Mediu, Mare.** Evidențiați setarea dorită, apoi apăsați **Selectare**.

Reducerea bruiajului: Reducerea bruiajului are 4 setări diferite: Oprit, scăzut, mediu și ridicat. Evidențiați setarea dorită, apoi apăsați Selectare.

Cinema natural: Setează Cinema natural la On sau Off.

**Resetarea imaginii:** Resetează toate setările la setările implicite din fabrică.

# Reglarea setărilor de sunet

Vă permite să reglați setările de sunet ale televizorului. Puteți accesa meniul de setări de sunet prin intermediul meniului **Setări** de pe ecranul principal sau prin menținerea apăsată a butonului **Acasă** timp de 2 secunde în timp ce vizualizați orice intrare.

#### Accesarea setărilor audio prin intermediul meniului Setări

Apăsați butonul **Acasă**, derulați până la fila **Setări**. Derulați până la opțiunea **Afişaj și audio** și apăsați butonul **Selectare**. Derulați în jos până la opțiunea **Setări audio** și apăsați butonul **Selectare**. Opțiunile de setare a sunetului vor apărea în partea dreaptă a ecranului.

# Accesarea setărilor de sunet în timp ce vă uitați la televizor

În timp ce urmăriți intrarea pe care doriți să o reglați, apăsați și țineți apăsat butonul **Acasă** timp de 2 secunde. Meniul de setări rapide va apărea în partea dreaptă a ecranului. Derulați în jos și evidențiați **Sunet**, apoi apăsați **Selectare**. Opțiunile de setare a sunetului vor apărea în partea dreaptă a ecranului.

# Conținutul Meniului Sunet

Următoarele opțiuni afișează toate setările de reglare a sunetului disponibile pe televizorul dumneavoastră.

Modul Dolby: Dolby Audio are setări de sunet predefinite. Opțiunile disponibile sunt Standard, Muzică, Vorbire, Sport, Stadion, Utilizator și Dezactivat. Acestea sunt concepute pentru a vă oferi cea mai bună calitate a sunetului pentru conținutul pe care îl vizionați. Evidențiați setarea dorită, apoi apăsați Selectare.

Modul DTS: Această setare poate fi accesată numai dacă modul Dolby a fost dezactivat. Modul DTS are 6 setări diferite: Standard, Muzică, Film, Voce clară, Bass îmbunătățit și Plat. Setarea implicită este Standard. Evidențiați setarea dorită, apoi apăsați Selectare.

Setări avansate: Aici veți putea să activați sau dezactivați Claritatea dialogului, TruVolume și DTS Virtual:X. Evidențiați opțiunea dorită și apăsați Selectare pentru a activa sau dezactiva. De asemenea, puteți configura setările Balans și Egalizator.

**Dialogue Clarity:** Îmbunătățește claritatea semnalului pentru un dialog clar care se poate auzi peste efectele sonore de fundal.

**TruVolume:** Asigură un nivel de volum consistent și confortabil pentru întregul conținut.

**DTS Virtual:X:** Reproduce sunete înalte și o imagine surround cinematografică fără difuzoare surround.

Îmbunătățire dialog: Această setare va fi disponibilă numai dacă opțiunea Modul Dolby nu este setată pe Dezactivat. Vor fi disponibile opțiunile "Dezactivat", "Jos", " Mediu" și "Mare".

Bară volum: Această setare va fi disponibilă numai dacă opțiunea Modul Dolby nu este setată pe Dezactivat. Vă permită se echilibrați nivelurile de
volum. Opțiunile **Dezactivat, Scăzut, Mediu** și **Înalt** vor fi disponibile.

**Balans:** Reglează nivelul sunetului de la difuzoarele stânga și dreapta și poate fi reglat de la -25 la 25. Setarea implicită este 0.

Egalizator: Această setare poate fi accesată odată ce modul Dolby a fost dezactivat. Egalizatorul dispune de 5 setări diferite: 100Hz, 500Hz, 1.5kHz, 5kHz, 10kHz. Fiecare setare poate fi ajustată de la -10 la 10, setarea implicită fiind 0 pentru toate.

**Difuzoare TV:** Apăsați Selectare pentru a activa sau dezactiva difuzorul televizorului.

**Resetare:** Resetează toate setările la valorile implicite din fabrică.

## Setări

Dacă trebuie să modificați sau să reglați ceva pe televizor, veți putea găsi setarea necesară în meniul **Setări**. Puteți accesa meniul **Setări** de pe ecranul principal al televizorului. Apăsați butonul **Acasă**, derulați până la fila **Setări**. Meniul de setări este împărțit în meniuri separate pentru a vă facilita găsirea a ceea ce căutați.

#### Intrări

Utilizați meniul Intrări pentru a schimba intrările și, de asemenea, selectați **Playerul media** de aici dacă aveți o unitate USB conectată la una dintre prizele USB.

#### Accesarea meniului Intrări

Puteți accesa meniul **Intrări** prin intermediul meniului **Setări** din ecranul principal. Apăsați butonul **Acasă** pentru a afișa ecranul principal, apoi rulați până la **Setări**. Apăsați butonul direcțional în jos pentru a evidenția **Intrări** și apăsați **Selectare**.

De asemenea, puteți accesa opțiunile de intrare din fila Intrări de pe ecranul principal sau puteți apăsa pur și simplu butonul Intrări pentru a deschide meniul Intrări (disponibilitatea depinde de modelul de telecomandă).

#### Selectarea unei intrări

Apăsați butoanele direcționale stânga/dreapta pentru a evidenția intrarea dorită, apoi apăsați Selectare. Televizorul dvs. va comuta acum la intrarea respectivă.

#### Schimbarea denumirii unei intrări

Numele intrării poate fi schimbat pentru intrările HDMI. Evidențiați intrarea pe care doriți să o redenumiți și apăsați butonul **Opțiuni**. Evidențiați **Schimbare nume dispozitiv** și apăsați **Selectare**. Veți vedea acum o listă de dispozitive, evidențiați-l pe cel pe care l-ați conectat și apăsați **Selectare**. Apoi selectați **Următorul**. Dacă doriți să readuceți intrările la numele lor original, evidențiați intrarea, apăsați **Opțiune** și selectați **Resetare intrare**.

#### Media Player

Dacă aveți un dispozitiv de stocare USB conectat la una dintre prizele USB sau dacă aveți fișiere în Galerie, le puteți accesa și afișa în Playerul media. Playerul media vă permite să afișați imagini sau să redați fișiere video și audio.

În meniul Intrări, evidențiați Player media și apăsați Selectare. Dacă este prima dată când utilizați Playerul media, este posibil să fiți întrebat dacă doriți să permiteți accesul galeriei la fotografiile, mediile și fișierele de pe dispozitiv. Gallery este numele utilizat pentru televizorul dvs., așa că evidențiați **Permite** și apăsați Selectare.

Când Playerul media este deschis, veți vedea 4 file în partea de sus a ecranului, evidențiați **Fișierele dvs.** pentru a vedea toate fișierele, **Videoclipuri** pentru a vedea toate videoclipurile, **Imagini** pentru a vedea toate imaginile și **Audio** pentru a vedea toate fișierele audio.

Sub aceste file vor fi disponibile opțiuni de vizualizare. Opțiunea Vizualizare toate și folderele care includ fișiere media vor fi listate. Atunci când parcurgeți o opțiune, pe ecran vor fi afișate numai fișierele media din folderul evidențiat. Evidențiați opțiunea **Vizualizare toate** pentru a vedea toate fișierele.

Apăsați butonul **Opțiuni**, evidențiați **Sortare** și apăsați **Selectare** pentru a vedea opțiunile disponibile pentru sortarea fișierelor afișate pe ecran.

Dacă aveți mai multe imagini pe unitatea USB, puteți crea o prezentare de diapozitive folosind imaginile dvs. Evidențiați fila **Imagini** din partea de sus a ecranului, apoi apăsați butonul **Opțiuni**. Din meniul **Opțiuni** evidențiați **Multi-selectare imagini** și apăsați **Selectare**. Acum selectați imaginile pe care doriți să le adăugați în prezentarea de diapozitive, evidențiind fiecare imagine și apăsați butonul **Redare/Pauză** pentru a începe prezentarea de diapozitive.

Odată ce ați pornit o prezentare de diapozitive, puteți modifica setările acesteia. Apăsați butonul Opțiuni pentru a vedea opțiunile disponibile. Puteți seta opțiunile Album, Stil diapozitiv, Viteză diapozitiv și Aleatoriu în funcție de preferințele dumneavoastă. Reglați setările, apoi apăsați butonul Redare/Pauză pentru a vizualiza prezentarea de diapozitive.

Formate video compatibile: MPEG, MKV, MP4, MOV, 3GP and AVI.

Formate Imagine compatibile: JPEG, JPG, BMP and PNG.

Formate muzică compatibile: MP3 și WAV.

### Notificări

Meniul de notificări vă arată toate notificările referitoare la televizor. Simbolul de notificare (o bulă mică) va apărea în colțul din dreapta sus al simbolului roții dințate de pe **ecranul principal** pentru a indica faptul că aveți notificări noi.

#### Citirea notificărilor

Evidențiați **Notificări** în meniul **Setări** și apăsați **Selectare**. Un număr mic în bula mică din colțul din dreapta sus al opțiunii **Notificări** indică numărul de notificări pe care le aveți. Se vor afișa toate notificările disponibile. Derulați și evidențiați notificarea pe care doriți să o citiți, apoi apăsați **Selectare**. Mesajul de notificare va fi afișat pe ecran.

#### Ștergerea notificărilor

Puteți să ștergeți notificări individuale sau să le ștergeți pe toate. Pentru a șterge o notificare individuală, evidențiați notificarea, apoi apăsați butonul **Opțiuni**. În meniul **Opțiuni**, evidențiați **Eliminare** și apăsați **Selectare**. Notificarea va fi ștearsă. Pentru a șterge toate notificările, apăsați butonul **Opțiuni**, evidențiați **Eliminați toate** și apăsați **Selectare**. Toate notificările vor fi șterse.

#### Gestionarea notificărilor

Pentru notificările legate de Appstore poate fi disponibilă opțiunea **Gestionare**. Evidențiați notificarea și apăsați butonul **Opțiuni**. Evidențiați **Gestionare** și apăsați **Selectare**. Veți fi direcționat către opțiunea de setare **Notificări** din meniul **Setări>Aplicații>Appstore**. Apăsați **Selectare** pentru a dezactiva notificările legate de Appstore.

#### Setări de notificare

Pentru a configura setările de notificare, ștergeți mai întâi toate notificările. Apăsați butonul **Opțiuni** în timp ce pe ecran este afișat mesajul **"Nicio notificare nouă"**, apoi evidențiați **Setări** și apăsați **Selectare** pentru a vedea opțiunile disponibile. Vor fi disponibile 2 opțiuni. Utilizați opțiunea **Nu întrerupeți** pentru a ascunde sau afișa toate ferestrele pop-up de notificare a aplicațiilor. Utilizați opțiunea **Notificări aplicații** pentru a bloca sau debloca notificările de la aplicații individuale.

#### Profiluri

Puteți utiliza meniul de profiluri pentru a comuta între profilurile asociate contului dumneavoastră. Puteți, de asemenea, să le modificați și să adăugați un profil nou, dacă doriți. Pentru configurații mai detaliate, puteți utiliza opțiunea **Setări profil** pentru a accesa meniul de configurare a contului și a profilului.

## Cont și profil

Opțiunea de gestionare a setărilor contului Amazon poate apărea diferit în funcție de statutul de înregistrare al contului. Dacă v-ați înregistrat cu contul Amazon, opțiunea va fi **Setări cont și profil**. În caz contrar, se va afişa **Autentificare/Înregistrare cont Amazon**. Aici puteți să vă înregistrați/dezînregistrați contul sau să vă sincronizați conținutul Amazon achiziționat.

#### Cont Amazon

Dacă doriți să vă eliminați contul Amazon de pe televizor, va trebui să îl dezînregistrați. Acest lucru nu vă va șterge contul Amazon, ci doar îl va elimina din acest televizor. După ce renunțați la înregistrarea contului, conținutul va fi eliminat din televizor și multe funcții nu vor funcționa până când nu veți înregistra un nou cont.

#### Evidențiați Cont Amazon și apăsați Selectare.

Apoi evidențiați **Dezînregistrare** și apăsați **Selectare** pentru a vă dezînregistra contul. Acest va dura câteva secunde.

Important: Dezînregistrarea unui cont NU va elimina toate datele cu caracter personal. Pentru a elimina toate datele personale, va trebui să resetați televizorul la setările din fabrică. Pentru a face acest lucru, accesați Setări > Dispozitiv și software > Resetare la valorile implicite din fabrică.

După ce contul a fost dezînregistrat, se va afişa ecranul de **înregistrare/înregistrare a contului Amazon**, astfel încât să vă puteți conecta folosind un alt cont.

#### Sincronizarea conținutului Amazon

Dacă ați achiziționat conținut, cum ar fi filme, acestea pot fi vizualizate pe alte dispozitive prin sincronizarea conținutului Amazon.

Evidențiați **Sincronizare conținut Amazon** și apăsați **Selectare**. Va apărea cuvântul "Sincronizare". Conținutul achiziționat va putea fi vizualizat acum pe alte dispozitive.

#### Prime Video

Vor fi afișate informații despre locul în care vă puteți gestiona abonamentele și tranzacțiile.

#### Setări pentru copii

Aici puteți gestiona setările profilului copilului, inclusiv adăugarea de conținut, stabilirea de limite de timp și gestionarea PIN-ului pentru copii.

#### **Control parental**

Televizorul dvs. dispune de anumite măsuri de protecție implicite care, atunci când sunt activate, vor necesita introducerea unui cod PIN pentru cumpărături și lansarea de aplicații și vor restricționa, de asemenea, vizionarea de conținut clasificat pentru adolescenți sau mai mult. Controalele parentale sunt setate în mod implicit pe OPRIT.

Evidențiați **Controale parentale** și apăsați **Selectare** pentru a le activa.

Notă: Vi se va cere să introduceți un cod PIN pentru a activa sau dezactiva controlul parental. Acesta este PIN-ul Prime Video și este asociat cu contul dvs. de Amazon. Dacă v-ați uitat PIN-ul, urmați linkul afișat pe ecran pentru a îl reseta.

#### Profiluri

Aici puteți gestiona profilurile asociate cu contul dumneavoastră. Evidențiați **Profiluri** și apăsați **Selectare**.

#### Partajarea profilului

Partajarea profilului permite adulților din Casa Amazon să își selecteze reciproc profilurile pe Prime Video și Fire TV. Aici veți găsi site-ul unde puteți face aceste modificări.

#### Rețea

Meniul Rețea conține toate setările pentru conectarea televizorului la internet. Toate rețelele disponibile vor fi afișate aici și aici puteți configura rețeaua dumneavoastră.

Dacă ați conectat televizorul prin intermediul unui cablu Ethernet sau dacă opțiunea **Activare rețea** nu este setată la **Dezactivat**, rețelele fără fir nu vor fi listate și opțiunile legate de rețeaua fără fir nu vor fi disponibile.

#### Verificarea stării rețelei

#### Evidențiați Rețea în meniul Setări și apăsați Selectare.

Meniul Rețea va afișa cele mai puternice 3 rețele fără fir pe care le poate găsi televizorul; rețeaua dvs. este cea sub care este scris cuvântul "Conectat".

Evidențiați rețeaua dvs.; dacă sunteți conectat, sub numele rețelei va apărea **Conectat**. În partea dreaptă a ecranului se va afișa **Securitatea** conexiunii dumneavoastră. Cu rețeaua evidențiată, apăsați butonul **Redare/Pauză** pentru a vă verifica rețeaua. Veți vedea starea de conectare a rețelei dumneavoastră. Apăsați butonul **Înapoi** pentru a ieși din ecran. Dacă doriți să uitați rețeaua, apăsați butonul **Opțiuni** în timp ce rețeaua dvs. este evidențiată.

#### Vizualizarea tuturor rețelelor

Dacă doriți să căutați mai multe rețele, evidențiați **Vezi** toate rețelele și apăsați **Selectare**. Veți vedea acum o listă cu toate rețelele pe care televizorul dvs. le poate găsi. Dacă derulați în jos până în partea de jos a listei, aveți, de asemenea, opțiunea de a căuta din nou rețele.

## Alăturarea la o rețea utilizând butonul WPS sau PIN-ul

Dacă nu vă puteți aminti parola WLAN, utilizarea opțiunii WPS dezactivează temporar parola routerului și vă permite să vă conectați la acesta fără ea.

Evidențiați opțiunea de conectare WPS preferată și apăsați **Selectare**, apoi urmați instrucțiunile de pe ecran.

#### Setări avansate de rețea

Dacă aveți încredere în utilizarea setărilor de rețea, puteți configura manual o rețea selectând **Alăturare la altă rețea** și apăsând **Selectare**. Va trebui să introduceți manual toate setările de rețea dorite utilizând tastatura de pe ecran.

Dacă ați conectat televizorul prin intermediul unui cablu Ethernet, puteți configura, de asemenea, setările de rețea. Aceasta este, de asemenea, o setare mai avansată pentru utilizatorii care au încredere în configurarea rețelelor.

#### Salvarea parolei WLAN în contul dvs. Amazon

Parola WLAN poate fi salvată în contul dvs. Amazon; acest lucru poate fi util dacă doriți să conectați alte dispozitive la aceeași rețea. Setarea implicită este **Off**.

Evidențiați Salvați parolele Wi-Fi pe Amazon și apăsați Selectare. Parola WLAN va fi acum salvată în contul dvs. Aceasta poate fi ștearsă în orice moment prin dezactivarea acestei opțiuni.

#### Pornirea televizorului prin LAN și WLAN

Permiteți dispozitivelor și aplicațiilor pe care le selectați să pornească televizorul prin LAN și WLAN. Activarea acestei opțiuni poate mări consumul de energie al televizorului.

Dacă activați conexiunea la rețea, această opțiune va fi, de asemenea, activată automat. Evidențiați Activare cu LAN și Wi-Fi și apăsați Selectare pentru a dezactiva.

#### Modificarea stării conexiunii

Dacă nu ați activat conexiunea de rețea în timpul procesului de configurare inițială, puteți utiliza această opțiune pentru a o activa. Sau o puteți dezactiva dacă ați activat-o anterior.

Evidențiați **Activare rețea** și apăsați **Selectare** pentru a activa sau dezactiva conexiunea de rețea. Consultați secțiunea **Conectarea la Internet** dacă aveți nevoie de mai multe informații.

#### Sfaturi de bază pentru depanarea Wi-Fi

Aici puteți vizualiza sfaturi ca acestea și puteți reporni Fire TV. Evidențiați **Sfaturi de bază pentru depanarea Wi-Fi** și apăsați **Selectare**.

## Afişaj și audio

Acest meniu conține toate setările și reglajele pentru imagine și sunet, precum și alte setări, cum ar fi modul de pornire a televizorului, oglindirea ecranului, setarea economizorului de ecran și controlul dispozitivului HDMI CEC.

Evidențiați **Afișaj și audio** în meniul **Setări** și apăsați **Selectare**.

#### Setări imagine

Setările de imagine pot fi reglate pe fiecare intrare, astfel încât fiecare intrare poate fi setată pentru a avea propriile setări de imagine. Pentru informații privind reglarea fiecărei setări, consultați secțiunea **Personalizarea setărilor televizorului** din acest manual.

Pentru a regla setările imaginii în timp ce vizionați televizorul, țineți apăsat butonul **Acasă** și selectați **Imagine** în meniul din partea dreaptă a ecranului.

#### Setări audio

Setările de sunet pot fi reglate aici; pentru informații despre reglarea fiecărei setări, consultați secțiunea **Personalizarea setărilor televizorului** din acest manual.

Pentru a regla setările imaginii în timp ce vizionați televizorul, țineți apăsat butonul **Acasă** și selectați **Sunet** în meniul din partea dreaptă a ecranului.

#### Apple AirPlay şi HomeKit

Redați conținut de pe dispozitivele Apple și controlați conținutul cu Apple AirPlay și HomeKit. Veți fi redirectionați către setările Apple AirPlay și HomeKit pentru instalare și configurare.

#### Comenzile de alimentare

Meniul Comenzi de alimentare are 2 opțiuni: Pornit și comenzi vocale când ecranul televizorului este oprit.

**Pornire:** Setarea Pornire vă permite să alegeți starea în care doriți ca televizorul să pornească, fie ultima intrare pe care o vizionați, fie ecranul principal.

Evidențiați **Pornire** și apăsați **Selectare**. Evidențiați **Acasă** sau **Ultima intrare** și apăsați **Selectare**. Va apărea o bifă în dreptul alegerii dvs.

Comenzi vocale când ecranul televizorului este oprit: Atunci când este activată, puteți da comenzi vocale prin intermediul unui dispozitiv conectat la Alexa sau Apple HomeKit atunci când ecranul televizorului este oprit. Ecranul televizorului dvs. se va aprinde pentru a finaliza comenzile vocale. Evidențiați această opțiune și apăsați pe Selectare. Selectați Da și apăsați pe Selectare.

#### leșire audio

Meniul leşire audio are 6 opțiuni: Difuzoare TV, mufă de ieșire audio, format audio digital, DTS DRC și sincronizare audio Bluetooth.

Evidențiați leşire audio și apăsați Selectare.

**Difuzoare TV:** În meniul Difuzoare TV puteți activa sau dezactiva difuzoarele încorporate ale televizorului. Este posibil să doriți să le dezactivați dacă ați conectat un soundbar.

Evidențiați **Difuzoare TV** și apăsați **Selectare** pentru a activa sau dezactiva difuzoarele TV.

**Mufă ieșire audio:** Pentru mufa audio de 3,5 mm din spatele televizorului. Selectați fix pentru ieșirea de linie sau variabil pentru căști.

Format audio digital: În funcție de tipul de dispozitiv audio pe care l-ați conectat, este posibil să fie necesar să ajustați formatul audio emis de televizor. Formatul audio poate fi schimbat aici.

Evidențiați Format audio digital și apăsați Selectare.

Evidențiați formatul audio dorit **PCM, Dolby Audio, Pass-through** și **Auto**, apoi apăsați **Selectare**. Setarea implicită este **Auto**.

**DTS DRC:** Meniul DTS DRC permite ca DTS DRC să fie activat sau dezactivat.

Evidențiați **DTS DRC** și apăsați **Selectare** pentru a activa sau dezactiva DTS DRC.

Bluetooth Audio Sync: Dacă aveți o boxă Bluetooth sau căști conectate la televizor, este posibil să fie nevoie să sincronizați sunetul cu dispozitivul. Selectarea acestei opțiuni va face acest lucru pentru dumneavoastră.

Cu dispozitivul Bluetooth conectat la televizor, evidențiați **Bluetooth Audio Sync** și apăsați **Selectare**.

Activați funcția de oglindire a ecranului

Permiteți dispozitivelor mobile să își oglindească temporar ecranul pe televizorul dvs., făcându-l detectabil. Acest lucru se numește Oglindire a afișajului sau Miracast pe dispozitivul dvs.

Evidențiați **Activare oglindire afișaj** și apăsați **Selectare**. Se afișează ecranul **oglindire afișaj**. Televizorul dvs. este acum pregătit pentru oglindirea afișajului.

#### Sunete de navigare

În timp ce navigați prin meniuri și selectați elemente, televizorul va emite un sunet, care poate fi activat și dezactivat aici.

Evidențiați **Sunete de navigare** și apăsați **Selectare** pentru a le activa sau dezactiva.

#### Economizor de ecran

Atunci când televizorul este inactiv timp de câteva minute, se va activa economizorul de ecran. Vor fi redate imagini din Colecția Amazon. Meniul economizorului de ecran vă oferă multe opțiuni de modificare, astfel încât să vă puteți personaliza economizorul de ecran. Dacă televizorul dvs. nu este conectat la internet, opțiunea **Economizor de ecran** nu va fi disponibilă.

Evidențiați Economizor de ecran și apăsați Selectare.

Va apărea meniul Setări economizor de ecran.

**Economizor de ecran curent** - Aici puteți schimba albumul economizorului de ecran pentru a afișa imaginile dvs.

Stil de diapozitive - Modificați modul de tranziție a imaginilor. Alegeți din Pan & Zoom sau Dizolvare.

Viteza diapozitivelor - Reglați timpul necesar pentru a schimba imaginile. Alegeți între lent, mediu sau rapid.

Timpul de pornire - Setați timpul necesar pentru a porni economizorul de ecran. Alegeți între 5, 10, 15 minute sau niciodată.

Dată și ceas - Activează sau dezactivează informațiile despre dată și ceas.

Informații despre afișare - Activează sau dezactivează informațiile despre imagine.

Sugestii Alexa - Activează sau dezactivează sugestiile Alexa.

Aleatoriu - Activați această opțiune dacă doriți să afișați imaginile într-o ordine aleatorie.

#### Control dispozitiv HDMI-CEC

Permite televizorului dvs. să controleze dispozitivele HDMI conectate compatibile CEC cu ajutorul telecomenzii televizorului.

Redarea, navigarea și pornirea/oprirea pot fi realizate cu ajutorul unei singure telecomenzi TV. Apăsați **Selectare** pentru a activa sau dezactiva.

Dacă aveți un dispozitiv compatibil CEC conectat la televizor prin intermediul unui cablu HDMI, această setare permite telecomenzii televizorului să controleze și funcțiile selectate ale dispozitivului conectat. De exemplu, butonul **Standby** de pe telecomanda televizorului va porni, de asemenea, dispozitivul compatibil CEC.

Meniul Control dispozitiv HDMI-CEC are 4 opțiuni: One-Touch Play, ARC, Power Control și Remote Control Pass-Through.

Evidențiați Control dispozitiv HDMI-CEC și apăsați Selectare.

**One-Touch Play:** Utilizați televizorul ca sursă principală pentru redare. Evidențiați **One-Touch Play** și apăsați **Selectare**. Vor fi disponibile opțiunile

Permite, Întreabă întotdeauna și Refuză. Evidențiați opțiunea dorită, apoi apăsați Selectare.

**ARC:** Utilizați conexiunea prin cablu HDMI pentru a trimite semnalul audio de la televizor la soundbar sau la receptorul AV. Evidențiați ARC și apăsați **Selectare** pentru a activa sau dezactiva ARC.

**Comenzile de alimentare:** Utilizați televizorul pentru a porni/opri dispozitivele conectate. Apăsați **Selectare** pentru a activa sau dezactiva.

**Telecomanda Pass-Through:** Utilizați telecomanda televizorului pentru a controla dispozitivele de la alte intrări. Apăsați **Selectare** pentru a activa sau dezactiva.

#### Limba preferată pentru Live TV

Selectați limba audio principală sau secundară preferată și limba subtitrărilor pentru canalele Live TV.

#### Subtitrarea

Activați sau dezactivați subtitrările. Dacă sunt activate subtitrările, puteți alege limbile de subtitrare preferate.

#### Subtitrări vorbite (Spoken Subtitles)

Activați redarea automată a subtitrărilor vorbite în plus față de sunetul principal, dacă sunt disponibile pentru programul respectiv.

#### **Descriere Audio**

Vor fi disponibile opțiunile Volum scăzut, Volum mediu, Volum ridicat și Oprit. Selectați Off pentru a dezactiva descrierea audio sau orice altă opțiune pentru a o activa. Anumite programe oferă posibilitatea de a alege volumul descrierii audio. Pentru astfel de programe, volumul ales de dumneavoastră va fi aplicat automat.

#### Hybrid TV (HbbTV)

Activați sau dezactivați aplicațiile interactive cu buton roșu (HbbTV) pe canalele TV sau radio.

#### Solicitarea "Nu urmăriți"

Trimiteți solicitări "Nu urmăriți" în timp ce utilizați aplicații cu buton roșu (HbbTV). Atunci când este activată, această opțiune îmbunătățește protecția confidențialității; cu toate acestea, anumite aplicații pot oferi conținut sau funcționalități limitate atunci când această opțiune este activată.

#### Alertă de intensitate scăzută a semnalului

Activează sau dezactivează alerta de intensitate scăzută a semnalului.

#### Aplicații

Meniul aplicații vă permite să gestionați toate aplicațiile. Evidențiați **Aplicații** și apăsați **Selectare**.

#### Fotografii Amazon

Aici puteți modifica setările aplicației Amazon Photo, puteți permite altor persoane să distribuie fotografii din contul lor Amazon Photos pe televizorul dvs. și puteți, de asemenea, să vă dezactivați contul, astfel încât acesta să nu poată fi vizualizat pe televizor.

#### Evidențiați Fotografii Amazon și apăsați Selectare.

Permiteți conexiunile invitaților este activată în mod implicit; dacă nu doriți să permiteți altor utilizatori să distribuie fotografii din conturile lor Amazon Photo, puteți dezactiva această funcție. Evidențiați Permiteți conexiunile invitaților și apăsați Selectare pentru a activa și dezactiva funcția.

Dacă doriți să nu vă mai vedeți fotografiile din contul Fotografii Amazon, puteți dezactiva această funcție aici. Accesul este activat în mod implicit. Evidențiați Accesați Fotografii Amazon și apăsați Selectare. Evidențiați Dezactivați Fotografii Amazon și apăsați Selectare. Fotografiile dvs. nu vor mai putea fi vizualizate pe televizor. Nu vă faceți griji, fotografiile dvs. nu vor fi șterse, ele vor rămâne în contul dvs.

#### Silk Browser

Configurați setările browserului web Amazon.

#### Appstore

Acest meniu vă permite să controlați setările aplicației, cum ar fi actualizările automate, achizițiile din aplicație și modul în care se deschid linkurile de pe piețele externe.

#### Evidențiați Appstore și apăsați Selectare.

Se va afișa meniul Appstore, unde puteți selecta următoarele:

Actualizări automate: Când actualizările automate sunt activate, Appstore va actualiza automat aplicațiile dvs. la cele mai recente versiuni. În cazul în care permisiunile aplicației sunt modificate, acestea nu vor fi actualizate în mod automat, așa că trebuie să verificați toate modificările înainte de a le aproba și de a le actualiza. Apăsați **Selectare** pentru a activa sau dezactiva.

Link-uri de pe piețele externe: Vă oferă posibilitatea de a alege modul în care doriți să se deschidă linkurile externe. Apăsați Selectare pentru a vedea opțiunile disponibile: Deschideți cu Amazon Appstore, nu deschideți și întrebați înainte de a deschide. Selectați opțiunea preferată și apăsați Selectare. Va apărea o bifă în dreptul alegerii dvs.

Achiziții în cadrul aplicației: Unele aplicații au achiziții în cadrul aplicației care pot fi efectuate, iar această setare vă permite să alegeți dacă doriți să le permiteți sau nu.

Apăsați Selectare pentru a activa sau dezactiva.

Gestionarea abonamentelor mele: Vă puteți gestiona abonamentele online.

Urmați linkul afișat pe ecran.

Notificări: Setați la ACTIVAT pentru a afișa notificările referitoare la Appstore. Apăsați **Selectare** pentru a activa sau dezactiva.

#### Gestionați aplicațiile instalate

Aici puteți gestiona toate aplicațiile din televizor. Vă va arăta, de asemenea, memoria disponibilă rămasă pe televizor. Evidențiați **Gestionarea aplicațiilor instalate** și apăsați **Selectare**.

Setarea implicită este de a afișa toate aplicațiile, însă dacă evidențiați **Arată** și apăsați **Selectare**, veți obține opțiunile de a afișa **Toate aplicațiile, Numai intern** sau **Numai USB**.

Se va afișa o listă de aplicații, evidențiați aplicația pe care doriți să o gestionați și apăsați **Selectare**.

Aplicațiile preinstalate au 3 opțiuni, iar aplicațiile pe care le-ați descărcat și instalat au mai multe opțiuni. Dacă dezinstalați o aplicație, aceasta va fi în continuare disponibilă pentru a fi descărcată și reinstalată în viitor.

#### Aplicații preinstalate

Veți avea la dispoziție 6 opțiuni: Oprire forțată, Ștergere date, Ștergere cache, Ștergere valori implicite, Deschidere linkuri acceptate și Linkuri acceptate.

#### Aplicații instalate

Veți avea câteva opțiuni suplimentare: **Permisiuni,** Lansare aplicație și Dezinstalare.

#### **Controlul echipamentelor**

Soundbar-urile și receptoarele pot fi conectate la televizor, iar aici pot fi configurate astfel încât telecomanda Fire TV să poată controla dispozitivul conectat, indiferent de modul în care l-ați conectat la televizor. Acest proces poate dura ceva timp.

Adăugarea unui soundbar sau a unui receptor

Evidențiați Adăugare echipament și apăsați Selectare.

Evidențiați fie **Soundbar**, fie **Receptor**, în funcție de produsul pe care l-ați conectat, apoi apăsați **Selectare**.

**Notă:** Asigurați-vă că bara de sunet sau receptorul este conectat(ă) la televizor și pornit(ă).

Următorul exemplu arată cum să configurați un soundbar

Acum trebuie să selectați marca soundbar-ului dumneavoastră. Evidențiați marca, apoi apăsați **Selectare**.

Asigurați-vă că soundbar-ul este pornit și că volumul este ridicat, apoi apăsați **Selectare**.

Apăsați butonul **Standby** de pe telecomanda televizorului, așteptați 10 secunde, apoi apăsați din nou butonul **Standby**.

Acum veți fi întrebat "S-a oprit și apoi s-a deschis din nou soundbar-ul dvs. când ați apăsat pe **Standby**". Dacă da, evidențiați **Da** și apăsați **Selectare**, dacă nu, evidențiați **Nu** și apăsați **Selectare**. Este posibil să fie nevoie să repetați acest proces de mai multe ori.

Când soundbar-ul se închide și se deschide, vi se va cere să apăsați butoanele de mărire și micșorare a volumului. Apăsați butoanele **Volum + și -**.

Dacă nivelul volumului s-a ajustat conform așteptărilor, evidențiați **Da** și apăsați **Selectare**. În caz contrar, selectați **Nu** și continuați până când nivelul volumului se modifică.

Telecomanda Fire TV a fost configurată, aceasta va porni și opri bara soundbar-ul și va regla nivelul volumului.

Acum, când porniți televizorul, se va porni și soundbarul. Difuzoarele televizorului vor fi dezactivate automat.

#### Setări Soundbar/Receptor

După ce ați configurat soundbar-ul sau receptorul, în meniul **Control echipament** veți vedea **soundbar**-ul sau **receptorul**. Aceasta vă va afișa toate setările pentru dispozitivul dumneavoastră.

Evidențiați **Soundbar** sau **Receptor** și apăsați **Selectare**. Veți vedea acum o listă de setări.

Evidențiați setarea pe care doriți să o reglați și apăsați **Selectare**.

Creșteri ale volumului: Setați valoarea cu care crește sau scade volumul atunci când îi cereți Alexei să modifice volumul. Creșterea implicită este setată la 4.

Apăsați **Rapid înainte** sau **Înapoi** pentru a mări sau micșora treptele. Apăsați **Opțiune** pentru a reveni la setările implicite.

**Opțiuni infraroșii:** Schimbă opțiunile pentru infraroșii. Vor fi disponibile opțiunile **Profil IR, Temporizare, Repetiție** și **Controler IR**.

**Comenzile de alimentare:** Reglează setările de pornire/oprire pentru soundbar sau receptor. Pot fi disponibile opțiunile **Alimentare la pornire întârziată** și **Controlul alimentării**.

**Intrare Fire TV:** Schimbați intrarea pe care se va comuta soundbar-ul sau receptorul pentru a viziona Fire TV.

Schimbați soundbar-ul/receptorul: Dacă doriți să schimbați soundbar-ul sau receptorul conectat la televizor, evidențiați Schimbare soundbar/ Schimbare receptor și apăsați Selectare. Pentru a elimina dispozitivul, evidențiați Schimbare Soundbar/ Schimbare Receptor și apăsați butonul Opțiune. Refacere setări implicite ale Soundbar/ Refacere setări implicite ale receptorului: Reface toate setările pe care este posibil să le fi modificat înapoi la valorile implicite din fabrică. Această opțiune va fi disponibilă dacă modificați setările implicite.

#### Setări avansate

Reglați sincronizarea alimentării în cazul în care soundbar-ul sau receptorul nu pornește/se oprește.

Apăsați **Rapid înainte** sau **Înapoi** pentru a mări sau micșora treptele.

Apăsați **Opțiune** pentru a reveni la setările implicite.

#### TV în direct

Acest meniu vă permite să setați televizorul, să gestionați canalele, să configurați o cartelă Cl și să setați controlul parental.

Evidențiați TV în direct și apăsați Selectare.

#### Scanarea canalelor

Ar trebui să fi setat deja televizorul în timpul procesului de configurare inițială. Dar dacă ați omis pasul de scanare a canalelor sau dacă trebuie să vă resincronizați televizorul, urmați aceste instrucțiuni.

Evidențiați Scanare canale și apăsați Selectare.

Vi se va solicita să verificați dacă antena este configurată și dacă cablul este conectat corect la priza de intrare a antenei din televizor. Apăsați Selectare pentru a continua.

Selectați preferințele de scanare pentru instalarea canalelor. Vor fi disponibile opțiuni de televiziune terestră, prin cablu și prin satelit.

Dacă este selectată opțiunea **Terestru**, televizorul va căuta emisiuni digitale terestre. Selectați metoda de căutare în ecranul următor și apăsați **Selectare** pentru a începe căutarea. Dacă continuați cu scanarea manuală, va trebui să configurați opțiunile **Frecvență** și **Bandă UHF** înainte de a începe scanarea.

Dacă este selectată opțiunea **Cablu**, televizorul va căuta emisiuni digitale prin cablu. Pe ecranul următor, selectați furnizorul de cablu, dacă este disponibil, sau metoda de căutare, apoi apăsați Selectare pentru a începe căutarea. Este posibil să fie necesar să configurați opțiunile **ID retea** și **Frecvență** înainte de a începe scanarea.

Dacă este selectată opțiunea **Satelit**, puteți alege un operator în etapa următoare, dacă există unul disponibil. De asemenea, puteți alege să efectuați o scanare completă sau manuală. Evidențiați opțiunea operatorului preferat și apăsați butonul **Selectare** pentru a continua. Dacă continuați cu opțiunea de scanare manuală sau completă, va trebui să selectați satelitul în etapa următoare. Apoi se va afișa ecranul **Conexiune satelit**. În acest ecran puteți seta parametrii **Tip LNB, Putere LNB, Versiune**  DiSEqC, Port, Cablu unic, ToneBurst și Mod de scanare pentru satelitul selectat, în funcție de mediul dumneavoastră. În funcție de selecțiile dvs. anterioare, este posibil ca unele opțiuni să nu fie disponibile sau să fie setate automat. Modificați dacă este necesar și continuați.

Când ați terminat, apăsați butonul Redare/Pauză. Televizorul va începe căutarea transmisiilor disponibile.

Veți fi întrebat la un moment dat dacă doriți să ștergeți canalele existente, în cazul în care ați instalat anterior canale utilizând aceeași opțiune de căutare. Evidențiați **Da, șterge canale** și apăsați **Selectare**. Vor fi șterse toate canalele setate anterior. Evidențiați **Nu, păstrează canalele** și apăsați **Selectare** pentru a continua fără a șterge canalele existente.

În timp ce căutarea continuă, puteți apăsa butonul Selectare pentru a o anula. După finalizarea căutării, se vor afișa rezultatele. Puteți alege să faceți modificări în lista de canale sau să efectuați o nouă scanare în acest moment. Evidențiați **Terminat** și apăsați **Selectare** pentru a finaliza configurarea.

#### Actualizare automată a serviciilor

Puteți permite televizorului să caute automat modificările operatorului de rețea atunci când televizorul intră în modul standby. Apăsați Selectare pentru a activa și dezactiva această funcție.

#### **Canale preferate**

Puteți vizualiza și gestiona canalele dvs. preferate aici.

Evidențiați Canale preferate și apăsați Selectare.

Dacă nu aveți niciun canal preferat, accesați meniul Gestionare canale pentru a adăuga canale prin apăsarea butonului Selectare. Selectați apoi sursa canalului pentru a vizualiza lista de canale. Evidențiați un canal și apăsați Selectare pentru a adăuga acest canal la preferate. Puteți efectua alegeri multiple.

Dacă ați adăugat anterior canale la preferate, puteți apăsa **Selectare** pentru a selecta canalele pe care doriți să le eliminați din preferate.

#### Gestionarea canalelor

Gestionați canalele dvs. preferate și selectați canalele pe care doriți să le afișați.

Evidențiați Gestionare canale și apăsați Selectare. Apoi selectați sursa canalului. Vor fi disponibile opțiunile Canale terestre, Canale prin cablu și Canale prin satelit. Opțiunile disponibile pot fi diferite în funcție de sursa curentă de Canal.

Veți vedea acum lista de canale cu mai multe file: Toate, Preferate, Gratuite, Criptate, Audio, HD, SD și Ascunse. Opțiunile de file disponibile pot fi diferite în funcție de canalele instalate.

Toate va afișa toate canalele, Preferate va afișa toate canalele pe care le-ați marcat ca și canale preferate

și **Ascunse** va afișa toate canalele ascunse. Alte file vor funcționa conform aceleiași logici.

În fila **Toate** puteți alege să adăugați un canal la lista de favorite apăsând **Selectare** sau puteți ascunde un canal apăsând **Redare/Pauză**. Pentru a schimba numărul canalului apăsați **înapoi** și pentru a muta un canal din lista de canale apăsați **înainte rapid**. Apăsați butonul **Opțiuni** pentru a vizualiza meniul **Opțiuni de sortare**. Puteți sorta canalele cu ajutorul opțiunilor din acest meniu. De asemenea, puteți importa sau exporta lista personalizată de canale utilizând opțiunile relevante din meniul **Sortare opțiuni>Opțiuni** 

#### Card CI

Accesați setările și informațiile cardului CI.

#### **Control parental**

Restricționarea difuzării de filme, de emisiuni TV, de achiziții și de anumite tipuri de conținut.

Evidențiați Control parental și apăsați Selectare.

Setarea implicită este **dezactivată**, așa că apăsați **Selectare** pentru a porni.

Notă: Vi se va cere să introduceți un cod PIN pentru a activa sau dezactiva controlul parental. Acesta este PIN-ul Prime Video și este asociat cu contul dvs. de Amazon. Dacă v-ați uitat PIN-ul, urmați linkul afișat pe ecran pentru a îl reseta.

Prima dată când activați **Controlul parental**, veți vedea câteva informații scurte despre setări. Apăsați **Selectare** pentru a continua.

Veți vedea acum toate setările care pot fi reglate. Evidențiați setarea dorită și apăsați **Selectare**.

**Control parental:** Apăsați **Selectare** pentru a activa sau dezactiva controlul parental.

Achiziții protejate cu PIN: Solicită un cod PIN înainte de orice achiziție de videoclipuri, aplicații sau jocuri. Apăsați Selectare pentru a activa sau dezactiva.

Ratinguri Prime Video: Restricționează vizionarea videoclipurilor pe baza ratingurilor. Setarea implicită pentru clasificarea generală și familială este Activat, iar pentru clasificarea Adolescenți, Tineri adulți și Maturi este Dezactivat. Evidențiați opțiunea de rating dorită și apăsați Selectare pentru a modifica setarea.

**Notă:** Aceste setări se aplică la Prime Video (inclusiv la Amazon Channels). Conținutul de la alți furnizori de servicii poate avea propriile setări de restricție.

Ratinguri de difuzare: Utilizați ratingurile pentru a restricționa vizionarea programelor de televiziune în direct de la televiziunea prin antenă, accesate direct din interfața de utilizator Fire TV, cum ar fi Ghid sau rândul în direct acum. Vizitați aplicații terțe pentru a gestiona setările pentru conținutul accesat în cadrul aplicațiilor respective.

- DVB 4 (copii) - DVB 18 (adulți)

- Toate setările sunt activate în mod implicit

Lansarea aplicației protejată cu PIN: Solicită un cod PIN înainte de a lansa aplicații și jocuri. Această setare nu se va aplica conținutului accesat direct din interfața de utilizator Fire TV, cum ar fi Ghidul sau rândul în direct acum. Apăsați **Selectare** pentru a activa sau dezactiva.

Protejarea prin PIN a aplicației Amazon Photos: Solicită un cod PIN înainte de a lansa Amazon Photos. Această setare va fi ignorată dacă ați setat deja Iansarea aplicației protejată de PIN la ACTIVAT. Apăsați Selectare pentru a activa sau dezactiva.

Schimbare PIN: Schimbați PIN-ul Prime Video. Introduceți mai întâi PIN-ul actual, apoi introduceți noul PIN.

Dacă v-ați uitat PIN-ul, urmați linkul afișat pe ecran pentru a îl reseta.

#### Sincronizarea surselor

Sincronizați sursele TV în direct pentru a reîmprospăta datele de pe acest dispozitiv.

#### Telecomenzi și dispozitive Bluetooth

Puteți adăuga o telecomandă vocală suplimentară la televizor sau este posibil să aveți nevoie să o înlocuiți dacă cea veche s-a stricat. Alte dispozitive bluetooth, cum ar fi boxe, controlere de jocuri, mouse-uri și tastaturi, pot fi, de asemenea, conectate prin bluetooth.

#### Telecomenzi vocale cu Alexa

Verificați starea telecomenzii vocale actuale cu Alexa sau adăugați una nouă.

Evidențiați Comenzi vocale cu Alexa și apăsați Selectare.

#### Starea telecomenzii

Pentru a vedea starea telecomenzii vocale actuale, evidențiați opțiunea telecomandă și priviți în partea dreaptă a ecranului. Veți vedea tipul de telecomandă, starea bateriei, numărul versiunii și numărul de serie al acesteia.

Pentru a dezasocia telecomanda, apăsați butonul **Opțiuni** în timp ce opțiunea de telecomandă este evidențiată, apoi apăsați **Selectare** pentru a confirma. Butonul Opțiuni nu va avea nicio funcție dacă este asociată doar o singură telecomandă.

#### Adăugare telecomandă nouă

# Evidențiați Adăugare telecomandă nouă și apăsați Selectare.

Veți vedea că apare cuvântul "Căutare", apăsați și țineți apăsat butonul **Acasă** de pe noua telecomandă timp de 10 secunde. Atunci când telecomanda a fost detectată, aceasta va apărea în listă.

#### Controlere de jocuri

Controlerele de jocuri Bluetooth pot fi conectate la televizor și pot fi folosite pentru a vă bucura de toate aplicațiile de jocuri pe televizor.

Evidențiați Controlere jocuri și apăsați Selectare.

Evidențiați **Adăugare controler de joc nou** și apăsați **Selectare** pentru a căuta controlere noi.

Veți vedea că în partea dreaptă a ecranului apare cuvântul "Căutare de controlere". Asigurați-vă că controlerul dvs. poate fi detectat și este pregătit pentru asociere. Urmăriți instrucțiunile de pe ecran Atunci când controlerul a fost detectat, acesta va apărea în listă. Selectați controlerul dvs. din listă.

#### Alte dispozitive Bluetooth

Puteți conecta alte dispozitive bluetooth, cum ar fi un mouse sau o tastatură, ceea ce poate fi util atunci când utilizați browserul de internet.

Evidențiați Alte dispozitive Bluetooth și apăsați Selectare.

Asigurați-vă că dispozitivul Bluetooth este în modul de asociere, apoi evidențiați **Adăugare dispozitive Bluetooth** și apăsați **Selectare**.

Dispozitivul dvs. va apărea în listă; acest lucru poate dura aproximativ un minut. Apoi evidențiați dispozitivul și apăsați **Selectare** pentru a conecta dispozitivul.

#### Alexa

Acest meniu conține mai multe informații despre aplicația Alexa și exemple de lucruri pe care le puteți încerca.

Evidențiați Alexa și apăsați Selectare.

#### Aplicația Alexa

Pentru a afla mai multe informații despre aplicația Alexa și de unde să o descărcați, selectați **aplicația Alexa**. Veți avea nevoie de această aplicație dacă doriți să lăsați boxele Amazon Echo să vă controleze televizorul. Aplicația este locul în care veți putea să vă conectați toate dispozitivele Amazon la un loc.

Evidențiați aplicația Alexa, apoi apăsați Selectare, veți vedea acum informații despre aplicație și de unde să o descărcați.

#### Lucruri de încercat

Pentru o mulțime de exemple despre ce puteți face cu Alexa, consultați această secțiune. Veți găsi numeroase idei.

Evidențiați Lucruri de încercat, apoi apăsați Selectare, veți vedea o listă de lucruri de încercat.

Evidențiați ceva din listă și apoi apăsați **Selectare** pentru a vedea mai multe informații.

## Preferințe

Meniul Preferințe este locul în care veți găsi setările de reglare a numeroase setări ale televizorului dumneavoastră. De exemplu, controale parentale, setări privind confidențialitatea și datele și restricționarea accesului la anumite conținuturi și achiziții.

Evidențiați Preferințe și apăsați Selectare.

#### **Control parental**

Televizorul dvs. dispune de anumite măsuri de protecție implicite care, atunci când sunt activate, vor necesita introducerea unui cod PIN pentru cumpărături și lansarea de aplicații și vor restricționa, de asemenea, vizionarea de conținut clasificat pentru adolescenți sau mai mult. Controalele parentale sunt setate în mod implicit pe OPRIT.

Evidențiați **Controale parentale** și apăsați **Selectare** pentru a le activa.

Notă: Vi se va cere să introduceți un cod PIN pentru a activa sau dezactiva controlul parental. Acesta este PIN-ul Prime Video și este asociat cu contul dvs. de Amazon. Dacă v-ați uitat PIN-ul, urmați linkul afișat pe ecran pentru a îl reseta.

Pentru mai multe informații, consultați secțiunea Controale parentale de la titlul de meniu TV în direct.

#### Setările de confidențialitate

Aici puteți gestiona toate setările de confidențialitate ale televizorului dumneavoastră. Evidențiați **Setări confidențialitate** și apăsați **Selectare**.

Veți vedea acum o listă cu toate setările care pot fi ajustate, evidențiați setarea pe care doriți să o ajustați și apăsați **Selectare**. Setările posibile sunt după cum urmează.

**Consimțământ pentru cookie-uri:** Permite utilizarea modulelor cookie, a identificatorilor de dispozitiv și a altor instrumente similare pentru a vă îmbunătăți experiența publicitară pe acest dispozitiv Fire TV. Vizitați amazon.co.de/deviceprivacy pentru a face alegeri mai detaliate.

Date de utilizare a dispozitivului: Permite utilizarea datelor cu caracter personal colectate de sistemul de operare al acestui televizor în scopuri de marketing și de îmbunătățire a produselor. Setarea implicită este ACTIVAT (permis). Evidențiați și apăsați Selectare. Veți fi informat cu privire la această funcție. Utilizați butoanele direcționale pentru a citi întregul text. Pentru a dezactiva această funcție, evidențiați Dezactivare și apăsați Selectare.

Colectarea datelor de utilizare a aplicației și de difuzare: Permite companiei Amazon să colecteze informații referitoare la utilizarea de către dvs. a conținutului TV difuzat, precum și la frecvența și durata utilizării de către dvs. a aplicațiilor de la terți. Setarea implicită este ACTIVAT (permis). Evidențiați și apăsați **Selectare**. Veți fi informat cu privire la această funcție. Pentru a dezactiva această funcție, evidențiați **Dezactivare** și apăsați **Selectare**.

Reclame bazate pe interese: Dacă renunțați la reclamele bazate pe interese pe televizorul dvs., aplicațiile vor fi instruite să nu utilizeze ID-ul de publicitate pentru a crea profiluri în scopuri publicitare sau pentru a vă trimite reclame bazate pe interese pe televizorul dvs. ID-ul de publicitate este un identificator care poate fi resetat și care poate fi utilizat pentru a vă afișa reclame bazate pe interese. Setarea implicită este ACTIVAT (permis). Pentru a dezactiva această funcție, apăsați Selectare.

ID-ul dumneavoastră publicitar: Afişează ID-ul dvs. publicitar în partea dreaptă a ecranului. Apăsați butonul Opțiuni pentru a vă reseta ID-ul. Va fi afişat un dialog de confirmare. Evidențiați OK și apăsați Selectare pentru resetare. Această opțiune va fi disponibilă dacă opțiunea Reclame bazate pe interese este setată la ACTIVAT.

#### Monitorizarea utilizării datelor

Aici puteți gestiona toate datele pe care le utilizați.

Evidențiați **Monitorizarea utilizării datelor** și apăsați **Selectare** pentru a activa și a ajusta orice setări. Monitorizarea datelor este setată în mod implicit pe **OPRIT**.

Monitorizarea utilizării datelor: Activarea vă permite să vă monitorizați consumul de date. Setarea implicită este **OPRIT**.

Setarea calității video: Acest lucru vă permite să alegeți calitatea video pe Amazon Video. Setarea implicită este Cea mai bună. Opțiunile disponibile sunt Bine (cea mai mică cantitate de date utilizate), Mai bine și Cel mai bine (cea mai mare cantitate de date utilizate).

Setarea alertei de date: Stabiliți o limită de date și primiți alerte pe ecran atunci când consumul atinge 90% și 100% din limită. Aceasta este doar o alertă și nu va bloca consumul de date.

Utilizare lunară maximă de date: Afișează o listă a aplicațiilor dvs. și afișează utilizarea individuală a datelor pentru ciclul lunar de facturare specificat în opțiunea Setare alertă date.

#### Setări de notificare

Aici puteți gestiona toate notificările, puteți să dezactivați toate notificările pop-up sau să blocați/ deblocați notificările de la anumite aplicații.

Evidențiați Setări confidențialitate și apăsați Selectare.

Pentru a activa/dezactiva ferestrele pop-up de notificare, evidențiați **Nu întrerupeți** și apăsați **Selectare**.

Pentru a bloca sau debloca notificările de la aplicații individuale, evidențiați **Notificări aplicații** și apăsați **Selectare**. Veți vedea o listă cu aplicațiile dvs., care va arăta dacă notificările sunt activate sau dezactivate. Pentru a regla acest lucru, evidențiați o aplicație și apăsați Selectare pentru a comuta între **ACTIVAT** și **DEZACTIVAT**.

#### Conținut prezentat

Ecranul de pornire are în partea de sus un conținut prezentat, iar atunci când selectați acest conținut, se va reda o previzualizare a acestuia. În acest meniu puteți alege dacă conținutul este redat sau nu și, de asemenea, puteți activa și dezactiva sunetul acestui conținut.

Evidențiați Conținut prezentat și apăsați Selectare.

Evidențiați **Permiteți redare automată video** sau **Permiteți redare automată audio** și apăsați **Selectare** pentru a activa sau dezactiva funcția. Setarea implicită este **ACTIVAT** pentru ambele.

Permiteți redarea automată a videoclipurilor

**PORNIT** - Videoclipul va fi redat automat.

**OPRIT** - Va apărea o imagine statică și nu se va auzi niciun sunet.

#### Permiteți redarea automată audio

**PORNIT** - Sunetul se va auzi atunci când se redă înregistrarea video.

**OPRIT** - Nu se va auzi niciun sunet în timpul redării videoclipului.

#### Oprire automată

Televizorul se va opri automat după 4 ore de nefuncționare. Această funcție ajută la economisirea energiei în cazul în care televizorul a fost lăsat accidental pornit. Dacă v-ați uitat la televizor timp de 4 ore fără să apăsați niciun buton, va apărea un avertisment care vă va spune că este pe cale să se oprească. Dacă doriți să continuați vizionarea în acest stadiu, evidențiați **OK** și apăsați **Selectare**.

Pentru a dezactiva această funcție, evidențiați Dezactivare automată și apăsați Selectare. Apoi evidențiați Dezactivare și apăsați Selectare. De acum înainte, televizorul nu se va mai opri după 4 ore de nefuncționare.

#### HbbTV

Activează Hybrid Broadcast Broadband TV pe televizorul dumneavoastră. Evidențiați **HbbTV** și apăsați **Selectare** pentru a activa sau dezactiva.

#### Sincronizarea conținutului recent

Puteți include titlurile Prime Video vizionate pe alte dispozitive în rândul **Recent** pe acest dispozitiv.

Evidențiați Sincronizare conținut recent și apăsați Selectare pentru a activa sau dezactiva această funcție.

#### Locație

Este util faptul că televizorul dvs. știe unde se află în lume, astfel încât atunci când îi adresați lui Alexa o întrebare de genul "Alexa, ce vreme este afară?", aceasta vă poate spune care este vremea în locația dvs. Descărcați și instalați aplicația Alexa pe dispozitivul dvs. mobil, apoi selectați **Dispozitiv** > **Echo și Alexa**. Selectați Fire TV din listă, apoi introduceți locația dispozitivului.

#### Fus orar

În acest meniu puteți seta ora să fie afișată ca un interval de 24 de ore și puteți, de asemenea, să schimbați fusul orar.

Evidențiați Fusul orar și apăsați Selectare.

Pentru a activa/dezactiva formatul de 24 de ore, evidențiați ceas de 24 de ore și apăsați Selectare.

Pentru a schimba fusul orar, evidențiați **Fusul orar** și apăsați **Selectare**.

#### Sincronizarea datei și orei

Televizorul dvs. va sincroniza automat data și ora cu un server de oră de pe internet. Dacă dezactivați această funcție, televizorul dvs. se va sincroniza cu ora de difuzare. Acest lucru poate duce la probleme de conectare la rețea și de redare. Trebuie să reporniți Fire TV dacă alegeți să activați din nou această funcție.

Evidențiați **Sincronizare dată și oră** și apăsați **Selectare** pentru a o activa sau dezactiva.

#### Limbă

Puteți schimba limba sistemului.

Evidențiați Limba și apăsați Selectare.

Alegeți limba dorită din lista de limbi și apăsați Selectare.

#### Unități metrice

Această opțiune va fi setată implicit la **ACTIVAT**. Temperaturile și distanțele vor fi afișate în unități metrice.

Evidențiați **Unități metrice** și apăsați **Selectare** pentru a activa sau dezactiva.

#### **Oprire Autom.**

Funcția temporizatorului de repaus vă permite să setați o numărătoare inversă pentru momentul în care televizorul se va opri, astfel încât să puteți adormi în timp ce vă uitați la televizor, știind că acesta se va opri automat. Puteți seta o numărătoare inversă de la 5 la 240 de minute.

Evidențiați Temporizator repaus și apăsați Selectare.

Evidențiați perioada de timp pe care o doriți până când televizorul se oprește și apoi apăsați **Selectare**.

În colțul de jos al ecranului va începe o numărătoare inversă. Puteți, de asemenea, să dezactivați numărătoarea inversă prin evidențierea **Oprit** și apăsare **Selectare**.

**Notă:** Televizorul se va opri odată ce timpul de repaus s-a scurs și nu va fi afișat niciun avertisment.

#### Dispozitiv și software

Acest meniu vă va oferi informații despre televizor, vă va arăta documentele legale și de conformitate. De asemenea, puteți reporni sau reseta televizorul la valorile implicite din fabrică.

Evidențiați Dispozitiv și software și apăsați Selectare.

#### Despre

Dacă vreți să aflați informații despre televizorul dumneavoastră, acestea ar trebui să fie afișate aici. Veți vedea, de asemenea, informații despre stocare și rețea și veți putea verifica dacă există actualizări de software disponibile.

Evidențiați Despre și apăsați Selectare.

**Televizorul dumneavoastră:** Afișează informații legate de televizor.

**Stocare:** Afișează spațiul de stocare disponibil pe televizor și pe orice dispozitiv extern care este conectat.

**Rețeaua:** Afișează toate informațiile legate de setarea rețelei.

Verificați actualizările: Afișează versiunea curentă a software-ului și când a fost actualizată ultima dată. Apăsați Selectare pentru a verifica dacă există actualizări noi. Dacă este disponibilă o actualizare, această opțiune va apărea ca Instalare actualizare. În acest caz, puteți apăsa Selectare pentru a instala actualizarea.

#### Unitate USB

Acest meniu vă va afișa spațiul disponibil pe unitatea dumneavoastră. Veți putea, de asemenea, să scoateți unitatea sau să gestionați aplicațiile instalate. Acest meniu va apărea numai dacă aveți o unitate USB conectată.

Evidențiați Stare stocare USB. Spațiul disponibil va fi afișat în partea dreaptă a ecranului.

#### Scoaterea unității USB

Evidențiați Unitate USB și apăsați Selectare.

Apoi evidențiați **Scoatere unitate USB** și apăsați **Selectare**. Acum scoateți unitatea din priza USB. Meniul va reveni la meniul principal **Dispozitiv și software**.

Formatarea unei unități USB

**Important:** Formatarea unității USB va șterge toate informațiile de pe unitatea USB. Odată formatată, această unitate USB poate fi utilizată numai de acest televizor.

Selectați această opțiune dacă intenționați ca televizorul dvs. să utilizeze aplicațiile stocate pe această unitate.

Evidențiați Formatare pentru stocare internă, apoi apăsați Selectare.

Când formatarea este finalizată, selectați OK.

Gestionați aplicațiile instalate

Selectați această opțiune pentru a gestiona aplicațiile instalate atât de la Amazon, cât și din alte surse.

#### Juridic și conformitate

Pentru a citi toate avizele legale și de conformitate referitoare la televizorul dumneavoastră, selectați acest meniu.

Evidențiați **Juridic și conformitate**, apoi apăsați **Selectare**.

**Notă:** Televizorul dvs. va trebui să fie conectat la internet pentru a accesa informațiile privind aspectele juridice și de conformitate.

#### Repaus

Televizorul dvs. poate fi pus în repaus.

Evidențiați **Repaus** și apăsați **Selectare**. Televizorul va intra în repaus. Îl puteți trezi din nou apăsând butonul **Standby** sau **Selectare**.

#### Repornire

Dacă, din anumite motive, televizorul dumneavoastră este lent sau se blochează, este posibil să doriți să îl reporniți. Astfel, televizorul va fi repornit.

Evidențiați **Repornire** și apăsați **Selectare**. Confirmați că doriți să reporniți, selectând **Repornire** și apoi apăsați **Selectare**. Televizorul dvs. va reporni acum; acest lucru va dura câteva secunde.

Resetare la valorile din fabrică

Dacă doriți să resetați complet televizorul, selectați **Resetare la valorile implicite din fabrică**. Acest lucru va elimina toate datele personale și conținutul descărcat de pe televizor. Ar trebui să faceți acest lucru dacă vindeți televizorul sau îl dați cuiva.

Evidențiați **Resetare la valorile din fabrică**, apoi apăsați **Selectare**. Confirmați că doriți să resetați selectând **Resetare** și apoi apăsați **Selectare**. Televizorul se va reseta la starea în care a plecat din fabrică. Acest proces va dura câteva minute.

#### Accesibilitate

Acest meniu are opțiuni de accesibilitate prin care puteți activa subtitrare, subtitrare Alexa, VoiceView, banner de text, lupă de ecran, text cu contrast

# ridicat, descriere audio, subtitrare vocală pentru canalele de difuzare și feedback și asistență.

Evidențiați Accesibilitate și apăsați Selectare.

#### Subtitrare

Afișează subtitrări pe tot conținutul video, atunci când sunt disponibile. Apăsați **Selectare** pentru a activa subtitrările și pentru a vedea mai multe opțiuni.

#### Subtitrare Alexa

Afișează subtitrările pentru răspunsurile Alexa, atunci când sunt disponibile. Apăsați **Selectare** pentru a activa subtitrările și pentru a vedea mai multe opțiuni.

#### VoiceView

Oferă feedback vorbit pe măsură ce navigați printre elementele de pe ecran. Gestionează setările de ghidare vocală, inclusiv activarea și dezactivarea VoiceView, viteza de citire și volumul.

#### Banner de text

Afișează într-o casetă textul legat de elementul vizat, cu dimensiunea fontului, culorile și altele, care pot fi personalizate. Activează și dezactivează bannerul de text.

#### Lupă de ecran

Activează folosirea combinațiilor de butoane pentru mărirea ecranului. Se utilizează numai pentru vizualizarea ecranului principal sau a meniurilor.

Evidențiați Lupă de ecran și apăsați Selectare.

Vor fi afișate combinațiile de butoane. Evidențiați **OK** și apăsați **Selectare** pentru a continua. Evidențiați DEZACTIVARE LUPĂ și apăsați Selectare pentru a o dezactiva.

Puteți, de asemenea, să țineți apăsate butoanele **Înapoi** și **Înainte rapid** pentru a activa/dezactiva funcția de lupă a ecranului.

Odată ce lupa este activată, veți vedea o casetă galbenă în partea de sus a ecranului. Apăsați butonul **Opțiuni** și un buton direcțional în același timp pentru a vă deplasa în jurul ecranului.

#### Text cu contrast ridicat

Schimbă textul în alb sau negru și adaugă o margine.

#### **Descriere Audio**

Această setare controlează volumul piesei descriptive legate de piesa normală pentru canalele transmise în direct și conținutul Prime Video.

Evidențiați Descriere audio și apăsați Selectare.

Evidențiați opțiunea dorită și apăsați Selectare pentru a seta. Puteți seta opțiunea Canale în direct la Dezactivat, Redus, Mediu sau Ridicat și opțiunea Prime Video la Activat sau Dezactivat.

#### Subtitrări vocale pentru canalele de difuzare

Redă subtitrări ale conținutului difuzat compatibil. Apăsați **Selectare** pentru a activa sau dezactiva.

#### Feedback și asistență

Sugestiile dumneavoastră sunt importante și ne ajută să îmbunătățim accesibilitatea Fire TV. Vă rugăm să ne trimiteți un e-mail la device-accessibility@amazon. com și să menționați că folosiți un Fire TV.

Dacă aveți nevoie de ajutor acum, vă rugăm să contactați serviciul clienți Amazon.

#### Ajutor

Dacă nu reușiți să înțelegeți cum funcționează televizorul și aveți nevoie de puțin ajutor, ar trebui să aruncați o privire la acest meniu. Acesta vă va arăta videoclipuri utile și sfaturi rapide despre televizorul dumneavoastră. De asemenea, vă va oferi detalii de contact pentru a obține asistență în legătură cu orice problemă pe care o aveți.

Evidențiați Ajutor și apăsați Selectare.

#### Subiecte de asistență

Televizorul dvs. are videoclipuri utile pe care le puteți viziona pentru a înțelege cum să utilizați televizorul.

Notă: Noi videoclipuri utile vor fi adăugate de fiecare dată când televizorul dvs. se actualizează, astfel încât cantitatea conținutului de aici se va schimba din când în când.

#### Obțineți mai mult ajutor

Dacă simțiți că aveți nevoie de mai mult ajutor cu televizorul dvs., selectați secțiunea aferentă, unde veți găsi detalii despre cum să luați legătura cu o echipă de asistență.

# Evidențiați Solicitați-ne să vă sunăm și apăsați Selectare.

#### Sugestii

Evidențiați **Trimiteți feedback** pentru a afișa informații despre locul unde ne puteți trimite feedback despre experiența dumneavoastră cu Fire TV.

## Listă canale

Televizorul stochează și afișează toate canalele din lista de canale. Atunci când un canal TV este pornit în modul Live TV, vor fi afișate informații despre program. Puteți, de asemenea, să apăsați butonul **Live** (disponibilitatea depinde de modelul de telecomandă) pentru a afișa informații despre program. Apăsați butonul direcțional Jos pentru a vedea lista de canale. Puteți apăsa butoanele direcționale Stânga și Dreapta pentru a vă deplasa prin listă.

Utilizați butoanele direcționale și butonul **Selectare** pentru a naviga în lista de canale, pentru a schimba

canalul și pentru a vizualiza informații suplimentare despre programe.

Apăsați butonul direcțional Jos de două ori când apare prima dată lista de canale pentru a vedea meniul de opțiuni. Puteți seta preferințele de subtitrare și audio și puteți accesa ghidul de canale utilizând opțiunile aferente din acest meniu.

Consultați secțiunea **Ghid de canale** pentru informații despre gestionarea canalelor.

## Ghid de canale

Prin intermediul funcției ghid de canale a televizorului dvs., puteți naviga prin programul evenimentelor canalelor instalate actualmente pe lista dvs. de canale. Depinde de transmisiunea respectivă dacă această funcție este acceptată sau nu.

Pentru a accesa ghidul de canale, apăsați butonul **Ghid** de pe telecomandă. Puteți, de asemenea, să apăsați butonul direcțional jos și apoi butonul direcțional stânga atunci când vizionați canale TV în direct pentru a deschide ghidul de canale.

Utilizați butoanele direcționale pentru a naviga prin ghidul de canale. Puteți utiliza butoanele direcționale sus/jos pentru a trece la canalul anterior/următor din listă și butoanele direcționale dreapta/stânga pentru a selecta evenimentul dorit de pe canalul evidențiat în mod curent. Dacă sunt disponibile, pe ecran vor fi afișate denumirea completă, orele de început și de sfârșit și o scurtă descriere a evenimentului evidențiat. Apăsați Selectare pentru a vizualiza detaliile complete ale evenimentului.

#### Filtrarea canalelor

Puteți filtra canalele listate în ghidul de canale. Apăsați butonul **Ghid** sau apăsați consecutiv butonul direcțional sus pentru a vedea opțiunile de filtrare din partea de sus a ghidului de canale. Aveți aici posibilitatea de a filtra prin intermediul uneia dintre aceste opțiuni. Trebuie doar să evidențiați opțiunea dorită. Veți vedea numai canalele care se potrivesc cu opțiunea de filtrare selectată. Puteți utiliza opțiunea Toate pentru a anula filtrarea în ghidul de canale.

#### Opțiuni ghid

Apăsați butonul **Opțiuni** pentru a afişa opțiunile disponibile în ghidul de canale. Aceste opțiuni vă permit să filtrați canalele, să adăugați canale la lista de canale preferate sau să deschideți meniul de gestionare a canalelor. Evidențiați-o pe cea pe care doriți să o utilizați și apăsați Selectare.

#### Adăugare la Canalele preferate

Canalele pot fi adăugate la lista de canale preferate, astfel încât să puteți vizualiza rapid și ușor canalele preferate fără a parcurge întreaga listă de canale. Veți vedea un simbol cu o inimă lângă canalul care este adăugat la lista de canale preferate. Dacă un canal a fost deja adăugat anterior la preferate, în meniul de opțiuni va fi disponibilă opțiunea **Eliminare din canale preferate** în locul opțiunii **Adăugare la canale preferate**. Puteți utiliza această opțiune pentru a elimina canalul din lista de canale preferate.

#### Gestionarea canalelor

Puteți vizualiza toate canalele dvs., puteți crea canale preferate sau puteți ascunde canalele care nu doriți să apară în ghidul de canale. Canalele vor fi listate în 3 file: **Toate, Preferate** și **Ascunse**.

În fila **Toate**, evidențiați un canal din listă și apăsați butonul **Selectare** pentru a-l adăuga la favorite. Canalele preferate vor fi listate în fila **Preferate**. Dacă canalul se află deja în lista de preferate, acesta va fi eliminat din listă atunci când apăsați butonul **Selectare**.

În fila **Toate**, evidențiați un canal din listă și apăsați butonul **Redare/Pauză** pentru a-l ascunde. Canalele ascunse vor fi listate în fila **Ascunse**. Dacă canalul este deja ascuns, acesta va fi din nou vizibil în ghidul de canale atunci când apăsați butonul **Selectare**.

## Conexiunea la internet

Puteți accesa internetul cu ajutorul televizorului dvs., conectându-l la un sistem în bandă largă. Trebuie să configurați setările rețelei pentru a vă bucura de o gamă variată de conținut difuzat și aplicații de internet. Aceste setări pot fi configurate din meniul Setări>Rețea.

#### Conectivitate prin cablu

Conectați televizorul la modem/router folosind un cablu Ethernet. În spatele televizorului veți găsi un port LAN. Televizorul se va conecta automat la rețea. În caz contrar, va trebui să activați manual conexiunea de rețea utilizând opțiunea **Activare rețea** din meniul **Rețea**. Evidențiați această opțiune și apăsați **Selectare** pentru a o activa.

Puteți verifica starea conexiunii utilizând opțiunea **Configurare Ethernet** din meniul **Rețea**. Evidențiați această opțiune și apăsați butonul **Redare/Pauză** de pe telecomandă pentru a vedea starea rețelei.

Pentru a configura manual setările de conectare prin cablu, evidențiați **Configurare Ethernet** și apăsați butonul **Selectare**. Urmați dialogurile de pe ecran pentru a continua și, respectiv, pentru a introduce valorile necesare.

În cazul în care cablul Ethernet nu este conectat, în funcție de starea curentă a conexiunii, în locul opțiunii de configurare Ethernet va fi disponibilă opțiunea **Configurare conexiune Ethernet** sau **Configurare rețea**.

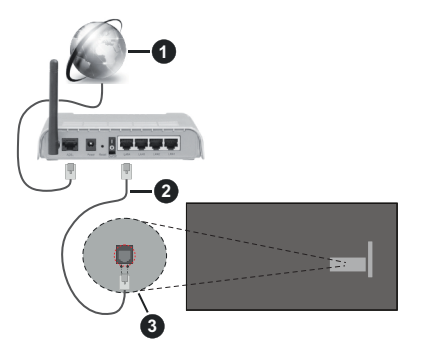

- 1. Conexiune ISP în bandă largă
- 2. Cablu LAN (Ethernet)
- 3. Intrare LAN în partea din spate a televizorului

Este posibil să puteți conecta televizorul la rețeaua LAN în funcție de configurația rețelei. În acest caz, puteți conecta televizorul la rețea folosind un cablu Ethernet.

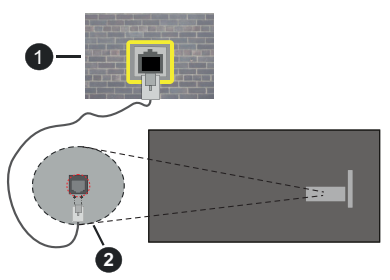

- 1. Priză de perete rețea
- 2. Intrare LAN în partea din spate a televizorului

#### **Conectivitate wireless**

Este nevoie de un modem/router wireless LAN pentru a conecta televizorul la internet prin intermediul LAN wireless.

Evidențiați opțiunea Activare rețea din meniul Rețea și apăsați Selectare pentru a activa conexiunea fără fir. Apoi deconectați cablul Ethernet, dacă a fost conectat anterior. Vor fi enumerate câteva dintre rețelele disponibile. Evidențiați Vizualizare toate rețelele și apăsați Selectare pentru a vedea lista completă.

Dacă preferați să vă conectați televizorul la rețea prin WLAN, aveți la dispoziție 3 moduri de a face acest lucru.

 Evidenţiaţi una dintre reţelele fără fir disponibile din listă şi apăsaţi Selectare. Apoi introduceţi parola dacă reţeaua este protejată prin parolă.  Utilizați butonul WPS de pe router. Evidențiați opțiunea Alăturare la rețea utilizând WPS (buton) și apăsați Selectare. Apăsați butonul WPS de pe router. Televizorul dvs. se va conecta la router, fără a utiliza o parolă.

Notă: În timpul procesului de configurare inițială, opțiunea Conectare cu ajutorul butonului WPS va fi disponibilă în locul opțiunii Alăturare la rețea cu ajutorul WPS (buton).

 Introduceți PIN-ul WPS pe router. Evidențiați opțiunea Alăturare la rețea utilizând WPS (PIN) și apăsați Selectare. Va fi creat un cod care va fi afișat pe ecran. Introduceți acest cod pe router. Televizorul dvs. se va conecta la router, fără a utiliza o parolă.

Notă: În timpul procesului de configurare inițială, opțiunea Conectare cu ajutorul PIN-ului WPS va fi disponibilă în locul opțiunii Alăturare la rețea cu ajutorul WPS (PIN).

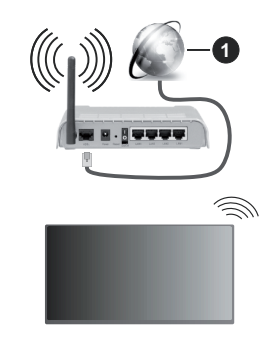

1. Conexiune ISP în bandă largă

O rețea cu SSID ascuns nu poate fi detectată de alte dispozitive. Dacă doriți să vă conectați la o rețea cu SSID ascuns, evidențiați opțiunea **Alăturare la altă rețea** din meniul Rețea și apăsați **Selectare**. Adăugați rețeaua introducându-i manual numele, tipul de securitate și parola. Dacă doriți să configurați manual setări suplimentare ale rețelei, evidențiați **Avansat** atunci când vi se solicită și apăsați **Selectare**. Urmați instrucțiunile de pe ecran pentru a continua și, respectiv, pentru a introduce valorile necesare.

Dacă doriți să salvați parolele rețelei fără fir pe Amazon, puteți utiliza opțiunea **Salvați parolele Wi-Fi pe Amazon**. Pentru a șterge parolele salvate, dezactivați această opțiune.

Un router Wireless-N (IEEE 802.11a/b/g/n/ac) cu benzi de 2.4 și 5 GHz conceput pentru a mări lățimea de bandă. Acestea sunt optimizate pentru derulare video HD mai rapidă și fără probleme, pentru transfer de fișiere și jocuri wireless.

Utilizați conexiunea LAN pentru partajare de date mai rapidă între alte dispozitive precum computere.

Viteza de transmisie diferă în funcție de distanță și numărul de obstrucțiuni între produsele de transmisie,

configurația acestor produse, condițiile undelor radio, traficul liniei și produsele pe care le folosiți. De asemenea, transmisia se poate întrerupe sau deconecta în funcție de condițiile de unde radio, telefoane DECT sau alte aparate WLAN 11b. Valorile standard ale vitezei de transmisie sunt valorile maxime teoretice pentru standardele wireless. Acestea nu sunt viteze actuale ale transmisie de date.

Locația unde transmisia este cea mai eficientă diferă în funcție de mediul de utilizare.

Funcția wireless a televizorului suportă modemuri de tip 802.11 a,b,g,n și ac . Este recomandat să utilizați protocolul de comunicare IEEE 802.11ac pentru a evita orice posibile probleme în timpul vizionării videoclipurilor.

Trebuie să modificați SSID-ul modem-ului dacă există în preajmă alte modem-uri cu același SSID. În caz contrar, puteți întâmpina probleme de conexiune. Utilizați conexiunea cablată dacă întâmpinați probleme cu conexiunea wireless.

Pentru a reda conținut în streaming este nevoie de o viteză de conexiune stabilă. Folosiți conexiunea Ethernet dacă viteza rețelei wireless LAN nu este stabilă.

## Specificații

| Recepție digitală                                                             | Televizor prin satelit - cablu<br>terestru digital complet integrat<br>(DVB-T-C-S)<br>(conformitate cu DVB-T2,<br>DVB-S2) |  |
|-------------------------------------------------------------------------------|----------------------------------------------------------------------------------------------------|--|
| Indicator canal                                                               | Afişaj pe ecran                                                                                                    |  |
| Intrare antenă RF                                                             | 75 Ohm (dezechilibrat)                                                                                                    |  |
| Tensiune de<br>funcționare                                                    | 220-240V AC, 50Hz                                                                                                    |  |
| Audio                                                                         | DTS HD                                                                                                    |  |
|                                                                               | DTS VIRTUAL:X                                                                                                    |  |
| Căști                                                                         | Mini mufă stereo de 3,5 mm                                                                                                |  |
| Consum de<br>putere în standby<br>cu menținerea<br>conectării la rețea<br>(W) | < 2                                                                                                    |  |
| Putere ieșire audio<br>(WRMS.) (10% THD)                                      | 2 x 2,5 W                                                                                                    |  |
| Consum energie<br>electrică (W)                                               | 45 W                                                                                                    |  |
| Greutate (kg)                                                                 | 3,75 Kg                                                                                                    |  |
| Dimensiuni<br>televizor AxlxÎ (cu<br>stand) (mm)                              | 134 x 553 x 372                                                                                                    |  |
| Dimensiuni<br>televizor AxlxÎ (fără<br>stand) (mm)                            | 63 x 553 x 334                                                                                                    |  |
| Ecran                                                                         | 16/9 24"                                                                                                    |  |
| Temperatură<br>și umiditate de<br>funcționare:                                | 0°C-până la 40°C, 85% umiditate maximă                                                                                    |  |

Pentru mai multe informații despre produse, vă rugăm să vizitați EPREL: <u>https://eprel.ec.europa.eu</u>.

Numărul de înregistrare EPREL este disponibil pe <u>https://eprel.panasonic.eu/product.</u>

#### Specificații transmițător LAN wireless

| Intervale frecvență             | Putere ieșire<br>maximă |  |
|---------------------------------|-------------------------|--|
| 2400 - 2483,5 MHz (CH1 - CH13)  | < 100 mW                |  |
| 5150 - 5250 MHz (CH36 - CH48)   | < 200 mW                |  |
| 5250 - 5350 MHz (CH52 - CH64)   | < 200 mW                |  |
| 5470 - 5725 MHz (CH100 - CH140) | < 200 mW                |  |

#### Restricții în funcție de țară

Acest echipament Wireless LAN este destinat pentru utilizare acasă și la birou în toate statele membre EU, în UK și Irlanda (și în alte state care respectă directive relevante ale EU și/sau UK) fără. Banda de frecvențe 5.15 - 5.35 GHz este restricționată numai pentru operațiuni de interior în țările EU, în Regatul Unit și în Irlanda de Nord (și în alte țări care respectă directiva relevantă a EU și/sau a Regatului Unit). Utilizarea publică este supusă unei autorizații generale din partea furnizorului respectiv de servicii.

| Ţară           | Restricție                  |
|----------------|-----------------------------|
| Federația Rusă | Utilizare numai în interior |

Cerințele pentru orice țară se pot schimba oricând. Este recomandat ca utilizatorul să verifice la autoritățile locale starea curentă a reglementărilor naționale atât pentru LAN-ul de 2,4 GHz cât și pentru cel de 5 GHz.

#### Standard

IEEE 802.11 a/b/g/n

#### Interfață gazdă

USB 2.0

#### Securitate

WEP 64/128, WPA, WPA2, TKIP, AES, WAPi.

## Observație

#### DVB / Transmitere a datelor / IPTV

 Acest TV este conceput să îndeplinească standardele (din Martie, 2021) DVB-T / T2 (MPEG2, MPEG4-AVC(H.264) și serviciile digitale terestre HEVC(H.265)), DVB-C (MPEG2, MPEG4-AVC(H.264) și serviciile digitale prin cablu HEVC(H.265)) și DVB-S (MPEG2, MPEG4-AVC(H.264) și serviciile digitale prin satelit HEVC(H.265)).

Consultați reprezentantul local cu privire la disponibilitatea serviciilor DVB-T / T2 sau DVB-S în zona dumneavoastră.

Consultați furnizorul de servicii prin cablu cu privire la disponibilitatea serviciilor DVB-C pentru acest televizor.

- Este posibil ca acest televizor să nu funcționeze corect în cazul în care semnalul nu îndeplineşte standardele DVB-T / T2, DVB-C sau DVB-S.
- Nu toate funcțiile sunt disponibile, acestea depind de țară, zonă, transmiţător, furnizor de servicii, satelit şi mediul reţelei.
- Nu toate modulele CI funcţionează corespunzător cu acest televizor. Consultaţi furnizorul de servicii cu privire la modulul CI disponibil.
- Este posibil ca acest televizor să nu funcționeze corespunzător cu modulul Cl care nu este aprobat de furnizorul de servicii.
- Se pot percepe taxe suplimentare în funcție de furnizorul de servicii.
- Compatibilitatea cu serviciile viitoare nu este garantată.
- Aplicațiile pe internet sunt furnizate de furnizorii de servicii respectivi, și pot fi schimbate, întrerupte oricând.

Panasonic nu își asumă nicio responsabilitate și nu garantează disponibilitatea sau continuitatea serviciilor.

 Panasonic nu garantează operarea şi performanţele dispozitivelor periferice făcute de alți producători; şi nu ne asumăm orice răspundere care apare din operarea şi/sau performanţele dispozitivelor periferice ale acestui producător.

## Licențe

Termenii HDMI, HDMI High-Definition Multimedia Interface HDMI trade dress și sigla HDMI sunt mărci comerciale sau mărci comerciale înregistrate ale HDMI Licensing Administrator, Inc.

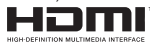

Produs sub licența Dolby Laboratories. Dolby, Dolby Audio și simbolul dublu-D sunt mărci înregistrate ale Dolby Laboratories Licensing Corporation.

Pentru brevetele DTS, consultați http://patents.dts. com. Produs sub licența DTS Licensing Limited. DTS, DTS-HD, Virtual:X și sigla DTS-HD sunt mărci comerciale înregistrate sau mărci comerciale ale DTS, Inc. în Statele Unite și în alte țări. © 2022, DTS Inc. TOATE DREPTURILE REZERVATE.

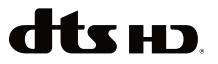

Termenul, marca și logoul *Bluetooth*<sup>®</sup> sunt mărci înregistrate deținute de Bluetooth SIG, Inc., iar aceste mărci sunt folosite de către Vestel Elektronik Sanayi ve Ticaret A.S. doar cu licența. Alte mărci înregistrate și denumiri de mărci aparțin proprietarilor respectivi. Acest produs conține tehnologii care se supun anumitor drepturi de proprietate ale Microsoft. Folosirea sau distribuirea acestei tehnologii în afara acestui produs este interzisă fără licențele adecvate de la Microsoft.

Proprietarii continutului folosesc tehnologie de acces Microsoft PlavReadv™ pentru a proteia proprietatea intelectuală, inclusiv continutul protejat de drepturi de autor. Acest dispozitiv foloseste tehnologie PlavReadv pentru a accesa continut protejat PlayReady si/ sau continut protejat WMDRM. Dacă dispozitivul nu reuseste să aplice în mod adecvat restrictiile asupra utilizării conținutului, este posibil ca proprietarii continutului să aibă nevoie de Microsoft pentru a revoca capacitatea dispozitivului de a consuma continutul protejat PlayReady. Revocarea nu ar trebui să afecteze continutul neproteiat sau continutul proteiat de alte tehnologii de acces la continut. Este posibil ca proprietarii continutului să vă solicite să îmbunătătiti PlayReady pentru a accesa conținutul acestora. Dacă refuzati îmbunătătirea, nu veti putea accesa continutul care necesită îmbunătătiri.

Logoul "CI Plus" este marcă înregistrată a CI Plus LLP.

Acest produs este protejat de anumite drepturi de proprietate intelectuală ale Microsoft Corporation. Utilizarea sau distribuirea acestei tehnologii în afara acestui produs este interzisă fără licențele adecvate de la Microsoft sau a unei filiale autorizate a Microsoft.

Amazon, Alexa, Fire, Prime Video și toate logo-urile asociate sunt mărci înregistrate ale Amazon.com, Inc. sau ale afiliaților ei.

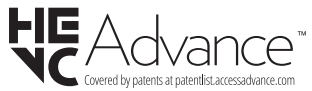

## Aruncarea echipamentelor și bateriilor vechi

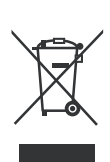

#### Doar pentru Uniunea Europeană și țările cu sisteme de reciclare

Aceste simboluri de pe produse, ambalaje și/sau documentele însoțitoare indică faptul că produsele și bateriile electrice și electronice vechi nu trebuie amestecate împreună cu gunoiul menajer.

Pentru tratarea, recuperarea și reciclarea adecvată a produselor și bateriilor vechi, vă rugăm să le duceți la punctele de colectare aplicabile în conformitate cu legislația națională.

Aruncarea lor corectă va contribui la economisirea unor resurse valoroase și la prevenirea oricăror efecte potențial negative asupra sănătății umane și a mediului.

Pentru mai multe informații despre colectare si reciclare, contactați autoritățile locale.

Se pot aplica penalizări pentru manipularea incorectă a deșeurilor, în conformitate cu legislația națională.

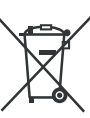

#### Notă pentru simbolul bateriei (simbolul din partea de jos):

Acest simbol poate fi utilizat în combinație cu un simbol chimic. În acest caz, respectă cerințele stabilite de Directiva pentru produsul chimic implicat.

## Declarație de conformitate (DoC)

Prin prezenta, Panasonic Marketing Europe GmbH declară faptul că televizorul respectă cerințele esențiale și alte prevederi relevante din Directiva 2014/53/EU.

Dacă doriți o copie a declarației de conformitate originale a acestui televizor, vizitați următorul website:

http://www.ptc.panasonic.eu/compliance-documents

Reprezentant autorizat: Panasonic Testing Centre Panasonic Marketing Europe GmbH Winsbergring 15, 22525 Hamburg, Germany

Pagină web: http://www.panasonic.com

## ΠΙΝΑΚΑΣ ΠΕΡΙΕΧΟΜΕΝΩΝ

| Πληροφορίες ασφαλείας2                           |
|--------------------------------------------------|
| Συντήρηση4                                       |
| Τοποθέτηση / Αφαίρεση της βάσης5                 |
| Όταν χρησιμοποιείτε τη βάση ανάρτησης σε τοίχο 5 |
| Εισαγωγή6                                        |
| Αξεσουάρ που περιλαμβάνονται6                    |
| Χαρακτηριστικά6                                  |
| Σύνδεση Κεραίας6                                 |
| Άλλες Συνδέσεις7                                 |
| Ενεργοποίηση/ απενεργοποίηση της τηλεόρασης.8    |
| Χειρισμός και λειτουργία της τηλεόρασης8         |
| Τηλεχειριστήριο10                                |
| Βοηθός αρχικής εγκατάστασης11                    |
| Κύρια οθόνη13                                    |
| Ζωντανή ΤV13                                     |
| Εξατομίκευση ρυθμίσεων τηλεόρασης14              |
| Ρυθμίσεις15                                      |
| Λίστα καναλιών30                                 |
| Οδηγός καναλιών                                  |
| Σύνδεση στο Ίντερνετ31                           |
| Προδιαγραφές                                     |
| Επισήμανση34                                     |
| Άδειες35                                         |
| Δήλωση συμμόρφωσης (ΔΣ)                          |

## Πληροφορίες ασφαλείας

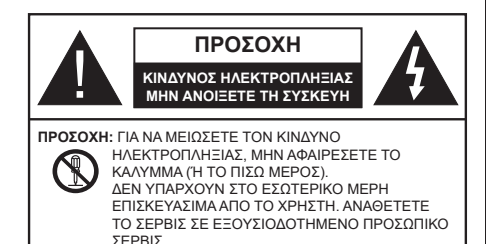

Σε περίπτωση ακραίων καιρικών συνθηκών (καταιγίδων, αστραπών ή κεραυνών) και σε μεγάλες περιόδους μη χρήσης (στις διακοπές σας), αποσυνδέετε την τηλεόραση από το δίκτυο ρεύματος.

Το φις ρευματοληψίας χρησιμοποιείται για αποσύνδεση της τηλεόρασης από το δίκτυο παροχής ρεύματος και γι' αυτό πρέπει να παραμένει πάντα σε ετοιμότητα χρήσης. Αν η συσκευή της τηλεόρασης δεν αποσυνδεθεί ηλεκτρικά από το δίκτυο ρεύματος, θα εξακολουθεί να καταναλώνει ρεύμα σε κάθε περίπτωση, ακόμα και αν η τηλεόραση είναι σε κατάσταση αναμονής ή απενεργοποιημένη.

**Σημείωση:** Ακολουθήστε τις οδηγίες στην οθόνη για το χειρισμό των σχετικών λειτουργιών.

# ΣΗΜΑΝΤΙΚΟ - Διαβάστε πλήρως τις παρούσες οδηγίες πριν την εγκατάσταση ή τη χρήση της συσκευής

ΠΡΟΕΙΔΟΠΟΙΗΣΗ: Αυτή η συσκευή προορίζεται για χρήση από άτομα (συμπεριλαμβανομένων παιδιών) τα οποία έχουν την ικανότητα / εμπειρία για χρήση μιας τέτοιας συσκευής χωρίς επιτήρηση, εκτός αν έχουν λάβει επιτήρηση ή καθοδήγηση σχετικά με τη χρήση της συσκευής από άτομο υπεύθυνο για την ασφάλειά τους.

- Χρησιμοποιείτε αυτή την τηλεόραση σε υψόμετρο μικρότερο των 5000 μέτρων από τη στάθμη της θάλασσας, σε ξηρές θέσεις και σε περιοχές με εύκρατο ή τροπικό κλίμα.
- Η τηλεοπτική συσκευή προορίζεται για οικιακή και παρόμοια χρήση σε εσωτερικό χώρο αλλά μπορεί να χρησιμοποιηθεί και σε δημόσιους χώρους.
- Για λόγους αερισμού αφήνετε ελεύθερο χώρο τουλάχ.
  5 cm γύρω από την τηλεόραση.
- Ο αερισμός δεν θα πρέπει να εμποδίζεται με το να καλύπτονται ή να φράζονται τα ανοίγματα αερισμού με είδη, όπως εφημερίδες, τραπεζομάντιλα, κουρτίνες κλπ.
- Το φις του καλωδίου ρεύματος πρέπει να είναι εύκολα προσπελάσιμο. Μην τοποθετείτε την τηλεόραση, έπιπλα κλπ. πάνω στο καλώδιο ρεύματος. Ένα φθαρμένο καλώδιο ρεύματος/φις μπορεί να γίνει αιτία πυρκαγιάς ή να σας προκαλέσει ηλεκτροπληξία. Να χειρίζεστε το καλώδιο ρεύματος

από το φις, μην αποσυνδέετε την τηλεόραση από την πρίζα τραβώντας το καλώδιο ρεύματος. Σε καμία περίπτωση μην αγγίξετε το καλώδιο ρεύματος/το φις με υγρά χέρια, γιατί θα μπορούσε να προκληθεί βραχυκύκλωμα ή ηλεκτροπληξία. Μην κάνετε ποτέ κόμπο στο καλώδιο ρεύματος και μην το δένετε με άλλα καλώδια. Όταν έχει υποστεί ζημιά, χρειάζεται να αντικατασταθεί. Αυτό θα πρέπει να γίνει από εξειδικευμένο προσωπικό.

- Μην εκθέτετε την τηλεόραση σε υγρό από στάξιμο ή πιτσίλισμα και μην τοποθετείτε πάνω στην τηλεόραση, ή πάνω από αυτήν (π.χ. σε ράφια πάνω από τη μονάδα), αντικείμενα που περιέχουν υγρά, όπως βάζα, φλιτζάνια κλπ.
- Μην εκθέτετε την τηλεόραση σε άμεση ηλιακή ακτινοβολία και μην τοποθετείτε πάνω ή κοντά στην τηλεόραση γυμνές φλόγες. όπως π.χ. αναμμένα κεριά.
- Μην τοποθετείτε κοντά στην τηλεόραση πηγές θερμότητας, όπως ηλεκτρικές σόμπες, σώματα θέρμανσης κλπ.
- Μην τοποθετείτε την τηλεόραση πάνω στο δάπεδο ή σε επιφάνειες με κλίση.
- Για να αποφύγετε κίνδυνο πρόκλησης ασφυξίας, κρατάτε τις πλαστικές σακούλες μακριά από μωρά, παιδιά και κατοικίδια.
- Συνδέστε προσεκτικά τη βάση στην τηλεόραση. Αν η βάση συνοδεύεται από βίδες, σφίξτε καλά τις βίδες για να αποφύγετε ανατροπή της τηλεόρασης. Μη σφίξετε υπερβολικά τις βίδες και τοποθετήστε σωστά τα ελαστικά εξαρτήματα της βάσης.
- Μην πετάξετε μπαταρίες σε φωτιά ή μαζί με επικίνδυνα ή εύφλεκτα υλικά.

#### ΠΡΟΕΙΔΟΠΟΙΗΣΗ

- Οι μπαταρίες δεν πρέπει να εκτίθενται σε υπερβολική θερμότητα, όπως άμεσο ηλιακό φως, φωτιά ή παρόμοια.
- Η υπερβολικά υψηλή πίεση ήχου από ακουστικά κάθε τύπου μπορεί να προκαλέσει απώλεια ακοής.

ΠΑΝΩ ΑΠ' ΟΛΑ - ΠΟΤΕ μην αφήσετε οποιονδήποτε, και ιδίως τα παιδιά, να σπρώχνουν ή να κτυπούν την οθόνη ή να περνούν οποιοδήποτε αντικείμενο μέσα από τις οπές, τις σχισμές ή από οποιοδήποτε άλλο άνοιγμα της τηλεόρασης.

| 🛕 Προσοχή                  | Κίνδυνος σοβαρού<br>τραυματισμού ή θανάτου |
|----------------------------|--------------------------------------------|
| κινδυνος<br>ηλεκτροπληξιας | Κίνδυνος από επικίνδυνη<br>ηλεκτρική τάση  |
| Δ Συντήρηση                | Σημαντικό εξάρτημα για τη<br>συντήρηση     |

#### Σημάνσεις πάνω στο προϊόν

Τα σύμβολα που ακολουθούν χρησιμοποιούνται πάνω στο προϊόν για να επισημαίνουν περιορισμούς και προφυλάξεις καθώς και οδηγίες ασφαλείας. Κάθε εξήγηση θα πρέπει να λαμβάνεται υπόψη μόνον όπου το προϊόν φέρει τη σχετική σήμανση. Λαμβάνετε υπ' όψη σας αυτές τις πληροφορίες για λόγους ασφαλείας.

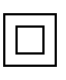

Εξοπλισμός Κατηγορίας ΙΙ: Η συσκευή αυτή έχει σχεδιαστεί με τέτοιο τρόπο ώστε να μη χρειάζεται σύνδεση ασφαλείας προς την ηλεκτρική γη.

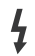

Ακροδέκτης υπό επικίνδυνη τάση: Ο ακροδέκτης (Οι ακροδέκτες) που επισημαίνεται(ονται) είναι υπό επικίνδυνη τάση σε κανονικές συνθήκες λειτουργίας.

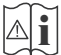

Προσοχή, δείτε τις οδηγίες χρήσης: Η περιοχή (Οι περιοχές) που επισημαίνεται(ονται) περιέχει(-ουν) μπαταρίες τύπου κέρματος ή κουμπιού.

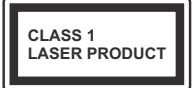

Προϊόν λέιζερ Κατηγορίας 1: Αυτό το προϊόν περιέχει πηγή λέιζερ κατηγορίας 1 η οποία είναι ασφαλής υπό εύλογα προβλέψιμες συνθήκες λειτουργίας.

#### ΠΡΟΕΙΔΟΠΟΙΗΣΗ

- Προσέχετε να μην καταποθεί η μπαταρία, Κίνδυνος Χημικών Εγκαυμάτων.
- Αυτό το προϊόν ή τα αξεσουάρ που συνοδεύουν το προϊόν μπορεί να περιέχουν μπαταρία τύπου κέρματος/κουμπιού. Αν καταποθεί η μπαταρία τύπου κέρματος/κουμπιού, μπορεί να προκαλέσει σοβαρά εσωτερικά εγκαύματα σε μόλις 2 ώρες και μπορεί να επιφέρει το θάνατο.
- Κρατάτε καινούργιες και χρησιμοποιημένες μπαταρίες μακριά από παιδιά.
- Αν το διαμέρισμα μπαταρίας δεν κλείνει με ασφάλεια, σταματήστε τη χρήση του προϊόντος και κρατήστε το μακριά από παιδιά.
- Αν πιστεύετε ότι μπαταρίες μπορεί να έχουν καταποθεί ή τοποθετηθεί μέσα σε οποιοδήποτε μέρος του σώματος, ζητήστε άμεση ιατρική προσοχή.

Μια τηλεόραση μπορεί να πέσει, προκαλώντας σοβαρό τραυματισμό ή θάνατο. Πολλοί τραυματισμοί, ειδικά σε παιδιά, μπορούν να αποφευχθούν με τη λήψη απλών προφυλάξεων όπως:

- ΠΑΝΤΑ να χρησιμοποιείτε ντουλάπια ή βάσεις ή μεθόδους στερέωσης που συνιστά ο κατασκευαστής της τηλεόρασης.
- ΠΑΝΤΑ να χρησιμοποιείτε έπιπλα που μπορούν να υποστηρίξουν με ασφάλεια την τηλεόραση.

- ΠΑΝΤΑ να διασφαλίζετε ότι η τηλεόραση δεν προεξέχει από την άκρη του επίπλου όπου στηρίζεται.
- ΠΑΝΤΑ να εκπαιδεύετε τα παιδιά σχετικά με τους κινδύνους από την αναρρίχηση σε έπιπλα για να φθάσουν την τηλεόραση ή τα χειριστήριά της.
- ΠΑΝΤΑ να περνάτε τα καλώδια κάθε είδους που συνδέονται στην τηλεόρασή σας με τρόπο ώστε να μην μπορούν να γίνουν αιτία παραπατήματος, και να μην μπορούν να τραβηχτούν ή πιαστούν από οποιονδήποτε.
- ΠΟΤΕ μην τοποθετήσετε τηλεόραση σε θέση που δεν προσφέρει ευστάθεια.
- ΠΟΤΕ μην τοποθετήσετε την τηλεόραση πάνω σε ψηλό έπιπλο (π.χ. σε ντουλάπια ή βιβλιοθήκες), χωρίς αγκύρωση και του επίπλου και της τηλεόρασης σε κατάλληλο υποστήριγμα.
- ΠΟΤΕ μην τοποθετήσετε την τηλεόραση πάνω σε ύφασμα ή σε άλλα υλικά ανάμεσα στην τηλεόραση και το έπιπλο όπου στηρίζεται.
- ΠΟΤΕ μην τοποθετήσετε είδη που μπορεί να αποτελέσουν πειρασμό για να σκαρφαλώσουν τα παιδιά, όπως παιχνίδια και τηλεχειριστήρια, πάνω στην τηλεόραση ή στο έπιπλο στο οποίο έχει τοποθετηθεί η τηλεόραση.
- Ο εξοπλισμός είναι κατάλληλος μόνο για τοποθέτηση σε ύψη ≤2 m.

Οι παραπάνω προφυλάξεις πρέπει να εφαρμόζονται και στην περίπτωση που πρόκειται να κρατήσετε την υπάρχουσα τηλεόρασή σας και να της αλλάξετε θέση.

Συσκευή συνδεδεμένη στην προστατευτική γείωση της εγκατάστασης του κτιρίου μέσω της σύνδεσης PEYMATOΣ ΔΙΚΤΥΟΥ ή μέσω άλλης συσκευής που διαθέτει σύνδεση σε προστατευτική γείωση - και σε σύστημα διανομής τηλεοπτικού σήματος με χρήση ομοαξονικού καλωδίου, μπορεί υπό ορισμένες συνθήκες να δημιουργήσει κίνδυνο πυρκαγιάς. Η σύνδεση σε σύστημα διανομής τηλεοπτικού σήματος πρέπει επομένως να είναι εξοπλισμένη με διάταξη που παρέχει ηλεκτρική απομόνωση κάτω από μια ορισμένη περιοχή συχνοτήτων (γαλβανική απομόνωση).

## ΟΔΗΓΙΕΣ ΤΟΠΟΘΕΤΗΣΗΣ ΣΤΟΝ ΤΟΙΧΟ

- Διαβάστε τις οδηγίες πριν τοποθετήσετε την τηλεόραση στον τοίχο.
- Το κιτ επιτοίχιας τοποθέτησης είναι προαιρετικός εξοπλισμός. Μπορείτε να το προμηθευτείτε από το τοπικό σας κατάστημα, αν δεν παρέχεται μαζί με την τηλεόραση.
- Μην εγκαταστήσετε την τηλεόραση σε οροφή ή σε τοίχο με κλίση.
- Χρησιμοποιήστε τις προβλεπόμενες βίδες και άλλα αξεσουάρ στερέωσης σε τοίχο.

- Σφίξτε καλά τις βίδες τοποθέτησης σε τοίχο, για να αποτρέψετε την πτώση της τηλεόρασης. Μην σφίξετε υπερβολικά τις βίδες.
- Η χρήση άλλων στηριγμάτων ανάρτησης σε τοίχο, ή η εγκατάσταση στηρίγματος ανάρτησης σε τοίχο από εσάς το χρήστη, εγκυμονεί τον κίνδυνο τραυματισμού και ζημιάς στο προϊόν. Για να διατηρήσετε την απόδοση και την ασφάλεια της μονάδας, φροντίστε να αναθέσετε απαραίτητα στο κατάστημα αγοράς ή σε αδειούχο τεχνικό να στερεώσει τη στηρίγματα ανάρτησης σε τοίχο. Οποιαδήποτε ζημιά προκληθεί από εγκατάσταση χωρίς εξειδικευμένο εγκαταστάτη θα καταστήσει άκυρη την εγγύησή σας.
- Διαβάστε προσεκτικά τις οδηγίες που συνοδεύουν τα προαιρετικά αξεσουάρ και μην παραλείψετε να βεβαιωθείτε να λάβετε μέτρα ώστε να αποτρέψετε ενδεχόμενη πτώση της τηλεόρασης.
- Χειριστείτε την τηλεόραση προσεκτικά κατά την εγκατάσταση, επειδή αν την υποβάλετε σε κρούση ή σε άλλες δυνάμεις μπορεί να προκληθεί ζημιά στο προϊόν.
- Προσέχετε όταν στερεώνετε στον τοίχο στηρίγματα τοίχου. Πριν στερεώσετε το στήριγμα, πάντα να βεβαιώνεστε ότι δεν υπάρχουν ηλεκτρικά καλώδια ή σωλήνες μέσα στον τοίχο.
- Για να αποτρέψετε πτώση και τραυματισμό, αφαιρέστε την τηλεόραση από τη σταθερή της θέση στον τοίχο όταν δεν την χρησιμοποιείτε πλέον.

#### ΖΗΜΊΕΣ

- Με την εξαίρεση περιπτώσεων όπου η ευθύνη αναγνωρίζεται από τοπικά ισχύοντες κανονισμούς, η Panasonic δεν αποδέχεται καμία ευθύνη για δυσλειτουργίες προκαλούμενες από την κακή χρήση ή τη χρήση του προϊόντος, ούτε άλλα προβλήματα ή ζημίες προκαλούμενα από τη χρήση αυτού του προϊόντος.
- Η Panasonic δεν αποδέχεται καμία ευθύνη για απώλεια κλπ. δεδομένων προκαλούμενη από φυσικές καταστροφές.
- Εξωτερικές συσκευές οι οποίες παρέχονται ξεχωριστά από τον πελάτη δεν καλύπτονται από την εγγύηση. Η προστασία δεδομένων που είναι αποθηκευμένα σε τέτοιες συσκευές αποτελεί ευθύνη του πελάτη. Η Panasonic δεν αποδέχεται καμία ευθύνη για κακή χρήση αυτών των δεδομένων.

Οι εικόνες και οι απεικονίσεις στις παρούσες οδηγίες χρήσης παρέχονται μόνο ενδεικτικά και μπορεί να διαφέρουν από την πραγματική εμφάνιση του προϊόντος. Ο σχεδιασμός και οι προδιαγραφές του προϊόντος μπορεί να αλλάξουν χωρίς ειδοποίηση. Επειδή το λειτουργικό σύστημα Fire TV ενημερώνεται περιοδικά, οι εικόνες, οι οδηγίες πλοήγησης, οι τίτλοι και οι θέσεις των επιλογών μενού που παρουσιάζονται στο παρόν εγχειρίδιο ενδέχεται να διαφέρουν από τα αντίστοιχα που βλέπετε στην οθόνη.

## Συντήρηση

Πρώτα αφαιρέστε το φις ρευματοληψίας από την πρίζα ρεύματος δικτύου.

#### Οθόνη τηλεόραση, περίβλημα, στήριγμα

#### Κανονική φροντίδα:

Με ένα μαλακό πανί, σκουπίστε απαλά την επιφάνεια της οθόνης, το περίβλημα ή το στήριγμα για να αφαιρέσετε ακαθαρσίες ή δαχτυλιές.

#### Για επίμονες ακαθαρσίες:

- 1. Πρώτα καθαρίστε τη σκόνη από την επιφάνεια.
- Βρέξτε ένα μαλακό πανί με καθαρό νερό ή αραιωμένο ουδέτερο απορρυπαντικό (1 μέρος απορρυπαντικό σε 100 μέρη νερό).
- Στύψτε καλά το πανί. (Προσέξτε, μην αφήσετε να εισέλθει νερό στο εσωτερικό της τηλεόρασης, γιατί αυτό μπορεί να προκαλέσει καταστροφική βλάβη του προϊόντος.)
- Σκουπίστε προσεκτικά, υγράνετε και αφαιρέστε τις επίμονες ακαθαρσίες.
- 5. Τέλος, σκουπίστε και απομακρύνετε κάθε υγρασία.

#### Προσοχή

Μη χρησιμοποιείτε σκληρό πανί και μην τρίβετε την επιφάνεια πολύ δυνατά, διαφορετικά μπορούν να προκληθούν γρατσουνιές στην επιφάνεια.

- Προσέξτε να μην εκθέσετε την επιφάνεια σε εντομοκτόνα, διαλύτες, αραιωτικά ή άλλα πτητικά συστατικά. Αυτό μπορεί να υποβαθμίσει την ποιότητα της επιφάνειας ή να προκαλέσει ξεφλούδισμα της βαφής.
- Η επιφάνεια της οθόνης έχει ειδική επεξεργασία και μπορεί να υποστεί εύκολα ζημιά. Προσέχετε να μη χτυπήσετε ή χαράξετε την επιφάνεια με το νύχι σας ή με άλλα σκληρά αντικείμενα.
- Μην επιτρέψετε στο περίβλημα και το υποστήριγμα να έρθουν σε επαφή με υλικό από ελαστικό ή PVC για μεγάλο χρονικό διάστημα. Αυτό μπορεί να υποβαθμίσει την ποιότητα της επιφάνειας.

#### Φις ρευματοληψίας

Σε τακτικά διαστήματα σκουπίζετε το φις ρευματοληψίας με ένα στεγνό πανί.

Η υγρασία και η σκόνη μπορούν να προκαλέσουν φωτιά ή ηλεκτροπληξία.

#### Τοποθέτηση / Αφαίρεση της βάσης

#### Προετοιμασία

Αφαιρέστε τη βάση (τις βάσεις) και την τηλεόραση από τη συσκευασία και τοποθετήστε την τηλεόραση σε ένα τραπέζι εργασίας με την οθόνη προς τα κάτω αλλά πάνω σε ένα καθαρό και μαλακό πανί (κουβέρτα κλπ.)

- Χρησιμοποιήστε ένα επίπεδο και σταθερό τραπέζι μεγαλύτερο από το τραπέζι.
- Μην κρατάτε το τμήμα της οθόνης.
- Βεβαιωθείτε ότι δεν θα χαράξετε ή σπάσετε την τηλεόραση.

ΠΡΟΣΟΧΗ! Παρακαλούμε μην εισάγετε τις εικονιζόμενες βίδες στο σώμα της τηλεόρασης όταν δεν χρησιμοποιείτε τη βάση της τηλεόρασης, π.χ. κατά την ανάρτηση σε τοίχο. Η εισαγωγή των βιδών χωρίς τη βάση μπορεί να προξενήσει ζημιά στην τηλεόραση.

#### Τοποθέτηση της βάσης

 Η βάση της τηλεόρασης αποτελείται από δύο τμήματα. Συνδέστε αυτά τα τμήματα μεταξύ τους

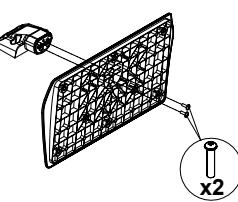

 Τοποθετήστε τη βάση (τις βάσεις) πάνω στο σχέδιο (στα σχέδια) στερέωσης βάσης στην πίσω πλευρά της τηλεόρασης.

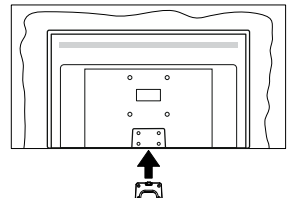

 Εισάγετε τις παρεχόμενες βίδες (M4 x 12 mm) και σφίξτε τις προσεκτικά ώστε να έχει προσαρμοστεί σωστά η βάση.

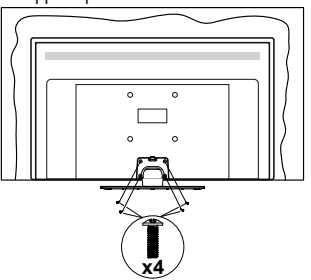

#### Αφαίρεση της βάσης από την τηλεόραση

Διασφαλίστε ότι θα αφαιρέσετε τη βάση με τον τρόπο που περιγράφεται παρακάτω όταν χρησιμοποιείτε το στήριγμα ανάρτησης σε τοίχο ή όταν συσκευάζετε πάλι την τηλεόραση.

- Τοποθετήστε την τηλεόραση πάνω σε ένα τραπέζι εργασίας με την οθόνη προς τα κάτω πάνω σε ένα καθαρό και μαλακό πανί. Αφήστε τη βάση (τις βάσεις) να προεξέχει(-ουν) από το άκρο της επιφάνειας.
- Ξεβιδώστε τις βίδες στερέωσης της βάσης (των βάσεων).
- Αφαιρέστε τη βάση (τις βάσεις).

#### Όταν χρησιμοποιείτε τη βάση ανάρτησης σε τοίχο

Απευθυνθείτε στον τοπικό σας αντιπρόσωπο Panasonic για να προμηθευτείτε τη συνιστώμενη βάση ανάρτησης σε τοίχο.

Οπές για εγκατάσταση της βάσης ανάρτησης σε τοίχο.

#### Πίσω πλευρά της τηλεόρασης

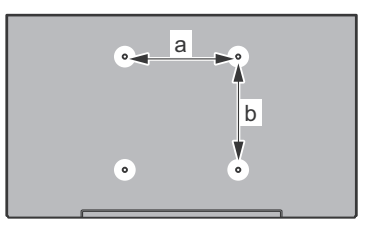

| a (mm) | 75 |
|--------|----|
| b (mm) | 75 |

#### Πλευρική άποψη

Διάμετρος

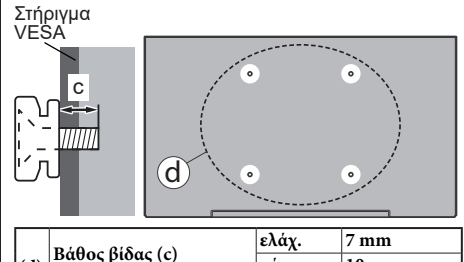

**Σημείωση:** Οι βίδες για στερέωση της τηλεόρασης στη βάση ανάρτησης σε τοίχο δεν παρέχονται με την τηλεόραση.

μέγ.

10 mm

M4

(d)

## Εισαγωγή

Ευχαριστούμε που επιλέξατε το προϊόν της εταιρείας μας. Σύντομα θα απολαμβάνετε τη νέα σας τηλεόραση. Παρακαλούμε να διαβάσετε τις παρούσες οδηγίες προσεκτικά. Περίεχουν σημαντικές πληροφορίες που θα σας βοηθήσουν να αξιοποιήσετε στον ανώτατο βαθμό την τηλεόρασή σας και να διασφαλίσετε ασφαλή και σωστή εγκατάσταση και λειτουργία.

## Αξεσουάρ που περιλαμβάνονται

- Τηλεχειριστήριο
- Μπαταρίες: 2 τεμ. ΑΑΑ
- Οδηγίες γρήγορης έναρξης χρήσης
- Καλώδιο ρεύματος
- Αποσπώμενη βάση
- Βίδες στερέωσης της βάσης (M4 x 12 mm)

## Χαρακτηριστικά

#### Υψηλή δυναμική περιοχή (HDR) / Υβριδική λογαριθμική-γάμμα καμπύλη (HLG)

Με αυτή τη δυνατότητα η τηλεόραση μπορεί να αναπαράνει μεναλύτερη δυναμική περιοχή φωτεινότητας με την αποτύπωση και κατόπιν το συνδυασμό πολλών διαφορετικών τιμών έκθεσης. Η δυνατότητα HDR/HLG επιτρέπει καλύτερη ποιότητα εικόνας χάρη σε πιο φωτεινές, πιο ρεαλιστικές λεπτομέρειες, πιο ρεαλιστικό χρώμα και άλλες βελτιώσεις. Παρέχει την εικόνα που σκόπευαν να επιτύχουν οι δημιουργοί των ταινιών, παρουσιάζοντας με πλήρη σαφήνεια, χρώμα και λεπτομέρεια τις κρυμμένες περιοχές των σκούρων σκιών και των ηλιόλουστων περιοχών. Το περιεχόμενο HDR/HLG υποστηρίζεται από εννενείς εφαρμονές και εφαρμονές της αγοράς, από εισόδους HDMI και USB και μέσω εκπομπών DVB-S. Όταν η πηγή εισόδου έχει τεθεί στη σχετική είσοδο HDMI, επισημάνετε τη σχετική επιλογή HDMI στο μενού Αρχική > Ρυθμίσεις > Οθόνη & Ήχος > Ρυθμίσεις Εικόνας και πατήστε Επιλογή για να εμφανίσετε τις επιλογές ρύθμισης. Ρυθμίστε την επιλογή Λειτουργία εισόδου ΗDMI στο μενού Προηγμένες ρυθμίσεις σε Λειτουργία 1 (1.4), Λειτουργία 2 (2.0) ή Αυτόματα για να παρακολουθήσετε περιεχόμενο HDR/HLG, αν το περιεχόμενο HDR/HLG λαμβάνεται μέσω μιας εισόδου HDMI. Σε αυτή την περίπτωση, η συσκευή προέλευσης θα πρέπει επίσης να είναι συμβατή με τουλάχιστον HDMI 2.0a.

## Σύνδεση Κεραίας

Συνδέστε το βύσμα κεραίας ή καλωδιακής τηλεόρασης στην υποδοχή ΕΙΣΟΔΟΥ ΚΕΡΑΙΑΣ (ΑΝΤ) ή το βύσμα δορυφορικής λήψης στην υποδοχή ΕΙΣΟΔΟΥ ΔΟΡΥΦΟΡΙΚΗΣ (LNB) που βρίσκεται στην πίσω κάτω πλευρά της τηλεόρασης.

#### Πίσω πλευρά της τηλεόρασης

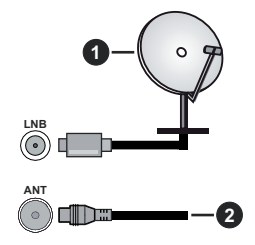

- 1. Δορυφορική
- 2. Κεραία ή καλωδιακή

Αν θέλετε να συνδέσετε μια συσκευή στην τηλεόραση, βεβαιωθείτε ότι τόσο η τηλεόραση όσο και η συσκευή έχουν απενεργοποιηθεί πριν πραγματοποιήσετε οποιαδήποτε σύνδεση. Αφού έχει γίνει η σύνδεση, μπορείτε να ενεργοποιήσετε τις μονάδες και να τις χρησιμοποιήσετε.

## Άλλες Συνδέσεις

 $\triangle$ 

Αν θέλετε να συνδέσετε μια συσκευή στην τηλεόραση, βεβαιωθείτε ότι τόσο η τηλεόραση όσο και η συσκευή έχουν απενεργοποιηθεί πριν πραγματοποιήσετε οποιαδήποτε σύνδεση. Αφού έχει γίνει η σύνδεση, μπορείτε να ενεργοποιήσετε τις μονάδες και να τις χρησιμοποιήσετε.

| Τύπος | Συνδέσμου                                                | Καλώδια                                                  | Συσκευή        |
|-------|----------------------------------------------------------|----------------------------------------------------------|----------------|
|       | Σύνδεση<br>HDMI<br>(πλευρική&πίσω)                       |                                                          |                |
| 0     | Σύνδεση<br>SPDIF<br>(Ομοαξονική<br>Έξοδος)<br>(πλευρική) |                                                          | <b>•••</b> 0   |
|       | Σύνδεση<br>Πλευρικό ΑV<br>(ήχος/βίντεο)<br>(πλευρική)    | ατιβεία<br>καλώδιο πλευρικής<br>σύνδεσης ήχου/<br>βίντεο |                |
|       | Σύνδεση<br>Ακουστικών<br>(πλευρική)                      |                                                          |                |
|       | Σύνδεση<br>USB<br>(πλευρική)                             |                                                          |                |
|       | Σύνδεση<br>Cl<br>(πλευρική)                              |                                                          | CAM<br>module  |
|       | Σύνδεση<br>Ethernet<br>(πίσω)                            | 🖬 🛱 🛱 🛱 🛱 🛱 🛱 🛱                                          | ()<br>()<br>() |

Όταν χρησιμοποιείτε το κιτ στερέωσης στον τοίχο (επικοινωνήστε με τον τοπικό σας αντιπρόσωπο για να προμηθευτείτε ένα, αν δεν παρέχεται), συνιστούμε να συνδέσετε όλα τα καλώδια στο πίσω μέρος της τηλεόρασης πριν τη στερεώσετε στον τοίχο. Τοποθετείτε ή αφαιρείτε το άρθρωμα CI μόνο όταν η τηλεόραση είναι ΑΠΕΝΕΡΓΟΠΟΙΗΜΕΝΗ. Για λεπτομέρειες σχετικά με τις ρυθμίσεις ανατρέξτε στο εγχειρίδιο οδηγιών του αρθρώματος. Η/Κάθε είσοδος USB της τηλεόρασής σας υποστηρίζει συσκευές με κατανάλωση ρεύματος έως 500 mA. Αν συνδέσετε συσκευές με κατανάλωση ρεύματος μεγαλύτερης των 500 mA. μπορεί να προκληθεί ζημιά στην τηλεόρασή σας. Όταν συνδέετε στην τηλεόραση εξοπλισμό χρησιμοποιώντας ένα καλώδιο HDMI, για να εξασφαλιστεί επαρκής ατρωσία έναντι της εκπομπής παρασιτικών συχνοτήτων. πρέπει να χρησιμοποιήσετε ένα υψηλής ταχύτητας θωρακισμένο (υψηλής ποιότητας) καλώδιο HDMI με φερρίτες.

# Ενεργοποίηση/ απενεργοποίηση της τηλεόρασης

#### Σύνδεση στο ρεύμα

ΣΗΜΑΝΤΙΚΟ: Η τηλεοπτική συσκευή είναι σχεδιασμένη να λειτουργεί από πρίζα ρεύματος 220-240 V AC, 50 Hz.

Μετά την αποσυσκευασία, αφήστε την τηλεόραση να αποκτήσει τη θερμοκρασία του χώρου, πριν τη συνδέσετε στο ηλεκτρικό δίκτυο.

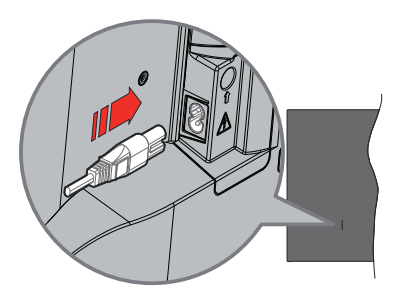

Συνδέστε το ένα άκρο (βύσμα δύο οπών) του παρεχόμενου αποσπώμενου καλωδίου ρεύματος στην είσοδο καλωδίου ρεύματος στην πίσω πλευρά της τηλεόρασης όπως φαίνεται παραπάνω. Στη συνέχεια συνδέστε το άλλο άκρο του καλωδίου ρεύματος στην πρίζα ρεύματος δικτύου. Η τηλεόραση θα μεταβεί σε κατάσταση αναμονής.

**Σημείωση:** Η θέση της εισόδου καλωδίου ρεύματος μπορεί να διαφέρει, ανάλογα με το μοντέλο.

# Για να ενεργοποιήσετε την τηλεόραση από κατάσταση Αναμονής

Αν η τηλεόραση είναι σε κατάσταση αναμονής, είναι αναμμένη η λυχνία LED αναμονής. Για να ενεργοποιήσετε την τηλεόραση από την κατάσταση αναμονής, είτε:

- Πατήστε το πλήκτρο Αναμονή στο τηλεχειριστήριο.
- Πατήστε το κουμπί χειρισμού στην τηλεόραση.

Τότε η τηλεόραση θα ενεργοποιηθεί.

#### Για να θέσετε την τηλεόραση σε κατάσταση Αναμονής

- Πατήστε το πλήκτρο Αναμονή στο τηλεχειριστήριο.
- •Πατήστε το κουμπί χειρισμού στην τηλεόραση και θα εμφανιστεί το μενού επιλογών λειτουργιών. Η εστίαση θα είναι στην επιλογή Είσοδοι. Πατήστε το κουμπί επανειλημμένα μέχρι να επισημανθεί η επιλογή Απενεργοποίηση. Πατήστε και κρατήστε πατημένο το κουμπί για περίπου 2 δευτερόλεπτα και η πλεόραση θα τεθεί σε κατάσταση αναμονής.

#### Για απενεργοποίηση της τηλεόρασης

Για να αποσυνδέσετε πλήρως την τηλεόραση από το ηλεκτρικό ρεύμα, αποσυνδέστε το καλώδιο ρεύματος από την πρίζα ρεύματος δικτύου.

## Χειρισμός και λειτουργία της τηλεόρασης

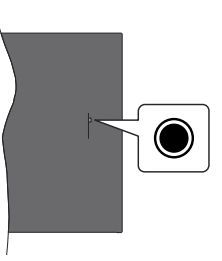

Η τηλεόρασή σας έχει ένα μόνο κουμπί χειρισμού. Αυτό το κουμπί σάς επιτρέπει να χειρίζεστε τις λειτουργίες της τηλεόρασης Είσοδοι / Αύξηση-μείωση Έντασης ήχου / Αύξηση-μείωση αριθμού Καναλιού / Ενεργοποίηση Απενεργοποίηση / Έξοδος.

**Σημείωση:** Η θέση του κουμπιού χειρισμού μπορεί να διαφέρει, ανάλογα με το μοντέλο.

#### Χειρισμός με το κουμπί χειρισμού

- Πατήστε το κουμπί χειρισμού για να εμφανίσετε το Μενού Τροφοδοσία.
- Κατόπιν πατήστε το κουμπί επανειλημμένα για να μετακινήσετε την εστίαση στην επιθυμητή επιλογή, αν χρειάζεται.
- Πατήστε και κρατήστε πατημένο το κουμπί για περίπου 2 δευτερόλεπτα για να χρησιμοποιήσετε τη λειτουργία, να εισέλθετε στο υπομενού ή να επιλέξετε την επιλογή.

Για να απενεργοποιήσετε την τηλεόραση: Πατήστε το κουμπί χειρισμού για να εμφανίσετε το Μενού Τροφοδοσία, η εστίαση θα είναι στην επιλογή Είσοδοι. Πατήστε το κουμπί επανειλημμένα μέχρι να επισημανθεί η επιλογή Απενεργοποίηση. Πατήστε και κρατήστε πατημένο το κουμπί για περίπου 2 δευτερόλεπτα για να απενεργοποιήσετε την τηλεόραση (προς την κατάσταση αναμονής).

Για να ενεργοποιήσετε την τηλεόραση: Πατήστε το κουμπί χειρισμού, και η τηλεόραση θα ενεργοποιηθεί.

Για αλλαγή έντασης ήχου: Πατήστε το κουμπί χειρισμού για να εμφανίσετε το μενού επιλογών λειτουργιών και κατόπιν πατήστε το κουμπί επανειλημμένα για να μετακινήσετε την εστίαση στην επιλογή Αύξηση έντασης ήχου ή Μείωση έντασης ήχου. Πατήστε και κρατήστε πατημένο το κουμπί για να αυξήσετε ή να μειώσετε την ένταση του ήχου.

Για να αλλάξετε κανάλι (σε λειτουργία Ζωντανή TV): Πατήστε το κουμπί χειρισμού για να εμφανίσετε το Μενού Τροφοδοσία και κατόπιν πατήστε το κουμπί επανειλημμένα για να μετακινήσετε την εστίαση στην επιλογή Αύξηση αριθμού καναλιού ή Μείωση αριθμού καναλιού. Πατήστε και κρατήστε πατημένο το κουμπί για να μεταβείτε στο επόμενο ή στο προηγούμενο κανάλι της λίστας καναλιών.

Για να αλλάξετε είσοδο: Πατήστε το κουμπί χειρισμού για να εμφανίσετε το Μενού Τροφοδοσία, η εστίαση θα είναι στην επιλογή Είσοδοι. Πατήστε και κρατήστε πατημένο το κουμπί για περίπου 2 δευτερόλεπτα για να εμφανίσετε τη λίστα εισόδων. Μετακινηθείτε με κύλιση στις διαθέσιμες επιλογές εισόδου πατώντας το κουμπί. Πατήστε και κρατήστε πατημένο το κουμπί για περίπου 2 δευτερόλεπτα για μετάβαση στην επιλογή εισόδου που έχει επισημανθεί.

**Σημείωση:** Οι ενδείξεις OSD του μενού ρυθμίσεων Ζωντανή TV σε λειτουργία Ζωντανή TV δεν μπορούν να εμφανιστούν μέσω του κουμπιού χειρισμού.

#### Χειρισμός με το τηλεχειριστήριο

Πατήστε και κρατήστε πατημένο το πλήκτρο **Αρχική** στο τηλεχειριστήριο για να εμφανίσετε το μενού των διαθέσιμων γρήγορων ρυθμίσεων όταν είστε σε λειτουργία Ζωντανή ΤV. Πατήστε το πλήκτρο **Αρχική** για να εμφανίσετε ή να επιστρέψετε στην Αρχική οθόνη της Fire TV σας. Χρησιμοποιήστε τα πλήκτρα κατεύθυνσης για να μετακινήσετε την εστίαση, να προχωρήσετε, να προσαρμόσετε ορισμένες ρυθμίσεις και πατήστε **Επιλογή** για να κάνετε επιλογές για να πραγματοποιήστε αλλαγές, να ορίσετε τις προτιμήσεις σας, να εισέλθετε σε ένα υπομενού, να ανοίξετε μια εφαρμογή κλπ. Πατήστε το πλήκτρο **Επιστροφή/Πίσω** για να επιστρέψετε στην προηγούμενη οθόνη μενού.

#### Επιλογή εισόδου

Όταν έχετε συνδέσει εξωτερικά συστήματα στην τηλεόρασή σας, μπορείτε να επιλέξετε διαφορετικές πηνές εισόδου. Πατήστε το πλήκτρο Είσοδος για να ανοίξετε το μενού Είσοδοι (η διαθεσιμότητα εξαρτάται από το μοντέλο του τηλεχειριστηρίου). Μπορείτε επίσης να πατήσετε και να κρατήσετε πατημένο το πλήκτρο Αρχική στο τηλεχειριστήριο για να εμφανίσετε τις διαθέσιμες επιλογές του μενού γρήγορων ρυθμίσεων και κατόπιν να επισημάνετε την επιλογή Είσοδοι και να πατήσετε το πλήκτρο Επιλογή για να εμφανίσετε τη λίστα των διαθέσιμων επιλογών εισόδου. Χρησιμοποιήστε τα πλήκτρα κατεύθυνσης για να επισημάνετε την επιλογή που επιθυμείτε και κατόπιν πατήστε το πλήκτρο Επιλονή νια να μεταβείτε στην επιλεγμένη είσοδο. Ή επιλέξτε την επιθυμητή είσοδο από τη γραμμή Είσοδοι στην Αρχική οθόνη και πατήστε Επιλογή.

#### Αλλαγή καναλιών και έντασης ήχου

Μπορείτε να προσαρμόσετε την ένταση ήχου χρησιμοποιώντας τα πλήκτρα Ένταση ήχου +/- και να αλλάξετε το κανάλι σε λειτουργία Ζωντανή TV χρησιμοποιώντας τα πλήκτρα Πρόγραμμα +/- στο τηλεχειριστήριο.

## Τηλεχειριστήριο

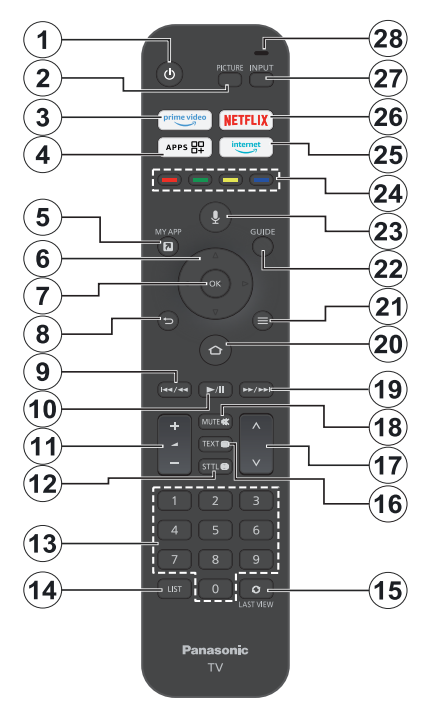

#### Τοποθέτηση των μπαταριών στο τηλεχειριστήριο

Πρώτα αφαιρέστε το πίσω κάλυμμα για να αποκαλύψετε το διαμέρισμα μπαταριών στην πίσω πλευρά του τηλεχειριστηρίου. Τοποθετήστε δύο μπαταρίες 1,5 V τύπου **AAA**. Βεβαιωθείτε ότι οι ενδείξεις (+) και (-) συμφωνούν (προσέξτε τη σωστή πολικότητα). Μη χρησιμοποιείτε μαζί παλιές και νέες μπαταρίες. Αντικαταστήστε μόνο με τον ίδιο ή ισοδύναμο τύπο. Τοποθετήστε πάλι το κάλυμμα.

#### Για σύζευξη του τηλεχειριστηρίου με την τηλεόραση

Όταν ενεργοποιηθεί για πρώτη φορά η τηλεόραση, θα πραγματοποιηθεί μια διαδικασία σύζευξης για το τηλεχειριστήριό σας κατά την αρχική εγκατάσταση της τηλεόρασης. Ακολουθήστε τις οδηγίες στην οθόνη για να πραγματοποιήσετε τη σύζευξη. Αν αντιμετωπίσετε δυσκολίες κατά τη σύζευξη του τηλεχειριστηρίου με την τηλεόραση, μπορείτε να απενεργοποιήσετε άλλες ασύρματες συσκευές και να προσπαθήσετε πάλι. Ανατρέξτε στην ενότητα **Τηλεχειριστήρια & Συσκευές Bluetooth** για λεπτομερείς πληροφορίες για τη σύζευξη νέων συσκευών με την τηλεόρασή σας.

- 1. Αναμονή: Αναμονή / Ενεργοποίηση
- 2. Εικόνα: Αλλάζει τη λειτουργία εικόνας
- 3. Prime Video: Ανοίγει την οθόνη Prime Video
- Εφαρμογές: Παρουσιάζει τις εφαρμογές & τα κανάλια σας
- Η εφαρμογή μου (\*)
- 6. Πλήκτρο κατεύθυνσης: Βοήθεια στην πλοήγηση σε μενού, περιεχόμενο κλπ. και εμφάνιση των υποσελίδων σε λειτουργία Τελετέξτ όταν πατηθεί το Πάνω ή Κάτω
- Επιλογή: Επιβεβάίωση επιλογών, είσοδος στα υπομενού
- Πίσω/Επιστροφή: Επιστροφή στην προηγούμενη οθόνη μενού, μετάβαση ένα βήμα πίσω, κλείσιμο ανοικτών παραθύρων, επιστροφή στην κύρια οθόνη ή στην καρτέλα Αρχική
- Επιστροφή: Κίνηση των καρέ προς τα πίσω σε πολυμέσα όπως ταινίες, κύλιση πίσω κατά μία ημέρα στον οδηγό καναλιών
- Αναπαράγωγή/Παύση Αναπαραγωγή: Έναρξη αναπαραγωγής του επιλεγμένων πολυμέσων Παύση: Προσωρινή διακοπή του πολυμέσου που αναπαράγεται
- 11. Ένταση ήχου +/-: Αύξηση/ μείωση της έντασης ήχου
- Υπότιτλοι: Εμφάνιση των επιλογών ήχου και υποτίτλων, όπου μπορείτε να αλλάζετε την προτίμηση γλώσσας και να ενεργοποιήσετε ή απένεργοποιήσετε τους υποτίτλους (όταν διατίθενται)
- 13. Αριθμητικά πλήκτρα: Αλλαγή καναλιού σε λειτουργία Ζωντανή TV, εισαγωγή ενός αριθμού στο πλαίσιο κειμένου στην οθόνη
- 14. Λίστα: Άνοιγμα της λίστας καναλιών
- 15. Τελευταίο προβαλλόμενο: Γρήγορη εναλλαγή μεταξύ προηγούμενων και τρέχοντος καναλιού και μετάβαση σε λειτουργία Ζωντανή ΤV
- Κείμενο: Άνοιγμα και κλείσιμο του Τελετέξτ ή διαδραστικών υπηρεσιών (όπου διατίθενται, σε λειτουργία Ζωντανή TV)
- Πρόγραμμα +/-: Αύξηση/ μείωση του αριθμού καναλιού σε λειτουργία Ζωντανή TV
- Σίγαση ήχου: Πλήρης απενεργοποίηση της έντασης ήχου της τηλεόρασης
- 19. Ταχεία προώθηση: Κίνηση των καρέ προς τα εμπρός σε πολυμέσα όπως ταινίες, κύλιση εμπρός κατά μία ημέρα στον οδηγό καναλιών
- Αρχική: Άνοιγμα της Αρχικής οθόνης. Πατήστε και κρατήστε πατημένο για εμφάνιση του μενού γρήγορων ρυθμίσεων
- 21. Επιλογές: Εμφανίζει επιλογές ρυθμίσεων (αν διατίθενται)
- 22. Οδηγός: Εμφανίζει τον οδηγό καναλιών
- Πλήκτρο Φωνή: Ενεργοποίηση του μικροφώνου στο τηλεχειριστήριο
- 24. Έγχρωμα πλήκτρα: Για τις λειτουργίες των έγχρωμων πλήκτρων ακολουθήστε τις οδηγίες στην οθόνη
- 25. Internet: Άνοιγμα του προγράμματος περιήγησης Silk της Amazon
- 26. Netflix: Άνοιγμα της εφαρμογής Netflix
- Είσοδος: Εμφάνιση των διαθέσιμων πηγών καναλιών και περιεχομένου
- 28. Alexa LED: Ανάβει όταν πατηθεί το πλήκτρο Φωνή και κατά τη διαδικασία σύζευξης Ανοιγμα μικροφώνου: Για ομιλία στο μικρόφωνο όταν χρησιμοποιείτε την Alexa ή φωνητική αναζήτηση

#### (\*) ΜΥ ΑΡΡ (Η εφαρμογή μου):

Μπορείτε οποιαδήποτε στιγμή να αντιστοιχίσετε μια συντόμευση στο πλήκτρο My App πατώντας και κρατώντας πατημένο αυτό το κουμπί για γρήγορη πρόσβαση σε εφαρμογές, φωνητικές εντολές Alexa και άλλα. Ακολουθείτε τις οδηγίες στην οθόνη.

## Βοηθός αρχικής εγκατάστασης

Σημείωση: Ακολουθήστε τις οδηγίες στην οθόνη για να ολοκληρώσετε τη διαδικασία αρχικής εγκατάστασης. Χρησιμοποιήστε τα πλήκτρα κατεύθυνσης και το πλήκτρο Επιλογή στο τηλεχειριστήριο για να επιλέξετε στοιχείο μενού, να ρυθμίσετε, να επιβεβαιώσετε και να προχωρήσετε.

#### 1. Επιλογή της τοποθεσίας σας

Επιλέξτε την τοποθεσία σας από τη λίστα και πατήστε Επιλογή για να συνεχίσετε.

#### 2. Επιλογή της γλώσσας σας

Οι διαθέσιμες γλώσσες για την επιλογή θα παρουσιαστούν σε λίστα στην οθόνη. Επιλέξτε από τη λίστα τη γλώσσα που επιθυμείτε και πατήστε Επιλογή για να συνεχίσετε.

#### 3. Επιλογή λειτουργίας ΤV

Στο επόμενο βήμα της αρχικής εγκατάστασης, μπορείτε να ρυθμίσετε τον τρόπο λειτουργίας της τηλεόρασης. Η επιλογή **Χρήση σε κατάστημα** θα διαμορφώσει τις ρυθμίσεις της τηλεόρασής σας για περιβάλλον καταστήματος. Αυτή η επιλογή προορίζεται για χρήση μόνο σε κατάστημα. Για χρήση στο σπίτι συνιστάται να επιλέξετε **Συνέχεια**.

#### 4. Σύζευξη του τηλεχειριστηρίου με την τηλεόραση

Αν το τηλεχειριστήριο συζευχθεί αυτόματα με την τηλεόραση ή αν έχετε ήδη πραγματοποιήστε σύζευξη του τηλεχειριστηρίου με την τηλεόραση στο παρελθόν, αυτό το βήμα θα παραλειφθεί. Αν όχι, θα πραγματοποιηθεί αναζήτηση για το τηλεχειριστήριο. Ακολουθήστε τις οδηγίες στην οθόνη για να πραγματοποιήσετε τη σύζευξη του τηλεχειριστηρίου (ανάλογα με το μοντέλο του τηλεχειριστηρίου).

#### 5. Σύνδεση στο δίκτυό σας

Ακόμα και αν συνδέσατε την τηλεόραση στο Internet μέσω καλωδίου Ethernet πριν αρχίσει η αρχική εγκατάσταση της τηλεόρασης, η σύνδεση δικτύου δεν θα είναι διαθέσιμη αυτόματα, πρέπει πρώτα να την ενεργοποιήσετε σε αυτό το βήμα. Στην οθόνη θα εμφανιστεί ένας διάλογος επιβεβαίωσης. Θα πληροφορηθείτε ότι η κατανάλωση ρεύματος μπορεί να αυξηθεί και θα ζητηθεί η συγκατάθεσή σας για να συνεχίσετε. Επισημάνετε **Ενεργοποίηση** και πατήστε **Επιλογή** για να συνεχίσετε.

Αν δεν συνδέσατε την τηλεόραση στο Internet μέσω καλωδίου Ethernet, η τηλεόρασή σας θα αναζητήσει και θα αναφέρει σε λίστα τα διαθέσιμα ασύρματα δίκτυα αφού ενεργοποιήσετε τη σύνδεση δικτύου. Επιλέξτε το δίκτυό σας και πατήστε Επιλογή για να συνδεθείτε σε αυτό.

Μπορείτε να δείτε ή να αλλάξετε τις ρυθμίσεις δικτύου αργότερα χρησιμοποιώντας τις επιλογές στο μενού **Ρυθμίσεις > Δίκτυο**. Αν χρειάζεστε πρόσθετες πληροφορίες, ανατρέξτε στις ενότητες **Δίκτυο** και Σύνδεση στο Internet. Πατήστε το πλήκτρο Ταχεία προώθηση στο τηλεχειριστήριο, για παράλειψη.

Αφού δημιουργηθεί η σύνδεση στο Internet, η τηλεόραση θα ελέγξει αν υπάρχουν ενημερώσεις λογισμικού και στη συνέχεια θα πραγματοποιήσει λήψη του πλέον πρόσφατου λογισμικού, αν υπάρχουν ενημερώσεις. Έχετε υπόψη σας ότι αυτό μπορεί να χρειαστεί κάποιο χρόνο.

#### 6. Συνδεθείτε στον Amazon λογαριασμό σας

Στην οθόνη που ακολουθεί μπορείτε να συνδεθείτε στον Amazon λογαριασμό σας. Θα χρειαστεί να συνδεθείτε σε ένα λογαριασμό Amazon για να χρησιμοποιήσετε τις υπηρεσίες Amazon. Αυτό το βήμα θα παραλειφθεί αν δεν δημιουργήθηκε σύνδεση στο Ίντερνετ στο προηνούμενο βήμα. Αν δεν έχετε ήδη ένα λογαριασμό Amazon, μπορείτε να δημιουργήσετε ένα λογαριασμό επιλέγοντας Πρώτη φορά στο Amazon; **Δημιουργήστε δωρεάν λογαριασμό**. Μπορείτε να πατήσετε το πλήκτρο Ταχεία Προώθηση για να παραλείψετε αυτό το βήμα. Θα εμφανιστεί ένας διάλογος για επιβεβαίωση. Επισημάνετε την επιλογή Θα το κάνω αργότερα και πατήστε Επιλογή για να συνεχίσετε. Αν παραλείψετε αυτό το βήμα, ορισμένα από τα βήματα που ακολουθούν μπορεί να διαφέρουν ή να παραλειφθούν και αυτά.

Όταν έχει δημιουργηθεί ο λογαριασμός, θα ερωτηθείτε αν θέλετε να χρησιμοποιήσετε τον λογαριασμό στον οποίο έχετε συνδεθεί. Στο σημείο αυτό, μπορείτε να επιλέξετε να αλλάξετε τον λογαριασμό, να διαβάσετε τους όρους και τις προϋποθέσεις, που πρέπει να αποδεχθείτε για να συνεχίσετε. Επισημάνετε το σύμβολο με τις τρεις τελείες δίπλα στα κείμενα στην κάτω πλευρά της οθόνης και πατήστε Επιλογή για να διαβάσετε και να μάθετε περισσότερα για το σχετικό θέμα. Επισημάνετε Συνέχεια και πατήστε Επιλογή για να προχωρήσετε χωρίς να αλλάξετε τον λογαριασμό.

Αν έχετε συνδέσει την τηλεόραση στο Internet μέσω δικτύου WLAN, στο σημείο αυτό θα εμφανιστεί ένας διάλογος που σας ρωτά αν θέλετε να αποθηκεύσετε στην Amazon τον κωδικό πρόσβασής σας στο δίκτυο WLAN. Επισημάνετε Ναι και πατήστε Επιλογή για να επιβεβαιώσετε και να προχωρήσετε. Επιλέξτε Όχι για να προχωρήσετε χωρίς επιβεβαίωση.

#### 7. <u>Επαναφορά Fire TV</u>

Αν έχετε ήδη χρησιμοποιήσει μια συσκευή Fire TV, μπορείτε να επιλέξετε να χρησιμοποιήσετε τις ρυθμίσεις από αυτή τη συσκευή για αυτή την τηλεόραση. Αν πρώτη φορά χρησιμοποιείτε Fire TV τότε επισημάνετε Παράλειψη και πατήστε Επιλογή.

Για επαναφορά προηγούμενης συσκευής Fire TV, επισημάνετε **Επαναφορά** και πατήστε **Επιλογή**. Θα εμφανιστεί μια λίστα των Fire TV συσκευών σας. Επισημάνετε τη συσκευή της επιλογής σας και κατόπιν πατήστε **Επιλογή**. Η τηλεόραση θα πραγματοποιήσει επαναφορά όλων των ρυθμίσεων ώστε να συμφωνούν με της άλλης Fire TV συσκευής σας.

#### 8. Prime Video

Ανάλογα με την τοποθεσία που επιλέξατε, μπορεί στη συνέχει να παρουσιαστεί μια σύντομη πληροφόρηση σχετικά με τις υπηρεσίες Prime Video. Στο σημείο αυτό μπορείτε να ξεκινήσετε τη δωρεάν δοκιμή 30 ημερών. Για παράλειψη, επισημάνετε Όχι τώρα και πατήστε Επιλογή.

#### 9. <u>Επιλογή εφαρμογών</u>

Στο επόμενο βήμα μπορείτε να επιλέξετε τις εφαρμογές τη λήψη των οποίων θέλετε να πραγματοποιήσετε. Επισημάνετε Ξεκινήστε και πατήστε Επιλογή για να συνεχίσετε. Μπορείτε να λάβετε τις εφαρμογές δωρεάν αλλά σε ορισμένες ενδέχεται να χρειάζεται πληρωμή για πλήρη πρόσβαση. Επισημάνετε Όχι ευχαριστώ και πατήστε Επιλογή για παράλειψη.

#### 10. Γονικοί Έλεγχοι

Στο σημείο αυτό μπορείτε να ενεργοποιήσετε Γονικούς Ελέγχους ή μπορείτε να το κάνετε αργότερα.

Σημειώστε ότι αν επιλέξετε **Χωρίς γονικούς ελέγχους**, θα επιτρέπεται η αγορά και αναπαραγωγή βίντεο χωρίς να χρειάζεται εισαγωγή κωδικού PIN.

Αν επιλέξετε **Ενεργοποίηση γονικών ελέγχων**, ως επόμενο βήμα θα σας ζητηθεί να καταχωρίσετε έναν PIN. Αυτός είναι ο κωδικός PIN για Prime Video και σχετίζεται με τον Amazon λογαριασμό σας. Για να καταχωρίσετε τον PIN χρησιμοποιήστε τα κουμπιά στο τηλεχειριστήριό σας όπως δείχνει η οθόνη. Θα πρέπει να καταχωρείτε τον κωδικό για να αποκτάτε πρόσβαση σε ορισμένα μενού, υπηρεσίες, περιεχόμενο κλπ. που προστατεύονται με αυτόν τον PIN. Σε περίπτωση που ξεχάσατε τον PIN, ακολουθήστε τον σύνδεσμο που δείχνει η οθόνη για να ορίσετε νέο κωδικό PIN.

Θα ενημερωθείτε σχετικά με αυτή τη δυνατότητα από την επόμενη οθόνη. Πατήστε Επιλογή για να συνεχίσετε.

Μπορείτε να δείτε ή να αλλάξετε τις ρυθμίσεις γονικού ελέγχου αργότερα χρησιμοποιώντας την επιλογή Γονικοί Έλεγχοι στο μενού Ρυθμίσεις > Προτιμήσεις.

#### 11. Τι νέο υπάρχει στο Fire TV

Μπορείτε να αποκτήσετε τα τελευταία νέα σχετικά με τηλεοπτικές εκπομπές, ταινίες, ειδήσεις για προϊόντα, ειδικές προσφορές και άλλα. Θα αποστέλλονται μηνύματα e-mail στη διεύθυνση e-mail που έχετε χρησιμοποιήσεις για τον Amazon λογαριασμό σας. Μπορείτε να ακυρώσετε τη συνδρομή σας οποιαδήποτε στιγμή. Για να δημιουργήσετε συνδρομή, επιλέζτε **Συνδρομή** ή επισημάνετε Παράλειψη και πατήστε το πλήκτρο **Επιλογή** για παράλειψη.

#### 12. <u>Καλωσορίσατε στο Fire TV</u>

Στην οθόνη που ακολουθεί θα παρέχονται σύντομες πληροφορίες για τη χρήση της Fire TV σας. Αφού τις διαβάσετε, πατήστε **Επιλογή** για να συνεχίσετε.

#### 13. Σάρωση για τηλεοπτικά κανάλια

Στο βήμα που ακολουθεί θα ερωτηθείτε αν θέλετε να πραγματοποιήσετε σάρωση για τηλεοπτικά κανάλια. Επισημάνετε Ναι και πατήστε Επιλογή για να ξεκινήσετε τη σάρωση. Επισημάνετε Όχι και πατήστε Επιλογή για να πραγματοποιήσετε τη σάρωση αργότερα.

Πριν αρχίσει η σάρωση, θα σας ζητηθεί να ελέγξετε αν έχει εγκατασταθεί η κεραία σας και αν έχει συνδεθεί το καλώδιο κεραίας σωστά στην υποδοχή κεραίας της τηλεόρασής σας. Πατήστε **Επιλογή** για να συνεχίσετε.

#### 14. <u>Τύπος καναλιών</u>

Το επόμενο βήμα είναι η επιλογή του τύπου καναλιών. Επιλέξτε την προτίμηση σάρωσης καναλιών για να εγκαταστήσετε κανάλια για τη λειτουργία Ζωντανή ΤV. Θα είναι διαθέσιμες οι επιλογές Καλωδιακά, Επίγεια και Δορυφορικά.

Αν επιλέξετε Καλωδιακά ή Επίγεια, η τηλεόραση θα αναζητήσει ψηφιακά επίγεια ή ψηφιακά καλωδιακά κανάλια. Επιλέξτε τη μέθοδο αναζήτησης στην επόμενη οθόνη και πατήστε Επιλογή για να ξεκινήσετε την αναζήτηση.

Αν επιλέξετε **Δορυφορικά**, μπορείτε να επιλέξετε έναν πάροχο στο επόμενο βήμα, αν υπάρχει κάποιος διαθέσιμος. Μπορείτε επίσης να επιλέξετε να πραγματοποιήσετε χειροκίνητη ή πλήρη σάρωση καναλιών ή να εισαγάγετε μια λίστα καναλιών από μια συνδεδεμένη συσκευή USB αποθήκευσης δεδομένων. Επισημάνετε την επιλογή παρόχου που επιθυμείτε και πατήστε **Επιλογή** για να συνεχίσετε. Αν επιλέξετε άλλον πάροχο από τον προεπιλεγμένο, εμφανίζεται ένας διάλογος επιβεβαίωσης. Επισημάνετε **Να** και πατήστε **Επιλογή** για να συνεχίσετε με τον επιλεξετε άλλον πάροχο από τον προεπιλεγμένο, εμφανίζεται ένας διάλογος επιβεβαίωσης. Επισημάνετε **Να** και πατήστε **Επιλογή** για να συνεχίσετε με τον επιλεγένο πάροχο. Στη συνέχεια θα εμφανιστεί η οθόνη **Σύνδεση δορυφόρου**. Ανάλογα με τις προηγούμενες επιλογές σας, ορισμένα στοιχεία μπορεί να έχουν προρυθμιστεί αυτόματα. Αλλάξτε τα αν χρειάζεται, και συνεχίστε.

Αν έχετε μια κατάλληλη λίστα καναλιών που είχε προηγουμένως εξαχθεί σε συσκευή USB αποθήκευσης δεδομένων, μπορείτε στο σημείο αυτό να χρησιμοποιήσετε και την επιλογή Προσαρμοσμένη λίστα καναλιών. Συνδέστε τη συσκευή USB αποθήκευσης δεδομένων στην τηλεόρασή σας, επισημάνετε αυτή την επιλογή και πατήστε Επιλογή για να συνεχίσετε.

Αν επιλέξετε Πλήρης σάρωση καναλιών ή Μη αυτόματη σάρωση καναλιών, θα χρειαστεί να επιλέξετε τον δορυφόρο στο επόμενο βήμα. Κατόπιν θα εμφανιστεί η οθόνη Σύνδεση δορυφόρου. Στην οθόνη που ακολουθεί, ρυθμίστε μόνοι σας τις επιλογές Τύπος LNB, Ισχύς LNB, Έκδοση DiSEqC, Ένα Καλώδιο, Ριπή τόνου και Τύπος Σάρωσης ανάλογα με το περιβάλλον σας. Όταν επιλέξετε το στοιχείο Έκδοση DiSEqC, θα γίνει διαθέσιμη η επιλογή Θύρα. Θα χρειαστεί να ρυθμίσετε τη θύρα DiSEqC χρησιμοποιώντας αυτή την επιλογή, αφού ρυθμίσετε την έκδοση DiSEqC. Αν επιλέξετε Μη αυτόματη σάρωση καναλιών, θα χρειαστεί επιπλέον να διαμορφώσετε τις επιλογές Συχνότητα, Πόλωση και Ρυθμός Συμβόλων πριν αρχίσει η σάρωση.

Όταν ολοκληρωθεί, πατήστε το πλήκτρο Αναπαραγωγή/Παύση. Η τηλεόραση θα αρχίσει την αναζήτηση διαθέσιμων εκπομπών.

Ενώ συνεχίζεται η αναζήτηση, μπορείτε να πατήσετε το πλήκτρο Επιλογή για να ακυρώσετε την αναζήτηση. Θα εμφανιστεί ένας διάλογος για επιβεβαίωση. Επισημάνετε το Ναι και πατήστε Επιλογή για να ακυρώσετε.

Όταν ολοκληρωθεί η αρχική εγκατάσταση, θα εμφανιστούν τα αποτελέσματα. Στο σημείο αυτό μπορείτε να επιλέξετε να πραγματοποιήσετε αλλαγές στη λίστα καναλιών ή να επαναλάβετε τη σάρωση. Επισημάνετε **Τέλος** και πατήστε **Επιλογή** για να ολοκληρώσετε την εγκατάσταση.

Κατόπιν θα εμφανιστεί η οθόνη επιλογής προφίλ. Μπορείτε να επιλέξετε ένα προφίλ, να προσθέσετε ένα νέο ή να επεξεργαστείτε τις ρυθμίσεις προφίλ. Επισημάνετε το προφίλ με το οποίο θέλετε να συνεχίσετε και πατήστε Επιλογή.

Θα εμφανιστεί η Αρχική οθόνη. Για μετάβαση στη Ζωντανή ΤV και παρακολούθηση τηλεοπτικών καναλιών, πατήστε το πλήκτρο Ζωντανά στο τηλεχειριστήριο (η διαθεσιμότητα εξαρτάται από το μοντέλο του τηλεχειριστηρίου). Μπορείτε επίσης να επιλέξετε ένα κανάλι από τη γραμμή Παίζουν τώρα στην καρτέλα Αρχική ή να επιλέξετε την επιλογή εισόδου Κεραία ή Δορυφορικά από το μενού Είσοδοι ή από τη γραμμή Είσοδοι στην καρτέλα Είσοδοι στην Αρχική οθόνη και πατήστε Επιλογή για να αρχίσετε την παρακολούθηση. Πατήστε το πλήκτρο Είσοδος για να ανοίξετε το μενού Είσοδοι (η διαθεσιμότητα εξαρτάται από το μοντέλο του τηλεχειριστηρίου).

## Κύρια οθόνη

Για να απολαύσετε τα πλεονεκτήματα της Amazon Fire TV τηλεόρασής σας, η τηλεόρασή σας πρέπει να είναι συνδεδεμένη στο Internet. Συνδέστε την τηλεόραση σε ένα οικιακό δίκτυο με σύνδεση Ίντερνετ υψηλής ταχύτητας. Μπορείτε να συνδέσετε την τηλεόρασή σας στο Ίντερνετ είτε ασύρματα είτε ενσύρματα μέσω μόντεμ/δρομολογητή. Ανατρέξτε στις ενότητες **Δίκτυο** και **Σύνδεση στο Internet** για περισσότερες πληροφορίες σχετικά με τον τρόπο σύνδεσης της τηλεόρασής σας στο Internet.

Η κύρια οθόνη είναι το κέντρο της τηλεόρασής σας. Για να εμφανίσετε την κύρια οθόνη, πατήστε

το πλήκτρο **Αρχική** στο τηλεχειριστήριο. Από το κύρια οθόνη μπορείτε να ανοίξετε οποιαδήποτε εφαρμογή, να μεταβείτε σε ένα κανάλι τηλεόρασης, να παρακολουθήσετε μια ταινία ή να επιλέξετε μια συνδεδεμένη συσκευή, να διαχειριστείτε τις ρυθμίσεις. Ανάλογα με την εγκατάσταση της τηλεόρασής σας και τη χώρα που επιλέξατε στην αρχική εγκατάσταση, η κύρια οθόνη μπορεί να περιέχει διαφορετικά στοιχεία.

Η κύρια οθόνη θα είναι οργανωμένη σε έναν αριθμό από καρτέλες. Θα είναι διαθέσιμες οι καρτέλες Προφίλ, Είσοδοι. Τα πράνματά μου, Εύρεση, Αρχική, Ζωντανά, πρόσφατα χρησιμοποιημένες εφαρμογές, Οι Εφαρμογές και τα Κανάλια σας και Ρυθμίσεις (σύμβολο οδοντωτού τροχού). Μπορείτε να κινηθείτε σε αυτά χρησιμοποιώντας τα πλήκτρα κατεύθυνσης. Οι διαθέσιμες καρτέλες μπορεί να διαφέρουν ανάλογα με την κατάσταση σύνδεσης δικτύου της τηλεόρασής σας και αν έχετε συνδεθεί στον Amazon λοναριασμό σας. Μετακινήστε την εστίαση στην επιθυμητή επιλογή καρτέλας για να εμφανίσετε το περιεχόμενο. Γενικά οι διαθέσιμες επιλογές της επισημασμένης καρτέλας θα είναι διατεταγμένες σε σειρές. Για πλοήγηση στις επιλογές χρησιμοποιείτε τα πλήκτρα κατεύθυνσης του τηλεχειριστηρίου. Επιλέξτε μια σειρά και κατόπιν μετακινήστε την εστίαση στο επιθυμητό στοιχείο στη σειρά. Πατήστε το πλήκτρο Επιλογή για να πραγματοποιήσετε μια επιλογή ή για να εισέλθετε σε ένα υπομενού.

Η κύρια οθόνη θα ανοίξει με την καρτέλα Αρχική. Μπορείτε να χρησιμοποιείτε την καρτέλα Εύρεση για να πραγματοποιήσετε αναζήτηση και να βρείτε το περιεχόμενο που αναζητάτε. Διαθέτει μια αποκλειστική λειτουργία αναζήτησης όπου μπορείτε είτε να πατήσετε το Πλήκτρο Φωνή της Alexa (αν το τηλεχειριστήριό σας διαθέτει ενσωματωμένο μικρόφωνο) και να ζητήσετε από την Alexa να βρει αυτό που ζητάτε, είτα να πληκτρολογήσετε μια λέξη για να αρχίσετε μια αναζήτηση. Η βιβλιοθήκη θα δείχνει οποιοδήποτε περιεχόμενο έχετε προσθέσει στη Λίστα παρακολούθησης.

## Ζωντανή ΤV

Η Ζωντανή TV αναφέρεται σε κανάλια τα οποία έχουν συντονιστεί μέσω σύνδεσης κεραίας, καλωδίου και δορυφόρου. Υπάρχουν αρκετοί τρόποι για την παρακολούθηση καναλιών Ζωντανής TV. Μπορείτε να πατήσετε το πλήκτρο **Ζωντανά** στο τηλεχειριστήριο (η διαθεσιμότητα εξαρτάται από το μοντέλο του τηλεχειριστηρίου) για να μεταβείτε στη λειτουργία Ζωντανή TV και να παρακολουθήσετε τηλεοπτικά κανάλια. Μπορείτε επίσης να επιλέξετε ένα κανάλι από τη γραμμή **Παίζουν τώρα** στην καρτέλα **Αρχική** ή στην καρτέλα **Ζωντανά**, ή να επιλέξετε είσοδο **Κεραία** ή **Δορυφορική** από το μενού **Είσοδοι** στην Αρχική οθόνη και πατήστε **Επιλογή** για να αρχίσετε την παρακολούθηση. Πατήστε το πλήκτρο Είσοδος για να ανοίξετε το μενού Είσοδοι (η διαθεσιμότητα εξαρτάται από το μοντέλο του τηλεχειριστηρίου).

Αν η εγκατάσταση καναλιών δεν έχει ολοκληρωθεί, η γραμμή Παίζουν τώρα δεν θα είναι διαθέσιμη.

## Εξατομίκευση ρυθμίσεων τηλεόρασης

### Προσαρμογή των ρυθμίσεων εικόνας

Σας επιτρέπει να διαμορφώσετε τις ρυθμίσεις Εικόνας σύμφωνα με τις προτιμήσεις σας. Μπορείτε να αποκτήσετε πρόσβαση στο μενού ρυθμίσεων εικόνας μέσω του μενού **Ρυθμίσεις** στην κύρια οθόνη ή με παρατεταμένο πάτημα του πλήκτρου **Αρχική** για περίπου 2 δευτερόλεπτα κατά τη διάρκεια παρακολούθησης εικόνας από οποιαδήποτε είσοδο.

#### Πρόσβαση στις ρυθμίσεις εικόνας μέσω του μενού Ρυθμίσεις

Πατήστε το πλήκτρο Αρχική και κινηθείτε με κύλιση στην καρτέλα Ρυθμίσεις. Μετακινηθείτε με κύλιση στην επιλογή Οθόνη & Ήχος και πατήστε το πλήκτρο Επιλογή. Επισημάνετε την επιλογή Ρυθμίσεις Εικόνας και πατήστε το πλήκτρο Επιλογή. Μετακινηθείτε προς τα κάτω με κύλιση στην είσοδο την εικόνα της οποίας θέλετε να ρυθμίσετε και πατήστε το πλήκτρο Επιλογή. Η τηλεόραση τότε θα μεταβεί στην επιλεγμένη είσοδο. Το μενού Ρυθμίσεις Εικόνας θα εμφανιστεί στη δεξιά πλευρά της οθόνης.

# Πρόσβαση στις ρυθμίσεις εικόνας κατά την παρακολούθηση τηλεόρασης

Ενώ παρακολουθείτε την είσοδο την οποία θα θέλατε να προσαρμόσετε, πατήστε και κρατήστε πατημένο για 2 δευτερόλεπτα το πλήκτρο **Αρχική**. Το μενού γρήγορων ρυθμίσεων εικόνας θα εμφανιστεί στη δεξιά πλευρά της οθόνης. Μετακινηθείτε προς τα κάτω με κύλιση, επισημάνετε το στοιχείο **Εικόνα** και κατόπιν πατήστε **Επιλογή**. Οι επιλογές ρύθμισης εικόνας θα εμφανιστούν στη δεξιά πλευρά της οθόνης.

#### Περιεχόμενα Μενού Εικόνα

Οι επιλογές που ακολουθούν δείχνουν όλες τις διαθέσιμες ρυθμίσεις εικόνας στην τηλεόρασή σας.

Οι ρυθμίσεις εικόνας είναι ξεχωριστές για κάθε είσοδο και δεν θα έχουν εφαρμογή όλες οι παρακάτω ρυθμίσεις σε όλες τις εισόδους. Ανάλογα με την πηγή εισόδου, ορισμένες επιλογές ίσως να μην είναι διαθέσιμες.

Τύπος εικόνας: Ρύθμιση του Τύπου Εικόνας ανάλογα με τις προτιμήσεις ή τις απαιτήσεις σας. Ο τύπος εικόνας μπορεί να τεθεί σε μία από τις εξής επιλογές: Κανονική, Ταινία, Δυναμική, Σπορ, Παιχνίδι, PC και Προσαρμοσμένη. Μπορείτε επίσης να προσαρμόσετε χειροκίνητα κάθε λειτουργία. Οι διαθέσιμες επιλογές μπορεί να διαφέρουν ανάλογα με την εκάστοτε επιλεγμένη πηγή εισόδου.

**Φωτισμός οθόνης:** Αυξάνει ή μειώνει τη φωτεινότητα του οπίσθιου φωτισμού από 0 - 100.

**Δυναμικός οπίσθιος φωτισμός:** Ρύθμιση του Δυναμικού οπίσθιου φωτισμού σε **On, Off** ή **Eco**.

Κορεσμός χρώματος: Προσαρμόζει τη διαφορά μεταξύ φωτεινού και σκοτεινού επιπέδου στην εικόνα. Το εύρος είναι 0-100.

**Ρυθμίσεις οθόνης:** Το σχήμα εικόνας μπορεί να ρυθμιστεί σε **Αυτόματο**, **16:9** και **4:3**.

#### Προηγμένες ρυθμίσεις

Αντίθεση: Προσαρμόζει τη διαφορά μεταξύ φωτεινού και σκοτεινού επιπέδου στην εικόνα. Το εύρος είναι 0-100.

**Φωτεινότητα:** Αυξάνει ή μειώνει τη φωτεινότητα της εικόνας από 0-100.

Δυναμική αντίθεση: Ρύθμιση της Δυναμικής αντίθεσης σε On ή Off.

Τοπική αντίθεση: Υποδιαιρεί κάθε πλαίσιο σε μικρές περιοχές και εφαρμόζει ξεχωριστές καμπύλες αντίθεσης για κάθε περιοχή. Για τον έλεγχο της Τοπικής αντίθεσης υπάρχουν 4 ρυθμίσεις Off, Χαμηλή, Μεσαία, Υψηλή. Επισημάνετε τη ρύθμιση που επιθυμείτε και κατόπιν πατήστε Επιλογή.

Γάμμα: Η τιμή Γάμμα μπορεί να ρυθμιστεί μεταξύ των τιμών -4 και 4.

Χροιά: Αυξάνει ή μειώνει τη χροιά της εικόνας από -50 (πράσινα) έως 50 (κόκκινα).

Χρωματική θερμοκρασία: Ρυθμίζει την επιθυμητή τιμή θερμοκρασίας χρώματος. Είναι διαθέσιμες οι επιλογές Ψυχρό, Κανονικόκαι Θερμό.

Οξύτητα: Προσαρμόζει το επίπεδο ευκρίνειας στα άκρα μεταξύ φωτεινών και σκοτεινών περιοχών της εικόνας. Το εύρος είναι 0-100.

MPEG NR: Για τη Μείωση Θορύβου MPEG υπάρχουν 4 διαφορετικές ρυθμίσεις Off, Χαμηλή, Μεσαία, Υψηλή. Επισημάνετε τη ρύθμιση που επιθυμείτε και κατόπιν πατήστε Επιλογή.

Μείωση Θορύβου: Για τη Μείωση Θορύβου υπάρχουν 4 ρυθμίσεις Off, Χαμηλή, Μεσαία, Υψηλή. Επισημάνετε τη ρύθμιση που επιθυμείτε και κατόπιν πατήστε Επιλογή.

Φυσική Σινεμά: Ρύθμιση της επιλογής Φυσική Σινεμά σε On ή Off.

Επαναφορά εικόνας: Επαναφέρει όλες τις ρυθμίσεις στις προεπιλεγμένες εργοστασιακές.

#### Προσαρμογή των ρυθμίσεων ήχου

Σας επιτρέπει να προσαρμόσετε τις ρυθμίσεις ήχου στην τηλεόρασή σας. Μπορείτε να αποκτήσετε πρόσβαση στο μενού ρυθμίσεων ήχου μέσω του μενού **Ρυθμίσεις** στην κύρια οθόνη ή με παρατεταμένο πάτημα του πλήκτρου **Αρχική** για περίπου 2 δευτερόλεπτα κατά τη διάρκεια παρακολούθησης από οποιαδήποτε είσοδο.

#### Πρόσβαση στις ρυθμίσεις Ήχου μέσω του μενού Ρυθμίσεις

Πατήστε το πλήκτρο Αρχική και κινηθείτε με κύλιση στην καρτέλα Ρυθμίσεις. Μετακινηθείτε με κύλιση στην επιλογή Οθόνη & Ηχος και πατήστε το πλήκτρο Επιλογή. Μετακινηθείτε με κύλιση στην Ρυθμίσεις Ήχου και πατήστε το πλήκτρο Επιλογή. Οι επιλογές ρύθμισης ήχου θα εμφανιστούν στη δεξιά πλευρά της οθόνης.

#### Πρόσβαση στις ρυθμίσεις ήχου κατά την παρακολούθηση τηλεόρασης

Ενώ παρακολουθείτε την είσοδο την οποία θα θέλατε να προσαρμόσετε, πατήστε και κρατήστε πατημένο για 2 δευτερόλεπτα το πλήκτρο **Αρχική**. Το μενού γρήγορων ρυθμίσεων εικόνας θα εμφανιστεί στη δεξιά πλευρά της οθόνης. Μετακινηθείτε προς τα κάτω με κύλιση, επισημάνετε το στοιχείο **Ήχος** και κατόπιν πατήστε **Επιλογή**. Οι επιλογές ρύθμισης ήχου θα εμφανιστούν στη δεξιά πλευρά της οθόνης.

#### Περιεχόμενα Μενού Ήχος

Οι επιλογές που ακολουθούν δείχνουν όλες τις διαθέσιμες ρυθμίσεις ήχου στην τηλεόρασή σας.

Λειτουργία Dolby: Ο Ήχος Dolby έχει προεπιλεγμένες ρυθμίσεις ήχου. Οι διαθέσιμες επιλογές είναι Κανονική, Μουσική, Ομιλία, Σπορ, Στάδιο, Χρήστης και Off. Οι επιλογές αυτές έχουν σχεδιαστεί για να σας παρέχουν την καλύτερη ποιότητα ήχου για το περιεχόμενο που παρακολουθείτε. Επισημάνετε τη ρύθμιση που επιθυμείτε και κατόπιν πατήστε Επιλογή.

Λειτουργία DTS: Η πρόσβαση σε αυτή τη ρύθμιση είναι εφικτή μόνον αν η Λειτουργία Dolby έχει απενεργοποιηθεί. Η Λειτουργία DTS έχει 6 διαφορετικές ρυθμίσεις: Κανονική, Μουσική, Ταινία, Καθαρή φωνή, Βελτιωμένα μπάσα και Επίπεδη. Η προεπιλεγμένη ρύθμιση είναι Κανονική. Επισημάνετε τη ρύθμιση που επιθυμείτε και κατόπιν πατήστε Επιλογή.

Προηγμένες ρυθμίσεις: Στο σημείο αυτό μπορείτε να ενεργοποιήσετε ή απενεργοποιήσετε τις επιλογές Σαφήνεια Διαλόγων, TruVolume και DTS Virtual:X. Επισημάνετε την επιθυμητή επιλογή και πατήστε Επιλογή για ενεργοποίηση ή απενεργοποίηση. Μπορείτε επίσης να διαμορφώσετε τις δικές σας ρυθμίσεις για τις επιλογές Ισορροπία και Ισοσταθμιστής.

**Σαφήνεια Διαλόγων:** Βελτιώνει τη σαφήνεια του σήματος για καθαρούς διαλόγους που ακούγονται πάνω από τον ήχο υποβάθρου. TruVolume: Παρέχει ένα συνεπές και άνετο επίπεδο έντασης ήχου για όλο το περιεχόμενο.

DTS Virtual:X: Αναπαράγει ήχους ανώτερου επιπέδου και μια κινηματογραφική εικόνα ήχου surround χωρίς ηχεία surround.

Βελτίωση διαλόγων: Αυτή η επιλογή θα είναι διαθέσιμη μόνο αν η επιλογή Λειτουργία Dolby δεν έχει τεθεί σε Off. Θα είναι διαθέσιμες οι επιλογές Off, Χαμηλή, Μεσαία και Υψηλή.

Ισοσταθμιστής έντασης: Αυτή η επιλογή θα είναι διαθέσιμη μόνο αν η επιλογή Λειτουργία Dolby δεν έχει τεθεί σε Off. Σας επιτρέπει να εξισορροπείτε τα επίπεδα έντασης του ήχου. Θα είναι διαθέσιμες οι επιλογές Off, Χαμηλή, Μεσαία και Υψηλή.

Ισορροπία: Προσαρμόζει το επίπεδο ήχου από τα ηχεία αριστερά και δεξιά και μπορεί να προσαρμοστεί μεταξύ των τιμών από -25 έως 25. Η προεπιλεγμένη ρύθμιση είναι 0.

Ισοσταθμιστής: Η πρόσβαση σε αυτή τη ρύθμιση είναι εφικτή αφού έχει απενεργοποιηθεί η Λειτουργία Dolby. Ο ισοσταθμιστής έχει 5 διαφορετικές ρυθμίσεις: 100Hz, 500Hz, 1.5kHz, 5kHz, 10kHz. Η τιμή κάθε ρύθμισης μπορεί να προσαρμοστεί από -10 έως 10, και η προεπιλεγμένη ρύθμιση είναι 0 για όλες.

Ηχεία ΤV: Πατήστε Επιλογή για ενεργοποίηση ή απενεργοποίηση των ηχείων της τηλεόρασης.

**Επαναφορά:** Επαναφέρει όλες τις ρυθμίσεις στις εργοστασιακές προεπιλογές.

## Ρυθμίσεις

Αν χρειαστεί να αλλάξετε ή να προσαρμόσετε κάτι στην τηλεόρασή σας, θα μπορείτε να βρείτε την απαιτούμενη ρύθμιση στο μενού **Ρυθμίσεις**. Μπορείτε να αποκτήσετε πρόσβαση στο μενού **Ρυθμίσεις** από την κύρια οθόνη της τηλεόρασης. Πατήστε το πλήκτρο **Αρχική** και κινηθείτε με κύλιση στις **Ρυθμίσεις**. Το μενού ρυθμίσεων διαιρείται σε ξεχωριστά μενού για να μπορείτε να βρίσκετε εύκολα τη ρύθμιση που αναζητάτε.

#### Είσοδοι

Χρησιμοποιήστε το μενού Είσοδοι για εναλλαγή μεταξύ εισόδων και επίσης από το σημείο αυτό επιλέξτε την Αναπαραγωγή μέσων αν έχετε συνδέσει μονάδα δίσκου USB σε μία από τις υποδοχές USB.

#### Πρόσβαση στο μενού Είσοδοι

Μπορείτε να αποκτήσετε πρόσβαση στο μενού Είσοδοι μέσω του μενού Ρυθμίσεις στην κύρια οθόνη. Πατήστε το πλήκτρο Αρχική για να εμφανίσετε την αρχική οθόνη, και κατόπιν κινηθείτε με κύλιση μέσα στις Ρυθμίσεις. Πατήστε το πλήκτρο κατεύθυνσης Κάτω για να επισημάνετε Είσοδοι και πατήστε Επιλογή. Μπορείτε επίσης να αποκτήσετε πρόσβαση στις επιλογές εισόδων από την καρτέλα Είσοδοι στην Αρχική οθόνη ή μπορείτε απλά να πατήσετε το πλήκτρο Είσοδος για να ανοίξετε το μενού Είσοδοι (η διαθεσιμότητα εξαρτάται από το μοντέλο του τηλεχειριστηρίου).

#### Επιλογή μιας εισόδου

Πατήστε το αριστερό/δεξιό πλήκτρο κατεύθυνσης: για να επισημάνετε την επιθυμητή είσοδο και κατόπιν πατήστε **Επιλογή**. Η τηλεόραση θα μεταβεί τότε σε αυτή την είσοδο.

#### Αλλαγή του ονόματος μιας εισόδου

Μπορείτε να αλλάξετε το όνομα εισόδου για εισόδους HDMI. Επισημάνετε την είσοδο που θέλετε να μετονομάσετε και πατήστε το πλήκτρο Επιλογές. Επισημάνετε την επιλογή Αλλαγή ονόματος συσκευής και πατήστε Επιλογή. Τότε θα δείτε μια λίστα συσκευών. Επισημάνετε αυτήν που έχετε συνδέσει και πατήστε Επιλογή. Κατόπιν επιλέξτε Επόμενο.

Αν θέλετε να επαναφέρετε τις εισόδους στα αρχικά τους ονόματα, επισημάνετε την είσοδο, πατήστε Επιλογή και επιλέξτε Επαναφορά εισόδου.

#### Αναπαραγωγή μέσων

Αν έχετε συνδέσει μια συσκευή USB αποθήκευσης δεδομένων σε μια από τις υποδοχές USB ή αν έχετε αρχεία στη Συλλογή, μπορείτε να αποκτήσετε πρόσβαση σε αυτά και να τα εμφανίσετε με την Αναπαραγωγή μέσων. Η Αναπαραγωγή μέσων σας επιτρέπει να εμφανίζετε εικόνες ή να αναπαράγετε αρχεία βίντεο και ήχου.

Στο μενού Είσοδοι επισημάνετε Αναπαραγωγή μέσων και πατήστε Επιλογή. Αν αυτή είναι η πρώτη φορά που χρησιμοποιήσατε την Αναπαραγωγή μέσων, μπορεί να ερωτηθείτε αν θέλετε να επιτρέψετε στη Συλλογή να έχει πρόσβαση σε φωτογραφίες, πολυμέσα και αρχεία στη συσκευή σας. Συλλογή είναι το όνομα που χρησιμοποιείται για την τηλεόρασή σας, επομένως επισημάνετε Να επιτρέπεται και πατήστε Επιλογή.

Με την Αναπαραγωγή μέσων ανοικτή, μπορείτε να δείτε 4 καρτέλες στο πάνω μέρος της οθόνης. Επισημάνετε Τα Αρχεία σας για να δείτε όλα τα αρχεία, **Βίντεο** για να δείτε όλα τα βίντεο, **Εικόνες** για να δείτε όλες τις εικόνες και Ήχος για να δείτε όλα τα αρχεία ήχου.

Κάτω από αυτές τις καρτέλες θα υπάρχουν διαθέσιμες επιλογές προβολής. Θα υπάρχει η επιλογή Προβολή Όλων και οι φάκελοι που περιλαμβάνουν αρχεία πολυμέσων. Όταν κινηθείτε με κύλιση σε όλη την έκταση μιας επιλογής, θα εμφανίζονται στην οθόνη μόνο τα αρχεία πολυμέσων που υπάρχουν στον επισημαινόμενο φάκελο. Επισημάνετε την επιλογή Προβολή Όλων για να δείτε όλα τα αρχεία.

Πατήστε το πλήκτρο Επιλογές, επισημάνετε το στοιχείο Ταξινόμηση και πατήστε Επιλογή για να δείτε τις διαθέσιμες επιλογές ταξινόμησης των αρχείων που εμφανίζονται στην οθόνη.

Αν έχετε πολλαπλές εικόνες στη μονάδα δίσκου USB που έχετε συνδέσεις, μπορείτε να δημιουργήσετε μια προβολή διαφανειών με τις εικόνες σας. Επισημάνετε την καρτέλα Εικόνες στο πάνω μέρος της οθόνης και κατόπιν πατήστε το πλήκτρο Επιλογές. Από το μενού Επιλογές επισημάνετε Πολλαπλή επιλογή εικόνων και πατήστε Επιλογή. Κατόπιν επιλέξτε τις εικόνες που θα θέλατε να προσθέσετε στην προβολή διαφανειών επισημαίνοντας κάθε εικόνα και πατώντας Επιλογή. Αφού επιλέξετε όλες τις εικόνες, πατήστε το πλήκτρο Αναπαραγωγή/Παύση για να ξεκινήστε την προβολή διαφανειών.

Αφού έχει ξεκινήσει η προβολή διαφανειών, μπορείτε να αλλάξετε τη ρύθμιση της προβολής διαφανειών, Πατήστε το πλήκτρο Επιλογές για να δείτε τις διαθέσιμες επιλογές. Μπορείτε να ρυθμίσετε τις επιλογές Άλμπουμ, Στιλ διαφανειών, Ταχύτητα διαφανειών και Τυχαία, ανάλογα με τις προτιμήσεις σας. Προσαρμόστε τις ρυθμίσεις και κατόπιν πατήστε το πλήκτρο Αναπαραγωγή/Παύση για να δείτε την προβολή διαφανειών.

**Υποστηριζόμενες μορφές αρχείων βίντεο:** MPEG, MKV, MP4, MOV, 3GP και AVI.

Υποστηριζόμενες μορφές αρχείων εικόνας: JPEG, JPG, BMP και PNG.

Υποστηριζόμενες μορφές αρχείων μουσικής: MP3 και WAV.

#### Ειδοποιήσεις

Το μενού ειδοποιήσεων σας δείχνει όλες τις ειδοποιήσεις σχετικά με την τηλεόρασή σας. Το σύμβολο ειδοποίησης (μια μικρή φυσαλίδα) θα εμφανίζεται στην επάνω δεξιά γωνία του συμβόλου οδοντωτού τροχού στην **Αρχική** οθόνη για να υποδεικνύει ότι έχετε νέες ειδοποιήσεις.

#### Ανάγνωση των ειδοποιήσεων

Επισημάνετε Ειδοποιήσεις στο μενού Ρυθμίσεις και πατήστε Επιλογή. Ένας μικρός αριθμός στη μικρή φυσαλίδα στην επάνω δεξιά γωνία της επιλογής Ειδοποιήσεις δείχνει πόσες ειδοποιήσεις έχετε. Θα εμφανίζονται όλες οι διαθέσιμες ειδοποιήσεις. Μετακινηθείτε με κύλιση και επισημάνετε την ειδοποίηση που θέλετε να διαβάσετε, και κατόπιν πατήστε Επιλογή. Το μήνυμα ειδοποίησης θα εμφανιστεί στην οθόνη.

#### Διαγραφή ειδοποιήσεων

Μπορείτε να διαγράψετε μεμονωμένες ειδοποιήσεις ή και να τις διαγράψετε όλες. Για να διαγράψετε μια μεμονωμένη ειδοποίηση, επισημάνετε την ειδοποίηση και κατόπιν πατήστε το πλήκτρο Επιλογές. Στο μενού Επιλογές επισημάνετε Απόρριψη και πατήστε Επιλογή. Η ειδοποίηση θα διαγραφεί. Για να διαγράψετε όλες τις ειδοποιήσεις, πατήστε το πλήκτρο Επιλογές, επισημάνετε Απόρριψη όλων και πατήστε Επιλογή. Θα διαγραφούν όλες οι ειδοποιήσεις.

#### Διαχείριση ειδοποιήσεων

Για τις ειδοποιήσεις που αφορούν το Appstore μπορεί να είναι διαθέσιμη η επιλογή **Διαχείριση**. Επισημάνετε την ειδοποίηση και πατήστε το πλήκτρο **Επιλογές**. Επισημάνετε **Διαχείριση** και πατήστε **Επιλογή**. Θα κατευθυνθείτε στην επιλογή ρύθμισης **Ειδοποιήσεις** στο μενού **Ρυθμίσεις>Εφαρμογές>Appstore**. Πατήστε **Επιλογή** για να απενεργοποιήσετε τις ειδοποιήσεις που αφορούν το Appstore.

#### Ρυθμίσεις ειδοποιήσεων

Για να διαμορφώσετε τις ρυθμίσεις ειδοποιήσεων, πρώτα διαγράψτε όλες τις ειδοποιήσεις. Πατήστε το πλήκτρο **Επιλογές** Ενώ εμφανίζεται στην οθόνη το μήνυμα "**Δεν υπάρχουν νέες ειδοποιήσεις**", κατόπιν επισημάνετε το στοιχείο **Ρυθμίσεις** και πατήστε **Επιλογή** για να δείτε τις διαθέσιμες επιλογές. Θα είναι διαθέσιμες 2 επιλογές. Χρησιμοποιήστε την επιλογή **Do Not Interrupt** για να αποκρύψετε ή να εμφανίσετε όλα τα αναδυόμενα παράθυρα ειδοποιήσεων για εφαρμογές. Χρησιμοποιήστε την επιλογή **Ειδοποιήσεις εφαρμογών** για να θέσετε ή να καταργήσετε τη φραγή των ειδοποιήσεων από μεμονωμένες εφαρμογές.

## Προφίλ

Μπορείτε να χρησιμοποιείτε το μενού προφίλ για να αλλάζετε μεταξύ των προφίλ που έχετε συνδέσει με τον λογαριασμό σας. Μπορείτε επίσης να επεξεργαστείτε τα προφίλ και να προσθέσετε ένα νέο προφίλ αν επιθυμείτε. Για περισσότερες λεπτομέρειες διαμόρφωσης, μπορείτε να χρησιμοποιήσετε την επιλογή **Ρυθμίσεις προφίλ** στο σημείο αυτό, για να αποκτήσετε πρόσβαση στο μενού λογαριασμού και ρυθμίσεων προφίλ.

## Λογαριασμός & Προφίλ

Η επιλογή για τη διαχείριση των ρυθμίσεων του Amazon λογαριασμού σας μπορεί να εμφανίζεται διαφορετικά ανάλογα με την κατάσταση εγγραφής του λογαριασμού. Αν έχετε εγγραφεί με τον Amazon λογαριασμό σας, η επιλογή θα εμφανίζεται ως **Ρυθμίσεις λογαριασμού & προφίλ**. Διαφορετικά, θα εμφανίζεται ως **Είσοδος/Εγγραφή σε Amazon** λογαριασμό. Εδώ μπορείτε να εγγραφείτε/να καταργήσετε την εγγραφή του λογαριασμού σας ή να συγχρονίσετε το περιεχόμενο Amazon που έχετε προμηθευτεί.

#### Λογαριασμός Amazon

Αν θέλετε να καταργήσετε τον Amazon λογαριασμό σας από την τηλεόραση, θα πρέπει να καταργήσετε την εγγραφή του. Αυτή η ενέργεια δεν θα διαγράψει τον Amazon λογαριασμό σας αλλά απλώς θα τον καταργήσει από τη συγκεκριμένη τηλεόραση. Μετά την κατάργηση εγγραφής του λογαριασμού σας, θα αφαιρεθεί περιεχόμενο από την τηλεόρασή σας και πολλές λειτουργίες δεν θα είναι εφικτές, έως ότου εγγραφεί ένας νέος λογαριασμός.

#### Επισημάνετε Λογαριασμός Amazon και πατήστε Επιλογή.

Κατόπιν επισημάνετε Κατάργηση εγγραφής και πατήστε Επιλογή για να καταργήσετε την εγγραφή του λογαριασμού σας. Η διαδικασία αυτή θα διαρκέσει λίγα δευτερόλεπτα.

Σημαντικό: Η κατάργηση εγγραφής ενός λογαριασμού ΔΕΝ θα αφαιρέσει όλα τα προσωπικά δεδομένα. Για να αφαιρέσετε όλα τα προσωπικά δεδομένα, θα πρέπει να πραγματοποιήσετε επαναφορά της τηλεόρασης στις εργοστασιακές προεπιλογές. Για να το κάνετε αυτό μεταβείτε στη θέση Ρυθμίσεις > Συσκευή & Λογισμικό > Επαναφορά σε εργοστασιακές προεπιλογές.

Αφού καταργηθεί η εγγραφή του λογαριασμού, θα εμφανίζεται η οθόνη Είσοδος/Εγγραφή σε Amazon λογαριασμό ώστε να μπορείτε να συνδεθείτε με χρήση άλλου λογαριασμού.

#### Συγχρονισμός περιεχομένου Amazon

Αν έχετε προμηθευτεί περιεχόμενο όπως ταινίες, μπορείτε να το παρακολουθήσετε σε άλλες συσκευές με συγχρονισμό του περιεχομένου Amazon.

Επισημάνετε Συγχρονισμός περιεχομένου Amazon και πατήστε Επιλογή. Θα εμφανιστεί η λέξη "Συγχρονισμός". Τώρα θα μπορείτε να βλέπετε σε άλλες συσκευές το περιεχόμενο που έχετε προμηθευτεί.

#### Prime Video

Θα εμφανίζονται πληροφορίες σχετικά με το πού μπορείτε να διαχειρίζεστε τις συνδρομές και τις συναλλαγές σας.

#### Ρυθμίσεις για παιδιά

Στο σημείο αυτό μπορείτε να διαχειριστείτε ρυθμίσεις προφίλ παιδιών, περιλαμβανομένων της προσθήκης περιεχομένου, της ρύθμισης ορίων χρόνου και τη διαχείριση του ΡΙΝ παιδιού.

#### Γονικοί Έλεγχοι

Η τηλεόρασή σας διαθέτει από προεπιλογή ορισμένα μέτρα προστασίας τα οποία όταν είναι ενεργοποιημένα θα απαιτούν να εισάγεται ένας κωδικός PIN για αγορές, άνοιγμα εφαρμογών και επίσης θα περιορίζει την παρακολούθηση περιεχομένου που προορίζεται για εφηβικής ή μεγαλύτερης ηλικίας κοινό. Από προεπιλογή οι γονικοί έλεγχοι είναι **Off**.

Για να ενεργοποιήσετε τους γονικούς ελέγχους, επισημάνετε το στοιχείο **Γονικοί Έλεγχοι** και πατήστε **Επιλογή**. Σημείωση: Θα σας ζητηθεί να καταχωρίσετε έναν κωδικό PIN για να ενεργοποιήσετε ή απενεργοποιήσετε τους γονικούς ελέγχους. Αυτός είναι ο κωδικός PIN για Prime Video και σχετίζεται με τον Amazon λογαριασμό σας. Σε περίπτωση που ξεχάσατε τον PIN, ακολουθήστε τον σύνδεσμο που δείχνει η οθόνη για να ορίσετε νέο κωδικό PIN.

#### Προφίλ

Στο σημείο αυτό μπορείτε να διαχειρίζεστε τα προφίλ που συνδέονται με τον λογαριασμό σας. Επισημάνετε την επιλογή **Προφίλ** και πατήστε **Επιλογή**.

#### Κοινή χρήση προφίλ

Η κοινή χρήση προφίλ επιτρέπει στους ενήλικες ενός Amazon Household να επιλέγουν ο ένας το προφίλ του άλλο στις πλατφόρμες Prime Video και Fire TV. Στο σημείο αυτό μπορείτε να τροποποιήσετε αυτές τις ρυθμίσεις.

#### Δίκτυο

Το μενού Δίκτυο περιέχει όλες τις ρυθμίσεις για σύνδεση της τηλεόρασής σας στο Internet. Εδώ θα εμφανίζονται όλα τα διαθέσιμα δίκτυα και μπορείτε να διαμορφώσετε το δίκτυό σας.

Αν έχετε συνδέσει την τηλεόρασή σας μέσω καλωδίου Ethernet ή αν τη επιλογή Ενεργοποίηση Δικτύου δεν έχει τεθεί σε Off, τα ασύρματα δίκτυα δεν θα αναφέρονται και δεν θα είναι διαθέσιμες επιλογές σχετιζόμενες με ασύρματα δίκτυα.

#### Έλεγχος κατάστασης δικτύου

#### Επισημάνετε **Δίκτυο** στο μενού **Ρυθμίσεις** και πατήστε **Επιλογή**.

Το μενού Δίκτυο θα εμφανίσει τα 3 ισχυρότερα ασύρματα δίκτυα που μπορεί να βρει η τηλεόραση, και το δίκτυό σας είναι αυτό που από κάτω του είναι γραμμένη η λέξη "Συνδεδεμένο".

Επισημάνετε το δίκτυό σας, αν είναι συνδεδεμένο θα εμφανίζεται η ένδειξη Συνδεδεμένο κάτω από το Όνομα δικτύου. Στο δεξιό μέρος της οθόνης θα εμφανίζεται η Ασφάλεια της σύνδεσής σας. Ενώ είναι επισημασμένο το δίκτυό σας, πατήστε το πλήκτρο Αναπαραγωγή/Παύση για να ελέγξετε το δίκτυό σας. Θα δείτε την κατάσταση σύνδεσης του δικτύου σας. Πατήστε το πλήκτρο Πίσω για έξοδο από αυτή την οθόνη. Αν θέλετε να καταργηθεί το δίκτυο από τη μνήμη, πατήστε το πλήκτρο Επιλογές ενώ είναι επισημασμένο το δίκτυό σας.

#### Εμφάνιση όλων των δικτύων

Αν θέλετε να πραγματοποιήσετε αναζήτηση για περισσότερα δίκτυα, επισημάνετε το στοιχείο **Εμφάνιση όλων των δικτύων** και πατήστε **Επιλογή**. Τότε θα δείτε μια λίστα όλων των δικτύων που μπορεί να βρει η τηλεόρασή σας. Αν κινηθείτε με κύλιση ως το κάτω μέρος της λίστας, έχετε και την επιλογή να πραγματοποιήσετε νέα σάρωση για δίκτυα.

#### Σύνδεση σε δίκτυο με χρήση κουμπιού WPS ή PIN

Αν δεν μπορείτε να θυμηθείτε τον κωδικό του WLAN δικτύου σας, με τη χρήση της επιλογής WPS απενεργοποιείτε προσωρινά τον κωδικό πρόσβασης του δρομολογητή σας ώστε να μπορείτε να συνδεθείτε σε αυτόν χωρίς κωδικό πρόσβασης.

Επισημάνετε την επιλογή προτίμησης της σύνδεσης WPS και πατήστε **Επιλογή**, και κατόπιν ακολουθήστε τις οδηγίες στην οθόνη.

#### Προηγμένες ρυθμίσεις δικτύου

Αν έχετε εμπιστοσύνη στην ικανότητά σας χρήσης των ρυθμίσεων δικτύου, μπορείτε να εγκαταστήσετε μη αυτόματα ένα δίκτυο επισημαίνοντας **Σύνδεση** σε άλλο δίκτυο και πατώντας **Επιλογή**. Θα πρέπει να πληκτρολογήσετε χειροκίνητα όλες τις ρυθμίσεις δικτύου που επιθυμείτε χρησιμοποιώντας το πληκτρολόγιο επί της οθόνης.

Αν έχετε συνδέσει την τηλεόρασή σας μέσω ενός καλωδίου Ethernet, μπορείτε επίσης να διαμορφώσετε τη σύνδεση δικτύου σας. Και αυτή είναι μια προηγμένη ρύθμιση για χρήστες που εμπιστεύονται τις ικανότητές τους στη δημιουργία δικτύων.

#### Αποθήκευση του κωδικού πρόσβασης WLAN στον Amazon λογαριασμό σας

Ο κωδικός πρόσβαση WLAN μπορεί να αποθηκευτεί στον Amazon λογαριασμός σας, κάτι που είναι χρήσιμο αν θα θέλατε να συνδέσετε άλλες συσκευές στο ίδιο δίκτυο. Η προεπιλεγμένη ρύθμιση είναι Off.

Επισημάνετε το στοιχείο Αποθήκευση κωδικών πρόσβασης Wi-Fi στην Amazon και πατήστε Επιλογή. Τότε ο κωδικός πρόσβασης WLAN θα αποθηκευτεί στον λογαριασμό σας. Μπορεί να διαγραφεί οποιαδήποτε στιγμή με απενεργοποίηση αυτής της επιλογής.

#### Ενεργοποίηση της τηλεόρασής σας μέσω LAN και WLAN

Ενεργοποίηση συσκευών και εφαρμογών που επιλέγετε να ενεργοποιούν την τηλεόρασή σας μέσω LAN και WLAN. Η ενεργοποίηση αυτής της λειτουργίας μπορεί να επηρεάσει την κατανάλωση ρεύματος της τηλεόρασής σας.

Αν ενεργοποιήσετε τη σύνδεση δικτύου, θα ενεργοποιηθεί και αυτή η επιλογή αυτόματα. Επισημάνετε Ενεργοποίηση με LAN και Wi-Fi και πατήστε Επιλογή για απενεργοποίηση.

#### Αλλαγή κατάσταση σύνδεσης

Αν δεν ενεργοποιήσατε τη σύνδεση δικτύου κατά τη διαδικασία αρχικών ρυθμίσεων, μπορείτε να χρησιμοποιήσετε αυτή την επιλογή για να την ενεργοποιήσετε. Ή μπορείτε να την απενεργοποιήσετε αν ήταν ενεργοποιημένη.
Επισημάνετε Ενεργοποίηση δικτύου και πατήστε Επιλογή για να ενεργοποιήσετε ή απενεργοποιήσετε τη σύνδεση δικτύου. Αν χρειάζεστε πρόσθετες πληροφορίες, ανατρέξτε στην ενότητα Σύνδεση στο Internet.

#### Βασικές συμβουλές αντιμετώπισης προβλημάτων Wi-Fi

Εδώ μπορείτε να προβάλετε συμβουλές όπως αυτές και να επανεκκινήσετε τη Fire TV. Επισημάνετε το στοιχείο Βασικές συμβουλές αντιμετώπισης προβλημάτων Wi-Fi και πατήστε Επιλογή.

## Οθόνη & Ήχος

Στο μενού αυτό φιλοξενούνται όλες οι ρυθμίσεις και προσαρμογές για την εικόνα και τον ήχο καθώς και άλλες ρυθμίσεις, όπως για τον τρόπο ενεργοποίησης της τηλεόρασης, τον κατοπτρισμό οθόνης, τη ρύθμιση προφύλαξης οθόνης και τον έλεγχο συσκευών μέσω HDMI CEC.

Επισημάνετε **Οθόνη & Ήχος** στο μενού **Ρυθμίσεις** και πατήστε **Επιλογή**.

#### Ρυθμίσεις Εικόνας

Οι ρυθμίσεις εικόνας μπορούν να προσαρμοστούν σε κάθε είσοδο ξεχωριστά, ώστε κάθε είσοδος να μπορεί να ρυθμιστεί να έχει τις δικές της ρυθμίσεις εικόνας. Για πληροφορίες σχετικά με την προσαρμογή κάθε ρύθμισης, ανατρέξτε στην ενότητα **Εξατομίκευση ρυθμίσεων TV** στο παρόν εγχειρίδιο.

Για να προσαρμόσετε τις ρυθμίσεις εικόνας ενώ παρακολουθείτε τηλεόραση, πατήστε παρατεταμένα το πλήκτρο **Αρχική** και επιλέξτε **Εικόνα** στο μενού στη δεξιά πλευρά της οθόνης.

#### Ρυθμίσεις Ήχου

Στο σημείο αυτό μπορείτε να προσαρμόσετε τις ρυθμίσεις ήχου, ωστόσο για πληροφορίες σχετικά με την προσαρμογή κάθε ρύθμισης, ανατρέξτε στην ενότητα **Εξατομίκευση ρυθμίσεων TV** στο παρόν εγχειρίδιο.

Για να προσαρμόσετε τις ρυθμίσεις ήχου ενώ παρακολουθείτε τηλεόραση, πατήστε παρατεταμένα το πλήκτρο **Αρχική** και επιλέξτε **Εικόνα** στο μενού στη δεξιά πλευρά της οθόνης.

#### Apple AirPlay & HomeKit

Επιτρέπει ροή δεδομένων πολυμέσων από τις Apple συσκευές σας και έλεγχο του περιεχομένου με Apple AirPlay & HomeKit. Για την εγκατάσταση και τη διαμόρφωση θα ανακατευθυνθείτε στις ρυθμίσεις Apple AirPlay & HomeKit.

#### Έλεγχος τροφοδοσίας

Το μενού Έλεγχος τροφοδοσίας προσφέρει 2 επιλογές: Ενεργοποίηση και Φωνητικές εντολές με οθόνη TV Off. Ενεργοποίηση: Η ρύθμιση Ενεργοποίηση σας επιτρέπει να επιλέξετε σε ποια κατάσταση θέλετε να ενεργοποιείται η τηλεόρασή σας, είτε στην τελευταία είσοδο που παρακολουθήσατε είτε στην Αρχική οθόνη.

Επισημάνετε Ενεργοποίηση και πατήστε Επιλογή. Επισημάνετε Αρχική ή Τελευταία είσοδος και πατήστε Επιλογή. Θα εμφανιστεί ένα τσεκάρισμα δίπλα στην επιλογή σας.

Φωνητικές εντολές με οθόνη TV Off: Όταν έχει ενεργοποιηθεί αυτή η επιλογή, μπορείτε να δίνετε φωνητικές εντολές μέσω μια συνδεδεμένης συσκευής που υποστηρίζει Alexa ή Apple HomeKit όταν είναι απενεργοποιημένη η οθόνη της τηλεόρασής σας. Η οθόνη της τηλεόρασης θα ενεργοποιηθεί για την ολοκλήρωση των φωνητικών εντολών. Επισημάνετε αυτή την επιλογή και πατήστε Επιλογή. Επιλέξτε Ναι και πατήστε Επιλογή.

#### Έξοδος ήχου

Το μενού Έξοδος ήχου προσφέρει 6 επιλογές: Ηχεία TV, Υποδοχή εξόδου ήχου, Μορφή ψηφιακού ήχου, DTS DRC και Συγχρονισμός ήχου.

Επισημάνετε Έξοδος ήχου και πατήστε Επιλογή.

Ηχεία TV: Στο μενού Ηχεία TV μπορείτε να ενεργοποιείτε ή απενεργοποιείτε τα ενσωματωμένα ηχεία της τηλεόρασής σας. Μπορεί να θέλετε να τα απενεργοποιήσετε αν έχετε συνδέσει μια μπάρα ήχου.

Επισημάνετε Ηχεία TV και πατήστε Επιλογή για ενεργοποίηση ή απενεργοποίηση των ηχείων της τηλεόρασης.

Υποδοχή εξόδου ήχου: Για την υποδοχή ήχου 3,5 mm στην πίσω πλευρά της τηλεόρασης. Επιλέξτε σταθερή για έξοδο γραμμής και μεταβλητή για ακουστικά.

**Μορφή ψηφιακού ήχου:** Ανάλογα με τη συσκευή ήχου που έχετε συνδέσει, μπορεί να χρειαστεί να προσαρμόσετε τη μορφή του ήχου που εξάγει η τηλεόρασή σας. Στο σημείο αυτό μπορείτε να αλλάξετε τη μορφή ήχου.

Επισημάνετε **Μορφή ψηφιακού ήχου** και πατήστε Επιλογή.

Επισημάνετε την επιθυμητή μορφή ήχου PCM, Dolby Audio, Διέλευση και Αυτόματα και κατόπιν πατήστε Επιλογή. Η προεπιλεγμένη ρύθμιση είναι Αυτόματα.

**DTS DRC:** Το μενού DTS DRC επιτρέπει ενεργοποίηση ή απενεργοποίηση της δυνατότητας DTS DRC.

Επισημάνετε DTS DRC και πατήστε Επιλογή για ενεργοποίηση ή απενεργοποίηση της δυνατότητας DTS DRC.

Συγχρονισμός ήχου Bluetooth: Αν έχετε συνδέσει στην τηλεόρασή σας ένα ηχείο ή ακουστικά Bluetooth μπορεί να χρειαστεί να συγχρονίσετε τον ήχο ως προς τη συσκευή σας. Αυτή η επιλογή θα σας επιτρέψει να το κάνετε αυτό. Με τη Bluetooth συσκευή σας συνδεδεμένη στην τηλεόραση, επισημάνετε **Συγχρονισμός ήχου Bluetooth** και πατήστε **Επιλογή**.

#### Ενεργοποίηση κατοπτρισμού οθόνης

Καθιστά την τηλεόραση ανακαλύψιμη, ώστε να επιτρέπει σε κινητές συσκευές τον προσωρινό κατοπτρισμό της οθόνης τους στην τηλεόραση. Αυτό αναφέρεται στη συσκευή σας ως Κατοπτρισμός οθόνης ή Miracast.

Επισημάνετε Ενεργοποίηση κατοπτρισμού οθόνης και πατήστε Επιλογή. Θα εμφανιστεί η οθόνη Κατοπτρισμός οθόνης. Τώρα η τηλεόρασή σας είναι έτοιμη για κατοπτρισμό οθόνης.

#### Ήχοι πλοήγησης

Ενώ πλοηγείστε σε μενού και επιλέγετε στοιχεία, η τηλεόρασή σας θα παράγει έναν ήχο ο οποίος μπορεί να ενεργοποιηθεί ή να απενεργοποιηθεί στο σημείο αυτό.

Επισημάνετε Ήχοι πλοήγησης και πατήστε Επιλογή για ενεργοποίηση ή απενεργοποίησή τους.

#### Προφύλαξη οθόνης

Όταν η οθόνη της τηλεόρασής σας είναι ανενεργή για λίγα λεπτά, θα ενεργοποιηθεί η προφύλαξη οθόνης. Θα αναπαράγονται εικόνες από τη Συλλογή Amazon. Το μενού προφύλαξης οθόνης σας προσφέρει πολλές επιλογές τις οποίες μπορείτε να αλλάξετε για να εξατομικεύσετε την προφύλαξη οθόνης. Αν η τηλεόρασή σας δεν έχει συνδεθεί στο Internet, δεν θα είναι διαθέσιμη η επιλογή **Προφύλαξη οθόνης**.

Επισημάνετε Προφύλαξη οθόνης και πατήστε Επιλογή.

Θα εμφανιστεί το μενού **Ρυθμίσεις Προφύλαξης** οθόνης.

Τρέχουσα προφύλαξη οθόνης - Στο σημείο αυτό μπορείτε να αλλάξετε το άλμπουμ προφύλαξης οθόνης ώστε να σας δείχνει εικόνες.

Στιλ διαφανειών - Αλλαγή του τρόπου μετάβασης μεταξύ εικόνων. Επιλέξτε από Ορ. Σάρωση & Ζουμ ή Διάλυση.

Ταχύτητα διαφανειών - Προσαρμογή του χρόνου που απαιτείται για την αλλαγή εικόνων. Επιλέξτε από Αργή, Μέτρια ή Γρήγορη.

Χρόνος έναρξης - Ρύθμιση του χρόνου πριν την έναρξη της προφύλαξης οθόνης. Επιλέξτε από 5, 10, 15 λεπτά ή Ποτέ.

Ημερομηνία και Ρολόι - Ενεργοποίηση ή απενεργοποίηση των πληροφοριών ημερομηνίας και ρολογιού.

Πληροφορίες οθόνης - Ενεργοποίηση ή απενεργοποίηση των πληροφοριών εικόνας. Υποδείξεις Alexa - Ενεργοποίηση ή απενεργοποίηση των υποδείξεων Alexa.

**Τυχαία -** Ενεργοποιήστε αυτή την επιλογή αν θέλετε να εμφανίζονται οι εικόνες με τυχαία σειρά.

#### Έλεγχος συσκευών HDMI-CEC

Επιτρέπει στην τηλεόρασή σας να ελέγχει συνδεδεμένες συσκευές HDMI που είναι συμβατές με CEC με χρήση του τηλεχειριστηρίου της τηλεόρασης.

Οι λειτουργίες αναπαραγωγής, πλοήγησης και ενεργοποίησης/ απενεργοποίησης είναι εφικτές με ένα μόνο τηλεχειριστήριο τηλεόρασης. Πατήστε Επιλογή για ενεργοποίηση ή απενεργοποίηση.

Αν στην τηλεόρασή σας έχετε συνδέσει μέσω καλωδίου HDMI μια συσκευή συμβατή με CEC, αυτή η ρύθμιση σας επιτρέπει να ελέγχετε με το τηλεχειριστήριο της τηλεόρασης και επιλεγμένες λειτουργίες της συνδεδεμένης συσκευής. Για παράδειγμα, το πλήκτρο **Αναμονή** στο τηλεχειριστήριο της τηλεόρασης θα ενεργοποιεί και τη συμβατή με CEC συσκευή.

Το μενού Έλεγχος συσκευών HDMI-CEC προσφέρει 4 επιλογές: Αναπαραγωγή με ένα πάτημα, ARC, Έλεγχος τροφοδοσίας και Διέλευση τηλεχειριστηρίου.

Επισημάνετε το στοιχείο Έλεγχος συσκευών HDMI-CEC και πατήστε Επιλογή.

Αναπαραγωγή με ένα πάτημα: Χρήση της τηλεόρασής σας ως πρωτεύουσας πηγής για αναπαραγωγή. Επισημάνετε Αναπαραγωγή με ένα πάτημα και πατήστε Επιλογή. Θα είναι διαθέσιμες οι επιλογές Να επιτρέπεται, Πάντα ερώτηση και Απόρριψη. Επισημάνετε την επιθυμητή επιλογή και κατόπιν πατήστε Επιλογή.

ARC: Χρήση της σύνδεσης καλωδίου HDMI για την αποστολή ήχου από την τηλεόραση σε μπάρα ήχου ή δέκτη ΑV. Επισημάνετε ARC και πατήστε Επιλογή για ενεργοποίηση ή απενεργοποίηση.

Έλεγχος τροφοδοσίας: Χρήση της τηλεόρασης για ενεργοποίηση/ απενεργοποίηση συνδεδεμένων συσκευών. Πατήστε Επιλογή για ενεργοποίηση ή απενεργοποίηση.

Διέλευση τηλεχειριστηρίου: Χρήση του τηλεχειριστηρίου της τηλεόρασής σας για τον έλεγχο συσκευών από άλλες εισόδους. Πατήστε Επιλογή για ενεργοποίηση ή απενεργοποίηση.

#### Προτιμώμενη γλώσσα Ζωντανής ΤV

Επιλογή της προτιμώμενης κύριας ή δευτερεύουσας γλώσσας ήχου και υποτίτλων για τα κανάλια Ζωντανής TV.

#### Υπότιτλοι

Ενεργοποίηση ή απενεργοποίηση της εμφάνισης υποτίτλων. Αν οι υπότιτλοι είναι ενεργοποιημένοι,

μπορείτε να επιλέξετε περαιτέρω τη γλώσσα υποτίτλων που προτιμάτε.

#### Προφορικοί υπότιτλοι

Ενεργοποίηση αυτόματης αναπαραγωγής προφορικών υποτίτλων επιπλέον του κύριου ήχου, αν αυτοί είναι διαθέσιμοι για το τρέχον πρόγραμμα.

#### Ηχητική Περιγραφή

Θα είναι διαθέσιμες οι επιλογές Χαμηλή ένταση, Μεσαία ένταση, Υψηλή ένταση και Off. Επιλέξτε το Off αν θέλετε να απενεργοποιήσετε την ηχητική περιγραφή ή οποιαδήποτε άλλη επιλογή για να την ενεργοποιήσετε. Ορισμένα προγράμματα προσφέρουν τη δυνατότητα επιλογής της έντασης της υπέρθεσης της ηχητικής περιγραφής. Για αυτά τα προγράμματα θα εφαρμόζεται αυτόματα η επιλογή έντασης ήχου που κάνατε.

#### Υβριδική TV (HbbTV)

Ενεργοποίηση ή απενεργοποίηση διαδραστικών εφαρμογών κόκκινου κουμπιού (HbbTV) σε κανάλια τηλεόρασης ή ραδιοφώνου.

#### Αίτημα "Όχι παρακολούθηση"

Αποστολή αιτημάτων "Όχι παρακολούθηση" ενώ χρησιμοποιούνται εφαρμογές κόκκινου κουμπιού (HbbTV). Όταν έχει ενεργοποιηθεί, αυτή η επιλογή βελτιώνει την προστασία του απορρήτου σας. Ωστόσο ορισμένες εφαρμογές μπορεί να προσφέρουν περιορισμένο περιεχόμενο ή λειτουργικότητα όταν έχει ενεργοποιηθεί αυτή η επιλογή.

#### Ειδοποίηση χαμηλής ισχύος σήματος

Ενεργοποίηση ή απενεργοποίηση ειδοποίησης σήματος χαμηλής ισχύος.

### Εφαρμογές

Το μενού εφαρμογές σας επιτρέπει να διαχειρίζεστε όλες τις εφαρμογές σας. Επισημάνετε **Εφαρμογές** και πατήστε **Επιλογή**.

#### Amazon Photos

Στο σημείο αυτό μπορείτε να αλλάξετε τις ρυθμίσεις της εφαρμογής Amazon Photos, μπορείτε να επιτρέψετε σε άλλους τη μετάδοση φωτογραφιών από τον Amazon Photos λογαριασμό τους στην τηλεόρασή σας, και μπορείτε επίσης να απενεργοποιήσετε τον λογαριασμό σας ώστε να μην μπορούν να προβάλλονται στην τηλεόρασή σας.

Επισημάνετε Amazon Photos και πατήστε Επιλογή.

Η λειτουργία Να επιτρέπονται συνδέσεις επισκεπτών είναι ενεργοποιημένη από προεπιλογή. Αν δεν θέλετε να επιτρέψετε σε άλλους χρήστες τη μετάδοση φωτογραφιών από τον Amazon Photos λογαριασμό τους στην τηλεόραση, μπορείτε να απενεργοποιήσετε αυτή τη λειτουργία. Επισημάνετε Να επιτρέπονται συνδέσεις επισκεπτών και πατήστε Επιλογή για να ενεργοποιήσετε ή απενεργοποιήσετε τη λειτουργία.

Αν θέλετε να σταματήσετε να βλέπετε τις φωτογραφίες σας από τον λογαριασμό Amazon Photos, μπορείτε να απενεργοποιήσετε τη δυνατότητα στο σημείο αυτό. Η πρόσβαση είναι ενεργοποιημένη από προεπιλογή. Επισημάνετε Πρόσβαση σε Amazon Photos και πατήστε Eπιλογή. Επισημάνετε Aπενεργοποίηση Amazon Photos και πατήστε Eπιλογή. Οι φωτογραφίες σας δεν θα μπορούν να προβάλλονται στην τηλεόραση. Μην ανησυχείτε, οι φωτογραφίες σας δεν θα διαγραφούν, αλλά θα παραμείνουν στον λογαριασμό σας.

### Πρόγραμμα περιήγησης Silk

Διαμόρφωση των ρυθμίσεων του προγράμματος περιήγησης της Amazon.

#### Appstore

Αυτό το μενού σας επιτρέπει να ελέγχετε τις ρυθμίσεις εφαρμογών σας όπως αυτόματες ενημερώσεις, αγορές εντός εφαρμογών και πώς να ανοίξετε συνδέσμους εξωτερικών αγορών.

Επισημάνετε Appstore και πατήστε Επιλογή.

Θα εμφανιστεί το μενού Appstore όπου μπορείτε να επιλέξετε τα εξής:

Αυτόματες ενημερώσεις: Όταν έχετε ενεργοποιήσει τις αυτόματες ενημερώσεις, το Appstore θα ενημερώνει αυτόματα τις εφαρμογές σας στις πλέον πρόσφατες εκδόσεις. Αν αλλάξουν οι άδειες της εφαρμογής, η εφαρμογή δεν θα ενημερώνεται αυτόματα, οπότε θα εξετάζετε οποιεσδήποτε αλλαγές πριν συμφωνήσετε και γίνει η ενημέρωση. Πατήστε Επιλογή για ενεργοποίηση ή απενεργοποίηση.

Σύνδεσμοι εξωτερικών αγορών: Σας προσφέρει την επιλογή του τρόπου ανοίγματος εξωτερικών συνδέσμων. Πατήστε Επιλογή για να δείτε τις διαθέσιμες επιλογές: Άνοιγμα με το Amazon Appstore, Όχι άνοιγμα και Ερώτηση πριν το άνοιγμα. Επισημάνετε την επιλογή που προτιμάτε και πατήστε Επιλογή. Θα εμφανιστεί ένα τσεκάρισμα δίπλα στην επιλογή σας.

Αγορές εντός εφαρμογών: Ορισμένες εφαρμογές περιέχουν τη δυνατότητα για αγορές εντός εφαρμογών και αυτή η ρύθμιση σας επιτρέπει να επιλέξετε αν θέλετε να τις επιτρέψετε ή όχι.

Πατήστε Επιλογή για ενεργοποίηση ή απενεργοποίηση.

Διαχείριση των συνδρομών μου: Μπορείτε να διαχειρίζεστε τις συνδρομές σας online.

Ακολουθήστε τον σύνδεσμο που φαίνεται στην οθόνη.

Ειδοποιήσεις: Ρυθμίστε τις σε ΟΝ για να εμφανίζετε ειδοποιήσεις σχετικά με το Appstore. Πατήστε Επιλογή για ενεργοποίηση ή απενεργοποίηση.

#### Διαχείριση εγκατεστημένων εφαρμογών

Από το σημείο αυτό μπορείτε να διαχειρίζεστε όλες τις εφαρμογές στην τηλεόρασή σας. Επίσης εδώ θα μπορείτε να βλέπετε πόση μνήμη έχει μείνει στην τηλεόρασή σας. Επισημάνετε Διαχείριση εγκατεστημένων εφαρμογών και πατήστε Επιλογή.

Η προεπιλεγμένη ρύθμιση είναι να εμφανίζει όλες τις εφαρμογές, ωστόσο αν επισημάνετε Εμφάνιση και πατήσετε Επιλογή έχετε τις επιλογές να εμφανίζονται Όλες οι εφαρμογές, Εσωτερικές μόνο ή USB μόνο.

Θα εμφανιστεί μια λίστα εφαρμογών, επισημάνετε την επιλογή που θα θέλατε να διαχειριστείτε και πατήστε Επιλογή.

Οι προεγκατεστημένες εφαρμογές έχουν 3 επιλογές, οι εφαρμογές που έχετε κατεβάσει και εγκαταστήσει έχουν περισσότερες επιλογές. Αν απεγκαταστήσετε μια εφαρμογή, αυτή θα παραμένει διαθέσιμη για μελλοντική λήψη και επανεγκατάσταση.

#### Προεγκατεστημένες εφαρμογές

Θα έχετε 6 επιλογές Εξαναγκασμένη διακοπή, Διαγραφή δεδομένων, Διαγραφή κρυφής μνήμης, Διαγραφή προεπιλογών, Άνοιγμα υποστηριζόμενων συνδέσμων και Υποστηριζόμενοι σύνδεσμοι.

#### Εγκατεστημένες εφαρμογές

Θα έχετε ορισμένες πρόσθετες επιλογές: Άδειες, Άνοιγμα εφαρμογής και Απεγκατάσταση.

### Χειρισμός εξοπλισμού

Στην τηλεόρασή σας μπορούν να συνδεθούν μπάρες ήχου και δέκτες και στο σημείο αυτό μπορείτε να διαμορφώσετε τη δυνατότητα το Fire TV τηλεχειριστήριο να μπορεί να ελέγχει τη συνδεδεμένη συσκευή ανεξάρτητα του τρόπου σύνδεσής την στην τηλεόραση. Αυτή η διαδικασία ενδέχεται να χρειαστεί λίγο χρόνο.

#### Προσθήκη μπάρας ήχου ή δέκτη

Επισημάνετε Προσθήκη εξοπλισμού και πατήστε Επιλογή.

Επισημάνετε είτε **Μπάρα ήχου** είτε **Δέκτης** ανάλογα με το προϊόν που έχετε συνδέσει και κατόπιν πατήστε **Επιλογή**.

**Σημείωση:** Βεβαιωθείτε ότι η μπάρα ήχου ή ο δέκτης σας έχει συνδεθεί στην τηλεόρασή σας και έχει ενεργοποιηθεί.

Το παράδειγμα που ακολουθεί δείχνει πώς να εγκαταστήσετε μια μπάρα ήχου

Τώρα πρέπει να επιλέξετε τη μάρκα της μπάρας ήχου. Επισημάνετε τη μάρκα και κατόπιν πατήστε **Επιλογή**.

Διασφαλίστε ότι η μπάρα ήχου είναι ενεργοποιημένη και η ένταση ήχου είναι ανεβασμένη και κατόπιν πατήστε Επιλογή. Πατήστε **Αναμονή** στο τηλεχειριστήριο της τηλεόρασης, περιμένετε 10 δευτερόλεπτα και κατόπιν πατήστε πάλι το πλήκτρο **Αναμονή**.

Τώρα θα εμφανιστεί η ερώτηση "Όταν πατήσατε Αναμονή, απενεργοποιήθηκε και ενεργοποιήθηκε πάλι η μπάρα ήχου;". Αν έτσι έγινε, επισημάνετε το Ναι και πατήστε Επιλογή, αν όχι, επισημάνετε το Όχι και πατήστε Επιλογή. Ίσως χρειαστεί να επαναλάβετε αυτή τη διαδικασία αρκετές φορές.

Όταν τελικά η μπάρα ήχου απενεργοποιηθεί και ενεργοποιηθεί πάλι, θα σας ζητηθεί να πατήσετε τα πλήκτρα αύξησης και μείωσης της έντασης του ήχου. Πατήστε τα πλήκτρα **Ένταση ήχου +** και -.

Αν το επίπεδο έντασης ήχου άλλαξε όπως αναμενόταν, επισημάνετε Ναι και πατήστε Επιλογή. Αν όχι, επιλέξτε Όχι και συνεχίστε μέχρι να αλλάξει το επίπεδο έντασης ήχου.

Το τηλεχειριστήριο της Fire TV έχει πλέον διαμορφωθεί και τώρα θα μπορεί να ενεργοποιεί και απενεργοποιεί την μπάρα ήχου σας και να προσαρμόζει το επίπεδο της έντασης ήχου.

Στο εξής, όταν ενεργοποιείτε την τηλεόρασή σας, θα ενεργοποιείται και η μπάρα ήχου. Τα ηχεία της τηλεόρασης θα απενεργοποιούνται αυτόματα.

#### Ρυθμίσεις μπάρας ήχου/δέκτη

Αφού έχετε εγκαταστήσει την μπάρα ήχου ή τον δέκτη σας, θα βλέπετε είτε Μπάρα ήχου είτε Δέκτης στο μενού Έλεγχος εξοπλισμού. Εκεί θα υπάρχουν όλες οι ρυθμίσεις για τη συσκευή σας.

Επισημάνετε **Μπάρα ήχου** ή **Δέκτης** και πατήστε **Επιλογή**. Τότε θα δείτε μια λίστα με ρυθμίσεις.

Επισημάνετε τη ρύθμιση που θέλετε να προσαρμόσετε και πατήστε Επιλογή.

Βήμα αλλαγής έντασης: Ρυθμίστε το βήμα αύξησης ή μείωσης της έντασης ήχου όταν ζητάτε από την Alexa να αλλάξει την ένταση του ήχου. Το προεπιλεγμένο βήμα είναι μεγέθους 4.

Πατήστε Ταχεία προώθηση ή Επιστροφή για να αυξήσετε ή να μειώσετε το βήμα. Πατήστε Επιλογές για επαναφορά των προεπιλεγμένων ρυθμίσεων.

Επιλογές υπερύθρων: Αλλάζει τις επιλογές υπερύθρων (IR). Οι διαθέσιμες επιλογές θα είναι Προφίλ IR, Χρονισμός, Επανάληψη και Ελεγκτής IR.

Χειρισμοί τροφοδοσίας: Προσαρμόζει τις ρυθμίσεις ενεργοποίησης/ απενεργοποίησης για την μπάρα ήχου ή τον δέκτη σας. Μπορεί να είναι διαθέσιμες οι επιλογές Καθυστέρηση ενεργοποίησης και Χειρισμός τροφοδοσίας.

Είσοδος Fire TV: Αλλάζει την είσοδο στην οποία θα τεθεί η μπάρα ήχου ή ο δέκτης για παρακολούθηση Fire TV. Αλλαγή μπάρας ήχου/Αλλαγή δέκτη: Αν θα θέλατε να αλλάξετε την μπάρα ήχου ή τον δέκτη που έχει συνδεθεί στην τηλεόρασή σας, επισημάνετε την επιλογή Αλλαγή μπάρας ήχου/Αλλαγή δέκτη και πατήστε Επιλογή. Για να καταργήσετε τη συσκευή, επισημάνετε Αλλαγή μπάρας ήχου/Αλλαγή δέκτη και πατήστε το πλήκτρο Επιλογές.

Επαναφορά προεπιλογών μπάρας ήχου/ Επαναφορά προεπιλογών δέκτη: Πραγματοποιεί επαναφορά στις εργοστασιακές προεπιλογές όλων των ρυθμίσεων που έχετε αλλάξει. Αυτή η επιλογή θα είναι διαθέσιμη μόνο αφού αλλάξετε τις προεπιλεγμένες ρυθμίσεις.

#### Προηγμένες ρυθμίσεις

Προσαρμογή του χρονισμού τροφοδοσίας αν η μπάρα ήχου ή ο δέκτης δεν ενεργοποιείται/ απενεργοποιείται.

Πατήστε **Ταχεία προώθηση** ή **Επιστροφή** για να αυξήσετε ή να μειώσετε το βήμα.

Πατήστε Επιλογές για επαναφορά των προεπιλεγμένων ρυθμίσεων.

### Ζωντανή ΤV

Αυτό το μενού σας επιτρέπει να συντονίσετε την τηλεόρασή σας σε κανάλια, να διαχειρίζεστε κανάλια, να εγκαταστήσετε μια κάρτα CI και να ρυθμίσετε γονικού ελέγχους.

Επισημάνετε Ζωντανή ΤV και πατήστε Επιλογή.

#### Σάρωση καναλιών

Θα πρέπει να έχετε ήδη συντονίσει την τηλεόρασή σας κατά τη διαδικασία αρχικής εγκατάστασης. Αν όμως παραλείψατε το βήμα σάρωσης καναλιών ή χρειάζεται να επανασυντονίσετε την τηλεόρασή σας, ακολουθήστε αυτές τις οδηγίες.

#### Επισημάνετε **Σάρωση καναλιών** και πατήστε Επιλογή.

Θα σας ζητηθεί να ελέγξετε ότι η κεραία σας εέχει εγκατασταθεί και το καλώδιο έχει συνδεθεί σωστά στην υποδοχή εισόδου κεραίας της τηλεόρασής σας. Πατήστε Επιλογή για να συνεχίσετε.

Επιλέξτε την προτίμηση σάρωσης που έχετε, για να εγκαταστήσετε κανάλια. Θα είναι διαθέσιμες οι επιλογές καναλιών Επίγεια, Καλωδιακά και Δορυφορικά.

Αν επιλέξετε την επιλογή Επίγεια, η τηλεόραση θα πραγματοποιήσει αναζήτηση για ψηφιακά επίγεια κανάλια. Επιλέξτε τη μέθοδο αναζήτησης στην επόμενη οθόνη και πατήστε Επιλογή για να ξεκινήσετε την αναζήτηση. Αν συνεχίσετε με τη μη αυτόματη αναζήτηση, θα χρειαστεί να διαμορφώσετε τις επιλογές Συχνότητα και Μπάντα UHF πριν ξεκινήσετε τη σάρωση.

Αν επιλεγεί Καλωδιακά, η τηλεόραση θα αναζητήσει ψηφιακά καλωδιακά κανάλια. Στην οθόνη που ακολουθεί, επιλέξτε τον πάροχο καλωδιακής τηλεόρασης, αν υπάρχει, ή τη μέθοδο αναζήτησης, και κατόπιν πατήστε Επιλογή για να ξεκινήσετε την αναζήτηση. Μπορεί να χρειαστεί να διαμορφώσετε τις επιλογές ID Δικτύου και Συχνότητα πριν ξεκινήσετε τη σάρωση.

Αν επιλέξετε Δορυφορικά, μπορείτε να επιλέξετε έναν πάροχο στο επόμενο βήμα, αν υπάρχει κάποιος διαθέσιμος. Μπορείτε επίσης να επιλέξετε να πραγματοποιήσετε πλήρη ή μη αυτόματη σάρωση. Επισημάνετε την επιλογή που επιθυμείτε και πατήστε Επιλονή για να συνεχίσετε. Αν συνεχίσετε με την επιλογή μη αυτόματης ή πλήρους σάρωσης, θα χρειαστεί να επιλέξετε τον δορυφόρο στο επόμενο βήμα. Κατόπιν θα εμφανιστεί η οθόνη Σύνδεση δορυφόρου. Στην οθόνη αυτή μπορείτε να επιλέξετε τις παραμέτρους Τύπος LNB, Ισχύς LNB, Έκδοση **DiSEqC**, Θύρα, Ένα Καλώδιο, Ριπή τόνου και Τύπος Σάρωσης του επιλεγμένου δορυφόρου σύμφωνα με το περιβάλλον σας. Ανάλογα με τις προηγούμενες επιλογές σας, ορισμένα στοιχεία ενδέχεται να μην είναι διαθέσιμα ή ενδέχεται να ρυθμίζονται αυτόματα. Αλλάξτε τα αν χρειάζεται, και συνεχίστε.

Όταν τελειώσετε, πατήστε το πλήκτρο Αναπαραγωγή/ Παύση. Η τηλεόραση θα αρχίσει την αναζήτηση διαθέσιμων εκπομπών.

Σε κάποιο σημείο θα ερωτηθείτε αν θέλετε να διαγραφούν τα υπάρχοντα κανάλια, σε περίπτωση που ήδη έχετε εγκαταστήσει κανάλια με την ίδια επιλογή αναζήτησης. Επισημάνετε Ναι, Διαγραφή καναλιών και πατήστε Επιλογή. Όλα τα ήδη συντονισμένα κανάλια θα διαγραφούν. Επισημάνετε Όχι, Διατήρηση των καναλιών και πατήστε Επιλογή για να συνεχίσετε χωρίς να διαγραφούν τα υπάρχοντα κανάλια.

Ενώ συνεχίζεται η αναζήτηση, μπορείτε να πατήσετε το πλήκτρο Επιλογή για να ακυρώσετε την αναζήτηση. Όταν ολοκληρωθεί η αναζήτηση, θα εμφανιστούν τα αποτελέσματα. Στο σημείο αυτό μπορείτε να επιλέξετε να πραγματοποιήσετε αλλαγές στη λίστα καναλιών ή να επαναλάβετε τη σάρωση. Επισημάνετε Τέλος και πατήστε Επιλογή για να ολοκληρώσετε την εγκατάσταση.

#### Αυτόματη Ενημέρωση Υπηρεσιών

Μπορείτε να επιτρέψετε στην τηλεόρασή σας να πραγματοποιεί αυτόματα σάρωση για αλλαγές στους παρόχους δικτύου όταν η τηλεόραση εισέρχεται σε κατάσταση αναμονής. Πατήστε Επιλογή για ενεργοποίηση και απενεργοποίηση αυτής της λειτουργίας.

#### Αγαπημένα κανάλια

Στο σημείο αυτό μπορείτε να προβάλλετε και να διαχειρίζεστε τα αγαπημένα σας κανάλια.

Επισημάνετε Αγαπημένα κανάλια και πατήστε Επιλογή.

Αν δεν έχετε αγαπημένα κανάλια, μεταβείτε στο μενού Διαχείριση καναλιών για να προσθέσετε κανάλια πατώντας το πλήκτρο Επιλογή. Κατόπιν επιλέξτε την πηγή καναλιών για να προβάλετε τη λίστα καναλιών. Επισημάνετε ένα κανάλι και πατήστε Επιλογή για να προσθέσετε αυτό το κανάλι στα αγαπημένα σας. Μπορείτε να κάνετε πολλαπλές επιλογές.

Αν έχετε ήδη προσθέσει κανάλια στα αγαπημένα σας, μπορείτε να πατήσετε **Επιλογή** για να επιλέξετε τα κανάλια που θέλετε να καταργήσετε από τα αγαπημένα σας.

#### Διαχείριση καναλιών

Διαχειριστείτε τα αγαπημένα κανάλια σας και επιλέξτε τα κανάλια που θέλετε να εμφανίζονται.

Επισημάνετε Διαχείριση καναλιώνκαι πατήστε Επιλογή. Κατόπιν επιλέξτε την πηγή καναλιών. Θα είναι διαθέσιμες οι επιλογές Επίγεια κανάλια, Καλωδιακά κανάλια και Δορυφορικά κανάλια. Οι διαθέσιμες επιλογές μπορεί να διαφέρουν ανάλογα με τα τρέχοντα εγκατεστημένα κανάλια.

Θα δείτε τώρα τη λίστα καναλιών με αρκετές καρτέλες: Όλα, Αγαπημένα, Ελεύθερα, Κρυπτογραφημένα, Ήχου, HD, SD και Κρυμμένα. Οι διαθέσιμες επιλογές καρτελών μπορεί να διαφέρουν ανάλογα με τα εγκατεστημένα κανάλια.

Η επιλογή Όλα θα εμφανίζει όλα τα κανάλια, τα Αγαπημένα όλα τα κανάλια που έχετε επισημάνει ως αγαπημένα και η επιλογή Κρυμμένα θα δείχνει όλα τα κρυμμένα κανάλια. Οι άλλες καρτέλες θα λειτουργούν με αντίστοιχη λογική.

Στην καρτέλα Όλα μπορείτε να επιλέξετε να προσθέσετε ένα κανάλι στη λίστα αγαπημένων πατώντας Επιλογή ή μπορείτε να αποκρύψετε ένα κανάλι πατώντας Αναπαραγωγή/Παύση. Για να αλλάξετε τον αριθμό καναλιού, πατήστε Επιστροφή και για να μετακινήσετε ένα κανάλι από τη λίστα καναλιών πατήστε Ταχεία προώθηση. Πατήστε το πλήκτρο Επιλογές για να δείτε το μενού Επιλογές ταξινόμησης. Μπορείτε να ταξινομήσετε τα κανάλια χρησιμοποιώντας τις επιλογές αυτού του μενού. Μπορείτε επίσης να πραγματοποιήσετε εισαγωγή ή εξαγωγή της προσαρμοσμένης λίστας καναλιών χρησιμοποιώντας τις σχετικές επιλογές στο μενού Επιλογές ταξινόμησης-Προηγμένες επιλογές.

#### Κάρτα CI

Πρόσβαση στις ρυθμίσεις και τις πληροφορίες της κάρτας CI που έχετε συνδέσει στην τηλεόρασή σας.

#### Γονικοί Έλεγχοι

Περιορισμός εκπεμπόμενων ταινιών, τηλεοπτικών εκπομπών, αγορών και ορισμένων τύπων περιεχομένου.

Επισημάνετε Γονικοί Έλεγχοι και πατήστε Επιλογή.

Η προεπιλεγμένη ρύθμιση είναι Off και επομένως πρέπει να πατήσετε Επιλογή για την ενεργοποίηση.

Σημείωση: Θα σας ζητηθεί να καταχωρίσετε έναν κωδικό PIN για να ενεργοποιήσετε ή απενεργοποιήσετε τους γονικούς ελέγχους. Αυτός είναι ο κωδικός PIN για Prime Video και σχετίζεται με τον Amazon λογαριασμό σας. Σε περίπτωση που ξεχάσατε τον PIN, ακολουθήστε τον σύνδεσμο που δείχνει η οθόνη για να ορίσετε νέο κωδικό PIN.

Την πρώτη φορά που ενεργοποιείτε την επιλογή Γονικοί Έλεγχοι θα δείτε ορισμένες σύντομες πληροφορίες σχετικά με τις ρυθμίσεις. Πατήστε Επιλογή για να συνεχίσετε.

Τότε θα δείτε όλες τις ρυθμίσεις που μπορείτε να προσαρμόσετε. Επισημάνετε τη ρύθμιση που επιθυμείτε και πατήστε **Επιλογή**.

**Γονικοί Έλεγχοι:** Πατήστε **Επιλογή** για ενεργοποίηση και απενεργοποίηση των γονικών ελέγχων.

Αγορές με προστασία μέσω PIN: Ζητά την καταχώριση PIN για οποιεσδήποτε αγορές βίντεο, εφαρμογών ή παιχνιδιών. Πατήστε Επιλογή για ενεργοποίηση ή απενεργοποίηση.

Διαβαθμίσεις Prime Video: Περιορίζει την προβολή των βίντεο με βάση ηλικιακές διαβαθμίσεις. Η προεπιλεγμένη ρύθμιση για τη διαβάθμιση Γενικό κοινό και Οικογένεια είναι Οη, για τις διαβαθμίσεις Έφηβοι, Νέοι Ενήλικες και Ώριμο κοινό είναι ΟΓΙ Επισημάνετε την επιθυμητή επιλογή διαβάθμισης και πατήστε Επιλογή για να αλλάξετε τη ρύθμιση.

**Σημείωση:** Αυτές οι ρυθμίσεις έχουν εφαρμογή Prime Video (περιλαμβανομένων των Καναλιών Amazon). Τα περιεχόμενα από άλλους παρόχους σέρβις μπορεί να έχουν τις δικές τους ρυθμίσεις περιορισμών.

Εκπεμπόμενες διαβαθμίσεις: Χρήση διαβαθμίσεων για περιορισμό της παρακολούθησης προγραμμάτων Ζωντανής TV από εκπεμπόμενα τηλεοπτικά προγράμματα στα οποία η πρόσβαση γίνεται απευθείας από τη διεπαφή χρήστη Fire TV, όπως **Οδηγός** ή **Παίζουν τώρα**. Επισκεφθείτε εφαρμογές τρίτων για να διαχειριστείτε τις ρυθμίσεις για περιεχόμενο στο οποίοι αποκτάτε πρόσβαση μέσα από αυτές τις εφαρμογές.

DVB 4 (Παιδιά) - DVB 18 (Ενήλικες)

 Όλες οι ρυθμίσεις είναι ενεργοποιημένες από προεπιλογή

Προστασία PIN για το άνοιγμα εφαρμογών: Ζητάει την εισαγωγή PIN πριν από το άνοιγμα εφαρμογών ή παιχνιδιών. Αυτή η ρύθμιση δεν θα έχει εφαρμογή σε περιεχόμενο η πρόσβαση στο οποίο γίνεται απευθείας από τη διεπαφή χρήστη Fire TV, όπως Οδηγός ή Παίζουν τώρα. Πατήστε Επιλογή για ενεργοποίηση ή απενεργοποίηση.

Προστασία με PIN της εφαρμογής Amazon Photos: Ζητάει την εισαγωγή PIN πριν από το άνοιγμα της εφαρμογής Amazon Photos. Αυτή η ρύθμιση δεν θα λαμβάνεται υπόψη αν έχετε ήδη θέσει σε ΟΝ την επιλογή Προστασία PIN για το άνοιγμα εφαρμογών. Πατήστε Επιλογή για ενεργοποίηση ή απενεργοποίηση.

Αλλαγή PIN: Αλλαγή του PIN για το Prime Video. Εισάγετε πρώτα τον τρέχοντα PIN, και κατόπιν το νέο PIN.

Σε περίπτωση που ξεχάσατε τον PIN, ακολουθήστε τον σύνδεσμο που δείχνει η οθόνη για να ορίσετε νέο κωδικό PIN.

#### Συγχρονισμός πηγών

Συγχρονισμός των πηγών Ζωντανή TV για ανανέωση των δεδομένων σε αυτή τη συσκευή.

### Τηλεχειριστήρια & Συσκευές Bluetooth

Μπορείτε να προσθέσετε πρόσθετο φωνητικό τηλεχειριστήριο στην τηλεόρασή σας, ή μπορεί επίσης να χρειαστεί να αντικαταστήσετε ένα που δεν λειτουργεί πλέον. Μπορούν επίσης να συνδεθούν μέσω Bluetooth άλλες συσκευές όπως ηχεία, χειριστήρια παιχνιδιών, ποντίκια και πληκτρολόγια.

#### Φωνητικά τηλεχειριστήρια με Alexa

Έλεγχος της κατάστασης του τρέχοντος φωνητικού τηλεχειριστηρίου σας με Alexa ή προσθήκη νέου.

Επισημάνετε την επιλογή Φωνητικά τηλεχειριστήρια με Alexa και πατήστε Επιλογή.

#### Κατάσταση τηλεχειριστηρίου

Για να δείτε την κατάσταση του τρέχοντος φωνητικού τηλεχειριστηρίου, επισημάνετε την επιλογή τηλεχειριστηρίου και κοιτάξτε στη δεξιά πλευρά της οθόνης. Θα δείτε τον τύπο του τηλεχειριστηρίου, την κατάσταση της μπαταρίας, τον αριθμό έκδοσης και τον αριθμό σειράς του.

Για να καταργήσετε τη σύζευξη του τηλεχειριστηρίου, πατήστε το πλήκτρο Επιλογές ενώ έχει επισημανθεί η επιλογή τηλεχειριστηρίου και κατόπιν πατήστε Επιλογή για να επιβεβαιώσετε. Το πλήκτρο Επιλογές δεν θα έχει καμία λειτουργία αν έχει συζευχθεί μόνο ένα τηλεχειριστήριο.

#### Προσθήκη νέου τηλεχειριστηρίου

Επισημάνετε την επιλογή Προσθήκη νέου τηλεχειριστηρίου και πατήστε Επιλογή.

Θα εμφανιστεί η λέξη "Αναζήτηση", πατήστε και κρατήστε πατημένο το πλήκτρο **Αρχική** στο νέο τηλεχειριστήριο για 10 δευτερόλεπτα. Όταν ανακαλυφθεί το τηλεχειριστήριο, θα εμφανιστεί στη λίστα.

#### Χειριστήρια παιχνιδιών

Στην τηλεόρασή σας μπορούν να συνδεθούν χειριστήρια gaming με Bluetooth, κάτι που θα σας επιτρέπει να απολαμβάνετε όλες τις εφαρμογές παιχνιδιών στην τηλεόρασή σας. Επισημάνετε Χειριστήρια παιχνιδιών και πατήστε Επιλογή.

Επισημάνετε Προσθήκη νέου χειριστηρίου παιχνιδιών και πατήστε Επιλογή για να πραγματοποιηθεί αναζήτηση για νέα χειριστήρια.

Στη δεξιά πλευρά της οθόνης θα εμφανιστεί η ένδειξη "Αναζήτηση για χειριστήρια". Διασφαλίζετε ότι το χειριστήριό σας είναι ανακαλύψιμο και έτοιμο για σύζευξη. Ακολουθείτε τις οδηγίες στην οθόνη. Όταν ανακαλυφθεί το χειριστήριο, θα εμφανιστεί στη λίστα.

#### Άλλη συσκευή Bluetooth

Μπορείτε να συνδέσετε άλλες συσκευές Bluetooth όπως ένα ποντίκι ή ένα πληκτρολόγιο, κάτι που μπορεί να είναι χρήσιμο όταν χρησιμοποιείτε το πρόγραμμα περιήγησης στο Internet.

Επισημάνετε την επιλογή Άλλες συσκευές Bluetooth και πατήστε Επιλογή.

Βεβαιωθείτε ότι η Bluetooth συσκευή σας είναι σε λειτουργία σύζευξης και κατόπιν επισημάνετε Προσθήκη συσκευών Bluetooth και πατήστε Επιλογή.

Η συσκευή σας θα εμφανιστεί στη λίστα, κάτι που θα μπορούσε να χρειαστεί ένα λεπτό ή παρόμοιο χρόνο. Κατόπιν επισημάνετε τη συσκευή και πατήστε Επιλογή για να συνδέσετε τη συσκευή.

### Alexa

Αυτό το μενού περιέχει περισσότερες πληροφορίες σχετικά με την εφαρμογή Alexa και παραδείγματα ενεργειών που μπορείτε να δοκιμάσετε.

Επισημάνετε Alexa και πατήστε Επιλογή.

#### Εφαρμογή Alexa

Για να μάθετε περισσότερες λεπτομέρειες σχετικά με την εφαρμογή Alexa και από πού μπορείτε να πραγματοποιήσετε τη λήψη της, επιλέξτε **Εφαρμογή Alexa**. Θα χρειαστείτε την εφαρμογή αυτή αν θέλετε να επιτρέψετε στα ηχεία σας Amazon Echo να χειρίζονται την τηλεόρασή σας. Η εφαρμογή είναι το σημείο όπου θα μπορείτε να συνδέσετε μαζί όλες τις Amazon συσκευές σας.

Επισημάνετε την επιλογή **Εφαρμογή Alexa** και κατόπιν πατήστε **Επιλογή**, οπότε θα δείτε πληροφορίες σχετικά με την επιλογή και το σημείο λήψης της.

#### Τι να δοκιμάσετε

Για να δείτε πολλά παραδείγματα σχετικά με τη χρήση της Alexa, δείτε αυτή την ενότητα. Θα βρείτε πολλές ιδέες.

Επισημάνετε την επιλογή Τι να δοκιμάσετε και κατόπιν πατήστε Επιλογή, οπότε θα δείτε μια λίστα για το τι μπορείτε να δοκιμάσετε. Επισημάνετε κάτι στη λίστα και κατόπιν πατήστε Επιλογή για να εμφανίσετε περισσότερες πληροφορίες.

## Προτιμήσεις

Το μενού Προτιμήσεις είναι το σημείο όπου μπορείτε να προσαρμόσετε πολλές από τις ρυθμίσεις της τηλεόρασής σας. Για παράδειγμα γονικούς ελέγχους, απόρρητο και ρύθμιση δεδομένων και περιορισμό της πρόσβασης σε ορισμένα περιεχόμενα και σε αγορές.

Επισημάνετε Προτιμήσεις και πατήστε Επιλογή.

#### Γονικοί Έλεγχοι

Η τηλεόρασή σας διαθέτει από προεπιλογή ορισμένα μέτρα προστασίας τα οποία όταν είναι ενεργοποιημένα θα απαιτούν να εισάγεται ένας κωδικός PIN για αγορές, άνοιγμα εφαρμογών και επίσης θα περιορίζει την παρακολούθηση περιεχομένου που προορίζεται για εφηβικής ή μεγαλύτερης ηλικίας κοινό. Από προεπιλογή οι γονικοί έλεγχοι είναι **Off**.

Για να ενεργοποιήσετε τους γονικούς ελέγχους, επισημάνετε το στοιχείο **Γονικοί Έλεγχοι** και πατήστε **Επιλογή**.

Σημείωση: Θα σας ζητηθεί να καταχωρίσετε έναν κωδικό PIN για να ενεργοποιήσετε ή απενεργοποιήσετε τους γονικούς ελέγχους. Αυτός είναι ο κωδικός PIN για Prime Video και σχετίζεται με τον Amazon λογαριασμό σας. Σε περίπτωση που ξεχάσατε τον PIN, ακολουθήστε τον σύνδεσμο που δείχνει η οθόνη για να ορίσετε νέο κωδικό PIN.

Για περισσότερες πληροφορίες, ανατρέξτε στην ενότητα Γονικοί Έλεγχοι στο Μενού Ζωντανή ΤV.

#### Ρυθμίσεις Απορρήτου

Στο σημείο αυτό μπορείτε να διαχειριστείτε όλες τις ρυθμίσεις ιδιωτικότητας της τηλεόρασής σας. Επισημάνετε **Ρυθμίσεις Απορρήτου** και πατήστε **Επιλογή**.

Θα δείτε μια λίστα με όλες τις ρυθμίσεις που μπορείτε να προσαρμόσετε, οπότε επισημάνετε τη ρύθμιση που θα θέλατε να προσαρμόσετε και πατήστε **Επιλογή**. Οι εφικτές ρυθμίσεις αναφέρονται παρακάτω.

Συγκατάθεση για Cookies: Επιτρέπει τη χρήση cookies, αναγνωριστικών συσκευών και παρόμοιων εργαλείων για βελτίωση της εμπειρίας σας από διαφημίσεις σε αυτή τη συσκευή Fire TV. Επισκεφθείτε τη διεύθυνση amazon.co.de/deviceprivacy για να κάνετε πιο λεπτομερείς επιλογές.

Δεδομένα χρήσης συσκευής: Επιτρέπει τη χρήση προσωπικών δεδομένων που συλλέγονται από το λειτουργικό σύστημα αυτής της τηλεόρασης για σκοπούς μάρκετινγκ και βελτίωσης των προϊόντων. Η προεπιλεγμένη ρύθμιση είναι ΟΝ (Να επιτρέπεται). Επισημάνετε και πατήστε Επιλογή. Θα λάβετε πληροφορίες σχετικά με αυτή τη δυνατότητα. Χρησιμοποιήστε τα πλήκτρα κατεύθυνσης για να διαβάσετε όλο το κείμενο. Για να απενεργοποιήσετε αυτή τη δυνατότητα, επισημάνετε την επιλογή Απενεργοποίηση και πατήστε Επιλογή.

Συλλογή δεδομένων χρήσης εφαρμογής και εκπομπών: Επιτρέπει στην Amazon να συλλέγει πληροφορίες σχετικά με τη χρήση από μέρους σας περιεχομένου τηλεοπτικών συσκευών, καθώς και τη συχνότητα και τη διάρκεια χρήσης από μέρους σας εφαρμογών τρίτων. Η προεπιλεγμένη ρύθμιση είναι ON (Να επιτρέπεται). Επισημάνετε και πατήστε Επιλογή. Θα λάβετε πληροφορίες σχετικά με αυτή τη δυνατότητα. Για να απενεργοποιήσετε αυτή τη δυνατότητα, επισημάνετε την επιλογή Απενεργοποίηση και πατήστε Επιλογή.

Διαφημίσεις βάσει ενδιαφερόντων: Αν επιλέξετε να μη λαμβάνετε διαφημίσεις βάσει ενδιαφερόντων στην τηλεόρασή σας, θα δοθεί εντολή στις εφαρμογές να μη χρησιμοποιούν το διαφημιστικό ID για τη δημιουργία ενός προφίλ σας για διαφημιστικόυ σκοπούς και να μην αποστέλλουν στην τηλεόρασή σας διαφημίσεις βάσει ενδιαφερόντων. Το διαφημιστικό ID είναι ένα αναγνωριστικό με δυνατότητα επαναφοράς το οποίο μπορεί να χρησιμοποιηθεί για τη δημιουργία προφίλ ή για να σας δείχνει διαφημίσεις βασισμένες στα ενδιαφέροντά σας. Η προεπιλεγμένη ρύθμιση είναι η δυνατότητα, πατήστε Επιλογή.

Το διαφημιστικό ID σας: Δείχνει το διαφημιστικό ID σας στη δεξιά πλευρά της οθόνης. Πατήστε το πλήκτρο Επιλογές για να πραγματοποιήσετε επαναφορά στο ID σας. Θα εμφανιστεί ένας διάλογος επιβεβαίωσης. Επισημάνετε ΟΚ και πατήστε Επιλογή για επαναφορά. Αυτή η επιλογή θα διατίθεται μόνον αν η επιλογή Διαφημίσεις βάσει ενδιαφερόντων έχει τεθεί σε ΟΝ.

#### Παρακολούθηση χρήσης δεδομένων

Στο σημείο αυτό μπορείτε να διαχειριστείτε όλη τη χρήση των δεδομένων σας.

Επισημάνετε το στοιχείο Παρακολούθηση χρήσης δεδομένων και πατήστε Επιλογή για να ενεργοποιήσετε και να προσαρμόσετε τυχόν ρυθμίσεις. Από προεπιλογή η παρακολούθηση δεδομένων έχει τεθεί σε OFF.

Παρακολούθηση χρήσης δεδομένων: Η ενεργοποίηση αυτής της δυνατότητας σας επιτρέπει να παρακολουθείτε την κατανάλωση των δεδομένων σας. Η προεπιλεγμένη ρύθμιση είναι OFF.

Ρύθμιση ποιότητας βίντεο: Αυτή σας επιτρέπει να επιλέγετε την ποιότητα βίντεο στο Amazon Video. Η προεπιλεγμένη ρύθμιση είναι Βέλτιστη. Οι διαθέσιμες επιλογές είναι Καλή (κατώτατη χρήση δεδομένων), Καλύτερη και Βέλτιστη (ανώτατη χρήση δεδομένων).

**Ρύθμιση ειδοποίησης δεδομένων:** Ρύθμιση ενός ορίου δεδομένων και λήψη ειδοποιήσεων επί της οθόνης όταν η κατανάλωση φθάσει το 90% και το 100% του ορίου. Αυτή είναι μόνο μια ειδοποίηση και δεν θα εμποδίσει την κατανάλωση δεδομένων.

Ανώτατη μηνιαία χρήση δεδομένων: Εμφανίζει μια λίστα των εφαρμογών σας και δείχνει την ξεχωριστή χρήση δεδομένων για τον μηνιαίο κύκλο χρέωσης που καθορίζεται στην επιλογή Ρύθμιση ειδοποίησης δεδομένων.

#### Ρυθμίσεις ειδοποιήσεων

Στο σημείο αυτό μπορείτε να διαχειριστείτε όλες τις ειδοποιήσεις σας, να απενεργοποιήσετε όλα τα αναδυόμενα παράθυρα ειδοποιήσεων ή να θέσετε/να καταργήσετε φραγή ειδοποιήσεων από συγκεκριμένες εφαρμογές.

#### Επισημάνετε Ρυθμίσεις ειδοποιήσεων και πατήστε Επιλογή.

Για να ενεργοποιήσετε ή να απενεργοποιήσετε αναδυόμενα παράθυρα ειδοποιήσεων, επισημάνετε **Μη διακόπτετε** και πατήστε **Επιλογή**.

Για να θέσετε ή να καταργήσετε φραγή σε ειδοποιήσεις από μεμονωμένες εφαρμογές, επισημάνετε Ειδοποιήσεις εφαρμογών και πατήστε Επιλογή. Θα δείτε μια λίστα με τις εφαρμογές σας και εκεί θα φαίνεται αν οι ειδοποιήσεις είναι ενεργοποιημένες ή απενεργοποιημένες. Για να προσαρμόσετε αυτή τη ρύθμιση, επισημάνετε μια εφαρμογή και πατήστε Επιλογή για εναλλαγή μεταξύ ΟΝ και OFF.

#### Προτεινόμενο Περιεχόμενο

Η Αρχική οθόνη περιέχει προτεινόμενο περιεχόμενο στο πάνω μέρος, και αν το επιλέξετε θα αναπαραχθεί μια προεπισκόπηση του περιεχομένου. Στο μενού αυτό μπορείτε να επιλέξετε αν το περιεχόμενο αναπαράγεται ή όχι και επίσης να ενεργοποιήσετε και απενεργοποιήσετε τον ήχο αυτού του περιεχομένου.

Επισημάνετε Προτεινόμενο Περιεχόμενο και πατήστε Επιλογή.

Επισημάνετε είτε Επιτρέπεται Αυτ. αναπαραγωγή βίντεο ή Επιτρέπεται Αυτ. αναπαραγωγή ήχου και πατήστε Επιλογή για να ενεργοποιήσετε ή απενεργοποιήσετε αυτή τη λειτουργία. Η προεπιλεγμένη ρύθμιση είναι ΟΝ και για τα δύο.

#### Επιτρέπεται Αυτόμ. αναπαραγωγή βίντεο

ΟΝ - Το βίντεο θα αναπαράγεται αυτόματα.

**OFF** - Θα εμφανίζεται μια ακίνητη εικόνα και δεν θα ακούγεται ήχος.

#### Επιτρέπεται Αυτ. αναπαραγωγή ήχου

ΟΝ - Θα ακούγεται ήχος όταν αναπαράγεται το βίντεο.

OFF - Δεν θα ακούγεται ήχος όταν αναπαράγεται το βίντεο.

#### Αυτόμ. απενεργοποίηση

Η τηλεόρασή σας θα απενεργοποιείται αυτόματα μετά από 4 ώρες χωρίς καμία δραστηριότητα.

Αυτή η λειτουργία σκοπό έχει να συμβάλει στην εξοικονόμηση ενέργειας σε περίπτωση που η τηλεόρασή σας παραμείνει κατά λάθος αναμμένη. Αν παρακολουθούσατε τηλεόραση για 4 ώρες χωρίς να πατήσετε κανένα πλήκτρο, θα εμφανιστεί μια προειδοποίηση ότι σύντομα θα απενεργοποιηθεί η τηλεόραση. Αν θέλετε να συνεχίσετε να παρακολουθείτε, επισημάνετε **ΟΚ** και πατήστε **Επιλογή**.

Για να απενεργοποιήσετε αυτή τη λειτουργία, επισημάνετε την επιλογή **Αυτ. απενεργοποίηση** Off και πατήστε **Επιλογή**. Κατόπιν επισημάνετε **Απενεργοποίηση** και πατήστε **Επιλογή**. Στο εξής η τηλεόρασή σας δεν θα απενεργοποιείται μετά από 4 ώρες χωρίς καμία δραστηριότητα.

#### HbbTV

Επιτρέπει στην τηλεόρασή σας να εμφανίζεται η Υβριδική εκπεμπόμενη ευρυζωνική τηλεόραση. Επισημάνετε **HbbTV** και πατήστε **Επιλογή** για ενεργοποίηση ή απενεργοποίηση.

#### Συγχρονισμός πρόσφατου περιεχομένου

Μπορείτε στη γραμμή **Πρόσφατα** αυτής της συσκευής να συμπεριλάβετε τίτλους Prime Video που παρακολουθήσατε σε άλλες συσκευές.

Επισημάνετε Συγχρονισμός πρόσφατου περιεχομένου και πατήστε Επιλογή για να ενεργοποιήσετε ή απενεργοποιήσετε αυτή τη δυνατότητα.

#### Τοποθεσία

Είναι εξυπηρετικό να γνωρίζει η τηλεόρασή σας που είναι, ώστε αν ρωτήσετε την Alexa μια ερώτηση όπως "Alexa, what's the weather outside?" (Αλέξα τι καιρό κάνει έξω) να μπορεί να σας πει τον καιρό στην τοποθεσία όπου βρίσκεστε. Πραγματοποιήστε λήψη και εγκατάσταση της εφαρμογής Alexa στην κινητή σας συσκευή και κατόπιν επιλέξτε **Συσκευή > Ηχώ** & Alexa. Επιλέξτε την Fire TV σας από τη λίστα και κατόπιν καταχωρίστε την τοποθεσία της συσκευής σας.

#### Ζώνη Ώρας

Στο μενού αυτό, μπορείτε να ρυθμίσετε το ρολόι σας να εμφανίζεται ως ρολόι 24 ωρών και μπορείτε επίσης να αλλάξετε τη ζώνη ώρας σας.

Επισημάνετε Ζώνη Ώρας και πατήστε Επιλογή.

Για να ενεργοποιήσετε ή απενεργοποιήσετε την 24ωρη μορφή εμφάνισης, επισημάνετε **24ωρη Ώρα** και πατήστε **Επιλογή**.

Για να αλλάξετε τη ζώνη ώρας σας, επισημάνετε Ζώνη Ώρας και πατήστε Επιλογή.

#### Συγχρονισμός ημερομηνίας και ώρας

Η τηλεόρασή σας θα συγχρονίζει αυτόματα την ημερομηνία και την ώρα με ένα διακομιστή ώρας στο Internet. Αν απενεργοποιήσετε αυτή τη λειτουργία, η τηλεόρασή σας θα συγχρονίζεται με την εκπεμπόμενη ώρα. Αυτό μπορεί να έχει ως συνέπεια προβλήματα σύνδεσης δικτύου και αναπαραγωγής. Πρέπει να πραγματοποιήσετε επανεκκίνηση της Fire TV σας αν επιλέξετε να ενεργοποιήσετε πάλι αυτή τη λειτουργία.

Επισημάνετε Συγχρονισμός ημερομηνίας και ώρας και πατήστε Επιλογή για να ενεργοποιήσετε ή απενεργοποιήσετε αυτή τη λειτουργία.

#### Γλώσσα

Μπορείτε να αλλάξετε τη γλώσσα του συστήματος.

Επισημάνετε Γλώσσα και πατήστε Επιλογή.

Επιλέξτε από τη λίστα των γλωσσών τη γλώσσα που επιθυμείτε και πατήστε **Επιλογή**.

#### Μετρικές μονάδες

Αυτή η επιλογή θα έχει τεθεί από προεπιλογή σε ΟΝ. Οι θερμοκρασίες και οι αποστάσεις θα εμφανίζονται σε μετρικές μονάδες.

Επισημάνετε Μετρικές μονάδες και πατήστε Επιλογή για ενεργοποίηση ή απενεργοποίηση.

## Χρονοδιακόπτης ύπνου

Ο χρονοδιακόπτης ύπνου σας επιτρέπει να ρυθμίσετε μια αντίστροφη μέτρηση έως την απενεργοποίηση της τηλεόρασής σας ενώ παρακολουθείτε τηλεόραση γνωρίζοντας ότι θα απενεργοποιηθεί αυτόματα. Μπορείτε να ρυθμίσετε μια αντίστροφη μέτρηση διάρκειας 5 - 240 λεπτών.

Επισημάνετε Χρονοδιακόπτης ύπνου και πατήστε Επιλογή.

Επισημάνετε τη χρονική διάρκεια που θέλετε μέχρι την απενεργοποίηση της τηλεόρασής σας και κατόπιν πατήστε **Επιλογή**.

Θα αρχίσει μια αντίστροφη μέτρηση στην κάτω γωνία της οθόνης. Μπορείτε επίσης να απενεργοποιήσετε την αντίστροφη μέτρηση επισημαίνοντας το **Off** και πατώντας **Επιλογή**.

**Σημείωση:** Η τηλεόραση θα απενεργοποιηθεί μόλις τελειώσει η αντίστροφη μέτρηση του χρονοδιακόπτη ύπνου, χωρίς να εκδοθεί οποιαδήποτε προειδοποίηση.

## Συσκευή & Λογισμικό

Αυτό το μενού θα σας παρέχει πληροφορίες σχετικά με την τηλεόρασή σας, θα παρουσιάζει τα σχετικά νομικά έγγραφα και έγγραφα συμμόρφωσης. Μπορείτε επίσης να επανεκκινήσετε την τηλεόρασή σας ή να πραγματοποιήσετε επαναφορά της στις εργοστασιακές προεπιλογές.

Επισημάνετε Συσκευή & Λογισμικό και πατήστε Επιλογή.

#### Σχετικά

Αν χρειάζεται να βρείτε οποιεσδήποτε πληροφορίες σχετικά με την τηλεόρασή σας, αυτές θα πρέπει να εμφανίζονται στο σημείο αυτό. Επίσης θα δείτε πληροφορίες αποθηκευτικού χώρου και δικτύου και επίσης θα μπορείτε να ελέγξετε για τυχόν διαθέσιμες ενημερώσεις λογισμικού.

Επισημάνετε την επιλογή Σχετικά και πατήστε Επιλογή.

Η τηλεόρασή σας: Εμφάνιση πληροφοριών σχετικά με την τηλεόρασή σας.

Αποθηκευτικός χώρος: Εμφάνιση του διαθέσιμου αποθηκευτικού χώρου στην τηλεόρασή σας και σε τυχόν εξωτερική συσκευή που έχει συνδεθεί.

Δίκτυο: Εμφανίζει όλες τις πληροφορίες που σχετίζονται με τη ρύθμιση δικτύου.

Έλεγχος για ενημερώσεις: Εμφάνιση της τρέχουσας έκδοσης λογισμικού και πότε ενημερώθηκε τελευταία φορά. Πατήστε Επιλογή για να ελέγξετε για τυχόν νέες ενημερώσεις. Αν υπάρχει μια ενημέρωση, αυτή η επιλογή θα εμφανίζεται ως Εγκατάσταση ενημέρωσης. Σε αυτή την περίπτωση, μπορείτε να πατήσετε Επιλογή για να εγκαταστήσετε την ενημέρωσή σας.

#### Μονάδα USB

Αυτό το μενού θα σας δείχνει τον διαθέσιμο χώρο στη μονάδα σας. Επίσης θα μπορείτε να αποσυνδέσετε τη μονάδα ή να διαχειριστείτε τις εγκατεστημένες εφαρμογές. Αυτό το μενού θα εμφανίζεται μόνο αν έχετε συνδέσει μονάδα δίσκου USB.

Επισημάνετε το στοιχείο Κατάσταση αποθηκευτικού χώρου USB. Ο διαθέσιμος αποθηκευτικός χώρος θα εμφανίζεται στη δεξιά πλευρά της οθόνης.

#### Εξαγωγή μονάδας USB

Επισημάνετε Μονάδα USB και πατήστε Επιλογή.

Κατόπιν επισημάνετε Εξαγωγή μονάδας USB και πατήστε Επιλογή. Κατόπιν αφαιρέστε τη μονάδα από την υποδοχή USB. Αυτό το μενού θα επιστρέψει στο ριζικό μενού Συσκευή & Λογισμικό.

#### Μορφοποίηση μιας μονάδας USB

**Σημαντικό:** Η μορφοποίηση της μονάδας USB θα διαγράψει όλες τις πληροφορίες στη μονάδα USB. Όταν μορφοποιηθεί, αυτή η μονάδα USB θα μπορεί να χρησιμοποιείται μόνο από αυτή την τηλεόραση.

Επιλέξτε αυτή τη δυνατότητα αν σκοπεύετε η τηλεόρασή σας να χρησιμοποιεί εφαρμογές που είναι αποθηκευμένες σε αυτή τη μονάδα.

## Επισημάνετε **Μορφοποίηση για εσωτερική μνήμη** και κατόπιν πατήστε **Επιλογή**.

Όταν ολοκληρωθεί η μορφοποίηση, επιλέξτε ΟΚ. Διαχείριση εγκατεστημένων εφαρμογών Επιλέξτε αυτό το στοιχείο για να διαχειριστείτε εγκατεστημένες εφαρμογές και από την Amazon και από άλλες πηγές.

#### Νομικά θέματα & Συμμόρφωση

Επιλέξτε αυτό το μενού για να διαβάσετε όλες τις γνωστοποιήσεις σχετικά με νομικά θέματα και συμμόρφωση σχετικά με την τηλεόρασή σας.

Επισημάνετε Νομικά θέματα & Συμμόρφωση και κατόπιν πατήστε Επιλογή.

**Σημείωση:** Η τηλεόρασή σας θα χρειαστεί να είναι συνδεδεμένη στο Internet για να έχετε πρόσβαση στις πληροφορίες για Νομικά θέματα & Συμμόρφωση.

#### Ύπνος

Η τηλεόρασή σας μπορεί να τεθεί σε κατάσταση ύπνου.

Επισημάνετε την επιλογή Ύπνος και κατόπιν πατήστε Επιλογή. Η τηλεόρασή σας θα μεταβεί σε κατάσταση ύπνου. Μπορείτε να την αφυπνίσετε πάλι πατώντας το πλήκτρο Αναμονή ή Επιλογή.

#### Επανεκκίνηση

Αν για κάποιο λόγο η τηλεόρασή σας είναι αργή ή μπλοκάρει, μπορεί να χρειαστεί να την επανεκκινήσετε. Με αυτή την επιλογή θα επανεκκινηθεί η τηλεόρασή σας.

Επισημάνετε την επιλογή Επανεκκίνηση και κατόπιν πατήστε Επιλογή. Επιβεβαιώστε ότι θέλετε την επανεκκίνηση επιλέγοντας Επανεκκίνηση και κατόπιν πατήστε Επιλογή. Η τηλεόρασή σας θα πραγματοποιήσει επανεκκίνηση, διαδικασία που θα χρειαστεί λίγα δευτερόλεπτα.

#### Επαναφορά σε εργοστασιακές προεπιλογές

Αν θέλετε ολική επαναφορά της τηλεόρασής σας, επιλέξτε το στοιχείο Επαναφορά σε εργοστασιακές προεπιλογές. Αυτή η ενέργεια θα προκαλέσει διαγραφή όλων των προσωπικών δεδομένων από την τηλεόρασή σας καθώς και όλου του περιεχομένου του οποίου έχετε πραγματοποιήσει τη λήψη. Θα πρέπει να το κάνετε αυτό αν πωλήσετε την τηλεόρασή σας ή τη δώσετε σε άλλον.

Επισημάνετε Επαναφορά σε εργοστασιακές προεπιλογές και κατόπιν πατήστε Επιλογή. Επιβεβαιώστε ότι θέλετε την επαναφορά επιλέγοντας Επαναφορά και κατόπιν πατήστε Επιλογή. Η τηλεόρασή σας τώρα θα πραγματοποιήσει επαναφορά στην κατάσταση που ήταν όταν έφυγε από το εργοστάσιο. Η διαδικασία αυτή θα διαρκέσει λίγα λεπτά.

### Προσβασιμότητα

Αυτό το μενού περιέχει επιλογές προσβασιμότητας όπου μπορείτε να ενεργοποιήσετε τα εξής: Υπότιτλοι, Υπότιτλοι Alexa, VoiceView, Πλαίσιο κειμένου, Μεγέθυνση οθόνης, Κείμενο υψηλής αντίθεσης,

#### Ηχητική Περιγραφή, Προφορικοί υπότιτλοι για κανάλια εκπομπής και Ανατροφοδότηση & Υποστήριξη.

Επισημάνετε την επιλογή Προσβασιμότητα και πατήστε Επιλογή.

#### Υπότιτλοι

Εμφανίζει υπότιτλους σε όλο το περιεχόμενο βίντεο, αν είναι διαθέσιμοι. Πατήστε Επιλογή για να ενεργοποιήσετε τους υποτίτλους και για να δείτε περισσότερες επιλογές.

#### Υπότιτλοι Alexa

Εμφανίζει υποτίτλους για αποκρίσεις Alexa αν είναι διαθέσιμοι. Πατήστε **Επιλογή** για να ενεργοποιήσετε τους υποτίτλους και για να δείτε περισσότερες επιλογές.

#### VoiceView

Παρέχει προφορική ανατροφοδότηση καθώς πλοηγείστε σε στοιχεία στην οθόνη. Διαχείριση ρυθμίσεων φωνητικής καθοδήγησης περιλαμβανομένων ενεργοποίησης και απενεργοποίησης του VoiceView, διαχείριση ταχύτητας και έντασης ήχου.

#### Πλαίσιο κειμένου

Εμφανίζει κείμενο που σχετίζεται με το στοιχείο που είναι σε εστίασης σε ένα πλαίσιο με προσαρμόσιμο μέγεθος γραμματοσειράς, χρωμάτων και άλλων. Ενεργοποίηση και απενεργοποίηση του πλαισίου κειμένου.

#### Μεγέθυνση οθόνης

Επιτρέπει τη χρήση συνδυασμών πλήκτρων για τη μεγέθυνση της οθόνης. Μόνο για χρήση όταν βλέπετε την Αρχική οθόνη ή τα μενού.

#### Επισημάνετε Μεγέθυνση οθόνης και πατήστε Επιλογή.

Θα εμφανιστούν οι συνδυασμοί κουμπιών. Επισημάνετε ΟΚ και πατήστε Επιλογή για να συνεχίσετε. Επισημάνετε ΑΠΕΝΕΡΓΟΠΟΙΗΣΗ ΜΕΓΕΘΥΝΣΗΣ και πατήστε Επιλογή για απενεργοποίηση.

Μπορείτε επίσης να πατήσετε και να κρατήσετε πατημένα τα κουμπιά Πίσω και Ταχεία προώθηση για να ενεργοποιείτε/απενεργοποιείτε τη μεγέθυνση οθόνης.

Αφού ενεργοποιηθεί η μεγέθυνση, θα δείτε ένα κίτρινο πλαίσιο στο πάνω μέρος της οθόνης. Πατήστε το πλήκτρο Επιλογές και ένα πλήκτρο κατεύθυνσης ταυτόχρονα για να πραγματοποιήσετε σάρωση σε όλη την οθόνη.

#### Κείμενο υψηλής αντίθεσης

Αλλάζει το κείμενο σε μαύρο ή λευκό και προσθέτει ένα πλαίσιο.

#### Ηχητική Περιγραφή

Αυτή η ρύθμιση ελέγχει την ένταση του καναλιού ήχου περιγραφής που σχετίζεται με το κανονικό κανάλι ήχου για κανάλια μέσω εναέριας λήψης και περιεχόμενο Prime Video.

#### Επισημάνετε Ηχητική Περιγραφή και πατήστε Επιλογή.

Επισημάνετε την επιλογή που επιθυμείτε και πατήστε Επιλογή για να ρυθμίσετε. Μπορείτε να θέσετε την επιλογή Εναέρια κανάλια σε Off, Χαμηλή, Μεσαία ή Υψηλή και την επιλογή Prime Video σε ON ή OFF.

## Προφορικοί υπότιτλοι για εκπεμπόμενα κανάλια

Παρέχει εκφωνούμενους υπότιτλους για υποστηριζόμενο περιεχόμενο εκπομπών. Πατήστε Επιλογή για ενεργοποίηση ή απενεργοποίηση της λειτουργίας.

#### Ανατροφοδότηση & Υποστήριξη

Οι προτάσεις σας είναι σημαντικές και μας βοηθούν να βελτιώνουμε την προσβασιμότητα της Fire TV. Παρακαλούμε να μας στέλνετε μηνύματα e-mail στη διεύθυνση device-accessibility@amazon.com, αναφέροντας ότι χρησιμοποιείτε Fire TV.

Αν χρειάζεστε βοήθεια άμεσα, επικοινωνήστε με το τμήμα εξυπηρέτησης πελατών της Amazon.

## Βοήθεια

Αν δυσκολεύεστε να κατανοήσετε πώς λειτουργεί η τηλεόρασή σας και χρειάζεστε λίγη βοήθεια, θα πρέπει να ρίξετε μια ματιά στο μενού αυτό. Θα σας παρουσιάσει χρήσιμα βίντεο και γρήγορες συμβουλές για την τηλεόρασή σας. Επίσης θα σας παρέχει λεπτομέρειες επικοινωνίας για να λάβετε υποστήριξη σχετικά με κάθε θέμα που αντιμετωπίζετε.

Επισημάνετε την επιλογή **Βοήθεια** και κατόπιν πατήστε **Επιλογή**.

### Θέματα στη Βοήθεια

Η τηλεόρασή σας έχει χρήσιμα βίντεο που μπορείτε να παρακολουθήσετε για να σας βοηθήσουν να κατανοήσετε πώς να χρησιμοποιείτε την τηλεόρασή σας.

**Σημείωση:** Νέα χρήσιμα βίντεο θα προστίθενται κάθε φορά που ενημερώνεται η τηλεόρασή σας, επομένως η ποσότητα του περιεχομένου θα αλλάζει από καιρό σε καιρό.

### Λήψη περισσότερης βοήθειας

Αν αισθάνεστε ότι χρειάζεστε περισσότερη βοήθεια με την τηλεόρασή σας, επιλέξτε τη σχετική ενότητα όπου θα βρείτε λεπτομέρειες για το πώς να επικοινωνήσετε με μια ομάδα υποστήριξης.

Επισημάνετε Πείτε μας να καλέσουμε και πατήστε Επιλογή.

#### Προτάσεις

Επισημάνετε την επιλογή Αποστολή ανατροφοδότησης για να εμφανίσετε πληροφορίες σχετικά με το πού μπορείτε να μας αποστείλετε τη γνώμη σας για την εμπειρία σας με τη Fire TV σας.

## Λίστα καναλιών

Η τηλεόραση αποθηκεύει και εμφανίζει όλα τα κανάλια στη λίστα καναλιών. Όταν ενεργοποιείται ένα τηλεοπτικό κανάλι σε λειτουργία Ζωντανή TV, θα εμφανίζονται πληροφορίες προγραμμάτων. Επίσης, για να εμφανίσετε πληροφορίες προγραμμάτων, μπορείτε να πατήσετε το πλήκτρο **Ζωντανά** (η διαθεσιμότητα εξαρτάται από το μοντέλο του τηλεχειριστηρίου). Πατήστε το πλήκτρο κατεύθυνσης Κάτω για να αναζητήσετε τη λίστα καναλιών. Μπορείτε να πατήσετε α πλήκτρα κατεύθυνσης Αριστερά και Δεξιά για να μετακινηθείτε σε όλη τη λίστα.

Χρησιμοποιήστε τα πλήκτρα κατεύθυνσης: και το πλήκτρο Επιλογή για να πλοηγηθείτε στη λίστα καναλιών, να αλλάξετε κανάλι και να προβάλετε πρόσθετε πληροφορίες σχετικά με προγράμματα.

Πατήστε το πλήκτρο κατεύθυνσης Κάτω δύο φορές όταν εμφανιστεί πρώτη φορά η λίστα καναλιών για να δείτε το μενού επιλογών. Χρησιμοποιώντας τις σχετικές επιλογές αυτού του μενού μπορείτε να ρυθμίσετε τις προτιμήσεις σας για υπότιτλους και ήχο και να αποκτήσετε πρόσβαση στον οδηγό καναλιών.

Ανατρέξτε στην ενότητα **Οδηγός καναλιών** για πληροφορίες σχετικά με τη διαχείριση καναλιών.

## Οδηγός καναλιών

Με τη λειτουργία Οδηγός καναλιών της τηλεόρασής σας μπορείτε να βλέπετε το πρόγραμμα συμβάντων των καναλιών που είναι εγκατεστημένα στη λίστα καναλιών σας. Εξαρτάται από τον εκάστοτε σταθμό εκπομπής αν αυτή η δυνατότητα υποστηρίζεται ή όχι.

Για να αποκτήσετε πρόσβαση στον οδηγό καναλιών, πατήστε το πλήκτρο **Οδηγός** στο τηλεχειριστήριο. Μπορείτε επίσης να πατήσετε το πλήκτρο κατεύθυνσης Κάτω και κατόπιν το πλήκτρο κατεύθυνσης Αριστερά όταν παρακολουθείτε κανάλια Ζωντανή TV για να ανοίξετε τον οδηγό καναλιών.

Χρησιμοποιήστε τα πλήκτρα κατεύθυνσης για να πλοηγηθείτε στον οδηγό προγραμμάτων. Μπορείτε να χρησιμοποιήσετε τα πλήκτρα κατεύθυνσης Πάνω/ Κάτω για να μεταβείτε στο προηγούμενο/επόμενο κανάλι στη λίστα και τα πλήκτρα κατεύθυνσης Δεξιά/ Αριστερά για να επιλέξετε ένα επιθυμητό συμβάν από το τρέχον επισημασμένο κανάλι. Αν διατίθεται, στην οθόνη θα εμφανίζονται το πλήρες όνομα, ώρα έναρξης και τέλους και μια σύντομη περιγραφή του επισημασμένου συμβάντος. Πατήστε Επιλογή για να προβάλετε τις πλήρεις λεπτομέρειες του συμβάντος.

#### Φιλτράρισμα καναλιών

Μπορείτε να φιλτράρετε τα κανάλια που εμφανίζονται στον οδηγό καναλιών. Πατήστε το πλήκτρο **Οδηγός** ή πατήστε επανειλημμένα το πλήκτρο κατεύθυνσης Πάνω για να δείτε τις επιλογές φιλτραρίσματος στο πάνω μέρος του καναλιού οδηγών. Στο σημείο αυτό μπορείτε να φιλτράρετε βάσει μιας από αυτές τις επιλογές. Απλά επισημάνετε την επιλογή που επιθυμείτε. Θα βλέπετε μόνο τα κανάλια που αντιστοιχούν στο επιλεγμένο φίλτρο. Μπορείτε να χρησιμοποιήσετε την επιλογή **Όλα** για να ακυρώσετε το φιλτράρισμα στον οδηγό καναλιών.

#### Επιλογές οδηγού

Πατήστε το πλήκτρο Επιλογές για να εμφανίσετε τις διαθέσιμες επιλογές του οδηγού καναλιών. Με τη βοήθεια αυτών των επιλογών μπορείτε να φιλτράρετε κανάλια, να προσθέσετε κανάλια στη λίστα των αγαπημένων σας καναλιών ή να ανοίξετε το μενού διαχείρισης καναλιών. Επισημάνετε την επιλογή που θέλετε να χρησιμοποιήσετε και πατήστε Επιλογή.

#### Προσθήκη στα αγαπημένα κανάλια

Μπορούν να προστεθούν κανάλια στη λίστα αγαπημένων σας καναλιών ώστε να μπορείτε να βλέπετε γρήγορα και εύκολα τα αγαπημένα κανάλια σας χωρίς να χρειάζεται να κινηθείτε σε όλη τη λίστα καναλιών. Θα βλέπετε ένα σύμβολο καρδιάς δίπλα στο κανάλι που έχει προστεθεί στη λίστα αγαπημένων καναλιών σας.

Αν ένα κανάλι έχει ήδη προστεθεί στα αγαπημένα, θα είναι διαθέσιμη η επιλογή Κατάργηση από τα αγαπημένα κανάλια στο μενού επιλογών αντί για την επιλογή Προσθήκη στα αγαπημένα κανάλια. Μπορείτε να χρησιμοποιήσετε αυτή την επιλογή για να καταργήσετε το κανάλι από τη λίστα αγαπημένων καναλών.

#### Διαχείριση καναλιών

Μπορείτε να δείτε όλα τα κανάλια σας, να δημιουργήσετε αγαπημένα κανάλια ή να αποκρύψετε κανάλια που δεν θέλετε να εμφανίζονται στον οδηγό καναλιών. Τα κανάλια θα αναφέρονται σε 3 καρτέλες: Όλα, Αγαπημένα και Κρυμμένα.

Στην καρτέλα Όλα επισημάνετε ένα κανάλι από τη λίστα και πατήστε το πλήκτρο Επιλογή για να το προσθέσετε στα αγαπημένα. Τα αγαπημένα κανάλια θα αναφέρονται στην καρτέλα Αγαπημένα. Αν τα κανάλια είναι ήδη στη λίστα αγαπημένων, θα καταργηθεί από τη λίστα όταν πατηθεί το πλήκτρο Επιλογή.

Στην καρτέλα Όλα επισημάνετε ένα κανάλι από τη λίστα και πατήστε το πλήκτρο Αναπαραγωγή/ Παύση για να το αποκρύψετε. Τα κρυμμένα κανάλια θα αναφέρονται στην καρτέλα Κρυμμένα. Αν το κανάλι είναι ήδη κρυμμένο, θα είναι πάλι ορατό στον οδηγό καναλιών όταν πατηθεί το πλήκτρο Επιλογή.

## Σύνδεση στο Ίντερνετ

Μπορείτε να αποκτήσετε πρόσβαση στο Internet μέσω της τηλεόρασής σας, συνδέοντάς την σε ένα ευρυζωνικό σύστημα. Χρειάζεται να διαμορφώσετε τις ρυθμίσεις δικτύου για να απολαύσετε μια ποικιλία περιεχομένου ροής δεδομένων και διαδικτυακές εφαρμογές. Μπορείτε να διαμορφώσετε αυτές τις ρυθμίσεις από το μενού **Ρυθμίσεις>Δίκτυο**.

#### Ενσύρματη σύνδεση

Συνδέστε την τηλεόρασή σας στο μόντεμ/δρομολογητή χρησιμοποιώντας ένα καλώδιο Ethernet. Υπάρχει μια θύρα LAN στην πίσω πλευρά της τηλεόρασής σας. Η τηλεόραση θα συνδεθεί αυτόματα στο δίκτυο. Αν δεν γίνει αυτό, θα χρειαστεί να ενεργοποιήσετε τη σύνδεση δικτύου χειροκίνητα χρησιμοποιώντας την επιλογή **Ενεργοποίηση δικτύου** στο μενού **Δίκτυο**. Επισημάνετε αυτή την επιλογή και πατήστε **Επιλογή** για να το ενεργοποίησετε.

Μπορείτε να ελέγξετε την κατάσταση της σύνδεσης χρησιμοποιώντας την επιλογή Διαμόρφωση Ethernet στο μενού Δίκτυο. Επισημάνετε αυτή την επιλογή και πατήστε το κουμπί Αναπαραγωγή/Παύση στο τηλεχειριστήριο για να δείτε την κατάσταση δικτύου.

Για να διαμορφώσετε χειροκίνητα τις ρυθμίσεις ενσύρματης σύνδεσης επισημάνετε Διαμόρφωση Ethernet και πατήστε το κουμπί Επιλογή. Ακολουθήστε τους διαλόγους στην οθόνη για να προχωρήσετε και να καταχωρίσετε τις απαιτούμενες τιμές όπως απαιτείται.

Αν δεν έχει συνδεθεί το καλώδιο Ethernet, ανάλογα με την τρέχουσα κατάσταση σύνδεσης, θα είναι διαθέσιμη η επιλογή Διαμόρφωση σύνδεσης Ethernet ή Διαμόρφωση δικτύου αντί της επιλογής Διαμόρφωση Ethernet.

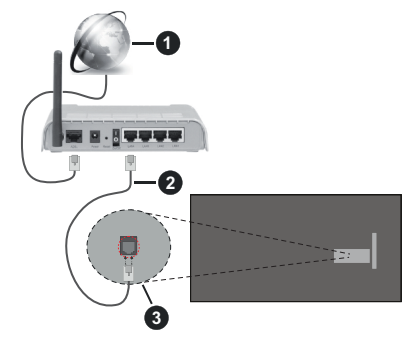

- 1. Ευρυζωνική σύνδεση ISP
- 2. Καλώδιο LAN (Ethernet)
- 3. Είσοδος LAN στην πίσω πλευρά της τηλεόρασης

Μπορεί να έχετε τη δυνατότητα να συνδέσετε την τηλεόρασή σας απευθείας σε πρίζα δικτύου ανάλογα με τη διαμόρφωση του δικτύου σας. Σε αυτή την περίπτωση, μπορείτε να συνδέσετε την τηλεόρασή σας απευθείας στο δίκτυο χρησιμοποιώντας ένα καλώδιο Ethernet.

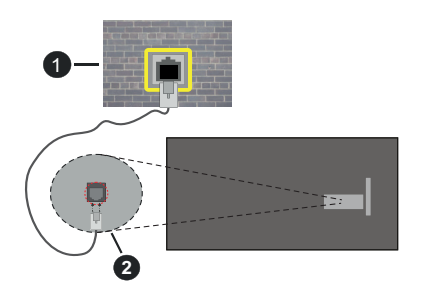

- 1. Πρίζα δικτύου στον τοίχο
- 2. Είσοδος LAN στην πίσω πλευρά της τηλεόρασης

#### Ασύρματη σύνδεση

Απαιτείται μόντεμ/δρομολογητής ασύρματου LAN για να συνδέσετε την τηλεόραση στο Internet μέσω ασύρματου LAN.

Επισημάνετε την επιλογή Ενεργοποίηση δικτύου στο μενού Δίκτυο και πατήστε Επιλογή για να ενεργοποιήσετε την ασύρματη σύνδεση. Κατόπιν αποσυνδέστε το καλώδιο Ethernet, αν είχε συνδεθεί προηγουμένως. Θα παρουσιαστούν σε λίστα ορισμένα από τα διαθέσιμα δίκτυα. Επισημάνετε την επιλογή Προβολή όλων των δικτύων και πατήστε Επιλογή για να δείτε την πλήρη λίστα.

Αν προτιμάτε να συνδέσετε την τηλεόραση στό δίκτυό σας μέσω WLAN έχετε 3 τρόπους να το κάνετε αυτό.

- Επισημάνετε ένα από τα αναφερόμενα διαθέσιμα ασύρματα δίκτυα και πατήστε Επιλογή. Κατόπιν καταχωρίστε τον κωδικό πρόσβασης αν το επιλεγμένο δίκτυο προστατεύεται με κωδικό.
- Χρησιμοποιήστε το κουμπί στον δρομολογητή σας. Επισημάνετε την επιλογή Σύνδεση στο δίκτυο με (κουμπί) WPS και πατήστε Επιλογή. Πατήστε το κουμπί WPS στον δρομολογητή σας. Η τηλεόραση θα συνδεθεί στον δρομολογητή σας χωρίς τη χρήση κωδικού πρόσβασης.

**Σημείωση:** Κατά τη διαδικασία αρχικής εγκατάστασης, θα είναι διαθέσιμη η επιλογή **Σύνδεση με χρήση μπουτόν WPS** αντί για την επιλογή **Σύνδεση στο δίκτυο με (κουμπί) WPS**.

 Καταχωρίστε τον PIN WPS στον δρομολογητή σας. Επισημάνετε την επιλογή Σύνδεση στο δίκτυο με (PIN) WPS και πατήστε Επιλογή. Θα δημιουργηθεί ένας κωδικός και θα εμφανιστεί στην οθόνη. Καταχωρίστε αυτόν τον κωδικό στον δρομολογητή σας. Η τηλεόραση θα συνδεθεί στον δρομολογητή σας χωρίς τη χρήση κωδικού πρόσβασης. **Σημείωση:** Κατά τη διαδικασία αρχικής εγκατάστασης, θα είναι διαθέσιμη η επιλογή **Σύνδεση με χρήση PIN WPS** αντί για την επιλογή **Σύνδεση στο δίκτυο με (PIN) WPS**.

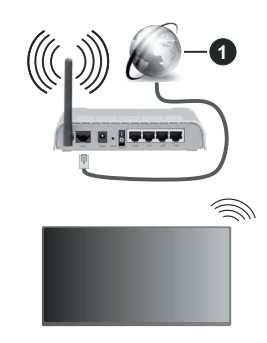

1. Ευρυζωνική σύνδεση ISP

Ένα δίκτυο με κρυφό αναγνωριστικό SSID δεν μπορεί να ανιχνευτεί από άλλες συσκευές. Αν θέλετε να συνδεθείτε σε ένα δίκτυο με κρυφό SSID, επισημάνετε την επιλογή **Σύνδεση σε άλλο δίκτυο** στο μενού **Δίκτυο** και πατήστε **Επιλογή**. Προσθέστε το δίκτυο εισάγοντας χειροκίνητα το όνομά του, τον τύπο ασφάλειας και τον κωδικό πρόσβασης. Αν θέλετε να διαμορφώσετε χειροκίνητα πρόσθετες ρυθμίσεις του δικτύου, επισημάνετε **Προηγμένες** όταν σας ζητηθεί, και πατήστε **Επιλογή**. Ακολουθήστε τις οσηγίες στην οθόνη για να προχωρήσετε και να καταχωρίσετε τις απαιτούμενες τιμές όπως απαιτείται.

Αν θέλετε να αποθηκεύσετε τους κωδικούς πρόσβασης ασύρματου δικτύου στην Amazon, μπορείτε να χρησιμοποιήσετε την επιλογή Αποθήκευση κωδικών Wi-Fi στην Amazon. Για να διαγράψετε τους αποθηκευμένους κωδικούς πρόσβασης, απενεργοποιήστε αυτή την επιλογή.

Ένας ασύρματος δρομολογητής N (IEEE 802.11a/b/ g/n/ac) με ζώνες συχνοτήτων 2,4 και 5 GHz είναι σχεδιασμένος για αύξηση του εύρους ζώνης. Αυτές είναι βελτιστοποιημένες για ομαλότερη και ταχύτερη ροή δεδομένων βίντεο HD, μεταφορές αρχείων και ασύρματη λειτουργία παιχινδιών.

Χρησιμοποιήστε τη σύνδεση LAN για πιο γρήγορη μεταφορά δεδομένων μεταξύ άλλων συσκευών όπως υπολογιστών.

Η ταχύτητα μετάδοσης διαφέρει ανάλογα με την απόσταση και τον αριθμό των εμποδίων ανάμεσα στα προϊόντα μετάδοσης, τη διαμόρφωση αυτών των προϊόντων, τις συνθήκες των ραδιοκυμάτων, την διακίνηση δεδομένων στη γραμμή και τα προϊόντα που χρησιμοποιείτε. Η μετάδοση μπορεί επίσης να διακοπεί ή να αποσυνδεθεί ανάλογα με τις συνθήκες ραδιοκυμάτων, σε τηλέφωνα DECT ή σε οποιεσδήποτε άλλες συσκευές WLAN 11b. Οι στάνταρ τιμές ταχύτητας μετάδοσης είναι οι θεωρητικά μέγιστες τιμές για τα ασύρματα πρότυπα. Δεν είναι οι πραγματικές ταχύτητες μετάδοσης δεδομένων.

Η θέση όπου είναι πιο αποτελεσματική η μετάδοση διαφέρει ανάλογα με το περιβάλλον χρήσης.

Η Ασύρματη λειτουργία της τηλεόρασης υποστηρίζει μόντεμ τύπου 802.11 a,b,g,n & ac. Συνιστάται θερμά να χρησιμοποιείτε πρωτόκολλο επικοινωνίας IEEE 802.11c για να αποφύγετε ενδεχόμενα προβλήματα ενώ παρακολουθείτε βίντεο.

Πρέπει να αλλάξετε την SSID του μόντεμ σας αν υπάρχουν γύρω οποιαδήποτε άλλα μόντεμ με την ίδια SSID. Διαφορετικά μπορεί να αντιμετωπίσετε προβλήματα σύνδεσης. Αν αντιμετωπίσετε προβλήματα με την ασύρματη σύνδεση, χρησιμοποιήστε ενσύρματη σύνδεση.

Απαιτείται σταθερή ταχύτητα σύνδεσης για αναπαραγωγή περιεχομένου από ροή δεδομένων. Χρησιμοποιήστε μια σύνδεση μέσω Ethernet αν η ταχύτητα του ασύρματου LAN δεν είναι σταθερή.

## Προδιαγραφές

| Ψηφιακή λήψη                                                                     | Πλήρως ενσωματωμένη<br>ψηφιακή επίγεια-καλωδιακή-<br>δορυφορική τηλεόραση<br>(DVB-T-C-S)<br>(σε συμμόρφωση με DVB-T2,<br>DVB-S2) |
|----------------------------------------------------------------------------------|----------------------------------------------------------------------------------------------------|
| Ένδειξη καναλιού                                                                 | Ένδειξη επί της οθόνης<br>(OSD)                                                                                                  |
| Είσοδος κεραίας<br>RF                                                            | 75 Ω (χωρίς αντιστάθμιση)                                                                                                    |
| Τάση λειτουργίας                                                                 | 220-240V AC, 50Hz.                                                                                                    |
| Ήχος                                                                             | DTS HD<br>DTS VIRTUAL:X                                                                                                    |
| Ακουστικά                                                                        | Μίνι στερεοφωνική υποδοχή<br>3,5 mm                                                                                              |
| Κατανάλωση<br>ρεύματος σε<br>λειτουργία<br>Αναμονής με<br>ρεύμα δικτύου<br>(W)   | < 2                                                                                                    |
| Έξοδος<br>ακουστικής<br>ισχύος (WRMS.)<br>(10% ολική<br>αρμονική<br>παραμόρφωση) | 2 x 2,5 W                                                                                                    |
| Κατανάλωση<br>ρεύματος (W)                                                       | 45 W                                                                                                    |
| Βάρος (kg)                                                                       | 3,75 Kg                                                                                                    |
| Διαστάσεις<br>τηλεόρασης<br>ΒxMxY (με βάση)<br>(mm)                              | 134 x 553 x 372                                                                                                    |
| Διαστάσεις<br>τηλεόρασης<br>ΒxMxY (χωρίς<br>βάση) (mm)                           | 63 x 553 x 334                                                                                                    |
| Οθόνη                                                                            | 16/9 24"                                                                                                    |
| Θερμοκρασία<br>λειτουργίας<br>και υγρασία<br>λειτουργίας                         | 0 °C έως 40 °C, 85% σχετ.<br>υγρασία μέγ.                                                                                        |

Για περισσότερες πληροφορίες,Παρακαλούμε επισκεφτείτε EPREL: <u>https://eprel.ec.europa.eu</u>.

Ο αριθμός εγγραφής EPREL είναι διαθέσιμος στο <u>https://eprel.panasonic.eu/product.</u>

#### Προδιαγραφές πομπού ασύρματου LAN

| Περιοχές συχνοτήτων             | Μέγ. Ισχύς<br>εξόδου |  |
|---------------------------------|----------------------|--|
| 2400 - 2483,5 MHz (CH1 - CH13)  | < 100 mW             |  |
| 5150 - 5250 MHz (CH36 - CH48)   | < 200 mW             |  |
| 5250 - 5350 MHz (CH52 - CH64)   | < 200 mW             |  |
| 5470 - 5725 MHz (CH100 - CH140) | < 200 mW             |  |

#### Περιορισμοί βάσει χώρας

Ο εξοπλισμός Ασύρματου LAN προορίζεται για οικιακή χρήση και χρήση γραφείου σε όλες τις χώρες της EU, στο Ην. Βασίλειο και στη Βόρεια Ιρλανδία (και άλλες χώρες που ακολουθούν τη σχετική οδηγία EU και/ή Ην. Βασίλείου). Στις χώρες της EU, στο Ην. Βασίλειο και στη Βόρεια Ιρλανδία (και σε άλλες χώρες που τηρούν τη σχετική Οδηγία EU και/ή HB) η ζώνη 5.15 - 5.35 GHz υπόκειται σε περιορισμό χρήσης μόνο σε εσωτερικούς χώρους. Η δημόσια χρήση υπόκειται σε γενική εξουσιοδότηση από τον αντίστοιχο πάροχο υπηρεσιών.

| Χώρα                   | Περιορισμός                  |
|------------------------|------------------------------|
| Ρωσική Ομοσπον-<br>δία | Χρήση μόνο σε εσωτερικό χώρο |

Οι απαιτήσεις για οποιαδήποτε χώρα μπορεί να αλλάξουν οποιαδήποτε στιγμή. Συνιστάται ο χρήστης να συμβουλεύεται τις τοπικές αρχές σχετικά με την τρέχουσα κατάσταση των εθνικών του κανονισμών σχετικά και με τις δύο περιπτώσεις ασύρματου LAN 2,4 GHz και 5 GHz.

#### <u>Πρότυπο</u>

IEEE 802.11.a/b/g/n

#### Διασύνδεση κύριας συσκευής

USB 2.0

#### <u>Ασφάλεια</u>

WEP 64/128, WPA, WPA2, TKIP, AES, WAPI

## Επισήμανση

#### DVB / Δεδομένων / λειτουργίες IPTV

 Αυτή η τηλεόραση έχει σχεδιαστεί να πληροί τα πρότυπα (από τον Μάρτιο 2021) ψηφιακών επίγειων υπηρεσιών DVB-T / T2 (MPEG2, MPEG4-AVC(H.264) και HEVC(H.265)), ψηφιακών καλωδιακών υπηρεσιών DVB-C (MPEG2, MPEG4-AVC(H.264) και HEVC(H.265)) και ψηφιακών δορυφορικών υπηρεσιών DVB-S (MPEG2, MPEG4-AVC(H.264) και HEVC(H.265)).

Συμβουλευτείτε τον τοπικό σας αντιπρόσωπο σχετικά με τη διαθεσιμότητα υπηρεσιών DVB-T / T2 ή DVB-S στην περιοχή σας.

Συμβουλευτείτε τον τοπικό σας πάροχο υπηρεσιών καλωδιακής τηλεόρασης για τη διαθεσιμότητα υπηρεσιών DVB-C με αυτή την τηλεόραση.

- Αυτή η τηλεόραση ενδέχεται να μη λειτουργεί σωστά με σήμα το οποίο δεν πληροί τα πρότυπα DVB-T / T2, DVB-C ή DVB-S.
- Δεν είναι διαθέσιμες όλες οι λειτουργίες, ανάλογα με τη χώρα, την περιοχή, την εταιρεία εκπομπής, τον πάροχο υπηρεσιών, τη δορυφορική λήψη και το περιβάλλον δικτύου.
- Δεν λειτουργούν όλα τα αρθρώματα CI σωστά με αυτή την τηλεόραση. Συμβουλευτείτε το συνεργαζόμενο πάροχο υπηρεσιών σχετικά με το διαθέσιμο άρθρωμα CI.
- Αυτή η τηλεόραση ενδέχεται να μη λειτουργεί σωστά με άρθρωμα CI που δεν είναι εγκεκριμένο από τον πάροχο υπηρεσιών.
- Μπορεί να επιβάλλονται πρόσθετες χρεώσεις, ανάλογα με τον πάροχο υπηρεσιών.
- Η συμβατότητα με μελλοντικές υπηρεσίες δεν είναι εξασφαλισμένη.
- Εφαρμογές Ίντερνετ παρέχονται από τους αντίστοιχους παρόχους υπηρεσιών και μπορεί να τροποποιηθούν, διακοπούν ή καταργηθούν οποιαδήποτε στιγμή.

Η Panasonic δεν αναλαμβάνει καμία ευθύνη και δεν παρέχει καμία εγγύηση για τη διαθεσιμότητα ή τη συνέχεια των υπηρεσιών.

 Η Panasonic δεν εγγυάται τη λειτουργία και την απόδοση περιφερειακών συσκευών άλλων κατασκευαστών. Επίσης αποποιούμαστε οποιαδήποτε ευθύνη ή ζημιά που προκύπτει από τη λειτουργία και/ή απόδοση από τη χρήση τέτοιων περιφερειακών συσκευών άλλων κατασκευαστών.

## Άδειες

Οι όροι HDMI, HDMI High-Definition Multimedia Interface, η παρουσίαση HDMI και τα λογότυπα HDMI είναι εμπορικά σήματα ή κατατεθέντα εμπορικά σήματα της HDMI Licensing Administrator, Inc.

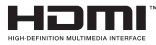

Κατασκευάζεται με άδεια από τη Dolby Laboratories. Το σήμα Dolby, Dolby Audio, καθώς και το σύμβολο διπλού D είναι εμπορικά σήματα της Dolby Laboratories Licensing Corporation.

Σχετικά με τα διπλώματα ευρεσιτεχνίας της DTS, βλέπε http://patents.dts.com. Κατασκευάζεται με άδεια από τη DTS Licensing Limited. Τα DTS, DTS-HD, Virtual:X και το λογότυπο DTS-HD είναι σήματα κατατεθέντα ή εμπορικά σήματα της DTS, Inc. στις Ηνωμένες Πολιτείες και άλλες χώρες. © 2022 DTS, Inc. ΜΕ ΤΗΝ ΕΠΙΦΥΛΑΞΗ ΚΑΘΕ ΔΙΚΑΙΩΜΑΤΟΣ.

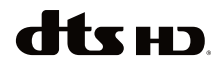

Η λέξη-σύμβολο Bluetooth® και τα σχετικά λογότυπα είναι καταχωρισμένα εμπορικά σήματα ιδιοκτησίας της Bluetooth SIG, Inc. και οποιαδήποτε χρήση τέτοιων σημάτων από τη Vestel Elektronik Sanayi ve Ticaret A.S. γίνεται κατόπιν άδειας. Άλλα εμπορικά σήματα και εμπορικές ονομασίες ανήκουν στους αντίστοιχους ιδιοκτήτες τους.

Το παρόν προϊόν περιέχει τεχνολογία η οποία υπόκειται σε ορισμένα δικαιώματα πνευματικής ιδιοκτησίας της Microsoft. Απαγορεύεται η χρήση ή διανομή αυτής της τεχνολογίας εκτός του παρόντος προϊόντος χωρίς την κατάλληλη άδεια (ή άδειες) από τη Microsoft.

Οι ιδιοκτήτες περιεχομένου χρησιμοποιούν την τεχνολογία πρόσβασης σε περιεχόμενα PlayReady™ της Microsoft για προστασία της πνευματικής τους ιδιοκτησίας, η οποία περιλαμβάνει περιεχόμενο με προστατευόμενα πνευματικά δικαιώματα (copyright). Η παρούσα συσκευή χρησιμοποιεί την τεχνολογία PlayReady για να αποκτήσει πρόσβαση σε περιεχόμενο με προστασία PlayReady και/ή περιεχόμενο με προστασία WMDRM. Αν η συσκευή αποτύχει να επιβάλει κατάλληλα τους περιορισμούς στη χρήση του περιεχομένου, οι ιδιοκτήτες του περιεχομένου ενδέχεται να απαιτήσουν από τη Microsoft να ανακαλέσει τη δυνατότητα της συσκευής να χρησιμοποιεί περιεχόμενο με προστασία PlayReady. Η ανάκληση δεν θα πρέπει να επηρεάσει μη προστατευόμενο περιεχόμενο ή περιεχόμενο προστατευόμενο από άλλες τεχνολογίες πρόσβασης σε περιεχόμενο. Οι ιδιοκτήτες του περιεχομένου μπορεί να σας ζητήσουν να αναβαθμίσετε την εφαρμογή PlayReady για να αποκτήσετε πρόσβαση στο περιεχόμενό τους. Αν αρνηθείτε μια αναβάθμιση, δεν θα μπορείτε να έχετε πρόσβαση σε περιεχόμενο για το οποίο απαιτείται η αναβάθμιση.

Το λογότυπο "CI Plus" αποτελεί εμπορικό σήμα της CI Plus LLP.

Αυτό το προϊόν προστατεύεται από ορισμένα δικαιώματα πνευματικής ιδιοκτησίας της Microsoft Corporation. Απαγορεύεται η χρήση ή διανομή αυτής της τεχνολογίας εκτός του παρόντος προϊόντος χωρίς άδεια από τη Microsoft ή από εξουσιοδοτημένη θυγατρική εταιρεία της Microsoft.

Τα Amazon, Alexa, Fire, Prime Video και όλα τα σχετικά λογότυπα είναι εμπορικά σήματα της Amazon.com, Inc. ή των συνδεόμενων επιχειρήσεών της.

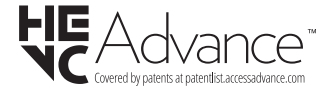

## Τελική διάθεση χρησιμοποιημένων συσκευών και μπαταριών

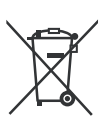

#### Μόνο για την Ευρωπαϊκή Ένωση και χώρες με συστήματα ανακύκλωσης

Αυτά τα σύμβολα στα προϊόντα, στη συσκευασία και/ή στα συνοδευτικά έγγραφα σημαίνει ότι οι χρησιμοποιημένες ηλεκτρικές και ηλεκτρονικές συσκευές και οι μπαταρίες δεν πρέπει να αναμειγνύονται με τα γενικά οικιακά απορρίμματα.

Για τη σωστή επεξεργασία, ανάκτηση και ανακύκλωση των παλιών προϊόντων και μπαταριών, παραδίδετέ τα στα προβλεπόμενα σημεία συλλογής σύμφωνα με την εθνική σας νομοθεσία.

Με τη σωστή απόρριψή τους, θα βοηθήσετε στην εξοικονόμηση πολύτιμων πόρων και θα αποτρέψετε δυνητικές αρνητικές επιπτώσεις στην ανθρώπινη υγεία και στο περιβάλλον.

Για περισσότερες πληροφορίες σχετικά με τη συλλογή και την ανακύκλωση, απευθυνθείτε στην τοπική σας δημοτική αρχή.

Ενδέχεται να έχουν εφαρμογή ποινές για ακατάλληλη απόρριψη αυτού του τύπου αποβλήτων, σύμφωνα με την εθνική νομοθεσία.

## Σημείωση σχετικά με το σύμβολο μπαταρίας (κάτω σύμβολο):

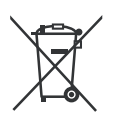

Αυτό το σύμβολο μπορεί να χρησιμοποιείται σε συνδυασμό με ένα χημικό σύμβολο. Σε αυτή την περίπτωση συμμορφώνεται με την απαίτηση που έχει οριστεί από την Ευρωπαϊκή Οδηγία για το εμπλεκόμενο χημικό στοιχείο.

## Δήλωση συμμόρφωσης (ΔΣ)

Με την παρούσα, η Panasonic Marketing Europe GmbH δηλώνει ότι αυτή η τηλεόραση βρίσκεται σε συμμόρφωση με τις ουσιώδεις απαιτήσεις και άλλες σχετικές διατάξεις της Οδηγίας 2014/53/EU.

Αν θέλετε να λάβετε ένα αντίγραφο του πρωτοτύπου της ΔΣ αυτής της τηλεόρασης, επισκεφθείτε τον ακόλουθο ιστότοπο:

http://www.ptc.panasonic.eu/compliance-documents

Εξουσιοδοτημένος αντιπρόσωπος:

Panasonic Testing Centre

Panasonic Marketing Europe GmbH

Winsbergring 15, 22525 Hamburg, Germany

Ιστότοπος: http://www.panasonic.com

## СЪДЪРЖАНИЕ

| Информация за безопасност                    | .2   |
|----------------------------------------------|------|
| Поддръжка                                    | .4   |
| Сглобяване/демонтиране на пиедестала         | .5   |
| При използване на скоби за окачване на стена | 5    |
| Увод                                         | .6   |
| Включени аксесоари                           | .6   |
| Функции                                      | .6   |
| Антенен вход                                 | .6   |
| Други връзки                                 | .7   |
| Включване / изключване на телевизора         | . 8  |
| Управление на телевизора & работа            | .8   |
| Дистанционно управление                      | . 10 |
| Съветник за първоначална настройка           | . 11 |
| Начален екран                                | . 13 |
| Телевизия на живо                            | . 13 |
| Персонализиране на настройките на            | 1/   |
| Настройки                                    | 15   |
| Списък с канапи                              | 29   |
|                                              | 30   |
|                                              | 30   |
| Сверзване с интернет                         | 32   |
| Забележка:                                   | 33   |
| Пицензи                                      | 34   |
| Лекпарация за съответствие (DoC)             | 35   |
| декларация за свответствие (DOC)             |      |

## Информация за безопасност

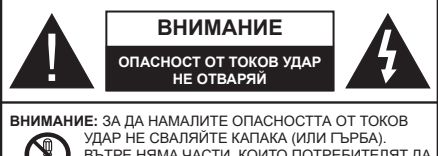

УДАР НЕ СВАЛЯЙТЕ КАЛАКА (ИЛИ ГЪРБА). ВЪТРЕ НЯМА ЧАСТИ, КОИТО ПОТРЕБИТЕЛЯТ ДА СЕРВИЗИРА. ПРЕДОСТАВЕТЕ РЕМОНТИРАНЕТО НА КВАЛИФИЦИРАНИЯ СЕРВИЗЕН ПЕРСОНАЛ.

При лошо време (бури, гръмотевици) и дълги периоди без ползване (заминаване в почивка), изключете телевизора от захранването.

Щепселът на кабела се използва за изключване на телевизора от електрическата мрежа и затова той трябва да е винаги годен за употреба. Ако телевизорът не е изключен от електрическата мрежа, той все още ще консумира електроенергия във всички ситуации, дори телевизорът да е в режим на готовност или да е изключен.

Забележка: Следвайте инструкциите на екрана, за да задействате съответните функции.

### ВАЖНО - Моля прочетете внимателно тези инструкции преди да инсталирате или използвате уреда

ПРЕДУПРЕЖДЕНИЕ: Това е предназначено за употреба от лица (включително деца), които са способни/имат опита да използват такива устройства без надзор, освен ако не са били наблюдавани или инструктирани относно употребата на устройството от лице, отговорно за тяхната безопасност.

- Използвайте този телевизор на височина наймалко от 5000 метра над надморското равнище, на сухи места и райони с умерен или тропически климат.
- Телевизорът е предназначен за домашна и подобна употреба на закрито, но може да се използва и на обществени места.
- За добра вентилация, оставете поне 5 см свободно пространство около телевизора.
- Вентилацията не бива да се прекъсва чрез поставяне на предмети като вестници, покривки, лека мебел, пердета, килими и прочие върху или блокиране на вентилационните отвори.
- Щепселът на захранващия кабел трябва да е леснодостъпен. Не поставяйте телевизора, мебели или друго върху захранващия кабел. Повреден захранващ кабел/щепсел може да предизвика пожар или да ви удари токов удар. Хващайте захранващия кабел за щепсела,

не изключвайте телевизора като дърпате захранващия кабел. Никога не докосвайте захранващия кабел/щепсела с мокри ръце, тъй като това може да предизвика късо съединение или токов удар. Никога не правете възел на захранващия кабел и не връзвайте с него други кабели. Ако са повредени, сменете ги незабавно, което трябва да се извърши от квалифициран персонал.

- Не излагайте телевизора на капки и пръски от течности и не поставяйте предмети, пълни с течности, като например вази, чаши, и т.н. върху или над телевизора (например на рафтове над телевизора).
- Не излагайте телевизора на пряка слънчева светлина или не поставяйте открити пламъци, като например запалени свещи, върху горната част на или близо до телевизора.
- Не поставяйте източници на топлина, като например електрически печки, радиатори и др. близо до телевизора.
- Не поставяйте телевизора на пода или върху наклонени повърхности.
- За да избегнете опасността от задушаване, дръжте найлоновите торбички на места, труднодостъпни за бебета, деца и домашни животни.
- Внимателно прикрепете стойката към телевизора. Ако стойката се доставя с болтове, затегнете болтовете здраво, за да предпазите телевизора от падане. Не презатягайте болтовете и монтирайте правилно гумените подложки.
- Не изхвърляйте батериите в огън или заедно с опасни и запалими материали.

#### внимание

- Батериите не трябва да се излагат на прекомерна топлина, като слънчева светлина, огън и други подобни.
- прекомерното звуково налягане от слушалките може да причини загуба на слуха.

ПРЕДИ ВСИЧКО - НИКОГА не позволявайте на никого, особено на деца, да натискат или удрят екрана, да поставят предмети в дупките, слотовете или другите отвори в телевизора.

| <b>А</b> внимание         | Риск от сериозно<br>нараняване или смърт    |
|---------------------------|---------------------------------------------|
| опасност от<br>токов удар | Риск от високо<br>напрежение                |
| 🕂 Поддръжка               | Важни компоненти,<br>подлежащи на поддръжка |

#### Маркировки върху продукта

Следните символи се използват върху продукта като маркер за ограничения и предпазни мерки и указания за безопасност. Всяко обяснение трябва да се вземе предвид само там, където върху продукта има съответната маркировка. Вземете тази информация предвид от съображения за сигурност.

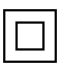

Оборудване Клас II: Този уреде проектиран по такъв начин, че да не изисква предпазна връзка към за безопасност към електрическото заземяване.

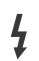

Опасен терминал на живо: Маркираният(те) извод(и) е/са опасен(и) фаза(и) при нормални условия на експлоатация.

Внимание, вижте инструкциите за употреба: Маркираната(ите) зона(и) съдържа(т) батерии с формата на копче/ клетка. които потребителят може да

заменя.

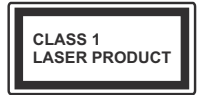

Лазерен продукт Клас 1: Този продукт съдържа лазерен източник Клас 1, който е безопасен при нормални условия на употреба.

### внимание

- Не гълтайте батерията, съществува опасност от химическо изгаряне
- Този продукт, или включените в обема на доставката му аксесоари, могат да съдържат батерия тип таблетка/бутон. Ако батерията бъде погълната, това може да предизвика тежки вътрешни изгаряния в рамките на 2 часа и може да доведе до смърт.
- Съхранявайте новите и използваните батерии далеч от деца.
- Ако отделението за батерията не се затваря добре, спрете да използвате продукта и го дръжте далече от деца.
- Ако мислите, че сте погълнали батериите или сте ги поставили, където и да било в тялото си, потърсете незабавно медицинска помощ.

Телевизорът може да падне и да причини сериозни наранявания или смърт. Много наранявания, особено при децата, могат да бъдат избегнати с взимане на прости предпазни мерки, като напр.;

 ВИНАГИ използвайте шкафове или стойки или методи за монтаж, препоръчани от производителя на телевизора.

- ВИНАГИ използвайте мебели, които спокойно могат да поддържат телевизора.
- ВИНАГИ се уверете, че телевизорът не надвисва ръба на носещата мебел.
- ВИНАГИ обучавайте децата за опасностите от катеренето по мебели, за да достигнат до телевизора или контролите му.
- ВИНАГИ свързвайте маршрутни и други кабели към вашия телевизор, така че да не могат да се спъват, издърпват или хващат.
- НИКОГА не поставяйте телевизора на нестабилна основа.
- НИКОГА не поставяйте телевизора върху високи мебели (напр. шкафове или библиотеки), без да сте захванали неподвижно самите мебели и стойката на телевизора.
- НИКОГА не поставяйте телевизора върху плат или други материали, поставени между телевизора и мебелите, които служат за негова опора.
- НИКОГА не поставяйте предмети, които биха могли да изкушат децата да се катерят, като играчки и дистанционно управление, върху горната част на телевизора или мебелите, върху които е поставен телевизорът.
- Оборудването е подходящо само за монтаж на височина ≤2 m.

Ако съществуващият телевизор ще бъде запазен и преместен, трябва да се прилагат същите съображения като по-горе.

\_\_\_\_\_

Уред, който е свързан със защитното заземяване на сградната инсталация чрез кабелна връзка или през друг уред, имащ защитно заземяване, както и към телевизионна разпределяща система, използваща коаксиален кабел, може в някои случаи да създаде опасност от пожар. Свързването към система за телевизия следователно трябва да се осигури чрез устройство, което осигурява електрическа изолация под определен честотен диапазон (галваничен изолатор)

### ИНСТРУКЦИИ ЗА МОНТИРАНЕ НА СТЕНА

- Прочетете инструкциите, преди да монтирате телевизора на стената.
- Комплектът за монтаж на стена не е задължителен. Можете да го закупите от местния дилър, тъй като не е включен в обема на доставка на телевизора.
- Не монтирайте телевизора на тавана или на наклонена стена.
- Използвайте специалните болтове за монтаж на стената, както и другите аксесоари.

- Затегнете здраво винтовете за стенен монтаж, за да предотвратите падане на телевизора. Не презатягайте болтовете.
- Използването на други висящи на стената скоби или самостоятелното монтиране на стенната конзола крият риск от нараняване и повреда на продукта. За да поддържате ефективността и безопасността на уреда, помолете Вашия търговец или лицензирана фирма да фиксира висящите на стената скоби. Всички щети, причинени от монтаж без квалифицирано лиже анулират гаранцията.
- Внимателно прочетете инструкциите на допълнителните аксесоари и се уверете, че сте взели всички мерки, за да предотвратите падането на телевизора.
- По време на монтажа дръжте телевизора здраво, тъй като удрянето му или прилагането на други сили върху него може да го повреди.
- Внимавайте когато фиксирате скобите за монтаж на стена. Преди да монтирате скобите на стената винаги се уверявайте, че в стената няма електрически кабели или тръби.
- За да избегнете падане или нараняване, свалете телевизора от стената, ако няма да го използвате.

#### ЩЕТИ

- С изключение на случаите, когато отговорността е призната от местните разпоредби, Panasonic не поема отговорност за неизправности, причинени от неправилна употреба или използване на продукта, както и други проблеми или щети, причинени от използването на този продукт.
- Panasonic не поема отговорност за загуба и т.н. на данни, причинени от бедствия.
- Външните устройства, изготвени отделно от клиента, не се покриват от гаранцията. Грижата за данните, съхранявани в такива устройства, е отговорност на клиента. Рапазопіс не поема отговорност за злоупотреба с тези данни.

Фигурите и илюстрациите в това ръководство за експлоатация са само за справка и могат да се различават от действителния външен вид на продукта. Дизайнът и спецификациите на продукта могат да бъдат променяни без предизвестие.

Тъй като операционната система Fire TV се актуализира периодично, изображенията, инструкциите за навигация, заглавията и местоположението на опциите на менюто, показани в това ръководство, може да се различават от това, което виждате на екрана.

## Поддръжка

Първо изключете захранващия кабел от контакта.

#### Панел ,а дисплея. шкаф, пиедестал

#### Редовна грижа:

Внимателно избършете повърхността на панела на дисплея, шкафа или пиедестала с помощта на мека кърпа, за да отстраните мръсотията и отпечатъците от пръсти.

#### При упорити петна:

- 1. Първо почистете прахта от повърхността.
- Потопете мека кърпа в чиста вода или разреден неутрален препарат (1 част препарат към 100 части вода).
- Изцедете кърпата докрай. (Внимавайте в телевизора да не попадне течност, тй като това може да доведе до неговото повреждане.)
- **4.** Внимателно навлажнете и отстранете упоритата мръсотия.
- 5. Накрая избършете влагата.

#### внимание

Не използвайте твърда кърпа и не търкайте повърхността твърде силно, в противен случай повърхността може да се надраска.

- Погрижете се да не излагате повърхностите на препарат против насекоми, разтворители, разредители или други летливи вещества. Това може да увреди качеството на повърхността или да причини обелване на боята.
- Повърхността на екранния панел е специално третирана и може лесно да бъде повредена.
  Внимавайте да не докосвате или издраскате телевизора с нокти или други остри предмети.
- Не позволявайте на корпуса и пиедестала, за влиза в контакт с гума или пластмасови вещества за дълго време. Това може да увреди качеството на повърхността.

#### Щепсел

Редовно избърсвайте щепсела със суха кърпа.

Влагата и прахта могат да причинят пожар или токов удар.

#### Сглобяване/демонтиране на пиедестала

#### Подготовка

Извадете пиедестала (ите) и телевизора от опаковката и поставете телевизора върху работна маса с екранна надолу върху чиста и мека кърпа (одеяло, и т.н.)

- Използвайте плоска и твърда маса по-голяма от телевизора.
- Не дръжте телевизора за екрана.
- Внимавайте да не надраскате или счупите телевизора.

ВНИМАНИЕ: Моля, въздържайте се от поставяне на изобразени винтове към корпуса на телевизора, когато не използвате стойката на телевизора, напр. окачване на стена. Поставянето на винтове без подставка може да причини повреда на телевизора.

#### Сглобяване на пиедестала

1. Поставката на телевизора се състои от две части. Инсталирайте тези части заедно.

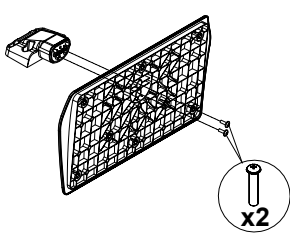

**2.** Поставете стойката(ите) на гърба на телевизора.

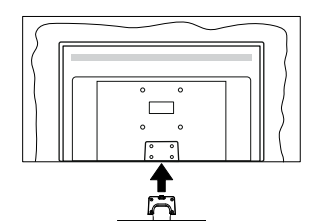

 Поставете винтовете, (М4 x 12 mm) включени в доставката, и ги затегнете внимателно, докато монтирате правилно стойката.

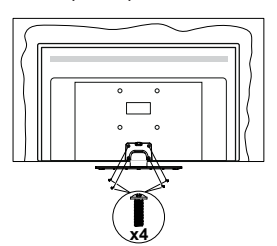

#### Демонтиране на пиедестала от телевизора

Уверете се, че сте демонтирали пиедестала по следния начин, използвайки скобата за окачване на стената или пакетирайте отново телевизора.

- Поставете телевизора върху работната маса с екрана надолу върху чиста и мека кърпа. Оставете стойката(ите) да изтърчат извън ръбовете на повърхността.
- Развийте винтовете, фиксиращи стойката(ите).
- Снемете стойката(ите).

#### При използване на скоби за окачване на стена

Моля, свържете се с вашия представител на Panasonic, за да закупите препоръчителните скоби за окачане на стена.

Дупки за монтаж със скоби за окачване на стена;

#### Гръб на телевизора

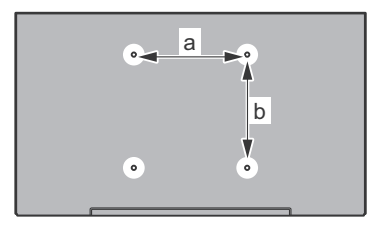

| a (mm) | 75 |
|--------|----|
| b (mm) | 75 |

#### Изглед отстрани

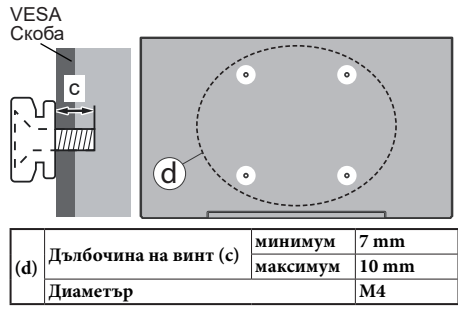

Бележка: Винтовете за закрепване на телевизора на скобата за окачване на стената не са включени в обема на доставката на телевизора.

## Увод

Благодарим ви, че избрахте нашият продукт. Скоро ще се насладите на новия си телевизор. Моля внимателно прочетете тези инструкции. Те съдържат важна информация, която ще ви помогне да получите най-доброто от вашия телевизор и да гарантира безопасни и правилни монтаж и работа.

## Включени аксесоари

- Дистанционно управление
- Батерии: 2 х ААА
- РЪКОВОДСТВО ЗА БЪРЗО СТАРТИРАНЕ
- Захранващ кабел
- Подвижна стойка
- Винтове за монтаж на стойката (М4 x 12 мм)

### Функции

#### Висок динамичен обхват (HDR) / Hybrid Log-Gamma (HLG):

С помошта на тази функция на телевизора може да се възпроизвежда по-голям динамичен обхват на осветеност, като улавя и след това комбинира няколко различни експозиции. HDR/HLG обещава по-добро качество на картината, благодарение на по-ярки и по-реалистични акценти, по-реалистичен цвят и други подобрения. Той осигурява вида, който създателите на филма се стремят да постигнат, показвайки скритите области на тъмните сенки и слънчева светлина с пълна яснота, цвят и детайл. HDR/HLG съдържанието се поддържа чрез собствени и пазарни приложения, HDMI и USB входове и през DVB-S излъчвания. Когато входният източник е зададен на съответния HDMI вход. маркирайте съответната HDMI опция в менюто Начало > Настройки > Дисплей и аудио > Настройки на картината и натиснете Избор, за да се покажат опциите за настройка. Задайте опцията HDMI Input Mode в менюто Advanced Settings като Mode 1 (1.4), Mode 2 (2.0) или Auto, за да гледате HDR/HLG съдържание, ако HDR/ HLG съдържанието се получава през HDMI вход. В този случай устройството-източник трябва да е най-малко HDMI 2.0а съвместимо.

## Антенен вход

Свържете куплунга на "антена" или "кабелна телевизия" в АНТЕННИЯ ВХОД (АNТ) или сателитния куплунг към САТЕЛИТНИЯ ВХОД (LNB) на гърба на телевизора.

#### Заднастрана на телевизора

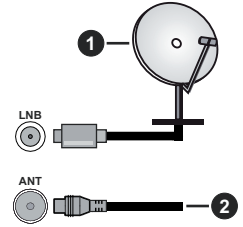

- 1. Спътник
- 2. Антена или кабел

Ако желаете да свържете устройство към телевизора, уверете се, че и то и телевизора са изключени, преди да осъществите каквато и да било връзка. След приключване на свързването, можете да включите устройствата и да ги използвате.

## Други връзки

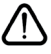

Ако желаете да свържете устройство към телевизора, уверете се, че и то и телевизора са изключени, преди ) да осъществите каквато и да било връзка. След приключване на свързването, можете да включите устройствата и да ги използвате.

| Конектор | Тип                                                            | Кабели                                                                                                    | Устройство    |
|----------|----------------------------------------------------------------|----------------------------------------------------------------------------------------------------|---------------|
|          | НDМІ<br>куплунг<br>(страничен<br>&заден)                       |                                                                                                    |               |
| 0        | SPDIF<br>(коаксиален<br>изход)<br>куплунг<br>(страничен)       |                                                                                                    | <b>•••</b> 0  |
|          | Страничен<br>AV<br>(Аудио/<br>Видео)<br>куплунг<br>(страничен) | ала странична<br>аудио/видео връзка<br>кабел                                                                    |               |
|          | Куплунг<br>за<br>слушалки<br>(страничен)                       |                                                                                                    |               |
|          | USB<br>куплунг<br>(страничен)                                  |                                                                                                    |               |
|          | СІ<br>куплунг<br>(страничен)                                   |                                                                                                    | CAM<br>module |
|          | Ethernet<br>куплунг<br>(заден)                                 | Сарания и Сарания и Сарания и Сарания и Сарания и Сарания и Сарания и Сарания и Сарания и Сарания и Сарания и С | ()<br>        |

Когато използвате комплекта за монтаж на стена (свържете се с вашия дилър, за да го закупите, ако не е доставен), препоръчваме да включите всичките си кабели в гърба на телевизора, преди да го монтирате на стената. Свързвайте или разкачайте CI модула само когато телевизорът е ИЗКЛЮЧЕН. За повече подробности за настройките можете да погледнете ръководството за експлоатация на модула. / USB входовете на устройствата за поддръжка на телевизор до 500тА. Свързване на устройства към конекторите на вашия телевизор над 500mA до повреда на уреда. Когато свързвате оборудването с помощта на HDMI кабел към Вашия телевизор TV. за да се гарантира достатъчен имунитет срещу паразитна чес тота, трябва да се използва високочестотен (от висок клас) НDМІ кабел с ферити.

# Включване / изключване на телевизора

#### Свържете захранването

## ВАЖНО: Телевизорът е проектиран да работи при напрежение 220-240V AC с честота 50 Hz.

След като извадите телевизора от опаковката, оставете го да достигне стайна температура, преди да го включите към електрическата мрежа.

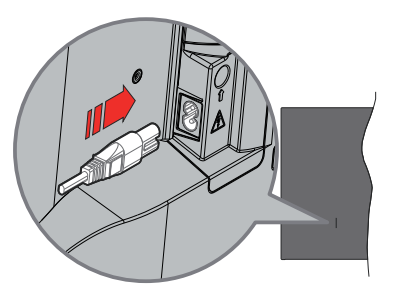

Включете единия край (щепсела с два отвора) на предоставения разглобяем захранващ кабел във входа за захранващ кабел на задната страна на телевизора, както е показано по-горе. След това включете другия край на захранващия кабел в контакта. Телевизорът ще премине в режим на готовност.

Забележка: Позицията на входа на захранващия кабел може да се различава в зависимост от модела.

#### За да включите телевизора от режим "Готовност"

Ако телевизорът е в режим на готовност, светва светодиодът в режим на готовност. За да включите телевизора в режим "Готовност" или:

- Натиснете бутона **Готовност** на дистанционното управление.
- Натиснете контролния бутон на телевизора.

Телевизорът ще се включи.

## За превключване на телевизора в режим на готовност

- Натиснете нутона Готовност на дистанционното.
- Натиснете контролния бутон на телевизора, ще се покаже менюто с опции за функции. Фокусът ще бъде върху опцията Входове. Натиснете бутона последователно, докато се маркира опцията за изключване. Натиснете и задръжте бутона за около 2 секунди, телевизорът ще премине в режим на готовност.

#### За да изключите телевизора

За да изключите напълно телевизора, извадете захранващия кабел от мрежовия контакт.

## Управление на телевизора & работа

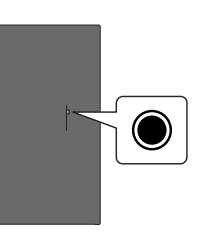

Вашият телевизор има единичен контролен бутон. Този бутон ви позволява да контролирате функциите Входове / Сила на звука нагоре-надолу / Канал нагоре-надолу / Включване-изключване / Изход на телевизора.

Забележка: Позицията на бутоните на дистанционното управление може да се различава в зависимост от модела.

#### Работа с контролните бутони

- Натиснете контролния бутон, за да се покаже менюто за захранване.
- След това натиснете последователно бутона, за да преместите фокуса на желаната опция, ако е необходимо.
- Натиснете и задръжте бутона за около 2 секунди, за да използвате функцията, да влезете в подменюто или да изберете опцията.

За да изключите телевизора: Натиснете контролния бутон, за да се покаже менюто за захранване, фокусът ще бъде върху опцията Входове. Натиснете бутона последователно, докато се маркира опцията за изключване. Натиснете и задръжте бутона за около 2 секунди, за да изключите телевизора (режим на готовност).

За да включите телевизора: Натиснете контролния бутон, телевизорът ще се включи.

За промяна на силата на звука: Натиснете бутона за управление, за да се покаже менюто с опции за функции и след това натиснете бутона последователно, за да преместите фокуса към опцията за увеличаване или намаляване на звука. Натиснете и задръжте бутона, за да увеличите или намалите силата на звука.

За да смените канала в режим на телевизия на живо: Натиснете бутона за управление, за да се покаже менюто за захранване и след това натиснете бутона последователно, за да преместите фокуса към опцията Канал нагоре или канал надолу. Натиснете и задръжте бутона, за да превключите към следващия или предишния канал в списъка с канали.

За промяна на входа: Натиснете контролния бутон, за да се покаже менюто за захранване, фокусът ще бъде върху опцията Входове. Натиснете и задръжте бутона за около 2 секунди, за да се покаже списъкът с входове. Превъртете през наличните опции за въвеждане, като натиснете бутона. Натиснете и задръжте бутона за около 2 секунди, за да превключите към маркираната опция за въвеждане.

Забележка: Меню с настройки на телевизия на живо OSD в режим на телевизия на живо не може да се показва чрез контролния бутон.

#### Работа с дистанционното управление

Натиснете и задръжте бутона Начало на вашето дистанционно управление, за да покажете наличните опции на менюто за бързи настройки, когато сте в режим Live TV. Натиснете бутона Начало, за да покажете или да се върнете към началния екран на вашия Fire TV. Използвайте бутоните за насочване, за да преместите фокуса, продължете, коригирайте някои настройки и натиснете **OK**, за да направите избор, за да направите промени, зададете предпочитанията си, въведете подменю, стартирайте приложение и т.н. Натиснете **Връщане / Назад**, за да се върнете към предишния екран на менюто.

#### Избор на вход

След като веднъж сте свързали външни системи към Вашия телевизор, можете да превключите към различни входни източници. Натиснете бутона Вход, за да отворите менюто Входове (наличността зависи от модела на дистанционното). Можете също така да натиснете и задържите бутона Начало на вашето дистанционно управление, за да покажете наличните опции на менюто за бързи настройки и след това да маркирате опцията Входове и да натиснете бутона Избор, за да се покаже списъкът с налични опции за въвеждане. Използвайте бутоните за посока, за да маркирате опцията по ваш избор и след това натиснете бутона Избор, за да превключите към избрания вход. Или изберете желания вход от реда входове в раздела входове на началния екран и натиснете Избор.

#### Смяна на каналите и промяна на силата на звука

Можете да регулирате силата на звука с помощта на бутоните за **Звук+/-** и да промените канала в режим на телевизия на живо, като използвате бутоните **Програма +/-** на дистанционното управление.

## Дистанционно управление

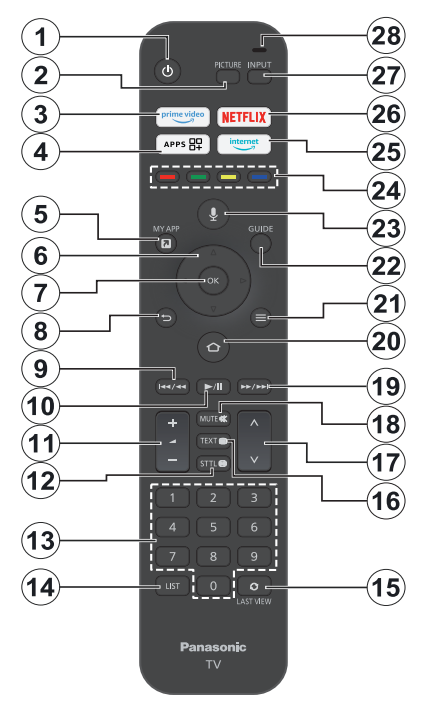

## Поставяне на батерии в дистанционното управление

Свалете задния капак, за да откриете първо отделението за батерии от задната страна на дистанционното управление. Поставете две батерии 1.5V с размер **ААА.** Уверете се, че знаците (+) и (-) съвпадат (спазете правилния поляритет). Не използвайте едновременно стари и нови батерии. Заменяйте само със същия или еквивалентен тип. Поставете обратно капака.

#### За сдвояване на дистанционно с телевизора

Когато телевизорът се включи за първи път, ще се извърши процес на сдвояване за вашето дистанционно по време на първоначалната настройка. Следвайте инструкциите на екрана, за да го сдвоите. Ако изпитвате трудности при сдвояването на дистанционното управление с телевизора, можете да изключите други безжични устройства и да опитате отново. Вижте раздела Дистанционни и Bluetooth устройства за подробна информация относно сдвояването на нови устройства с вашия телевизор.

- 1. Режим на готовност: Стендбай / Включено
- 2. Изображение: Отваря режим на картина
- 3. Prime Video: Отваря екрана на Prime Video
- 4. Приложения: Показва вашите приложения и канали
- 5. Моето приложение (\*)
- Бутон за посока: Помага за навигация в менюта, съдържание и т.н. и показва подстраниците в режим ТХТ при натискане нагоре или надолу
- 7. Изберете: Потвърждава селекциите, влиза в подменютата
- Назад//Връщане: Връща се към предишния екран на менюто, връща се една стъпка назад, затваря отворените прозорци, връща към главния екран или раздела Начало
- Пренавиване: Премества кадри назад в медии като филми, превърта ден назад в ръководството за канали
- 10. Възпроизвеждане/Пауза

Възпроизвеждане: Стартира възпроизвеждането на избраната медия Пауза: Спира временно възпроизвеждането на

медията

- 11. Сила на звука +/-: Увеличава/намалява силата на звука
- Sttl: Показва опции за аудио и субтитри, където можете да промените езиковите предпочитания и да включите или изключите субтитрите (където има)
- Цифрови бутони: Превключва канала в режим на телевизия на живо, въвежда число в текстовото поле на екрана
- 14. Списък: Отваря списъка с канали
- Последен преглед: Бързо преминава между предишни и текущи канали и превключва към режим ТВ на живо
- Текст: Отваря и затваря телетекст или интерактивни услуги (където е налично в режим ТВ на живо)
- Програма +/-: Увеличава / Намалява номера на канала в режим на телевизия на живо
- **18. Изключване на звука:** Напълно изключва звука на телевизора
- Бързо напред: Премества кадри напред в медии като филми, превърта напред с един ден в ръководството за канали
- Ноте (Начало): Отваря началния екран. Натиснете и задръжте, за да се покаже менюто за бързи настройки
- 21. Опции: Показва опции за настройка (където има)
- 22. Справочник: Показва ръководството за каналите
- Гласов бутон: Активира микрофона на дистанционното
- **24. Цветни бутони::** Следвайте инструкциите на екрана относно функциите на цветните бутони
- 25. Интернет: Отваря браузъра Amazon Silk
- 26. Netflix: Стартира Netflix приложението
- 27. Вход: Показва наличните излъчвания и източници на съдържание
- 28. Alexa LED: Светва при натискане на бутона Voice и по време на процеса на сдвояване Отвор на микрофона: Говорете в микрофона, когато използвате Alexa или гласово търсене

#### (\*) МОЕТО ПРИЛОЖЕНИЕ:

Можете да зададете пряк път към бутона Му Арр по всяко време, като натиснете и задържите този бутон за бърз достъп до приложения, гласови команди на Alexa и др. Следвайте инструкциите на екрана.

# Съветник за първоначална настройка

Забележка: Следвайте инструкциите на екрана, за да завършите процеса на първоначална настройка. Използвайте бутоните за посока и бутона за избор на дистанционното, за да изберете, зададете, потвърдите и продължите.

#### 1. Изберете вашето местоположение

Изберете вашето местоположение от списъка и натиснете Избор, за да продължите.

#### 2. Изберете Вашия език

Опциите за избор на език ще бъдат изброени на екрана. Изберете желания език от списъка и натиснете Избор, за да продължите.

#### 3. Изберете телевизионен режим

В следващата стъпка от първоначалната настройка можете да зададете режима на работа на телевизора. Опцията Употреба в магазина ще конфигурира настройките на вашия телевизор за магазинна среда. Тази опция е предназначена само за използване в режим Магазин. Препоръчително е да изберете Продължи за домашна употреба.

## 4. Сдвоете вашето дистанционно с вашия телевизор

Ако вашето дистанционно се сдвои автоматично с вашия телевизор или ако сте сдвоили вашето дистанционно с вашия телевизор веднъж преди това, тази стъпка ще бъде пропусната. Ако това не е така, ще бъде извършено търсене на вашето дистанционно. Следвайте инструкциите на екрана, за да сдвоите вашето дистанционно управление (зависи от модела на дистанционното управление).

#### 5. Свържете се с вашата мрежа

Дори ако сте свързали телевизора си към интернет чрез Ethernet кабел преди да започне първоначалната настройка, мрежовата връзка няма да бъде налична автоматично, първо трябва да я активирате в тази стъпка. На екрана ще се покаже диалогов прозорец за потвърждение. Ще бъдете информирани, че консумацията на енергия може да се увеличи и ще бъдете помолени за вашето съгласие за продължаване. Маркирайте Активиране и натиснете Избор, за да продължите.

Ако не сте свързали телевизора си към интернет чрез Ethernet кабел, вашият телевизор ще търси и изброява наличните безжични мрежи в този момент, след като активирате мрежовата връзка. Изберете вашата мрежа и натиснете Избор, за да се свържете с нея.

Можете да прегледате или промените мрежовите настройки по-късно, като използвате опциите в менюто Настройки > Мрежа. Вижте разделите Мрежа и Свързване към интернет, ако имате нужда

от допълнителна информация. Натиснете бутона за бързо превъртане напред на дистанционното управление, за да пропуснете.

След установяване на интернет връзка, телевизорът ще провери за актуализации на софтуера и ще изтегли най-новия софтуер, ако има такъв. Моля, обърнете внимание, че това може да отнеме известно време.

#### 6. Влезте с вашия акаунт в Amazon

Можете да влезете в акаунта си в Атагоп на следващия екран. Трябва да сте влезли в акаунт в Атагоп, за да използвате услугите на Атагоп. Тази стъпка ще бъде пропусната, ако в предишната стъпка не е установена интернет връзка. Ако все още нямате акаунт в Атагоп, можете да настроите акаунт, като изберете Нов в Атагоп? Създайте опция за безплатен акаунт. Можете да натиснете бутона Бързо напред, за да пропуснете тази стъпка. Ще бъде показан диалогов прозорец за потвърждение. Маркирайте Направете това по-късно и натиснете Избор, за да продължите. Ако пропуснете тази стъпка, някои от следващите стъпки може да се различават или също да бъдат пропуснати.

След като акаунтът бъде регистриран, ще бъдете попитани дали искате да използвате акаунта, в който сте влезли. Можете да изберете да промените акаунта, да прочетете правилата и условията, които ще бъдат приети, ако продължите, на този етап. Маркирайте символа с три точки до текстовете в долната част на екрана и натиснете Избор, за да прочетете и научите повече за съответната тема. Маркирайте Продължи и натиснете бутона Избор, за да продължите без промяна на акаунта.

Ако сте свързали вашия телевизор към интернет чрез WLAN мрежа, в този момент ще се покаже диалогов прозорец, който ви пита дали искате да запазите паролата си за WLAN в Amazon. Маркирайте Да и натиснете Избор, за да потвърдите и да продължите. Изберете Не, за да продължите без потвърждение

#### 7. Възстановете Fire TV

Ако преди това сте използвали устройство Fire TV, тогава можете да изберете да използвате настройките от това устройство за този телевизор. Ако сте нов в Fire TV, маркирайте Пропускане и натиснете Избор.

За да възстановите предишно устройство Fire TV, маркирайте Възстановяване и натиснете Избор. Ще се покаже списък с вашите устройства Fire TV. Маркирайте устройството по ваш избор, след което натиснете Избор. Сега вашият телевизор ще възстанови всички настройки, така че да съответстват на другото ви Fire TV устройство.

#### 8. Prime Video

В зависимост от избраното местоположение, след това може да се покаже кратка информация за основните видео услуги. Можете да започнете своята 30-дневна безплатна пробна версия в този момент. Маркирайте Не сега и натиснете Избор, за да пропуснете.

#### 9. ИзберетеПриложения

В следващата стъпка можете да изберете приложенията, които искате да изтеглите. Маркирайте Започнете и натиснете Избор, за да продължите. Приложенията са безплатни за изтегляне, но някои от тях може да изискват заплащане за пълен достъп. Маркирайте Не, благодаря и натиснете Избор, за да пропуснете.

#### 10. Родителски контрол

Можете да активирате родителския контрол на този етап или можете да го направите по-късно.

Обърнете внимание, че ако изберете Без родителски контрол, закупуването и възпроизвеждането на видео без ПИН ще бъдат разрешени.

Ако изберете опцията Разрешаване на родителски контрол, ще бъдете помолени да въведете ПИН код. Това е ПИН кодът на Prime Video и е свързан с вашия акаунт в Amazon. Използвайте бутоните на дистанционното, както е показано на екрана, за да въведете ПИН кода. Ще трябва да го въведете за достъп до някои менюта, услуги, съдържание и т.н., защитени с този ПИН. Ако сте забравили своя ПИН, следвайте връзката, показана на екрана, за да нулирате своя ПИН.

Ще бъдете информирани за функцията на следващия екран. Натиснете Избор, за да продължите.

Можете да прегледате или промените настройките за родителски контрол по-късно, като използвате опцията Родителски контрол в менюто Настройки > Предпочитания.

#### 11. Какво е новото в Fire TV

Можете да получавате последните новини за телевизионни предавания, филми, продуктови новини, специални оферти и много други. Имейлите ще бъдат изпращани на имейл адреса, свързан с вашия акаунт в Атагол. Можете да анулирате абонамента си по всяко време. За да се абонирате, изберете Абониране или маркирайте Пропускане и натиснете бутона Избор, за да пропуснете.

#### 12. Добре дошли в Fire TV

Кратка информация за използването на вашия Fire TV ще бъде предоставена на следващия екран. След като прочетете, натиснете Избор, за да продължите.

#### 13. Сканиране за телевизионни канали

Ще бъдете попитани дали искате да сканирате за канали в следващата стъпка. Маркирайте Да и натиснете Избор, за да започнете процеса на сканиране. Маркирайте Не и натиснете Избор, за да сканирате по-късно.

Преди да започне сканирането, ще бъдете помолени да проверите дали вашата антена е настроена и кабелът на антената ви е включен правилно в гнездото за антена на вашия телевизор. Натиснете Избор, за да продължите.

#### 14. <u>Тип на канала</u>

Следващата стъпка е изборът на типа канал. Изберете вашите предпочитания за сканиране, за да инсталирате канали за функцията за телевизия на живо. Ще бъдат налични кабелн**и, на**земни и сателитни опции.

Ако е избрана опцията Кабел или Наземно, телевизорът ще търси цифрови наземни или цифрови кабелни предавания. Изберете метода на търсене на следващия екран и натиснете Избор, за да започнете търсенето.

Ако е избрана опцията Сателит, можете да изберете оператор на следвашата стъпка, ако има такъв. Можете също да изберете да извършите ръчно или пълно сканиране на канали или да импортирате списък с канали от свързано USB устройство за съхранение. Маркирайте опцията за оператор, която предпочитате, и натиснете Избор, за да продължите. Ако е избран оператор, различен от този по подразбиране, се показва диалогов прозорец за потвърждение. Маркирайте Да и натиснете Избор, за да продължите с избрания оператор. След това ше се покаже екранът за сателитна връзка. В зависимост от вашите предишни избори някои опции може да бъдат предварително зададени автоматично. Променете. ако е необходимо, и продължете.

Ако имате подходящ списък с канали, който преди това е бил експортиран в USB устройство за съхранение, можете също да използвате опцията Персонализиран списък с канали на този етап. Свържете USB устройството за съхранение към вашия телевизор, маркирайте тази опция и натиснете Избор, за да продължите.

Ако изберете опцията Пълно сканиране на канали или Ръчно сканиране на канали, ще трябва да изберете сателита в следващата стъпка. След това ще се покаже екранът за сателитна връзка. Задайте ръчно опциите LNB Type, LNB Power, DiSEqC Version, Single Cable, ToneBurst и Scan Mode, съответстващи на вашата среда на следващия екран. Когато зададете опцията DiSEqC Version, опцията Port ще стане достъпна. Ще трябва да зададете diseqc порта, като използвате тази опция, след като зададете версията на diseqc. Ако изберете Ръчно сканиране на канали, ще трябва допълнително да конфигурирате опциите Честота, Поляризация и Символна скорост, преди сканирането да започне.

Когато приключите, натиснете бутона Възпроизвеждане/Пауза. Телевизорът ще започне да търси наличните предавания.

Докато търсенето продължава, можете да натиснете бутона Избор, за да отмените. Ще бъде показан диалогов прозорец за потвърждение. Маркирайте Да и натиснете Избор, за да отмените.

Когато първоначалната настройка приключи, резултатите ще бъдат показани. Можете да изберете да направите промени в списъка с канали или да сканирате отново в този момент. Маркирайте Готово и натиснете Избор, за да завършите настройката.

След това ще се покаже екранът за избор на профил. Можете да изберете профил, да добавите нов или да редактирате настройките на профила. Маркирайте профила, с който искате да продължите, и натиснете Избор.

Ще се покаже началният екран. За да превключите в режим Live TV и да гледате телевизионни канали, натиснете бутона Live на дистанционното (наличието зависи от модела на дистанционното). Можете също така да изберете канал от реда Включено сега в раздела Начало или да изберете опцията за входен сигнал Антена или Сателит от менюто Входове или реда Входове в раздела Входове на началния екран и натиснете Избор, за да започнете да гледате. Натиснете бутона Вход, за да отворите менюто Входове (наличността зависи от модела на дистанционното).

### Начален екран

За да се насладите на предимствата на вашия Amazon Fire TV, вашият телевизор трябва да е свързан към интернет. Свържете телевизора към домашна мрежа с високоскоростна интернет връзка. Можете да свържете телевизора си безжично или кабелно към вашия модем / рутер. Обърнете се към разделите Мрежа и Свързване към интернет за допълнителна информация как да свържете вашия телевизор към интернет.

Главният екран е центърът на вашия телевизор. Натиснете бутона Начало на дистанционното управление, за да се покаже главният екран. От главния екран можете да стартирате всяко приложение, да превключите на телевизионен канал, да гледате филм или да превключите към свързано устройство, да управлявате настройките. В зависимост от настройката на вашия телевизор и избраната от вас държава в първоначалната настройка, главният екран може да съдържа различни елементи.

Основният екран е организиран в няколко раздела. Ше бъдат налични раздели "Профили", "Входове", "Моите неща", "Намиране", "Начало", "На живо", наскоро използвани приложения. "Вашите приложения и канали" и "Настройки" (символ на зъбно колело). Можете да ги превъртате с помощта на бутоните за посока. Наличните раздели може да се различават в зависимост от състоянието на мрежовата връзка на вашия телевизор и дали сте влезли в акаунта си в Amazon. Преместете фокуса към желаната опция за раздел, за да покажете съдържанието. Наличните опции на маркирания раздел ще бъдат позиционирани като цяло в редове. За навигиране през опциите използвайте бутоните за посока на дистанционното. Изберете ред. след което преместете фокуса върху желания елемент от реда. Натиснете бутона Избор, за да направите избор или да влезете в подменю.

Главният екран ще се отвори с раздела Начало. Можете да използвате раздела Търсене, за да търсите и намирате съдържанието, което търсите. Има специална функция за търсене, при която можете или да натиснете гласовия бутон Alexa (ако вашето дистанционно има вграден микрофон) и да помолите Alexa да намери това, което търсите, или можете да въведете дума, за да започнете търсене. Библиотеката ще покаже всяко съдържание, което сте добавили към вашия списък за наблюдение.

### Телевизия на живо

Телевизия на живо се отнася за канали, които са настроени чрез антена, кабелна или сателитна връзка. Има няколко начина да гледате телевизионни канали на живо. Можете да натиснете бутона на живо на дистанционното (наличността зависи от модела на дистанционното), за да превключите в режим на телевизия на живо и да гледате телевизионни канали. Можете също така да изберете канал от реда Включено сега в раздела Начало или раздела На живо или да изберете опцията за вход Антена или Сателит от менюто Входове или реда Входове в раздела Входове на началния екран и натиснете Избор, за да започнете да гледате. Натиснете бутона Вход, за да отворите менюто Входове (наличността зависи от модела на дистанционното).

Ако инсталирането на канала не е завършено, редът В момента няма да е наличен.

# Персонализиране на настройките на телевизора

## Регулиране на настройките на картината

Позволява ви да зададете предпочитаните настройки на картината. Можете да получите достъп до менюто с настройки на картината чрез менюто с настройки на главния екран или чрез натискане и задържане на бутона Начало за около 2 секунди, докато преглеждате произволен вход.

#### Достъп до настройките на картината чрез менюто с настройки

Натиснете бутона Начало, превъртете до раздела Настройки. Превъртете до опцията Дисплей и аудио и натиснете бутона Избор. Маркирайте опцията Настройки на картината и натиснете бутона Избор. Превъртете надолу, за да изберете входа, за който искате да регулирате настройката на картината, и натиснете бутона Избор. Сега телевизорът ще премине към избрания вход. Менюто за настройки на картината ще се появи от дясната страна на екрана.

#### Достъп до настройките на картината, докато гледате телевизия

Докато гледате входа, който искате да коригирате, натиснете и задръжте бутона Начало за 2 секунди. Менюто за бързи настройки ще се появи от дясната страна на екрана. Превъртете надолу и маркирайте Картина, след което натиснете Избор. Опциите за настройка на картината ще се появят от дясната страна на екрана.

#### Съдържание на меню Изображение

Следните опции показват всички налични настройки на картината на вашия телевизор.

Настройките на картината са специфични за входа и всички тези настройки няма да се прилагат за всички входове. Някои опции може да не са налични в зависимост от входния източник.

Режим "Изображение" Настройте режима на картината според вашите предпочитания или изисквания. Режима на изображението може да се настрои към една от следните опции: Стандартен, Филмов, Динамичен, Спортен, Игрален, РС и Персонализиран. Можете също така ръчно да регулирате всеки режим. Наличните опции може да се различават в зависимост от текущо зададения входен източник.

Задна подсветка: Увеличава или намалява яркостта на подсветката от 0 - 100.

**Динамично фоново осветление:** Задайте Динамично фоново осветление на Вкл., Изкл. или Еко.

Наситеност на цвета: Регулира разликата между нивата на светлина и тъмнина в картината. Диапазонът е от 0-100.

Настройки на екрана: Форматът на картината може да бъде зададен на Автоматичен, 16:9 и 4:3.

#### Разширени настройки

Контраст: Регулира разликата между нивата на светлина и тъмнина в картината. Диапазонът е от 0-100.

**Яркост:** Увеличава или намалява яркостта на картината от 0-100.

**Динамичен контраст:** Задайте Динамичен контраст на Вкл. или Изкл.

**Локален контраст:** Разделя всеки кадър на малки региони и прилага независими контрастни криви за всеки отделен регион. Локален контрол на контраста има 4 различни настройки Изключено, ниско, средно, високо. Маркирайте желаната от вас настройка, след което натиснете Избор.

Гама: Гама може да се променя между -4 и 4.

Оттенък: Увеличава или намалява нюанса на картината от -50 (зелени) до 50 (червени).

**Температура на Цвета:** Настройва желаната стойност за температура на цвета. Предлагат се опции Студен, Стандартен и Топъл.

Острота: Регулира нивото на яснота в краищата между светлите и тъмните области на картината. Диапазонът е от 0-100.

**MPEG NR:** MPEG Намаляване на шума има 4 различни настройки Изключено, ниско, средно и високо. Маркирайте желаната от вас настройка, след което натиснете Избор.

Намаляване на шума: Намаляване на шума има 4 различни настройки Изключено, ниско, средно и високо. Маркирайте желаната от вас настройка, след което натиснете Избор.

**Естествено кино:** Задайте Естествено кино на Вкл. или Изкл.

**Нулиране на картината:** Възстановява всички настройки до фабричните настройки по подразбиране.

#### Регулиране на настройките на звука

Позволява ви да регулирате настройките на звука на вашия телевизор. Можете да получите достъл до менюто за настройки на звука чрез менюто Настройки на главния екран или чрез натискане и задържане на бутона Начало за 2 секунди, докато преглеждате произволен вход.

#### Достъп до аудио настройки чрез менюто с настройки

Натиснете бутона Начало, превъртете до раздела Настройки. Превъртете до опцията Дисплей и аудио и натиснете бутона Избор. Превъртете надолу до опцията Аудио настройки и натиснете бутона Избор. Опциите за настройка на звука ще се появят от дясната страна на екрана.

## Достъп до настройките на звука, докато гледате телевизия

Докато гледате входа, който искате да коригирате, натиснете и задръжте бутона Начало за 2 секунди. Менюто за бързи настройки ще се появи от дясната страна на екрана. Превъртете надолу и маркирайте Звук, след което натиснете Избор. Опциите за настройка на звука ще се появят от дясната страна на екрана.

### Съдържание на меню Звук

Следните опции показват всички налични настройки на звука на вашия телевизор.

**Dolby режим:** Dolby Audio има предварително зададени настройки на звука. Наличните опции са Стандартен, Музика, Реч, Спорт, Стадион, Потребител и Изкл. Те са проектирани да ви осигурят най-доброто качество на звука за съдържанието, което гледате. Маркирайте желаната от вас настройка, след което натиснете Избор.

Режим DTS: Тази настройка може да бъде достъпна само ако Dolby Режим е изключен. DTS режимът има 6 различни настройки Стандартен, музика, филм, ясен глас, подобрен бас и равен. Настройката по подразбиране е Стандартна. Маркирайте желаната от вас настройка, след което натиснете Избор.

Разширени настройки: Настройката по подразбиране е Стандартна. Тук ще можете да включвате или изключвате Яснота на диалога, TruVolume и DTS Virtual:Х включени или изключени. Маркирайте желаната опция и натиснете Избор, за да я включите или изключите. Можете също да конфигурирате вашите настройки за баланс и еквалайзер.

Яснота на диалога: Подобрява яснотата на сигнала за ясен диалог, който се чува над фоновите звукови ефекти.

**TruVolume:** Осигурява постоянно и комфортно ниво на звука в цялото съдържание.

DTS Virtual:X: Възпроизвежда високи звуци и кинематографично съраунд звуково изображение без съраунд високоговорители.

Подобрител на диалога: Тази настройка ще бъде налична само ако опцията Dolby Режим не е зададена на Изкл. Ще бъдат налични опциите Изключено, ниско, средно и високо.

Регулатор на звука: Тази настройка ще бъде налична само ако опцията Dolby Режим не е зададена на Изкл. Позволява ви да балансирате нивата на звука. Ще бъдат налични опциите Изключено, ниско, средно и високо.

Баланс: Регулира нивото на звука от левия и десния високоговорител и може да се регулира от -25 до 25. Настройката по подразбиране е 0.

Еквалайзер: Тази настройка може да бъде достъпна само след като Dolby Режим е изключен. Еквалайзерът има 5 различни настройки: **100Hz**, **500Hz**, **1,5kHz**, **5kHz**, **10kHz**. Всяка настройка може да се регулира от -10 до 10, настройката по подразбиране е 0 за всички.

Тонколони за телевизор: Всяка настройка може да се регулира от -10 до 10, настройката по подразбиране е 0 за всички. Натиснете Select, за да включите или изключите високоговорителя на телевизора.

Нулиране: Възстановява всички настройки до фабричните.

## Настройки

Ако трябва да промените или коригирате нещо на вашия телевизор, ще можете да намерите необходимата настройка в менюто Настройки. Можете да получите достъп до менюто с настройки от главния екран на телевизора. Натиснете бутона Начало и превъртете до Настройки. Менюто с настройки е разделено на отделни менюта, за да можете лесно да намерите това, което търсите.

#### входове

Използвайте менюто Входове, за да превключвате между входовете и също така да изберете Медия плейър от тук, ако имате USB устройство, свързано към един от USB гнездата.

#### Достъп до менюто за входове

Можете да получите достъп до менюто Входове през менюто Настройки на главния екран. Натиснете бутона Начало, за да се покаже началният екран, след което превъртете до Настройки. Натиснете бутона със стрелка надолу, за да маркирате Входове и натиснете Избор.

Можете също да получите достъп до опциите за въвеждане от раздела Входове на началния екран или можете просто да натиснете бутона Вход, за да отворите менюто Входове (наличността зависи от модела на дистанционното).

#### Избор на вход

Натиснете бутоните за посока наляво/надясно, за да маркирате желания вход, след което натиснете Избор. Сега вашият телевизор ще превключи на този вход.

#### Промяна на име на входове

Името на входа може да се промени за HDMI входове. Маркирайте входа, който искате да преименувате, и натиснете бутона Опции. Маркирайте Промяна на името на устройството и натиснете Избор. Сега ще видите списък с устройства, маркирайте това, което сте свързали, и натиснете Избор. След това изберете Напред.

Ако искате да върнете входовете към оригиналните им имена, маркирайте входа, натиснете Опция и изберете Нулиране на входа.

#### Медия плейър

Ако имате USB устройство за съхранение, включено в един от USB гнездата или имате файлове в Галерия, можете да получите достъп до тях и да ги покажете в Медия плейър. Медия плейърът ви позволява да показвате изображения или да възпроизвеждате видео и аудио файлове.

В менюто Входове маркирайте Медия плейър и натиснете Избор. Ако това е първият път, когато използвате Медия плейър, може да бъдете попитани дали искате да разрешите на галерията достъп до снимки, медии и файлове на вашето устройство. Галерия е името, използвано за вашия телевизор, така че маркирайте Разрешаване и натиснете Избор.

С отворен Медия плейър ще видите 4 раздела в горната част на екрана, маркирайте вашите файлове, за да видите всички файлове, видеоклипове, за да видите всички видеоклипове, изображения, за да видите всички изображения и аудио, за да видите всички аудио файлове.

Под тези раздели ще бъдат налични опции за преглед. Опция Преглед на всички и папките, които включват медийни файлове, ще бъдат изброени. Когато превъртите през опция, на екрана ще се покажат само медийните файлове в маркираната папка. Маркирайте опцията Преглед на всички, за да видите всички файлове.

Натиснете бутона Опции, маркирайте Сортиране и натиснете Избор, за да видите наличните опции за сортиране на файловете, показани на екрана.

Ако имате няколко изображения на вашето USB устройство, можете да създадете слайдшоу, като използвате вашите изображения. Маркирайте раздела Изображения в горната част на екрана, след което натиснете бутона Опции. От менюто с опции маркирайте Избор на няколко изображения и натиснете Избор. Сега изберете изображенията, които искате да добавите към слайдшоуто, като маркирате всяко изображение и натиснете Избор. След като изберете всички изображения, натиснете бутона Пускане/Пауза, за да стартирате слайдшоуто.

След като стартирате слайдшоу, можете да промените настройката на слайдшоуто. Натиснете бутона Опции, за да видите наличните опции. Можете да зададете опциите Албум, Стил на слайд, Скорост на слайд и Разбъркване според вашите предпочитания. Регулирайте настройките, след което натиснете бутона Пускане/Пауза, за да видите вашето слайдшоу.

Поддържани файлови видео формати: MPEG, MKV, MP4, MOV, 3GP и AVI.

Поддържани файлови формати на картина: JPEG, JPG, BMP и PNG.

Поддържани файлови музикални формати: MP3 и WAV.

#### Известия

Менюто за известия ви показва всички известия за вашия телевизор. Символът за известяване (малко балонче) ще се появи в горния десен ъгъл на символа на зъбно колело на началния екран, за да покаже, че имате нови известия.

#### Четене на известия

Маркирайте Известия в менюто Настройки и натиснете Избор. Малко число в малкото балонче в горния десен ъгъл на опцията Известия показва колко известия имате. Ще се покажат всички налични известия. Превъртете и маркирайте известието, което искате да прочетете, след което натиснете Избор. Уведомителното съобщение ще се покаже на екрана.

#### Изчистване на известията

Можете да изчистите отделни известия или да изчистите всички. За да изчистите отделно известие, маркирайте известието, след което натиснете бутона Опции. В менюто с опции маркирайте Отхвърляне и натиснете Избор. Известието ще бъде изтрито. За да изчистите всички известия, натиснете бутона Опции, маркирайте Отхвърли всички и натиснете Избор. Всички известия ще бъдат изтрити.

#### Управление на известията

За известията, свързани с Appstore, може да е налична опцията Управление. Маркирайте известието и натиснете бутона Опции. Маркирайте Управление и натиснете Избор. Ще бъдете насочени към опцията за настройка на Известия в менюто Настройки>Приложения>Appstore. Натиснете Избор, за да изключите известията, свързани с Appstore.

#### Настройки за известията

За да конфигурирате настройките за известяване, първо изчистете всички известия. Натиснете бутона Опции, докато съобщението "Няма нови известия" се показва на екрана, след това маркирайте Настройки и натиснете Избор, за да видите наличните опции. Ще бъдат налични 2 опции. Използвайте опцията "Не прекъсвай", за да скриете или покажете всички изскачащи прозорци с известия за приложения. Използвайте опцията Известия за приложения, за да блокирате или отблокирате известия от отделни приложения.

#### Профили

Можете да използвате менюто с профили, за да превключвате между профилите, свързани с вашия акаунт. Можете също да ги редактирате и да добавите нов профил, ако желаете. За по-подробни конфигурации можете да използвате опцията Настройки на профила тук за достъп до менюто с настройки на акаунта и профила.

#### Акаунт и профил

Опцията за управление на настройките на вашия акаунт в Amazon може да изглежда различна в зависимост от статуса на регистрация на акаунта. Ако сте се регистрирали с акаунта си в Amazon, опцията ще гласи Настройки на акаунт и профил. В противен случай ще се чете Влизане/влизане в акаунт в Amazon. Тук можете да регистрирате/ дерегистрирате акаунта си или да синхронизирате закупеното съдържание от Amazon.

#### Amazon акаунт

Ако искате да премахнете акаунта си в Amazon от телевизора, ще трябва да го дерегистрирате. Това няма да изтрие вашия акаунт в Amazon, а просто ще го премахне от този телевизор. След като дерегистрирате акаунта си, това ще премахне съдържанието от вашия телевизор и много функции няма да работят, докато не се регистрира нов акаунт.

Маркирайте Amazon Акаунт и натиснете Избор.

След това маркирайте Дерегистриране и натиснете Избор, за да дерегистрирате акаунта си. Това ще отнеме няколко секунди.

Важно: Дерегистрирането на акаунт НЯМА да премахне всички лични данни. За да премахнете всички лични данни, ще трябва да възстановите фабричните настройки на вашия телевизор. За да направите това, отидете на Настройки> Устройство и софтуер> Нулиране до фабричните настройки. След като акаунтът бъде дерегистриран, ще се покаже екранът за влизане/влизане в акаунт в Amazon, **за да можете** да влезете с друг акаунт.

#### Синхронизиране на съдържанието на Amazon

Ако сте закупили съдържание като филми, те могат да се гледат на други устройства чрез синхронизиране на съдържанието на Amazon.

Маркирайте Синхронизиране на съдържанието на Amazon и натиснете Избор. Ще се появи думата "Синхронизиране". Вашето закупено съдържание вече ще може да се гледа на други устройства.

#### **Prime Video**

Ще се покаже информация за това къде можете да управлявате вашите абонаменти и транзакции.

#### Детски настройки

Тук можете да управлявате настройките на детския профил, включително добавяне на съдържание, задаване на времеви ограничения и управление на вашия ПИН код за дете.

#### Родителски контрол

Вашият телевизор има някои защити по подразбиране, които, когато са активирани, ще изискват въвеждане на ПИН код за покупки, стартиране на приложения и също така ще ограничават гледането на съдържание с рейтинг Младежки и по-висок. Родителският контрол е ИЗКЛЮЧЕН по подразбиране.

Маркирайте Родителски контрол и натиснете Избор, за да включите родителския контрол.

Забележка: Ще бъдете помолени да въведете ПИН, за да включите или изключите родителския контрол. Това е ПИН кодът на Prime Video и е свързан с вашия акаунт в Атагол. Ако сте забравили своя ПИН, следвайте връзката, показана на екрана, за да нулирате своя ПИН.

#### Профили

Тук можете да управлявате профилите, свързани с вашия акаунт. Маркирайте Профили и натиснете Избор.

#### Споделяне на профил

Споделянето на профили позволява на възрастните в Домакинството на Amazon да избират взаимно профили на Prime Video и Fire TV. Тук ще намерите сайта, където можете да промените тези настройки.

#### Мрежа

Мрежовото меню съдържа всички настройки за свързване на вашия телевизор към интернет. Всички налични мрежи ще бъдат показани тук и това е мястото, където можете да конфигурирате вашата мрежа. Ако сте свързали телевизора си чрез Ethernet кабел или опцията Разрешаване на мрежа не е зададена на Изкл., безжичните мрежи няма да бъдат изброени и опциите, свързани с безжичната мрежа, няма да са налични.

#### Проверка на състоянието на мрежата

Маркирайте Мрежа в менюто Настройки и натиснете Избор.

Менюто Мрежа ще покаже най-силните 3 безжични мрежи, които вашият телевизор може да намери, вашата мрежа е тази, под която е написана думата "Свързан".

Маркирайте вашата мрежа, ако сте свързани, ще се покаже Свързан под името на мрежата. Вдясно на екрана ще се покаже сигурността на вашата връзка. Когато вашата мрежа е маркирана, натиснете бутона Пускане/пауза, за да проверите мрежата си. Ще видите състоянието на връзката на вашата мрежа. Натиснете бутона Назад, за да излезете от този екран. Ако искате да забравите мрежата, натиснете бутона Опции, докато вашата мрежа е маркирана.

#### Преглед на всички мрежи

Ако искате да търсите повече мрежи, маркирайте Вижте всички мрежи и натиснете Избор. Сега ще видите списък с всички мрежи, които вашият телевизор може да намери. Ако превъртите надолу до дъното на списъка, вие също имате опцията за повторно сканиране за мрежи.

## Присъединяване към мрежа чрез WPS бутон или ПИН

Ако не можете да си спомните вашата WLAN парола, използването на опцията WPS временно деактивира паролата на вашия рутер и ви позволява да се свържете с него без нея.

Маркирайте предпочитаната от вас опция за WPS връзка и натиснете Избор, след което следвайте инструкциите на екрана.

#### Разширени мрежови настройки

Ако сте уверени в използването на мрежова настройка, можете ръчно да настроите мрежа, като маркирате Присъединете се към друга мрежа и натиснете Избор. Ще трябва ръчно да въведете всичките си желани мрежови настройки с помощта на екранната клавиатура.

Ако сте свързали вашия телевизор чрез Ethernet кабел, можете също да конфигурирате вашата мрежова настройка. Това също е по-разширена настройка за потребители, които са уверени в настройването на мрежи.

## Запазване на паролата ви за WLAN във вашия акаунт в Amazon

Вашата WLAN парола може да бъде запазена във вашия акаунт в Amazon, това може да бъде полезно, ако искате да свържете други устройства към същата мрежа. Настройката по подразбиране е Изкл.

Маркирайте Запазете Wifi пароли в Amazon и натиснете Избор. Вашата WLAN парола вече ще бъде запазена във вашия акаунт. Може да бъде изтрита по всяко време, като изключите тази опция.

## Включване на вашия телевизор през LAN и WLAN

Разрешете устройствата и приложенията, които изберете, за да включват вашия телевизор през LAN и WLAN. Включването на тази опция може да увеличи консумацията на енергия от вашия телевизор.

Ако активирате мрежова връзка, тази опция също ще се активира автоматично. Маркирайте Включване с LAN и Wi-Fi и натиснете Избор, за да деактивирате.

#### Промяна на състоянието на връзката

Ако не сте активирали мрежовата връзка по време на първоначалния процес на настройка, можете да използвате тази опция, за да я активирате. Или можете да го деактивирате, ако сте активирали преди това.

Маркирайте Активиране на мрежата и натиснете Избор, за да активирате или деактивирате мрежовата връзка. Вижте раздела Свързване към интернет, ако имате нужда от повече информация.

## Основни съвети за отстраняване на проблеми с Wi-Fi

Тук можете да видите съвети като тези и да рестартирате вашия Fire TV. Маркирайте основни съвети за отстраняване на проблеми с Wi-Fi и натиснете Избор.

#### Дисплей и аудио

Това меню съдържа всички настройки и корекции за вашата картина и звук, както и други настройки, като например как се включва вашият телевизор, дублиране на екрана, настройка на скрийнсейвъра и HDMI CEC контрол на устройството.

Маркирайте Дисплей и аудио в менюто Настройки и натиснете Избор.

#### Настройки на изображението

Настройките на картината могат да се регулират на всеки вход, така че всеки вход може да бъде настроен да има свои собствени настройки на картината. За информация относно регулирането на
всяка настройка вижте раздела Персонализиране на настройките на телевизора на това ръководство.

За да регулирате настройката на картината, докато гледате телевизора, натиснете и задръжте бутона Начало и изберете Картина в менюто от дясната страна на екрана.

#### Настройки на звука

Настройките на звука могат да се регулират тук, за информация относно регулирането на всяка настройка вижте раздела Персонализиране на настройките на телевизора на това ръководство.

За да регулирате настройките на звука, докато гледате телевизора, натиснете и задръжте бутона Начало и изберете Звук в менюто от дясната страна на екрана.

#### Apple AirPlay & HomeKit

Предавайте поточно от вашите Apple устройства и управлявайте съдържание с Apple AirPlay & HomeKit. Ще бъдете пренасочени към настройките на Apple AirPlay & HomeKit за настройка и конфигурация.

#### Контрол на мощността

Менюто за контрол на мощността има 2 опции: Включване и гласови команди, когато телевизионният екран е изключен.

Включване на захранването: Настройката за включване ви позволява да изберете в кое състояние искате да се включи вашият телевизор, или последния вход, който сте гледали, или началния екран.

Маркирайте Включване и натиснете Избор. Маркирайте Начало или Последно въвеждане и натиснете Избор. Ще се появи отметка до вашия избор.

Гласови команди, когато телевизионният екран е изключен: Когато е активирано, можете да давате гласови команди чрез свързано устройство с активиран Alexa или Apple HomeKit, когато екранът на телевизора е изключен. Екранът на вашия телевизор ще се включи, за да завършите гласовите команди. Маркирайте тази опция и натиснете Избор. Изберете Да и натиснете Избор.

#### Аудио изход

Менюто Аудио изход има 6 опции: Телевизионни високоговорители, аудио изходен жак, цифров аудио формат, DTS DRC и Bluetooth аудио синхронизация.

Маркирайте Аудио изход и натиснете Избор.

Тонколони за телевизор: В менюто ТВ високоговорители можете да включвате или изключвате вградените високоговорители на вашия телевизор. Може да искате да ги изключите, ако сте свързали звукова лента. Маркирайте ТВ високоговорители и натиснете Избор, за да включите или изключите ТВ високоговорителите.

Аудио изходен жак: За 3,5 мм аудио жак в задната част на телевизора. Изберете фиксиран за линеен изход или променлив за слушалки.

Цифров аудио формат: В зависимост от типа аудио устройство, което сте свързали, може да се наложи да настроите аудио формата, който вашият телевизор извежда. Аудио форматът може да се промени тук.

Маркирайте Цифров аудио формат и натиснете Избор.

Маркирайте желания аудио формат РСМ, Dolby Audio, Pass-through и Auto, след което натиснете Избор. Настройката по подразбиране е Auto.

**DTS DRC:** Менюто DTS DRC позволява включването или изключването на DTS DRC.

Маркирайте DTS DRC и натиснете Избор, за да включите или изключите DTS DRC.

Bluetooth аудио синхронизация: Ако имате Bluetooth високоговорител или слушалки, свързани към вашия телевизор, може да се наложи да синхронизирате аудиото с вашето устройство. Избирането на тази опция ще направи това вместо вас.

Когато вашето Bluetooth устройство е свързано към вашия телевизор, маркирайте Bluetooth Аудио синхронизация и натиснете Избор.

#### Активиране на отразяване на дисплея

Разрешете на мобилните устройства временно да отразяват дисплея си към вашия телевизор, като го направят откриваем. Това се нарича Отразяване на дисплея или Miracast на вашето устройство.

Маркирайте **Активиране на отразяване на дисплея** и натиснете Избор. Ще се покаже екран за отразяване на дисплея. Вашият телевизор вече е готов за дублиране на дисплея.

#### Навигационни звуци

Докато навигирате в менютата и избирате елементи, вашият телевизор ще издава звук, това може да се включва и изключва тук.

Маркирайте Навигационни звуци и натиснете Избор, за да ги включите или изключите.

#### Скрийнсейвър

Когато вашият телевизор е неактивен за няколко минути, скрийнсейвърът ще се активира. Ще се възпроизведат снимки от колекцията на Amazon. Менюто на скрийнсейвъра ви дава много опции за промяна, така че да можете да персонализирате своя скрийнсейвър. Ако вашият телевизор не е свързан към интернет, опцията за скрийнсейвър няма да е налична.

Маркирайте скрийнсейвър и натиснете Избор.

Ще се появи менюто с настройки на скрийнсейвъра.

Текущ скрийнсейвър - Тук можете да промените албума на скрийнсейвъра, така че да показва вашите снимки.

Стил на слайд - Променете начина, по който картините преминават. Изберете от Pan & Zoom или Dissolve.

Скорост на слайда - Регулирайте времето, необходимо за смяна на снимките. Изберете от Бавно, Средно или Бързо.

Начален час - Задайте времето, необходимо за стартиране на скрийнсейвъра. Изберете от 5, 10, 15 минути или Никога.

Дата и часовник - Включете или изключете информацията за датата и часовника.

Показване на информация - Включете или изключете информацията за картината.

Подсказки на Alexa - Включете или изключете подсказките на Alexa.

Разбъркване - Включете тази опция, ако искате да показвате снимки в произволен ред.

#### **HDMI-CEC** управление на устройството

Позволява на вашия телевизор да управлява свързани HDMI устройства с възможност за СЕС с помощта на дистанционното на вашия телевизор.

Възпроизвеждането, навигацията и включването/ изключването на захранването могат да се извършват чрез едно дистанционно управление на телевизора. Натиснете Избор, за да включите или изключите.

Ако имате устройство с активиран СЕС, свързано към вашия телевизор чрез HDMI кабел, тази настройка позволява на дистанционното управление на вашия телевизор също да контролира избрани функции на вашето свързано устройство. Например бутонът за режим на готовност на дистанционното на вашия телевизор също ще включи вашето устройство с активиран СЕС.

Менюто HDMI-CEC Device Control има 4 опции: Възпроизвеждане с едно докосване, ARC, контрол на мощността и преминаване през дистанционно управление.

Маркирайте HDMI-CEC Контрол на устройството и натиснете Избор.

Възпроизвеждане с едно докосване: Използвайте вашия телевизор като основен източник за възпроизвеждане. Маркирайте Възпроизвеждане с едно докосване и натиснете Избор. Ще бъдат налични опциите Разреши, Винаги питай и Откажи. Маркирайте желаната опция, след което натиснете Избор.

ARC: Използвайте вашата HDMI кабелна връзка, за да изпратите аудио от вашия телевизор към вашата звукова лента или AV приемник. Маркирайте ARC и натиснете Избор, за да включите или изключите.

Контрол на мощността: Използвайте вашия телевизор, за да включвате/изключвате свързани устройства. Натиснете Избор, за да включите или изключите.

Преминаване на дистанционно управление: Използвайте дистанционното на телевизора, за да управлявате устройства от други входове. Натиснете Избор, за да включите или изключите.

#### Предпочитан език за телевизия на живо

Изберете предпочитания основен или вторичен език за аудио и субтитри за телевизионни канали на живо.

#### Субтитри

Активиране или деактивиране на субтитрите. Ако субтитрите са активирани, можете допълнително да изберете предпочитаните от вас езици на субтитрите.

#### Говорими субтитри

Разрешете автоматично възпроизвеждане на изговорени субтитри в допълнение към основното аудио, ако е налично за текущата програма.

#### Аудио описание

Ще бъдат налични опциите Ниска сила на звука, Средна сила на звука, Голяма сила на звука и Изключено. Изберете Изключено, за да деактивирате аудиоописанието или всяка друга опция, за да го активирате. Някои програми предлагат възможност за избор на силата на гласа на аудио описанието. За такива програми вашият избор на обем ще бъде приложен автоматично.

#### Хибридна телевизия (HbbTV)

Активирайте или деактивирайте интерактивните приложения с червения бутон (HbbTV) на телевизионни или радио канали.

#### Заявка "Не проследявай".

Изпращайте заявки "Не проследявай", докато използвате приложения с червени бутони (HbbTV). Когато е активирана, тази опция подобрява защитата на поверителността ви; някои приложения обаче може да предлагат ограничено съдържание или функционалност, когато тази опция е активирана.

#### Предупреждение за ниска сила на сигнала

Активирайте или деактивирайте предупреждението за ниска сила на сигнала.

#### Приложения

Менюто с приложения ви позволява да управлявате всичките си приложения. Маркирайте Приложения и натиснете Избор.

#### Снимки на Amazon

Тук можете да промените настройките на приложението за снимки на Amazon, можете да позволите на други да предават снимки от своя акаунт в Amazon Снимки към вашия телевизор и можете също да деактивирате акаунта си, така че да не може да се гледа на вашия телевизор.

Маркирайте Amazon Снимки и натиснете Избор.

Разрешаване на връзки за гости е включено по подразбиране, ако не искате да позволите на други потребители да предават снимки от своите акаунти в Атагоп Снимки, можете да изключите тази функция. Маркирайте Разрешаване на връзки за гости и натиснете Избор, за да включите и изключите функцията.

Ако искате да спрете да виждате снимките си от акаунта си в Amazon Снимки, можете да деактивирате функцията тук. Достъпът е активиран по подразбиране. Маркирайте Достъп до Amazon Chuмки и натиснете Избор. Маркирайте Деактивирайте Amazon Chuмки и натиснете Избор. Вашите снимки вече няма да се виждат на вашия телевизор. Не се притеснявайте, вашите снимки няма да бъдат изтрити, те ще останат във вашия акаунт.

#### Копринен браузър

Конфигурирайте настройките на уеб браузъра Amazon.

#### Appstore

Това меню ви позволява да контролирате настройките на приложението си, като например автоматични актуализации, покупки в приложението и как да отваряте външни пазарни връзки.

Маркирайте Appstore и натиснете Избор.

Ще се покаже менюто на Appstore, където можете да изберете следното:

Автоматични актуализации: Когато автоматичните актуализации са активирани, Appstore автоматично ще актуализира вашите приложения до най-новите версии. Ако разрешенията на приложението са променени, те няма да се актуализират автоматично, така че ще прегледате всички промени, преди да се съгласите и актуализирате. Натиснете Избор, за да включите или изключите.

Връзки към външния пазар: Дава ви избор как искате да се отварят външни връзки. Натиснете Избор, за да видите наличните опции: Отворете с Amazon Appstore, не отваряйте и не питайте преди отваряне. Маркирайте опцията, която предпочитате, и натиснете Избор. Ще се появи отметка до вашия избор.

Покупки в приложението: Някои приложения имат покупки в приложението, които могат да бъдат направени, тази настройка ви позволява да изберете дали искате да ги разрешите или не.

Натиснете Избор, за да включите или изключите.

Управление на моите абонаменти: Можете да управлявате вашите абонаменти онлайн.

Следвайте връзката, показана на екрана.

Съобщения: Задайте на ВКЛ., за да показвате известия, свързани с Appstore. Натиснете Избор, за да включите или изключите.

#### Управление на инсталираните приложения

Тук можете да управлявате всички приложения на вашия телевизор. Той също така ще ви покаже количеството свободна памет, останала на вашия телевизор. Маркирайте Управление на инсталираните приложения и натиснете Избор.

Настройката по подразбиране е да показва всички приложения, но ако маркирате Покажи и натиснете Избор, получавате опции за показване на Всички приложения, Само вътрешно или Само USB.

Ще се покаже списък с приложения, маркирайте приложението, което искате да управлявате, и натиснете Избор.

Предварително инсталираните приложения имат 3 опции, приложенията, които сте изтеглили и инсталирали, имат повече опции. Ако деинсталирате приложение, то пак ще бъде достъпно за изтегляне и повторно инсталиране в бъдеще.

#### Предварително инсталирани приложения

Ще имате 6 опции Принудително спиране, Изчистване на данни, Изчистване на кеша, Изчистване на настройките по подразбиране, Отваряне на поддържани връзки и Поддържани връзки.

#### Инсталирани приложения

Ще имате някои допълнителни опции: Разрешения, стартиране на приложение и деинсталиране.

#### Контрол на оборудването

Звуковите ленти и приемниците могат да бъдат свързани към вашия телевизор и тук те могат да бъдат настроени, така че вашето дистанционно Fire TV да може да управлява свързаното устройство, без значение как сте го свързали към вашия телевизор. Този процес може да отнеме известно време.

#### Добавяне на Звукова лента или приемник

Маркирайте Добавяне на оборудване и натиснете Избор.

Маркирайте Звукова лента или Приемник в зависимост от продукта, който сте свързали, след което натиснете Select.

Забележка: Уверете се, че вашата звукова лента или приемник е свързан към вашия телевизор и е включен.

Следващият пример показва как да настроите звукова лента

Сега трябва да изберете марката на вашата звукова лента. Маркирайте марката, след което натиснете Избор.

Уверете се, че вашата звукова лента е включена и силата на звука е повишена, след което натиснете Избор.

Натиснете бутона за режим на готовност на дистанционното управление на телевизора, изчакайте 10 секунди, след което натиснете отново бутона за режим на готовност.

Сега ще бъдете попитани "Вашата звукова лента изключи ли се и след това отново ли се включи, когато натиснете режим на готовност". Ако е маркирайте Да и натиснете Избор, ако не е маркирайте Не и натиснете Избор. Може да се наложи да повторите този процес няколко пъти.

Когато вашата звукова лента в крайна сметка се изключи и включи, ще бъдете помолени да натиснете бутоните за увеличаване и намаляване на звука. Натиснете бутоните за сила на звука + и -.

Ако нивото на силата на звука се регулира според очакванията, маркирайте Да и натиснете Избор. Ако не изберете Не и продължете, докато нивото на звука се промени.

Вашето дистанционно за Fire TV вече е настроено, то вече ще включва и изключва вашата звукова лента и ще регулира нивото на звука.

Сега, когато включите телевизора, вашата звукова лента също ще се включи. Високоговорителите на телевизора ще се изключат автоматично.

#### Настройки на звуковата лента/приемника

След като настроите вашата звукова лента или приемник, сега ще видите или Звукова лента, или приемник в менюто за управление на оборудването. Това ще ви покаже всички настройки за вашето устройство.

Маркирайте Звукова лента или Приемник и натиснете Избор. Сега ще видите списък с настройки.

Маркирайте настройката, която искате да коригирате, и натиснете Избор.

Увеличения на обема: Задайте количеството, с което силата на звука се увеличава или намалява, когато поискате от Alexa да промени силата на звука. Увеличението по подразбиране е зададено на 4.

Натиснете Бързо напред или Превъртане назад, за да увеличите или намалите стъпките. Натиснете Опция, за да възстановите настройките по подразбиране.

Инфрачервени опции: Променя инфрачервените опции. Ще бъдат налични опции за IR профил, време, повторение и IR контролер.

Контрол на мощността: Регулира настройките за включване/изключване на вашата звукова лента или приемник. Възможно е да са налични опции за закъснение при включване и контрол на мощността.

Fire TV вход: Променете входа, към който вашата звукова лента или приемник ще превключи за гледане на Fire TV.

Смяна на Звукова лента/Смяна на приемника: Ако искате да смените звуковата лента или приемника, който е свързан към вашия телевизор, маркирайте Промяна на звуковата лента/Смяна на приемника и натиснете Избор. За да премахнете устройството, маркирайте Смяна на звукова лента/ Смяна на приемника и натиснете бутона Опция.

Възстановяване на настройките по подразбиране на Звукова лента/Възстановяване на настройките по подразбиране на приемника: Възстановява всички настройки, които може да сте променили, до фабричните настройки по подразбиране. Тази опция ще бъде налична, ако промените настройките по подразбиране.

#### Разширени настройки

Регулирайте времето за захранване, ако вашата звукова лента или приемник не се включва/ изключва.

Натиснете Бързо напред или Превъртане назад, за да увеличите или намалите стъпките.

Натиснете Опция, за да възстановите настройките по подразбиране.

#### Телевизия на живо

Това меню ви позволява да настроите вашия телевизор, да управлявате каналите, да настроите СI карта и да зададете родителски контрол.

Маркирайте Live TV и натиснете Избор.

#### Сканиране на канали

Трябва вече да сте настроили телевизора си по време на първоначалния процес на настройка. Но ако сте пропуснали стъпката за сканиране на канали или ако трябва да пренастроите телевизора си, следвайте тези инструкции. Маркирайте Сканиране на канали и натиснете Избор.

Ще бъдете подканени да проверите дали вашата антена е настроена и дали кабелът е включен правилно във входното гнездо за антена на вашия телевизор. Натиснете Избор, за да продължите.

Изберете вашите предпочитания за сканиране, за да инсталирате канали. Ще бъдат налични наземни,, кабелни и сателитни опции.

Ако е избрана опцията Наземно, телевизорът ще търси цифрови наземни предавания. Изберете метода на търсене на следващия екран и натиснете Избор, за да започнете търсенето. Ако продължите с ръчното сканиране, ще трябва да конфигурирате опциите Frequency и UHF Band, преди да започнете сканирането.

Ако е избрана опцията Кабел, телевизорът ще търси цифрови кабелни предавания. На следващия екран изберете кабелния доставчик, ако има такъв, или метода за търсене, след което натиснете Избор, за да започнете търсенето. Може да се наложи да конфигурирате опциите за мрежов идентификатор и честота, преди да започнете сканирането.

Ако е избрана опцията Сателит, можете да изберете оператор на следващата стъпка, ако има такъв. Можете също да изберете да извършите пълно или ръчно сканиране. Маркирайте опцията, която предпочитате, и натиснете бутона Избор. за да продължите. Ако продължите с опцията за ръчно или пълно сканиране, ще трябва да изберете сателита в следващата стъпка. След това ще се покаже екранът за сателитна връзка. Можете да зададете параметрите на LNB Тип, LNB Мошност, DiSEaC Версия, Порт, Единичрн Кабел, ToneBurst и Режим на сканиране на избрания сателит, съответстващ на вашата среда на този екран. В зависимост от вашите предишни избори.. някои опции може да не са налични или да бъдат зададени автоматично. Променете, ако е необходимо, и продължете.

Когато приключите, натиснете бутона Възпроизвеждане/Пауза. Телевизорът ще започне да търси наличните предавания.

В даден момент ще бъдете попитани дали искате да изчистите съществуващи канали, ако преди това сте инсталирали канали, използвайки същата опция за търсене. Маркирайте Да, Изчистете Канали и натиснете Избор. Всички предварително настроени канали ще бъдат изтрити. Маркирайте Не, Запазете Канали и натиснете Избор, за да продължите без изчистване на съществуващи канали.

Докато търсенето продължава, можете да натиснете бутона Избор, за да отмените. Когато търсенето

приключи, резултатите ще бъдат показани. Можете да изберете да направите промени в списъка с канали или да сканирате отново в този момент. Маркирайте Готово и натиснете Избор, за да завършите настройката.

#### Автоматична актуализация на услугата

Можете да позволите на вашия телевизор автоматично да сканира за промени в мрежовия оператор, когато телевизорът влезе в режим на готовност. Натиснете Избор, за да включите и изключите тази функция.

#### Любими канали

Тук можете да преглеждате и управлявате любимите си канали.

Маркирайте Любими канали и натиснете Избор.

Ако нямате любими канали, отидете в менюто Управление на канали, за да добавите канали, като натиснете бутона Избор. След това изберете източника на канала, за да видите списъка с канали. Маркирайте канал и натиснете Избор, за да добавите този канал към вашите любими. Можете да направите няколко селекции.

Ако преди това сте добавили канали към любимите си, можете да натиснете Избор, за да изберете каналите, които искате да премахнете от любимите си.

#### Управление на канали

Управлявайте любимите си канали и изберете каналите, които искате да показвате.

Маркирайте Управление на канали и натиснете Избор. След това изберете източника на канала. Ще бъдат налични опции за наземни канали, кабелни канали, и сателитни канали. Наличните опции може да се различават в зависимост от текущо инсталираните канали.

Сега ще видите списък с канали с няколко раздела: Всички, Предпочитани, Безплатни, Криптирани, Аудио, HD, SD и Скрити. Наличните опции на раздела може да се различават в зависимост от инсталираните канали.

Всички ще покажат всички канали, Любими ще покажат всички канали, които сте маркирали като любими, а Скрити ще покажат всички скрити канали. Други раздели ще работят по същата логика.

В раздела Всички можете да изберете да добавите канал към списъка с любими, като натиснете Избор, или можете да скриете канал, като натиснете Пускане/Пауза. За да промените номера на канала, натиснете Превъртане назад и за да преместите канал от списъка с канали, натиснете Бързо напред. Натиснете бутона Опции, за да видите менюто Опции за сортиране. Можете да сортирате каналите, като използвате опциите на това меню. Можете също да импортирате или експортирате персонализирания списък с канали, като използвате съответните опции в менюто Опции за сортиране>Разширени опции.

#### СІ карта

Достъп до настройките и информацията на вашата СІ карта.

#### Родителски контрол

Ограничете ефирните филми, телевизионни предавания, закупуването и някои видове съдържание.

Маркирайте Родителски контрол и натиснете Избор.

Настройката по подразбиране е Изкл., така че натиснете Избор, за да включите.

Забележка: Ще бъдете помолени да въведете ПИН, за да включите или изключите родителския контрол. Това е ПИН кодът на Prime Video и е свързан с вашия акаунт в Атаzon. Ако сте забравили своя ПИН, спедвайте връзката, показана на екрана, за да нулирате своя ПИН.

Първият път, когато активирате родителския контрол, щевидите кратка информация за настройките. Натиснете Избор, за да продължите.

Сега ще видите всички настройки, които могат да бъдат коригирани. Маркирайте желаната настройка и начин Избор.

Родителски контрол: Натиснете Избор, за да включите или изключите родителския контрол.

Покупки с ПИН защита: Изисква ПИН преди закупуване на видео, приложения или игри. Натиснете Избор, за да включите или изключите.

Основни видео рейтинги: Ограничава гледането на видеоклипове въз основа на оценки. Настройката по подразбиране за Обща и Семейна оценка е Вкл., за Тийнейджъри, Млади възрастни и Възрастни оценки е Изкл. Маркирайте желаната опция за оценка и натиснете Избор, за да промените настройката.

Забележка: Тези настройки се отнасят за Prime Video (включително Amazon Channels). Съдържанието от други доставчици на услуги може да има свои собствени настройки за ограничаване.

Оценки на излъчване: Използвайте оценки, за да ограничите гледането на телевизионни програми на живо от ефирна телевизия, достъпна директно от потребителския интерфейс на Fire TV, като Ръководство или ред В момента. Посетете приложения на трети страни, за да управлявате настройките за съдържанието, достъпно в тези приложения.

- DVB 4 (дете) DVB 18 (възрастен)
- Всички настройки са включени по подразбиране

Пускане на приложението ПИН-Защита: Иска ПИН преди стартиране на приложения и игри. Тази настройка няма да се прилага за съдържанието, до което се осъществява директен достъп от потребителския интерфейс на Fire TV, като Ръководството или реда В момента. Натиснете Избор, за да включите или изключите.

Приложение за защита на Amazon Снимки с ПИН: Иска ПИН преди стартиране на Amazon Снимки. Тази настройка ще бъде игнорирана, ако вече сте задали стартирането на приложения за защита на ПИН на ВКЛ. Натиснете Избор, за да включите или изключите.

Промяна на ПИН: Променете ПИН кода на Prime Video. Първо въведете текущия си ПИН, след това въведете новия си ПИН.

Ако сте забравили своя ПИН, следвайте връзката, показана на екрана, за да нулирате своя ПИН.

#### Синхронизиране на източници

Синхронизирайте вашите източници на телевизия на живо, за да опресните данните на това устройство.

#### Дистанционни и Bluetooth устройства

Можете да добавите допълнително гласово дистанционно към вашия телевизор или може да се наложи да го смените, ако старото ви се счупи. Други устройства с bluetooth като високоговорители, контролери за игри, мишки и клавиатури също могат да бъдат свързани чрез bluetooth.

#### Гласови дистанционни с Alexa

Проверете състоянието на вашето текущо гласово дистанционно с Alexa или добавете ново.

Маркирайте Гласови дистанционни с Alexa и натиснете Избор.

#### Отдалечено състояние

За да видите състоянието на вашето текущо гласово дистанционно управление, маркирайте опцията за дистанционно управление и погледнете дясната страна на екрана. Ще видите вида на дистанционното управление, състоянието на батерията, номера на версията и серийния номер.

За да прекратите сдвояването на дистанционното управление, натиснете бутона Опции, докато опцията за дистанционно управление е маркирана, след което натиснете Избор за потвърждение. Бутонът Опции няма да има функция, ако е сдвоено само едно дистанционно.

#### Добавете ново дистанционно

Маркирайте Добавете ново дистанционно и натиснете Избор.

Ще видите да се появява думата "Търсене", натиснете и задръжте бутона Начало на новото дистанционно управление за 10 секунди. Когато дистанционното бъде открито, то ще се появи в списъка.

#### Контролери за игри

Bluetooth контролерите за игри могат да бъдат свързани към вашия телевизор, което може да се използва, за да се наслаждавате на всички приложения за игри на вашия телевизор.

Маркирайте Контролери за игри и натиснете Избор.

Маркирайте Добавете нов контролер за игри и натиснете Избор, за да търсите нови контролери.

Ще видите думата "Търсене на контролери" да се появи от дясната страна на екрана. Уверете се, че вашият контролер е откриваем и готов за сдвояване. Следвайте инструкциите на екрана. Когато контролерът бъде открит, той ще се появи в списъка. Изберете вашия контролер от списъка.

#### Друго Bluetooth устройство

Можете да свържете други bluetooth устройства като мишка или клавиатура, което може да бъде удобно при използване на интернет браузъра.

Маркирайте Други Bluetooth устройства и натиснете Избор.

Уверете се, че вашето Bluetooth устройство е в режим на сдвояване и след това маркирайте Добавяне на Bluetooth устройства и натиснете Избор.

Вашето устройство ще се появи в списъка, това може да отнеме около минута. След това маркирайте устройството и натиснете Избор, за да свържете устройството.

#### Alexa

Това меню съдържа повече информация за приложението Alexa и примери за неща, които да опитате.

Маркирайте Alexa и натиснете Избор.

#### Приложение Alexa

За да научите повече информация за приложението Alexa и къде да го изтеглите, изберете приложението Alexa. Ще ви трябва това приложение, ако искате да позволите на високоговорителите на Amazon Echo да управляват вашия телевизор. Приложението е мястото, където ще можете да свържете всичките си устройства на Amazon заедно.

Маркирайте приложението Alexa, след което натиснете Избор, сега ще видите информация за приложението и къде да го изтеглите.

#### Неща, които да опитате

За много примери за това, за какво можете да използвате Alexa, вижте в този раздел. Ще намерите много идеи.

Маркирайте Неща, които да опитате, след което натиснете Избор, ще видите списък с неща, които да опитате.

Маркирайте нещо в списъка и след това натиснете Избор, за да видите повече информация.

#### Преференции

Менюто с предпочитания е мястото, където ще намерите настройки на много от настройките на вашия телевизор. Неща като родителски контрол, настройка за поверителност и данни и ограничаване на достъпа до определено съдържание и покупки.

Маркирайте Предпочитания и натиснете Избор.

#### Родителски контрол

Вашият телевизор има някои защити по подразбиране, които, когато са активирани, ще изискват въвеждане на ПИН код за покупки, стартиране на приложения и също така ще ограничават гледането на съдържание с рейтинг Младежки и по-висок. Родителският контрол е ИЗКЛЮЧЕН по подразбиране.

Маркирайте Родителски контрол и натиснете Избор, за да включите родителския контрол.

Забележка: Ще бъдете помолени да въведете ПИН, за да включите или изключите родителския контрол. Това е ПИН кодът на Prime Video и е свързан с вашия акаунт в Атагол. Ако сте забравили своя ПИН, следвайте връзката, показана на екрана, за да нулирате своя ПИН.

Обърнете се към раздела Родителски контрол под заглавието на менюто на телевизия на живо за повече информация.

#### Лични настройки

Тук можете да управлявате всички настройки за поверителност на вашия телевизор. Маркирайте Настройките за поверителност и натиснете Избор.

Сега ще видите списък с всички настройки, които могат да бъдат коригирани, маркирайте настройката, която искате да коригирате, и натиснете Избор. Възможните настройки са както следва.

Съгласие за бисквитки: Позволява използването на бисквитки, идентификатори на устройства и подобни инструменти за подобряване на вашето рекламно изживяване на това устройство Fire TV. Посетете amazon.co.de/deviceprivacy, за да направите по-подробен избор.

#### Данни за използването на устройството:

Позволява използването на лични данни, събрани от операционната система на този телевизор за маркетингови цели и подобряване на продукта. Настройката по подразбиране е Вкл. (Разрешаване). Маркирайте и натиснете Избор. Ще бъдете информирани за тази функция. Използвайте бутоните за посока, за да прочетете целия текст. За да изключите тази функция, маркирайте Изключване и натиснете Избор.

Събиране на данни за използване на приложения и излъчване: Позволява на Атагоп да събира информация, свързана с използването на излъчвано телевизионно съдържание, както и честотата и продължителността на използването на приложения на трети страни. Настройката по подразбиране е Вкл. (Разрешаване). Маркирайте и натиснете Избор. Ще бъдете информирани за тази функция. За да изключите тази функция, маркирайте Изключване и натиснете Избор.

Реклами въз основа на интереси: Ако се откажете от реклами въз основа на интереси на вашия телевизор, приложенията ще бъдат инструктирани да не използват рекламния идентификатор за създаване на профили за рекламни цели или да ви насочват с реклами въз основа на интереси на вашия телевизор. Идентификаторът за рекламиране е идентификатор с възможност за повторно задаване, който може да се използва за създаване на профили или за показване на реклами въз основа на интереси. Настройката по подразбиране е Вкл. (Разрешаване). За да изключите тази функция, натиснете Избор.

Вашият рекламен идентификатор: Показва вашия рекламен идентификатор от дясната страна на екрана. Натиснете бутона Опции, за да нулирате вашата идентификация. Ще се появи диалогов прозорец за потвърждаване. Маркирайте ОК и натиснете Избор за нулиране. Тази опция ще бъде налична, ако опцията Реклами въз основа на интереси е включена.

#### Мониторинг на използването на данни

Тук можете да управлявате цялото си използване на данни.

Маркирайте Мониторинг на използването на данни и натиснете Избор, за да включите и коригирате всякакви настройки. Наблюдението на данни е ИЗКЛЮЧЕНО по подразбиране.

Мониторинг на използването на данни: Включването ви позволява да наблюдавате потреблението на данни. Настройката по подразбиране е ИЗКЛ.

Задайте качество на видеото: Това ви позволява да изберете качеството на видеото в Amazon Video. Настройката по подразбиране е Най-добра. Наличните опции са Добри (използвани най-малко данни), По-добри и Най-добри (използвани наймного данни).

Задаване на сигнал за данни: Задайте лимит за данни и получавайте известия на екрана, когато потреблението достигне 90% и 100% от лимита. Това е само предупреждение и няма да блокира потреблението на данни.

Месечно най-голямо използване на данни: Показва списък с вашите приложения и показва индивидуалното използване на данни за месечния цикъл на таксуване, посочен в опцията Задаване на сигнал за данни.

#### Настройки за известията

Можете да управлявате всичките си известия тук, да изключите всички изскачащи прозорци за известия или да блокирате/отблокирате известия от конкретни приложения.

Маркирайте Настройки за известията и натиснете Избор.

За да включите/изключите изскачащи прозорци за известия, маркирайте Не прекъсвайте и натиснете Избор.

За да блокирате или деблокирате известия от отделни приложения, маркирайте Известия за приложения и натиснете Избор. Ще видите списък с вашите приложения, който ще показва дали известията са включени или изключени. За да коригирате това, маркирайте приложение и натиснете Избор, за да превключите между ВКЛ. и ИЗКЛ.

#### Препоръчано съдържание

Началният екран има представено съдържание в горната част, когато изберете това съдържание, ще се възпроизведе визуализация на съдържанието. В това меню можете да изберете дали съдържанието да се възпроизвежда или не, както и да включвате и изключвате звука на това съдържание.

Маркирайте Препоръчано съдържание и натиснете Избор.

Маркирайте Разрешаване на автоматично пускане на видео или Разрешаване на автоматично възпроизвеждане на аудио и натиснете Избор, за да включите или изключите функцията. Настройката по подразбиране е ВКЛ. и за двете.

#### Разрешаване на автоматично пускане на видео

ВКЛ. - Видеото ще се възпроизведе автоматично.

ИЗКЛ. - Ще се появи неподвижно изображение и няма да се чува звук.

Разрешаване на автоматично възпроизвеждане на аудио

ВКЛ. - Ще се чуе звук, когато се възпроизвежда видеото.

ИЗКЛ. - Няма да се чува звук, когато се възпроизвежда видеото.

#### Автоматично изключване

Вашият телевизор ще се изключи автоматично след 4 часа без активност. Тази функция помага за пестене на енергия, ако вашият телевизор случайно е бил оставен включен. Ако сте гледали телевизора си в продължение на 4 часа, без да натискате нито един бутон, ще се появи предупреждение, което ви казва, че е на път да се изключи. Ако искате да продължите да гледате на този етап, маркирайте ОК и натиснете Избор.

За да изключите тази функция, маркирайте Автоматично изключване и натиснете Избор. След това маркирайте Изключване и натиснете Избор. Сега вашият телевизор няма да се изключва след 4 часа неактивност.

#### HbbTV

Активира Хибридна широколентова телевизия за излъчване на вашия телевизор. Маркирайте HbbTV и натиснете Избор, за да включите или изключите.

#### Синхронизиране на скорошно съдържание

Можете да включите заглавия на Prime Video, гледани на други устройства, в реда Последни на това устройство.

Маркирайте Синхронизиране на скорошно съдържание и натиснете Избор, за да включите или изключите тази функция.

#### Местоположение

Удобно е вашият телевизор да знае къде се намира по света, така че когато зададете на Alexa въпрос като "Alexa, какво е времето навън?" може да ви каже времето във вашето местоположение. Изтеглете и инсталирайте приложението Alexa на вашето мобилно устройство, след което изберете Устройство > Ехо и Alexa. Изберете вашия Fire TV от списъка, след което въведете местоположението на вашето устройство.

#### Часова зона

В това меню можете да настроите часовника си да се показва като 24-часов часовник и можете също да промените вашата часова зона.

Маркирайте Часова зона и натиснете Избор.

За да включите/изключите 24-часов формат, маркирайте 24-часово време и натиснете Избор.

За да промените вашата часова зона, маркирайте Часова зона и натиснете Избор.

#### Синхронизиране на дата и час

Вашият телевизор автоматично ще синхронизира датата и часа с интернет сървър за време. Ако изключите тази функция, вашият телевизор ще се синхронизира с времето на излъчване. Това може да доведе до мрежова връзка и проблеми с възпроизвеждането. Трябва да рестартирате вашия Fire TV, ако решите да включите тази функция отново.

Маркирайте Дата и час за синхронизиране и натиснете Избор, за да го включите или изключите.

#### Език

Можете да промените езика на системата.

Маркирайте Език и натиснете Избор.

Изберете желания език от списъка с езици и натиснете Избор.

#### Метрични единици

Тази опция ще бъде включена по подразбиране. Температурите и разстоянията ще бъдат показани в метрични единици.

Маркирайте Метрични единици и натиснете Избор, за да включите или изключите.

#### Таймер за заспиване

Функцията за таймер за заспиване ви позволява да зададете обратно броене до момента, в който вашият телевизор ще се изключи, така че да можете да заспите, докато гледате телевизия, знаейки, че ще се изключи автоматично. Можете да зададете обратно броене от 5 до 240 минути.

Маркирайте Таймер за заспиване и натиснете Избор.

Маркирайте времето, което искате, докато телевизорът ви се изключи, и след това натиснете Избор.

В долния ъгъл на екрана ще започне обратно броене. Можете също да изключите обратното броене, като маркирате Изкл. и натиснете Избор.

Забележка: Телевизорът ще се изключи, след като времето за заспиване изтече, няма да се покаже предупреждение.

#### Устройство и софтуер

Това меню ще ви даде информация за вашия телевизор, ще ви покаже правни документи и документи за съответствие. Можете също така да рестартирате или да върнете телевизора си към фабричните настройки по подразбиране.

Маркирайте Устройство и софтуер и натиснете Избор.

#### Относно

Ако трябва да намерите някаква информация за вашия телевизор, тя трябва да се покаже тук. Ще видите също информация за съхранение и мрежа и ще можете да проверите за налични софтуерни актуализации.

Маркирайте Относно и натиснете Избор.

Вашият телевизор: Показва информация, свързана с вашия телевизор.

Памет: Показва наличното място за съхранение на вашия телевизор и на всяко свързано външно устройство.

**Мрежа:** Показва цялата информация, свързана с настройката на мрежата.

Провери за актуализации: Показва текущата ви версия на софтуера и кога последно е актуализирана. Натиснете Избор, за да проверите за нови актуализации. Ако има налична актуализация, тази опция ще се появи като Инсталиране на актуализация. В този случай можете да натиснете Избор, за да инсталирате актуализацията.

#### USB устройство

Това меню ще ви покаже наличното място на вашето устройство. Също така ще можете да извадите устройството или да управлявате инсталираните приложения. Това меню ще се появи само ако имате свързано USB устройство.

Маркирайте Състояние на USB паметта. Наличното място ще бъде показано от дясната страна на екрана.

#### Извадете USB устройството

Маркирайте USB устройство и натиснете Избор.

След това маркирайте Извадете USB устройството и натиснете Избор. Сега извадете вашето устройство от USB гнездото. Менюто ще се върне обратно към основното меню на Устройство и софтуер.

#### Форматиране на USB устройство

Важно: Форматирането на USB устройството ще изтрие цялата информация на USB устройството. Веднъж форматирано, това USB устройство може да се използва само от този телевизор.

Изберете тази опция, ако възнамерявате вашият телевизор да използва приложения, съхранени на това устройство.

Маркирайте Форматиране във вътрешна памет след което натиснете Избор.

Когато форматирането приключи, изберете ОК.

Управление на инсталираните приложения

Изберете тази опция, за да управлявате инсталирани приложения както от Amazon, така и от други източници.

#### Закон и съответствие

За да прочетете всички правни бележки и бележки за съответствие относно вашия телевизор, изберете това меню.

Маркирайте Закон и съответствие, след което натиснете Избор.

Забележка: Вашият телевизор ще трябва да бъде свързан към интернет, за да получите достъп до правна информация и информация за съответствие.

#### Заспиване

Вашият телевизор може да бъде поставен в спящ режим.

Маркирайте Заспиване, след което натиснете Избор. Вашият телевизор ще заспи. Можете да го събудите отново, като натиснете бутона за режим на готовност или избор.

#### Рестартирайте

Ако по някаква причина вашият телевизор е бавен или блокира, може да искате да го рестартирате. Това ще рестартира вашия телевизор.

Маркирайте Рестартиране, след което натиснете Избор. Потвърдете, че искате да рестартирате, като изберете Рестартиране и след това натиснете Избор. Вашият телевизор ще се рестартира, това ще отнеме няколко секунди.

#### Възстановяване на фабричните настройки

Ако искате напълно да нулирате телевизора си, изберете Нулиране до фабричните настройки. Това ще премахне всички лични данни и изтеглено съдържание от вашия телевизор. Трябва да направите това, ако продадете телевизора си или го подарите на някого.

Маркирайте Възстановяване на фабричните настройки, след което натиснете Избор. Потвърдете, че искате да нулирате, като изберете Нулиране и след това натиснете Избор. Сега вашият телевизор ще се върне обратно към състоянието, в което е напуснал фабриката. Този процес отнема няколко минути.

#### Достъпността

Това меню има опции за достъпност, където можете да превключите на Субтитри, Субтитри Alexa, VoiceView, Текстов банер, Екранна лупа, Текст с висок контраст, Аудио описание, **Говорени субтитри за излъчвани канали** и Обратна връзка и поддръжка.

Маркирайте Достъпност и натиснете Избор.

#### Субтитри

Показва субтитри на цялото видео съдържание, когато е налично. Натиснете Избор, за да включите субтитрите и да видите повече опции.

#### Alexa Субтитри

Показва субтитри за отговорите на Alexa, когато има такива. Натиснете Избор, за да включите субтитрите и да видите повече опции.

#### VoiceView

Осигурява обратна връзка с говор, докато навигирате в елементи на екрана. Управлявайте настройките за гласови указания, включително включване и изключване на VoiceView, скорост и сила на звука на четене.

#### Текстов банер

Показва текст, свързан с фокусирания елемент в поле с персонализиран размер на шрифта, цветове и др. Включете и изключете текстовия банер.

#### Екранна лупа

Активира използването на комбинации от бутони за увеличаване на екрана. Само за използване при преглед на началния екран или менюта.

Маркирайте Екранната Лупа и натиснете Избор.

Ще се покажат комбинациите от бутони. Маркирайте ОК и натиснете Избор, за да продължите. Маркирайте ИЗКЛЮЧВАНЕ НА ЛУПА и натиснете Избор, за да го изключите.

Можете също да натиснете и задържите бутоните Назад и Бързо напред, за да активирате/деактивирате екранната лупа.

След като лупата е активирана, ще видите жълто поле в горната част на екрана. Натиснете бутона за опции и бутона за посока едновременно, за да се движите по екрана.

#### Текст с висок контраст

Променя текста на черен или бял и добавя рамка.

#### Аудио описание

Тази настройка контролира силата на звука на описателната песен, свързана с нормалната песен за ефирни канали и основно видео съдържание.

Маркирайте Аудио описание и натиснете Избор.

Маркирайте опцията, която искате, и натиснете Избор, за да зададете. Можете да зададете опцията за ефирни канали на Изкл., Ниска, Средна или Висока и опцията за основно видео на ВКЛ. или ИЗКЛ.

#### Говорими субтитри за излъчвани канали

Изговаря субтитри на поддържано излъчвано съдържание. Натиснете Избор, за да го включите или изключите.

#### Обратна връзка и поддръжка

Вашите предложения са важни и ни помагат да подобрим достъпността на Fire TV. Моля, изпратете ни имейл на device-accessibility@amazon.com и споменете, че използвате Fire TV.

Ако имате нужда от помощ сега, моля, свържете се с отдела за обслужване на клиенти на Amazon.

#### Помощ

Ако се затруднявате да разберете как работи вашият телевизор и имате нужда от малко помощ, тогава трябва да погледнете това меню. Ще ви покаже полезни видеоклипове и бързи съвети за вашия телевизор. Той също така ще ви даде данни за контакт за получаване на поддръжка за всеки проблем, който имате.

Маркирайте Помощ, след което натиснете Избор.

#### Помощни теми

Вашият телевизор има полезни видеоклипове, които можете да гледате, за да ви помогнат да разберете как да използвате вашия телевизор.

Забележка: Нов полезен видеоклип ще се добавя всеки път, когато вашият телевизор се актуализира, така че количеството съдържание тук ще се променя от време на време.

#### Получете още помощ

Ако смятате, че имате нужда от повече помощ за вашия телевизор, изберете съответния раздел, където ще намерите подробности как да се свържете с екип за поддръжка.

Маркирайте Накарайте ни да Ви се обадим и натиснете Избор.

#### Предложения

Маркирайте Изпращане на обратна връзка, за да се покаже информация за това къде можете да ни изпратите обратна връзка за вашето изживяване с Fire TV.

### Списък с канали

Телевизорът съхранява и показва всички канали в списъка с канали. Когато даден телевизионен канал е включен в режим ТВ на живо, ще се покаже информация за програмата. Можете също да натиснете бутона Live (наличността зависи от модела на дистанционното), за да се покаже информация за програмата. Натиснете бутона за посока надолу, за да видите списъка с канали. Можете да натиснете бутоните за посока наляво и надясно, за да превъртите списъка.

Използвайте бутоните за посока и бутона Избор, за да навигирате в списъка с канали, да смените канала и да видите допълнителна информация за програмите.

Натиснете два пъти бутона за посока надолу, когато списъкът с канали се появи за първи път, за да видите менюто с опции. Можете да зададете предпочитанията за субтитри и звук и да получите достъп до ръководството за канали, като използвате съответните опции на това меню.

Вижте раздела Ръководство за канали за информация относно управлението на канали.

### Ръководство за канала

С помощта на функцията за ръководство за канали на вашия телевизор можете да преглеждате графика на събитията на текущо инсталираните канали във вашия списък с канали. Зависи от това, дали тази функция се поддържа или не.

За да получите достъп до ръководството за канали, натиснете бутона Ръководство на дистанционното. Можете също да натиснете бутона за посока надолу и след това бутона за посока наляво, когато гледате телевизионни канали на живо, за да отворите ръководството за канали.

Използвайте бутоните за посока, за да навигирате през справочника за канали. Можете да използвате бутоните за посока нагоре/надолу, за да превключите към предишен/следващ канал в списъка и бутоните за посока надясно/наляво, за да изберете желано събитие от текущо маркирания канал. Ако е налично, пълното име, начален и краен час и кратко описание на маркираното събитие ще бъдат показани на екрана. Натиснете Избор, за да видите пълните подробности за събитието.

#### Филтриране на канали

Можете да филтрирате каналите, изброени в ръководството за канали. Натиснете бутона Ръководство или натиснете бутона за посока нагоре последователно, за да видите опциите за филтриране в горната част на ръководството за канали. Тук имате избор да филтрирате чрез една от тези опции. Просто маркирайте опцията, която искате. Ще видите само каналите, които отговарят на избраната опция за филтър. Можете да използвате опцията Всички, за да отмените филтрирането в ръководството за канали.

#### Опции за ръководство

Натиснете бутона Опции, за да покажете наличните опции в ръководството за канали. Можете да филтрирате канали, да добавяте канали към вашия списък с любими канали или да отваряте менюто за управление на канали, като използвате тези опции. Маркирайте този, който искате да използвате, и натиснете Избо**р**.

Добавете към любими канали

Каналите могат да се добавят към вашия списък с любими канали, така че можете бързо и лесно да преглеждате любимите си канали, без да превъртате целия списък с канали. Ще видите символ на сърце до канала, който е добавен към вашия списък с любими канали.

Ако канал вече е добавен към любимите порано, опцията Премахване от любимите канали ще бъде налична в менюто с опции вместо опцията Добавяне към любими канали. Можете да използвате тази опция, за да премахнете канала от списъка с любими канали.

#### Управление на канали

Можете да видите всичките си канали, да създадете любими канали или да скриете канали, които не искате да се показват в ръководството за канали. Каналите ще бъдат изброени в 3 раздела; Всички, Любими и Скрити.

В раздела Всички маркирайте канал в списъка и натиснете бутона Избор, за да го добавите към любими. Любимите канали ще бъдат изброени в раздела Любими. Ако каналът вече е в списъка с любими, той ще бъде премахнат от списъка при натискане на бутона Избор.

В раздела Всички маркирайте канал в списъка и натиснете бутона Пусни/Пауза, за да го скриете. Скритите канали ще бъдат изброени в раздела Скрити. Ако каналът вече е скрит, той ще бъде видим отново в справочника за канали, когато натиснете бутона Избор.

### Свързване с интернет

Можете да получите достъп до Интернет чрез вашия телевизор, като го свържете към широколентова система. Необходимо е да конфигурирате мрежовите настройки, за да се насладите на разнообразие от поточно съдържание и интернет приложения. Тези настройки могат да бъдат конфигурирани от менюто Настройки>Мрежа.

#### Свързване с кабел

Включете Вашият телевизор към Вашия модем/ рутер чрез етернет кабел. На задния панел на Вашия телевизор се намира LAN порт. Вашият телевизор автоматично ще се свърже към мрежата. Ако не стане, ще трябва да активирате мрежовата връзка ръчно, като използвате опцията Активиране на мрежа в менюто Мрежа. Маркирайте тази опция и натиснете **Избор**, за да активирате.

Можете да проверите състоянието на връзката, като използвате опцията Ethernet конфигурация

в менюто **Мрежа**. Маркирайте тази опция и натиснете бутона **Възпроизвеждане/Пауза** на дистанционното, за да видите състоянието на мрежата.

За да конфигурирате ръчно настройките на вашата кабелна връзка, маркирайте Ethernet конфигурация и натиснете бутона Избор. Следвайте диалозите на екрана, за да продължите и съответно въведете необходимите стойности.

Ако Ethernet кабелът не е свързан, в зависимост от текущото състояние на връзката, опцията Конфигуриране на Ethernet връзка или Конфигуриране на мрежата ще бъде налична вместо опцията Ethernet конфигурация.

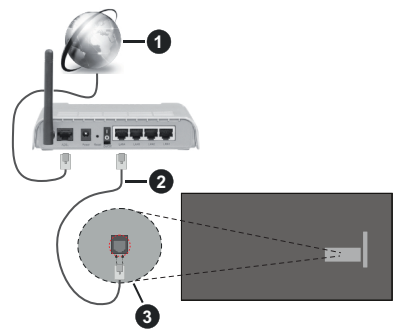

- 1. Широколентова връзка към интернет доставчик
- 2. LAN (етернет) кабел
- 3. LAN вход на гърба на телевизора

Възможно е да можете да свържете телевизора си към мрежов стенен контакт в зависимост от конфигурацията на вашата мрежа. В този случай можете да свържете телевизора си директно към мрежата с помощта на Етернет кабел.

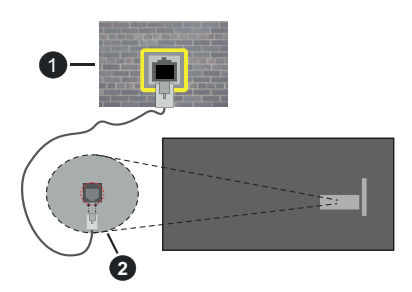

- 1. мрежов контакт
- 2. LAN вход на гърба на телевизора

#### Безжично свързване

Безжичен LAN модем/маршрутизатор, изискван за свързване на телевизора към Интернет чрез безжична локална мрежа. Маркирайте опцията Активиране на мрежата в менюто Мрежа и натиснете Избор, за да активирате безжичната връзка. След това изключете Ethernet кабела, ако е бил свързан преди това. Ще бъдат изброени някои от наличните мрежи. Маркирайте Вижте всички мрежи и натиснете Избор, за да видите пълния списък.

Ако предпочитате да свържете вашия телевизор към вашата мрежа чрез WLAN, имате 3 начина да направите това.

- Маркирайте една от изброените налични безжични мрежи и натиснете Избор. След това въведете паролата, ако мрежата е защитена с парола.
- Използвайте бутона WPS на вашия рутер. Маркирайте опцията Присъединете се към мрежа чрез WPS (бутон) и натиснете Избор. Натиснете бутона WPS на вашия рутер. Вашият телевизор ще се свърже с вашия рутер, без да използвате парола.

Забележка: По време на процеса на пъреоначална настройка опцията Свързване чрез WPS бутон ще бъде налична вместо опцията Присъединяване към мрежа чрез WPS (бутон).

 Въведете WPS PIN на вашия рутер. Маркирайте опцията Присъединете се към мрежата чрез WPS (PIN) и натиснете Избор. Ще бъде създаден код и ще се покаже на екрана. Въведете този код на вашия рутер. Вашият телевизор ще се свърже с вашия рутер, без да използвате парола.

Забележка: По време на първоначалния процес на настройка опцията Свързване чрез WPS PIN ще бъде налична вместо опцията Присъединяване към мрежа чрез WPS (PIN).

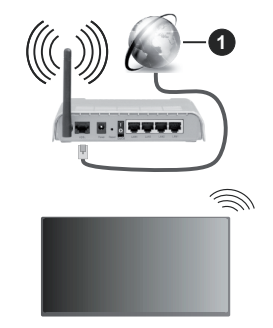

1. Широколентова връзка към интернет доставчик

Мрежа със скрит SSID не може да бъде открита от други устройства. Ако искате да се свържете към мрежа със скрит SSID, маркирайте опцията Присъединяване към друга мрежа под менюто Мрежа и натиснете Избор. Добавете мрежата, като въведете нейното име, тип защита и парола ръчно. Ако искате да конфигурирате допълнителни настройки на мрежата ръчно, маркирайте Разширени, когато бъдете подканени, и натиснете Избор. Следвайте инструкциите на екрана, за да продължите и съответно въведете необходимите стойности.

Ако искате да запазите паролите за безжична мрежа в Amazon, можете да използвате опцията Запазване на Wi-Fi пароли to Amazon. За да изтриете запазените пароли, изключете тази опция.

Безжичен-N рутер (IEEE 802.11a/b/g/n/ac) с честотни ленти 2,4 и 5 GHz е предназначен за увеличаване на честотната лента. Те са оптимизирани за по-гладко и по-бързо предаване на HD видео, трансфер на файлове и мрежови игри.

Използвайте LAN връзка за по-бързо споделяне на файлове между други устройства като компютри.

Скоростта на предаване се различава в зависимост от разстоянието и броя на преградите между устройствата, конфигурацията на тези устройствата, условията за разпространение на радиовълните, трафикът по мрежата, и типа устройства, които използвате. Предаването може да бъде прекъснато или връзката да се разпадне, в зависимост от условията за разпространение на радиовълните, наличието на DECT телефони или други WLAN11b устройства. Фиксираните стойности на скоростта на предаване са теоретичните максимални стойности за безжични стандарти. Те не са действителните скорости на предаване на данни.

Мястото, където предаването е най-ефективно, се различава в зависимост от използването среда.

Безжичният телевизионен адаптер поддържа 802.11 a,b,g,n & ас типове модеми. Силно препоръчително е използването на IEEE 802.11ас протокол за комуникация, за да се избегнат евентуални проблеми по време на гледане на видео.

Трябва да промените SSID на модема си, когато има други модеми наоколо със същия SSID. В противен случай можете да срещнете проблеми при свързването. Използвайте кабелна връзка, ако имате проблеми с безжичната връзка.

За възпроизвеждане на поточно съдържание е необходима стабилна скорост на свързване. Използвайте Етернет връзка, ако скоростта на безжичната LAN е нестабилна.

### Спецификации

| Цифрово<br>приемане                                                                                                    | Напълно интегрирана цифрова<br>наземна/кабелна/сателитна<br>телевизия TV(DVB-T-C-S)<br>(DVB-T2, DVB-S2 съвместима) |
|----------------------------------------------------------------------------------------------------|----------------------------------------------------------------------------------------------------|
| Индикатор на<br>канала                                                                                                    | Екранно меню                                                                                                    |
| RF вход за антена                                                                                                    | 75 Ohm (небалансирано)                                                                                             |
| Работно<br>напрежение                                                                                                    | 220-240V AC, 50Hz                                                                                                  |
| Аудио                                                                                                    | DTS HD<br>DTS VIRTUAL:X                                                                                            |
| Слушалки                                                                                                    | 3,5 мм мини стерео жак                                                                                             |
| Консумация на<br>електроенергия<br>в режим на<br>готовност (W)<br>консумация на<br>електроенергия<br>в режим на<br>готовност(около) | < 2                                                                                                    |
| Изходяща аудио<br>мощност (WRMS.)<br>(10% THD)                                                                                      | 2 x 2,5 W                                                                                                    |
| Консумирана<br>мощност (W)                                                                                                    | 45 W                                                                                                    |
| Тегло (кг)                                                                                                    | 3,75 Kg                                                                                                    |
| Размери на<br>телевизора ШхДхВ<br>(със стойката) (мм)                                                                               | 134 x 553 x 372                                                                                                    |
| Размери на<br>телевизора ШхДхВ<br>(без стойката) (мм)                                                                               | 63 x 553 x 334                                                                                                    |
| Дисплей                                                                                                    | 16/9 24"                                                                                                    |
| Работна<br>температура и<br>влажност                                                                                                | 0°С до 40°С, 85% макс.<br>влажност                                                                                 |

За повече информация за продукта, моля, посетете EPREL: <u>https://eprel.ec.europa.eu</u>.

Регистрационният номер на EPREL е достъпен на <u>https://eprel.panasonic.eu/product.</u>

#### Спецификации на безжичния LAN трансмитер

| Честотни спектъри               | Макс. изходна<br>мощност |
|---------------------------------|--------------------------|
| 2400 - 2483,5 MHz (CH1 - CH13)  | < 100 mW                 |
| 5150 - 5250 MHz (CH36 - CH48)   | < 200 mW                 |
| 5250 - 5350 MHz (CH52 - CH64)   | < 200 mW                 |
| 5470 - 5725 MHz (CH100 - CH140) | < 200 mW                 |

#### <u>Държавни ограничения</u>

Безжичното LAN оборудване е предназначено за домашна и офисна употреба във всички страни от EU, Обединеното кралство и Северна Ирландия (и други страни, които следват съответната директива на EU и/или Обединеното кралство). Честотната лента 5.15 - 5.35 GHz е ограничена до операции на закрито само в страните от EU, в Обединеното кралство и Северна Ирландия (и други държави, които следват съответната директива на EU и/или Обединеното кралство). Публичното използване подлежи на общо разрешение от съответния доставчик на услуги.

| Държава         | Ограничение               |
|-----------------|---------------------------|
| Руска федерация | Само за вътрешно ползване |

Изискванията за всяка държава могат да се променят по всяко време. Препоръчително е потребителите да проверяват с местните власти текущото състояние на техните национални разпоредби и за 2,4 GHz, и за 5 GHz безжични LAN мрежи.

#### Стандарт

Съвместим с IEEE 802.11 a/b/g/n

#### Хост интерфейс

USB 2.0

#### Безопасност

WEP 64/128, WPA, WPA2, TKIP, AES, WAPI

### Забележка:

#### DVB / Излъчване на данни / IPTV функциите

 Този телевизор е проектиран да отговаря на стандартите (от Март, 2021) на цифровите наземни услуги DVB-T / T2 (MPEG2, MPEG4-AVC(H.264) и HEVC(H.265)), цифровите кабелни услуги DVB-C (MPEG2, MPEG4-AVC(H.264) и HEVC(H.265)) и цифровите сателитни услуги DVB-S (MPEG2, MPEG4-AVC(H.264) и HEVC(H.265)).

Консултирайте се с Вашия дилър относно наличните DVB-T / Т2 или DVB-S услуги във Вашия район.

Консултирайте се с Вашия кабелен оператор относно наличните DVB-C услуги за този телевизор.

- Този телевизор може да не функционира правилно със сигнал, който не изпълнява стандартите за DVB-T / Т2 или DVB-S.
- Не всички функции са налични, в зависимост от държавата, района, излъчвателя, доставчика на услуги, спъниците и мрежовото обкръжение.
- Не всички СІ модули функционират правилно с този телевизор. Консултирайте се с Вашия доставчик на услуги относно наличните СІ модули.
- Този телевизор може да не функционира правилно с СІ модул, който не е одобрен от доставчика на услуги.
- Може да има допълнителни такси, в зависимост от доставчика на услуги.
- Съвместимостта с бъдещи услуги не е гарантирана.
- Интернет приложенията се предоставят от съответните им доставчици на услуги и могат да бъдат променени, прекъснати или прекратени по всяко време.

Panasonic не поема никаква отговорност и не дава гаранции за наличността или непрекъснатостта на услугите.

 Рапазопісне гарантира работа и производителност на периферни устройства, произведени от други производители; и ние отхвърляме всякаква отговорност или щети, произтичащи от експлоатация и / или производителност от използването на периферни устройства на такъв производител.

### Лицензи

Термините HDMI, HDMI мултимедиен интерфейс с висока разделителна способност, търговски вид на HDMI и логата на HDMI са търговски марки или регистрирани търговски марки на HDMI Licensing Administrator, Inc.

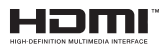

Произведен по лиценз на Dolby Laboratories. Dolby, Dolby Audio, и символът двойно-D са търговски марки на Dolby LaboratoriesLicensing Corporation.

За DTS патентите вижте http://patents.dts.com. Произведен по лиценз на DTS Licensing Limited. DTS, DTS-HD, Virtual:X и логото на DTS-HD са регистрирани търговски марки или търговски марки на DTS, Inc. в Съединените щати и други държави. © 2022 DTS, Inc. ВСИЧКИ ПРАВА ЗАПАЗЕНИ.

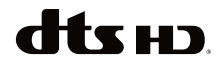

Слововата марка и логотипите Bluetooth® са регистрирани търговски марки, собственост на Bluetooth SIG, Inc. и всяко използване на такива марки от Vestel Elektronik Sanayi ve Ticaret A.S. е по лиценз. Други търговски марки и търговски наименования са тези на съответните им собственици.

Този продукт съдържа технология, обект на определени права на интелектуалната собственост на Microsoft. Използването или разпространението на тази технология извън този продукт е забранена без съответния(те) лиценз(и) от Microsoft.

Собствениците на съдържание използват Microsoft PlavReadv<sup>™</sup> технологията за достъп до съдържание. за да зашитят интелектуалната си собственост, включително съдържание за авторското право. Това устройство използва PlayReady технология за достъп до PlayReady-защитено съдържание и/или WMDRM-защитено съдържание. Ако устройството не успее да приложи правилно ограниченията върху използването на съдържание, собствениците на съдържанието могат да изискат от Microsoft да премахне възможността на устройството да използва PlayReady-защитено съдържание. Отмяната не трябва да засяга незашитено съдържание или съдържание, защитено от други технологии за достъп до съдържание. Собствениците на съдържание могат да изискват от вас да актуализирате PlayReady за достъп до тяхното съдържание. Ако откажете да направите актуализацията, няма да получите достъп до съдържание, което изисква актуализацията.

Този продукт е защитен от определени права на интелектуална собственост на Microsoft Corporation. Използването или разпространението на такива технологии извън този продукт е забранено без лиценз от Microsoft или оторизиран от Microsoft дъщерно дружество.

Amazon, Alexa, Fire, Prime Video и всички свързани лога са търговски марки на Amazon.com, Inc. или негови филиали.

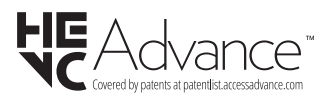

# Изхвърляне на старите уреди и батериите

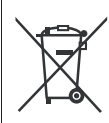

#### Само за Европейския съюз и държавите със системи за рециклиране

Тези символи върху продуктите, опаковката и / или придружаващите документи означават, че използваните електрически и електронни продукти и батерии не трябва да се смесва с останалите битови отпадъци.

За правилното третиране, оползотворяване и рециклиране на стари продукти и батерии, моля, да ги занесете до съответните пунктове за събиране в съответствие с местното законодателство.

Изхвърляйки ги правилно; по този начин ще помогнете за запазването на ценните ресурси ще предотвратите евентуални отрицателни въздействия върху човешкото здраве и околната среда.

За повече информация за събирането и рециклирането, моля, свържете се с местната община.

Могат да Ви бъдат наложени глоби за неправилно изхвърляне в зависимост от местното законодателство.

Забележка за символа батерия (долен символ):

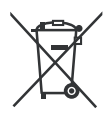

Този символ може да се използва в комбинация с химически символ. В този случай той е в съответствиес изискванията, установени в Директивата за участващите химикали.

Логото "CI Plus" е търговска марка на CI Plus LLP.

### Декларация за съответствие (DoC)

С настоящото Panasonic Marketing Europe GmbH декларира, че този телевизор отговаря на съществените изисквания и другите приложими разпоредби на Директива 2014/53/EU.

Ако желаете да получите копие на оригиналната декларация за съответствие на този телевизор, моля посетете следния уебсайт:

http://www.ptc.panasonic.eu/compliance-documents

Упълномощен представител:

Panasonic Testing Centre

Panasonic Marketing Europe GmbH

Winsbergring 15, 22525 Hamburg, Germany

Интернет страница: http://www.panasonic.com

### Obsah

| Bezpečnostné pokyny                        | 2  |
|--------------------------------------------|----|
| Údržba                                     | 4  |
| Montáž / Demontáž podstavca                | 5  |
| Pri použití držiaku pre zavesenie na stenu | 5  |
| Úvod                                       | 6  |
| Dodávané príslušenstvo                     | 6  |
| Funkcie                                    | 6  |
| Pripojenie antény                          | 6  |
| Ďalšie pripojenia                          | 7  |
| Zapnutie / Vypnutie televízora             | 8  |
| Riadenie a prevádzka televízora            | 8  |
| Diaľkové ovládanie                         | 10 |
| Sprievodca úvodným nastavením              | 11 |
| Hlavná obrazovka                           | 13 |
| Live TV                                    | 13 |
| Prispôsobenie nastavení televízora         | 13 |
| Nastavenia                                 | 15 |
| Zoznam kanálov                             | 28 |
| Sprievodca kanálmi                         | 28 |
| Pripojenie k internetu                     | 28 |
| Technické parametre                        |    |
| Upozornenie:                               | 31 |
| Licencie                                   | 31 |
| Vyhlásenie o zhode (VoZ)                   |    |

### Bezpečnostné pokyny

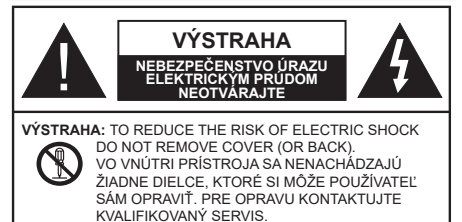

Za extrémneho počasia (búrka, blesky) a dlhej doby nečinnosti (odchodu na dovolenku) odpojte televízor z elektrickej siete.

Sieťová zástrčka sa používa na odpojenie TV zostavy od zdroja a preto musí zostať ľahko prevádzkovateľná. Ak televízor nie je odpojený od elektrickej siete, zariadenie stále odoberá energiu pre všetky situácie, aj keď je televízor v pohotovostnom režime alebo je vypnutý.

**Poznámka:** Postupujte podľa pokynov na obrazovke pre vykonávanie súvisiacich funkcií.

### Dôležité - Prečítajte si tento návod celý pred inštaláciou alebo prevádzkou

 UPOZORNENIE: Tento prístroj je určený pre použítie osobami (vrátane deti), ktorí sú schopní / skúsení prevádzkovania takéhoto zariadenia bez dozoru, pokiaľ nie sú pod dohľadom alebo im neboli poskytnuté inštrukcie týkajúce sa použitia prístroja osobou zodpovednou za ich bezpečnosť.

- Použite tento televízor v nadmorskej výške menšej ako 5000 metrov nad morom, v suchých miestach a v oblastiach s miernym alebo tropickým podnebím.
- Televízor je určený pre použitie v domácnostiach a na podobné vnútorné použitie, ale môže byť tiež používaný na verejných miestach.
- Pre zaistenie ventilácie, okolo televízora nechajte aspoň 5 cm voľného priestoru.
- Nezabraňujte vetraniu zakrytím alebo blokovaním vetracích otvorov predmetmi, ako sú noviny, obrusy, závesy atď.
- Napájací kábel by mal byť ľahko prístupný. Neumiestňujte televízor, nábytok atď. na napájací kábel. Poškodený napájací kábel/zástrčka môže spôsobiť požiar alebo úraz elektrickým prúdom. Uchopte sieťový kábel za zástrčku, neodpájajte TV ťahom za napájací kábel. Nikdy sa nedotýkajte napájacieho kábla / zástrčky s mokrými rukami, mohlo by dôjsť ku skratu alebo úrazu elektrickým prúdom. Nikdy na napájacom kábli nerobte uzol, ani ho nezväzujte s inými káblami. Keď je poškodený,

musí byť vymenený, malo by to byť vykonané iba kvalifikovaným personálom.

- Nevystavujte televízor kvapkajúcim alebo striekajúcim tekutinám a na alebo nad TV neklaďte nádoby naplnené tekutinou, ako sú napríklad vázy, poháre atď. (napr. na policiach nad zariadením).
- Nevystavujte televízor priamemu slnečnému žiareniu alebo neumiestňujte zdroje otvoreného ohňa, ako sú zapálené sviečky na vrch alebo do blízkosti televízora.
- Neklaďte žiadne zdroje tepla ako sú elektrické ohrievače, radiátory, atď. do blízkosti televízora.
- Neklaďte televízor na podlahu alebo na šikmé plochy.
- Aby ste predišli nebezpečenstvu uduseniu, igelitové sáčky držte mimo dosahu dojčat, detí a domácich zvierat.
- Opatrne pripojte podstavec k televízoru. Ak je stojan opatrený skrutkami, pevne utiahnite skrutky, aby sa zabránilo nakláňaniu televízora. Skrutky príliš nepreťahujte a riadne namontujte aj stojanové gumy.
- Nevhadzujte batérie do ohňa alebo medzi nebezpečné alebo horľavé materiály.

#### UPOZORNENIE

- Batérie sa nesmú vystavovať nadmernej teplote, ako napr. slnko, oheň a podobne.
- Tlak nadmerného zvuku zo slúchadiel môže spôsobiť stratu sluchu.

PREDOVŠETKÝM – NIKDY nenechávajte nikoho, predovšetkým deti, tlačiť alebo udrieť na obrazovku, vsúvať niečo do dier, konektorov alebo ďalších otvorov na TV.

| <b>A</b> Výstraha                          | Riziko vážneho zranenia<br>alebo smrti |
|--------------------------------------------|----------------------------------------|
| Nebezpečenstvo<br>úrazu elektrickým prúdom | Riziko nebezpečného<br>napätia         |
| 1 Údržba                                   | Dôležitá súčasť údržby                 |

#### Označenia na produkte

Nasledujúce symboly sú použité na produkte ako indikátory obmedzenia a bezpečnostné opatrenia a bezpečnostné pokyny. Každé vysvetlenie je platné len pre vzťahujúce sa miesto označenia na produkte. Dbajte na tieto informácie z bezpečnostných dôvodov.

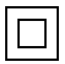

**Produkt Triedy č. II:** Tento spotrebič je navrhnutý takým spôsobom, že si nevyžaduje bezpečnostné uzemnenie.

4

**Nebezpečný terminál pod napätím:** Označený(é) terminál(y) je/sú za normálnych prevádzkových podmienok pod prúdom nebezpečné.

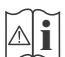

Výstraha, Pozri návod na obsluhu: V označenom priestore(och) sa nachádza(jú) mincové alebo gombíkové batérie vymeniteľné užívateľom.

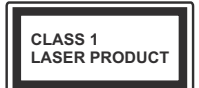

Laserový produkt triedy 1: Tento produkt obsahuje laserový zdroj triedy 1, ktorý je bezpečný za rozumne predvídateľných podmienok prevádzky.

#### UPOZORNENIE

- · Batérie neprehĺtajte, riziko chemického popálenia
- Tento výrobok alebo jeho príslušenstvo dodávané s výrobkom môže obsahovať gombíkovú/mincovú batériu. Ak dôjde k požitiu gombíkovej batérie, môže to spôsobiť vážne vnútorné popáleniny v priebehu 2 hodín a môže to viesť k smrti.
- · Udržujte nové a použité batérie mimo dosahu detí.
- Ak časť s batériou nie je možné bezpečne uzavrieť, prestaňte výrobok používať a odložte ho mimo dosahu detí.
- Ak sa domnievate, že batérie mohli byť prehltnuté alebo vložené do niektorej časti tela, okamžite vyhľadajte lekársku pomoc.

TV môže spadnúť a spôsobiť vážne zranenia alebo smrť. Veľkému množstvu zranení, najme detí, je možné sa vyhnúť jednoduchými opatreniami, ako sú:

- VŽDY používajte skrinky alebo podstavce alebo spôsoby montáže odporúčané výrobcom televízora.
- VŽDY používajte nábytok, ktorý poskytuje bezpečnú oporu pre televízor.
- VŽDY sa ubezpečte, aby televízor nepresahoval cez hrany podporného nábytku.
- VŽDY naučte deti o nebezpečenstvách lezenia na nábytok, na televízor alebo na jeho ovládacie prvky.
- VŽDY nasmerujte vedenia a káble pripojené k televízoru, aby ste o ne nemohli zakopnúť, pretiahnuť ich alebo zachytiť.

- Nikdy nepokladajte televízor na nestabilné miesta.
- NIKDY neumiestňujte televízor na vysoký nábytok (napríklad skrine a knižnice) bez ukotvenia nábytku aj televízora k vhodnej podpore.
- NIKDY neumiestňujte televízor na tkaniny alebo iné materiály, ktoré môžu byť umiestnené medzi televízorom a podporným nábytkom.
- NIKDY neumiestňujte predmety, ktoré by mohli deti lákať, ako sú hračky a diaľkové ovládače, na hornú časť televízora alebo nábytok, na ktorý je televízor umiestnený.
- Zariadenie je vhodné len na montáž vo výškach do 2 m.

Pri premiestnení súčasného televízora by ste mali rovnako použiť vyššie uvedené opatrenia.

\_\_\_\_\_

Prístroj pripojený k ochrannému uzemneniu inštalácie budovy prostredníctvom pripojenia do ELEKTRICKEJ siete alebo k inému prístroju s pripojením k ochrannému uzemneniu a k televíznemu distribučnému systému pomocou koaxiálneho kábla môže za určitých okolností predstavovať riziko požiaru. Napojenie na systém televíznych rozvodov musí byť preto prevedené prostredníctvom zariadení, ktorých elektrická izolácia spadá do určitého frekvenčného pásma (galvanicky izolátor).

#### UPOZORNENIA PRI MONTÁŽI NA STENU

- Pred montážou televízora na stenu si prečítajte pokyny.
- Sada pre montáž na stenu je voliteľná. tAk nie je súčasťou dodávky televízora, môžete ju získať od vášho miestneho predajcu.
- Neinštalujte televízor na strop alebo na šikmú stenu.
- Použite priložené skrutky na montáž na stenu a ďalšie príslušenstvo.
- Pevne utiahnite skrutky na montáž na stenu, aby ste zabránili pádu televízora. Skrutky nepreťahujte.

 Použitím inej nástennej konzoly na zavesenie alebo samoinštaláciou nástennej konzoly sa vystavujete riziku zranenia osôb alebo poškodeniu výrobku. V záujme zachovania výkonu a bezpečnosti tohto prístroja, v každom prípade požiadajte svojho predajcu alebo autorizovanú montážnu firmu na pripevnenie nástennej konzoly. Akékoľvek škody spôsobené inštaláciou bez autorizovanej osoby má za následok zánik vašej záruky.

 Starostlivo si prečítajte pokyny dodávané k voliteľnému príslušenstvu a v každom prípade dodržujte kroky pre zabránenie pádu TV.

- Počas inštalácie manipulujte s televízorom opatrne, pretože nárazmi alebo iným pôsobením môže dôjsť k jeho poškodeniu.
- Pri upevňovaní závesnej konzoly na stenu si dávajte pozor. Pred zavesením konzoly sa vždy sa presvedčte, že v stene nie sú žiadne elektrické káble ani rúry.
- Pre zabránenie pádu a zraneniam, ak ho už nepoužívate, odstráňte televízor zo závesnej konzoly.

#### ŠKODY

- S výnimkou prípadov, keď je zodpovednosť uznaná miestnymi predpismi, spoločnosť Panasonic nenesie žiadnu zodpovednosť za poruchy spôsobené nesprávnym používaním alebo používaním výrobku a za iné problémy alebo škody spôsobené používaním tohto výrobku.
- Spoločnosť Panasonic nepreberá žiadnu zodpovednosť za stratu údajov atď. spôsobenú vyššou mocou.
- Záruka sa nevzťahuje na externé zariadenia, ktoré si zákazník pripravil samostatne. Za starostlivosť o údaje uložené v takýchto zariadeniach zodpovedá zákazník. Spoločnosť Panasonic nenesie žiadnu zodpovednosť za zneužitie týchto údajov.

Obrázky a ilustrácie v tomto návode na obsluhu majú iba informatívny charakter a môžu sa líšiť od skutočného vzhľadu výrobku. Dizajn a technické parametre produktu môžu byť zmenené bez predchádzajúceho upozornenia.

Keďže operačný systém Fire TV sa pravidelne aktualizuje, obrázky, navigačné pokyny, názvy a umiestnenie možností ponuky zobrazené v tejto príručke sa môžu líšiť od toho, čo vidíte na obrazovke.

### Údržba

#### Najprv odstráňte zástrčku zo zásuvky.

# Zobrazovací panel, Skrinka, Podstavec

#### Pravidelná starostlivosť:

Pre odstránenie nečistôt a odtlačkov prstov jemne utrite povrch zobrazovacieho panelu, skrinky alebo podstavca pomocou mäkkej handričky.

#### Pre zaschnuté nečistoty:

- 1. Najprv očistite prach z povrchu.
- Namočte mäkkú handričku do čistej vody alebo vody zriedenej neutrálnym saponátom (1 diel saponátu na 100 dielov vody).
- Handričku riadne vyžmýkajte. (Vezmite prosím na vedomie, nenechajte kvapalinu zatiecť do vnútra televízora, pretože môže viesť k jeho poruche.)
- 4. Starostlivo ho navlhčte a zotrite odolné nečistoty.
- 5. Nakoniec z neho utrite všetku vlhkosť.

#### Výstraha

Nepoužívajte tvrdé utierky alebo hubky s príliš tvrdým povrchom, nakoľko môžu spôsobiť poškriabanie povrchu.

- Dávajte pozor, aby sa na povrch nedostali repelenty, rozpúšťadlá, riedidlá alebo iné prchavé látky. Môžu znížiť kvalitu povrchu alebo spôsobiť odlupovanie farby.
- Povrch zobrazovacieho panelu je špeciálne upravený a môže sa ľahko poškodiť. Dávajte pozor, aby ste neklepli ani nepoškriabali displej s nechtami alebo inými tvrdými predmetmi.
- Nedopusťte, aby sa skrinka a podstavec, dostali do kontaktu s gumou alebo PVC dlhšiu dobu. Môžu znížiť kvalitu povrchu.

#### Elektrická zástrčka

Utierajte sieťovú zástrčku suchou handričkou v pravidelných intervaloch.

Vlhkosť a prach môžu spôsobiť požiar alebo úraz elektrickým prúdom.

#### Montáž / Demontáž podstavca

#### Príprava

Vyberte podstavec(ce) a televízor z balenia a umiestnite televízor na pracovný stôl s panelom obrazovky nadol na čistú, mäkkú handru (deku, atď.)

- Použite plochý a pevný stôl väčší, než je televízor.
- · Nedržte diel obrazového panela.
- Uistite sa, že sa TV nepoškriabal alebo nezlomil.

**POZOR:** Ak nepoužívate podstavec na televízor, napr. v prípade zavesenia na stenu, nevkladajte do tela televízora zobrazené skrutky. Vloženie skrutiek bez podstavca môže spôsobiť poškodenie televízora.

#### Montáž podstavca

 Stojan televízora sa skladá z dvoch častí. Nainštalujte tieto kusy dohromady.

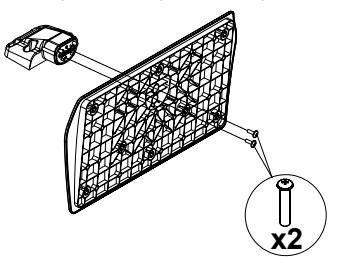

2. Stojan(y) umiestnite na schému montáže stojana(ov) na zadnej strane TV.

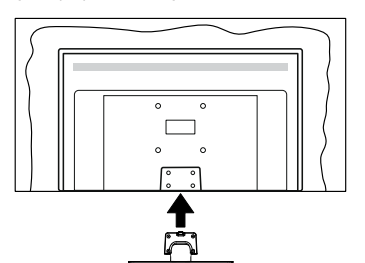

 Založte poskytnuté skrutky (M4 x 12 mm) a utiahnite ich jemne, pokým stojan nie je poriadne namontovaný.

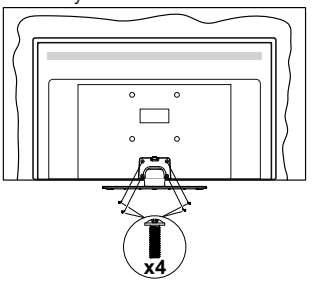

#### Odstránenie podstavca z televízora

Uistite sa, že pri použití závesu na stenu alebo pri balení televízora budete odstraňovať podstavec nasledujúcim spôsobom.

- Položte televízor na pracovný stôl s obrazovkou nadol na čistú, mäkkú handru. Nechajte stojan(y), prečnievať cez okraj povrchu.
- Odskrutkujte skrutky upevňujúce stojan(y).
- · Odstráňte stojan(y).

#### Pri použití držiaku pre zavesenie na stenu

Pre nákup doporučeného držiaku pre zavesenie na stenu sa prosím, obráťte na svojho miestneho predajcu Panasonic.

Otvory pre montáž držiaku pre zavesenie na stenu;

#### Zadná strana TV

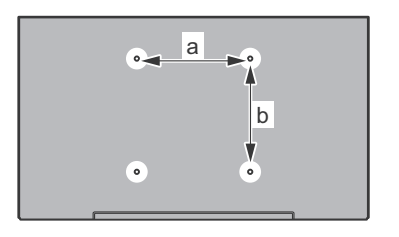

| a (mm) | 75 |
|--------|----|
| b (mm) | 75 |

#### Pohľad zo strany

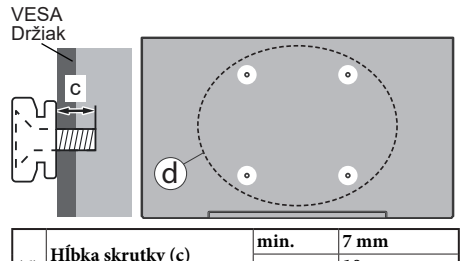

| (d)  |                    | max.         | 10 mm         |      |
|------|--------------------|--------------|---------------|------|
|      | Priemer            |              | M4            |      |
| Pozi | námka: Skrutkv pre | upevnenie TV | ' na zaveseni | e na |

**Poznámka:** Skrutky pre upevnenie TV na zavesenie na stenový držiak nie sú súčasťou dodávky s televízorom.

### Úvod

Ďakujeme Vám, že ste si vybrali tento výrobok. Čoskoro si budete môcť užiť svoj nový televízor. Prečítajte si pozorne tento návod na obsluhu. Obsahujú dôležité informácie, ktoré vám pomôžu získať z vášho televízora to najlepšie a zaistia bezpečnú a správnu inštaláciu a prevádzku.

### Dodávané príslušenstvo

- Diaľkové ovládanie
- · Batérie: 2 x AAA
- · Príručka pre rýchly štart
- Napájací kábel
- Odnímateľný stojan
- Montážne skrutky stojana (M4 x 12 mm)

### Funkcie

#### Vysoký dynamický rozsah (HDR) / Hybridná loggama (HLG)

Pomocou tejto funkcie televízor dokáže reprodukovať väčší dynamický rozsah svetelnosti zachytením a následnou kombináciou niekoľkých rôznych expozícií. HDR/HLG slubuje lepšiu kvalitu obrazu vďaka jasnejším, realistickejším zvýrazneniam, omnoho realistickejšie farby a ďalšie vylepšenia. To prináša pohľad o dosiahnutie ktorého sa výrobcovia filmu snažili, zobrazujúc skryté oblasti tmavých tieňov a slnečného svetla s plnou jasnosťou, farieb a detailov. Obsah HDR/HLG je podporovaný prostredníctvom natívnych a trhových aplikácií a HDMI, vstupov USB a cez vysielanie DVB-S. Keď je vstupný zdroj nastavený na príslušný vstup HDMI, zvýraznite príslušnú možnosť HDMI v ponuke Domov > Nastavenia > Displej a zvuk > Nastavenia obrazu a stlačením tlačidla Vvbrať zobrazte možnosti nastavenia. Nastavte možnosť Režim vstupu HDMI v ponuke Rozšírené nastavenia ako Režim 1 (1.4). Režim 2 (2.0) alebo Automaticky. aby ste mohli sledovať obsah HDR/HLG, ak sa obsah HDR/HLG prijíma prostredníctvom vstupu HDMI. V tomto prípade by zdrojové zariadenie malo byť tiež kompatibilné s aspoň HDMI 2.0.

### Pripojenie antény

Pripojte zástrčku antény alebo káblovej televízie do konektora VSTUPANTÉNY (ANT) alebo pripojte satelit do konektora SATELITNÝ VSTUP (LNB) na prednej bočnej strane televízora.

#### Zadná strana televízora

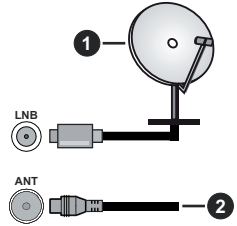

- 1. Satelit
- 2. Anténa alebo kábel

Ak chcete pripojiť zariadenie k televízoru, skontrolujte, či sú televízor aj zariadenie pred vykonaním akéhokoľvek pripojenia vypnuté. Po uskutočnení pripojenia môžete zariadenie zapnúť a používať ho.

### Ďalšie pripojenia

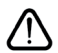

Ak chcete pripojiť zariadenie k televízoru, skontrolujte, či sú televízor aj zariadenie pred vykonaním akéhokoľvek pripojenia vypnuté. Po uskutočnení pripojenia môžete zariadenie zapnúť a používať ho.

| Prípojka | Тур                                                     | Káble                                                                                                    | Zariadenie                             |
|----------|---------------------------------------------------------|----------------------------------------------------------------------------------------------------|----------------------------------------|
|          | HDMI<br>pripojenie<br>(bočné a<br>zadné)                |                                                                                                    |                                        |
| •        | SPDIF<br>(Koaxiálny<br>výstup)<br>Pripojenie<br>(bočné) |                                                                                                    | •••••••••••••••••••••••••••••••••••••• |
| •        | Bočné AV<br>(Audio /<br>Video)<br>Pripojenie<br>(bočné) | Constraints of the second second sec |                                        |
|          | Pripojenie<br>pre<br>slúchadlá<br>(bočné)               |                                                                                                    |                                        |
|          | USB<br>Pripojenie<br>(bočné)                            |                                                                                                    |                                        |
|          | Cl<br>Pripojenie<br>(bočné)                             |                                                                                                    | CAM<br>module                          |
|          | Ethernet<br>Pripojenie<br>(zadné)                       | LAN / Ethernet kábel                                                                                                    | ()<br>()                               |

Pri použití súpravy na montáž na stenu (ak nebola súčasťou balenia. a chcete si ju kúpiť, obráťte sa na svojho predajcu), vám odporúčame pred namontovaním na stenu zapojiť všetky káble do zadnej časti televízora. Vložte alebo vyberte modul CI, keď je televízor VÝPNUTÝ. Mali by ste si pozrieť v návode na obsluhu modulu návod pre podrobnosti o nastavení. Každý USB vstup na televízore podporuje zariadenia do 500 mA. Pri pripojení prístrojov, ktoré majú aktuálnu hodnotu nad 500 mA môže dôjsť k poškodeniu televízora. Pri pripojení zariadenia k televízoru pomocou HDMI kábla, ktorý zaistí dostatočnú odolnosť proti parazitnému frekvenčnému žiareniu, budete musieť použiť tienený HDMI kábel s feritmi (vysokokvalitný HDMI kábel).

### Zapnutie / Vypnutie televízora

#### Pripojiť napájanie

DÔLEŽITÉ: Televízor je určený na použitie so striedavým napätím 220-240V AC s frekvenciou 50 Hz.

Po vybalení nechajte televízor, aby získal izbovú teplotu pred jeho pripojením do siete.

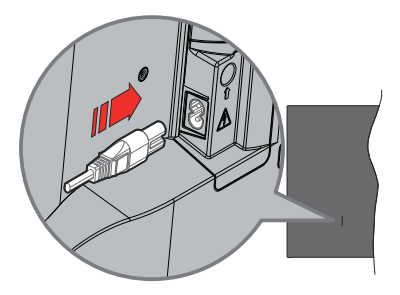

Jeden koniec (zástrčka s dvoma otvormi) dodaného odpojiteľného napájacieho kábla zapojte do zásuvky pre napájací kábel na zadnej strane televízora, ako je to znázornené vyššie. Potom zapojte druhý koniec napájacieho kábla do sieťovej zásuvky. Televízor sa prepne pre pohotovostného režimu.

**Poznámka:** Poloha vstupu napájacieho kábla sa môže líšiť v závislosti od modelu.

#### Prepnutie televízora z pohotovostného režimu

Ak je televízor v pohotovostnom režime, rozsvieti sa LED dióda pohotovostného režimu. Zapnutie televízora z pohotovostného režimu:

- Stlačte tlačidlo Standby na diaľkovom ovládači.
- Stlačte tlačidlo ovládania na TV.

Televízor sa zapne.

#### Prepnutie televízora do pohotovostného režimu

- · Stlačte tlačidlo Standby na diaľkovom ovládači.
- Stlačte tlačidlo ovládania na TV pre zobrazenie menu voľby funkcií. Zostrenie bude na možnosti Vstupného režimu. Postupne stláčajte tlačidlo, kým sa nezvýrazní možnosťVypnutie napájania. Stlačte a podržte tlačidlo približne 2 sekundy, televízor sa prepne do pohotovostného režimu.

#### Pre vypnutie televízora

Pre úplné vypnutie TV vypojte napájací kábel zo zásuvky zdroja.

### Riadenie a prevádzka televízora

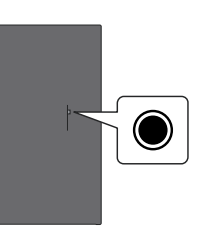

Váš televízor má jediné ovládacie tlačidlo. Týmto tlačidlom môžete ovládať funkcie Vstupy / Zvyšovanie a znižovanie hlasitosti / Zvyšovanie a znižovanie kanálov / Zapnutie a vypnutie / Ukončenie televízora.

**Poznámka:** Poloha ovládacích tlačidiel sa môže líšiť v závislosti od modelu.

#### Ovládanie jediného tlačidla

- Stlačením ovládacieho tlačidla zobrazte Ponuku napájania.
- Potom postupným stláčaním tlačidla zaostrite na požadovanú možnosť, ktorú potrebujete.
- Stlačením a podržaním tlačidla približne 2 sekundy môžete použiť funkciu, vstúpiť do podponuky alebo vybrať možnosť.

Vypnutie televízora: Stlačením ovládacieho tlačidla zobrazte ponuku Power Menu, pričom sa zamerajte na možnosť Vstupy. Postupne stláčajte tlačidlo, kým sa nezvýrazní možnosť Vypnutie napájania. Stlačením a podržaním tlačidla približne 2 sekundy vypnete televízor (pohotovostný režim).

**Pre zapnutie televízora:** Stlačte ovládacie tlačidlo, televízor sa zapne.

Ak chcete zmeniť hlasitosť: Stlačením ovládacieho tlačidla zobrazíte ponuku funkcií a následne stlačením tlačidla presuniete zaostrenie na možnosť Hlasitosť Hore alebo Hlasitosť Dole. Stlačením a podržaním tlačidla zvýšite alebo znížite hlasitosť.

Zmena kanálu (v režime Live TV): Stlačením ovládacieho tlačidla zobrazte Ponuku napájania a potom postupným stláčaním tlačidla presuňte zaostrenie na možnosť Kanál hore alebo Kanál dole. Stlačením a podržaním tlačidla prepnete na ďalší alebo predchádzajúci kanál v zozname kanálov.

Zmena vstupu: Stlačením ovládacieho tlačidla zobrazte ponuku Power Menu, pričom sa zamerajte na možnosť Vstupy. Stlačením a podržaním tlačidla približne 2 sekundy zobrazíte zoznam vstupov. Stlačením tlačidla prechádzajte dostupnými možnosťami vstupu. Stlačením a podržaním tlačidla približne 2 sekundy prepnete na zvýraznenú možnosť vstupu. **Poznámka:** Ponuka nastavení menu Live TV OSD v režime Live TV nemožno zobraziť pomocou ovládacieho tlačidla.

#### Používanie diaľkového ovládania

Stlačením a podržaním tlačidla **Domov** na diaľkovom ovládači zobrazíte dostupné možnosti ponuky rýchleho nastavenia v režime živého televízneho vysielania. Stlačte tlačidlo **Domov** pre zobrazenie alebo sa vráťte na domovskú vášho Fire TV. Pomocou smerových tlačidiel presuňte zaostrenie, pokračujte, upravte niektoré nastavenia a stlačením tlačidla **Vybrať** vykonajte zmeny, nastavte svoje predvoľby, vstúpte do podponuky, spustite aplikáciu atď. Stlačením klávesy **Návrať / Späť** sa vrátite na obrazovku predchádzajúcej ponuky.

#### Výber vstupu

Ihneď, ako ste pripojili k televízoru externé systémy, je možné prepínať medzi zdrojmi vstupu. Stlačením tlačidla **Vstup** otvorte ponuku **Vstupy** (dostupnosť závisí od modelu diaľkového ovládača). Môžete tiež stlačiť a podržať tlačidlo **Domov** na diaľkovom ovládači, aby sa zobrazili dostupné možnosti ponuky rýchleho nastavenia, a potom zvýrazniť možnosť **Vstupy** a stlačiť tlačidlo **Vybrať**, aby sa zobrazil zoznam dostupných možností vstupov. Pomocou smerových tlačidiel zvýraznite zvolenú možnosť a potom stlačením tlačidla **Vybrať** prepnite na zvolený vstup. Alebo vyberte požadovaný vstup z riadku **Vstupy** na karte Vstupy na Domovskej obrazovke a stlačte tlačidlo **Vybrať**.

#### Prepínanie kanálov a Hlasitosti

Hlasitosť môžete upraviť pomocou tlačidiel **Hlasitosť** +/- a zmeniť kanál v režime Live TV pomocou tlačidiel **Program** +/- na diaľkovom ovládači.

### Diaľkové ovládanie

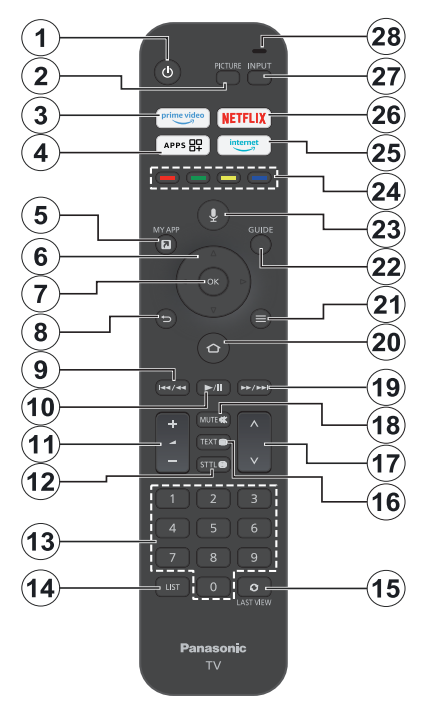

#### Vloženie batérií do diaľkového ovládania

Odstráňte zadný kryt, aby ste odhalili priehradku na batérie na zadnej strane diaľkového ovládača. Vložte dve batérie 1,5V veľkosti **AAA**. Uistite sa, že (+) a (-) označenia súhlasia (dbajte na správnu polaritu). Nemiešajte staré a nové batérie. Vymieňajte len za ten istý alebo ekvivalentný typ. Umiestnite kryt späť.

#### Párovanie diaľkového ovládanie s TV

Pri prvom zapnutí televízora sa počas úvodného nastavenia vykoná proces párovania diaľkového ovládača. Pri párovaní postupujte podľa pokynov na obrazovke. Ak sa vyskytnú ťažkosti pri párovaní diaľkového ovládača s televízorom, môžete vypnúť ostatné bezdrôtové zariadenia a skúsiť to znova. Podrobné informácie o párovaní nových zariadení s televízorom nájdete v časti **Diaľkové ovládače a zariadenia Bluetooth**.

- 1. Pohotovostný režim: Pohotovostný režim / Zapnuté
- 2. Obraz: Otvorí režim obrazu
- 3. Prime Video: Otvorí obrazovku Prime Video
- 4. Aplikácie: Zobrazuje vaše aplikácie a kanály
- 5. Moja aplikácia (\*)
- Smerové tlačidlo: Pomáha pri pohybovaní sa v ponuke, obsahu, atď. a pri stlačení tlačidla Hore a Dole v režime TXT zobrazí podstránky
- 7. Vybrať: Potvrdzuje výbery, vstupuje do podmenu
- Späť/Návrat: Návrat na predchádzajúcu obrazovku ponuky, návrat o krok späť, zatvorenie otvorených okien, vráti sa na hlavnú obrazovku alebo kartu Domov
- Posun vzad: Posúva snímky v médiách, napríklad vo filmoch, o deň späť v sprievodcovi kanálmi
- 10. Prehrať/Pozastaviť Prehrať: Spúšťa prehrávanie zvoleného média Pauza: Pozastavuje prehrávané médiá
- 11. Hlasitosť +/-: Zvyšuje/znižuje úroveň hlasitosti
- Sttl: Zobrazí možnosti zvuku a titulkov, kde môžete zmeniť predvoľby jazyka a zapnúť alebo vypnúť titulky (ak sú k dispozícii)
- 13. Číselné tlačidlá: Prepne kanál v režime Live TV, zadá číslo do textového poľa na obrazovke
- 14. Zoznam: Otvorí zoznam kanálov
- Posledný pohľad: Rýchle prepínanie medzi predchádzajúcimi a aktuálnymi kanálmi a prepínanie do režimu Live TV
- Text: Otvára a zatvára teletext alebo interaktívne služby (ak sú k dispozícii v režime Live TV)
- Program +/-: Zvyšuje/Znižuje číslo kanála v režime Live TV
- 18. Stlmiť: Úplne vypne zvuk televízora
- Rýchly posun vpred: Posúvanie snímok dopredu v médiách, napríklad vo filmoch, posúvanie o deň dopredu v sprievodcovi kanálmi
- 20. Home (Domov): Otvorí Domovskú obrazovku. Stlačením a podržaním zobrazíte ponuku rýchlych nastavení
- **21. Možnosti:** Zobrazí možnosti nastavenia (ak sú k dispozícii)
- 22. Sprievodca: Zobrazí sprievodcu kanálmi
- 23. Hlasové tlačidlo: Na diaľku aktivuje mikrofón
- 24. Farebné Tlačidlá: Pre funkcie farebných tlačidiel postupujte podľa pokynov na obrazovke
- 25. Internet: Otvorí prehliadač Amazon Silk
- 26. Netflix: Spustí aplikáciu Netflix
- 27. Vstup: Zobrazuje dostupné vysielania a zdroje obsahu
- Alexa LED: Rozsvieti sa po stlačení Hlasového tlačidla a počas procesu párovania
  Otvorenie mikrofónu: Hovorenie do mikrofónu pri používaní služby Alexa alebo hlasového vyhľadávania

#### (\*) MOJA APLIKÁCIA:

Tlačidlu Moja aplikácia môžete kedykoľvek priradiť skratku stlačením a podržaním tohto tlačidla na rýchly prístup k aplikáciám, hlasovým príkazom Alexa a ďalším funkciám. Postupujte podľa pokynov na obrazovke.

### Sprievodca úvodným nastavením

Poznámka: Podľa pokynov na obrazovke dokončite proces úvodného nastavenia. Na výber, nastavenie, potvrdenie a pokračovanie použite šípky a tlačidlo Vybrať na diaľkovom ovládaní.

#### 1. Vyberte Vaša poloha

Zo zoznamu vyberte svoju polohua stlačením tlačidla **Vybrať** pokračujte.

#### 2. Vyberte Váš jazyk

Na obrazovke sa zobrazí zoznam možností výberu jazyka. Vyberte požadovaný jazyk zo zoznamu a pokračujte stlačením **Vybrať**.

#### 3. Vybrať režim TV

V nasledujúcom kroku úvodného nastavenia môžete nastaviť prevádzkový režim televízora. Voľba **Použitie v obchode** nakonfiguruje nastavenia vášho televízora pre prostredie obchodu. Táto možnosť je určená len pre účely zobrazenia v obchode. Pre domáce použitie sa odporúča zvoliť **Pokračovať**.

#### 4. Spárovanie diaľkového ovládača s televízorom

Ak sa váš diaľkový ovládač spáruje s televízorom automaticky alebo ak ste už raz diaľkový ovládač s televízorom spárovali, tento krok sa vynechá. Ak to tak nie je, vykoná sa vyhľadávanie vášho diaľkového ovládača. Pri párovaní diaľkového ovládača postupujte podľa pokynov na obrazovke (závisí od modelu diaľkového ovládača).

#### 5. Pripojenie k sieti

Aj keď ste televízor pripojili k internetu prostredníctvom ethernetového kábla pred začiatkom úvodného nastavenia, sieťové pripojenie nebude k dispozícii automaticky, musíte ho v tomto kroku najprv povoliť. Na obrazovke sa zobrazí potvrdzujúci dialóg. Budete informovaní, že spotreba energie sa môže zvýšiť, a požiadaní o súhlas s pokračovaním. Zvýraznite možnosť **Povoliť** a stlačením tlačidla **Vybrať** pokračujte.

Ak ste televízor nepripojili k internetu prostredníctvom ethernetového kábla, televízor v tomto okamihu po povolení sieťového pripojenia vyhľadá a zobrazí zoznam dostupných bezdrôtových sietí. Vyberte sieť a stlačením tlačidla **Vybrať** sa k nej pripojte.

Sieťové nastavenia môžete neskôr skontrolovať alebo zmeniť pomocou možností v ponuke **Nastavenia >** Sieť. Ak potrebujete ďalšie informácie, pozrite si časti Sieť a **Pripojenie k internetu**. Ak chcete preskočiť, stlačte tlačidlo **Rýchly posun vpred** na diaľkovom ovládači.

Po vytvorení internetového pripojenia televízor skontroluje aktualizácie softvéru a stiahne najnovší

softvér, ak je k dispozícii. Upozorňujeme, že to môže chvíľu trvať.

#### 6. Prihláste sa pomocou svojho konta Amazon.

Na ďalšej obrazovke sa môžete prihlásiť do svojho konta Amazon. Ak chcete používať služby Amazonu, musíte byť prihlásení do konta Amazonu. Tento krok bude preskočený, ak nebolo v predchádzajúcom kroku nadviazané pripojenie k internetu. Ak ešte nemáte konto Amazon, môžete si ho vytvorť výberom položky **New to Amazon?** Možnosť **vytvorenia bezplatného konta**. Tento krok môžete preskočiť stlačením tlačidla **Rýchly posun vpred**. Zobrazí sa dialóg na potvrdenie. Zvýraznite možnosť **Do this later (Urobiť to neskô**r ) a stlačením tlačidla **Select (Vybrať)** pokračujte. Ak tento krok vynecháte, niektoré z nasledujúcich krokov sa môžu líšiť alebo môžu byť tiež vynechané.

Po zaregistrovaní konta sa zobrazí otázka, či chcete používať prihlásený konto. V tomto okamihu sa môžete rozhodnúť pre zmenu konta, prečítať si podmienky, ktoré budú akceptované, ak budete pokračovať. Zvýraznite symbol s tromi bodkami veďľa textov na spodnej strane obrazovky a stlačte tlačidlo **Vybrať**, aby ste si prečítali a dozvedeli sa viac o príslušnom predmete. Zvýraznite položku **Pokračovať** a stlačte tlačidlo **Vybrať**, ak chcete pokračovať bez zmeny konta.

Ak ste pripojili televízor k internetu prostredníctvom siete WLAN, v tomto okamihu sa zobrazí dialóg s otázkou, či chcete uložiť heslo WLAN do služby Amazon. Zvýraznite **Áno** a stlačením tlačidla **Vybrať** potvrďte a pokračujte. Ak chcete pokračovať bez potvrdenia, vyberte možnosť **Nie**.

#### 7. Obnovenie služby Fire TV

Ak ste predtým používali zariadenie Fire TV, môžete pre tento televízor použiť nastavenia z tohto zariadenia. Ak ste v službe Fire TV nováčikom, zvýraznite položku **Preskočiť** a stlačte tlačidlo **Vybrať**.

Ak chcete obnoviť predchádzajúce zariadenie Fire TV, zvýraznite položku **Obnoviť** a stlačte tlačidlo **Vybrať**. Zobrazí sa zoznam vašich zariadení Fire TV. Zvýraznite vybrané zariadenie a potom stlačte tlačidlo **Vybrať**. Váš televízor teraz obnoví všetky nastavenia tak, aby zodpovedali ostatným zariadeniam Fire TV.

#### 8. Prime Video

V závislosti od vybraného miesta sa môžu ďalej zobraziť stručné informácie o hlavných videoslužbách. Na tomto mieste môžete začať 30-dňovú bezplatnú skúšobnú verziu. Zvýraznite položku **Nie teraz** a stlačte tlačidlo **Vybrať** pre preskočenie.

#### 9. Výber aplikácii

V ďalšom kroku môžete vybrať aplikácie, ktoré chcete prevziať. Zvýraznite položku **Začať** a stlačením tlačidla **Vybrať** pokračujte. Aplikácie sú na stiahnutie zadarmo, ale niektoré z nich môžu vyžadovať platbu za plný prístup. Zvýraznite položku **Nie, vďaka** a stlačením tlačidla **Vybrať** ju preskočte.

#### 10. Rodičovská kontrola

V tomto okamihu môžete povoliť funkciu Rodičovská kontrola alebo ju môžete povoliť neskôr.

Upozorňujeme, že ak vyberiete možnosť **Bez** rodičovskej kontroly, budú povolené nákupy a prehrávanie videí bez PIN kódu.

Ak vyberiete možnosť **Zapnúť rodičovskú kontrolu**, budete vyzvaní na zadanie PIN kódu. Ide o PIN kód služby Prime Video, ktorý súvisí s vaším kontom Amazon. Na zadanie PIN kódu použite tlačidlá na diaľkovom ovládači podľa zobrazenia na obrazovke. Musíte ho zadať, ak chcete získať prístup k niektorým ponukám, službám, obsahu atď. chráneným týmto PIN kódom. Ak ste zabudli svoj PIN kód, postupujte podľa odkazu zobrazeného na obrazovke a resetujte svoj PIN kód.

O tejto funkcii budete informovaní na ďalšej obrazovke. Stlačením tlačidla **Vybrať** pokračujte.

Nastavenia rodičovskej kontroly môžete neskôr skontrolovať alebo zmeniť pomocou možnosti Rodičovská kontrola v ponuke Nastavenia > Predvoľby.

#### 11. Novinky v službe Fire TV

Môžete získať najnovšie informácie o televíznych programoch, filmoch, produktových novinkách, špeciálnych ponukách a ďalších novinkách. E-maily budú odoslané na e-mailovú adresu priradenú k vášmu kontu Amazon. Predplatné môžete kedykoľvek zrušiť. Ak sa chcete prihlásiť na odber, vyberte položku **Prihlásiť** sa alebo zvýraznite položku **Preskočiť** a stlačte tlačidlo **Vybrať**.

#### 12. Vitajte v službe Fire TV

Na ďalšej obrazovke sa zobrazia stručné informácie o používaní vášho Fire TV. Po prečítaní stlačte tlačidlo **Vybrať** a pokračujte.

#### 13. Vyhľadávanie televíznych kanálov

V ďalšom kroku sa zobrazí otázka, či chcete vyhľadávať kanály. Zvýraznite **Áno** a stlačením tlačidla **Vybrať** spustite proces skenovania. Zvýraznite položku **Nie** a stlačte tlačidlo **Vybrať**, ak chcete skenovať neskôr.

Pred spustením skenovania budete vyzvaní, aby ste skontrolovali, či je vaša anténa nastavená a či je anténny kábel správne zapojený do anténnej zásuvky na televízore. Stlačením tlačidla **Vybrať** pokračujte.

#### 14. Typ kanála

Ďalším krokom je výber typu kanála. Vyberte preferencie skenovania na inštaláciu kanálov pre funkciu Live TV. K dispozícii budú možnosti **káblového, pozemného** a **satelitného** vysielania. Ak je vybratá možnosť **Káblové alebo Pozemné** vysielanie, televízor vyhľadá digitálne pozemné alebo digitálne káblové vysielanie. Na ďalšej obrazovke vyberte spôsob vyhľadávaniaa stlačením tlačidla **Vybrať** spustite vyhľadávanie.

Ak je vybratá možnosť **Satelit**, v ďalšom kroku môžete vybrať operátora, ak je k dispozícii. Môžete si tiež vybrať, či chcete vykonať manuálne alebo úplné skenovanie kanálov alebo importovať zoznam kanálov z pripojeného pamäťového zariadenia USB. Zvýraznite požadovanú možnosť operátora a stlačením tlačidla **Vybrať** pokračujte. Ak sa vyberie iný operátor ako predvolený, zobrazí sa potvrdzovací dialóg. Zvýraznite **Áno** a stlačením tlačidla **Vybrať** pokračujte s vybraným operátorom. Ďalej sa zobrazí obrazovka **Satelitné pripojenie**. V závislosti od vašich predchádzajúcich výberov môžu byť niektoré možnosti prednastavené automaticky. V prípade potreby ich zmeňte a pokračujte.

Ak máte vhodný zoznam kanálov, ktorý bol predtým exportovaný na pamäťové zariadenie USB, môžete v tomto bode použiť aj možnosť **Prispôsobený** zoznam kanálov. Pripojte pamäťové zariadenie USB k televízoru, zvýraznite túto možnosť a stlačením tlačidla Vybrať pokračujte.

Ak vyberiete možnosť Kompletné vyhľadávanie kanálov alebo Manuálne vyhľadávanie kanálov, v ďalšom kroku budete musieť vybrať satelit. Potom sa zobrazí obrazovka Satelitné pripojenie. Na ďalšej obrazovke manuálne nastavte možnosti Typ LNB, Napájanie LNB , Verzia DiSEqC, Single Cable, ToneBursta Režim skenovania zodpovedajúce vášmu prostrediu. Keď nastavíte možnosť Verzia DiSEqC, bude k dispozícii možnosť Port. Po nastavení verzie diseqc je potrebné nastaviť port diseqc pomocou tejto možnosti. Ak vyberiete možnosť Manuálne skenovania kanálov, budete musieť pred spustením skenovania dodatočne nakonfigurovať možnosť.

Po dokončení stlačte tlačidlo **Prehrávanie**/ **Pozastavenie**. Televízor začne hľadať dostupné vysielania.

Kým vyhľadávanie pokračuje, môžete ho zrušiť stlačením tlačidla **Vybrať**. Zobrazí sa dialóg na potvrdenie. Zvýraznite **Áno** a stlačte tlačidlo **Vybrať** pre zrušenie.

Po dokončení úvodného nastavenia sa zobrazia výsledky. V tomto okamihu si môžete vybrať, či chcete vykonať zmeny v zozname kanálov alebo opätovne skenovať. Zvýraznite **Hotovo** a stlačením tlačidla **Vybrať** dokončite nastavenie.

Ďalej sa zobrazí obrazovka výberu profilu. Môžete vybrať profil, pridať nový alebo upraviť nastavenia profilu. Zvýraznite profil, s ktorým chcete pokračovať, a stlačte tlačidlo **Vybrať**. Zobrazí sa Domovská obrazovka. Ak chcete prepnúť do režimu Live TV a sledovať televízne kanály, stlačte tlačidlo Live na diaľkovom ovládači (dostupnosť závisí od modelu diaľkového ovládača). Kanál môžete vybrať aj z riadku Zapnuté teraz na karte Domov alebo vybrať možnosť Anténny alebo Satelitný vstup z ponuky Vstupy alebo z riadku Vstupy na karte Vstupy na Domovskej obrazovke a stlačte tlačidlo Vybrať pre začatie sledovania. Stlačením tlačidla Vstup otvorte ponuku Vstupy (dostupnosť závisí od modelu diaľkového ovládača).

### Hlavná obrazovka

Ak chcete využívať výhody televízora Amazon Fire TV, musí byť televízor pripojený k internetu. Pripojte televízor k domácej sieti pomocou vysokorýchlostného internetového pripojenia. Televízor môžete pripojiť bezdrôtovo alebo káblom k modemu/routeru. Ďalšie informácie o pripojení televízora k **internetu nájdete** v častiach **Sieť a Pripojenie k internetu**.

Hlavná obrazovka je centrom Vášho televízora. Stlačením tlačidla **Domov** na diaľkovom ovládači zobrazíte hlavnú obrazovku. Na hlavnej obrazovke môžete spustiť akúkoľvek aplikáciu, prepnúť na televízny kanál, sledovať film alebo prepnúť na pripojené zariadenie, spravovať nastavenia. V závislosti od nastavenia televízora a výberu krajiny v úvodnom nastavení môže hlavná obrazovka obsahovať rôzne položky.

Hlavná obrazovka je rozdelená do niekoľkých kariet. K dispozícii budú karty Profily, Vstupy, Moje veci, Nájsť, Domov, Živé, Naposledy použité aplikácie, Vaše aplikácie a kanály a Nastavenia (symbol ozubeného kolieska). Môžete ich prechádzať pomocou smerových tlačidiel. Dostupné karty sa môžu líšiť v závislosti od stavu sieťového pripojenia televízora a od toho, či ste sa prihlásili do konta Amazon. Presunutím fokusu na požadovanú možnosť karty zobrazíte obsah. Dostupné možnosti zvýraznenej karty budú umiestnené v riadkoch všeobecne. Na prechádzanie medzi možnosťami použite smerové tlačidlá na diaľkovom ovládači. Vyberte riadok a potom presuňte focus na požadovanú položku v riadku. Stlačením tlačidla Vybrať vykonajte výber alebo vstúpte do podponuky.

Otvorí sa hlavná obrazovka s kartou **Domov**. Pomocou karty **Nájsť** môžete vyhľadávať a nájsť obsah, ktorý hľadáte. Má špeciálnu funkciu vyhľadávania, kde môžete buď stlačiť hlasové tlačidlo Alexa (ak má váš diaľkový ovládač zabudovaný mikrofón) a požiadať Alexu, aby našla to, čo hľadáte, alebo môžete zadať slovo a spustiť vyhľadávanie. Knižnica zobrazí všetok obsah, ktorý ste pridali do zoznamu sledovaných položiek.

### Live TV

Pod pojmom Live TV sa rozumejú kanály naladené prostredníctvom antény, káblového alebo satelitného pripojenia. Existuje niekoľko spôsobov, ako sledovať televízne kanály naživo. Stlačením tlačidla Live na diaľkového ovládača) môžete prepnúť do režimu Live TV a sledovať televízne kanály. Kanál môžete vybrať aj z riadku Zapnuté teraz na karte Domov alebo na karte Živé, alebo vybrať možnosť Anténny alebo Satelitný vstup z ponuky Vstupy alebo z riadku Vstupy na karte Vstupy na Domovskej obrazovke a stlačte tlačidla Vstup otvorte ponuku Vstupy (dostupnosť závisí od modelu diaľkového ovládača).

Ak inštalácia kanála nie je dokončená, riadok **Zapnuté teraz** nebude k dispozícii.

### Prispôsobenie nastavení televízora

### Úprava nastavení obrazu

Umožňuje nastaviť preferované nastavenia obrazu. Do ponuky nastavení obrazu sa dostanete cez ponuku **Nastavenia** na hlavnej obrazovke alebo stlačením a podržaním tlačidla **Domov** na približne 2 sekundy počas zobrazenia akéhokoľvek vstupu.

# Prístup k nastaveniam obrazu prostredníctvom ponuky Nastavenia

Stlačte tlačidlo **Domov**, prejdite na kartu **Nastavenia**. Prejdite na možnosť **Displej a zvuk** a stlačte tlačidlo **Vybrať**. Zvýraznite možnosť **Picture Settings** (**Nastavenia obrazu**) a stlačte tlačidlo **Select** (**Vybrať**). Posúvaním nadol vyberte vstup, ktorého nastavenie obrazu chcete upraviť, a stlačte tlačidlo **Vybrať**. Televízor sa teraz prepne na vybraný vstup. Na pravej strane obrazovky sa zobrazí ponuka **Nastavenia obrazu**.

# Prístup k nastaveniam obrazu počas sledovania televízora

Počas sledovania vstupu, ktorý chcete upraviť, stlačte a podržte tlačidlo **Domov** na 2 sekundy. Na pravej strane obrazovky sa zobrazí ponuka Rýchle nastavenia. Prejdite nadol a zvýraznite položku **Obraz** a potom stlačte tlačidlo **Vybrať**. Možnosti nastavenia obrazu sa zobrazia na pravej strane obrazovky.

### Obsah Ponuky obrazu

Nasledujúce možnosti zobrazujú všetky dostupné úpravy nastavenia obrazu na televízore.

Nastavenia obrazu sú špecifické pre jednotlivé vstupy a všetky tieto nastavenia neplatia pre všetky vstupy.

Niektoré možnosti nemusia byť k dispozícii v závislosti od vstupného zdroja.

Režim obrazu: Nastavte režim obrazu tak, aby vyhovoval vašim preferenciám alebo požiadavkám. Režim obrazu je možné nastaviť na jednu z týchto možností: Štandard, Filmové, Dynamické, Športové, Herné, PC a Prispôsobené. Každý režim môžete nastaviť aj manuálne. Dostupné možnosti sa môžu líšiť v závislosti od aktuálne nastaveného vstupného zdroja.

Zadné podsvietenie: Zvyšuje alebo znižuje jas podsvietenia v rozsahu 0 - 100.

Dynamické podsvietenie: Dynamické podsvietenie nastavte na možnosť Zapnuté, Vypnuté alebo Eco.

**Sýtosť farieb:** Upravuje rozdiel medzi svetlými a tmavými úrovňami v obraze. Rozsah je od 0 do 100.

Nastavenia obrazovky: Formát obrazu možno nastaviť na Automaticky, 16:9 a 4:3.

#### Pokročilé nastavenia

Kontrast: Upravuje rozdiel medzi svetlými a tmavými úrovňami v obraze. Rozsah je od 0 do 100.

Jas: Zvyšuje alebo znižuje jas obrazu v rozsahu 0-100.

Dynamický kontrast: Dynamický kontrast nastavte na možnosť Zapnuté alebo Vypnuté.

Miestny kontrast: Rozdelí každú snímku na malé oblasti a použije nezávislé kontrastné krivky pre každú samostatnú oblasť. Miestne ovládanie kontrastu má 4 rôzne nastavenia: Vypnuté, Nízke, Stredné, Vysoké. Zvýraznite požadované nastavenie a potom stlačte tlačidlo Vybrať.

Gama: Gama možno meniť v rozmedzí od -4 do 4.

**Odtieň:** Zvyšuje alebo znižuje odtieň obrazu od -50 (zelená) do 50 (červená).

Teplota farieb: Nastaví želanú hodnotu teploty farieb. K dispozícii sú možnosti Studené, Štandardné a Teplé.

**Ostrosť:** Upravuje úroveň ostrosti okrajov medzi svetlými a tmavými oblasťami obrazu. Rozsah je od 0 do 100.

**MPEG NR:** Redukcia šumu MPEG má 4 rôzne nastavenia: **Vypnuté**, **Nízke, Stredné**, **Vysoké**. Zvýraznite požadované nastavenie a potom stlačte tlačidlo **Vybrať**.

**Redukcia šumu:** Redukcia šumu má 4 rôzne nastavenia: **Vypnuté**, **Nízke**, **Stredné** a **Vysoké**. Zvýraznite požadované nastavenie a potom stlačte tlačidlo **Vybrať**.

Prírodné kino: Nastavte možnosť Prirodzené kino na možnosť Zapnuté alebo Vypnuté.

**Obnoviť obraz** Obnoví všetky nastavenia na predvolené výrobné nastavenia.

### Úprava nastavení zvuku

Umožňuje upraviť nastavenia zvuku na televízore. Do ponuky nastavení zvuku dostanete cez ponuku **Nastavenia** na hlavnej obrazovke alebo stlačením a podržaním tlačidla **Domov** na 2 sekundy počas zobrazenia akéhokoľvek vstupu.

# Prístup k nastaveniam zvuku prostredníctvom ponuky Nastavenia

Stlačte tlačidlo **Domov**, prejdite na kartu **Nastavenia**. Prejdite na možnosť **Displej a zvuk** a stlačte tlačidlo **Vybrať**. Prejdite nadol na možnosť **Nastavenia zvuku** a stlačte tlačidlo **Vybrať**. Možnosti nastavenia Zvuku sa zobrazia na pravej strane obrazovky.

# Prístup k nastaveniam zvuku počas sledovania televízora

Počas sledovania vstupu, ktorý chcete upraviť, stlačte a podržte tlačidlo **Domov** na 2 sekundy. Na pravej strane obrazovky sa zobrazí ponuka Rýchle nastavenia. Prejdite nadol a zvýraznite položku **Zvuk** a potom stlačte tlačidlo **Vybrať**. Možnosti nastavenia Zvuku sa zobrazia na pravej strane obrazovky.

#### Obsah ponuky Nastavenie zvuku

Nasledujúce možnosti zobrazujú všetky dostupné úpravy nastavenia zvuku na televízore.

Režim Dolby: Dolby Audio má prednastavené nastavenia zvuku. K dispozícii sú tieto možnosti: Štandardné, Hudba, Reč, Šport, Štadión, Používateľ a Vypnuté. Sú navrhnuté tak, aby poskytovali najlepšiu kvalitu zvuku pre sledovaný obsah. Zvýraznite požadované nastavenie a potom stlačte tlačidlo Vybrať.

Režim DTS: Toto nastavenie je prístupné len vtedy, ak je režim Dolby vypnutý. Režim DTS má 6 rôznych nastavení: Štandardný, Hudba, Film, Čistý hlas, Zvýšené basy a Ploché. Predvolené nastavenie je Štandardný. Zvýraznite požadované nastavenie a potom stlačte tlačidlo Vybrať.

Pokročilé nastavenia: Tu môžete zapnúť alebo vypnúť funkcie Dialogue Clarity (Čistý dialóg), TruVolume a DTS Virtual:X. Zvýraznite požadovanú možnosť a stlačením tlačidla Vybrať ju zapnite alebo vypnite. Môžete tiež konfigurovať nastavenia Vyváženia a Ekvalizéra.

**Dialogue Clarity (Čistý dialóg):** Zlepšuje čistotu signálu pre jasný dialóg, ktorý je počuteľný nad zvukovými efektmi v pozadí.

**TruVolume:** Poskytuje konzistentnú a pohodlnú úroveň hlasitosti v rámci celého obsahu.

**DTS Virtual:X** Reprodukuje zvýšené zvuky a filmový priestorový obraz bez priestorových reproduktorov.

Posilňovač dialógov: Toto nastavenie bude k dispozícii len vtedy, ak možnosť Režim Dolby nie je nastavená na možnosť Vypnuté. K dispozícii budú možnostiVypnuté, Nízke, Stredné a Vysoké.

Vyrovnávač hlasitosti: Toto nastavenie bude k dispozícii len vtedy, ak možnosť Režim Dolby nie je nastavená na možnosť Vypnuté. Umožňuje vám vyrovnať úrovne zvuku. K dispozícii budú možnosti Vypnuté, Nízke, Stredné a Vysoké.

**Vyváženie:** Upravuje úroveň zvuku z ľavého a pravého reproduktora a možno ju nastaviť v rozsahu od -25 do 25. Predvolené nastavenie je 0.

**Ekvalizér:** Toto nastavenie je prístupné len po vypnutí **režimu Dolby**. Ekvalizér má 5 rôznych nastavení: **100Hz**, **500Hz**, **1.5kHz**, **5kHz**, **10kHz**. Každé nastavenie je možné upraviť od -10 do 10, predvolené nastavenie je 0 pre všetky.

**Reproduktory TV:** Stlačením tlačidla **Vybrať** zapnete alebo vypnete reproduktor televízora.

**Obnoviť:** Obnoví všetky nastavenia na predvolené výrobné hodnoty.

### Nastavenia

Ak potrebujete niečo zmeniť alebo upraviť na televízore, požadované nastavenie nájdete v ponuke **Nastavenia**. Do ponuky **Nastavenia** môžete vstúpiť z hlavnej obrazovky televízora. Stlačte tlačidlo **Domov** a prejdite na položku **Nastavenia**. Ponuka nastavení je rozdelená do samostatných ponúk, aby ste mohli ľahko nájsť to, čo hľadáte.

### Vstupy

Pomocou ponuky **Inputs (Vstupy)** môžete prepínať medzi vstupmi a tiež tu vybrať **Media Player** (**Prehrávač médií**), ak máte k jednej zo zásuviek USB pripojený disk USB.

#### Prístup do ponuky Vstupy

Prístup do ponuky Vstupy je možný cez ponuku Nastavenia na hlavnej obrazovke. Stlačením tlačidla Domov zobrazte domovskú obrazovku a prejdite na položku Nastavenia. Stlačením smerového tlačidla nadol zvýraznite položku Vstupy a stlačte tlačidlo Vybrať.

K možnostiam vstupu môžete pristupovať aj z karty Vstupy na Domovskej obrazovke alebo môžete jednoducho stlačiť tlačidlo Vstup a otvoriť ponuku Vstupy (dostupnosť závisí od modelu diaľkového ovládača).

#### Výber vstupu

Stláčaním smerových tlačidiel vľavo/vpravo zvýraznite požadovaný vstup a potom stlačte tlačidlo **Vybrať**. Televízor sa teraz prepne na tento vstup.

#### Zmena názvu Vstupov

Názov vstupu je možné zmeniť pre vstupy HDMI. Zvýraznite vstup, ktorý chcete premenovať, a stlačte tlačidlo **Možnosti**. Zvýraznite položku **Zmeniť názov** zariadenia a stlačte tlačidlo **Vybrať**. Teraz sa zobrazí zoznam zariadení, zvýraznite to, ktoré ste pripojili, a stlačte tlačidlo **Vybrať**. Potom vyberte položku **Ďale**j.

Ak chcete nastaviť vstupy späť na ich pôvodné názvy, zvýraznite vstup, stlačte tlačidlo **Možnosti** a vyberte položku **Resetovať vstup**.

#### Media Player

Ak máte pamäťové zariadenie USB pripojené k jednej zo zásuviek USB alebo máte súbory v Galérii, môžete k nim získať prístup a zobraziť ich v Media Player. Prehrávač médií umožňuje zobrazovať obrázky alebo prehrávať videá a zvukové súbory.

V ponuke Vstupy zvýraznite položku Media Player a stlačte tlačidlo Vybrať. Ak používate Media Player prvýkrát, môžete byť požiadaní, aby ste povolili galérii prístup k fotografiám, médiám a súborom v zariadení. Galéria je názov používaný pre váš televízor, preto zvýraznite položku Povoliť a stlačte tlačidlo Vybrať.

Po otvorení aplikácie Media Player sa v hornej časti obrazovky zobrazia 4 karty, na ktorých zvýraznením položky Vaše súbory zobrazíte všetky súbory, na karte Videá zobrazíte všetky videá, na karte Obrázky zobrazíte všetky obrázky a na karte Zvuk zobrazíte všetky zvukové súbory.

Na týchto kartách budú k dispozícii možnosti zobrazenia. Po zobrazení možnosti **Zobraziť všetko** sa zobrazí zoznam priečinkov, ktoré obsahujú mediálne súbory. Keď prejdete cez možnosť, na obrazovke sa zobrazia len mediálne súbory v označenom priečinku. Ak chcete zobraziť všetky súbory, zvýraznite možnosť **Zobraziť všetko**.

Stlačte tlačidlo **Možnosti**, zvýraznite položku **Triediť** a stlačením tlačidla **Vybrať** zobrazte dostupné možnosti triedenia súborov zobrazených na obrazovke.

Ak máte na disku USB viacero obrázkov, môžete z nich vytvoriť prezentáciu. Zvýraznite kartu **Obrázky** v hornej časti obrazovky a potom stlačte tlačidlo **Možnosti**. V ponuke **Možnosti** zvýraznite položku **Viacnásobný výber obrázkov** a stlačte tlačidlo **Vybrať**. Teraz vyberte obrázky, ktoré chcete pridať do prezentácie, zvýraznením jednotlivých obrázkov a stlačet tlačidlo **Vybrať**. Po výbere všetkých obrázkov stlačte tlačidlo **Prehrať/Pozastaviť**, čím spustíte prezentáciu.

Po spustení prezentácie môžete zmeniť nastavenie prezentácie. Stlačením tlačidla **Možnosti** zobrazíte dostupné možnosti. Podľa svojich preferencií môžete nastaviť možnosti **Album**, **Štýl snímky**, **Rýchlosť snímania a Náhodné prehrávanie**. Upravte nastavenia a potom stlačením tlačidla **Prehrať**/ **Pozastaviť** zobrazte prezentáciu. Podporované súbory Formáty videa: MPEG, MKV, MP4, MOV, 3GP a AVI.

Podporované formáty súborov Obrázok: JPEG, JPG, BMP a PNG.

Podporované formáty súborov Hudba: MP3 a WAV.

#### Oznámenia

V ponuke oznámení sa zobrazujú všetky oznámenia o televízore. V pravom hornom rohu symbolu ozubeného kolesa na Domovskej obrazovke sa zobrazí symbol oznámenia (malá bublina), ktorý signalizuje, že máte nové oznámenia.

#### Oznámenia o čítaní

V ponuke **Nastavenia** zvýraznite položku **Oznámenia** a stlačte tlačidlo **Vybrať**. Malé číslo v malej bubline v pravom hornom rohu možnosti **Oznámenia** označuje, koľko oznámení máte. Zobrazia sa všetky dostupné oznámenia. Prejdite na druhú stranu a zvýraznite oznámenie, ktoré chcete prečítať, a potom stlačte tlačidlo **Vybrať**. Na obrazovke sa zobrazí správa s oznámením.

#### Zúčtovanie oznámení

Môžete vymazať jednotlivé oznámenia alebo všetky oznámenia. Ak chcete vymazať jednotlivé oznámenie, zvýraznite ho a potom stlačte tlačidlo **Možnosti**. V ponuke **Možnosti** zvýraznite položku **Rozpustiť** a stlačte tlačidlo **Vybrať**. Oznámenie sa vymaže. Ak chcete vymazať všetky oznámenia, stlačte tlačidlo **Možnosti**, zvýraznite položku **Rozpustiť všetko** a stlačte tlačidlo **Vybrať**. Všetky oznámenia sa vymažú.

#### Správa oznámení

Pre oznámenia týkajúce sa Appstore môže byť k dispozícii možnosť **Spravovať**. Zvýraznite oznámenie a stlačte tlačidlo **Možnosti**. Zvýraznite položku **Spravovať** a stlačte tlačidlo **Vybrať**. Budete presmerovaní na možnosť Nastavenie **oznámení** v ponuke **Nastavenia>Aplikácie>Appstore**. Stlačením tlačidla **Vybrať** vypnete oznámenia týkajúce sa Appstore.

#### Nastavenia oznámení

Ak chcete nakonfigurovať nastavenia oznámení, najprv vymažte všetky oznámenia. Stlačte tlačidlo **Možnosti**, kým sa na obrazovke zobrazuje správa "Žiadne nové oznámenia", potom zvýraznite položku **Nastavenia** a stlačením tlačidla **Vybrať** zobrazte dostupné možnosti. k dispozícii budú 2 možnosti. Pomocou možnosti Nevyrušovať môžete skryť alebo zobraziť všetky vyskakovacie okná s oznámeniami aplikácií. Pomocou možnosti **Oznámenia aplikácií** môžete zablokovať alebo odblokovať oznámenia z jednotlivých aplikácií.

#### Profilov

Pomocou ponuky profilov môžete prepínať medzi profilmi priradenými k vášmu kontu. Ak chcete, môžete ich aj upraviť a pridať nový profil. Pre podrobnejšie konfigurácie môžete použiť možnosť**Nastavenia profilu**, kde získate prístup do ponuky nastavení účtu a profilu.

#### Konto a profil

Možnosť spravovať nastavenia konta Amazon sa môže zobrazovať rôzne v závislosti od stavu registrácie konta. Ak ste sa zaregistrovali pomocou konta Amazon, táto možnosť bude znieť **Nastavenie konta a profilu**. V opačnom prípade sa zobrazí nápis **Prihlásenie do konta/Registrácia konta Amazon.** Tu môžete zaregistrovať/odhlásiť svoje konto alebo synchronizovať zakúpený obsah Amazonu.

#### Amazon konto

Ak chcete odstrániť svoje konto Amazon z televízora, musíte ho odhlásiť. Tým sa vaše konto Amazon neodstráni, iba sa odstráni z tohto televízora. Po zrušení registrácie konta sa obsah z televízora odstráni a mnohé funkcie nebudú fungovať, kým sa nezaregistruje nové konto.

Zvýraznite položku Konto Amazon a stlačte tlačidlo Vybrať.

Potom zvýraznite položku **Zrušiť registráciu** a stlačením tlačidla **Vybrať** zrušte registráciu svojho konta. Trvá to niekoľko sekúnd.

Dôležité: Zrušením registrácie konta sa NEODSTRÁNIA všetky osobné údaje. Ak chcete odstrániť všetky osobné údaje, musíte televízor obnoviť do továrenského nastavenia. Ak to chcete urobiť, prejdite do ponuky Nastavenia > Zariadenie a softvér > Obnoviť továrenské nastavenia.

Po zrušení registrácie konta sa zobrazí obrazovka **Prihlásenie do konta/Registrácia konta Amazon**, aby ste sa mohli prihlásiť pomocou iného konta.

#### Synchronizácia obsahu Amazon

Ak máte zakúpený obsah, napríklad filmy, môžete si ich pozrieť na iných zariadeniach synchronizáciou obsahu Amazon.

Zvýraznite položku **Synchronizovať obsah Amazonu** a stlačte tlačidlo **Vybrať**. Zobrazí sa slovo "Synchronizácia". Zakúpený obsah bude teraz možné zobraziť aj na iných zariadeniach.

#### **Prime Video**

Zobrazia sa informácie o tom, kde môžete spravovať svoje predplatné a transakcie.

#### Nastavenia pre deti

Tu môžete spravovať nastavenia detského profilu vrátane pridávania obsahu, nastavovania časových limitov a správy PIN kódu dieťaťa.

#### Rodičovská kontrola

Váš televízor má niektoré predvolené ochrany, ktoré po zapnutí vyžadujú zadanie PIN kódu pri nákupoch, spúšťaní aplikácií a tiež obmedzia sledovanie obsahu s hodnotením Teen a vyšším. Rodičovská kontrola je predvolene nastavená na hodnotu **VYPNUTÁ**.

Zvýraznite položku **Rodičovská kontrola** a stlačením tlačidla **Vybrať** zapnite rodičovskú kontrolu.

Poznámka: Budete požiadaní o zadanie PIN kódu na zapnutie alebo vypnutie rodičovskej kontroly. Ide o PIN kód služby Prime Video, ktorý súvisí s vaším kontom Amazon. Ak ste zabudli svoj PIN kód, postupujte podľa odkazu zobrazeného na obrazovke a resetujte svoj PIN kód.

#### Profilov

Tu môžete spravovať profily priradené k vášmu kontu. Zvýraznite položku **Profily** a stlačte tlačidlo **Vybrať**.

#### Zdieľanie profilu

Zdieľanie profilov umožňuje dospelým členom domácnosti Amazon vybrať si navzájom profily v službe Prime Video a Fire TV. Tu nájdete stránku, kde môžete tieto nastavenia zmeniť.

#### Sieť

Ponuka Sieť obsahuje všetky nastavenia na pripojenie televízora k internetu. Zobrazia sa tu všetky dostupné siete a tu môžete nakonfigurovať svoju sieť.

Ak ste pripojili televízor prostredníctvom ethernetového kábla alebo ak možnosť **Povoliť sieť Network** nie je nastavená na **Vypnuté**, bezdrôtové siete sa nezobrazia v zozname a možnosti týkajúce sa bezdrôtovej siete nebudú k dispozícii.

#### Kontrola stavu siete

V ponuke Nastavenia zvýraznite položku Sieť a stlačte tlačidlo Vybrať.

V ponuke Sieť sa zobrazia 3 najsilnejšie bezdrôtové siete, ktoré televízor nájde, pričom vaša sieť je tá, pod ktorou je napísané slovo "Pripojené".

Zvýraznite svoju sieť, ak ste pripojení, pod názvom siete sa zobrazí **Pripojené**. V pravej časti obrazovky sa zobrazí **Zabezpečenie** vášho pripojenia. Po zvýraznení siete stlačte tlačidlo **Prehrať/Pozastaviť** a skontrolujte svoju sieť. Zobrazí sa stav pripojenia k sieti. Stlačením tlačidla **Späť** opustíte túto obrazovku. Ak chcete zabudnúť sieť, stlačte tlačidlo **Možnosti**, kým je zvýraznená vaša sieť.

#### Zobrazenie všetkých sietí

Ak chcete vyhľadať viac sietí, zvýraznite položku Zobraziť všetky siete a stlačieť tlačidlo Vybrať. Teraz sa zobrazí zoznam všetkých sietí, ktoré televízor dokáže nájsť. Ak sa posuniete na koniec zoznamu, máte tiež možnosť opätovne vyhľadať siete.

#### Pripojenie k sieti pomocou tlačidla WPS alebo PIN kódu

Ak si nepamätáte heslo WLAN, použitím možnosti WPS dočasne deaktivujete heslo routera a môžete sa k nemu pripojiť bez neho.

Zvýraznite preferovanú možnosť pripojenia WPS a stlačte tlačidlo **Vybrať**, potom postupujte podľa pokynov na obrazovke.

#### Rozšírené nastavenia siete

Ak ste si istí používaním nastavenia siete, môžete sieť nastaviť manuálne zvýraznením položky **Pripojiť** sa k inej sieti a stlačením tlačidla **Vybrať**. Všetky požadované sieťové nastavenia musíte zadať ručne pomocou klávesnice na obrazovke.

Ak ste pripojili televízor prostredníctvom ethernetového kábla, môžete nakonfigurovať aj sieťové nastavenia. Toto je tiež pokročilejšie nastavenie pre používateľov, ktorí sú presvedčení o správnosti nastavenia sietí.

#### Uloženie hesla WLAN do konta Amazon

Heslo WLAN môžete uložiť do svojho konta Amazon, čo môže byť užitočné, ak chcete k rovnakej sieti pripojiť ďalšie zariadenia. Predvolené nastavenie je **VYPNUTÉ**.

Zvýraznite položku **Uložiť heslá Wi-Fi do služby Amazon** a stlačte tlačidlo **Vybrať**. Heslo siete WLAN sa teraz uloží do vášho konta. Túto možnosť môžete kedykoľvek odstrániť vypnutím tejto možnosti.

# Zapnutie televízora prostredníctvom siete LAN a WLAN

Povoľte vybraným zariadeniam a aplikáciám zapnutie televízora prostredníctvom siete LAN a WLAN. Zapnutie tejto možnosti môže zvýšiť spotrebu energie televízora.

Ak povolíte sieťové pripojenie, táto možnosť sa tiež automaticky povolí. Zvýraznite položku **Zapnúť s LAN a Wi-Fi** a stlačením tlačidla **Vybrať** ju vypnite.

#### Zmena stavu pripojenia

Ak ste sieťové pripojenie nepovolili počas procesu úvodných nastavení, môžete ho pomocou tejto možnosti povoliť. Alebo ho môžete vypnúť, ak ste ho predtým povolili.

Zvýraznite položku (**Povoliť sieť**) astlačením tlačidla **Select (Vybrať**) povoľte alebo zakážte sieťové pripojenie. Ak potrebujete ďalšie informácie, pozrite si časť **Pripojenie k internetu**.

#### Základné tipy na riešenie problémov s Wi-Fi

Tu si môžete zobraziť tipy, ako sú tieto, a reštartovať Fire TV. Zvýraznite položku Základné tipy na riešenie problémov s Wi-Fi a stlačte tlačidlo Vybrať.

#### Displej a zvuk

V tejto ponuke sa nachádzajú všetky nastavenia a úpravy obrazu a zvuku, ako aj ďalšie nastavenia, napríklad spôsob zapnutia televízora, zrkadlenie obrazovky, nastavenie šetriča obrazovky a ovládanie zariadenia HDMI CEC.

V ponuke **Nastavenia** zvýraznite položku **Displej a** zvuk a stlačte tlačidlo **Vybrať**.

#### Nastavenia obrazu

Nastavenia obrazu možno upraviť na každom vstupe, takže každý vstup môže mať vlastné nastavenia obrazu. Informácie o úprave jednotlivých nastavení nájdete v časti **Prispôsobenie nastavení televízora** v tejto príručke.

Ak chcete upraviť nastavenie obrazu počas sledovania televízora, stlačte a podržte tlačidlo **Domov** a v ponuke na pravej strane obrazovky vyberte položku **Obraz**.

#### Audio nastavenia

Tu je možné upraviť nastavenia zvuku, informácie o úprave jednotlivých nastavení nájdete v časti **Prispôsobenie nastavení televízora** v tejto príručke.

Ak chcete upraviť nastavenia zvuku počas sledovania televízora, stlačte a podržte tlačidlo **Domov** a v ponuke na pravej strane obrazovky vyberte položku **Zvuk**.

#### Apple AirPlay a HomeKit

Streamujte zo zariadení Apple a ovládajte obsah pomocou Apple AirPlay a HomeKit. Budete presmerovaní na nastavenia Apple AirPlay a HomeKit, kde môžete vykonať nastavenie a konfiguráciu.

#### Ovládanie napájania

Ponuka Power Control (Ovládanie napájania) má 2 možnosti: Zapnuté napájanie a Hlasové príkazy pri vypnutej televíznej obrazovke.

Zapnuté napájanie: Nastavenie Zapnuté napájanie umožňuje vybrať, v akom stave sa má televízor zapnúť, či už na poslednom vstupe, ktorý ste sledovali, alebo na Domovskej obrazovke.

Zvýraznite položku **Zapnuté napájanie** a stlačte tlačidlo **Vybrať**. Zvýraznite položku **Domov** alebo **Posledný vstup** a stlačte tlačidlo **Vybrať**. Vedľa vášho výberu sa zobrazí zaškrtávacie políčko.

Hlasové príkazy pri vypnutej televíznej obrazovke: Ak je táto funkcia zapnutá, môžete zadávať hlasové príkazy prostredníctvom prepojeného zariadenia s podporou Alexa alebo Apple HomeKit, keď je obrazovka televízora vypnutá. Obrazovka televízora sa zapne, aby ste mohli dokončiť hlasové príkazy. Zvýraznite túto možnosť a stlačte tlačidlo **Vybrať**. Vyberte možnosť **Áno** a stlačte tlačidlo **Vybrať**.

#### Výstup zvuku

Ponuka Zvukový výstup má 6 možností: **Reproduktory** TV, Konektor zvukového výstupu, Digitálny zvukový formát, DTS DRC a Synchronizácia zvuku cez Bluetooth.

Zvýraznite položku Výstup zvuku a stlačte tlačidlo Vybrať.

**Reproduktory TV:** V ponuke Reproduktory TV môžete zapnúť alebo vypnúť vstavané reproduktory televízora. Ak ste pripojili soundbar, možno ich budete chcieť vypnúť.

Zvýraznite položku **Reproduktory TV** a stlačením tlačidla **Vybrať** zapnite alebo vypnite reproduktory TV.

**Konektor zvukového výstupu:** Pre 3,5 mm audio konektor v zadnej časti televízora. Vyberte pevný pre linkový výstup alebo variabilný pre slúchadlá.

**Digitálny zvukový formát:** V závislosti od typu pripojeného zvukového zariadenia môže byť potrebné upraviť formát zvuku, ktorý televízor vyvádza. Formát zvuku môžete zmeniť tu.

Zvýraznite položku **Digitálny zvukový formát** a stlačte tlačidlo **Vybrať**.

Zvýraznite požadovaný formát zvuku PCM, Dolby Audio,Pass-through a Auto a potom stlačte tlačidlo Vybrať. Predvolené nastavenie je Auto.

**DTS DRC:** Ponuka DTS DRC umožňuje zapnúť alebo vypnúť DTS DRC.

Zvýraznite **DTS DRC** a stlačením tlačidla **Vybrať** zapnite alebo vypnite DTS DRC.

Synchronizácia zvuku cez Bluetooth: Ak máte k televízoru pripojený reproduktor alebo slúchadlá Bluetooth, možno bude potrebné synchronizovať zvuk so zariadením. Výberom tejto možnosti to urobíte za vás.

Keď je zariadenie Bluetooth pripojené k televízoru, zvýraznite položku **Synchronizácia zvuku cez Bluetooth** a stlačte tlačidlo **Vybrať**.

#### Povolenie zrkadlenia displeja

Umožnite mobilným zariadeniam dočasne zrkadliť svoj displej na televízore tým, že ho sprístupníte. V zariadení sa to označuje ako zrkadlenie displeja alebo Miracast.

Zvýraznite položku **Zapnúť zrkadlenie displeja** a stlačte tlačidlo **Vybrať**. Zobrazí sa obrazovka **Zrkadlenie displeja**. Váš televízor je teraz pripravený na zrkadlenie displeja.

#### Navigačné zvuky

Pri prechádzaní ponukami a výbere položiek televízor vydáva zvuk, ktorý tu môžete zapnúť alebo vypnúť.

Zvýraznite položku **Navigačné zvuky** a stlačením tlačidla **Vybrať** ich zapnite alebo vypnite.

#### Šetrič obrazovky

Keď je televízor niekoľko minút neaktívny, aktivuje sa šetrič obrazovky. Prehrajú sa obrázky z kolekcie Amazon. V ponuke šetriča obrazovky môžete zmeniť množstvo možností, aby ste si mohli šetrič obrazovky prispôsobiť. Ak televízor nie je pripojený k internetu, možnosť **Šetriča obrazovky** nebude k dispozícii.

Zvýraznite položku Šetrič obrazovky a stlačte tlačidlo Vybrať.

Zobrazí sa ponuka Nastavenia šetriča obrazovky.

Aktuálny šetrič obrazovky - tu môžete zmeniť album šetriča obrazovky tak, aby zobrazoval vaše obrázky.

Slide Style (Štýl posunu) - Zmena spôsobu prechodu obrázkov. Vyberte si z možností Posúvanie a zväčšovanie alebo Rozpustiť.

Slide Speed (Rýchlosť posunu) - nastavenie času potrebného na zmenu snímok. Vyberte si z možností Pomalé, Stredné alebo Rýchle.

Čas spustenia - Nastavte čas, ktorý uplynie pred spustením šetriča obrazovky. Vyberte si z 5, 10, 15 minút alebo Nikdy.

**Dátum a hodiny -** Zapnutie alebo vypnutie informácií o dátume a hodinách.

**Zobrazenie informácií -** Zapnutie alebo vypnutie zobrazovania informácií o obraze.

Nápovedy Alexa - Zapnite alebo vypnite nápovedy Alexa.

Náhodne - Zapnite túto možnosť, ak chcete zobrazovať obrázky v náhodnom poradí.

#### Ovládanie zariadenia HDMI-CEC

Umožňuje televízoru ovládať pripojené zariadenia HDMI podporujúce CEC pomocou diaľkového ovládača televízora.

Prehrávanie, navigáciu a zapínanie/vypínanie možno vykonávať pomocou jediného diaľkového ovládača televízora. Stlačením **Vybrať** ho zapnete alebo vypnete.

Ak máte k televízoru pripojené zariadenie s podporou CEC prostredníctvom HDMI kábla, toto nastavenie umožňuje diaľkovému ovládaniu televízora ovládať aj vybrané funkcie pripojeného zariadenia. Napríklad tlačidlo **Pohotovostný režim** na diaľkovom ovládači televízora zapne aj zariadenie s podporou CEC.

Ponuka Ovládanie zariadenia HDMI-CEC má 4 možnosti: Prehrávanie jedným dotykom, ARC,

Ovládanie napájania a Diaľkové ovládanie Pass-Through.

Zvýraznite položku **Ovládanie zariadenia HDMI-CEC** a stlačte tlačidlo **Vybrať**.

Prehrávanie jedným dotykom: Ako primárny zdroj prehrávania použite televízor. Zvýraznite položku Prehrávanie jedným dotykom a stlačte tlačidlo Vybrať. K dispozícii budú možnostiPovoliť, Vždy sa opýtať a Odmietnuť. Zvýraznite požadovanú možnosť a potom stlačte tlačidlo Vybrať.

**ARC:** Na prenos zvuku z televízora do soundbaru alebo AV prijímača použite káblové pripojenie HDMI. Zvýraznite **ARC** a stlačením tlačidla **Vybrať** zapnite alebo vypnite.

**Ovládanie napájania:** Pomocou televízora môžete zapínať a vypínať pripojené zariadenia. Stlačením **Vybrať** ho zapnete alebo vypnete.

**Diaľkové ovládanie Pass-Through:** Pomocou diaľkového ovládania televízora môžete ovládať zariadenia z iných vstupov. Stlačením **Vybrať** ho zapnete alebo vypnete.

# Uprednostňovaný jazyk živého televízneho vysielania

Vyberte preferovaný primárny alebo sekundárny jazyk zvuku a titulkov pre kanály Live TV.

#### Titulky

Aktivuje alebo deaktivuje titulky. Ak sú titulky povolené, môžete si ďalej vybrať preferované jazyky titulkov.

#### Hovorené titulky

Povolenie automatického prehrávania hovorených titulkov okrem hlavného zvuku, ak sú pre aktuálny program k dispozícii.

#### Zvukový opis

K dispozícii budú možnosti Nízka hlasitosť, Stredná hlasitosť, Vysoká hlasitosť a Vypnuté. Ak chcete vypnúť zvukový popis, vyberte možnosť Vypnuté alebo akúkoľvek inú možnosť, ak ho chcete zapnúť. Niektoré programy ponúkajú možnosť zvoliť si hlasitosť hlasového popisu. Pri takýchto programch sa automaticky použije váš výber hlasitosti.

#### Hybridná televízia (HbbTV)

Povolenie alebo zakázanie interaktívnych aplikácií s červeným tlačidlom (HbbTV) na televíznych alebo rozhlasových kanáloch.

#### Žiadosť "Nesledovať"

Odosielanie požiadaviek "Nesledovat" pri používaní aplikácií s červeným tlačidlom (HbbTV). Ak je táto možnosť zapnutá, zvyšuje ochranu vášho súkromia; niektoré aplikácie však môžu pri zapnutí tejto možnosti ponúkať obmedzený obsah alebo funkcie.
# Upozornenie na nízku intenzitu signálu

Povolenie alebo zakázanie upozornenia na nízku intenzitu signálu.

# Aplikácie

V ponuke aplikácií môžete spravovať všetky svoje aplikácie. Zvýraznite položku **Aplikácie** a stlačte tlačidlo **Vybrať**.

# Amazon Photos

Tu môžete zmeniť nastavenia aplikácie Amazon photo, môžete povoliť ostatným, aby odovzdávali fotografie zo svojho konta Amazon Photos do televízora, a môžete tiež zakázať svoje konto, aby sa nedalo prezerať na televízore.

Zvýraznite položku **Amazon Photos** a stlačte tlačidlo **Vybrať**.

Funkcia **Povoliť pripojenie hosťa** je predvolene zapnutá, ak nechcete umožniť iným používateľom odovzdávať fotografie z ich kont Amazon Photo, môžete túto funkciu vypnúť. Zvýraznite položku **Povoliť hosťovské pripojenia** a stlačením tlačidla **Vybrať** zapnite alebo vypnite túto funkciu.

Ak chcete zastaviť zobrazovanie fotografií z konta Amazon Photos, môžete túto funkciu vypnúť tu. Prístup je predvolene povolený. Zvýraznite položku **Prístup k Amazon Photos** a stlačte tlačidlo **Vybrať**. Zvýraznite položku **Zakázať Amazon Photos** a stlačte tlačidlo **Vybrať**. Vaše fotografie teraz nebude možné zobraziť na televízore. Nebojte sa, vaše fotografie nebudú vymazané, zostanú na vašom konte.

# Prehliadač Silk

Nakonfigurujte nastavenia webového prehliadača Amazon.

# Appstore

Táto ponuka umožňuje ovládať nastavenia aplikácie, napríklad automatické aktualizácie, nákupy v aplikácii a spôsob otvárania externých odkazov na trh.

Zvýraznite položku Appstore a stlačte tlačidlo Vybrať.

Zobrazí sa ponuka Appstore, v ktorej môžete vybrať nasledujúce položky:

Automatické aktualizácie: Ak sú povolené automatické aktualizácie, obchod Appstore bude automaticky aktualizovať vaše aplikácie na najnovšie verzie. Ak sa oprávnenia aplikácie zmenia, nebudú automaticky aktualizované, preto si pred odsúhlasením a aktualizáciou skontrolujte všetky zmeny. Stlačením Vybrať ho zapnete alebo vypnete.

Odkazy na Externý trh: Dáva vám možnosť vybrať si, ako sa majú otvárať externé odkazy. Stlačením tlačidla Vybrať zobrazíte dostupné možnosti: Otvoriť pomocou Amazon Appstore, Neotvárať a Spýtať sa pred otvorením. Zvýraznite požadovanú možnosť a stlačte tlačidlo **Vybrať**. Vedľa vášho výberu sa zobrazí zaškrtávacie políčko.

Nákupy v aplikáciách: V niektorých aplikáciách je možné nakupovať v aplikáciách, toto nastavenie vám umožňuje vybrať, či ich chcete povoliť alebo nie.

Stlačením Vybrať ho zapnete alebo vypnete.

Správa Mojich predplatných: Predplatné môžete spravovať online.

Postupujte podľa odkazu zobrazeného na obrazovke.

**Oznámenia:** Nastavte na **ZAPNUTÉ**, aby sa zobrazovali oznámenia týkajúce sa Appstore. Stlačením **Vybrať** ho zapnete alebo vypnete.

# Správa nainštalovaných aplikácií

Tu môžete spravovať všetky aplikácie v televízore. Zobrazí sa aj množstvo dostupnej pamäte, ktorá zostáva v televízore. Zvýraznite položku **Spravovať** nainštalované aplikácie a stlačte tlačidlo **Vybrať**.

V predvolenom nastavení sa zobrazia všetky aplikácie, ak však zvýrazníte položku **Zobraziť** a stlačíte tlačidlo **Vybrať**, zobrazia sa možnosti **Všetky aplikácie**, **Len interné** alebo **Len USB**.

Zobrazí sa zoznam aplikácií, zvýraznite aplikáciu, ktorú chcete spravovať, a stlačte tlačidlo **Vybrať**.

Predinštalované aplikácie majú 3 možnosti, aplikácie, ktoré ste si stiahli a nainštalovali, majú viac možností. Ak aplikáciu odinštalujete, bude stále k dispozícii na stiahnutie a opätovné nainštalovanie v budúcnosti.

# Predinštalované aplikácie

K dispozícii máte 6 možností: Vynútiť zastavenie, Vymazať údaje, Vymazať vyrovnávaciu pamäť, Vymazať predvolené nastavenia, Otvoriť podporované odkazya Podporované odkazy.

# Nainštalované aplikácie

Budete mať niekoľko ďalších možností: **Oprávnenia**, **Spustiť aplikáciu** a **Odinštalovať**.

# Kontrola zariadení

Soundbary a prijímače možno pripojiť k televízoru a tu ich možno nastaviť tak, aby diaľkový ovládač Fire TV mohol ovládať pripojené zariadenie bez ohľadu na to, ako ste ho pripojili k televízoru. Tento proces môže trvať určitý čas.

#### Pridanie soundbaru alebo prijímača

Zvýraznite položku **Pridať zariadenie** a stlačte tlačidlo **Vybrať**.

Zvýraznite **Soundbar** alebo **Prijímač** v závislosti od pripojeného produktu a potom stlačte tlačidlo **Vybrať**.

**Poznámka:** Skontrolujte, či je soundbar alebo prijímač pripojený k televízoru a zapnutý.

Nasledujúci príklad ukazuje, ako nastaviť soundbar

Teraz musíte vybrať značku soundbaru. Zvýraznite značku a potom stlačte tlačidlo **Vybrať**.

Uistite sa, že je soundbar zapnutý a hlasitosť je zvýšená, potom stlačte tlačidlo **Vybrať**.

Stlačte tlačidlo **Pohotovostný režim** na diaľkovom ovládači televízora, počkajte 10 sekúnd a potom znova stlačte tlačidlo **Pohotovostný režim**.

Teraz sa zobrazí otázka "Vypol sa váš soundbar a potom sa opäť zapol, keď ste stlačili tlačidlo **Pohotovostný režim**". Ak áno, zvýraznite **Áno** a stlačte tlačidlo **Vybrať**, ak nie, zvýraznite **Nie** a stlačte tlačidlo **Vybrať**. Tento postup môže byť potrebné zopakovať viackrát.

Keď sa soundbar nakoniec vypne a zapne, budete vyzvaní, aby ste stlačili tlačidlá na zvýšenie a zníženie hlasitosti. Stlačte tlačidlá **Hlasitosť +** a -.

Ak sa úroveň hlasitosti upravila podľa očakávania, zvýraznite položku Áno a stlačte tlačidlo Vybrať. Ak nie, vyberte možnosť Nie a pokračujte, kým sa nezmení úroveň hlasitosti.

Diaľkový ovládač Fire TV je teraz nastavený, zapína a vypína soundbar a nastavuje úroveň hlasitosti.

Keď zapnete televízor, zapne sa aj soundbar. Reproduktory televízora sa automaticky vypnú.

#### Nastavenia soundbaru/prijímača

Po nastavení soundbaru alebo prijímača sa v ponuke **Ovládanie zariadenia** zobrazí buď **Soundbar**, alebo **Prijímač**. Zobrazia sa všetky nastavenia vášho zariadenia.

Zvýraznite položku **Soundbar** alebo **Prijímač** a stlačte tlačidlo **Vybrať**. Teraz sa zobrazí zoznam nastavení.

Zvýraznite nastavenie, ktoré chcete upraviť, a stlačte tlačidlo **Vybrať**.

Prírastky hlasitosti: Nastavte, o koľko sa zvýši alebo zníži hlasitosť, keď požiadate Alexu o zmenu hlasitosti. Predvolené nastavenie je nastavené na hodnotu 4.

Stlačením tlačidla **Rýchlo vpred** alebo **Vzad** zvýšite alebo znížite prírastky. Stlačením tlačidla **Možnosť** obnovíte predvolené nastavenia.

Možnosti infračerveného žiarenia: Zmení infračervené možnosti. K dispozícii budú možnostiIR profil, Časovanie, Opakovanie a IR ovládač.

Ovládanie napájania: Upravuje nastavenia zapnutia/ vypnutia pre soundbar alebo prijímač. K dispozícii môžu byť možnosti Oneskorenia zapnutiaa Kontroly napájania.

Vstup Fire TV: Zmeňte vstup, na ktorý sa soundbar alebo prijímač prepne pri sledovaní Fire TV.

Zmena soundbaru/Zmena prijímača: Ak chcete zmeniť soundbar alebo prijímač pripojený k televízoru, zvýraznite položku Zmena soundbaru/Zmena prijímača a stlačte tlačidlo Vybrať. Ak chcete zariadenie odstrániť, zvýraznite položku **Zmena** soundbaru/Zmena prijímača a stlačte tlačidlo Možnosť.

Obnovenie predvolených nastavení soundbaru/ Obnovenie predvolených nastavení prijímača: Obnoví všetky nastavenia, ktoré ste mohli zmeniť, späť na predvolené výrobné nastavenia. Táto možnosť bude k dispozícii, ak zmeníte predvolené nastavenia.

## Pokročilé nastavenia

Ak sa soundbar alebo prijímač nezapína/nevypína, nastavte časovanie napájania.

Stlačením tlačidla **Rýchlo vpred** alebo **Vzad** zvýšite alebo znížite prírastky.

Stlačením tlačidla **Možnosť** obnovíte predvolené nastavenia.

# Live TV

Táto ponuka umožňuje naladiť televízor, spravovať kanály, nastaviť kartu CI a nastaviť rodičovskú kontrolu.

Zvýraznite položku Live TV a stlačte tlačidlo Vybrať.

#### Skenovanie kanálov

Televízor ste mali naladiť už počas úvodného procesu nastavenia. Ak ste však preskočili krok skenovania kanálov alebo ak potrebujete televízor preladiť, postupujte podľa týchto pokynov.

Zvýraznite položku **Skenovanie kanálov** a stlačte tlačidlo **Vybrať**.

Zobrazísa výzva, aby steskontrolovali, čije anténanastavená a či je kábel správne zapojený do vstupnej zásuvky antény na televízore. Stlačením tlačidla **Vybrať** pokračujte.

Vyberte preferencie skenovania na inštaláciu kanálov. K dispozícii budú možnosti **pozemného, káblového** a **satelitného** vysielania.

Ak je vybratá možnosť **Pozemné vysielania**, televízor vyhľadá digitálne pozemné vysielanie. Na ďalšej obrazovke vyberte spôsob vyhľadávaniaa stlačením tlačidla **Vybrať** spustite vyhľadávanie. Ak budete pokračovať v manuálnom skenovaní, budete musieť pred spustením skenovania nakonfigurovať možnosti **Frekvencia** a **Pásmo UHF**.

Ak je vybratá možnosť **Kábel**, televízor vyhľadá digitálne káblové vysielanie. Na ďalšej obrazovke vyberte poskytovateľa káblovej televízie, ak je k dispozícii, alebo spôsob vyhľadávania a potom stlačením tlačidla **Vybrať** spustite vyhľadávanie. Pred spustením skenovania môže byť potrebné nakonfigurovať možnosti **ID siete** a **Frekvencia**.

Ak je vybratá možnosť **Satelit**, v ďalšom kroku môžete vybrať operátora, ak je k dispozícii. Môžete si tiež vybrať, či chcete vykonať kompletné alebo manuálne skenovanie. Zvýraznite požadovanú možnosť a stlačením tlačidla **Vybrať** pokračujte. Ak budete pokračovať s možnosťou manuálneho alebo úplného skenovania, v ďalšom kroku budete musieť vybrať satelit. Potom sa zobrazí obrazovka Satelitné pripojenie. Na tejto obrazovke môžete nastaviť parametre LNB Type (Typ LNB), LNB Power (Výkon LNB), DiSEqC Version (Verzia DiSEqC), Port (Port), Single Cable (Jeden kábel), ToneBurst (Tónová vlna)a Scan Mode (Režim skenovania) vybraného satelitu zodpovedajúce vášmu prostrediu. V závislosti od vašich predchádzajúcich výberov nemusia byť niektoré možnosti k dispozícii alebo sa môžu nastaviť automaticky. V prípade potreby ich zmeňte a pokračujte.

Po dokončení stlačte tlačidlo **Prehrať/Pozastaviť**. Televízor začne hľadať dostupné vysielania.

V určitom okamihu sa zobrazí otázka, či chcete vymazať existujúce kanály, ak ste predtým nainštalovali kanály pomocou rovnakej možnosti vyhľadávania. Zvýraznite položku **Áno, Vymazať kanály** a stlačte tlačidlo **Vybrať**. Všetky predtým naladené kanály sa vymažú. Zvýraznite položku **Nie, zachovať kanály** a stlačte tlačidlo **Vybrať**, ak chcete pokračovať bez vymazania existujúcich kanálov.

Kým vyhľadávanie pokračuje, môžete ho zrušiť stlačením tlačidla **Vybrať**. Po dokončení vyhľadávania sa zobrazia výsledky. V tomto okamihu si môžete vybrať, či chcete vykonať zmeny v zozname kanálov alebo opätovne skenovať. Zvýraznite **Hotovo** a stlačením tlačidla **Vybrať** dokončite nastavenie.

#### Automatická aktualizácia služby

Môžete povoliť, aby televízor automaticky vyhľadával zmeny sieťového operátora, keď televízor prejde do pohotovostného režimu. Stlačením tlačidla **Vybrať** túto funkciu zapnete alebo vypnete.

#### Obľúbené kanály

Tu si môžete prezerať a spravovať svoje obľúbené kanály.

Zvýraznite položku **Obľúbené kanály** a stlačte tlačidlo **Vybrať**.

Ak nemáte žiadne obľúbené kanály, prejdite do ponuky **Spravovať kanály** a stlačením tlačidla **Vybrať** ich pridajte. Potom vyberte zdroj kanálov a zobrazte zoznam kanálov. Zvýraznite kanál a stlačením tlačidla **Vybrať** pridajte tento kanál medzi obľúbené. Môžete vykonať viacero výberov.

Ak ste predtým pridali kanály do obľúbených, môžete stlačením tlačidla **Vybrať** vybrať kanály, ktoré chcete odstrániť z obľúbených.

#### Správa kanálov

Spravujte svoje obľúbené kanály a vyberte kanály, ktoré chcete zobraziť.

Zvýraznite položku **Spravovať kanály** a stlačte tlačidlo **Vybrať**. Potom vyberte zdroj kanála. **K** dispozícii

budú možnosti **Pozemné kanály**, **Káblové kanály** a **Satelitné kanály**. Dostupné možnosti sa môžu líšiť v závislosti od aktuálne nainštalovaných kanálov.

Teraz sa zobrazí zoznam kanálov s niekoľkými kartami: Všetky, Obľúbené, Bezplatné, Šifrované, Audio, HD, SD a Skryté. Dostupné možnosti karty sa môžu líšiť v závislosti od nainštalovaných kanálov.

Všetky zobrazí všetky kanály, Obľúbené zobrazí všetky kanály, ktoré ste označili ako obľúbené, a Skryté zobrazí všetky skryté kanály. Ostatné karty budú fungovať podľa rovnakej logiky.

Na karte Všetko si môžete vybrať, či chcete pridať kanál do zoznamu obľúbených stlačením tlačidla Vybrať, alebo môžete kanál skryť stlačením tlačidla Prehrať/Pozastaviť. Ak chcete zmeniť číslo kanála, stlačte tlačidlo Pretáčanie a ak chcete presunúť kanál zo zoznamu kanálov, stlačte tlačidlo Rýchle pretáčanie. Stlačením tlačidla Možnosti zobrazíte ponuku Možnosti triedenia. Kanály môžete triediť pomocou možností tejto ponuky. Prispôsobený zoznam kanálov môžete tiež importovať alebo exportovať pomocou príslušných možností v ponuke Možnosti triedenia-Rozšírené možnosti.

#### CI karta

Prístup k nastaveniam a informáciám o CI karte.

#### Rodičovská kontrola

Obmedzí vysielanie filmov, televíznych programov, nákup a určité typy obsahu.

Zvýraznite položku **Rodičovská kontrola** a stlačte tlačidlo **Vybrať**.

Predvolené nastavenie je **Vypnuté**, takže stlačením tlačidla **Vybrať** ho zapnete.

Poznámka: Budete požiadaní o zadanie PIN kódu na zapnutie alebo vypnutie rodičovskej kontroly. Ide o PIN kód služby Prime Vídeo, ktorý súvisí s vaším kontom Amazon. Ak ste zabudli svoj PIN kód, postupujte podľa odkazu zobrazeného na obrazovke a resetujte svoj PIN kód.

Pri prvom zapnutí **Rodičovskej kontroly** sa zobrazí niekoľko stručných informácií o nastaveniach. Stlačením tlačidla **Vybrať** pokračujte.

Teraz sa zobrazia všetky nastavenia, ktoré je možné upraviť. Zvýraznite požadované nastavenie a stlačte tlačidlo **Vybrať**.

Rodičovská kontrola: Stlačením tlačidla Vybrať zapnete alebo vypnete rodičovskú kontrolu.

Nákupy chránené PIN kódom: Pred nákupom videa, aplikácií alebo hier si vyžiada PIN kód. Stlačením tlačidla Vybrať ho zapnete alebo vypnete.

Hodnotenie Prime Video: Obmedzenie prezerania videí na základe hodnotenia. Predvolené nastavenie pre Všeobecné a Rodinné hodnotenie je Zapnuté, pre hodnotenia Tínejdžer, Mladý dospelý a Dospelý je

Vypnuté. Zvýraznite požadovanú možnosť hodnotenia a stlačením tlačidla **Vybrať** zvoľte nastavenie.

**Poznámka:** Tieto nastavenia sa vzťahujú na službu Prime Video (vrátane kanálov Amazon). Obsah od iných poskytovateľov služieb môže mať vlastné nastavenia obmedzení.

Hodnotenie vysielania: Hodnotenie použite na obmedzenie sledovania živých televíznych programov z televízneho vysielania, ku ktorým pristupujete priamo z používateľského rozhrania Fire TV, napríklad z riadku Sprievodca alebo On Now. Navštívte aplikácie tretích strán a spravujte nastavenia obsahu, ku ktorému máte prístup v rámci týchto aplikácií.

• DVB 4 (Dieťa) - DVB 18 (Dospelý)

· Všetky nastavenia sú predvolene zapnuté

Spustenie aplikácie s ochranou PIN: Pred spustením aplikácií a hier si vyžiada kód PIN. Toto nastavenie sa nevzťahuje na obsah, ku ktorému sa pristupuje priamo z používateľského rozhrania Fire TV, napríklad z riadku Sprievodca alebo On Now. Stlačením tlačidla Vybrať ho zapnete alebo vypnete.

Aplikácia Amazon Photos s ochranou PIN: Pred spustením aplikácie Amazon Photos si vyžiada PIN kód. Toto nastavenie sa bude ignorovať, ak ste už nastavili možnosť Spustenie aplikácie s ochranou PIN na hodnotu ZAPNUTÉ. Stlačením tlačidla Vybrať ho zapnete alebo vypnete.

Zmeniť PIN (Change PIN): Zmeňte PIN kód služby Prime Video. Najprv zadajte svoj aktuálny PIN kód a potom nový PIN kód.

Ak ste zabudli svoj PIN kód, postupujte podľa odkazu zobrazeného na obrazovke a resetujte svoj PIN kód.

#### Zdroje synchronizácie

Synchronizujte zdroje živého televízneho vysielania, aby ste obnovili údaje v tomto zariadení.

# Diaľkové ovládače a zariadenia Bluetooth

K televízoru môžete pridať ďalší hlasový ovládač, prípadne ho môžete vymeniť, ak sa vám starý pokazil. Cez bluetooth možno pripojiť aj ďalšie zariadenia bluetooth, ako sú reproduktory, herné ovládače, myši a klávesnice.

# Hlasové ovládače s Alexou

Skontrolujte stav svojho aktuálneho hlasového ovládača s Alexou alebo pridajte nový.

Zvýraznite položku **Hlasové ovládače s Alexou** a stlačte tlačidlo **Vybrať**.

#### Vzdialený stav

Ak chcete zobraziť stav aktuálneho hlasového ovládača, zvýraznite možnosť ovládača a pozrite sa

na pravú stranu obrazovky. Zobrazí sa typ diaľkového ovládania, stav batérie, číslo verzie a sériové číslo.

Ak chcete zrušiť párovanie diaľkového ovládača, stlačte tlačidlo **Možnosti**, kým je zvýraznená možnosť diaľkového ovládača, a potom stlačte tlačidlo **Vybrať** na potvrdenie. Ak je spárovaný iba jeden diaľkový ovládač, tlačidlo **Možnosti** nemá žiadnu funkciu.

#### Pridanie nového diaľkového ovládača

Zvýraznite položku **Pridať nový diaľkový ovládač** a stlačte tlačidlo **Vybrať**.

Zobrazí sa slovo "Searching" (Vyhľadávanie), stlačte a podržte tlačidlo **Domov** na novom diaľkovom ovládači 10 sekúnd. Keď sa diaľkový ovládač nájde, zobrazí sa v zozname.

#### Herné ovládače

K televízoru možno pripojiť herné ovládače Bluetooth, pomocou ktorých si môžete vychutnať všetky herné aplikácie na televízore.

Zvýraznite položku **Herné ovládače** a stlačte tlačidlo **Vybrať**.

Zvýraznite položku **Pridať nový herný ovládač** a stlačením tlačidla **Vybrať** vyhľadajte nové ovládače.

Na pravej strane obrazovky sa zobrazí nápis "Vyhľadávanie ovládačov". Uistite sa, že je ovládač zistiteľný a pripravený na spárovanie. Postupujte podľa pokynov na obrazovke. Keď sa ovládač objaví, zobrazí sa v zozname. Zo zoznamu vyberte svoj ovládač.

#### Iné zariadenie Bluetooth

Môžete pripojiť ďalšie zariadenia Bluetooth, napríklad myš alebo klávesnicu, čo sa môže hodiť pri používaní internetového prehliadača.

Zvýraznite položku **Iné zariadenia Bluetooth** a stlačte tlačidlo **Vybrať**.

Uistite sa, že je zariadenie Bluetooth v režime párovania, potom zvýraznite položku **Pridať zariadenia Bluetooth** a stlačte tlačidlo **Vybrať**.

Vaše zariadenie sa zobrazí v zozname, čo môže trvať približne minútu. Potom zvýraznite zariadenie a stlačením tlačidla **Vybrať** pripojte zariadenie.

# Alexa

V tejto ponuke nájdete ďalšie informácie o aplikácii Alexa a príklady vecí, ktoré môžete vyskúšať.

Zvýraznite Alexa a stlačte tlačidlo Vybrať.

#### Aplikácia Alexa

Ak chcete získať ďalšie informácie o aplikácii Alexa a o tom, kde si ju môžete stiahnuť, vyberte **aplikáciu Alexa**. Túto aplikáciu budete potrebovať, ak chcete, aby reproduktory Amazon Echo ovládali váš televízor. Aplikácia je miestom, kde budete môcť prepojiť všetky svoje zariadenia Amazon. Zvýraznite **aplikáciu Alexa** a potom stlačte tlačidlo **Vybrať**, teraz sa zobrazia informácie o aplikácii a o tom, kde ju môžete prevziať.

## Veci, ktoré treba vyskúšať

Množstvo príkladov, na čo môžete Alexu používať, nájdete v tejto časti. Nájdete tu mnoho nápadov.

Zvýraznite položku **Things to Try (Veci na vyskúšanie)** a stlačte tlačidlo **Select (Vybrať)**, zobrazí sa zoznam vecí na vyskúšanie.

Označte niečo v zozname a stlačením tlačidla **Vybrať** zobrazte ďalšie informácie.

# Predvoľby

V ponuke predvolieb nájdete úpravy mnohých nastavení televízora. Napríklad rodičovská kontrola, nastavenie ochrany súkromia a údajov a obmedzenie prístupu k určitému obsahu a nákupom.

Zvýraznite položku **Predvoľby** a stlačte tlačidlo **Vybrať**.

# Rodičovská kontrola

Váš televízor má niektoré predvolené ochrany, ktoré po zapnutí vyžadujú zadanie PIN kódu pri nákupoch, spúšťaní aplikácií a tiež obmedzia sledovanie obsahu s hodnotením Teen a vyšším. Rodičovská kontrola je predvolene nastavená na hodnotu **VYPNUTÁ**.

Zvýraznite položku **Rodičovská kontrola** a stlačením tlačidla **Vybrať** zapnite rodičovskú kontrolu.

Poznámka: Budete požiadaní o zadanie PIN kódu na zapnutie alebo vypnutie rodičovskej kontroly. Ide o PIN kód služby Prime Vídeo, ktorý súvisí s vaším kontom Amazon. Ak ste zabudli svoj PIN kód, postupujte podľa odkazu zobrazeného na obrazovke a resetujte svoj PIN kód.

Viac informácií nájdete v časti **Rodičovská kontrola** pod názvom **Ponuka Live TV**.

# Nastavenia ochrany osobných údajov

Tu môžete spravovať všetky nastavenia súkromia televízora. Zvýraznite položku **Nastavenia súkromia** a stlačte tlačidlo **Vybrať**.

Teraz sa zobrazí zoznam všetkých nastavení, ktoré možno upraviť, zvýraznite nastavenie, ktoré chcete upraviť, a stlačte tlačidlo **Vybrať**. Možné nastavenia sú nasledovné.

Súhlas so súbormi cookie: Umožňuje používanie súborov cookie, identifikátorov zariadenia a podobných nástrojov na zlepšenie vášho zážitku z reklamy na tomto zariadení Fire TV. Navštívte amazon.co.de/ deviceprivacy a vyberte si podrobnejšie možnosti.

Údaje o používaní zariadenia: Umožňuje používať osobné údaje zozbierané operačným systémom tohto televízora na marketingové účely a účely zlepšovania produktov. Predvolené nastavenie je **ON** (Povoliť). Zvýraznite a stlačte tlačidlo **Vybrať**. O tejto funkcii budete informovaní. Na prečítanie celého textu použite smerové tlačidlá. Ak chcete túto funkciu vypnúť, zvýraznite položku **Vypnúť** a stlačte tlačidlo **Vybrať**.

Zhromažďovanie údajov o používaní aplikácií a vysielaní: Umožňuje spoločnosti Amazon zhromažďovať informácie týkajúce sa vášho používania vysielaného televízneho obsahu, ako aj frekvencie a dĺžky používania aplikácií tretích strán. Predvolené nastavenie je ON (Povoliť). Zvýraznite a stlačte tlačidlo Vybrať. O tejto funkcii budete informovaní. Ak chcete túto funkciu vypnúť, zvýraznite položku Vypnúť a stlačte tlačidlo Vybrať.

Reklamy založené na záujmoch: Ak odmietnete záujmovo orientované reklamy na televízore, aplikácie dostanú pokyn, aby nepoužívali reklamné ID na vytváranie profilov na reklamné účely ani na vás nezameriavali záujmovo orientované reklamy na televízore. Reklamné ID je resetovateľný identifikátor, ktorý sa môže použiť na vytváranie profilov alebo zobrazovanie záujmových reklám. Predvolené nastavenie je **ON** (Povoliť). Ak chcete túto funkciu vypnúť, stlačte tlačidlo **Vybrať**.

Vaše reklamné ID: Zobrazí vaše reklamné ID na pravej strane obrazovky. Stlačením tlačidla **Možnosti** resetujete svoj identifikátor. Zobrazí sa potvrdzovací dialóg. Zvýraznite OK a stlačením tlačidla Vybrať resetujte. Táto možnosť bude k dispozícii, ak je možnosť **Reklamy na základe záujmu** nastavená na možnosť **ZAPNUTÉ**.

#### Monitorovanie spotreby dát

Tu môžete spravovať svoju dátovú spotrebu.

Zvýraznite položku **Sledovanie využívania dát** a stlačením tlačidla **Vybrať** zapnite a upravte všetky nastavenia. Monitorovanie spotreby dát je predvolene nastavené na **VYPNUTÉ**.

Monitorovanie spotreby dát: Zapnutím môžete sledovať spotrebu dát. Predvolené nastavenie je VYPNUTÉ.

Nastavenie kvality videa: To vám umožní vybrať si kvalitu videa v službe Amazon Video. Predvolené nastavenie je Najlepšie. Dostupné možnosti sú Dobré (najmenšie množstvo použitých dát), Lepšie a Najlepšie (najväčšie množstvo použitých dát).

Nastavenie upozornenia na dáta: Nastavte dátový limit a dostávajte upozornenia na obrazovke, keď spotreba dosiahne 90 % a 100 % limitu. Ide len o upozornenie, ktoré nezablokuje spotrebu dát.

Mesačné maximálne využitie dát: Zobrazí zoznam vašich aplikácií a zobrazí jednotlivé využitie dát za mesačný fakturačný cyklus zadaný v možnosti Nastavenie upozornenia na dáta.

#### Nastavenia oznámení

Môžete tu spravovať všetky svoje oznámenia, vypnúť všetky vyskakovacie okná alebo zablokovať/ odblokovať oznámenia z konkrétnych aplikácií.

Zvýraznite položku **Nastavenia oznámení** a stlačte tlačidlo **Vybrať**.

Ak chcete zapnúť/vypnúť vyskakovacie okná s upozorneniami, zvýraznite položku **Nevyrušovať** a stlačte tlačidlo **Vybrať**.

Ak chcete zablokovať alebo odblokovať oznámenia z jednotlivých aplikácií, zvýraznite položku **Oznámenia aplikácií** a stlačte tlačidlo **Vybrať**. Zobrazí sa zoznam aplikácií, v ktorom sa zobrazí, či sú oznámenia zapnuté alebo vypnuté. Ak to chcete upraviť, zvýraznite aplikáciu a stlačením tlačidla **Vybrať** prepínajte medzi možnosťami **ZAPNUTÉ** a **VYPNUTÉ**.

# Odporúčaný obsah

Na Domovskej obrazovke je v hornej časti zobrazený odporúčaný obsah, ktorý sa po výbere zobrazí v náhľade. V tejto ponuke môžete vybrať, či sa obsah prehráva alebo nie, a tiež zapnúť alebo vypnúť zvuk tohto obsahu.

Zvýraznite položku **Odporúčaný obsah** a stlačte tlačidlo **Vybrať**.

Zvýraznite možnosť **Povoliť automatické prehrávanie** videa alebo **Povoliť automatické prehrávanie zvuku** a stlačením tlačidla **Vybrať** zapnite alebo vypnite funkciu. Predvolené nastavenie je **ZAPNUTÉ** pre obe možnosti.

# Povolenie automatického prehrávania videa

ZAPNUTÉ - Video sa bude prehrávať automaticky.

VYPNUTÉ - Zobrazí sa statický obraz a nebude počuť žiadny zvuk.

#### Povolenie automatického prehrávania zvuku

ZAPNUTÉ - pri prehrávaní videa bude počuť zvuk.

**VYPNUTÉ -** pri prehrávaní videa nebude počuť žiadny zvuk.

#### Automatické vypnutie

Televízor sa automaticky vypne po 4 hodinách bez aktivity. Táto funkcia pomáha šetriť energiu, ak by televízor zostal náhodne zapnutý. Ak ste televízor sledovali 4 hodiny bez stlačenia akéhokoľvek tlačidla, zobrazí sa upozornenie, že sa má vypnúť. Ak chcete v tejto fáze pokračovať v sledovaní, zvýraznite položku **OK** a stlačte tlačidlo **Vybrať**.

Ak chcete túto funkciu vypnúť, zvýraznite položku Automatické vypnutie a stlačte tlačidlo Vybrať. Potom zvýraznite položku Vypnúť a stlačte tlačidlo Vybrať. Televízor sa teraz po 4 hodinách nečinnosti nevypne.

# HbbTV

Umožňuje hybridné vysielanie širokopásmovej televízie na vašom televízore. Zvýraznite položku **HbbTV** a stlačením tlačidla **Vybrať** ju zapnite alebo vypnite.

#### Synchronizácia nedávneho obsahu

Tituly Prime Video sledované na iných zariadeniach môžete zahrnúť do riadku **Posledné** na tomto zariadení.

Zvýraznite položku **Synchronizovať posledný obsah** a stlačením tlačidla **Vybrať** túto funkciu zapnite alebo vypnite.

#### Miesto

Je praktické, že televízor vie, kde sa vo svete nachádza, takže keď položíte Alexe otázku typu "Alexa, aké je vonku počasie?", môže vám povedať počasie vo vašej lokalite. Stiahnite si a nainštalujte aplikáciu Alexa do mobilného zariadenia a potom vyberte položku **Zariadenie > Echo a Alexa**. Zo zoznamu vyberte svoj televízor Fire TV a potom zadajte polohu zariadenia.

#### Časové pásmo

V tejto ponuke môžete nastaviť zobrazenie hodín ako 24-hodinových hodín a môžete tiež zmeniť časové pásmo.

Zvýraznite položku Časové pásmo a stlačte tlačidlo Vybrať.

Ak chcete zapnúť/vypnúť 24-hodinový formát času, zvýraznite 24-hodinový čas a stlačte tlačidlo Vybrať.

Ak chcete zmeniť časové pásmo, zvýraznite položku Časové pásmo a stlačte tlačidlo Vybrať.

#### Synchronizácia dátumu a času

Televízor automaticky synchronizuje dátum a čas s internetovým časovým serverom. Ak túto funkciu vypnete, televízor sa bude synchronizovať s časom vysielania. To môže mať za následok problémy so sieťovým pripojením a prehrávaním. Ak sa rozhodnete túto funkciu znova zapnúť, musíte reštartovať Fire TV.

Zvýraznite položku **Synchronizovať dátum a čas** a stlačením tlačidla **Vybrať** ju zapnite alebo vypnite.

#### Jazyk

Môžete zmeniť systémový jazyk.

Zvýraznite položku Jazyk a stlačte tlačidlo Vybrať.

Vyberte požadovaný jazyk zo zoznamu jazykov a stlačte tlačidlo **Vybrať**.

#### Metrické jednotky

Táto možnosť bude predvolene nastavená na **ZAPNUTÉ**. Teploty a vzdialenosti sa zobrazujú v metrických jednotkách.

Zvýraznite položku **Metrické jednotky** a stlačením tlačidla **Vybrať** ju zapnite alebo vypnite.

# Časovač vypnutia

Funkcia časovača spánku umožňuje nastaviť odpočítavanie času, kedy sa televízor vypne, aby ste mohli počas sledovania televízie zaspať s vedomím, že sa automaticky vypne. Odpočítavanie môžete nastaviť v rozsahu 5 - 240 minút.

Zvýraznite položku Časovač spánku a stlačte tlačidlo Vybrať.

Zvýraznite čas, ktorý chcete, aby uplynul do vypnutia televízora, a potom stlačte tlačidlo **Vybrať**.

V dolnom rohu obrazovky sa spustí odpočítavanie. Odpočítavanie môžete vypnúť aj zvýraznením položky **Vypnuté** a stlačením tlačidla **Vybrať**.

**Poznámka:** Televízor sa po uplynutí času spánku vypne, nezobrazí sa žiadne upozornenie.

# Zariadenie a softvér

Táto ponuka vám poskytne informácie o vašom televízore, zobrazí právne dokumenty a dokumenty o zhode. Televízor môžete tiež reštartovať alebo obnoviť predvolené výrobné nastavenia.

Zvýraznite položku **Zariadenie a softvér** a stlačte tlačidlo **Vybrať**.

0

Ak potrebujete zistiť nejaké informácie o televízore, mali by sa zobraziť tu. Uvidíte aj informácie o úložisku a sieti a budete môcť skontrolovať všetky dostupné aktualizácie softvéru.

Zvýraznite položku **O televízore** a stlačte tlačidlo **Vybrať**.

Váš televízor: Zobrazí informácie týkajúce sa televízora.

**Uloženie:** Zobrazuje dostupný úložný priestor v televízore a v pripojenom externom zariadení.

Sieť: Zobrazí všetky informácie týkajúce sa nastavenia siete.

Kontrola aktualizácií: Zobrazuje aktuálnu verziu softvéru a dátum jeho poslednej aktualizácie. Stlačením tlačidla Vybrať skontrolujete, či nie sú k dispozícii nové aktualizácie. Ak je k dispozícii aktualizácia, táto možnosť sa zobrazí ako **Inštalovať aktualizáciu**. V takom prípade môžete stlačiť tlačidlo Vybrať a nainštalovať aktualizáciu.

# USB zariadenie

V tejto ponuke sa zobrazí dostupné miesto na disku. Budete tiež môcť vysunúť disk alebo spravovať nainštalované aplikácie. Táto ponuka sa zobrazí len vtedy, ak máte pripojený USB disk. Zvýraznite **stav USB úložiska**. Dostupné miesto sa zobrazí na pravej strane obrazovky.

# Vysunutie USB jednotky

Zvýraznite položku USB jednotka a stlačte tlačidlo Vybrať.

Potom zvýraznite položku **Vysunúť USB jednotku** a stlačte tlačidlo **Vybrať**. Teraz vyberte disk zo zásuvky USB. Ponuka sa vráti späť do koreňovej ponuky **Zariadenie a softvér**.

# Formátovanie USB jednotky

Dôležité: Formátovanie USB jednotky vymaže všetky informácie na USB jednotke. Po naformátovaní možno tento USB disk používať len v tomto televízore.

Túto možnosť vyberte, ak chcete v televízore používať aplikácie uložené na tejto jednotke.

Zvýraznite položku **Formátovať na interné úložisko** a potom stlačte tlačidlo **Vybrať**.

Po dokončení formátovania vyberte položku OK.

Správa nainštalovaných aplikácií

Túto možnosť vyberte, ak chcete spravovať nainštalované aplikácie zo spoločnosti Amazon aj z iných zdrojov.

# Právne záležitosti a dodržiavanie predpisov

Ak si chcete prečítať všetky právne upozornenia a upozornenia o dodržiavaní predpisov týkajúce sa vášho televízora, vyberte túto ponuku.

Zvýraznite položku **Právne záležitosti a dodržiavanie predpisov** a potom stlačte tlačidlo **Vybrať**.

**Poznámka:** Na prístup k informáciám o právnych predpisoch a ich dodržiavaní musí byť váš televízor pripojený k internetu.

## Spánok

Televízor môžete uspať.

Zvýraznite položku **Spánok** a potom stlačte tlačidlo **Vybrať**. Televízor sa uspí. Môžete ho znova prebudiť stlačením tlačidla **Pohotovostný režim** alebo **Výber**.

# Reštartovať

Ak je televízor z nejakého dôvodu pomalý alebo sa zablokuje, možno ho budete chcieť reštartovať. Tým sa televízor znovu spustí.

Zvýraznite položku **Reštartovať** a potom stlačte tlačidlo **Vybrať**. Potvrďte, že chcete reštartovať, výberom možnosti **Reštartovať** a potom stlačte tlačidlo **Vybrať**. Televízor sa teraz reštartuje, čo potrvá niekoľko sekúnd.

## Obnoviť predvolené nastavenia

Ak chcete televízor úplne resetovať, vyberte položku **Obnoviť predvolené nastavenia**. Tým sa z televízora odstránia všetky osobné údaje a prevzatý obsah. Toto by ste mali urobiť, ak televízor predávate alebo niekomu darujete.

Zvýraznite položku **Obnoviť predvolené nastavenia** a potom stlačte tlačidlo **Vybrať**. Potvrďte, že chcete resetovať, výberom položky **Reset** a potom stlačte tlačidlo **Vybrať**. Televízor sa teraz obnoví do stavu, v akom bol pri výrobe. Tento proces zaberie niekoľko minút.

# **Prístupnosť**

Táto ponuka obsahuje možnosti prístupnosti, v ktorých môžete zapnúť Titulky, Titulky Alexa, VoiceView, Textový banner, Lupa na obrazovku, Vysokokontrastný text, Zvukový popis, Hovorené titulky pre vysielacie kanály a Spätnú väzbu a podporu.

Zvýraznite položku **Prístupnosť** a stlačte tlačidlo **Vybrať**.

# Titulky

Zobrazuje titulky na všetkom video obsahu, ak sú k dispozícii. Stlačením tlačidla **Vybrať** zapnete titulky a zobrazíte ďalšie možnosti.

# Alexa Titulky

Zobrazí titulky pre odpovede Alexa, ak sú k dispozícii. Stlačením tlačidla **Vybrať** zapnete titulky a zobrazíte ďalšie možnosti.

#### VoiceView

Poskytuje hovorenú spätnú väzbu pri prechádzaní položiek na obrazovke. Spravujte nastavenia hlasového navádzania vrátane zapnutia a vypnutia funkcie **VoiceView**, rýchlosti čítania a hlasitosti.

#### Textový banner

Zobrazuje text súvisiaci so zameranou položkou v rámčeku s prispôsobiteľnou veľkosťou písma, farbami a ďalšími možnosťami. Zapnutie a vypnutie textového bannera.

## Lupa na obrazovku

Umožňuje použitie kombinácií tlačidiel na zväčšenie obrazovky. Používa sa len pri zobrazení Domovskej obrazovky alebo ponúk.

Zvýraznite položku **Lupa obrazovky** a stlačte tlačidlo **Vybrať**.

Zobrazia sa kombinácie tlačidiel. Zvýraznite **OK** a stlačením tlačidla **Vybrať** pokračujte. Zvýraznite položku **VYPNÚŤ MAGNIFIER** a stlačením tlačidla **Vybrať** ho vypnite.

Stlačením a podržaním tlačidiel **Späť** a **Rýchly posun vpred** môžete aktivovať/deaktivovať aj Lupu obrazovky.

Po aktivácii lupy sa v hornej časti obrazovky zobrazí žlté pole. Súčasným stlačením tlačidla **Možnosti** a smerového tlačidla sa môžete pohybovať po obrazovke.

# Vysoko - kontrastný text

Zmení text na čierny alebo biely a pridá rámček.

## Zvukový opis

Toto nastavenie riadi hlasitosť popisnej stopy súvisiacej s normálnou stopou pre kanály vysielané cez internet a obsah Prime Video.

Zvýraznite položku **Zvukový popis** a stlačte tlačidlo **Vybrať**.

Zvýraznite požadovanú možnosť a stlačením tlačidla Vybrať ju nastavte. Možnosť Over-the-Air Channels (Kanály vzdušného vysielania) môžete nastaviť na Off (Vypnuté), Low (Nízke), Medium (Stredné) alebo High (Vysoké) a možnosť Prime Video na ON (Zapnuté) alebo OFF (Vypnuté).

# Hovorené titulky pre Vysielacie kanály

Hovorí titulky podporovaného vysielaného obsahu. Stlačením tlačidla **Vybrať** ho zapnete alebo vypnete.

#### Spätná väzba a podpora

Vaše návrhy sú dôležité a pomáhajú nám zlepšovať dostupnosť služby Fire TV. Pošlite nám e-mail na adresu device-accessibility@amazon.com a uveďte, že používate Fire TV.

Ak teraz potrebujete pomoc, obráťte sa na zákazníckyservis spoločnosti Amazon.

# Pomocník

Ak sa snažíte pochopiť, ako televízor funguje, a potrebujete malú pomoc, mali by ste sa pozrieť do tejto ponuky. Zobrazí vám užitočné videá a rýchle tipy týkajúce sa vášho televízora. Poskytne vám aj kontaktné údaje na získanie podpory v prípade akéhokoľvek problému.

Zvýraznite položku **Pomocník** a potom stlačte tlačidlo **Vybrať**.

#### Témy pomocníka

Televízor má užitočné videá, ktoré si môžete pozrieť a ktoré vám pomôžu pochopiť, ako používať televízor.

**Poznámka:** Nové užitočné videá budú pridávané pri každej aktualizácii televízora, takže množstvo obsahu sa tu bude z času na čas meniť.

#### Získajte viac pomoci

Ak máte pocit, že potrebujete viac pomoci s televízorom, vyberte príslušnú časť, kde nájdete podrobnosti o tom, ako sa spojiť s tímom podpory.

Zvýraznite položku **Have Us Call You** (Nechajte nás zavolať vám) a stlačte tlačidlo **Vybrať**.

#### Návrhy

Zvýraznením položky **Odoslať spätnú väzbu** zobrazíte informácie o tom, kam nám môžete poslať

spätnú väzbu o svojich skúsenostiach s televízorom Fire TV.

# Zoznam kanálov

Televízor ukladá a zobrazuje všetky kanály v zozname kanálov. Po zapnutí televízneho kanála v režime Live TV sa zobrazia informácie o programe. Stlačením tlačidla **Live** (dostupnosť závisí od modelu diaľkového ovládača) môžete zobraziť aj informácie o programe. Stlačením smerového tlačidla nadol zobrazíte zoznam kanálov. Stlačením smerových tlačidiel doľava a doprava môžete listovať v zozname.

Pomocou smerových tlačidiel a tlačidla **Vybrať** sa môžete pohybovať v zozname kanálov, meniť kanál a zobrazovať ďalšie informácie o programoch.

Keď sa prvýkrát zobrazí zoznam kanálov, dvakrát stlačte smerové tlačidlo nadol, aby sa zobrazila ponuka možností. Pomocou príslušných možností tejto ponuky môžete nastaviť predvoľby titulkov a zvuku a získať prístup k sprievodcovi kanálmi.

Informácie o správe kanálov nájdete v časti Sprievodca kanálmi.

# Sprievodca kanálmi

Pomocou funkcie sprievodca kanálmi televízora môžete prehliadať plán udalostí aktuálne nainštalovaných kanálov v zozname kanálov. Či táto funkcia je alebo nie je podporovaná, závisí od príslušného vysielania.

Ak chcete získať prístup k sprievodcovi kanálmi, stlačte tlačidlo **Sprievodca** na diaľkovom ovládači. Pri sledovaní kanálov Live TV môžete tiež stlačiť smerové tlačidlo nadol a potom smerové tlačidlo doľava, čím otvoríte sprievodcu kanálmi.

Na pohyb v sprievodcovi kanálmi používajte smerové tlačidlá. Môžete použiť smerové tlačidlá nahor/nadol na prepnutie na predchádzajúci / nasledujúci kanál v zozname a smerové tlačidlá doprava/doľava na výber požadovanej udalosti aktuálne zvýrazneného kanála. Ak je k dispozícii, na obrazovke sa zobrazí celý názov,čas začiatku a konca a stručný opis zvýraznenej udalosti. Stlačením tlačidla **Sprievodca** zobrazíte všetky podrobnosti o udalosti.

# Filtrovanie kanálov

Kanály uvedené v sprievodcovi kanálmi môžete filtrovať. Stlačením tlačidla **Sprievodca** alebo postupným stláčaním smerového tlačidla nahor zobrazíte možnosti filtrovania v hornej časti sprievodcu kanálmi. Tu máte na výber, či chcete filtrovať pomocou jednej z týchto možností. Stačí zvýrazniť požadovanú možnosť. Zobrazia sa len kanály, ktoré zodpovedajú vybranej možnosti filtra. Pomocou možnosti **Všetko** môžete zrušiť filtrovanie v sprievodcovi kanálmi.

# Možnosti sprievodcu

Stlačením tlačidla **Možnosti** zobrazíte dostupné možnosti v sprievodcovi kanálmi. Pomocou týchto možností môžete filtrovať kanály, pridávať kanály do zoznamu obľúbených kanálov alebo otvoriť ponuku správy kanálov. Zvýraznite ten, ktorý chcete použiť, a stlačte tlačidlo **Vybrať**.

# Pridať do obľúbených kanálov

Kanály môžete pridať do zoznamu obľúbených kanálov, aby ste si mohli rýchlo a jednoducho zobraziť svoje obľúbené kanály bez toho, aby ste museli prechádzať celý zoznam kanálov. Vedľa kanála, ktorý je pridaný do zoznamu obľúbených kanálov, sa zobrazí symbol srdiečka.

Ak už bol kanál pridaný do obľúbených predtým, v ponuke možností bude namiesto možnosti **Pridať** do obľúbených kanálov k dispozícii možnosť Odstrániť z obľúbených kanálov. Túto možnosť môžete použiť na odstránenie kanála zo zoznamu obľúbených kanálov.

# Správa kanálov

Môžete zobraziť všetky kanály, vytvoriť obľúbené kanály alebo skryť kanály, ktoré nechcete, aby sa zobrazovali v sprievodcovi kanálmi. Kanály sa zobrazia na 3 kartách: **Všetky**, **Obľúbené** a **Skryté**.

Na karte Všetky zvýraznite kanál v zozname a stlačením tlačidla Vybrať ho pridajte medzi obľúbené. Obľúbené kanály sa zobrazia na karte Obľúbené . Ak sa kanál už nachádza v zozname obľúbených, po stlačení tlačidla Vybrať sa zo zoznamu odstráni.

Na karte Všetky zvýraznite kanál v zozname a stlačením tlačidla **Prehrať/Pozastaviť** ho skryte. Skryté kanály budú uvedené na karte **Skryté**. Ak je kanál už skrytý, po stlačení tlačidla **Vybrať** sa opäť zobrazí v sprievodcovi kanálmi.

# Pripojenie k internetu

Prostredníctvom svojho televízora môžete získať prístup k internetu pripojením k širokopásmovému systému. Aby ste si mohli vychutnať množstvo streamovaného obsahu a internetových aplikácií, je potrebné nakonfigurovať sieťové nastavenia. Tieto nastavenia je možné konfigurovať v ponuke **Nastavenia> Sieť**.

# Káblové pripojenie

Pripojte televízor k modemu/routeru ethernetovým káblom. Na zadnej strane vášho televízora je k dispozícii LAN port. Televízor sa automaticky pripojí k sieti. Ak sa tak nestane, budete musieť povoliť sieťové pripojenie manuálne pomocou možnosti **Povoliť sieť** v ponuke **Sieť**. Zvýraznite túto možnosť a stlačením tlačidla **Vybrať** ju povoľte.

Stav pripojenia môžete skontrolovať pomocou možnosti Konfigurácia siete Ethernet v ponuke Sieť.

Zvýraznite túto možnosť a stlačením tlačidla **Prehrať**/ **Pozastaviť** na diaľkovom ovládači zobrazte stav siete.

Ak chcete manuálne konfigurovať nastavenia káblového pripojenia, zvýraznite položku **Konfigurácia siete Ethernet** a stlačte tlačidlo **Vybrať**. Postupujte podľa dialógových okien na obrazovke a zadajte požadované hodnoty.

Ak nie je pripojený ethernetový kábel, v závislosti od aktuálneho stavu pripojenia bude namiesto možnosti Konfigurácia ethernetu k dispozícii možnosť Konfigurovať ethernetové pripojenie alebo Konfigurovať sieť.

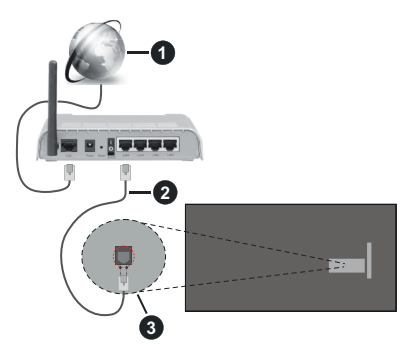

- 1. Širokopásmové pripojenie k ISP
- 2. LAN (ethernetový) kábel
- 3. LAN vstup na zadnej strane televízora

Televízor budete môcť pripojiť k sieťovej zásuvke v závislosti od konfigurácie vašej siete. V takom prípade môžete televízor pripojiť priamo k sieti pomocou ethernetového kábla.

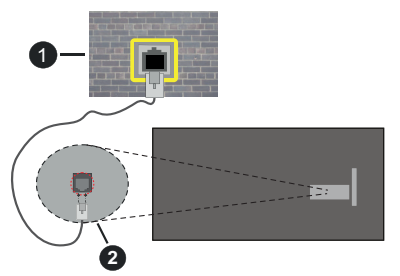

- 1. Sieťová zásuvka
- 2. LAN vstup na zadnej strane televízora

# Bezdrôtové pripojenie

Na pripojenie televízora k internetu pomocou bezdrôtovej siete LAN je potrebný modem / smerovač bezdrôtovej siete LAN.

Zvýraznite možnosť Enable Network (Povoliť sieť) v ponuke Network (Sieť) a stlačením tlačidla Select

(Vybrať) povoľte bezdrôtové pripojenie. Potom odpojte ethernetový kábel, ak bol predtým pripojený. Uvedú sa niektoré z dostupných sietí. Zvýraznite položku Zobraziť všetky siete a stlačením tlačidla Vybrať zobrazte úplný zoznam.

Ak dávate prednosť pripojeniu televízora k sieti prostredníctvom siete WLAN, môžete to urobiť tromi spôsobmi.

- Zvýraznite jednu z dostupných bezdrôtových sietí v zozname a stlačte tlačidlo Vybrať. Potom zadajte heslo, ak je sieť chránená heslom.
- Použite tlačidlo WPS na smerovači. Zvýraznite možnosť Pripojiť sa k sieti pomocou WPS (Tlačidlo) a stlačte tlačidlo Vybrať. Stlačte tlačidlo WPS na smerovači. Televízor sa pripojí k smerovaču bez použitia hesla.

Poznámka: Počas počiatočného procesu nastavenia bude namiesto možnosti Pripojiť sa k sieti pomocou WPS (Tlačidlo) k dispozícii možnosť Pripojiť sa pomocou tlačidla WPS.

 Zadajte PIN kód WPS na smerovači. Zvýraznite možnosť Pripojiť sa k sieti pomocou WPS (PIN) a stlačte Vybrať. Vytvorí sa kód, ktorý sa zobrazí na obrazovke. Zadajte tento kód do vášho smerovača. Televízor sa pripojí k smerovaču bez použitia hesla.

Poznámka: Počas počiatočného procesu nastavenia bude namiesto možnosti Pripojiť sa k sieti pomocou WPS (PpIN) k dispozícii možnosť Pripojiť sa pomocou WPS PIN.

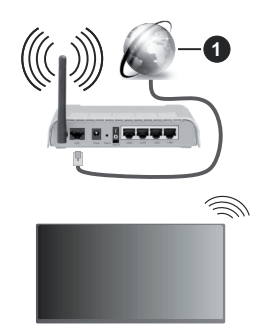

1. Širokopásmové pripojenie k ISP

Sieť so skrytým SSID nie je možné zistiť inými zariadeniami. Ak sa chcete pripojiť k sieti so skrytým SSID, zvýraznite možnosť **Join Other Network** (**Pripojiť sa k inej sieti**) v ponuke **Network (Sieť)** a stlačte tlačidlo **Select (Vybrať)**. Sieť pridáte ručným zadaním jej názvu, typu zabezpečenia a hesla. Ak chcete ručne nakonfigurovať ďalšie nastavenia siete, po zobrazení výzvy zvýraznite položku **Rozšírené** a stlačte tlačidlo **Vybrať**. Postupujte podľa inštrukcií na obrazovke a zadajte požadované hodnoty. Ak chcete uložiť heslá bezdrôtovej siete do služby Amazon, môžete použiť možnosť **Uložiť heslá Wi-Fi do služby Amazon**. Ak chcete odstrániť uložené heslá, vypnite túto možnosť.

Wireless-N router (IEEE 802.11a/b/g/n/ac) s využitím 2.4 a 5 GHz pásma, je navrhnutý pre zvýšenie šírky pásma. Tie sú optimalizované pre plynulejšie a rýchlejšie prehrávanie HD videa, prenosy súborov a bezdrôtové hranie hier.

Použite pripojenie k sieti LAN pre rýchlejší zdieľanie súborov medzi inými zariadeniami, ako napríklad počítače.

Prenosová rýchlosť sa líši v závislosti od vzdialenosti a počtu prekážok medzi produktmi prenosu, konfigurácii týchto produktov, podmienkach rádiových vĺn, prenosu na linke, a produktov, ktoré používate. Prenos môže byť tiež prerušený, alebo odpojený v závislosti na podmienkach rádiových vĺn DECT telefónov, alebo iných WLAN 11b zariadení. Štandardné hodnoty prenosovej rýchlosti sú teoretické maximálne hodnoty pre bezdrôtové štandardy. Nejedná sa o aktuálne rýchlosti prenosu dát.

Miesta, kde je prenos najefektívnejší, sa líši v závislosti na užívateľskom prostredí.

Bezdrôtová funkcia televízora podporuje modemy typu 802.11 a,b,g,n & ac. Dôrazne sa odporúča používanie IEEE 802.11ac komunikačného protokolu, aby sa zabránilo prípadným problémom pri sledovaní videa.

Musíte zmeniť SSID vášho modemu, ak sú v okolí iné modemy s rovnakým SSID. Inak môžete naraziť na problémy s pripojením. Ak máte problémy s bezdrôtovým pripojením, namiesto toho použite káblové pripojenie.

Na prehrávanie streamovaného obsahu je potrebná stabilná rýchlosť pripojenia. Ak je rýchlosť bezdrôtovej siete LAN nestabilná, použite ethernetové pripojenie.

# Technické parametre

| Digitálny príjem                                          | Plne integrovaná podpora<br>digitálnej terestriálnej-káblovej<br>televízie DVB-T-C-S)<br>(DVB-T2, DVB-S2 kompatibilná) |
|-----------------------------------------------------------|----------------------------------------------------------------------------------------------------|
| Indikátor kanálu                                          | Zobrazovanie na displeji                                                                                               |
| Vstup RF antény                                           | 75 ohm (nevyvážené)                                                                                                    |
| Prevádzkové<br>napätie                                    | 220-240V AC, 50Hz.                                                                                                    |
| Zvuk                                                      | DTS HD                                                                                                    |
|                                                           | DTS VIRTUAL:X                                                                                                    |
| Slúchadlá                                                 | 3,5 mm mini stereo jack                                                                                                |
| Spotreba energie<br>v pohotovostnom<br>režime v sieti (W) | <2                                                                                                    |
| Zvukový výstupný<br>výkon (WRMS.)<br>(10% THD)            | 2 x 2,5 W                                                                                                    |
| Príkon (W)                                                | 45 W                                                                                                    |
| Hmotnosť (kg)                                             | 3,75 Kg                                                                                                    |
| Rozmery TV HxDxV<br>(s podstavcom)<br>(mm)                | 134 x 553 x 372                                                                                                    |
| Rozmery TV HxDxV<br>(bez podstavca)<br>(mm)               | 63 x 553 x 334                                                                                                    |
| Obrazovka                                                 | 16/9 24"                                                                                                    |
| Prevádzková<br>teplota a vlhkosť                          | 0º C až 40ºC, 85% max vlhkosť                                                                                          |

Viac informácií o produkte nájdete na serveri EPREL: <u>https://eprel.ec.europa.eu</u>.

Registračné číslo EPREL je k dispozícii na https://eprel.panasonic.eu/product.

# Vlastnosti LAN vysielača

| Frekvenčné rozsahy              | Maximálny<br>výstupný<br>výkon |
|---------------------------------|--------------------------------|
| 2400 - 2483,5 MHz (CH1 - CH13)  | < 100 mW                       |
| 5150 - 5250 MHz (CH36 - CH48)   | < 200 mW                       |
| 5250 - 5350 MHz (CH52 - CH64)   | < 200 mW                       |
| 5470 - 5725 MHz (CH100 - CH140) | < 200 mW                       |

## Obmedzenia v závislosti od krajiny

Bezdrôtové LAN zariadenie je určené pre domáce a kancelárske použitie vo všetkých krajinách EU, Spojeného kráľovstva a v Severnom Írsku (a ďalších krajinách používajúcich príslušné smernice EU a/ alebo Spojeného kráľovstva). Pásmo 5.15 - 5.35 GHz je obmedzené na prevádzku vo vnútri budov len v krajinách EU, Spojeného kráľovstva a v Severnom Írsku (a ďalších krajinách používajúcich príslušné smernice EU a/alebo Spojeného kráľovstva). Verejné používanie podlieha všeobecnému povoleniu príslušného poskytovateľa služieb.

| Krajina         | Obmedzenie                   |
|-----------------|------------------------------|
| Ruská federácia | Len pre použitie v interiéri |

Požiadavky pre ktorékoľvek krajiny môžu byť kedykoľvek zmenené. Odporúča sa, aby používateľ u miestnych úradoch skontroloval aktuálny stav vnútroštátnych právnych predpisov pre 2,4 GHz aj pre 5 GHz bezdrôtové siete LAN.

# <u>Norma</u>

IEEE 802.11 a/b/g/n

# Hostiteľské rozhranie

USB 2.0

# Bezpečnosť

WEP 64/128, WPA, WPA2, TKIP, AES, WAPI

# Upozornenie:

# DVB / Dátové vysielanie / IPTV

 Tento televízor je navrhnutý tak, aby spĺňal normy digitálnych pozemných služieb (z marca 2021) DVB-T / T2 (MPEG2, MPEG4-AVC (H.264) a HEVC (H.265)), DVB-C (MPEG2, digitálne káblové služby MPEG4-AVC (H.264) a HEVC (H.265)) a digitálne satelitné služby DVB-S (MPEG2, MPEG4-AVC (H.264) a HEVC (H.265)).

Pre dostupnosť DVB-T / T2 alebo DVB-S služieb vo svojej oblasti sa obráťte na svojho miestneho predajcu.

Pre dostupnosť DVB-C pre tento TV sa obráťte na svojho poskytovateľa káblových služieb.

- Tento televízor nemusí správne pracovať so signálom, ktorý nespĺňa požiadavky štandardov DVB-T / T2 alebo DVB-S.
- V závislosti na krajine, oblasti, subjektu televízneho vysielania, poskytovateľa služieb, satelitného a sieťového prostredia, nie sú k dispozícii všetky funkcie.
- S týmto TV nefungujú všetky CI moduly. Pre dostupnosť CI modulu sa obráťte sa na svojho poskytovateľa služieb.
- Tento televízor nemusí správne pracovať s CI modulom, ktorý nie je schválený poskytovateľom služieb.
- V závislosti na poskytovateľovi služieb môžu byť účtované dodatočné poplatky.
- Nie je zaručená kompatibilita s budúcimi službami.
- Internetové aplikácie sú poskytované ich príslušnými poskytovateľmi služieb a môžu byť kedykoľvek zmenené, prerušené alebo ukončené.

Panasonic nepreberá žiadnu zodpovednosť a neposkytuje žiadnu záruku za dostupnosť alebo kontinuitu týchto služieb.

 Panasonic nezaručuje prevádzku a výkon periférnych zariadení iných výrobcov; a zriekame sa akejkoľvek zodpovednosti alebo poškodenia spôsobeného prevádzkou a/alebo výkonom z používania periférnych zariadení iných výrobcov.

# Licencie

Výrazy HDMI, HDMI High-Definition Multimedia Interface, Obchodný dizajn HDMI a logo HDMI sú obchodnými známkami alebo registrovanými obchodnými známkami spoločnosti HDMI Licensing Administrator, Inc.

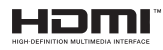

Vyrobené na základe licencie od Dolby laboratories. Dolby Audio ,a dvojitý-D symbol sú ochranné známky spoločnosti Dolby Laboratories Licensing Corporation.

Pre patenty DTS, pozri http://patents.dts.com. Vyrobené v licencii spoločnosti DTS Lic ensing Limited. DTS, DTS-HD, Virtual:X a logo DTS-HD sú registrované ochranné známky alebo ochranné známky spoločnosti DTS, Inc. v Spojených štátoch a iných krajinách. © 2022 DTS, Inc. VŠETKY PRÁVA VYHRADENÉ.

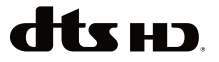

Slovná známka a logá *Bluetooth*<sup>®</sup> sú registrované ochranné Licencie Bluetooth SIG, Inc. a akékoľvek používanie takých značiek firmou Vestel Elektronik

Sanayi ve Ticaret A.S. je na základe licencie. Iné ochranné známky a obchodné názvy sú majetkom príslušných vlastníkov.

Tento produkt obsahuje technológie podliehajúce právam duševného vlastníctva spoločnosti Microsoft. Použitie alebo distribúcia tejto technológie mimo tohto výrobku je bez príslušnej licencie(í) od spoločnosti Microsoft zakázaná.

Vlastníci obsahu používajú technológiu prístupu k obsahu Microsoft PlayReady™ na ochranu svojho duševného vlastníctva, vrátane obsahu chráneného autorskými právami. Toto zariadenie používa technológiu PlavReady na prístup k PlavReadychránenému obsahu a/alebo k WMDRM-chránenému obsahu. V prípade, že prístroi prestane správne presadzovať obmedzenia týkajúce sa používania obsahu, vlastníci obsahu môžu vyžadovať po spoločnosti Microsoft odvolanie schopnosti zariadenia na spotrebu PlavReadv-chráneného obsahu. Odvolanie by nemalo mať vplyv na nechránený obsah ani obsah chránený inými technológiami. Vlastníci obsahu môžu vvžadovať aktualizáciu PlavReadv pre prístup k ich obsahu. Ak aktualizáciu odmietnete. nebudete môcť pristupovať k obsahu, ktorý si vyžaduje aktualizáciu.

Logo "CI Plus" je ochranná známka CI Plus LLP.

Tento produkt je chránený určitými právami duševného vlastníctva spoločnosti Microsoft Corporation. Použitie alebo distribúcia tejto technológie mimo tohto výrobku je bez príslušnej licencie(í) od spoločnosti Microsoft alebo autorizovaného zástupcu Microsoft zakázaná.

Amazon, Alexa, Fire, Prime Video a všetky súvisiace logá sú ochranné známky spoločnosti Amazon.com, Inc. alebo jej pridružených spoločností.

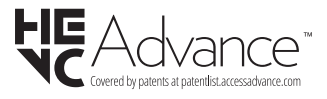

# Likvidácia starého zariadenia a batérií

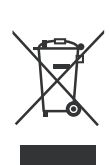

# lba pre Európsku úniu a krajiny s recyklačnou schémou

Tieto symboly na výrobkoch, na balení a/alebo v sprievodnej dokumentácii znamenajú, že použité elektrické a elektronické výrobky a batérie nesmú byť zamiešané do bežného komunálneho odpadu.

Pre správnu likvidáciu, obnovu a recykláciu starých výrobkov a batérií, prosím, vezmite ich na príslušné zberné miesta v súlade s právnymi predpismi vašej krajiny.

Ich správnou likvidáciou pomôžete šetriť cenné zdroje a zabránite možným negatívnym vplyvom na ľudské zdravie a životné prostredie.

Pre viac informácií o zbere a recyklácii, obráťte sa na vašu miestnu samosprávu.

Pri nesprávnej likvidácii tohto druhu odpadu, v súlade s vnútroštátnymi právnymi predpismi, vám môže byť udelená pokuta.

# Poznámka k symbolu batérie (symbol na spodku):

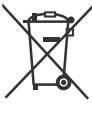

Tento symbol môže byť použitý v kombinácii s chemickým symbolom. V tom prípade je v súlade s požiadavkami, ktoré sú predpísané pre obsiahnutú chemickú látku.

# Vyhlásenie o zhode (VoZ)

Týmto Panasonic Marketing Europe GmbH prehlasuje, že tento televízor je v súlade so základnými požiadavkami a ďalšími príslušnými ustanoveniami smernice 2014/53/EU.

Pre získanie kópie VoZ pre tento televízor, navštívte, prosím, nasledujúcu internetovú stránku:

http://www.ptc.panasonic.eu/compliance-documents

Autorizovaný zástupca:

Panasonic Testing Centre

Panasonic Marketing Europe GmbH

Winsbergring 15, 22525 Hamburg, Germany

Webová stránka: http://www.panasonic.com